# FANUC Series 16i/160i/160is-MODEL B FANUC Series 18i/180i/180is-MODEL B FANUC Series 21i/210i/210is-MODEL B

OPERATION AND MAINTENANCE HANDBOOK

B-63527EN/01

• No part of this manual may be reproduced in any form.

• All specifications and designs are subject to change without notice.

The export of this product is subject to the authorization of the government of the country from where the product is exported.

In this manual we have tried as much as possible to describe all the various matters.

However, we cannot describe all the matters which must not be done, or which cannot be done, because there are so many possibilities.

Therefore, matters which are not especially described as possible in this manual should be regarded as "impossible".

This manual contains the program names or device names of other companies, some of which are registered trademarks of respective owners. However, these names are not followed by  $(\mathbb{R})$  or TM in the main body.

### PREFACE

The Operation and Maintenance Handbook is for persons who are familiar with NC programs and operations. It is used to refer to necessary information quickly in operating or maintaining NC machine tools at a work site.

The Handbook only contains reference information. It does not contain other types of information, such as essential information or notes. Read the following manuals first.

The Handbook assumes that the reader is familiar with the information in the following manuals.

For safety precautions, be sure to read "SAFETY PRECAUTIONS," which follows the table of contents.

| Manual name                                                                                        | Specification<br>number |
|----------------------------------------------------------------------------------------------------|-------------------------|
| DESCRIPTIONS                                                                                       | B-63522EN               |
| CONNECTION MANUAL (HARDWARE)                                                                       | B-63523EN               |
| CONNECTION MANUAL (FUNCTION)                                                                       | B-63523EN-1             |
| Series 16i/18i/160i/180i-TB OPERATOR'S MANUAL                                                      | B-63524EN               |
| Series 16i/160i/160is–MB, Series 18i/180i/180is–MB5,<br>Series 18i/180i/180is–MB OPERATOR'S MANUAL | B-63534EN               |
| Series 21 <i>i</i> /210 <i>i</i> TB OPERATOR'S MANUAL                                              | B-63604EN               |
| Series 21 <i>i</i> /210 <i>i</i> MB OPERATOR'S MANUAL                                              | B-63614EN               |
| MAINTENANCE MANUAL                                                                                 | B-63525EN               |
| Series 16i/18i/160i/180i/160is/180is-MODEL B<br>PARAMETER MANUAL                                   | B-63530EN               |
| Series 21 <i>i</i> /210 <i>i</i> -MODEL B PARAMETER MANUAL                                         | B-63610EN               |
| OPERATION AND MAINTENANCE HANDBOOK                                                                 | B-63527EN               |
| PROGRAMMING MANUAL                                                                                 |                         |
| Macro Compiler/Macro Executor PROGRAMMING MANUAL                                                   | B-61803E-1              |
| C Language Executor PROGRAMMING MANUAL                                                             | B-62443EN-3             |
| FANUC MACRO COMPILER (For Personal Computer)<br>PROGRAMMING MANUAL                                 | B-66102E                |
| CAP (T series)                                                                                     |                         |
| FANUC Super CAPi T OPERATOR'S MANUAL                                                               | B-63284EN               |
| FANUC Symbol CAPi T OPERATOR'S MANUAL                                                              | B-63304EN               |
| MANUAL GUIDE For Lathe PROGRAMMING MANUAL                                                          | B-63343EN               |
| MANUAL GUIDE For Lathe OPERATOR'S MANUAL                                                           | B-63344EN               |
| CAP (M series)                                                                                     |                         |
| FANUC Super CAPi M OPERATOR'S MANUAL                                                               | B-63294EN               |
| MANUAL GUIDE For Milling PROGRAMMING MANUAL                                                        | B-63423EN               |
| MANUAL GUIDE For Milling OPERATOR'S MANUAL                                                         | B-63424EN               |

#### Related manuals of Series 16i/18i/21i/160i/180i/210i/160is/180is/210is-MODEL B

#### Related manuals of Series 16i/18i/21i/160i/180i/210i/160is/180is/210is-MODEL B

| Manual name                                               | Specification<br>number |
|-----------------------------------------------------------|-------------------------|
| PMC                                                       |                         |
| PMC Ladder Language PROGRAMMING MANUAL                    | B–61863E                |
| PMC C Language PROGRAMMING MANUAL                         | B-61863E-1              |
| FANUC LADDER-III OPERATOR'S MANUAL                        | B-66234EN               |
| Network                                                   |                         |
| I/O Link–II OPERATOR'S MANUAL                             | B–62714EN               |
| Profibus-DP Board OPERATOR'S MANUAL                       | B-62924EN               |
| FAST Ethernet Board/FAST DATA SERVER<br>OPERATOR'S MANUAL | B-63644EN               |
| Ethernet Board/DATA SERVER Board<br>OPERATOR'S MANUAL     | B-63354EN               |
| DeviceNet Board OPERATOR'S MANUAL                         | B-63404EN               |
| PC function                                               |                         |
| Screen Display Function OPERATOR'S MANUAL                 | B-63164EN               |

#### Related manuals of SERVO MOTOR *ai* series

| Manual name                                               | Specification<br>number |
|-----------------------------------------------------------|-------------------------|
| FANUC AC SERVO MOTOR $\alpha i$ series DESCRIPTIONS       | B-65262EN               |
| FANUC AC SERVO MOTOR $\alpha i$ series PARAMETER MANUAL   | B-65270EN               |
| FANUC AC SPINDLE MOTOR $\alpha i$ series DESCRIPTIONS     | B-65272EN               |
| FANUC AC SPINDLE MOTOR $\alpha i$ series PARAMETER MANUAL | B-65280EN               |
| FANUC SERVO AMPLIFIER $\alpha i$ series DESCRIPTIONS      | B-65282EN               |
| FANUC SERVO MOTOR <i>ai</i> series MAINTENANCE MANUAL     | B-65285EN               |

### Related manuals of SERVO MOTOR $\boldsymbol{\alpha}$ series

| Manual name                                                          | Specification<br>number |
|----------------------------------------------------------------------|-------------------------|
| FANUC AC SERVO MOTOR $\boldsymbol{\alpha}$ series DESCRIPTIONS       | B–65142E                |
| FANUC AC SERVO MOTOR $\boldsymbol{\alpha}$ series PARAMETER MANUAL   | B-65150E                |
| FANUC AC SPINDLE MOTOR $\boldsymbol{\alpha}$ series DESCRIPTIONS     | B-65152E                |
| FANUC AC SPINDLE MOTOR $\boldsymbol{\alpha}$ series PARAMETER MANUAL | B-65160E                |
| FANUC SERVO AMPLIFIER $\alpha$ series DESCRIPTIONS                   | B-65162E                |
| FANUC SERVO MOTOR $\alpha$ series MAINTENANCE MANUAL                 | B-65165E                |

The Operation and Maintenance Handbook provides information about the following CNC units. The following symbols and system names are used in the Handbook.

| Model name                      |                    | Abbreviation                                |
|---------------------------------|--------------------|---------------------------------------------|
| FANUC Series 16 <i>i</i> -TB    | 16 <i>i</i> –TB    |                                             |
| FANUC Series 160 <i>i</i> -TB   | 160 <i>i</i> –TB   | T series or<br>T series (2-path control) *1 |
| FANUC Series 160 <i>is</i> -TB  | 160 <i>i</i> s–TB  |                                             |
| FANUC Series 16 <i>i</i> -MB    | 16 <i>i</i> –MB    |                                             |
| FANUC Series 160 <i>i</i> -MB   | 160 <i>i</i> –MB   | M series or<br>M series (2-path control) *1 |
| FANUC Series 160 <i>is</i> -MB  | 160 <i>i</i> s–MB  |                                             |
| FANUC Series 18 <i>i</i> -TB    | 18 <i>i</i> –TB    |                                             |
| FANUC Series 180 <i>i</i> -TB   | 180 <i>i</i> –TB   | T series or<br>T series (2-path control) *1 |
| FANUC Series 180 <i>i</i> s–TB  | 180 <i>i</i> s–TB  |                                             |
| FANUC Series 18 <i>i</i> -MB5   | 18 <i>i</i> MB5    |                                             |
| FANUC Series 180 <i>i</i> -MB5  | 180 <i>i</i> –MB5  |                                             |
| FANUC Series 180 <i>is</i> -MB5 | 180 <i>i</i> s–MB5 | Maariaa                                     |
| FANUC Series 18 <i>i</i> -MB    | 18 <i>i</i> –MB    | W Selles                                    |
| FANUC Series 180 <i>i</i> -MB   | 180 <i>i</i> –MB   |                                             |
| FANUC Series 180 <i>i</i> s-MB  | 180 <i>i</i> s–MB  |                                             |
| FANUC Series 21 <i>i</i> -TB    | 21 <i>i</i> –TB    |                                             |
| FANUC Series 210 <i>i</i> -TB   | 210 <i>i</i> –TB   | T series                                    |
| FANUC Series 210is-TB           | 210 <i>i</i> s–TB  |                                             |
| FANUC Series 21 <i>i</i> -MB    | 21 <i>i</i> –MB    |                                             |
| FANUC Series 210 <i>i</i> –MB   | 210 <i>i</i> –MB   | M series                                    |
| FANUC Series 210is-MB           | 210 <i>i</i> s-MB  |                                             |

\*1) In the case of two-path control is added.

| 1.         | SCREEN DISPLAY AND OPERATION                                                          | . 1        |
|------------|---------------------------------------------------------------------------------------|------------|
| 2.         | OPERATION LIST                                                                        | 51         |
| 3.         | G CODE                                                                                | 65         |
| 4.         | PROGRAM FORMAT                                                                        | 73         |
| 5.         | CUSTOM MACRO                                                                          | 123        |
| 6.         | HARDWARE                                                                              | 135        |
| 7.         | PARAMETERS                                                                            | 253        |
| 8.         | ALARMLIST                                                                             | 465        |
| 9.         | SIGNAL LIST (X/Y, G/F)                                                                | 565        |
| 10.        | PMC                                                                                   | 629        |
| 11.        | ETHERNET                                                                              | 700        |
| 12.<br>13. | POWER MATE CNC MANAGER (FANUC SERVO MOTOR AMPLIFIER $\beta$ SERIES (I/O LINK OPTION)) | 753<br>757 |
| 14.        | HISTORY FUNCTION                                                                      | 789        |
| 15.        | WAVEFORM DIAGNOSTIC FUNCTION                                                          | 804        |
| 16.        | DIGITAL SERVO                                                                         | 815        |
| 17.        | AC SPINDLE                                                                            | 850        |
| 18.        | MAINTENANCE INFORMATION                                                               | 869        |
| 19.        | MAINTENANCE FUNCTION                                                                  | 890        |

| 1. SCRE | EEN DISPLAY AND OPERATION                                                                     | . 1  |
|---------|-----------------------------------------------------------------------------------------------|------|
| 1.1 Dis | play Unit and Key Layout                                                                      | . 1  |
| 1.2 Dis | play of Each Screen                                                                           | 8    |
| 1.2.1   | Overview                                                                                      | 8    |
| 1.2.2   | Screens included in Pos                                                                       | 8    |
| 1.2.3   | Screens included in PROG (MEM mode)                                                           | 9    |
| 1.2.4   | Screens included in PROG (EDIT mode)                                                          | 10   |
| 1.2.5   | Screens included in DEFINIT                                                                   | . 11 |
| 1.2.6   | Screens included in SYSTEM                                                                    | 12   |
| 1.2.7   | Screens included in wessee                                                                    | 13   |
| 1.2.8   | Screens included in $\fbox{Help}$                                                             | 14   |
| 1.3 Scr | een Operation Associated with Pos                                                             | 15   |
| 1.3.1   | Displaying the position using absolute coordinates                                            | 15   |
| 1.3.2   | Displaying the position using relative coordinates                                            | 16   |
| 1.3.3   | Overall display                                                                               | 16   |
| 1.3.4   | Display for handle interrupt                                                                  | 17   |
| 1.3.5   | Operating monitor                                                                             | 18   |
| 1.4 Scr | een Operation Associated with PROG                                                            |      |
| (in l   | Memory Mode)                                                                                  | 20   |
| 1.4.1   | Program contents screen                                                                       | 20   |
| 1.4.2   | Program checking screen                                                                       | 20   |
| 1.4.3   | Screen displaying the contents of the program currently running                               | 21   |
| 1.4.4   | Screen displaying the current and next blocks                                                 | 21   |
| 1.4.5   | Program restart screen                                                                        | 22   |
| 1.5 Scr | een Operation Associated with $\ensuremath{{}^{\text{PROG}}}$ (in Edit Mode) $\ldots\ldots$ . | 24   |
| 1.5.1   | Editing the program                                                                           | 24   |
| 1.5.2   | Displaying the program list                                                                   | 27   |
| 1.5.3   | Operation in the conversational programming menu                                              | 28   |
| 1.5.4   | Transferring data to and from the floppy disk                                                 | 29   |
| 1.6 Scr | een Operation Associated with BETTING                                                         | 32   |
| 1.6.1   | Displaying and setting the tool compensation values                                           | 32   |
| 1.6.2   | Displaying and setting the data                                                               | 33   |
| 1.6.3   | Displaying and setting the offset values for the workpiece coordinate system                  | 35   |

| 1.6.4    | Displaying and setting the custom macro variables 36               |
|----------|--------------------------------------------------------------------|
| 1.6.5    | Displaying and setting the data for the software operator's panel  |
| 1.6.6    | Character code list                                                |
| 1.7 Scr  | een Operation Associated with system                               |
| 1.7.1    | Displaying and setting the parameters                              |
| 1.7.2    | Displaying the internal state of the CNC (diagnostic screen)       |
| 1.7.3    | Displaying the system configuration 44                             |
| 1.7.4    | Displaying and setting the pitch error compensation values         |
| 1.8 Scr  | een Operation Associated with wessee                               |
| 1.8.1    | Displaying the alarm messages 47                                   |
| 1.8.2    | Displaying the operator messages 47                                |
| 1.8.3    | Displaying the alarm history 48                                    |
| 1.9 Hel  | p Function 49                                                      |
| 1.9.1    | Alarm detail screen 49                                             |
| 1.9.2    | Operation method screen 50                                         |
| 1.9.3    | Parameter contents 50                                              |
| 2. OPEF  | RATION LIST                                                        |
| 3. G CO  | DE                                                                 |
| 3.1 G C  | Code (T Series)                                                    |
| 3.2 G C  | Code (M Series) 69                                                 |
| 4. PRO   | GRAM FORMAT 73                                                     |
| 5. CUSI  | OM MACRO 123                                                       |
| 5.1 Typ  | es of Variables                                                    |
| 5.2 Sys  | tem Variable                                                       |
| 5.3 Arg  | ument Assignment I/II 127                                          |
| 5.4 Arit | hmetic Commands 129                                                |
| 5.5 Cor  | ntrol Command                                                      |
| 5.6 Ma   | cro Call                                                           |
| 5.7 Inte | rruption Type Custom Macro 132                                     |
| 5.8 Ext  | ernal Output Command 133                                           |
| 5.9 Cor  | nmand Range 133                                                    |
| 6. HARI  | DWARE 134                                                          |
| 6.1 LCI  | D–Mounted Type <i>i</i> Series Hardware                            |
| 6.1.1    | Overview of hardware 134                                           |
| 6.1.2    | Total connection diagrams                                          |
| 6.1.3    | Configuration of printed circuit board connectors<br>and cards 141 |
| 6        | 1.3.1 FS16 <i>i</i> /18 <i>i</i> /21 <i>i</i> motherboard 141      |
| 6.       | 1.3.2 FS160is/180is/210is motherboard                              |
|          |                                                                    |

| 6                                                                                                    | .1.3.3                                                                                                    | CE card                                                                                                    | 154                                                                                                    |
|----------------------------------------------------------------------------------------------------|----------------------------------------------------------------------------------------------------|----------------------------------------------------------------------------------------------------|----------------------------------------------------------------------------------------------------|
| 6                                                                                                    | .1.3.4                                                                                                    | Inverter PCBs and connector units                                                                                                    | 155                                                                                                    |
| 6                                                                                                    | .1.3.5                                                                                                    | C language board, serial communication board, Symbol CAPi T board, and PMC–SE board                                                                                                    | 157                                                                                                    |
| 6                                                                                                    | .1.3.6                                                                                                    | Sub-CPU board                                                                                                    | 160                                                                                                    |
| 6                                                                                                    | .1.3.7                                                                                                    | RISC board                                                                                                    | 163                                                                                                    |
| 6                                                                                                    | .1.3.8                                                                                                    | Data server board, fast data server board                                                                                                    | 165                                                                                                    |
| 6                                                                                                    | .1.3.9                                                                                                    | Loader control board                                                                                                    | 168                                                                                                    |
| 6                                                                                                    | .1.3.10                                                                                                    | HSSB interface board                                                                                                    | 170                                                                                                    |
| 6                                                                                                    | .1.3.11                                                                                                    | I/O link–II board                                                                                                    | 172                                                                                                    |
| 6                                                                                                    | .1.3.12                                                                                                    | PROFIBUS board                                                                                                    | 174                                                                                                    |
| 6                                                                                                    | .1.3.13                                                                                                    | Ethernet board, fast Ethernet board                                                                                                    | 175                                                                                                    |
| 6                                                                                                    | .1.3.14                                                                                                    | DeviceNet interface board                                                                                                    | 178                                                                                                    |
| 6                                                                                                    | .1.3.15                                                                                                    | Backup unit                                                                                                    | 180                                                                                                    |
| 6.1.4                                                                                                    | List of                                                                                                    | units and printed circuit boards                                                                                                    | 181                                                                                                    |
| 6                                                                                                    | .1.4.1                                                                                                    | Basic unit                                                                                                    | 181                                                                                                    |
| 6                                                                                                    | .1.4.2                                                                                                    | Display unit                                                                                                    | 182                                                                                                    |
| 6                                                                                                    | .1.4.3                                                                                                    | MDI unit                                                                                                    | 182                                                                                                    |
| 6                                                                                                    | .1.4.4                                                                                                    | Printed circuit boards of control units                                                                                                    | 183                                                                                                    |
| 6                                                                                                    | .1.4.5                                                                                                    | I/O                                                                                                    | 188                                                                                                    |
| 6                                                                                                    | .1.4.6                                                                                                    | Other units                                                                                                    | 189                                                                                                    |
| 6                                                                                                    | .1.4.7                                                                                                    | Expendable supplies                                                                                                    | 190                                                                                                    |
|                                                                                                    |                                                                                                    |                                                                                                    |                                                                                                    |
| 6.2 Sta                                                                                                    | and-Alon                                                                                                    | e Type i Series Hardware                                                                                                    | 191                                                                                                    |
| 6.2 Sta<br>6.2.1                                                                                                    | and–Alon<br>Overvi                                                                                                    | e Type <i>i</i> Series Hardware                                                                                                    | 191<br>191                                                                                                    |
| 6.2 Sta<br>6.2.1<br>6.2.2                                                                                                    | and–Alon<br>Overvi<br>Total co                                                                                                    | e Type i Series Hardware<br>ew of hardware<br>onnection diagrams                                                                                                    | 191<br>191<br>194                                                                                                    |
| 6.2 Sta<br>6.2.1<br>6.2.2<br>6.2.3                                                                                                | and–Alon<br>Overvie<br>Total ce<br>Conne<br>circuit l                                                                                                    | e Type <i>i</i> Series Hardware<br>ew of hardware<br>onnection diagrams<br>ctor and card configurations of printed<br>boards                                                                                                    | 191<br>191<br>194<br>198                                                                                                    |
| <ul><li>6.2 Sta</li><li>6.2.1</li><li>6.2.2</li><li>6.2.3</li><li>6</li></ul>                                                     | and–Alon<br>Overvie<br>Total ce<br>Conne<br>circuit l<br>2.2.3.1                                                                                                    | e Type <i>i</i> Series Hardware<br>ew of hardware<br>onnection diagrams<br>ctor and card configurations of printed<br>boards<br>Main CPU board of Series 16 <i>i</i> /18 <i>i</i> /21 <i>i</i> /<br>160 <i>i</i> /180 <i>i</i> /210 <i>i</i> /160 <i>i</i> /s/180 <i>i</i> s/210 <i>i</i> s                                                                                                    | 191<br>191<br>194<br>198<br>198                                                                                                    |
| 6.2 Sta<br>6.2.1<br>6.2.2<br>6.2.3<br>6                                                                                           | and–Alon<br>Overvie<br>Total co<br>Conne<br>circuit l<br>.2.3.1                                                                                                    | er Type i Series Hardware                                                                                                    | 191<br>191<br>194<br>198<br>198<br>204                                                                                                    |
| 6.2 Sta<br>6.2.1<br>6.2.2<br>6.2.3<br>6<br>6<br>6<br>6<br>6                                                                       | And-Alon<br>Overvie<br>Total ce<br>Conne<br>circuit<br>.2.3.1<br>.2.3.2<br>.2.3.3                                                                                                    | e Type i Series Hardware<br>ew of hardware<br>onnection diagrams<br>ctor and card configurations of printed<br>boards<br>Main CPU board of Series 16i/18i/21i/<br>160i/180i/210i/160is/180is/210is<br>Sub–CPU board<br>RISC board, data server board,<br>RISC + data server board, fast data server board,<br>RISC + fast data server board                                                                                                    | <ol> <li>191</li> <li>194</li> <li>198</li> <li>198</li> <li>204</li> <li>206</li> </ol>                                                                  |
| 6.2 Sta<br>6.2.1<br>6.2.2<br>6.2.3<br>6<br>6<br>6<br>6<br>6                                                                       | And-Alon<br>Overvi<br>Total cc<br>Conne<br>circuit l<br>.2.3.1<br>.2.3.2<br>.2.3.3                                                                                                    | er Type <i>i</i> Series Hardware<br>ew of hardware<br>onnection diagrams<br>ctor and card configurations of printed<br>boards<br>Main CPU board of Series 16 <i>i</i> /18 <i>i</i> /21 <i>i</i> /<br>160 <i>i</i> /180 <i>i</i> /210 <i>i</i> /160 <i>i</i> /s/180 <i>i</i> /s/210 <i>i</i> s<br>Sub–CPU board<br>RISC board, data server board,<br>RISC + data server board, fast data server board,<br>RISC + fast data server board<br>Loader control board                                                                      | <ol> <li>191</li> <li>194</li> <li>198</li> <li>204</li> <li>206</li> <li>211</li> </ol>                                                                  |
| 6.2 Sta<br>6.2.1<br>6.2.2<br>6.2.3<br>6<br>6<br>6<br>6<br>6<br>6<br>6<br>6                                                        | and–Alon<br>Overvii<br>Total conne<br>circuit l<br>.2.3.1<br>.2.3.2<br>.2.3.3<br>.2.3.4<br>.2.3.5                                                                                                    | e Type <i>i</i> Series Hardware<br>ew of hardware                                                                                                    | <ol> <li>191</li> <li>194</li> <li>198</li> <li>204</li> <li>206</li> <li>211</li> <li>214</li> </ol>                                                     |
| 6.2 Sta<br>6.2.1<br>6.2.2<br>6.2.3<br>6<br>6<br>6<br>6<br>6<br>6<br>6<br>6<br>6<br>6<br>6                                         | and–Alon<br>Overvii<br>Total c<br>Conne<br>circuit l<br>.2.3.1<br>.2.3.2<br>.2.3.3<br>.2.3.4<br>.2.3.5<br>.2.3.6                                                                                               | e Type <i>i</i> Series Hardware<br>ew of hardware<br>onnection diagrams<br>ctor and card configurations of printed<br>boards<br>Main CPU board of Series 16 <i>i</i> /18 <i>i</i> /21 <i>i</i> /<br>160 <i>i</i> /180 <i>i</i> /210 <i>i</i> /160 <i>i</i> s/180 <i>i</i> s/210 <i>i</i> s<br>Sub–CPU board<br>RISC board, data server board,<br>RISC + data server board, fast data server board,<br>RISC + fast data server board<br>Loader control board<br>C language board, serial communication board<br>HSSB interface board | 191<br>194<br>198<br>198<br>204<br>206<br>211<br>214<br>216                                                                                               |
| 6.2 Sta<br>6.2.1<br>6.2.2<br>6.2.3<br>6<br>6<br>6<br>6<br>6<br>6<br>6<br>6<br>6<br>6<br>6<br>6<br>6<br>6<br>6<br>6<br>6<br>6<br>6 | and–Alon<br>Overvia<br>Total cr<br>Conne<br>circuit l<br>.2.3.1<br>.2.3.2<br>.2.3.3<br>.2.3.4<br>.2.3.5<br>.2.3.6<br>.2.3.7                                                                                    | e Type i Series Hardware<br>ew of hardware<br>onnection diagrams<br>ctor and card configurations of printed<br>boards<br>Main CPU board of Series 16i/18i/21i/<br>160i/180i/210i/160is/180is/210is<br>Sub–CPU board<br>RISC board, data server board,<br>RISC + data server board, fast data server board,<br>RISC + fast data server board<br>Loader control board<br>C language board, serial communication board<br>HSSB interface board<br>Symbol CAPi T board                                                                  | 191<br>194<br>198<br>198<br>204<br>206<br>211<br>214<br>216<br>220                                                                                        |
| 6.2 Sta<br>6.2.1<br>6.2.2<br>6.2.3<br>6<br>6<br>6<br>6<br>6<br>6<br>6<br>6<br>6<br>6<br>6<br>6<br>6<br>6<br>6<br>6<br>6<br>6<br>6 | and–Alon<br>Overvia<br>Total c<br>Conne<br>circuit l<br>.2.3.1<br>.2.3.2<br>.2.3.3<br>.2.3.4<br>.2.3.5<br>.2.3.6<br>.2.3.7<br>.2.3.8                                                                           | e Type i Series Hardware<br>ew of hardware                                                                                                    | 191<br>194<br>194<br>198<br>204<br>206<br>211<br>214<br>216<br>220<br>221                                                                                 |
| 6.2 Sta<br>6.2.1<br>6.2.2<br>6.2.3<br>6<br>6<br>6<br>6<br>6<br>6<br>6<br>6<br>6<br>6<br>6<br>6<br>6<br>6<br>6<br>6<br>6<br>6<br>6 | and–Alon<br>Overvii<br>Total cc<br>Conne<br>circuit l<br>.2.3.1<br>.2.3.2<br>.2.3.3<br>.2.3.4<br>.2.3.5<br>.2.3.6<br>.2.3.7<br>.2.3.8<br>.2.3.9                                                                | e Type <i>i</i> Series Hardware                                                                                                    | <ol> <li>191</li> <li>194</li> <li>198</li> <li>204</li> <li>206</li> <li>211</li> <li>214</li> <li>216</li> <li>220</li> <li>221</li> <li>222</li> </ol> |
| 6.2 Sta<br>6.2.1<br>6.2.2<br>6.2.3<br>6<br>6<br>6<br>6<br>6<br>6<br>6<br>6<br>6<br>6<br>6<br>6<br>6<br>6<br>6<br>6<br>6<br>6<br>6 | and–Alon<br>Overvii<br>Total c<br>Conne<br>circuit l<br>.2.3.1<br>.2.3.2<br>.2.3.4<br>.2.3.5<br>.2.3.6<br>.2.3.7<br>.2.3.8<br>.2.3.9<br>.2.3.10                                                                | e Type <i>i</i> Series Hardware                                                                                                    | 191<br>194<br>198<br>198<br>204<br>206<br>211<br>214<br>216<br>220<br>221<br>222<br>225                                                                   |
| 6.2 Sta<br>6.2.1<br>6.2.2<br>6.2.3<br>6<br>6<br>6<br>6<br>6<br>6<br>6<br>6<br>6<br>6<br>6<br>6<br>6<br>6<br>6<br>6<br>6<br>6<br>6 | and–Alon<br>Overvia<br>Total ci<br>Conne<br>circuit I<br>.2.3.1<br>.2.3.2<br>.2.3.3<br>.2.3.4<br>.2.3.5<br>.2.3.6<br>.2.3.7<br>.2.3.8<br>.2.3.9<br>.2.3.10<br>.2.3.11                                          | e Type i Series Hardware<br>ew of hardware                                                                                                    | 191<br>194<br>198<br>198<br>204<br>211<br>214<br>220<br>221<br>222<br>225<br>226                                                                          |
| 6.2 Sta<br>6.2.1<br>6.2.2<br>6.2.3<br>6<br>6<br>6<br>6<br>6<br>6<br>6<br>6<br>6<br>6<br>6<br>6<br>6<br>6<br>6<br>6<br>6<br>6<br>6 | and–Alon<br>Overvia<br>Total or<br>Conne<br>circuit l<br>.2.3.1<br>.2.3.2<br>.2.3.3<br>.2.3.4<br>.2.3.5<br>.2.3.6<br>.2.3.7<br>.2.3.8<br>.2.3.9<br>.2.3.10<br>.2.3.11<br>.2.3.12                               | e Type <i>i</i> Series Hardware                                                                                                    | 191<br>194<br>198<br>204<br>206<br>211<br>214<br>220<br>221<br>222<br>225<br>226<br>226                                                                   |
| 6.2 Sta<br>6.2.1<br>6.2.2<br>6.2.3<br>6<br>6<br>6<br>6<br>6<br>6<br>6<br>6<br>6<br>6<br>6<br>6<br>6<br>6<br>6<br>6<br>6<br>6<br>6 | and–Alon<br>Overvii<br>Total c<br>Conne<br>circuit l<br>.2.3.1<br>.2.3.2<br>.2.3.3<br>.2.3.4<br>.2.3.5<br>.2.3.6<br>.2.3.7<br>.2.3.8<br>.2.3.7<br>.2.3.8<br>.2.3.9<br>.2.3.10<br>.2.3.11<br>.2.3.12<br>.2.3.13 | e Type <i>i</i> Series Hardware                                                                                                    | 191<br>194<br>198<br>204<br>206<br>211<br>214<br>220<br>221<br>222<br>225<br>226<br>226<br>227                                                            |

| 6.2.3.15                                 | Motherboard of CNC display unit for is series                                                     | 231 |
|------------------------------------------|---------------------------------------------------------------------------------------------------|-----|
| 6.2.4 List o                             | f units and printed circuit boards                                                                | 234 |
| 6.2.4.1                                  | Basic unit                                                                                        | 234 |
| 6.2.4.2                                  | Printed circuit boards of control units                                                           | 234 |
| 6.2.4.3                                  | I/O                                                                                               | 238 |
| 6.2.4.4                                  | LCD/MDI unit                                                                                      | 239 |
| 6.2.4.5                                  | Other units                                                                                       | 241 |
| 6.2.4.6                                  | CNC display unit with PC functions and PANEL <i>i</i>                                             | 242 |
| 6.2.4.7                                  | CNC display unit for <i>i</i> s series CNC                                                        | 246 |
| 6.3 Matters Co<br>Stand–Alc              | ommon to Both LCD–Mounted Type and one Type <i>i</i> Series                                       | 247 |
| 6.3.1 Liquid                             | d crystal display (LCD)                                                                           | 247 |
| 6.3.2 Distril                            | buted I/O setting                                                                                 | 251 |
| 7. PARAMETI                              | ERS                                                                                               | 253 |
| 7.1 How to En                            | ter the Parameters                                                                                | 253 |
| 7.2 Parameter                            | List                                                                                              | 255 |
| 8. ALARMLIS                              | ят                                                                                                | 464 |
| 8.1 Alarms Dis                           | splayed on NC Screen                                                                              | 464 |
| 8.1.1 Progr                              | am errors (P/S alarm)                                                                             | 464 |
| 8.1.2 Back                               | ground edit alarms (BP/S alarm)                                                                   | 495 |
| 8.1.3 Absol                              | ute pulse coder (APC) alarms                                                                      | 495 |
| 8.1.4 Induc                              | tsyn alarms                                                                                       | 496 |
| 8.1.5 Seria                              | I pulse coder (APC) alarms                                                                        | 496 |
| 8.1.6 Servo                              | alarms (1/2)                                                                                      | 498 |
| 8.1.7 Overt                              | ravel alarms                                                                                      | 503 |
| 8.1.8 Servo                              | ə alarms (2/2)                                                                                    | 504 |
| 8.1.9 Overl                              | neat alarms                                                                                       | 504 |
| 8.1.10 Rigid                             | tapping alarms                                                                                    | 505 |
| 8.1.11 Seria                             | I spindle alarms                                                                                  | 505 |
| 8.1.12 Syste                             | m alarms                                                                                          | 507 |
| 8.2 Alarms Dis                           | splayed on the PMC Screen                                                                         | 509 |
| 8.2.1 PMC                                | alarm message                                                                                     | 509 |
| 8.2.2 PMC                                | system alarm messages                                                                             | 517 |
| 8.2.3 PMC                                | system alarm messages (For C language board) .                                                    | 520 |
| 8.2.4 Error                              | messages (For EDIT: PMC–SB7)                                                                      | 521 |
| 8.2.5 Error                              | messages (For EDIT: PMC–SA1)                                                                      | 528 |
| 8.2.6 Error                              | messages (at assignment data editing)                                                             | 531 |
| 8.2.7 Error                              | messages (for I/O)                                                                                | 532 |
| 8.3 Alarms Inc<br>CNC Man<br>(I/O Link C | dicated on the Screen of the Power Mate ager (FANUC Servo Motor Amplifier $\beta$ Series Dption)) | 534 |
| 8.3.1 Alarm<br>powe                      | ns indicated on the "message line" of the<br>r mate CNC manager screen                            | 534 |

|          | 8        | 3.3.2  | Alarms   | s of the FANUC servo motor amplifier $\beta$ series k option) | 535 |
|----------|----------|--------|----------|---------------------------------------------------------------|-----|
| 8        | 3.4      | Alar   | ms Dis   | played on Spindle Servo Unit and CNC                          | 545 |
|          | ε        | 3.4.1  | Alarms   | numbers and alarms displayed on the                           |     |
|          |          |        | spindle  | e amplifier                                                   | 545 |
| ~        | 8        | 3.4.2  | Errors   | displayed on the spindle amplifier                            | 562 |
| 9.       | 5        | SIGN   | AL LIS   | I (X/Y, G/F)                                                  | 565 |
| 9        | 9.1      | I/O :  | Signals  | between CNC and PMC                                           | 565 |
| ç        | 9.2      | 1/0 \$ | Signal L | list                                                          | 566 |
| 9        | 9.3      | List   | of Addr  | esses (One–Path Control)                                      | 589 |
| ب<br>د م | ).4<br>- | List   | of Addi  | esses (Two–Path Control)                                      | 603 |
| 10       | . I      |        |          | • • • • • • • • • • • • • • • • • • • •                       | 629 |
| 1        | 0.       | 1 PM0  | C-SB7    |                                                               | 629 |
|          | 1        | 10.1.1 | Dynam    | nic display of sequence programs                              | 629 |
|          |          | 10     | ).1.1.1  | Ladder diagram display screen                                 | 630 |
|          |          | 10     | ).1.1.2  | Selection monitor screen                                      | 631 |
|          |          | 10     | ).1.1.3  | Ladder diagram editing screen                                 | 633 |
|          |          | 10     | ).1.1.4  | Net editing screen                                            | 635 |
|          | 1        | 10.1.2 | Displa   | y of the PMC diagnosis screen                                 | 637 |
|          |          | 10     | ).1.2.1  | Title screen                                                  | 637 |
|          |          | 10     | ).1.2.2  | Status screen                                                 | 638 |
|          |          | 10     | ).1.2.3  | Alarm screen                                                  | 638 |
|          |          | 10     | ).1.2.4  | Trace function                                                | 639 |
|          |          | 10     | ).1.2.5  | I/O Link connection check screen                              | 643 |
|          | 1        | 10.1.3 | PMC p    | parameters                                                    | 643 |
|          |          | 10     | ).1.3.1  | Parameter input/output method                                 | 643 |
|          |          | 10     | ).1.3.2  | TIMER screen                                                  | 644 |
|          |          | 10     | ).1.3.3  | COUNTER screen                                                | 644 |
|          |          | 10     | ).1.3.4  | KEEP RELAY screen                                             | 645 |
|          |          | 10     | ).1.3.5  | Data table screen                                             | 648 |
|          |          | 10     | ).1.3.6  | Setting screens                                               | 649 |
|          | 1        | 10.1.4 | PMC d    | ata input/output                                              | 651 |
|          |          | 10     | ).1.4.1  | Starting the built-in programmer                              | 651 |
|          |          | 10     | ).1.4.2  | Input/output method                                           | 652 |
|          | 1        | 10.1.5 | Syster   | n parameters                                                  | 653 |
|          | 1        | 10.1.6 | Online   | monitor setting screen                                        | 656 |
| 1        | 0.2      | 2 PM   | C-SA1    |                                                               | 658 |
|          | 1        | 10.2.1 | Dynam    | nic display of sequence program                               | 658 |
|          | 1        | 10.2.2 | Displa   | y of PMC diagnosis screen                                     | 663 |
|          |          | 10     | ).2.2.1  | Title screen (TITLE)                                          | 663 |
|          |          | 10     | ).2.2.2  | Status screen (STATUS)                                        | 664 |
|          |          | 10     | ).2.2.3  | Alarm screen (ALARM)                                          | 664 |
|          |          | 10     | ).2.2.4  | Trace screen (TRACE)                                          | 665 |

| 10.2.3 PMC parameter                                | 667 |
|-----------------------------------------------------|-----|
| 10.2.3.1 Input of PMC parameter from MDI            | 667 |
| 10.2.3.2 Timer screen (TIMER)                       | 667 |
| 10.2.3.3 Counter screen (COUNTER)                   | 668 |
| 10.2.3.4 Keep relay screen (KEEPRL)                 | 668 |
| 10.2.3.5 Data table screen (DATA)                   | 671 |
| 10.2.3.6 Setting screen                             | 673 |
| 10.2.4 Input/output of PMC data                     | 673 |
| 10.2.4.1 Start of the built-in type PMC programmer  | 673 |
| 10.2.4.2 Input/output method                        | 674 |
| 10.2.4.3 Copy function (COPY)                       | 675 |
| 10.2.5 System parameters                            | 675 |
| 10.2.6 Online monitor setting screen                | 677 |
| 10.3 Functional Instruction                         | 679 |
| 10.3.1 Functional instruction list                  | 679 |
| 10.3.2 Detail of function command                   | 682 |
| 10.4 I/O Module Assignment Name List                | 697 |
| 11. ETHERNET                                        | 700 |
| 11.1 Overview                                       | 700 |
| 11.2 Ethernet Mounting Locations                    | 701 |
| 11.3 List of Ethernet-related Screens               | 702 |
| 11.3.1 Checking of valid Ethernet                   | 702 |
| 11.3.2 Setting and maintenance (SYSTEM key)         | 703 |
| 11.3.3 File operation (PROG key)                    | 704 |
| 11.3.4 Error message (MESSAGE key)                  | 705 |
| 11.4 Embedded Ethernet                              | 706 |
| 11.4.1 Parameter setting screen                     | 706 |
| 11.4.2 Device change screen                         | 713 |
| 11.4.3 FTP transfer operation screen                | 714 |
| 11.4.4 Connection host change screen                | 715 |
| 11.4.5 Maintenance screen                           | 716 |
| 11.4.6 Error message screen                         | 721 |
| 11.5 Ethernet Optional Board                        | 724 |
| 11.5.1 Parameter setting screen                     | 724 |
| 11.5.2 Fast data server operation screen            | 733 |
| 11.5.3 Connection host change screen                | 737 |
| 11.5.4 Data server maintenance screen               | 738 |
| 11.5.5 Maintenance screen                           | 739 |
| 11.5.6 Error message screen                         | 743 |
| 11.6 Troubleshooting                                | 746 |
| 11.6.1 Confirmation of connection with the hub unit | 746 |
| 11.6.2 Confirmation of each parameter setting       | 746 |

| 11.6.3 C        | Confirmation of communications based on the                                              | 7/7      |
|-----------------|------------------------------------------------------------------------------------------|----------|
| р<br>1164 (     |                                                                                          | 748      |
| 11.6.5 E        | ror message confirmation                                                                 | 748      |
| 11.7 Exam       | ple of Setting                                                                           | 749      |
| 12. POWEI       | R MATE CNC MANAGER                                                                       |          |
| (FANUC          |                                                                                          | 750      |
| (I/O LIN        | R OP HON))                                                                               | 753      |
| 12.1 Scree      | 11 · · · · · · · · · · · · · · · · · ·                                                   | 755      |
| 12.2 Falan      | neters                                                                                   | 755      |
|                 |                                                                                          | 757      |
| 13.1 Proce      |                                                                                          | 757      |
| 13.2 Diago      | osis Information (DGN) List                                                              | 758      |
| 13.2.1 E        | Display of status in which command is not apparently                                     | 100      |
| e               | xecuted (DGN000 – 016)                                                                   | 758      |
| 13.2.2 li<br>io | nformation indicating automatic operation stop, automatic<br>Ile statuses (DGN020 – 025) | ;<br>759 |
| 13.2.3 T        | H alarm statuses (DGN030, 031)                                                           | 759      |
| 13.2.4 S        | creen hard copy status (DGN035)                                                          | 760      |
| 13.2.5 C        | Clanguage executor status (DGN045)                                                       | 760      |
| 13.2.6 D        | Digital servo or serial pulse coder alarm information DGN200 – 280)                      | 761      |
| 13.2.7 F        | Positional error display (DGN300)                                                        | 763      |
| 13.2.8 N        | flachine position (DGN301)                                                               | 763      |
| 13.2.9 F        | Reference position shift function display (DGN302)                                       | 763      |
| 13.2.10         | Position deviation with fine acceleration/deceleration enabled (DGN303)                  | 763      |
| 13.2.11         | Reference counter (DGN304)                                                               | 763      |
| 13.2.12         | Displacement detection (DGN305)                                                          | 764      |
| 13.2.13         | Machine coordinates of inclined axis/orthogonal axis (DGN306, 307)                       | 764      |
| 13.2.14         | Servo motor temperature information<br>(DGN308, 309)                                     | 764      |
| 13.2.15         | Display of cause of the PRM1815#4 (APZ) brought to 0 (DGN310)                            | 765      |
| 13.2.16         | FSSB status (DGN320 – 349)                                                               | 766      |
| 13.2.17         | Maintenance information detected on the servo side (DGN352, 355 – 358)                   | 768      |
| 13.2.18         | Display of error detection (DGN360 – 363)                                                | 774      |
| 13.2.19         | Display of diagnostic data related to the                                                |          |
|                 | Inductosyn absolute position detector<br>(DGN380, 381)                                   | 774      |
| 13.2.20         | Flexible synchronization error (DGN390 – 393) $\ldots \ldots$                            | 774      |
| 13.2.21         | Display of diagnostic data serial spindle<br>(DGN400 - 448)                              | 775      |
| 13.2.22         | Display of diagnostic data related to rigid tapping (DGN450 – 457)                       | 779      |
| 13.2.23         | Status of the spindle polygon synchronization mode (DGN470 – 478)                        | 779      |

| 13.2.24             | State of remote buffer (protocol A) (DGN500 - 502)                                             | 781 |
|---------------------|------------------------------------------------------------------------------------------------|-----|
| 13.2.25             | Diagnostic data related to HSS B (Open CNC)<br>(DGN510 – 518)                                  | 781 |
| 13.2.26             | Diagnostic data related to a small–diameter peck drilling cycle (M series only) (DGN520 – 523) | 783 |
| 13.2.27             | Diagnostic data related to ATC for ROBO DRILL $\alpha$ (DGN530, 531)                           | 783 |
| 13.2.28             | Diagnostic data related to simple synchronous control (DGN540, 541)                            | 784 |
| 13.2.29             | Diagnostic data related to the dual position feedback function (DGN550 – 553)                  | 784 |
| 13.2.30             | Status after execution of manual tool compensation (DGN560)                                    | 785 |
| 13.2.31             | FSSB2 status (DGN620 – 649)                                                                    | 785 |
| 13.2.32             | State of high-speed HRV current control                                                        | 787 |
| 13.2.33             | Error and warning statuses of the $\alpha i$ spindle                                           | 788 |
| 14. HISTOF          | RY FUNCTION                                                                                    | 789 |
| 14.1 Alarm          | History                                                                                        | 789 |
| 14.2 Syster         | n Alarm History                                                                                | 790 |
| 14.2.1 S            | ystem alarm history screen (history list screen)                                               | 790 |
| 14.2.2 S            | ystem alarm history screen (detail screen)                                                     | 791 |
| 14.3 Extern         | al Operator Messages History                                                                   | 795 |
| 14.4 Opera          | tion History                                                                                   | 797 |
| 14.4.1 D            | isplaying the operation history                                                                | 797 |
| 14.4.2 O            | peration history signal selection screen                                                       | 800 |
| 14.4.3 In           | putting and outputting the operation history data                                              | 802 |
| 14.4.4 N            | otes related to the operation history                                                          | 802 |
| 14.4.5 P            | arameter setting                                                                               | 802 |
| 15. WAVEF           | ORM DIAGNOSTIC FUNCTION                                                                        | 804 |
| 15.1 Wavef          | orm Diagnostic Parameter Screen                                                                | 805 |
| 15.1.1 W            | /aveform diagnosis parameters (one-shot type)                                                  | 805 |
| 15.1.2 W            | /aveform diagnosis parameters (storage type)                                                   | 807 |
| 15.2 Graph          | ic of Wave Diagnosis Data                                                                      | 808 |
| 15.2.1 D<br>w       | rawing a waveform for one-shot type aveform diagnosis                                          | 808 |
| 15.2.2 D<br>w       | rawing a waveform for storage type aveform diagnosis                                           | 809 |
| 15.3 Data S         | Sampling for Storage Type Waveform Diagnosis                                                   | 810 |
| 15.4 Outpu          | t of Storage Type Waveform Diagnosis Data                                                      | 813 |
| 16. DIGITAI         | _SERVO                                                                                         | 815 |
| 16.1 Initial        | Setting Servo Parameters ( $\alpha i / \alpha$ )                                               | 815 |
| 16.2 FSSB           | Setting Screen                                                                                 | 827 |
| 16.2.1 D            | isplay                                                                                         | 827 |
| 16.2.2 S            | etting                                                                                         | 831 |
| 16.3 Servo          | Tuning Screen                                                                                  | 834 |
| 16.4 α <i>i</i> Ser | vo Information Screen                                                                          | 835 |
| 16.4.1 D            | isplaying the servo ID screen                                                                  | 835 |

| 16.4.2 Editing the servo ID screen                                                          | 836 |
|---------------------------------------------------------------------------------------------|-----|
| 16.4.3 Screen operation                                                                     | 837 |
| 16.5 αi Servo Warning Interface                                                             | 838 |
| 16.6 Reference Position Return                                                              | 839 |
| 16.6.1 Manual reference position return                                                     | 839 |
| 16.6.1.1 Basic procedure for manual reference position return (dog-based method)            | 839 |
| 16.6.1.2 Reference position return location adjustment                                      | 840 |
| 16.6.1.3 Reference position shift                                                           | 841 |
| 16.6.2 Dogless reference position setting                                                   | 842 |
| 16.6.3 Butt-type reference position setting                                                 | 843 |
| 16.6.4 Related parameters                                                                   | 845 |
| 17. AC SPINDLE                                                                              | 850 |
| 17.1 Overview of Serial Interface AC Spindle Control                                        | 850 |
| 17.2 Gear Change                                                                            | 851 |
| 17.3 Automatic Setting of Standard Parameters                                               | 853 |
| 17.4 Spindle Setting and Tuning Screen                                                      | 855 |
| 17.4.1 Display method                                                                       | 855 |
| 17.4.2 Spindle setting screen                                                               | 855 |
| 17.4.3 Spindle tuning screen                                                                | 856 |
| 17.4.4 Spindle monitor screen                                                               | 858 |
| 17.4.5 Corresponding parameters                                                             | 861 |
| 17.5 αi Spindle Information Screen                                                          | 864 |
| 17.5.1 Displaying the spindle information screen                                            | 864 |
| 17.5.2 Editing the spindle information screen                                               | 865 |
| 17.5.3 Screen operation on the editing screen                                               | 866 |
| 17.6 Warning Interface for the αi Spindle                                                   | 867 |
| 18. MAINTENANCE INFORMATION                                                                 | 869 |
| 18.1 Screen Display at Power On                                                             | 869 |
| 18.1.1 Display until the CNC starts                                                         | 869 |
| 18.1.2 Slot configuration display                                                           | 869 |
| 18.1.3 Screen of waiting for setting module configuration<br>information                    | 871 |
| 18.1.4 Warning screen displayed when system software is replaced (system label check error) | 872 |
| 18.2 System Configuration Screen                                                            | 873 |
| 18.3 CNC State Display                                                                      | 876 |
| 18.4 Warning Screen Displayed When an Option Is Changed                                     | 878 |
| 18.5 Periodic Maintenance Screens                                                           | 879 |
| 18.5.1 Overview                                                                             | 879 |
| 18.5.2 Display and operation                                                                | 879 |
| 18.5.3 Status screen display and setting                                                    | 880 |
| 18.5.4 Setting screen display and setting                                                   | 884 |

| 18.5.5 Parameter                                                | 885 |
|-----------------------------------------------------------------|-----|
| 18.5.6 Registered data input/output                             | 885 |
| 18.6 Maintenance Information Screen                             | 886 |
| 18.6.1 Screen display and editing                               | 886 |
| 18.6.2 Maintenance information input/output                     | 889 |
| 19. MAINTENANCE FUNCTION                                        | 890 |
| 19.1 Inputting/Outputting Data                                  | 890 |
| 19.1.1 Parameters required for data input/output                | 890 |
| 19.1.2 Output of data                                           | 891 |
| 19.1.2.1 Outputting CNC parameters                              | 891 |
| 19.1.2.2 Outputting PMC parameters                              | 891 |
| 19.1.2.3 Outputting pitch error compensation amount             | 892 |
| 19.1.2.4 Outputting custom macro variable values                | 892 |
| 19.1.2.5 Outputting compensation<br>(tool compensation amount)  | 892 |
| 19.1.2.6 Outputting part program                                | 893 |
| 19.1.3 Input of data                                            | 893 |
| 19.1.3.1 Inputting CNC parameters                               | 893 |
| 19.1.3.2 Inputting PMC parameters                               | 894 |
| 19.1.3.3 Inputting pitch error compensation amount              | 894 |
| 19.1.3.4 Inputting custom macro variable values                 | 895 |
| 19.1.3.5 Inputting tool compensation amount                     | 895 |
| 19.1.3.6 Inputting part programs                                | 896 |
| 19.1.4 ALL IO screen (data input/output in a batch)             | 897 |
| 19.1.4.1 Setting input/output-related parameters                | 897 |
| 19.1.4.2 Inputting and outputting programs                      | 898 |
| 19.1.4.3 Inputting and outputting parameters                    | 901 |
| 19.1.4.4 Inputting and outputting offset data                   | 902 |
| 19.1.4.5 Outputting custom macro common variables               | 902 |
| 19.1.4.6 Inputting and outputting floppy files                  | 903 |
| 19.1.5 Data input/output using a memory card                    | 906 |
| 19.1.5.1 Displaying a directory of stored files                 | 907 |
| 19.1.5.2 Searching for a file                                   | 907 |
| 19.1.5.3 Reading a file                                         | 908 |
| 19.1.5.4 Writing a file                                         | 909 |
| 19.1.5.5 Deleting a file                                        | 910 |
| 19.1.5.6 Batch input/output with a memory card (ALL I/O screen) | 911 |
| 19.1.5.7 Related parameters                                     | 913 |
| 19.1.5.8 Error codes                                            | 914 |
| 19.2 Memory Card Slot                                           | 915 |
| 19.2.1 Overview                                                 | 915 |
| 19.2.2 Hardware configuration                                   | 915 |

| 19.3 Boot System (System                         | Monitor)                                                                        | 918 |
|--------------------------------------------------|---------------------------------------------------------------------------------|-----|
| 19.3.1 Operation of the                          | BOOT system monitor                                                             | 918 |
| 19.3.2 Input                                     |                                                                                 | 920 |
| 19.3.3 Information displa                        | ay                                                                              | 921 |
| 19.3.4 Deleting                                  |                                                                                 | 924 |
| 19.3.5 Output                                    |                                                                                 | 925 |
| 19.3.6 SRAM memory b                             | backup                                                                          | 927 |
| 19.3.7 Deleting memory                           | card files                                                                      | 928 |
| 19.3.8 Memory card for                           | mat                                                                             | 929 |
| 19.3.9 Quitting BOOT .                           |                                                                                 | 930 |
| 19.3.10 Error message                            | list                                                                            | 931 |
| 19.4 LED Indication and M<br>Stand–Alone Type Un | aintenance Operation of the<br>iit                                              | 934 |
| 19.4.1 Seven-segment                             | LED display                                                                     | 935 |
| 19.4.1.1 NC status                               | s display                                                                       | 935 |
| 19.4.1.2 LED displ                               | lay during automatic operation                                                  | 935 |
| 19.4.1.3 LED disp                                | lay when the push switch is pressed $\ldots$                                    | 935 |
| 19.4.1.4 LED displ                               | lay when a system alarm is issued                                               | 936 |
| 19.4.1.5 Display o                               | n the 7–segment LED at power–on                                                 | 937 |
| 19.4.2 Maintenance ope                           | eration method                                                                  | 938 |
| 19.4.2.1 Operation                               | before power-on                                                                 | 938 |
| 19.4.2.2 Operation setting of                    | n of function number 2 (device number the display link function)                | 939 |
| 19.4.2.3 Operation number u                      | n of function number 4 (checking a device<br>sed for the display link function) | 939 |
| 19.4.2.4 Operation<br>(memory                    | n of function number 5<br>all clear)                                            | 939 |
| 19.4.2.5 Operation<br>(saving to                 | n of function number 8<br>o the memory card in a batch)                         | 940 |
| 19.4.2.6 Operation<br>(restoration               | n of function number A on from the memory card in a batch)                      | 940 |
| 19.5 Maintenance of Open                         | CNC (Boot–up and IPL)                                                           | 941 |
| 19.5.1 Changing start se                         | equences                                                                        | 942 |
| 19.5.2 Explanation of bo                         | oot screens                                                                     | 944 |
| 19.5.2.1 Boot scre                               | en                                                                              | 944 |
| 19.5.2.2 System d                                | ata manipulation (system data tab)                                              | 945 |
| 19.5.2.3 SRAM op                                 | eration (SRAM tab)                                                              | 945 |
| 19.5.2.4 File operation                          | ation (file tab)                                                                | 946 |
| 19.5.3 IPL screen                                |                                                                                 | 946 |
| 19.5.3.1 Functions                               | s on the IPL screen                                                             | 947 |
| 19.5.4 Other screens                             |                                                                                 | 948 |
| 19.5.4.1 CNC alar                                | m screen                                                                        | 948 |
| 19.5.4.2 Status sc                               | reen (160 <i>i</i> /180 <i>i</i> /210 <i>i</i> )                                | 949 |
| 19.5.4.3 Status sc                               | reen (160 <i>i</i> s/180 <i>i</i> s/210 <i>i</i> s)                             | 950 |
| 19.5.4.4 Option se                               | etting screen (160 <i>i</i> /180 <i>i</i> /210 <i>i</i> only)                   | 951 |

| 19.6 Color Setting Screen                            |     |
|------------------------------------------------------|-----|
| 19.6.1 Screen display                                | 952 |
| 19.6.2 Color setting                                 | 952 |
| 19.7 Contrast Adjustment                             | 954 |
| 19.7.1 Adjustment procedure                          | 954 |
| 19.7.2 7.2-inch monochrome LCD (CRT link) adjustment | 954 |

# SAFETY PRECAUTIONS

This section describes the safety precautions related to the use of CNC units. It is essential that these precautions be observed by users to ensure the safe operation of machines equipped with a CNC unit (all descriptions in this section assume this configuration). Note that some precautions are related only to specific functions, and thus may not be applicable to certain CNC units.

Users must also observe the safety precautions related to the machine, as described in the relevant manual supplied by the machine tool builder. Before attempting to operate the machine or create a program to control the operation of the machine, the operator must become fully familiar with the contents of this manual and relevant manual supplied by the machine tool builder.

### CONTENTS

| 1. | DEFINITION OF WARNING, CAUTION, AND NOTE | 2  |
|----|------------------------------------------|----|
| 2. | GENERAL WARNINGS                         | 3  |
| 3. | WARNINGS RELATED TO PROGRAMMING          | 5  |
| 4. | WARNINGS RELATED TO HANDLING             | 8  |
| 5. | WARNINGS RELATED TO DAILY MAINTENANCE    | 11 |

### 1. DEFINITION OF WARNING, CAUTION, AND NOTE

This manual includes safety precautions for protecting the user and preventing damage to the machine. Precautions are classified into Warning and Caution according to their bearing on safety. Also, supplementary information is described as a Note. Read the Warning, Caution, and Note thoroughly before attempting to use the machine.

#### WARNING

Applied when there is a danger of the user being injured or when there is a damage of both the user being injured and the equipment being damaged if the approved procedure is not observed.

#### CAUTION

Applied when there is a danger of the equipment being damaged, if the approved procedure is not observed.

### NOTE

The Note is used to indicate supplementary information other than Warning and Caution.

Q Read this manual carefully, and store it in a safe place.

### 2. GENERAL WARNINGS

#### WARNING

- 1. Never attempt to machine a workpiece without first checking the operation of the machine. Before starting a production run, ensure that the machine is operating correctly by performing a trial run using, for example, the single block, feedrate override, or machine lock function or by operating the machine with neither a tool nor workpiece mounted. Failure to confirm the correct operation of the machine may result in the machine behaving unexpectedly, possibly causing damage to the workpiece and/or machine itself, or injury to the user.
- Before operating the machine, thoroughly check the entered data. Operating the machine with incorrectly specified data may result in the machine behaving unexpectedly, possibly causing damage to the workpiece and/or machine itself, or injury to the user.
- 3. Ensure that the specified feedrate is appropriate for the intended operation. Generally, for each machine, there is a maximum allowable feedrate. The appropriate feedrate varies with the intended operation. Refer to the manual provided with the machine to determine the maximum allowable feedrate. If a machine is run at other than the correct speed, it may behave unexpectedly, possibly causing damage to the workpiece and/or machine itself, or injury to the user.
- 4. When using a tool compensation function, thoroughly check the direction and amount of compensation. Operating the machine with incorrectly specified data may result in the machine behaving unexpectedly, possibly causing damage to the workpiece and/or machine itself, or injury to the user.
- 5. The parameters for the CNC and PMC are factory-set. Usually, there is not need to change them. When, however, there is not alternative other than to change a parameter, ensure that you fully understand the function of the parameter before making any change. Failure to set a parameter correctly may result in the

railure to set a parameter correctly may result in the machine behaving unexpectedly, possibly causing damage to the workpiece and/or machine itself, or injury to the user.

#### WARNING

- 6. Immediately after switching on the power, do not touch any of the keys on the MDI panel until the position display or alarm screen appears on the CNC unit. Some of the keys on the MDI panel are dedicated to maintenance or other special operations. Pressing any of these keys may place the CNC unit in other than its normal state. Starting the machine in this state may cause it to behave unexpectedly.
- 7. The this Handbook and other manuals supplied with a CNC unit provide an overall description of the machine's functions, including any optional functions. Note that the optional functions will vary from one machine model to another. Therefore, some functions described in the manuals may not actually be available for a particular model. Check the specification of the machine if in doubt.
- Some functions may have been implemented at the request of the machine-tool builder. When using such functions, refer to the manual supplied by the machine-tool builder for details of their use and any related cautions.

#### NOTE

Programs, parameters, and macro variables are stored in nonvolatilememory in the CNC unit. Usually, they are retained even if the power is turned off. Such data may be deleted inadvertently, however, or it may prove necessary to delete all data from nonvolatile memory as part of error recovery. To guard against the occurrence of the above, and assure quick restoration of deleted data, backup all vital data, and keep the backup copy in a safe place.

### 3. WARNINGS RELATED TO PROGRAMMING

This section covers the major safety precautions related to programming. Before attempting to perform programming, read the supplied operator's manual and programming manual carefully such that you are fully familiar with their contents.

### WARNING

#### 1. Coordinate system setting

If a coordinate system is established incorrectly, the machine may behave unexpectedly as a result of the program issuing an otherwise valid move command. Such an unexpected operation may damage the tool, the machine itself, the workpiece, or cause injury to the user.

#### 2. Positioning by nonlinear interpolation

When performing positioning by nonlinear interpolation (positioning by nonlinear movement between the start and end points), the tool path must be carefully confirmed before performing programming.

Positioning involves rapid traverse. If the tool collides with the workpiece, it may damage the tool, the machine itself, the workpiece, or cause injury to the user.

#### 3. Function involving a rotation axis

When programming polar coordinate interpolation or normal-direction (perpendicular) control, pay careful attention to the speed of the rotation axis. Incorrect programming may result in the rotation axis speed becoming excessively high, such that centrifugal force causes the chuck to lose its grip on the workpiece if the latter is not mounted securely.

Such mishap is likely to damage the tool, the machine itself, the workpiece, or cause injury to the user.

#### 4. Inch/metric conversion

Switching between inch and metric inputs does not convert the measurement units of data such as the workpiece origin offset, parameter, and current position. Before starting the machine, therefore, determine which measurement units are being used. Attempting to perform an operation with invalid data specified may damage the tool, the machine itself, the workpiece, or cause injury to the user.

#### WARNING

#### 5. Constant surface speed control

When an axis subject to constant surface speed control approaches the origin of the workpiece coordinate system, the spindle speed may become excessively high. Therefore, it is necessary to specify a maximum allowable speed. Specifying the maximum allowable speed incorrectly may damage the tool, the machine itself, the workpiece, or cause injury to the user.

#### 6. Stroke check

After switching on the power, perform a manual reference position return as required. Stroke check is not possible before manual reference position return is performed. Note that when stroke check is disabled, an alarm is not issued even if a stroke limit is exceeded, possibly damaging the tool, the machine itself, the workpiece, or causing injury to the user.

#### 7. Tool post interference check

A tool post interference check is performed based on the tool data specified during automatic operation. If the tool specification does not match the tool actually being used, the interference check cannot be made correctly, possibly damaging the tool or the machine itself, or causing injury to the user.

After switching on the power, or after selecting a tool post manually, always start automatic operation and specify the tool number of the tool to be used.

#### 8. Absolute/incremental mode

If a program created with absolute values is run in incremental mode, or vice versa, the machine may behave unexpectedly.

#### 9. Plane selection

If an incorrect plane is specified for circular interpolation, helicalinterpolation, or a canned cycle, the machine may behave unexpectedly. Refer to the descriptions of the respective functions for details.

#### 10. Torque limit skip

Before attempting a torque limit skip, apply the torque limit. If a torque limit skip is specified without the torque limit actually being applied, a move command will be executed without performing a skip.

#### 11. Programmable mirror image

Note that programmed operations vary considerably when a programmable mirror image is enabled.

#### 12. Compensation function

If a command based on the machine coordinate system or a reference position return command is issued in compensation function mode, compensation is temporarily canceled, resulting in the unexpected behavior of the machine.

Before issuing any of the above commands, therefore, always cancel compensation function mode.

### 4. WARNINGS RELATED TO HANDLING

This section presents safety precautions related to the handling of machine tools. Before attempting to operate your machine, read the supplied operator's manual and programming manual carefully, such that you are fully familiar with their contents.

#### WARNING

#### 1. Manual operation

When operating the machine manually, determine the current position of the tool and workpiece, and ensure that the movement axis, direction, and feedrate have been specified correctly. Incorrect operation of the machine may damage the tool, the machine itself, the workpiece, or cause injury to the operator.

#### 2. Manual reference position return

After switching on the power, perform manual reference position return as required. If the machine is operated without first performing manual reference position return, it may behave unexpectedly. Stroke check is notpossible before manual reference position return is performed. An unexpected operation of the machine may damage the tool, the machine itself, the workpiece, or cause injury to the user.

#### 3. Manual numeric command

When issuing a manual numeric command, determine the current position of the tool and workpiece, and ensure that the movement axis, direction, and command have been specified correctly, and that the entered values are valid.

Attempting to operate the machine with an invalid command specified may damage the tool, the machine itself, the workpiece, or cause injury to the operator.

#### 4. Manual handle feed

In manual handle feed, rotating the handle with a large scale factor, such as 100, applied causes the tool and table to move rapidly. Careless handling may damage the tool, workpiece, and/or machine, or cause injury to the user.

#### 5. Disabled override

If override is disabled (according to the specification in a macro variable) during threading, rigid tapping, or other tapping, the speed cannot be predicted, possibly damaging the tool, the machine itself, the workpiece, or causing injury to the operator.

s-8

#### 6. Origin/preset operation

Basically, never attempt an origin/preset operation when the machine is operating under the control of a program. Otherwise, the machine may behave unexpectedly, possibly damaging the tool, the machine itself, the tool, or causing injury to the user.

#### 7. Workpiece coordinate system shift

Manual intervention, machine lock, or mirror imaging may shift the workpiece coordinate system. Before attempting to operate the machine under the control of a program, confirm the coordinate system carefully.

If the machine is operated under the control of a program without making allowances for any shift in the workpiece coordinate system, the machine may behave unexpectedly, possibly damaging the tool, the machine itself, the workpiece, or causing injury to the operator.

#### 8. Software operator's panel and menu switches

Using the software operator's panel and menu switches, in combination with the MDI panel, it is possible to specify operations not supported by the machine operator's panel, such as mode change, override value change, and jog feed commands.

Note, however, that if the MDI panel keys are operated inadvertently, the machine may behave unexpectedly, possibly damaging the tool, the machine itself, the workpiece, or causing injury to the user.

#### 9. Manual intervention

If manual intervention is performed during programmed operation of the machine, the tool path may vary when the machine is restarted. Before restarting the machine after manual intervention, therefore, confirm the settings of the manual absolute switches, parameters, and absolute/incremental command mode.

#### 10. Feed hold, override, and single block

The feed hold, feedrate override, and single block functions can be disabled using custom macro system variable #3004. Be careful when operating the machine in this case.

#### 11. Dry run

Usually, a dry run is used to confirm the operation of the machine. During a dry run, the machine operates at dry run speed, which differs from the corresponding programmed feedrate. Note that the dry run speed may sometimes be higher than the programmed feed rate.

#### WARNING

# 12. Cutter and tool nose radius compensation in MDI mode

Pay careful attention to a tool path specified by a command in MDI mode, because cutter or tool nose radius compensation is not applied. When a command is entered from the MDI to interrupt in automatic operation in cutter or tool nose radius compensation mode, pay particular attention to the tool path when automatic operation is subsequently resumed. Refer to the descriptions of the corresponding functions for details.

#### 13. Program editing

If the machine is stopped, after which the machining program is edited (modification, insertion, or deletion), the machine may behave unexpectedly if machining is resumed under the control of that program. Basically, do not modify, insert, or delete commands from a machining program while it is in use.

### 5. WARNINGS RELATED TO DAILY MAINTENANCE

#### WARNING

#### 1. Memory backup battery replacement

Only those personnel who have received approved safety and maintenance training may perform this work. When replacing the batteries, be careful not to touch the

high-voltage circuits (marked A and fitted with an insulating cover).

Touching the uncovered high–voltage circuits presents an extremely dangerous electric shock hazard.

#### NOTE

The CNC uses batteries to preserve the contents of its memory, because it must retain data such as programs, offsets, and parameters even while external power is not applied.

If the battery voltage drops, a low battery voltage alarm is displayed on the machine operator's panel or screen.

When a low battery voltage alarm is displayed, replace the batteries within a week. Otherwise, the contents of the CNC's memory will be lost.

Refer to the maintenance section of the operator's manual or programming manual for details of the battery replacement procedure.

#### WARNING

#### 2. Absolute pulse coder battery replacement

Only those personnel who have received approved safety and maintenance training may perform this work. When replacing the batteries, be careful not to touch the

high-voltage circuits (marked 🛕 and fitted with an insulating cover).

Touching the uncovered high–voltage circuits presents an extremely dangerous electric shock hazard.

See FANUC SERVO MOTOR  $\alpha i$  series Maintenance Manual (B–65285EN) or FANUC SERVO MOTOR  $\alpha$  series Maintenance Manual (B–65165E).

#### 3. Fuse replacement

For some units, the chapter covering daily maintenance in the operator's manual or programming manual describes the fuse replacement procedure.

Before replacing a blown fuse, however, it is necessary to locate and remove the cause of the blown fuse.

For this reason, only those personnel who have received approved safety and maintenance training may perform this work.

When replacing a fuse with the cabinet open, be careful

not to touch the high–voltage circuits (marked A and fitted with an insulating cover).

Touching an uncovered high–voltage circuit presents an extremely dangerous electric shock hazard.

### 1. SCREEN DISPLAY AND OPERATION

### 1.1 Display Unit and Key Layout

(1) LCD display unit

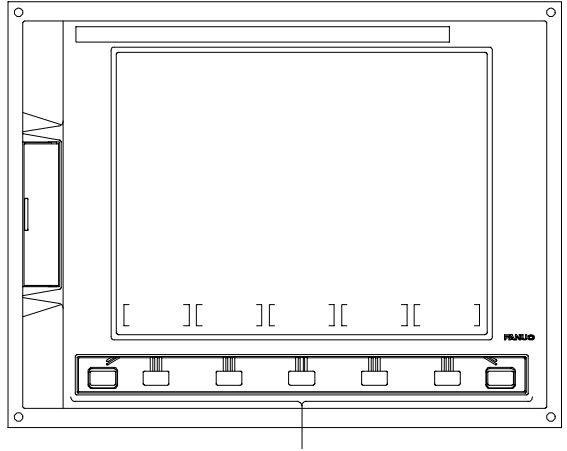

Soft keys

Fig.1.1 (a) 7.2"/8.4" LCD unit

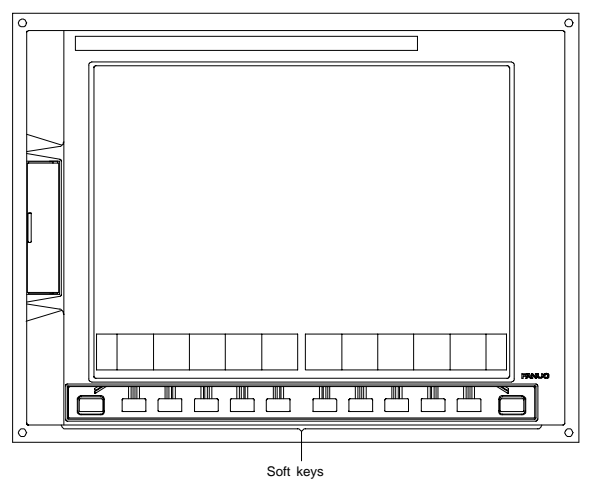

Fig.1.1 (b) 9.5"/10.4" LCD unit

# 1.1 Display Unit and Key Layout

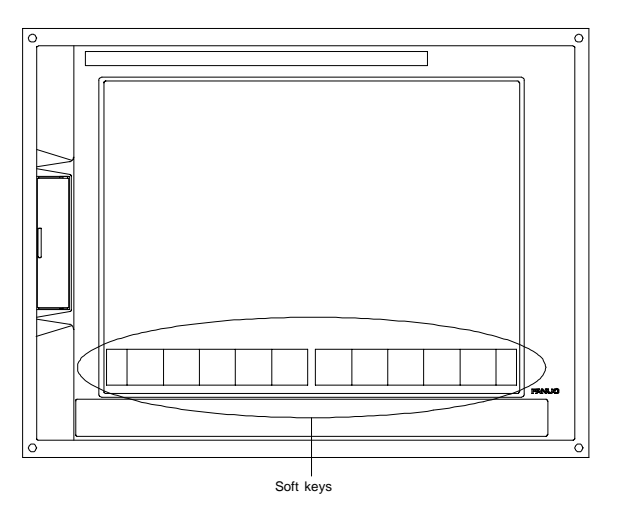

Fig. 1.1 (c) 10.4" LCD unit with touch panel

### 1. SCREEN DISPLAY AND OPERATION

#### (2) MDI keyboard on panel of T series CNC

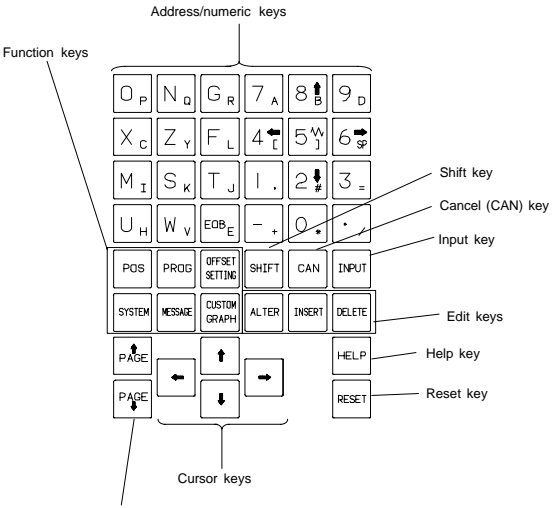

Page change keys

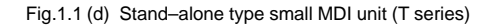

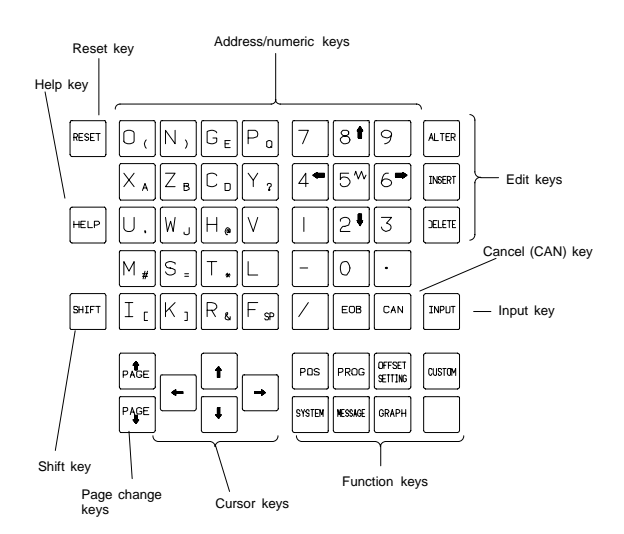

Fig.1.1 (e) Stand-alone type standard MDI unit (T series)
### (3) MDI keyboard on panel of M series CNC

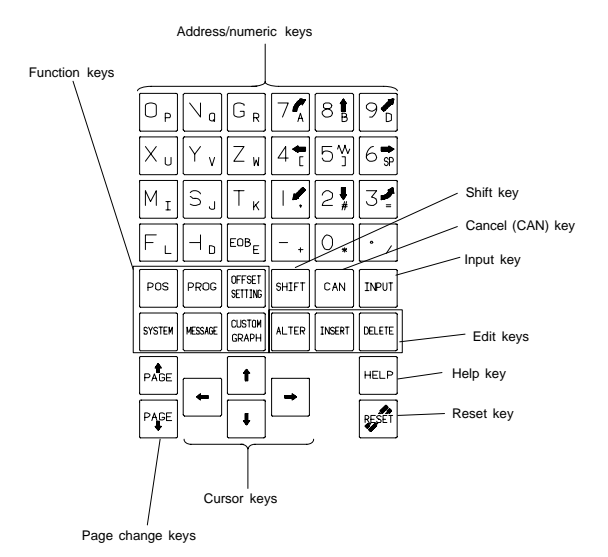

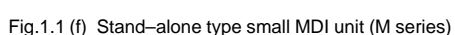

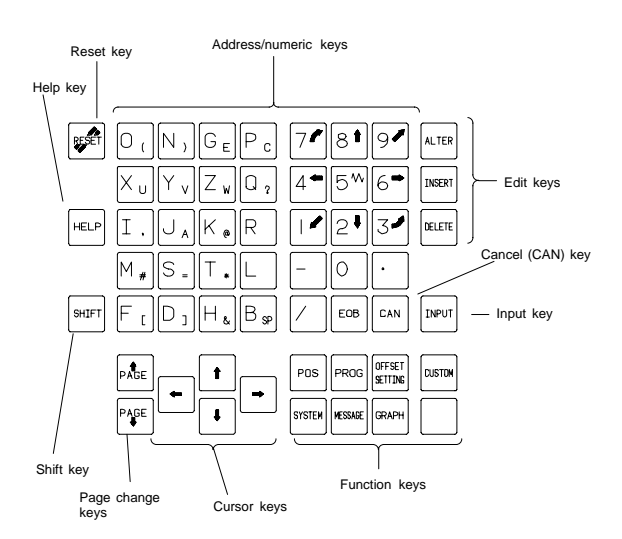

Fig.1.1 (g) Stand-alone type standard MDI unit (M series)

### (4) MDI keyboard (61 fullkey)

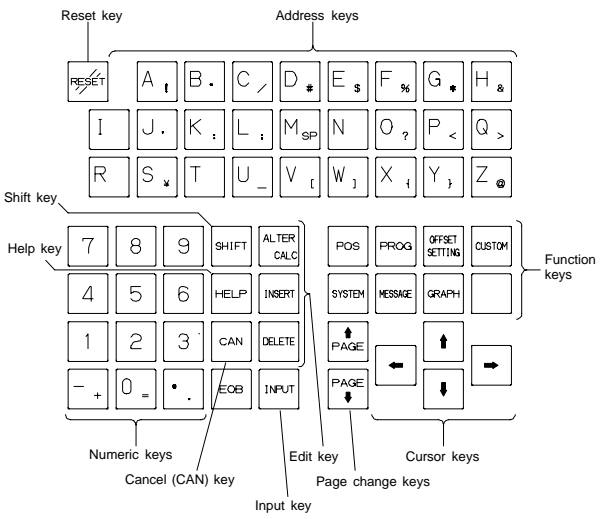

Fig. 1.1 (h) 61 fullkey MDI unit

### (5) Explanation of keyboard

| No. | Name                                                                                                    | Functions                                                                                                    |
|-----|----------------------------------------------------------------------------------------------------|----------------------------------------------------------------------------------------------------|
| (1) | Reset key                                                                                                    | Press this key to reset the CNC, to cancel an alarm, etc.                                                                                                    |
| (2) | Help key                                                                                                    | Press this button to use the help function when<br>uncertain about the operation of an MDI key.<br>(Help function)                                                                                                    |
| (3) | Soft key                                                                                                    | The soft key has various functions, according to<br>the Applications. The soft key functions are<br>displayed at the bottom of the screen.                                                                                                    |
| (4) | Address/numeric keys                                                                                                    | Press these keys to input alphabetic, numeric,<br>and other characters.                                                                                                    |
| (5) | Shift key                                                                                                    | Some keys have two characters on their key-<br>top. Pressing the Shift key switches the char-<br>acters. Special character ^ is displayed on the<br>screen when a character indicated at the bot-<br>tom right corner on the keytop can be entered.                                                                                                    |
| (6) | Input key                                                                                                    | When an address or a numeric key is pressed,<br>the data is input to the key input buffer, and it is<br>displayed on the LCD screen. To copy the data<br>in the key input buffer to the offset register, etc.,<br>press the Input key.<br>This key is equivalent to the [INPUT] key of the<br>soft keys, and either can be pressed to produce<br>the same result. |
| (7) | Cancel (CAN) key                                                                                                    | Press this key to delete the last character or<br>symbol input to the key input buffer.<br>Example: When the key input buffer displays<br>N001X100Z and the Cancel key is<br>pressed, Z is canceled and<br>N001X100 is displayed.                                                                                                    |
| (8) | Edit keys                                                                                                    | Press these keys when editing the program.                                                                                                    |
| (9) | Function keys<br>Pos<br>Pros<br>Pros | Press these keys to switch display screens for each function.                                                                                                    |

| No.  | Name             | Functions                                                                                                    |
|------|------------------|----------------------------------------------------------------------------------------------------|
| (10) | Cursor keys      | There are four different cursor move keys.                                                                                                    |
|      |                  | This key is used to move the cursor to<br>the right or in the forward direction.<br>The cursor is moved in short units in<br>the forward direction.  |
|      |                  | : This key is used to move the cursor to<br>the left or in the reverse direction.<br>The cursor is moved in short units in<br>the reverse direction. |
|      |                  | This key is used to move the cursor in<br>a downward or forward direction.<br>The cursor is moved in large units in<br>the forward direction.        |
|      |                  | : This key is used to move the cursor in<br>an upward or reverse direction.<br>The cursor is moved in large units in<br>the reverse direction.       |
| (11) | Page change keys | Two kinds of page change keys are described                                                                                                    |
|      | PAGE             | Delow.                                                                                                    |
|      |                  | : This key is used to changeover<br>the page on the screen in the<br>reverse direction.                                                              |
|      |                  | <ul> <li>PAGE</li> <li>Characteristic in the page on the screen in the forward direction.</li> </ul>                                                 |

## 1.2 Display of Each Screen

### 1.2.1 Overview

- For each MDI function key, multiple screens are available.
- Each screen can be displayed by selection operation using a soft key.
- To display a desired screen, the continuous menu key 
  may need to be pressed several times.
- Depending on the setting and optional function, some screens are not displayed.

The individual screens have their specific functions and operations. For the screens for the basic functions, the operation method is described in the sections starting with Section 1.3.

## 1.2.2 Screens included in POS

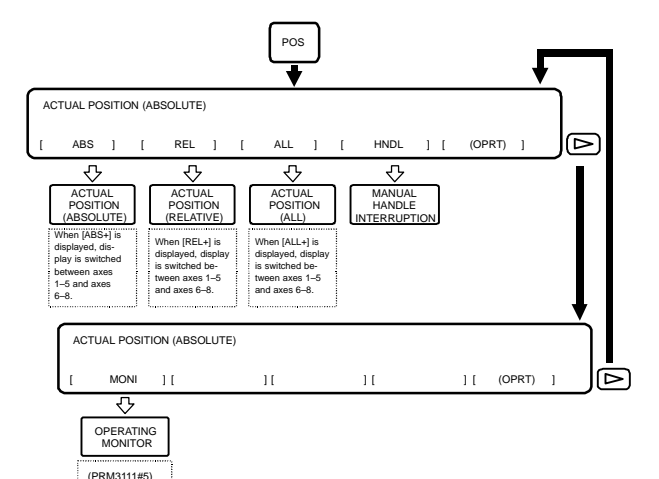

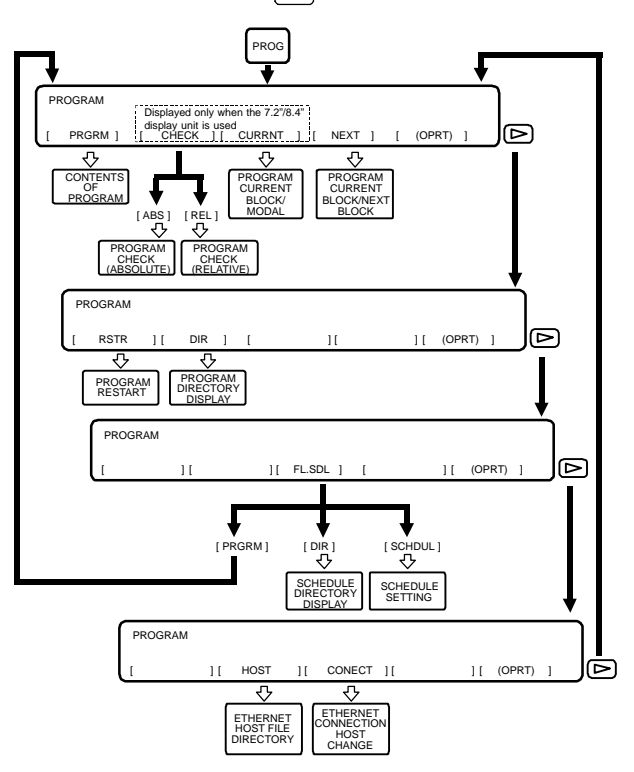

## 1.2.3 Screens included in PROG (MEM mode)

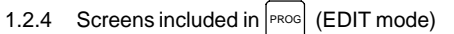

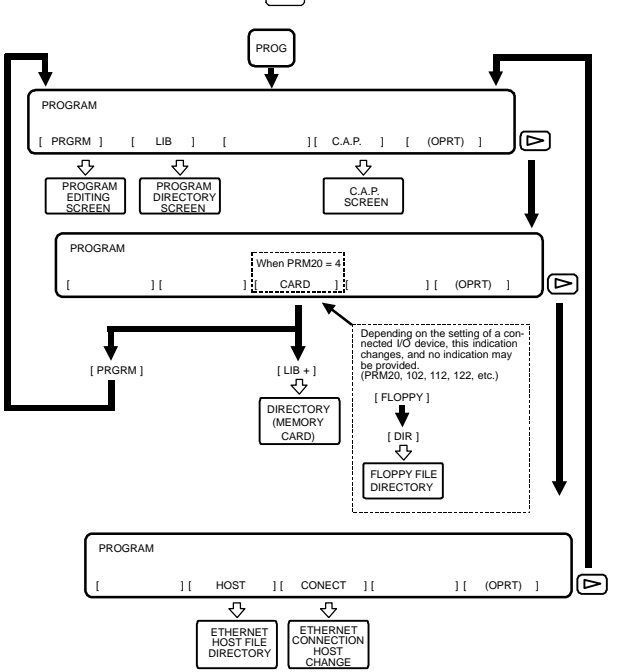

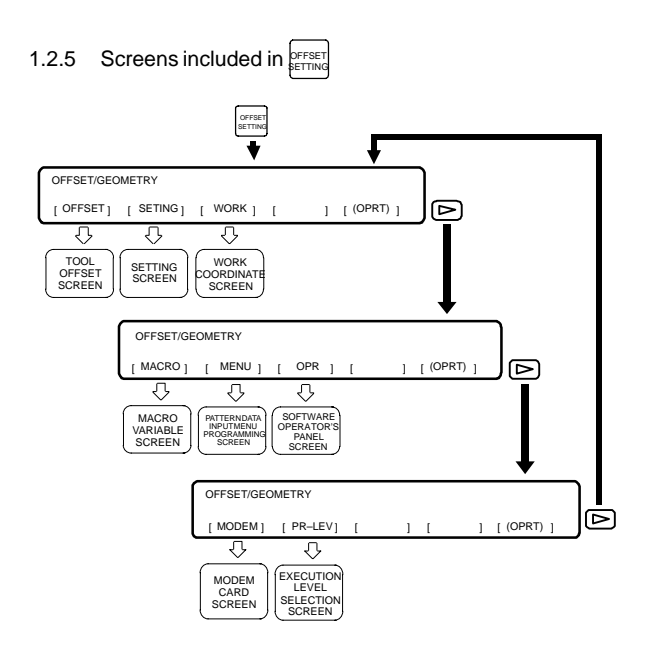

## 1.2 Display of Each Screen

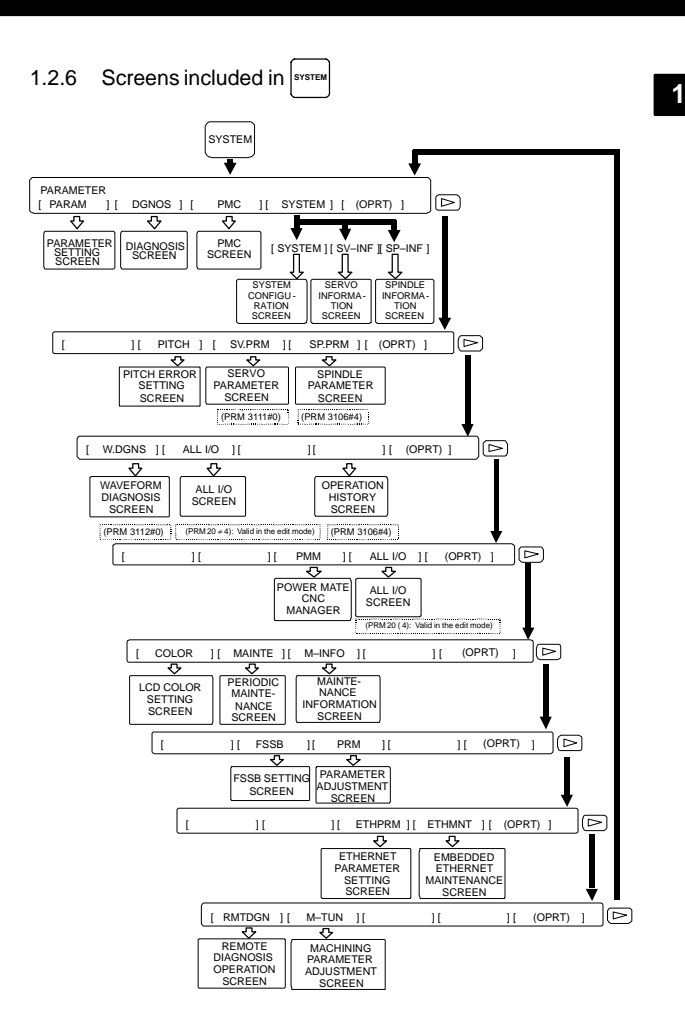

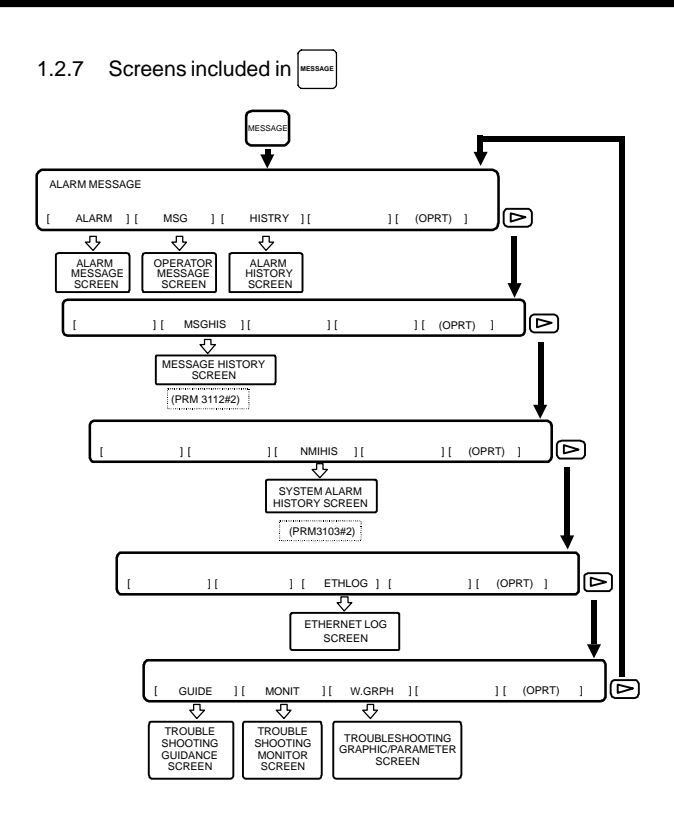

## 1.2 Display of Each Screen

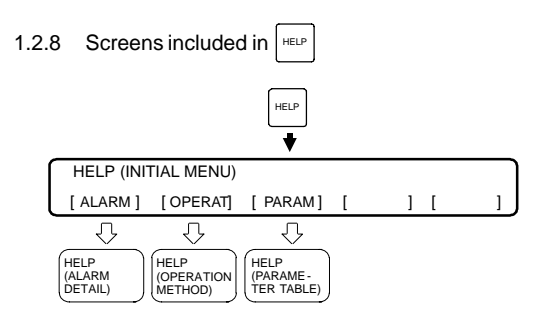

## 1.3 Screen Operation Associated with POS

### 1.3.1 Displaying the position using absolute coordinates

(a) Press soft key [ABS].

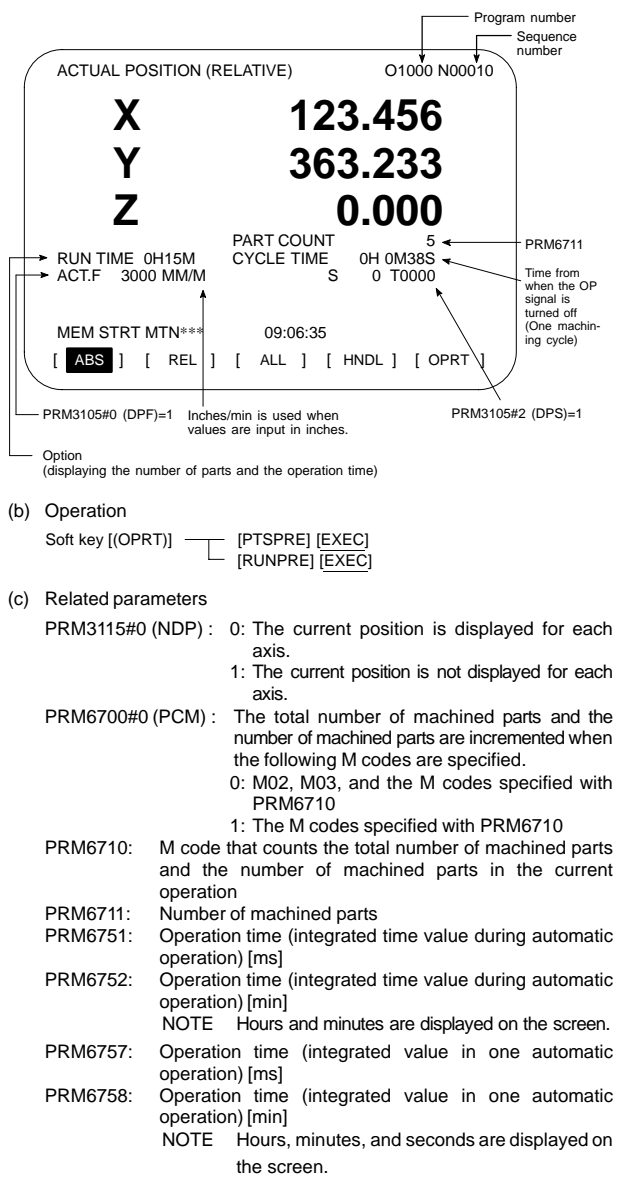

- 1.3.2 Displaying the position using relative coordinates
- (a) Press soft key [REL].

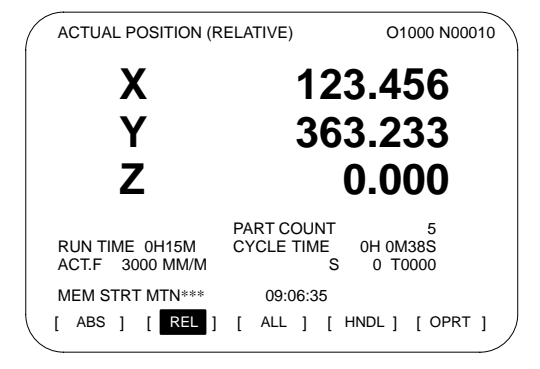

(b) Operation

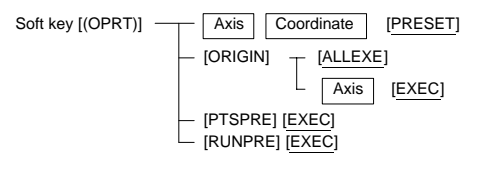

### 1.3.3 Overall display

(a) Press soft key [ALL].

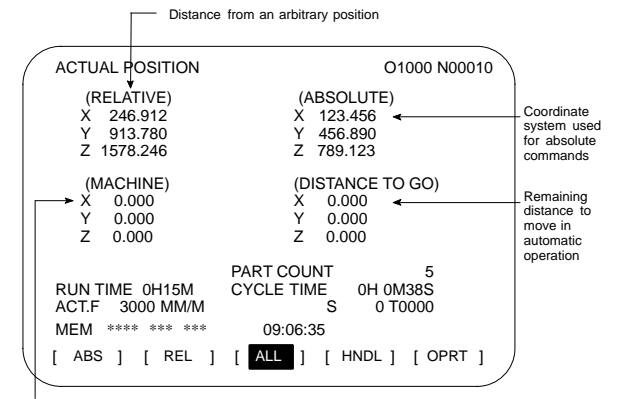

Distance from the reference position

(b) Operation

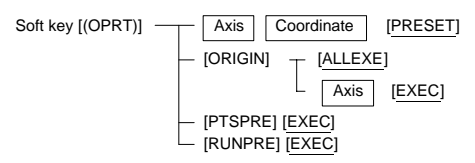

### 1.3.4 Display for handle interrupt

(a) Press soft key [HNDL].

The distance traveled due to a handle interrupt is displayed.

 The displayed unit is switched between inch and metric (by setting in G20 and G21)

| ( | HANDLEINTERRU                                      | PTION 00000 N02000                                    |                                                      |
|---|----------------------------------------------------|-------------------------------------------------------|------------------------------------------------------|
|   | (INPUT UNIT)<br>X 69.594<br>Y 137.783<br>Z –61.439 | (OUTPUT UNIT)<br>X 69.594 ◀<br>Y 137.783<br>Z –61.439 | Displayed in<br>the unit<br>specified by<br>PRM100#0 |
|   | (RELATIVE)<br>X 0.000<br>Y 0.000<br>Z 0.000        | (DISTANCE TO GO)<br>X 0.000<br>Y 0.000<br>Z 0.000     | (mm/inch)                                            |
|   | RUN TIME 0H15M<br>ACT.F 3000 MM/N                  | PART COUNT 5<br>CYCLE TIME 0H 0M38S<br>S 0 T0000      |                                                      |
|   | MEM **** *** ***                                   |                                                       |                                                      |
|   | [ ABS ] [ REL                                      |                                                       |                                                      |

(b) Operation

Soft key [(OPRT)] [EXEC] [RUNPRE] [EXEC]

(c) Related signals

| DGN  |                                                                     |       |       |       |       |       |       |       |       |
|------|---------------------------------------------------------------------|-------|-------|-------|-------|-------|-------|-------|-------|
|      |                                                                     | #7    | #6    | #5    | #4    | #3    | #2    | #1    | #0    |
| G041 |                                                                     | HS2ID | HS2IC | HS2IB | HS2IA | HS1ID | HS1IC | HS1IB | HS1IA |
| DGN  |                                                                     |       |       |       |       |       |       |       |       |
| DON  |                                                                     | #7    | #6    | #5    | #4    | #3    | #2    | #1    | #0    |
| G042 |                                                                     |       |       |       |       | HS3ID | HS3IC | HS3IB | HS3IA |
| NOTE | TE HS3In <g042#3-#0> is effective only in the M series.</g042#3-#0> |       |       |       |       |       |       |       |       |

### 1.3.5 Operating monitor

Load meter of the servo axis and the serial spindle and the speedometer can be displayed.

(a) Set a parameter to display operating monitor. (PRM3115#5=1)

Press continuous menu key [ ], then soft key [MONI] is displayed.

Press the soft key [MONI], then the operating monitor screen is displayed.

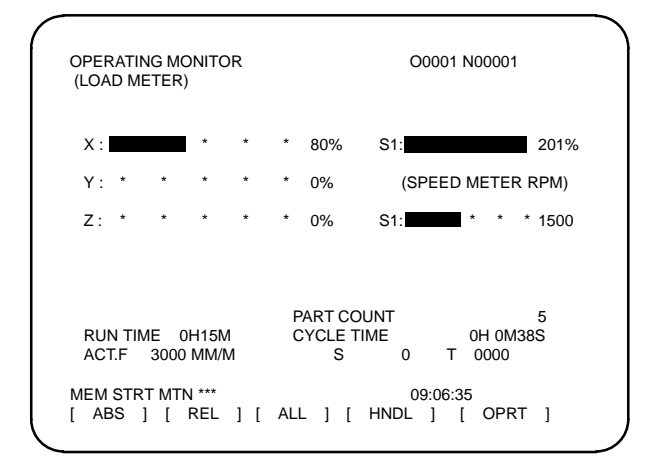

(b) Caution

1 The bar graph for the load meter shows load up to 200%.

- 2 The bar graph for the speedometer shows the ratio of the current spindle speed to the maximum spindle speed (100%). Although the speedometer normally indicates the speed of the spindle motor, it can also be used to indicate the speed of the spindle by setting PRM3111#6 (OPS) to 1.
- 3 The servo axes for their load meters are displayed are set to PRM3151–3153. If PRM3151–3153 are all zero, the load meter of the basic axes are displayed.
- 4 For color display unit, the bar of the load meter that exceed 100% shows purple color.

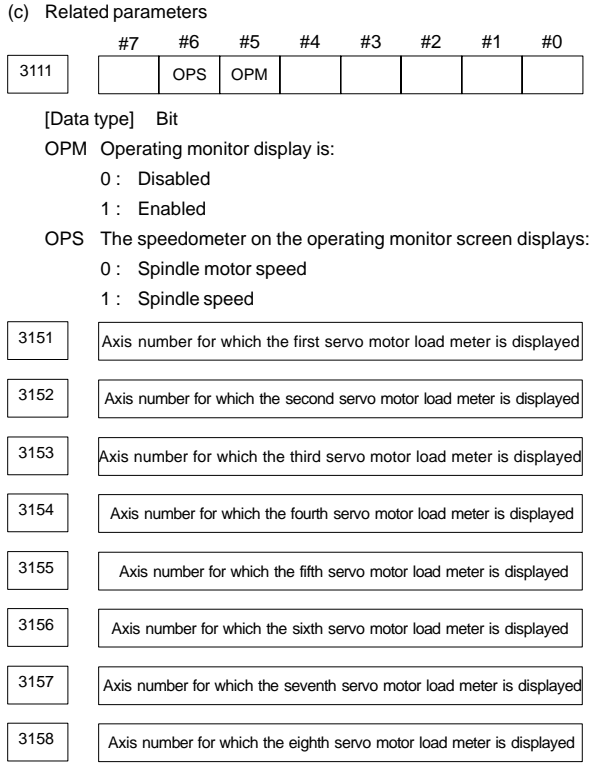

[Data type] Byte [Valid data range]

0, 1, ... number of controlled axes These parameters specify the numbers of the axes for which load meters for servo motors are to be displayed. Up to eight load meters can be displayed. Set 0 for those axes for which no load meter is to be displayed.

## 1.4 Screen Operation Associated with PROG

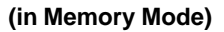

### 1.4.1 Program contents screen

(a) Press soft key [PRGRM].

|   | 10 million (1997)                                 |              |          |             |
|---|---------------------------------------------------|--------------|----------|-------------|
|   | PROGRAM                                           |              | 0        | 2000 N00130 |
|   | O2000 ;<br>N100 G92 X0 Y0 Z7<br>N110 G91 G00 Y–70 | 'O.;<br>D.;  |          |             |
|   | N120 Z–70. ;<br>N130 G42 G39 I–17                 | .5 ;         |          |             |
|   | N140 G41 G03 X-1<br>N150 G01 X-25. :              | 7.5 Y17.5 R1 | 7.5 ;    |             |
|   | N160 G02 X27.5 Y2                                 | 7.5 R27.5 ;  |          |             |
|   | N180 G02 X45. Y45                                 | . R45. ;     |          |             |
|   | >                                                 |              | S        | 0 T0000     |
|   | MEM STRT ***                                      | 16:05        | 5:59     |             |
|   | [PRGRM] [CHECK]                                   | [CURRNT]     | [ NEXT ] | [(OPRT)]    |
| ~ |                                                   |              |          |             |

### 1.4.2 Program checking screen

(a) Press soft key [CHECK].

This operation is unnecessary for the 9.5"/10.4" display unit.

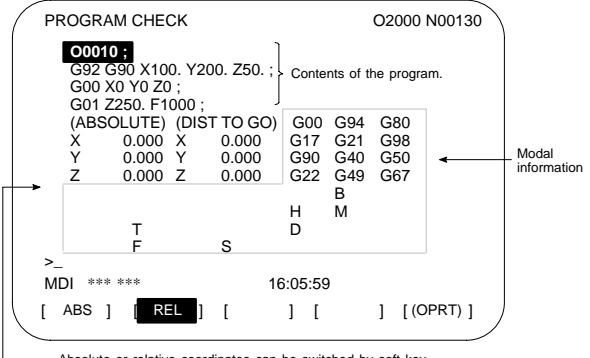

Absolute or relative coordinates can be switched by soft key

# 1.4.3 Screen displaying the contents of the program currently running

(a) Press soft key [CURRNT].

This operation is unnecessary for the 9.5"/10.4" display unit.

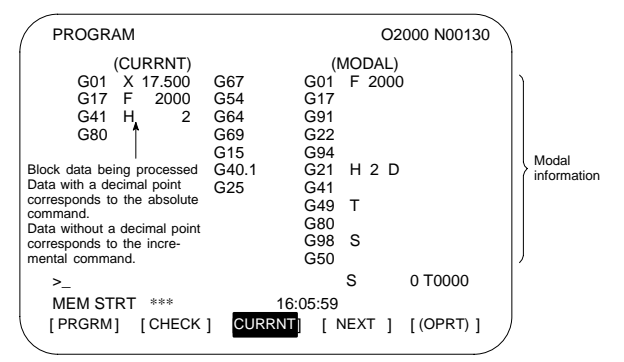

### 1.4.4 Screen displaying the current and next blocks

(a) Press soft key [NEXT].

| PROGRAM                                                                                                    | O2000 N00130                                                                                            |
|----------------------------------------------------------------------------------------------------|----------------------------------------------------------------------------------------------------|
| (CURRNT)<br>G01 X 17.500<br>G17 F 2000<br>G41 H 2<br>G80                                                                                                | (NEXT)<br>G39 I –17.500<br>G42                                                                          |
| Note)<br>Data with a decimal point corresponds<br>to the absolute command. Data without<br>a decimal point corresponds to the in-<br>cremental command. | Contents of the program<br>read into the buffer.<br>Nothing is displayed for<br>single block operation. |
| >_                                                                                                    | S 0 T0000                                                                                               |
| MEM STRT *** 1<br>[PRGRM] [CHECK] [CURRM                                                                                                    | 16:05:59<br>NT] [ NEXT ] [(OPRT) ]                                                                      |

### 1.4.5 Program restart screen

(1) Press soft key [RSTR].

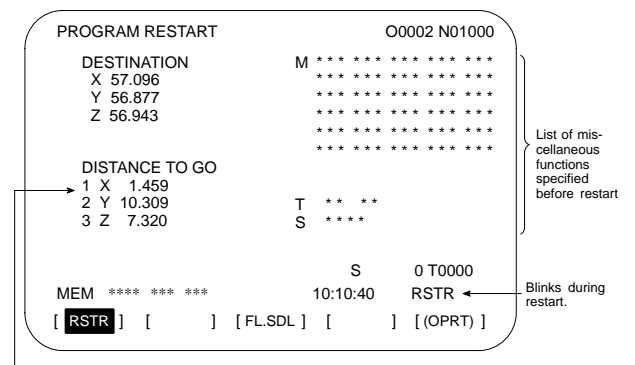

Axis sequence set in PRM7310 (Displays \* when the preparation for restart is not completed. Displays the axis sequence when searching the restarting block is completed. Blinks when the preparation is completed.)

(2) Operation

The program restart function restarts machining from the block whose sequence number is specified when a tool is damaged or when the power is turned on.

- (a) P type (when a tool is damaged)
  - 1 Press the feed hold button. Move the tool away from the workpiece in the manual mode and replace it with a new one. Change the tool compensation value, if necessary.
  - 2 Set the SRN signal to 1.
  - 3 Display the program contents screen.
  - 4 Press soft key [REWIND] to move the cursor to the top of the program.
  - 5 Enter N followed by the sequence number of the program to be restarted. Press soft key [P TYPE] to search for the sequence number.
  - 6 The program restart screen is displayed. The position at which machining is restarted and the specified M, S, T, and B codes are shown on the screen.
  - 7 Set the SRN signal to 0.
  - 8 Specify M, S, T, or B codes in the MDI mode, if necessary.
  - 9 Return to the automatic operation mode and press the cycle start button.

# (b) Q type (When machining is restarted after being stopped for some reason)

Used when machining is restarted after the power is turned off, the emergency stop button is pressed, or the operation is stopped to change the coordinate system.

- 1 Return the machine to the reference position, if necessary, after the power is turned on.
- 2 Move the machine to the restart point in the manual mode and set the restarting data and coordinate system.
- 3 Ensure that the offset value is correct.
- 4 Set the SRN signal to 1.

- 5 Display the program contents screen. Press soft key [REWIND] to move the cursor to the start of the program.
- 6 Enter N followed by the sequence number of the program to be restarted. Press soft key [Q TYPE] to search for the sequence number.
- 7 The program restart screen is displayed. The position at which machining is restarted and the specified M, S, T, and B codes are shown in the screen.
- 8 Set the SRN signal to 0.
- 9 Specify M, S, T, or B codes in the MDI mode, if necessary.
- 10 Return to the automatic operation mode and press the cycle start button.

### (3) Operation

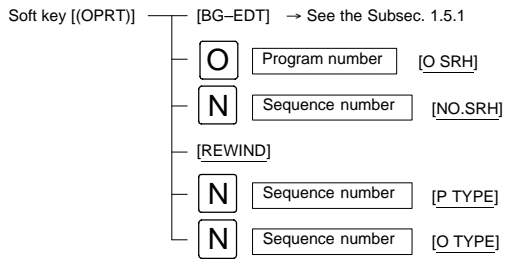

- Related parameter
   PRM7310: The sequence of the axes along which the machine moves to the restart point after the program is restarted
- (5) Related signalSRN<G006#0>: Program restart

### 1.5 Screen Operation Associated with PROG

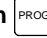

1

## (in Edit Mode)

#### 1.5.1 Editing the program

(1) Program editing screen (Press soft key [PRGRM].)

| ( | PROGRAM                                       | O2000 N00130 |  |  |  |  |
|---|-----------------------------------------------|--------------|--|--|--|--|
|   | O2000 ;                                       |              |  |  |  |  |
|   | N100 G92 X0 Y0 Z70. ;<br>N110 G91 G00 Y–70. ; |              |  |  |  |  |
|   | N120 Z–70. ;<br>N130 G42 G39 I–17.5 ;         |              |  |  |  |  |
|   | N140 G41 G03 X–17.5 Y17.5 R17.5 ;             |              |  |  |  |  |
|   | N160 G02 X27.5 Y27.5 R27.5 ;                  |              |  |  |  |  |
|   | N170 G01 X20. ;<br>N180 G02 X45. Y45. R45. ;  |              |  |  |  |  |
|   |                                               |              |  |  |  |  |
|   | >_                                            | S 0 T0000    |  |  |  |  |
|   | MEM STRT *** 16:05:59                         |              |  |  |  |  |
|   | [PRGRM] [CHECK] [CURRNT] [ NEX                | T ] [(OPRT)] |  |  |  |  |
| ~ |                                               |              |  |  |  |  |

(2) Operation

Foreground editing screen

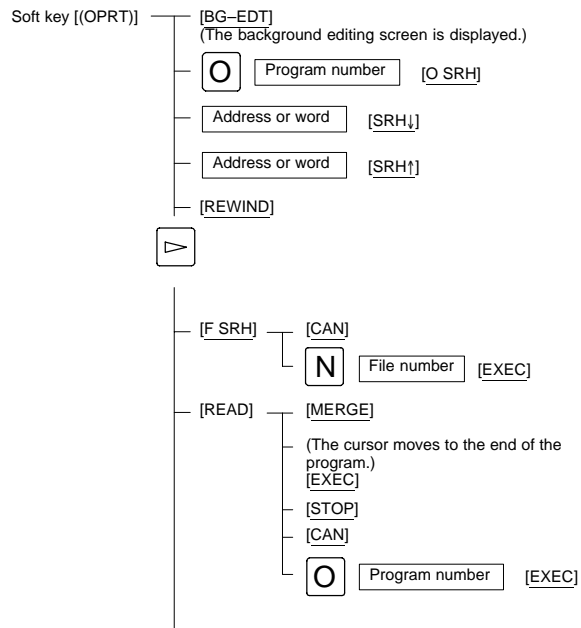

24

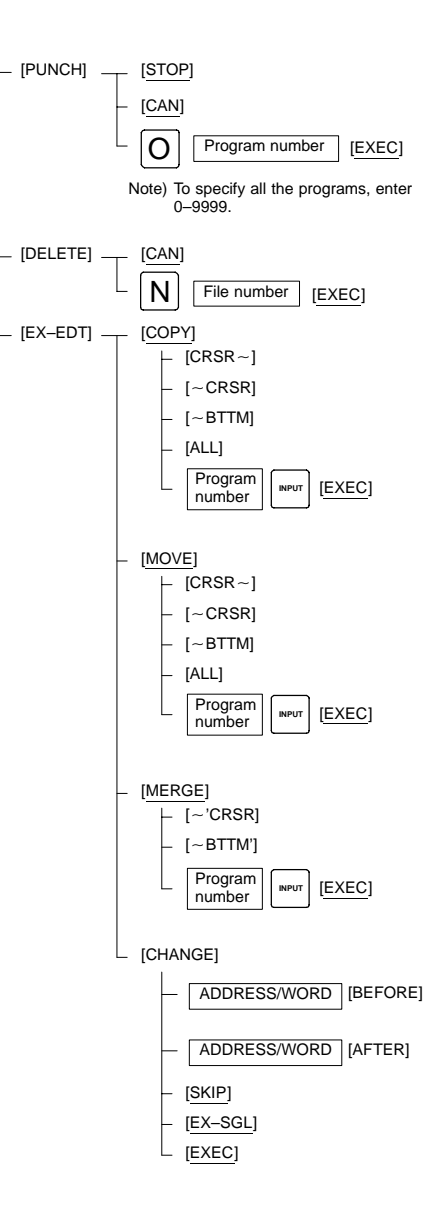

1

- Background editing screen Soft key [(OPRT)] -[BG-END] Closes the background editing screen and returns to the foreground screen.) The rest is the same as for the foreground editing screen. (Supplement) The background editing screen is also displayed to enable program editing when [BG-EDT] is pressed in the memory mode. (3) Operation of expanded editing function (a) When copying or moving the program [EX-EDT] NOTE [COPY] [MOVE] when moving Move the cursor to the start of the section to be copied ICRSR~1 Move the cursor to the end of the section to be copied [~BTTM] [ALL] [~CRSR] Input the program number and press [EXEC] (b) When inserting another program in the program being edited [EX-EDT] When inserting after [MERGE] the end of the program Move the cursor to the position to which the other program is to be inserted [~'CRSR] [~BTTM'] Input the program number and press [EXEC] (c) When replacing an address or word [EX-EDT] [CHANGE] Word or address to be replaced [BEFORE] New word or address [AFTER]
  - [EX–SGL] [EXEC]

[SKIP]

### 1.5.2 Displaying the program list

(1) Press soft key [LIB].

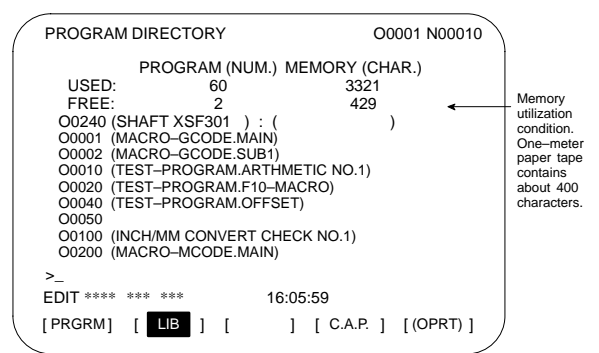

(2) Operation

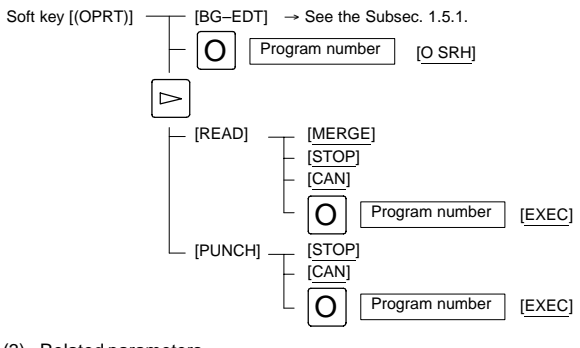

(3) Related parameters PRM3107#4 (SOR):

Programs are listed in the order of registration/ in the order of program number.

1

### 1.5.3 Operation in the conversational programming menu

(1) Press soft key [C.A.P.].

| ( | PROGRAM<br>STANDARD F       | ORMAT            |       |           | O0010 N00000 |  |
|---|-----------------------------|------------------|-------|-----------|--------------|--|
|   | G <b>■</b> G<br>X<br>Z<br>H | G<br>Y<br>F      | G     |           |              |  |
|   | R<br>S<br>J<br>P            | M<br>T<br>K<br>Q |       |           |              |  |
|   | L<br>:<br>EDIT **** ***     | ***              |       | 14:41:1   | 0            |  |
|   | [PRGRM] [                   | ]                | [G.ME | NU] [BLOC | K ] [(OPRT)] |  |

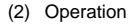

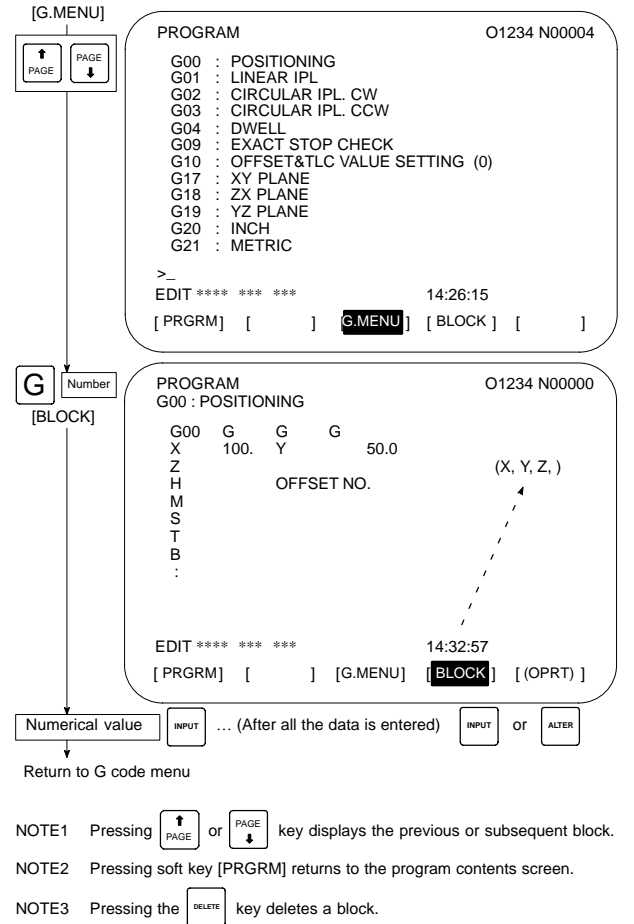

### 1.5.4 Transferring data to and from the floppy disk

(1) Press soft key [FLOPPY].

| DIRECTORY (FLOPPY)         O0001 N00           NO.         FILE NAME         (METER) V           0001 PARAMETER         58.5           0002 O0001         1.9           0003 O0002         1.9           0004 O0010         1.3           0005 O0040         1.3           0006 O0050         1.9           0007 O0100         1.9           0008 O1000         1.9           0009 O9500         1.6 |   |                                                                                                    |             |          |                                                              | \     \     \     \     \     \     \     \     \     \     \     \     \     \     \     \     \     \     \     \     \     \     \     \     \     \     \     \     \     \     \     \     \     \     \     \     \     \     \     \     \     \     \     \     \     \     \     \     \     \     \     \     \     \     \     \     \     \     \     \     \     \     \     \     \     \     \     \     \     \     \     \     \     \     \     \     \     \     \     \     \     \     \     \     \     \     \     \     \     \     \     \     \     \     \     \     \     \     \     \     \     \     \     \     \     \     \     \     \     \     \     \     \     \     \     \     \     \     \     \     \     \     \     \     \     \     \     \     \     \     \     \     \     \     \     \     \     \     \     \     \     \     \     \     \     \     \     \     \     \     \     \     \     \     \     \     \     \     \     \     \     \     \     \     \     \     \     \     \     \     \     \     \     \     \     \     \     \     \     \     \     \     \     \     \     \     \     \     \     \     \     \     \     \     \     \     \     \     \     \     \     \     \     \     \     \     \     \     \     \     \     \     \     \     \     \     \     \     \     \     \     \     \     \     \     \     \     \     \     \     \     \     \     \     \     \     \     \     \     \     \     \     \     \     \     \     \     \     \     \     \     \     \     \     \     \     \     \     \     \     \     \     \     \     \     \     \     \     \     \     \     \     \     \     \     \     \     \     \     \     \     \     \     \     \     \     \     \     \     \     \     \     \     \     \     \     \     \     \     \     \     \     \     \     \     \     \     \     \     \     \     \     \     \     \     \     \     \     \     \     \     \     \     \     \     \     \     \     \     \     \     \     \     \     \     \     \     \     \     \ |
|----------------------------------------------------------------------------------------------------|---|----------------------------------------------------------------------------------------------------|-------------|----------|--------------------------------------------------------------|----------------------------------------------------------------------------------------------------|
| 0001         PARAMETER         58.5           0002         00001         1.9           0003         00002         1.9           0004         00010         1.3           0005         00040         1.3           0006         00050         1.9           0007         00100         1.9           0008         01000         1.9           0009         09500         1.6                          | ( | DIRECTORY (FLO<br>NO. FILE NAM                                                                                               | PPY)<br>E   | 00<br>(M | 0001 N000<br>ETER) V0                                        | )00<br>DL                                                                                                    |
| EDIT **** *** 11:53:04                                                                                                    |   | 0001 PARAMET<br>0002 00001<br>0003 00002<br>0004 00010<br>0005 00040<br>0006 00050<br>0007 00100<br>0008 01000<br>0008 01000 | ER          |          | 58.5<br>1.9<br>1.3<br>1.3<br>1.9<br>1.9<br>1.9<br>1.9<br>1.6 |                                                                                                    |
|                                                                                                    |   | EDIT **** *** ***                                                                                                    | 11:53:0     | 4        |                                                              |                                                                                                    |
| [FSRH] [READ ] [PUNCH] [DELETE] [                                                                                                    |   | [FSRH] [REA                                                                                                    | D ] [PUNCH] | [DELETE] | [                                                            | 1                                                                                                    |

- (2) Operation
- (a) Soft key configuration

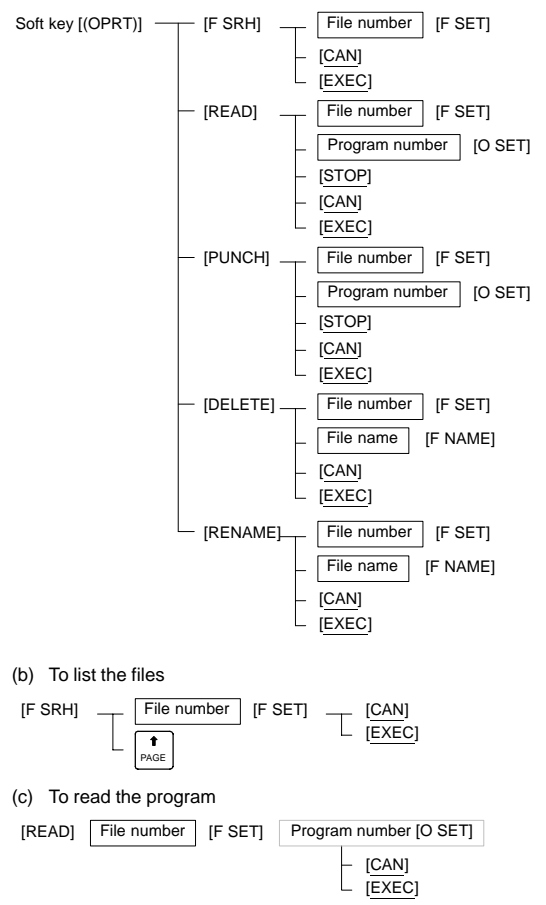

1

#### (d) To output the program File number [F SET] [PUNCH] Program number [O SET] [CAN] Can be omitted when the To specify all the programs, enter "-9999" program is added to the [EXEC] same file. (e) To delete the program IDELETE1 \_ File number IF SETI [CAN] [EXEC] File name [F NAME] [CAN] [EXEC] (f) To rename the program [F SET] [RENAME] File number New file name [F NAME] [CAN] [EXEC]

### (3) Related parameters

| Channel                    | I/O=0  | I/O=1       | I/O=2   | I/O=3 (remote buffer) |                     |  |
|----------------------------|--------|-------------|---------|-----------------------|---------------------|--|
| Common                     |        |             | PRM0100 |                       |                     |  |
| Output<br>format           | PRM101 | PRM111      | PRM121  | PRM131                |                     |  |
| Specifica -<br>tion number | PRM102 | PRM112      | PRM122  | PRM132                |                     |  |
| Transfer<br>rate           | PRM103 | PRM113      | PRM123  | PRM133                |                     |  |
| Transfer<br>method         |        | Not defined |         | PRM135#3<br>(R42)=0   | PRM135#2<br>(R42)=1 |  |
| Connector                  | JD3    | 6A          | JD36B   | JD28A JD6A            |                     |  |

0020

I/O channel selection

- 0: Channel 1 (JD36A on the motherboard)
- 1: Channel 1 (JD36A on the motherboard)
- 2: Channel 2 (JD36B on the motherboard)
- 3: Channel 3 (JD28A on the serial communication board)

|            | #7    | #6       | #5       | #4        | #3        | #2        | #1      | #0     |
|------------|-------|----------|----------|-----------|-----------|-----------|---------|--------|
| 0101       | NFD   |          |          |           | ASI       |           |         | SB2    |
| #0(SB2) 0: | The   | number   | of stop  | bits is o | one.      |           |         |        |
| 1:         | The I | number   | of stop  | bits is t | wo.       |           |         |        |
| #3(ASI) 0: | EIA d | or ISO c | ode is i | used wł   | nen data  | a is inpu | ıt.     |        |
| 1:         | ASC   | II code  | is used  | when d    | ata is ir | put.      |         |        |
| #7(NFD)0:  | The f | eed co   | de is ou | itput wh  | en data   | is pund   | ched ou | t.     |
| 1:         | The f | eed co   | de is no | ot output | t when o  | data is p | ouncheo | d out. |
|            |       |          |          |           |           |           |         |        |

30

### 0102

Specification number of the input/output device

| 0 | RS-232-C (Control codes DC1 to DC4 are used.)                                                          |
|---|----------------------------------------------------------------------------------------------------|
| 1 | FANUC Bubble Cassette B1/B2                                                                            |
| 2 | FANUC Floppy Cassette F1                                                                               |
| 3 | PROGRAM FILE Mate<br>FANUC FA Card adapter<br>FANUC Floppy Cassette adapter, FSP-H<br>FANUC Handy File |
| 4 | RS-232C<br>(Control codes DC1 to DC4 are not used.)                                                    |
| 5 | Portable tape reader                                                                                   |
| 6 | FANUC PPR, FSP-G, FSP-H                                                                                |

0103

Baud rate (set transfer rate)

7: 600 9: 2400 11: 9600

8: 1200 10: 4800 12: 19200 [BPS]

### (4) Note

This screen is displayed when the floppy disk drive is specified as the input/output device for the unit for which the optional function for controlling the reader/puncher interface and floppy cassette directory display is provided.

## 1.6 Screen Operation Associated with

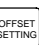

### 1.6.1 Displaying and setting the tool compensation values

(1) Press soft key [OFFSET].

```
For tool compensation memory C
```

| /                 | -                          |             |          |         |            |   |
|-------------------|----------------------------|-------------|----------|---------|------------|---|
| /                 | OFFSET                     |             |          | 00      | 001 N00000 | ) |
|                   | NO.                        | GEOM(H)     | WEAR(H)  | GEOM(D) | WEAR(D)    |   |
|                   | 001                        | . ,         | 0.000    | 0.000   | 0.000      |   |
|                   | 002                        | -1.000      | 0.000    | 0.000   | 0.000      |   |
|                   | 003                        | 0.000       | 0.000    | 0.000   | 0.000      |   |
|                   | 004                        | 20.000      | 0.000    | 0.000   | 0.000      |   |
|                   | 005                        | 0.000       | 0.000    | 0.000   | 0.000      |   |
|                   | 006                        | 0.000       | 0.000    | 0.000   | 0.000      |   |
|                   | 007                        | 0.000       | 0.000    | 0.000   | 0.000      |   |
|                   | 008                        | 0.000       | 0.000    | 0.000   | 0.000      |   |
|                   | ACTUAL F                   | POSITION (R | ELATIVE) |         |            |   |
|                   | х                          | 0.000 `     | Ύ        | 0.000   |            |   |
|                   | Z                          | 0.000       |          |         |            |   |
|                   | >_                         |             |          |         |            |   |
|                   | MDI ****                   | *** ***     | 16:05    | 5:59    |            |   |
|                   | OFFSET                     | [SETING ]   | [ WORK ] | [ ]     | [(OPRT)]   |   |
| $\langle \rangle$ | , <b>The second second</b> |             | . ,      | . ,     | /1         | Ϊ |

- (2) Operation
- (a) For tool length compensation (H code)

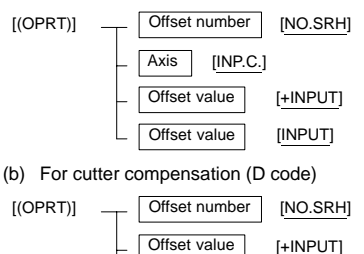

- Offset value [INPUT]
- (3) Related parameters
  - PRM3290#0 (WOE): Entering tool wear compensation values from the MDI panel is allowed/inhibited.

PRM3290#1 (GOF):

Entering tool geometry compensation values from the MDI panel is allowed/inhibited.

(4) Related signalKEY1<G046#3>: Tool competition

KEY1<G046#3>: Tool compensation values and offset values from the workpiece reference position can be input.

### 1.6.2 Displaying and setting the data

(1) Press soft key [SETING].

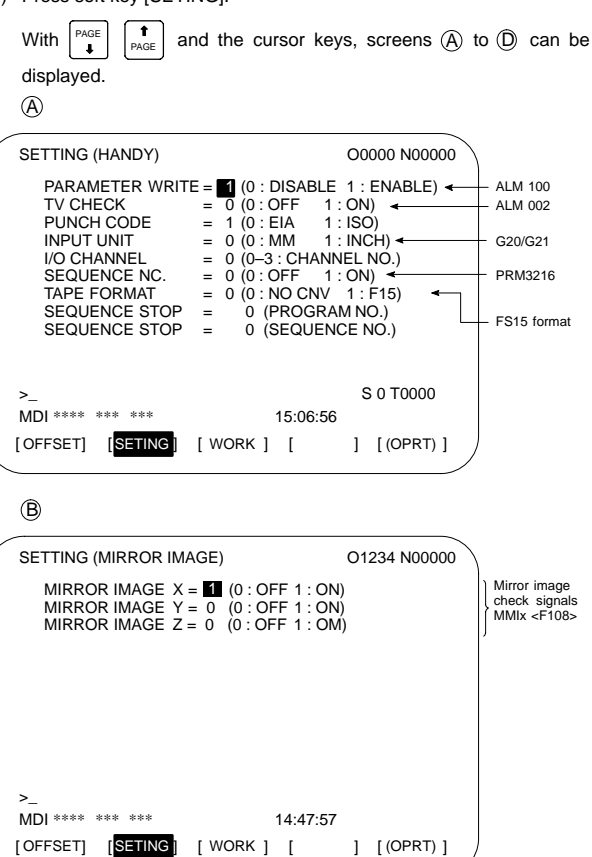

## 1.6 Screen Operation Associated with <OFFSET SETTING>

|   | 0                                                                                        |                                                      |                                              |                                                                        |                                                                             |
|---|------------------------------------------------------------------------------------------|------------------------------------------------------|----------------------------------------------|------------------------------------------------------------------------|-----------------------------------------------------------------------------|
| ( | SETTING (TIMER)                                                                          |                                                      |                                              | O0000 N00000                                                           | 1                                                                           |
|   | PARTS TOTAL<br>PARTS REQUIRED<br>PARTS COUNT                                             | =<br>=<br>=                                          | 0 ←<br>25 ←<br>10 ←                          |                                                                        | – PRM6712(*1)<br>– PRM6713<br>– PRM6711                                     |
|   | POWER ON<br>OPERATING TIME<br>CUTTING TIME<br>FREE PURPOSE<br>CYCLE TIME<br>DATE<br>TIME | = 0H<br>= 0H<br>= 0H<br>= 0H<br>= 0H<br>= 0H<br>= 0H | 0M<br>0M<br>0M<br>0M<br>0M<br>10/04<br>18:01 | <ul> <li>OS</li> <li>OS</li> <li>OS</li> <li>OS</li> <li>OS</li> </ul> | PRM6750(*1)<br>PRM6751,6752<br>PRM6753,6754<br>PRM6755,6756<br>PRM6758,6759 |
|   | >_<br>MEM **** *** ***<br>[OFFSET] [ <mark>SETING</mark> ]                               | [ WORK ]                                             | 14:47:5<br>[                                 | 7<br>] [(OPRT)]                                                        |                                                                             |

Not counted when the option for displaying the operation time andthe number of parts is not provided.

# NOTE \*1 Cannot be changed on this screen (but can be changed on the parameter screen).)

### (D) (There are several pages of parameters for setting input.)

| / | PARA         | METE   | R (SET | O0000 N00000 |   |     |         |       |          |  |
|---|--------------|--------|--------|--------------|---|-----|---------|-------|----------|--|
|   | 0000         | 0      | SEQ    | 0            |   |     | INI     | ISO   | TVC      |  |
|   | 0001         | 0      | 0      | 0            | 0 | 0   | 0       | FCV   |          |  |
|   | 0012         | 0      | 0      | 0            | 0 | 0   | 0       | 0     | 0<br>MIR |  |
|   | X            | 0      | 0      | 0            | 0 | 0   | 0       | 0     | 0        |  |
|   | ř<br>Z       | 0      | 0      | 0            | 0 | 0   | 0       | 0     | 0        |  |
|   | 0020<br>0022 | I/O C  | HANNE  | L            |   |     |         |       | 0<br>0   |  |
|   | >_           |        |        |              |   |     |         |       |          |  |
|   | MDI *        | *** ** | ** *** |              |   | 15  | 5:43:11 |       |          |  |
|   | W.DC         | GNS    | [      | ]            | [ | ] [ |         | ] [(C | PRT)]    |  |

### (2) Operation

 $\bigcirc$ 

The setting can be changed in the MDI mode or in the emergency stop state.

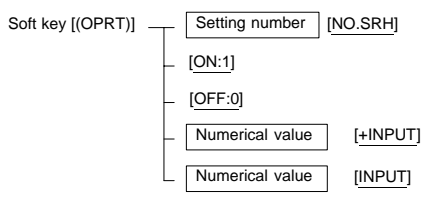

# 1.6.3 Displaying and setting the offset values for the workpiece coordinate system

(1) Press soft key [WORK].

| ( | WORK CO                   | ORDINATES                  |        |                    | O0100 N00001                  |
|---|---------------------------|----------------------------|--------|--------------------|-------------------------------|
|   | NO.<br>00<br>(EXT)        | DATA<br>X 0.000<br>Z 0.000 |        | NO.<br>02<br>(G55) | DATA<br>X 152.580<br>Z 58.284 |
|   | 01<br>(G54)               | X 100.000<br>Z 50.000      |        | 03<br>(G56)        | X 300.000<br>Z 200.000        |
|   | >_<br>MEM ***<br>[OFFSET] | ** *** ***<br>[SETING]     | [ WORK | 16:24:<br>] [      | 18<br>] [(OPRT)] _            |

### (2) Operation

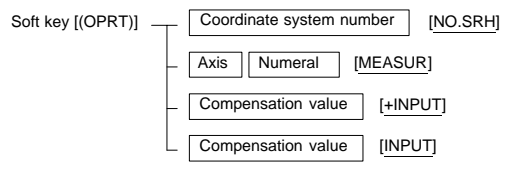

(3) Related parameters

PRM3290#3 (WZO):

Entering shift values of the coordinate system (T series) or offsets from the workpiece reference position (M series) from the MDI panel is allowed/inhibited.

PRM1220: External shift value of the workpiece coordinate system (T series).

External offset from the workpiece reference position (M series)

PRM1221: Offset from the workpiece reference position for G54 PRM1222: Offset from the workpiece reference position for G55 PRM1223: Offset from the workpiece reference position for G56 PRM1224: Offset from the workpiece reference position for G57 PRM1225: Offset from the workpiece reference position for G58 PRM1226: Offset from the workpiece reference position for G59

### 1.6.4 Displaying and setting the custom macro variables

(1) Press soft key [MACRO].

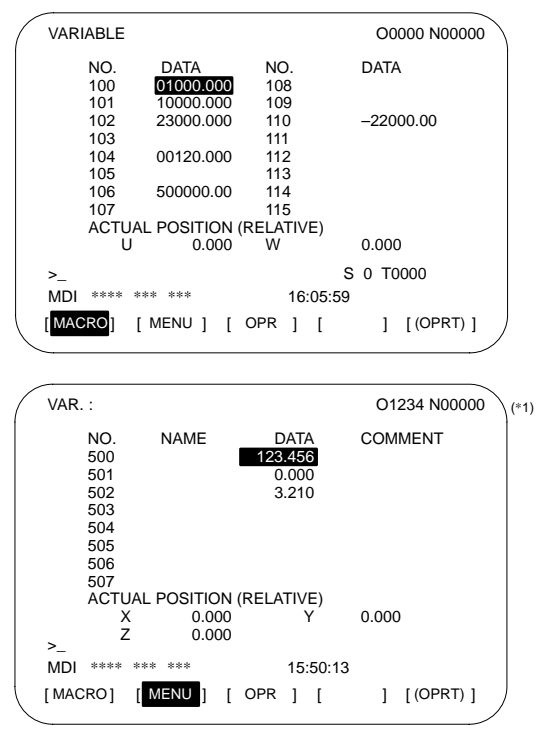

NOTE (\*1) When the Pattern data input function is provided

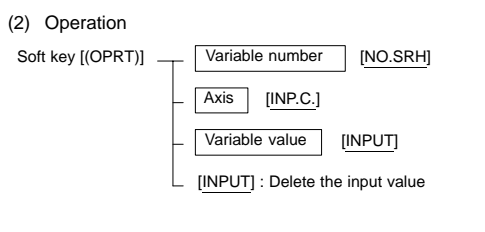

### (3) Related parameter

PRM3290#2 (MCV):

Entering macro variables from the MDI panel is allowed/inhibited.

 (4) Related signal KEY2<G046#4>: Data and macro variables can be input.

- 1.6.5 Displaying and setting the data for the software operator's panel
- (1) Press soft key [OPR].

|           | With $\begin{bmatrix} P_{AGE} \\ \bullet \end{bmatrix} \begin{bmatrix} \bullet \\ P_{AGE} \end{bmatrix}$ and the curst displayed. | sor keys, screens $(A)$ to $(C)$ can be |
|-----------|----------------------------------------------------------------------------------------------------|-----------------------------------------|
| /         | OPERATOR'S PANEL                                                                                                    | O0000 N00000                            |
|           | MODE : MDI AUTO EDIT S                                                                                                    | TEP JOG ZRN                             |
|           | STEP MULTI. : *1 *10 *<br>RAPID OVRD.: 100% 50%<br>JOG FEED : 1.0%                                                                | 100<br>25% ∎ F0                         |
|           | FEED OVRD. : 140%                                                                                                    | **                                      |
|           | ACTUAL POSITION (ABSOLUTE)<br>X 0.000 Z                                                                                           | 0.000                                   |
|           | >_                                                                                                    | S 0 T0000                               |
|           | [MACRO] [ MENU ] [ OPR ]                                                                                                    | [ ] [(OPRT)]                            |
|           | <br>®                                                                                                    |                                         |
| /         | OPERATOR'S PANEL                                                                                                    | O0000 N00000                            |
|           | BLOCK SKIP : ■ OFF<br>SINGLE BLOCK : OFF ■<br>MACHINE LOCK : ■ OFF<br>PROTECT KEY : ■ PROTECT<br>FEED HOLD : ■ OFF                | ON<br>ON<br>ON<br>RELEASE               |
|           | ACTUAL POSITION (ABSOLUTE)<br>X 0.000 Z 0.00                                                                                      | 00                                      |
|           | MDI **** *** ***<br>[MACRO] [ MENU ] [ OPR 1                                                                                      | S 0 T0000<br>16:05:59                   |
| $\langle$ |                                                                                                    |                                         |

(C) (Software operator's panel general-purpose switch screen)

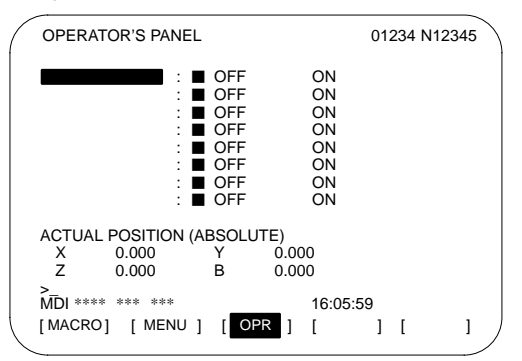

(2) Related signals

|      | #7     | #6     | #5     | #4     | #3     | #2     | #1    | #0    |
|------|--------|--------|--------|--------|--------|--------|-------|-------|
| F072 | OUT7   | OUT6   | OUT5   | OUT4   | OUT3   | OUT2   | OUT1  | OUT0  |
|      |        |        |        |        |        |        |       |       |
| F073 |        |        |        | ZRNO   |        | MD4O   | MD2O  | MD10  |
|      |        |        |        |        |        |        |       |       |
| F075 | SPO    | KEYO   | DRNO   | MLKO   | SBKO   | BDTO   |       |       |
|      |        |        |        |        |        |        |       |       |
| F076 |        |        | ROV2O  | ROV10  |        |        | MP2O  | MP10  |
|      |        |        |        |        |        |        |       |       |
| F077 |        | RTO    |        |        | HS1DO  | HS1CO  | HS1BO | HS1AO |
|      |        |        |        |        |        |        |       |       |
| F078 | *FV70  | *FV6O  | *FV50  | *FV4O  | *FV3O  | *FV2O  | *FV1O | *FV0O |
|      |        |        |        |        |        |        |       |       |
| F079 | *JV7O  | *JV6O  | *JV5O  | *JV4O  | *JV3O  | *JV2O  | *JV1O | *JV0O |
|      |        |        |        |        |        |        |       |       |
| F080 | *JV15O | *JV140 | *JV130 | *JV120 | *JV110 | *JV10O | *JV9O | *JV8O |
|      |        |        |        |        |        |        |       |       |
| F081 | -J4O   | +J40   | -J3O   | +J3O   | -J2O   | +J2O   | –J10  | +J10  |
|      | L      |        |        |        |        |        |       |       |

- (3) Cautions
- The function outputs the F signal according to screen operation. To control the machine actually, the corresponding ladder needs to be created.
- A feed operation (PRM7200#1, 7210–7217) along an axis with MDI keys such as 8 1 2 1 4 6 is enabled only when the software operator's panel is displayed. (Output to <F081> is performed.)

### (4) Related parameters

|      | #7 | #6  | #5  | #4  | #3  | #2  | #1  | #0  |
|------|----|-----|-----|-----|-----|-----|-----|-----|
| 7200 |    | OP7 | OP6 | OP5 | OP4 | OP3 | OP2 | OP1 |

Selects an operation that uses (displays) the software operator's panel.

#0(OP1) Mode selection

#1(OP2) Manual feed axis selection and manual rapid traverse

- #2(OP3) Selecting the axis and magnification for the manual pulse generator
- #3(OP4) Manual feedrate override and rapid traverse override
- #4(OP5) Optional block skip, single block operation, machine lock, and dry run

#5(OP6) Program protection

#6(OP7) Feed hold

| 7201   | General-purpose switch                                                                                                    |                        |          |
|--------|----------------------------------------------------------------------------------------------------|------------------------|----------|
| #0 JPC | For the name of a general–purpose swit<br>function on the software operator's pane<br>use of full–size characters is not allowed<br>allowed (1) | ch<br>I, the<br>I (0)/ |          |
| 7210   | Jog movement axis and its direction on software operator's panel                                                                                | ↑                      |          |
| 7211   | Jog movement axis and its direction on software operator's panel                                                                                | Ļ                      |          |
| 7212   | Jog movement axis and its direction on software operator's panel                                                                                | →                      |          |
| 7213   | Jog movement axis and its direction on software operator's panel                                                                                | ←                      |          |
| 7214   | Jog movement axis and its direction on software operator's panel                                                                                | Ĺ                      |          |
| 7215   | Jog movement axis and its direction on software operator's panel                                                                                | A                      |          |
| 7216   | Jog movement axis and its direction on software operator's panel                                                                                | ٦                      | M series |
| 7217   | Jog movement axis and its direction on software operator's panel                                                                                | (*                     | M series |
### 1.6 Screen Operation Associated with <OFFSET SETTING>

| 7220   | Name of general-purpose switch on software operator's panel            |
|--------|------------------------------------------------------------------------|
|        | PRM7220 – 7227: SIGNAL 1 Sets the<br>character code                    |
|        | PRM7228 – 7235: SIGNAL 2 Sets the character code                       |
|        | PRM7236 – 7243: SIGNAL 3 Sets the character code                       |
| 1      | PRM7244 – 7251: SIGNAL 4 Sets the                                      |
| 1      | PRM7252 – 7259: SIGNAL 5 Sets the                                      |
|        | PRM7260 – 7267: SIGNAL 6 Sets the                                      |
| 1      | PRM7268 – 7275: SIGNAL 7 Sets the                                      |
|        | PRM7276 – 7283: SIGNAL 8 Sets the<br>character code                    |
| 7283   | Name of general-purpose switch on software operator's panel            |
| 7284   | Name of general–purpose switch on software operator's panel (extended) |
|        | PRM7284 – 7291: Set character codes for<br>SIGNAL 9, shown above.      |
|        | PRM7292 – 7299: Set character codes for<br>SIGNAL 10. shown above.     |
|        | PRM7352 – 7359: Set character codes for<br>SIGNAL 11, shown above.     |
| 1<br>1 | PRM7360 – 7367: Set character codes for<br>SIGNAL 12, shown above.     |
| 1      | PRM7368 – 7375: Set character codes for<br>SIGNAL 13. shown above.     |
| 1      | PRM7376 – 7383: Set character codes for<br>SIGNAL 14, shown above      |
|        | PRM7384 – 7391: Set character codes for<br>SIGNAL 15. shown above.     |
| 1      | PRM7392 – 7399: Set character codes for<br>SIGNAL 16, shown above.     |
| 7399   | Name of general–purpose switch on software operator's panel (extended) |

To set "FANUC" as the name of general-purpose switch 1, set the parameters as follows: PRM7220 = 70, PRM7221 = 65, PRM7212 = 78, PRM7213 = 85, and PRM7214 = 67.

| Character | Code | Comment | Character | Code | Comment                 |
|-----------|------|---------|-----------|------|-------------------------|
| А         | 065  |         | 6         | 054  |                         |
| В         | 066  |         | 7         | 055  |                         |
| С         | 067  |         | 8         | 056  |                         |
| D         | 068  |         | 9         | 057  |                         |
| E         | 069  |         |           | 032  | Space                   |
| F         | 070  |         | !         | 033  | Exclamation<br>mark     |
| G         | 071  |         | "         | 034  | Quotation marks         |
| Н         | 072  |         | #         | 035  | Shape                   |
| Ι         | 073  |         | \$        | 036  | Dollar mark             |
| J         | 074  |         | %         | 037  | Percent                 |
| к         | 075  |         | &         | 038  | Ampersand               |
| L         | 076  |         | ,         | 039  | Apostrophe              |
| М         | 077  |         | (         | 040  | Left parenthesis        |
| Ν         | 078  |         | )         | 041  | Right parenthesis       |
| 0         | 079  |         | *         | 042  | Asterisk                |
| Р         | 080  |         | +         | 043  | Positive sign           |
| Q         | 081  |         | ,         | 044  | Comma                   |
| R         | 082  |         | -         | 045  | Negative sign           |
| S         | 083  |         | •         | 046  | Period                  |
| Т         | 084  |         | /         | 047  | Slash                   |
| U         | 085  |         | :         | 058  | Colon                   |
| V         | 086  |         | ;         | 059  | Semicolon               |
| W         | 087  |         | <         | 060  | Left angle<br>bracket   |
| Х         | 088  |         | =         | 061  | Equal sign              |
| Y         | 089  |         | >         | 062  | Right angle<br>bracket  |
| Z         | 090  |         | ?         | 063  | Question mark           |
| 0         | 048  |         | @         | 064  | Commercial at mark      |
| 1         | 049  |         | [         | 091  | Left square<br>bracket  |
| 2         | 050  |         | ¥         | 092  | Yen mark                |
| 3         | 051  |         | ]         | 093  | Right square<br>bracket |
| 4         | 052  |         | ^         | 094  |                         |
| 5         | 053  |         | _         | 095  | Underline               |

### 1.6.6 Character code list

#### 1.7 Screen Operation Associated with

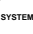

#### 1.7.1Displaying and setting the parameters

For details of the parameters, see Chapter 7.

(1) Press soft key [PARAM].

| ( | PARA           | METE   | R (SE1 | TING) |       |      |         | O0010    | N00002    |
|---|----------------|--------|--------|-------|-------|------|---------|----------|-----------|
|   | 0000           | 0      | SEQ    | 0     | 0     | 0    | INI     | ISO      | TVC       |
|   | 0001           | 0      | 0      | 0     | 0     | 0    | 0       | FCV<br>0 | 0         |
|   | 0012<br>X      | 0      | 0      | 0     | 0     | 0    | 0       | 0        | MIR<br>0  |
|   | Υ<br>Ζ<br>0020 |        |        | 0     | 0     | 0    | 0       | 0        | 0         |
|   | 0022           | 1/0 01 |        |       |       |      |         |          | Ö         |
|   | >_             |        |        |       |       |      |         |          |           |
|   | MDI *          | *** ** | * ***  |       | DMC   | 15   | 5:43:11 |          |           |
|   | [PAR/          |        | LDGNC  | is] [ | PIVIC | 1 [5 | STOLEN  | ין [(כ   | / (INTRI) |

(2) Entering values from the MDI panel

- 1 Enter the MDI mode or emergency stop state.
- 2 Set PARAMETER WRITE to 1 in the setting screen.
- and 3 Alarm 100 occurs. Press the CAN keys simultaneously to temporarily stop the alarm.
- 4 Press soft key [(OPRT)] to display the operation menu including the following:
  - a) Enter a parameter number and press [NO.SRH]:

Searches for the specified number.

- b) Soft key [ON:1]: Sets the value at which the cursor is positioned to 1. (Only for bit parameters)
- c) Soft key [OFF:0]: Sets the value at which the cursor is positioned to 0. (Only for bit parameters)
- d) Soft key [+INPUT]: Adds the entered value to the value at which the cursor is positioned.
- e) Soft key [INPUT]: Sets the value at which the cursor is positioned to theentered value.
- f) Soft key [READ]: Inputs parameters from the reader/ puncher interface or memory card. For a read operation, set the EDIT mode or the emergency stop state.
- Soft key [PUNCH]: Outputs parameters to the reader/ q) puncher interface or memory card. For a punch operation, set the EDIT mode.

An input operation can be performed with the MDI key as well.

5 Upon completion of parameter setting, reset PARAMETER WRITE to 0 on the setting screen.

# 1. SCREEN DISPLAY AND OPERATION

- (3) Convenient methods for entering data
- (a) To change data in units of bits

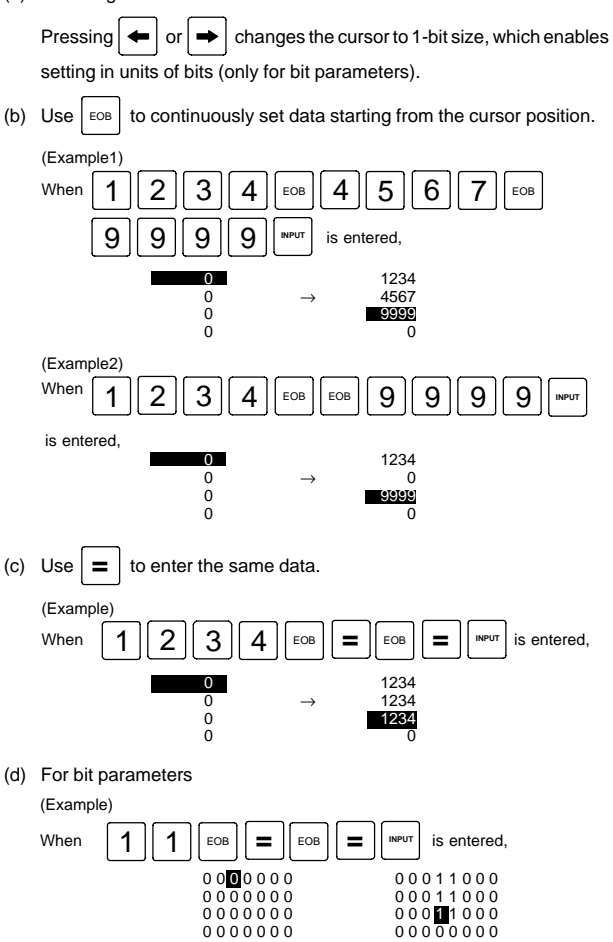

1.7.2 Displaying the internal state of the CNC (diagnostic screen)

See Chapter 13 for details of self-diagnosis.

(1) Press soft key[DGNOS].

| ( | DIAGN                                         | OSTIC (GENERAL)                                                                                                    | O1234 N00000                           |
|---|-----------------------------------------------|----------------------------------------------------------------------------------------------------|----------------------------------------|
|   | 000<br>001<br>002<br>003<br>004<br>005<br>006 | WAITING FOR FIN SIGNAL<br>MOTION<br>DWELL<br>IN-POSITION CHECK<br>FEEDRATE OVERRIDE 0%<br>INTERLOCK/START-LOCK<br>SPINDLE SPEED ARRIVAL CHEC | :0<br>:0<br>:0<br>:0<br>:0<br>:0<br>:K |
|   | >_<br>MDI **<br>[ PARAN                       | ** *** *** 15:50:47<br>/] [ <mark>DGNOS</mark> ] [ PMC ] [SYSTE                                                                              | M] [(OPRT)]                            |

(2) Operation

Soft key [(OPRT)] \_\_\_ Diagnosis number [NO.SRH]

#### 1.7.3 Displaying the system configuration

For details of the system configuration, see Chapter 18.

(1) Press soft key [SYSTEM].

With the page keys  $\left( \begin{smallmatrix} \mathsf{PAGE} \\ \bullet \end{smallmatrix} \right)$ , screens A to C are displayed.

A Slot configuration screen

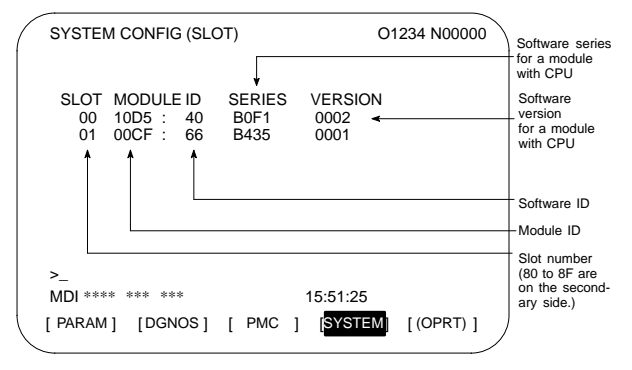

## 1. SCREEN DISPLAY AND OPERATION

B Software configuration screen Kind of software Software series SYSTEM CONFIG (SOFTWARE) 01234 N12345 PAGE:02 - Software version SYSTEM B0F1 0001 🗲 BASIC+OPTION-A1-Software configuration SERVO 9090 0001 PMC(SYS) 406A 0001 406R 0001 4099 0001 PMC(LAD) FS16 0001 Character written on MACRO LIB BZG1 0001 ◄ PMC title screen MACRO APL AAAA BBBB BOOT 60M3 0004 🛥 Character written on GRAPHIC-1 600W macro compiler or on 001Z CAP. MFM \*\*\*\* \*\*\* \*\*\* 12.14.59 [PARMA] [DGNOS] [ PMC ] [SYSTEM] [ (OPRT) ]

#### O Module configuration screen Displays the configuration of a module mounted on a printed circuit board.

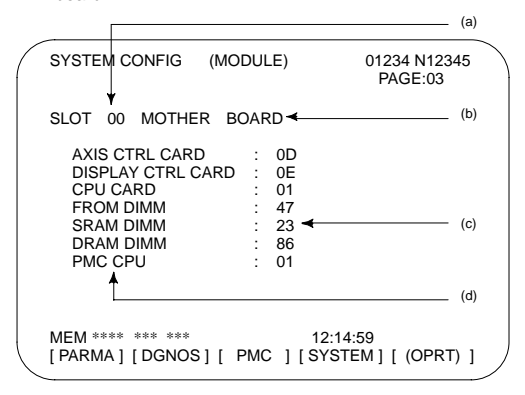

Contents of display

- (a) Slot number (The number is corresponding to PCB configuration screen)
- (b) Type of PCB mounted
- (c) Name of card PCB or DIMM module
- (d) Hardware ID of mounted card PCB or DIMM module

| Pressing the PAGE key PAGE | PAGE | displays the system configuration |
|----------------------------|------|-----------------------------------|
| ( // DOD                   |      |                                   |

screen of other PCBs.

NOTE See the section on the configuration of the printed circuit boards in the control unit for the correspondence between each module and displayed item.

- 1.7.4 Displaying and setting the pitch error compensation values
- (1) Press soft key [PITCH].

| ( | PIT-ERRO                       | DR SE              | TTING                         |                    |                              | O1234 N             | 100000 |
|---|--------------------------------|--------------------|-------------------------------|--------------------|------------------------------|---------------------|--------|
|   | NO. D.<br>0000<br>0001<br>0002 | ATA<br>1<br>0<br>0 | NO. D<br>0010<br>0011<br>0012 | ATA<br>0<br>1<br>0 | NO.<br>0020<br>0021<br>0022  | DATA<br>0<br>1<br>0 |        |
|   | 0003<br>0004<br>0005           | 1<br>-1<br>0       | 0013<br>0014<br>0015          | -1<br>2<br>0       | 0023<br>0024<br>0025         | 1<br>3<br>0         |        |
|   | 0006<br>0007<br>0008<br>0009   | 0<br>0<br>1        | 0016<br>0017<br>0018<br>0019  | 0<br>1<br>0<br>0   | 0026<br>0027<br>0028<br>0029 | -1<br>0<br>0<br>0   |        |
|   | >_<br>MDI ****<br>[ ]          | *** *<br>[ Pl      | **<br>TCH ] [                 | ]                  | 15:55:2<br>  [               | 4<br>] [(OF         | PRT)]  |

(2) Operation

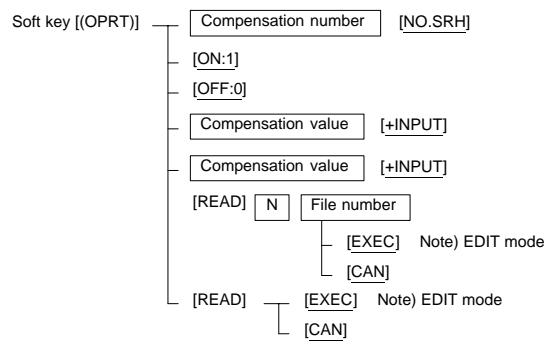

# 1. SCREEN DISPLAY AND OPERATION

#### 1.8 Screen Operation Associated with

- 1.8.1 Displaying the alarm messages
- (1) Press soft key [ALARM]

| ( | ALARM N           | <b>MESSAGE</b>               |                                     |         | 00     | 1 000 | 10000 | ົ | / |
|---|-------------------|------------------------------|-------------------------------------|---------|--------|-------|-------|---|---|
|   | 100<br>510<br>521 | PARAME<br>OVER TR<br>OVER TR | TER WRITE<br>RAVEL :+1<br>RAVEL :-2 | ENABLE  |        |       |       |   |   |
|   |                   |                              |                                     |         |        |       |       |   |   |
|   |                   |                              |                                     |         | c.     | 0.70  | 0000  |   |   |
|   | MDI ****          | *** ***                      | ALM                                 | 13:28:2 | 5<br>6 | 0 10  | 0000  |   |   |
|   | [ ALARM ]         | [MSGHIS]                     | [HISTRY]                            | [       | ]      | [     |       | ] |   |

(2) Related parameter PRM3117#7 (NPA):

Switches (0)/does not switch (1) to the alarm screen when an alarm occurs.

- 1.8.2 Displaying the operator messages
- (1) Press soft key [MSGHIS].

| MESSAGE HISTORY<br>97/04/01 17:25:00<br>No. **** |   | O1234 N12345<br>PAGE : 1 | 5 |
|--------------------------------------------------|---|--------------------------|---|
|                                                  |   |                          |   |
|                                                  |   |                          |   |
|                                                  |   |                          |   |
| MEM STRT MTN FIN ALM 17:25:00                    |   |                          |   |
| [ ALARM ] [MSGHIS] [ HISTRY ]                    | [ | ][]]                     |   |

#### 1.8.3 Displaying the alarm history

(1) Press soft key [HISTRY].

| ALARM HISTORY                                                                                                    |                                  |        | 012 | 234 N12345 | ; |
|----------------------------------------------------------------------------------------------------|----------------------------------|--------|-----|------------|---|
| 01/04/18 20:56:26<br>506 OVERTRAVEL :<br>01/04/18 19:58:11<br>000 TURN OFF POWE<br>01/04/18 19:52:45<br>000 TURN OFF POWE<br>01/04/18 19:48:43<br>300 APC ALARM :<br>01/04/18 18:10:10<br>507 OVERTRAVEL : | +X<br>R<br>R<br>X–AXIS ZEF<br>+B | RORETU | JRN | REQUEST    |   |
| [ALARM] [MSGHIS]                                                                                                    | [HISTRY]                         | [      | ]   | [(OPRT)]   | ) |

- Deleting the alarm history Press soft key [(OPRT)] and then [CLEAR].
- (3) About alarms
- When the PRM3112#3=0
  - 1 Alarms generated by a custom macro

The alarms have numbers in the range of 3000 to 3999 and are referred to as macro alarms in the message.

(Example) #3000=1(ERROR1)

→Found as 3001 macro alarm in the history

2 Alarms generated by a DISP or DISPB instruction in the PMC The alarms have numbers in the range of 1000 to 1999 and are referred to as external alarms in the message.

(Example) DISP instruction A000.0 1000 ERROR1

 $\rightarrow$ Found as 1000 external alarm in the history

### 1.9 Help Function

1 Pressing  $\begin{subarray}{c} \end{subarray} Help \end{subarray}$  in any screen displays the help screen (except in the

PMC screen).

| / | HELP (INITIAL MENU)                                                            | 0                    | 123 | 4 N000 | 01 |  |
|---|--------------------------------------------------------------------------------|----------------------|-----|--------|----|--|
|   | *****HELP*****<br>1. ALARM DETAIL<br>2. OPERATION METHOD<br>3. PARAMETER TABLE |                      |     |        |    |  |
|   | MEM **** *** ***<br>[ ALARM ] [OPERAT] [ PARAM ]                               | S<br>00:00:00<br>[ ] | 0   | Т0000  | ]  |  |

#### 1.9.1 Alarm detail screen

1 Pressing soft key [ALARM] while an alarm is generated displays the help message for the alarm.

| / | HELP (ALARM DETAIL                                                                                                    | _)                                                                                           | 0                                                           | 1234 N00001                   | ١ |
|---|----------------------------------------------------------------------------------------------------|----------------------------------------------------------------------------------------------|-------------------------------------------------------------|-------------------------------|---|
|   | NUMBER:094<br>M'SAGE:P TYP<br>FUNCTION:RE:<br>ALARM:<br>WHEN COORD<br>CONDUCTED A<br>AUTOMATIC O<br>IS DAMAGED)<br>RESTART CAN | E NOT ALLO<br>START PROC<br>INATE SYST<br>AFTER HOLD<br>PERATION, F<br>PROGRAM<br>NOT BE EXE | WED (COC<br>GRAM<br>EM SETTIN<br>ING<br>P-TYPE (W<br>CUTED. | ORD CHG)<br>IG IS<br>HEN TOOL |   |
|   | MEM **** *** ***                                                                                                    |                                                                                              | S<br>00:00:00                                               | 0 T0000                       |   |
|   | [ALARM] [OPERAT]                                                                                                    | [PARAM]                                                                                      | [ ]                                                         | [(OPRT)]                      | / |

2 Press soft key [(OPRT)], enter the alarm number, and then press soft key [SELECT] to display the help message for the alarm corresponding to the entered number.

#### 1.9.2 Operation method screen

1 Pressing soft key [OPERAT] displays the operation help message.

| / | HELP (OPERATION METHOD                                                                                                    | ) O1234 N00001        |
|---|----------------------------------------------------------------------------------------------------|-----------------------|
|   | <ol> <li>PROGRAM EDIT</li> <li>SEARCH</li> <li>RESET</li> <li>DATA INPUT WITH MDI</li> <li>DATA INPUT WITH TAPE</li> <li>OUTPUT</li> <li>INPUT WITH FANUC CAS</li> <li>OUTPUT WITH FANUC C</li> <li>MEMORY CLEAR</li> </ol> | SSETTE<br>ASSETTE     |
|   | MEM **** *** ***                                                                                                    | S 0 T0000<br>00:00:00 |
|   | [ ALARM ] [OPERAT] [ PAR                                                                                                    | AM ] [ ] [(OPRT) ]    |

2 Press soft key [(OPRT)], enter the number of the item to be displayed, and then press soft key [SELECT] to display the operation method.

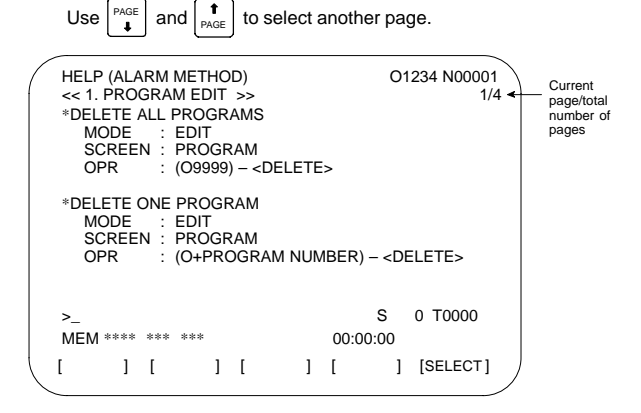

#### 1.9.3 Parameter contents

Pressing soft key [PARAM] displays the parameter contents.

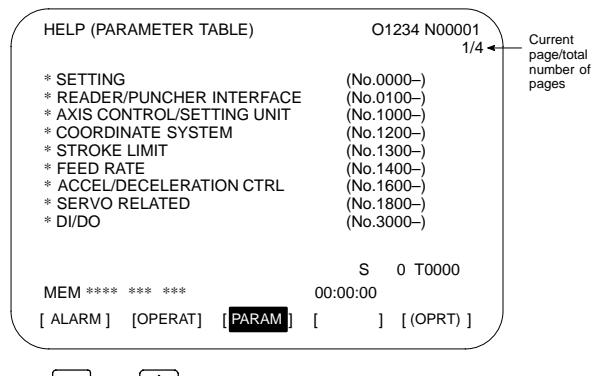

|| and  $||_{PAGE}||$  to select another page.

Use

ı.

#### About the indication in following tables

- KEYSW: Memory protect signal KEY <G046...>
   = Enables writing (KEY signal = 1).
   × = Disables writing (KEY signal = 0).
   (Some machines are provided with a key or switch that can operate this signal.)
- \* PWE = 1: Sets PWE (Parameter Write Enable). (To be set on the setting screen)

   = Enables parameter rewriting (when PWE is set to 1).
   × = Disables parameter rewriting (when PWE is set to 0).
- \* [D] represents the continuous menu key at the right end. On the screen, a + mark is indicated.
- \* How many times you need to press [▷] depends on the configuration and settings. So, when [▷] → [?] is indicated, press [▷] repeatedly until the [?] soft key appears. Depending on the configuration and settings, the [?] soft key may not appear.
- \* When "At power–up" is indicated for "Mode," you need to turn on the power while holding down a key indicated for operation.
- \* When an input/output operation is performed using an I/O device (such as an RS–232C I/O device and memory card), parameter settings are separately required. (See PRM20 and related parameters.)

#### Reset

| Function                       | KEY<br>SW | PWE<br>= 1 | Mode             | Function key | Operation                                                                   |
|--------------------------------|-----------|------------|------------------|--------------|-----------------------------------------------------------------------------|
| Operating time                 |           |            | -                | POS          | $\begin{array}{l} [(OPRT)] \ [TIME: \ 0] \rightarrow \\ [EXEC] \end{array}$ |
| Number of<br>machined<br>parts |           |            | -                | POS          | [(OPRT)] [PART: 0] →<br>[EXEC]                                              |
| OT alarm                       |           |            | At pow-<br>er-up | -            | P and CAN                                                                   |
| Alarm 100                      |           |            | -                | -            | RESET while pressing CAN                                                    |

### **Registration from MDI**

| Function        | KEY<br>SW | PWE<br>= 1 | Mode                             | Function key      | Operation                                                                                                    |
|-----------------|-----------|------------|----------------------------------|-------------------|----------------------------------------------------------------------------------------------------|
| Parameter       |           |            | MDI or<br>emer-<br>gency<br>stop | SYSTEM            | $\begin{array}{l} [PARAM] \rightarrow Parameter No. \\ \rightarrow [NO.SRH] \rightarrow Data \\ \rightarrow \boxed{INPUT} \text{ or } [INPUT] \rightarrow \\ PWE = 0 \rightarrow \boxed{RESET} \end{array}$                                                                                                    |
| Offset          |           |            | -                                | OFFSET<br>SETTING | $\begin{array}{l} [OFFSET] \to Offset \; No. \to \\ [NO. \; SRH] \to Offset \; value \\ \to & & \\ & & \\ &$ |
| Setting<br>data |           |            | MDI                              | OFFSET<br>SETTING | $ \begin{array}{l} [\text{SETTING}] \rightarrow \text{Setting No.} \rightarrow \\ [\text{NO. SRH}] \rightarrow \text{Data} \rightarrow \\ \hline \\ \text{or [INPUT]} \end{array} $                                                                                                    |

| Function                | KEY<br>SW | PWE<br>= 1 | Mode            | Function<br>key   | Operation                                                             |
|-------------------------|-----------|------------|-----------------|-------------------|-----------------------------------------------------------------------|
| PMC pa-                 |           |            | MDI or          | SYSTEM            | $[PMC] \to [PMCPRM] \to$                                              |
| rameter<br>(Counter.    |           |            | emer-<br>aencv  |                   | [COUNTR] or [DATA] $\rightarrow$                                      |
| data table)             |           |            | stop            | (PMC)             | Data → □NPUT                                                          |
| PMC pa-                 |           |            | MDI or          | SYSTEM            | $[PMC] \to [PMCPRM] \to$                                              |
| rameter<br>(timer,      |           |            | emer-<br>gency  |                   | [TIMER] or [KEEPRL] $\rightarrow$                                     |
| keep<br>relay)          |           |            | stop            | (PMC)             | Data →                                                                |
| Tool length<br>measure- |           |            | JOG             | POS               | POS $\rightarrow$ [REL] (Relative                                     |
| ment                    |           |            |                 | $\rightarrow$     | coordinate system display)                                            |
|                         |           |            |                 | OFFSET<br>SETTING | $\rightarrow Axis \rightarrow [ORIGIN] \rightarrow OFFSET_{SETTING}$  |
|                         |           |            |                 |                   | $\rightarrow$ [OFFSET] $\rightarrow$ Jog the tool                     |
|                         |           |            |                 |                   | to measuring position $\rightarrow$                                   |
|                         |           |            |                 |                   | $\text{Offset number} \rightarrow [\text{NO.SRH}]$                    |
|                         |           |            |                 |                   | $\rightarrow Axis \rightarrow [INP.C.]$                               |
| Pitch error<br>com-     |           |            | MDI or<br>emer- | SYSTEM            | $ \rightarrow [PITCH] \rightarrow Com\text{-}$                        |
| pensation               |           |            | gency           |                   | pensation point number $\rightarrow$                                  |
| value                   |           |            | siop            |                   | $[\text{NO.SRH}] \rightarrow \text{Data} \rightarrow \text{_{INPUT}}$ |
|                         |           |            |                 |                   | or [INPUT]                                                            |

NOTE mark shows the corresponding key is "1".

### Input from I/O device

| Function                                                                                                    | KEY<br>SW | PWE<br>= 1 | Mode                              | Function key | Operation                                                                                     |
|----------------------------------------------------------------------------------------------------|-----------|------------|-----------------------------------|--------------|-----------------------------------------------------------------------------------------------|
| Parameter                                                                                                    |           |            | EDIT or<br>emer-<br>gency<br>stop | SYSTEM       | $[PARAM] \rightarrow [(OPRT)] \rightarrow \\ [Dotsing] \rightarrow [READ] \rightarrow [EXEC]$ |
| $\begin{array}{l} \label{eq:phi} PMC \\ parameter \\ (Supple- \\ ment) \\ When soft \\ key [I/O] is \\ not dis- \\ played \\ [PMC] \rightarrow \\ [PARAM] \\ \rightarrow [SET- \\ ING] \rightarrow \\ Move cur- \\ sor to "EN- \\ ABLE \\ PRO- \\ GRAM- \\ MER \\ FUNC- \\ TION" \rightarrow \\ [YES] \end{array}$ |           |            | Emer-<br>gency<br>stop            | SYSTEM       | $\begin{array}{c c c c c c c c c c c c c c c c c c c $                                        |

2

| Function                                  | KEY<br>SW | PWE<br>= 1 | Mode                             | Function key      | Operation                                                                                                    |
|-------------------------------------------|-----------|------------|----------------------------------|-------------------|----------------------------------------------------------------------------------------------------|
| Pitch error<br>com-<br>pensation<br>value |           |            | MDI or<br>emer-<br>gency<br>stop | SYSTEM            | $\begin{array}{ c c }\hline & & \hline & & \hline & & \hline & & \hline & & & \hline & & & \hline & & & & \hline & & & & \hline & & & & & \hline & & & & & \hline & & & & & & \hline & & & & & & \hline & & & & & & & \hline & & & & & & & \hline & & & & & & & & \hline & & & & & & & & \hline & & & & & & & & & \hline & & & & & & & & & \hline & & & & & & & & & \hline & & & & & & & & & \hline & & & & & & & & & \hline & & & & & & & & & \hline & & & & & & & & & \hline & & & & & & & & & \hline & & & & & & & & \hline & & & & & & & & \hline & & & & & & & & \hline & & & & & & & & \hline & & & & & & & & \hline & & & & & & & & \hline & & & & & & & & \hline & & & & & & & & \hline & & & & & & & & & \hline & & & & & & & & \hline & & & & & & & & \hline & & & & & & & & & \hline & & & & & & & & & \hline & & & & & & & & \hline & & & & & & & & \hline & & & & & & & & \hline & & & & & & & & \hline & & & & & & & & \hline & & & & & & & & \hline & & & & & & & & & \hline & & & & & & & & \hline & & & & & & & & \hline & & & & & & & & \hline & & & & & & & & \hline & & & & & & & & \hline & & & & & & & & \hline & & & & & & & & \hline & & & & & & & \hline & & & & & & & \hline & & & & & & & \hline & & & & & & & \hline & & & & & & \hline & & & & & & \hline & & & & & & \hline & & & & & & \hline & & & & & & \hline & & & & & & \hline & & & & & & \hline \\ & & & &$ |
| Offset                                    |           |            | EDIT                             | OFFSET<br>SETTING | $\begin{array}{c} [OFFSET] \rightarrow [(OPRT)] \rightarrow \\ \hline \end{array} \rightarrow [READ] \rightarrow [EXEC] \end{array}$                                                                                                    |
| Custom<br>macro<br>variable               |           |            | EDIT                             | PROG              | Read by assigning a temporary program number $\rightarrow$<br>Execute in MEM mode $\rightarrow$<br>Delete program                                                                                                    |
| Program                                   |           |            | EDIT                             | PROG              | $ \begin{array}{c} [(OPRT)] \to  \to \\ ( \underbrace{O}_{Program number}) \to \\ [READ] \to [EXEC] \end{array} $                                                                                                    |

NOTE mark shows the corresponding key is "1".

### Collation (Collation with data read through an I/O device)

| Function         | KEY<br>SW | PWE<br>= 1 | Mode | Function<br>key | Operation                                              |
|------------------|-----------|------------|------|-----------------|--------------------------------------------------------|
| Memory collation | ×         |            | EDIT | PROG            | $[(OPRT)] \to \fbox{Particle} \to [READ]$ $\to [EXEC]$ |

### Output to I/O device

| Function                                                                                                    | KEY<br>SW | PWE<br>= 1 | Mode                             | Function key | Operation                                                                                                    |
|----------------------------------------------------------------------------------------------------|-----------|------------|----------------------------------|--------------|----------------------------------------------------------------------------------------------------|
| Parameter                                                                                                    |           |            | EDIT<br>or<br>emer-<br>gency     | SYSTEM       | $ \begin{array}{c} [PARAM] \rightarrow [(OPRT)] \rightarrow \\ \hline \end{array} \\ \hline \end{array} \\ \begin{array}{c} & \rightarrow \\ [PUNCH] \rightarrow [ALL] \\ \rightarrow \\ [NON-0] \rightarrow \\ [EXEC] \end{array} $                                                                                                    |
| PMC<br>parameter                                                                                                    |           |            | EDIT                             | SYSTEM       | $[PMC] \to \fbox{D} \to [I/O] \to$                                                                                                    |
| $\begin{array}{l} (Supple-\\ment)\\ When soft\\ key [I/O] is\\ not dis-\\played\\ [PMC] \rightarrow\\ [PARAM]\\ \rightarrow [SET-\\ING] \rightarrow\\ Move cur-\\sor to "EN-\\ABLE\\ PRO-\\GRAM-\\MER\\ FUNC-\\TION" \rightarrow\\ [YES] \end{array}$ |           |            |                                  |              | Move cursor to "DEVICE" $\rightarrow$<br>Set device with soft key.<br>(Choose from [M–CARD]<br>and [FDCAS], and so on.<br>When setting an FD cas-<br>sette, set a channel number<br>as well.) $\rightarrow$ Move cursor to<br>"FUNCTION" $\rightarrow$ [WRITE] $\rightarrow$<br>Move cursor to "DATA KIND"<br>$\rightarrow$ [PARAM] $\rightarrow$ Move cursor<br>to "FILE NO." $\rightarrow$ File number<br>or @+file-name $\rightarrow$ [MPUT] $\rightarrow$<br>[EXEC] |
| Pitch error<br>com-<br>pensation<br>value                                                                                                    |           |            | MDI or<br>emer-<br>gency<br>stop | SYSTEM       | $\square \rightarrow [PITCH] \rightarrow$ $[(OPRT)] \rightarrow \square \rightarrow$ $[PUNCH] \rightarrow [EXEC]$                                                                                                    |

| Function                     | KEY<br>SW | PWE<br>= 1 | Mode | Function key      | Operation                                                                                                    |
|------------------------------|-----------|------------|------|-------------------|----------------------------------------------------------------------------------------------------|
| Offset                       |           |            | EDIT | OFFSET<br>SETTING | $[OFFSET] \rightarrow [(OPRT)] \rightarrow$ $[PUNCH] \rightarrow [EXEC]$                                               |
| Custom<br>macro<br>variables |           |            | EDIT | OFFSET<br>SETTING | $[OPRT] \rightarrow [MACRO] \rightarrow$ $[(OPRT)] \rightarrow [D] \rightarrow$ $[PUNCH] \rightarrow [EXEC]$           |
| All<br>programs              |           |            | EDIT | PROG              | $ \begin{array}{c} [(OPRT)] \to \textcircled{>} \to \\ [PUNCH] \to \textcircled{O}^{-9999} \to \\ [EXEC] \end{array} $ |
| One<br>program               |           |            | EDIT | PROG              | $\begin{array}{c} [(OPRT)] \to  \to \\ [PUNCH] \to  \\ Pogram number \to [EXEC] \end{array}$                           |

### Search

| Function             | KEY<br>SW | PWE<br>= 1 | Mode            | Function<br>key | Operation                                                                                                 |
|----------------------|-----------|------------|-----------------|-----------------|----------------------------------------------------------------------------------------------------|
| Program<br>number    |           |            | MEM–<br>or EDIT | PROG            | $\fboxlength{\abovedisplayskip}{0} \rightarrow \text{Program No.} \rightarrow \\ [O \text{ SRH}]$         |
| Sequence<br>number   |           |            | MEM             | PROG            | $\fbox{N} \rightarrow \text{Sequence No.} \rightarrow \\ [\text{N SRH}]$                                  |
| Address/<br>word     |           |            | EDIT            | PROG            | Word to be searched for $\rightarrow$ [SRH <sup>1</sup> ], [SRH $\downarrow$ ], $\uparrow$ , or           |
| Address<br>only      |           |            | EDIT            | PROG            | Address to be searched for<br>$\rightarrow$ [SRH <sup>1</sup> ], [SRH J], $\uparrow$ ,<br>or $\downarrow$ |
| Offset<br>number     |           |            | -               |                 | $\begin{array}{l} [OFFSET] \rightarrow Offset \; No. \rightarrow \\ [NO.SRH] \end{array}$                 |
| Diagnostic<br>number |           |            | -               | SYSTEM          | $\begin{array}{l} [DGNOS] \rightarrow Diagnosis \ No. \\ \rightarrow [NO.SRH] \end{array}$                |
| Parameter<br>number  |           |            | _               | SYSTEM          | $\begin{array}{l} [PARAM] \rightarrow Parameter No. \\ \rightarrow [NO.SRH] \end{array}$                  |

### **Program editing**

| Function                          | KEY<br>SW | PWE<br>= 1 | Mode | Function<br>key | Operation                                                                                                    |
|-----------------------------------|-----------|------------|------|-----------------|----------------------------------------------------------------------------------------------------|
| Deletion<br>of all<br>programs    |           |            | EDIT | PROG            | $\fbox{O} \rightarrow -9999 \rightarrow \fbox{delete}$                                                                                    |
| Deletion<br>of one<br>program     |           |            | EDIT | PROG            | $\bigcirc \\ \bigcirc \\ \rightarrow \text{Program No.} \rightarrow \\ \hline \\ \\ \hline \\ \\ \hline \\ \\ \\ \\ \\ \\ \\ \\ \\ \\ \\$ |
| Deletion of<br>multiple<br>blocks |           |            | EDIT | PROG            | $\label{eq:second} \begin{gathered} \hline N \\ \hline \\ \hline \\ \hline \\ \hline \\ \hline \\ \hline \\ \hline \\ \hline \\ \hline$   |
| Deletion of one block             |           |            | EDIT | PROG            | $\fbox{EOB} \rightarrow \fbox{Delete}$                                                                                                    |
| Word deletion                     |           |            | EDIT | PROG            | Search for word to be deleted $\rightarrow$                                                                                               |
| Word<br>alteration                |           |            | EDIT | PROG            | Search for word to be changed $\rightarrow$ New data $\rightarrow$                                                                        |
| Word                              |           |            | EDIT | PROG            | Search for word immediately before insertion location $\rightarrow$<br>New data $\rightarrow$ [MISERT]                                    |

NOTE mark shows the corresponding key is "1".

### I/O to and from FANUC Cassette

| Function                     | KEY<br>SW | PWE<br>= 1 | Mode | Function key | Operation                                                                                                    |
|------------------------------|-----------|------------|------|--------------|----------------------------------------------------------------------------------------------------|
| File head search             |           |            | EDIT | PROG         | $\fboxline N \to FILE \ No. \to \rint No. \to \rint No.$                                                                                                    |
| File<br>deletion             |           |            | EDIT | PROG         | $\boxed{\textbf{N}} \rightarrow \text{FILE No.} \rightarrow  \\ \rightarrow [\text{DELETE}] \rightarrow [\text{EXEC}]$                                                                                                    |
| Program<br>registra-<br>tion |           |            | EDIT | PROG         | $\fbox{N} \rightarrow FILE \ No. \rightarrow \fbox{N} \rightarrow FILE \ No. \rightarrow \texttt{P} \rightarrow FILE \ No. \rightarrow \texttt{P} \rightarrow P \rightarrow P \rightarrow$ |
| Output of<br>all<br>programs |           |            | EDIT | PROG         | $\bigcirc \rightarrow -9999 \rightarrow \bigcirc \rightarrow [PUNCH] \rightarrow [EXEC]$                                                                                                    |

| Function                    | KEY<br>SW | PWE<br>= 1 | Mode | Function key | Operation                                                                                                    |
|-----------------------------|-----------|------------|------|--------------|----------------------------------------------------------------------------------------------------|
| Output of<br>one<br>program |           |            | EDIT | PROG         | $\fboxlength{\abovedisplayskip}{2pt} \hline O \rightarrow Program \ No. \rightarrow \\ \fboxlength{\belowdisplayskip}{2pt} \rightarrow [PUNCH] \rightarrow \\ \texttt{[EXEC]} \end{cases}$ |
| Program<br>collation        | ×         |            | EDIT | PROG         | File head search $\rightarrow$ O<br>Program No. $\rightarrow$ $\bigcirc$ $\rightarrow$<br>[READ] $\rightarrow$ [EXEC]                                                                      |

NOTE mark shows the corresponding key is "1".

### Play-back

| Function         | KEY<br>SW | PWE<br>= 1 | Mode         | Function key | Operation                                                                                                    |
|------------------|-----------|------------|--------------|--------------|----------------------------------------------------------------------------------------------------|
| NC data<br>input |           |            | TJOG<br>THND | PROG         | $\begin{array}{c c} \mbox{Move machine.} \rightarrow \rightarrow &  Normalized for a state of the state of the state of t$ |

NOTE mark shows the corresponding key is "1".

#### Clear

| Function               | KEY<br>SW | PWE<br>= 1 | Mode             | Function<br>key | Operation                                  |
|------------------------|-----------|------------|------------------|-----------------|--------------------------------------------|
| Memory all<br>clear    |           |            | At pow-<br>er-up | -               | RESET and DELETE                           |
|                        |           |            |                  |                 | Only for sub side of two-<br>path control  |
|                        |           |            |                  |                 | CAN and 2                                  |
|                        |           |            |                  |                 | Only for loader side                       |
|                        |           |            |                  |                 | CAN and 5                                  |
| Parame-<br>ters/offset |           |            | At pow-<br>er-up | -               | RESET                                      |
|                        |           |            |                  |                 | Only for main side of two-<br>path control |
|                        |           |            |                  |                 | RESET and 1                                |
|                        |           |            |                  |                 | Only for sub side of two-<br>path control  |
|                        |           |            |                  |                 | RESET and 2                                |
|                        |           |            |                  |                 | Only for loader side                       |
|                        |           |            |                  |                 | RESET and 5                                |

| Function                                                                                                    | KEY<br>SW | PWE<br>= 1 | Mode             | Function key | Operation                                                                                         |
|----------------------------------------------------------------------------------------------------|-----------|------------|------------------|--------------|---------------------------------------------------------------------------------------------------|
| Program<br>clear                                                                                                    |           |            | At pow-<br>er-up | -            | Only for main side of two-<br>path control  Delete and  Only for sub side of two-<br>path control |
|                                                                                                    |           |            |                  |              | Delete     and     2       Only for loader side       Delete     and     5                        |
| Program<br>being<br>edited at<br>power<br>failure<br>(PS101)                                                                                                    |           |            | _                | _            | PROG and RESET<br>(The program being edited<br>is deleted.)                                       |
| RAM for<br>PMC ladder<br>storage<br>(Ladder pro-<br>grams are<br>cleared from<br>the memory<br>for execu-<br>tion. The<br>previous<br>state is re-<br>stored when<br>the power is<br>turned on<br>again.) |           |            | At pow-<br>er-up |              | X and O<br>Only for loader side<br>X and 5                                                        |
| PMC<br>nonvolatile<br>memory<br>(PMC pa-<br>rameters<br>and so<br>forth are<br>cleared.)                                                                                                    |           |            | At pow-<br>er-up |              | Z   and     Only for loader side     Z   and                                                      |

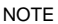

NOTE mark shows the corresponding key is "1".

### Manual operation

| Function                                  | KEY<br>SW | PWE<br>= 1 | Mode | Function key | Operation                                                                                                    |
|-------------------------------------------|-----------|------------|------|--------------|----------------------------------------------------------------------------------------------------|
| Manual<br>reference<br>position<br>return |           |            | JOG  |              | Turn on Reference position<br>return switch $\rightarrow$ [+X] [-X]<br>[+Z] [-Z] or etc. $\rightarrow$ Refer-<br>ence position return lamp lit.                                                      |
| Jog feed                                  |           |            | JOG  |              |                                                                                                    |
| Incremen-<br>tal feed                     |           |            | INC  |              | $\begin{array}{l} (\text{Move distance selection} \\ \text{switch}) \rightarrow [+X] [-X] [+Z] [-Z] \\ \text{or etc.} \rightarrow (\text{Rapid traverse} \\ \text{button, if required}) \end{array}$ |
| Manual<br>handle<br>feed                  |           |            | HND  |              | $\begin{array}{l} (\mbox{Axis selection switch}) \rightarrow \\ (\mbox{Turn manual pulse generation}) \rightarrow (\mbox{Handle magnification selection}) \end{array}$                               |

### Display

| Function                  | KEY<br>SW | PWE<br>= 1 | Mode          | Function<br>key | Operation                             |
|---------------------------|-----------|------------|---------------|-----------------|---------------------------------------|
| Program<br>memory<br>used |           |            | EDIT          | PROG            | [LIB]                                 |
| Command                   |           |            | MEM or<br>MDI | PROG            | Current command, Modal command        |
|                           |           |            |               |                 | [CURRENT]                             |
|                           |           |            |               |                 | Current command, Next command         |
|                           |           |            |               |                 | [NEXT]                                |
|                           |           |            |               |                 | MDI command, Modal com-<br>mand       |
|                           |           |            |               |                 | [MDI ]                                |
|                           |           |            |               |                 | Current program in memory             |
|                           |           |            |               |                 | [PRGRM]                               |
|                           |           |            |               |                 | Current block and Current position    |
|                           |           |            |               |                 | [CHECK]                               |
| Current position          |           |            |               | POS             | Position in workpiece coor-<br>dinate |
|                           |           |            |               |                 | [ABS]                                 |
|                           |           |            |               |                 | Position in relative coordi-<br>nate  |
|                           |           |            |               |                 | [REL]                                 |
|                           |           |            |               |                 | Overall coordinate                    |
|                           |           |            |               |                 | [ALL]                                 |
| Alarm                     |           |            | -             | MESSAGE         | [ALARM] when an alarm is issued       |

| Function                                          | KEY<br>SW | PWE<br>= 1 | Mode | Function key | Operation                                                                                  |
|---------------------------------------------------|-----------|------------|------|--------------|--------------------------------------------------------------------------------------------|
| Alarm<br>history                                  |           |            |      | MESSAGE      | [HISTRY]                                                                                   |
| System<br>configura-<br>tion                      |           |            |      | SYSTEM       | [SYSTEM]                                                                                   |
| Servo in-<br>formation                            |           |            |      | SYSTEM       | $[SYSTEM] \to [SV-INF]$                                                                    |
| Spindle in-<br>formation                          |           |            |      | SYSTEM       | $[SYSTEM] \to [SP\text{-}INF]$                                                             |
| Periodic<br>mainte-<br>nance<br>screen            |           |            |      | SYSTEM       | $\begin{array}{c} [\text{SYSTEM}] \rightarrow  \rightarrow \\ [\text{MAINTE}] \end{array}$ |
| Mainte-<br>nance in-<br>formation<br>screen       |           |            |      | SYSTEM       | $\begin{array}{c} [\text{SYSTEM}] \rightarrow  \rightarrow \\ [\text{M-INFO}] \end{array}$ |
| Power<br>mate CNC<br>manager                      |           |            |      | SYSTEM       | $[\text{SYSTEM}] \rightarrow  \rightarrow$ $[\text{PMM}]$                                  |
| Screen<br>clear                                   |           |            | -    | -            | Press CAN and function key simultaneously.<br>Press function key to redisplay.             |
| Switching<br>screen be-<br>tween NC<br>and loader |           |            |      |              | SHIFT and HELP                                                                             |

NOTE

mark shows the corresponding key is "1".

### Graphic function (T series)

| Function          | KEY<br>SW | PWE<br>= 1 | Mode | Function key | Operation                     |
|-------------------|-----------|------------|------|--------------|-------------------------------|
| Parameter setting |           |            |      | GRAPH        | [G.PRM]                       |
| Tool path         |           |            |      | GRAPH        | Selection of graphic screen:  |
|                   |           |            |      |              | [GRAPH]                       |
|                   |           |            |      |              | Graphic start/end:            |
|                   |           |            |      |              | Automatic or manual operation |
|                   |           |            |      |              | Erasing graphic screen:       |
|                   |           |            |      |              | $[OPRT] \rightarrow [ERASE]$  |
|                   |           |            |      |              | Magnification                 |
|                   |           |            |      |              | [ZOOM]                        |

NOTE1 mark shows the corresponding key is "1".

NOTE2 Function key GRAPH is CUSTOM for small MDI.

### Graphic function (M series)

| Function                                         | KEY<br>SW | PWE<br>= 1 | Mode | Function<br>key |                                                                                                    | Operation                                                                            |
|--------------------------------------------------|-----------|------------|------|-----------------|----------------------------------------------------------------------------------------------------|--------------------------------------------------------------------------------------|
| Parameter setting                                |           |            |      | GRAPH           | [PARAM]                                                                                                    |                                                                                      |
| Tool path                                        |           |            |      | GRAPH           | Selection                                                                                                    | of graphic screen:                                                                   |
|                                                  |           |            |      |                 | [GRAPH]                                                                                                    |                                                                                      |
|                                                  |           |            |      |                 | Graphic s                                                                                                    | start/end:                                                                           |
|                                                  |           |            |      |                 | Automation tion                                                                                                    | c or manual opera-                                                                   |
| Data<br>setting of<br>dynamic<br>path<br>graphic |           |            |      | GRAPH           | $\begin{array}{c} \text{Press} \\ \rightarrow \text{PATH} \\ \rightarrow \text{[PARA} \\ \rightarrow \end{array} \\ \begin{array}{c} \text{Input} \end{array}$ | <sup>APH</sup> several times<br>GRAPHIC screen<br>M]→ numeric key                    |
| Dynamic<br>path<br>graphic                       |           |            | MEM  | GRAPH           | Press<br>→ PATH<br>→ [EXEC<br>[AUTO] o                                                                                                    | <sup>APH</sup> several times<br>GRAPHIC screen<br>:] → [(OPRT)]→<br>r [START]        |
|                                                  |           |            |      |                 | Temporar                                                                                                    | y stop of graph                                                                      |
|                                                  |           |            |      |                 | [STOP]                                                                                                    |                                                                                      |
|                                                  |           |            |      |                 | Execu-<br>tion af-                                                                                                    | Execution after temporary stop                                                       |
|                                                  |           |            |      |                 | porary                                                                                                    | [START]                                                                              |
|                                                  |           |            |      |                 | stop                                                                                                    | Execution from<br>program heading<br>after temporary<br>stop:                        |
|                                                  |           |            |      |                 |                                                                                                    | [REWIND] →<br>[START]                                                                |
| Partial en-<br>largement<br>path<br>graphic      |           |            |      | GRAPH           | Press $\bigcirc$ PATH $\rightarrow$ PATH $\bigcirc$ $\rightarrow$ [SCAL $[\leftarrow] [\rightarrow] []$ or $\square$                                           | arring several times<br>GRAPHIC screen<br>E] → [(OPRT)] →<br>[1] [J] → P<br>→ [EXEC] |
| Displaying<br>tool posi-<br>tion mark            |           |            |      | GRAPH           | Press $\bigcirc$ PATH $\rightarrow$ [POSI]                                                                                                    | GRAPHIC screen                                                                       |
| Displaying<br>solid<br>graphic<br>data           |           |            |      | GRAPH           | Press $\Box$<br>$\rightarrow$ PATH $\Box$<br>$\rightarrow$ Enter I                                                                                             | RAPH Several times<br>GRAPHIC screen<br>numerics → □NPUT                             |

| Function                                                                                                    | KEY<br>SW | PWE<br>= 1 | Mode | Function key |                                                                       | Operation                                                                                                    |
|----------------------------------------------------------------------------------------------------|-----------|------------|------|--------------|-----------------------------------------------------------------------|----------------------------------------------------------------------------------------------------|
| Displaying<br>of blank<br>figure                                                                                          |           |            |      | GRAPH        | Press $\bigcirc$ PATH<br>$\rightarrow$ [BLAN<br>[ANEW] -<br>[+TILT][- | APH<br>GRAPHIC screen<br>IK] → [(OPRT)] →<br>→ [+ROT][-ROT]<br>TILT]                                                          |
| Displaying<br>solid<br>graphic                                                                                            |           |            | MEM  | GRAPH        | Press $\rightarrow$ PATH $\rightarrow$ [EXEC [A.ST] or                | GRAPHIC screen<br>$G_{I} \rightarrow [(OPRT)] \rightarrow [F.ST]$                                                             |
|                                                                                                    |           |            |      |              | Temporar                                                              | ry stop of graph                                                                                                    |
|                                                                                                    |           |            |      |              | [STOP]                                                                |                                                                                                    |
|                                                                                                    |           |            |      |              | Execu-<br>tion af-                                                    | Execution after temporary stop                                                                                                |
|                                                                                                    |           |            |      |              | porary                                                                | [A.ST] or [F.ST]                                                                                                    |
|                                                                                                    |           |            |      |              | stop                                                                  | Display of head<br>of part program<br>after temporary<br>stop                                                                 |
|                                                                                                    |           |            |      |              |                                                                       | $\begin{array}{l} [REWIND] \rightarrow \\ [A.ST] \text{ or } [F.ST] \end{array}$                                              |
| In the solid<br>graphic<br>where it<br>drew, the<br>direction of<br>displaying<br>is changed<br>and it<br>draws<br>again. |           |            |      | GRAPH        | Press $\bigcirc$<br>→ PATH<br>→ [REVII<br>[ANEW] -<br>[+TILT][-       | several times<br>GRAPHIC screen<br>EW] → [(OPRT)] →<br>→ [+ROT][–ROT]<br>TILT]                                                |
| Tri-plane<br>view dis-<br>playing                                                                                         |           |            |      | GRAPH        | Press<br>→ PATH<br>→ $\square$<br>[(OPRT)]                            | several times<br>GRAPHIC screen<br>$\rightarrow$ [3-PLN] →<br>$\rightarrow$ [ $\bigcirc$ ] [ $\leftarrow$ ] [ $\rightarrow$ ] |

NOTE1 mark shows the corresponding key is "1".

### **Help function**

| Function                                         | KEY<br>SW | PWE<br>= 1 | Mode | Function<br>key | Operation                                                                            |
|--------------------------------------------------|-----------|------------|------|-----------------|--------------------------------------------------------------------------------------|
| Displaying<br>INITIAL<br>MENU<br>screen          |           |            |      | HELP            | HELP                                                                                 |
| Displaying<br>ALARM<br>DETAIL<br>screen          |           |            |      | HELP            | $[ALARM] \rightarrow Alarm No. \rightarrow$<br>[SELECT]                              |
| Displaying<br>OPERA-<br>TION<br>METHOD<br>screen |           |            |      | HELP            | $[OPERAT] \rightarrow Item \text{ No. of op-}$ eration method $\rightarrow [SELECT]$ |
| Displaying<br>PARAME-<br>TER<br>TABLE<br>screen  |           |            |      | HELP            | [PARAM]                                                                              |

### Self diagnosis function

| Function                            | KEY<br>SW | PWE<br>= 1 | Mode | Function<br>key | Operation                           |
|-------------------------------------|-----------|------------|------|-----------------|-------------------------------------|
| Displaying<br>DIAGNO-<br>SIS screen |           |            |      | SYSTEM          | [DGNOS]<br>↓<br>1. Page change keys |

### Screen hard copy

| Function            | KEY<br>SW | PWE<br>= 1 | Mode | Function<br>key | Operation                                                                                                    |
|---------------------|-----------|------------|------|-----------------|----------------------------------------------------------------------------------------------------|
| Screen<br>hard copy |           |            |      |                 | PRM 20=4, PRM 3301#7=1<br>→ Insert memory card →<br>Display screen whose hard<br>copy is to be produced →<br>SHIFT<br>key (5 seconds or<br>more)                                                                                         |
|                     |           |            |      |                 | Clock display stops. →<br>Screen hard copy opera-<br>tion is executed.<br>Clock display restarts. →<br>Screen hard copy opera-<br>tion stops.<br>Supplement: Copy opera-<br>tion can also be started with<br>the signal <g67#7>.</g67#7> |

### P-CODE LOADER

| Function                      | KEY<br>SW | PWE<br>= 1 | Mode               | Function key | Operation    |  |
|-------------------------------|-----------|------------|--------------------|--------------|--------------|--|
| Starting P-<br>CODE<br>LOADER |           |            | At<br>power-<br>up | _            | CAN and PROG |  |

#### Boot

| Function                                                                                                    | KEY<br>SW | PWE<br>= 1 | Mode               | Function<br>key | Operation                                                                                                    |
|----------------------------------------------------------------------------------------------------|-----------|------------|--------------------|-----------------|----------------------------------------------------------------------------------------------------|
| Displaying<br>system<br>monitor<br>screen                                                                                |           |            | At<br>power-<br>up | -               | and the soft key to its left                                                                                                    |
| Reading<br>file from<br>memory<br>card                                                                                   |           |            |                    |                 | Move cursor to<br>1. SYSTEM DATA LOADING<br>on system monitor screen $\rightarrow$<br>[SELECT] $\rightarrow$ Move cursor to<br>file to be read $\rightarrow$<br>[SELECT] $\rightarrow$ [YES]                                                                               |
| Displaying<br>detail<br>screen for<br>flash ROM<br>file list                                                             |           |            |                    |                 | Move cursor to<br>2. SYSTEM DATA CHECK<br>on system monitor screen<br>$\rightarrow$ [SELECT] $\rightarrow$ Move cur-<br>sor to file of which to display<br>details $\rightarrow$ [SELECT]                                                                                  |
| Deleting<br>user file in<br>flash ROM                                                                                    |           |            |                    |                 | Move cursor to<br>3. SYSTEM DATA DELETE<br>on system monitor screen<br>$\rightarrow$ [SELECT] $\rightarrow$ Move cur-<br>sor to file to be deleted $\rightarrow$<br>[SELECT] $\rightarrow$ [YES]                                                                           |
| Outputting<br>user file in<br>flash ROM<br>to memory<br>card                                                             |           |            |                    |                 | $\begin{array}{l} \mbox{Move cursor to} \\ \mbox{4. SYSTEM DATA SAVE on} \\ \mbox{system monitor screen} \rightarrow \\ \mbox{[SELECT]} \rightarrow \mbox{Move cursor to} \\ \mbox{file to be output} \rightarrow \\ \mbox{[SELECT]} \rightarrow \mbox{[YES]} \end{array}$ |
| Batch out-<br>put of<br>SRAM<br>data to<br>memory<br>card,<br>Batch in-<br>put of<br>SRAM<br>data from<br>memory<br>card |           |            |                    |                 | Move cursor to<br>5. SYSTEM DATA BACKUP<br>on system monitor screen<br>$\rightarrow$ [SELECT] $\rightarrow$ Move cur-<br>sor to 1. SRAM BACKUP or<br>2. RESTORE SRAM $\rightarrow$<br>[SELECT] $\rightarrow$ [YES]                                                         |
| Deleting<br>file in<br>memory<br>card                                                                                    |           |            |                    |                 | Move cursor to<br>6. MEMORY CARD FILE on<br>system monitor screen $\rightarrow$<br>[SELECT] $\rightarrow$ Move cursor to<br>file to be deleted $\rightarrow$<br>[SELECT] $\rightarrow$ [YES]                                                                               |

| Function                     | KEY<br>SW | PWE<br>= 1 | Mode | Function<br>key | Operation                                                                                                    |
|------------------------------|-----------|------------|------|-----------------|----------------------------------------------------------------------------------------------------|
| Formatting<br>memory<br>card |           |            |      |                 | Move cursor to<br>7. MEMORY CARD FOR-<br>MAT on system monitor<br>screen $\rightarrow$ [SELECT] $\rightarrow$<br>[YES] |
| Exiting<br>system<br>monitor |           |            |      |                 | Move cursor to 9. END on system monitor screen $\rightarrow$ [SELECT] $\rightarrow$ [YES]                              |

Reference

If no soft key is available as with a touch panel, use the numeric keys on the MDI keypad to operate the BOOT/system monitor.

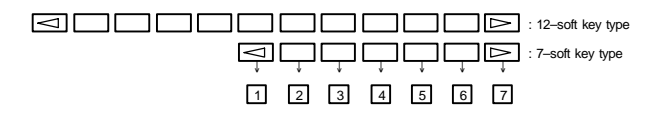

## 3.1 G Code (T Series)

There are three G code systems : A,B, and C. Select a G code system using PRM3401#6 (GSB) and #7 (GSC).

| G code          |                 |                 | Group                                             | Function                                                   |                                |  |
|-----------------|-----------------|-----------------|---------------------------------------------------|------------------------------------------------------------|--------------------------------|--|
| Α               | В               | С               | Group                                             | ru -                                                       | netion                         |  |
| G00             | G00             | G00             |                                                   | Positioning (Rapid traverse)                               |                                |  |
| G01             | G01             | G01             |                                                   | Linear interpolation (Cutting feed)                        |                                |  |
| G02             | G02             | G02             | 01                                                | Circular interpolation CW or Helical in-<br>terpolation CW |                                |  |
| G03             | G03             | G03             |                                                   | Circular interpolat<br>interpolation CCV                   | ion CCW or Helical<br>/        |  |
| G04             | G04             | G04             |                                                   | Dwell                                                      |                                |  |
| G05             | G05             | G05             |                                                   | High-speed cycle                                           | cutting                        |  |
| G07             | G07             | G07             | 1                                                 | Hypothetical axis                                          | interpolation                  |  |
| G07.1<br>(G107) | G07.1<br>(G107) | G07.1<br>(G107) | 00                                                | Cylindrical interpo                                        | blation                        |  |
| G10             | G10             | G10             | 1                                                 | Programmable da                                            | ita input                      |  |
| G10.6           | G10.6           | G10.6           | -                                                 | Tool retract & reco                                        | over                           |  |
| G11             | G11             | G11             | 1                                                 | Programmable da                                            | ta input cancel                |  |
| G12.1<br>(G112) | G12.1<br>(G112) | G12.1<br>(G112) |                                                   | Polar coordinate interpolation mode                        |                                |  |
| G13.1<br>(G113) | G13.1<br>(G113) | G13.1<br>(G113) | 21                                                | Polar coordinate interpolation mode cancel                 |                                |  |
| G17             | G17             | G17             |                                                   | XpYp plane<br>selection                                    | Xp: X axis or<br>parallel axis |  |
| G18             | G18             | G18             | 16                                                | ZpXp plane<br>selection                                    | Yp: Y axis or<br>parallel axis |  |
| G19             | G19             | G19             |                                                   | YpZp plane<br>selection                                    | Zp: Z axis or<br>parallel axis |  |
| G20             | G20             | G70             |                                                   | Input in inch                                              |                                |  |
| G21             | G21             | G71             | 06                                                | Input in metric                                            |                                |  |
| G22             | G22             | G22             |                                                   | Stored stroke che                                          | ck function on                 |  |
| G23             | G23             | G23             | 09                                                | Stored stroke che                                          | ck function off                |  |
| G25             | G25             | G25             |                                                   | Spindle speed flu                                          | ctuation detection off         |  |
| G26             | G26             | G26             | 08                                                | Spindle speed flu                                          | ctuation detection on          |  |
| G27             | G27             | G27             |                                                   | Reference positio                                          | n return check                 |  |
| G28             | G28             | G28             |                                                   | Return to reference position                               |                                |  |
| G30             | G30             | G30             | 2nd, 3rd and 4th reference position re<br>00 turn |                                                            | reference position re-         |  |
| G30.1           | G30.1           | G30.1           | 1                                                 | Floating reference                                         | e position return              |  |
| G31             | G31             | G31             |                                                   | Skip function, multi-step skip function, torque limit skip |                                |  |

G code list (T series) (1/4)

### G code list (T series) (2/4)

| G code          |                 | Group           | Function |                                                                                                  |
|-----------------|-----------------|-----------------|----------|--------------------------------------------------------------------------------------------------|
| Α               | В               | С               | Group    | Function                                                                                         |
| G32             | G33             | G33             |          | Thread cutting                                                                                   |
| G34             | G34             | G34             |          | Variable-lead thread cutting                                                                     |
| G35             | G35             | G35             | 01       | Circular thread cutting CW                                                                       |
| G36             | G36             | G36             |          | Circular thread cutting CCW<br>(When PRM3405#3 is set to 1.)                                     |
| G36             | G36             | G36             |          | Automatic tool compensation X<br>(When PRM3405#3 is set to 0.)                                   |
| G37             | G37             | G37             |          | Automatic tool compensation Z                                                                    |
| G37.1           | G37.1           | G37.1           | 00       | Automatic tool compensation X                                                                    |
| G37.2           | G37.2           | G37.2           |          | Automatic tool compensation Z                                                                    |
| G39             | G39             | G39             |          | Corner circular interpolation                                                                    |
| G40             | G40             | G40             |          | Tool nose radius compensation cancel                                                             |
| G41             | G41             | G41             | 07       | Tool nose radius compensation left                                                               |
| G42             | G42             | G42             |          | Tool nose radius compensation right                                                              |
| G50             | G92             | G92             | 00       | Coordinate system setting or maximum spindle speed setting                                       |
| G50.3           | G92.1           | G92.1           |          | Workpiece coordinate system preset                                                               |
| G50.2<br>(G250) | G50.2<br>(G250) | G50.2<br>(G250) |          | Polygonal turning cancel                                                                         |
| G51.2<br>(G251) | G51.2<br>(G251) | G51.2<br>(G251) | 20       | Polygonal turning                                                                                |
| G52             | G52             | G52             | 00       | Local coordinate system setting                                                                  |
| G53             | G53             | G53             | 00       | Machine coordinate system setting                                                                |
| G54             | G54             | G54             |          | Workpiece coordinate system 1 selec-<br>tion                                                     |
| G55             | G55             | G55             |          | Workpiece coordinate system 2 selection                                                          |
| G56             | G56             | G56             | 14       | Workpiece coordinate system 3 selec-<br>tion                                                     |
| G57             | G57             | G57             |          | Workpiece coordinate system 4 selection                                                          |
| G58             | G58             | G58             |          | Workpiece coordinate system 5 selec-<br>tion                                                     |
| G59             | G59             | G59             |          | Workpiece coordinate system 6 selec-<br>tion                                                     |
| G60             | G60             | G60             | 00       | Single direction positioning                                                                     |
| G65             | G65             | G65             | 00       | Macro calling                                                                                    |
| G66             | G66             | G66             | 10       | Macro modal call                                                                                 |
| G67             | G67             | G67             | 12       | Macro modal call cancel                                                                          |
| G68             | G68             | G68             | 04       | Mirror image for double turrets ON or balance cutting mode                                       |
| G68.1           | G68.1           | G68.1           | 17       | Coordinate system rotation start or<br>three-dimensional coordinate system<br>conversion mode on |

#### G code Group Function С Α R Mirror image for double turrets OFF or G69 G69 G69 04 balance cut mode cancel Coordinate system rotation cancel or G69.1 G69.1 G69.1 17 three-dimensional coordinate system conversion mode off G70 G70 G72 Finishing cycle G71 G71 G73 Stock removal in turning G72 G72 G74 Stock removal in facing G73 G73 G75 00 Pattern repeating G76 G74 G74 End face peck drilling G75 G75 G77 Outer diameter/internal diameter drilling G76 G76 G78 Multiple threading cycle Traverse grinding cycle G71 G71 G72 (for grinding machine) Traverse direct constant-dimension G72 G72 G73 grinding cycle (for grinding machine) 01 Oscillation grinding cycle G73 G73 G74 (for grinding machine) Oscillation direct constant-dimension G74 G74 G75 grinding cycle (for grinding machine) G80 G80 G80 10 Canned cycle for drilling cancel G80.4 G80.4 G80.4 Hobbing function synchronous cancel 00 G81 4 G81.4 G81 4 Hobbing function synchronous start G83 G83 G83 Cycle for face drilling G84 G84 G84 Cycle for face tapping G86 G86 G86 Cycle for face boring 10 G87 G87 G87 Cycle for side drilling G88 G88 G88 Cycle for side tapping G89 G89 G89 Cycle for side boring Outer diameter/internal diameter cutting G90 G77 G20 cycle 01 G92 G78 G21 Thread cutting cycle G94 G79 G24 Endface turning cycle G96 G96 G96 Constant surface speed control 02 Constant surface speed control cancel G97 G97 G97 G98 G94 G94 Per minute feed 05 Per revolution feed Ggg G95 G95 Absolute programming G90 G90 03 G91 G90 Incremental programming G98 G98 Return to initial level 11

#### G code list (T series) (3/4)

G99

G99

Return to R point level

| G code |      |      | Group | Function                                              |  |
|--------|------|------|-------|-------------------------------------------------------|--|
| Α      | В    | С    | Group | Tunction                                              |  |
| G100   | G100 | G100 |       | B axis control –<br>Program registration completion   |  |
| G101   | G101 | G101 |       | B axis control –<br>First program registration start  |  |
| G102   | G102 | G102 | 00    | B axis control –<br>Second program registration start |  |
| G103   | G103 | G103 |       | B axis control –<br>Third program registration start  |  |
| G110   | G110 | G110 |       | B axis control –<br>One motion operation programming  |  |

#### G code list (T series) (4/4)

#### Explanation

- If the CNC enters the clear state (see PRM3402#6 (CLR)) when the power is turned on or the CNC is reset, the modal G codes change as follows.
  - (1) G codes marked with rin the above table are enabled.
  - (2) When the system is cleared due to power–on or reset, whichever specified, either G20 or G21, remains effective.
  - (3) PRM3402#7 can be used to specify whether G22 or G23 is selected upon power–on. Resetting the CNC to the clear state does not affect the selection of G22 or G23.
  - (4) Setting PRM3402#0 (G01) determines which code, either G00 or G01, is effective.
  - (5) When G code system is B or C, setting PRM3402#3 (G91) determines which code, either G90 or G91, is effective.
- 2. G codes of group 00 except G10 and G11 are single-shot G codes.
- ALM10 is displayed when a G code not listed in the G code list is specified or a G code without a corresponding option is specified.
- G codes of different groups can be specified in the same block. If G codes of the same group are specified in the same block, the G code specified last is valid.
- If a G code of group 01 is specified in a canned cycle, the canned cycle is canceled in the same way as when a G80 command is specified. G codes of group 01 are not affected by G codes for specifying a canned cycle.
- 6. When G code system A is used, absolute commands and incremental commands are distinguished from each other not by G codes (G90/G91) but by address words (X/U, Z/W, C/H, Y/V). When G code system A is used for a drilling canned cycle, only the initial level is provided at the return point.
- 7. G codes are displayed for each group number.

# 3.2 G Code (M Series)

G code list (M series) (1/4)

| G code       | Group                            | Fu                                                                                                    | inction                         |  |  |  |
|--------------|----------------------------------|----------------------------------------------------------------------------------------------------|---------------------------------|--|--|--|
| G00          |                                  | Positioning                                                                                                    |                                 |  |  |  |
| G01          |                                  | Linear interpolation                                                                                                    |                                 |  |  |  |
| G02          |                                  | Circular interpolation/Helical interpolation CW                                                                                                    |                                 |  |  |  |
| G03          | 01                               | Circular interpolation/Helical interpolation CCW                                                                                                    |                                 |  |  |  |
| G02.2, G03.2 |                                  | Involute interpolation                                                                                                    |                                 |  |  |  |
| G02.3, G03.3 |                                  | Exponential interpolation                                                                                                    | า                               |  |  |  |
| G02.4, G03.4 |                                  | Three-dimensional circu                                                                                                    | lar interpolation               |  |  |  |
| G04          |                                  | Dwell, Exact stop                                                                                                    |                                 |  |  |  |
| G05          | 00                               | High-speed cycle machining, high-speed remote<br>buffer A/B, high-precision contour control, Al high-<br>precision contour control, Al nano high-precision con-<br>tour control, high-speed linear interpolation |                                 |  |  |  |
| G05.1        |                                  | Al high-precision contour control, Al nano high-preci-<br>sion contour control, smooth interpolation                                                                                                    |                                 |  |  |  |
| G05.4        |                                  | High-speed HRV mode on/off                                                                                                    |                                 |  |  |  |
| G06.2        | 01                               | NURBS interpolation                                                                                                    |                                 |  |  |  |
| G07          |                                  | Hypothetical axis interpolation                                                                                                    |                                 |  |  |  |
| G07.1 (G107) |                                  | Cylindrical interpolation                                                                                                    |                                 |  |  |  |
| G08          |                                  | Advanced preview control mode on/off                                                                                                    |                                 |  |  |  |
| G09          | 00                               | Exact stop                                                                                                    |                                 |  |  |  |
| G10          |                                  | Programmable data input                                                                                                    |                                 |  |  |  |
| G10.6        |                                  | Tool retract & recover                                                                                                    |                                 |  |  |  |
| G11          |                                  | Programmable data inpu                                                                                                    | ut mode cancel                  |  |  |  |
| G12.1        | 21                               | Polar coordinate interpo                                                                                                    | lation mode                     |  |  |  |
| G13.1        | 21                               | Polar coordinate interpo                                                                                                    | lation mode cancel              |  |  |  |
| G15          | 17                               | Polar coordinates comm                                                                                                    | and cancel                      |  |  |  |
| G16          | 17                               | Polar coordinates comm                                                                                                    | and                             |  |  |  |
| G17          |                                  | XpYp plane selection                                                                                                    | Xp: X axis or its parallel axis |  |  |  |
| G18          | 02                               | ZpXp plane selection                                                                                                    | Yp: Y axis or its parallel axis |  |  |  |
| G19          |                                  | YpZp plane selection                                                                                                    | Zp: Z axis or its parallel axis |  |  |  |
| G20          | 06                               | Input in inch                                                                                                    |                                 |  |  |  |
| G21          | 06                               | Input in metric                                                                                                    |                                 |  |  |  |
| G22          | 04                               | Stored stroke check fund                                                                                                    | ction on                        |  |  |  |
| G23          | Stored stroke check function off |                                                                                                    |                                 |  |  |  |
| G25          | 19                               | Spindle speed fluctuation detection off                                                                                                    |                                 |  |  |  |
| G26          |                                  | Spindle speed fluctuation detection on                                                                                                    |                                 |  |  |  |

| G code       | Group | Function                                                                  |
|--------------|-------|---------------------------------------------------------------------------|
| G27          |       | Reference position return check                                           |
| G28          |       | Return to reference position                                              |
| G29          |       | Return from reference position                                            |
| G30          |       | 2nd, 3rd and 4th reference position return                                |
| G30.1        | 00    | Floating reference position return                                        |
| G31          |       | Skip function, Multi-step skip function                                   |
| G31.8        |       | EGB skip function                                                         |
| G31.9        |       | Continuous high-speed skip function                                       |
| G33          | 01    | Thread cutting                                                            |
| G37          | 00    | Automatic tool length measurment                                          |
| G39          | 00    | Corner circular interpolation                                             |
| G40          |       | Cutter compensation cancel/Three-dimentional tool offset cancel           |
| G41          |       | Cutter compensation left side/Three-dimentional tool offset               |
| G41.2        | 07    | Three-dimensional cutter compensation (Tool side compensation) left side  |
| G41.3        |       | Three-dimensional cutter compensation (Leading edge offset)               |
| G42          |       | Cutter compensation right side                                            |
| G42.2        |       | Three-dimensional cutter compensation (Tool side compensation) right side |
| G40.1 (G150) |       | Normal direction control cancel mode                                      |
| G41.1 (G151) | 18    | Normal direction control left side on                                     |
| G42.1 (G152) |       | Normal direction control right side on                                    |
| G43          | 08    | Tool length compensation + direction                                      |
| G44          | 00    | Tool length compensation – direction                                      |
| G45          |       | Tool offset increase                                                      |
| G46          | 00    | Tool offset decrease                                                      |
| G47          | 00    | Tool offset double increase                                               |
| G48          |       | Tool offset double decrease                                               |
| G49          | 08    | Tool length compensation cancel                                           |
| G50          | 11    | Scaling cancel                                                            |
| G51          |       | Scaling                                                                   |
| G50.1        | 22    | Programmable mirror image cancel                                          |
| G51.1        | 22    | Programmable mirror image                                                 |
| G52          | 00    | Local coordinate system setting                                           |
| G53          | 00    | Machine coordinate system selection                                       |
| G54          | 14    | Workpiece coordinate system 1 selection                                   |
| G54.1        |       | Additional workpiece coordinate system selection                          |
| G54.2        | 23    | Rotary table dynamic fixture offset                                       |

### G code list (M series) (2/4)

|        | r     | · , , ,                                                                                                    |  |
|--------|-------|----------------------------------------------------------------------------------------------------|--|
| G code | Group | Function                                                                                                    |  |
| G55    |       | Workpiece coordinate system 2 selection                                                                                  |  |
| G56    | 14    | Workpiece coordinate system 3 selection                                                                                  |  |
| G57    |       | Workpiece coordinate system 4 selection                                                                                  |  |
| G58    |       | Workpiece coordinate system 5 selection                                                                                  |  |
| G59    | ]     | Workpiece coordinate system 6 selection                                                                                  |  |
| G60    | 00/01 | Single direction positioning                                                                                             |  |
| G61    |       | Exact stop mode                                                                                                    |  |
| G62    | 15    | Automatic corner override                                                                                                |  |
| G63    |       | Tapping mode                                                                                                    |  |
| G64    |       | Cutting mode                                                                                                    |  |
| G65    | 00    | Macro call                                                                                                    |  |
| G66    |       | Macro modal call                                                                                                    |  |
| G67    | 12    | Macro modal call cancel                                                                                                  |  |
| G68    |       | Coordinate rotation/Three-dimensional coordinate conversion                                                              |  |
| G69    | 16    | Coordinate rotation cancel/Three-dimensional coordi-<br>nate conversion cancel                                           |  |
| G72.1  |       | Rotation copy                                                                                                    |  |
| G72.2  | 00    | Parallel copy                                                                                                    |  |
| G73    | 00    | Peck drilling cycle                                                                                                    |  |
| G74    | 09    | Counter tapping cycle                                                                                                    |  |
| G75    | 01    | Plunge grinding cycle (for grinding machine)                                                                             |  |
| G76    | 09    | Fine boring cycle                                                                                                    |  |
| G77    |       | Direct constant-dimension plunge grinding cycle (for grinding machine)                                                   |  |
| G78    | 01    | Continuous-feed surface grinding cycle (for grinding machine)                                                            |  |
| G79    |       | Intermittent-feed surface grinding cycle (for grinding machine)                                                          |  |
| G80    | 09    | Canned cycle cancel/external operation function can-<br>cel                                                              |  |
| G80.5  | 24    | Synchronization cancel of electronic gear box (EGB) (for two–pair programming)                                           |  |
| G81    | 09    | Drilling cycle, spot boring cycle, external operation<br>function, hobbing machine function, simple electric<br>gear box |  |
| G81.1  | 1     | Chopping function                                                                                                    |  |
| G81.5  | 24    | 24 Synchronization start of electronic gear box (EGB) (for<br>two-pair programming)                                      |  |

### G code list (M series) (3/4)

| G code | Group | Function                                                         |
|--------|-------|------------------------------------------------------------------|
| G82    |       | Drilling cycle or counter boring cycle                           |
| G83    |       | Peck drilling cycle                                              |
| G84    |       | Tapping cycle                                                    |
| G85    |       | Boring cycle                                                     |
| G86    | 09    | Boring cycle                                                     |
| G87    |       | Back boring cycle                                                |
| G88    |       | Boring cycle                                                     |
| G89    | 1     | Boring cycle                                                     |
| G90    | 03    | Absolute command                                                 |
| G91    |       | Increment command                                                |
| G92    | 00    | Setting for workpiece coordinate system or maximum spindle speed |
| G92.1  |       | Workpiece coordinate system preset                               |
| G94    | 05    | Feed per minute                                                  |
| G95    |       | Feed per rotation                                                |
| G96    | 10    | Constant surface speed control                                   |
| G97    | 13    | Constant surface speed control cancel                            |
| G98    | 10    | Return to initial point in canned cycle                          |
| G99    |       | Return to R point in canned cycle                                |
| G160   | 20    | In-feed control function cancel (for grinding machine)           |
| G161   | _•    | In-feed control function (for grinding machine)                  |

#### G code list (M series) (4/4)

#### Explanation

- When the clear state (PRM3402#6 (CLR)) is set at power-up or reset, the modal G codes are placed in the states described below.
  - The modal G codes are placed in the states marked with as indicated in the above table.
  - (2) G20 and G21 remain unchanged when the clear state is set at power-up or reset.
  - (3) Which status G22 or G23 at power on is set by PRM3402#7 (G23). However, G22 and G23 remain unchanged when the clear state is set at reset.
  - (4) The user can select G00 or G01 by setting PRM3402#0 (G01).
  - (5) The user can select G90 or G91 by setting PRM3402#3 (G91).
  - (6) The user can select G17, G18, or G19 by setting PRM3402#1 (G18) and #2 (G19).
- 2. G codes other than G10 and G11 are one-shot G codes.
- 3. When a G code not listed in the G code list is specified, or a G code that has no corresponding option is specified, ALM10 is output.
- 4. Multiple G codes can be specified in the same block if each G code belongs to a different group. If multiple G codes that belong to the same group are specified in the same block, only the last G code specified is valid.
- 5. If a G code belonging to group 01 is specified in a canned cycle, the canned cycle is cancelled. This means that the same state set by specifying G80 is set. Note that the G codes in group 01 are not affected by a G code specifying a canned cycle.
- 6. G codes are indicated by group.
- The group of G60 is switched according to the setting of the PRM5431#0 (MDL). (When the MDL bit is set to 0, the 00 group is selected. When the MDL bit is set to 1, the 01 group is selected.)

# 4. PROGRAM FORMAT

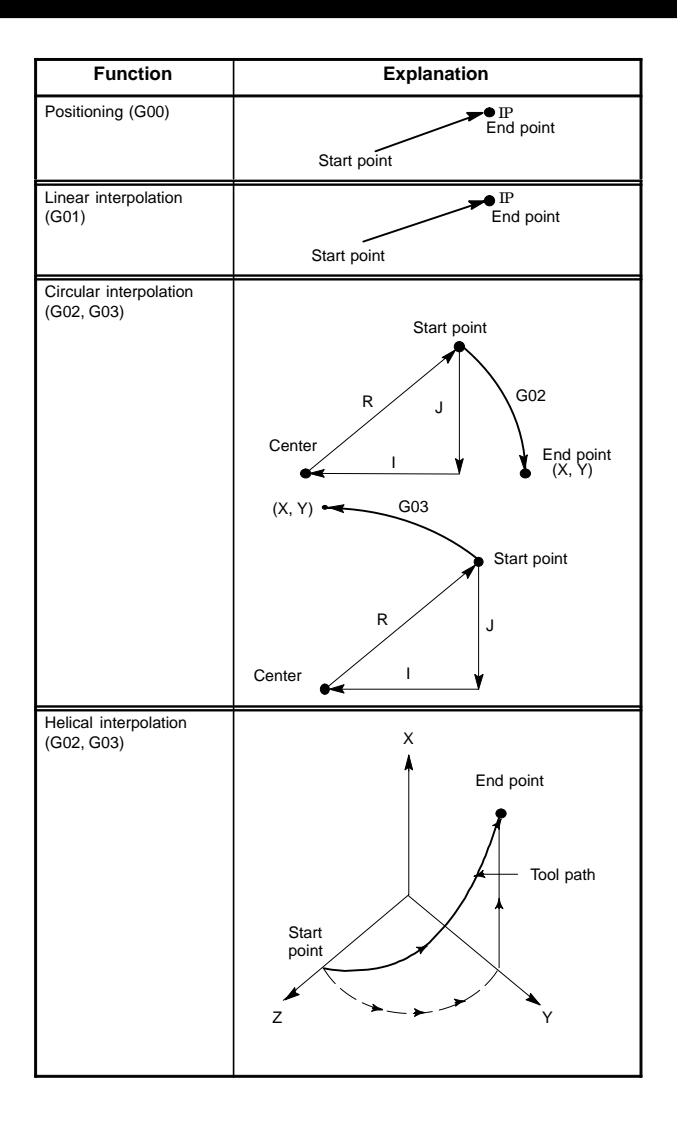

# 4. PROGRAM FORMAT

| Program format                                                                                                    | T series | M series |
|----------------------------------------------------------------------------------------------------|----------|----------|
| G00 IP_;                                                                                                    | 0        | 0        |
| G01IP_F_;                                                                                                    | 0        | 0        |
| $ \begin{array}{c} G17 \ \left\{ \begin{matrix} G02\\ G03 \end{matrix} \right\}  Xp\_Yp\_ \ \left\{ \begin{matrix} R\\ I\_J\_ \end{matrix} \right\}  F; \\ \\ G18 \ \left\{ \begin{matrix} G02\\ G03 \end{matrix} \right\}  Xp\_Zp\_ \ \left\{ \begin{matrix} R\\ I\_K\_ \end{matrix} \right\}  F; \\ \\ G19 \ \left\{ \begin{matrix} G02\\ G03 \end{matrix} \right\}  Yp\_Zp\_ \ \left\{ \begin{matrix} R\\ J\_K\_ \end{matrix} \right\}  F; \\ \end{array} \right. $                                                                                                    | 0        | 0        |
| $ \begin{array}{c} \mbox{Synchronously with arc of XpYp plane} \\ \mbox{G17} & \left\{ \begin{matrix} G02 \\ G03 \end{matrix} \right\} & \mbox{Xp_Yp_} & \left\{ \begin{matrix} I\_J \\ R \end{matrix} \right\} & \mbox{$\alpha(\beta)F$;} \\ \mbox{Synchronously with arc of ZpXp plane} \\ \mbox{G18} & \left\{ \begin{matrix} G02 \\ G03 \end{matrix} \right\} & \mbox{Xp_Zp_} & \left\{ \begin{matrix} I\_K \\ R \end{matrix} \right\} & \mbox{$\alpha(\beta)F$;} \\ \mbox{Synchronously with arc of YpZp plane} \\ \mbox{G19} & \left\{ \begin{matrix} G02 \\ G03 \end{matrix} \right\} & \mbox{Yp_Zp_} & \left\{ \begin{matrix} J\_K \\ R \end{matrix} \right\} & \mbox{$\alpha(\beta)F$;} \\ \mbox{$\alpha(\beta)F$;} \\ $\alpha(\beta)F$$ | 0        | 0        |

# 4. PROGRAM FORMAT

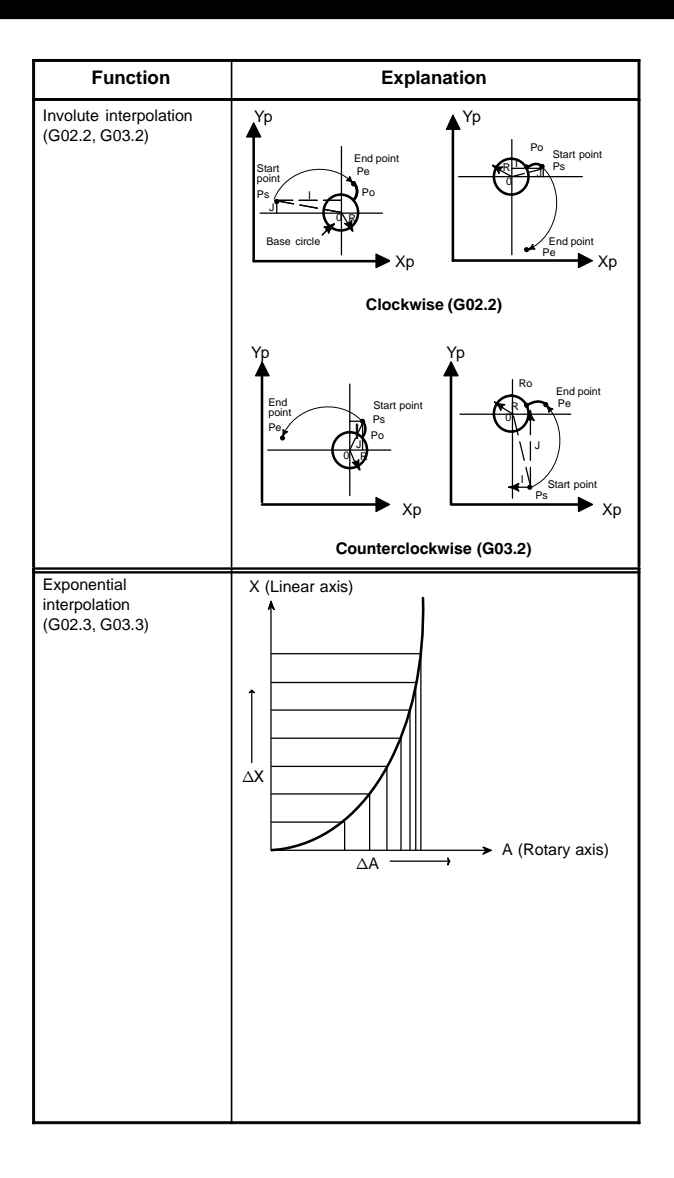
| Program format                                                                                                    | T series | M series |
|----------------------------------------------------------------------------------------------------|----------|----------|
| Involute interpolation on the X-Y plane<br>G17 G02.2 X_Y_I_J_R_F_;<br>G17 G03.2 X_Y_I_J_R_F_;<br>Involute interpolation on the Z-X plane<br>G18 G02.2 Z_X_K_I_R_F_;<br>Involute interpolation on the Y-Z plane<br>G19 G02.2 Y_Z_J_K_R_F_;<br>G19 G03.2 Y_Z_J_K_R_F_;<br>G19 G03.2 Y_Z_J_K_R_F_;<br>X, Y, Z : Involute curve end coordinate<br>I, J, K : Center of the base circle for an involute<br>curve viewed from the start point<br>R : Base circle radius<br>F : Cutting feedrate                                                                                                    |          | 0        |
| <ul> <li>Positive rotation<br/>G02.3 X_Y_Z_I_J_K_R_F_Q.;<br/>Negative rotation<br/>G03.3 X_Y_Z_I_J_K_R_F_Q.;</li> <li>Specifies an end point with an absolute or incremental value.</li> <li>Specifies an end point with an absolute or incremental value.</li> <li>Specifies an end point with an absolute or incremental value.</li> <li>Specifies angle I (from ±1 to ±89 deg in units of 0.001 deg).</li> <li>J_: Specifies angle J (from ±1 to ±89 deg in units of 0.001 deg).</li> <li>K_: Specifies angle J (from ±1 to ±89 deg in units of 0.001 deg).</li> <li>K_: Specifies the amount to divide the linear axis for exponential interpolation (span value). Specify a positive value. When no value is specified, the value specified in PRM 5643 is used.</li> <li>R_: Specifies the initial feedrate.</li> <li>Specifies the initial feedrate.</li> <li>Specifies the feedrate at the end point.</li> <li>The same unit used for F is used. The CNC internally performs interpolation between the initial feedrate (F) and final feedrate(Q), depending on the travel distance on the linear axis.</li> </ul> |          | 0        |

| Function                                             | Explanation                                                                                                    |
|------------------------------------------------------|----------------------------------------------------------------------------------------------------|
| Three–dimensional<br>interpolation<br>(G02.4, G03.4) | Three-dimensional circular interpolation is performed<br>by specifying the intermediate point and end point of<br>an arc.                                                                                                    |
|                                                      | Z Y (X1,Y1,Z1)                                                                                                    |
|                                                      | Start point $\rightarrow 0$<br>f<br>End point<br>(X2,Y2,Z2)                                                                                                    |
| Dwell (G04)                                          | (Example)                                                                                                    |
|                                                      | G94 G04 P10; Dwell by 10 seconds                                                                                                    |
|                                                      | G95 G04 X30; Dwell by 30 revolutions                                                                                                    |
|                                                      |                                                                                                    |
|                                                      |                                                                                                    |
| High-speed cycle<br>machining (G05)                  | (Example)                                                                                                    |
| machining (COO)                                      | Cycle 1: connection 2, repetition 1                                                                                                    |
|                                                      | Cycle 2: connection 3, repetition 3                                                                                                    |
|                                                      | Cycle 3: connection 0, repetition 1                                                                                                    |
|                                                      | G05P10001L2;                                                                                                    |
|                                                      | Cycle is executed as 1, 2, 2, 2, 3, 1, 2, 2, 2, 3                                                                                                    |
| High-speed remote<br>buffer A (G05)                  | Specify G05 only in a block using normal NC com-<br>mand format. Then specify move data in the special<br>format shown below. When zero is specified as the<br>travel distance along all axes, normal NC command<br>format can be used again for subsequent command<br>specification. |
| buffer B (G05)                                       | other hand, high-speed remote buffer A uses binary data. On the<br>other hand, high-speed remote buffer B can directly<br>use NC language coded with equipment such as an<br>automatic programming unit to perform high-speed<br>machining.                                           |

| Program format                                                                                                    | T series | M series |
|----------------------------------------------------------------------------------------------------|----------|----------|
| $\begin{array}{l} \text{G02.4} X_{X1} \ Y_{Y1} \ Z_{Z1} \ \alpha_{\alpha 1} \ \beta_{\beta 1} \ ; \text{First block (intermediate point of the arc)} \\ X_{X1} \ Y_{Y1} \ Z_{Z1} \ \alpha_{\alpha 1} \ \beta_{\beta 1} \ ; \text{Second block (end point of the arc)} \\ \text{of the arc)} \\ \alpha,\beta \ : \text{Arbitrary axes other than the 3-dimensional circular interpolation axis (up to two axes)} \\ \text{G03.4 can be specified instead of G02.4.} \\ \text{There is no difference in operation.} \end{array}$                                                                                                    |          | 0        |
| $ \begin{array}{c} \text{G94 G04} \left\{ \begin{array}{c} \text{X}_{-} \\ \text{P}_{-} \end{array} \right\} \text{ ; Dwell by second} \\ \text{G95 G04} \left\{ \begin{array}{c} \text{X}_{-} \\ \text{X}_{-} \\ \text{P}_{-} \end{array} \right\} \text{ ; Dwell by revolution} \end{array} $                                                                                                    | 0        | 0        |
| G05 P10 xxx L∆∆∆ ;<br>XXX : Start program number of called programs<br>∆∆∆ : Repetition time of machining cycle                                                                                                    | 0        | 0        |
| <ul> <li>Binary input operation enabled : G05 ;</li> <li>Binary input operation disabled : The travel distance along all axes are set to zero</li> <li>Data format for binary input operation</li> <li> High byte Low byte Ist axis Ist axis Interpret align byte Interpret align byte Interpret alig</li></ul> | 0        | 0        |
| G05P01; Start high-speed machining<br>X_Y_Z_;<br>:<br>G05P00; End high-speed machining                                                                                                    |          | 0        |

| Function                                                                                              | Explanation                                                                                                    |
|----------------------------------------------------------------------------------------------------|----------------------------------------------------------------------------------------------------|
| High-precision contour<br>control<br>AI high-precision con-<br>tour control<br>AI nano high-precision | Some machining errors are due to the CNC. Such<br>errors include machining errors caused by accelera-<br>tion/deceleration after interpolation. To eliminate<br>these errors, the following functions are performed at<br>high speed by an RISC processor.                                                    |
| contour control<br>(G05)                                                                              | <ol> <li>Function for multiple-block look-ahead accelera-<br/>tion/deceleration before interpolation. This func-<br/>tion eliminates machining errors due to accelera-<br/>tion/deceleration.</li> </ol>                                                                                                    |
|                                                                                                    | (2) Automatic speed control function which enables<br>smooth acceleration/deceleration by considering<br>changes in the figure and speed and allowable<br>acceleration for the machine. This is performed<br>by reading multiple blocks in advance.                                                           |
| Smooth interpolation (G05.1)                                                                          | Either of two types of machining can be selected, depending on the program command.                                                                                                    |
|                                                                                                    | <ul> <li>For those portions where the accuracy of the figure is critical, such as at corners, machining is performed exactly as specified by the program command.</li> </ul>                                                                                                    |
|                                                                                                    | <ul> <li>For those portions having a large radius of curva-<br/>ture where a smooth figure must be created,<br/>points along the machining path are interpolated<br/>with a smooth curve, calculated from the polygo-<br/>nal lines specified with the program command<br/>(smooth interpolation).</li> </ul> |
|                                                                                                    | Smooth interpolation can be specified in high-speed<br>contour control, AI high-precision contour control, or<br>AI nano high-precision contour control mode.                                                                                                    |
| Al contour control<br>Al nano contour control<br>Al advanced preview<br>control                       | Among machining errors, errors caused by accelera-<br>tion/deceleration after interpolation are associated<br>with the CNC. The functions below are used to elimi-<br>nate these errors.                                                                                                    |
| (G05.1)                                                                                               | <ol> <li>Multiple-block look-ahead acceleration/decel-<br/>eration function before interpolation that elimi-<br/>nates machining errors caused by acceleration/<br/>deceleration</li> </ol>                                                                                                    |
|                                                                                                    | (2) Automatic speed control that, by reading multiple<br>blocks in advance, can realize smooth accelera-<br>tion/deceleration considering figures, speed<br>changes, and allowable machine acceleration/<br>deceleration                                                                                      |
| High-speed HRV mode<br>(G05.4)                                                                        | By using a servo system that supports high-speed<br>HRV, fast and high-precision high-speed HRV con-<br>trol can be exercised.                                                                                                    |
|                                                                                                    |                                                                                                    |

| I                                                                                             | Program format                                                                                                    | T series | M series |
|-----------------------------------------------------------------------------------------------|----------------------------------------------------------------------------------------------------|----------|----------|
| G05P10000; Star                                                                               | mode                                                                                                    |          | 0        |
| G05P0; End                                                                                    | mode                                                                                                    |          |          |
| (Supplement)<br>The same format<br>of Al contour cont<br>advanced preview                     | is used to specify the start and end<br>rol, Al nano contour control, and Al<br>/ control.                                    |          |          |
| G05.1 Q2X0Y0Z0                                                                                | ; Starting of smooth interpolation mode                                                                                       |          | 0        |
| G05.1 Q0;                                                                                     | Cancelation of smooth interpola-<br>tion mode                                                                                 |          |          |
| G05.1 Q1; Start                                                                               | t mode                                                                                                    |          | 0        |
| (Supplement)<br>The same format<br>of Al contour cont<br>advanced preview                     | is used to specify the start and end<br>rol, Al nano contour control, and Al<br>control.                                      |          |          |
| G05.4 Q1; Start                                                                               | mode                                                                                                    |          | 0        |
| G05.4 Q0 ; End mode                                                                           |                                                                                                    |          |          |
| (Supplement)                                                                                  |                                                                                                    |          |          |
| <ul> <li>Whether the s<br/>HRV can be o</li> <li>For details of<br/>the relevant s</li> </ul> | servo system supports high-speed<br>shecked using DGN700#1 (HOK).<br>the high-speed HRV mode, refer to<br>ervo system manual. |          |          |

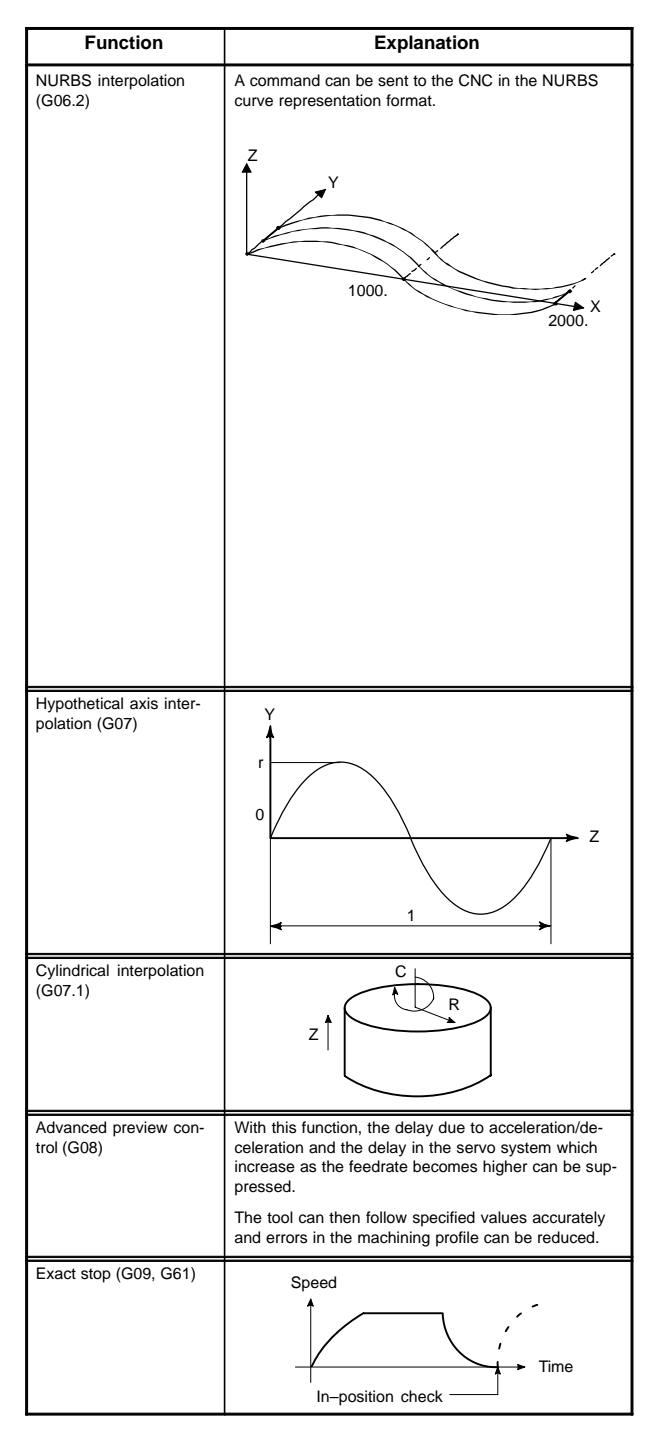

| Program format                                                                                                    |                                                                                                    | T series | M series |
|----------------------------------------------------------------------------------------------------|----------------------------------------------------------------------------------------------------|----------|----------|
| G05 P10000 ;                                                                                                    |                                                                                                    |          | 0        |
| <br>G06.2 [P_]                                                                                                    | K_X_Y_Z_[R_] [F_] ;<br>K_X_Y_Z_[R_] ;<br>K_X_Y_Z_[R_] ;                                                                                                    |          |          |
|                                                                                                    |                                                                                                    |          |          |
| G01                                                                                                    | κ_;                                                                                                    |          |          |
|                                                                                                    |                                                                                                    |          |          |
| G05 P0 ;                                                                                                    |                                                                                                    |          |          |
| G06.2 :<br>P_ :<br>X_Y_Z:<br>R_ :<br>F_ :<br>NURBS inte<br>precision co<br>control/AI no                             | Start NURBS interpolation mode<br>Rank of NURBS curve<br>Control point<br>Weight<br>Knot<br>Feedrate<br>rpolation can be specified in the high–<br>ntour control/AI high–precision contour<br>ano high–precision contour control mode. |          |          |
| G07α0; Hy                                                                                                    | pothetical axis setting                                                                                                    | 0        | 0        |
| G07 $\alpha$ 1; Hypothetical axis cancel<br>Where, $\alpha$ is any one of the addresses of the con-<br>trolled axes. |                                                                                                    |          |          |
|                                                                                                    |                                                                                                    |          |          |
| G07.1 Cr ;<br>Cylindrii<br>C: Rotary a<br>r: Radius<br>G07.1 C0 ;<br>Cylindrii                                       | cal interpolation mode<br>axis name<br>of cylinder<br>cal interpolation mode cancel                                                                                                    | 0        | 0        |
| G08 P1; Tu                                                                                                    | rn on advanced preview control mode.                                                                                                    | 0        | 0        |
| G08 P0; Tu                                                                                                    | rn off advanced preview control mode.                                                                                                    |          |          |
| G09IP ;<br>G61 ;                                                                                                    |                                                                                                    |          | 0        |

| Function                                     | Explanation                                                                                                    |
|----------------------------------------------|----------------------------------------------------------------------------------------------------|
| Change of offset values by program (G10)     | The tool compensation amount can be set or<br>changed with the G10 command.                                                                                                    |
|                                              | When G10 is used in absolute input (G90), the com-<br>pensation amount specified in the command be-<br>comes the new tool compensation amount. When<br>G10 is used in incremental input (G91), the com-<br>pensation amount specified in the command is added<br>to the amount currently set. |
|                                              |                                                                                                    |
|                                              |                                                                                                    |
|                                              |                                                                                                    |
|                                              |                                                                                                    |
| Programmable parame-<br>ter input (G10, G11) | By specifying G10, parameters and pitch error com-<br>pensation data can be set and modified.                                                                                                    |
|                                              | Some parameters are not suitable for setting or modi-<br>fication, and an operation such as a reference posi-<br>tion return operation may be required after a setting<br>or modification.                                                                                                    |
|                                              |                                                                                                    |

| Program format                                                                                                    | T series | M series |
|----------------------------------------------------------------------------------------------------|----------|----------|
| G10P_X (U)_Y (V)_Z (W)_R (C)_Q_;                                                                                                    | 0        |          |
| For geometry offset amount<br>P=10000+geometry offset number<br>For wear offset amount<br>P= wear offset number<br>R : Tool nose radius offset amount<br>Q : Imaginary tool nose number                                                |          |          |
| G10L_PpRr;<br>p: Offset No.<br>r: Tool compensation amount<br>Format<br>(1) For tool compensation memory A<br>G10L11P_R_;<br>(2) For tool compensation memory B<br>G10L10P_R_; (Setting/changing the geometric<br>compensation amount) |          | 0        |
| G10L11P_R_; (Setting/changing the wear<br>compensation amount)<br>(3) For tool compensation memory C<br>G10 L10 P_R_; (Setting/changing the geometry<br>compensation amount for H                                                      |          |          |
| code)<br>G10 L11 P_R_; (Setting/changing the geometry<br>compensation amount for D<br>code)<br>G10 L12 P_R_; (Setting/changing the wear<br>compensation amount for H<br>code)<br>G10 L13 P_R; (Setting/changing the wear               |          |          |
| compensation amount for D<br>code)                                                                                                    |          |          |
| G10 L50 ; Parameter input mode on                                                                                                    | 0        | 0        |
| N_R_; Parameter input (for a parameter of non–axis type)                                                                                                    |          |          |
| N_P_R_; Parameter input (for a parameter of axis type)                                                                                                    |          |          |
| G11; Parameter input mode cancel                                                                                                    |          |          |
| N_: Parameter number (5-digit) or pitch error<br>compensation number +10000 (5-digit)                                                                                                    |          |          |
| R_: Parameter setting (The decimal point must not be specified.)                                                                                                    |          |          |
| P_: Axis number (1 to 8)                                                                                                    |          |          |

| Function                                                 | Explanation                                                                                                    |
|----------------------------------------------------------|----------------------------------------------------------------------------------------------------|
| Tool retract and recover (G10.6)                         | 8: Position where the TOOL RETRACT switch is turned on                                                                                                    |
|                                                          | Programmed position     Provide the start is activated by an array of the start is a start of the start is a start of the start of the start of |
|                                                          | <ul> <li>Position to which the tool is retracted by manu-<br/>al operation</li> </ul>                                                                                                    |
|                                                          |                                                                                                    |
|                                                          | ····· : Manual operation (retraction path)                                                                                                    |
|                                                          |                                                                                                    |
|                                                          | Y X                                                                                                    |
| Polar coordinate<br>interpolation mode<br>(G12.1, G13.1) | C' (Hypothentical axis)                                                                                                    |
| Polar coordinate<br>command mode<br>(G15, G16)           | $\begin{array}{c} x: \text{ radius} \\ y: \text{ angle} \\ \end{array} X$                                                                                                    |
| XpYp plane selection<br>(G17)                            | Y X Z                                                                                                    |
| ZpXp plane selection<br>(G18)                            | $ \longrightarrow X \longrightarrow Z \longrightarrow Y $                                                                                                    |
| YpZp plane selection<br>(G19)                            | G17 G18 G19                                                                                                    |
| Inch/metric conversion<br>(G20, G21)                     |                                                                                                    |
| Stored stroke check on (G22)                             | (X, Y, Z)                                                                                                    |
| Stored stroke check off (G23)                            | (I, J, K) X>I, Y>J, Z>K                                                                                                    |

| Program format                                                                                                    | T series | M series |
|----------------------------------------------------------------------------------------------------|----------|----------|
| G10.6 IP_;<br>IP_: In incremental mode, retraction distance from the<br>position where the retract signal is turned on<br>In the absolute mode, retraction distance to an<br>absolute position | 0        | 0        |
| G12.1 ;<br>Polar coordinate interpolation mode<br>G13.1 ;<br>Polar coordinate interpolation mode cancel                                                                                        | 0        | 0        |
| G16 ;<br>Polar coordinate command Xx Yy ;<br>X: radius, Y: angle (°)<br>G15 ;<br>Polar coordinate command cancel                                                                               |          | 0        |
| G17;<br>G18;<br>G19;                                                                                                    | 0        | 0        |
| G20 ; Inch input<br>G21 ; Metric input                                                                                                    | 0        | 0        |
| G22X_Y_Z_I_J_K_ ; Stored stroke check on                                                                                                    | 0        | 0        |
| G23; Stored stroke check off                                                                                                    |          |          |

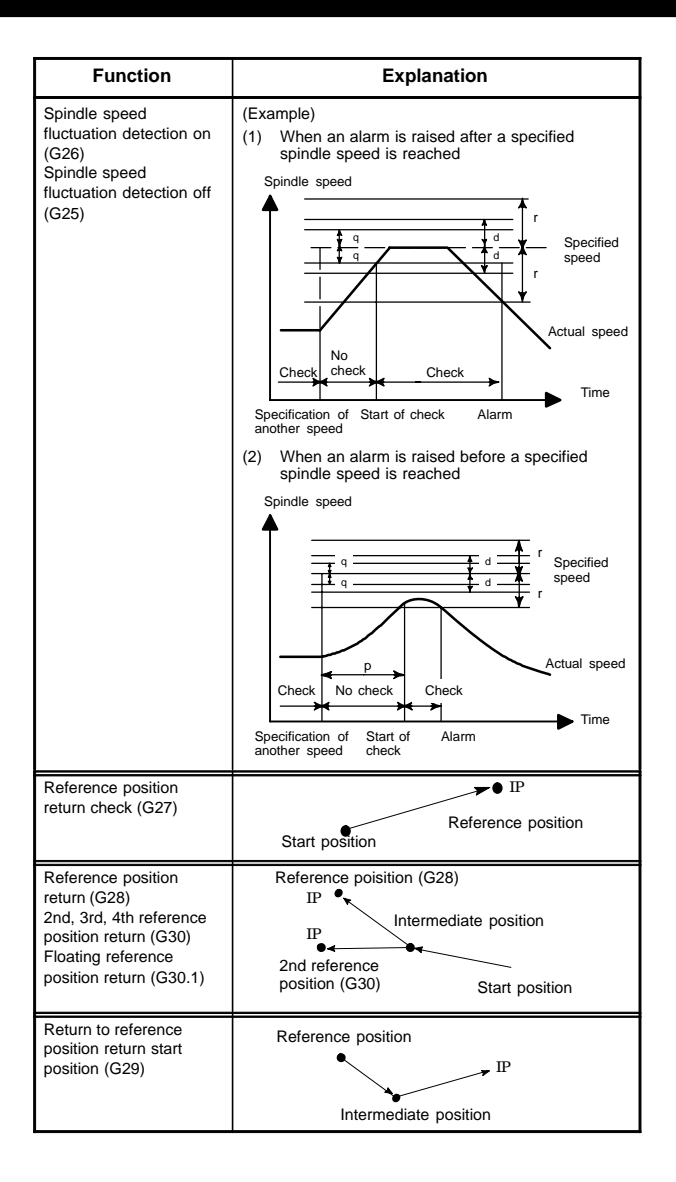

| Program format                                                                                                    | T series | M series |
|----------------------------------------------------------------------------------------------------|----------|----------|
| G26PpQqRr ; spindle fluctuation detection on<br>G25 ; Spindle fluctuation detection off                                                                                                    | 0        | 0        |
| <ul> <li>p: Time (in ms) from the issue of a new spindle rotation command (S command) to the start of checking whether the actual spindle speed is so fast that an overheat can occur.</li> <li>(When a specified speed is reached within the time period of P, a check is started at that time.)</li> </ul> |          |          |
| <ul> <li>q: Tolerance (%) of a specified spindle speed (if a specified spindle speed lies within this range, it is regarded as having reached the specified value. Then, the checking of an actual spindle speed is started.)</li> <li>q= (1- actual spindle speed/specified spindle speed) × 100</li> </ul> |          |          |
| <ul> <li>r: Spindle speed fluctuation (%) at which the actual<br/>spindle speed is so fast that an overheat can oc-<br/>cur</li> <li>r= (1–speed that can cause overheat/specified<br/>spindle speed) × 100</li> </ul>                                                                                       |          |          |
| G27I₽_;                                                                                                    | 0        | 0        |
| G28 IP_;<br>G30 { P3<br>P4 } P2; 2nd reference position return<br>P4; P3: 3rd reference position return<br>P4: 4th reference position return<br>G30.1 IP_;                                                                                                    | 0        | 0        |
| G29 IP_;                                                                                                    |          | 0        |

| Function                              | Explanation                                                                                                    |
|---------------------------------------|----------------------------------------------------------------------------------------------------|
| Skip function (G31)                   |                                                                                                    |
| Multi-step skip function<br>(G31)     |                                                                                                    |
|                                       |                                                                                                    |
|                                       | Skip signal<br>Start point                                                                                                    |
| Torque limit skip<br>function (G31)   |                                                                                                    |
| Skip function for EGB<br>axis (G31.8) | The skip function is enabled for a workpiece axis in<br>the synchronization mode based on the EGB (elec-<br>tronic gear box).                                                                               |
|                                       | <ul> <li>Until the skip signal input count reaches a pro-<br/>grammed value, the block is not stopped.</li> </ul>                                                                                           |
|                                       | <ul> <li>Each time the skip signal is input, the current<br/>machine coordinates are stored in a custom<br/>macro variable. This operation lasts until the<br/>block ends.</li> </ul>                       |
|                                       | <ul> <li>EGB-based synchronization does not stop.</li> </ul>                                                                                                    |
| Continuous high around                | Until the chie signal insut count reaches a sec                                                                                                    |
| skip function (G31.9)                 | grammed value, the block is not stopped.<br>Each time the skip signal is input, the current ma-<br>chine coordinates are stored in a custom macro vari-<br>able. This operation lasts until the block ends. |

| Program format                                                                                                    | T series | M series |
|----------------------------------------------------------------------------------------------------|----------|----------|
| G31IP_F_;                                                                                                    | 0        | 0        |
| Move command skip                                                                                                    | 0        | 0        |
| G31 IP_F_P_;<br>F_: Feedrate<br>P_: P1-P4                                                                                                    |          |          |
| Dwell skip<br>G04X (U, P)_(Q_);<br>X(U, P)_: Dwell time<br>Q_: Q1-Q4                                                                                                    |          |          |
| G31 P99 IP_F_; (Skip when a torque limit is reached or the SKIP signal is sent)                                                                                                    | 0        | 0        |
| G31 P98 ${\rm IP}_F_;$ (Skip when a torque limit is reached)                                                                                                    |          |          |
| Note) Specify a torque limit before the command.                                                                                                    |          |          |
| G81 T_ L_ ; (EGB mode on)                                                                                                    |          | 0        |
| G31.8 G91 $\alpha$ 0 P_Q_R_; (EGB skip command)                                                                                                    |          |          |
| $\alpha$ : EGB axis (Workpiece axis)                                                                                                    |          |          |
| P : The top number of the consecutive cus-<br>tom macro variables in which the ma-<br>chine coordinate positions of the EGB<br>axis (workpiece axis) at the skip signal<br>inputs are stored. |          |          |
| <ul> <li>Q : The maximum allowable number of the skip signal inputs.</li> <li>(Range of command value: 1 – 200)</li> </ul>                                                                    |          |          |
| R : The number of the custom macro vari-<br>able in which the total number of the in-<br>puts is stored.                                                                                      |          |          |
| This data is usually the same as the val-<br>ue specified by Q.<br>Therefore this is not necessarily speci-<br>fied. Specify it when the total number<br>should be confirmed.                 |          |          |
| $G31.9 \alpha_P_Q_R_F_;$                                                                                                    |          | 0        |
| $\alpha$ : Skip axis move command                                                                                                    |          |          |
| P_:Start number of a custom macro variable for stor-<br>ing the machine coordinates at skip signal input<br>time                                                                              |          |          |
| <ul> <li>Q_:Number of skip signal input operations that can<br/>be performed during G31.9 execution<br/>(Specifiable range: 1 to 200)</li> </ul>                                              |          |          |
| R_:Axis number for which skip signal input count data is stored (1 to 8)                                                                                                    |          |          |

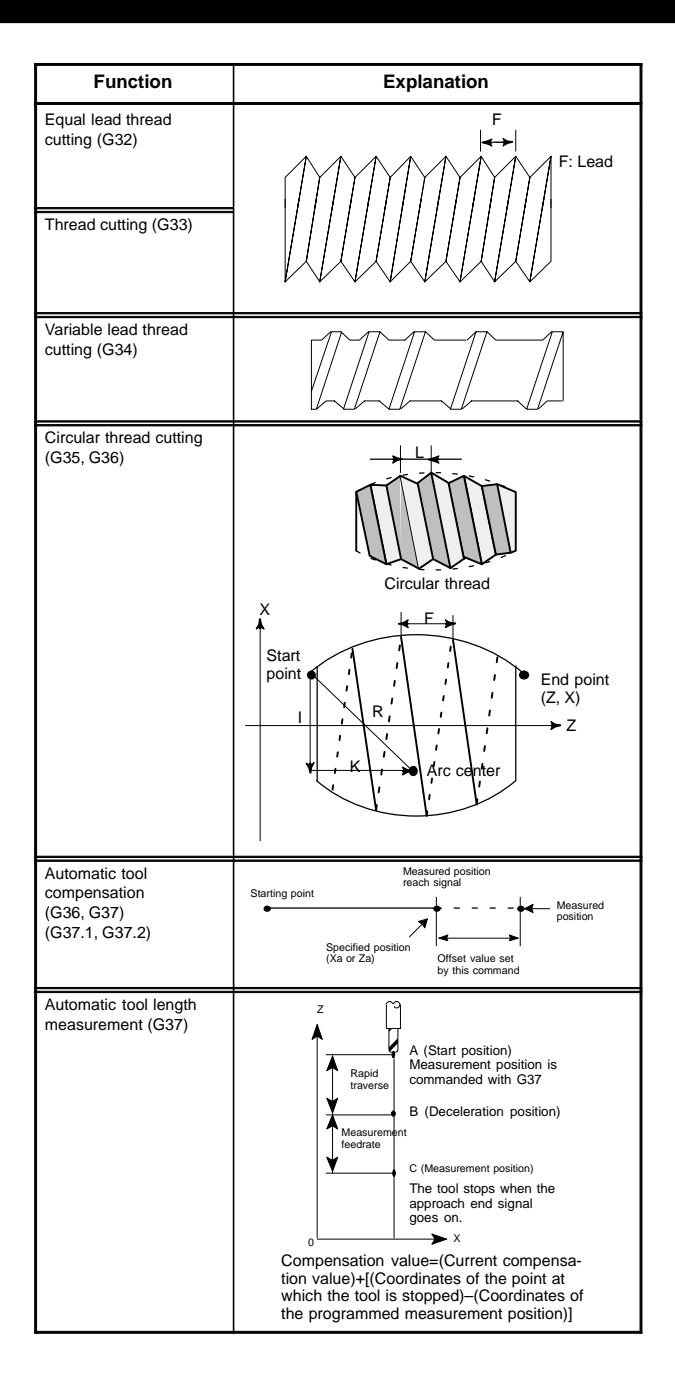

| Program format                                                                                                    | T series | M series |
|----------------------------------------------------------------------------------------------------|----------|----------|
| G32 IP_F_;                                                                                                    | 0        |          |
| G33 IP_F_;                                                                                                    |          | 0        |
| G34 IP_FfKk ;<br>f: longer axis lead at the start position<br>k: Lead increase/decrease amount per spindle<br>rotation                                                                                                    | 0        |          |
| <ul> <li>\$\begin{bmatrix} G35 \\ G36 \\ X (U) _ Z (W) \$\begin{bmatrix} I K \\ R \\ F_ Q_;\$</li> <li>\$G35 : Clockwise circular threading command</li> <li>\$G36 : Counterclockwise circular threading command</li> <li>\$X (U) : Specify the arc end point (in the same way as for G02, G03).</li> <li>\$X (W) : Specify the arc center relative to the start point, using relative coordinates (in the same way as for G02, G03).</li> <li>\$R : Specify the arc radius.</li> <li>\$R : Specify the lead in the direction of the longer axis.</li> <li>\$Q : Specify the shift of the threading start angle (0 to 360° in units of 0.001°)</li> </ul> | 0        |          |
| G36(G37.1)X xa ;<br>G37(G37.2)Z za ;<br>Specified position                                                                                                    | 0        |          |
| <ul> <li>G92 IP_; Sets the workpiece coordinate system. (It can be set with G54 to G59.)</li> <li>H○○; Specifies an offset number for tool length offset.</li> <li>After specifying the above, specify the following:</li> <li>G90 G37 IP_; Absolute command-G37 is valid only in the block in which it is specified. IP_ indicates the X-, Y-, Z-, or fourth axis.</li> </ul>                                                                                                    |          | 0        |

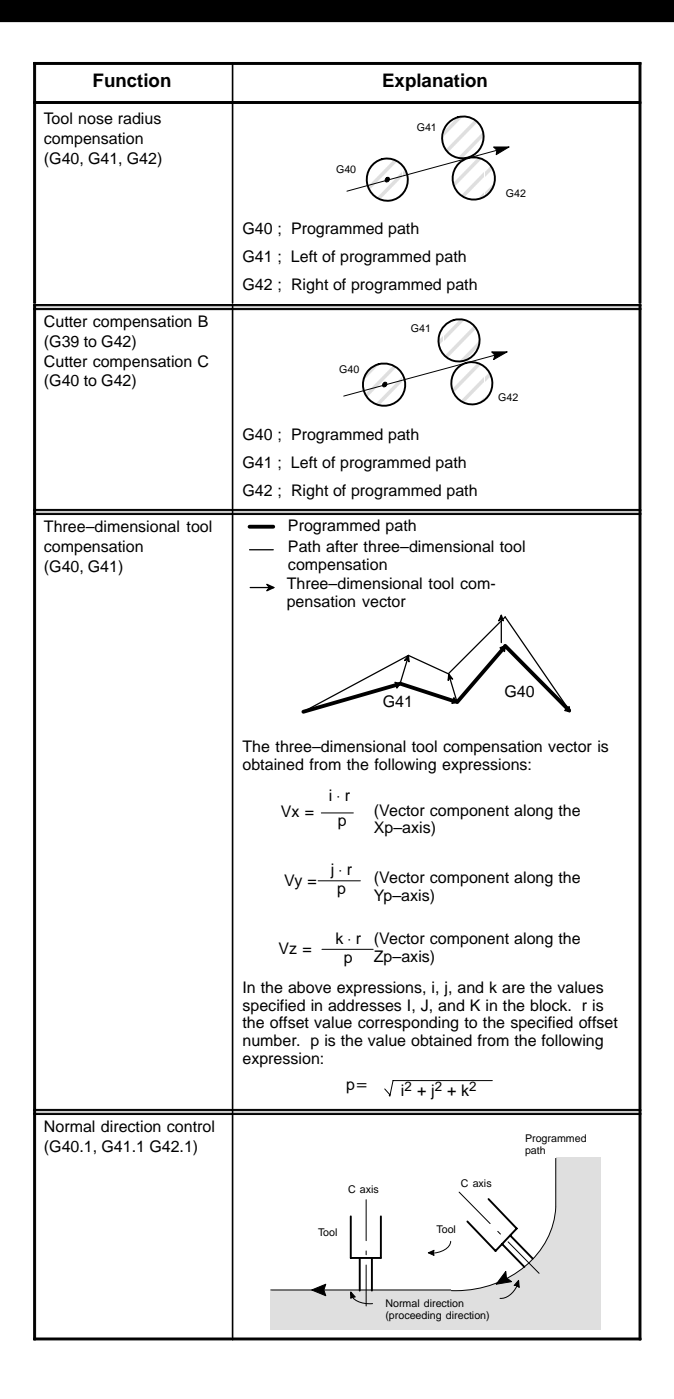

| Program format                                                                                                    | T series | M series |
|----------------------------------------------------------------------------------------------------|----------|----------|
| $ \begin{cases} G40\\ G41\\ G42 \end{cases} _{\rm IP-}; $                                                                                                    | 0        |          |
|                                                                                                    |          |          |
|                                                                                                    |          |          |
| G39 $_{\rm IP}$ ;<br>Corner offset circular interpolation                                                                                                    |          | 0        |
| $ \left\{ \begin{array}{c} G17\\ G18\\ G19 \end{array} \right\}  \left\{ \begin{array}{c} G40\\ G41\\ G42 \end{array} \right\}  D(H)_{-}; \\ \end{array} \right. \label{eq:gamma}$ |          |          |
| D(H): Tool offset number                                                                                                    |          |          |
| G41 Xp_Yp_Zp_I_J_K_D_; (Start up)                                                                                                    |          | 0        |
| Xp: X-axis or a parallel axis                                                                                                    |          |          |
| Yp: Y-axis or a parallel axis                                                                                                    |          |          |
| Zp: Z-axis or a parallel axis                                                                                                    |          |          |
| G40 Xp_Yp_Zp_; (When canceling the or three-di-<br>or mensional tool compensation<br>Xp_Yp_Zp_D00; mode and tool movement at the<br>same time)                                     |          |          |
| G40; (When only canceling the vector)<br>or                                                                                                    |          |          |
| 200,                                                                                                    |          |          |
|                                                                                                    |          |          |
|                                                                                                    |          |          |
|                                                                                                    |          |          |
|                                                                                                    |          |          |
|                                                                                                    |          |          |
| G41.1; Normal direction control on (left)                                                                                                    |          | 0        |
| G42.1; Normal direction control on (right)                                                                                                    |          |          |
| G40.1; Normal direction control cancel                                                                                                    |          |          |
|                                                                                                    |          |          |
|                                                                                                    |          |          |
|                                                                                                    |          |          |
|                                                                                                    |          |          |

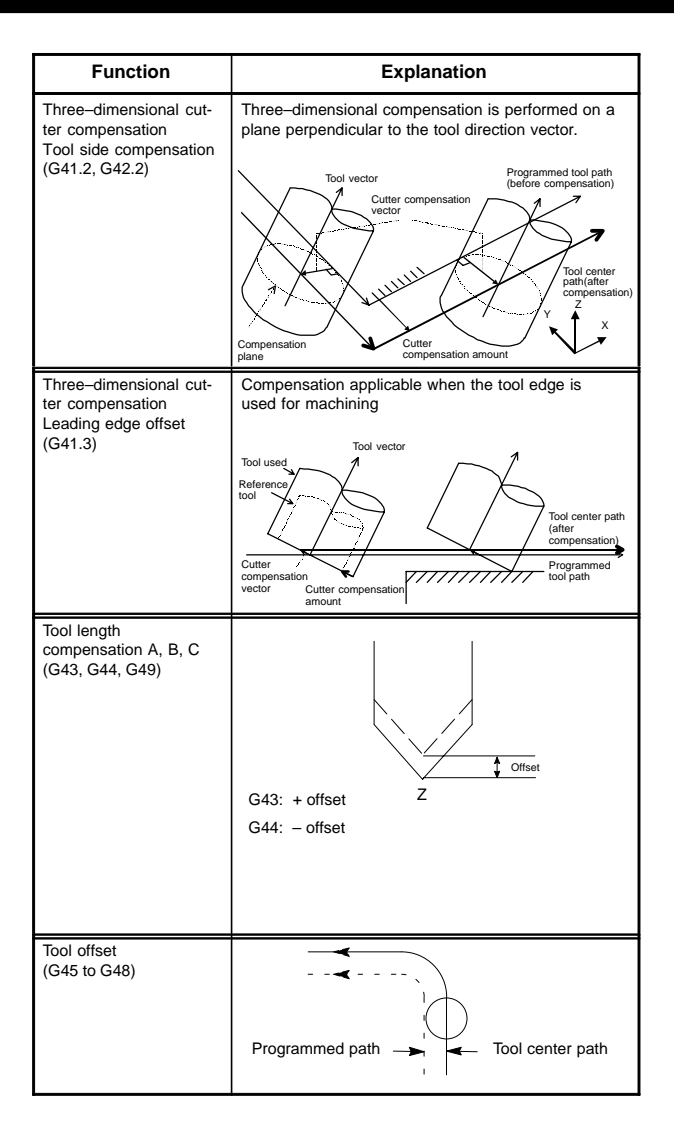

| Program format                                                                                                    | T series | M series |
|----------------------------------------------------------------------------------------------------|----------|----------|
| G41.2 X_Y_Z_D_ ; Tool side compensation (left)<br>G42.2 X_Y_Z_D_ ; Tool side compensation (right)                                                                                                    |          | 0        |
| G40 X_Y_Z_ ; Tool side compensation cancel                                                                                                    |          |          |
| Note) When a startup/cancel operation of type C is specified, do not specify a move command such as X_Y_Z_ for the G41.2/G42.2 block.                                                                 |          |          |
|                                                                                                    |          |          |
| G41.3 D_ ; Leading edge offset                                                                                                    |          | 0        |
| G40 ; Leading edge offset cancel                                                                                                    |          |          |
|                                                                                                    |          |          |
|                                                                                                    |          |          |
|                                                                                                    |          |          |
|                                                                                                    |          |          |
| $\left\{ \begin{array}{c} G43\\ G44 \end{array} \right\}$ (Z_)H_ ; Tool length compensation A                                                                                                    |          | 0        |
| $ \begin{cases} G17 \\ G18 \\ G19 \\ G19 \\ \end{bmatrix} \begin{cases} G43 \\ G44 \\ G44 \\ \end{bmatrix} \begin{cases} X_{-} \\ Y_{-} \\ Z_{-} \\ \end{bmatrix} H_{-}; $ Tool length compensation B |          |          |
| $\left\{ \begin{matrix} G43 \\ G44 \end{matrix} \right\} \ lpha_H_; \ Tool \ length \ compensation \ C$                                                                                               |          |          |
| H: Offset number (H00 to H999)                                                                                                    |          |          |
| $\alpha$ : Arbitrary one axis<br>G49; Tool length compensation cancel                                                                                                    |          |          |
| $\left\{\begin{array}{l} G45 \ (increase) \\ G46 \ (decrease) \\ G47 \ (double \ increase) \\ G48 \ (double \ decrease) \end{array}\right\} IP_D_;$                                                   |          | 0        |
| ${\rm IP}$ ; Tool movement command D_ ; Tool offset number                                                                                                    |          |          |

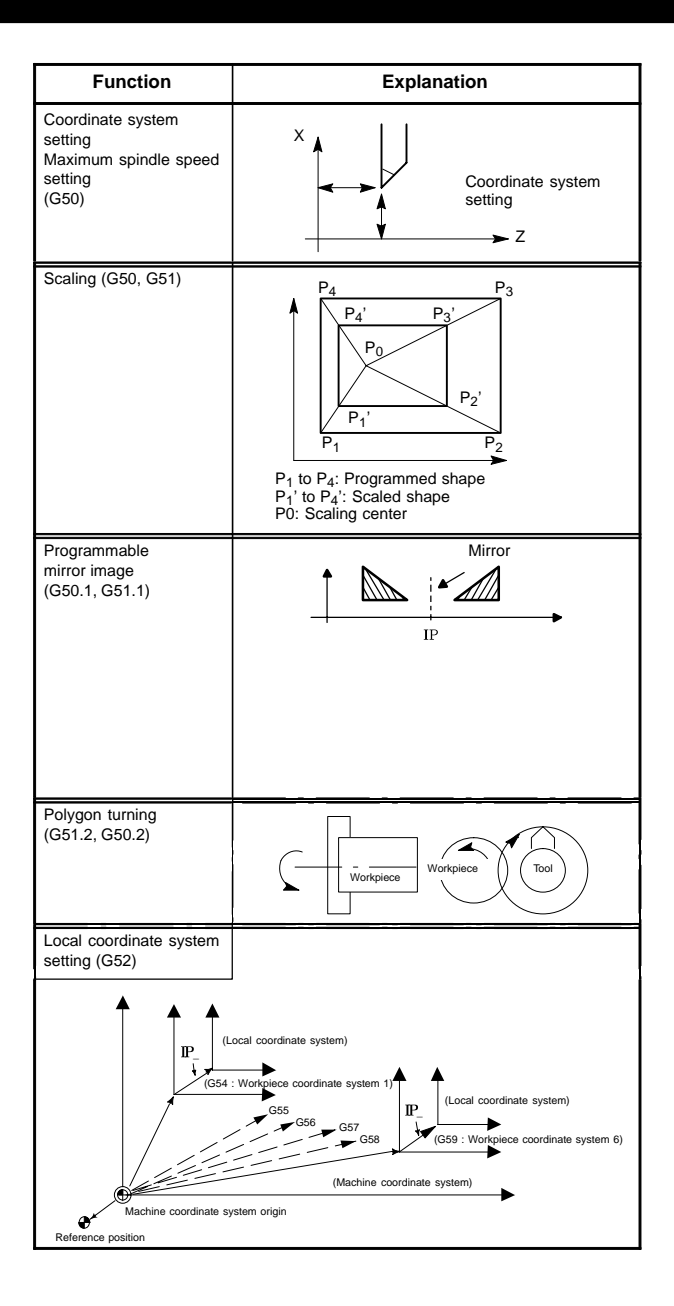

| Program format                                                                                                    | T series | M series |
|----------------------------------------------------------------------------------------------------|----------|----------|
| G50X_Z_ ; Coordinate system setting<br>G50S_ ; Maximum spindle speed setting                                                                                                    | 0        |          |
|                                                                                                    |          |          |
| G51X_Y_Z_P_ (or I_J_K_);<br>G50; Cancel<br>X, Y, Z: Scaling center<br>P: Magnification<br>(I, J, and K are the scaling magnifications for the X-,<br>Y-, and Z-axes respectively.)                                                                                                    |          | 0        |
| G51.1 IP_; Setting a programmable image                                                                                                    |          | 0        |
| A mirror image of a command specified<br>in these blocks is produced with respect<br>to the axis of symmetry specified by<br>G51.1 IP_;<br>G50.1 IP_; Canceling a programmable mirror image<br>IP_: Point (position) and axis of symmetry for<br>producing a mirror image when specified<br>with G51.1 |          |          |
| Axis of symmetry for producing a mirror<br>image when specified with G50.1. Point of<br>symmetry is not specified.                                                                                                    |          |          |
| G51.2P_Q_; Polygon turning                                                                                                    | 0        |          |
| G50.2; Polygon turning cancel                                                                                                    |          |          |
| P, Q: Rotation ratio of spindle and workpiece                                                                                                    |          |          |
| G52 IP _; Local coordinate system setting                                                                                                    | 0        | 0        |
| G52IP 0 ; Local coordinate system cancel                                                                                                    |          |          |

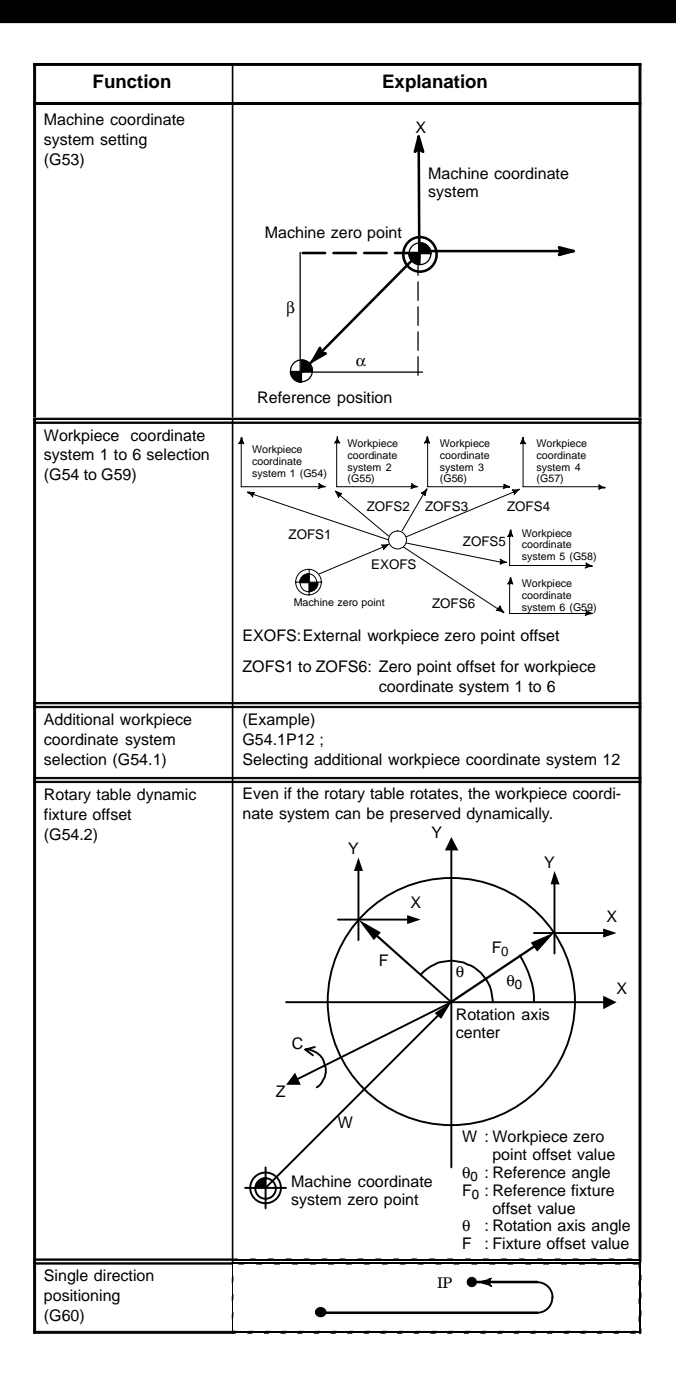

| Program format                                                                                                    | T series | M series |
|----------------------------------------------------------------------------------------------------|----------|----------|
| G53IP_;                                                                                                    | 0        | 0        |
| G54 IP_; Workpiece coordinate system 1 selection<br>G55 IP_; Workpiece coordinate system 2 selection<br>G56 IP_; Workpiece coordinate system 3 selection<br>G57 IP_; Workpiece coordinate system 4 selection<br>G58 IP_; Workpiece coordinate system 5 selection<br>G59 IP_; Workpiece coordinate system 6 selection | 0        | 0        |
| G54.1 Pn; (n=1 to 300)                                                                                                    |          | 0        |
| G54.2 Pn; Fixture offset command<br>G54.2 P0; Fixture offset cancel command<br>n : Reference fixture offset number (1 to 8)                                                                                                    |          | 0        |
| G60 IP_;                                                                                                    | 0        | 0        |

| Function                           | Explanation                                                                    |
|------------------------------------|--------------------------------------------------------------------------------|
| Exact stop mode (G61)              | Speed                                                                          |
| Automatic corner<br>override (G62) | Programmed path<br>Le<br>Cutter center path<br>Override is applied from a to b |
| Tapping mode (G63)                 | Speed Feed hold is ineffective<br>Feedrate override<br>is ineffective          |
| Cutting mode (G64)                 | Speed<br>G64<br>Time                                                           |
| Macro call (G65)                   | Main program Macro program<br>O_:<br>G65P0001L_;<br>-<br>G67;<br>M99;          |
| Macro modal call<br>(G66, G67)     | Main program Macro program<br>O_:<br>G66P0001L_;<br>X_<br>Y_<br>G67;<br>M99;   |

| G61 ; O                         |
|---------------------------------|
| G62 ; O                         |
| G62 ; O                         |
| G62 ; O                         |
| G62 ; O                         |
| G62 ; O                         |
|                                 |
|                                 |
|                                 |
|                                 |
|                                 |
|                                 |
|                                 |
| G63 ; O                         |
|                                 |
|                                 |
|                                 |
|                                 |
| G64 ; O                         |
|                                 |
|                                 |
|                                 |
|                                 |
| G65 P_L_;                       |
| P: Program number               |
| L: Repetition count (1 to 9999) |
|                                 |
|                                 |
|                                 |
| G66 P_L_;                       |
| G67; Cancel                     |
| P: Program number               |
|                                 |
|                                 |

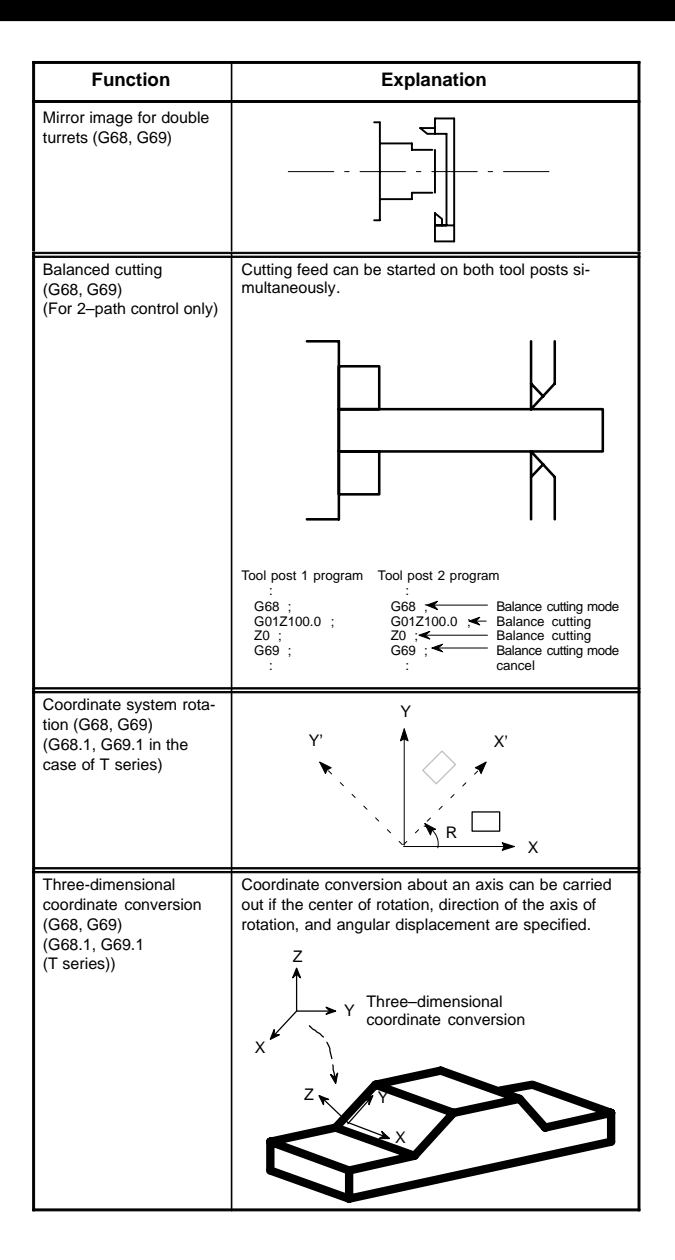

| Program format                                                                                                    | T series | M series |
|----------------------------------------------------------------------------------------------------|----------|----------|
| G68 ;                                                                                                    | 0        |          |
| Mirror image for double turrets                                                                                                    |          |          |
| G69 ;                                                                                                    |          |          |
| Mirror image cancel                                                                                                    |          |          |
| G68 ; Balanced cutting mode<br>G69 ; Balanced cutting mode cancel                                                                                                    | •        |          |
| If cutting feed is specified in two-path control when G68 is specified in the programs for the two paths, the same timing for starting cutting feed is applied to both paths.                                                                            |          |          |
| <ul> <li>If G68 is specified for one path earlier than for the<br/>other path, the program stops until G68 is speci-<br/>fied for the other path.</li> </ul>                                                                                             |          |          |
| <ul> <li>If G68 is specified for both paths, and cutting<br/>feed is specified for one path, the program stops<br/>until cutting feed is specified for the other path.</li> </ul>                                                                        |          |          |
| Note)                                                                                                    |          |          |
| <ul> <li>This function is applicable only when two-path<br/>control is used.</li> </ul>                                                                                                    |          |          |
| This function cannot be used when mirror image<br>of facing tool posts (option) is selected.                                                                                                    |          |          |
| $ \left\{ \begin{array}{c} G17\\G18\\G19 \end{array} \right\}  G68 \ (G68.1) \ \alpha_{\_}\beta_{\_}R_{\_} \ ; \\ G69 \ ; \ (G69.1) \\ \alpha, \beta: \ 2 \ axes \ corresponding \ to \ G17, \ G18, \ G19 \\ R: \ Rotation \ angle \end{array} \right. $ | 0        | 0        |
| G68 Xp <u>x1</u> Yp <u>y1</u> Zp <u>z1</u> <u>1 i1</u> <u>J j1</u> K <u>k1</u> <u>R</u> <u>α</u> ;<br>Starting tree–dimensional<br>coordinate conversion                                                                                                 | 0        | 0        |
| Three–dimensional coordinate     conversion mode                                                                                                    |          |          |
| G69.1 ; Canceling three-dimensional coordinate conversion                                                                                                    |          |          |
| Xp, Yp, Zp: Center of rotation (absolute coordinates)<br>on the X, Y, and Z axis or parallel axes                                                                                                    |          |          |
| I, J, K : Direction of the axis of rotation                                                                                                    |          |          |
| R : Angular displacement                                                                                                    |          |          |
|                                                                                                    |          |          |

| Function                                  | Explanation                                                                                         |
|-------------------------------------------|----------------------------------------------------------------------------------------------------|
| Function<br>Figure copy<br>(G72.1, G72.2) | Explanation<br>Machining can be repeated after moving or rotating<br>the figure using a subprogram. |
|                                           |                                                                                                    |
|                                           |                                                                                                    |

| Program format                                                                         |                                                                | T series | M series |  |
|----------------------------------------------------------------------------------------|----------------------------------------------------------------|----------|----------|--|
| Rotational copy                                                                        |                                                                |          | 0        |  |
| Xp-Yp plane (specified by G17                                                          | ):                                                             |          |          |  |
| G72.1 P_L_Xp_Yp_R_;                                                                    |                                                                |          |          |  |
| Zp-Xp plane (specified by G18                                                          | Zp-Xp plane (specified by G18):                                |          |          |  |
| G72.1 P_L_Zp_Xp_R_;                                                                    |                                                                |          |          |  |
| Yp-Zp plane (specified by G19)                                                         | :                                                              |          |          |  |
| G72.1 P_L_Yp_Zp_R_;                                                                    |                                                                |          |          |  |
| P : Subprogram num                                                                     | ber                                                            |          |          |  |
| L : Number of times t<br>peated                                                        | he operation is re-                                            |          |          |  |
| Xp : Center of rotation<br>(Xp: X-axis or an<br>axis)                                  | on the Xp axis<br>axis parallel to the X-                      |          |          |  |
| Yp : Center of rotation<br>(Yp; Y-axis or an axis)                                     | on the Yp axis<br>axis parallel to the Y-                      |          |          |  |
| Zp : Center of rotation<br>(Zp: Z-axis or an<br>axis)                                  | on the Zp axis<br>axis parallel to the Z-                      |          |          |  |
| R : Angular displacen<br>(A positive value i<br>clockwise angular<br>fy an incremental | nent<br>ndicates a counter-<br>displacement. Speci-<br>value.) |          |          |  |
| Linear copy                                                                            |                                                                |          |          |  |
| Xp-Yp plane (specified by G17):                                                        |                                                                |          |          |  |
| G72.2 P_L_I_J_;                                                                        | G72.2 P_L_I_J_;                                                |          |          |  |
| Zp-Xp plane (specified by G18):                                                        |                                                                |          |          |  |
| G72.2 P_L_K_I_;                                                                        |                                                                |          |          |  |
| Yp-Zp plane (specified by G19)                                                         | :                                                              |          |          |  |
| G72.2 P_L_J_K_;                                                                        |                                                                |          |          |  |
| P : Subprogram numb                                                                    | ber                                                            |          |          |  |
| L : Number of times t<br>peated                                                        | he operation is re-                                            |          |          |  |
| I : Shift along the Xp                                                                 | axis                                                           |          |          |  |
| J : Shift along the Yp                                                                 | axis                                                           |          |          |  |
| K : Shift along the Zp                                                                 | axis                                                           |          |          |  |

| Function                                                   | Explanation                                                                                                    |
|------------------------------------------------------------|----------------------------------------------------------------------------------------------------|
| Canned cycle for lathes<br>(G70 to G76)<br>(G90, G92, G94) | Canned cycle<br>G90: Outer diameter/internal diameter cutting<br>cycle<br>G92: Thread cutting cycle<br>G94: End face turning cycle<br>G70: Finishing<br>G71: Stock removal in turning<br>G72: Stock removal in facing<br>G73: Pattern repeating<br>G74: End face peck drilling cycle<br>G75: Outer diameter/internal diameter drilling<br>cycle<br>G76: Multiple thread cutting cycle<br>(Example) G92<br>x axis<br>x axis |
|                                                            | the left figure is 45 degrees or less because of the delay in the servo system.)                                                                                                    |
| Canned cycle for<br>grinding<br>(G71 – G74)                | G71: Traverse grinding cycle<br>G72: Traverse direct fixed-dimension grinding<br>cycle<br>G73: Oscillation grinding cycle<br>G74: Oscillation direct fixed-dimension grinding<br>cycle<br>(Example) G71<br>G71A_B_W_U_I_K_H_;                                                                                                    |

| Program format                                                                                                    | T series | M series |
|----------------------------------------------------------------------------------------------------|----------|----------|
| G70 P_Q_ ;                                                                                                    | 0        |          |
| G71 U_R_;                                                                                                    |          |          |
| G71 P_Q_U_W_F_S_T_ ;                                                                                                    |          |          |
| G72 W_ R_ ;                                                                                                    |          |          |
| G72 P_Q_U_W_F_S_T_ ;                                                                                                    |          |          |
| G73 W_ R_ ;                                                                                                    |          |          |
| G73 P_Q_U_W_F_S_T_;                                                                                                    |          |          |
| G74 R_;                                                                                                    |          |          |
| G74 X(u)_Z(w)_P_Q_R_F_ ;                                                                                                    |          |          |
| G75 R_ ;                                                                                                    |          |          |
| G75 X(u)_Z(w)_P_Q_R_F_ ;                                                                                                    |          |          |
| G76 R_ ;                                                                                                    |          |          |
| G76 X(u)_Z(w)_P_Q_R_F_ ;                                                                                                    |          |          |
| $ \begin{cases} G90\\ G92 \end{cases} X_Z_I_F_; \end{cases}$                                                                                                    |          |          |
| G94 X_Z_I_F_;                                                                                                    |          |          |
|                                                                                                    |          |          |
|                                                                                                    |          |          |
|                                                                                                    |          |          |
|                                                                                                    |          |          |
|                                                                                                    |          |          |
|                                                                                                    |          |          |
|                                                                                                    |          |          |
|                                                                                                    |          |          |
|                                                                                                    |          |          |
| G71 A_B_W_U_I_K_H_;<br>G72 P_A_B_W_U_I_K_H_;<br>G73 A_(B_)W_U_K_H_;<br>G74 P_A_(B_)W_U_K_H_;                                                                                                    | 0        |          |
| <ul> <li>P: Gauge number</li> <li>A: First depth of cut</li> <li>B: Second depth of cut</li> <li>W: Grinding range</li> <li>U: Dwell time<br/>Maximum specification time: 99999.999 seconds</li> <li>I: Feedrate of A and B</li> <li>K: Feedrate of W (G71/G72)/Feedrate (G73/G74)</li> <li>H: Number of repetitions<br/>Setting value: 1 to 9999</li> </ul> |          |          |
|                                                                                                    |          |          |

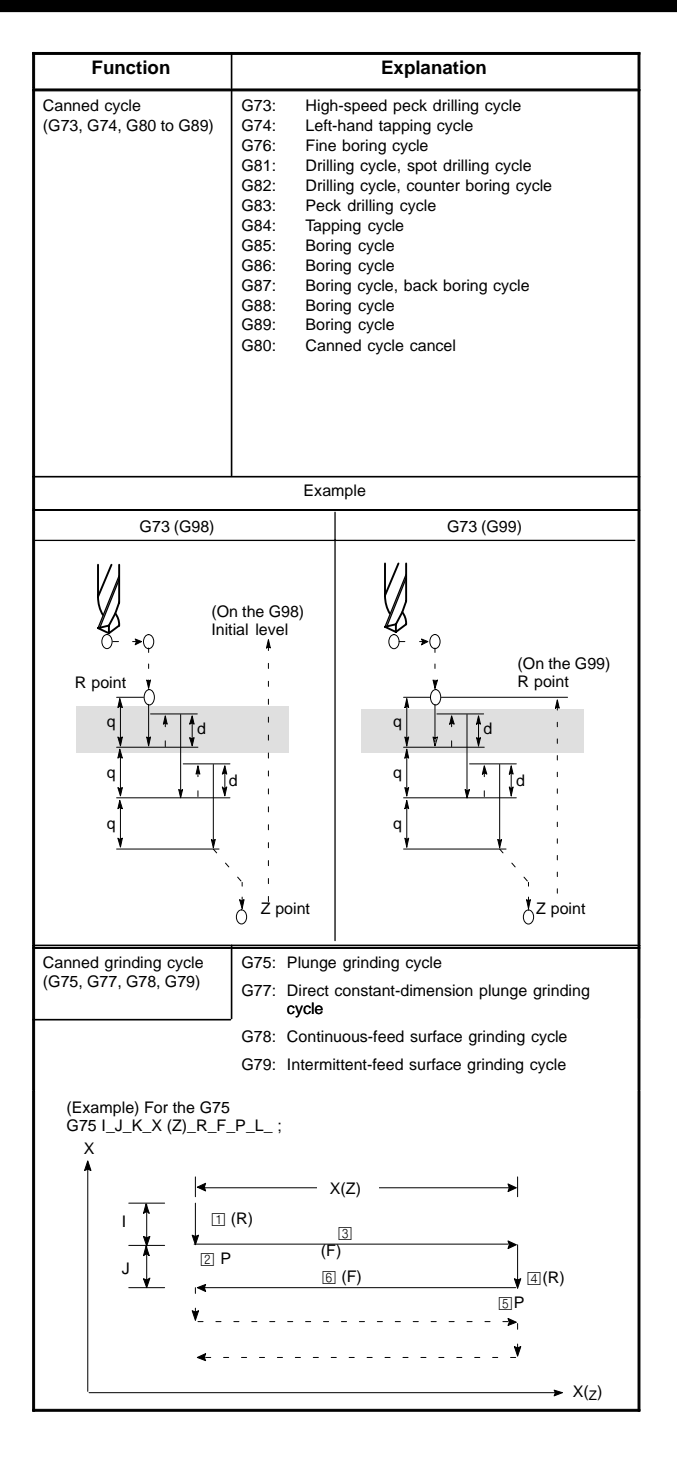

| Program format                                                                                                    |                                                                                                    | T series                                                              | M series                                                       |                                      |  |
|----------------------------------------------------------------------------------------------------|----------------------------------------------------------------------------------------------------|-----------------------------------------------------------------------|----------------------------------------------------------------|--------------------------------------|--|
| G73 X_Y_Z_F<br>G74 X_Y_Z_F<br>G76 X_Y_Z_F<br>G81 X_Y_Z_F<br>G81 X_Y_Z_F<br>G83 X_Y_Z_F<br>G85 X_Y_Z_F<br>G85 X_Y_Z_F<br>G86 X_Y_Z_F<br>G87 X_Y_Z_F<br>G89 X_Y_Z_F<br>G80 ; Cancel<br>G⊡ X_Y_Z_<br>Hole position<br>Drilling mode | P_Q_R_F_K_<br>P_Q_R_F_K_<br>P_Q_R_F_K_ | .;<br>of repeat                                                       |                                                                | 0                                    |  |
| Item                                                                                                    | Address                                                                                                    |                                                                       | Explanation                                                    |                                      |  |
| Drilling mode                                                                                                    | G□□                                                                                                    | G73, G74, G                                                           | 76, G80 to G8                                                  | 39                                   |  |
| Hole position data                                                                                                    | Х, Ү                                                                                                    | Specifies the hole position by an in-<br>cremental or absolute value. |                                                                |                                      |  |
| Drilling data                                                                                                    | Z                                                                                                    | Specifies the the bottom of                                           | e distance fror<br>f the hole.                                 | n point R to                         |  |
|                                                                                                    | R                                                                                                    | Specifies the<br>level to point                                       | e distance fror<br>R.                                          | n the initial                        |  |
|                                                                                                    | Q                                                                                                    | Specifies ea<br>and G83 or t<br>and G87. (A<br>incremental            | ch cut-in value<br>he shift value<br>Iways specifie<br>value.) | e with G73<br>with G76<br>ed with an |  |
|                                                                                                    | Р                                                                                                    | Specifies the<br>of the hole.                                         | e dwell time at                                                | the bottom                           |  |
|                                                                                                    | F                                                                                                    | Specifies the                                                         | e feed rate.                                                   |                                      |  |
| Number of repeats                                                                                                    | к                                                                                                    | Specifies the series of ope                                           | e number of re<br>eration 1 to 6.                              | peats for a                          |  |
| G75 I_J_K_X (Z)_R_F                                                                                                    | <sup>=</sup> _P_L_ ;                                                                                                    |                                                                       |                                                                | 0                                    |  |
| G77 I_J_K_X (Z)_R_F_P_L_ ;                                                                                                    |                                                                                                    |                                                                       |                                                                |                                      |  |
| G78 I_J_K_X_R_F_P_L_ ;                                                                                                    |                                                                                                    |                                                                       |                                                                |                                      |  |
| G79 I_J_K_X (Z)_R_F_P_L_ ;                                                                                                    |                                                                                                    |                                                                       |                                                                |                                      |  |
| I: Depth-of-cut 1 (A sign in the command speci-<br>fies the direction of cutting.)                                                                                                    |                                                                                                    |                                                                       |                                                                |                                      |  |
| J: Depth-of-cut 2 ( A sign in the command speci-<br>fies the direction of cutting.)                                                                                                    |                                                                                                    |                                                                       |                                                                |                                      |  |
| K: Total depth of cut                                                                                                    |                                                                                                    |                                                                       |                                                                |                                      |  |
| X (Z): Range of grinding<br>(A sign in the command specifies the direction<br>of grinding.)                                                                                                    |                                                                                                    |                                                                       |                                                                |                                      |  |
| R: Feedrate for I and J                                                                                                    |                                                                                                    |                                                                       |                                                                |                                      |  |
| F: Feedrate for X (Z) (G75/G77/G79)/Feedrate (G78)                                                                                                    |                                                                                                    |                                                                       |                                                                |                                      |  |
| P: Dwell time                                                                                                    |                                                                                                    |                                                                       |                                                                |                                      |  |
| L: Grinding-wheel wear compensation (only for continuous dressing)                                                                                                    |                                                                                                    |                                                                       |                                                                |                                      |  |

| Function                                                                                                    | Explanation                                                                                                    |                                                             |  |  |
|----------------------------------------------------------------------------------------------------|----------------------------------------------------------------------------------------------------|-------------------------------------------------------------|--|--|
| Canned cycle for drilling<br>(G80 to G89)                                                                           | <ul> <li>G83: Front drilling cycle</li> <li>G84: Front tapping cycle</li> <li>G85: Front boring cycle</li> <li>G87: Side drilling cycle</li> <li>G88: Side tapping cycle</li> <li>G89: Side boring cycle</li> <li>G80: Drilling cycle cancel</li> </ul> |                                                             |  |  |
| Example                                                                                                    |                                                                                                    |                                                             |  |  |
| G83 (G87) (G98 mode)                                                                                                |                                                                                                    | G83 (G87) (G99 mode)                                        |  |  |
| * When G code system A is used<br>or when G code system B/C is<br>used in the G98 mode<br>Initial level (G98)<br>Mα |                                                                                                    | When G code system B/C is<br>used in the G99 mode<br>C→→ Mα |  |  |
| R point<br>level                                                                                                    | point                                                                                                    | R point<br>level M, P2<br>R point level (G99)               |  |  |
| Pro                                                                   | gram format                                                   |                                                                       | T series                                           | M series                                 |
|-----------------------------------------------------------------------|---------------------------------------------------------------|-----------------------------------------------------------------------|----------------------------------------------------|------------------------------------------|
| G83 X(Z)_C_Z(X)                                                       | _R_Q_P_F_K_(M_)                                               | ;                                                                     | 0                                                  |                                          |
| G84 X(Z)_C_Z(X)                                                       | G84 X(Z)_C_Z(X)_R_Q_P_F_K_(M_) ;                              |                                                                       |                                                    |                                          |
| G86 X(Z)_C_Z(X)                                                       | _R_Q_P_F_K_(M_)                                               | ;                                                                     |                                                    |                                          |
| G87 X(Z)_C_Z(X)                                                       | _R_Q_P_F_K_(M_)                                               | ;                                                                     |                                                    |                                          |
| G88 X(Z)_C_Z(X)                                                       | _R_Q_P_F_K_(M_)                                               | ;                                                                     |                                                    |                                          |
| G89 X(Z)_C_Z(X)                                                       | _R_Q_P_F_K_(M_)                                               | ;                                                                     |                                                    |                                          |
| G80; Cancel                                                           |                                                               |                                                                       |                                                    |                                          |
| $\underline{G} \square \square X(Z) \underline{C} \underline{C} X(Z)$ | )_R_Q_P_F_K_(M□                                               | _);                                                                   |                                                    |                                          |
| Hole position<br>data<br>Drilling mode                                | M cc<br>axis<br>(PRI<br>Number o<br>(PRM510)<br>Drilling data | ode of C<br>clamp<br>M5110)<br>f repeat<br>2#5)                       |                                                    |                                          |
| Designation                                                           | Address                                                       |                                                                       | Description                                        |                                          |
| Drilling mode                                                         | G□□                                                           | G80, G83, G84, G86, G87, G88, G89                                     |                                                    | , G88, G89                               |
| Hole position                                                         | X/U(Z/W)C/H                                                   | Specifies the hole position by an in-<br>cremental or absolute value. |                                                    | by an in-<br>ie.                         |
| Drilling data                                                         | Z(X)                                                          | Specifies the distance from point R to the bottom of the hole.        |                                                    | n point R to                             |
|                                                                       | R                                                             | Specifies the<br>level to point                                       | e distance fror<br>t R level.                      | n the initial                            |
|                                                                       | Q                                                             | Specifies ear<br>(G87). This<br>with an incre<br>radius.              | ch cut-in value<br>value is alway<br>emental value | e with G83<br>/s specified<br>to specify |
|                                                                       | Р                                                             | Specifies the<br>of the hole.                                         | e dwell time at                                    | the bottom                               |
|                                                                       | F                                                             | Specifies the                                                         | e feedrate.                                        |                                          |
| Number of repeats                                                     | K Specifies the series of ope                                 |                                                                       | e number of re<br>erations. (PRM                   | peats for a<br>15102#5)                  |
| M code of<br>C-axis clamp                                             | MDD                                                           | M-code (spe<br>C-axis clamp                                           | cified by a part<br>b. (PRM5110)                   | rameter) of                              |

| Function                                  | Explanation                                                                                                    |
|-------------------------------------------|----------------------------------------------------------------------------------------------------|
| Function for hobbing machine (G81, G80)   | A workpiece axis (such as the C axis) is<br>rotated in synchronism with the rotation of<br>a spindle (such as the hob axis).                      |
|                                           | Spindle<br>C-axis<br>Gearmaterial                                                                                                    |
| Simple electronic gear                    | By using the electronic gear box of the servo system,                                                                                             |
| Spindle electronic gear                   | Spindle (such as the hob axis) with a workpiece axis (such as the C axis).                                                                        |
| spinale electronic gear<br>box (G81, G80) | By using the electronic gear box of the serial spindle,<br>control is exercised to synchronize two spindles (Cs<br>contour axes) with each other. |

| Program format                                                                              | T series | M series |
|---------------------------------------------------------------------------------------------|----------|----------|
| G81 R_L_Q_P_;<br>G80; Cancels synchronization between the hob                               |          | 0        |
| axis and C–axis.                                                                            |          |          |
| R : Number of teeth (specifiable range : 1 to<br>5000)                                      |          |          |
| L : Number of hob threads (specifiable range : 1                                            |          |          |
| <ul> <li>to 30 with a sign)</li> <li>The sign of L specifies the direction</li> </ul>       |          |          |
| of rotation of the C-axis.                                                                  |          |          |
| <ul> <li>If L is positive, the C-axis rotates in the<br/>positive direction (+).</li> </ul> |          |          |
| <ul> <li>If L is negative, the C-axis rotates in the</li> </ul>                             |          |          |
| Q : Module or diametral pitch                                                               |          |          |
| For metric input, specify a module.                                                         |          |          |
| (0.01  to  25.0  mm)                                                                        |          |          |
| For inch input, specify a diametral pitch.                                                  |          |          |
| 0.01 to 250.0 inch <sup>-1</sup> )                                                          |          |          |
| P : Gear helix angle<br>(Units = 0.0001 deg: specifiable range =                            |          |          |
| -90.0 to +90.0 deg)                                                                         |          |          |
| P and Q must be specified when a helical gear is                                            |          |          |
| (Supplement) The hob function is made available                                             |          |          |
| to the T series with G81.4.                                                                 |          |          |
| G81 T_L_Q_P_; Starts synchronization.                                                       |          | 0        |
| S_ M03 (or M04); Starts tool axis rotation.                                                 |          |          |
| G80 ; Cancels synchronization.                                                              |          |          |
| T: Number of teeth (Specifiable range: 1 to                                                 |          |          |
| 1000)                                                                                       |          |          |
| (Specifiable range: -21 to +21 with 0 ex-                                                   |          |          |
| cluded)<br>O : Module or diametral pitch                                                    |          |          |
| Specify a module in the case of metric input.                                               |          |          |
| (Unit: 0.00001 mm, Specifiable range: 0.01<br>to 25.0 mm)                                   |          |          |
| Specify a diametral pitch in the case of inch                                               |          |          |
| Input.<br>(Unit: 0.00001 inch <sup>-1</sup> . Specifiable range:                            |          |          |
| 0.01 to 25.0 inch <sup>-1</sup> )                                                           |          |          |
| (Unit: 0.0001 deg, Specifiable range: -90.0                                                 |          |          |
| to 90.0 deg.)                                                                               |          |          |
| decimal point.                                                                              |          |          |
| G81 T_ L_ Q_ P_; Starts synchronization.                                                    |          | 0        |
| G80 ; Cancels synchronization.                                                              |          |          |
| T : Number of teeth (Specifiable range : 1 to<br>1000)                                      |          |          |
| L: Number of hob threads (Specifiable range :                                               |          |          |
| Q : Module or diametral pitch                                                               |          |          |
| Specify a module in the case of metric input.                                               |          |          |
| to 25.0mm)                                                                                  |          |          |
| Specify a diametral in the case of inch input.                                              |          |          |
| 0.01 to 25.0inch <sup>-1</sup> )                                                            |          |          |
| P : Gear helix angle<br>(Unit : 0.0001deg, Specifiable range : -90.0                        |          |          |
| to 90.0deg)                                                                                 |          |          |

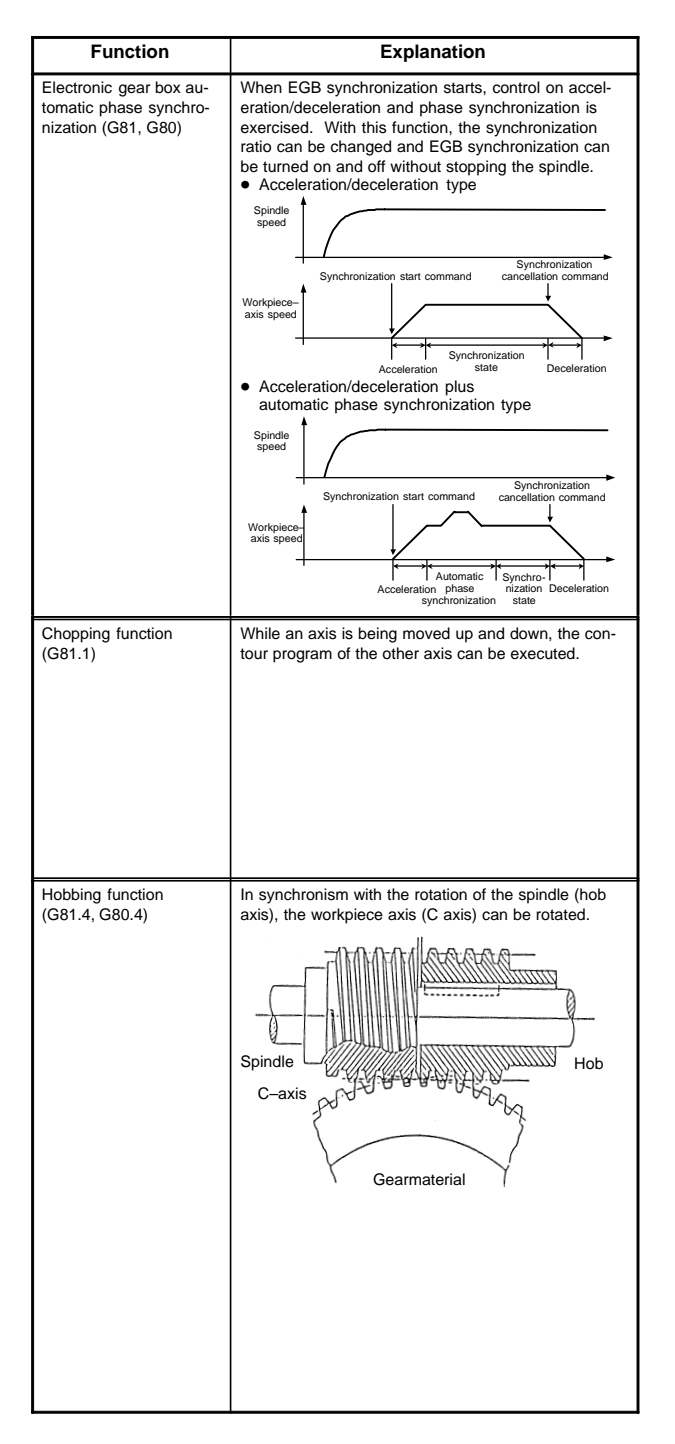

| Program format                                                                                                    | T series | M series |
|----------------------------------------------------------------------------------------------------|----------|----------|
| Acceleration/deceleration type     G81 T_ L_ R1 ; Synchronization start     G80 R1 ; Synchronization end                                                                                                    |          | 0        |
| <ul> <li>T: Number of teeth (range of valid settings:<br/>1–1000)</li> <li>L: Number of hob threads (range of valid settings: –21 to +21, excluding 0)</li> <li>When L is positive, the direction of rotation about the workpiece axis is positive (+ direction).</li> <li>When L is negative, the direction of rotation about the workpiece axis is negative (– direction).</li> </ul> |          |          |
| Acceleration/deceleration plus<br>automatic phase synchronization type<br>G81 T_L_R2; Synchronization start<br>G80 R2; Synchronization end                                                                                                    |          |          |
| <ul> <li>T: Number of teeth (range of valid settings:<br/>1–1000)</li> <li>L: Number of hob threads (range of valid settings: –21 to +21, excluding 0)</li> <li>When L is positive, the direction of rotation about the workpiece axis is positive (+ direction).</li> <li>When L is negative, the direction of rotation about the workpiece axis is negative (– direction).</li> </ul> |          |          |
| G81.1 ZQR_F;<br>G80; Cancels chopping                                                                                                    |          | 0        |
| <ul> <li>Z: Upper dead point<br/>(For an axis other than the Z-axis, specify the<br/>axis address.)</li> <li>Q: Distance between the upper dead point and<br/>lower dead point<br/>(Specify the distance as an incremental val-</li> </ul>                                                                                                    |          |          |
| <ul> <li>ve, relative to the upper dead point.)</li> <li>R : Distance from the upper dead point to point R<br/>(Specify the distance as an incremental val-<br/>ue, relative to the upper dead point.)</li> <li>F : Feedrate during chopping</li> </ul>                                                                                                    |          |          |
| G81.4 R_ L_ Q_ P_ ;<br>G80.4 ; Cancels synchronization between the hob<br>axis and C-axis.                                                                                                    | 0        |          |
| <ul> <li>R: Number of teeth (specifiable range : 1 to 500)</li> <li>L: Number of hob threads (specifiable range : 1 to 30 with a sign)</li> <li>The sign of L specifies the direction of rotation of the C-axis.</li> <li>If L is positive, the C-axis rotates in the positive direction (+).</li> <li>If L is positive of C axis rotates in the positive direction (+).</li> </ul>     |          |          |
| <ul> <li>If L is hegative, the C-axis totates in the negative direction (-).</li> <li>Q: Module or diametral pitch<br/>For metric input, specify a module.<br/>(Units = 0.00001 mm; specifiable range = 0.01 to 25.0 mm)<br/>For inch input, specify a diametral pitch.<br/>(Units = 0.00001 inch<sup>-1</sup>; specifiable range = 0.01 to 250.0 inch<sup>-1</sup>)</li> </ul>         |          |          |
| (Units = 0.0001 deg; specifiable range =<br>-90.0 to +90.0 deg)                                                                                                    |          |          |
| P and Q must be specified when a helical gear is<br>to be cut.<br>(Supplement) The hobbling machine function is                                                                                                    |          |          |

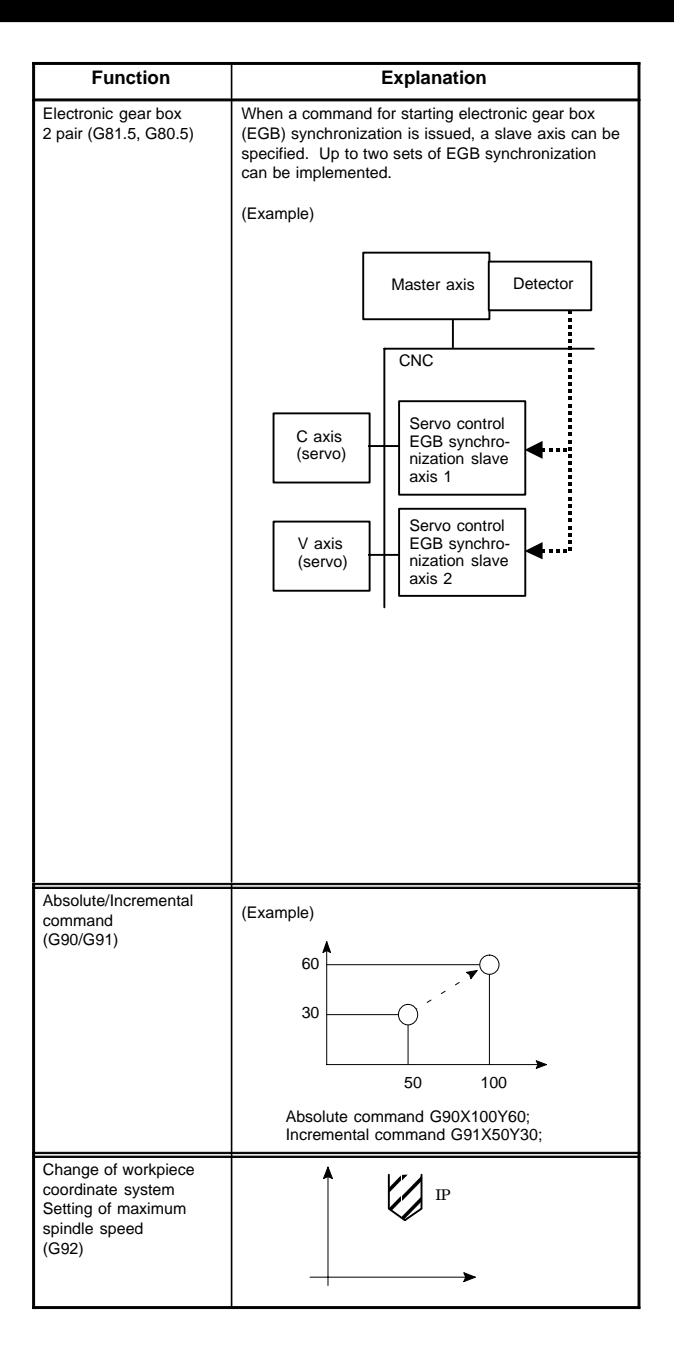

| Program format                                                                                                    | T series | M series |
|----------------------------------------------------------------------------------------------------|----------|----------|
| $ \begin{array}{c} \mbox{G81.5} \left\{ \begin{array}{l} T \\ P \\ P \end{array} \right\} & \left\{ \begin{array}{l} \beta \\ \beta \\ 0 \\ L \end{array} \right\}; \\ \hline \mbox{Master-axis travel} & \mbox{Slave-axis travel} \\ \hline \mbox{Specify the master-axis speed} \\ T \\ T \\ \vdots \\ \mbox{Master-axis speed} \\ T \\ t \\ \vdots \\ \mbox{Master-axis speed} \\ (1 \leq t \leq 1000) \\ \hline \mbox{Master-axis speed} \\ (1 \leq t \leq 1000) \\ \hline \mbox{Master-axis speed} \\ \mbox{Master-axis speed} \\ T \\ p \\ \vdots \\ \mbox{Master-axis speed} \\ \mbox{Master-axis speed} \\ \mbox{Master-axis speed} \\ \mbox{Master-axis speed} \\ \mbox{Master-axis speed} \\ \mbox{Master-axis speed} \\ \mbox{Master-axis speed} \\ \mbox{Master-axis speed} \\ \mbox{Master-axis speed} \\ \mbox{Master-axis travel} \\ \mbox{model} \\ \mbox{Master-axis travel} \\ \mbox{model} \\ \mbox{Master-axis travel} \\ \mbox{model} \\ \mbox{Master-axis travel} \\ \mbox{model} \\ \mbox{Master-axis travel} \\ \mbox{model} \\ \mbox{Master-axis travel} \\ \mbox{model} \\ \mbox{Master-axis travel} \\ \mbox{model} \\ \mbox{Master-axis travel} \\ \mbox{model} \\ \mbox{model} \\ \mbox{Master-axis travel} \\ \mbox{model} \\ \mbox{model} \\ \mbox{model} \\ \mbox{model} \\ \mbox{Master-axis travel} \\ \mbox{model} \\ \mbox{model} \\ $ |          | 0        |
| G90_; Absolute command     G91_; Incremental command     G91_; Change of workpiece coordinate system     Note) With the T series, these commands are appli-     cable when G code system B/C is used.     When G code system A is used, a distinction     between absolute and incremental com-     mands is made by address specification as     follows:     X_Z_C_: Absolute command     U_W_H_: Incremental command                                                                                                    | 0        | 0        |
| G92 IP_; Change of workpiece coordinate system<br>G92 S_; Constant surface speed control<br>Setting of maximum spindle speed                                                                                                    |          | 0        |
|                                                                                                    |          |          |

| Function                                                                                 | Explanation                                                                                                    |
|------------------------------------------------------------------------------------------|----------------------------------------------------------------------------------------------------|
| Workpiece coordinate<br>system preset<br>(G92.1)<br>(G50.3 (T series))                   | The workpiece coordinate system preset function<br>presets a workpiece coordinate system shifted by<br>manual intervention to the pre-shift workpiece coordi-<br>nate system. The latter system is displaced from the<br>machine zero point by a workpiece zero point offset<br>value. |
| Feed per minute<br>Feed par revolution<br>(G94, G95 (Series M))<br>(G98, G99 (Series T)) | Feed per minute<br>(G94 (Series M))<br>(G98 (Series T))                                                                                                    |
| Constant surface speed<br>control<br>(G96, G97)                                          | Surface speed (m/min or<br>feet/min)<br>Spindle<br>speed<br>N (min <sup>-1</sup> )                                                                                                    |
| Constant surface speed<br>control<br>(G96, G97)                                          |                                                                                                    |
| Initial point return/<br>R point return<br>(G98, G99)                                    | G98<br>Initial point<br>G99<br>G99<br>R point<br>Z point                                                                                                    |

| Program format                                                                                                    | T series | M series |
|----------------------------------------------------------------------------------------------------|----------|----------|
| G92.1 IP 0;<br>IP; Specifies axis addresses subject to the<br>workpiece coordinate system preset                                                           | 0        | 0        |
| operation. Axes that are not specified<br>are not subject to the preset operation.<br>(Supplement) G50.3 when G code system A is<br>used with the T series |          |          |
| G94 F_; (M series) Feed per minute                                                                                                    | 0        | 0        |
| G95 F_; (M series) Feed per revolution                                                                                                    |          |          |
| G98 F_; (T series) Feed per minute                                                                                                    |          |          |
| G99 F_; (T series) Feed per revolution<br>Note) Even with the T series, G94/G95 is specified<br>when G code system B/C is used.                            |          |          |
|                                                                                                    |          |          |
| G96 S <u>s</u> ;                                                                                                    | 0        |          |
| G97; Cancel                                                                                                    |          |          |
| s: Surface speed (m/min or feet/min)                                                                                                    |          |          |
| G96 S <u>s</u> Pα ;                                                                                                    |          | 0        |
| G97 ; Cancel                                                                                                    |          |          |
| P: Specify an axis on which constant surface speed control is to be exercised.                                                                             |          |          |
| <ul> <li>α: 1 to 8<br/>(X axis, Y axis, Z axis, 4th axis to 8th axis, axis<br/>set in the PRM3770 with P0)</li> </ul>                                      |          |          |
| s: Surface speed (m/min or feet/min)                                                                                                    |          |          |
| G98_;                                                                                                    | 0        | 0        |
| G99_;                                                                                                    |          |          |
| Note) With the T series, these commands are appli-<br>cable when G code system B/C is used.                                                                |          |          |

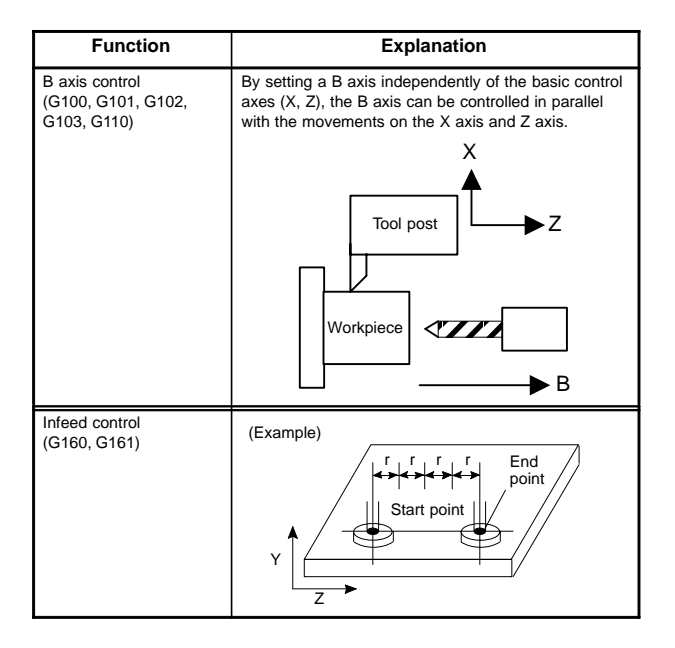

| Program format                                                                                                    | T series | M series |
|----------------------------------------------------------------------------------------------------|----------|----------|
| <ul> <li>G101; Starts registration of the first program.</li> <li>[B axis operation command]</li> <li>G100; Ends program registration.</li> <li>Similarly,</li> <li>G102; Starts registration of the second program.</li> <li>G103; Starts registration of the third program.</li> </ul> | 0        |          |
| By programming a B axis operation between a<br>G101/G102/G103 command and G100 command,<br>programs (three types) for B axis control can be regis-<br>tered. Each registered program can be executed by<br>specifying the M code set in PRM8251/8252/8253.                               |          |          |
| G110 [one-motion move command];<br>Single movement<br>Specifies and executes a one-motion movement.                                                                                                    |          |          |
| G161 R <u>r</u> ;                                                                                                    |          | 0        |
| G160 ; Cancel                                                                                                    |          |          |
| r: Cut in depth                                                                                                    |          |          |

## 5.1 Types of Variables

| Type of variable                    | Variable number            |
|-------------------------------------|----------------------------|
| Local variable                      | #1 – #33                   |
| Common variable                     | #100 – #149<br>#500 – #531 |
| Additional common variable (Note 1) | #100 – #199<br>#500 – #999 |
| System variable (Note 2)            | #1000 – #19988             |

NOTE1 Common variables #100 to #199 and #500 to #999 can be added. NOTE2 Details are shown in 5.2.

## 5.2 System Variable

| Variable<br>number | Contents                                                        | Purpose                    | Series |
|--------------------|-----------------------------------------------------------------|----------------------------|--------|
| #1000-#1015        | Corresponds to UI000 to UI015<br><g054, g055=""></g054,>        | Interface input<br>signal  | T/M    |
| #1032              | Unified input of UI000 to UO015<br><g054, g055=""></g054,>      |                            |        |
| #1100-#1115        | Corresponds to UO000 to<br>UO015 <f054, f055=""></f054,>        | Interface<br>output signal | T/M    |
| #1132              | Unified output of UO000 to<br>UO015 <f054, f055=""></f054,>     |                            |        |
| #1133              | Unified output of UO100 to<br>UO131 <f056 f059="" to=""></f056> |                            |        |
| #2001–#2064        | Wear offset value<br>(Offset No. 1–64)                          | X axis offset              | Т      |
| #2701–#2749        | Geometry offset value<br>(Offset No. 1–49)                      |                            |        |
| #10001-#10099      | Wear offset value<br>(Offset No. 1–99)                          |                            |        |
| #15001-#15099      | Geometry offset value<br>(Offset No. 1–99)                      |                            |        |
| #2101-#2164        | Wear offset value<br>(Offset No. 1–64)                          | Z axis offset              | Т      |
| #2801-#2849        | Geometry offset value<br>(Offset No. 1–49)                      |                            |        |
| #11001-#11099      | Wear offset value<br>(Offset No. 1–99)                          |                            |        |
| #16001-#16099      | Geometry offset value<br>(Offset No. 1–99)                      |                            |        |
| #2201–#2264        | Wear offset value<br>(Offset No. 1–64)                          | Tool nose<br>radius com-   | Т      |
| #2901-#2964        | Geometry offset value<br>(Offset No. 1–64)                      | pensation                  |        |
| #12001-#12099      | Wear offset value<br>(Offset No. 1–99)                          |                            |        |
| #17001-#17099      | Geometry offset value<br>(Offset No. 1–99)                      |                            |        |

| Variable<br>number | Contents                                         | Purpose                                                             | Series |
|--------------------|--------------------------------------------------|---------------------------------------------------------------------|--------|
| #2301-#2364        | Wear offset value<br>(Offset No. 1–64)           | Imaginary tool nose position                                        | Т      |
| #2301-#2364        | Geometry offset value<br>(Offset No. 1–64)       |                                                                     |        |
| #13001–#13099      | Wear offset value<br>(Offset No. 1–99)           |                                                                     |        |
| #13001–#13099      | Geometry offset value<br>(Offset No. 1–99)       |                                                                     |        |
| #2401–#2449        | Wear offset value<br>(Offset No. 1–49)           | Y axis offset                                                       | Т      |
| #2451-#2499        | Geometry offset value<br>(Offset No. 1–49)       |                                                                     |        |
| #14001–#14099      | Wear offset value<br>(Offset No. 1–99)           |                                                                     |        |
| #19001-#19099      | Geometry offset value<br>(Offset No. 1–99)       |                                                                     |        |
| #2001-#2200        | Tool compensation<br>(offset no. 1–200)          | Tool compensation                                                   | М      |
| #10001–#10999      | Tool compensation<br>(offset no. 1–999)          | (offset memory<br>A)                                                |        |
| #2001-#2200        | Wear offset value<br>(offset no. 1–200)          | Tool<br>compensation<br>(offset memory<br>B)                        | М      |
| #2201-#2400        | Geometry offset value<br>(offset no. 1–200)      |                                                                     |        |
| #10001-#10999      | Wear offset value<br>(offset no. 1–999)          |                                                                     |        |
| #11001-#11999      | Geometry offset value<br>(offset no. 1–999)      |                                                                     |        |
| #2001-#2200        | Wear offset of H code<br>(offset no. 1–200)      | Tool<br>compensation                                                | М      |
| #2201–#2400        | Geometry offset of H code<br>(offset no. 1–200)  | (offset memory<br>C)                                                |        |
| #10001-#10999      | Wear offset of H code<br>(offset no. 1–999)      |                                                                     |        |
| #11001-#11999      | Geometry offset of H code<br>(offset no. 1–999)  |                                                                     |        |
| #12001–#12999      | Wear offset of D code<br>(offset no. 1–999)      |                                                                     |        |
| #13001–#13999      | Geometry offset of D code<br>(offset no. 1–999)  |                                                                     |        |
| #3000              | Macro alarm<br>#3000=1(NOT FOUND) ;              | Alarm                                                               | T/M    |
|                    | → The alarm screen displays<br>"3001 NOT FOUND". |                                                                     |        |
| #3001              | Clock 1 (unit: 1ms)                              | Clock                                                               | T/M    |
| #3002              | Clock 2 (unit: 1 hour)                           |                                                                     |        |
| #3003              | Automatic operation control (1)                  | Control of single<br>block stop, wait<br>signal for FIN             | T/M    |
| #3004              | Automatic operation control (2)                  | Control of feed-<br>hold, feedrate<br>override, exact<br>stop check | T/M    |
| #3005              | Setting data                                     | Setting                                                             | T/M    |

# 5. CUSTOM MACRO

| Variable<br>number               | Contents                                                                                                    | Purpose                                                | Series |
|----------------------------------|----------------------------------------------------------------------------------------------------|--------------------------------------------------------|--------|
| #3006                            | Stop with message<br>(Example)<br>#3006 = 1 (message);<br>The machine stops after the<br>execution of the immediately<br>preceding program. The mes-<br>sage is displayed on the exter-<br>nal operator message screen. |                                                        | T/M    |
| #3007                            | Mirror image check signal                                                                                                    | Status of<br>mirror image                              | T/M    |
| #3011                            | Year, month, day                                                                                                    | Clock                                                  | T/M    |
| #3012                            | Hour, minute, second                                                                                                    |                                                        |        |
| #3901                            | No. of parts machined                                                                                                    | No. of parts                                           | T/M    |
| #3902                            | No. of parts required                                                                                                    |                                                        |        |
| #4001-#4022                      | G code (group 01–22)                                                                                                    | Modal                                                  | T/M    |
| #4102                            | B code (M only)                                                                                                    | information                                            |        |
| #4107                            | D code (M only)                                                                                                    |                                                        |        |
| #4109                            | F code                                                                                                    |                                                        |        |
| #4111                            | H code (M only)                                                                                                    |                                                        |        |
| #4113                            | M code                                                                                                    |                                                        |        |
| #4114                            | Sequence number                                                                                                    |                                                        |        |
| #4115                            | Program number                                                                                                    |                                                        |        |
| #4119                            | S code                                                                                                    |                                                        |        |
| #4120                            | T code                                                                                                    |                                                        |        |
| #4130                            | P code (Additional workpiece<br>coordinate system number)<br>(M only)                                                                                                    |                                                        |        |
| #5001–#5008                      | 1st axis block end position<br>to<br>8th axis block end position                                                                                                    | Block end<br>position (Work-<br>piece coordi-<br>nate) | T/M    |
| #5021–#5028                      | 1st axis current position<br>to<br>8th axis current position                                                                                                    | Machine<br>coordinate                                  | T/M    |
| #5041-#5048                      | 1st axis current position<br>to<br>8th axis current position                                                                                                    | Workpiece<br>coordinate                                | T/M    |
| #5061-#5068                      | 1st axis skip signal position<br>to<br>8th axis skip signal position                                                                                                    | Skip signal<br>position<br>(Workpiece<br>coordinate)   | T/M    |
| #5081-#5088                      | 1st axis tool offset value<br>to<br>8th axis tool offset value                                                                                                    | Tool offset val-<br>ue                                 | T/M    |
| #5101-#5108                      | 1st axis servo position deviation<br>to<br>8th axis servo position devi-<br>ation                                                                                                    | Servo position deviation                               | T/M    |
| #2500<br>#2600<br>#2700<br>#2800 | External workpiece zero point offset value                                                                                                    | 1st axis<br>2nd axis<br>3rd axis<br>4th axis           | M      |

| Variable<br>number               | Contents                                      | Purpose                                      | Series |
|----------------------------------|-----------------------------------------------|----------------------------------------------|--------|
| #2501<br>#2601<br>#2701<br>#2801 | G54 workpiece zero point offset value         | 1st axis<br>2nd axis<br>3rd axis<br>4th axis | Μ      |
| #2502<br>#2602<br>#2702<br>#2802 | G55 workpiece zero point offset<br>value      | 1st axis<br>2nd axis<br>3rd axis<br>4th axis | Μ      |
| #2503<br>#2603<br>#2703<br>#2803 | G56 workpiece zero point offset value         | 1st axis<br>2nd axis<br>3rd axis<br>4th axis | Μ      |
| #2504<br>#2604<br>#2704<br>#2804 | G57 workpiece zero point offset value         | 1st axis<br>2nd axis<br>3rd axis<br>4th axis | Μ      |
| #2505<br>#2605<br>#2705<br>#2805 | G58 workpiece zero point offset<br>value      | 1st axis<br>2nd axis<br>3rd axis<br>4th axis | М      |
| #2506<br>#2606<br>#2706<br>#2806 | G59 workpiece zero point offset<br>value      | 1st axis<br>2nd axis<br>3rd axis<br>4th axis | Μ      |
| #5201–#5208                      | External workpiece zero point offset value    | 1st axis to<br>8th axis                      | T/M    |
| #5221-#5228                      | G54 workpiece zero point offset value         | 1st axis to<br>8th axis                      | T/M    |
| #5241-#5248                      | G55 workpiece zero point offset value         | 1st axis to<br>8th axis                      | T/M    |
| #5261-#5268                      | G56 workpiece zero point offset value         | 1st axis to<br>8th axis                      | T/M    |
| #5281–#5288                      | G57 workpiece zero point offset value         | 1st axis to<br>8th axis                      | T/M    |
| #5301-#5308                      | G58 workpiece zero point offset value         | 1st axis to<br>8th axis                      | T/M    |
| #5321-#5328                      | G59 workpiece zero point offset value         | 1st axis to<br>8th axis                      | T/M    |
| #7001–#7008                      | G54.1 P1 workpiece zero point offset value    | 1st axis to<br>8th axis                      | М      |
| #7021–#7028                      | G54.1 P2 workpiece zero point<br>offset value | 1st axis to<br>8th axis                      | М      |
| :                                | :                                             |                                              |        |
| #7941–#7948                      | G54.1 P48 workpiece zero point offset value   | 1st axis to<br>8th axis                      | М      |
| #14001-#14008                    | G54.1 P1 workpiece zero point offset value    | 1st axis to<br>8th axis                      | М      |
| #14021-#14028                    | G54.1 P2 workpiece zero point offset value    | 1st axis to<br>8th axis                      | М      |
| :                                | :                                             |                                              |        |
| #19981–#19988                    | G54.1 P48 workpiece zero point offset value   | 1st axis to<br>8th axis                      | М      |

## 5.3 Argument Assignment I/II

Correspondence Table between Argument Assignment I Addresses and Macro Variables Correspondence Table between Argument Assignment II Addresses and Macro Variables

| Argument<br>Assignment I<br>Addresses | Macro<br>Variables | Argument<br>Assignment II<br>Addresses | Macro<br>Variables |
|---------------------------------------|--------------------|----------------------------------------|--------------------|
| A                                     | #1                 | A                                      | #1                 |
| В                                     | #2                 | В                                      | #2                 |
| С                                     | #3                 | с                                      | #3                 |
| D                                     | #7                 | l <sub>1</sub>                         | #4                 |
| E                                     | #8                 | J <sub>1</sub>                         | #5                 |
| F                                     | #9                 | К1                                     | #6                 |
| н                                     | #11                | l <sub>2</sub>                         | #7                 |
| I                                     | #4                 | J <sub>2</sub>                         | #8                 |
| J                                     | #5                 | K <sub>2</sub>                         | #9                 |
| к                                     | #6                 | l <sub>3</sub>                         | #10                |
| М                                     | #13                | J <sub>3</sub>                         | #11                |
| Q                                     | #17                | K <sub>3</sub>                         | #12                |
| R                                     | #18                | I <sub>4</sub>                         | #13                |
| S                                     | #19                | J <sub>4</sub>                         | #14                |
| Т                                     | #20                | К4                                     | #15                |
| U                                     | #21                | I <sub>5</sub>                         | #16                |
| V                                     | #22                | J <sub>5</sub>                         | #17                |
| W                                     | #23                | К <sub>5</sub>                         | #18                |
| х                                     | #24                | I <sub>6</sub>                         | #19                |
| Y                                     | #25                | J <sub>6</sub>                         | #20                |
| Z                                     | #26                | K <sub>6</sub>                         | #21                |
|                                       |                    | l <sub>7</sub>                         | #22                |
|                                       |                    | J <sub>7</sub>                         | #23                |
|                                       |                    | K <sub>7</sub>                         | #24                |
|                                       |                    | I <sub>8</sub>                         | #25                |
|                                       |                    | J <sub>8</sub>                         | #26                |
|                                       |                    | K <sub>8</sub>                         | #27                |
|                                       |                    | lg                                     | #28                |
|                                       |                    | J <sub>9</sub>                         | #29                |
|                                       |                    | K <sub>9</sub>                         | #30                |
|                                       |                    | I <sub>10</sub>                        | #31                |
|                                       |                    | J <sub>10</sub>                        | #32                |
|                                       |                    | K <sub>10</sub>                        | #33                |

#### Format

G65 must be specified before any argument.

#### Mixture of argument specifications I and II

The CNC internally identifies argument specification I and argument specification II. If a mixture of argument specification I and argument specification II is specified, the type of argument specification specified later takes precedence.

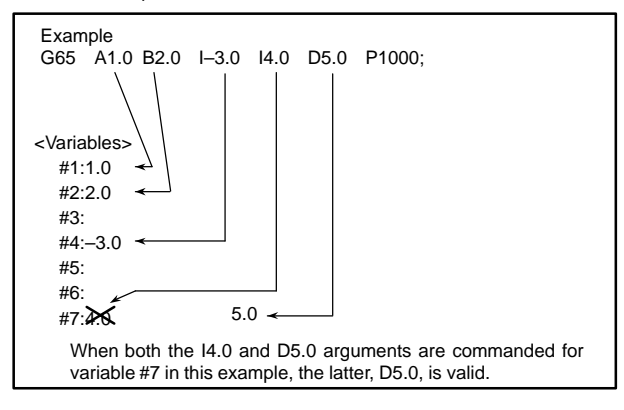

## 5.4 Arithmetic Commands

| Purpose                                        | Expression        | Contents                                                                                                    |
|------------------------------------------------|-------------------|----------------------------------------------------------------------------------------------------|
| Definition and<br>substitution of<br>variables | #i=#j             | Definition, substitution                                                                                                    |
| Addition arithmetic                            | #i=#j+#k          | Sum                                                                                                    |
|                                                | #i=#j - #k        | Subtraction                                                                                                    |
|                                                | #i=#jOR#k         | Logical sum<br>(at every bit of 32 bits)                                                                                                    |
|                                                | #i=#jXOR#k        | Exclusive OR<br>(at every bit of 32 bits)                                                                                                    |
| Multiplication                                 | #i=#j*#k          | Product                                                                                                    |
| arithmetic                                     | #i=#j/#k          | Quotient                                                                                                    |
|                                                | #i=#jAND#k        | Logical product<br>(at every bit of 32 bits)                                                                                                    |
| Functions                                      | #i=SIN [#j]       | Sine (degree unit)                                                                                                    |
|                                                | #i=ASIN [#j]      | Arcsine (degree unit)                                                                                                    |
|                                                | #i=COS [#j]       | Cosine (degree unit)                                                                                                    |
|                                                | #i=ACOS [#j]      | Arccosine (degree unit)                                                                                                    |
|                                                | #i=TAN [#j]       | Tangent (degree unit)                                                                                                    |
|                                                | #i=ATAN [#j]/[#k] | Arctangent (degree unit)                                                                                                    |
|                                                | #i=SQRT [#j]      | Square root                                                                                                    |
|                                                | #i=ABS [#j]       | Absolute value                                                                                                    |
|                                                | #i=BIN [#j]       | Conversion from BCD to BIN                                                                                                    |
|                                                | #i=BCD [#j]       | Conversion from BIN to BCD                                                                                                    |
|                                                | #i=ROUND [#j]     | Rounding off                                                                                                    |
|                                                | #i=FIX [#j]       | Discard fractions less than 1                                                                                                    |
|                                                | #i=FUP [#j]       | Add 1 for fractions less than 1                                                                                                    |
|                                                | #i=LN [#j]        | Logarithm                                                                                                    |
|                                                | #i=EXP [#j]       | Index                                                                                                    |
| Combination of<br>arithmetic operations        | _                 | The above arithmetic operations<br>and functions can be combined.<br>The order of priority in an arithme-<br>tic operation is function, multi-<br>plication arithmetic then addition<br>arithmetic. |

## 5.5 Control Command

| Purpose                                                                       | Expression                                                                              | Kind of<br>operation<br>(operator) |
|-------------------------------------------------------------------------------|-----------------------------------------------------------------------------------------|------------------------------------|
| Conditional branch IF [ <conditional expression="">]<br/>GOTO n</conditional> |                                                                                         | #j EQ #k (=)                       |
|                                                                               | Branch to sequence number n                                                             | #j NE #k (≠)                       |
|                                                                               | is satisfied.                                                                           | #j GT #k (>)                       |
| Conditional execution                                                         | IF [ <conditional expression="">]<br/>THEN st</conditional>                             | #j LT #k (<)                       |
|                                                                               | Execute the macro statement st                                                          | #j GE #k (≧)                       |
|                                                                               | is satisfied.                                                                           | #j LE #k (≦)                       |
| Iteration                                                                     | WHILE [ <conditional expres-<="" td=""><td>#j EQ #k (=)</td></conditional>              | #j EQ #k (=)                       |
|                                                                               | (m = 1, 2, 3)                                                                           | #j NE #k (≠)                       |
|                                                                               | Note) If omitted conditional ex-<br>pression, blocks from DO<br>m to END m are executed | #j GT #k (>)                       |
|                                                                               |                                                                                         | #j LT #k (<)                       |
|                                                                               | eternally.                                                                              | #j GE #k (≧)                       |
|                                                                               |                                                                                         | #j LE #k (≦)                       |

## 5.6 Macro Call

| Name                                      | Format                                                                                                  | Program<br>No.                  | Parame-<br>ter No. | Remarks                                                                                                    |
|-------------------------------------------|----------------------------------------------------------------------------------------------------|---------------------------------|--------------------|----------------------------------------------------------------------------------------------------|
| Simple<br>call                            | G65P ( <u>program number</u> )<br>L ( <u>repetition count</u> )<br><argument assignment="">;</argument> |                                 |                    | Refer to 5.3 for argument assignment.                                                                                                    |
| Modal<br>call                             | G66P ( <u>program number</u> )<br>L ( <u>repetition count</u> )<br><argument assignment="">;</argument> |                                 |                    |                                                                                                    |
| Macro<br>call by                          | Gxx<br><argument assignment="">;</argument>                                                             | 9010<br>to                      | 6050<br>to         | Refer to 5.3 for argument                                                                                                    |
| G Code                                    | Max. 10 G codes from<br>G01–G64 and<br>G68–G9999                                                        | 9019                            | 8039               | Set G or M code<br>that calls a pro-<br>gram specified in                                                                                                    |
| Macro<br>call by                          | Mxx<br><argument assignment="">;</argument>                                                             | 9020<br>to                      | 6080<br>to         | the parameter.                                                                                                    |
| W COde                                    | Max. 10 M codes from<br>M006 to M99999999                                                               | 9029                            | 6089               |                                                                                                    |
| Sub-<br>pro-<br>gram<br>call by<br>M code | Mxx ;<br>Max. 9 M codes from<br>M006–M99999999                                                          | 9001<br>to<br>9009              | 6071<br>to<br>6079 | Displayed on pro-<br>gram check screen<br>but no MF nor M<br>code is sent.<br>Set an M code that<br>calls a sub-pro-<br>gram specified by<br>the parameter.                   |
| Sub-<br>pro-<br>gram<br>call by<br>T code | Tt;                                                                                                    | P9000<br>(Sub-<br>pro-<br>gram) | 6001#5<br>(TCS)    | Calls sub-program<br>P9000. T code t is<br>stored in common<br>variable #149 as<br>an argument.                                                                               |
| Multi-<br>plex<br>call                    | Main program<br>O.<br>G65P.<br>M99<br>M99<br>Macro<br>(level 0) (level 1)<br>Macro<br>(level 4)         |                                 |                    | Can be called up<br>to 4 loops includ-<br>ing simple call and<br>modal call. For<br>each multiplexing<br>level, a local vari-<br>able of a level from<br>0 to 4 is available. |

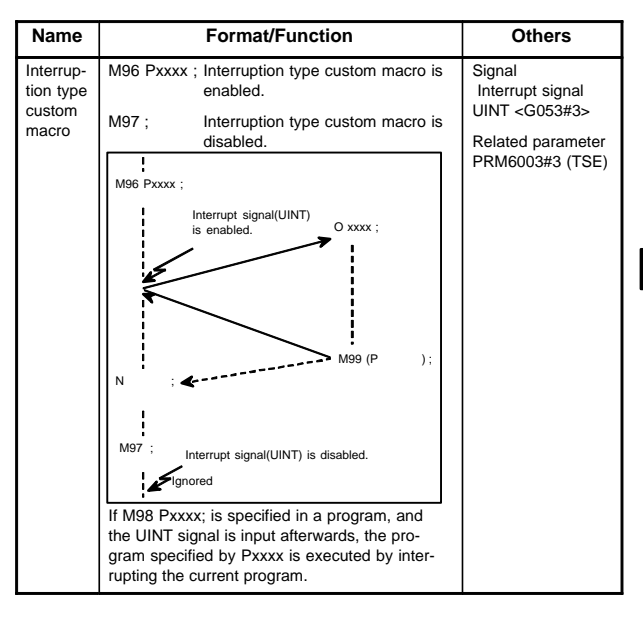

## 5.7 Interruption Type Custom Macro

| Name                                | Format                                                                                                    | Description                                                                                                    |
|-------------------------------------|----------------------------------------------------------------------------------------------------|----------------------------------------------------------------------------------------------------|
| Open<br>command                     | POPEN                                                                                                    | This command makes a connection with<br>an external I/O device.<br>Specify this command before executing<br>a series of output data commands.                                       |
| Data output<br>command<br>(binary)  | <ul> <li>BPRNT [ a #b [c] a<sub>1</sub> #b<sub>1</sub></li> <li>[c<sub>1</sub>] ]</li> <li>a: Output character string</li> <li>b: Number of a variable<br/>holding output data</li> <li>c: Specifies the number<br/>of significant decimal<br/>places of a variable.</li> </ul>                                                                                                    | This command outputs character<br>strings and the contents of variables<br>to an external I/O device (in binary).                                                                   |
| Data output<br>command<br>(ISO/EIA) | <ul> <li>DPRNT [ a #b [cd] a<sub>1</sub></li> <li>#b<sub>1</sub> [c<sub>1</sub> d<sub>1</sub>] ]</li> <li>a: Output character string</li> <li>b: Number of a variable<br/>holding output data</li> <li>c: Specifies the number<br/>of significant integer<br/>digits of a variable.</li> <li>d: Specifies the number<br/>of significant decimal<br/>places of a variable.</li> </ul> | This command outputs character<br>strings and the contents of variables<br>to an external I/O device (in ISO/EIA<br>according to the setting).<br>Related parameter: PRM6001#1(PRT) |
| Close<br>command                    | PCLOS                                                                                                    | This command clears the connection<br>with an external I/O device.<br>Specify this command after all data<br>output commands are executed.                                          |

## 5.8 External Output Command

## 5.9 Command Range

| Item                         | Conte                         | ents                 |
|------------------------------|-------------------------------|----------------------|
| Variables                    | Local variable:               | #1–#33               |
|                              | Common variable:              | #100–#149, #500–#531 |
|                              | Additional common variable:   | #100–#199, #500–#999 |
|                              | System variable:              | #1000–#19988         |
| Value of variables           | Maximum value                 | $\pm 10^{47}$        |
|                              | Minimum value                 | $\pm 10^{-29}$       |
| Constant in expression       | Maximum value                 | $\pm$ 99999999       |
|                              | Minimum value                 | $\pm 0.000001$       |
|                              | Decimal point possible        |                      |
| Arithmetic precision         | Decimal 8 digits              |                      |
| Macro call duplex            | Max. 4 loops                  |                      |
| Iteration classification no. | 1 to 3                        |                      |
| Nesting                      | Max. 5 loops                  |                      |
| Nesting of<br>subprograms    | Max. 4 loops (8 loops includi | ng macro calls)      |

## 6.1 LCD–Mounted Type *i* Series Hardware

#### 6.1.1 Overview of hardware

#### (1) Series 16*i*/160*i*s

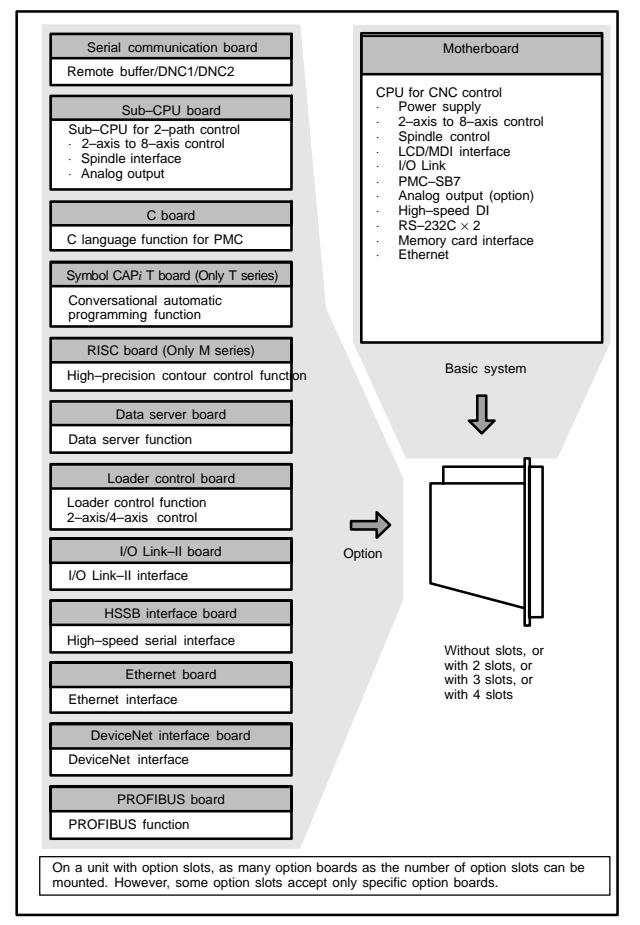

#### (2) Series 18i/180is

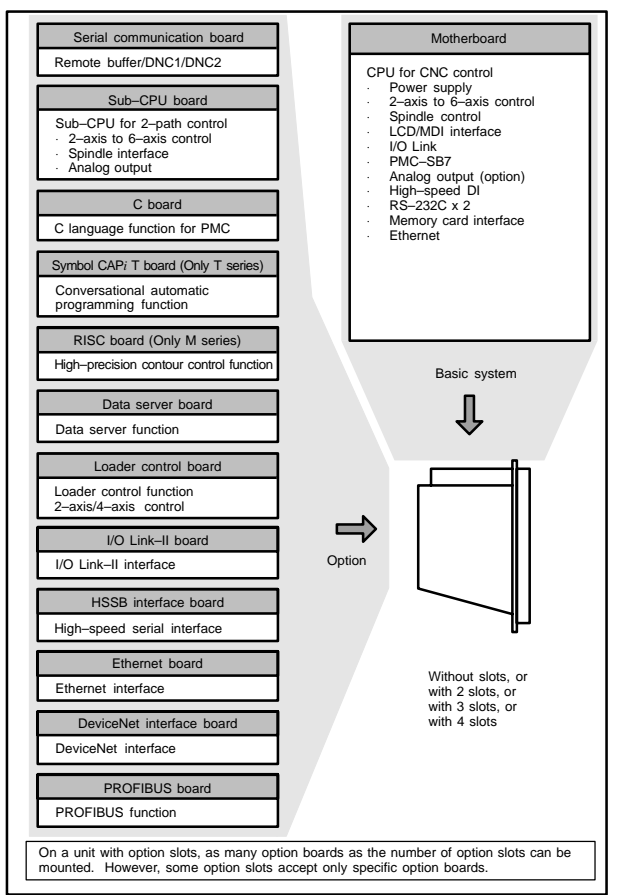

#### (3) Series 21*i*/210*i*s

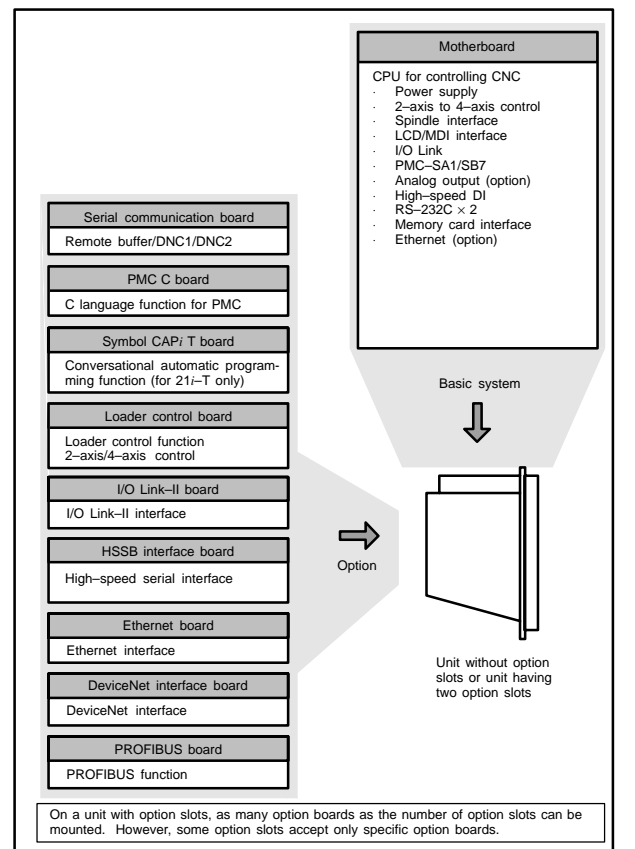

## 6

## 6.1.2 Total connection diagrams

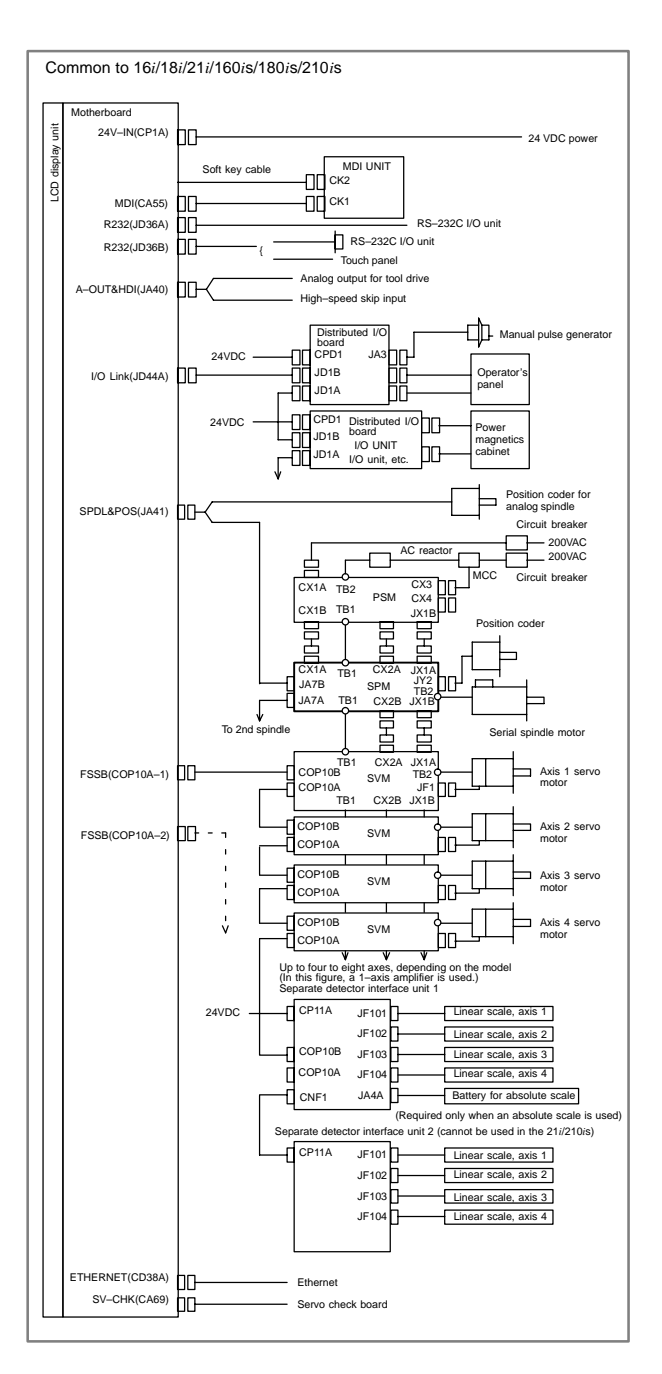

## 6.1 LCD–Mounted Type *i* Series Hardware

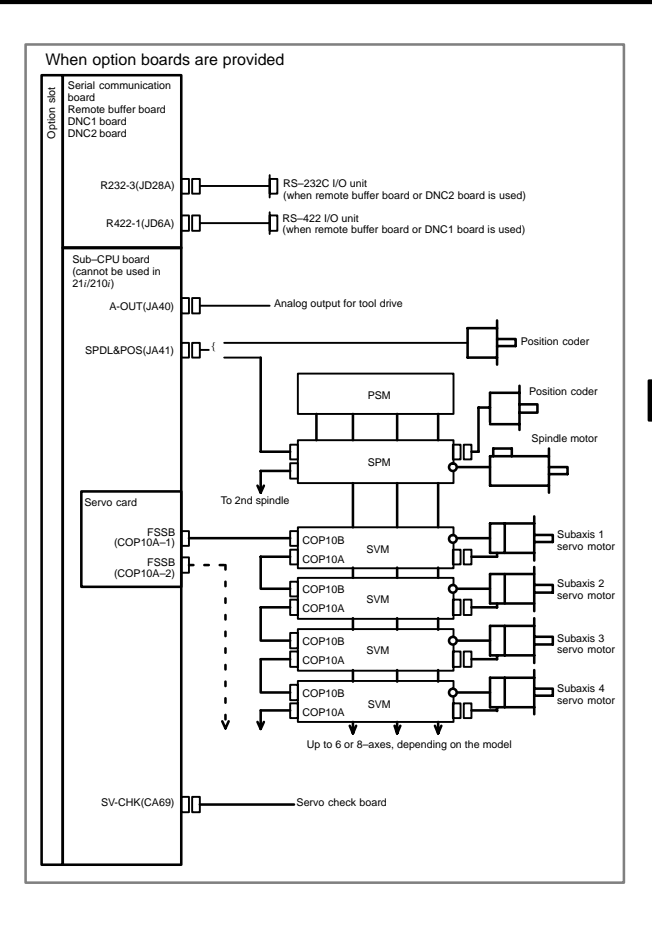

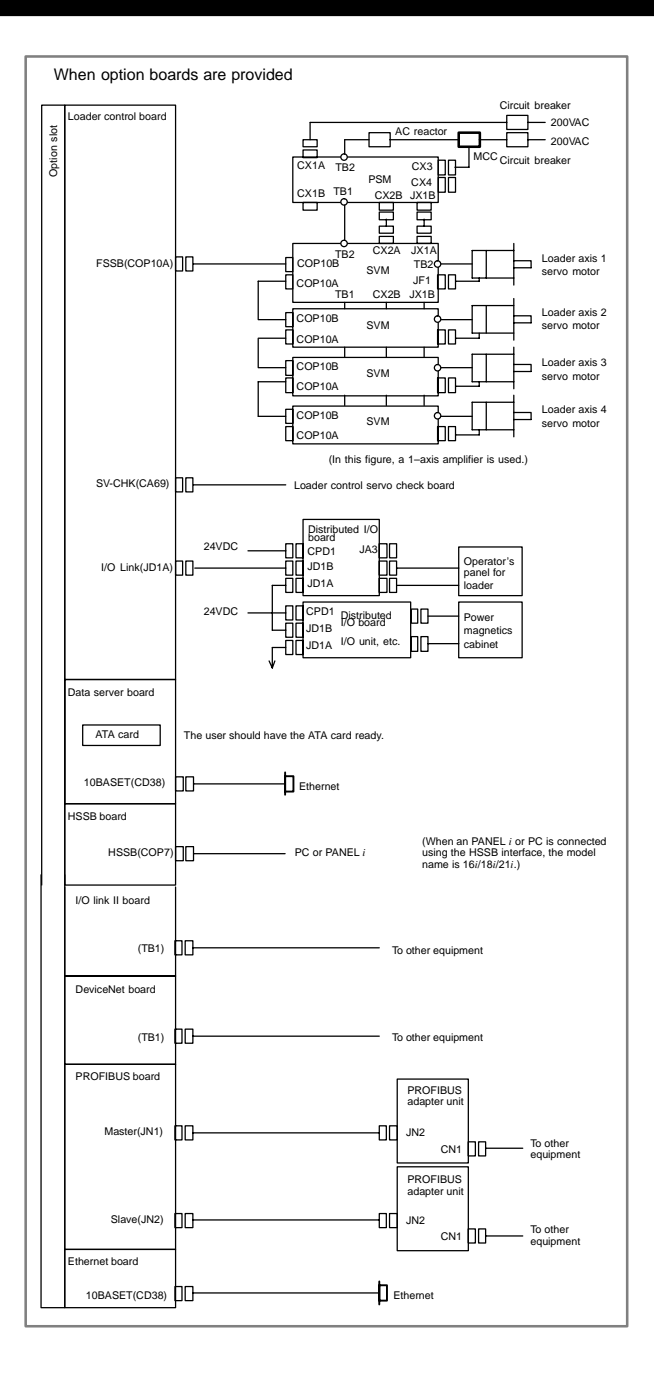

## 6.1 LCD–Mounted Type *i* Series Hardware

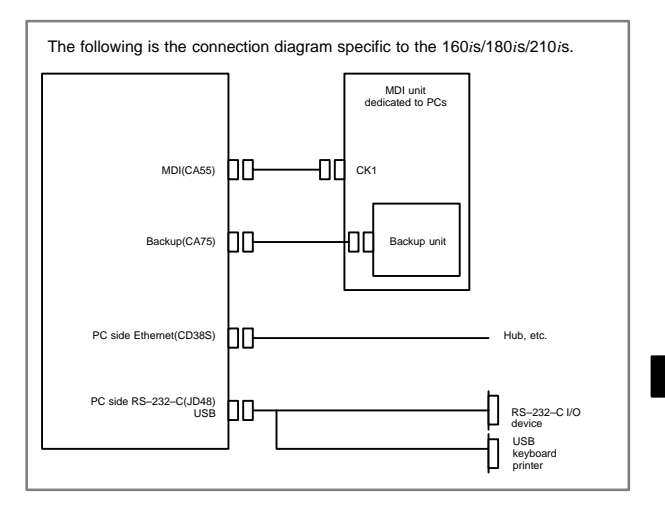

# 6.1.3 Configuration of printed circuit board connectors and cards

## 6.1.3.1 FS16i/18i/21i motherboard

## Specification

| Name                                                       | Specification  |
|------------------------------------------------------------|----------------|
| Series 16i                                                 | A20B-8100-0660 |
| Series 18i                                                 | A20B-8100-0661 |
| Series 21 <i>i</i><br>(without Ethernet function, PMC–SA1) | A20B-8100-0662 |
| Series 21 <i>i</i><br>(without Ethernet function, PMC–SB7) | A20B-8100-0663 |
| Series 21 <i>i</i><br>(with Ethernet function, PMC–SA1)    | A20B-8100-0664 |
| Series 21 <i>i</i><br>(with Ethernet function, PMC–SB7)    | A20B-8100-0665 |

## Connector mounting location

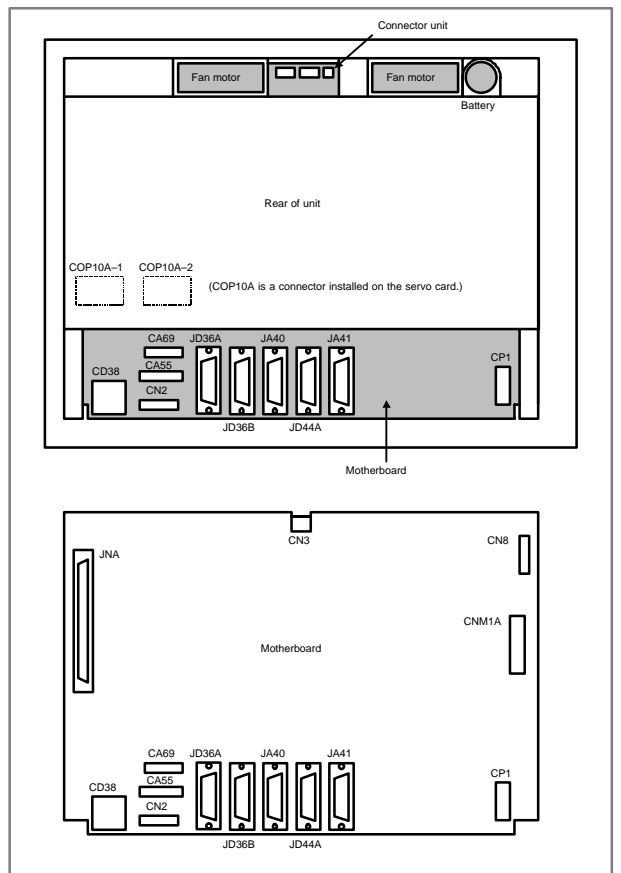

# 6.1 LCD–Mounted Type *i* Series Hardware

| Connector number   | Application                   |
|--------------------|-------------------------------|
| COP10A-1, COP10A-2 | Servo amplifier (FSSB)        |
| CA55               | MDI                           |
| CA69               | Servo check                   |
| JD36A              | RS-232C serial port           |
| JD36B              | RS-232C serial port           |
| JA40               | Analog output/high-speed DI   |
| JD44A              | I/O link                      |
| JA41               | Serial spindle/position coder |
| CP1                | 24VDC-IN                      |
| JNA                | F-BUS interface               |
| CN8                | Video signal interface        |
| CNM1A              | PCMCIA interface              |
| CN2                | Soft key                      |
| CN3                | Inverter                      |
| CD38A              | Ethernet                      |

## • Card and power supply mounting location

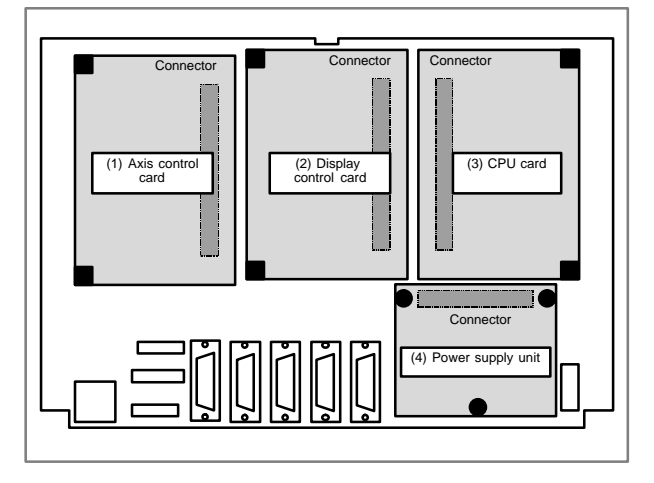

| No. | Name                       | Specification  | Function                                                                      | Remarks                                                                      |
|-----|----------------------------|----------------|-------------------------------------------------------------------------------|------------------------------------------------------------------------------|
| (1) | Axis con-                  | A20B-3300-0033 | Axis control 2 axes                                                           | Applicable servo                                                             |
|     | troi card                  | A20B-3300-0032 | Axis control 4<br>axes                                                        | 9090 (21 <i>i</i> )                                                          |
|     |                            | A20B-3300-0243 | Axis control 2<br>axes                                                        | Applicable servo<br>software: Series                                         |
|     |                            | A20B-3300-0242 | Axis control 4<br>axes                                                        | 90B0                                                                         |
|     |                            | A20B-3300-0241 | Axis control 6<br>axes                                                        |                                                                              |
|     |                            | A20B-3300-0240 | Axis control 8<br>axes                                                        |                                                                              |
|     |                            | A20B-3300-0248 | Axis control 4<br>axes                                                        | Applicable servo<br>software: Series                                         |
|     |                            | A20B-3300-0245 | Axis control 6<br>axes                                                        | 90B0 (High–<br>speed HRV)                                                    |
|     |                            | A20B-3300-0244 | Axis control 8<br>axes                                                        |                                                                              |
|     |                            | A20B-3300-0246 | Learning-control<br>axis control                                              | Applicable servo<br>software: Series<br>90B3/90B7                            |
|     |                            | A20B-3300-0247 | Learning-control<br>axis control                                              | Applicable servo<br>software: Series<br>90B3/90B7 (High-<br>speed HRV)       |
|     |                            | A17B-3300-0500 | Applicable to Dual<br>Check Safety<br>Axis control 8<br>axes                  | Applicable serve<br>software: 90B0<br>Applicable moni-<br>tor software: 90B9 |
| (2) | Display<br>control<br>card | A20B-3300-0280 | 10.4" color LCD<br>with graphic func-<br>tion and em-<br>bedded Ethernet      | Graphic software<br>60V6 series, em-<br>bedded Ethernet<br>control software  |
|     |                            | A20B-3300-0281 | 8.4" color LCD<br>with graphic func-<br>tion and em-<br>bedded Ethernet       | Series 656A                                                                  |
|     |                            | A20B-3300-0282 | 9.5" monochrome<br>LCD with graphic<br>function and<br>embedded Ether-<br>net |                                                                              |
|     |                            | A20B-3300-0283 | 7.2" monochrome<br>LCD with graphic<br>function and<br>embedded Ether-<br>net |                                                                              |
|     |                            | A20B-3300-0300 | 9.5" monochrome<br>LCD with em-<br>bedded Ethernet                            | Embedded Ether-<br>net control soft-<br>ware series 656A                     |
|     |                            | A20B-3300-0301 | 7.2" monochrome<br>LCD with em-<br>bedded Ethernet                            |                                                                              |
|     |                            | A20B-3300-0302 | 9.5" monochrome<br>LCD                                                        |                                                                              |
|     |                            | A20B-3300-0303 | 7.2" monochrome<br>LCD                                                        |                                                                              |

# 6.1 LCD–Mounted Type *i* Series Hardware

| No. | Name                 | Specification  | Function                                         | Remarks                            |
|-----|----------------------|----------------|--------------------------------------------------|------------------------------------|
| (3) | CPU card             | A20B-3300-0310 | DRAM 16MB for<br>Series 16i/18i                  |                                    |
|     |                      | A20B-3300-0311 | DRAM 32MB for<br>Series 16 <i>i</i> /18 <i>i</i> |                                    |
|     |                      | A20B-3300-0291 | DRAM 16MB for<br>Series 21 <i>i</i>              |                                    |
|     |                      | A20B-3300-0290 | DRAM 32MB for<br>Series 21 <i>i</i>              |                                    |
|     |                      | A20B-3300-0312 | DRAM 16MB for<br>Series 21 <i>i</i>              | When embedded<br>Ethernet function |
|     |                      | A20B-3300-0313 | DRAM 32MB for<br>Series 21 <i>i</i>              | ries 21 <i>i</i>                   |
| (4) | Power<br>supply unit | A20B-8100-0720 |                                                  |                                    |

### DIMM module mounting location

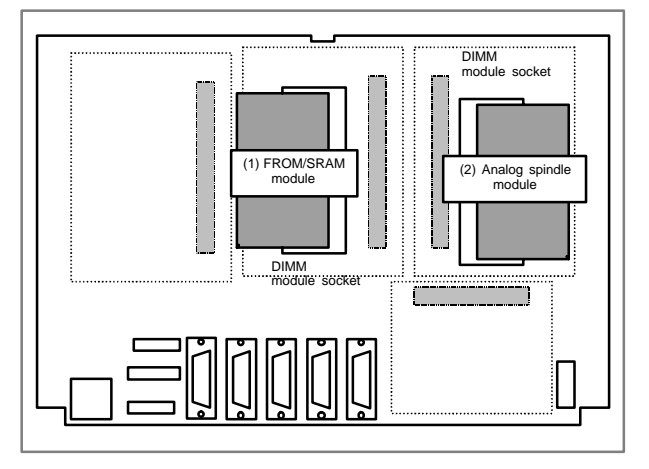

| No. | Name                        | Specification  | Function                      | Remarks                                            |
|-----|-----------------------------|----------------|-------------------------------|----------------------------------------------------|
| (1) | (1) FROM/<br>SRAM           | A20B-3900-0160 | FROM 16MB<br>SRAM 1MB         | Various control<br>software programs               |
|     | module                      | A20B-3900-0161 | FROM 16MB<br>SRAM 2MB         | are stored in the<br>FROM module.<br>The SRAM is a |
|     |                             | A20B-3900-0162 | FROM 16MB<br>SRAM 3MB         | battery-backed memory module.                      |
|     |                             | A20B-3900-0163 | FROM 32MB<br>SRAM 1MB         |                                                    |
|     |                             | A20B-3900-0164 | FROM 32MB<br>SRAM 2MB         |                                                    |
|     |                             | A20B-3900-0165 | FROM 32MB<br>SRAM 3MB         |                                                    |
|     |                             | A20B-3900-0180 | FROM 16MB<br>SRAM 256kB       |                                                    |
|     |                             | A20B-3900-0181 | FROM 16MB<br>SRAM 512kB       |                                                    |
|     |                             | A20B-3900-0182 | FROM 32MB<br>SRAM 256kB       |                                                    |
|     |                             | A20B-3900-0183 | FROM 32MB<br>SRAM 512kB       |                                                    |
| (2) | Analog<br>spindle<br>module | A20B-3900-0170 | Analog spindle position coder |                                                    |

#### LED display

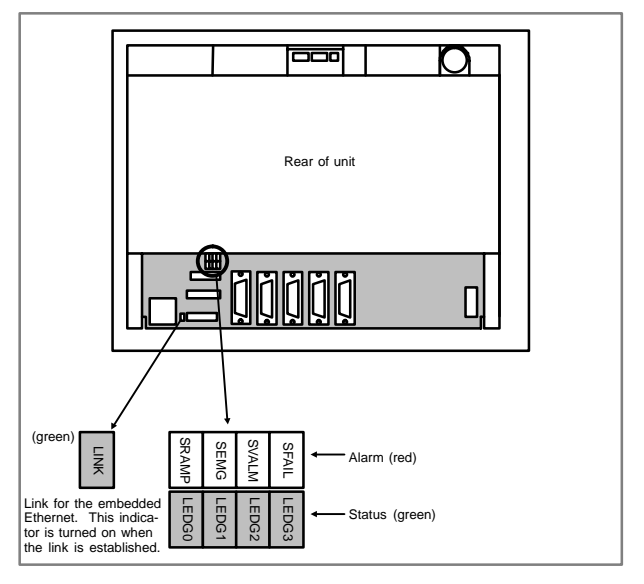

| No. | Status LED | Status                                                                                                    |  |
|-----|------------|----------------------------------------------------------------------------------------------------|--|
| 1   |            | Power is not supplied.                                                                                    |  |
| 2   |            | Initial status immediately after power is switched on; boot is running.                                   |  |
| 3   |            | System activation started.                                                                                |  |
| 4   |            | Waiting for each processor ID in the system to be set up.                                                 |  |
| 5   |            | Each processor ID in the system has been set up.                                                          |  |
| 6   |            | FANUC bus initialized.                                                                                    |  |
| 7   |            | PMC initialized.                                                                                          |  |
| 8   |            | Information about the hardware configuration of each printed–circuit board in the system has been set up. |  |
| 9   |            | PMC ladder initialized.                                                                                   |  |
| 10  |            | Waiting for digital servo to be initialized.                                                              |  |
| 11  |            | Digital servo initialized.                                                                                |  |
| 12  |            | Initialization is completed, and normal operation is in progress.                                         |  |

#### (1) Changes in status LED (green) indication at power-on time

#### ■: On □: Off

(2) Alarm LED (red) indication at system alarm occurrence If any of these LEDs lights, it is likely that the hardware is defective.

| Alarm LED | Meaning                                                                                                    |
|-----------|----------------------------------------------------------------------------------------------------|
| SVALM     | Servo alarm.                                                                                                    |
| SEMG      | Lights when a system alarm occurs.<br>The hardware has detected a failure in the system.                          |
| SFAIL     | Lights when a system alarm occurs.<br>Used by the software to stop the system. Lights while boot is<br>under way. |
| SRAMP     | RAM parity or ECC alarm.                                                                                          |

## 6.1.3.2 FS160is/180is/210is motherboard

#### Specifications

| Item                                        | Code           |
|---------------------------------------------|----------------|
| Series 160 <i>i</i> s motherboard           | A20B-8100-0790 |
| Series 180 <i>i</i> s motherboard           | A20B-8100-0791 |
| Series 210 <i>i</i> s motherboard (PMC–SA1) | A20B-8100-0794 |
| Series 210 <i>i</i> s motherboard (PMC–SB7) | A20B-8100-0795 |

#### Mounting positions of connectors

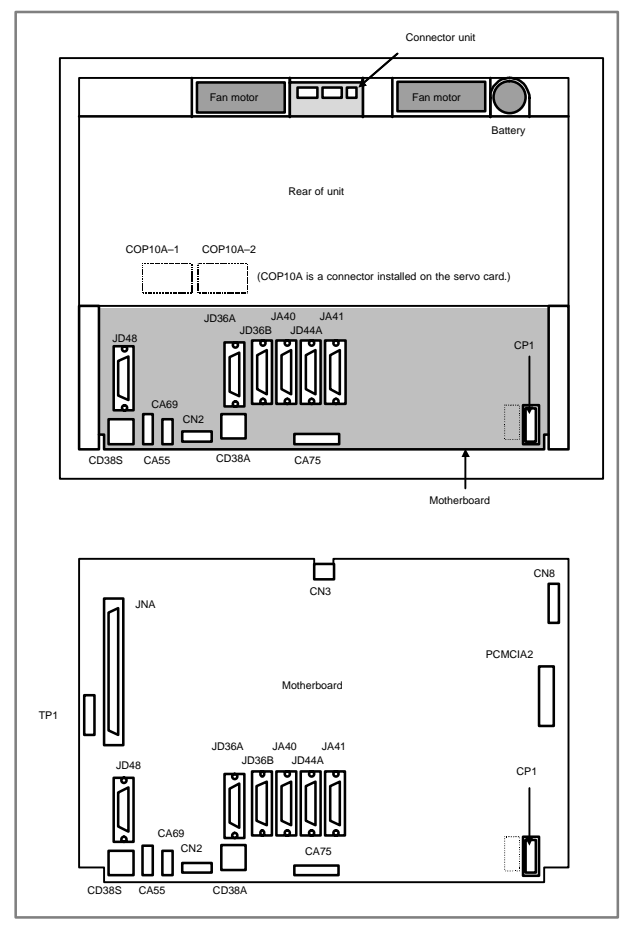
# 6.1 LCD–Mounted Type *i* Series Hardware

| Connector number   | Use                                   |
|--------------------|---------------------------------------|
| JD48               | PC side RS232C, USB                   |
| COP10A-1, COP10A-2 | Servo motor (FSSB)                    |
| CA55               | MDI                                   |
| CA69               | Servo check                           |
| JD36A              | RS232C serial port                    |
| JD36B              | RS232C serial port                    |
| JA40               | Analog output/High-speed DI           |
| JD44A              | I/O Link                              |
| JA41               | Serial spindle/Position coder         |
| CP1                | 24VDC-IN                              |
| CD38A              | Ethernet(10BASE-T/100BASE-TX)         |
| CD38S              | PC side Ethernet(10BASE-T/100BASE-TX) |
| TP1                | Touch panel                           |
| CA75               | Backup unit                           |
| JNA                | F-BUS interface                       |
| CN8                | Video signal interface                |
| PCMCIA2            | PCMCIA interface                      |

### Mounting positions of cards

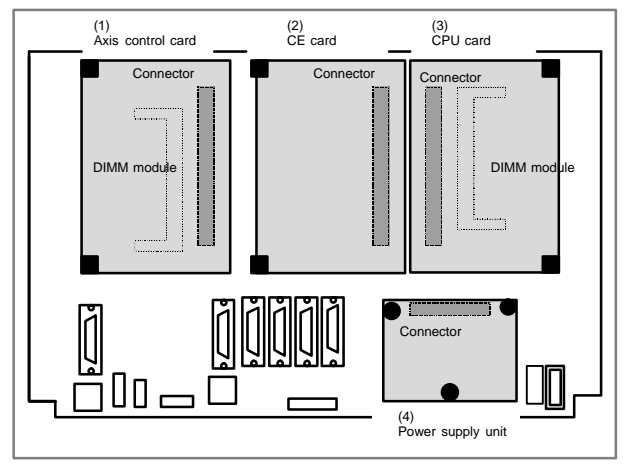

| No. | ١          | Name        | Code               | Function                                                     | Remarks                                                          |
|-----|------------|-------------|--------------------|--------------------------------------------------------------|------------------------------------------------------------------|
| (1) | Axis c     | ontrol card | A20B-3300-<br>0033 | Axis control<br>2–axes                                       | Servo software<br>series 9090                                    |
|     |            |             | A20B-3300-<br>0032 | Axis control<br>4–axes                                       | (210/S)                                                          |
|     |            |             | A20B-3300-<br>0243 | Axis control<br>2–axes                                       | Servo software<br>series 90B0                                    |
|     |            |             | A20B-3300-<br>0242 | Axis control<br>4-axes                                       |                                                                  |
|     |            |             | A20B-3300-<br>0241 | Axis control<br>6–axes                                       |                                                                  |
|     |            |             | A20B-3300-<br>0240 | Axis control<br>8–axes                                       |                                                                  |
|     |            |             | A20B-3300-<br>0248 | Axis control<br>4–axes                                       | Servo software<br>series 90B0                                    |
|     |            |             | A20B-3300-<br>0245 | Axis control<br>6–axes                                       | (High-speed<br>HRV)                                              |
|     |            |             | A20B-3300-<br>0244 | Axis control<br>8–axes                                       |                                                                  |
|     |            |             | A20B–3300–<br>0246 | Learning con-<br>trolled axis control                        | Servo software<br>series<br>90B3/90B7                            |
|     |            |             | A20B-3300-<br>0247 | Learning con-<br>trolled axis control                        | Servo software<br>series<br>90B3/90B7(High<br>–speed HRV)        |
|     |            |             | A17B-3300-<br>0500 | Applicable to Dual<br>Check Safety<br>Axis control<br>8–axes | Servo software<br>series 90B0<br>Monitor software<br>series 90B9 |
| (2) | CE<br>card | CE card 1   | A20B-3300-<br>0330 | For 10.4" color<br>LCD                                       |                                                                  |
|     |            | CE card 2   | A20B-3300-<br>0320 | Win CE CPU                                                   |                                                                  |

| No.          | Name                 | Code                                                     | Function                                                 | Remarks                                 |
|--------------|----------------------|----------------------------------------------------------|----------------------------------------------------------|-----------------------------------------|
| (3) CPU card | A20B-3300-<br>0310   | For Series 160 <i>is/</i><br>180 <i>i</i> s<br>DRAM 16MB |                                                          |                                         |
|              |                      | A20B-3300-<br>0311                                       | For Series 160 <i>is/</i><br>180 <i>i</i> s<br>DRAM 32MB |                                         |
|              |                      | A20B-3300-<br>0291                                       | For Series 210 <i>i</i> s<br>DRAM 16MB                   |                                         |
|              |                      | A20B-3300-<br>0290                                       | For Series 210 <i>i</i> s<br>DRAM 32MB                   |                                         |
|              |                      | A20B-3300-<br>0312                                       | For Series 210 <i>i</i> s<br>DRAM 16MB                   | When the series 210 <i>i</i> s uses the |
|              |                      | A20B–3300–<br>0313                                       | For Series 210 <i>i</i> s<br>DRAM 32MB                   | Ethernet feature                        |
| (4)          | Power supply<br>unit | A20B-8100-<br>0720                                       |                                                          |                                         |

NOTE See Item 6.1.3.3, "CE CARD" for the configuration of the CE card.

### Mounting positions of DIMM module

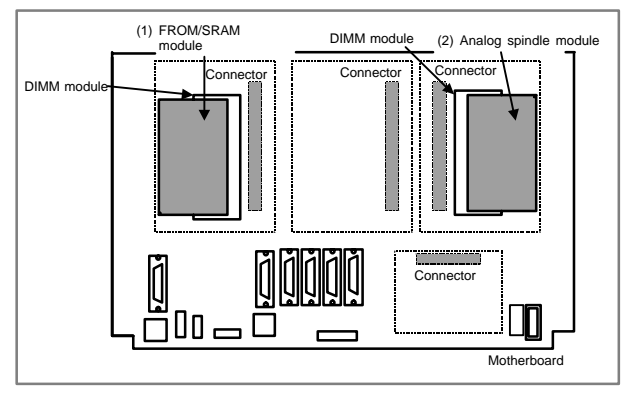

| No. | Name                     | Code               | Function                         | Remarks                                          |
|-----|--------------------------|--------------------|----------------------------------|--------------------------------------------------|
| (1) | FROM/SRAM<br>module      | A20B-3900-<br>0160 | FROM 16MB<br>SRAM 1MB            | FROM contains various types of                   |
|     |                          | A20B–3900–<br>0161 | FROM 16MB<br>SRAM 2MB            | control software.<br>SRAM is bat-<br>tery-backed |
|     |                          | A20B-3900-<br>0162 | FROM 16MB<br>SRAM 3MB            | memory.                                          |
|     |                          | A20B–3900–<br>0163 | FROM 32MB<br>SRAM 1MB            |                                                  |
|     |                          | A20B–3900–<br>0164 | FROM 32MB<br>SRAM 2MB            |                                                  |
|     |                          | A20B–3900–<br>0165 | FROM 32MB<br>SRAM 3MB            |                                                  |
|     |                          | A20B-3900-<br>0180 | FROM 16MB<br>SRAM 256kB          |                                                  |
|     |                          | A20B-3900-<br>0181 | FROM 16MB<br>SRAM 512kB          |                                                  |
|     |                          | A20B-3900-<br>0182 | FROM 32MB<br>SRAM 256kB          |                                                  |
|     |                          | A20B-3900-<br>0183 | FROM 32MB<br>SRAM 512kB          |                                                  |
| (2) | Analog spindle<br>module | A20B-3900-<br>0170 | Analog spindle<br>position coder |                                                  |

LED display

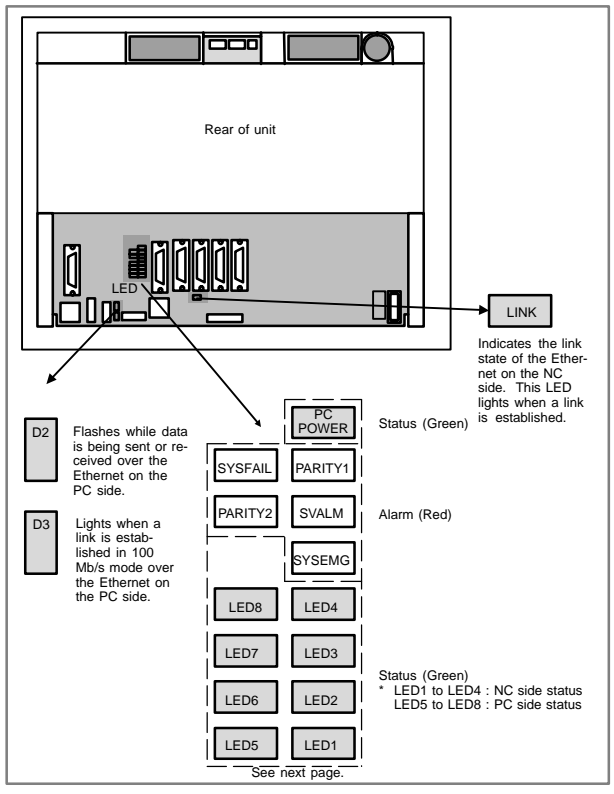

 Changes in status LED (green) indication at power-on time (NC side status : Green LED)

| No. | Status LED<br>1.2.3.4 | Status                                                                                                    |  |
|-----|-----------------------|----------------------------------------------------------------------------------------------------|--|
| 1   |                       | Power is not supplied.                                                                                       |  |
| 2   |                       | Initial status immediately after power is switched on; boot is running.                                      |  |
| 3   |                       | System activation started.                                                                                   |  |
| 4   |                       | Waiting for each processor ID in the system to be set up.                                                    |  |
| 5   |                       | Each processor ID in the system has been set up.                                                             |  |
| 6   |                       | FANUC bus initialized.                                                                                       |  |
| 7   |                       | PMC initialized.                                                                                             |  |
| 8   |                       | Information about the hardware configuration of each<br>printed-circuit board in the system has been set up. |  |
| 9   |                       | PMC ladder initialized.                                                                                      |  |
| 10  |                       | Waiting for digital servo to be initialized.                                                                 |  |
| 11  |                       | Digital servo initialized.                                                                                   |  |
| 12  |                       | Initialization completed, and usual operation under way.                                                     |  |

(2) Changes in status LED (green) indication at power-on time (PC side status : Green LED)

| No. | Status LED<br>(LED 5 to 8)<br>5.6.7.8 | Status                                                 |  |
|-----|---------------------------------------|--------------------------------------------------------|--|
| 1   |                                       | Power is not supplied.                                 |  |
| 2   |                                       | Initial status immediately after power is switched on. |  |
| 3   |                                       | The NC to PC interface is being initialized.           |  |
| 4   |                                       | Waiting for the PC to boot.                            |  |
| 5   |                                       | The NC screen is displayed on the PC.                  |  |
| 6   |                                       | Operating normally after starting up successfully.     |  |

■: On □: Off

(3) Alarm LED (red) indication at system alarm occurrence If any of these LEDs lights, it is likely that the hardware is defective.

| Alarm LED | Meaning                                                                                                    |
|-----------|----------------------------------------------------------------------------------------------------|
| SVALM     | Servo alarm                                                                                                    |
| SYSEMG    | Lights when a system alarm occurs. The hardware has detected a failure in the system.                          |
| SYSFAIL   | Lights when a system alarm occurs. Used by the software to<br>stop the system. Lights while boot is under way. |
| PARITY1   | SRAM parity alarm                                                                                              |
| PARITY2   | Common RAM parity alarm between NC and PC                                                                      |

(4) Status LED (red) indication at error occurrence (PC side status : Green LED)

| Status LED<br>(LED 5 to 8)<br>5.6.7.8 | Status                                    |
|---------------------------------------|-------------------------------------------|
|                                       | Common RAM parity alarm between NC and PC |

■: On □: Off

(5) PC POWER (green LED) lights when the CE card is powered on (including during backup operation).

Rotary switch setting

For the LCD–mounted type, the startup sequence used during power–up can be changed by the rotary switch on the mother board.

| Rotary switch<br>setting | Contents                                                                                                    |
|--------------------------|----------------------------------------------------------------------------------------------------|
| 0                        | Setting for maintenance.<br>The start menu is displayed. It is possible to start boot<br>and IPL from the PC.                                         |
| 1                        | Setting for usual operation.<br>The start menu is not displayed.<br>It is impossible to start boot or IPL from the PC.                                |
| 2                        | Setting for maintenance.<br>Normally, this position is not used.                                                                                      |
| 7                        | Setting for maintenance.<br>The start menu is displayed when MDI keys <6> and <7><br>are pressed.<br>It is possible to start boot or IPL from the PC. |

Mounting position of rotary switch (LCD-mounted type CNC)

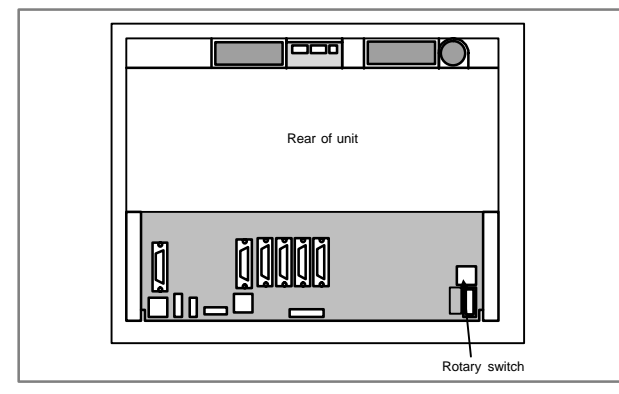

Short plug settings

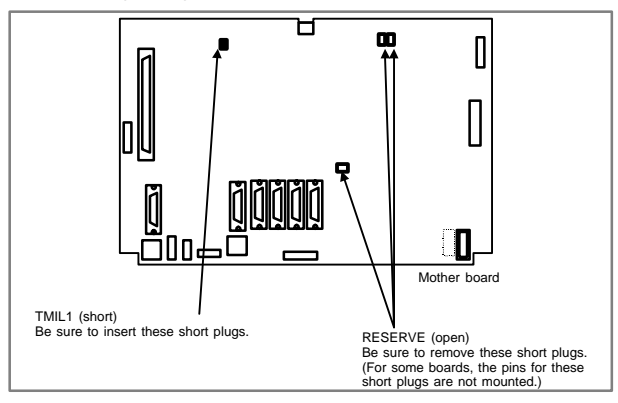

### 6.1.3.3 CE card

The CE card has a different configuration from other card printed-circuit boards.

CE cards 1 and 2 are combined and the compact flash card is attached.

CE card configuration

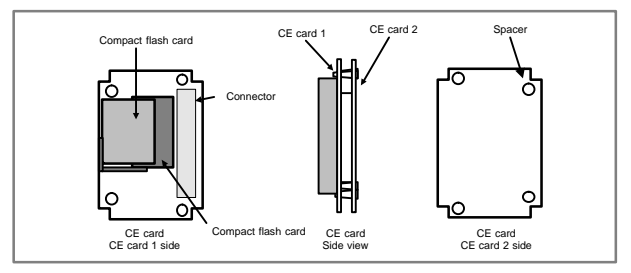

| ltem               | Cord                  | Remarks   |
|--------------------|-----------------------|-----------|
| CE card 1          | A20B-3300-0330        | 10.4" LCD |
| CE card 2          | A20B-3300-0320        |           |
| Compact flash card | A87L-0001-0173#032MBA | 32MB      |
|                    | A87L-0001-0173#048MBA | 48MB      |
|                    | A87L-0001-0173#064MB  | 64MB      |
|                    | A87L-0001-0173#096MB  | 96MB      |
| Spacer             | A98L-0005-0208        |           |

### 6.1.3.4 Inverter PCBs and connector units

|                   | Name                                     | Specification    |
|-------------------|------------------------------------------|------------------|
| Inverter<br>P.C.B | For monochrome LCD                       | A20B-8100-0710   |
|                   | For 10.4" color LCD                      | A20B-8001-0920   |
|                   | For 8.4" color LCD                       | A20B-8001-0922   |
| Connector         | For unit with no option slot             | A15L-0001-0060#B |
| unit              | For unit with two option slots           | A15L-0001-0060#A |
|                   | For unit with three or four option slots | A15L-0001-0060#C |

NOTE The connector unit is fastened to the case with self-tapping screws.

- Connector mounting location
- (1) With 3 or 4 slots

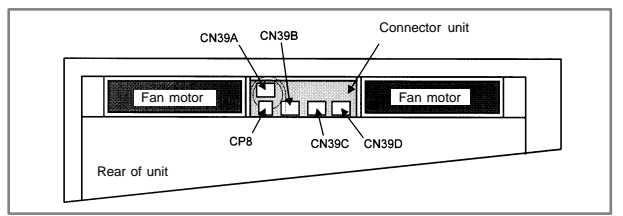

### (2) With 2 slots

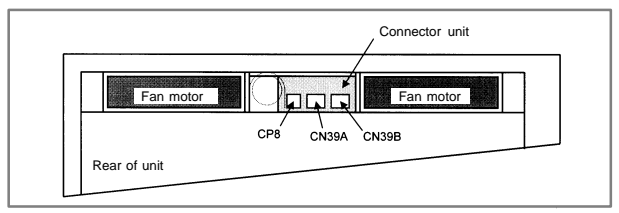

### (3) With no slot

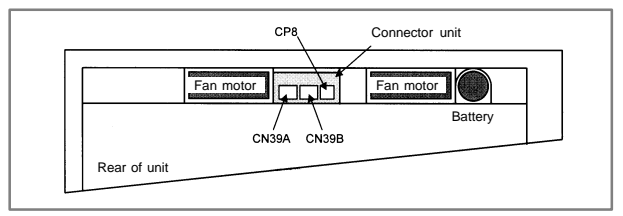

Connector location (printed-circuit board)

### (1) Inverter PCB

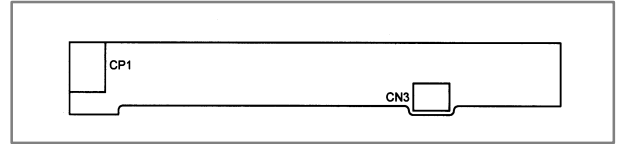

### (2) Connector unit for no slot type

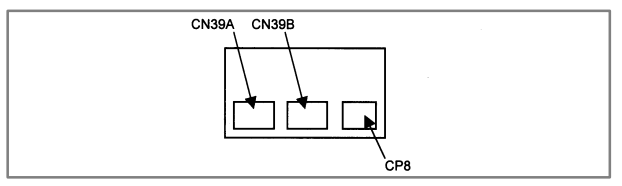

### (3) Connector unit for 2-slot type

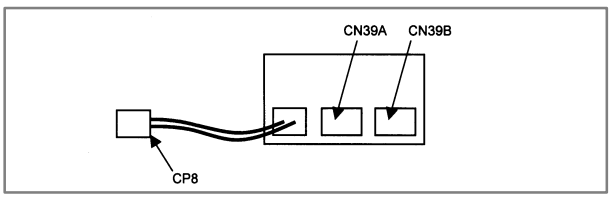

### (4) Connector unit for 3-slot and 4-slot types

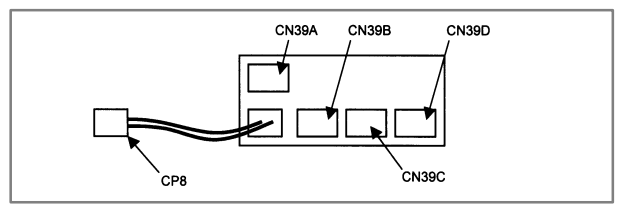

| Connector number | Application                    |
|------------------|--------------------------------|
| CN39A            | Power supply for fans          |
| CN39B            |                                |
| CN39C            |                                |
| CN39D            |                                |
| CP8              | Battery                        |
| CP1              | Power supply for LCD backlight |
| CN3              | Power supply for inverter PCB  |

# 6.1.3.5 C language board, serial communication board, Symbol CAP*i* T board, and PMC–SE board

### Specification

| Name                         |                    | Specification  |
|------------------------------|--------------------|----------------|
| C language board             |                    | A20B-8100-0261 |
| Serial communication board A | Remote buffer/DNC2 | A20B-8100-0262 |
| Serial communication board B | DNC1               | A20B-8100-0263 |
| Symbol CAPi T board          |                    | A20B-8100-0264 |
| PMC-SE board                 |                    | A20B-8100-0150 |

NOTE The PMC–SE board cannot fit into any of the following slots.

- $\cdot\,$  Center slot of a unit with 3 option slots
- $\cdot\,$  Option slot farthest from the LCD in a unit with 4 option slots
- Connector location
- (1) PMC-SE board

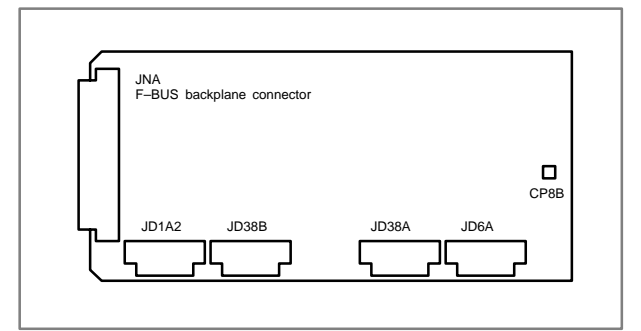

### (2) C language board

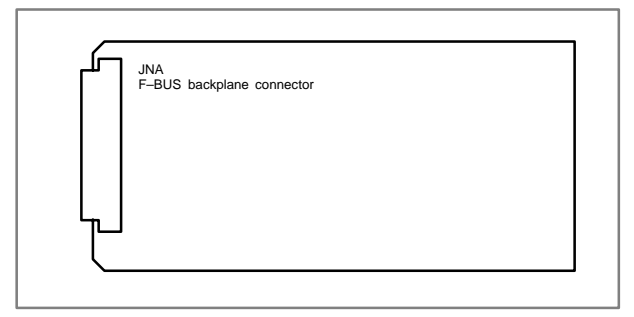

### (3) Serial communication board A remote buffer/DNC2

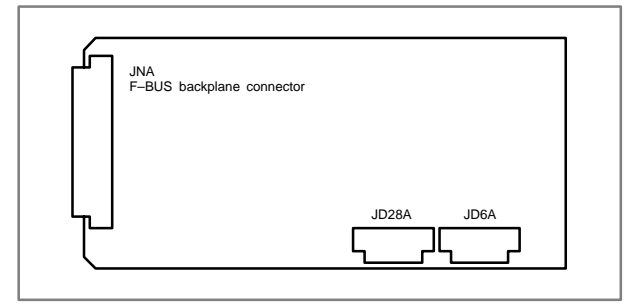

### (4) Serial communication board B/DNC1

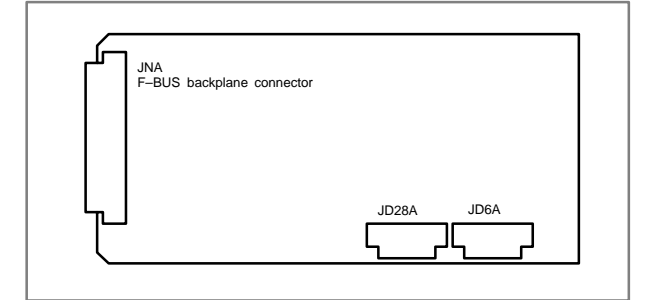

### (5) CAP-II board/Symbol CAPi T board

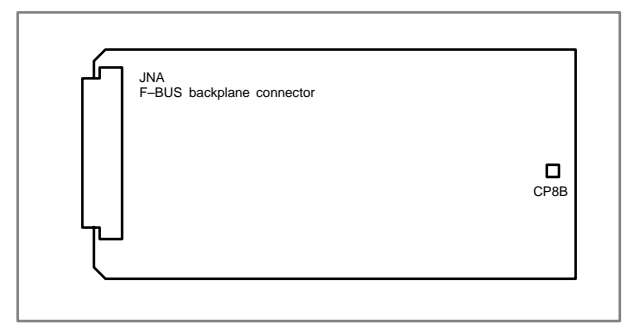

| Connector number | Application                                                                                                    |
|------------------|----------------------------------------------------------------------------------------------------|
| JD1A2            | I/O link                                                                                                    |
| JD38B            | RS-232C serial port                                                                                                    |
| JD38A            | RS-232C serial port                                                                                                    |
| JD28A            | RS-232C serial port                                                                                                    |
| JD6A             | RS-422 serial port                                                                                                    |
| CP8B             | SRAM backup battery                                                                                                    |
|                  | (Normally, the connector is not used. To keep the<br>contents of SRAM with the printed circuit board re-<br>moved, connect the battery to this connector.) |

### Card and DIMM module locations

### PMC-SE board

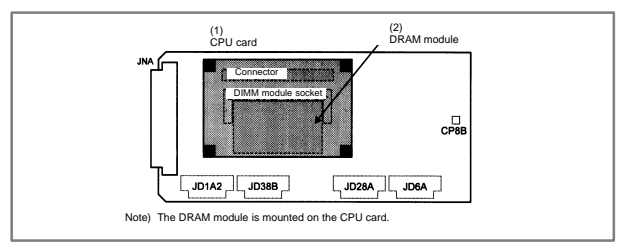

### C language board, serial communication board, Symbol CAPi T board

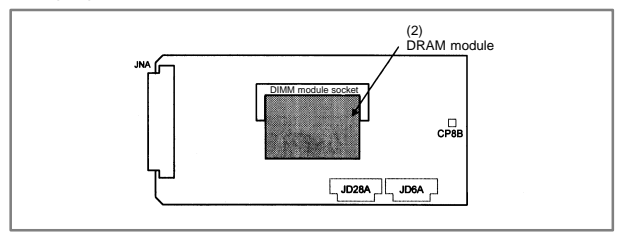

| No. | Name           | Specification  | Function                                                      | Remarks |
|-----|----------------|----------------|---------------------------------------------------------------|---------|
| (1) | CPU<br>card    | A20B-3300-0070 | PMC/<br>communication/<br>conversational<br>function          |         |
| (2) | DRAM<br>module | A20B-3900-0042 | DRAM for PMC/<br>communication/<br>conversational<br>function | 4M/2M   |

### LED indication

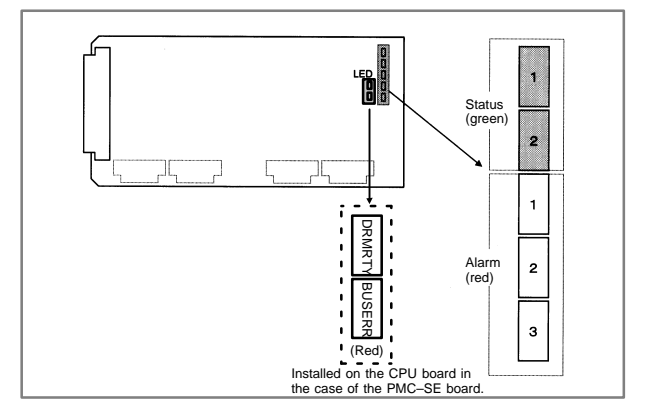

#### Alarm LED (red) indication at system alarm occurrence

| Alarm: 1 2 3 | Cause                                                           |
|--------------|-----------------------------------------------------------------|
|              | Usual operation under way                                       |
|              | Bus error (L-bus alarm)                                         |
|              | Bus error or DRAM parity (L-bus EMG)                            |
|              | Reset under way                                                 |
|              | I/O link error                                                  |
|              | (Reserved)                                                      |
|              | SRAM parity                                                     |
|              | I/O SRAM parity                                                 |
| Alarm LED    | Cause                                                           |
| DRMPTY       | DRAM PARITY                                                     |
| BUSERR       | L-bus error (when the CPU peripheral control G/A is the master) |

#### ■: On □: Off

### 6.1.3.6 Sub-CPU board

Specification

| Name7         | Specification  |
|---------------|----------------|
| Sub-CPU board | A20B-8002-0190 |

- NOTE The sub–CPU board cannot fit into any of the following slots.
  - · Center slot of a unit with 3 option slots
  - · Option slot farthest from the LCD in a unit with 4 option slots
- Connector mounting location

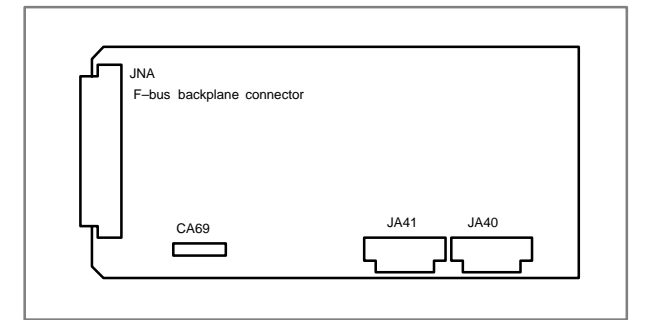

| Connector number | Application                   |
|------------------|-------------------------------|
| CA69             | Servo check                   |
| JA41             | Serial spindle/position coder |
| JA40             | Analog output                 |

NOTE The alarm LED indicates that a reset is under way immediately after the power is turned on.

### Card and DIMM module locations

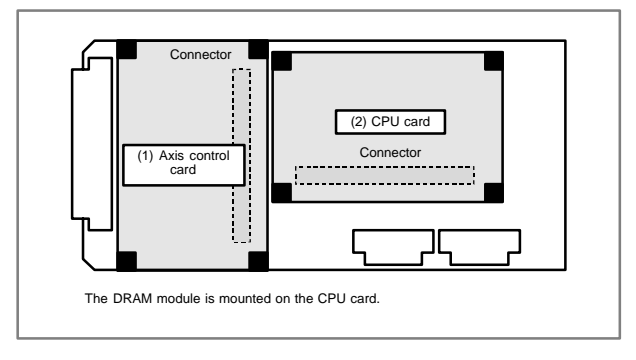

| No. | Name                 | Specification  | Function                             | Remarks                                                               |
|-----|----------------------|----------------|--------------------------------------|-----------------------------------------------------------------------|
| (1) | Axis control<br>card | A20B-3300-0243 | Axis control 2<br>axes               | Applicable servo<br>software:                                         |
|     |                      | A20B-3300-0242 | Axis control 4<br>axes               | Series 90B0                                                           |
|     |                      | A20B-3300-0241 | Axis control 6<br>axes               |                                                                       |
|     |                      | A20B-3300-0240 | Axis control 8<br>axes               |                                                                       |
|     |                      | A20B-3300-0248 | Axis control 4<br>axes               | Applicable servo<br>software:<br>Series 90B0 (High–<br>speed HRV)     |
|     |                      | A20B-3300-0245 | Axis control 6<br>axes               |                                                                       |
|     |                      | A20B-3300-0244 | Axis control 8<br>axes               |                                                                       |
|     |                      | A20B-3300-0246 | Learning-<br>control axis<br>control | Applicable servo<br>software:<br>Series 90B3/90B7                     |
|     |                      | A20B-3300-0247 | Learning–<br>control axis<br>control | Applicable servo<br>software:<br>Series 90B3/90B7<br>(High–speed HRV) |
| (2) | CPU card             | A20B-3300-0310 |                                      | DRAM 16MB                                                             |
|     |                      | A20B-3300-0311 |                                      | DRAM 32MB                                                             |

### LED indication

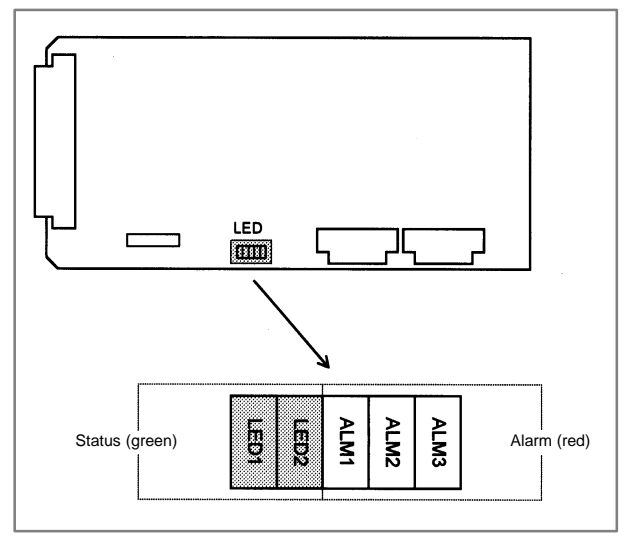

### (1) Changes in status LED (green) indication at power-on time

| No. | Status LED<br>(LED1, 2) | Status                                                                              |
|-----|-------------------------|-------------------------------------------------------------------------------------|
| 1   |                         | Power is not supplied.                                                              |
| 2   |                         | Initial status immediately after power is switched on; the sub-CPU has not started. |
| 3   |                         | RAM initialization.                                                                 |
| 4   |                         | Waiting for system ID to be set up.                                                 |
| 5   |                         | Waiting for software initialization to be completed No. 1                           |
| 6   |                         | Waiting for software initialization to be completed No. 2                           |
| 7   |                         | Initialization of position coder, digital servo circuit, etc.                       |
| 8   |                         | Initialization completed, and usual operation under way                             |

### ■: On □: Off

### (2) Alarm LED (red) indication at system alarm occurrence

| Alarm LED | Meaning                                                                                                    |
|-----------|----------------------------------------------------------------------------------------------------|
| ALM1      | Bus error on sub-CPU board.                                                                                  |
| ALM2      | Servo alarm.                                                                                                 |
| ALM3      | On: DRAM parity or ECC alarm<br>Blinking: L-bus error (when the CPU peripheral control G/A is<br>the master) |

### 6.1.3.7 RISC board

Specification

| Name       | Specification  |
|------------|----------------|
| RISC board | A20B-8100-0170 |

NOTE The RISC board cannot fit into any of the following slots.

- · Center slot of a unit with 3 option slots
- · Option slot farthest from the LCD in a unit with 4 option slots
- Connector mounting location

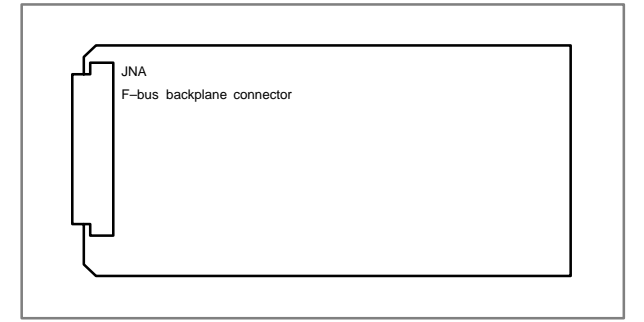

### Card mounting location

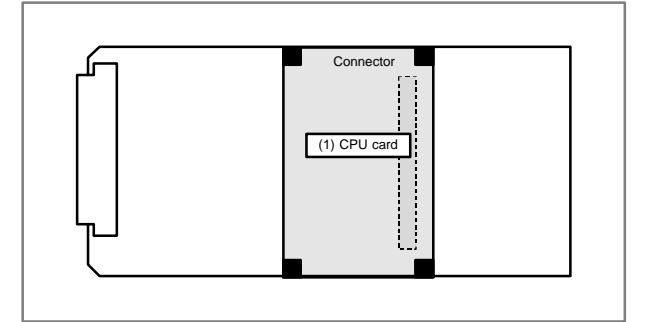

| No. | Name     | Specification  | Function | Remarks         |
|-----|----------|----------------|----------|-----------------|
| (1) | CPU card | A20B-3300-0102 |          | Standard type   |
|     |          | A17B-3300-0401 |          | High-speed type |

### LED indication

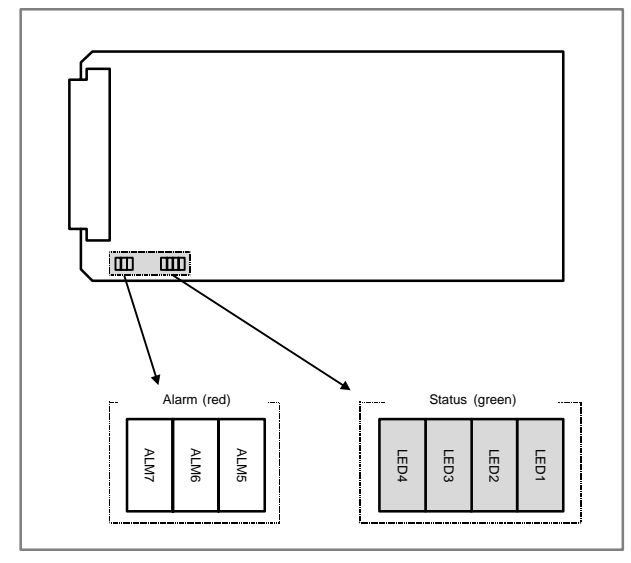

### (1) Status LED (green) indication (LED lighting)

| Alarm LED<br>(LED4 to LED1) | Status                                                                                   |
|-----------------------------|------------------------------------------------------------------------------------------|
|                             | Power is not supplied.                                                                   |
|                             | CNC wait (1) (Check the CNC for the cause.)                                              |
|                             | Module ID error (Replace the printed circuit board or<br>FROM module.)                   |
|                             | CNC wait (5) (Check the CNC for the cause.)                                              |
|                             | ROM test error (Replace the printed circuit board or FROM module.)                       |
|                             | CNC wait (3) (Check the CNC for the cause.)                                              |
|                             | System error (Replace the printed circuit board or FROM module.)                         |
|                             | RAM test error (Replace the printed circuit board.)                                      |
|                             | CNC wait (2) (Check the CNC for the cause.)                                              |
|                             | Parameter error (Replace the printed circuit board or FROM module.) (B437 series only)   |
|                             | DRAM test error, interpolation cycle interrupt wait (Replace the printed circuit board.) |
|                             | CNC wait (4) (Check the CNC for the cause.) (B451 series only)                           |
|                             | Power was turned on, but the processor is not activated.                                 |

■: On □: Off

### (2) Status LED (green) indication (LED blinking)

| Alarm LED<br>(LED4 to LED1) | Status                                                                                        |
|-----------------------------|-----------------------------------------------------------------------------------------------|
| *===                        | Command execution in progress (reset)                                                         |
|                             | Command execution in progress (pre-processing, dis-<br>tribution)                             |
| □□□★                        | Command wait                                                                                  |
| □★□★                        | NC statement input wait                                                                       |
| ★★□★                        | Command execution in progress (parameter change)<br>(B437 series only)                        |
|                             | Automatic operation is not activated. (Replace the printed circuit board.) (B451 series only) |

### ★: Blinking □: Off

(3) Alarm LED (red) indication

| Alarm LED<br>(LED7 to LED6) | Status                                                          |  |
|-----------------------------|-----------------------------------------------------------------|--|
|                             | DRAM parity error occurred.                                     |  |
|                             | Something unusual occurred in the power for the processor core. |  |
|                             | Reserved                                                        |  |

#### ■: On □: Off

### 6.1.3.8 Data server board, fast data server board

Specification

| Name                                      |              | Specification  |
|-------------------------------------------|--------------|----------------|
| Data server board (ATA card version)      |              | A20B-8100-0271 |
| Fast data server board (ATA card version) |              | A20B-8100-0770 |
|                                           | Add-on board | A20B-2002-0960 |

# NOTE The data server board (ATA card version) cannot fit into any of the following slots.

- · Option slot nearest to the LCD
- · Center slot of a unit with 3 option slots
- · Option slot farthest from the LCD in a unit with 4 option slots

### Connector mounting location

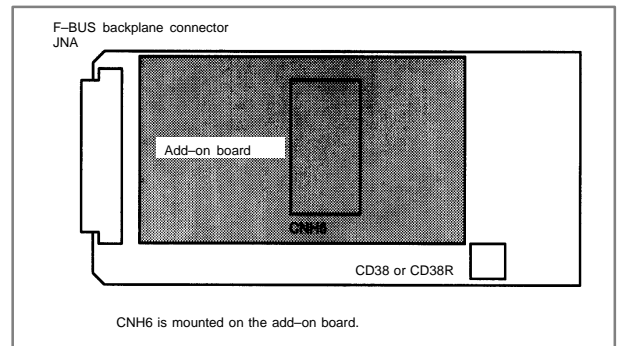

### 6.1 LCD–Mounted Type *i* Series Hardware

| Connector number             | Application                       |  |
|------------------------------|-----------------------------------|--|
| CNH6                         | ATA card interface                |  |
| CD38 (for data server)       | 10BASE-T Ethernet interface       |  |
| CD38R (for fast data server) | 10/100 BASE-TX Ethernet interface |  |

### LED indication

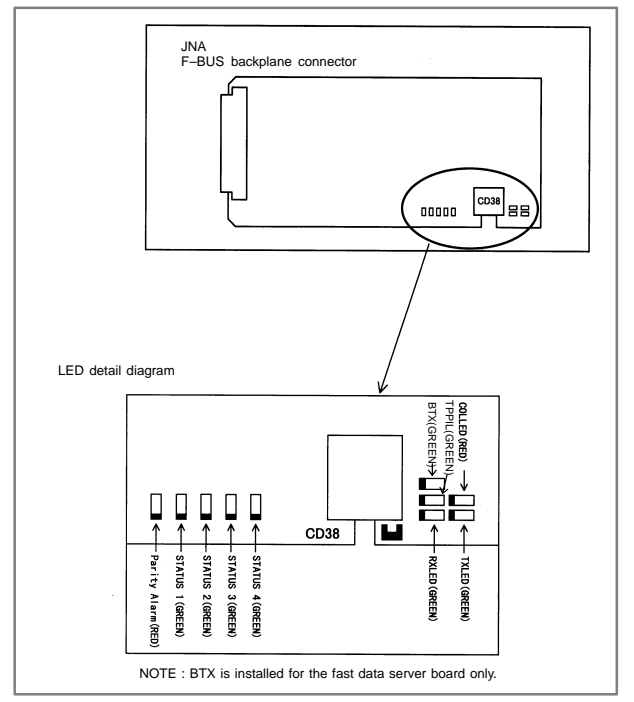

#### LED indication transition at power-on time

| No. | LED indication<br>1234 | Ethernet board status                                  |  |
|-----|------------------------|--------------------------------------------------------|--|
| 1   |                        | Power off.                                             |  |
| 2   | STATUS                 | Initial status immediately after power is switched on. |  |
| 3   | STATUS 🗆               | MPU initialization completed.                          |  |
| 4   | STATUS 🗆 🗖             | Firmware download completed.                           |  |
| 5   | STATUS                 | Control passed to the OS.                              |  |
| 6   | STATUS                 | OS PHASE 1                                             |  |
| 7   | STATUS 🗆 🔳 🗖           | OS PHASE 2                                             |  |
| 8   | STATUS ∎□■□            | OS PHASE 3                                             |  |
| 9   |                        | OS PHASE 4                                             |  |
| 10  | STATUS ☆□□□            | Start sequence completed.                              |  |

When the Ethernet board is started normally, the STATUS LEDs light as shown at No. 10. This condition is preserved unless an abnormal condition occurs.

| No. | LED indication | Ethernet communication status                                          |  |
|-----|----------------|------------------------------------------------------------------------|--|
| 1   | RXLED          | Lights during data reception.                                          |  |
| 2   | TXLED          | Lights during data transmission.                                       |  |
| 3   | TPPIL 🔳        | Lights to indicate normal connection with the hub.                     |  |
| 4   | COLLED         | Lights to indicate a data collision.                                   |  |
| 5   | BTX            | Lights when a 100BASE-TX connection is made.<br>(for fast data server) |  |

Communication status LED indication

NOTE

- TPPIL: If this LED is off, communication does not occur. It is likely that the Ethernet board is not connected with the hub normally. The LED does not light also when the power to the hub is off. It remains to be on when the Ethernet board is connected to the hub normally.
- COLLED: This LED lights frequently if Ethernet communication traffic (amount of communication) is heavy or noise in the surrounding is high.

LED indication (STATUS) at error occurrence

The STATUS LEDs repeat LONG and SHORT patterns. The LONG and SHORT patterns correspond to long and short lighting intervals, respectively.

• For data server board

| No. | STATUS LED<br>indication |               | Ethernet/data server board state |                       |
|-----|--------------------------|---------------|----------------------------------|-----------------------|
|     | LONG<br>1234             | SHORT<br>1234 |                                  |                       |
| 1   |                          |               | Failure caused by this board.    | System reset          |
| 2   |                          |               |                                  | Machine check         |
| 3   |                          |               |                                  | DRAM parity alarm     |
| 4   |                          |               | Failure caused by another board. | NMI of another module |

• For fast data server board

| No. | STATUS LED<br>indication |               | Board state                        |                                |
|-----|--------------------------|---------------|------------------------------------|--------------------------------|
|     | LONG<br>1234             | SHORT<br>1234 |                                    |                                |
| 1   |                          |               | Failure caused by this board       | SDRAM parity alarm             |
| 2   |                          |               |                                    | General invalid<br>instruction |
| 3   |                          |               |                                    | Invalid slot instruction       |
| 4   |                          |               | Failure caused by<br>another board | NMI of another module          |

NOTE If an error, indicated by repeatedly flashing a LONG and SHORT combination other than the above, occurs, contact FANUC.

LED indication (ALARM) at error occurrence

| No. | LED indication | Ethernet communication status                                                               |
|-----|----------------|---------------------------------------------------------------------------------------------|
| 1   | Parity Alarm   | A parity error has occurred in main memory.<br>It is likely that the hardware is defective. |

### 6.1.3.9 Loader control board

Specification

| Name                 | Specification  |
|----------------------|----------------|
| Loader control board | A20B-8100-0830 |

NOTE The loader control board cannot fit into any of the following slots. • Center slot of a unit with 3 option slots

- · Option slot farthest from the LCD in a unit with 4 option slots
- Connector mounting location

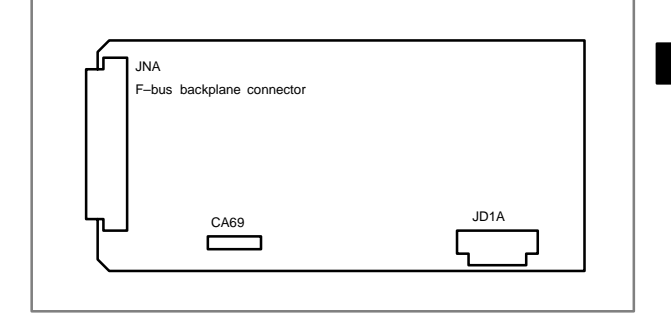

| Connector number | Application |
|------------------|-------------|
| CA69             | Servo check |
| JD1A             | I/O link    |

Card mounting location

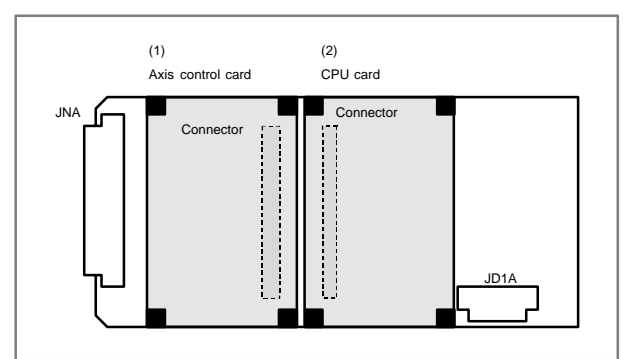

| No. | Name                 | Specification  | Function               | Remarks                              |
|-----|----------------------|----------------|------------------------|--------------------------------------|
| (1) | Axis control<br>card | A20B-3300-0033 | Axis control 2<br>axes | Applicable servo<br>software: Series |
|     |                      | A20B-3300-0032 | Axis control 4<br>axes | 9090                                 |
| (2) | CPU card             | A20B-3300-0291 |                        | With DRAM<br>16MB                    |

### LED indication

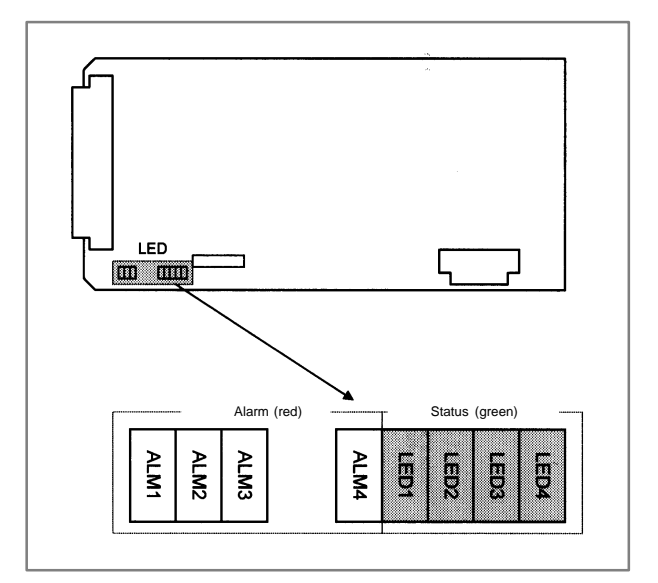

### (1) Changes in status LED (green) indication at power-on time

| No. | Status LED<br>(LED1 to 4) | Status                                                                                 |
|-----|---------------------------|----------------------------------------------------------------------------------------|
| 1   |                           | Power is not supplied.                                                                 |
| 2   |                           | Initial status immediately after power is switched on; the loader CPU has not started. |
| 3   |                           | RAM initialization                                                                     |
| 4   |                           | Waiting for system ID to be set up.                                                    |
| 5   |                           | Waiting for software initialization to be completed No. 1                              |
| 6   |                           | Waiting for software initialization to be completed No. 2                              |
| 7   |                           | Waiting for digital servo to be initialized.                                           |
| 9   |                           | Initialization completed, and usual operation under way.                               |

### ∎: On □: Off

(2) Alarm LED (red) indication at system alarm occurrence When any of these alarm LEDs lights, it is likely that the hardware is defective.

| Alarm LED | Meaning                                                                                  |
|-----------|------------------------------------------------------------------------------------------|
| ALM1      | SRAM parity alarm.                                                                       |
| ALM2      | Servo alarm.                                                                             |
| ALM3      | Lights when a system alarm occurs.<br>Used by the software to stop the system.           |
| ALM4      | Lights when a system alarm occurs.<br>The hardware has detected a failure in the system. |

### 6.1.3.10 HSSB interface board

### Specification

| Name                 | Specification  |
|----------------------|----------------|
| HSSB interface board | A20B-8001-0641 |

#### Connector mounting location

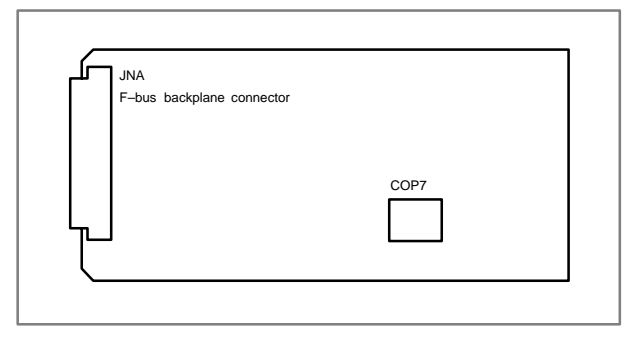

| Connector number | Application                     |
|------------------|---------------------------------|
| COP7             | High-speed serial bus interface |

Card mounting location

No card is mounted on the HSSB interface board.

LED indication

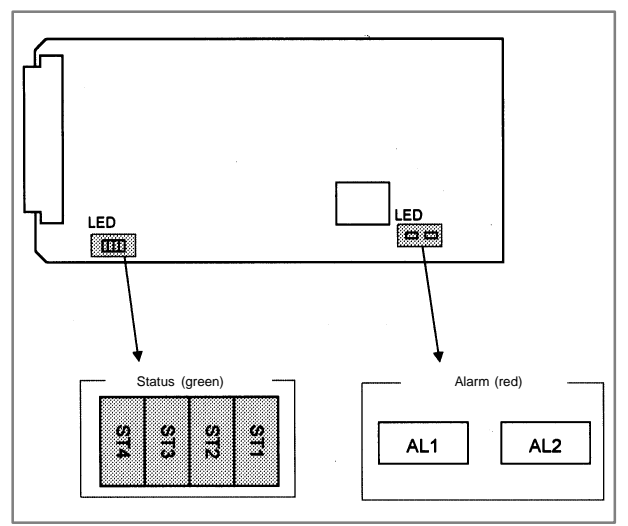

(1) Changes in status LED (green) indication at power-on time

| No. | Status LED<br>(ST4 to 1) | Status                                                   |
|-----|--------------------------|----------------------------------------------------------|
| 1   |                          | Power is not supplied.                                   |
| 2   |                          | Initial status immediately after power is switched on.   |
| 3   |                          | HSSB board being initialized.                            |
| 4   |                          | Waiting for PC boot to be executed.                      |
| 5   |                          | CNC screen being displayed on the PC.                    |
| 6   |                          | Initialization completed, and usual operation under way. |

### ∎: On □: Off

(2) Status LED (PC status, green) indication at error occurrence

| Status LED<br>(ST4 to 1) | Status                                               |
|--------------------------|------------------------------------------------------|
|                          | A thermal error has occurred at the PANEL <i>i</i> . |
|                          | HSSB communication was discontinued.                 |
|                          | Parity alarm in NC/PC common RAM.                    |
|                          | An HSSB communication error has occurred.            |
|                          | A battery alarm has occurred at the PANEL i.         |

#### ■: On □: Off

### (3) Alarm LED (red) indication at error occurrence

| Alarm LED | Meaning                              |
|-----------|--------------------------------------|
| AL1       | HSSB communication was discontinued. |
| AL2       | Parity alarm in NC/PC common RAM.    |

### Rotary switch (SW1) setting

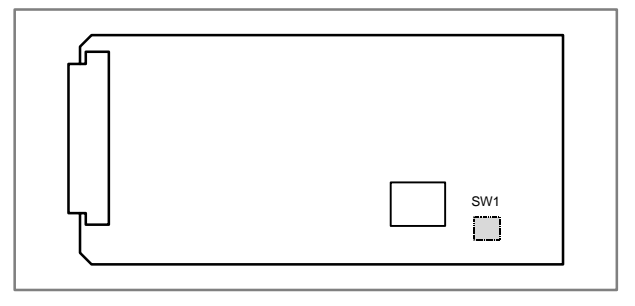

Rotary switch setting when the PC or PANEL *i* is connected By changing the rotary switch setting on the board, the startup sequence at power–up can be changed.

## 6.1 LCD–Mounted Type *i* Series Hardware

| Rotary switch<br>setting | Contents                                                                                                    |
|--------------------------|----------------------------------------------------------------------------------------------------|
| 0                        | Setting for maintenance.<br>The start menu is displayed. It is possible to start boot and<br>IPL from the PC or PANEL <i>i</i> .                                                                                                    |
| 1                        | Setting for usual operation.<br>The start menu is not displayed.<br>It is impossible to start boot or IPL from the PC or PANEL <i>i</i> .                                                                                                    |
| 2                        | The CNC and PC or PANEL <i>i</i> do not perform the handshake but start independently of each other.                                                                                                    |
|                          | <ul> <li>CNC<br/>Even if the PC or PANEL <i>i</i> is not connected or turned<br/>on, just the CNC can be started and operated. (For this<br/>operation, a special display unit, MDI, operator's panel,<br/>and the like are necessary.) Even if the PC or PANEL <i>i</i><br/>is connected and turned on, the startup menu does not<br/>appear.</li> </ul> |
|                          | • PC or PANEL <i>i</i><br>Even if the CNC is connected or turned on, the startup<br>menu does not appear. The boot or IPL operation can-<br>not be performed from the PC or PANEL <i>i</i> .                                                                                                    |
|                          | If an HSSB device driver for Windows 95/98, WindowsNT4.0, or<br>Windows2000 is installed on the PC or PANEL <i>i</i> , just the PC<br>or PANEL <i>i</i> or CNC can be turned on or off.<br>For <u>multi-connection</u> , in which multiple CNC units are con-<br>nected to a single PC or PANEL <i>i</i> , usually select this setting.                   |

NOTE PANEL *i* used here represents hardware that can operate on a stand–alone basis (provide a stand–alone option).

### 6.1.3.11 I/O link-II board

| Name                    | Specification  |
|-------------------------|----------------|
| FANUC I/O Link-II board | A20B-8100-0250 |

#### Connector location

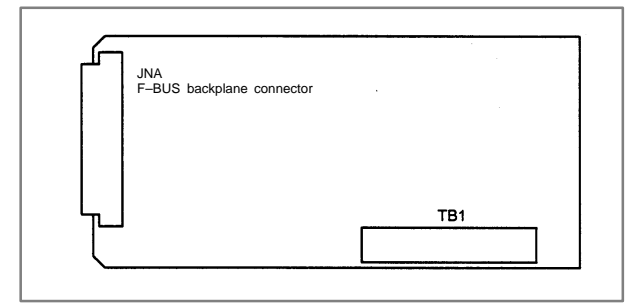

| Connector number | Application                                    |
|------------------|------------------------------------------------|
| TB1              | Terminal board for FANUC I/O Link–II interface |

### Card location

No card is mounted on the FANUC I/O Link-II board.

### LED indication

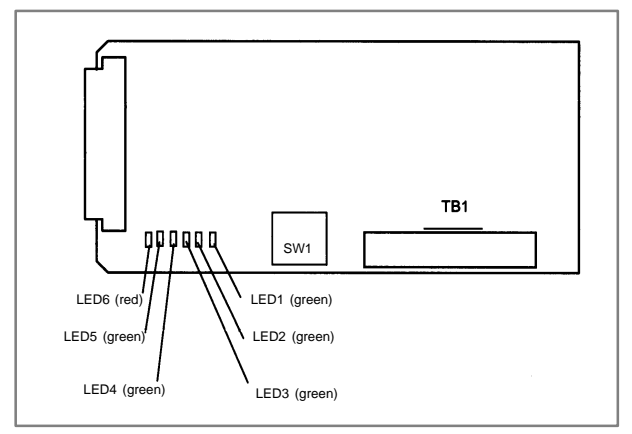

(1) Hardware control LEDs

| LED No. | Meaning                                                                                                    |
|---------|----------------------------------------------------------------------------------------------------|
| LED5    | Lights when the CPU on the FANUC I/O Link–II board is<br>running. When the LED is off, it means that the CPU has<br>been reset. |
| LED6    | Lights when a DRAM parity error is detected.<br>It is likely that the hardware is defective.                                    |

### (2) Soft control LEDs

| Status LED<br>(ST4 to 1) | Meaning                                                                                                    |
|--------------------------|----------------------------------------------------------------------------------------------------|
|                          | Immediately after power is switched on.                                                                                                    |
|                          | Communication board being initialized.                                                                                                    |
| ☆□□□                     | DI/DO data is being transferred normally.                                                                                                    |
|                          | A RAM parity error has occurred.<br>It is likely that the hardware is defective.                                                                                                    |
|                          | An F-BUS error has occurred.                                                                                                    |
|                          | An F–BUS system emergency condition has occurred.<br>Alternatively, a communication error (FCS error, com-<br>mand error, frame length error, response time–out, etc.)<br>has occurred.                                                                                                  |
| *                        | A communication error has occurred, resulting in error log<br>being stored. Communication with a slave station has<br>restarted. LED2 goes off when a log command (monitor<br>function) is used. It goes off also when the communica-<br>tion error log is erased using a clear command. |

### ■: On □: Off ☆: Blinking

### 6.1.3.12 PROFIBUS board

| Name                             |                               | Specification  |
|----------------------------------|-------------------------------|----------------|
| PROFIBUS board (master function) |                               | A20B-8100-0430 |
|                                  | Add-on board (slave function) | A20B-2100-0430 |

NOTE The PROFIBUS board cannot fit into any of the following slots.

- · Center slot of a unit with 3 option slots
- $\cdot\,$  Option slot farthest from the LCD in a unit with 4 option slots
- Connector location

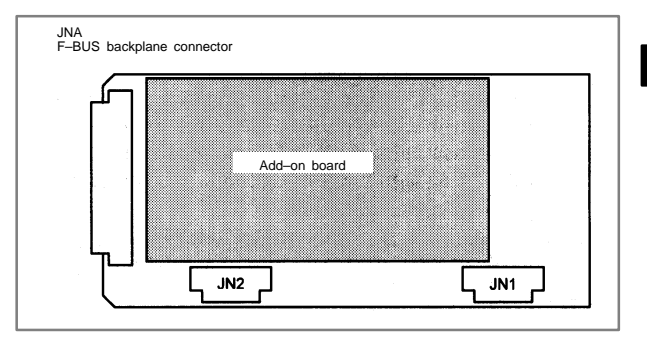

| Connector number | Application                               |
|------------------|-------------------------------------------|
| JN1              | Adapter unit interface for master station |
| JN2              | Adapter unit interface for slave station  |

Card location

No card is mounted on the PROFIBUS board.

LED indication

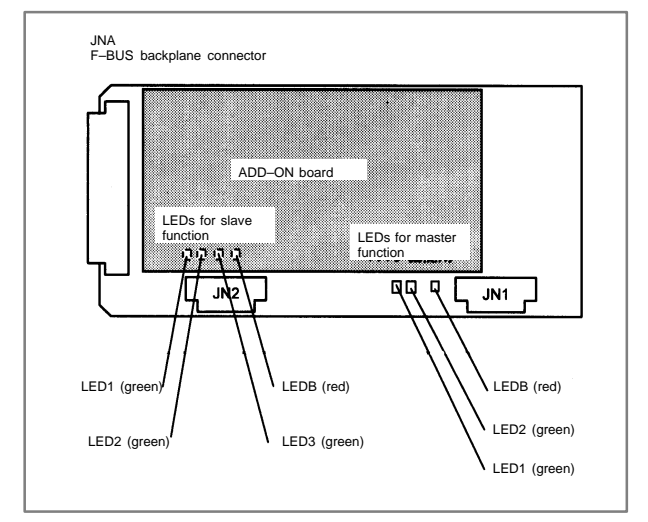

### (1) LEDs for master function

| LED No.<br>(abbreviation) | Meaning                                                                                                    |
|---------------------------|----------------------------------------------------------------------------------------------------|
| LED1 (CPU)                | Lights to indicate the CPU for the master function is run-<br>ning.                                                         |
| LED2 (TOKEN)              | Lights when the communication LSI (ASPC2) has a token (right to transmit).                                                  |
| LEDB (PALM)               | Lights when a memory parity alarm occurs in the master<br>function circuit.<br>It is likely that the hardware is defective. |

### (2) LEDs for slave function (mounted on the add-on board)

| LED No.<br>(abbreviation) | Meaning                                                                                                    |
|---------------------------|----------------------------------------------------------------------------------------------------|
| LED1 (CPU)                | Lights to indicate the CPU for the slave function is run-<br>ning.                                                                |
| LED2 (COMM)               | Lights when PROFIBUS communication starts. It re-<br>mains to be on after the PROFIBUS communication is<br>suspended,<br>however. |
| LED3 (RUN)                | Lights to indicate that PROFIBUS communication is be-<br>ing performed normally.                                                  |
| LEDB (PALM)               | Lights when a memory parity alarm occurs in the slave<br>function circuit.<br>It is likely that the hardware is defective.        |

### 6.1.3.13 Ethernet board, fast Ethernet board

| Name                | Specification  |
|---------------------|----------------|
| Ethernet board      | A20B-8100-0271 |
| Fast Ethernet board | A20B-8100-0770 |

NOTE The Ethernet board cannot fit into the option slot nearest to the LCD.

### Connector location

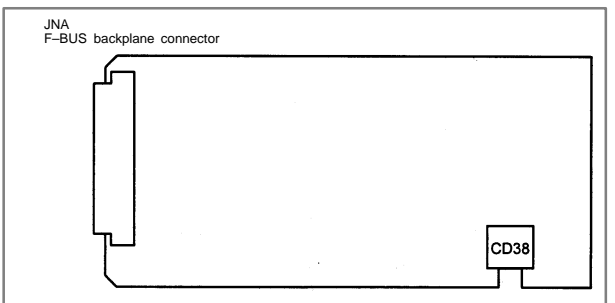

| Connector number                | Application                      |
|---------------------------------|----------------------------------|
| CD38 (for Ethernet board)       | 10BASE-T Ethernet interface      |
| CD38R (for fast Ethernet board) | 10/100BASE-TX Ethernet interface |

### Card location

No card is mounted on the Ethernet board.

### LED indication

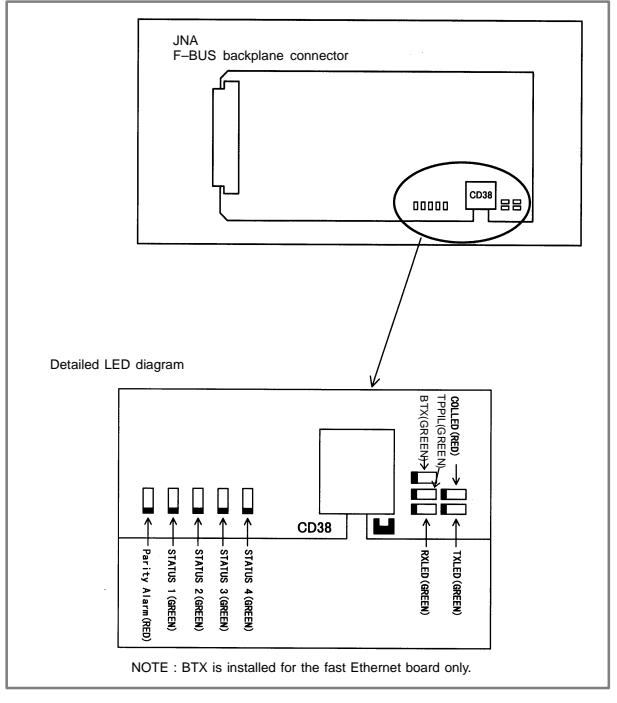

### LED indication transition at power-on time

| No. | LED indication<br>1234 | Ethernet board status                                  |
|-----|------------------------|--------------------------------------------------------|
| 1   | STATUS                 | Power off                                              |
| 2   | STATUS                 | Initial status immediately after power is switched on. |
| 3   | STATUS 🗆               | MPU initialization completed.                          |
| 4   | STATUS 🗆 🗖 🔳           | Firmware download completed.                           |
| 5   | STATUS □□□■            | Control passed to the OS.                              |
| 6   | STATUS                 | OS PHASE 1                                             |
| 7   | STATUS 🗆               | OS PHASE 2                                             |
| 8   | STATUS ∎□∎□            | OS PHASE 3                                             |
| 9   |                        | OS PHASE 4                                             |
| 10  | STATUS ☆□□□            | Start sequence completed.                              |

¥.

When the Ethernet board is started normally, the STATUS LEDs light as shown at No. 10. This condition is preserved unless an abnormal condition occurs.

| No. | LED indication | Ethernet communication status                                    |
|-----|----------------|------------------------------------------------------------------|
| 1   | RXLED          | Lights during data reception.                                    |
| 2   | TXLED          | Lights during data transmission.                                 |
| 3   | TPPIL 🔳        | Lights to indicate a normal connection with the hub.             |
| 4   | COLLED         | Lights to indicate a data collision.                             |
| 5   | BTX            | Lights when a 100BASE–TX connection is made. (for fast Ethernet) |

Communication status LED indication

NOTE

- TPPIL: If this LED is off, communication does not occur. It is likely that the Ethernet board is not connected with the hub normally. The LED does not light also when the power to the hub is off. It remains to be on when the Ethernet board is connected to the hub normally.
- COLLED: This LED lights frequently if Ethernet communication traffic (amount of communication) is heavy. It also lights frequently if noise in the surrounding is high.

LED indication (STATUS) at error occurrence The STATUS LEDs repeat LONG and SHORT patterns. The LONG and SHORT patterns correspond to long and short lighting intervals, respectively.

• For Ethernet board

| No. | STATUS LED<br>indication |               | Ethernet/data se                 | rver board state      |
|-----|--------------------------|---------------|----------------------------------|-----------------------|
|     | LONG<br>1234             | SHORT<br>1234 |                                  |                       |
| 1   |                          |               | Failure caused by this           | System reset          |
| 2   |                          |               | board.                           | Machine check         |
| 3   |                          |               |                                  | DRAM parity alarm     |
| 4   |                          |               | Failure caused by another board. | NMI of another module |

### • For fast Ethernet board

| No. | STATUS LED<br>indication |               | Board                              | state                          |
|-----|--------------------------|---------------|------------------------------------|--------------------------------|
|     | LONG<br>1234             | SHORT<br>1234 |                                    |                                |
| 1   |                          |               | Failure caused by this board       | SDRAM parity alarm             |
| 2   |                          |               |                                    | General invalid<br>instruction |
| 3   |                          |               |                                    | Invalid slot instruction       |
| 4   |                          |               | Failure caused by<br>another board | NMI of another module          |

NOTE If an error, indicated by repeatedly flashing a LONG and SHORT combination other than the above, occurs, contact FANUC.

• LED indication (ALARM) at error occurrence

| No. | LED indication | Ethernet board status                                                                       |
|-----|----------------|---------------------------------------------------------------------------------------------|
| 1   | Parity Alarm   | A parity error has occurred in main memory.<br>It is likely that the hardware is defective. |

### 6.1.3.14 DeviceNet interface board

| Name                      | Specification  |
|---------------------------|----------------|
| DeviceNet interface board | A20B-8001-0880 |

NOTE The DeviceNet board cannot fit into the center option slot of a unit with 3 option slots

Connector mounting location

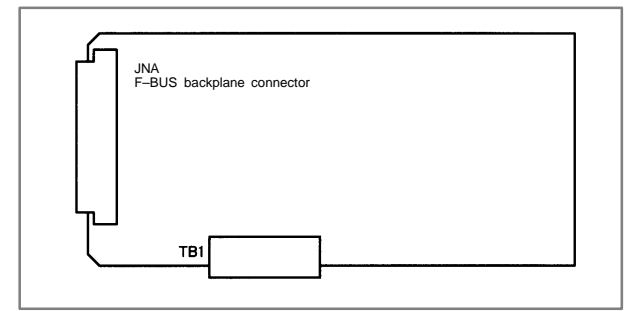

| Connector number | Application         |
|------------------|---------------------|
| TB1              | DeviceNet interface |

The terminal plate can be removed from the DeviceNet board interface connector with the cable still connected. Remove the terminal plate by pulling it towards you.

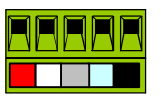

NOTE The DeviceNet board cannot be removed unless the connector's terminal plate has been removed first.

LED display

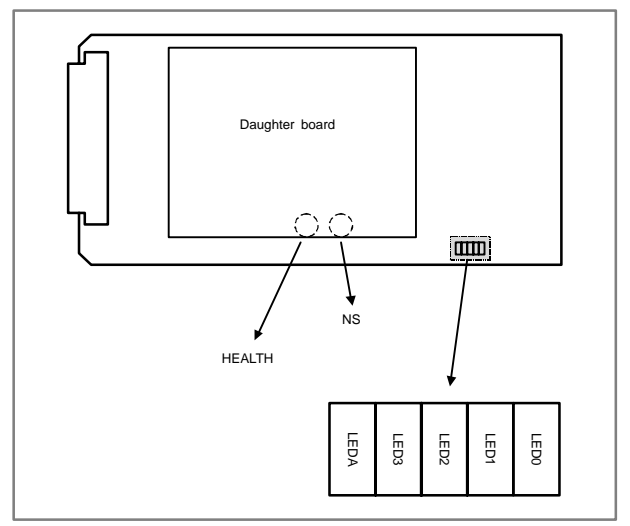

NS and HEALTH are mounted on the back of the daughter board.

LED indication

| Name      | Color         | Description                                                                                                    |
|-----------|---------------|----------------------------------------------------------------------------------------------------|
| LED0 to 3 | Green         | No special meaning                                                                                                    |
| LEDA      | Red           | This LED glows when something unusual occurs in the internal daughter board. At power–up, the LED does not glow. If this LED glows, replace the DeviceNet board.                                                                                                    |
| NS        | Red/<br>green | DeviceNet module/network status LED. The LED indi-<br>cates whether the DeviceNet board is turned on or<br>whether DeviceNet communication is normally per-<br>formed. For the meaning of this LED indication, refer to<br>the specifications supplied by ODVA.                                                                     |
| HEALTH    | Red/<br>green | This LED indicates the status of the daughter board. At<br>power-up, this LED glows in red. When the firmware is<br>loaded to the internal daughter board, the LED turns<br>green. Then, if something unusual occurs in the daugh-<br>ter board, the LED turns red. If the LED does not turn<br>green, replace the DeviceNet board. |

### 6.1.3.15 Backup unit

Specifications

| Item              | Ordering number |
|-------------------|-----------------|
| Backup unit PCB   | A20B-2100-0820  |
| Backup unit cable | A02B-0281-K801  |

### • Mounting positions of connectors

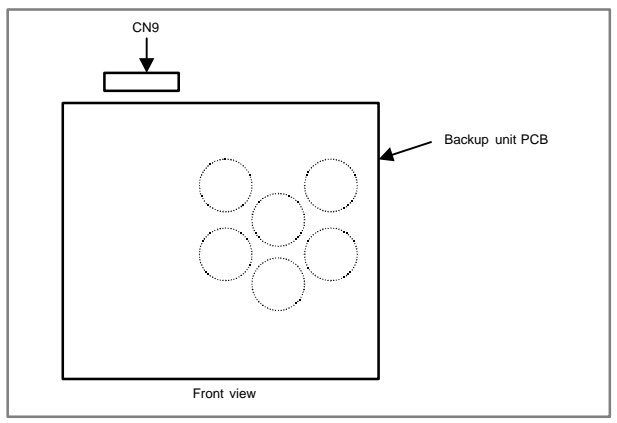

| Connector name | Function                                                          |
|----------------|-------------------------------------------------------------------|
| CN9            | Supplying the backup power (main printed circuit board interface) |

When the LED (PC POWER) on the main printed circuit board lights, do not touch any parts in the basic unit and backup unit. The FS160is/FS180is/FS210is operates for about 12 seconds after the main power is turned off.

### 6.1.4 List of units and printed circuit boards

### 6.1.4.1 Basic unit

| Model          | Name                 | Drawing number | Remarks              |
|----------------|----------------------|----------------|----------------------|
| 16 <i>i</i>    | Basic unit (No slot) | A02B-0281-B500 |                      |
|                | Basic unit (2 slots) | A02B-0281-B502 |                      |
|                | Basic unit (3 slots) | A02B-0281-B503 |                      |
|                | Basic unit (4 slots) | A02B-0281-B504 |                      |
| 18 <i>i</i>    | Basic unit (No slot) | A02B-0283-B500 |                      |
|                |                      | A02B-0297-B500 | For 18 <i>i</i> -MB5 |
|                | Basic unit (2 slots) | A02B-0283-B502 |                      |
|                |                      | A02B-0297-B502 | For 18 <i>i</i> –MB5 |
|                | Basic unit (3 slots) | A02B-0283-B503 |                      |
|                |                      | A02B-0297-B503 | For 18 <i>i</i> -MB5 |
|                | Basic unit (4 slots) | A02B-0283-B504 |                      |
|                |                      | A02B-0297-B504 | For 18 <i>i</i> –MB5 |
| 21 <i>i</i>    | Basic unit (No slot) | A02B-0285-B500 |                      |
|                | Basic unit (2 slots) | A02B-0285-B502 |                      |
| 160 <i>i</i> s | Basic unit (No slot) | A02B-0281-B600 |                      |
|                | Basic unit (2 slots) | A02B-0281-B602 |                      |
|                | Basic unit (3 slots) | A02B-0281-B603 |                      |
|                | Basic unit (4 slots) | A02B-0281-B604 |                      |
| 180 <i>i</i> s | Basic unit (No slot) | A02B-0283-B600 |                      |
|                |                      | A02B-0297-B600 | 18 <i>i</i> –MB5     |
|                | Basic unit (2 slots) | A02B-0283-B602 |                      |
|                |                      | A02B-0297-B602 | 18 <i>i</i> –MB5     |
|                | Basic unit (3 slots) | A02B-0283-B603 |                      |
|                |                      | A02B-0297-B603 | 18 <i>i</i> –MB5     |
|                | Basic unit (4 slots) | A02B-0283-B604 |                      |
|                |                      | A02B-0297-B604 | 18 <i>i</i> –MB5     |
| 210 <i>i</i> s | Basic unit (No slot) | A02B-0285-B600 |                      |
|                | Basic unit (2 slots) | A02B-0285-B602 |                      |

| Model                            | Name           | Drawing number    | Remarks |
|----------------------------------|----------------|-------------------|---------|
| 16 <i>i</i>                      | Case (No slot) | A02B-0236-D100#0C |         |
| 18i<br><b>21</b> i               | Case (2 slots) | A02B-0236-D100#2C |         |
|                                  | Case (3 slots) | A02B-0236-D100#3C |         |
|                                  | Case (4 slots) | A02B-0236-D100#4C |         |
| 160 <i>i</i> s                   | Case (No slot) | A02B-0236-D100#0D |         |
| 180 <i>i</i> s<br>210 <i>i</i> s | Case (2 slots) | A02B-0236-D100#2D |         |
|                                  | Case (3 slots) | A02B-0236-D100#3D |         |
|                                  | Case (4 slots) | A02B-0236-D100#4D |         |

### 6.1.4.2 Display unit

| Model                                              | Name                   | Drawing number | Soft<br>key | Touch<br>panel |
|----------------------------------------------------|------------------------|----------------|-------------|----------------|
| 16 <i>i</i>                                        | 10.4" color LCD        | A02B-0281-D500 | 0           | ×              |
| 21 <i>i</i>                                        | 10.4" color LCD        | A02B-0281-D501 | ×           | 0              |
|                                                    | 9.5" monochrome<br>LCD | A02B-0281-D502 | 0           | ×              |
|                                                    | 8.4" color LCD         | A02B-0281-D503 | 0           | ×              |
|                                                    | 7.2" monochrome<br>LCD | A02B-0281-D504 | 0           | ×              |
| 160 <i>i</i> s<br>180 <i>i</i> s<br>210 <i>i</i> s | 10.4" color LCD        | A02B-0281-D505 | 0           | ×              |
|                                                    | 10.4" color LCD        | A02B-0281-D506 | ×           | 0              |
|                                                    | 10.4" color LCD        | A02B-0281-D507 | 0           | 0              |

### 6.1.4.3 MDI unit

| Model                                                       | Name                                                                             | Drawing number      | Remarks |
|-------------------------------------------------------------|----------------------------------------------------------------------------------|---------------------|---------|
| 16 <i>i</i><br>18 <i>i</i><br>21 <i>i</i><br>160 <i>i</i> s | T series/English/<br>Small keyboard<br>Horizontal type,<br>200×140mm             | A02B-0281-C120#TBR  |         |
| 210 <i>i</i> s                                              | T series/English/<br>Standard keyboard<br>Vertical/Horizontal type,<br>200×260mm | A02B-0281-C121#TBR  |         |
|                                                             | T series/English/<br>Standard keyboard<br>Horizontal type,<br>220×230mm          | A02B-0281-C125#TBR  |         |
|                                                             | T series/English/<br>Standard keyboard<br>Vertical type, 220×290mm               | A02B-0281-C126#TBR  |         |
|                                                             | M series/English/<br>Small keyboard<br>Horizontal type,<br>200×140mm             | A02B-0281-C120#MBR  |         |
|                                                             | M series/English/<br>Standard keyboard<br>Vertical/Horizontal type,<br>200×260mm | A02B-0281-C121#MBR  |         |
|                                                             | M series/English/<br>Standard keyboard<br>Horizontal type,<br>220×230mm          | A02B-0281-C125#MBR  |         |
|                                                             | M series/English/<br>Standard keyboard<br>Vertical type, 220×290mm               | A02B-0281-C126#MBR  |         |
|                                                             | 61 fullkey/English<br>Horizontal type,<br>220×230mm                              | A02B-0261-C162#MCR  |         |
|                                                             | 61 fullkey/English<br>Vertical type, 220×290mm                                   | A02B-0261-C161#MCR  |         |
|                                                             | CAP <i>i</i> T key/English<br>Horizontal type,<br>220×230mm                      | A02B-0281-C125#TFBR |         |

| Model                                                     | Name                                                                            | Drawing number      | Remarks |
|-----------------------------------------------------------|---------------------------------------------------------------------------------|---------------------|---------|
| 16 <i>i</i><br>18 <i>i</i>                                | CAP <i>i</i> T key/English<br>Vertical type, 220×290mm                          | A02B-0281-C126#TFBR |         |
| 217<br>160 <i>i</i> s<br>180 <i>i</i> s<br>210 <i>i</i> s | T series/Symbol/<br>Small keyboard<br>Horizontal type,<br>200×140mm             | A02B-0281-C120#TBS  |         |
|                                                           | T series/Symbol/<br>Standard keyboard<br>Vertical/Horizontal type,<br>200×260mm | A02B-0281-C121#TBS  |         |
|                                                           | T series/Symbol/<br>Standard keyboard<br>Horizontal type,<br>220×230mm          | A02B-0281-C125#TBS  |         |
|                                                           | T series/Symbol/<br>Standard keyboard<br>Vertical type, 220×290mm               | A02B-0281-C126#TBS  |         |
|                                                           | M series/Symbol/<br>Small keyboard<br>Horizontal type,<br>200×140mm             | A02B-0281-C120#MBS  |         |
|                                                           | M series/Symbol/<br>Standard keyboard<br>Vertical/Horizontal type,<br>200×260mm | A02B-0281-C121#MBS  |         |
|                                                           | M series/Symbol/<br>Standard keyboard<br>Horizontal type,<br>220×230mm          | A02B-0281-C125#MBS  |         |
|                                                           | M series/Symbol/<br>Standard keyboard<br>Vertical type, 220×290mm               | A02B-0281-C126#MBS  |         |
|                                                           | 61 fullkey/Symbol<br>Horizontal type,<br>220×230mm                              | A02B-0261-C162#MCS  |         |
|                                                           | 61 fullkey/Symbol<br>Vertical type, 220×290mm                                   | A02B-0261-C161#MCS  |         |
|                                                           | CAP <i>i</i> T key/Symbol<br>Horizontal type,<br>220×230mm                      | A02B-0281-C125#TFBS |         |
|                                                           | CAP <i>i</i> T key/Symbol<br>Vertical type, 220×290mm                           | A02B-0281-C126#TFBS |         |
| 160 <i>i</i> s<br>180 <i>i</i> s<br>210 <i>i</i> s        | FA full-keyboard                                                                | A02B-0281-C130#E    |         |

### 6.1.4.4 Printed circuit boards of control units

| Name                                                                   | Drawing<br>number | ID   | Remarks |
|------------------------------------------------------------------------|-------------------|------|---------|
| 16 <i>i</i> motherboard                                                | A20B-8100-0660    | 3x08 |         |
| 18 <i>i</i> motherboard                                                | A20B-8100-0661    | 3x09 |         |
| 21 <i>i</i> motherboard<br>(without Ethernet<br>function, PMC–<br>SA1) | A20B-8100-0662    | 0x0A |         |
# 6.1 LCD – Mounted Type *i* Series Hardware

| Name                                                                                                  | Drawing<br>number | ID                    | Remarks                                                                             |
|----------------------------------------------------------------------------------------------------|-------------------|-----------------------|-------------------------------------------------------------------------------------|
| 21 <i>i</i> motherboard<br>(without Ethernet<br>function, PMC–<br>SB7)                                | A20B-8100-0663    | 1x0A                  |                                                                                     |
| 21 <i>i</i> motherboard<br>(with Ethernet<br>function, PMC–<br>SA1)                                   | A20B-8100-0664    | 2x0A                  |                                                                                     |
| 21 <i>i</i> motherboard<br>(with Ethernet<br>function, PMC–<br>SB7)                                   | A20B-8100-0665    | 3x0A                  |                                                                                     |
| 160 <i>i</i> s motherboard                                                                            | A20B-8100-0790    | 3x10                  |                                                                                     |
| 180is motherboard                                                                                     | A20B-8100-0791    | 3x11                  |                                                                                     |
| 210 <i>i</i> s motherboard<br>(with Ethernet<br>function, PMC–<br>SA1)                                | A20B-8100-0794    | 2x12                  |                                                                                     |
| 210 <i>i</i> s motherboard<br>(with Ethernet<br>function, PMC–<br>SB7)                                | A20B-8100-0795    | 3x12                  |                                                                                     |
| CPU card (16 <i>i</i> /18 <i>i</i> ,<br>DRAM 16MB)                                                    | A20B-3300-0310    | CPU : 11<br>DRAM : A9 |                                                                                     |
| CPU card (16 <i>i</i> /18 <i>i</i> ,<br>DRAM 32MB)                                                    | A20B-3300-0311    | CPU : 11<br>DRAM : AA |                                                                                     |
| CPU card (21 <i>i</i> ,<br>DRAM 16MB)                                                                 | A20B-3300-0312    | CPU : 11<br>DRAM : A9 | When the embedded Ethernet function is used with 21 <i>i</i> /210 <i>i</i> s.       |
| CPU card (21 <i>i</i> ,<br>DRAM 32MB)                                                                 | A20B-3300-0313    | CPU : 11<br>DRAM : AA | When the embedded<br>Ethernet function is<br>used with 21 <i>i</i> /210 <i>i</i> s. |
| CPU card (21 <i>i</i> ,<br>DRAM 32MB)                                                                 | A20B-3300-0290    | CPU : 09<br>DRAM : 8A |                                                                                     |
| CPU card<br>(21 <i>i</i> , loader con-<br>trol, DRAM 16MB)                                            | A20B-3300-0291    | CPU : 09<br>DRAM : 89 |                                                                                     |
| CPU card<br>(standard type for<br>RISC board)                                                         | A20B-3300-0102    | 0A                    |                                                                                     |
| CPU card<br>(high–speed type<br>for RISC board)                                                       | A17B-3300-0401    | 0A                    |                                                                                     |
| Display control<br>card<br>(10.4" color LCD,<br>graphic function,<br>embedded Ether-<br>net function) | A20B-3300-0280    | 0C                    |                                                                                     |
| Display control<br>card<br>(8.4" color LCD,<br>graphic function,<br>embedded Ether-<br>net function)  | A20B-3300-0281    | 08                    |                                                                                     |

| Name                                                                                                    | Drawing<br>number | ID | Remarks                                                                      |
|----------------------------------------------------------------------------------------------------|-------------------|----|------------------------------------------------------------------------------|
| Display control<br>card<br>(9.5" monochrome<br>LCD, graphic func-<br>tion, embedded<br>Ethernet function) | A20B-3300-0282    | 04 |                                                                              |
| Display control<br>card<br>(7.2" monochrome<br>LCD, graphic func-<br>tion, embedded<br>Ethernet function) | A20B-3300-0283    | 00 |                                                                              |
| Display control<br>card<br>(9.5" monochrome<br>LCD, embedded<br>Ethernet function)                        | A20B-3300-0300    | 07 |                                                                              |
| Display control<br>card<br>(7.2" monochrome<br>LCD, embedded<br>Ethernet function)                        | A20B-3300-0301    | 03 |                                                                              |
| Display control<br>card<br>(9.5" monochrome<br>LCD)                                                       | A20B-3300-0302    | 07 |                                                                              |
| Display control<br>card<br>(7.2" monochrome<br>LCD)                                                       | A20B-3300-0303    | 03 |                                                                              |
| Axis control card<br>(2 axes)                                                                             | A20B-3300-0033    | 00 | Applicable servo soft-<br>ware : Series 9090<br>21 <i>i</i> , Loader control |
| Axis control card<br>(4 axes)                                                                             | A20B-3300-0032    | 01 | Applicable servo soft-<br>ware : Series 9090<br>21 <i>i</i> , Loader control |
| Axis control card<br>(2 axes)                                                                             | A20B-3300-0243    | 08 | Applicable servo soft-<br>ware : Series 90B0                                 |
| Axis control card (4 axes)                                                                                | A20B-3300-0242    | 08 | Applicable servo soft-<br>ware : Series 90B0                                 |
| Axis control card (6 axes)                                                                                | A20B-3300-0241    | 08 | Applicable servo soft-<br>ware : Series 90B0                                 |
| Axis control card (8 axes)                                                                                | A20B-3300-0240    | 08 | Applicable servo soft-<br>ware : Series 90B0                                 |
| Axis control card<br>(4 axes, high–<br>speed HRV)                                                         | A20B-3300-0248    | 08 | Applicable servo soft-<br>ware : Series 90B0                                 |
| Axis control card<br>(6 axes, high–<br>speed HRV)                                                         | A20B-3300-0245    | 08 | Applicable servo soft-<br>ware : Series 90B0                                 |
| Axis control card<br>(8 axes, high–<br>speed HRV)                                                         | A20B-3300-0244    | 08 | Applicable servo soft-<br>ware : Series 90B0                                 |
| Axis control card<br>(Learning–control<br>axis control)                                                   | A20B-3300-0246    | 08 | Applicable servo soft-<br>ware :<br>Series 90B3/90B7                         |

# 6.1 LCD – Mounted Type *i* Series Hardware

| Name                                                                        | Drawing<br>number | ID                     | Remarks                                                                                      |
|-----------------------------------------------------------------------------|-------------------|------------------------|----------------------------------------------------------------------------------------------|
| Axis control card<br>(Learning-control<br>axis control, high-<br>speed HRV) | A20B-3300-0247    | 08                     | Applicable servo soft-<br>ware :<br>Series 90B3/90B7                                         |
| Axis control card<br>(8 axes, applicable<br>to Dual Check<br>Safety)        | A17B-3300-0500    | 08                     | Applicable servo soft-<br>ware : Series 90B0<br>Applicable monitor<br>software : Series 90B9 |
| CE card (CE<br>card1)                                                       | A20B-3300-0330    | -                      | For 10.4" color LCD                                                                          |
| CE card (CE<br>card2)                                                       | A20B-3300-0320    | -                      | Windows CE CPU                                                                               |
| Power supply unit                                                           | A20B-8100-0720    | -                      |                                                                                              |
| FROM/SRAM<br>module<br>(FROM 16MB,<br>SRAM 1MB)                             | A20B-3900-0160    | FROM : C1<br>SRAM : 03 |                                                                                              |
| FROM/SRAM<br>module<br>(FROM 16MB,<br>SRAM 2MB)                             | A20B-3900-0161    | FROM : C1<br>SRAM : 04 |                                                                                              |
| FROM/SRAM<br>module<br>(FROM 16MB,<br>SRAM 3MB)                             | A20B-3900-0162    | FROM : C1<br>SRAM : 05 |                                                                                              |
| FROM/SRAM<br>module<br>(FROM 32MB,<br>SRAM 1MB)                             | A20B-3900-0163    | FROM : C2<br>SRAM : 03 |                                                                                              |
| FROM/SRAM<br>module<br>(FROM 32MB,<br>SRAM 2MB)                             | A20B-3900-0164    | FROM : C2<br>SRAM : 04 |                                                                                              |
| FROM/SRAM<br>module<br>(FROM 32MB,<br>SRAM 3MB)                             | A20B-3900-0165    | FROM : C2<br>SRAM : 05 |                                                                                              |
| FROM/SRAM<br>module<br>(FROM 16MB,<br>SRAM 256kB)                           | A20B-3900-0180    | FROM : C1<br>SRAM : 01 |                                                                                              |
| FROM/SRAM<br>module<br>(FROM 16MB,<br>SRAM 512kB)                           | A20B-3900-0181    | FROM : C1<br>SRAM : 02 |                                                                                              |
| FROM/SRAM<br>module<br>(FROM 32MB,<br>SRAM 256kB)                           | A20B-3900-0182    | FROM : C2<br>SRAM : 01 |                                                                                              |
| FROM/SRAM<br>module<br>(FROM 32MB,<br>SRAM 512kB)                           | A20B-3900-0183    | FROM : C2<br>SRAM : 02 |                                                                                              |
| Analog spindle<br>module                                                    | A20B-3900-0170    | _                      |                                                                                              |

| Name                                                                 | Drawing<br>number | ID   | Remarks            |
|----------------------------------------------------------------------|-------------------|------|--------------------|
| DRAM module<br>(4MB)                                                 | A20B-3900-0042    | 85   | For optional board |
| PMC-SE board                                                         | A20B-8100-0150    | 1xCD |                    |
| C language board                                                     | A20B-8100-0261    | 0xCD |                    |
| Serial communica-<br>tion board A                                    | A20B-8100-0262    | 2xCD | Remote buffer/DNC2 |
| Serial communica-<br>tion board B                                    | A20B-8100-0263    | 3xCD | DNC1               |
| Symbol CAPi T board                                                  | A20B-8100-0264    | 4xCD |                    |
| Sub CPU board                                                        | A20B-8002-0190    | 1xCE |                    |
| RISC board                                                           | A20B-8002-0040    | xxCA |                    |
| Data server board                                                    | A20B-8100-0271    | 3xDB |                    |
| Fast data server<br>board                                            | A20B-8100-0770    | 0x8E |                    |
| Data server<br>ADD–ON board                                          | A20B-2002-0960    | -    |                    |
| Loader control<br>board                                              | A20B-8100-0830    | 1xD3 |                    |
| HSSB interface<br>board                                              | A20B-8001-0641    | ExAA |                    |
| I/O Link-II board                                                    | A20B-8100-0250    | 0x95 |                    |
| PROFIBUS board                                                       | A20B-8100-0430    | 0xBB | Master function    |
| ADD-ON board                                                         | A20B-2100-0430    | -    | Slave function     |
| Ethernet board                                                       | A20B-8100-0271    | 3xDB |                    |
| Fast Ethernet<br>board                                               | A20B-8100-0770    | 0x8E |                    |
| DeviceNet board                                                      | A20B-8001-0880    | 1xF3 |                    |
| Backpanel (2 slots)                                                  | A20B-2003-0150    | -    |                    |
| Backpanel (3 slots)                                                  | A20B-2003-0230    | -    |                    |
| Backpanel (4 slots)                                                  | A20B-2003-0140    | -    |                    |
| Inverter PCB<br>(For 9.5"/7.2"<br>monochrome LCD)                    | A20B-8100-0710    | -    |                    |
| Inverter PCB<br>(For 10.4" color<br>LCD)                             | A20B-8001-0920    | -    |                    |
| Inverter PCB<br>(For 8.4" color<br>LCD)                              | A20B-8001-0922    | -    |                    |
| PC-side HSSB in-<br>terface board<br>(2CH, applicable to<br>ISA bus) | A20B-8001-0582    | -    |                    |
| PC-side HSSB in-<br>terface board<br>(1CH, applicable to<br>ISA bus) | A20B-8001-0583    | -    |                    |

# 6.1 LCD – Mounted Type *i* Series Hardware

| Name                                                                 | Drawing<br>number | ID | Remarks |
|----------------------------------------------------------------------|-------------------|----|---------|
| PC-side HSSB in-<br>terface board<br>(2CH, applicable to<br>PCI bus) | A20B-8001-0960    | -  |         |
| PC-side HSSB in-<br>terface board<br>(1CH, applicable to<br>PCI bus) | A20B-8001-0961    | -  |         |
| Touch panel con-<br>trol board                                       | A20B-8001-0620    | -  |         |
| Backup unit<br>printed circuit<br>board                              | A20B-2100-0820    | -  |         |

### 6.1.4.5 I/O

| Name                                                                               | Drawing number     | Remarks                                                            |
|------------------------------------------------------------------------------------|--------------------|--------------------------------------------------------------------|
| Distributed I/O connector panel<br>I/O module A1                                   | A20B-2002-0470     | DI/DO= 72/56<br>DI=general 16,<br>matrix 56, with<br>MPG interface |
| Distributed I/O connector panel I/O module B1                                      | A20B-2002-0520     | DI/DO : 48/32<br>with MPG interface                                |
| Distributed I/O connector panel I/O module B1                                      | A20B-2002-0521     | DI/DO : 48/32                                                      |
| Distributed I/O connector panel I/O module basic module                            | A03B-0815-C001     | DI/DO : 24/16                                                      |
| Distributed I/O connector panel I/O module expansion module A                      | A03B-0815-C002     | DI/DO : 24/16<br>with MPG interface                                |
| Distributed I/O connector panel I/O module expansion module B                      | A03B-0815-C003     | DI/DO : 24/16                                                      |
| Distributed I/O connector panel I/O module expansion module C                      | A03B-0815-C004     | DO : 16 (2A output)                                                |
| Distributed I/O connector panel I/O module expansion module D                      | A03B-0815-C005     | Analog input                                                       |
| Distributed I/O machine<br>operator's panel<br>(Small, Symbol keysheet)            | A02B-0236-C141#TBS | DI : 24<br>with MPG interface                                      |
| Distributed I/O machine<br>operator's panel<br>(Small, English keysheet)           | A02B-0236-C141#TBR | DI : 24<br>with MPG interface                                      |
| Distributed I/O machine<br>operator's panel<br>(Standard, Symbol keysheet)         | A02B-0236-C140#TBS | DI : 24<br>with MPG interface                                      |
| Distributed I/O machine<br>operator's panel<br>(Standard, English keysheet)        | A02B-0236-C140#TBR | DI : 24<br>with MPG interface                                      |
| Distributed I/O machine<br>operator's panel<br>(290mm–wide, Symbol key-<br>sheet)  | A02B-0236-C150#TBS | DI : 24<br>with MPG interface                                      |
| Distributed I/O machine<br>operator's panel<br>(290mm–wide, English key-<br>sheet) | A02B-0236-C150#TBR | DI : 24<br>with MPG interface                                      |

| Name                                                            | Drawing number | Remarks          |
|-----------------------------------------------------------------|----------------|------------------|
| Main panel A machine<br>operator's panel<br>(Symbol keyboard)   | A02B-0236-C230 | With MDI         |
| Main panel A1 machine<br>operator's panel<br>(English keyboard) | A02B-0236-C240 | With MDI         |
| Main panel B machine<br>operator's panel<br>(Symbol keyboard)   | A02B-0236-C231 | Without MDI      |
| Main panel B1 machine<br>operator's panel<br>(English keyboard) | A02B-0236-C241 | Without MDI      |
| Sub panel A machine<br>operator's panel                         | A02B-0236-C232 |                  |
| Sub panel B machine<br>operator's panel                         | A02B-0236-C233 |                  |
| Sub panel B1 machine<br>operator's panel                        | A02B-0236-C235 |                  |
| Sub panel C machine operator's panel                            | A02B-0236-C234 |                  |
| Operator's panel connector<br>unit (Sink type output A)         | A16B-2200-0661 | DI/DO : 64/32    |
| Operator's panel connector<br>unit (Sink type output B)         | A16B-2200-0660 | DI/DO : 96/64    |
| Operator's panel connector<br>unit (Source type output A)       | A16B-2200-0731 | DI/DO : 64/32    |
| Operator's panel connector<br>unit (Source type output B)       | A16B-2200-0730 | DI/DO : 96/64    |
| Machine operator's panel interface unit                         | A16B-2201-0110 |                  |
| Loader I/O board                                                | A02B-0236-C160 |                  |
| Loader I/O board                                                | A02B-0236-C161 | Matrix supported |
| FANUC I/O Link–AS– <i>i</i> converter                           | A03B-0817-C001 |                  |

### 6.1.4.6 Other units

| Name                                                    |      | Drawing number       | Remarks |
|---------------------------------------------------------|------|----------------------|---------|
| Separate detector interface unit (basic 4 axes)         |      | A02B-0236-C205       |         |
| Separate detector interface<br>unit (additional 4 axes) |      | A02B-0236-C204       |         |
| Spindle distributed adapter                             |      | A13B-0180-B001       |         |
| I/O Link distributed adapter                            |      | A20B-1007-0680       |         |
| Optical I/O Link adapter                                |      | A13B-0154-B001       |         |
| Compact flash card                                      | 32MB | A87L-0001-0173#32MBA |         |
| 101 100/3/100/5/210/5                                   | 48MB | A87L-0001-0173#48MBA |         |
|                                                         | 64MB | A87L-0001-0173#64MB  |         |
|                                                         | 96MB | A87L-0001-0173#96MB  |         |

| Name                       | Drawing number | Remarks |
|----------------------------|----------------|---------|
| Cable for back-up unit     | A02B-0281-K801 |         |
| Cable for FA full-keyboard | A02B-0281-K802 |         |

### 6.1.4.7 Expendable supplies

|                     | Name                                                                                                    | Drawing number       | Remarks          |
|---------------------|----------------------------------------------------------------------------------------------------|----------------------|------------------|
| Fuse                | For power supply of the FS16 <i>i</i> /18 <i>i</i> /21 <i>i</i> control unit                                                                                                    | A60L-0001-0290#LM50C | Rated at 5A      |
|                     | For power supply of the FS160 <i>i</i> s/180 <i>i</i> s/210 <i>i</i> s control unit                                                                                                    | A60L-0001-0046#7.5   | Rated at<br>7.5A |
|                     | For power supply of the dis-<br>tributed I/O connector panel<br>I/O module<br>For power supply of the dis-<br>tributed I/O machine<br>operator's panel<br>For power supply of the<br>main panel<br>For power supply of the<br>FANUC I/O Link–AS– <i>i</i><br>converter | A60L-0001-0290#LM10  | Rated at 1A      |
|                     | For power supply of the dis-<br>tributed I/O connector panel<br>I/O module (basic)                                                                                                    | A60L-0001-0172#DM10  | Rated at 1A      |
|                     | For power supply of the<br>loader I/O board<br>For power supply of the<br>separate detector interface<br>unit (basic)                                                                                                    | A60L-0001-0290#LM20  | Rated at 2A      |
| Battery             | For control unit memory backup                                                                                                    | A98L-0031-0012       |                  |
| Fan<br>motor        | For control unit (No slot)                                                                                                    | A90L-0001-0441       | 30–mm<br>type    |
|                     | For control unit (3 slots)                                                                                                    | A90L-0001-0441#100   | 30–mm<br>type    |
|                     | For control unit<br>(2, 3, 4 slots)                                                                                                    | A90L-0001-0506#135   | 60–mm<br>type    |
| Back-<br>light      | For 7.2" LCD<br>(manufactured by HITACHI)                                                                                                    | A61L-0001-0142#BL    |                  |
|                     | For 7.2" LCD<br>(manufactured by SHARP)                                                                                                    | A61L-0001-0142#BLS   |                  |
|                     | For 8.4" LCD                                                                                                    | A61L-0001-0176#BL    |                  |
|                     | For 9.5" LCD                                                                                                    | A61L-0001-0154#BLC   |                  |
|                     | For 10.4" LCD                                                                                                    | A61L-0001-0168#BL    |                  |
| Touch pa            | nel protection sheet                                                                                                    | A990–0165–0011       |                  |
| Pen for touch panel |                                                                                                    | A99L-0164-0001       |                  |

### 6.2 Stand–Alone Type *i* Series Hardware

### 6.2.1 Overview of hardware

### (1) Series 16i/160i/160is

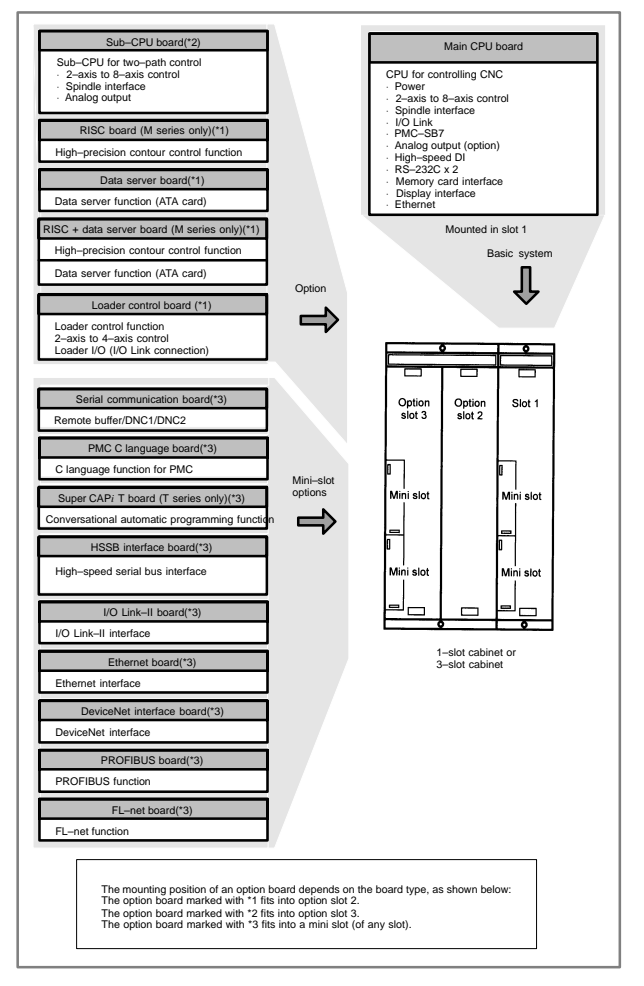

#### (2) Series 18i/180i/180is

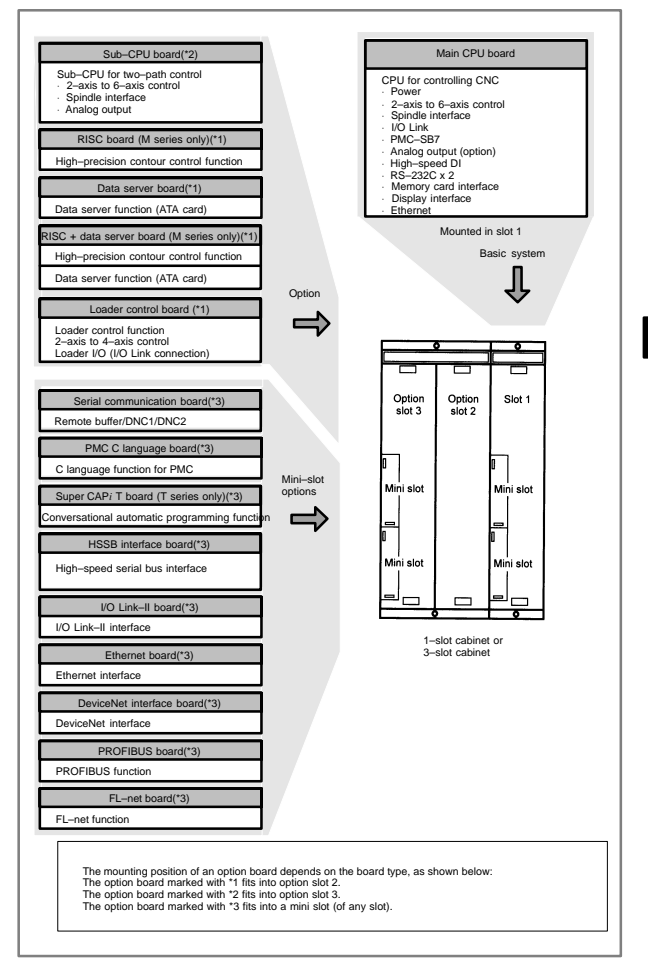

#### (3) Series 21*i*/210*i*/210*i*s

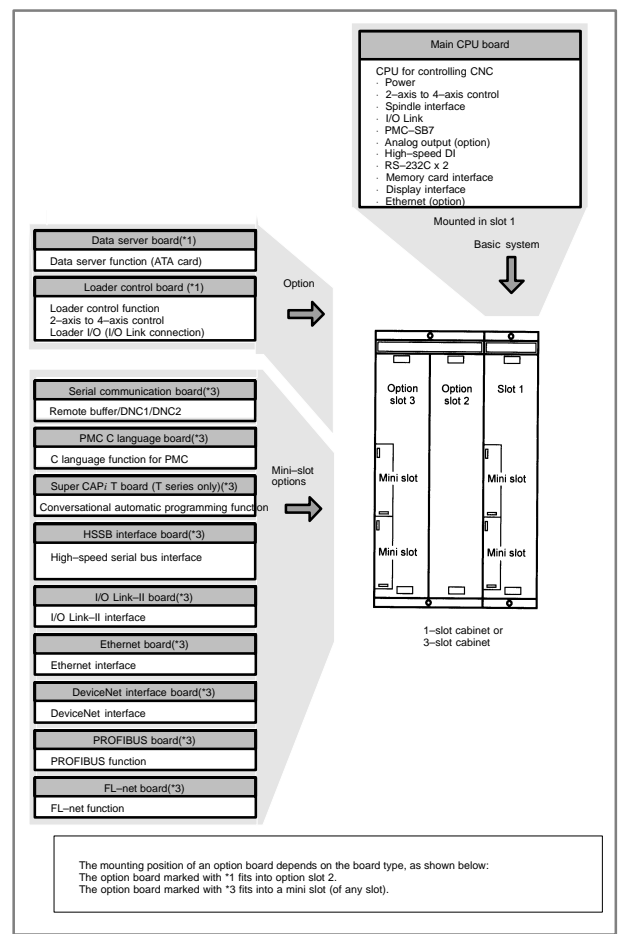

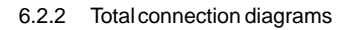

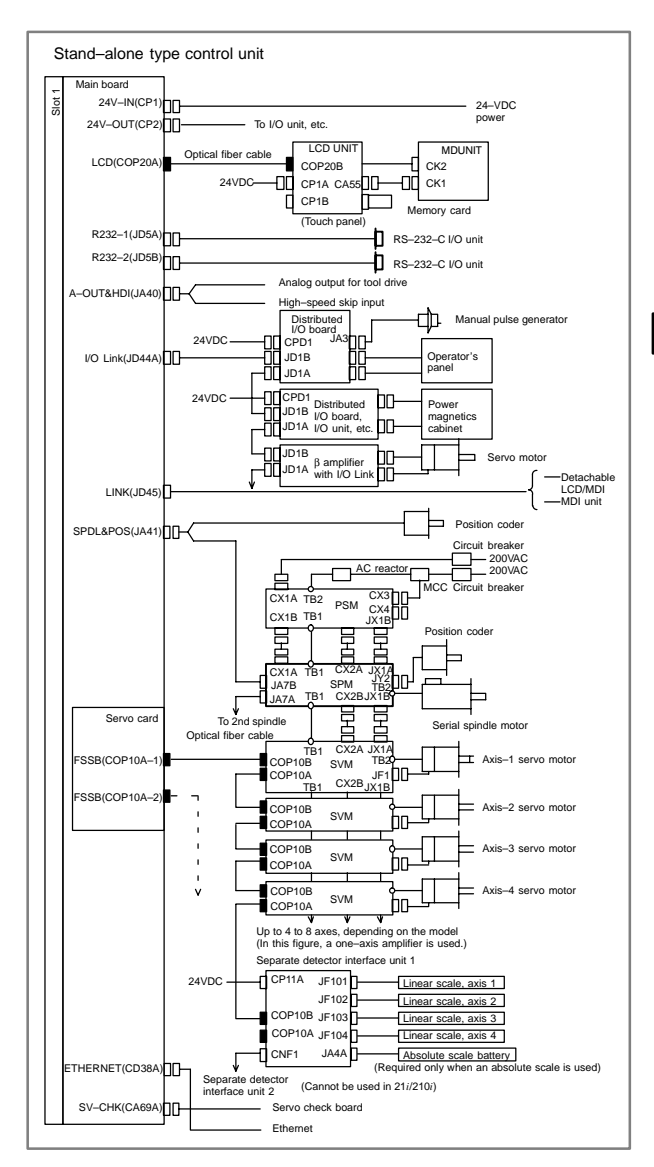

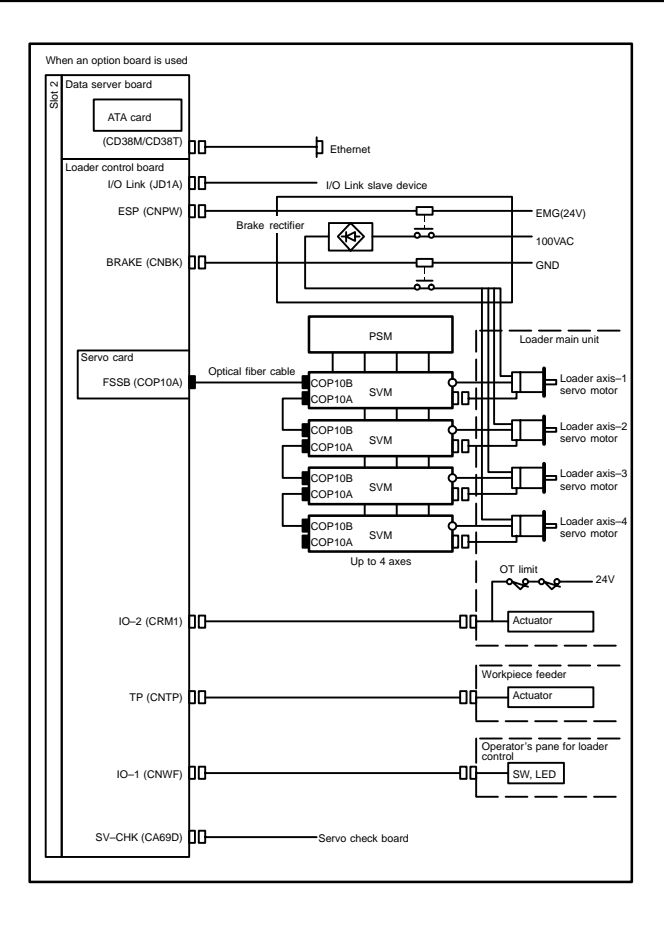

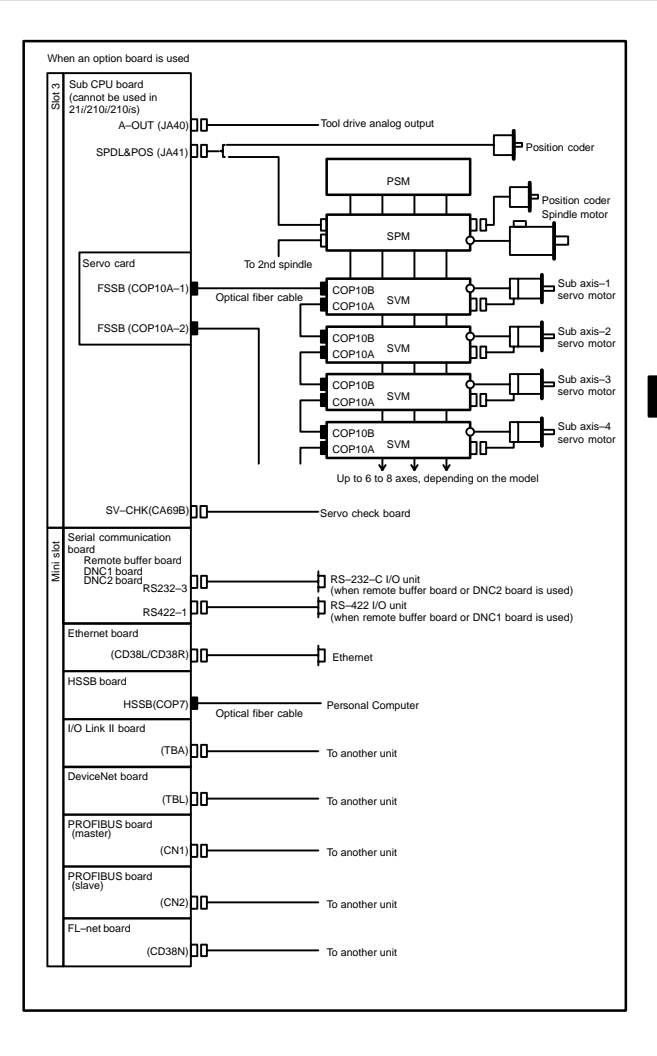

| For the <i>is</i> series the unit. | CNC display unit, the additional connection shown below is required on |
|------------------------------------|------------------------------------------------------------------------|
| 24VDC-IN(CP1)                      | 24VDC Power Supply                                                     |
| Soft Key(CK2)                      | Soft Key Cable<br>JDDC<br>CK2                                          |
| Backup(CA75)                       |                                                                        |
| PC Side Ethernet<br>(CD38S)        | DD Hub, etc.                                                           |
| PC Side<br>RS-232-C USB(JD48)      | C IO Device  RS-232-C IO Device  USB Keyboard Printer                  |

- 6.2.3 Connector and card configurations of printed circuit boards
- 6.2.3.1 Main CPU board of Series 16*i*/18*i*/21*i*/160*i*/180*i*/210*i*/ 160*i*s/180*i*s/210*i*s
- Specifications

| Item                                                               | Code           |
|--------------------------------------------------------------------|----------------|
| Main CPU board of Series 16i/160i/160is                            | A16B-3200-0420 |
| Main CPU board of Series 18i/180i/180is                            | A16B-3200-0421 |
| Main CPU board of Series 21 <i>i</i> /210 <i>i</i> /210 <i>i</i> s | A16B-3200-0425 |

• Mounting positions of connectors, LEDs, etc.

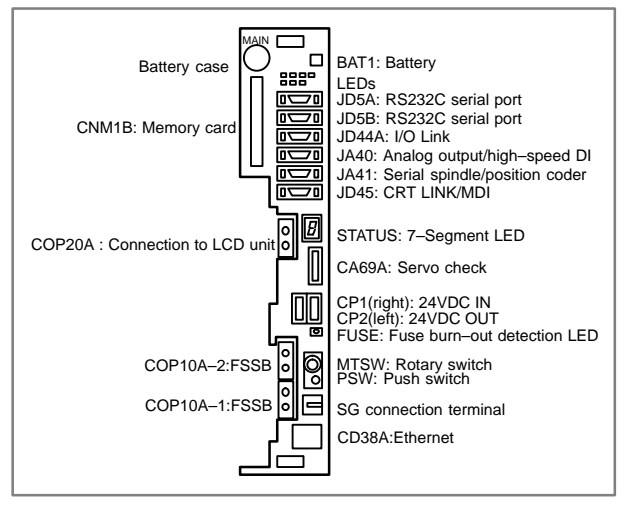

| STATUS 7-segment LED: | Used for setting and maintenance operations,<br>in combination with the MTSW rotary switch<br>and PSW push switch described below.                |
|-----------------------|----------------------------------------------------------------------------------------------------|
| MTSW rotary switch:   | This rotary switch is used for setting and<br>maintenance operations, in combination with<br>the STATUS 7–segment LED and the PSW<br>push switch. |
| PSW push switch:      | This push switch is used for setting and maintenance operations, in combination with the STATUS 7–segment LED and the MTSW rotary switch.         |

### • Mounting positions of cards and DIMM modules

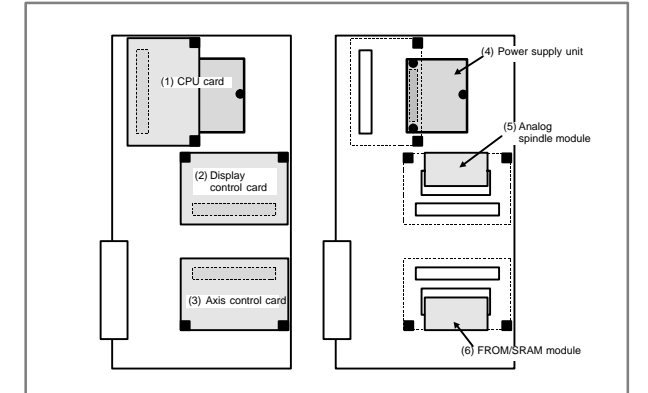

| No. | ltem            | Code               | Function                                                                                                    | Remarks                                                               |
|-----|-----------------|--------------------|----------------------------------------------------------------------------------------------------|-----------------------------------------------------------------------|
| (1) | CPU card        | A20B–3300–<br>0310 | DRAM 16MB<br>For Series<br>16 <i>i</i> /18 <i>i</i> /160 <i>i</i> /180 <i>i</i> /<br>160 <i>i</i> s/180 <i>i</i> s |                                                                       |
|     |                 | A20B–3300–<br>0311 | DRAM 32MB<br>For Series<br>16 <i>i</i> /18 <i>i</i> /160 <i>i</i> /180 <i>i</i> /<br>160 <i>i</i> s/180 <i>i</i> s |                                                                       |
|     |                 | A20B-3300-<br>0291 | DRAM 16MB<br>For Series<br>21 <i>i</i> /210 <i>i</i> /210 <i>i</i> s                                               |                                                                       |
|     |                 | A20B-3300-<br>0290 | DRAM 32MB<br>For Series<br>21 <i>i</i> /210 <i>i</i> /210 <i>i</i> s                                               |                                                                       |
|     |                 | A20B-3300-<br>0312 | DRAM 16MB<br>For Series<br>21 <i>i</i> /210 <i>i</i> /210 <i>i</i> s                                               | When the em-<br>bedded Ethernet is<br>used with Series                |
|     |                 | A20B–3300–<br>0313 | DRAM 32MB<br>For Series<br>21 <i>i</i> /210 <i>i</i> /210 <i>i</i> s                                               | 21 <i>1</i> /210 <i>1</i> /210 <i>1</i> s                             |
| (2) | Display control | A20B–3300–<br>0340 | LCD/MDI<br>Embedded Ethernet                                                                                       |                                                                       |
|     | card            | A20B-3300-<br>0360 | Display link<br>Embedded Ethernet                                                                                  |                                                                       |
|     |                 | A20B-3300-<br>0362 | MDI<br>Embedded Ethernet                                                                                           |                                                                       |
|     |                 | A20B–3300–<br>0364 | Without display unit<br>Embedded Ethernet                                                                          |                                                                       |
|     |                 | A20B–3300–<br>0341 | LCD/MDI                                                                                                    | When the em-<br>bedded Ethernet is                                    |
|     |                 | A20B–3300–<br>0361 | Display link                                                                                                    | not used with<br>Series 21 <i>i</i> /210 <i>i</i> /<br>210 <i>i</i> s |
|     |                 | A20B–3300–<br>0363 | MDI                                                                                                    |                                                                       |

# 6.2 Stand–Alone Type *i* Series Hardware

| No. | ltem                        | Code               | Function                                                  | Remarks                                                          |
|-----|-----------------------------|--------------------|-----------------------------------------------------------|------------------------------------------------------------------|
| (3) | Axis con-<br>trol card      | A20B-3300-<br>0033 | Axis control 2-axes                                       | Servo software<br>Series 9090                                    |
|     |                             | A20B-3300-<br>0032 | Axis control 4-axes                                       | (211)                                                            |
|     |                             | A20B-3300-<br>0243 | Axis control 2-axes                                       | Servo software<br>Series 90B0                                    |
|     |                             | A20B–3300–<br>0242 | Axis control 4-axes                                       |                                                                  |
|     |                             | A20B–3300–<br>0241 | Axis control 6-axes                                       |                                                                  |
|     |                             | A20B–3300–<br>0240 | Axis control 8-axes                                       |                                                                  |
|     |                             | A20B-3300-<br>0248 | Axis control 4-axes                                       | Servo software<br>Series 90B0                                    |
|     |                             | A20B–3300–<br>0245 | Axis control 6-axes                                       | (Hign-speed HRV)                                                 |
|     |                             | A20B–3300–<br>0244 | Axis control 8-axes                                       |                                                                  |
|     |                             | A20B–3300–<br>0246 | Learning controlled<br>axis control                       | Servo software<br>Series 90B3/90B7                               |
|     |                             | A20B-3300-<br>0247 | Learning controlled<br>axis control                       | Servo software<br>Series 90B3/90B7<br>(High–speed HRV)           |
|     |                             | A17B-3300-<br>0500 | Applicable to Dual<br>Check Safety<br>Axis control 8–axes | Servo software<br>Series 90B0<br>Monitor software<br>Series 90B9 |
| (4) | Power unit                  | A20B-8100-<br>0851 |                                                           |                                                                  |
| (5) | Analog<br>spindle<br>module | A20B-3900-<br>0170 | Analog spindle posi-<br>tion coder                        |                                                                  |
| (6) | FROM/<br>SRAM               | A20B–3900–<br>0160 | FROM 16MB<br>SRAM 1MB                                     | FROM stores vari-<br>ous control soft-                           |
|     | module                      | A20B–3900–<br>0161 | FROM 16MB<br>SRAM 2MB                                     | ware products.<br>SRAM is backed<br>up by a battery.             |
|     |                             | A20B–3900–<br>0162 | FROM 16MB<br>SRAM 3MB                                     |                                                                  |
|     |                             | A20B–3900–<br>0163 | FROM 32MB<br>SRAM 1MB                                     |                                                                  |
|     |                             | A20B–3900–<br>0164 | FROM 32MB<br>SRAM 2MB                                     |                                                                  |
|     |                             | A20B-3900-<br>0165 | FROM 32MB<br>SRAM 3MB                                     |                                                                  |
|     |                             | A20B-3900-<br>0180 | FROM 16MB<br>SRAM 256kB                                   |                                                                  |
|     |                             | A20B-3900-<br>0181 | FROM 16MB<br>SRAM 512kB                                   |                                                                  |
|     |                             | A20B-3900-<br>0182 | FROM 32MB<br>SRAM 256kB                                   |                                                                  |
|     |                             | A20B-3900-<br>0183 | FROM 32MB<br>SRAM 512kB                                   |                                                                  |

- LED display
- Fuse burn-out detection LED

FUSE (Red)

Lit if the fuse is blown.

LED status transition at power–up □: Off

Off ∎: On

| 7-segment<br>LED | STATUS | Status                                                                                                    |
|------------------|--------|----------------------------------------------------------------------------------------------------|
| Not lit          |        | Power off                                                                                                  |
| 8                |        | CPU not activated after power-up                                                                           |
| F                |        | NC system loading started by boot system                                                                   |
| 9                |        | NC system started-up and RAM initialization completed                                                      |
| 8                |        | Waiting for system processor ID setting                                                                    |
| 7                |        | System processor ID setting completed<br>Display circuit initialization completed                          |
| 6                |        | FANUC bus initialization completed                                                                         |
| 5                |        | Loading from flash memory completed<br>PMC initialization completed<br>Series and edition screen displayed |
| 4                |        | Hardware configuration information setting com-<br>pleted for each printed circuit board of the system     |
| 3                |        | PMC ladder initialization completed                                                                        |
| 2                |        | Waiting for digital servo and spindle initialization                                                       |
| 1                |        | Digital servo and spindle initialization completed                                                         |
| 0                |        | Initialization completed, normal operation state                                                           |

 LED display during automatic operation start-up While automatic operation start-up in progress signal STL (F0.5) is held to 1, the 7-segment LED cyclically displays the following patterns:

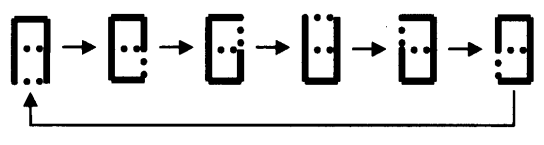

LED display when a battery alarm occurs

| ALARM | SRAM backup battery is weak. |
|-------|------------------------------|
|       |                              |

LED display when a system alarm occurs □: Off ■: On ☆: Blink (if CPU card A20B–3300–031X is used)

| ALARM □■□ | System failure. The software detected an error and stopped the system.                                                                                                    |
|-----------|----------------------------------------------------------------------------------------------------|
| ALARM ■■□ | An error occurred on the local bus in the main CPU board.                                                                                                    |
| ALARM □□■ | System emergency. The hardware detected an error.                                                                                                    |
| ALARM ■☆■ | A disconnection was found in the optical<br>fiber cable between the CNC and LCD.<br>Alternatively, a printed circuit board on the<br>LCD side is defective.<br>If a disconnection occurs, the dot of the<br>7-segment LED is also lit.<br>If a disconnection occurs, the display of<br>the LCD unit blinks. |
| ALARM 🗆   | An SRAM parity error or SRAM ECC error was detected.                                                                                                    |
| ALARM     | A DRAM parity was detected.                                                                                                    |
| ALARM ☆☆☆ | A bus error occurred in the main CPU.                                                                                                    |

(If CPU card A20B-3300-029X is used)

| ALARM □■□ | System failure. The software detected an error and stopped the system.                                                                                                    |
|-----------|----------------------------------------------------------------------------------------------------|
| ALARM ■■□ | An error occurred on the local bus in the main<br>CPU board.<br>Alternatively, a bus error occurred in the main<br>CPU.<br>Alternatively, a DRAM parity error was detected.                                                                                                    |
| ALARM 🗆   | System emergency. The hardware detected an<br>error.<br>Alternatively, a bus error occurred in the main<br>CPU.<br>Alternatively, a DRAM parity error was detected.                                                                                                    |
| ALARM ■□■ | A disconnection was found in the optical<br>fiber cable between the CNC and LCD.<br>Alternatively, a printed circuit board on the<br>LCD side is defective.<br>If a disconnection occurs, the dot of the<br>7-segment LED is also lit.<br>If a disconnection occurs, the display of<br>the LCD unit blinks. |
|           | An SRAM parity error or SRAM ECC error was detected.                                                                                                    |

NOTE1 If any of the system alarms occurs, the hardware may be defective. NOTE2 If a disconnection is detected in the optical fiber cable between CNC and LCD at power–up, the ALARM LEDs alternately display these patterns: ■□■ → □■□

 7-segment LED display when a system alarm occurs If a system alarm occurs, a number blinks as shown below, depending on the system alarm number.

| 7–segment<br>LED | System<br>alarm<br>number | System alarm type                                     |
|------------------|---------------------------|-------------------------------------------------------|
| 0                | 900 to 909                | ROM parity alarm.<br>System ROM parity stored in FROM |
| 1                | 910 to 919                | SRAM or DRAM parity alarm                             |
| 2                | 920 to 929                | Servo alarm                                           |
| 3                | 930 to 949                | CPU interrupt or SRAM ECC error                       |
| 5                | 950 to 959                | PMC system alarm                                      |
| 7                | 970 to 979                | Bus error or non-maskable interrupt                   |
| 8                | Others                    | Other system alarms                                   |

NOTE If any of the system alarms occurs, the hardware may be defective.

### 6.2.3.2 Sub-CPU board

#### Specifications

| ltem          | Code           |
|---------------|----------------|
| Sub-CPU board | A16B-2203-0751 |

Mounting positions of connectors, LEDs, etc.

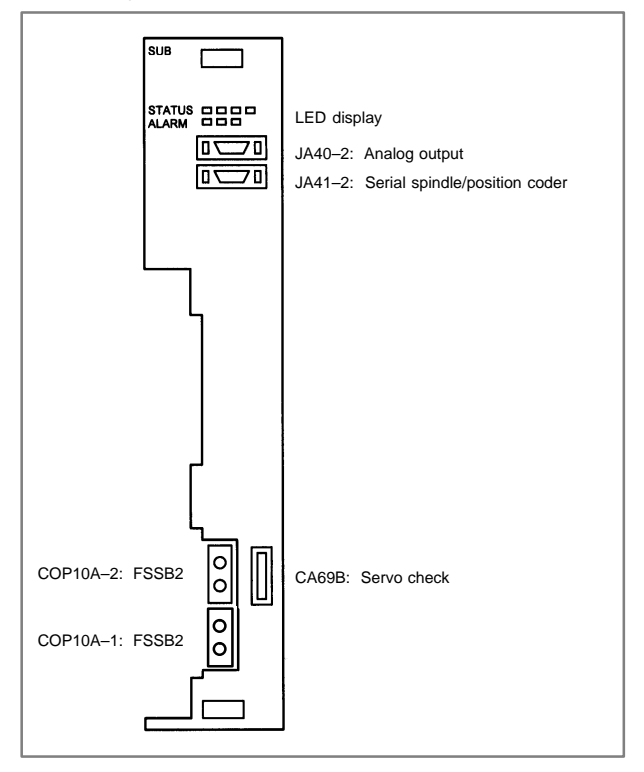

#### • Mounting positions of cards and DIMM module

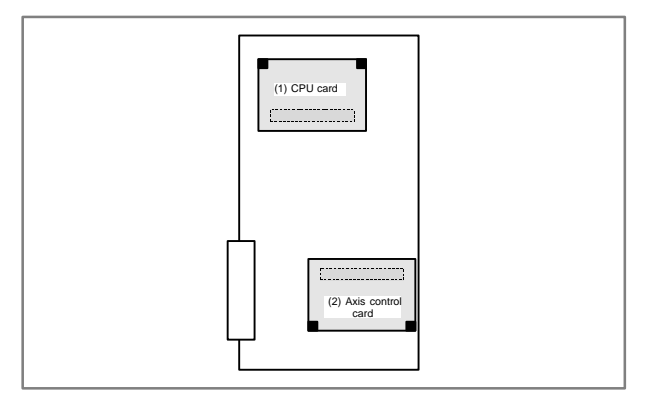

| No. | Item         | Code           | Function                            | Remarks                                                      |
|-----|--------------|----------------|-------------------------------------|--------------------------------------------------------------|
| (1) | CPU card     | A20B-3300-0310 |                                     | DRAM 16MB                                                    |
|     |              | A20B-3300-0311 |                                     | DRAM 32MB                                                    |
| (2) | Axis control | A20B-3300-0243 | Axis control 2 axes                 | Servo software                                               |
|     | card         | A20B-3300-0242 | Axis control 4 axes                 | Series 90B0                                                  |
|     |              | A20B-3300-0241 | Axis control 6 axes                 |                                                              |
|     |              | A20B-3300-0240 | Axis control 8 axes                 |                                                              |
|     |              | A20B-3300-0248 | Axis control 4 axes                 | Servo software                                               |
|     |              | A20B-3300-0245 | Axis control 6 axes                 | (High-speed                                                  |
|     |              | A20B-3300-0244 | Axis control 8 axes                 | HRV)                                                         |
|     |              | A20B-3300-0246 | Learning controlled axis control    | Servo software<br>Series<br>90B3/90B7                        |
|     |              | A20B-3300-0247 | Learning controlled<br>axis control | Servo software<br>Series<br>90B3/90B7<br>(High-speed<br>HRV) |

LED display

LED display at power–up □: Off ■: On

|             | Power off                                              |
|-------------|--------------------------------------------------------|
| STATUS      | CPU not activated after power-up                       |
| STATUS ■□□□ | Initialization completed, normal operation in progress |

• LED display when a system alarm occurs □: Off ■: On ☆: Blink

|           | Servo alarm                        |
|-----------|------------------------------------|
| ALARM ■□□ | A DRAM parity error was detected.  |
| ALARM ☆□□ | A bus error occurred in a sub-CPU. |

NOTE If any of the system alarms occurs, the hardware may be defective. 205

## 6.2.3.3 RISC board, data server board, RISC + data server

board, fast data server board, RISC + fast data server board

The RISC function and data server function are provided on a single option board. If the RISC function alone is needed, a RISC board is used. If just the data server function is needed, a data server board is used. If the two functions are needed, a RISC + data server board is used.

If the data server function is used, an ATA card adapter is mounted on the board. This board and ATA card adapter are connected by a flat cable.

Specifications

| Item                          | Code           |
|-------------------------------|----------------|
| RISC + Data server board      | A16B-3200-0390 |
| RISC board                    | A16B-3200-0391 |
| Data server board             | A16B-3200-0352 |
| CPU card (standard type)      | A20B-3300-0102 |
| ATA card adapter              | A20B-2100-0500 |
| RISC + Fast data server board | A16B-3200-0460 |
| Fast data server board        | A16B-3200-0462 |
| CPU card (high-speed type)    | A16B-3300-0401 |

Mounting positions of connectors, LEDs, etc.

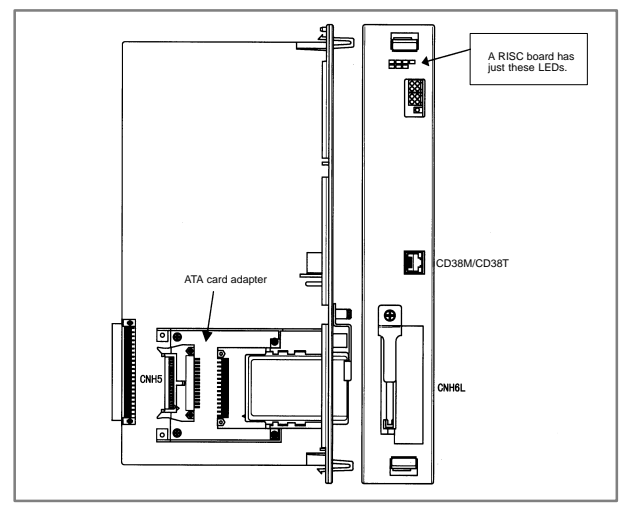

• Mounting position of card (For RISC card, RISC+DATA SERVER board)

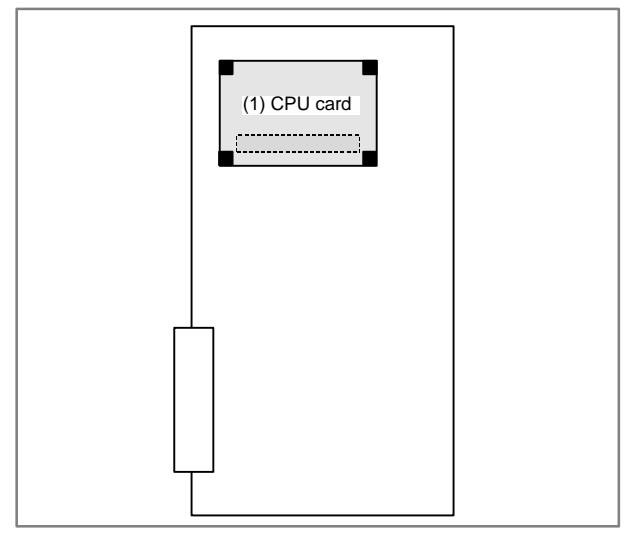

| No. | Item     | Code           | Function | Remarks         |
|-----|----------|----------------|----------|-----------------|
| (1) | CPU card | A20B-3300-0102 |          | Standard type   |
|     |          | A17B-3300-0401 |          | High-speed type |

LED display of the RISC function

The RISC function uses the green STATUS LEDs and red ALARM LEDs in the upper part of the face plate. The red ALARM LEDs are used also by the data server function.

<1> Status LED indication (green LED turned on)

| Alarm LED | State                                                                                              |
|-----------|----------------------------------------------------------------------------------------------------|
|           | The power is not turned on.                                                                        |
|           | Waiting for the CNC (1) (Check the cause of the CNC.)                                              |
|           | Module ID error (Replace the printed circuit board or FROM.)                                       |
|           | Waiting for the CNC (5) (Check the cause of the CNC.)                                              |
|           | ROM test error (Replace the printed circuit board or FROM.)                                        |
|           | Waiting for the CNC (3) (Check the cause of the CNC.)                                              |
|           | System error (Replace the printed circuit board or FROM.)                                          |
|           | RAM test error (Replace the printed circuit board.)                                                |
|           | Waiting for the CNC (2) (Check the cause of the CNC.)                                              |
|           | Parameter error (Replace the printed circuit board or FROM.)<br>(B437 series only)                 |
|           | DRAM test error/waiting for interrupt at interpolation cycles (Replace the printed circuit board.) |
|           | Waiting for the CNC (4) (Check the cause of the CNC.) (B451 series only)                           |
|           | The power is turned on, but the processor is not started yet.                                      |

■ : ON □ : OFF

### <2> Status LED indication (green LED blinking)

| Alarm LED | State                                                                                           |  |
|-----------|-------------------------------------------------------------------------------------------------|--|
| *===      | Command being executed (reset)                                                                  |  |
| □★★□      | Command being executed (preprocessing, distribution pro-<br>cessing)                            |  |
|           | Waiting for a command                                                                           |  |
| □★□★      | Waiting for NC statement input                                                                  |  |
| **□*      | Command being executed (parameter modification)<br>(B437 series only)                           |  |
| □□★★      | Automatic operation is not started yet. (Replace the printed circuit board.) (B451 series only) |  |

★ : Blinking □ : OFF

### <3> Alarm LED indication (red LED)

| Alarm LED | State                                                                   |
|-----------|-------------------------------------------------------------------------|
|           | The power supply for the processor core on the RISC board is defective. |
|           | A DRAM parity error occurred on the CPU card.                           |
|           | System emergency                                                        |
|           | (Reserved)                                                              |

■ : ON □ : OFF

NOTE The LEDs display any other pattern if an error occurs in the data server option.

LED display of the data server function

The data server board function uses four green STATUS LEDs for status display and red LEDs for alarm display (used also by the RISC function). The function uses other green LEDs and a single red LED for communication status display.

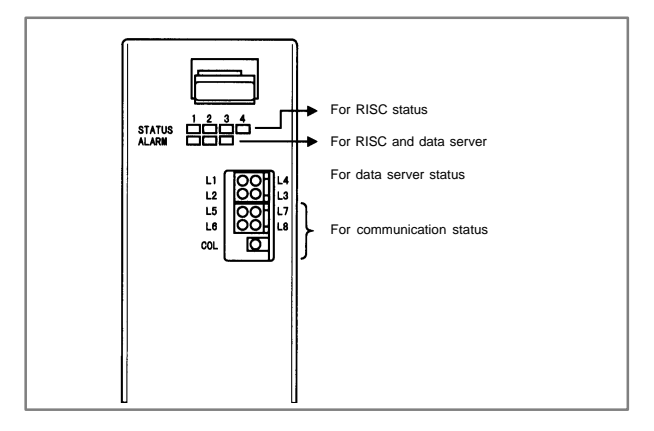

LED status transition at power-up

LED statuses ○: Off ●: On ☆: Blink ◇: Don't care

| No. | LED display<br>(L1 to L4) | Board status                             |
|-----|---------------------------|------------------------------------------|
| 1   | 00<br>00                  | Power off                                |
| 2   | ••<br>••                  | Initial state immediately after power-up |
| 3   | ○●<br>●●                  | MPU initialization completed             |
| 4   |                           | Firmware downloading completed           |
| 5   |                           | Control transferred to OS                |
| 6   | ●○<br>●●                  | OS PHASE 1                               |
| 7   |                           | OS PHASE 2                               |
| 8   |                           | OS PHASE 3                               |
| 9   |                           | OS PHASE 4                               |
| 10  | *0<br>00                  | Activation completed                     |

If the board is normally activated, the LEDs display the pattern of No.10 and keep this state until an error is detected.

LED display when an error occurs (STATUS L1 to L4)

The STATUS LEDs alternately display the LONG and SHORT patterns. The LONG pattern is held longer than the SHORT pattern.

• For data server board

LED statuses

⊖: Off ●: On

| No. | STATUS LED<br>indication |          | Board state                        |                       |
|-----|--------------------------|----------|------------------------------------|-----------------------|
|     | LONG                     | SHORT    |                                    |                       |
| 1   | 00                       | ●0<br>00 |                                    | System reset          |
| 2   | 00                       | 00<br>●0 | Failure caused by this board       | Machine check         |
| 3   | •                        | ●0<br>00 |                                    | DRAM parity alarm     |
| 4   |                          | 00<br>●0 | Failure caused by<br>another board | NMI of another module |

For fast data server board .

| No. | STATUS LED<br>indication |          | Board state                     |                                |
|-----|--------------------------|----------|---------------------------------|--------------------------------|
|     | LONG                     | SHORT    |                                 |                                |
| 1   |                          |          |                                 | SDRAM parity alarm             |
| 2   |                          | 00<br>00 | Failure caused by this board    | General invalid<br>instruction |
| 3   |                          | ●0<br>00 |                                 | Invalid slot<br>instruction    |
| 4   |                          | ●0<br>00 | Failure caused by another board | NMI of another module          |

If an error, indicated by repeatedly flashing a LONG and SHORT NOTE combination other than the above, occurs, contact FANUC.

LED display when an error occurs (ALARM)

LED statuses □: Off ■: On

| No. | LED display<br>123 | Board status                                |
|-----|--------------------|---------------------------------------------|
| 1   |                    | An MPU transfer error occurred.             |
| 2   |                    | A parity error occurred in the main memory. |

NOTE Any other pattern is displayed if an error occurs in the RISC option.

LED display for communication status Communication status (L5 to L8)

LED statuses

○: Off ●: On ☆: Blink ◇: Don't care

| No. | LED display                                                | Communication status                                                      |
|-----|------------------------------------------------------------|---------------------------------------------------------------------------|
| 1   | $\stackrel{\diamond\diamond}{\bullet\diamond}$             | Data transmission in progress                                             |
| 2   | $\stackrel{\diamond\diamond}{\scriptstyle\diamond\bullet}$ | Data reception in progress                                                |
| 3   | $\diamond \bullet$<br>$\diamond \diamond$                  | Hub normally connected                                                    |
| 4   | $ \overset{\bullet\diamond}{\diamond\diamond} $            | Lights when a 100BASE–TX connection is made. (for fast data server board) |

Communication status (COL)

| No. | LED display | Communication status              |
|-----|-------------|-----------------------------------|
| 1   | •           | Lit when a data collision occurs. |

COL: This LED is frequently lit if the traffic of Ethernet communication is large or if the peripheral noise is large.

### 6.2.3.4 Loader control board

Specifications

| Name                 | Specification  |
|----------------------|----------------|
| Loader Control Board | A16B-2203-0740 |

Connector location

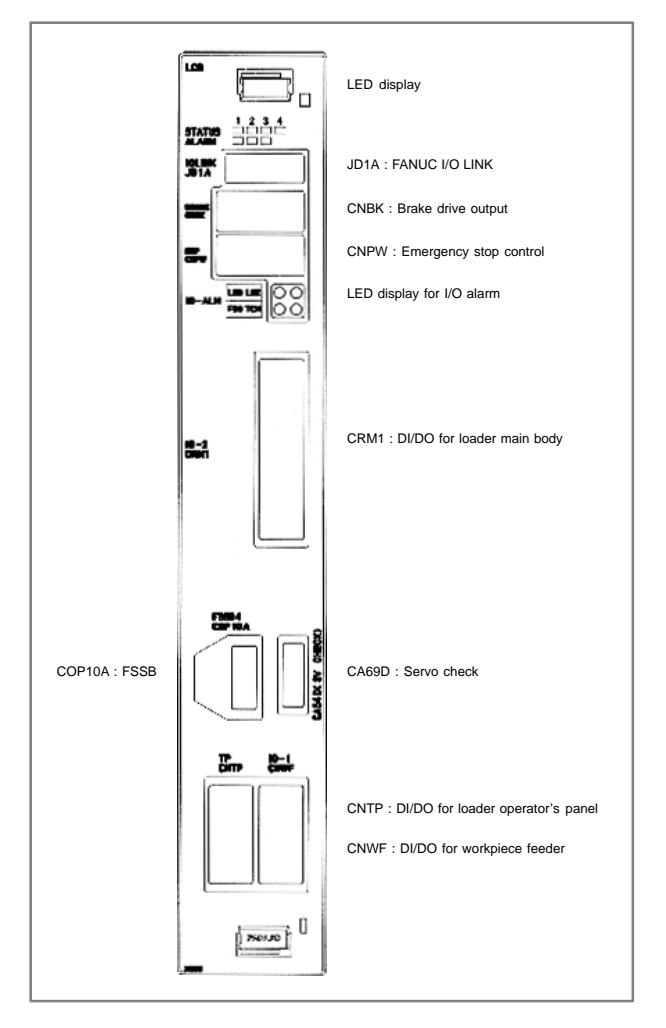

### Card location

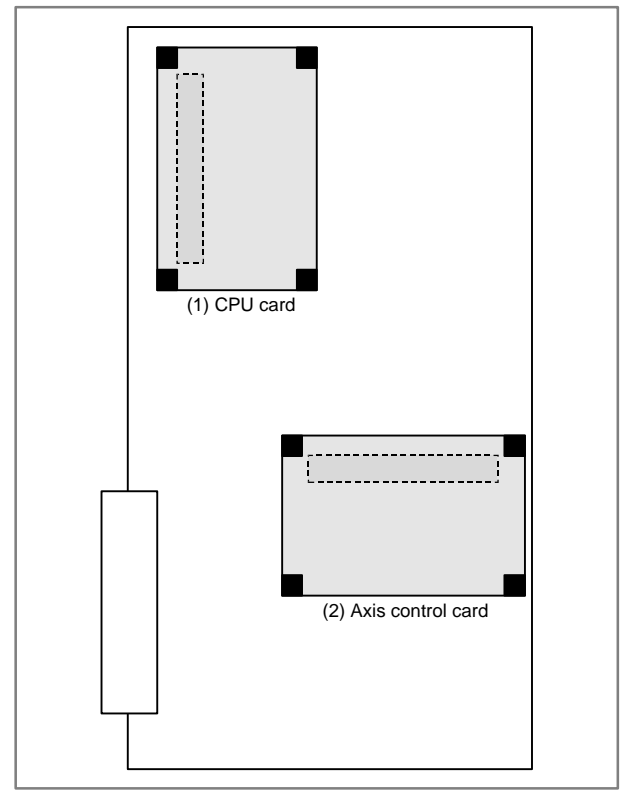

| No. | Item                 | Code           | Function       | Remarks |
|-----|----------------------|----------------|----------------|---------|
| (1) | CPU card             | A20B-3300-0291 | CNC<br>control |         |
| (2) | Axis control<br>card | A20B-3300-0032 | Axis control   | 4 axes  |
|     |                      | A20B-3300-0033 | AXIS CONTION   | 2 axes  |

• LED display transition at power-up

| NO. | LED display | NC Status                                                |
|-----|-------------|----------------------------------------------------------|
| 1   | STATUS:     | Power off                                                |
| 2   | STATUS:     | Startup status immediately after power is turned on      |
| 3   | STATUS:     | RAM initialized                                          |
| 4   | STATUS:     | Software ID set; keys initialized                        |
| 5   | STATUS:□□■■ | Waiting for completion of software initializa-<br>tion 1 |
| 6   | STATUS:■■□■ | Waiting for completion of software initializa-<br>tion 2 |
| 7   | STATUS:□■□■ | Position coder initialized, etc.                         |
| 8   | STATUS:     | Waiting for digital servo initialization                 |
| 9   | STATUS:     | Initialization completed (steady state)                  |

■ : ON □ : OFF

The STATUS LEDs are green.

• LED display when an error occurs

| LED display | Description                                                                      |
|-------------|----------------------------------------------------------------------------------|
| ALM:□■□     | System failure occurred.<br>The software detects the error and stops the system. |
| ALM:        | Error in Local bus on the loader control board occurred.                         |
| ALM:□□■     | System emergency occurred. Hardware detects the error.                           |
| ALM:□■■     | SRAM parity error on the loader control board oc-<br>curred.                     |

■ : ON □ : OFF

The ALARM LEDs are red.

NOTE When two or more error occur simultaneously, the LED display shows the state of low side on the table above.

### 6.2.3.5 C language board, serial communication board

#### Specifications

| Item                 |                       | Code           |
|----------------------|-----------------------|----------------|
| C language board     |                       | A20B-8100-0330 |
| Serial communication | R.B./DNC2: RS232C I/F | A20B-8100-0334 |
| board                | R.B./DNC2: RS422 I/F  | A20B-8100-0335 |
|                      | DNC1: RS485 I/F       | A20B-8100-0336 |

Mounting positions of connectors, LEDs, etc. .

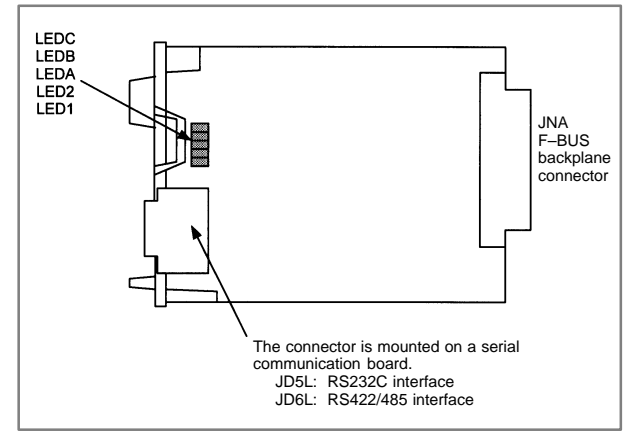

- LED display
- LED display when an error occurs □: Off ■: On

| СВА | Status                                            |
|-----|---------------------------------------------------|
|     | The CPU is not yet started (reset state).(*1)     |
|     | A DRAM parity error occurred.                     |
|     | A bus error occurred in the CPU on this board.    |
|     | An error occurred in the local bus on this board. |

- NOTE1 The LEDs display this pattern because the CPU is in the reset state immediately after power-up.
- NOTE2 If the LEDs display any of the patterns, the hardware may be defective (except in the reset state at power-up).

### • Mounting positions of card and DIMM module

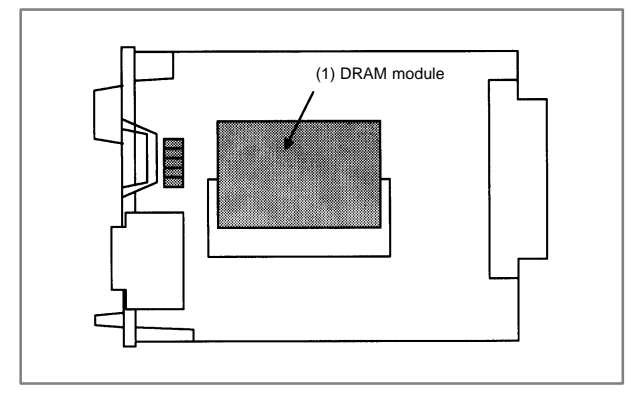

| No. | ltem        | Code           | Function   | Remarks |
|-----|-------------|----------------|------------|---------|
| (1) | DRAM module | A20B-3900-0042 | System RAM | 4MB     |

### 6.2.3.6 HSSB interface board

Specifications

| Item                 | Code           |
|----------------------|----------------|
| HSSB interface board | A20B-8001-0730 |

#### Mounting positions of connectors, LEDs, etc.

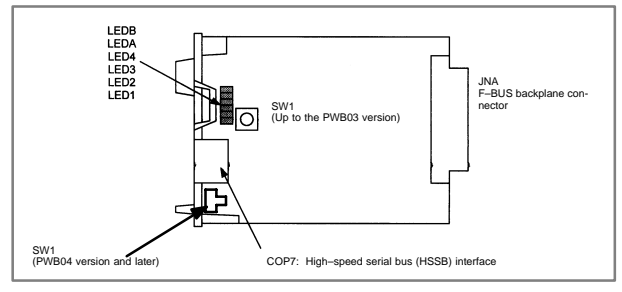

LED display

| LEDB | Red | HSSB communication has been interrupted.                                                                                                    |
|------|-----|----------------------------------------------------------------------------------------------------|
| LEDA | Red | A RAM parity alarm occurred in the common RAM<br>on the board.<br>The common RAM is mounted on this board. The<br>RAM is used to exchange information between<br>the CNC and personal computer and is not bat-<br>tery–backed. |

Status display of the green LEDs □: Off ■: On

| 4 3 2 1 | Status                                                                             |
|---------|------------------------------------------------------------------------------------|
|         | Immediately after power-up                                                         |
|         | HSSB board initialization in progress                                              |
|         | Waiting for the booting of the PC side                                             |
|         | CNC screen displayed on the PC                                                     |
|         | Activation normally terminated, normal operation in progress                       |
|         | Thermal error detected by the CNC display unit with PC functions or PANEL <i>i</i> |
|         | HSSB communication interrupted                                                     |
|         | Parity alarm in the common RAM                                                     |
|         | Communication error                                                                |
|         | Battery alarm in the CNC display unit with PC functions or PANEL <i>i</i>          |

NOTE The PC used in the above table includes PANEL *i*, CNC display unit with PC functions, and CNC display unit for the *i*s series CNC.

- Rotary switch
- Setting of ROTARY SWITCH in case of connecting to PC or PANEL *i* The power–on start sequence can be modified using rotary switch on the board.

| setting of rotary<br>switch | Description                                                                                                    |
|-----------------------------|----------------------------------------------------------------------------------------------------|
| 0                           | Setting for maintenance.<br>The start menu is displayed. It is possible to start boot<br>and IPL from the PC or PANEL <i>i</i> .                                                                                                    |
| 1                           | Setting for usual operation.<br>The start menu is not displayed.<br>It is impossible to start boot or IPL from the PC or PAN-<br>EL <i>i</i> .                                                                                                    |
| 2                           | The CNC and PC or PANEL <i>i</i> are started independently of each other without handshake.                                                                                                    |
|                             | * CNC<br>CNC is available if PC or PANEL <i>i</i> is not turned on or<br>not connected.<br>(Display for CNC and MDI or Operation panel etc.<br>are needed to operate.)<br>The start menu is not displayed if PC or PANEL <i>i</i> is<br>connected and turned on.                            |
|                             | * PC or PANEL i<br>The start menu is not displayed and it is impossible<br>to start boot or IPL from the PC or PANEL i if CNC is<br>connected and turned on.                                                                                                    |
|                             | This setting makes PC or PANEL <i>i</i> or CNC be able to<br>be turned on/off the power individually if HSSB device<br>driver for Windows 95/98, NT4.0 or 2000 is installed.<br>In case of Multi–connecting some CNCs to<br>one PC or PANEL <i>i</i> ), please set to this setting usually. |

NOTE PANEL *i* used here represents hardware that can operate on a stand–alone basis (provide a stand–alone option).

2) Setting of ROTARY SWITCH in case of connecting to CNC display unit with PC functions

The power-on start sequence can be modified using rotary switch on the board and short terminal (SW5) on CNC display unit with PC functions.

| setting of<br>rotary switch | short<br>terminal (SW5) | Description                                                                                                    |
|-----------------------------|-------------------------|----------------------------------------------------------------------------------------------------|
| 0                           | OPEN                    | Setting for maintenance.<br>The start menu is displayed. It is possible<br>to start boot and IPL from CNC display<br>unit with PC functions or PANEL <i>i</i> .                                                                                         |
| 1                           | OPEN                    | Setting for usual operation.<br>The start menu is not displayed.<br>It is impossible to start boot or IPL from<br>CNC display unit with PC functions or<br>PANEL <i>i</i> .                                                                             |
| 2                           | SHORT                   | The CNC and CNC display unit with PC functions or PANEL <i>i</i> are started independently of each other without handshake.                                                                                                    |
|                             |                         | * CNC                                                                                                    |
|                             |                         | <ul> <li>– CNC is available if CNC display unit<br/>with PC functions or PANEL <i>i</i> is not<br/>turned on or not connected. (Display<br/>for CNC and MDI or Operation panel<br/>etc. are needed to operate.)</li> </ul>                              |
|                             |                         | <ul> <li>The start menu is not displayed if<br/>CNC display unit with PC functions<br/>or PANEL <i>i</i> is connected and turned<br/>on.</li> </ul>                                                                                                    |
|                             |                         | * CNC display unit with PC functions or<br>PANEL <i>i</i>                                                                                                    |
|                             |                         | <ul> <li>– CNC display unit with PC functions<br/>or PANEL <i>i</i> is available if CNC is not<br/>turned on or not connected.</li> </ul>                                                                                                    |
|                             |                         | <ul> <li>Temperature management function of<br/>CNC display unit with PC functions<br/>or PANEL <i>i</i> doesn't work. Please<br/>make sure that the temperature is<br/>proper for CNC display unit with PC<br/>functions or PANEL <i>i</i>.</li> </ul> |
|                             |                         | <ul> <li>The start menu is not displayed and<br/>it is impossible to start boot or IPL<br/>from CNC display unit with PC func-<br/>tions or PANEL <i>i</i> if CNC is connected<br/>and turned on.</li> </ul>                                            |
|                             |                         | This position must be used at mainte-<br>nance only.                                                                                                    |

 Setting of ROTARY SWITCH in case of connecting to CNC display unit for *is* series CNC
 The series and set accurate and the modified units return switch as

The power–on start sequence can be modified using rotary switch on the board. Normally, set this rotary switch to 1.

| setting of rotary<br>switch | Description                                                                                                    |
|-----------------------------|----------------------------------------------------------------------------------------------------|
| 0                           | Setting for maintenance.<br>The start menu is displayed. It is possible to start boot<br>and IPL from the PC.                                         |
| 1                           | Setting for usual operation.<br>The start menu is not displayed.<br>It is impossible to start boot or IPL from the PC.                                |
| 2                           | Setting for maintenance.<br>Normally, this position is not used.                                                                                      |
| 7                           | Setting for maintenance.<br>The start menu is displayed when MDI keys <6> and<br><7> are pressed.<br>It is possible to start boot or IPL from the PC. |
## 6.2.3.7 Symbol CAPi T board

Specifications

| Item                | Code           |
|---------------------|----------------|
| Symbol CAPi T board | A20B-8100-0560 |

• Mounting positions of connectors, LEDs, etc.

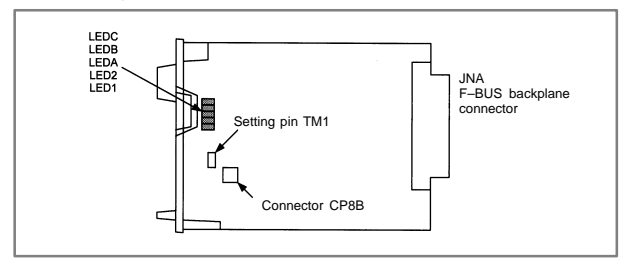

### LED display

| САВ | Status                                                                                                    |
|-----|----------------------------------------------------------------------------------------------------|
|     | An error occurred in the local bus on this board.                                                                                       |
|     | An error occurred in the local bus on this board.<br>Alternatively, an error occurred on the main CPU<br>board or another option board. |
|     | The CPU is not yet started (reset state).(*1)                                                                                           |
|     | A parity alarm occurred in the SRAM.                                                                                                    |
|     | A bus error occurred in the CPU on this board.                                                                                          |
|     | A parity alarm occurred in the DRAM.                                                                                                    |

NOTE1 The LEDs display this pattern because the CPU is in the reset state immediately after power–up.

NOTE2 If the LEDs display any of the patterns, the hardware may be defective (except in the reset state at power–up).

Setting pin TM1 and connector CP8B

Setting pin TM1 and connector CP8B are provided for testing at FANUC. The setting of the pin must not be changed.

6

## Mounting positions of card and DIMM module

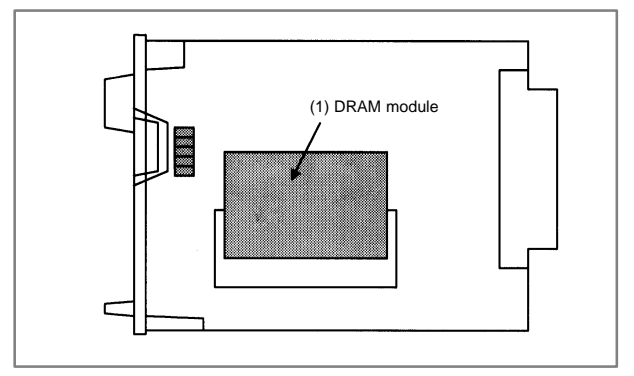

| No. | ltem        | Code           | Function   | Remarks |
|-----|-------------|----------------|------------|---------|
| (1) | DRAM module | A20B-3900-0042 | System RAM | 4MB     |

## 6.2.3.8 I/O Link-II board

Specifications

| Item              | Code           |
|-------------------|----------------|
| I/O Link-II board | A20B-8100-0381 |

• Mounting positions of connectors, LEDs, etc.

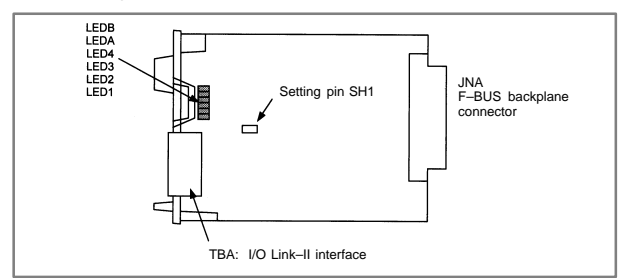

- LED display
- Status LED display (green)

|      | Status                                                                                        |
|------|-----------------------------------------------------------------------------------------------|
| LED1 | Lit when the board is released from the reset state and starts operating.                     |
| LED2 | Lit when communication starts. This LED is left on until a reset occurs.                      |
| LED3 | Lit each time transmission is performed. (Actually, this LED appears to be lit continuously.) |
| LED4 | Reserved                                                                                      |

### Alarm LED display (red)

|      | Status                                                                                                    |
|------|----------------------------------------------------------------------------------------------------|
| LED1 | Lit when the board is released from the reset state and starts operating.                                                                                                    |
| LEDA | Lit if any of the following errors is detected when data is received. This<br>LED goes off when normal data is received next.<br>• Reception buffer overflow<br>• Fractional bit data detection<br>• Overrun error detection<br>• CRC error detection<br>• Abort error detection |
| LEDB | Lit when a parity alarm occurs in the DRAM on this board.                                                                                                    |

#### Setting pin SH1

This pin is used to set the I/O Link-II board as the master or slave.

### 6.2.3.9 Ethernetboard, fast Ethernet board

Specifications

| Item                | Code           |
|---------------------|----------------|
| Ethernet board      | A20B-8100-0450 |
| Fast Ethernet board | A20B-8100-0670 |

#### Mounting position of connectors, LEDs, etc.

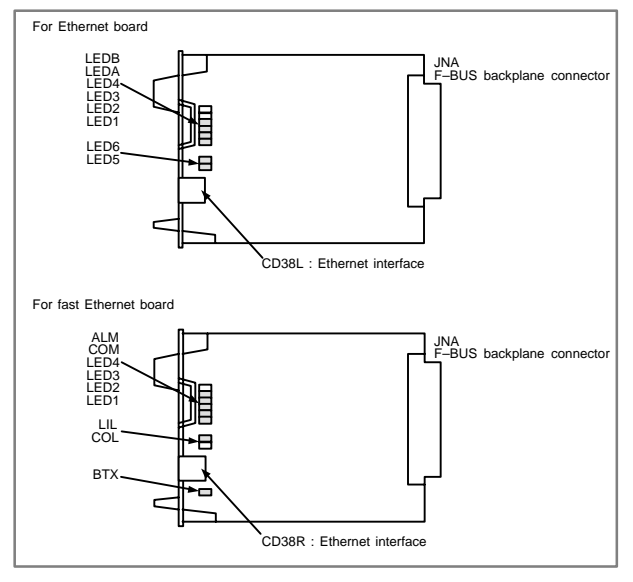

- LED display
- Status transition at power-up, displayed by the green LEDs

| No. | 4321 | Board state                              |
|-----|------|------------------------------------------|
| 1   |      | Power off                                |
| 2   |      | Initial state immediately after power-up |
| 3   |      | MPU initialization completed             |
| 4   |      | Firmware downloading completed           |
| 5   |      | Control transferred to OS                |
| 6   |      | OS PHASE 1                               |
| 7   |      | OS PHASE 2                               |
| 8   |      | OS PHASE 3                               |
| 9   |      | OS PHASE 4                               |
| 10  |      | Start-up completed                       |

If the board has normally started up, the LEDs display the pattern of No.10. The LEDs keep this pattern until an error occurs.

- Status LED display when an error occurs (green) The status LEDs alternately display the LONG and SHORT patterns. The LONG pattern is held longer than the SHORT pattern.
- (1) For Ethernet board

| No  | STATU<br>indica | S LED<br>ation | - Board state                       |                       |
|-----|-----------------|----------------|-------------------------------------|-----------------------|
| NO. | LONG<br>4321    | SHORT<br>4321  |                                     |                       |
| 1   |                 |                | Failure caused by                   | System reset          |
| 2   |                 |                | this board.                         | Machine check         |
| 3   |                 |                |                                     | DRAM parity alarm     |
| 4   |                 |                | Failure caused by<br>another board. | NMI of another module |

(2) For fast Ethernet board

| No  | STATU<br>indica | S LED<br>ation | - Board state                    |                                |
|-----|-----------------|----------------|----------------------------------|--------------------------------|
| NU. | LONG<br>4321    | SHORT<br>4321  |                                  |                                |
| 1   |                 |                | Failure caused by this board.    | SDRAM parity alarm             |
| 2   |                 |                |                                  | General invalid<br>instruction |
| 3   |                 |                |                                  | Invalid slot instruc-<br>tion  |
| 4   |                 |                | Failure caused by another board. | NMI of another module          |

NOTE If an error, indicated by repeatedly flashing a LONG and SHORT combination other than the above, occurs, contact FANUC.

Alarm LED display (red) when an alarm occurs

|             | Board state                                                      |
|-------------|------------------------------------------------------------------|
| LEDB<br>ALM | Lit when a parity alarm occurs in the main memory on this board. |

• Communication status LED display (Only LEDA (COL) is red.)

### (1) For Ethernet board

|            | Communication status               |
|------------|------------------------------------|
| LED5 (TX)  | Lights when data is received.      |
| LED6 (RX)  | Lights when data is sent.          |
| LEDA (COL) | Lights if a data collision occurs. |

#### (2) For fast Ethernet board

|     | Communication status                                                |
|-----|---------------------------------------------------------------------|
| COM | Lights when data is sent or received.                               |
| LIL | Lights when the Fast Ethernet is successfully connected to the hub. |
| COL | Lights if a data collision occurs.                                  |
| BTX | Lights when a connection is made with 100BASE-TX                    |

## NOTE

LIL: Communication is not performed while this LED is not lit. A probable reason for this is that the fast Ethernet is not properly connected to the hub, or that the hub is off. This LED should be lit at all times while the fast Ethernet is properly connected to the hub.

## LEDA, COL :

This LED lights frequently if there is excessive traffic on the communication line or if there is excessive peripheral electrical noise.

## 6.2.3.10 DeviceNet board

Specifications

| Item            | Code           |
|-----------------|----------------|
| DeviceNet board | A20B-8100-0491 |

## Mounting positions of connectors, LEDs, etc.

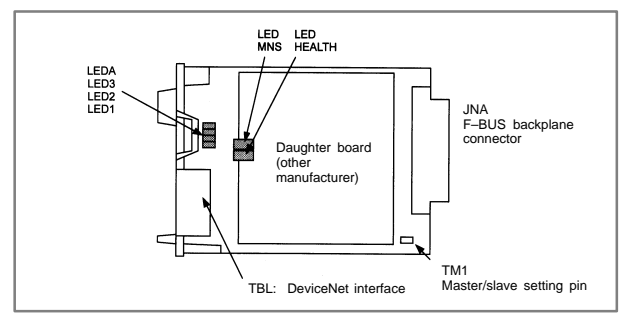

- LED display
- Meaning of red LED

| LEDA | Lit when an error occurs on the daughter board.  |
|------|--------------------------------------------------|
|      | If this LED is lit, replace the DeviceNet board. |

#### Meanings of green LEDs

| 321 | Status                           |
|-----|----------------------------------|
|     | This board is set as the master. |
|     | This board is set as the slave.  |

## LEDs on the daughter board

| MNS    | DeviceNet module/network status LED<br>This LED indicates whether the DeviceNet board is turned<br>on and whether the DeviceNet communication is normally<br>performed.<br>For the meanings of statuses indicated by this LED, refer to<br>the specifications supplied by ODVA. |
|--------|----------------------------------------------------------------------------------------------------|
| HEALTH | Daughter board status LED<br>After the board is turned on, the LED is lit in red. If the firm-<br>ware is loaded into the internal daughter board, the LED is lit<br>in green. This green state continues.<br>If the LED is not lit in green, replace the DeviceNet board.      |

#### Master/slave setting pin

This setting pin is used to switch around the master function and slave function of DeviceNet.

Precautions

This DeviceNet board can be removed after the main CPU board is removed.

A daughter board of a different manufacturer is mounted on the DeviceNet board. The daughter board alone cannot be replaced.

## 6.2.3.11 PROFIBUS master board

Specifications

| Item                  | Code           |
|-----------------------|----------------|
| PROFIBUS master board | A20B-8100-0470 |

Mounting positions of connectors, LEDs, etc.

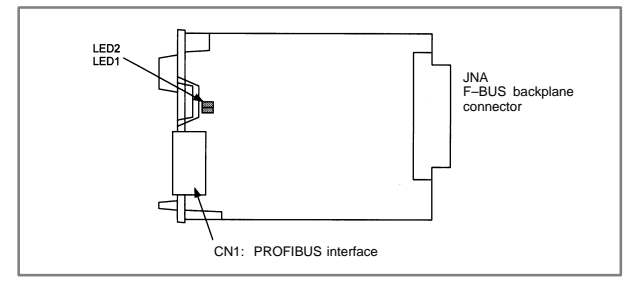

- LED display
- Status LED display (green)

|      | State                                                                                                    |
|------|----------------------------------------------------------------------------------------------------|
| LED1 | Lit when this board is released from the reset state and starts operating. This LED is not lit at power–up. |
| LED2 | Lit when the communication is normally performed.<br>This LED is not lit at power–up.                       |

## 6.2.3.12 PROFIBUS slave board

Specifications

| ltem                 | Code           |
|----------------------|----------------|
| PROFIBUS slave board | A20B-8100-0440 |

• Mounting positions of connectors, LEDs, etc.

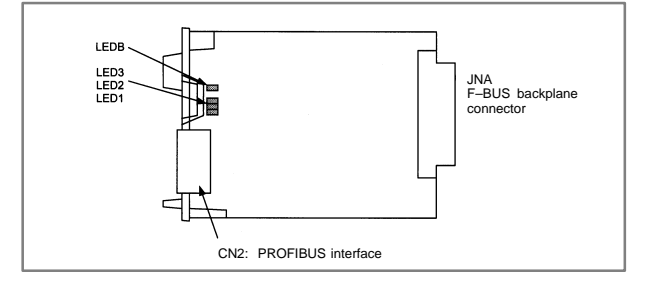

- LED display
- Status LED display (green)

|      | State                                                                                                    |
|------|----------------------------------------------------------------------------------------------------|
| LED1 | Lit when this board is released from the reset state and starts operating. This LED is not lit at power–up.                                                                                                    |
| LED2 | Lit when the communication starts.<br>The LED is not lit at power–up. The LED is not lit also in the following<br>cases:<br>• When no parameter configuration data is received<br>• When illegal parameter configuration data is received |
| LED3 | Lit when the communication is normally performed.<br>This LED is not lit at power–up.                                                                                                    |
| LEDB | Lit when a RAM parity alarm occurs on this board.                                                                                                    |

## 6.2.3.13 FL-net Board

### Specifications

| Item         | Code           |
|--------------|----------------|
| FL-net board | A20B-8100-0530 |

Mounting positions of connectors, LEDs, etc.

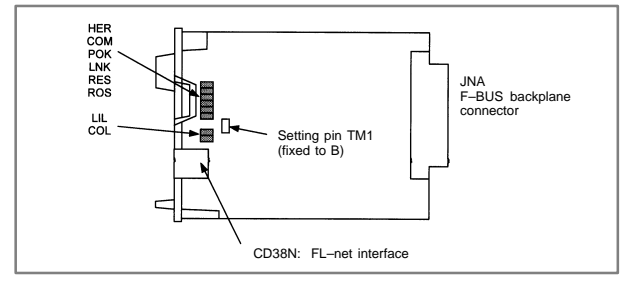

#### LED display

#### Meanings of red LEDs

| HER | Lit when a parity alarm occurs in the DRAM on the FL-net board.<br>The board may be defective. |
|-----|------------------------------------------------------------------------------------------------|
| COL | Lit if a data collision occurs on the line.                                                    |

## Meanings of green LEDs

| COM | Lit during data transmission or reception.                                             |
|-----|----------------------------------------------------------------------------------------|
| POK | Lit when the parameters are normally set.                                              |
| LNK | This LED indicates the link state and is lit if the board participates in the FA link. |
| RES | Reserved. This LED is normally lit.                                                    |
| ROS | Blink while the OS is running on the FL-net board.                                     |
| LIL | Lit when a hub is normally connected.                                                  |

## • Setting pin TM1

This setting pin is always set to position B. The setting should not be changed.

## 6.2.3.14 Main CPU board of CNC display unit with PC functions and PANEL *i*

### Specifications

| Item                                                                                                   |                                |                        | Code           |
|----------------------------------------------------------------------------------------------------|--------------------------------|------------------------|----------------|
| Main CPU board<br>(For basic unit<br>A08B-0082-B001 to<br>-B004, -B011 to<br>-B014, -B021 to<br>-B024) | For Windows95                  | For 10.4"/12.1"<br>LCD | A20B-2100-0690 |
|                                                                                                    |                                | For 15.0" LCD          | A20B-2100-0691 |
|                                                                                                    | For OS except<br>for Windows95 | For 10.4"/12.1"<br>LCD | A20B-2100-0692 |
|                                                                                                    |                                | For 15.0" LCD          | A20B-2100-0693 |

Mounting positions of connectors, LEDs, etc.

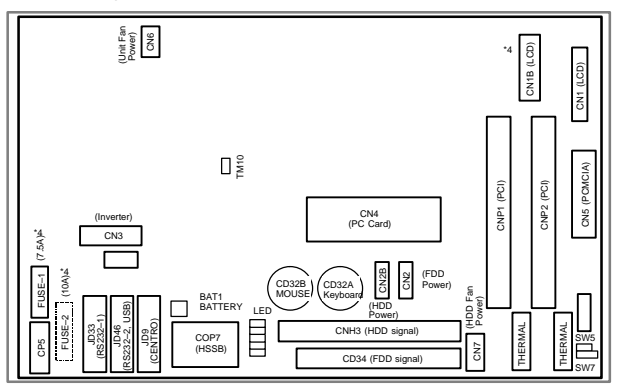

Mounting positions of the parts in the location indicated by \*4

| LCD Unit Type<br>(Code of PC board)<br>Parts | 10.4"/<br>12.1"LCD<br>(A20B-<br>2100-0690,<br>-0692) | 15.0″LCD<br>(A20B–<br>2100–0691,<br>–0693) | Fuse for<br>maintenance |
|----------------------------------------------|------------------------------------------------------|--------------------------------------------|-------------------------|
| FUSE-1                                       | Provided                                             | None                                       | A02B-0236-K101          |
| FUSE-2                                       | None                                                 | Provided                                   | A08B-0082-K001          |
| CN1B                                         | None                                                 | Provided                                   | —                       |

#### Specifications

|                                                                                                    | Code                           |               |                |
|----------------------------------------------------------------------------------------------------|--------------------------------|---------------|----------------|
| Main CPU board<br>(For basic unit         For V           A08B-0082-B031 to<br>-B038, -B041 to         -B048, -B051 to           -B048, -B051 to         -B057)           (For basic unit         For C           A13B-0193-B031 to         -B038, -B051 to           -B038, -B041 to         -B044, -B051 to           -B048, -B051 to         -B045, -B051 to | For Windows95                  | For 10.4" LCD | A20B-2100-0780 |
|                                                                                                    |                                | For 12.1" LCD | A20B-2100-0781 |
|                                                                                                    |                                | For 15.0" LCD | A20B-2100-0782 |
|                                                                                                    | For OS except<br>for Windows95 | For 10.4" LCD | A20B-2100-0783 |
|                                                                                                    |                                | For 12.1" LCD | A20B-2100-0784 |
|                                                                                                    |                                | For 15.0" LCD | A20B-2100-0785 |

6

• Mounting positions of connectors, LEDs, etc.

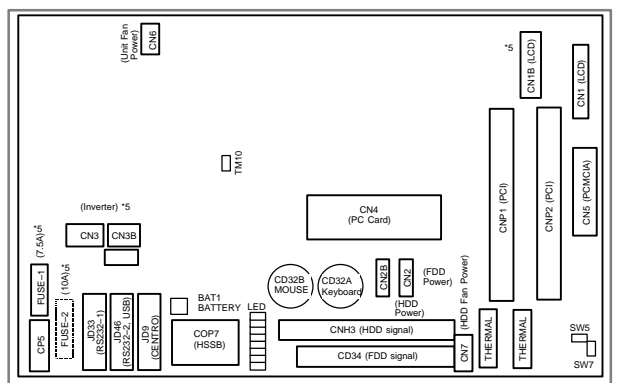

Mounting positions of the parts in the location indicated by \*5

| LCD Unit Type<br>(Code of PC<br>board)<br>Parts | 10.4″LCD<br>(A20B–<br>2100–<br>0780,<br>–0783) | 12.1″LCD<br>(A20B–<br>2100–<br>0781,<br>–0784) | 15.0″LCD<br>(A20B–<br>2100–<br>0782,<br>–0785) | Fuse for<br>mainte-<br>nance |
|-------------------------------------------------|------------------------------------------------|------------------------------------------------|------------------------------------------------|------------------------------|
| FUSE-1                                          | Provided                                       | None                                           | None                                           | A02B–<br>0236–<br>K101       |
| FUSE-2                                          | None                                           | Provided                                       | Provided                                       | A08B-<br>0082-<br>K001       |
| CN3                                             | Provided                                       | Provided                                       | Provided                                       | —                            |
| CN3B                                            | None                                           | None                                           | Provided                                       | _                            |
| CN1B                                            | None                                           | None                                           | Provided                                       | —                            |

LED display

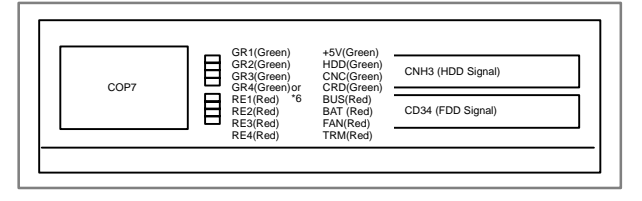

# 6.2 Stand–Alone Type *i* Series Hardware

| Name 1 <sup>(*6)</sup> | Name 2 <sup>(*6)</sup> | Color | Status                                                                                                    |
|------------------------|------------------------|-------|----------------------------------------------------------------------------------------------------|
| GR1                    | +5V                    | Green | Lights when +5V is supplied.                                                                                                    |
| GR2                    | HDD                    | Green | Lights when the HDD is accessed.                                                                                                    |
| GR3                    | CNC                    | Green | Lights when the CNC operates normally.                                                                                                    |
| GR4                    | CRD                    | Green | Lights when PCMCIA is accessed.                                                                                                    |
| RE1                    | BUS                    | Red   | Lights when transfer over the HSSB is<br>interrupted. Possible causes are<br>shown below.<br>• The CNC unit is not powered.<br>• The optical fiber cable is not<br>connected.<br>• The interface on the CNC side failed.<br>• The CNC display unit with PC<br>functions or the PANEL <i>i</i> failed. |
| RE2                    | BAT                    | Red   | Indicates a battery alarm. Replace the battery installed in the CNC display unit with PC functions or in the PANEL <i>i</i> .                                                                                                    |
| RE3                    | FAN                    | Red   | Lights when the basic unit fan or HDD fan stops. Replace the failed fan.                                                                                                    |
| RE4                    | TRM                    | Red   | Indicates a temperature alarm. This<br>LED lights when the CPU detects a<br>high temperature that falls outside the<br>use range. (This decreases the operat-<br>ing speed of the CPU.)                                                                                                    |

\*6: These labels may vary with the drawing number or version number of the main board.

## Short plug settings

| Short<br>plug                                       | Settings |                                                                                                    | Locatio    | n |    |                                                                 |
|-----------------------------------------------------|----------|----------------------------------------------------------------------------------------------------|------------|---|----|-----------------------------------------------------------------|
| SW5<br>SW7<br>(A20B–<br>2100–<br>0690 to –<br>0693) | Reserved | Do not<br>change the<br>factory-set<br>defaults.                                                       | SW5        |   | :: | Open<br>Short<br>Short                                          |
| SW5<br>TM7<br>(A20B–<br>2100–<br>0780 to –<br>0785) | Reserved | Do not<br>change the<br>factory-set<br>defaults.                                                       | SW5<br>TM7 |   |    | (PANEL I)<br>Open (CNC<br>display unit<br>with PC<br>functions) |
| TM10                                                | Reserved | This short<br>plug is pro-<br>vided for<br>testing pur-<br>pose.<br>Be sure to<br>insert this<br>plug. | TM10       |   | :  | Short                                                           |

## 6.2.3.15 Motherboard of CNC display unit for is series

| Item                                                  | Code           |
|-------------------------------------------------------|----------------|
| Mother Board of CNC display unit for <i>is</i> series | A20B-8100-0800 |

## Mounting positions of connectors

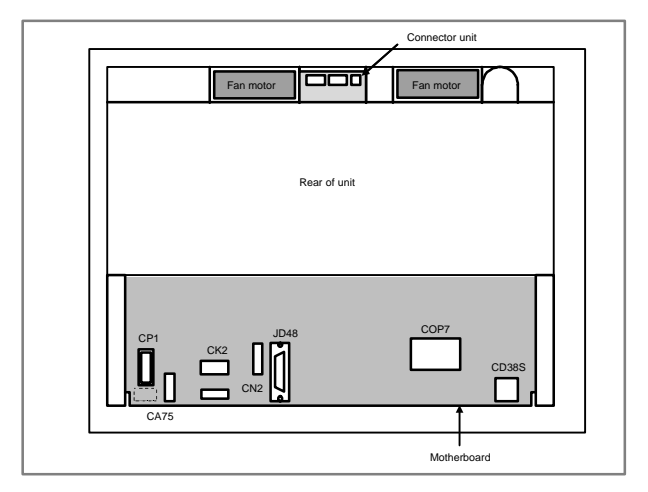

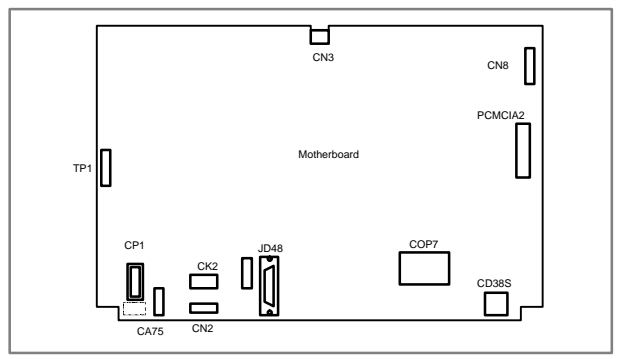

| Connector number | Use                                    |
|------------------|----------------------------------------|
| JD48             | PC side RS232C,USB                     |
| COP7             | High-speed optical communication(HSSB) |
| CN2,CK2          | Soft key                               |
| CP1              | 24VDC-IN                               |
| CD38S            | PC side Ethernet(10BASE-T/100BASE-TX)  |
| TP1              | Touch panel                            |
| CA75             | Backup unit                            |
| CN8              | Video signal interface                 |
| PCMCIA2          | PCMCIA interface                       |

## • Mounting position of cards

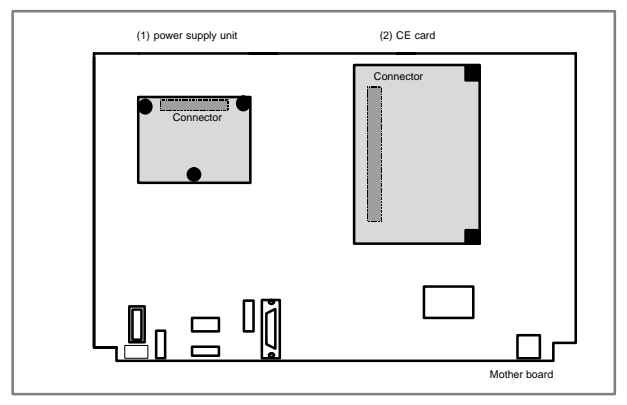

| No. | Item              |           | Code           | Remarks         |
|-----|-------------------|-----------|----------------|-----------------|
| (1) | CE card           | CE card 1 | A20B-3300-0330 | 10.4" color LCD |
|     |                   | CE card 2 | A20B-3300-0320 |                 |
| (2) | Power supply unit |           | A20B-8100-0720 |                 |

NOTE See Item 6.1.3.3, "CE CARD" for the configuration of the CE card.

LED display

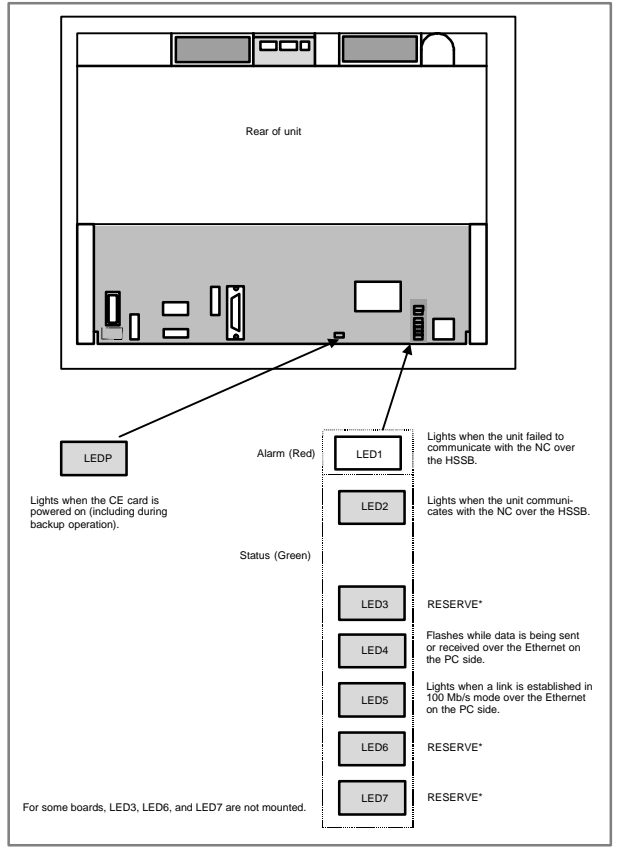

## Short plug settings

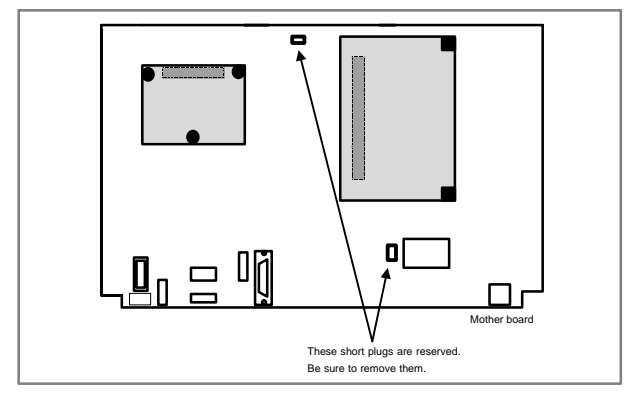

## 6.2.4 List of units and printed circuit boards

## 6.2.4.1 Basic unit

| Model                                     | Name                 | Drawing<br>number | Remarks                                                                 |
|-------------------------------------------|----------------------|-------------------|-------------------------------------------------------------------------|
| 16 <i>i</i> /160 <i>i</i> /160 <i>i</i> s | Basic Unit (1 slot)  | A02B-0281-B801    |                                                                         |
|                                           | Basic Unit (3 slots) | A02B-0281-B803    |                                                                         |
| 18 <i>i</i> /180 <i>i</i> /180 <i>i</i> s | Basic Unit (1 slot)  | A02B-0283-B801    |                                                                         |
|                                           |                      | A02B-0297-B801    | For 18 <i>i</i> –MB5<br>For 180 <i>i</i> –MB5<br>For 180 <i>i</i> s–MB5 |
|                                           | Basic Unit (3 slots) | A02B-0283-B803    |                                                                         |
|                                           |                      | A02B-0297-B803    | For 18 <i>i</i> –MB5<br>For 180 <i>i</i> –MB5<br>For 180 <i>i</i> s–MB5 |
| 21 <i>i</i> /210 <i>i</i> /210 <i>i</i> s | Basic Unit (1 slot)  | A02B-0285-B801    |                                                                         |
|                                           | Basic Unit (3 slots) | A02B-0285-B803    |                                                                         |

## 6.2.4.2 Printed circuit boards of control units

| Name                                                                                  | Drawing<br>number | ID                    | Remarks                                      |
|---------------------------------------------------------------------------------------|-------------------|-----------------------|----------------------------------------------|
| 16 <i>i</i> /160 <i>i</i> /160 <i>i</i> s main<br>CPU board                           | A16B-3200-0420    | 3x0C                  |                                              |
| 18i/180i/180is main<br>CPU board                                                      | A16B-3200-0421    | 3x0D                  |                                              |
| 21 <i>i</i> /210 <i>i</i> /210 <i>i</i> s main<br>CPU board                           | A16B-3200-0425    | 3x0E                  |                                              |
| CPU card<br>(16i/160i/160is/18i/180i<br>/180is, DRAM 16MB)                            | A20B-3300-0310    | CPU : 11<br>DRAM : A9 |                                              |
| CPU card<br>(16i/160i/160is/18i/180i<br>/180is, DRAM 32MB)                            | A20B-3300-0311    | CPU : 11<br>DRAM : AA |                                              |
| CPU card<br>(21 <i>i</i> /210 <i>i</i> /210 <i>i</i> s, DRAM<br>16MB)                 | A20B-3300-0312    | CPU : 11<br>DRAM : A9 | When the<br>embedded<br>Ethernet function is |
| CPU card<br>(21 <i>i</i> /210 <i>i</i> /210 <i>i</i> s, DRAM<br>32MB)                 | A20B-3300-0313    | CPU : 11<br>DRAM : AA | 21 <i>i</i> /210 <i>i</i> /210 <i>i</i> s.   |
| CPU card<br>(21 <i>i</i> /210 <i>i</i> /210 <i>i</i> s, DRAM<br>32MB)                 | A20B-3300-0290    | CPU : 09<br>DRAM : 8A |                                              |
| CPU card<br>(21 <i>i</i> /210 <i>i</i> /210 <i>i</i> s, Loader<br>control, DRAM 16MB) | A20B-3300-0291    | CPU : 09<br>DRAM : 89 |                                              |
| CPU card<br>(standard type for<br>RISC board)                                         | A20B-3300-0102    | 0A                    |                                              |
| CPU card<br>(high–speed type for<br>RISC board)                                       | A17B-3300-0401    | 0A                    |                                              |
| Display control card<br>(LCD/MDI)                                                     | A20B-3300-0340    | -                     |                                              |

| Name                                                                       | Drawing<br>number | ID | Remarks                                                                                                    |
|----------------------------------------------------------------------------|-------------------|----|----------------------------------------------------------------------------------------------------|
| Display control card<br>(for CRT LINK)                                     | A20B-3300-0360    | -  |                                                                                                    |
| Display control card<br>(MDI only)                                         | A20B-3300-0362    | -  |                                                                                                    |
| Display control card<br>(without a display unit)                           | A20B-3300-0364    | -  |                                                                                                    |
| Display control card<br>(LCD/MDI)                                          | A20B-3300-0341    | -  | When the<br>embedded                                                                                          |
| Display control card<br>(for CRT LINK)                                     | A20B-3300-0361    | -  | used with 21 <i>i</i> /210 <i>i</i> /210 <i>i</i> s.                                                          |
| Display control card<br>(MDI only)                                         | A20B-3300-0363    | -  |                                                                                                    |
| Axis control card<br>(2 axes)                                              | A20B-3300-0033    | 00 | Applicable servo<br>software : Series<br>9090<br>21 <i>i</i> /210 <i>i</i> /210 <i>i</i> s,<br>Loader control |
| Axis control card<br>(4 axes)                                              | A20B-3300-0032    | 01 | Applicable servo<br>software : Series<br>9090<br>21 <i>i</i> /210 <i>i</i> /210 <i>i</i> s,<br>Loader control |
| Axis control card<br>(2 axes)                                              | A20B-3300-0243    | 08 | Applicable servo<br>software : Series<br>90B0                                                                 |
| Axis control card<br>(4 axes)                                              | A20B-3300-0242    | 08 | Applicable servo<br>software : Series<br>90B0                                                                 |
| Axis control card<br>(6 axes)                                              | A20B-3300-0241    | 08 | Applicable servo<br>software : Series<br>90B0                                                                 |
| Axis control card<br>(8 axes)                                              | A20B-3300-0240    | 08 | Applicable servo<br>software : Series<br>90B0                                                                 |
| Axis control card<br>(4 axes, high–speed<br>HRV)                           | A20B-3300-0248    | 08 | Applicable servo<br>software : Series<br>90B0                                                                 |
| Axis control card<br>(6 axes, high–speed<br>HRV)                           | A20B-3300-0245    | 08 | Applicable servo<br>software : Series<br>90B0                                                                 |
| Axis control card<br>(8 axes, high–speed<br>HRV)                           | A20B-3300-0244    | 08 | Applicable servo<br>software : Series<br>90B0                                                                 |
| Axis control card<br>(Learning–control axis<br>control)                    | A20B-3300-0246    | 08 | Applicable servo<br>software : Series<br>90B3/90B7                                                            |
| Axis control card<br>(Learning-control axis<br>control, high-speed<br>HRV) | A20B-3300-0247    | 08 | Applicable servo<br>software : Series<br>90B3/90B7                                                            |

| Name                                                              | Drawing<br>number | ID                     | Remarks                                                                                          |
|-------------------------------------------------------------------|-------------------|------------------------|--------------------------------------------------------------------------------------------------|
| Axis control card (8<br>axes, applicable to<br>Dual Check Safety) | A17B-3300-0500    | 08                     | Applicable servo<br>software : Series<br>90B0<br>Applicable monitor<br>software : Series<br>90B9 |
| Axis control card<br>(LCD unit side, 10.4"<br>color)              | A20B-3300-0280    | -                      | Graphic function                                                                                 |
| Axis control card<br>(LCD unit side,<br>9.5 "monochrome)          | A20B-3300-0282    | -                      | Graphic function                                                                                 |
| Axis control card<br>(LCD unit side, 9.5"<br>monochrome)          | A20B-3300-0302    | -                      | Characters only                                                                                  |
| Power supply unit                                                 | A20B-8100-0720    | -                      |                                                                                                  |
| FROM/SRAM module<br>(FROM 16MB, SRAM<br>1MB)                      | A20B-3900-0160    | FROM : C1<br>SRAM : 03 |                                                                                                  |
| FROM/SRAM module<br>(FROM 16MB, SRAM<br>2MB)                      | A20B-3900-0161    | FROM : C1<br>SRAM : 04 |                                                                                                  |
| FROM/SRAM module<br>(FROM 16MB, SRAM<br>3MB)                      | A20B-3900-0162    | FROM : C1<br>SRAM : 05 |                                                                                                  |
| FROM/SRAM module<br>(FROM 32MB, SRAM<br>1MB)                      | A20B-3900-0163    | FROM : C2<br>SRAM : 03 |                                                                                                  |
| FROM/SRAM module<br>(FROM 32MB, SRAM<br>2MB)                      | A20B-3900-0164    | FROM : C2<br>SRAM : 04 |                                                                                                  |
| FROM/SRAM module<br>(FROM 32MB, SRAM<br>3MB)                      | A20B-3900-0165    | FROM : C2<br>SRAM : 05 |                                                                                                  |
| FROM/SRAM module<br>(FROM 16MB, SRAM<br>256kB)                    | A20B-3900-0180    | FROM : C1<br>SRAM : 01 |                                                                                                  |
| FROM/SRAM module<br>(FROM 16MB, SRAM<br>512kB)                    | A20B-3900-0181    | FROM : C1<br>SRAM : 02 |                                                                                                  |
| FROM/SRAM module<br>(FROM 32MB, SRAM<br>256kB)                    | A20B-3900-0182    | FROM : C2<br>SRAM : 01 |                                                                                                  |
| FROM/SRAM module<br>(FROM 32MB, SRAM<br>512kB)                    | A20B-3900-0183    | FROM : C2<br>SRAM : 02 |                                                                                                  |
| Analog spindle module                                             | A20B-3900-0170    | -                      |                                                                                                  |
| DRAM module (4MB)                                                 | A20B-3900-0042    | 85                     | For optional board                                                                               |
| Sub CPU board                                                     | A16B-2203-0751    | 1xC0                   |                                                                                                  |
| Loader control board                                              | A16B-2203-0740    | 1x97                   |                                                                                                  |
| RISC+Data server                                                  | A16B-3200-0390    | 0x81                   |                                                                                                  |
| board                                                             |                   | 3xF5                   |                                                                                                  |

| Name                                                                | Drawing<br>number | ID   | Remarks         |
|---------------------------------------------------------------------|-------------------|------|-----------------|
| RISC+Fast data server                                               | A16B-3200-0460    | 0x81 |                 |
| board                                                               |                   | 0x4E |                 |
| RISC board                                                          | A16B-3200-0391    | 0x81 |                 |
| Data server board                                                   | A16B-3200-0352    | 3xF5 |                 |
| Fast data server board                                              | A16B-3200-0462    | 0x4E |                 |
| ATA card adapter                                                    | A20B-2100-0500    | -    | For data server |
| Serial communication<br>board (RB/DNC2,<br>RS232C I/F)              | A20B-8100-0334    | 1xE1 |                 |
| Serial communication<br>board (RB/DNC2,<br>RS422 I/F)               | A20B-8100-0335    | 2xE1 |                 |
| Serial communication board (DNC1)                                   | A20B-8100-0336    | 3xE2 |                 |
| C language board                                                    | A20B-8100-0330    | 0xE0 |                 |
| HSSB interface board                                                | A20B-8001-0730    | ххАА |                 |
| Symbol CAPi T board                                                 | A20B-8100-0560    | 0x1F |                 |
| I/O Link-II board                                                   | A20B-8100-0381    | xxF9 |                 |
| Ethernet board                                                      | A20B-8100-0450    | xxE6 |                 |
| Fast Ethernet board                                                 | A20B-8100-0670    | xx96 |                 |
| DeviceNet board                                                     | A20B-8100-0491    | xxEF |                 |
| DeviceNet board C                                                   | A20B-8100-0650    | xxBF |                 |
| PROFIBUS Master<br>board                                            | A20B-8100-0470    | xxFC |                 |
| PROFIBUS Slave<br>board                                             | A20B-8100-0440    | xxE3 |                 |
| FL-net board                                                        | A20B-8100-0530    | xx59 |                 |
| Backpanel (1 slot)                                                  | A20B-2003-0270    | -    |                 |
| Backpanel (3 slots)                                                 | A20B-2003-0280    | -    |                 |
| LCD control printed cir-<br>cuit board                              | A20B-8100-0820    | -    |                 |
| Inverter PCB (for 9.5"<br>monochrome LCD)                           | A20B-8100-0710    | -    |                 |
| Inverter PCB<br>(10.4" color LCD)                                   | A20B-8001-0920    | -    |                 |
| Touch panel control<br>board                                        | A20B-8001-0620    | -    |                 |
| PC-side HSSB inter-<br>face board (2CH, appli-<br>cable to ISA bus) | A20B-8001-0582    | -    |                 |
| PC-side HSSB inter-<br>face board (1CH, appli-<br>cable to ISA bus) | A20B-8001-0583    | _    |                 |

| Name                                                                | Drawing<br>number | ID | Remarks |
|---------------------------------------------------------------------|-------------------|----|---------|
| PC-side HSSB inter-<br>face board (2CH, appli-<br>cable to PCI bus) | A20B-8001-0960    | -  |         |
| PC-side HSSB inter-<br>face board (1CH, appli-<br>cable to PCI bus) | A20B-8001-0961    | -  |         |

## 6.2.4.3 I/O

| Name                                                                                 | Drawing<br>number      | Remarks                                                         |
|--------------------------------------------------------------------------------------|------------------------|-----------------------------------------------------------------|
| Distributed I/O connector<br>panel I/O module A1                                     | A20B-2002-0470         | DI/DO= 72/56<br>DI=general 16, matrix 56,<br>with MPG interface |
| Distributed I/O connector<br>panel I/O module B1                                     | A20B-2002-0520         | DI/DO : 48/32<br>with MPG interface                             |
| Distributed I/O connector<br>panel I/O module B1                                     | A20B-2002-0521         | DI/DO : 48/32                                                   |
| Distributed I/O connector<br>panel I/O module<br>(basic module)                      | A03B-0815-C001         | DI/DO : 24/16                                                   |
| Distributed I/O connector<br>panel I/O module<br>(expansion module A)                | A03B-0815-C002         | DI/DO : 24/16<br>with MPG interface                             |
| Distributed I/O connector<br>panel I/O module<br>(expansion module B)                | A03B-0815-C003         | DI/DO : 24/16                                                   |
| Distributed I/O connector<br>panel I/O module<br>(expansion module C)                | A03B-0815-C004         | DO : 16 (2A output)                                             |
| Distributed I/O connector<br>panel I/O module<br>(expansion module D)                | A03B-0815-C005         | Analog input                                                    |
| Distributed I/O machine op-<br>erator's panel<br>(Small, Symbol keysheet)            | A02B-0236-C141#<br>TBS | DI : 24<br>with MPG interface                                   |
| Distributed I/O machine op-<br>erator's panel<br>(Small, English keysheet)           | A02B-0236-C141#<br>TBR | DI : 24<br>with MPG interface                                   |
| Distributed I/O machine op-<br>erator's panel<br>(Standard, Symbol key-<br>sheet)    | A02B-0236-C140#<br>TBS | DI : 24<br>with MPG interface                                   |
| Distributed I/O machine op-<br>erator's panel<br>(Standard, English key-<br>sheet)   | A02B-0236-C140#<br>TBR | DI : 24<br>with MPG interface                                   |
| Distributed I/O machine op-<br>erator's panel<br>(290mm–wide, Symbol key-<br>sheet)  | A02B-0236-C150#<br>TBS | DI : 24<br>with MPG interface                                   |
| Distributed I/O machine op-<br>erator's panel<br>(290mm–wide, English key-<br>sheet) | A02B-0236-C150#<br>TBR | DI : 24<br>with MPG interface                                   |

| Name                                                              | Drawing<br>number | Remarks       |
|-------------------------------------------------------------------|-------------------|---------------|
| Main panel A machine oper-<br>ator's panel<br>(Symbol keyboard)   | A02B-0236-C230    | With MDI      |
| Main panel A1 machine op-<br>erator's panel<br>(English keyboard) | A02B-0236-C240    | With MDI      |
| Main panel B machine oper-<br>ator's panel<br>(Symbol keyboard)   | A02B-0236-C231    | Without MDI   |
| Main panel B1 machine op-<br>erator's panel<br>(English keyboard) | A02B-0236-C241    | Without MDI   |
| Sub panel A machine opera-<br>tor's panel                         | A02B-0236-C232    |               |
| Sub panel B machine opera-<br>tor's panel                         | A02B-0236-C233    |               |
| Sub panel B1 machine oper-<br>ator's panel                        | A02B-0236-C235    |               |
| Sub panel C machine oper-<br>ator's panel                         | A02B-0236-C234    |               |
| Operator's panel connector<br>unit (Sink type output A)           | A16B-2200-0661    | DI/DO : 64/32 |
| Operator's panel connector<br>unit (Sink type output B)           | A16B-2200-0660    | DI/DO : 96/64 |
| Operator's panel connector<br>unit (Source type output A)         | A16B-2200-0731    | DI/DO : 64/32 |
| Operator's panel connector<br>unit (Source type output B)         | A16B-2200-0730    | DI/DO : 96/64 |
| Machine operator's panel interface unit                           | A16B-2201-0110    |               |
| FANUC I/O Link-AS-i con-<br>verter                                | A03B-0817-C001    |               |

## 6.2.4.4 LCD/MDI unit

| Name                     | Drawing<br>number | Remarks            |
|--------------------------|-------------------|--------------------|
| 9.5" monochrome LCD unit | A02B-0281-C061    |                    |
| 9.5" monochrome LCD unit | A02B-0281-C066    | Characters only    |
| 10.4" color LCD unit     | A02B-0281-C071    |                    |
| 10.4" color LCD unit     | A02B-0281-C081    | With a touch panel |

# 6.2 Stand–Alone Type *i* Series Hardware

| Name                         |                             | Drawing<br>number | Remarks                 |                  |
|------------------------------|-----------------------------|-------------------|-------------------------|------------------|
| For display<br>link          | 7.2" monoch<br>unit         | rome LCD          | A02B-0166-C251          |                  |
|                              | 7.2" mono-<br>chrome        | T series          | A02B-0166-C261<br>#TR   | English keyboard |
|                              | unit                        |                   | A02B-0166-C261<br>#TS   | Symbol keyboard  |
|                              |                             | M series          | A02B-0166-C261<br>#R    | English keyboard |
|                              |                             |                   | A02B-0166-C261<br>#S    | Symbol keyboard  |
|                              | Detachable<br>7.2" mono-    | T series          | A02B-0166-C271<br>#TR   | English keyboard |
|                              | LCD/MDI<br>unit             |                   | A02B-0166-C271<br>#TS   | Symbol keyboard  |
|                              |                             | M series          | A02B-0166-C271<br>#R    | English keyboard |
|                              |                             |                   | A02B-0166-C271<br>#S    | Symbol keyboard  |
|                              | Stand–<br>alone type<br>MDI | T series          | A02B-0166-C210<br>#TR   | English keyboard |
|                              |                             |                   | A02B-0166-C210<br>#TS   | Symbol keyboard  |
|                              |                             | M series          | A02B-0166-C210<br>#R    | English keyboard |
|                              |                             |                   | A02B-0166-C210<br>#S    | Symbol keyboard  |
| Stand-alone<br>standard keyl | type MDI<br>board           | T series          | A02B-0281-C125<br>#TBR  | English keyboard |
| 220×230mm                    | pe)                         |                   | A02B–0281–C125<br>#TBS  | Symbol keyboard  |
|                              |                             | M series          | A02B-0281-C125<br>#MBR  | English keyboard |
|                              |                             |                   | A02B-0281-C125<br>#MBS  | Symbol keyboard  |
| Stand-alone<br>standard keyl | type MDI<br>board           | T series          | A02B-0281-C126<br>#TBR  | English keyboard |
| (vertical type)<br>220×290mm |                             |                   | A02B–0281–C126<br>#TBS  | Symbol keyboard  |
|                              |                             | M series          | A02B-0281-C126<br>#MBR  | English keyboard |
|                              |                             |                   | A02B-0281-C126<br>#MBS  | Symbol keyboard  |
| Stand–alone<br>board (horizo | type MDI CAP<br>ntal type)  | i T key-          | A02B-0281-C125<br>#TFBR | English keyboard |
| 220×230mm                    |                             |                   | A02B-0281-C125<br>#TFBS | Symbol keyboard  |

| Name                                                              | Drawing<br>number       | Remarks          |
|-------------------------------------------------------------------|-------------------------|------------------|
| Stand–alone type MDI CAP <i>i</i> T key-<br>board (vertical type) | A02B-0281-C126<br>#TFBR | English keyboard |
| 220×290mm                                                         | A02B-0281-C126<br>#TFBS | Symbol keyboard  |
| 61 fullkey (horizontal type)<br>220×230mm                         | A02B-0261-C162<br>#MCR  | English keyboard |
|                                                                   | A02B-0261-C162<br>#MCS  | Symbol keyboard  |
| 61 fullkey (vertical type)<br>220×290mm                           | A02B-0261-C161<br>#MCS  | English keyboard |
|                                                                   | A02B-0261-C161<br>#MCR  | Symbol keyboard  |

## 6.2.4.5 Other units

| Name                                                 | Drawing<br>number | Remarks |
|------------------------------------------------------|-------------------|---------|
| Separate detector interface unit (basic 4 axes)      | A02B-0236-C205    |         |
| Separate detector interface unit (additional 4 axes) | A02B-0236-C204    |         |
| Spindle distributed adapter                          | A13B-0180-B001    |         |
| I/O Link distributed adapter                         | A20B-1007-0680    |         |
| Optical I/O Link adapter                             | A13B-0154-B001    |         |
| Fan unit (for 1 slot)                                | A02B-0265-C001    |         |
| Fan unit (for 2 slots)                               | A02B-0260-C021    |         |

6.2.4.6 CNC display unit with PC functions and PANEL i

| Туре                          | lt                                                                                                    | em                   |                         | Drawing<br>No.        |
|-------------------------------|----------------------------------------------------------------------------------------------------|----------------------|-------------------------|-----------------------|
| Printed circuit<br>board for  | Main printed circuit<br>board                                                                                                    | For Win-<br>dows95   | For 10.4"/<br>12.1" LCD | A20B-2100-<br>0690    |
| unit with PC<br>functions and | (For basic unit<br>A08B–0082–B001 to<br>–B004, –B011 to                                                                              |                      | For 15.0"<br>LCD        | A20B–2100–<br>0691    |
| PANEL i                       | –B014, –B021 to<br>–B024)                                                                                                    | For OS<br>except for | For 10.4"/<br>12.1"LCD  | A20B–2100–<br>0692    |
|                               |                                                                                                    | dows95               | For 15.0"<br>LCD        | A20B–2100–<br>0693    |
|                               | Main printed circuit<br>board                                                                                                    | For OS<br>except for | For<br>10.4"LCD         | A20B–2100–<br>0780    |
|                               | A08B-0082-B031 to<br>-B038, -B041 to                                                                                                 | dows95               | For<br>12.1"LCD         | A20B–2100–<br>0781    |
|                               | -B048, -B051 to<br>-B057)<br>(For basic unit                                                                                         |                      | For<br>15.0"LCD         | A20B–2100–<br>0782    |
|                               | A13B–0193– B031 to<br>–B038, –B041 to<br>B048 B051 to                                                                                | For Win-<br>dows95   | For<br>10.4"LCD         | A20B–2100–<br>0783    |
|                               | –8057)                                                                                                    |                      | For<br>12.1"LCD         | A20B–2100–<br>0784    |
|                               |                                                                                                    |                      | For<br>15.0"LCD         | A20B–2100–<br>0785    |
|                               | Inverter printed circuit<br>board<br>(For basic unit<br>A08B-0082-B001 to<br>-B004, -B011 to<br>-B014, -B021 to<br>-B024)            | For 10.4" L          | A14L-0132-<br>0001      |                       |
|                               |                                                                                                    | For 12.1" L          | A20B-2002-<br>0890      |                       |
|                               |                                                                                                    | For 15.0" LCD        |                         | A14L-0143-<br>0002    |
|                               | Inverter printed circuit<br>board<br>(For basic unit<br>A08B–0082– B031 to                                                           | For 10.4" LCD        |                         | A14L-0132-<br>0001 #B |
|                               | -B038, -B041 to<br>-B048, -B051 to<br>-B057)<br>(For basic unit<br>A13B-0193-B031 to<br>-B038, -B041 to<br>-B048, -B051 to<br>-B057) | For 12.1" LCD        |                         | A14L-0143-<br>0001 #B |
|                               |                                                                                                    | For 15.0" LCD        |                         | A14L-0143-<br>0002 #B |
|                               | Soft key printed cir-<br>cuit board                                                                                                  | For 10.4" L          | CD                      | A86L-0001-<br>0261    |
|                               |                                                                                                    | For 12.1" LCD        |                         | A20B-1007-<br>0760    |
|                               | Printed circuit board<br>for touch panel<br>controller                                                                               |                      |                         | A20B-8001-<br>0620    |

| Туре                          |              | lte          | m           |                | Drawing<br>number of<br>unit for<br>maintenance | Main<br>drawing<br>number<br>(Basic unit) |                    |                                                                                      |   |   |                    |                                                                                      |  |   |   |                    |                                                                                      |
|-------------------------------|--------------|--------------|-------------|----------------|-------------------------------------------------|-------------------------------------------|--------------------|--------------------------------------------------------------------------------------|---|---|--------------------|--------------------------------------------------------------------------------------|--|---|---|--------------------|--------------------------------------------------------------------------------------|
| Printed circuit<br>board for  | Base<br>unit | LCD          | Soft<br>key | Touch<br>panel |                                                 |                                           |                    |                                                                                      |   |   |                    |                                                                                      |  |   |   |                    |                                                                                      |
| unit with PC<br>functions and |              | 10.4"<br>LCD | ×           | ×              | A08B-0082-<br>D001                              | A08B-0082-<br>B001                        |                    |                                                                                      |   |   |                    |                                                                                      |  |   |   |                    |                                                                                      |
| PANEL i                       |              |              | 0           | ×              | A08B-0082-<br>D002                              | A08B-0082-<br>B002                        |                    |                                                                                      |   |   |                    |                                                                                      |  |   |   |                    |                                                                                      |
|                               |              |              | ×           | 0              | A08B-0082-<br>D003                              | A08B-0082-<br>B003                        |                    |                                                                                      |   |   |                    |                                                                                      |  |   |   |                    |                                                                                      |
|                               |              |              | 0           | 0              | A08B-0082-<br>D004                              | A08B–0082–<br>B004                        |                    |                                                                                      |   |   |                    |                                                                                      |  |   |   |                    |                                                                                      |
|                               |              | 12.1"<br>LCD | ×           | ×              | A08B-0082-<br>D011                              | A08B-0082-<br>B011                        |                    |                                                                                      |   |   |                    |                                                                                      |  |   |   |                    |                                                                                      |
|                               |              |              | 0           | ×              | A08B-0082-<br>D012                              | A08B–0082–<br>B012                        |                    |                                                                                      |   |   |                    |                                                                                      |  |   |   |                    |                                                                                      |
|                               |              |              | ×           | 0              | A08B-0082-<br>D013                              | A08B-0082-<br>B013                        |                    |                                                                                      |   |   |                    |                                                                                      |  |   |   |                    |                                                                                      |
|                               |              |              | 0           | 0              | A08B-0082-<br>D014                              | A08B-0082-<br>B014                        |                    |                                                                                      |   |   |                    |                                                                                      |  |   |   |                    |                                                                                      |
|                               |              | 15.0″<br>LCD | ×           | ×              | A08B-0082-<br>D021                              | A08B-0082-<br>B021                        |                    |                                                                                      |   |   |                    |                                                                                      |  |   |   |                    |                                                                                      |
|                               |              |              | ×           | 0              | A08B-0082-<br>D023                              | A08B-0082-<br>B023                        |                    |                                                                                      |   |   |                    |                                                                                      |  |   |   |                    |                                                                                      |
|                               |              | 10.4"<br>LCD |             |                |                                                 |                                           |                    | 10.4"<br>LCD                                                                         | × | × | A08B-0082-<br>D031 | A08B-0082-<br>B031<br>A08B-0082-<br>B035<br>A13B-0193-<br>B031<br>A13B-0193-<br>B035 |  |   |   |                    |                                                                                      |
|                               |              |              |             |                |                                                 |                                           |                    |                                                                                      |   |   |                    |                                                                                      |  | 0 | × | A08B-0082-<br>D032 | A08B-0082-<br>B032<br>A08B-0082-<br>B036<br>A13B-0193-<br>B032<br>A13B-0193-<br>B036 |
|                               |              |              |             |                |                                                 |                                           |                    |                                                                                      |   |   |                    |                                                                                      |  |   |   | ×                  | 0                                                                                    |
|                               |              |              |             |                | 0                                               | 0                                         | A08B-0082-<br>D034 | A08B-0082-<br>B034<br>A08B-0082-<br>B038<br>A13B-0193-<br>B034<br>A13B-0193-<br>B038 |   |   |                    |                                                                                      |  |   |   |                    |                                                                                      |

| Туре                                            |                  | lte                 | m           |                | Drawing<br>number of<br>unit for<br>maintenance | Main<br>drawing<br>number<br>(Basic unit)                                            |                                                                                      |                                                                                      |              |   |   |
|-------------------------------------------------|------------------|---------------------|-------------|----------------|-------------------------------------------------|--------------------------------------------------------------------------------------|--------------------------------------------------------------------------------------|--------------------------------------------------------------------------------------|--------------|---|---|
| Printed circuit<br>board for                    | Base<br>unit     | LCD                 | Soft<br>key | Touch<br>panel |                                                 |                                                                                      |                                                                                      |                                                                                      |              |   |   |
| Unit with PC<br>functions and<br>PANEL <i>i</i> |                  | 12.1"<br>LCD        | ×           | ×              | A08B-0082-<br>D041                              | A08B-0082-<br>B041<br>A08B-0082-<br>B045<br>A13B-0193-<br>B041<br>A13B-0193-<br>B045 |                                                                                      |                                                                                      |              |   |   |
|                                                 |                  |                     |             | 0              | ×                                               | A08B-0082-<br>D042                                                                   | A08B-0082-<br>B042<br>A08B-0082-<br>B046<br>A13B-0193-<br>B042<br>A13B-0193-<br>B046 |                                                                                      |              |   |   |
|                                                 |                  |                     |             |                | ×                                               | 0                                                                                    | A08B-0082-<br>D043                                                                   | A08B-0082-<br>B043<br>A08B-0082-<br>B047<br>A13B-0193-<br>B043<br>A13B-0193-<br>B047 |              |   |   |
|                                                 |                  |                     | 0           | 0              | A08B-0082-<br>D044                              | A08B-0082-<br>B044<br>A08B-0082-<br>B048<br>A13B-0193-<br>B044<br>A13B-0193-<br>B048 |                                                                                      |                                                                                      |              |   |   |
|                                                 |                  | 15.0″<br>LCD        | 15.0<br>LCD | 15.0"<br>LCD   | 15.0<br>LCE                                     | 15.0"<br>LCD                                                                         | 15.0"<br>LCD                                                                         | 15.0'<br>LCD                                                                         | 15.0″<br>LCD | × | × |
|                                                 |                  |                     | ×           | 0              | A08B-0082-<br>D053                              | A08B-0082-<br>B053<br>A08B-0082-<br>B057<br>A13B-0193-<br>B053<br>A13B-0193-<br>B057 |                                                                                      |                                                                                      |              |   |   |
|                                                 | 3.5" H<br>FAN fo | DD unit (<br>r HDD) | includir    | ng the         | A08B-0082-<br>C100                              | A08B-0082-<br>H100                                                                   |                                                                                      |                                                                                      |              |   |   |

 $\bigcirc$ : Provided  $\times$ : Not provided

NOTE The base unit for maintenance consists of the components of the basic unit from which the main printed circuit board and its retaining screws are excluded.

| Туре                                | ltem                                                                                                    |                      |                  | Drawing<br>number<br>for<br>maintenance                                   | Main<br>drawing<br>number |
|-------------------------------------|----------------------------------------------------------------------------------------------------|----------------------|------------------|---------------------------------------------------------------------------|---------------------------|
| Printed cir-<br>cuit board          | PC<br>card                                                                                                    | MMX–<br>Pentium      | For 10.4"<br>LCD | A08B–0082–<br>H500#6141                                                   | A08B-0082-<br>H010        |
| tion of CNC<br>display unit         |                                                                                                    | 2001012              | For 12.1"<br>LCD | A08B–0082–<br>H500#6142                                                   | A08B-0082-<br>H011        |
| with PC<br>functions<br>and PANEL i |                                                                                                    |                      | For 15.0"<br>LCD | A08B-0082-<br>H500#6143                                                   | A08B-0082-<br>H012        |
|                                     |                                                                                                    | PentiumII<br>333MHz  | For 10.4"<br>LCD | A08B-0082-<br>H511#6138                                                   | A08B-0082-<br>H020        |
|                                     |                                                                                                    |                      | For 12.1"<br>LCD | A08B-0082-<br>H511#6139                                                   | A08B-0082-<br>H021        |
|                                     |                                                                                                    |                      | For 15.0"<br>LCD | A08B-0082-<br>H511#6140                                                   | A08B-0082-<br>H022        |
|                                     |                                                                                                    | Celeron<br>400MHz    | For 10.4"<br>LCD | A08B-0082-<br>H512#613D                                                   | A08B-0082-<br>H040        |
|                                     |                                                                                                    |                      | For 12.1"<br>LCD | A08B-0082-<br>H512#613E                                                   | A08B-0082-<br>H041        |
|                                     |                                                                                                    |                      | For 15.0"<br>LCD | A08B–0082–<br>H512#613F                                                   | A08B-0082-<br>H042        |
|                                     |                                                                                                    | PentiumIII<br>500MHz | For 10.4"<br>LCD | A08B–0082–<br>H520#613G                                                   | A08B-0082-<br>H050        |
|                                     |                                                                                                    |                      | For 12.1"<br>LCD | A08B–0082–<br>H520#613H                                                   | A08B-0082-<br>H051        |
|                                     |                                                                                                    |                      | For 15.0"<br>LCD | A08B–0082–<br>H520#613J                                                   | A08B-0082-<br>H052        |
| Memory                              | Main memory<br>(For MMX–<br>Pentium 233MHz<br>and PentiumII<br>333MHz)<br>Main memory<br>(For Celeron<br>400MHz and<br>PentiumIII<br>500MHz) |                      | DRAM<br>32MB (*) | A76L-0500-<br>0013<br>(Specification:<br>TOSHIBA<br>THL64V4075BT<br>G-5S) | A08B-0082-<br>H001        |
|                                     |                                                                                                    |                      | DRAM<br>64MB     | A76L-0500-<br>0014<br>(Specification:<br>TOSHIBA<br>THL64V8015BT<br>G-5S) | A08B-0082-<br>H002        |
|                                     |                                                                                                    |                      | DRAM<br>128MB    | A76L-0500-<br>0017<br>(Specification:<br>PFU<br>PD-2261ADS)               | A08B-0082-<br>H003        |
|                                     |                                                                                                    |                      | SDRAM<br>64M     | A76L-0500-<br>0018<br>(Specification:<br>PFU<br>PD-2261ACS)               | A08B-0082-<br>H004        |
|                                     |                                                                                                    |                      | SDRAM<br>128M    | A76L-0500-<br>0019<br>(Specification:<br>PFU<br>PD-2261ADSA)              | A08B-0082-<br>H005        |

## 6.2.4.7 CNC display unit for is series CNC

## Printed circuit boards

| Na                          | Drawing number |                |  |
|-----------------------------|----------------|----------------|--|
| Motherboard                 | A20B-8100-0800 |                |  |
| CE card                     | CE card 1      | A20B-3300-0330 |  |
|                             | CE card 2      | A20B-3300-0320 |  |
| Power supply unit           | A20B-8100-0720 |                |  |
| Printed circuit board of In | A20B-8001-0920 |                |  |
| Printed circuit board of ba | A20B-2100-0820 |                |  |

## Units

| Na               | Drawing number |                |                  |
|------------------|----------------|----------------|------------------|
| 10.4" LCD unit   | Soft keys      | Touch<br>panel |                  |
|                  | 0              | ×              | A02B-0281-D500   |
|                  | ×              | 0              | A02B-0281-D501   |
|                  | 0              | 0              | A02B-0281-D508   |
| FA full-keyboard |                |                | A02B-0281-C130#E |

## Others

| Na                       | Drawing number |                      |
|--------------------------|----------------|----------------------|
| Case                     |                | A02B-0236-D100#0C    |
| Compact flash card       | 32MB           | A87L-0001-0173#32MBA |
|                          | 48MB           | A87L-0001-0173#48MBA |
|                          | 64MB           | A87L-0001-0173#64MB  |
|                          | 96MB           | A87L-0001-0173#96MB  |
| Cable for backup unit    | A02B-0281-K801 |                      |
| Cable for FA full-keyboa | rd             | A02B-0281-K802       |

# 6.3 Matters Common to Both LCD–Mounted Type and Stand–Alone Type *i* Series

## 6.3.1 Liquid crystal display (LCD)

## Brightness of the monochrome LCD

When the ambient temperature is low, the brightness of the LCD decreases. (The LCD screen is dark particularly immediately after the power is turned on.) This phenomenon is not a failure but is a property specific to the LCD. When the ambient temperature increases, the LCD screen becomes brighter. The monochrome LCD has a brightness control function.

## LCD with a touch panel

The touch panel is operated by directly touching the LCD screen. For this operation, be sure to use a FANUC–supplied pen (A02B–0236–K111) dedicated to the touch panel. If a sharp–pointed pen is used, for example, to touch the LCD screen, the LCD surface may be flawed or damaged. Moreover, do not touch the LCD screen directly with a finger. Otherwise, the operability of the LCD may deteriorate, and the LCD screen may get dirty.

## Protection sheet for the touch panel

A protection sheet is attached the face of an LCD with a touch panel to protect the thin film of the touch panel and LCD. If the protection sheet is damaged, it can be replaced. (The protection sheet is a consumable part.)

## Replacing the protection sheet

| • | Materials used |
|---|----------------|
| • | Materials used |

| 1)Protection sheet  | A02B-0236-K110 :                             | For 10.4" LCD with touc<br>panel and soft key |  |  |  |  |
|---------------------|----------------------------------------------|-----------------------------------------------|--|--|--|--|
|                     | A02B-0236-K130:                              | For 10.4" LCD with touch panel                |  |  |  |  |
| 2)Neutral detergent | (detergent that can of for kitchen can be us | clean oily dirt off = detergent<br>sed)       |  |  |  |  |
| 3) Soft cloth       | (such as towel)                              |                                               |  |  |  |  |

## Replacement procedure

#### 1)Before replacement

- <1> Turn off the power to the machine.
- <2> Peel off the old protection sheet from the surface of the touch panel.
- <3> Wipe off adhesive residue if any on the screen surface with alcohol.
- <4> Use the detergent to remove oil or dirt stuck to the surface of the touch panel.
- <5> With a soft, damp cloth, wipe off detergent completely.
  - If the touch panel surface becomes cloudy, oil is still left on the surface. Remove oil completely.
  - If oil or detergent is left on the surface of the touch panel, the protection sheet cannot adhere to the panel completely and will sometimes peel off easily.

<6> With a dry soft cloth, wipe off moisture completely.

## 2) Applying the protection sheet

### 2-1)For A02B-0236-K110

<1> Fold the tab over the front side (the side opposite to the backing sheet).

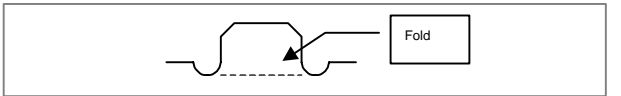

- <2> Peel off the backing sheet.
- <3> Position the sheet, then attach the upper and lower sides of the sheet first. Check that the sides of the protection sheet do not touch the escutcheon.

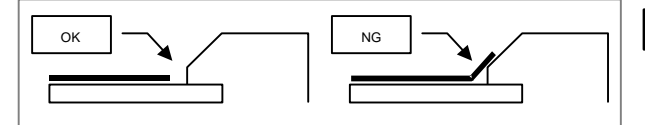

- <4> Attach the right and left sides of the protection sheet while pushing out air between the touch panel and protection sheet.
  - With part of the protection sheet kept stuck to the touch panel, do not attempt to correct the position of the protection sheet by pulling the sheet.
- <5> Press the adhesive parts of the four sides, and attach the entire sheet completely.
  - Check that the four corners and four sides of the protection sheet do not float.
- 2-2)For A02B-0236-K130
  - <1> Peel off the white film attached on the back (facing the LCD) of the new protection sheet.
  - <2> Attach the protection sheet so that it is to the lower–left of the replacement tab. At this time, align the overhang edge at bottom of the escutcheon with the corresponding part of the protection sheet. In addition, prevent dust from entering between the LCD and the protection sheet.

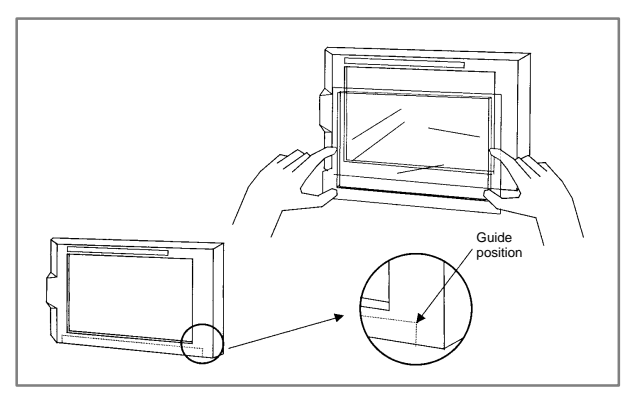

- <3> Attach the four sides while pushing out air between the touch panel and the protection sheet.
  - Do not pull the protection sheet to correct its position with the part of the sheet kept stuck to the touch panel.

- <4> Press the adhesive parts of the four sides, and attach the sheet completely.
  - Check that the four corners and four sides of the protection sheet do not float.
- 3) Checks after replacement
  - <1> Check that there is no wrinkle on the surface of the protection sheet.
  - <2> After power–on, check that there is no touch panel portion kept pressed.
  - <3> Press the touch panel, and check that correct operation takes place.

### Touch panel compensation

Condition that requires compensation

Touch panel compensation is required:

- 1 When the LCD unit is replaced
- 2 When the touch panel is replaced
- 3 When the touch panel control printed circuit board is replaced
- 4 Memory is all cleared.
- Parameter setting

|      | #7 | #6 | #5    | #4 | #3 | #2 | #1 | #0 |
|------|----|----|-------|----|----|----|----|----|
| 3113 |    |    | DTPCL |    |    |    |    |    |

#### [Data type] Bit

#5 (DTPCL) The compensation function for the touch panel on the display is:

- 0: Disabled
- 1: Enabled
- Method of compensation
- 1 Set PRM3113#5 (DTPCL) to 1.
- 2 Press function key <SYSTEM>.
- Pressing the continuous menu key several times displays soft key [TP CAL].
- 4 Pressing soft key [TP CAL] displays the touch panel compensation screen.

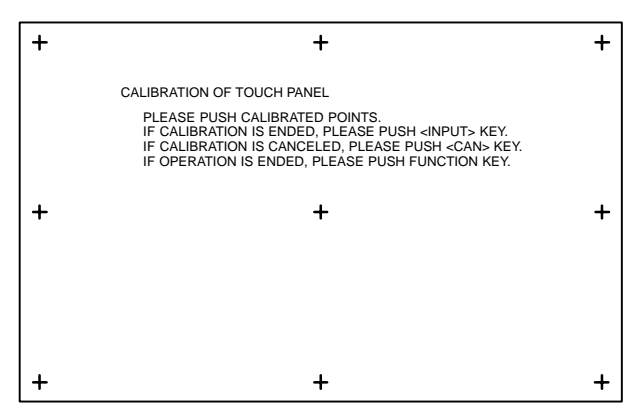

- 5 Press the nine compensation points (marked with +) with touch panel pen. You may press the nine points in any order. When you press a + mark correctly, the + mark blinks. When you press a + point incorrectly, the message "CALIBRATED POINT DOES NOT MATCH, PLEASE PUSH AGAIN." appears.
- 6 After pressing all of the nine compensation points, press the <INPUT> key to terminate compensation. To cancel compensation or start all over again, press the <CAN> key.
- 7 Upon normal termination, the message "CALIBRATION WAS ENDED." appears.
- 8 Pressing the function key exits from the touch panel compensation screen, and terminates or stops compensation operation.
- 9 Upon termination of compensation operation, set PRM3113#5 (DTPCL) to 0.
- NOTE Touch panel of the CNC display unit with PC functions is compensated by the exclusive program.

When compensating the touch panel for the *i*s series, select [Start]  $\rightarrow$  [Settings]  $\rightarrow$  [Control Panel]  $\rightarrow$  [Adjusting Stylus], instead of using the above method.

## 6.3.2 Distributed I/O setting

By changing the setting (rotary switch) on an expansion module, a connection can be made to skip an expansion module or expansion modules as shown below.

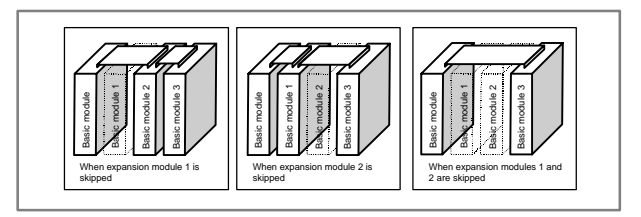

## Method of setting (control and setting method)

A control (rotary switch) is provided on the location shown below of each expansion module. When changing the setting, turn the rotary switch with a flat–blade screwdriver with a tip diameter of about 2.5 mm.

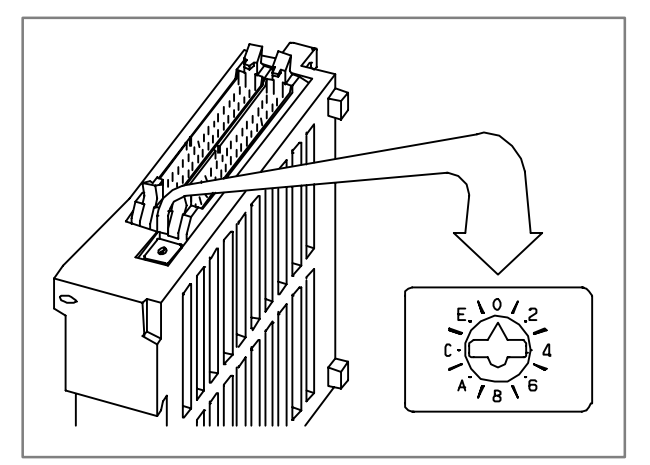

Each setting position of the rotary switch has the meaning as indicated below.

| Setting position | Indication                                | Meaning of setting                                                                                                    |
|------------------|-------------------------------------------|----------------------------------------------------------------------------------------------------|
| 0                | 0                                         | Standard setting. The rotary switch is set to this<br>position at the time of shipment from FANUC.<br>This setting is not skipped an expansion module.                                               |
| 1                | -                                         | Set the rotary switch of an expansion module to this<br>position when the one preceding expansion module<br>is skipped.                                                                              |
| 2                | 2                                         | Set the rotary switch of an expansion module to this<br>position when the two preceding expansion mod-<br>ules are skipped.                                                                          |
| 3                | -                                         | Setting prohibited                                                                                                    |
| 4 to F           | 4, -, 6, -,<br>8, -, A, -,<br>C, -, E, -, | <ul> <li>4, 8, or C has the effect of 0.</li> <li>5, 9, or D has the effect of 1.</li> <li>6, A, or E has the effect of 2.</li> <li>7, B, or F has the effect of 3. (←setting prohibited)</li> </ul> |

Examples of setting

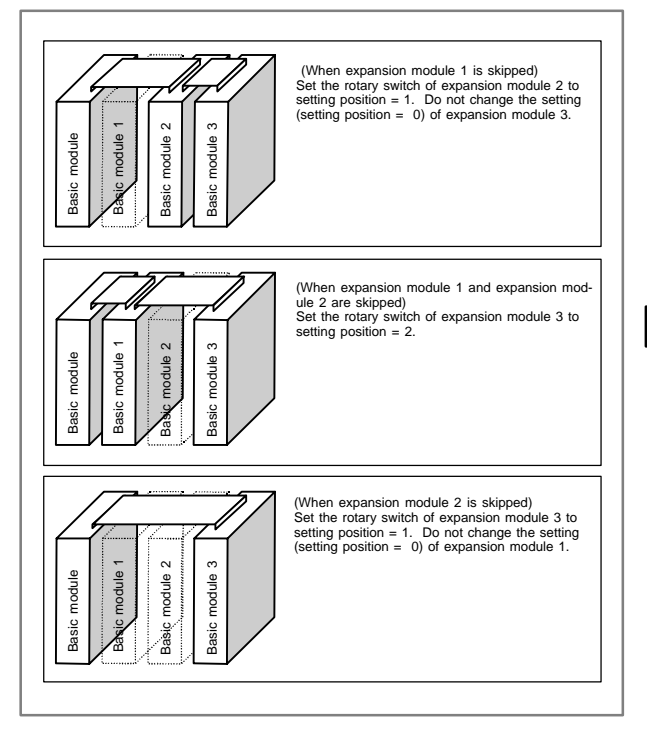

This function was not available initially, but was recently added. This function became available, depending on the type of module, as indicated below.

| Expansion module B (DI/<br>DO = 24/16, without a<br>manual pulse generator in-<br>terface) | A03B-0815-C003 | Available starting with ship-<br>ment in June 1998 and later      |
|--------------------------------------------------------------------------------------------|----------------|-------------------------------------------------------------------|
| Expansion module C (DO = 16, 24A output)                                                   | A03B-0815-C004 | Available starting with ship-<br>ment in August 1998 and<br>later |
| Expansion module D (ana-<br>log input)                                                     | A03B-0815-C005 | Available starting with ship-<br>ment in August 1998 and<br>later |

NOTE To expansion module A (DI/DO=24/16, with a manual pulse generator interface) (A03B–0815–C002), a rotary switch is added as the other modules are modified. However, expansion module A is always installed at the location of expansion module 1, so that the setting of expansion module A need not be changed.

252

# 7. PARAMETERS

## 7.1 How to Enter the Parameters

- (1) Enabling writing the parameters
  - 1 Enter the MDI mode or emergency stop state.
  - Press the before key several times to display the handy screen for setting.
  - 3 Move the cursor to the PARAMETER WRITE field and enter

and then

- 4 Alarm 100 occurs. Press the CAN and RESET keys simultaneously to temporarily stop the alarm.
- (2) Entering the parameters
  - 1 Press the system key on the MDI panel several times to select the parameter screen.

| PARAMETER (SETTING) |       |          |     |       |    |         | 12341  | N12345 |
|---------------------|-------|----------|-----|-------|----|---------|--------|--------|
| 0000                |       |          | SEQ |       |    | INI     | ISO    | TVC    |
|                     | 0     | 0        | 0   | 0     | 0  | 0       | 0      | 0      |
| 0001                |       |          |     |       |    |         | FCV    |        |
|                     | 0     | 0        | 0   | 0     | 0  | 0       | 0      | 0      |
| 0012                | RMV   | ,        |     |       |    |         |        | MIR    |
| Х                   | 0     | 0        | 0   | 0     | 0  | 0       | 0      | 0      |
| Y                   | 0     | 0        | 0   | 0     | 0  | 0       | 0      | 0      |
| Z                   | 0     | 0        | 0   | 0     | 0  | 0       | 0      | 0      |
| В                   | 0     | 0        | 0   | 0     | 0  | 0       | 0      | 0      |
| 0020                | I/O   | CHANN    | IEL |       |    |         |        | 0      |
|                     |       |          |     |       |    | S       | 0      | T0000  |
| RE                  | F *** | ** *** * | **  |       | 10 | ):15:30 | A] [// |        |
|                     | AIVI] | [DGN     | 05] | [PMC] | ĮS | YSIEN   | 4] [(Q | JPRI)] |

2 Pressing soft key [(OPRT)] displays the operation menu including the items below.

Enter a parameter number and press [NO.SRH] : Searches for the specified number.

Soft key [ON:1] : Sets the value at which the cursor is positioned to 1. (Only for bit parameters)

Soft key [OFF:0] : Sets the value at which the cursor is positioned to 0. (Only for bit parameters)

- Soft key [+INPUT]: Adds the entered value to the value at which the cursor is positioned.
- Soft key [INPUT]: Sets the value at which the cursor is positioned to the entered value.

Soft key [READ] : Inputs parameters from the reader/punch interface.

Soft key [PUNCH]: Outputs parameters to the reader/punch interface.

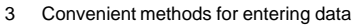

3–1 To change data in units of bits

Pressing  $\frown$  or  $\frown$  changes the cursor to 1-bit size, which enables setting data in units of bits (only for bit parameters).

3–2 Use **EOB** to continuously set data starting from the cursor position.

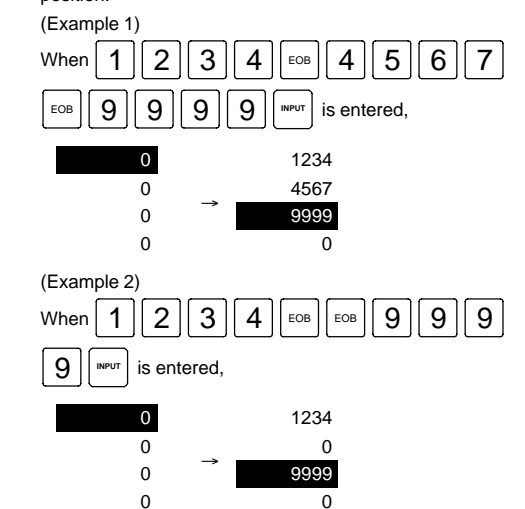

3-3 Use **=** to enter the same data.

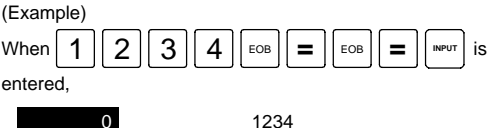

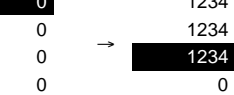

3-4 For bit parameters

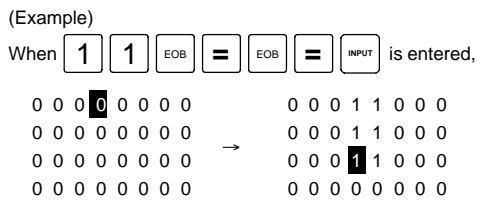

4 After all necessary parameters are entered, reset the PARAMETER WRITE field to 0 on the SETTING screen.

# 7.2 Parameter List

| 1)         | For setting                                    | (No. 00000 –)  |
|------------|------------------------------------------------|----------------|
| 2)         | For reader/puncher interface                   | (No. 00100 –)  |
| 3)         | For DNC1/DNC2 interface                        | (No. 00140 –)  |
| 4)         | For M–NET interface                            | (No. 00161 –)  |
| 5)         | For remote diagnosis                           | (No. 00200 –)  |
| 6)         | For DNC1 interface #2                          | (No. 00231 –)  |
| 7)         | For CNC screen display function                | (No. 00300 –)  |
| 8)         | For FACTOLINK                                  | (No. 00801 –)  |
| 9)         | For data server                                | (No. 00900 –)  |
| 10)        | For Ethernet                                   | (No. 00931 –)  |
| 11)        | For power mate CNC manager                     | (No. 00960 –)  |
| 12)        | For axis control, increment system             | (No. 01000 –)  |
| 13)        | For coordinate system                          | (No. 01200 –)  |
| 14)        | For stored stroke check                        | (No. 01300 –)  |
| 15)        | For chuck and tailstock barrier                | (No. 01330 –)  |
| 16)        | For feedrate                                   | (No. 01400 –)  |
| 17)        | For acceleration/deceleration control          | (No. 01600 –)  |
| 18)        | For servo                                      | (No. 01800 –)  |
| 19)        | For DI/DO                                      | (No. 03000 –)  |
| 20)        | For display and edit (1/2)                     | (No. 03100 –)  |
| 21)        | For programs                                   | (No. 03400 –)  |
| 22)        | For pitch error compensation                   | (No. 03600 –)  |
| 23)        | For spindle control                            | (No. 03700 –)  |
| 24)        | For tool compensation                          | (No. 05000 –)  |
| 25)        | For grinding-wheel wear compensation           | (No. 05071 –)  |
| 26)        | For canned cycle                               | (No. 05100 –)  |
| 27)        | For rigid tapping                              | (No. 05200 –)  |
| 28)        | For scaling, coordinate rotation               | (No. 05400 –)  |
| 29)        | For single direction positioning               | (No. 05431 –)  |
| 30)        | For polar coordinate interpolation             | (No. 05450 –)  |
| 31)        | For normal direction control                   | (No. 05480 –)  |
| 32)        | For index table indexing                       | (No. 05500 –)  |
| 33)        | For involute interpolation                     | (No. 05610 –)  |
| 34)        | For exponential interpolation                  | (No. 05630 –)  |
| 35)        | For flexible synchronization                   | (No. 05660 –)  |
| 36)        | For straightness compensation                  | (No. 05700 –)  |
| 37)        | For inclination compensation                   | (No. 05861 –)  |
| 38)        | For custom macro                               | (No. 06000 –)  |
| 39)        | For one touch macro                            | (No. 06095 –)  |
| 40)        | For pattern data input                         | (No. 06101 –)  |
| 41)        | For positioning by optimum acceleration        | (No. 06131 –)  |
| 42)        | For skip function                              | (No. 06200 –)  |
| 43)        | For automatic tool compensation (T series) and | (No. 00040)    |
| 44         | automatic tool length measurement (M series)   | (No. 06240 –)  |
| 44)<br>45) |                                                | (No. 06300 -)  |
| 40)        |                                                | (100. 00300 –) |
| 46) | For manual handle retrace (No. 06400 –)                                                                        |
|-----|----------------------------------------------------------------------------------------------------|
| 47) | For graphic display (No. 06500 –)                                                                              |
| 48) | For displaying operation time and number of parts (No. 06700 -)                                                |
| 49) | For tool life management (No. 06800 –)                                                                         |
| 50) | For position switch functions (No. 06901 –)                                                                    |
| 51) | For manual operation, automatic operation (No. 07001 -)                                                        |
| 52) | For manual handle feed, manual handle Interruption, tool axis direction handle feed (No. 07100 –)              |
| 53) | For manual linear and circular functions (No. 07160 -)                                                         |
| 54) | For butt-type reference position setting (No. 07181 –)                                                         |
| 55) | For software operator's panel (No. 07200 –)                                                                    |
| 56) | For program restart (No. 07300 –)                                                                              |
| 57) | For high-speed machining (No. 07501 –)                                                                         |
| 58) | For rotary table dynamic fixture offset (No. 07570 -)                                                          |
| 59) | For polygon turning (No. 07600 –)                                                                              |
| 60) | For the external pulse input (No. 07681 -)                                                                     |
| 61) | For the hobbing machine and electronic gear box $\ldots$ . (No. 07700 –)                                       |
| 62) | For attitude control (No. 07941 –)                                                                             |
| 63) | For axis control by PMC (No. 08001 -)                                                                          |
| 64) | For two-path control (No. 08100 –)                                                                             |
| 65) | For checking Interference between tool posts (two-path ontrol) (No. 08140 -)                                   |
| 66) | For synchronous, composite, superimposed control (No. 08160 -)                                                 |
| 67) | For inclined axis control (No. 08200 -)                                                                        |
| 68) | For B-axis function (T series) (No. 08240 -)                                                                   |
| 69) | For simple synchronous control (No. 08300 -)                                                                   |
| 70) | For sequence number comparison and stop (No. 08341 -)                                                          |
| 71) | For chopping (No. 08360 –)                                                                                     |
| 72) | For high–speed high–precision contour control by<br>RISC (HPCC) (No. 08400 –)                                  |
| 73) | For high-speed position switch (1/2) (No. 08500 -)                                                             |
| 74) | Others                                                                                                    |
| 75) | For maintenance (No. 08901 -)                                                                                  |
| 76) | For embedded macro (No. 12000 –)                                                                               |
| 77) | For high-speed position switch (2/2) (No. 12200 -)                                                             |
| 78) | For operation history (No. 12800 –)                                                                            |
| 79) | For display and edit (2/2) (No. 13112 -)                                                                       |
| 80) | For interpolation type straightness compensation (No. 13381 –)                                                 |
| 81) | For rotational area interference check (No. 14900 -)                                                           |
| 82) | For AI/AI nano high-precision contour control and functions related for RISC processor operation (No. 19500 -) |

| Data Type | Valid data range |  |
|-----------|------------------|--|
| Bit       | 0 or 1           |  |
| Bit axis  | 0011             |  |
| Byte      | -128 to 127      |  |
| Byte axis | or<br>0 to 255   |  |

| Doto | Tunna | and | Valia | Doto | Dongoo | of  | Doromotoro |
|------|-------|-----|-------|------|--------|-----|------------|
| Dala | IVDES | anu | valiu | Dala | Ranues | UI. | Falameters |
|      |       |     |       |      |        |     |            |

| Data Type   | Valid data range |  |
|-------------|------------------|--|
| Word        | -32768 to 32767  |  |
| Word axis   | -5270010 52707   |  |
| 2-word      | -99999999 to     |  |
| 2-word axis | 99999999         |  |

- NOTE1 There is something to which the range of setting is limited depending on the parameter No.
- NOTE2 A part of the parameter can be input with the setting screen.
- NOTE3 In the description of a bit-type parameter, the explanation written at the left-hand side of a slash (/) corresponds to setting 0, and that at the right-hand side corresponds to setting 1.
- NOTE4 <Axis> indicated at the right column in a parameter list shows that the corresponding parameters are specified for each axis.
- NOTE5 "T series" in the right–side column of the parameter table indicates the parameters that can be used only in the T series. Similarly, "M series" indicates those that can be used only in the M series.

1) For setting (These parameters can be set at "Setting screen".)

| 00000                                        | Setting                                                                                                    |                                                                             |
|----------------------------------------------|----------------------------------------------------------------------------------------------------|-----------------------------------------------------------------------------|
| #0 TVC :<br>#1 ISO :<br>#2 INI :<br>#5 SEQ : | TV check is not performed (0)/performed (1)<br>Data output by EIA code (0)/by ISO code (1)<br>Input increment by mm (0)/by inch (1)<br>Automatic insertion of sequence No. is, not<br>performed (0)/performed (1)                                   | PRM3216                                                                     |
| 00001                                        | Tape format                                                                                                    |                                                                             |
| #1 FCV :                                     | FS16 standard (0)/FS15 Tape format (1)                                                                                                    |                                                                             |
| 00002                                        | Reference position returns, remote diagnosis                                                                                                    |                                                                             |
| #0 RDG :                                     | Remote diagnosis is, not performed<br>(0)/performed (1)                                                                                                    | This param-<br>eter need<br>not be set<br>when a mo-<br>dem card is<br>used |
| #7 SJZ :                                     | For manual reference position return,<br>deceleration dogs are used when a reference<br>position is not established, and positioning is<br>performed when a reference position is<br>established (0)/deceleration dogs are used at<br>all times (1) | M series<br>PRM<br>1005#3=1                                                 |
| 00012                                        | Axis detaching, movement command, mirror image                                                                                                    | <axis></axis>                                                               |
| #0 MIR:<br>#4 AIC :                          | Setting of mirror image for each axis is OFF<br>(0)/ON (1)<br>An axis–specified travel distance, follows a<br>specified address (0)/is incremental at all times<br>(1)                                                                              | PRM<br>1005#7<br>T series                                                   |
| #7 RMV :                                     | : Detach of the each axis is not performed (0)/<br>performed (1)                                                                                                    |                                                                             |

7

| 00020                                                                                                    | Selection of an input/output device or selection of input device in the foreground |                  |                  |                  |                        |                                         | PRM110#0 |
|----------------------------------------------------------------------------------------------------|------------------------------------------------------------------------------------|------------------|------------------|------------------|------------------------|-----------------------------------------|----------|
| Setting value       Description (I/O device selected)         0       Channel 0 (RS-232-C serial port 1)         1       Channel 1 (RS-232-C serial port 1)         2       Channel 2 (RS-232-C serial port 1)         3       Remote buffer         4       Memory card         5       Data server         6       The DNC operation is performed or M198 is specified by FOCAS1/Ethernet or DNC1/Ethernet.         10       DNC1/DNC2 interface, OSI Ethernet         12       DNC1 interface #2         15       M198 is specified by FOCAS1/HSSB. (PRM8706#1=1)         16       The DNC operation is performed or M198 is specified by FOCAS1/HSSB (port 2).         20 to 35       Data is transferred between the CNC and a power mate CNC in group n (n: 0 to 15) via the FANUC I/O Link. [Setting value 20 → Group 1] |                                                                                    |                  |                  |                  |                        |                                         |          |
| Related p                                                                                                    | aramete                                                                            | r list           | 0                |                  |                        |                                         |          |
| Setting value                                                                                                    | Com-<br>mon<br>setting                                                             | Output<br>format | cation<br>number | Transfer<br>rate | Transfer method        | Con-<br>nector                          |          |
| 0                                                                                                    |                                                                                    | PRM101           | PRM102           | PRM103           | ••••                   | JD36A                                   |          |
|                                                                                                    | PDM400                                                                             | PRIVITI          | PRM112           | PRIVITS          | NOT SET                | ID26B                                   |          |
| 3<br>Remote<br>buffer                                                                                                    | FRWITOU                                                                            | PRM131           | PRM132           | PRM133           | PRM135<br>#3=0<br>#3=1 | JD28A<br>(RS-232-C)<br>JD6A<br>(RS-422) |          |
| 00021                                                                                                    | Setting                                                                            | g of the         | output d         | levice in        | the fore               | eground                                 | PRM110#0 |
| 00022                                                                                                    | 00022 Setting of the input device in the background                                |                  | ground           | PRM110#0         |                        |                                         |          |
| 00023 Setting of the output device in the background                                                                                                    |                                                                                    | PRM110#0         |                  |                  |                        |                                         |          |
| 00024 Port for communication with the PMC ladder development tool (FAPT LADDER–III)                                                                                                    |                                                                                    |                  |                  |                  |                        |                                         |          |
| <ul> <li>0 : According to the setting on the PMC online screen</li> <li>1 : RS-232-C serial port 1 (JD36A)</li> <li>2 : RS-232-C serial port 2 (JD36B)</li> <li>10 : High-speed interface (HSSB(COP7) or Ethernet)</li> <li>11 : High-speed interface or RS-232-C serial port 1</li> <li>2 : High-speed interface or RS-232-C serial port 2</li> </ul>                                                                                                    |                                                                                    |                  |                  |                  |                        |                                         |          |

### 2) For reader/puncher interface

| 00100              | Common to each channel                                                                                       |                |  |  |  |
|--------------------|----------------------------------------------------------------------------------------------------|----------------|--|--|--|
| #1 CTV :           | TV check in the comment section of a program is performed (0)/not performed (1)                              |                |  |  |  |
| #2 CRF :           | When an EOB is output by ISO code, the setting of PRM100#3 (NCR) is followed (0)/CR                          |                |  |  |  |
| #3 NCR :           | When output EOB by ISO code, LF, CR, CR<br>(0)/CR output (1)                                                 |                |  |  |  |
| #5 ND3 :           | DNC operation is performed to read blocks<br>one by one (0)/until the buffer becomes full (1).               |                |  |  |  |
| #6 IOP :           | Input/output of an NC program is stopped by<br>resetting the CNC (0)/by pressing the [STOP]<br>soft key (1). |                |  |  |  |
| #7 ENS :           | Reading of data by EIA code, if NULL code is red in the data, ignore it (0)/make alarm (1)                   | ALM001         |  |  |  |
| 00101              | Parameter relating to CHANNEL 1<br>(I/O CHANNEL=0)                                                           |                |  |  |  |
| #0 SB2 :<br>#1 HAD | Number of stop bit is 1 bit (0)/2 bits (1)<br>The alarm issued on a built–in Handy File, is                  | M series       |  |  |  |
| <i>π</i> ιτηζε.    | ALM86 (0)/provides a detail indication (1)                                                                   | W SCHOO        |  |  |  |
| #3 ASI :           | Data input by EIA or ISO code (0)/ASCII code                                                                 |                |  |  |  |
| #7 NFD :           | (1)<br>#7 NFD : FEED before & after of data is output (0)/not                                                |                |  |  |  |
|                    | output (1)                                                                                                   |                |  |  |  |
| 00102              | Spec. No. of I/O devices of CHANNEL 1                                                                        |                |  |  |  |
|                    | (I/O CHANNEL=0)                                                                                              |                |  |  |  |
| 0 :                | RS-232-C (Used control codes DC1 to DC4)                                                                     |                |  |  |  |
| 1 :                | CASSETTE B1/B2 (Bubble cassette)                                                                             | 1              |  |  |  |
| 2 :                | FLOPPY CASSETTE ADAPTER F1                                                                                   |                |  |  |  |
| 3 :                | PROGRAM FILE Mate, FA Card, FSP-H,                                                                           | l              |  |  |  |
|                    | FLOPPY CASSETTE, Handy File                                                                                  |                |  |  |  |
| 4 :                | RS-232-C (Control codes DC1 to DC4 are not                                                                   |                |  |  |  |
| _                  | used.)                                                                                                    |                |  |  |  |
| 5                  | PORTABLE TAPE READER                                                                                         | l              |  |  |  |
| 6                  | PPR, FSP-G, FSP-H                                                                                            |                |  |  |  |
| 00103              | Baud rate setting of CHANNEL 1<br>(I/O CHANNEL=0)                                                            |                |  |  |  |
| 1                  | : 50 bps 7 : 600 bps                                                                                         |                |  |  |  |
| 2                  | : 100 bps 8 : 1200 bps                                                                                       | l              |  |  |  |
| 3                  | : 110 bps 9 : 2400 bps                                                                                       |                |  |  |  |
| 4                  | : 150 bps 🖄 10 : 4800 bps                                                                                    | l              |  |  |  |
| 5                  | : 200 bps 11 : 9600 bps                                                                                      |                |  |  |  |
| 6                  | : 300 bps 12 : 19200 bps                                                                                     |                |  |  |  |
| 00110              | Separate control of I/O channel number                                                                       |                |  |  |  |
| #0 IO4 :           | : Separate control of I/O channel numbers is,<br>not performed(0)/performed(1)                               | PRM20<br>to 23 |  |  |  |

7

| 00111                | Parameter relating to CHANNEL 1<br>(I/O CHANNEL=1)                                                                    | PRM101 |
|----------------------|----------------------------------------------------------------------------------------------------|--------|
| 00112                | Spec. No. of I/O devices of CHANNEL 1<br>(I/O CHANNEL=1)                                                              | PRM102 |
| 00113                | Baud rate setting of CHANNEL 1<br>(I/O CHANNEL=1)                                                                     | PRM103 |
| 00121                | Parameter relating to CHANNEL 2<br>(I/O CHANNEL=2)                                                                    | PRM101 |
| 00122                | Spec. No. of I/O devices of CHANNEL 2<br>(I/O CHANNEL=2)                                                              | PRM102 |
| 00123                | Baud rate setting of CHANNEL 2<br>(I/O CHANNEL=2)                                                                     | PRM103 |
| 00131                | Parameter relating to CHANNEL 3<br>(I/O CHANNEL=3)                                                                    | PRM101 |
| 00132                | Spec. No. of I/O devices of CHANNEL 3<br>(I/O CHANNEL=3)                                                              | PRM102 |
| 00133                | Baud rate setting of CHANNEL 3<br>(I/O CHANNEL=3)                                                                     | PRM103 |
| 00134                | Remote buffer                                                                                                    |        |
| #1 PRY :<br>#2 SYN : | Without parity bit (0)/With parity bit (1)<br>"SYN", "NAK" code in protocol B is not<br>controlled (0)/controlled (1) |        |
| #4 NCD               | CD (Signal quality detection) of RS-232-C                                                                             |        |
| #5 CLK :             | Baud rate clock of RS-422 interface is used,<br>inner clock (0)/outer clock (1)                                       |        |
| 00135                | Remote buffer                                                                                                    |        |
| #0 ASC :             | Communication code except of NC data is ISO                                                                           |        |
| #1 ETX :             | The END CODE for protocol A is, CR code (0)/                                                                          |        |
| #2 PR4               | Communication protocol is $B(0)/A(1)$                                                                                 |        |
| #3 R42               | Interface is, RS-232-C (0)/RS-422 (1)                                                                                 |        |
| #7 RMS               | In case of extended protocol A, the byte                                                                              |        |
|                      | location of SAT data part is, usually not                                                                             |        |
|                      | appointed 0 (0)/ send back unconditionally (1)                                                                        |        |

| 00138    | Memory card I/O, loader I/O                                                                                                    |         |
|----------|----------------------------------------------------------------------------------------------------|---------|
| #0 MDP : | : To a file name output in memory card<br>input/output operation, path information is, not<br>added (0)/added (1)<br>Example: When parameters are output<br>1st path = CNCPARAM.DAT<br>(same as when this<br>parameter = 0)<br>2nd path = CNCPARAM.P-2<br>Loader = CNCPARAM.P-L<br>: In data output by RS-232C of the loader<br>control function, the series information is, not | PRM20=4 |
| #7 MDN   | PRM20=4                                                                                                    |         |

#### 3) For DNC1/DNC2 interface

| 00140                            | DNC2 interface                                                                                                    | Dedicated<br>to the<br>DNC2<br>interface |
|----------------------------------|----------------------------------------------------------------------------------------------------|------------------------------------------|
| #0 BCC :<br>#2 NCE :<br>#3 ECD : | A BCC value is checked (0)/not checked (1)<br>The ER (RS–232C) and TR (RS422) signals<br>are, checked(0)/not checked(1)<br>To a negative response, a hexadecimal<br>four-digit error code is added (0)/no error code<br>is added (1) |                                          |
| 00141                            | System for connection between the CNC and host (DNC1 interface) (1: PTP, 2: Multi-point)                                                                                                    |                                          |
| 00142                            | Station address of the CNC (DNC1 interface)<br>(2 to 52)                                                                                                    |                                          |
| 00143                            | Time limit specified for the timer monitoring a response (1 to 60) [sec]                                                                                                    |                                          |
| 00144                            | Time limit specified for the timer monitoring the EOT signal (1 to 60) [sec]                                                                                                    |                                          |
| 00145                            | Time required for switching RECV and SEND<br>(1 to 60) [sec]                                                                                                    |                                          |
| 00146                            | Number of times the system retries holding<br>communication (1 to 10) [Number of times]                                                                                                    |                                          |
| 00147                            | Number of times the system sends the<br>message in response to the NAK signal (1 to<br>10) [Number of times]                                                                                                    |                                          |
| 00148                            | Number of characters in overrun (10 to 255)<br>[Characters]                                                                                                    |                                          |
| 00149                            | Number of characters in the data section of the communication packet (80 to 256) [Characters]                                                                                                    |                                          |

7

#### 4) For M–NET interface

| 00161    | Communication method                                                                                                    |                        |
|----------|----------------------------------------------------------------------------------------------------|------------------------|
| #2 SRL : | The serial interface character consists of 7 bits                                                                                                   |                        |
| #4 SRP : | A vertical parity check is not made (0)/made                                                                                                    |                        |
| #5 PEO : | : Vertical parity is based on odd parity (0)/even                                                                                                   |                        |
| #7 SRS : | The number of stop bits is 1 (0)/2 (1).                                                                                                    | When<br>PRM161#4<br>=1 |
| 00171    | Number of data items transferred from the PLC to CNC (1 to 32).                                                                                     |                        |
| 00172    | Number of data items transferred from the CNC to PLC (1 to 32).                                                                                     |                        |
| 00173    | Station address (1 to 15)                                                                                                    |                        |
| 00174    | Baud rate                                                                                                    |                        |
| 1:<br>2: | 2400         3         9600         5         38400         7         7680           4800         4         19200         6         57600         7 | 00 [bps]               |
| 00175    | Monitoring timer used from the completion of local station connection preparation sequence to the start of a normal sequence                        | 1–32767<br>[msec]      |
| 00176    | Polling time monitoring timer                                                                                                    |                        |
| 00177    | Monitoring timer used from the start of SAI transmission to the end of BCC transmission                                                             |                        |
| 00178    | Timer used from the completion of reception to the start of transmission                                                                            |                        |

#### 5) For remote diagnosis

| 00200                                | Remote diagnosis                                                                                                    | PRM2#0         |
|--------------------------------------|----------------------------------------------------------------------------------------------------|----------------|
| #0 SB2<br>#1 ASC<br>#2 NCR<br>#6 MCB | The number of stop bits is, 1(0)/2(1)<br>The code to be used for data output is, ISO<br>code(0)/ASCII code(1)<br>EOB (end of block) is output as, "LF" "CR"<br>"CR"(0)/just as "LF"(1)<br>The baud rate setting for data input/output<br>between the modem card and CNC is, 9600<br>bps (fixed)(0)/determined by the setting of<br>PRM203(1) | =0<br>=1<br>=1 |

| 00203                                                                                          | Baud rate of remote diagnosis                                                                                                    | PRM200#6 |
|------------------------------------------------------------------------------------------------|----------------------------------------------------------------------------------------------------|----------|
| When usi<br>1 : 50bps<br>5 : 200bp<br>9 : 2400b<br>When usi<br>1 : 28800<br>5 : –<br>9 : 2400b | ing an RS-232C serial port (PRM200#6=0)<br>s 2:100bps 3:110bps 4:150bps<br>ps 6:300bps 7:600bps 8:1200bps<br>pps 10:4800bps 11:9600bps 12:19200bps<br>ing a modem card (PRM200#6=1)<br>Dbps 2:38400bps 3:57600bps 4:-<br>6:300bps 7:600bps 8:1200bps<br>bps 10:4800bps 11:9600bps 12:19200bps |          |
| 00204                                                                                          | Channel of remote diagnosis                                                                                                    |          |
| 0 :<br>1 :<br>2 :                                                                              |                                                                                                    |          |
| 00211                                                                                          | Password 1 for remote diagnosis                                                                                                    | PRM221   |
| 00212                                                                                          | Password 2 for remote diagnosis                                                                                                    | PRM222   |
| 00213                                                                                          | Password 3 for remote diagnosis                                                                                                    | PRM223   |
| 00221                                                                                          | Keyword 1 for remote diagnosis                                                                                                    | PRM211   |
| 00222                                                                                          | Keyword 2 for remote diagnosis                                                                                                    | PRM212   |
| 00223                                                                                          | Keyword 3 for remote diagnosis                                                                                                    | PRM213   |

#### 6) For DNC1 interface #2

| 00231 | Output format for DNC1 interface #2                                                                 | PRM101 |
|-------|----------------------------------------------------------------------------------------------------|--------|
| 00233 | Baud rate for DNC1 interface #2                                                                     | PRM103 |
| 00241 | System for connection between the CNC and<br>host (DNC1 interface #2) (1 : PTP, 2 :<br>Multi–point) |        |
| 00242 | Station address of the CNC (DNC1 interface #2) (2 to 52)                                            |        |

### 7) For CNC screen display function

| 00300  | CNC screen display function, memory card interface                                                                                                    |                                                                                 |
|--------|----------------------------------------------------------------------------------------------------|---------------------------------------------------------------------------------|
| #0 PCM | When a memory card interface is provided on<br>the NC side (HSSB connection), and the CNC<br>screen display function is activated, the<br>memory card on the NC side is used (0)/the<br>memory card interface on the personal<br>computer side is used (1) | (When this<br>parameter<br>is set to 0,<br>the setting<br>of PRM20<br>is used.) |

#### 8) For FACTOLINK

| 00801                | Communication format for the FACTOLINK                                                                                                    |          |
|----------------------|----------------------------------------------------------------------------------------------------|----------|
| #0 SB2 :             | The number of stop bits is: 1 bit (0)/2 bits (1)                                                                                                    |          |
| 00802                | Communication channel for the FACTOLINK                                                                                                    |          |
| 00803                | Communication baud rate for the FACTOLINK                                                                                                    |          |
| 00810                | Display the FACTOLINK                                                                                                    |          |
| #0 BGS :             | When the FACTOLINK screen is not displayed,<br>alarm task communication is, not<br>activated(0)/activated(1)<br>When the Answer or AnswerEx command is<br>used with the FACTOLINK, the answer<br>column displays answer number "A01"  |          |
| #2 FCL :<br>#3 FYR : | (0)/does not display answer number "A01." (1)<br>The FACTOLINK clock is, not displayed in<br>reverse video(0)/displayed in reverse video(1)<br>In the FACTOLINK clock display, years in the<br>0/(0/000000000000000000000000000000000 | PRM810#4 |
| #4 FTM :             | two-digit number(0)/by a four-digit number(1)<br>The FACTOLINK clock is displayed in this<br>format, "Wed Nov 12 00:00:00"(0)/"02/11/12<br>00:00:00"(1)                                                                               |          |
| #5 FA5               | color(0)/with two levels of gray(1)                                                                                                    |          |
| 00811                | Logging type for the FACTOLINK                                                                                                    |          |
| 00812                | PMC address of logging data for the<br>FACTOLINK                                                                                                    |          |
| 00813                | Logging data length for the FACTOLINK                                                                                                    |          |
| 00814                | Logging wait address for the FACTOLINK                                                                                                    |          |
| 00815                | FACTOLINK logging data transmission interval                                                                                                    |          |
| 00820                | FACTOLINK device address (1)                                                                                                    |          |
| 00821                | FACTOLINK device address (2)                                                                                                    |          |
| 00822                | FACTOLINK device address (3)                                                                                                    |          |
| 00823                | FACTOLINK device address (4)                                                                                                    |          |
| 00824                | FACTOLINK device address (5)                                                                                                    |          |
| 00825                | FACTOLINK device address (6)                                                                                                    |          |
| 00826                | FACTOLINK device address (7)                                                                                                    |          |
| 00827                | FACTOLINK device address (8)                                                                                                    |          |
| 00828                | FACTOLINK device address (9)                                                                                                    |          |

9) For data server

| 00900                | Data server function                                                                                                    |  |
|----------------------|----------------------------------------------------------------------------------------------------|--|
| #0 DSV :<br>#1 ONS : | The data server function is enabled (0)/<br>disabled (1)<br>When the O number of the data server file<br>name and the O number in an NC program do<br>not match: file name (0)/NC program (1) |  |
| 00911                | Alternate MDI character                                                                                                    |  |
| 00912                | Character not provided in MDI keys                                                                                                    |  |
| 00921                | OS selected for host computer 1 of data server                                                                                                    |  |
| 00922                | OS selected for host computer 2 of data server                                                                                                    |  |
| 00923                | OS selected for host computer 3 of data server                                                                                                    |  |
| 0 :                  | : Windows®95/98/NT<br>: UNIX,VMS                                                                                                    |  |
| 00924                | Latency setting for DNC1/Ethernet or<br>FOCAS1/Ethernet [msec]                                                                                                    |  |

Windows is a registered trademark of Microsoft Corporation.

#### 10) For Ethernet

| 00931 | Special character code corresponding to soft key [CHAR-1] |  |
|-------|-----------------------------------------------------------|--|
| 00932 | Special character code corresponding to soft key [CHAR-2] |  |
| 00933 | Special character code corresponding to soft key [CHAR–3] |  |
| 00934 | Special character code corresponding to soft key [CHAR-4] |  |

| 00935                                                                                                    | Special c<br>key [CHA |                   |      |                   |      |  |
|----------------------------------------------------------------------------------------------------|-----------------------|-------------------|------|-------------------|------|--|
| When entering a user name, password, login DIR and so<br>forth, use these codes for those characters that cannot<br>be entered through the MDI keys. The special character<br>codes correspond to ASCII codes.<br>Sample special character codes |                       |                   |      |                   |      |  |
| Special character                                                                                                    | Code                  | Special character | Code | Special character | Code |  |
| Blank                                                                                                    | 32                    | )                 | 41   | <                 | 60   |  |
| !                                                                                                    | 33                    | *                 | 42   | >                 | 62   |  |
|                                                                                                    | 34                    | +                 | 43   | ?                 | 63   |  |
| #                                                                                                    | 35                    | ,                 | 44   | @                 | 64   |  |
| \$                                                                                                    | 36                    | -                 | 45   | [                 | 91   |  |
| %                                                                                                    | 37                    |                   | 46   | ^                 | 92   |  |
| &                                                                                                    | 38                    | /                 | 47   | ¥                 | 93   |  |
| ,                                                                                                    | 39                    | :                 | 58   | ]                 | 94   |  |
| (                                                                                                    | 40                    | ;                 | 59   | -                 | 95   |  |

#### 11) For power mate CNC manager

| 00960                                                                                                    | Power r                                                                                                    |   |                      |  |  |  |  |
|----------------------------------------------------------------------------------------------------|----------------------------------------------------------------------------------------------------|---|----------------------|--|--|--|--|
| #0 SLV :                                                                                                    | 0 SLV : When the power mate CNC manager is<br>selected, the screen displays: one slave<br>(0)/divided into four (1) |   |                      |  |  |  |  |
| #1 MD1 :<br>#2 MD2 :                                                                                                    | MD2                                                                                                    |   |                      |  |  |  |  |
|                                                                                                    | 0                                                                                                    | 0 | Part program storage |  |  |  |  |
|                                                                                                    | 0 1 Memory card                                                                                                    |   |                      |  |  |  |  |
| In either case, slave parameters are output in<br>program format.<br>#3 PMN : The power mate CNC manager function is:<br>enabled (0)/disabled (1) |                                                                                                    |   |                      |  |  |  |  |

### 12) For axis control, increment system

| 01001    | Least input increment                                                             |  |
|----------|-----------------------------------------------------------------------------------|--|
| #0 INM : | : Least command increment on linear axis is,<br>metric system (0)/inch system (1) |  |

| 01002    | Reference position return, number of<br>simultaneous controlled axis in manual<br>operation                                                                                                    |                                             |                                                 |                                                                                                    |                                              |                  |  |
|----------|----------------------------------------------------------------------------------------------------|---------------------------------------------|-------------------------------------------------|----------------------------------------------------------------------------------------------------|----------------------------------------------|------------------|--|
| #0 JAX : | Numt<br>manu                                                                                                    | ed axis in<br>axis (1)                      |                                                 |                                                                                                    |                                              |                  |  |
| #1 DLZ : | Refer                                                                                                    | ence                                        | positio                                         | n return function                                                                                                    | without dog                                  | PRM              |  |
| #2 SFD : | The r<br>used                                                                                                    | efere<br>(0)/u                              | nce pos<br>sed (1).                             | sition shift functi                                                                                                    | )<br>on is, not                              | 1005#1           |  |
| #3 AZR : | For G                                                                                                    | 28, s<br>ot ye                              | t been e                                        | when a referer<br>stablished, dec                                                                                                    | nce position<br>eleration                    | M series         |  |
| #4 XIK : | dogs<br>Wher<br>applie<br>interle<br>stopp                                                                                                    | are u<br>an an a<br>ad du<br>ock a<br>ad (1 | ised (0),<br>axis-by-;<br>ring nor<br>xis is st | ALM90 is issue<br>axis interlock sig<br>linear positionir<br>opped (0)/all ax                                                                                                    | ed (1).<br>gnal is<br>ng, only the<br>es are |                  |  |
| #7 IDG : | dogs,<br>not pe                                                                                                    | the<br>auto<br>auto                         | reference<br>matic so<br>med (0)/               | ce position is se<br>etting of the PR<br>performed (1)                                                                                                    | t without<br>M1012#0 is:                     |                  |  |
| 01004    | Least                                                                                                    | inpu                                        | t increm                                        | ent                                                                                                    |                                              |                  |  |
| #0 ISA   |                                                                                                    | 194                                         | CODE                                            | L east input                                                                                                    | increment                                    | M series         |  |
| #1150    | 0                                                                                                    | 1                                           | IS-A                                            | 0.01 mm or                                                                                                    | 0.01 deg                                     |                  |  |
|          | 0                                                                                                    | 0                                           | IS-B                                            | 0.001 mm or                                                                                                    | 0.001 deg                                    |                  |  |
|          | 1                                                                                                    | 0                                           | IS-C                                            | 0.0001 mm or                                                                                                    | 0.0001 deg                                   |                  |  |
| #7 IPR : | : Least<br>time (<br>increr                                                                                                    |                                             |                                                 |                                                                                                    |                                              |                  |  |
| 01005    | Contr<br>refere                                                                                                    | olled<br>nce j                              | axis de<br>position                             | ach, external de<br>return                                                                                                    | eceleration,                                 | <axis></axis>    |  |
| #0 ZRN : | A con<br>befor<br>been<br>on, au<br>gene                                                                                                    |                                             |                                                 |                                                                                                    |                                              |                  |  |
| #1 DLZ : | Funct                                                                                                    | tion fo                                     | or settin                                       | g the reference                                                                                                    | position                                     | PRM              |  |
| #3 HJZ : | without dogs disabled (0)/enabled (1) 1002#1<br>: For manual reference position return when a<br>reference position is established, deceleration<br>dogs are used (0)/the setting of PRM2#7 is<br>followed. |                                             |                                                 |                                                                                                    |                                              |                  |  |
| #4 EDP : | Exter<br>direct                                                                                                    | PRM1426,<br>1427                            |                                                 |                                                                                                    |                                              |                  |  |
| #5 EDM : | Exter<br>direct                                                                                                    | nal d<br>ion is<br>trave                    | ecelerat<br>applications applications           | tion in the negation in the negation in the ne | ,.<br>tive (–)<br>verse (0)/<br>).           | PRM1426,<br>1427 |  |
| #6 MCC   | At ax                                                                                                    | is ren                                      | noval, th                                       | ne MCC is turne                                                                                                    | d off (0)/only                               | PRM              |  |
| #7 RMB   | motor<br>Settir                                                                                                    | r activ<br>ng to                            | detach (                                        | turned off (1).<br>of axis control fo                                                                                                    | or each axis                                 | 0012#7           |  |
|          | is not                                                                                                    | effe                                        | ctive (0)                                       | effective (1)                                                                                                    |                                              |                  |  |

| 01006                | Controll                  | ed axe    | S                                                                                                    | <axis></axis> |  |  |
|----------------------|---------------------------|-----------|----------------------------------------------------------------------------------------------------|---------------|--|--|
| #0 ROT :<br>#1 ROS : | ROSx<br>0                 | ROTx<br>0 | Meaning<br>Linear axis<br>(1) Inch/metric conversion is<br>done.<br>(2) All coordinate values are<br>linear axis type. (Is not<br>rounded in 0 to 360°)<br>(3) Stored pitch error com-<br>pensation is linear axis<br>type (Refer to PRM3624) |               |  |  |
|                      | 0                         | 1         | Rotation axis (A type)<br>(1) Machine coordinate val-<br>ues are rounded in 0 to<br>360°. Absolute coordi-<br>nate values are rounded<br>or not rounded by<br>PRM1008#0, #2.                                                                  |               |  |  |
|                      | 1                         | 0         | Setting is invalid (unused)                                                                                                    |               |  |  |
|                      | 1                         | 1         | Rotation axis (B type)<br>(1) Machine coordinate val-<br>ues, absolute coordinate<br>values and relative coor-<br>dinate values are linear<br>axis type. (Is not<br>rounded in 0 to 360°)                                                     |               |  |  |
| #3 DIA :<br>#5 ZMI : | T series                  |           |                                                                                                    |               |  |  |
| 01007                | Command of rotation axis  |           |                                                                                                    |               |  |  |
| #3 RAA :             | Rotary<br>axis<br>control |           |                                                                                                    |               |  |  |

| 01008                | Setting of rotation axis                                                                                                    | <axis></axis>          |
|----------------------|----------------------------------------------------------------------------------------------------|------------------------|
| #0 ROA :<br>#1 RAB : | The roll over function of a rotation axis is<br>invalid (0)/valid (1)<br>In the absolute commands, the axis rotates in<br>the direction in which the distance to the target<br>is longer (0)(chorter (1)                                                                                         | PRM<br>1006#0=1        |
| #2 RRL :             | <ul> <li>Relative coordinates are not rounded by the amount of the shift per one rotation (0)/are rounded by the amount of the shift per one rotation (1)</li> </ul>                                                                                                    | PRM1260                |
| #3 RAA :             | The rotation direction and end point<br>coordinates specified by an absolute command<br>follow the setting of #1 (0)/the end point<br>coordinates are represented by the absolute<br>values of specified values, and the direction is<br>represented by the sign of the specified values<br>(1). | Rotary axis<br>control |
| 01010                | Setting of number of CNC controlled axis (1 to number of controlled axes)                                                                                                    |                        |
| 01012                | Reference position again                                                                                                    | <axis></axis>          |
| #0 IDGx:             | The function for setting the reference position again, without dogs, is, not inhibited (0)/ inhibited (1)                                                                                                    | PRM<br>1002#7          |
| 01015                | Inch/metric conversion, reference position return, simple synchronous control                                                                                                    | <axis></axis>          |
| #0 NOA :             | When the machine is not positioned at the<br>reference position along all axes at inch/metric<br>conversion, no alarm is generated(0), ALM092<br>is generated(1)                                                                                                    |                        |
| #1 NOL :             | After inch/metric conversion, the movement<br>from the center point according to the first G28<br>command for the rotation axis is, same as for<br>the manual reference position(0)/to the<br>reference position at the ranid traverse rate(1)                                                   |                        |
| #2 OKI :             | After completion of reference position return in<br>butt-type reference position setting ALM000 is,<br>generated(0)/not generated(1)<br>$\rightarrow$ #2 = 1, butt-type reference position setting<br>is made usable even when the detector is not<br>an absolute-position detector.             |                        |
| #3 RHR :             | After increment system (inch/metric) switching,<br>for the rotation axis, the first G28 command<br>causes reference position return, at a low<br>speed(0)/at a high speed(1)                                                                                                    |                        |
| #4 ZRL :             | For high-speed reference position return<br>according to G28, second to fourth reference<br>position return according to G30, and G53<br>command, non-linear type positioning is<br>performed(0)/linear type positioning is<br>performed(1)                                                      | PRM<br>1401#1=1        |
| #5 SVS :             | When the servo along an axis is turned off,<br>simple synchronous control is, released(0)/not<br>released(1)                                                                                                    | T series               |

| 01020      | Setting of name of each axis used for programming                        |                           |  |  |
|------------|--------------------------------------------------------------------------|---------------------------|--|--|
| X :<br>A : | 88 Y: 89 Z: 90<br>65 B: 66 C: 67                                         | <axis><br/>PRM3405</axis> |  |  |
| U :        | 85 V : 86 W : 87                                                         | for T series              |  |  |
| 01022      | 01022 Setting of each axis in the basic coordinate system                |                           |  |  |
| 0          |                                                                          |                           |  |  |
| 1          | 1 : X axis of the basic three axes                                       |                           |  |  |
| 2          | 2 : Y axis of the basic three axes                                       |                           |  |  |
| 3          |                                                                          |                           |  |  |
| 5          | 5 : Axis parallel to the X axis                                          |                           |  |  |
| 6          | : Axis parallel to the Y axis                                            |                           |  |  |
| 7          |                                                                          |                           |  |  |
| 01023      | Setting of axis number for each servo axis (1 to No. of controlled axis) | <axis></axis>             |  |  |

### 13) For coordinate system

| 01201    | Coordinate system                                                                                                    |                  |
|----------|----------------------------------------------------------------------------------------------------|------------------|
| #0 ZPR : | When manual reference position return is<br>performed the automatic coordinate system is<br>not set (0)/set automatically (1) when a<br>workpiece coordinate system option is not<br>provided |                  |
| #1 ZPI : | : The coordinate value of automatic coordinate<br>system is set PRM1250 (0)/PRM1250, 1251<br>(1)                                                                                              | PRM1250,<br>1251 |
| #2 ZCL : |                                                                                                    |                  |
| #3 FPC : | When the floating reference position is set, the relative position display is not preset (0)/is preset (1)                                                                                    |                  |
| #5 AWK   | When to change workpiece origin offset, value<br>is changed from preprocessing step (0)/<br>changed immediately (1)                                                                           |                  |
| #7 WZR:  | Upon reset, the workpiece coordinate system<br>is not returned (0)/returned (1) to that specified<br>with G54                                                                                 | T series         |

| 01202    | Workpiece origin offset                                                                                                    |                                         |  |
|----------|----------------------------------------------------------------------------------------------------|-----------------------------------------|--|
| #0 EWD:  | The shift direction of the external workpiece<br>origin offset is the same as the sign (0)/                                                                                                    | T series                                |  |
| #1 EWS:  | WS: The meanings of the workpiece shift value and<br>external workpiece origin offset value are the<br>same (0)/different (1)                                                                   |                                         |  |
| #2 G50 : | When the workpiece coordinate system<br>function is selected, coordinate system setting<br>is executed (0)/an alarm is issued (1).                                                              | ALM010<br>T series                      |  |
| #3 RLC : | cupon reset, the local coordinate system is not canceled (0)/canceled (1).                                                                                                    |                                         |  |
| #4 G52 : | In local coordinate system setting (G52), a cutter compensation vector is not considered (0)/considered (1)                                                                                     | M series                                |  |
| 01203    | Extended external machine zero point shift,<br>3–dimensional coordinate system conversion                                                                                                    |                                         |  |
| #0 EMC : | The extended external machine zero point shift function is disabled (0)/enabled (1)                                                                                                    |                                         |  |
| #4 WZP : | In the three–dimensional coordinate<br>conversion mode, a modification to the<br>workpiece coordinate system from the MDI is,<br>not prohibited (0)/prohibited (1)                              |                                         |  |
| #5 3DW : | If any of G54 to G59, G54.1, G50 (T series),<br>G92 (M series), and G52 is used in the<br>three–dimensional coordinate conversion<br>mode, ALM049 alarm is issued (0)/no alarm is<br>issued (1) |                                         |  |
| 01220    | Offset of the external workpiece origin                                                                                                    | <axis></axis>                           |  |
| 01221    | Offset of the workpiece origin in workpiece<br>coordinate system 1 (G54)<br>[Increment system]                                                                                                  | <axis><br/>(These<br/>parameters</axis> |  |
| 01222    | Offset of the workpiece origin in workpiece<br>coordinate system 2 (G55)<br>[Increment system]                                                                                                  | can be set<br>at "Offset<br>screen".)   |  |
| 01223    | Offset of the workpiece origin in workpiece<br>coordinate system 3 (G56)<br>[Increment system]                                                                                                  |                                         |  |
| 01224    | Offset of the workpiece origin in workpiece coordinate system 4 (G57)                                                                                                    |                                         |  |
|          | [Increment system]                                                                                                    |                                         |  |
| 01225    | Offset of the workpiece origin in workpiece<br>coordinate system 5 (G58)<br>[Increment system]                                                                                                  |                                         |  |
| 01226    | Offset of the workpiece origin in workpiece<br>coordinate system 6 (G59)<br>[Increment system]                                                                                                  |                                         |  |

| 01240 | Coordinate value of the first reference position<br>on each axis in the machine coordinate system<br>[Increment system]                                                  | <axis></axis>                             |
|-------|----------------------------------------------------------------------------------------------------|-------------------------------------------|
| 01241 | Coordinate value of the second reference<br>position on each axis in the machine coordinate<br>system [Increment system]                                                 | <axis></axis>                             |
| 01242 | Coordinate value of the third reference position<br>on each axis in the machine coordinate system<br>[Increment system]                                                  | <axis></axis>                             |
| 01243 | Coordinate value of the fourth reference<br>position on each axis in the machine coordinate<br>system [Increment system]                                                 | <axis></axis>                             |
| 01244 | Coordinate value of the floating reference<br>position [Increment system]                                                                                                | <axis><br/>Set auto-<br/>matically</axis> |
| 01250 | Coordinate value of the reference position used<br>when automatic coordinate system setting is<br>performed (mm input) [Increment system]                                | <axis><br/>PRM<br/>1201#1=0</axis>        |
| 01251 | Coordinate value of the reference position on<br>each axis used for setting a coordinate system<br>automatically when input is performed in inches<br>[Increment system] | <axis><br/>PRM<br/>1201#1=1</axis>        |
| 01260 | The amount of travel per rotation<br>[Increment system]                                                                                                    | <axis></axis>                             |
| 01280 | First address of the signal group used by the external machine zero point shift extension                                                                                | (R signal)                                |
| 01290 | Distance between two opposed tool posts in<br>mirror image [Increment system]                                                                                            | T series                                  |

#### 14) For stored stroke check

| 01300    | Stored stroke check                                                                                                    |                                 |
|----------|----------------------------------------------------------------------------------------------------|---------------------------------|
| #0 OUT : | An inhibition area of the second stored stroke check is set, inside (0)/outside (1)                                                                                                    |                                 |
| #1 NAL : | Specifies whether to issue an alarm related to<br>stored stroke check 1, as follows, to issue an<br>alarm(0)/not to issue an alarm; the stroke limit<br>reached signal <f124> or <f126> is output (1)</f126></f124> | (for manual operation)          |
| #2 LMS : | The EXLM signal for switching stored stroke check is disable (0)/enable (1)                                                                                                    | PRM1320,<br>1321,<br>1326, 1327 |
| #5 RL3 : | Stored stroke check3 release signal RLSOT3 is disabled (0)/enabled (1)                                                                                                    | ,                               |
| #6 LZR : | The stored stroke check are checked during<br>the time from power-on to manual return to the<br>reference position (0)/not checked (1)                                                                              |                                 |
| #7 BFA : | When a command that exceeds a stored<br>stroke check is issued, an alarm is generated<br>after the stroke check is exceeded (0)/before<br>the check is exceeded (1)                                                 |                                 |

| 01301    | Stored stroke check performed before movement                                                                                                    |               |
|----------|----------------------------------------------------------------------------------------------------|---------------|
| #0 DLM : | The stored stroke limit switching signals<br><g104, g105=""> for each axial direction is,<br/>disabled(0)/enabled(1)</g104,>                                                                                                    |               |
| #2 NPC : | As part of the stroke limit check performed<br>before movement, the movement specified in<br>G31 (skip) and G37 (automatic tool length<br>measurement (for M series) or automatic tool<br>compensation (for T series)) blocks is checked<br>(0)/not checked (1)                                         |               |
| #3 OTA : | : If the tool is already in the prohibited area at<br>power–up (or when the conditions of<br>interference check are satisfied), an alarm of<br>stored stroke check 2 (inside), stored stroke<br>limit 3, or interference check is, not raised<br>before a movement is made(0)/immediately<br>raised(1). |               |
| #4 OF1 : | : If the tool is moved into the range allowed on<br>the axis after OT alarm is raised by stored<br>stroke check 1, the alarm is not canceled<br>before a reset is made(0)/the OT alarm is<br>immediately canceled(1)                                                                                    |               |
| #5 OTS : | : If the stored stroke limit alarm is issued when<br>PRM1300#7 is set to 1, the stop position on<br>the axis is, before the boundary (0)/on the<br>boundary (1)<br>(The manual linear/circular interpolation option<br>is required.)                                                                    | M series      |
| #7 PLC : | : Stored stroke check before movement is not performed (0)/performed (1)                                                                                                    |               |
| 01310    | Stored stroke check                                                                                                    | <axis></axis> |
| #0 OT2 : | Stored stroke check 2 for each axis is, not<br>checked (0)/ checked (1)                                                                                                    |               |
| #1 013 : | checked (0)/checked (1)                                                                                                    |               |
| 01320    | Coordinate value I of stored stroke check 1 in<br>the positive direction on each axis<br>[Increment system]                                                                                                    | <axis></axis> |
| 01321    | Coordinate value I of stored stroke check 1 in<br>the negative direction on each axis<br>[Increment system]                                                                                                    | <axis></axis> |
| 01322    | Coordinate value of stored stroke check 2 in<br>the positive direction on each axis<br>[Increment system]                                                                                                    | <axis></axis> |
| 01323    | Coordinate value of stored stroke check 2 in<br>the negative direction on each axis<br>[Increment system]                                                                                                    | <axis></axis> |
| 01324    | Coordinate value of stored stroke check 3 in the positive direction on each axis                                                                                                    | <axis></axis> |

| 01325 | Coordinate value of stored stroke check 3 in<br>the negative direction on each axis<br>[Increment system]   | <axis></axis>                      |
|-------|----------------------------------------------------------------------------------------------------|------------------------------------|
| 01326 | Coordinate value II of stored stroke check 1 in<br>the positive direction on each axis<br>(EXLM signal = 1) | <axis><br/>PRM<br/>1300#2=1</axis> |
| 01327 | Coordinate value II of stored stroke check 1 in<br>the negative direction on each axis<br>(EXLM signal = 1) | <axis><br/>PRM<br/>1300#2=1</axis> |

#### 15) For chuck and tailstock barrier

| 01330 | Profile of a chuck<br>0 : Holds a workpiece on the inner surface.<br>1 : Holds a workpiece on the outer surface. | T series |
|-------|----------------------------------------------------------------------------------------------------|----------|
| 01331 | Dimensions of the claw of a chuck (L)<br>[Increment system]                                                      | T series |
| 01332 | Dimensions of the claw of a chuck (W)<br>[Increment system]                                                      | T series |
| 01333 | Dimensions of the part of a claw at which a<br>workpiece is held (L1) [Increment system]                         | T series |
| 01334 | Dimensions of the part of a claw at which a<br>workpiece is held (W1) [Increment system]                         | T series |
| 01335 | Chuck position CI along the X-axis (workpiece coordinate system) [Increment system]                              | T series |
| 01336 | Chuck position CZ along the Z-axis (workpiece coordinate system) [Increment system]                              | T series |
| 01341 | Length of a tailstock (L) [Increment system]                                                                     | T series |
| 01342 | Diameter of a tailstock (D) [Increment system]                                                                   | T series |
| 01343 | Length of a tailstock (L1) [Increment system]                                                                    | T series |
| 01344 | Diameter of a tailstock (D1) [Increment system]                                                                  | T series |
| 01345 | Length of a tailstock (L2) [Increment system]                                                                    | T series |
| 01346 | Diameter of a tailstock (D2) [Increment system]                                                                  | T series |
| 01347 | Diameter of the hole of a tailstock (D3)<br>[Increment system]                                                   | T series |
| 01348 | Z coordinate of a tailstock (TZ) (Workpiece<br>coordinate system) [Increment system]                             | T series |

#### 16) For feedrate

| 01401                            | Feedrate                                                                                                    |          |
|----------------------------------|----------------------------------------------------------------------------------------------------|----------|
| #0 RPD :                         | Manual rapid traverse before the completion of return to reference position is disable (0)/ enable (1)                                                                                                    |          |
| #1 LRP :<br>#2 JZR :<br>#4 RF0 : | Positioning (G00) is nonlinear (0)/linear (1).<br>Manual return to the reference position at Jog<br>feedrate is not performed (0)/performed (1)<br>When cutting feedrate override is 0% during<br>rapid traverse, the machine tool does not stop<br>moving (0)/stops moving (1) | T series |
| #5 TDR :                         | Dry run during thread cutting and canned cycle (G74, G84) is enable (0)/disable (1)                                                                                                    |          |
| #6 RDR :                         | Dry run for rapid traverse command is, disable (0)/enable (1)                                                                                                    |          |
| 01402                            | Manual feed per revolution                                                                                                    |          |
| #0 NPC :                         | The feed per rotation command is ineffective when a position coder is not provided (0)/ provided (1)                                                                                                    |          |
| #1 JOV :                         | Job override is, enabled(0)/disabled (tied to 100%)(1)                                                                                                    |          |
| #3 OV2 :                         | The secondary feedrate override value is 1% (0)/0.01% (1).                                                                                                    |          |
| #4 JRV :                         | Manual continuous feed (jog feed) is<br>performed at feed per minute (0)/at feed per<br>rotation (1)                                                                                                    | T series |
| 01403                            | Units used for feed per minute, threading retract                                                                                                    | T series |
| #0 MIF :<br>#7 RTV :             | The unit of F for feed per minute is [mm/min]<br>(0)/0.001 [mm/min] (1).<br>Overriding during threading retraction is<br>enabled (0)/disabled (1).                                                                                                    |          |

| 01404    | Helical interpolation, reference position return                                                                                                    |                                           |  |  |  |  |
|----------|----------------------------------------------------------------------------------------------------|-------------------------------------------|--|--|--|--|
| #0 HFC : | #0 HFC : The feedrate for helical interpolation is:<br>clamped along an arc and linear axis (0)/along<br>an arc and linear axis (1)                                                                                                    |                                           |  |  |  |  |
| #1 DLF : | #1 DLF : After a reference position has been<br>established, a manual reference position return<br>operation is performed at the rapid traverse<br>rate (PRM1420) (0)/at the manual rapid<br>traverse rate (PRM1424) (1).                                             |                                           |  |  |  |  |
| #2 F8A : | #2 F8A : With inch input, Valid data range for an F<br>command in feed per minute mode 9600<br>deg/min (0)/24000 deg/min (1)                                                                                                    |                                           |  |  |  |  |
| #3 FRV : | For inch input, the valid range of the feedrate specified for feed per revolution is: F9.999999 inches per revolution (0)/F50.000000 inches                                                                                                    | T series                                  |  |  |  |  |
| #5 EDR : | per revolution (1)<br>The external deceleration speed in liner<br>interpolation type positioning is set in,<br>PRM1426(0)/PRM1427, for the first axis(1)                                                                                                    |                                           |  |  |  |  |
| #7 FC0 : | If a cutting block with a feedrate (F command)<br>of 0 is specified in automatic operation, ALM11<br>alarm is issued, and the block is not executed<br>(0)/the block is executed at a feedrate of 0 (1)                                                               |                                           |  |  |  |  |
| 01408    | Feedrate of rotation axis                                                                                                    | <axis></axis>                             |  |  |  |  |
| #0 RFD : | The feedrate about a rotation axis is controlled,<br>in the usual method(0)/by converting the<br>rotation speed about the rotation axis into the<br>travel speed on the circumference of a virtual<br>circle(1) (Set the radius of the virtual circle in<br>PRM1465.) | M series                                  |  |  |  |  |
| 01410    | Dry run rate (feedrate of jog override is 100%)<br>The jog feedrate for manual linear or circular<br>interpolation [mm/min]                                                                                                    |                                           |  |  |  |  |
| 01411    | Cutting feedrate in the automatic mode at power-on [mm/min]                                                                                                    | M series                                  |  |  |  |  |
| 01414    | Feedrate for reverse movement by the retrace function [mm/min]                                                                                                    | M series<br>0: Pro-<br>grammed<br>command |  |  |  |  |
| 01420    | Rapid traverse rate for each axis<br>(Rapid traverse override is 100%) [mm/min]                                                                                                    | <axis></axis>                             |  |  |  |  |
| 01421    | F0 rate of rapid traverse override for each axis [mm/min]                                                                                                    | <axis></axis>                             |  |  |  |  |
| 01422    | Maximum cutting feedrate [mm/min]                                                                                                    | PRM1430                                   |  |  |  |  |
| 01423    | Manual continuous feedrate for each axis (jog<br>feedrate) [mm/min]                                                                                                    | <axis></axis>                             |  |  |  |  |
| 01424    | Manual rapid traverse rate for each axis<br>If 0 is set, the rate set in PRM1420 is assumed<br>[mm/min]                                                                                                    | <axis><br/>PRM1420</axis>                 |  |  |  |  |

| 01425 | FL rate of return to the reference position for each axis [mm/min]                                                                                                    |                                        |                                |                | <axis></axis>                   |
|-------|----------------------------------------------------------------------------------------------------|----------------------------------------|--------------------------------|----------------|---------------------------------|
| 01426 | External deceleration rate of cutting feed for<br>each axis [mm/min]                                                                                                    |                                        |                                |                | <axis><br/>PRM</axis>           |
| 01427 | External deceleration rate of rapid traverse for<br>each axis [mm/min]                                                                                                    |                                        |                                |                | 1005#4,5                        |
| 01428 | Feedrate for reference position return before<br>establishing reference position [mm/min]                                                                                      |                                        |                                |                | <axis><br/>M series</axis>      |
|       |                                                                                                    | Before a position                      | reference<br>n is set          | After a positi | reference<br>ion is set         |
|       | Feedrate for refer-<br>ence position return                                                                                                    | Disabled                               | Enabled                        | Disabled       | Enabled                         |
|       | G28<br>G00                                                                                                    | PRM1420                                |                                | PR             | M1420                           |
|       | Manual Without                                                                                                    |                                        | PRM1428                        | PRN            | 11420 or<br>/1424 <sup>*2</sup> |
|       | position With return dogs                                                                                                    | PRM1424                                |                                | PRM142         | 4 PRM1428                       |
|       | Manual raped<br>traverse                                                                                                    | PRM1<br>PRM1                           | 423 or<br>424 <sup>*1</sup>    | PR             | M1424                           |
|       | *1 To be selected v<br>*2 To be selected v                                                                                                    | vith bit 0 of<br>vith bit 1 of         | PRM140 <sup>-</sup><br>PRM140- | 1<br>4         |                                 |
| 01430 | Maximum cutting fee                                                                                                    | <axis><br/>M series<br/>PRM1422</axis> |                                |                |                                 |
| 01431 | Maximum cutting fea<br>advanced preview c                                                                                                    | M series                               |                                |                |                                 |
| 01432 | Maximum cutting fea<br>advanced preview c                                                                                                    | <axis><br/>M series<br/>PRM1431</axis> |                                |                |                                 |
| 01450 | Change of feedrate for one graduation on the<br>manual pulse generator during F1 digit feed<br>$\Delta F = \frac{Fmax1 \text{ or } Fmax2}{100 \times (PRM1450)}$ Fmax1=PRM1460 |                                        |                                |                |                                 |
| 01451 | Feedrate for E1 digit command E1 10 1mm/min] Magging                                                                                                    |                                        |                                |                |                                 |
| 01452 | Feedrate for F1 digit                                                                                                    | These                                  |                                |                |                                 |
| 01453 | Feedrate for F1 digit command F3 [0.1mm/min] parameters                                                                                                    |                                        |                                |                |                                 |
| 01454 | Feedrate for F1 digit command F3 [0.1111/1111] at "setting screen".                                                                                                    |                                        |                                |                |                                 |
| 01455 | Feedrate for F1 digit command F4 [0.11111/1111] It is possib<br>to increase                                                                                                    |                                        |                                |                | to increase                     |
| 01456 | Feedrate for F1 digit                                                                                                    | t command                              | -<br>d F6 [0.1m                | nm/min]        | and<br>decrease                 |
| 01457 | Feedrate for F1 digit                                                                                                    | t command                              | d F7 [0.1m                     | nm/min]        | F1D signal.                     |
| 01458 | Feedrate for F1 digit                                                                                                    | t command                              | d F8 [0.1m                     | nm/min]        |                                 |
| 01459 | Feedrate for F1 digit command F9 [0.1mm/min]                                                                                                    |                                        |                                |                |                                 |

| 01460 | Upper limit of feedrate for F1 digit command<br>(F1 to F4) [mm/min]   | M series                  |
|-------|-----------------------------------------------------------------------|---------------------------|
| 01461 | Upper limit of feedrate for F1 digit command<br>(F5 to F9) [mm/min]   |                           |
| 01465 | Virtual radius for feedrate about rotation axis<br>[Increment system] | M series<br>PRM<br>1408#0 |

### 17) For acceleration/deceleration control

| 01601    | Acceler                                   |                                                                                                    |                                                                |          |  |  |  |  |  |  |
|----------|-------------------------------------------|----------------------------------------------------------------------------------------------------|----------------------------------------------------------------|----------|--|--|--|--|--|--|
| #2 OVB : | Cutting                                   | Cutting feed block overlap is not performed (0)/                                                                                              |                                                                |          |  |  |  |  |  |  |
| #4 RTO : | Block o                                   | is performed (1).<br>Block overlap in rapid traverse is not                                                                                   |                                                                |          |  |  |  |  |  |  |
| #5 NCI : | Imposit                                   | ion che                                                                                                    | ck at deceleration is performed                                |          |  |  |  |  |  |  |
| #6 ACD : | Automa<br>(0)/not                         | atic corr<br>used (1                                                                                                    | her deceleration function is used )                            | M series |  |  |  |  |  |  |
| 01602    | Acceler                                   | ation/d                                                                                                    | eceleration control                                            |          |  |  |  |  |  |  |
| #0 FWB:  | Lineara                                   |                                                                                                    | ation/deceleration before                                      |          |  |  |  |  |  |  |
| #2 COV : | The out<br>of the a<br>used (0            | interpolation is type A (0)/type B (1)<br>The outer arc cutting feedrate change function<br>of the automatic corner override function is: not |                                                                |          |  |  |  |  |  |  |
| #3 BS2 : | Acceler<br>for cutti<br>mode/h<br>of expo | M series                                                                                                    |                                                                |          |  |  |  |  |  |  |
| #4 CSD : | Automa                                    | atic corr                                                                                                    | ner deceleration is controlled by                              | M series |  |  |  |  |  |  |
| #5 G8S : | Serial s<br>disable                       |                                                                                                    |                                                                |          |  |  |  |  |  |  |
| #6 LS2 : | BS2                                       | LS2                                                                                                    | Acceleration/deceleration                                      | M series |  |  |  |  |  |  |
|          | 0                                         | 0                                                                                                    | Exponential acceleration/de-<br>celeration after interpolation |          |  |  |  |  |  |  |
|          | 0                                         | 1                                                                                                    | Linear acceleration/decelera-<br>tion after interpolation      |          |  |  |  |  |  |  |
|          | 1                                         | 0                                                                                                    | Bell–shaped acceleration/de-<br>celeration after interpolation |          |  |  |  |  |  |  |

| 01603                | Accelera                                                           |                                                |                                                                                                    |                    |
|----------------------|--------------------------------------------------------------------|------------------------------------------------|----------------------------------------------------------------------------------------------------|--------------------|
| #3 SBL :             | In high–<br>bell–sha<br>interpola<br>accelera<br>accelera<br>PRM84 | M series                                       |                                                                                                    |                    |
| #4 RPT :             | The acc<br>interpola<br>with a co<br>time(1)                       | eleration<br>ation-typonstant                  | n/deceleration of<br>pe rapid traverse is performed,<br>inclination(0)/with a constant                 |                    |
| #6 RBL :             | In the Al<br>accelera<br>linearac<br>accelera                      | l contou<br>ation/de<br>celeration<br>ation/de | r control mode,<br>celeration of rapid traverse is,<br>on/deceleration(0)/bell–shaped<br>celeration(1) | M series           |
| #7 BEL :             | In AI con<br>accelera<br>interpola<br>accelera<br>interpola        | M series                                       |                                                                                                    |                    |
| 01610                | Accelera                                                           | ation/de                                       | celeration control                                                                                     | <axis></axis>      |
| #0 CTL :<br>#1 CTB : | CTBx<br>0                                                          | CTBx<br>0                                      | Acceleration/deceleration<br>Exponential acceleration/<br>deceleration                                 | PRM1622<br>PRM1622 |
|                      | 0 1 Linear acceleration/decel-<br>eration after interpolation      |                                                | Linear acceleration/decel-<br>eration after interpolation                                              |                    |
|                      | 1                                                                  | 0                                              | Bell–shaped acceleration/<br>deceleration after interpola-<br>tion                                     |                    |
| #4 JGL :             | Accelera<br>exponer                                                | PRM<br>1610#0,#1,<br>1624                      |                                                                                                    |                    |
| 01620                | Time con<br>decelera<br>time con<br>accelera<br>each axi           | <axis></axis>                                  |                                                                                                    |                    |
| 01621                | Time cor<br>accelera<br>each axi                                   | <axis></axis>                                  |                                                                                                    |                    |
| 01622                | Time cor<br>accelera<br>each axi                                   | <axis></axis>                                  |                                                                                                    |                    |
| 01623                | FL rate o<br>decelera                                              | <axis></axis>                                  |                                                                                                    |                    |
| 01624                | Time cor<br>accelera<br>axis                                       | nstant o<br>ition/dec                          | f exponential function<br>celeration in jog feed for each<br>[msec]                                    | <axis></axis>      |

| 01625 | FL rate of exponential function acceleration/<br>deceleration in jog feed for each axis [mm/min]                             | <axis></axis>                            |
|-------|----------------------------------------------------------------------------------------------------|------------------------------------------|
| 01626 | Time constant of exponential function<br>acceleration/deceleration in the thread cutting<br>cycle for each axis [msec]       | <axis><br/>T series</axis>               |
| 01627 | FL rate of exponential function acceleration/<br>deceleration in the thread cutting cycle for each<br>axis [mm/min]          | <axis><br/>T series</axis>               |
| 01630 | Maximum machining speed during linear<br>acceleration/deceleration before interpolation<br>[mm/min]                          | In<br>advanced<br>preview<br>control     |
| 01631 | Time until the machining speed reaches the<br>maximum speed during acceleration/<br>deceleration before interpolation [msec] | mode,<br>PRM1770,<br>1771 are<br>enabled |
| 01710 | Minimum deceleration ratio (MDR) of the inner<br>circular cutting rate in automatic corner<br>override [%]                   | Automatic<br>corner<br>override          |
| 01711 | Angle (θp) to recognize the inner corner in automatic override       [deg]                                                   |                                          |
| 01712 | Amount of automatic override for an inner corner [%]                                                                         |                                          |
| 01713 | Distance Le from the starting point in inner<br>corner automatic override                                                    |                                          |
| 01714 | Distance Ls up to the ending point in inner corner automatic override                                                        |                                          |
| 01722 | Rapid traverse deceleration ratio when blocksin rapid traverse are overlapped[%]                                             | <axis><br/>PRM<br/>1601#4</axis>         |
| 01730 | Maximum allowable feedrate for arc radius R                                                                                  | M series<br>Feedrate                     |
| 01731 | Arc radius R for a maximum allowable feedrate based on an arc radius                                                         | clamping<br>for<br>feedrate              |
| 01732 | Minimum allowable clamping feedrate for feedrate based on an arc radius                                                      | based on<br>an arc<br>radius             |
| 01740 | Critical angle subtended by two blocks<br>specifying automatic corner deceleration<br>[0.001 deg]                            | M series                                 |
| 01741 | Feedrate for terminating automatic corner<br>deceleration (for acceleration/deceleration after<br>interpolation)             | <axis><br/>M series</axis>               |
| 01762 | Time constant of exponential acceleration/<br>deceleration in cutting feed in advanced<br>preview control mode [msec]        | <axis><br/>M series</axis>               |

| 01763 | FL rate for exponential acceleration/<br>deceleration in cutting feed in advanced<br>preview control mode [mm/min]                                                                   | <axis><br/>M series</axis>                                               |  |
|-------|----------------------------------------------------------------------------------------------------|--------------------------------------------------------------------------|--|
| 01768 | Time constant of linear acceleration/<br>deceleration in cutting feed in advanced<br>preview control mode [msec]                                                                     | M series                                                                 |  |
| 01770 | Maximum machining speed during linear<br>acceleration/deceleration before interpolation<br>[mm/min]                                                                                  | Accelera-<br>tion/<br>decelera-<br>tion before<br>interpola-             |  |
| 01771 | Time needed until the machining speed<br>reaches the maximum machining speed during<br>acceleration/deceleration before interpolation<br>[msec]                                      | tion (ad-<br>vanced<br>preview<br>control<br>mode)<br>M series           |  |
| 01772 | Time constant for bell–shaped acceleration/<br>deceleration of acceleration time fixed type<br>before look–ahead interpolation [ms]                                                  | M series                                                                 |  |
| 01773 | Time constant T or T1 used for linear<br>acceleration/deceleration or bell–shaped<br>acceleration/deceleration in rapid traverse of<br>optimum torque acceleration/deceleration [ms] | <axis><br/>M series<br/>PRM<br/>19504#0,<br/>1420,<br/>1620, 1774</axis> |  |
| 01774 | Time constant T2 used for bell–shaped<br>acceleration/deceleration in rapid traverse of<br>optimum torque acceleration/deceleration [ms]                                             | <axis><br/>M series<br/>PRM<br/>19504#0,<br/>1621, 1774</axis>           |  |
| 01775 | (Must not be used)                                                                                                    |                                                                          |  |
| 01776 | (Must not be used)                                                                                                    |                                                                          |  |
| 01777 | Minimum allowable feedrate for automatic corner deceleration (for acceleration/ deceleration before interpolation)                                                                   | <axis><br/>M series</axis>                                               |  |
| 01778 | Minimum speed of for the automatic corner<br>deceleration function (for linear acceleration/<br>deceleration before interpolation)                                                   | <axis><br/>M series</axis>                                               |  |
| 01779 | Critical angle subtended by two blocks for<br>automatic corner deceleration (for advanced<br>preview control)                                                                        | M series                                                                 |  |
| 01780 | Allowable feedrate difference for the corner<br>deceleration function based on a feedrate<br>difference (acceleration/deceleration before<br>interpolation)                          | M series                                                                 |  |

| 01781 | Allowable feedrate difference for the corner<br>deceleration function based on a feedrate<br>difference (acceleration/deceleration after<br>interpolation) | M series<br><axis></axis> |
|-------|----------------------------------------------------------------------------------------------------|---------------------------|
| 01783 | Allowable error in automatic corner<br>deceleration based on a feedrate difference<br>(linear acceleration/deceleration after<br>interpolation)            | M series<br><axis></axis> |
| 01784 | Feedrate for overtravel alarm deceleration<br>during acceleration/deceleration before<br>interpolation (stroke check 1)                                    |                           |
| 01785 | Parameter for determining an allowable<br>acceleration when the feedrate is set by<br>acceleration [ms]                                                    | M series<br><axis></axis> |

### 18) For servo

| 01800    | Backlash compensation applied separately for cutting feed and rapid traverse, DRDY alarm                                                                                                    |                  |
|----------|----------------------------------------------------------------------------------------------------|------------------|
| #1 CVR : | When velocity control ready signal VRDY is set<br>ON before position control ready signal PRDY<br>comes ON generated (0)/is not generated (1)                                                                                                    | ALM404           |
| #2 OZR : | If manual reference position return is performed<br>using the feed hold function when there is a<br>remaining distance to travel, a miscellaneous<br>function is being executed, a dwell operation is<br>being performed, or a canned cycle is being<br>executed, ALM091 is issued (0)/not issued (1). |                  |
| #3 FFR : | The feed-forward function is enabled for cutting only (0)/cutting and rapid traverse (1).                                                                                                    |                  |
| #4 RBK : | Backlash compensation applied separately for<br>cutting feed and rapid traverse is not<br>performed (0)/performed (1)                                                                                                    | PRM1851,<br>1852 |
| #5 TRC : | The servo trace function is disabled (0)/ enabled (1).                                                                                                    | PRM1870          |

| 01801    | In–pos                   | ition wi                        | dth at cutting                                                                                               |                                                                                                    |          |
|----------|--------------------------|---------------------------------|----------------------------------------------------------------------------------------------------|----------------------------------------------------------------------------------------------------|----------|
| #0 PM1 : | Spindl<br>contro<br>used | nen the speed<br>servo motor is | T series                                                                                                    |                                                                                                    |          |
| #1 PM2 : | Spindl                   | e-to-m                          | otor gear ratio wh                                                                                           | nen the speed                                                                                                | T series |
|          | contro                   | l functio                       | on based on the                                                                                              | servo motor is                                                                                               |          |
|          | PM2                      | PM1                             | Magnification                                                                                                | ]                                                                                                    |          |
|          | 0                        | 0                               | 1/1                                                                                                    |                                                                                                    |          |
|          | 0                        | 1                               | 1/2                                                                                                    |                                                                                                    |          |
|          | 1                        | 0                               | 1/4                                                                                                    |                                                                                                    |          |
|          | 1                        | 1                               | 1/8                                                                                                    |                                                                                                    |          |
|          | Mac                      | nificati                        | on= spindle sp                                                                                               | eed                                                                                                    |          |
|          |                          | Jimout                          | motor spe                                                                                                    | ed                                                                                                    |          |
| #4 CCI : | In-pos<br>block f        | ition wi<br>or cutti<br>ting    | dth parameter se<br>ng is followed by                                                                        | etting when a<br>another block                                                                               |          |
| #5 CIN : |                          |                                 |                                                                                                    |                                                                                                    |          |
|          |                          |                                 |                                                                                                    |                                                                                                    |          |
|          | CIN CCI PRM1826 PRM1827  |                                 |                                                                                                    |                                                                                                    |          |
|          | 0                        | 0                               | Same as rapid traverse                                                                                       | (Not used)                                                                                                   |          |
|          |                          |                                 |                                                                                                    |                                                                                                    |          |
|          | 1                        | 1                               | When rapid<br>traverse is to<br>be performed<br>regardless of<br>what is speci-<br>fied by the next<br>block | When cutting<br>feed is to be<br>performed re-<br>gardless of<br>what is speci-<br>fied by the next<br>block |          |

| 1802                 | Servo control                                                                                                    |          |
|----------------------|----------------------------------------------------------------------------------------------------|----------|
| #0 CTS :             | : Speed control based on the servo motor is not applied (0)/applied (1).                                                                                                    | T seres  |
| #1 DC4 :             | When the reference position is established on<br>the linear scale with reference marks. An<br>absolute position is established by detecting<br>three reference marks (0)/four reference<br>marks (1)                                                                                                    |          |
| #2 DC2 :             | The reference position on the linear scale with<br>absolute addressing reference marks is<br>established, as determined by<br>PRM1802#1(0)/by establishing the absolute<br>position through detection of two reference<br>marks(1)                                                                                  |          |
| #4 B15 :             | In backlash compensation, the travel direction<br>is determined, without consideration of the<br>compensation amount (pitch error,<br>straightness, external machine coordinate<br>shift, etc.)(0)/in consideration of the<br>compensation amount (ES15 format)(1)                                                  |          |
| #5 DPS :             | In speed control based on the servo motor, a position coder is used (0)/not used (1)                                                                                                    | T series |
| #7 FWC:              | Command multiplication (CMR) processing is<br>performed, after acceleration/deceleration after<br>interpolation (0)/before acceleration/<br>deceleration after interpolation (1)                                                                                                    | M series |
| 01803                | Torque control                                                                                                    |          |
| #0 TQI :             | : While torque restriction is applied, in-position check is performed (0)/not performed (1)                                                                                                    |          |
| #1 TQA :<br>#4 TQF : | While torque restriction is applied, checking for<br>an excessive error in the stopped state/during<br>movement is performed (0)/not performed (1)<br>When torque control is performed by an axis<br>control command of the PMC axis control<br>function, follow-up operation is not performed<br>(0)/performed (1) |          |

| 01804                | VRDY OFF ignore signal                                                                                                    |                                              |
|----------------------|----------------------------------------------------------------------------------------------------|----------------------------------------------|
| #1 BLC :<br>#4 IVO : | <ul> <li>During circular interpolation by jog feed<br/>(manual circular interpolation function), the<br/>backlash acceleration function is, disabled (0)/<br/>enabled (1)</li> <li>When an attempt is made to release an<br/>emergency stop while the VRDY OFF alarm<br/>ignore signal is 1, the emergency stop state is<br/>not released until the VRDY OFF alarm ignore<br/>signal is set to 0 (0)/the emergency stop state</li> </ul> |                                              |
| #5 ANA :<br>#6 SAK : | Is released (1)<br>When an abnormal load is detected for an axis:<br>movement along all axes is stopped, and a<br>servo alarm is output (0)/no servo alarm is<br>output, and movement along only the axes of<br>the group containing the axis with the<br>abnormal load is stopped in interlock mode (1)<br>When the IGNVRY signal is 1 or the IGNVRYx<br>signal for each axis is 1, SA is set to 0 (0)/<br>1 (1).                       | PRM1881<br><g066#0,<br>G192&gt;</g066#0,<br> |
| 01805                | Torque control command of PMC axis                                                                                                    |                                              |
| #1 TQU :             | If follow-up is not performed by the torque<br>control command of PMC axis control, the<br>servo error counter is, updated(0)/not<br>updated(1)                                                                                                    | PRM<br>1803#4                                |
| 01815                | Position detector                                                                                                    | <axis></axis>                                |
| #1 OPT :             | A separate pulse coder is not used (0)/<br>used (1)                                                                                                    |                                              |
| #2 DCL :             | As a separate position detector, the linear<br>scale with absolute addressing reference<br>marks is: not used (0)/used (1)                                                                                                    | PRM<br>1815#1                                |
| #3 DCR :             | As the scale with absolute addressing<br>reference marks, the linear scale is<br>used(0)/the rotary encoder is used(1)                                                                                                    |                                              |
| #4 APZ :             | When the absolute position detector is used,<br>machine position and absolute position<br>transducer is not corresponding (0)/<br>corresponding (1)                                                                                                    |                                              |
| #5 APC :             | Position transducer is incremental position transducer (0)/absolute pulse coder (1)                                                                                                    |                                              |
| #6 NRT :             | When the machine coordinates have passed<br>the 0-degree value or the machine coordinate<br>rounding value (360 degrees or PRM1260) on<br>a rotation axis, reference position updating is,<br>performed (0)/not performed (1)<br>(Set this parameter when using a separate<br>scale that does not hold rotation data.)                                                                                                    | PRM1860,<br>1861                             |

| 01816                            | Detec                                                                                                    | tion m           | ultiply             | ratio (            | (DMR)            |                |               |      | <axis></axis> |
|----------------------------------|----------------------------------------------------------------------------------------------------|------------------|---------------------|--------------------|------------------|----------------|---------------|------|---------------|
| #4 DM1 :                         | DM3                                                                                                    | DM2              | DM1                 | DMR                | DM3              | DM2            | DM1           | DMR  | To be set     |
| #5 DM2 :<br>#6 DM2 :             | 0                                                                                                    | 0                | 0                   | 1/2                | 1                | 0              | 0             | 5/2  | with the      |
| #0 DIVIS .                       | 0                                                                                                    | 0                | 1                   | 1                  | 1                | 0              | 1             | 3    | feed gear     |
|                                  | 0                                                                                                    | 1                | 0                   | 3/2                | 1                | 1              | 0             | 7/2  | parameters    |
|                                  | 0                                                                                                    | 1                | 1                   | 2                  | 1                | 1              | 1             | 4    | PRM2084       |
|                                  | Dete                                                                                                    | ection           | unit =              |                    |                  |                |               |      | PRM2085       |
|                                  | _                                                                                                    | Move             | amoun               | t per or           | ne rotat         | ion of         | the mo        | tor  |               |
|                                  |                                                                                                    | Positio          | n feed<br>th        | back pi<br>ne moto | ulse pe<br>r × [ | r one r<br>DMR | otation       | n of |               |
| 01817                            | Tande<br>addre                                                                                                    | m cor<br>ss refe | ntrol, li<br>erence | near s<br>e mark   | cale w           | /ith ab        | solute        | e    | <axis></axis> |
| #4 SCP :<br>#6 TAN :             | If PRM1802#2 is set to 1, the scale zero point<br>of the linear scale with absolute addressing<br>reference marks is, on the negative direction<br>side(0)/on the positive direction side.(1)<br>Tandem control is not applied (0)/applied (1).                                                                                                    |                  |                     |                    |                  |                |               |      |               |
| 01818                            | Linear scale I/F with absolute address reference mark                                                                                                    |                  |                     |                    |                  |                | <axis></axis> |      |               |
| #0 RFS :<br>#1 RF2 :<br>#2 DG0 : | On an axis using a linear scale with absolute<br>addressing reference marks, if an automatic<br>reference position return (G28) is made before<br>the reference position is established, the<br>reference position is established first, then a<br>movement to the reference position is<br>made(0)/a movement to the reference position<br>is not made, but the operation is completed(1)<br>On an axis using a linear scale with absolute<br>addressing reference marks, if an automatic<br>reference position return (G28) is made after<br>the reference position is established, a<br>movement to the reference position<br>is not made, but the operation is completed(1)<br>On an axis using a linear scale with absolute<br>addressing reference marks, if an automatic<br>reference position return (G28) is made after<br>the reference position is established, a<br>movement to the reference position<br>is not made, but the operation is completed(1)<br>On an axis using a linear scale with absolute<br>addressing reference marks, a reference<br>position return by jog feed or a rapid traverse<br>command is disabled(0)/anabled(1) |                  |                     |                    |                  |                |               |      |               |

| 01819    | Follow-up, feed-forward, linear scale with absolute address reference mark                                                                                                    | <axis></axis>                         |  |  |  |  |  |  |
|----------|----------------------------------------------------------------------------------------------------|---------------------------------------|--|--|--|--|--|--|
| #0 FUP : | When the servo system is turned off, a<br>follow-up operation is performed based on<br>*FLWU (0)/is not performed (1).<br>When servo alarm ALM445 (software                                                                                                    |                                       |  |  |  |  |  |  |
|          | disconnection), ALM446 (hardware<br>disconnection), ALM447 (hardware<br>disconnection), ALM447 (hardware<br>disconnection (separate type)), or ALM421<br>(excessive dual position feedback error) is<br>issued, the reference position setting remains<br>as is (0)/the system enters the reference<br>position undefined tate (1) |                                       |  |  |  |  |  |  |
| #2 DAT : | On a linear scale with absolute addressing<br>reference marks, the automatic setting of<br>PRM1883, 1884 is, not performed (0)/<br>performed (1)<br>(This parameter is automatically set to 0 when<br>the manualreference position return is<br>completed )                                                                        |                                       |  |  |  |  |  |  |
| #7 NAH : | advanced preview control mode, the<br>advance feed-forward function is used (0)/not<br>used (1).                                                                                                    | M series                              |  |  |  |  |  |  |
| 01820    | $\begin{array}{l} \mbox{Command multiply for each axis (CMR)} \\ \mbox{CMR} = & \begin{tabular}{c} \mbox{Least command increment} \\ \mbox{Detection unit} \\ \mbox{CMR} & < 1 \mbox{Setting value} = (1/\mbox{CMR}) + 100 \\ \mbox{CMR} & \geq 1 \mbox{Setting value} = 2 \times \mbox{CMR} \\ \end{array}$                       | <axis></axis>                         |  |  |  |  |  |  |
| 01821    | Reference counter capacity for each axis<br>[Detection unit]                                                                                                    | <axis></axis>                         |  |  |  |  |  |  |
| 01825    | Servo loop gain for each axis [0.01 sec <sup>-1</sup> ]                                                                                                    | <axis><br/>Std=3000</axis>            |  |  |  |  |  |  |
| 01826    | Inposition width for each axis [Detection unit]                                                                                                    | <axis></axis>                         |  |  |  |  |  |  |
| 01827    | Inposition width for successive cutting feed<br>blocks for each axis [Detection unit]                                                                                                    | <axis><br/>PRM<br/>1801#4</axis>      |  |  |  |  |  |  |
| 01828    | Positioning deviation limit for each axis in<br>movement [Detection unit]<br>Setting value =<br>$\frac{Rapid traverse}{60 \times PRM1825} \times \frac{1}{Detecting unit} \times 1.2$                                                                                                    | <axis><br/>PRM1420<br/>PRM1825</axis> |  |  |  |  |  |  |
| 01829    | Positioning deviation limit for each axis in the stopped state [Detection unit]                                                                                                    | <axis></axis>                         |  |  |  |  |  |  |
| 01830    | Axis-by-axis positional deviation limit at servo-off time [Detection unit]                                                                                                    | <axis><br/>PRM1829</axis>             |  |  |  |  |  |  |
| 01832    | Feed stop positioning deviation for each axis<br>[Detection unit]                                                                                                    | <axis></axis>                         |  |  |  |  |  |  |

| 01836 | Servo error amount where reference position<br>return is possible [Detection unit]                                                           | <axis><br/>PRM<br/>2000#0</axis>      |
|-------|----------------------------------------------------------------------------------------------------|---------------------------------------|
| 01850 | Grid shift for each axis [Detection unit]                                                                                                    | <axis></axis>                         |
| 01851 | Backlash compensation value for each axis<br>[Detection unit]                                                                                | <axis></axis>                         |
| 01852 | Backlash compensation value used for rapid<br>traverse for each axis [Detection unit]                                                        | <axis><br/>PRM<br/>1800#4=1</axis>    |
| 01870 | Program number for storing servo trace data                                                                                                  |                                       |
| 01871 | Program number where servo trace data is stored (when the program number is 8 digits)                                                        |                                       |
| 01874 | Numerator of the conversion coefficient for inductosyn position detection                                                                    | <axis></axis>                         |
| 01875 | Denominator of the conversion coefficient for inductosyn position detection                                                                  | <axis></axis>                         |
| 01876 | One-pitch interval of the inductosyn                                                                                                    | <axis></axis>                         |
| 01877 | Amount of inductosyn shift                                                                                                    | <axis></axis>                         |
| 01880 | Abnormal load detection alarm timer [ms]                                                                                                    |                                       |
| 01881 | Group number when an abnormal load is detected                                                                                               | <axis><br/>PRM<br/>1804#5</axis>      |
| 01882 | Space between the mark–2 indications on the<br>linear scale with absolute addressing reference<br>marks [Detection unit]                     | <axis></axis>                         |
| 01883 | Distance from the zero point of the linear scale<br>with absolute addressing reference marks to<br>the reference position [Detection unit]   | <axis></axis>                         |
| 01884 | Distance 2 from the zero point of the linear<br>scale with absolute addressing reference<br>marks to the reference position [Detection unit] | <axis></axis>                         |
| 01885 | Maximum allowable value for total travel during torque control [Detection unit]                                                              | <axis></axis>                         |
| 01886 | Positional deviation when torque control is canceled [Detection unit]                                                                        | <axis><br/>PRM<br/>1803#4</axis>      |
| 01890 | Detection speed of the servo motor speed<br>detection function [min <sup>-1</sup> ]                                                          |                                       |
| 01891 | Signal output address of the servo motor speed detection function [min <sup>-1</sup> ]                                                       | <y<sub>n, Y<sub>n+1</sub>&gt;</y<sub> |
| 01895 | Servo motor axis number used for a milling tool                                                                                              |                                       |

| 01896                | Number of gear teeth on the servo motor axis side                                                                                                    |               |
|----------------------|----------------------------------------------------------------------------------------------------|---------------|
| 01897                | Number of gear teeth on the milling axis side                                                                                                    |               |
| 01902                | FSSB Setting                                                                                                    |               |
| #0 FMD :<br>#1 ASE : | The FSSB setting mode is, automatic setting<br>mode (0)/manual setting 2 mode (1)<br>When automatic setting mode is selected for<br>FSSB setting (when the FMD parameter (bit 0 of<br>parameter No.1902) is set to 0), automatic setting<br>is, not completed (0)/completed (1) | PRM<br>1902#0 |
| 01904                | Using status of DSP                                                                                                    | <axis></axis> |
| #0 DSP :             | Two axes use one DSP (0)/one axis uses one DSP (1)                                                                                                    |               |
| 01905                | Type of servo interface                                                                                                    | <axis></axis> |
| #0 FSL :             | The type of interface used between the servo<br>amplifier and servo software is, fast type<br>(0)/slow type (1)                                                                                                    |               |
| #4 IO1               | A first I/O module supporting FSSB is, not<br>used(0)/used(1)                                                                                                    |               |
| #5 IO2               | A second I/O module supporting FSSB is, not used(0)/used(1)                                                                                                    |               |
| #6 PM1 :             | The first separate detector interface unit is, not used (0)/used (1)                                                                                                    |               |
| #7 PM2 :             | The second separate detector interface unit is,<br>not used (0)/used (1)                                                                                                    |               |
| 01910                | Address conversion table value for slave 1 (ATR)                                                                                                    |               |
| 01911                | Address conversion table value for slave 2 (ATR)                                                                                                    |               |
| 01912                | Address conversion table value for slave 3 (ATR)                                                                                                    |               |
| 01913                | Address conversion table value for slave 4 (ATR)                                                                                                    |               |
| 01914                | Address conversion table value for slave 5 (ATR)                                                                                                    |               |
| 01915                | Address conversion table value for slave 6 (ATR)                                                                                                    |               |
| 01916                | Address conversion table value for slave 7 (ATR)                                                                                                    |               |
| 01917                | Address conversion table value for slave 8 (ATR)                                                                                                    |               |
| 01918                | Address conversion table value for slave 9 (ATR)                                                                                                    |               |

| 01919 | Address conversion table value for slave 10 (ATR)                                                       |               |
|-------|----------------------------------------------------------------------------------------------------|---------------|
| 01920 | Controlled axis number for slave 1 (dedicated to the FSSB setting screen)                               |               |
| 01921 | Controlled axis number for slave 2 (dedicated to the FSSB setting screen)                               |               |
| 01922 | Controlled axis number for slave 3 (dedicated to the FSSB setting screen)                               |               |
| 01923 | Controlled axis number for slave 4 (dedicated to the FSSB setting screen)                               |               |
| 01924 | Controlled axis number for slave 5 (dedicated to the FSSB setting screen)                               |               |
| 01925 | Controlled axis number for slave 6 (dedicated to the FSSB setting screen)                               |               |
| 01926 | Controlled axis number for slave 7 (dedicated to the FSSB setting screen)                               |               |
| 01927 | Controlled axis number for slave 8 (dedicated to the FSSB setting screen)                               |               |
| 01928 | Controlled axis number for slave 9 (dedicated to the FSSB setting screen)                               |               |
| 01929 | Controlled axis number for slave 10 (dedicated to the FSSB setting screen)                              |               |
| 01931 | Connector number for the first separate detector interface unit (dedicated to the FSSB setting screen)  | <axis></axis> |
| 01932 | Connector number for the second separate detector interface unit (dedicated to the FSSB setting screen) | <axis></axis> |
| 01933 | Cs contour control axis (dedicated to the FSSB setting screen)                                          | <axis></axis> |
| 01934 | Master and slave axis numbers subject to tandem control (dedicated to the FSSB setting screen)          | <axis></axis> |
| 01936 | Connector number of the first separate detector interface unit                                          | <axis></axis> |
| 01937 | Connector number of the second separate detector interface unit                                         | <axis></axis> |
| 01970 | Value of address translation table corresponding to slave 1 of the second path (ATR)                    |               |
| 01971 | Value of address translation table corresponding to slave 2 of the second path (ATR)                    |               |
| 01972                                                                                                    | Valu<br>to s                                                                                                    | ue o<br>slav                                                                         | of ad<br>e 3 c | dress<br>of the | s trar<br>sec  | nslatio<br>ond p  | on ta<br>bath                                                         | ble c<br>(ATR | orres<br>)  | ponding       |               |
|----------------------------------------------------------------------------------------------------|----------------------------------------------------------------------------------------------------|--------------------------------------------------------------------------------------|----------------|-----------------|----------------|-------------------|-----------------------------------------------------------------------|---------------|-------------|---------------|---------------|
| 01973                                                                                                    | Valı<br>to s                                                                                                    | Value of address translation table corresponding to slave 4 of the second path (ATR) |                |                 |                |                   |                                                                       |               |             |               |               |
| 01974                                                                                                    | Valı<br>to s                                                                                                    | ue o<br>slav                                                                         | of ad<br>e 5 c | dres:<br>of the | s trar<br>sec  | nslatio<br>ond p  | on ta<br>bath                                                         | ble c<br>(ATR | orres<br>)  | ponding       |               |
| 01975                                                                                                    | Valu<br>to s                                                                                                    | ue o<br>slav                                                                         | of ad<br>e 6 c | dress<br>of the | s trar<br>sec  | nslatio<br>ond p  | on ta<br>bath                                                         | ble c<br>(ATR | orres<br>)  | sponding      |               |
| 01976                                                                                                    | Valu<br>to s                                                                                                    | ue o<br>slav                                                                         | ofad<br>e 7 c  | dress<br>of the | s trar<br>sec  | nslatio<br>ond p  | on ta<br>bath                                                         | ble c<br>(ATR | orres<br>)  | sponding      |               |
| 01977                                                                                                    | Valı<br>to s                                                                                                    | ue o<br>slav                                                                         | of ad<br>e 8 c | dres:<br>of the | s trar<br>sec  | nslatio<br>ond p  | on ta<br>bath                                                         | ble c<br>(ATR | orres<br>)  | sponding      |               |
| 01978                                                                                                    | Valu<br>to s                                                                                                    | ue o<br>slav                                                                         | of ad<br>e 9 c | dress<br>of the | s trar<br>sec  | nslatio<br>ond p  | on ta<br>bath                                                         | ble c<br>(ATR | orres<br>)  | ponding       |               |
| 01979                                                                                                    | Valu<br>to s                                                                                                    | ue o<br>slav                                                                         | of ad<br>e 10  | dress<br>of th  | s trar<br>e se | nslatio<br>cond   | on ta<br>path                                                         | ble c<br>(AT  | orres<br>R) | ponding       |               |
| 02000                                                                                                    | Initi                                                                                                    | ials                                                                                 | settir         | ng, fe          | edb            | ack p             | oulse                                                                 | •             |             |               | <axis></axis> |
| #0 PLC0 : The values of PRM2023 and 2024 are,<br>directly used (0)/multiplied by 10 internally                                   |                                                                                                    |                                                                                      |                |                 |                | PRM2023,<br>2024  |                                                                       |               |             |               |               |
| <ul> <li>(1)</li> <li>#1 DGPR : When the power is turned on, the digital servo parameter specific to the motor is set</li> </ul> |                                                                                                    |                                                                                      |                |                 |                | See<br>Chapter 16 |                                                                       |               |             |               |               |
| (0)/not set (1).<br>#3 PRMC :                                                                                                    |                                                                                                    |                                                                                      |                |                 |                | Need not          |                                                                       |               |             |               |               |
| #4 PGEx                                                                                                    | : F<br>e                                                                                                    | Posi<br>expa                                                                         | ition<br>ande  | gain<br>ed by   | ranç<br>8 tir  | ge is<br>nes i    | not (<br>(1)                                                          | expa          | ndeo        | 1 (0)/        | changed       |
| 02001                                                                                                    | Arb                                                                                                    | oitra                                                                                | ıry D          | MR              |                |                   |                                                                       |               |             |               | <axis></axis> |
| #0 AMR0<br>#1 AMR1<br>#2 AMR2                                                                                                    | ):<br> :   #                                                                                                    | #7                                                                                   | #6             | #5              | #4             | #3                | #2                                                                    | #1            | #0          | Motor<br>type |               |
| #3 AMR3                                                                                                    | 3:                                                                                                    | 1                                                                                    | 0              | 0               | 0              | 0                 | 0                                                                     | 1             | 0           | AC5-0         |               |
| #4 AMR4                                                                                                    | 1:                                                                                                    | 0                                                                                    | 0              | 0               | 0              | 0                 | 0                                                                     | 1             | 1           | 4-0S          |               |
| #5 AMR5<br>#6 AMR6                                                                                                    | 5:<br>5:                                                                                                    | 0                                                                                    | 0              | 0               | 0              | 0                 | 0                                                                     | 0             | 0           | AC3-0S        |               |
| #7 AMR7                                                                                                    | ·: [                                                                                                    | 0                                                                                    | 0              | 0               | 0              | 0                 | 0                                                                     | 0             | 0           | αί/α/β        |               |
|                                                                                                    |                                                                                                    |                                                                                      |                |                 |                |                   |                                                                       |               |             |               |               |
| 02002                                                                                                    | Sep                                                                                                    | para                                                                                 | ate d          | letec           | tor            |                   |                                                                       |               |             |               | <axis></axis> |
| #3 PFSE<br>#7 VFSE                                                                                                    | #3 PFSE : A separate position detector is, not used (0)/<br>used (1)<br>#7 VFSE : A separate position detector is, not used (0)/<br>used (1) |                                                                                      |                |                 |                |                   | PRM<br>1815#1<br>automati-<br>cally set<br>PRM<br>1815#1<br>automati- |               |             |               |               |
|                                                                                                    |                                                                                                    |                                                                                      |                |                 |                |                   |                                                                       |               |             |               | cally set     |

| 02003             | Digital servo function                                                                                                    | <axis></axis>          |
|-------------------|----------------------------------------------------------------------------------------------------|------------------------|
| #1 TGAL           | : The detecting level of the motor rotation<br>without feedback alarm is set to standard (0)/                                                         | PRM2064                |
| #2 OBEN           | PRM2047,<br>2050, 2051                                                                                                    |                        |
| #3 PIEN           | : Velocity control by I–P control (0)/PI control (1)                                                                                                  |                        |
| #4 NPSP           | The N pulse suppression function is, not used (0)/used (1)                                                                                            |                        |
| #5 BLEN           | <ul> <li>In speed control, backlash compensation is,<br/>not improved (0)/proved (1)</li> </ul>                                                       | PRM2048                |
| #6 OVSC           | <ul> <li>Overshoot compensation is invalidated (0)/<br/>validated (1)</li> </ul>                                                                      | PRM2045                |
| #7 VOFS           | : VCMD is not offset (0)/offset (1)                                                                                                    |                        |
| 02004             | PWM dead zone                                                                                                    | <axis></axis>          |
| #6 DLY0           | : The PWM dead zone is, set to 8 μs (0)/set to 16 μs (1)                                                                                              |                        |
| 02005             | Digital servo function                                                                                                    | <axis></axis>          |
| #1 FEED           | : Feed forward function is ineffective (0)/<br>effective (1)                                                                                          | PRM2068,<br>2069, 2092 |
| #6 BRKC           | : Gravity shaft break control function is<br>ineffective (0)/effective (1)                                                                            | PRM2083                |
| #7 SFCN           | <ol> <li>The static friction compensation function is,<br/>not used (0)/used (1)</li> </ol>                                                           |                        |
| 02006             | Digital servo function                                                                                                    | <axis></axis>          |
| #0 FCBL           | : In fully closed feedback, backlash<br>compensation pulses are dealt normally (0)/<br>not used (1)                                                   | PRM2048                |
| #1 SBSN           | 1: An amplifier whose input voltage is 200 V<br>(standard) or 60 V is used 200 V (0)/60 V (1)                                                         |                        |
| #2 PKVE           | : Speed–dependent current loop gain variable function is not used (0)/used (1)                                                                        | PRM2074                |
| #3 SPVE           | : A separate position detector is, not used (0)/                                                                                                    |                        |
| #4 ACCF           | Acceleration feedback while stopping function     is ineffective (0)/effective (1)                                                                    |                        |
| #6 DCBE           | <ul> <li>While decelerating, back electromotive force<br/>compensation is ineffective (0)/ effective (1)</li> </ul>                                   | Need not changed       |
| 02007             | Fine acceleration/deceleration                                                                                                    | <axis></axis>          |
| #6 FAD<br>#7 FRCA | <ul> <li>The fine acceleration/deceleration function is, not used (0)/used (1)</li> <li>Torque control is, not exercised (0)/exercised (1)</li> </ul> |                        |

| 02008   | Tandem control                                                                                                    | <axis></axis>                                                    |
|---------|----------------------------------------------------------------------------------------------------|------------------------------------------------------------------|
| #1 TNOM | 1 : Tandem axis setting                                                                                                    | Automati-<br>cally set by<br>PRM<br>1817#6                       |
| #2 VFBA | : Velocity feedback averaging function invalidated (0)/validated (1)                                                                                                    | Set the<br>Main axis<br>only                                     |
| #3 SPPR | : Full preload function invalidated (0)/validated (1)                                                                                                    | Set the<br>Main axis<br>only                                     |
| #4 SPPC | : The motor output torque polarities are as<br>follows, outputs only the positive polarity to<br>the main axis, and outputs only the negative<br>polarity to the sub–axis (0)/outputs only the<br>negative polarity to the main axis, and<br>outputs only the positive polarity to the<br>sub–axis (1) | Set the<br>Main axis<br>only                                     |
| #5 VCTN | 1 : Velocity command tandem control,<br>invalidated (0)/validated (1)                                                                                                    | Set the<br>Main axis<br>only                                     |
| #6 PFBS | : Position feedback according to the direction of a torque command, not used (0)/used (1)                                                                                                    | Set the<br>Main axis<br>only                                     |
| #7 LAXD | : Damping compensation for the sub–axis only<br>(0)/damping compensation with both the<br>main axis and sub–axis (1)                                                                                                    | Set the<br>Main axis<br>only<br>Usually,<br>set this bit<br>to 1 |
| 02009   | Backlash acceleration/deceleration, dummy function                                                                                                    | <axis></axis>                                                    |
| #0 SERD | <ol> <li>Dummy function for the serial pulse coder is<br/>not used (0)/used (1)</li> </ol>                                                                                                    |                                                                  |
| #1 IQOB | : Effect of voltage saturation in abnormal load detection invalidated (0)/validated (1)                                                                                                    | Only 9066<br>series<br>PRM<br>2200#2                             |
| #2 ADBL | : New type backlash acceleration stop function is ineffective (0)/effective (1)                                                                                                    | PRM2048,<br>2087                                                 |
| #6 BLCU | : Backlash acceleration stop function in cutting<br>mode is ineffective (0)/effective (1)                                                                                                    | PRM2066,<br>2082                                                 |
| #7 BLST | : Backlash acceleration stop function is<br>ineffective (0)/effective (1)                                                                                                    |                                                                  |

| 02010                                                                                                   | Backlash ao<br>laser                 | cceleratio                             | n, switchi              | ng the punch ar                                | id <axis></axis>   |         |
|----------------------------------------------------------------------------------------------------|--------------------------------------|----------------------------------------|-------------------------|------------------------------------------------|--------------------|---------|
| #2 LINE : Controls a linear motor, invalidated (0)/<br>validated (1)                                    |                                      |                                        |                         |                                                |                    |         |
| #3 BLTE                                                                                                 | : Multiply b                         | acklash a                              | cceleratio              | on amount is                                   | PRM204             | 18      |
| #4 HBPE                                                                                                 | : A pitch er<br>error cou            | ror compendent                         | ensation i<br>I–closed  | s added to the<br>loop (0)/                    |                    |         |
| #5 HBBL                                                                                                 | to the err                           | sed loop (<br>sh comper<br>or counter  | nsation ar<br>of, semi- | mount is added<br>-closed loop (0)             | /                  |         |
| #7 POLE                                                                                                 | full–close<br>: Function<br>not used | d loop (1)<br>for switch<br>(0)/used ( | ing the pu<br>1)        | unch and laser i                               | s                  |         |
| 02011                                                                                                   | Torque limit                         | variable f                             | unction                 |                                                | <axis></axis>      |         |
| #5 RCCL                                                                                                 | : The actual function is             | current to<br>not used                 | orque limi<br>(0)/used  | t variable<br>(1)                              | Need no<br>changed | ot<br>d |
| 02012                                                                                                   | Digital serve                        | o function                             |                         |                                                | <axis></axis>      |         |
| #1 MSFE                                                                                                 | : Machine v                          | elocity fee                            | edback fu               | nction is                                      |                    |         |
| #4 VCM1                                                                                                 | : VCM2                               | VCM1                                   | Rota                    | tion/5V                                        |                    |         |
| #5 VCM2                                                                                                 | 0                                    | 0                                      | 0.9155                  | min <sup>-1</sup> /5V                          |                    |         |
|                                                                                                    | 0                                    | 1                                      | 14                      | min <sup>-1</sup> /5V                          |                    |         |
|                                                                                                    | 1                                    | 0                                      | 234<br>3750             | min <sup>-1</sup> /5V<br>min <sup>-1</sup> /5V |                    |         |
| #7 STNG: In velocity command mode, a software<br>disconnection alarm is, detected (0)/ignored<br>(1)    |                                      |                                        |                         |                                                |                    |         |
| 02015                                                                                                   | High-speed                           | positionir                             | ng functio              | n                                              | <axis></axis>      |         |
| #0 PGTV                                                                                                 | V: Polygona                          | l lines for                            | the positi              | on gain are not                                | PRM202             | 28      |
| #1 SSG1                                                                                                 | : Integratio                         | n functior                             | at low sp               | beed is not used                               | I PRM202           | 9,      |
| #5 TDOL                                                                                                 | J : Between                          | channels                               | 2 and 4 c               | on the check                                   | 2030               |         |
|                                                                                                    | board TC                             | MD is out<br>output (1)                | put (0)/es              | stimated load                                  |                    |         |
| #6 BLAT                                                                                                 | : The two-<br>function is            | stage bac<br>s not used                | klash aco<br>1 (0)/usec | celeration<br>I (1)                            |                    |         |
| 02016 Abnormal load detection function                                                                  |                                      |                                        |                         | <axis></axis>                                  |                    |         |
| #0 ABNT : The abnormal load detection function is not                                                   |                                      |                                        |                         |                                                |                    |         |
| used (0)/used (1)<br>#3 K2VC : The function for changing the proportional                               |                                      |                                        |                         |                                                |                    |         |
| gain in the stop state is not used (0)/used (1)<br>#5 NFL5 : Cut-off area = 0.8 × (center frequency) to |                                      |                                        |                         |                                                |                    |         |
| #6 NFL7                                                                                                 | : Cut–off are                        | $a = 0.7 \times$                       | (center fi              | requency) to                                   |                    |         |
| #7 NFL8                                                                                                 | : Cut–off are<br>2.0×(cent           | ea = 0.5×<br>er freque                 | (center fincy)          | requency) to                                   |                    |         |

| 02017                                                                                                    | Stop distance redu                     | ction function                 | l                   | <axis></axis>                        |
|----------------------------------------------------------------------------------------------------|----------------------------------------|--------------------------------|---------------------|--------------------------------------|
| #0 DBST                                                                                                    |                                        |                                |                     |                                      |
| #5 RISC                                                                                                    |                                        |                                |                     |                                      |
| #6 OVCF                                                                                                    | R: The OVC alarm r                     | emains as is                   | (0)/improvec        | I                                    |
| #7 PK25                                                                                                    | : High-speed velo<br>processing is not | city loop prop<br>used (0)/use | oortional<br>ed (1) |                                      |
| 02018                                                                                                    | Observer stop time                     | disable func                   | tion                | <axis></axis>                        |
| #1 MOV0                                                                                                    | D: The observer sto                    | p time disabl                  | e function is:      |                                      |
| <ul> <li>not used (0)/used (1)</li> <li>#7 PFBC : The motor feedback signal for the main axis<br/>is shared by the sub–axis (0)/is not shared<br/>by the sub–axis (1)</li> </ul> |                                        |                                |                     | s                                    |
| 02019 Digital servo function                                                                                                    |                                        |                                | <axis></axis>       |                                      |
| #4 SPSY: A separate velocity detector is not used (0)/                                                                                                    |                                        |                                |                     |                                      |
| used(1)<br>#7 DPFB : The dual feedback function is not used (0)/<br>used (1).                                                                                                    |                                        |                                |                     |                                      |
| 02020                                                                                                    | Motor model                            |                                |                     | <axis><br/>See<br/>Chapter 16</axis> |
| 02021                                                                                                    | Load inertia ratio                     |                                |                     | <axis></axis>                        |
| 02022 Motor rotation direction<br>111=CCW, -111=CW                                                                                                    |                                        |                                |                     | <axis></axis>                        |
| 02023                                                                                                    | No. of speed pulses                    |                                |                     |                                      |
|                                                                                                    |                                        | PRM                            | PRM                 |                                      |
|                                                                                                    | Serial PC A/a PC                       | 2000#0=0<br>8192               | 2000#0=1            |                                      |
|                                                                                                    | Genair C A/u FC                        | 0192                           | 013                 |                                      |

| 02024 | No. of position puls                                                                  | <axis><br/>PRM<br/>2000#0,<br/>2185<br/>See<br/>Chapter 16</axis> |                                                                             |                                          |
|-------|---------------------------------------------------------------------------------------|-------------------------------------------------------------------|-----------------------------------------------------------------------------|------------------------------------------|
| 1     | Position detecting                                                                    | by built-in typ                                                   | e of pulse coder                                                            |                                          |
|       |                                                                                       | PRM<br>2000#0=0                                                   | PRM<br>2000#0=1                                                             |                                          |
|       | Serial PC / $\alpha$ PC                                                               | 12500                                                             | 1250                                                                        |                                          |
| 2     | In case of separate<br>value=the feedbac<br>When bit 0 of para<br>obtained by dividin | e type of posi<br>k pulse/moto<br>meter No. 20<br>ig, by 10, the  | tion detector, Se<br>r one revolution<br>00 is 1, use the<br>value used whe | tting<br>×4<br>value<br>n this bit is 0. |
| 02028 | Speed at which the                                                                    | position gair                                                     | n is switched                                                               | <axis><br/>PRM<br/>2015#0</axis>         |
| 02029 | Acceleration-time<br>function for low spe                                             | <axis><br/>PRM<br/>2015#1</axis>                                  |                                                                             |                                          |
| 02030 | Deceleration-time<br>function for low spe                                             | 2013#1                                                            |                                                                             |                                          |
| 02033 | Number of position                                                                    | <axis></axis>                                                     |                                                                             |                                          |
| 02034 | Vibration-damping                                                                     | <axis></axis>                                                     |                                                                             |                                          |
| 02039 | Second-stage acce<br>backlash accelerati                                              | <axis></axis>                                                     |                                                                             |                                          |
| 02040 | Current loop integra                                                                  | al gain (PK1)                                                     |                                                                             | <axis><br/>Need not<br/>changed</axis>   |
| 02041 | Current loop propo                                                                    | rtional gain (F                                                   | PK2)                                                                        | <axis></axis>                            |
| 02042 | Current loop gain (I                                                                  | <axis><br/>Need not<br/>changed</axis>                            |                                                                             |                                          |
| 02043 | Velocity loop integra                                                                 | <axis><br/>Need not<br/>changed</axis>                            |                                                                             |                                          |
| 02044 | Velocity loop propo                                                                   | rtional gain (F                                                   | PK2V)                                                                       | <axis></axis>                            |
| 02045 | Velocity loop incom                                                                   | plete integral                                                    | gain (PK3V)                                                                 | <axis></axis>                            |
| 02046 | Velocity loop gain (I                                                                 | PK4V)                                                             |                                                                             | <axis><br/>Need not<br/>changed</axis>   |
| 02047 | Observer paramete                                                                     | er (POA1)                                                         |                                                                             | <axis><br/>Need not<br/>changed</axis>   |

| 02048 | Backlash acceleration amount                      | <axis></axis>                          |
|-------|---------------------------------------------------|----------------------------------------|
| 02049 | Maximum zero width of dual feedback               | <axis></axis>                          |
| 02050 | Observer gain (POK1)                              | <axis><br/>Need not<br/>changed</axis> |
| 02051 | Observer gain (POK2)                              | <axis><br/>Need not<br/>changed</axis> |
| 02052 | Not used                                          | <axis><br/>Need not<br/>changed</axis> |
| 02053 | Current dead band compensation (PPMAX)            | <axis><br/>Need not<br/>changed</axis> |
| 02054 | Current dead band compensation (PDDP)             | <axis><br/>Need not<br/>changed</axis> |
| 02055 | Current dead band compensation (PHYST)            | <axis><br/>Need not<br/>changed</axis> |
| 02056 | Back electromotive force compensation (EMFCMP)    | <axis><br/>Need not<br/>changed</axis> |
| 02057 | Current phase compensation (PVPA)                 | <axis><br/>Need not<br/>changed</axis> |
| 02058 | Current phase compensation (PALPH)                | <axis><br/>Need not<br/>changed</axis> |
| 02059 | Back electromotive force compensation (EMFBAS)    | <axis><br/>Need not<br/>changed</axis> |
| 02060 | Torque limit                                      | <axis><br/>Need not<br/>changed</axis> |
| 02061 | Back electromotive force compensation<br>(EMFLMT) | <axis><br/>Need not<br/>changed</axis> |
| 02062 | Overload protection coefficient (OVC1)            | <axis><br/>Need not<br/>changed</axis> |
| 02063 | Overload protection coefficient (OVC2)            | <axis><br/>Need not<br/>changed</axis> |

| 02064 | Software alarm level disconnection                                    | <axis><br/>PRM<br/>2003#1</axis>       |
|-------|-----------------------------------------------------------------------|----------------------------------------|
| 02065 | Overload protection coefficient (OVCLMT)                              | <axis><br/>Need not<br/>changed</axis> |
| 02066 | $250\mu$ sec acceleration feedback                                    | <axis></axis>                          |
| 02067 | Torque command filter                                                 | <axis></axis>                          |
| 02068 | Feed forward coefficient                                              | <axis></axis>                          |
| 02069 | Speed feed forward coefficient                                        | <axis></axis>                          |
| 02070 | Backlash acceleration timing                                          | <axis></axis>                          |
| 02071 | Time during which backlash acceleration is effective                  | <axis></axis>                          |
| 02072 | Static-friction compensation                                          | <axis></axis>                          |
| 02073 | Stop time determination parameter                                     | <axis></axis>                          |
| 02074 | Velocity depending type current loop gain                             | <axis><br/>Need not<br/>changed</axis> |
| 02076 | 1msec acceleration feedback gain                                      | <axis></axis>                          |
| 02077 | Overshoot prevention counter                                          | <axis></axis>                          |
| 02078 | Numerator of dual position feedback conversion coefficient            | <axis></axis>                          |
| 02079 | Denominator of dual position feedback conversion coefficient          | <axis></axis>                          |
| 02080 | Primary delay time constant of dual position feedback                 | <axis></axis>                          |
| 02081 | Zero width of dual position feedback                                  | <axis></axis>                          |
| 02082 | Backlash acceleration stop amount                                     | <axis></axis>                          |
| 02083 | Gravity axis break control timer [msec]                               | <axis><br/>PRM<br/>2005#6</axis>       |
| 02084 | Flexible feed gear numerator n                                        | <axis></axis>                          |
| 02085 | Flexible feed gear denominator m                                      | <axis></axis>                          |
|       | $\frac{n}{m} = \frac{Position feedback pulses/motor rev.}{1,000,000}$ |                                        |

| 02086 | Rated current parameter                                                         | <axis><br/>Need not<br/>changed</axis> |
|-------|---------------------------------------------------------------------------------|----------------------------------------|
| 02087 | Torque offset                                                                   | <axis></axis>                          |
| 02088 | Machine velocity feedback gain                                                  | <axis><br/>PRM<br/>2012#2</axis>       |
| 02089 | Base pulse for backlash acceleration                                            | <axis></axis>                          |
| 02091 | Nonlinear control parameter                                                     | <axis></axis>                          |
| 02092 | Advance feed-forward coefficient [0.01%]                                        | <axis></axis>                          |
| 02097 | Static-friction compensation stop parameter                                     | <axis></axis>                          |
| 02098 | Current phase compensation coefficient                                          | <axis></axis>                          |
| 02099 | N pulse suppress level                                                          | <axis></axis>                          |
| 02101 | Overshoot compensation valid level                                              | <axis></axis>                          |
| 02102 | Final clamp value of the actual current limit                                   | <axis></axis>                          |
| 02103 | Track back amount applied when an abnormal load is detected                     | <axis></axis>                          |
| 02104 | Threshold of abnormal load detection in cutting                                 | <axis></axis>                          |
| 02105 | Torque constant                                                                 | <axis></axis>                          |
| 02109 | Fine acceleration/deceleration time constant [msec]                             | <axis></axis>                          |
| 02110 | Magnetic saturation compensation<br>(base/coefficient)                          | <axis></axis>                          |
| 02111 | Deceleration torque limit (base/coefficient)                                    | <axis></axis>                          |
| 02112 | AMR conversion coefficient 1                                                    | <axis></axis>                          |
| 02113 | Notch filter center frequency [Hz]                                              | <axis></axis>                          |
| 02116 | Abnormal load detection dynamic friction cancel                                 | <axis></axis>                          |
| 02118 | Dual position feedback<br>Semi–closed/full–closed error overestimation<br>level | <axis></axis>                          |
| 02119 | Function for changing the proportional gain in the stop state: Stop level       | <axis></axis>                          |
| 02121 | Conversion coefficient for number of feedback pulses                            | <axis></axis>                          |
| 02122 | Detection resistance conversion coefficient                                     | <axis></axis>                          |
| 02126 | Position feedback switching time constant $\tau$                                | <axis></axis>                          |

| 02127                         | Non-interactive control coefficient                                                                                                    | <axis></axis>                             |
|-------------------------------|----------------------------------------------------------------------------------------------------|-------------------------------------------|
| 02128                         | Weak magnetic flux compensation (coefficient)                                                                                                    | <axis></axis>                             |
| 02129                         | Weak magnetic flux compensation (base/limit)                                                                                                    | <axis></axis>                             |
| 02130                         | Correction of two thrust ripples per magnetic pole pair                                                                                                    | <axis></axis>                             |
| 02131                         | Correction of four thrust ripples per magnetic pole pair                                                                                                    | <axis></axis>                             |
| 02132                         | Correction of six thrust ripples per magnetic pole pair                                                                                                    | <axis></axis>                             |
| 02138                         | AMR conversion coefficient 2                                                                                                    | <axis></axis>                             |
| 02142                         | Abnormal load detection threshold in rapid traverse                                                                                                    | <axis></axis>                             |
| 02143                         | Fine acceleration/deceleration time constant 2 [msec]                                                                                                    | <axis></axis>                             |
| 02144                         | Position feed–forward coefficient for cutting<br>[0.01%]                                                                                                    | <axis></axis>                             |
| 02145                         | Velocity feed-forward coefficient for cutting [%]                                                                                                    | <axis></axis>                             |
| 02165                         | Maximum amplifier current                                                                                                    | <axis></axis>                             |
| 02185                         | Position pulse conversion coefficient                                                                                                    | <axis><br/>See<br/>Chapter<br/>16.</axis> |
| 02200                         | Abnormal load detection                                                                                                    | <axis></axis>                             |
| #2 IQOB<br>#3 ABGC            | <ul> <li>Effect of voltage saturation on abnormal load detection is not eliminated (0)/ eliminated (1)</li> <li>When an abnormal load is detected, a threshold is not set (0)/set (1) for cutting and rapid traverse</li> </ul>                                                                                                 | PRM<br>2009#1                             |
| 02201                         | Function for obtaining current offset                                                                                                    | <axis></axis>                             |
| #0 CROF<br>#4 SPVC<br>#6 CPEE | <ul> <li>The function for obtaining current offsets upon<br/>an emergency stop is not used (0)/used (1)</li> <li>Without using the conversion coefficient<br/>(SBPDNL), the number of velocity pulses is<br/>not set (0)/set (1)</li> <li>The actual current display peak hold function<br/>is not used (0)/used (1)</li> </ul> |                                           |

| 02202                         | Fine acceleration/deceleration                                                                                                    | <axis></axis> |
|-------------------------------|----------------------------------------------------------------------------------------------------|---------------|
| #0 FAGC<br>#3 OVS1<br>#4 DUAL | <ul> <li>b: The fine acceleration/deceleration function, used separately for cutting and rapid traverse, is not used (0)/used (1)</li> <li>: Overshoot compensation is valid only once after the termination of a move command (1)</li> <li>: Zero width is determined only by setting = 0 (0)/by setting (1)</li> </ul> |               |
| 02203                         | Torque control                                                                                                    | <axis></axis> |
| #4 FRC2                       |                                                                                                    |               |
| 02209                         | FAD                                                                                                    | <axis></axis> |
| #2 FADL                       | : FAD bell-shaped type (0)/FAD linear type (1)                                                                                                    |               |

#### 19) For DI/DO

| 03001            | High-speed M_S_and T interface_RWD signal                                                                                                    |                  |
|------------------|----------------------------------------------------------------------------------------------------|------------------|
|                  |                                                                                                    |                  |
| #2 RWM<br>#7 MHI | <ul> <li>RWD signal is put out only when the tape<br/>reader is being rewound (0)/ when a program<br/>in memory is being rewound (1)</li> <li>Exchange of strobe and completion signals<br/>for the M, S, T and B codes are normal (0)/<br/>high speed (1)</li> </ul> |                  |
| 03002            | Override polarity                                                                                                    |                  |
| #4 IOV :         | For the feedrate override signal, second feedrate override signal, and rapid traverse override signal uses negative logic (0)/positive logic (1).                                                                                                    |                  |
| 03003            | Interlock signals                                                                                                    |                  |
| #0 ITL :         | Interlock signal is enable (0)/ disable (1)                                                                                                    | *IT, STLK<br>(T) |
| #2 ITX :         | Interlock signals for each axis is, enable (0)/<br>disable (1)                                                                                                    | *IT1 - *IT8      |
| #3 DIT :         | Interlock for each axis direction is, enable (0)/<br>disable (1)                                                                                                    | +MIT1 -<br>–MIT4 |
| #4 DAU :         | When bit 3 of PRM3003 = 0, the axis direction<br>dependent interlock signal is valid, during<br>manual operation only (0)/during manual<br>operation and automatic operation (1)                                                                                      | T series         |
| #5 DEC :         | Deceleration signals (*DEC1 to *DEC8) for<br>manual reference position return specify<br>deceleration when they are 0 (0)/when they<br>are 1 (1)                                                                                                    |                  |
| #6 MVX :         | The axis movement in-progress signal is set to 0 at the time of distribution completion (0)/ in-position (1).                                                                                                    |                  |
| #7 MVG:          | During dynamic graphic processing, the axis<br>movement in-progress signal is output (0)/not<br>output (1).                                                                                                    | T series         |

| 03004                            | Overtravel                                                                                                    |  |
|----------------------------------|----------------------------------------------------------------------------------------------------|--|
| #0 BSL :<br>#1 BCY :<br>#5 OTH : | The block start interlock signal *BSL and<br>cutting are: disabled (0)/enabled (1)<br>When more than one operation is performed<br>by one block command such as a canned<br>cycle, the block start interlock signal is<br>checked only at the beginning of the first cycle<br>(0)/checked at the beginning of every cycle (1)<br>The hardware overtravel function is used (0)/<br>not used (1).                                                            |  |
| 03006                            | Reference position return deceleration signal                                                                                                    |  |
| #0 GDC :<br>#1 EPN :<br>#2 EPS : | The address of the reference position return<br>deceleration signal is X009, X007 (0)/G196,<br>G197 (1).<br>Workpiece number search signals are<br>assigned to PN1, PN2, PN4, PN8, and PN16<br><g009> (0)/EPN0 to EPN13 <g024, g025=""><br/>(1)<br/>When a program is searched using the<br/>workpiece number search function, it is started<br/>by automatic operation start signal ST (when<br/>automatic operation (memory operation) is</g024,></g009> |  |
|                                  | started) (0)/workpiece number search start<br>signal EPNS. (Search is not started by ST.) (1)                                                                                                    |  |
| 03010                            | Delay time of strobe signals MF, SF, TF, BF<br>[msec]                                                                                                    |  |
| 03011                            | Acceptable width of M, S, T and B function completion signal (FIN) [msec]                                                                                                    |  |
| 03017                            | Output time of reset signal RST [16 msec]                                                                                                    |  |
| 03030                            | Allowable number of digits for the M code (1 to 8)                                                                                                    |  |
| 03031                            | Allowable number of digits for the S code (1 to 5)                                                                                                    |  |
| 03032                            | Allowable number of digits for the T code (1 to 8)                                                                                                    |  |
| 03033                            | Allowable number of digits for the B code (1 to 8)                                                                                                    |  |

| 03100                                                                           | MDI panel                                                                                                    |                                                                         |
|---------------------------------------------------------------------------------|----------------------------------------------------------------------------------------------------|-------------------------------------------------------------------------|
| #1 CEM :<br>#2 SKY :<br>#3 FKY :                                                | <ul> <li>On screens such as the operation history screen and help screen, keys on the MDI panel are indicated in English (0)/with graphics qualifying for CE marking (1)</li> <li>MDI keyboard uses, standard keyboard (0)/ small keyboard (1)</li> <li>MDI keyboard uses, small keyboard (0)/</li> </ul>                                                                                                    | When the<br>9.5"/10.4"<br>LCD unit is<br>used<br>When the               |
| #4 FPT :<br>#7 COR :                                                            | <ul> <li>Standard Keyboard (1)</li> <li>The Symbol CAP<i>i</i> T (CAP-II) keyboard is not used (0)/used (1).</li> <li>Display is used as a monochrome display (0)/ color display (1)</li> </ul>                                                                                                    | 7.278.4<br>LCD unit is<br>used<br>T series                              |
| 03101                                                                           | Display                                                                                                    |                                                                         |
| #1 KBF :<br>#4 BGD :<br>#7 SBA :                                                | <ul> <li>At screen or mode switching, the key buffer is cleared (0)/not cleared (1).</li> <li>The display of a foreground program in the background is disabled (0)/enabled (1).</li> <li>The current positions are displayed in the order of tool post 1 then tool post 2 (0)/tool post 2 then tool post 1 (1).</li> </ul>                                                                                                    | 2-path<br>control                                                       |
| 03102                                                                           | The selection of language used in the display (Option)                                                                                                    |                                                                         |
| #0 JPN :<br>#1 GRM:<br>#2 FRN :<br>#3 CHI :<br>#4 ITA :<br>#5 HNG :<br>#6 SPN : | : Japanese<br>: German<br>: French<br>: Chinese (Taiwanese)<br>: Italian<br>: Korean (Hangul character)<br>: Spanish                                                                                                    | When all<br>the bits are<br>set to 0,<br>English is<br>used.<br>PRM3119 |
| 03103                                                                           | Current position display order, system alarm history                                                                                                    |                                                                         |
| #1 DIP :<br>#2 NMH :<br>#7 ABR :                                                | When two-path control is applied, the current<br>position display screen in display format<br>displays two paths (0)/a path (1)<br>The system alarm history screen is, not<br>displayed(0)/displayed(1)<br>When the absolute/relative display of the<br>current position extends over two screens, the<br>first screen displays the first tool post and the<br>second screen displays the second tool post<br>(0)/the first screen displays the selected tool<br>post and the second screen displays the<br>unselected tool post (1) | T series<br>T series<br>(2-path<br>control)                             |

| 03104                | Position display                                                                                                    |               |
|----------------------|----------------------------------------------------------------------------------------------------|---------------|
| #0 MCN               | The machine position display is not displayed<br>according to the unit of input (0)/displayed<br>according to the unit of input (1)                                                                | PRM<br>0000#2 |
| #3 PPD :             | When a coordinate system is set, the relative position display is not preset (0)/preset (1)                                                                                                    |               |
| #4 DRL :             | For displaying relative positions, tool length<br>compensation (M series) or tool offset (T<br>series) is considered (0)/not considered (1)                                                        |               |
| #5 DRC :             | : For displaying relative positions, cutter<br>compensation (M series) or tool-tip radius<br>compensation (T series) is considered (0)/not<br>considered (1)                                       |               |
| #6 DAL :             | For displaying absolute positions, tool length<br>compensation (M series) or tool offset (T<br>series) is considered (0)/not considered (1)                                                        |               |
| #7 DAC :             | For displaying absolute positions, cutter<br>compensation (M series) or tool-tip radius<br>compensation (T series) is considered (0)/not<br>considered (1)                                         |               |
| 03105                | Data display                                                                                                    |               |
| #0 DPF :<br>#1 PCF : | Actual speed is, not displayed (0)/displayed (1)<br>The movement of the PMC controlled axes are<br>added to the actual speed display (0)/not                                                       |               |
| #2 DPS :             | Added (1)<br>Actual spindle speed and T code are not<br>always displayed (0) (charge displayed (4)                                                                                                 |               |
| #7 SMF :             | always displayed (0)/always displayed (1)<br>: During simplified synchronous control,<br>movement along a slave axis is included (0)/<br>not included (1) in the actual speed display.             | M series      |
| 03106                | Operation history                                                                                                    |               |
| #1 GPL :             | On the program list screen, the list-by-group function is disabled1 (0)/enabled (1).                                                                                                    |               |
| #3 SPD :             | Names for actual spindle speed values are<br>displayed regardless (0)/depending (1) of the<br>selected spindle position coder.                                                                     | T series      |
| #4 OPH :             | The operation history screen is not displayed (0)/displayed (1).                                                                                                    |               |
| #5 SOV :             | A spindle override value is not displayed (0)/<br>displayed (1).                                                                                                    | PRM<br>3105#2 |
| #6 DAK :             | For absolute coordinate display in<br>three-dimensional coordinate conversion,<br>programmed coordinates are displayed (0)/<br>coordinates in the workpiece coordinate<br>system are displayed (1) | M series      |
| #7 OHS :             | Operation history sampling is performed<br>(0)/not performed (1).                                                                                                    |               |

| 03107                                        | Program display                                                                                                    |                                                       |
|----------------------------------------------|----------------------------------------------------------------------------------------------------|-------------------------------------------------------|
| #2 DNC :<br>#4 SOR :<br>#7 MDL :             | Upon reset, the program display for DNC<br>operation is not cleared (0)/cleared (1)<br>In the Display of the program directory,<br>programs are listed in the order of registration<br>(0)/in the order of program number (1)<br>Display of the modal state on the program<br>display screen is, not displayed (0)/displayed<br>(1)                                                                                                    |                                                       |
| 03108                                        | T code display                                                                                                    |                                                       |
| #2 PCT :<br>#4 WCI :<br>#6 SLM :<br>#7 JSP : | For T code display, programmed T numbers<br>are displayed (0)/PMC T numbers are<br>displayed (1).<br>On the workpiece coordinate system screen, a<br>counter input is disabled (0)/enabled (1)<br>The spindle load meter is not displayed (0)/<br>displayed (1)<br>On the current position display screen and<br>program check screen, jog feed is not<br>displayed (0)/displayed (1)                                                                                                    | M series                                              |
| 03109                                        | Display of tool compensation                                                                                                    |                                                       |
| #1 DWT :<br>#2 IKY :<br>#5 RHD :<br>#6 BGO : | At the display of tool wear/geometry<br>compensation, the character "G", "W" is<br>displayed at the left of each number (0)/not<br>displayed (1)<br>On the tool compensation screen, the [INPUT]<br>soft key is displayed (0)/not displayed (1).<br>When a manual handle interrupt is generated,<br>the relative position display is not updated (0)/<br>updated (1)<br>When the <offset setting=""> function key<br/>on the background drawing screen is pressed,<br/>the machining screen is displayed<br/>(0)/background drawing data is displayed (1).</offset> | Com-<br>pensation<br>memory B<br>T series<br>M series |
| 03110                                        | Alarm history clear, axis names on the offset screen                                                                                                    |                                                       |
| #0 OFA :<br>#2 AHC :                         | The axis names on the offset screen and<br>Y-axis offset screen are, always X, Z, and<br>Y(0)/as specified by PRM1020(1)<br>With a soft key, the alarm history, can be<br>cleared(0)/cannot be cleared(1)                                                                                                    | T series                                              |

| 03111                | Adjustm             | ent scr                                   | een, screen swi                                     | tching                              |  |
|----------------------|---------------------|-------------------------------------------|-----------------------------------------------------|-------------------------------------|--|
| #0 SVS :             | The ser             | vo setti                                  | ng screen is dis                                    | played (0)/not                      |  |
| #1 SPS :             | The spin            | ndle se                                   | tting screen is n                                   | ot displayed (0)/                   |  |
| #2 SVP :             | The syn<br>spindle  | ed (1)<br>hchroniz<br>adjustn<br>k hold v | zation errors dis<br>nent screen is th<br>alues (1) | played on the<br>ne instant values  |  |
| #5 OPM:              | The ope             | erating                                   | monitor is not di                                   | splayed (0)/                        |  |
| #6 OPS :             | The spe<br>screen i | edome<br>indicate                         | ter on the opera<br>the spindle m                   | ating monitor<br>otor (0)/speed of  |  |
| #7 NPA :             | When a to the a     | n alarm<br>larm sc                        | n is generated, t<br>reen (0)/does n                | he display shifts<br>ot shift (1)   |  |
| 03112                | Wave fo<br>display) | orm diag                                  | nosis function                                      | (servo waveform                     |  |
| #0 SGD :             | Genera              | lly used                                  | graphic display                                     | y (0)/servo                         |  |
| #2 OMH:              | The hist            | tory of e                                 | external operato                                    | or messages is                      |  |
| #3 EAH :             | As alarr<br>externa | n histor<br>I alarm                       | y information, n<br>messages are i                  | nacro alarm and<br>recorded (0)/not |  |
| #5 OPH :             | The ope             | d (1).<br>eration h<br>d (1).             | istory log functio                                  | n is enabled (0)/                   |  |
| 03113                | Externa             | l operat                                  | or message                                          |                                     |  |
| #0 MHC:              | The ext             | ernal op<br>(0)/can                       | perator messag                                      | e history can be                    |  |
| #4 TCH :             | Cursor              | movem<br>d (0)/en                         | ent on the touch<br>abled (1)                       | n panel is                          |  |
| #5 DCL :             | The cor             | npensa<br>lisplav i                       | tion function for                                   | the touch panel                     |  |
| #6 MS0 :<br>#7 MS1 : | MS1                 | MS0                                       | Number of<br>characters                             | Number of<br>history items          |  |
|                      | 0                   | 0                                         | 255                                                 | 8                                   |  |
|                      | 0                   | 1                                         | 200<br>100                                          | 10                                  |  |
|                      | 1                   | 1                                         | 50                                                  | 32                                  |  |

| 03114    | Changing the screens                                                                                                    |                               |
|----------|----------------------------------------------------------------------------------------------------|-------------------------------|
| #0 IPO : | When the <pos> function key is pressed while<br/>the position display screen is being displayed :<br/>the screen is changed (0)/the screen is not<br/>changed (1).</pos>                                 |                               |
| #1 IPR : | When the <prog> function key is pressed<br/>while the program screen is being displayed :<br/>the screen is changed (0)/the screen is not<br/>changed (1)</prog>                                         |                               |
| #2 IOF : | When the <offset setting=""> function key<br/>is pressed while the offset/setting screen is<br/>being displayed : the screen is changed (0)/<br/>the screen is not changed (1).</offset>                 |                               |
| #3 ISY : | When the <system> function key is pressed<br/>while the system screen is being displayed :<br/>the screen is changed (0)/the screen is not<br/>changed (1).</system>                                     |                               |
| #4 IMS : | When the <message> function key is<br/>pressed while the message screen is being<br/>displayed : the screen is changed (0)/the<br/>screen is not changed (1).</message>                                  |                               |
| #5 IUS : | When the <graph> or <custom graph=""><br/>function key is pressed while the user or graph<br/>screen is being displayed : the screen is<br/>changed (0)/ the screen is not changed (1).</custom></graph> |                               |
| #6 ICS : | When the <custom> function key is pressed<br/>while the custom screen is being displayed :<br/>the screen is changed (0)/the screen is not<br/>changed (1).</custom>                                     |                               |
| 03115    | Current position display                                                                                                    | <axis></axis>                 |
| #0 NDP : | The current position for each axis is, displayed (0)/not displayed (1)                                                                                                    |                               |
| #1 NDA : | Absolute coordinates and relative coordinates<br>are displayed (0)/not displayed (only machine<br>coordinates being displayed) (1).                                                                      |                               |
| #2 SFM : | In current position display, axis name<br>subscripts are provided for all coordinates (0)/<br>machine coordinates only (1).                                                                              | T series<br>2-path<br>control |
| #3 NDF : | To the actual speed display, axis movement data is added (0)/not added (1)                                                                                                    |                               |
| #6 D10 : | The current positions and workpiece<br>zero–point offset are displayed as usual (Not<br>multiplied by ten) (0)/multiplied by ten, and<br>displayed (1)                                                   | M series                      |

| 03116                | Clear of ALM100, setting of screen display                                                                                                    |          |
|----------------------|----------------------------------------------------------------------------------------------------|----------|
| #2 PWR:<br>#4 FOV :  | ALM100 (parameter enable) is cleared by<br><can> + <reset> key (0)/<reset> key (1)<br/>In the field of specified feedrate F on the<br/>program check screen, the specified feedrate<br/>is displayed(0)/(Specified feedrate) × (override)<br/>is displayed(1)</reset></reset></can> |          |
| #5 COA :             | <ul> <li>While an external alarm state is present or<br/>while an external message is being displayed,<br/>automatic screen erasure is, performed(0)/not<br/>performed(1)</li> </ul>                                                                                                |          |
| #6 T8D :<br>#7 MDC : | T codes that are always displayed are<br>displayed with, four digits(0)/eight digits(1)<br>Maintenance information by operating soft key,                                                                                                    |          |
|                      | all clear disable(0)/all clear enable(1)                                                                                                    |          |
| 03117                | Setting of screen display                                                                                                    |          |
| #0 SMS :             | On the program check screen, the soft key to<br>enable or disable the graph of spindle speed<br>and load is, not displayed(0)/displayed(1)                                                                                                    | M series |
| #1 SPP :             | On the diagnostic screen, spindle position data<br>is not displayed (0)/ displayed (1) (DGN445 to<br>447)                                                                                                    | T series |
| #7 P9D :             | The format of the screen displayed on the PC<br>side by the CNC screen display function is,<br>14–inch type(0)/9–inch type(1)<br>(This parameter is valid when the NC is not<br>equipped with a display unit.)                                                                      |          |
| 03118                | Actual spindle speed and maintenance information display                                                                                                    |          |
| #0–4 AS              | 1–AS4 :<br>When the actual spindle speeds (SACT) of the<br>first to fourth spindles are displayed, each<br>value is the value calculated from the position<br>coder (0)/the value calculated from the spindle<br>motor speed (1)                                                    |          |
| 03119                | Displayed language, touch panel                                                                                                    | T series |
| #0 DAN :<br>#1 POR : | Display in Danish is disabled (0)/enabled (1)<br>Display in Portuguese is disabled (0)/enabled<br>(1)                                                                                                    | PRM3102  |
| #2 DDS :             | The support of the touch panel on the display<br>is enabled (0)/disabled (1)                                                                                                    |          |
| #3 TPA :             | : Touch panel connection is disabled (0)/enabled                                                                                                    |          |
| #4 F2K :             | As the LCD/MDI keyboard, Symbol CAP <i>i</i> T<br>combined with a unified standard keyboard is,<br>not used(0)/used(1)                                                                                                    | T series |
| #7 NVG               | when a color display device is used, VGA<br>mode is used (0)/not used (1) (conventional<br>type)                                                                                                    |          |
| 03120                | Time from the output of an alarm to the termination of sampling [msec]                                                                                                    |          |

| 03122    | Time interval used to record time data in operation history [minute]                     |  |
|----------|------------------------------------------------------------------------------------------|--|
| 03123    | Time until screen clear function is applied [minute]                                     |  |
| 03124    | Modal G code display                                                                     |  |
| #0 D01 : | On program check screen display, the 01 group G code is display (0)/not displayed (1)    |  |
| #1 D02 : | On program check screen display, the 02<br>group G code is display (0)/not displayed (1) |  |
| #2 D03 : | On program check screen display, the 03 group G code is display (0)/not displayed (1)    |  |
| #3 D04 : | On program check screen display, the 04 group G code is display (0)/not displayed (1)    |  |
| #4 D05 : | On program check screen display, the 05 group G code is display (0)/not displayed (1)    |  |
| #5 D06 : | On program check screen display, the 06 group G code is display (0)/not displayed (1)    |  |
| #6 D07 : | On program check screen display, the 07<br>group G code is display (0)/not displayed (1) |  |
| #7 D08 : | On program check screen display, the 08 group G code is display (0)/not displayed (1)    |  |
| 03125    | Modal G code display                                                                     |  |
| #0 D09 : | On program check screen display, the 09 group G code is display (0)/not displayed (1)    |  |
| #1 D10 : | On program check screen display, the 10 group G code is display (0)/not displayed (1)    |  |
| #2 D11 : | On program check screen display, the 11<br>group G code is display (0)/not displayed (1) |  |
| #3 D12 : | On program check screen display, the 12<br>group G code is display (0)/not displayed (1) |  |
| #4 D13 : | On program check screen display, the 13 group G code is display (0)/not displayed (1)    |  |
| #5 D14 : | On program check screen display, the 14<br>group G code is display (0)/not displayed (1) |  |
| #6 D15 : | On program check screen display, the 15<br>group G code is display (0)/not displayed (1) |  |
| #7 D16 : | On program check screen display, the 16 group G code is display (0)/not displayed (1)    |  |

| 03126                | Modal G code display                                                                                                    |                               |
|----------------------|----------------------------------------------------------------------------------------------------|-------------------------------|
| #0 D17 :<br>#1 D18 : | On program check screen display, the 17<br>group G code is display (0)/not displayed (1)<br>On program check screen display, the 18<br>group G code is display (0)/not displayed (1) |                               |
| #2 D19 :<br>#3 D20 : | : On program check screen display, the 19<br>group G code is display (0)/not displayed (1)<br>: On program check screen display, the 20                                              |                               |
| #4 D21               | group G code is display (0)/not displayed (1)<br>On program check screen display, the 21                                                                                             |                               |
| #5 D22 :             | group G code is display (0)/not displayed (1)<br>On program check screen display, the 22<br>group G code is display (0)/not displayed (1)                                            |                               |
| #6 D23 :             | <ul> <li>On program check screen display, the 23</li> <li>group G code is display (0)/not displayed (1)</li> </ul>                                                                   |                               |
| #7 D24 :             | On program check screen display, the 24 group G code is display (0)/not displayed (1)                                                                                                |                               |
| 03127                | Modal G code display                                                                                                    |                               |
| #0 D25 :             | On program check screen display, the 25 group G code is display (0)/not displayed (1)                                                                                                |                               |
| 03130                | Axis display order for current position display screens                                                                                                    | T series<br>2-path<br>control |
| 03131                | Subscript for the name of each axis                                                                                                    | 2-path control                |
| 03132                | Axis name (absolute coordinate) for current position display                                                                                                    |                               |
| 03133                | Axis name (relative coordinate) for current position display                                                                                                    |                               |
| 03134                | Axis display order on workpiece coordinate system screen and workpiece shift screen                                                                                                  |                               |
| 03140                | Display color for tool post name                                                                                                    |                               |
| 03141                | Name of the path (first character)                                                                                                    | 2-path                        |
| :                    | :                                                                                                    | control                       |
| 03147                | Name of the path (seventh character)                                                                                                    |                               |
| 03151                | Number of the axis for which the first load meter for the servo motor is used                                                                                                    | PRM<br>3111#5                 |
| :                    | :                                                                                                    |                               |
| 03158                | Number of the axis for which the eighth load meter for servo motor is used                                                                                                    |                               |
| 03163                | Time required to smooth the spindle load meter readings [32 msec]                                                                                                    |                               |

| 03181    | Blinking character in high-precision contour<br>control mode (1st character)                                                                                                    | Cotting by                       |
|----------|----------------------------------------------------------------------------------------------------|----------------------------------|
| 03182    | Blinking character in high–precision contour control mode (2nd character)                                                                                                    | using<br>character               |
| 03183    | Blinking character in high-precision contour control mode (3rd character)                                                                                                    | codes.<br>When 0 is<br>set, HPCC |
| 03184    | Blinking character in high-precision contour control mode (4th character)                                                                                                    | blinks.                          |
| 03185    | Blinking character in high–precision contour control mode (5th character)                                                                                                    |                                  |
| 03186    | Blinking character in high–precision contour control mode (6th character)                                                                                                    |                                  |
| 03187    | Blinking character in high–precision contour control mode (7th character)                                                                                                    |                                  |
| 03191    | Setting of screen display                                                                                                    |                                  |
| #0 FPS : | The unit function (feed per revolution) for<br>actual cutting feedrate display displays<br>numerals of, feedrate per minute(0)/feedrate<br>per spindle revolution (during feed per<br>revolution)(1) | T series                         |
| #2 WKI : | On the workpiece coordinate system setting<br>screen, the soft key [INPUT] is,<br>displayed(0)/not displayed(1)                                                                                      | M series                         |
| #3 STS : | When data is input on the setting screen, a confirmation message is, not displayed(0)/displayed(1)                                                                                                   |                                  |
| #5 FSS : | When PRM3191#0 = 1, the switching of feedrate display is based on, the operation mode (feed per minute/feed per revolution) (0)/feedrate per spindle revolution at all times (1)                     | T series                         |

| 03192                            | Touch panel, setting of screen display                                                                                                    |                                                                                                    |
|----------------------------------|----------------------------------------------------------------------------------------------------|----------------------------------------------------------------------------------------------------|
| #0 TTP :<br>#1 T2P :<br>#2 TRA : | Under multi-path control, on the parameter<br>screen and diagnosis screen of paths 1 and 2,<br>numbers are, checked(0)/not checked(1)<br>If two points are pressed on the touch panel, it<br>is assumed that, a mid point is pressed(0)/the<br>first point is pressed(1)<br>If a point on the touch panel is kept pressed for | T series                                                                                               |
|                                  | a time specified in PRM3197 or longer, an<br>alarm is not raised(0)/an alarm 5303 is<br>raised(1)                                                                                                    |                                                                                                    |
| #3 TBZ :                         | If a point on the touch panel is pressed, the<br>buzzer does not sound(0)/the buzzer<br>sounds(1)                                                                                                    | This<br>improveme<br>nt is valid if<br>the<br>hardware is<br>equipped<br>with a<br>separate<br>buzzer. |
| #4 TB2 :                         | If PRM3191#3 = 1, the buzzer sounds, when<br>you press anywhere on the touch panel<br>(0)/only when the pressing of a key is<br>recognized (1)                                                                                                    |                                                                                                    |
| 03197                            | Detection time of continuous pressing on touch panel [s]                                                                                                    | PRM<br>3192#2                                                                                          |
| 03201                            | Program registration                                                                                                    |                                                                                                    |
| #0 RDL :                         | In case of program registration by MINP signal,<br>the new program is registered following the<br>programs already registered (0)/all registered<br>programs are deleted, then the new program is<br>registered (1)                                                                                                    | EXRD<br>signal                                                                                         |
| #1 RAL :                         | <ul> <li>In case of the program registration, all<br/>programs are registered (0)/only one program<br/>is registered (1)</li> </ul>                                                                                                    |                                                                                                    |
| #2 REP :                         | When program registration, if the program<br>number is same as an existing one, an alarm<br>is generated (0)/the existing program is<br>deleted then the new program is registered (1)                                                                                                    |                                                                                                    |
| #3 PUO :                         | When address O of a program number is<br>output in ISO code ":" is output (0)/"O" is<br>output (1)                                                                                                    |                                                                                                    |
| #5 N99                           | When an M99 block is specified, program                                                                                                    | PRM                                                                                                    |
| #6 NPE :                         | At the program registration, M02, M30 and<br>M99 is assumed as completion of registration<br>(0)/ not assumed (1)                                                                                                    | 5201#0=0                                                                                               |
| #7 MIP :                         | Program registration by external start signal (MINP) not performed (0)/performed (1)                                                                                                    |                                                                                                    |

| 03202                | Program protect                                                                                                    |                                 |
|----------------------|----------------------------------------------------------------------------------------------------|---------------------------------|
| #0 NE8 :<br>#1 OLV : | Editing of programs with program numbers<br>8000 to 8999 are not inhibited (0)/inhibited (1)<br>When a program other than the selected<br>program is deleted or output the display of the |                                 |
| #2 CND :             | selected program is not held (0)/held (1).<br>With the [ARRANGE] soft key, main program<br>arrangement is not performed (0)/performed<br>(1).                                             |                                 |
| #3 OSR :             | In programming number search, when<br>pressing soft key [O.SRH] without inputting<br>program number by key search the following<br>program number (0)/operation is invalid (1)            |                                 |
| #4 NE9 :             | Editing of programs with program numbers<br>9000 to 9999 are not inhibited (0)/inhibited (1)                                                                                              |                                 |
| #5 CPD :             | When an NC program is deleted, a confirmation message and confirmation soft key are not output (0)(output (1)                                                                             |                                 |
| #6 PSR :             | Search for the program number of a protected program is disabled (0)/enabled (1)                                                                                                    |                                 |
| 03203                | MDI operation                                                                                                    |                                 |
| #4 PIO :             | Program input/output is performed on a<br>tool-post-by-tool-post basis (0)/on a two-path<br>basis (1)                                                                                     | T series<br>(2-path<br>control) |
| #5 MIE :             | During MDI operation, program editing is<br>enabled (0)/disabled (1).                                                                                                    | oonii oiy                       |
| #6 MER :             | When MDI operation is terminated in single<br>block mode, program deletion is not performed                                                                                               |                                 |
| #7 MCL :             | Whether a program coded in the MDI mode is<br>cleared by reset (0)/not cleared (1)                                                                                                    |                                 |
| 03204                | Small MDI                                                                                                    |                                 |
| #0 PAR :             | With the small MDI panel, [,] is used without modification (0)/used as (,) (1).                                                                                                    |                                 |
| #2 EXK :             | The [C–EXT] soft key is not used (0)/used (1)                                                                                                    |                                 |
| #3 P8E :             | Editing of 80000000 to 89999999 is not                                                                                                    |                                 |
| #4 P9E :             | Editing of 90000000 to 99999999 are not<br>inhibited (0)/inhibited (1)                                                                                                    |                                 |
| #5 SPR :             | Program numbers in the 9000 range for<br>specific programs are not added (0)/added (1)                                                                                                    |                                 |
| #6 MKP :             | With 50000000                                                                                                    |                                 |

| 03205    | Change function of the extended edit, setting of screen display                                                                                                    |                     |
|----------|----------------------------------------------------------------------------------------------------|---------------------|
| #0 COL : | Any colons (:) in the comments of the program are converted to letter O (0)/displayed or $O(t)$                                                                                                    |                     |
| #1 CHG:  | When the change function of the extended edit<br>function is used, the cursor is moved to the<br>target position after choosing (0)/before<br>choosing (1)                                                             |                     |
| #2 CMO:  | In extended tape editing, the copy or move<br>operation, is performed in the usual way(0)/can<br>also copy or move data from a program to a<br>keyin buffer in units of words(1)                                       |                     |
| #3 PNS : | On the program screen, a search by a cursor key is, performed(0)/not performed(1)                                                                                                    |                     |
| #4 OSC : | On the offset screen, offset value erasure by a soft key is, enabled(0)/disabled(1)                                                                                                    |                     |
| #7 MCK : | The system tape memory check function is:<br>not used (0)/used (1)                                                                                                    | Must not<br>be used |
| 03206    | Program copy operation between two paths, setting of history functions                                                                                                    |                     |
| #0 PCP : | Program copy operation between two paths is $d(x) = d(x) + d(x)$                                                                                                    |                     |
| #1 MIF : | Editing of the maintenance information screen                                                                                                    |                     |
| #4 PHS : | The selection of an operation history signal                                                                                                    |                     |
|          | and PRM12801–12900 are, not<br>linked(0)/linked(1)                                                                                                    |                     |
| 03207    | Display of the external operator message                                                                                                    |                     |
| #0 OM4 : | A message displayed on the external operator<br>message screen can have, up to 256<br>characters, and just a single message can be<br>displayed(0)/up to 64 characters, and up to<br>four messages can be displayed(1) |                     |
| 03208    | Automatic screen erase                                                                                                    |                     |
| #0 SKY : | The function key on the MDI panel is,<br>enabled(0)/disabled(1)                                                                                                    |                     |
| #1 COK : | The automatic screen erase function is,<br>enabled(0)/disabled(1)                                                                                                    | PRM3123             |
| 03209    | Display of the program number                                                                                                    |                     |
| #0 MPD : | When a subprogram is executed, the main program number is, not displayed (0)/ displayed (1)                                                                                                    |                     |
| 03210    | Password                                                                                                    | O9000 to<br>O9999   |
| 03211    | Keyword                                                                                                    | PRM<br>3202#4       |
| 03216    | Increment in sequence numbers inserted automatically                                                                                                    | PRM<br>0000#5       |

| 03218 | Program number to be registered in<br>synchronous input/output operation (4–digit<br>program number) | M series                                                            |  |
|-------|----------------------------------------------------------------------------------------------------|---------------------------------------------------------------------|--|
| 03219 | Program number to be registered in<br>synchronous input/output operation (8–digit<br>program number) | M series                                                            |  |
| 03220 | Password (Encrypt keys and programs)                                                                 |                                                                     |  |
| 03221 | Keyword (Encrypt keys and programs)                                                                  |                                                                     |  |
| 03222 | Program protection range (minimum value)                                                             |                                                                     |  |
| 03223 | Program protection range (maximum value)                                                             |                                                                     |  |
| 03241 | Character blinking in the AI contour control mode (first character)                                  | M series                                                            |  |
| 03242 | Character blinking in the AI contour control mode (second character)                                 |                                                                     |  |
| 03243 | Character blinking in the AI contour control mode (third character)                                  | Set<br>character<br>codes<br>When 0 is<br>set for all,<br>"AICC" is |  |
| 03244 | Character blinking in the AI contour control mode (fourth character)                                 |                                                                     |  |
| 03245 | Character blinking in the AI contour control mode (fifth character)                                  | displayed                                                           |  |
| 03246 | Character blinking in the AI contour control mode (sixth character)                                  |                                                                     |  |
| 03247 | Character blinking in the AI contour control mode (seventh character)                                |                                                                     |  |
| 03251 | Character blinking in the AI nano contour control mode (first character)                             | M series                                                            |  |
| 03252 | Character blinking in the AI nano contour control mode (second character)                            |                                                                     |  |
| 03253 | Character blinking in the AI nano contour control mode (third character)                             | Set<br>character<br>codes                                           |  |
| 03254 | Character blinking in the AI nano contour control mode (fourth character)                            | When 0 is<br>set for all,<br>"AI NANO"                              |  |
| 03255 | Character blinking in the AI nano contour control mode (fifth character)                             | is<br>displayed                                                     |  |
| 03256 | Character blinking in the AI nano contour control mode (sixth character)                             |                                                                     |  |
| 03257 | Character blinking in the AI nano contour control mode (seventh character)                           |                                                                     |  |

| 03260               | Two LCD units are connected                                                                                                    |                             |
|---------------------|----------------------------------------------------------------------------------------------------|-----------------------------|
| #0 LCH :            | At power–up, the function to connect two LCD<br>units selects, MDI of the LCD unit specified in<br>PRM3270(0)/MDI of the LCD unit that was last<br>selected, before power–down(1) | PRM3270,<br>3271            |
| 03270               | Number of the LCD unit of which MDI is selected at power–up                                                                                                    | PRM<br>3260#0               |
| 03271               | Number of the LCD unit of which MDI is being selected                                                                                                    |                             |
| Setting/d           | isplayed value = 0: First unit/1: Second unit                                                                                                    |                             |
| 03290               | Protect of data input                                                                                                    |                             |
| #0 WOF:<br>#1 GOF : | Input of a tool wear compensation value with<br>MDI keys is not inhibited (0)/inhibited (1)<br>Input of a tool geometry compensation value                                        |                             |
| #2 MCV              | with MDI keys is not inhibited (0)/inhibited (1)<br>Input of Macro variables with MDI keys is, not<br>inhibited (0)/inhibited (1)                                                 |                             |
| #3 WZO              | Input of workpiece origin offset with MDI keys is not inhibited (0)/inhibit (1)                                                                                                   |                             |
| #4 IWZ :            | During operation, workpiece origin offset and<br>workpiece shift value modification are enabled<br>(0)/disabled (1).                                                              |                             |
| #6 MCM              | Macro variable input from the MDI panel is<br>enabled regardless of which mode is set (0)/<br>enabled in MDI mode only                                                            |                             |
| #7 KEY :            | The KEY1 to KEY4 signals are used (0)/KEY1 is used for program protection (1).                                                                                                    |                             |
| 03291               | Memory protection                                                                                                    |                             |
| #0 WPT :            | The input of the tool wear offset amount is enabled according to signal KEY1 (0)/enabled regardless (1)                                                                           | M series                    |
| 03292               | Data input protection                                                                                                    |                             |
| #7 PKP :            | The KEYPRM signal (memory protection signal, parameter write setting) is, Disabled(0)/Enabled(1)                                                                                  | KEYPRM<br><g046#0></g046#0> |
| 03294               | Start number of tool offset values whose input by MDI is disabled                                                                                                    |                             |
| 03295               | Number of tool offset values (from the start number) whose input by MDI is disabled                                                                                               |                             |

| 03301                                        | Setting for screen hard copy                                                                                                    | A memory<br>card is<br>required. |
|----------------------------------------------|----------------------------------------------------------------------------------------------------|----------------------------------|
| #0 HCC :<br>#2 HCA :<br>#3 HCG :<br>#7 HDC : | In the VGA-compatible mode display, a<br>256-color of the screen hard copy is<br>created(0)/a 16-color of the screen hard copy<br>is created.<br>An alarm message related to hard copy is, not<br>displayed(0)/displayed(1)<br>In a monochrome bit map, black and white are<br>not inverted(0)/black and white are inverted(1)<br>A screen hard copy is, not<br>provided(0)/provided(1) (Started by pressing<br>the SHIFT key for about 5 seconds) |                                  |

#### 21) For programs

| 03401                                                                                                    | G code              | calcula | ation type           |                             |          |
|----------------------------------------------------------------------------------------------------|---------------------|---------|----------------------|-----------------------------|----------|
| #0 DPI :                                                                                                    | Calculation<br>type |         |                      |                             |          |
| <ul> <li>#1 FCD : When an F code is specified before a G code,<br/>a feedrate is determined by the modal G code<br/>(0)/G code in the same block (1)</li> </ul>                             |                     |         |                      |                             | T series |
| #4 MAB : When in the MDI operation, switching between<br>the absolute and incremental commands is<br>performed by G90 or G91 (0)/depending on<br>the ABS softianci no parameters 2401#5 (1) |                     |         |                      |                             | M series |
| #5 ABS : When in the MDI operation, program command<br>is assumed as an incremental command (0)/<br>absolute command (1)                                                                    |                     |         |                      | M series<br>PRM<br>3401#4=1 |          |
| #6 GSB :                                                                                                    | The G               | code sy | stem of lathe is A/B | /C type                     | T series |
| #7 GSC :                                                                                                    | The G               | code sy | stem of lathe is A/B | /C type                     | T series |
|                                                                                                    | GSC                 | GSB     | G code               |                             |          |
|                                                                                                    | 0                   | 0       | G code system A      |                             |          |
|                                                                                                    | 0                   | 1       | G code system B      |                             |          |
|                                                                                                    | 1 0 G code system C |         |                      |                             |          |

| 03402                                                                                                    | G code                                | at the i                        | nitial status                                                        |          |
|----------------------------------------------------------------------------------------------------|---------------------------------------|---------------------------------|----------------------------------------------------------------------|----------|
| #0 G01 :                                                                                                    | When t                                | he pow                          | er is turned, the mode is G00                                        |          |
| #1 G18                                                                                                    | When t                                | M series                        |                                                                      |          |
| #2 G19 : When the power is turned, the mode is<br>G17/G18/G19                                                                                                    |                                       |                                 | M series                                                             |          |
|                                                                                                    | G19                                   | G18                             | G17, G18, or G19 mode                                                |          |
|                                                                                                    | 0                                     | 0                               | G17 mode (plane XY)                                                  |          |
|                                                                                                    | 0                                     | 1                               | G18 mode (plane ZX)                                                  |          |
|                                                                                                    | 1                                     | 0                               | G19 mode (plane YZ)                                                  |          |
| #3 G91 :                                                                                                    | When t<br>(0)/G91                     | he pow                          | er is turned, the mode is G90                                        |          |
| #4 FPM :                                                                                                    | When t<br>revoluti                    | he pow                          | er is turned on, feed per<br>))/feed per minute mode(1)              | T series |
| #6 CLR :                                                                                                    | Cause                                 | reset st                        | tate the CNC with Reset                                              |          |
| #7 G23 :                                                                                                    | Upon p                                | ower-u                          | p, G22 is set (0)/G23 is set (1).                                    |          |
| 03403                                                                                                    | Circular                              | rinterpo                        | olation                                                              |          |
| #5 CIR :                                                                                                    | When F                                | R, I, J, a<br>interpo           | and K are not specified for<br>plation, a linear movement is         | ALM022   |
| #6 AD2 :                                                                                                    | Specific<br>times in                  | cation c<br>a bloc              | of the same address two or more<br>k is enabled (0)/disabled (1)     | ALM5074  |
| 03404                                                                                                    | M funct                               | ion                             |                                                                      |          |
| #0 NOP                                                                                                    | In prog                               | ram exe                         | ecution, only O, EOB, and N are                                      | M series |
| #1 POL :                                                                                                    | For a contraction for the point, o    | omman                           | d address allowing a decimal<br>of the decimal point is enabled      | ALM5073  |
| #2 SBP :                                                                                                    | (0)/disa<br>An add<br>indicati<br>(1) | ibled (1<br>ress P<br>ng a file | )<br>of the block including M198 is<br>e number (0)/a program number | PRM6030  |
| <ul> <li>(1)</li> <li>#4 M30 : When M30 is read, the cursor returns to the<br/>beginning of the program (0)/does not return to<br/>the beginning of the program (1).</li> </ul> |                                       |                                 |                                                                      |          |
| #5 M02 :                                                                                                    | The cui                               | rsor ret<br>n when              | urns to the beginning of the M02 is read (0)/not return (1)          |          |
| #6 EOR :                                                                                                    | When E                                | EOR(%<br>ued (1).               | ) is read, an alarm is issued (0)/                                   | ALM5010  |
| #7 M3B :                                                                                                    | The nu one blo                        | mber o<br>ick is or             | f M code that can be specified in ne (0)/up to three (1)             |          |

| 03405                | Direct drawing dimension program, passing point signal output                                                                                                    |                 |
|----------------------|----------------------------------------------------------------------------------------------------|-----------------|
| #0 AUX :<br>#1 DWL : | The least increment of the command of the second miscellaneous function specified with a decimal point is assumed to be 0.001 (0)/ depending on the input increment (1) Dwell operation is performed on an every-second basis at all times (0)/on an every-rotation basis during feed per rotation (1) |                 |
| #2 PPS :             | Passing point signal output is not used                                                                                                    | T series        |
| #3 G36 :             | G code for automatic tool compensation is<br>G36/G37 (0)/G37.1/G37.2 (1).                                                                                                    | T series        |
| #4 CCR :             | The addresses for chamfering and corner<br>rounding are, "I", "K", "R", and "C" (0)/"C", "R",<br>and "A" (1)                                                                                                    | T series        |
| #5 DDP :             | An angle commands by direct drawing<br>dimension programming is normal specification<br>(0)/a supplementary angle is given (1)                                                                                                    | T series        |
| #6 QLG :             | A remaining distance to travel, specified by the passing point signal output, represents a total distance along all axes (0)/distance along a major axis (1).                                                                                                    | T series        |
| #7 QAB :             | Passing point signal output specifies a<br>remaining distance to travel (0)/coordinate<br>along a major axis (1).                                                                                                    | T series        |
| 03406                | G code clear                                                                                                    | PRM<br>3402#6=1 |
| #1 C01 :             | Upon reset, the G codes in group 01 are cleared (0)/not cleared (1).                                                                                                    |                 |
| #2 C02 :             | Upon reset, the G codes in group 02 are cleared (0)/not cleared (1).                                                                                                    |                 |
| #3 C03 :             | Upon reset, the G codes in group 03 are cleared (0)/not cleared (1).                                                                                                    |                 |
| #4 C04 :             | Upon reset, the G codes in group 04 are cleared (0)/not cleared (1).                                                                                                    |                 |
| #5 C05 :             | Upon reset, the G codes in group 05 are cleared (0)/not cleared (1).                                                                                                    |                 |
| #7 C07 :             | Upon reset, the G codes in group 07 are cleared (0)/not cleared (1).                                                                                                    |                 |

| 03407    | G code clear                                                           | PRM<br>3402#6=1 |
|----------|------------------------------------------------------------------------|-----------------|
| #0 C08   | Upon reset, the G codes in group 08 are cleared (0)/not cleared (1).   |                 |
| #1 C09 : | : Upon reset, the G codes in group 09 are cleared (0)/not cleared (1). | M series        |
| #2 C10   | Upon reset, the G codes in group 10 are cleared (0)/not cleared (1).   |                 |
| #3 C11   | Upon reset, the G codes in group 11 are cleared (0)/not cleared (1).   |                 |
| #5 C13   | : Upon reset, the G codes in group 13 are cleared (0)/not cleared (1). | M series        |
| #6 C14   | : Upon reset, the G codes in group 14 are cleared (0)/not cleared (1). |                 |
| #7 C15 : | Upon reset, the G codes in group 15 are cleared (0)/not cleared (1).   | M series        |
| 03408    | G code clear                                                           | PRM<br>3402#6=1 |
| #0 C16   | : Upon reset, the G codes in group 16 are                              |                 |
| #1 C17   | : Upon reset, the G codes in group 17 are cleared (0)/not cleared (1). | M series        |
| #2 C18   | : Upon reset, the G codes in group 18 are cleared (0)/not cleared (1). | M series        |
| #3 C19   | : Upon reset, the G codes in group 19 are cleared (0)/not cleared (1). | M series        |
| #4 C20 : | Upon reset, the G codes in group 20 are cleared (0)/not cleared (1).   | M series        |
| 03409    | Clear                                                                  | PRM<br>3402#6=1 |
| #0 C24   | : Upon reset, the G codes in group 24 are cleared (0)/not cleared (1)  | M series        |
| #7 CFH : | (T series) are cleared (0)/not cleared (1).                            |                 |
| 03410    | Tolerance of arc radius [Increment system]                             |                 |
| 03411    | M code preventing buffering 1                                          |                 |
| 03412    | M code preventing buffering 2                                          |                 |
| :        | :<br>                                                                  |                 |
| 03419    | M code preventing buffering 9                                          |                 |
| 03420    | M code preventing buffering 10                                         |                 |
| 03421    | Minimum value 1 of M code preventing<br>buffering                      |                 |
| 03422    | Maximum value 1 of M code preventing buffering                         |                 |
| 03423    | Minimum value 2 of M code preventing buffering                         |                 |

| 03424    | Maximum value 2 of M code preventing<br>buffering                                                                                                    |                                      |
|----------|----------------------------------------------------------------------------------------------------|--------------------------------------|
| 03425    | Minimum value 3 of M code preventing<br>buffering                                                                                                    |                                      |
| 03426    | Maximum value 3 of M code preventing<br>buffering                                                                                                    |                                      |
| 03427    | Minimum value 4 of M code preventing<br>buffering                                                                                                    |                                      |
| 03428    | Maximum value 4 of M code preventing buffering                                                                                                    |                                      |
| 03429    | Minimum value 5 of M code preventing buffering                                                                                                    |                                      |
| 03430    | Maximum value 5 of M code preventing buffering                                                                                                    |                                      |
| 03431    | Minimum value 6 of M code preventing buffering                                                                                                    |                                      |
| 03432    | Maximum value 6 of M code preventing buffering                                                                                                    |                                      |
| 03441    | Start number of the M codes corresponding to the set numbers 100 to 199                                                                                                    |                                      |
| 03442    | Start number of the M codes corresponding to the set numbers 200 to 299                                                                                                    |                                      |
| 03443    | Start number of the M codes corresponding to the set numbers 300 to 399                                                                                                    |                                      |
| 03444    | Start number of the M codes corresponding to the set numbers 400 to 499                                                                                                    |                                      |
| 03450    | Second miscellaneous function command                                                                                                    |                                      |
| #0 AUP : | When a command for the second<br>miscellaneous function contains a decimal<br>point or negative sign the command is invalid                                                                                  | M series                             |
| #3 CQD : | of travel in circular interpolation is Series 16                                                                                                    |                                      |
| #4 NPS : | type (0)/Series 15 type (1)<br>A block that contains M98 Pxxx or M99, and<br>which contains no addresses other than O and<br>N functions as a one–block NC statement<br>involving no movement (0)/as a macro | T series                             |
| #7 BDX : | A decimal point specified with address B is<br>handled, in the conventional way(0)/in the<br>same way as in a system equipped with the<br>second auxiliary function(1)                                       | M series<br>PRM<br>3405#0,<br>3450#0 |

| 03451                               | Program-related setting                                                                                                    |                                                                        |
|-------------------------------------|----------------------------------------------------------------------------------------------------|------------------------------------------------------------------------|
| #0 GQS                              | :<br>When G33 is specified, the threading start<br>angle shift function (Q) is,<br>disabled(0)/enabled(1)                                                                                                    | M series                                                               |
| #2 SDP :                            | The function to specify an S command with decimal point is, not used(0)/used(1) (Round off the number to the nearest integer)                                                                                                    | M series                                                               |
| #3 CCK :                            | <ul> <li>If chamfering or corner R is enabled and if the<br/>end point specified in an arc command is not<br/>complete, no alarm is raised(0)/an alarm is<br/>raised(1)</li> </ul>                                                                                                    | M series<br>ALM058                                                     |
| #4 NBN :                            | Inseu(1)<br>If PRM3404#0 is set to 1, a block including just<br>N (sequence number) is, ignored(0)/not<br>ignored but handled as a single block(1)                                                                                                    | M series                                                               |
| 03453                               | Chamfering or corner R, and direct drawing dimension input                                                                                                    |                                                                        |
| #0 CRD :                            | T series                                                                                                    |                                                                        |
|                                     |                                                                                                    |                                                                        |
| 03455                               | Handling of the decimal point                                                                                                    | <axis></axis>                                                          |
| 03455<br>#0 AXD :                   | Handling of the decimal point<br>If a decimal point is omitted for an address with<br>which a decimal point can be used, the value is<br>determined, in accordance with the least input<br>increment(0)/in millimeters, inches, or<br>seconds. (calculator–type decimal point<br>input)(1)<br>(This parameter is valid if PRM3401#0 is set to<br>0.)                                                                                                    | <axis><br/>M series</axis>                                             |
| 03455<br>#0 AXD<br>03460            | Handling of the decimal point<br>If a decimal point is omitted for an address with<br>which a decimal point can be used, the value is<br>determined, in accordance with the least input<br>increment(0)/in millimeters, inches, or<br>seconds. (calculator-type decimal point<br>input)(1)<br>(This parameter is valid if PRM3401#0 is set to<br>0.)<br>Address for second miscellaneous function                                                                                                    | <axis><br/>M series<br/>M series</axis>                                |
| 03455<br>#0 AXD :<br>03460          | Handling of the decimal point         If a decimal point is omitted for an address with which a decimal point can be used, the value is determined, in accordance with the least input increment(0)/in millimeters, inches, or seconds. (calculator-type decimal point input)(1)         (This parameter is valid if PRM3401#0 is set to 0.)         Address for second miscellaneous function         Address A B C U V W         Set value       65                                                                                                    | <axis><br/>M series<br/>M series</axis>                                |
| 03455<br>#0 AXD<br>03460            | Handling of the decimal point<br>If a decimal point is omitted for an address with<br>which a decimal point can be used, the value is<br>determined, in accordance with the least input<br>increment(0)/in millimeters, inches, or<br>seconds. (calculator-type decimal point<br>input)(1)<br>(This parameter is valid if PRM3401#0 is set to<br>0.)<br>Address for second miscellaneous function<br>Address A B C U V W<br>Set value 65 66 67 85 86 87<br>Address B is assumed when a value other than<br>the above is set.                                                                                                    | <axis><br/>M series<br/>M series</axis>                                |
| 03455<br>#0 AXD =<br>03460<br>03471 | Handling of the decimal point<br>If a decimal point is omitted for an address with<br>which a decimal point can be used, the value is<br>determined, in accordance with the least input<br>increment(0)/in millimeters, inches, or<br>seconds. (calculator-type decimal point<br>input)(1)<br>(This parameter is valid if PRM3401#0 is set to<br>0.)<br>Address for second miscellaneous function<br>Address A B C U V W<br>Set value 65 66 67 85 86 87<br>Address B is assumed when a value other than<br>the above is set.<br>Allowable difference between the specified end<br>position and the end position obtained from the<br>increase/decrease and frequency in spiral<br>interpolation or conic interpolation | <axis><br/>M series<br/>M series<br/><axis><br/>M series</axis></axis> |

#### 22) For pitch error compensation

| 03601    | Cs contour control axis pitch error<br>compensation during simple spindle<br>synchronization                                                                                                    |                                            |
|----------|----------------------------------------------------------------------------------------------------|--------------------------------------------|
| #1 EPC : | The pitch error compensation on an axis of Cs<br>contour control on the slave side during simple<br>synchronous spindle control is, the same as<br>that on the master axis(0)/just for the slave<br>axis(1)                                                                                                    | T series<br>PRM<br>3661–3674,<br>3676–3684 |
| 03605    | Error compensation function setting                                                                                                    | <axis></axis>                              |
| #0 BPD : | <ul> <li>Bi-direction pitch error compensation is, not used(0)/used(1)</li> <li>(This parameter is valid if PRM3401#0 is set to 0.)</li> <li>When the interpolated straightness compensation option is added, the function to select is, 128-point straightness compensation(0)/interpolated straightness compensation(1)</li> </ul> | PRM5700<br>or later,<br>13381 or<br>later  |
| 03620    | Pitch error compensation point number for the reference position for each axis                                                                                                    | <axis><br/>Valid data</axis>               |
| 03621    | Pitch error compensation point number of negative direction for each axis                                                                                                    | 0 - 1023                                   |
| 03622    | Pitch error compensation point number of positive direction for each axis                                                                                                    |                                            |
| 03623    | Magnification for pitch error compensation for each axis (0 to 100)                                                                                                    | <axis></axis>                              |
| 03624    | Interval between pitch error compensation<br>points for each axis [Increment system]                                                                                                    | <axis></axis>                              |
| 03625    | Travel distance per revolution in pitch error<br>compensation of rotation axis type<br>[Detection unit]                                                                                                    | <axis></axis>                              |
| 03626    | Number of pitch error compensation point at<br>the farthest end in the negative direction (for<br>movement in the negative direction)                                                                                                    | <axis></axis>                              |
| 03627    | Pitch error compensation (absolute value) at<br>reference position when a movement to the<br>reference position is made from the direction<br>opposite to the direction of reference position<br>return [Detection unit]                                                                                                    | <axis><br/>PRM<br/>1006#5</axis>           |

| 03661 | Number of pitch error<br>compensation point in the<br>reference position if pitch<br>error compensation is carried<br>out on an axis of Cs contour                            | (for the first spindle)  | T series      |
|-------|----------------------------------------------------------------------------------------------------|--------------------------|---------------|
| 03662 |                                                                                                    | (for the second spindle) | PRM<br>3601#1 |
| 03663 | side during simple<br>synchronous spindle control                                                                                                    | (for the third spindle)  |               |
| 03664 |                                                                                                    | (for the fourth spindle) |               |
| 03666 | Number of pitch error<br>compensation point at the                                                                                                    | (for the first spindle)  | T series      |
| 03667 | direction if pitch error<br>compensation is carried out                                                                                                    | (for the second spindle) | PRM<br>3601#1 |
| 03668 | on an axis of Cs contour<br>control on the slave side<br>during simple synchronous                                                                                            | (for the third spindle)  |               |
| 03669 | spindle control                                                                                                    | (for the fourth spindle) |               |
| 03671 | Number of pitch error<br>compensation point at the                                                                                                    | (for the first spindle)  | T series      |
| 03672 | farthest end in the positive<br>direction if pitch error<br>compensation is carried out<br>on an axis of Cs contour<br>control on the slave side<br>during simple synchronous | (for the second spindle) | PRM<br>3601#1 |
| 03673 |                                                                                                    | (for the third spindle)  | PRM<br>3605#0 |
| 03674 | spindle control                                                                                                    | (for the fourth spindle) |               |
| 03676 | Number of compensation<br>point at the farthest end in the                                                                                                    | (for the first spindle)  | T series      |
| 03677 | movement in the negative<br>direction if both–direction                                                                                                    | (for the second spindle) | PRM<br>3601#1 |
| 03678 | carried out on an axis of Cs<br>contour control on the slave                                                                                                    | (for the third spindle)  | PRM<br>3605#0 |
| 03679 | side during simple<br>synchronous spindle control                                                                                                    | (for the fourth spindle) |               |
| 03681 | Pitch error compensation at<br>the reference position if a                                                                                                    | (for the first spindle)  | T series      |
| 03682 | movement to the reference<br>position is made from the<br>direction opposite to the<br>direction of reference position<br>return                                              | (for the second spindle) | PRM<br>3601#1 |
| 03683 |                                                                                                    | (for the third spindle)  | PRM<br>3605#0 |
| 03684 |                                                                                                    | (for the fourth spindle) |               |

#### 23) For spindle control

| 03700                          | Cs axis contour control                                                                                                    |                                 |
|--------------------------------|----------------------------------------------------------------------------------------------------|---------------------------------|
| #1 NRF :                       | At the first G00 command after the serial<br>spindle is switched to C axis contour control<br>mode, the positioning is done after returning to<br>the reference position (0)/with normal<br>positioning (1)                                                   | Serial<br>spindle               |
| 03701                          | Connections in serial spindle control                                                                                                    |                                 |
| #1 ISI :<br>#4 SS2:<br>#5 SS3: | Specifies whether the serial spindle interface is<br>used (0)/note used (1)<br>The second spindle is not used (0)/used (1)<br>The third spindle is not used (0)/used (1)                                                                                      | PRM<br>3704#1                   |
| 03702                          | Spindle orientation function                                                                                                    |                                 |
| #0 OR3 :<br>#1 EMS :           | The spindle orientation function based on an<br>externally set stop position is not used (0)/<br>used (1) by the third spindle motor.<br>Multi–spindle control function is used (0)/not<br>used (1)                                                           | T series<br>(2-path             |
| #2 OR1 :<br>#3 OR2 :           | The stop position external-setting type<br>orientation function O.S.S is not used at the<br>first spindle motor (0)/used (1)<br>The stop position external-setting type<br>orientation function O.S.S is not used at the<br>caccord enired motor (0)/used (1) | controly                        |
| #4 ESI :                       | The spindle positioning function is used (0)/not used (1).                                                                                                    | T series<br>(2-path<br>control) |
| #5 EAS :                       | : With path 1, S analog output is used (0)/not used (1).                                                                                                    | 2-path<br>control               |
| #6 ESS :                       | With path 1, a serial output is used (0)/not used (1).                                                                                                    | 2-path<br>control               |
| #7 ECS :                       | With path 1, Cs contour control is used (0)/not used (1).                                                                                                    | 2-path control                  |
| 03703                          | Number of spindles                                                                                                    | T series                        |
| #0 2SP :<br>#1 RSI :           | <ul> <li>1 spindle control (0)/2 spindle control (1)</li> <li>Spindle command selection affects (0)/does</li> <li>ant affect (1) commands from SIND for the first</li> </ul>                                                                                  | 2-path<br>control<br>2-path     |
| #2 3SP :                       | spindle<br>In three-path control, spindle control is,<br>exercised not on the third path (0)/exercised                                                                                                    | T series                        |
| #3 MPP :                       | on each path (1)<br>Under multi–spindle control, the spindle is not<br>selected by a spindle signal, and a<br>programmed command (address P) is, not<br>used (0)/used (1)                                                                                     | T series<br>PRM<br>3781–3784    |

| 03704    | Setting related to control on multiple spindles                                                                                                    |                              |
|----------|----------------------------------------------------------------------------------------------------|------------------------------|
| #1 SS4 : | The fourth serial spindle is, not<br>used(0)/used(1)                                                                                                    | PRM<br>3701#4, #5            |
| #2 OR4 : | For the fourth serial spindle, the function for<br>controlling the spindle orientation of the stop<br>position external setting type is, not<br>used(0)/used(1)                          |                              |
| #4 SSS : | : Synchronous spindle control by each spindle<br>is, not performed(0)/performed(1)                                                                                                    | PRM<br>4831–4834             |
| #5 SSY : | : Simple synchronous spindle control by each spindle is, not performed(0)/performed(1)                                                                                                   | PRM<br>4821–4824             |
| #6 PCS : | Under multi-spindle control, the third or fourth<br>position coder selection signal <g026#0, #1=""><br/>is, not used(0)/used(1)</g026#0,>                                                |                              |
| #7 CSS : | On the second to fourth spindles, Cs contour control is, not performed(0)/performed(1)                                                                                                   | PRM1023                      |
| 03705    | Gear shift of spindle                                                                                                    |                              |
| #0 ESF : | The SF signal output condition is such that S codes and SF are output with all S commands (0)/not output when constant surface speed control is used or the spindle speed is clamped (1) | PRM<br>3705#5                |
| #1 GST : | (0)/gear shift (1)                                                                                                    | M series<br>PRM3751,<br>3752 |
| #2 SGB : | The gear switching method is method A<br>(PRM3741–3743) (0)/ method B<br>(PRM3751–3752) (1)                                                                                              | M series                     |
| #3 SGT : | The gear switching method during G84 and G74 is method A (0)/method B (1)                                                                                                    | M series<br>PRM3761,<br>3762 |
| #4 EVS : | With an S command, S codes and SF are not output (0)/output (1).                                                                                                    | T series                     |
| #5 NSF : | When an S code command is issued in<br>constant surface-speed control, SF is output<br>(0)/not output (1)                                                                                | M series                     |
| #6 SFA : | The SF signal is output when gears are<br>switched (0)/irrespective of whether gears are<br>switched (1)                                                                                 | M series                     |
| 03706                                                                                        | Voltage polarity of spindle, gear ratio of spindle to position coder |                                             |                                              |                                         |                                   |                                                 |                                                                       |
|----------------------------------------------------------------------------------------------|----------------------------------------------------------------------|---------------------------------------------|----------------------------------------------|-----------------------------------------|-----------------------------------|-------------------------------------------------|-----------------------------------------------------------------------|
| #0 PG1                                                                                       | : The<br>(se                                                         | e gear r<br>e table                         | atio of<br>below.                            | spindle t<br>)                          | o positi                          | on coder                                        |                                                                       |
| #1 PG2                                                                                       | : The                                                                | e gear r<br>e table                         | atio of<br>below.                            | ,<br>spindle t<br>)                     | o positi                          | on coder                                        |                                                                       |
| #3 PCS                                                                                       | : Wh<br>sig<br>coo<br>dis                                            | aen mul<br>nal sele<br>der sele<br>abled (( | ti-spinc<br>ection, i<br>ection s<br>0)/enab | ,<br>ndepenc<br>ignal of t<br>bled (1). | ol is use<br>lent of t<br>he othe | ed, feedback<br>he position<br>er tool post, is | T series<br>(2-path<br>control)<br>SLPCA<br>signal<br>SLPCB<br>signal |
| #4 GTT                                                                                       | : Spi<br>T ty                                                        | ndle ge<br>/pe (1).                         | ear sele                                     | ection is I                             | based o                           | on M type (0)/                                  | M series<br>PRM<br>3705#0                                             |
| #5 ORM                                                                                       | : The                                                                | e voltag                                    | e polar                                      | rity during                             | g spind                           | le orientation                                  |                                                                       |
| #6 CWM                                                                                       | : The                                                                | e voltag                                    | je polai                                     | rity when                               | the sp                            | indle speed                                     |                                                                       |
| #7 TCW                                                                                       | : The<br>vol                                                         | e voltag<br>tage is                         | je polai<br>output                           | rity when                               | the sp                            | indle speed                                     |                                                                       |
|                                                                                              | PG2                                                                  | PG1                                         | TCW                                          | / CWM                                   | Vol                               | t. polarity                                     |                                                                       |
| ×1                                                                                           | 0                                                                    | 0                                           | 0                                            | 0                                       | M03, I                            | M04 = +                                         |                                                                       |
| ×2                                                                                           | 0                                                                    | 1                                           | 0                                            | 1                                       | M03, I                            | M04 = -                                         |                                                                       |
| ×4<br>×8                                                                                     | 1                                                                    | 1                                           | 1                                            | 1                                       | M03 =                             | = +, 1004 = −<br>= −, M04 = +                   |                                                                       |
| 03707                                                                                        | Gea                                                                  | r ratio c                                   | of spind                                     | lle to pos                              | ition co                          | oder                                            |                                                                       |
| #0 P21                                                                                       | : The                                                                | gear ra<br>er                               | atio of s                                    | pindle to                               | secon                             | d position                                      |                                                                       |
| #1 P22                                                                                       | : The                                                                | gear ra<br>er                               | atio of s                                    | pindle to                               | secon                             | d position                                      |                                                                       |
| #2, #3 P                                                                                     | 31, P                                                                | 32 :                                        |                                              |                                         |                                   |                                                 | PRM                                                                   |
| The gear ratio of spindle to position coder (for                                             |                                                                      |                                             |                                              |                                         | 3704#6                            |                                                 |                                                                       |
| third spindle)                                                                               |                                                                      |                                             |                                              |                                         | PRM                               |                                                 |                                                                       |
| #4, #5 P41, P42 :<br>The gear ratio of spindle to position coder (for<br>fourth spindle)     |                                                                      |                                             |                                              | 3704#6                                  |                                   |                                                 |                                                                       |
|                                                                                              | [                                                                    | Ρα2                                         | Ρα1                                          | Magnifi                                 | cation                            | ]                                               |                                                                       |
|                                                                                              |                                                                      | 0                                           | 0                                            | ×                                       | 1                                 |                                                 |                                                                       |
|                                                                                              |                                                                      | 0                                           | 1                                            | ×                                       | 2                                 |                                                 |                                                                       |
|                                                                                              |                                                                      | 1                                           | 0                                            | ×                                       | 4                                 |                                                 |                                                                       |
|                                                                                              | l                                                                    | 1                                           | 1                                            | ×                                       | 8                                 | $\alpha = 2, 3, 4$                              |                                                                       |
| Magnification = <u>Number of spindle revolutions</u><br>Number of position coder revolutions |                                                                      |                                             |                                              |                                         |                                   |                                                 |                                                                       |

| 03708    | Spindle speed arrival signal, spindle speed fluctuation detection                                                                                                    |                              |
|----------|----------------------------------------------------------------------------------------------------|------------------------------|
| #0 SAR : | The spindle speed arrival signal is not checked (0)/checked (1)                                                                                                    |                              |
| #1 SAT : | The check of the spindle speed arrival signal at<br>the start of executing the thread cutting block<br>is performed with PRM3708#0=1 (0)/always<br>performed (1)                                                                                                    | T series                     |
| #3 SSP : | <ul> <li>The spindle read from the spindle speed read window (PRM138) is, the spindle specified by the spindle feedback selection signal <g64#2,#3> (0)/the spindle of the path specified by the signal SPW <g195#0> (1)</g195#0></g64#2,#3></li> </ul>                                                                                                    |                              |
| #4 SVD : | When the SIND signal is on, the detection of<br>spindle speed fluctuation is disable (0)/enable<br>(1)                                                                                                    | SAR signal                   |
| #5 SOC : | During constant surface speed control (G96<br>mode), the speed clamp by the maximum<br>spindle speed clamp command is carried out,<br>before spindle speed override(0)/after spindle<br>speed override.                                                                                                    | PRM3772                      |
| #6 TSO : | During a threading or tapping cycle (excluding<br>rigid tapping), the spindle override is, disabled<br>(tied to 100%) (0)/enabled (1)                                                                                                    |                              |
| 03709    | Spindle speed, multi-spindle                                                                                                    |                              |
| #0 SAM : | The sampling frequency to obtain the average spindle speed is 4 (0)/1 (1)                                                                                                    | T series                     |
| #1 RSC : | In the constant surface speed control mode,<br>the surface speed of a rapid traverse block is<br>calculated, in accordance with the coordinates<br>of the end point (0)/in accordance with the<br>current value, as in cutting feed (1)<br>The SIND signal in multi-spindle control is valid<br>only when the first spindle is selected (0)/for<br>each spindle (1) |                              |
| #3 MRS : | <ul> <li>Actual spindle speed signals and S 12–bit</li> <li>code signals to be output when multi–spindle</li> <li>control is performed, signals common to the</li> <li>first and second spindles are used</li> <li>(0)/separate signals are used (1)</li> </ul>                                                                                                    | T series                     |
| #4 SMC : | The function to check a large S command is, not used (0)/used (1)                                                                                                    | M series<br>PRM<br>3741–3743 |
| 03711    | Virtual Cs axis                                                                                                    |                              |
| #0 CDM   | : The axis of Cs contour control of this path is,<br>Not set as a virtual Cs axis (0)/set as a virtual<br>Cs axis (1)                                                                                                    | T series                     |
| 03715    | Confirmation of the spindle speed signal                                                                                                    |                              |
| #0 NSAx  | : This parameter specifies an axis for which<br>confirmation of the spindle speed reached<br>signal (SAR) is necessary (0)/unnecessary<br>(1)                                                                                                    |                              |

| 03730 | Data used for adjusting the gain of the analog<br>output of spindle speed [0.1%]                                                                                                    |                             |
|-------|----------------------------------------------------------------------------------------------------|-----------------------------|
| 03731 | Compensation value for the offset voltage of the analog output of the spindle speed                                                                                                    |                             |
| 03732 | The number of spindle revolutions during<br>spindle orientation or the spindle motor velocity<br>during spindle gear shift [min <sup>-1</sup> ]<br>For a serial spindle<br>Set value = | PRM<br>3705#1               |
| 03735 | Minimum clamp speed of the spindle motor<br>Minimum clamp speed of the<br>spindle motor<br>Set value =<br>Maximum spindle motor speed<br>× 4095                                        | M series                    |
| 03736 | Maximum clamp speed of the spindle motor<br>Maximum clamp speed of the<br>spindle motor<br>Maximum spindle motor speed<br>× 4095                                                       | M series                    |
| 03740 | Time elapsed prior to checking the spindle speed arrival signal [msec]                                                                                                    |                             |
| 03741 | Maximum spindle speed for gear 1 [min <sup>-1</sup> ]                                                                                                    |                             |
| 03742 | Maximum spindle speed for gear 2 [min <sup>-1</sup> ]                                                                                                    |                             |
| 03743 | Maximum spindle speed for gear 3 [min <sup>-1</sup> ]                                                                                                    |                             |
| 03744 | Maximum spindle speed for gear 4 [min <sup>-1</sup> ]                                                                                                    | T series                    |
| 03751 | Spindle motor speed when switching from gear 1 to gear 2                                                                                                    | M series<br>PRM             |
| 03752 | Spindle motor speed when switching from gear<br>2 to gear 3<br>Spindle motor speed when the<br>gears are switched<br>Maximum spindle motor speed<br>× 4095                             | 5705#2=1                    |
| 03761 | Spindle speed when switching from gear 1 to<br>gear 2 during tapping [min <sup>-1</sup> ]                                                                                              | M series<br>PRM<br>3705#3=1 |
| 03762 | Spindle speed when switching from gear 2 to gear 3 during tapping [min <sup>-1</sup> ]                                                                                                 | 0.00//0-1                   |
| 03770 | Axis as the calculation reference in constant surface speed control                                                                                                    | M series                    |

| 03771 | Minimum spindle speed in constant<br>surface-speed control mode (G96) | [min <sup>_1</sup> ]        |               |
|-------|-----------------------------------------------------------------------|-----------------------------|---------------|
| 03772 | Maximum spindle speed                                                 | [min <sup>_1</sup> ]        |               |
| 03781 | P code for selecting the first spindle in multi-spindle control       |                             | T series      |
| 03782 | P code for selecting the second spindle ir multi-spindle control      | ו                           | PRM<br>3703#3 |
| 03783 | P code for selecting the third spindle in multi-spindle control       |                             |               |
| 03784 | P code for selecting the fourth spindle in multi–spindle control      |                             |               |
| 03802 | Maximum speed of the second spindle [                                 | [min <sup>_1</sup> ]        |               |
| 03811 | Maximum spindle speed for gear 1 of the spindle                       | 2nd<br>[min <sup>-1</sup> ] |               |
| 03812 | Maximum spindle speed for gear 2 of the spindle                       | 2nd<br>[min <sup>_1</sup> ] |               |
| 03820 | Gain adjustment data for the 3rd spindle                              | [0.1%]                      |               |
| 03821 | Velocity offset compensation value for the spindle                    | e 3rd                       |               |
| 03822 | Maximum speed of the third spindle [                                  | [min <sup>_1</sup> ]        |               |
| 03831 | Maximum spindle speed for gear 1 of the spindle                       | 3rd<br>[min <sup>-1</sup> ] |               |
| 03832 | Maximum spindle speed for gear 2 of the spindle                       | 3rd<br>[min <sup>_1</sup> ] |               |
| 03850 | Maximum speed of the 4th spindle                                      | [min <sup>-1</sup> ]        |               |
| 03851 | Maximum spindle speed for gear 1 of the spindle                       | 4th<br>[min <sup>-1</sup> ] |               |
| 03852 | Maximum spindle speed for gear 2 of the spindle                       | 4th<br>[min <sup>-1</sup> ] |               |

| 03900 | Number of the servo axis whose loop gain is to<br>be changed when the Cs contour axis is<br>controlled<br>(Set value 0 to 8) | 1st group<br>for the 1st<br>spindle |
|-------|----------------------------------------------------------------------------------------------------|-------------------------------------|
| 03901 | Loop gain for the servo axis when the spindle gear 1 selection                                                               |                                     |
| 03902 | Loop gain for the servo axis when the spindle gear 2 selection                                                               |                                     |
| 03903 | Loop gain for the servo axis when the spindle gear 3 selection                                                               |                                     |
| 03904 | Loop gain for the servo axis when the spindle gear 4 selection                                                               |                                     |
| 03910 | Number of the servo axis whose loop gain is to<br>be changed when the Cs contour axis is<br>controlled<br>(Set value 0 to 8) | 2nd group<br>for the 1st<br>spindle |
| 03911 | Loop gain for the servo axis when the spindle gear 1 selection                                                               |                                     |
| 03912 | Loop gain for the servo axis when the spindle gear 2 selection                                                               |                                     |
| 03913 | Loop gain for the servo axis when the spindle gear 3 selection                                                               |                                     |
| 03914 | Loop gain for the servo axis when the spindle gear 4 selection                                                               |                                     |
| 03920 | Number of the servo axis whose loop gain is to<br>be changed when the Cs contour axis is<br>controlled<br>(Set value 0 to 8) | 3rd group<br>for the 1st<br>spindle |
| 03921 | Loop gain for the servo axis when the spindle gear 1 selection                                                               |                                     |
| 03922 | Loop gain for the servo axis when the spindle gear 2 selection                                                               |                                     |
| 03923 | Loop gain for the servo axis when the spindle gear 3 selection                                                               |                                     |
| 03924 | Loop gain for the servo axis when the spindle gear 4 selection                                                               |                                     |

| 03930 | Number of the servo axis whose loop gain is to<br>be changed when the Cs contour axis is<br>controlled<br>(Set value 0 to 8) | 4th group<br>for the 1st<br>spindle |
|-------|----------------------------------------------------------------------------------------------------|-------------------------------------|
| 03931 | Loop gain for the servo axis when the spindle gear 1 selection                                                               |                                     |
| 03932 | Loop gain for the servo axis when the spindle gear 2 selection                                                               |                                     |
| 03933 | Loop gain for the servo axis when the spindle gear 3 selection                                                               |                                     |
| 03934 | Loop gain for the servo axis when the spindle gear 4 selection                                                               |                                     |
| 03940 | Number of the servo axis whose loop gain is to<br>be changed when the Cs contour axis is<br>controlled<br>(Set value 0 to 8) | 5th group<br>for the 1st<br>spindle |
| 03941 | Loop gain for the servo axis when the spindle gear 1 selection                                                               |                                     |
| 03942 | Loop gain for the servo axis when the spindle gear 2 selection                                                               |                                     |
| 03943 | Loop gain for the servo axis when the spindle gear 3 selection                                                               |                                     |
| 03944 | Loop gain for the servo axis when the spindle gear 4 selection                                                               |                                     |

[Parameters for serial spindle ( $\alpha$  series spindle amplifier)]

| 04000   | Setting of rotation direction of spindle                                                                                                    |                      |
|---------|----------------------------------------------------------------------------------------------------|----------------------|
| #0 ROTA | <ol> <li>The spindle and the spindle motor rotate<br/>to the same direction (0)/ to the opposite<br/>direction each other (1)</li> </ol>                        |                      |
| #1 ROTA | 2 : The spindle rotate to CCW with<br>+command (0)/to CW (1)                                                                                                    |                      |
| #2 POSC | 1 : The spindle and the position coder rotate<br>the same direction (0)/ the opposite<br>direction each other (1)                                               |                      |
| #3 RETR | N : The direction of return to reference position is CCW (0)/ CW (1)                                                                                            |                      |
| #4 RETS | <ul> <li>V : The direction of reference position return<br/>in the servo mode is, counterclockwise<br/>(0)/clockwise (1)</li> </ul>                             | From<br>spindle side |
| #5 DEFN | IOD : The differential speed function is not used (0)/used (1)                                                                                                  |                      |
| #6 DEFD | RT : The direction to which the differential<br>speed function is applied and the direction<br>specified in the feedback signal is the<br>same (0)/reversed (1) |                      |

| 04001                                                                                                    | Cs c<br>code                                                                                                    | ontour co<br>er, MRDY          | ntrol, mag<br>signal          | gnetic sei           | nsor, position   |  |
|----------------------------------------------------------------------------------------------------|----------------------------------------------------------------------------------------------------|--------------------------------|-------------------------------|----------------------|------------------|--|
| <ul> <li>#0 MRDY1 : The MRDY signal is not used (0)/used (1)</li> <li>#2 POSC2 : The position coder is not used (0)/used (1)</li> <li>#3 MGSEN: The magnetic sensor and the spindle rotate to the same direction (0)/opposite direction each other (1)</li> <li>#5 CAXIS1 : Not use the position coder of Cs axis control (0)/used (1)</li> <li>#6 CAXIS2 : The position coder signal for Cs axis control is not used to detection of speed (0)/used (1)</li> <li>#7 CAXIS3 : The position coder of Cs axis control and the spindle rotate to the same direction (0)/ to opposite direction each other (1)</li> </ul> |                                                                                                    |                                |                               |                      |                  |  |
| 04002                                                                                                    | Cs c                                                                                                    | ontour co                      | ntrol                         |                      |                  |  |
| #0 CSDE<br>#1 CSDE                                                                                                    | T1 :<br>T2 :                                                                                                    | CSDE<br>T3                     | CSDE<br>T2                    | CSDE<br>T1           | Number of pulses |  |
| #2 CSDE                                                                                                    | T3 :                                                                                                    | 0                              | 0                             | 0                    | 360000 p/rev     |  |
|                                                                                                    |                                                                                                    | 0                              | 0                             | 1                    | 180000           |  |
|                                                                                                    |                                                                                                    | 0                              | 1                             | 0                    | 120000           |  |
|                                                                                                    |                                                                                                    | 0                              | 1                             | 1                    | 90000            |  |
|                                                                                                    |                                                                                                    | 1                              | 0                             | 0                    | 60000            |  |
|                                                                                                    |                                                                                                    | 1                              | 0                             | 1                    | 40000            |  |
|                                                                                                    |                                                                                                    | 1                              | 1                             | 0                    | 20000            |  |
|                                                                                                    |                                                                                                    | 1                              | 1                             | 1                    | 10000            |  |
| #4 CSDF                                                                                                    | #4 CSDRCT : When Cs contour control is applied, the<br>rotation direction function is enabled (0)/<br>disabled (1) |                                |                               |                      |                  |  |
| #5 SVME                                                                                                    | DRT :                                                                                                    | In servo                       | mode, the                     | e rotation           | direction        |  |
|                                                                                                    |                                                                                                    | function i                     | s enable                      | d (0)/disa           | bled (1).        |  |
| #6 SYCE                                                                                                    | DRT :                                                                                                    | When sp                        | indle syn                     | chronous             | control is       |  |
|                                                                                                    |                                                                                                    | applied, 1                     | the rotatio                   | on directio          | on function is   |  |
| #7 PCEN                                                                                                    | l :                                                                                                    | enabled<br>In servo<br>enabled | (U)/disabl<br>mode, C<br>(1). | ed (1).<br>MR is dis | abled (0)/       |  |

| 040   | 003                                                                                              | P   | osition o                  | oder, orien                         | tation                     |                                       |                 |                                                  |
|-------|--------------------------------------------------------------------------------------------------|-----|----------------------------|-------------------------------------|----------------------------|---------------------------------------|-----------------|--------------------------------------------------|
| #0 F  | #0 PCMGSL : The system of the orientation is position<br>coder system (0)/magnetic sensor system |     |                            |                                     |                            |                                       |                 |                                                  |
| #1 F  | PCC                                                                                              | NC  | (1)<br>F:Am                | otor's built-i                      | in sensor is               | s not used (0)/                       |                 |                                                  |
| #2 [  | DIR                                                                                              | CT1 | : The                      | direction of                        | f rotation at              | the spindle                           |                 |                                                  |
| #3 I  | DIRC                                                                                             | CT2 | : The<br>orier             | direction of<br>ntation             | f rotation at              | the spindle                           |                 |                                                  |
|       | Γ                                                                                                | DIR | ECT 2                      | DIRECT 1                            |                            |                                       | 1               |                                                  |
|       | F                                                                                                |     | 0                          | 0                                   | Direction                  | of rotation                           |                 |                                                  |
|       |                                                                                                  |     | -                          |                                     | immedia                    | tely before                           |                 |                                                  |
|       |                                                                                                  |     | _                          |                                     | spindle o                  | rientation                            |                 |                                                  |
|       |                                                                                                  |     | 0                          | 1                                   | Direction                  | of rotation                           |                 |                                                  |
|       |                                                                                                  |     |                            |                                     | spindle o                  | rientation                            |                 |                                                  |
|       |                                                                                                  |     | 1                          | 0                                   | The cour                   | nter-clockwise                        |                 |                                                  |
|       |                                                                                                  |     |                            |                                     | in view o                  | f the motor                           |                 |                                                  |
|       |                                                                                                  |     | <u> </u>                   | 4                                   | shaft                      |                                       |                 |                                                  |
|       |                                                                                                  |     | 0                          | I                                   | of the mo                  | ntor shaft                            |                 |                                                  |
|       | L                                                                                                |     |                            |                                     |                            |                                       | J               |                                                  |
| #4 I  | PCT                                                                                              | YPE | table :                    | tion coder :                        | signal settii              | ng (See the                           |                 |                                                  |
| #6 F  | РСР                                                                                              | L1  | : Posi                     | tion coder s                        | signal settii              | ng (See the                           |                 |                                                  |
|       |                                                                                                  |     | table                      | e below.)                           | -                          |                                       |                 |                                                  |
| #7 F  | PCP                                                                                              | L2  | : Posi                     | tion coder :                        | signal settii              | ng (See the                           |                 |                                                  |
|       |                                                                                                  |     |                            |                                     |                            | High-                                 |                 |                                                  |
|       | PCI                                                                                              | PL2 | PCPL1                      | PCTYPE                              | Built-in<br>sensor         | resolution<br>magnetic<br>pulse coder |                 | Remarks                                          |
|       | (                                                                                                | )   | 0                          | 0                                   | 256 λ/rev                  | 65 φ                                  | Pc<br>hię<br>po | osition coder,<br>gh-resolution<br>osition coder |
|       | (                                                                                                | כ   | 0                          | 1                                   | 128 λ/rev                  | -                                     |                 | -                                                |
|       | (                                                                                                | )   | 1                          | 0                                   | 512 λ/rev                  | 130 φ                                 |                 | -                                                |
|       | (                                                                                                | )   | 1                          | 1                                   | 64 λ/rev                   | -                                     |                 | -                                                |
|       | 1                                                                                                | 1   | 0                          | 0                                   | -                          | 195 ø                                 |                 | -                                                |
|       | 1                                                                                                | 1   | 1                          | 0                                   | 384 λ/rev                  | 97.5 ¢                                |                 | -                                                |
| 040   | 004                                                                                              | D   | etector                    | selection                           |                            |                                       |                 |                                                  |
| #0 I  | HRP                                                                                              | C   | : A hig                    | h-resolution<br>sed (1)             | n position c               | oder is not use                       | d               |                                                  |
| #1 \$ | SPD                                                                                              | BIS | : A sep                    | arate built-                        | in sensor i                | s not used (0)/                       |                 |                                                  |
| #2 E  | EXT                                                                                              | RF  | : The e                    | external one                        | e-rotation s               | ignal is not                          |                 |                                                  |
| #3 I  | REF                                                                                              | TYP | : The e<br>detec           | external one                        | e-rotation s<br>ising edge | ignal is<br>(0)/falling edge          |                 |                                                  |
| #4 E  | BISC                                                                                             | SAN | : A sta<br>built-i<br>used | ndard built-<br>in sensor w<br>(1). | in sensor i<br>ith a non-s | s used (0)/a<br>tandard gain is       |                 | PRM<br>4003#1=1                                  |

| 04006              | Gear ratio resolution                                                                                                    |                                      |
|--------------------|----------------------------------------------------------------------------------------------------|--------------------------------------|
| #1 GRUN<br>#2 SPDL | NIT : The gear ratio resolution is 0.01 (0)/0.001<br>(1).<br>INT : The unit of motor speed is 1 min <sup>-1</sup> (0)/10                                     | PRM4056<br>to 4059                   |
| #3 SYCR            | min <sup>-1</sup> (1).<br>EF : In spindle synchronization, the<br>one-rotation signal is automatically<br>detected (0)/not detected (1).                     |                                      |
| #5 ALGC            | VR : The spindle analog override value is 0% to 100% (0)/0% to 120% (1).                                                                                     |                                      |
| #6 PRM0            | CHK : Parameters are transferred from the NC (0)/the data being used currently is checked (1)                                                                |                                      |
| #7 BLTR            | GD : Rigid tapping using a motor's built-in<br>sensor is not performed (0)/performed<br>(1).                                                                 |                                      |
| 04007              | Alarms related to the position coder signal                                                                                                    |                                      |
| #5 PCLS            | : Disconnection of a high-resolution<br>magnetic pulse coder and position coder is<br>detected (0)/not detected (1).                                         |                                      |
| #6 PCAL            | CL : Alarms related to the position coder signal are detected (0)/not detected (1).                                                                          |                                      |
| #7 Phai            | CL : Motor voltage pattern when no load is applied                                                                                                    |                                      |
| 04009              | Velocity loop gain                                                                                                    |                                      |
| #0 VLPG            | AN : The setting of a velocity loop gain is used<br>without modification (0)/used after division<br>by 16 (1)                                                |                                      |
| #1 RVSV            | CM : In slave operation, the sub-spindle and<br>main spindle rotate in the same direction<br>(0)/opposite directions (1)                                     |                                      |
| #2 ALSP            | : When a serial communication alarm is<br>issued, the power is not turned off until<br>the motor has stopped (0)/the power is<br>turned off immediately (1). |                                      |
| #3 PCGE            | AR : The arbitrary gear function between the spindle and position coder is disabled (0)/ enabled (1).                                                        |                                      |
| #4 LDTO            | UT : During acceleration/deceleration, the load detection signal is not output (0)/output (1).                                                               | Depends<br>on the<br>motor<br>model. |
| #5 TRSP<br>#6 OVRT | RM : Output compensation method<br>YP : Analog override is of linear function type<br>(0)/quadratic function type (1).                                       |                                      |

| 04011                         | Number of                                                                                                    | of speed                                           | detecto                         | r pulses                                                      |  |
|-------------------------------|----------------------------------------------------------------------------------------------------|----------------------------------------------------|---------------------------------|---------------------------------------------------------------|--|
| #0 VDT1<br>#1 VDT2<br>#2 VDT3 | VDT1 : Speed detector setting (Following table)<br>VDT2 : Speed detector setting (Following table)<br>VDT3 : Speed detector setting (Following table) |                                                    |                                 |                                                               |  |
|                               | VDT3                                                                                                    | VDT2                                               | VDT1                            | Number of pulse                                               |  |
|                               | 0                                                                                                    | 0                                                  | 0                               | 64 λ/rev                                                      |  |
|                               | 0                                                                                                    | 0                                                  | 1                               | 128 λ/rev                                                     |  |
|                               | 0                                                                                                    |                                                    | 0                               | 256 λ/rev                                                     |  |
|                               | 1                                                                                                    |                                                    | 1                               | 512 A/rev                                                     |  |
|                               | 1                                                                                                    | 0                                                  | 1                               | 384 λ/rev                                                     |  |
| #3 POLE                       | 1: The nu                                                                                                    | mber of                                            | motor p                         | oles is 2 (0)/4 (1).                                          |  |
| #4 MXPV                       | V: Setting                                                                                                    | of maxir                                           | num po                          | wer during                                                    |  |
|                               | acceler                                                                                                    | ation/de                                           | celeration                      | on (for each model)                                           |  |
| #5 ADJG                       | : Accele                                                                                                    | ration/de                                          | celerati                        | on status                                                     |  |
| #7 POLE                       | determ                                                                                                    | ination c                                          | ondition                        | (for each model)                                              |  |
| #7 FOLL                       | is 8 (1)                                                                                                    |                                                    |                                 |                                                               |  |
| 04012                         | PWM set                                                                                                    | ing                                                |                                 |                                                               |  |
| #0 PWM<br>#1 PWM              | 1:<br>2:        }        PWI                                                                                                    | A setting                                          | (Set 00                         | usually.)                                                     |  |
| 04013                         | Data of th                                                                                                    | e dead z                                           | zone of                         | current                                                       |  |
| #0 ESEC                       | : The po<br>detect                                                                                                    | osition co<br>ed on eit                            | oder one<br>her edg             | e-rotation signal is<br>le (0)/on the rising                  |  |
| #1 ESED                       | edge a<br>The C<br>is dete                                                                                                    | at all time<br>s contou<br>ected on<br>at all time | es (1).<br>r contro<br>either e | l one-rotation signal<br>dge (0)/on the rising                |  |
| #2 DS1                        | : )                                                                                                    |                                                    | .5 (1).                         |                                                               |  |
| #3 DS2                        | :                                                                                                    | o data c                                           | of the de                       | ad zono of current                                            |  |
| #4 DS3                        | :                                                                                                    |                                                    | (Set a                          | utomatically)                                                 |  |
| #5 DS4<br>#6 DS5              | : ]                                                                                                    |                                                    |                                 |                                                               |  |
| #0 D00<br>#7 PWM              | 3K: Settin                                                                                                    | of a PV                                            | VM carr                         | ier wave in the                                               |  |
|                               | output<br>area (                                                                                                    | switchir<br>for each                               | ng low-s<br>model)              | peed characteristics                                          |  |
| 04014                         | Spindle s                                                                                                    | witching,                                          | MCC c                           | onfirmation                                                   |  |
| #0 AXISS                      | SL: The s                                                                                                    | pindle s<br>nabled (1                              | witching                        | function is disabled                                          |  |
| #1 AXSU                       | IB : Durir<br>switc<br>(1)                                                                                                    | g sub-sp<br>hing fund                              | bindle ro<br>bindle ro          | tation, the spindle<br>disabled (0)/enabled                   |  |
| #2 AXSL                       | CT : The s<br>spind                                                                                                    | pindle sille and si                                | witching<br>ub-sping            | (between the main<br>dle) MCC contact<br>bled (0)/enabled (1) |  |
| #3 CHG(                       | CLT: Outp<br>low s<br>signs                                                                                                    | ut switch<br>peed) is                              | ing (bet<br>checke<br>MCC co    | ween high speed and<br>d using the RCH                        |  |
| #5 SLVE                       | N : The s<br>(0)/ei                                                                                                    | lave openabled (1                                  | eration f                       | unction is disabled                                           |  |

| 04015                                                                                                    | Output switching, orientation                                                                                                    |                     |  |  |  |  |  |
|----------------------------------------------------------------------------------------------------|----------------------------------------------------------------------------------------------------|---------------------|--|--|--|--|--|
| #0 ORIE                                                                                                    | NT : The orientation function is not provided (0                                                                                                    | )/                  |  |  |  |  |  |
| #1 SPLD                                                                                                    | #1 SPLDMT: The spindle load monitor function is                                                                                                    |                     |  |  |  |  |  |
| #2 SPDS                                                                                                    |                                                                                                    |                     |  |  |  |  |  |
| 04016                                                                                                    | One-rotation signal error detection function                                                                                                    |                     |  |  |  |  |  |
| #3 FFSM                                                                                                    | ITH: The feed-forward smoothing function is disabled (0)/enabled (1).                                                                                                    |                     |  |  |  |  |  |
| #4 CMT\<br>#5 RFCH                                                                                                    | <ul> <li>/L : Cs contour control setting (Usually 0.)</li> <li>iK1: The Cs contour control one-rotation signa<br/>error detection function is disabled (0)/</li> </ul>                                  | I                   |  |  |  |  |  |
| #6 RFCH                                                                                                    | enabled (1).<br>IK2: The position coder one-rotation signal error<br>detection function is disabled (0)/enabled<br>(1).                                                                                 | or                  |  |  |  |  |  |
| #7 RFCH                                                                                                    | IK3: In spindle orientation, spindle<br>synchronization, or rigid tapping reference<br>position return mode, the position coder<br>one-rotation signal is not detected again<br>(0)/detected again (1). |                     |  |  |  |  |  |
| 04017                                                                                                    | One-rotation signal error detection function                                                                                                    |                     |  |  |  |  |  |
| #2 RFCHK4 : During normal rotation, the position coder<br>one-rotation signal error detection<br>function is disabled (0)/enabled (1).<br>#7 NRROEV : With an orientation command from the          |                                                                                                    |                     |  |  |  |  |  |
|                                                                                                    | disabled (0)/enabled (1).                                                                                                    |                     |  |  |  |  |  |
| 04019                                                                                                    | Cs contour control dead zone compensation, automatic parameter setting                                                                                                    |                     |  |  |  |  |  |
| #0DTTM                                                                                                    | CS : Cs contour control dead zone<br>compensation is disabled (0)/enabled (1)                                                                                                    |                     |  |  |  |  |  |
| #2 SSTT                                                                                                    | RQ : When the speed is 0, speed clamping is disabled (0)/enabled (1).                                                                                                    |                     |  |  |  |  |  |
| #4 SDTCHG : In output switching, the function for<br>switching at a speed detection level or<br>lower operates independently of speed<br>detection (0)/at the speed detection level<br>or lower (1) |                                                                                                    |                     |  |  |  |  |  |
| #7 PRLC                                                                                                    | #7 PRLOAD : Automatic parameter setting is not<br>performed (0)/performed (1).                                                                                                    |                     |  |  |  |  |  |
| 04020                                                                                                    | Maximum motor speed [min-                                                                                                    | 1]                  |  |  |  |  |  |
| 04021                                                                                                    | Maximum speed when the Cs axis is controlle [min-                                                                                                    | d<br><sup>1</sup> ] |  |  |  |  |  |
| 04022                                                                                                    | Speed arrival detection level [0.19                                                                                                    | 6]                  |  |  |  |  |  |
| 04023                                                                                                    | Speed detection level [0.19                                                                                                    | 6]                  |  |  |  |  |  |
| 04024                                                                                                    | Speed zero detection level [0.019                                                                                                    | 6]                  |  |  |  |  |  |

| 04025 | Torque limit value [%]                                                                                                |  |
|-------|----------------------------------------------------------------------------------------------------|--|
| 04026 | Load detection level 1 (LDT1 signal) [%]                                                                              |  |
| 04027 | Load detection level 2 (LDT2 signal) [%]                                                                              |  |
| 04028 | Output limit pattern                                                                                                  |  |
| 04029 | Output limit value [%]                                                                                                |  |
| 04030 | Soft start (0)/stop time (1) [min <sup>-1</sup> /sec]                                                                 |  |
| 04031 | Position coder method orientation stop position                                                                       |  |
| 04032 | Acceleration deceleration time constant when<br>the spindle synchronization is controlled<br>[min <sup>-1</sup> /sec] |  |
| 04033 | Arrival level for the spindle synchronization speed [min <sup>-1</sup> ]                                              |  |
| 04034 | Shift amount when the spindle phase<br>synchronization is controlled [p]                                              |  |
| 04035 | Spindle phase synchronization compensation data [p]                                                                   |  |
| 04036 | Feed forward factor                                                                                                   |  |
| 04037 | Velocity loop feed forward factor                                                                                     |  |
| 04038 | Spindle orientation speed [min <sup>-1</sup> ]                                                                        |  |
| 04039 | Slip compensation gain                                                                                                |  |
| 04040 | Normal velocity loop proportional gain<br>(High gear)                                                                 |  |
| 04041 | Normal velocity loop proportional gain<br>(Low gear)                                                                  |  |
| 04042 | Velocity loop proportional gain during<br>orientation (High gear)                                                     |  |
| 04043 | Velocity loop proportional gain during<br>orientation (Low gear)                                                      |  |
| 04044 | Velocity loop proportional gain in servo mode/<br>synchronous control (High gear)                                     |  |
| 04045 | Velocity loop proportional gain in servo<br>mode/synchronous control (Low gear)                                       |  |
| 04046 | Velocity loop proportional gain when the Cs<br>axis is controlled (High gear)                                         |  |
| 04047 | Velocity loop proportional gain when the Cs<br>axis is controlled (Low gear)                                          |  |
| 04048 | Normal velocity loop integral gain (High gear)                                                                        |  |

| 04049 | Normal velocity loop integral gain (Low gear)                                                 |  |
|-------|-----------------------------------------------------------------------------------------------|--|
| 04050 | Velocity loop integral gain during orientation<br>(High gear)                                 |  |
| 04051 | Velocity loop integral gain during orientation<br>(Low gear)                                  |  |
| 04052 | Velocity loop integral gain in servo<br>mode/synchronous control (High gear)                  |  |
| 04053 | Velocity loop integral gain in servo<br>mode/synchronous control (Low gear)                   |  |
| 04054 | Velocity loop integral gain when the Cs axis is controlled (High gear)                        |  |
| 04055 | Velocity loop integral gain when the Cs axis is controlled (Low gear)                         |  |
| 04056 | Number of motor rotation in one revolution of<br>the spindle (High gear) [×100]               |  |
| 04057 | Number of motor rotation in one revolution of<br>the spindle (Medium high gear) [×100]        |  |
| 04058 | Number of motor rotation in one revolution of<br>the spindle         (Medium low gear) [×100] |  |
| 04059 | Number of motor rotation in one revolution of<br>the spindle (Low gear) [×100]                |  |
| 04060 | Position gain during orientation (High gear)                                                  |  |
| 04061 | Position gain during orientation<br>(Medium high gear)                                        |  |
| 04062 | Position gain during orientation<br>(Medium low gear)                                         |  |
| 04063 | Position gain during orientation (Low gear)                                                   |  |
| 04064 | Position gain change ratio when orientation is completed [%]                                  |  |
| 04065 | Position gain in servo mode/synchronous<br>control (High gear)                                |  |
| 04066 | Position gain in servo mode/synchronous<br>control (Medium high gear)                         |  |
| 04067 | Position gain in servo mode/synchronous<br>control (Medium low gear)                          |  |
| 04068 | Position gain in servo mode/synchronous<br>control (Low gear)                                 |  |
| 04069 | Position gain when the Cs axis is controlled<br>(High gear)                                   |  |

| 04070 | Position gain when the Cs axis is controlled<br>(Medium high gear)                               |  |
|-------|--------------------------------------------------------------------------------------------------|--|
| 04071 | Position gain when the Cs axis is controlled<br>(Medium low gear)                                |  |
| 04072 | Position gain when the Cs axis is controlled<br>(Low gear)                                       |  |
| 04073 | Grid shift amount in servo mode/synchronous<br>control [0 – 4095p]                               |  |
| 04074 | Reference position return speed in Cs contouring control mode or servo mode [min <sup>-1</sup> ] |  |
| 04075 | Orientation completion signal detection level                                                    |  |
| 04076 | Motor velocity limit value during orientation [%]                                                |  |
| 04077 | Orientation stop position shift amount [%]                                                       |  |
| 04078 | MS signal constant (Magnetic senser system orientation)                                          |  |
| 04079 | MS signal gain adjustment (Magnetic senser system orientation)                                   |  |
| 04080 | Regenerative power limit                                                                         |  |
| 04081 | Delay time prior motor power shut-off [msec]                                                     |  |
| 04082 | Acceleration/deceleration time setting [sec]                                                     |  |
| 04083 | Motor voltage during normal rotation [%]                                                         |  |
| 04084 | Motor voltage during orientation [%]                                                             |  |
| 04085 | Motor voltage in servo mode/synchronous<br>control [%]                                           |  |
| 04086 | Motor voltage when the Cs axis is controlled [%]                                                 |  |
| 04087 | Over-speed detection level [%]                                                                   |  |
| 04088 | Excessive velocity deviation detection level when the motor is constrained [0.01%]               |  |
| 04089 | Excessive velocity deviation detection level when the motor is rotated [0.1%]                    |  |
| 04090 | Overload detection level [%]                                                                     |  |
| 04091 | Position gain change ratio when returning to the origin in the servo mode [%]                    |  |
| 04092 | Position gain change ratio when returning to the reference position in Cs axis control [%]       |  |
| 04094 | Disturbance torque compensation constant                                                         |  |

| 04095 | Speedometer output voltage adjustment value [0.1%]                      |  |
|-------|-------------------------------------------------------------------------|--|
| 04096 | Load meter output voltage adjustment value [0.1%]                       |  |
| 04097 | Spindle velocity feedback gain                                          |  |
| 04098 | Speed that enables position coder signal detection [min <sup>-1</sup> ] |  |
| 04099 | Delay time for energizing the motor [msec]                              |  |
| 04100 | Base velocity of the motor output specification<br>[min <sup>-1</sup> ] |  |
| 04101 | Limit value of the motor output specification [%]                       |  |
| 04102 | Base speed [min <sup>-1</sup> ]                                         |  |
| 04103 | Magnetic flux weakening start velocity [min-1]                          |  |
| 04104 | Current loop proportional gain during normal operation                  |  |
| 04105 | Current loop proportional gain when the Cs axis is controlled           |  |
| 04106 | Current loop integral gain during normal operation                      |  |
| 04107 | Current loop integral gain when the Cs axis is controlled               |  |
| 04108 | Zero point of current loop integral gain                                |  |
| 04109 | Current loop proportional gain velocity factor [%]                      |  |
| 04110 | Current conversion constant                                             |  |
| 04111 | Secondary current factor for exciting current                           |  |
| 04112 | Current expectation constant                                            |  |
| 04113 | Slip constant                                                           |  |
| 04114 | High-speed rotation slip compensation constant                          |  |
| 04115 | Compensation constant of voltage applied to motor in the dead zone [%]  |  |
| 04116 | Electromotive force compensation constant [%]                           |  |
| 04117 | Electromotive force phase compensation<br>constant [%]                  |  |
| 04118 | Electromotive force compensation velocity<br>factor [%]                 |  |

| 04119 | Time constant of voltage filter for electromotive force compensation [msec]        |  |
|-------|------------------------------------------------------------------------------------|--|
| 04120 | Dead zone compensation data [%]                                                    |  |
| 04121 | Time constant for changing the torque [msec]                                       |  |
| 04122 | Time constant for velocity filter [0.1 msec]                                       |  |
| 04123 | Overload detection time setting [sec]                                              |  |
| 04124 | Voltage compensation factor during deceleration                                    |  |
| 04125 | Time during automatic operation [0.1sec]                                           |  |
| 04126 | Velocity command during automatic operation<br>[min <sup>-1</sup> ]                |  |
| 04127 | Load meter displayed value for maximum output [%]                                  |  |
| 04128 | Maximum output zero point [min <sup>-1</sup> ]                                     |  |
| 04129 | Secondary current factor during rigid tapping                                      |  |
| 04130 | Constant for compensating for the phase of the electromotive force at deceleration |  |
| 04131 | Time constant of the speed detection filter at the Cs contour control              |  |
| 04132 | Conversation constant of the phase-V current                                       |  |
| 04133 | Motor model code                                                                   |  |
| 04135 | Grid shift amount when the Cs axis is controlled                                   |  |

[Parameter for low speed driving when the output switching function is used] (PRM4136–4175)

| 04136 | Motor voltage during normal rotation [%]                           |  |
|-------|--------------------------------------------------------------------|--|
| 04137 | Motor voltage in the servo mode/synchronous control [%]            |  |
| 04138 | Base speed of the motor output specifications [min <sup>-1</sup> ] |  |
| 04139 | Limit value of the motor output specifications [%]                 |  |
| 04140 | Base speed [min <sup>-1</sup> ]                                    |  |
| 04141 | Magnetic flux weakening start velocity [min-1]                     |  |
| 04142 | Current loop proportional gain during normal operation             |  |
| 04143 | Current loop integral gain during normal operation                 |  |

| 04144 | Zero speed of the current loop integral gain                                     |  |
|-------|----------------------------------------------------------------------------------|--|
| 04145 | Velocity factor of the current loop proportional gain [%]                        |  |
| 04146 | Current conversion constant                                                      |  |
| 04147 | Secondary current factor for activating current                                  |  |
| 04148 | Current expectation constant                                                     |  |
| 04149 | Slip constant                                                                    |  |
| 04150 | High–speed rotation slip compensation constant                                   |  |
| 04151 | Compensation constant for voltage applied to motor in the dead zone [%]          |  |
| 04152 | Electromotive force compensation constant [%]                                    |  |
| 04153 | Electromotive force phase compensation<br>constant [%]                           |  |
| 04154 | Voltage factor of the electromotive force<br>compensation [%]                    |  |
| 04155 | Voltage compensation factor during deceleration                                  |  |
| 04156 | Slip compensation gain                                                           |  |
| 04157 | Time constant for changing the torque [msec]                                     |  |
| 04158 | Maximum output zero speed [min <sup>-1</sup> ]                                   |  |
| 04159 | Secondary current factor during rigid tapping                                    |  |
| 04160 | Hysteresis of the speed detection level                                          |  |
| 04161 | Constant for compensating for the phase of the electromotive for at deceleration |  |
| 04162 | Velocity loop integral gain (High) in Cs contour control cutting feed            |  |
| 04163 | Velocity loop integral gain (Low) in Cs contour control cutting feed             |  |
| 04164 | Conversion constant of phase V current                                           |  |
| 04165 | Time constant of voltage filter for eletro motive force compensation             |  |
| 04166 | Regenerative power limit                                                         |  |
| 04167 | Reserved                                                                         |  |
| 04168 | Overload current alarm detection level (for low speed characteristic)            |  |

| 04169 | Overload current alarm detection time constant                                                                                |  |
|-------|----------------------------------------------------------------------------------------------------|--|
| 04170 | Overload current alarm detection level (for high speed characteristic)                                                        |  |
| 04171 | Arbitrary gear data between spindle and position coder (HIGH no. of teeth on the spindle)                                     |  |
| 04172 | Arbitrary gear data between spindle and position coder (HIGH no. of teeth on PC)                                              |  |
| 04173 | Arbitrary gear data between spindle and position coder (LOW no. of teeth on spindle)                                          |  |
| 04174 | Arbitrary gear data between spindle and position coder (LOW no. of teeth on PC)                                               |  |
| 04175 | Delay timer at ON of electromagnetic contactor<br>in unit (S series)<br>Spindle analog override zero level ( $\alpha$ series) |  |

[Parameters for spindle switching function is used (Sub–spindle)] (PRM4176–4283)

| 04176<br>to<br>04190 | Bit parameter                                        |  |
|----------------------|------------------------------------------------------|--|
| 04191                | Bit parameter (User can not set)                     |  |
| 04192<br>to<br>04194 | Bit parameter                                        |  |
| 04195                | Bit parameter (Automatic setting by parameter)       |  |
| 04196                | Maximum motor speed                                  |  |
| 04197                | Reached speed level                                  |  |
| 04198                | Speed detection level                                |  |
| 04199                | Speed zero detection level                           |  |
| 04200                | Torque limit value                                   |  |
| 04201                | Load detection level 1                               |  |
| 04202                | Output limit pattern                                 |  |
| 04203                | Output limit value                                   |  |
| 04204                | Position coder method orientation stop position      |  |
| 04205                | Orientation speed                                    |  |
| 04206                | Proportional gain (HIGH) of the normal velocity loop |  |

| 04207 | Proportional gain (LOW) of the normal velocity loop              |  |
|-------|------------------------------------------------------------------|--|
| 04208 | Velocity loop proportional gain during orientation (HIGH)        |  |
| 04209 | Velocity loop proportional gain during orientation (LOW)         |  |
| 04210 | Velocity loop proportional gain in the servo mode (HIGH)         |  |
| 04211 | Velocity loop proportional gain in the servo mode (LOW)          |  |
| 04212 | Normal velocity loop integral gain during normal operation       |  |
| 04213 | Velocity loop integral gain during orientation                   |  |
| 04214 | Velocity loop integral gain in the servo mode                    |  |
| 04215 | Reserved                                                         |  |
| 04216 | Gear ratio (HIGH)                                                |  |
| 04217 | Gear ratio (LOW)                                                 |  |
| 04218 | Position gain during orientation (HIGH)                          |  |
| 04219 | Position gain during orientation (LOW)                           |  |
| 04220 | Position gain change ratio when orientation is completed         |  |
| 04221 | Position gain in the servo mode (HIGH)                           |  |
| 04222 | Position gain in the servo mode (LOW)                            |  |
| 04223 | Grid shift amount in the servo mode                              |  |
| 04224 | Reserved                                                         |  |
| 04225 | Reserved                                                         |  |
| 04226 | Detection level of orientation completion signal                 |  |
| 04227 | Motor velocity limit value during orientation                    |  |
| 04228 | Shift amount of orientation stop position                        |  |
| 04229 | MS signal constant = $(L/2)/(2 \times \pi \times H) \times 4096$ |  |
| 04230 | MS signal gain adjustment                                        |  |
| 04231 | Regenerative power limit                                         |  |
| 04232 | Delay time up to motor power shut-off                            |  |
| 04233 | Acceleration/deceleration time setting                           |  |
| 04234 | Spindle load monitor observer gain 1                             |  |

| 04235 | Spindle load monitor observer gain 2                                                                                 |  |
|-------|----------------------------------------------------------------------------------------------------|--|
| 04236 | Motor voltage during normal rotation                                                                                 |  |
| 04237 | Motor voltage during orientation                                                                                     |  |
| 04238 | Motor voltage in the servo mode                                                                                      |  |
| 04239 | Position gain change ratio when returning to the origin in the servo mode                                            |  |
| 04240 | Feed forward coefficient                                                                                             |  |
| 04241 | Feed forward coefficient in velocity loop                                                                            |  |
| 04242 | Reserved                                                                                                    |  |
| 04243 | Arbitrary gear data between spindle and position coder (HIGH no. of teeth on spindle)                                |  |
| 04244 | Arbitrary gear data between spindle and position coder (HIGH no. of teeth on PC)                                     |  |
| 04245 | Arbitrary gear data between spindle and position coder (LOW no. of teeth on spindle)                                 |  |
| 04246 | Arbitrary gear data between spindle and position coder (LOW no. of teeth on PC)                                      |  |
| 04247 | Spindle load monitor magnetic flux<br>compensation time constant (for high–speed<br>characteristic on the MAIN side) |  |
| 04248 | Spindle load motor torque constant (for high–speed characteristic on the MAIN side)                                  |  |
| 04249 | Spindle load monitor observer gain 1<br>(on the MAIN side)                                                           |  |
| 04250 | Spindle load monitor observer gain 2<br>(on the MAIN side)                                                           |  |
| 04251 | Spindle load monitor magnetic flux<br>compensation time constant (for low–speed<br>characteristic on the MAIN side)  |  |
| 04252 | Spindle load monitor magnetic flux<br>compensation time constant<br>(for high–speed characteristic)                  |  |
| 04253 | Spindle load monitor magnetic flux<br>compensation time constant<br>(for low–speed characteristic)                   |  |
| 04254 | Slip correction gain<br>(for high–speed characteristic)                                                              |  |
| 04255 | Slip correction gain<br>(for low–speed characteristic)                                                               |  |
| 04256 | Base velocity of the motor output specifications                                                                     |  |

| 04257 | Limit value for the motor output specifications                                      |  |
|-------|--------------------------------------------------------------------------------------|--|
| 04258 | Base speed                                                                           |  |
| 04259 | Magnetic flux weakening start velocity                                               |  |
| 04260 | Current loop proportional gain during normal operation                               |  |
| 04261 | Current loop integral gain during normal operation                                   |  |
| 04262 | Zero point of current loop integral gain                                             |  |
| 04263 | Velocity factor of current loop proportional gain                                    |  |
| 04264 | Current conversion constant                                                          |  |
| 04265 | Secondary current factor for excitation current                                      |  |
| 04266 | Current expectation constant                                                         |  |
| 04267 | Slip constant                                                                        |  |
| 04268 | Compensation constant for high-speed rotation slip                                   |  |
| 04269 | Compensation constant for voltage applied to motor in the dead zone                  |  |
| 04270 | Electromotive force compensation constant                                            |  |
| 04271 | Phase compensation constant of electromotive force                                   |  |
| 04272 | Compensation velocity factor for electromotive force                                 |  |
| 04273 | Time constant for changing the torque                                                |  |
| 04274 | Displayed value of load meter for maximum output                                     |  |
| 04275 | Maximum output zero speed                                                            |  |
| 04276 | Secondary current factor in rigid tapping                                            |  |
| 04277 | Constant for compensating for the phase of the electromotive force at deceleration   |  |
| 04278 | Time constant of the speed detection filter                                          |  |
| 04279 | Reserved                                                                             |  |
| 04280 | Time constant of voltage filter for electromotive force compensation                 |  |
| 04281 | Spindle load monitor torque constant (for low–speed characteristic on the MAIN side) |  |

| 04282 | Spindle load monitor torque constant<br>(for high–speed characteristic) |  |
|-------|-------------------------------------------------------------------------|--|
| 04283 | Spindle load monitor torque constant<br>(for low–speed characteristic)  |  |

[For low-speed characteristics when the output switch function is also used on the sub-spindle side in the case where the spindle switch function is provided] (PRM4284-4351)

| 04284 | Motor voltage during normal rotation                                               |  |
|-------|------------------------------------------------------------------------------------|--|
| 04285 | Motor voltage in the servo mode                                                    |  |
| 04286 | Base speed of the motor output specifications                                      |  |
| 04287 | Limit value for the motor output specifications                                    |  |
| 04288 | Base speed                                                                         |  |
| 04289 | Magnetic flux weakening start velocity                                             |  |
| 04290 | Current loop proportional gain during normal operation                             |  |
| 04291 | Current loop integral gain during normal operation                                 |  |
| 04292 | Zero point of current loop integral gain                                           |  |
| 04293 | Velocity factor of current loop proportional gain                                  |  |
| 04294 | Current conversion constant                                                        |  |
| 04295 | Secondary current factor for excitation current                                    |  |
| 04296 | Current expectation constant                                                       |  |
| 04297 | Slip constant                                                                      |  |
| 04298 | Compensation constant for high-speed rotation slip                                 |  |
| 04299 | Compensation constant for voltage applied to motor in the dead zone                |  |
| 04300 | Electromotive force compensation constant                                          |  |
| 04301 | Phase compensation constant for electromotive force                                |  |
| 04302 | Compensation velocity factor for electromotive force                               |  |
| 04303 | Time constant for changing the torque                                              |  |
| 04304 | Maximum output zero speed                                                          |  |
| 04305 | Secondary current factor in rigid tapping                                          |  |
| 04306 | Constant for compensating for the phase of the electromotive force at deceleration |  |

| 04307 | Limit of regenerative power                                                   |  |
|-------|-------------------------------------------------------------------------------|--|
| 04308 | Time constant of voltage filter for electromotive voltage compensation        |  |
| 04309 | Motor model code                                                              |  |
| 04310 | Reserved                                                                      |  |
| 04311 | Reserved                                                                      |  |
| 04312 | Position coder method orientation end signal width 2 (MAIN)                   |  |
| 04313 | Magnetic sensor method orientation end signal width 1 (MAIN)                  |  |
| 04314 | Magnetic sensor method orientation end signal width 2 (MAIN)                  |  |
| 04315 | Magnetic sensor method orientation stop position shift amount (MAIN)          |  |
| 04316 | Position coder method orientation end signal width 2 (SUB)                    |  |
| 04317 | Magnetic sensor method orientation end signal width 1 (SUB)                   |  |
| 04318 | Magnetic sensor method orientation end signal width 2 (SUB)                   |  |
| 04319 | Magnetic sensor method orientation stop position shift amount (SUB)           |  |
| 04320 | Spindle orientation deceleration constant<br>(MAIN/HIGH)                      |  |
| 04321 | Spindle orientation deceleration constant deceleration (MAIN/MEDIUM HIGH)     |  |
| 04322 | Spindle orientation deceleration constant deceleration (MAIN/MEDIUM LOW)      |  |
| 04323 | Spindle orientation deceleration constant deceleration (MAIN/LOW)             |  |
| 04324 | Spindle orientation deceleration constant deceleration (SUB/HIGH)             |  |
| 04325 | Spindle orientation deceleration constant deceleration (SUB/LOW)              |  |
| 04326 | Width of pulses when switching to the spindle orientation control mode (MAIN) |  |
| 04327 | Width of pulses when switching to the spindle orientation control mode (SUB)  |  |
| 04328 | Position coder-based spindle orientation command multiplication (MAIN)        |  |
| 04329 | Position coder-based spindle orientation command multiplication (SUB)         |  |

| 04330 | Motor excitation delay time at spindle orientation (MAIN)                       |  |
|-------|---------------------------------------------------------------------------------|--|
| 04331 | Motor excitation delay time at spindle orientation (SUB)                        |  |
| 04332 | Reserved                                                                        |  |
| 04333 | Reserved                                                                        |  |
| 04334 | No. of arbitrary pulses of speed detector (MAIN)                                |  |
| 04335 | No. of arbitrary pulses of speed detector (SUB)                                 |  |
| 04336 | Magnetic flux change point for spindle synchronous acc./dec. time calculation.  |  |
| 04337 | Velocity compensation factor of velocity loop gain (MAIN)                       |  |
| 04338 | Velocity compensation factor of velocity loop gain (SUB)                        |  |
| 04339 | Torque clamp level                                                              |  |
| 04340 | Bell–shaped acceleration/deceleration time constant for spindle synchronization |  |
| 04341 | Abnormal load detection level                                                   |  |
| 04342 | Reserved                                                                        |  |
| 04343 | Reserved                                                                        |  |
| 04344 | Look-ahead feed forward coefficient                                             |  |
| 04345 | Spindle motor speed command detection level                                     |  |
| 04346 | Incomplete integral coefficient                                                 |  |
| 04347 | Detection level for spindle 1–to–2 speed difference at slave operation          |  |
| 04348 | Overload current alarm detection level (for low speed characteristic)           |  |
| 04349 | Overload current alarm detection time constant                                  |  |
| 04350 | Overload current alarm detection level<br>(for high speed characteristic)       |  |
| 04351 | Compensation for current detection offset                                       |  |

| 04800                           | Synchronization control of serial spindle                                                                                                    |                              |
|---------------------------------|----------------------------------------------------------------------------------------------------|------------------------------|
| #0-#3 N<br>#6 EPZ :<br>#7 SPK : | D1–ND4:<br>In controlling the spindle synchronization, the<br>direction of the first to fourth spindle motors<br>rotation is the direction indicated by the<br>command sign (0)/the opposite direction (1)<br>: If an axis of Cs contour control is used under<br>simple synchronous spindle control,<br>positioning to an axis of Cs contour control<br>immediately after the parking signal is switched<br>is performed by, usual positioning<br>operation(0)/positioning operation including<br>reference position return(1).<br>: As the parking signals for simple spindle<br>synchronous control PKESS1 <g122#6> and<br/>PKESS2 <g122#7> are used (0)/PKESS1<br/><g031#6> and PKESS2 <g031#7> are used<br/>(1)</g031#7></g031#6></g122#7></g122#6> |                              |
| 04810                           | Error pulse between two spindles when phase<br>synchronizing in the serial spindle<br>synchronization control mode                                                                                                    |                              |
| 04811                           | Allowable error count for the error pulse<br>between two spindles in the serial spindle<br>synchronization control mode                                                                                                    |                              |
| 04821                           | Master axis of first spindle under simple<br>synchronous spindle control                                                                                                    | PRM<br>3704#5                |
| 04822                           | Master axis of second spindle under simple<br>synchronous spindle control                                                                                                    |                              |
| 04823                           | Master axis of third spindle under simple<br>synchronous spindle control                                                                                                    |                              |
| 04824                           | Master axis of fourth spindle under simple<br>synchronous spindle control                                                                                                    |                              |
| 04826                           | Permissible synchronization error under simple<br>synchronous spindle control in which the first<br>spindle is the slave axis                                                                                                    | PRM<br>3704#5                |
| 04827                           | Permissible synchronization error under simple<br>synchronous spindle control in which the<br>second spindle is the slave axis                                                                                                    | <f043<br>#0–#3&gt;</f043<br> |
| 04828                           | Permissible synchronization error under simple<br>synchronous spindle control in which the third<br>spindle is the slave axis                                                                                                    |                              |
| 04829                           | Permissible synchronization error under simple<br>synchronous spindle control in which the fourth<br>spindle is the slave axis                                                                                                    |                              |

| 04831    | Master axis of first spindle under synchronous spindle control                                                                       | PRM<br>3704#4 |
|----------|----------------------------------------------------------------------------------------------------|---------------|
| 04832    | Master axis of second spindle under<br>synchronous spindle control                                                                   |               |
| 04833    | Master axis of third spindle under synchronous spindle control                                                                       |               |
| 04834    | Master axis of fourth spindle under<br>synchronous spindle control                                                                   |               |
| 04900    | Spindle fluctuation detection                                                                                                    |               |
| #0 FLR : | The allowable rate and fluctuation rate of<br>PRM4911 and 4912 are indicated in 1% steps<br>(0)/0.1% steps (1).                      | T series      |
| 04911    | Ratio of the spindle speed which is assumed to the specified spindle speed                                                           |               |
| 04912    | Spindle speed fluctuation ratio for which no<br>alarm is activated in the spindle speed<br>fluctuation detection function            |               |
| 04913    | Spindle speed fluctuation value for which no<br>alarm is activated in the spindle speed<br>fluctuation detection function            |               |
| 04914    | Time elapsed from when the commanded<br>spindle speed is changed to the start of spindle<br>speed fluctuation detection              |               |
| 04950    | Spindlepositioning                                                                                                    | T series      |
| #0 IOR : | Resetting the system in the spindle positioning<br>mode does not releases the mode (0)/releases<br>the mode (1)                      |               |
| #1 IDM : | The positioning direction for the spindle using a M code is the positive direction (0)/the penative direction (1)                    |               |
| #2 ISZ : | When an M code for orientation is specified,<br>orientation by canceling rotation mode is                                            |               |
| #5 TRV : | <ul> <li>Rotation direction of spindle positioning is set<br/>to the positive direction (0)/the reverse<br/>direction (1)</li> </ul> |               |
| #6 ESI : | Spindle positioning conforms to the conventional specification (0)/extended                                                          |               |
| #7 IMB : | <ul> <li>Semi-fixed angle positioning by M code follows</li> <li>specification A (0)/specification B (1).</li> </ul>                 |               |
| 04960    | M code specifying the spindle orientation                                                                                            | T series      |
| 04961    | M code releasing the spindle positioning mode                                                                                        | T series      |
| 04962    | M code specifying the angle for the spindle positioning                                                                              | T series      |

| 04963 | Basic rotation angle specified by a M code in the spindle positioning mode | T series |
|-------|----------------------------------------------------------------------------|----------|
| 04964 | Number of M codes for specifying a spindle positioning angle               | T series |
| 04970 | Servo loop gain of the spindle                                             | T series |
| 04971 | Servo loop gain multiplier of the spindle for gear 1                       | T series |
| 04972 | Servo loop gain multiplier of the spindle for gear 2                       | T series |
| 04973 | Servo loop gain multiplier of the spindle for gear 3                       | T series |
| 04974 | Servo loop gain multiplier of the spindle for gear 4                       | T series |

#### 24) For tool compensation

| 05000    | Cutter compensation in HPCC mode                                                                                                    | M series      |
|----------|----------------------------------------------------------------------------------------------------|---------------|
| #0 SBK : | For a block that is internally created by cutter<br>compensation in HPCC mode, single block<br>mode is disabled (0)/enabled (1).                                             |               |
| 05001    | Tool compensation                                                                                                    | M series      |
| #0 TLC   | : Tool length compensation A·B (0)/Tool length compensation C (1) (Move command axis)                                                                                        | PRM<br>5001#1 |
| #1 TLB : | Tool length compensation axis is always Z axis<br>(0)/axis perpendicular to plane specification (1)                                                                          |               |
| #2 OFH : | The address to appoint the offset number of tool length and tool radius is D (0)/H (1)                                                                                       |               |
| #3 TAL : | In the tool length compensation C, generates<br>an alarm when two or more axes are offset (0)/<br>not generate (1)                                                           |               |
| #4 EVR : | When a tool compensation value is changed in<br>cutter compensation C mode the next D or H<br>code is specified (0)/buffering is next<br>performed (1)                       |               |
| #5 TPH : | Specifies whether address D or H is used as<br>the address of tool offset number (G45 to<br>G48) Address is D (0)/H (1)                                                      |               |
| #6 EVO : | When the offset value is changed with tool<br>length compensation A or B, the block where<br>the change takes effect is, the next H code<br>(0)/the next buffering block (1) |               |

7

| 05002              | Tool offset                                                                                                    | T series                    |
|--------------------|----------------------------------------------------------------------------------------------------|-----------------------------|
| #0 LD1 :           | Wear offset number of tool offset is specified<br>using the lower two digits of a T code (0)/lower<br>one digit of a T code (1)                                                                                           |                             |
| #1 LGN :           | Geometry offset number of tool offset is the<br>same as wear offset number (0)/executed by<br>the tool selection number (1)                                                                                               | PRM<br>5002#0               |
| #2 LWT :           | Tool wear compensation is performed by<br>moving the tool (0)/shifting the coordinate<br>system (1)                                                                                                    | PRM<br>5002#4=0             |
| #4 LGT :           | Tool geometry compensation is compensated<br>by the shift of the coordinate system (0)/by the<br>tool movement (1)                                                                                                    |                             |
| #5 LGC :           | Tool geometry compensation is not canceled<br>by offset number 0 (0)/canceled (1)                                                                                                    |                             |
| #6 LWM:<br>#7 WNP: | Tool offset is executed in the T code block (0)/<br>together with the axis movement (1)<br>Specifies whether the valid direction of the<br>virtual tool upod for tool tip radius                                          | PRM<br>5002#4=1             |
|                    | compensation is specified with a geometry<br>offset number (0)/a wear offset number (1)<br>when the tool geometry and wear<br>compensation option is selected.                                                            |                             |
| 05003              | Start up/reset in cutter compensation                                                                                                    |                             |
| #0 SUP :           | Start up in cutter compensation C is type A (0)/                                                                                                    | M series                    |
| #1 SUV :           | When G40,G41,G42 are specified<br>independently, the start up conforms to the<br>standard specification (0)/moves by a distance<br>corresponding to the offset vector which is<br>vertical to the next block movement (1) | M series                    |
| #2 CCN :           | During movement to a middle point in<br>automatic reference position return operation,<br>the offset vector is canceled (0)/not canceled<br>(1)                                                                           |                             |
| #3 ICK :           | In HPCC mode, a cutter compensation interference check is made (0)/not made (1).                                                                                                    | M series                    |
| #4 BCK :           | When a cutter compensation interference<br>check finds that the direction of movement<br>differs from the offset direction of machining by<br>90 to 270 degrees, an alarm is issued (0)/not<br>issued (1)                 | M series                    |
| #6 LVC :           | Tool compensation vector is not cleared by reset (0)/cleared by reset (1)                                                                                                    | T series                    |
| #6 LVK :           | Tool length compensation vector is cleared by reset (0)/not cleared (1)                                                                                                    | M series                    |
| #7 TGC :           | Tool geometry compensation is not cleared by reset (0)/cleared by reset (1)                                                                                                    | T series<br>PRM<br>5003#6=1 |

| 05004              | Tool offset                                                                                                    |                    |
|--------------------|----------------------------------------------------------------------------------------------------|--------------------|
| #1 ORC :           | Tool offset value is set by the diameter<br>specification (0)/set by the radius specification<br>(1)                                                                                                    | T series           |
| #2 ODI :           | The cutter compensation value is a radius value (0)/diameter value (1)                                                                                                    | M series           |
| #3 TS1 :           | When the tool offset measurement value direct<br>input B function is used, touch sensor contact<br>detection is based on four-contact input (0)/<br>one-contact input (1)                                                                | T series           |
| #7 Y03 :           | Y axis offset is used for 4th axis (0)/3rd axis (1)                                                                                                    | T series           |
| 05005              | Tool compensation                                                                                                    | T series           |
| #0 CNI :           | On the offset screen, Y-axis offset screen, and macro screen, [INP.C] is displayed (0)/not displayed (1)                                                                                                    |                    |
| #2 PRC :           | coordinate-system shift value and workpiece<br>coordinate-system shift value not use a PRC                                                                                                    |                    |
| #5 QNI :           | In the function of input of offset value<br>measured B not automatically select the tool<br>offset number (0)/automatically selects a tool<br>offset number (1)                                                                          | 0:<br>PRM5020      |
| #6 TLE :           | When the tool offset measurement value direct<br>input B function is used, a tool offset value, set<br>by the offset write signal, is always received<br>(0)/received only in offset write mode and<br>during movement along an axis (1) |                    |
| 05006              | Inch/metric conversion of tool compensation                                                                                                    |                    |
| #0 OIM:<br>#1 TGC: | <ul> <li>Inch/metric conversion of tool compensation values is not performed (0)/performed (1).</li> <li>A T code, specified in a block containing G50, G04, or G10, is valid (0)/causes ALM254 to be issued (1).</li> </ul>             | T series           |
| 05007              | 3-dimensional coordinate system conversion                                                                                                    |                    |
| #6 3OC :           | If tool length compensation is not cancelled<br>before three–dimensional coordinate<br>conversion is specified, an alarm is, not raised<br>(0)/raised (1)                                                                                | M series<br>ALM049 |
| #7 30F :           | If the commands of three–dimensional<br>coordinate conversion and tool length<br>compensation are not nested, an alarm is, not<br>raised (0)raised (1)                                                                                   | M series<br>ALM049 |

| 05008                | Cutter compensation C, tool nose radius                                                                                                    |          |
|----------------------|----------------------------------------------------------------------------------------------------|----------|
|                      | compensation                                                                                                    |          |
| #0 CNI :<br>#1 CNC : | Interference check for cutter compensation C<br>(M series) or tool nose radius compensation (T<br>series) is performed (0)/not performed (1).<br>During interference check for cutter<br>compensation C (M series) or tool nose radius |          |
|                      | compensation (T series), when the direction of<br>movement after application of the offset differs<br>from the programmed direction by between 90°<br>and 270° an alarm (0)/no alarm (1) is issued.                                    |          |
| #2 G39 :             | The corner rounding function (G39) in cutter<br>compensation C mode is disabled (0)/enabled<br>(1)                                                                                                    | M series |
| #3 CNV :             | The interference check and vector erasure of cutter compensation C (M series) or tool nose radius compensation (T series) are, performed (0)/not performed (1)                                                                         |          |
| #4 MCR:              | If G41/G42 (cutter compensation C (M series)<br>or tool nose radius compensation (T series)) is<br>specified in the MDI mode, an alarm is, not<br>raised (0)/raised (1)                                                                | ALM5257  |
| #5 QCR :             | The travel distance of circular interpolation in cutter compensation C (M series) or tool nose radius compensation (T series) is judged, in the ES16 format (0)/in the ES15 format (1)                                                 |          |
| #6 GCS :             | If G49 and G40 are specified in a single block,<br>the tool length compensation is cancelled, in<br>the next block (0)/in the specified block (1)                                                                                      | M series |
| 05009                | Tool compensation direct input B                                                                                                    |          |
| #0 GSG :             | In the mode of tool compensation direct input<br>B, the offset write input signal is,<br><g004#2–#5> (0)/<g132#0, #1="" #1,="" g134#0,=""><br/>(1)</g132#0,></g004#2–#5>                                                               | T series |
| 05010                | Limit value that ignores the vector when a tool<br>moves on the outside of a corner during tool<br>nose radius compensation                                                                                                    | T series |
|                      | Limit value that ignores the vector when a tool moves on the outside of a corner during cutter compensation C                                                                                                    | M series |
| 05011                | Denominator constant for finding a three–dimensional tool compensation vector                                                                                                    | M series |
| 05013                | Maximum value of tool wear compensation                                                                                                    |          |
| 05014                | Maximum value of incremental input for tool wear compensation                                                                                                    |          |

| 05015              | Distance (XP) between reference position and X axis + contact surface                                                                                                    | T series                    |
|--------------------|----------------------------------------------------------------------------------------------------|-----------------------------|
| 05016              | Distance (XM) between reference position and X axis – contact surface                                                                                                    |                             |
| 05017              | Distance (ZP) between reference position and Z axis + contact surface                                                                                                    |                             |
| 05018              | Distance (ZM) between reference position and Z axis – contact surface                                                                                                    |                             |
| 05020              | Tool compensation number in the measured tool compensation value direct input B function                                                                                                    | T series<br>PRM<br>5005#5=0 |
| 05021              | Number of pulse interpolation cycles memorized prior to contacting the touch sensor                                                                                                    | T series                    |
| 05030              | Minimum acceptable diameter of the grinding wheel for wear check                                                                                                    | M series                    |
| 05040              | Tool compensation                                                                                                    | T series                    |
| #0 OWD<br>#1 O2D : | : When PRM5004#1 is set to 1, tool offset<br>values of both geometry compensation and<br>wear compensation are specified by radius<br>(0)/tool offset value of geometry compensation<br>is specified by radius and tool offset value of<br>wear compensation is specified by diameter,<br>for an axis of diameter programming (1)<br>When the number of tool offsets is 400 or 999,<br>a 3-digit tool offset number is used (0)/a<br>2-digit tool offset number is used (1) |                             |
| 05051              | Tool setter function for 1–turret, 2–spindle lathes                                                                                                    | T series                    |
| #0 DSN :           | When the tool setter function for 1-turret,<br>2-spindle lathes is used one touch sensor (0)/<br>two touch sensors (1)<br>When a workpiece reference point offset value<br>is set in workpiece coordinate system memory<br>with the tool setter function for 1-turret,<br>2-spindle lathes, the value is set at the current<br>cursor position (0)/a memory is automatically<br>selected (1)                                                                                |                             |
| 05053              | Bias for tool offset numbers for measured tool offset value setting                                                                                                    | T series                    |
| 05054              | Workpiece coordinate system memory for spindle 1                                                                                                    | T series                    |
| 05055              | Workpiece coordinate system memory for spindle 2                                                                                                    | T series                    |
| 05056              | X-axis + (distance to contact surface) on the touch sensor 2 side (XP)                                                                                                    | T series                    |

| 05057 | X-axis – (distance to contact surface) on the touch sensor 2 side (XM) | T series |
|-------|------------------------------------------------------------------------|----------|
| 05058 | Z-axis + (distance to contact surface) on the touch sensor 2 side (ZP) | T series |
| 05059 | Z-axis – (distance to contact surface) on the touch sensor 2 side (ZM) | T series |

#### 25) For grinding-wheel wear compensation

| 05071 | Number of first axis for grinding–wheel wear compensation                           | M series |
|-------|-------------------------------------------------------------------------------------|----------|
| 05072 | Number of second axis for grinding–wheel wear compensation                          |          |
| 05081 | Coordinate of first compensation center along first axis on compensation plane      |          |
| 05082 | Coordinate of first compensation center along second axis on compensation plane     |          |
| 05083 | Coordinate of second compensation center along first axis on compensation plane     |          |
| 05084 | Coordinate of second compensation center<br>along second axis on compensation plane |          |
| 05085 | Coordinate of third compensation center along first axis on compensation plane      |          |
| 05086 | Coordinate of third compensation center along second axis on compensation plane     |          |

| 05101                | Canned cycle                                                                                                    |                     |                                 |                    |              |            |
|----------------------|----------------------------------------------------------------------------------------------------|---------------------|---------------------------------|--------------------|--------------|------------|
| #0 FXY :             | : The drilling axis in drilling canned cycle is<br>always Z axis (0)/an axis selected using<br>program (1)                                                                                                    |                     |                                 |                    |              |            |
| #1 EXC :             | : An external operation command (EF) is, not                                                                                                    |                     |                                 | M series           |              |            |
| #2 RTR :<br>#3 ILV : | <ul> <li>Sent out by G87 (0)/sent out by G87 (1)</li> <li>G83 and G87 specify a high-speed peck<br/>drilling cycle (0)/specify a peck drilling cycle (1)</li> <li>The initial point position in drilling canned cycle</li> </ul> |                     | T series<br>PRM5114<br>T series |                    |              |            |
|                      | is not updated (1)                                                                                                    | by rese             | et (0)/up                       | odated             | by reset     |            |
| #4 RD1 :             | Set the axis an<br>G76 and G87 is                                                                                                    | d direc<br>s got fr | tion in v<br>ee                 | which th           | ne tool in   | M series   |
| #5 RD2 :             | Set the axis an G76 and G87 is                                                                                                    | d direc<br>s got fr | tion in v<br>ee                 | which th           | ne tool in   | M series   |
|                      | RD2 RD1                                                                                                    | G17                 | G18                             | G19                |              |            |
|                      | 0 0                                                                                                    | +X                  | +Z                              | +Y                 |              |            |
|                      |                                                                                                    | -X                  | -Z                              | -Y                 |              |            |
|                      |                                                                                                    | -Y                  | -X                              | -Z                 |              |            |
| #6 M5T :             | In tapping cycle                                                                                                    | es G74              | and G                           | 84, not            | output       | T series   |
|                      | M05 (0)/output                                                                                                    | M05 (*              | 1) befor                        | e the s            | pindle       |            |
| #6 M5T ·             | In tapping cycle                                                                                                    | on is tu<br>es G74  | rned to                         | reverse<br>84 outr | e<br>out M05 | M series   |
|                      | (0)/not output N                                                                                                    | /05 (1)             | before                          | the spi            | indle        |            |
|                      | rotation direction                                                                                                    | on is tu            | rned to                         | reverse            | e<br>e       | Maariaa    |
| #7 IVIDE .           | M05 before an                                                                                                    | oriente             | es Gro<br>ed spino              | le stop            | (0)/not      | IVI Series |
|                      | output (1)                                                                                                    |                     |                                 |                    | (-),         |            |
| 05102                | Canned cycle                                                                                                    |                     |                                 |                    |              | T series   |
| #1 MRC:              | With G71/72, a                                                                                                    | comm                | and oth                         | ner thar           | n for        | ALM064     |
|                      | monotone incre                                                                                                    | ease oi             | decrea                          | ase doe            | es not issue |            |
| #2 OSR ·             | an alarm (0)/iss                                                                                                    | sues ar             | n alarm                         | (1).<br>373 a (    | <b>`</b>     |            |
| #2 GOIL              | sequence num                                                                                                    | ber che             | eck is n                        | ot mad             | e (0)/made   |            |
| #0 F40               | (1).                                                                                                    |                     | -l-:!!!:                        | 4h - EO            | 4 E fa       |            |
| #3 F16 :             | is enabled (0)/c                                                                                                    | lisable             | arilling,<br>d (1).             | the FS             | 15 format    |            |
| #4 RFC :             | For the semifin                                                                                                    | ish figu            | ure of G                        | 71 or 6            | 672 and for  | T series   |
|                      | a cutting patter                                                                                                    | n of G              | 73, tool                        | nose ra            | adius        |            |
|                      | (1)                                                                                                    | IS, 1101            | Jenom                           | ieu (0)/           | penonneu     |            |
| #5 K0E :             | When K0 is spe                                                                                                    | ecified             | in a hol                        | e mach             | ining        |            |
|                      | canned cycle h                                                                                                    | ole ma              | chining                         | is perf            | ormed        |            |
| #6 RAB :             | In the FS15 for                                                                                                    | mat, R              | in a ca                         | nned c             | ycle for     |            |
|                      | drilling is increr                                                                                                    | nental              | (0)/abs                         | olute w            | ith G code   |            |
|                      | systems R and                                                                                                    | epends              | on G9                           | 0/G911             | for G code   |            |
| #7 RDI :             | In the FS15 for                                                                                                    | mat, R              | in a ca                         | nned c             | ycle for     |            |
|                      | drilling specifie                                                                                                    | s a rad             | ius (0)/                        | axis (1)           |              |            |

| 05103    | Canned cycle                                                                                                    |                           |
|----------|----------------------------------------------------------------------------------------------------|---------------------------|
| #0 SIJ : | : In the FS15 format, a shift value in a boring<br>canned cycle G76 or G87 is specified by<br>address Q (0)/address L L or K (1)                                                                                                    | M series                  |
| #1 TFD : | <ul> <li>During a threading cycle, feed forward is,<br/>enabled (0)/disabled (1)</li> </ul>                                                                                                    | T series                  |
| #1 QZA : | When the specification of the depth of cut (Q)<br>for each time is omitted, or if Q0 is specified in<br>a high-speed peck drilling canned cycle (G73)<br>or peck drilling canned cycle (G83) no alarm is<br>issued (0)/an alarm is issued (1)                          | ALM045<br>M series        |
| #2 P15   | When the FS15 command format is used, the machining sequence for pocketing using multiple repetitive canned cycle G71 or G72 follows FS16 specification (0)/FS15 specification (1)                                                                                     | T sereis                  |
| #3 PNA : | If the FS15 tape format is used and if a plane<br>without an axis is specified in the canned cycle<br>mode of drilling, an alarm is, raised (0)/not<br>raised (1)<br>In a tapping cycle (excluding rigid tapping), an<br>accumulated zero check in the tapping step is | T sereis<br>ALM028        |
|          | not performed (0)/performed (1)                                                                                                    |                           |
| 05104    | Canned cycle                                                                                                    | T series                  |
| #1 BCR : | <ul> <li>In a boring cycle, retraction is made, at a cutting feedrate (0)/at a rapid traverse rate (1)</li> <li>In a multiple repetitive canned cycle (G71/G72), the machining profile is, not checked (0)/checked (1)</li> </ul>                                      | ALM062                    |
| 05110    | C-axis clamp M code in drilling canned cycle                                                                                                    | T series                  |
| 05111    | Dwell time when C axis unclamping is specified in drilling canned cycle                                                                                                    | T series                  |
| 05112    | Spindle forward-rotation M code in drilling canned cycle                                                                                                    | T series                  |
| 05113    | Spindle reverse-rotation M code in drilling canned cycle                                                                                                    | T series                  |
| 05114    | Return and clearance of drilling canned cycle<br>G83                                                                                                    | T series<br>PRM<br>5101#2 |
|          | Return of high-speed, peck drilling cycle G73                                                                                                    | M series                  |
| 05115    | Clearance of canned cycle G83                                                                                                    | M series                  |
| 05121    | Override value for retraction in boring cycle<br>(G85, G89) [%]                                                                                                    | T series                  |
| 05130    | Chamfering in thread cutting cycles G76 and G92                                                                                                    | T series                  |
| 05131    | Chamfering angle in threading cycle [deg]                                                                                                    | T series                  |

| 05132    | Depth of cut in multiple repetitive canned cycles G71 and G72                                                                                                    | T series |
|----------|----------------------------------------------------------------------------------------------------|----------|
| 05133    | Escape in multiple repetitive canned cycles G71 and G72                                                                                                    |          |
| 05135    | Escape in multiple repetitive canned cycle G73 in X axis direction                                                                                                    |          |
| 05136    | Escape in multiple repetitive canned cycle G73 in Z axis direction                                                                                                    |          |
| 05137    | Division count in multiple repetitive canned cycle G73                                                                                                    |          |
| 05139    | Return in multiple canned cycle G74 and G75                                                                                                    |          |
| 05140    | Minimum depth of cut in multiple repetitive canned cycle G76                                                                                                    |          |
| 05141    | Finishing allowance in multiple repetitive canned cycle G76                                                                                                    |          |
| 05142    | Repetition count of final finishing in multiple repetitive canned cycle G76                                                                                                    |          |
| 05143    | Tool nose angle in multiple repetitive canned cycle G76                                                                                                    |          |
| 05160    | Peck drilling cycle of a small diameter                                                                                                    | M series |
| #1 OLS : | When an overload torque signal is received in<br>a peck drilling cycle of a small diameter, the<br>feed and spindle speed are not changed (0)/<br>changed (1)<br>: When the depth of cut per action is satisfied in<br>a peck drilling cycle of a small diameter, the<br>feed and spindle speed are not changed (0)/<br>changed (1) |          |

| 05163 | M code that specifies the peck drilling cycle mode of a small diameter                                                           | M series |
|-------|----------------------------------------------------------------------------------------------------|----------|
| 05164 | Percentage of the spindle speed to be changed<br>when the tool is retracted after an overload<br>torque signal is received [%]   |          |
| 05165 | Percentage of the spindle speed to be changed<br>when the tool is retracted without an overload<br>torque signal received [%]    |          |
| 05166 | Percentage of cutting feedrate to be changed<br>when the tool is retracted after an overload<br>torque signal is received [%]    |          |
| 05167 | Percentage of the cutting feedrate to be<br>changed when the tool is retracted without an<br>overload torque signal received [%] |          |
| 05168 | Lower limit of the percentage of the cutting<br>feedrate in a peck drilling cycle of a small<br>diameter [%]                     |          |
| 05170 | Number of the macro variable to which the total number of retractions during cutting is output                                   |          |
| 05171 | Number of the macro variable to which the total<br>umber of retractions because of an overload<br>signal is output               |          |
| 05172 | Speed of retraction to point R when no address<br>I is issued [mm/min]                                                           |          |
| 05173 | Speed of advancing to the position just before<br>the bottom of a hole when no address I is<br>issued [mm/min]                   |          |
| 05174 | Clearance in a peck drilling cycle of a small<br>diameter [0.001mm]                                                              |          |
### 27) For rigid tapping

| 05200    | Rigid tapping                                                                                                    |                                        |
|----------|----------------------------------------------------------------------------------------------------|----------------------------------------|
| #0 G84 : | M codes for rigid tapping mode command are,<br>used (0)/not used (1)                                                                | PRM5210                                |
| #1 VGR : | Any gear ration between spindle and position coder in rigid tapping is not used (0)/used (1)                                        | PRM3706,<br>5221 to<br>5234            |
| #2 CRG : | When a rigid mode cancel command is<br>specified, the rigid mode is not canceled before<br>RGTAP signal is set low (0)/canceled (1) |                                        |
| #3 SIG : | When gears are changed for rigid tapping, the use of SIND is not permitted (0)/permitted (1)                                        |                                        |
| #4 DOV : | Override during extraction in rigid tapping is invalidated (0)/validated (1)                                                        | PRM5211                                |
| #5 PCP : | In rigid tapping, a high-speed peck tapping cycle is used (0)/not used (1)                                                          | M series<br>PRM5213                    |
| #6 FHD : | Feed hold and single block in rigid tapping are validated (0)/invalidated (1)                                                       |                                        |
| #7 SRS : | When multi-spindle control is used, the spindle selection signal is G027.0 and G027.1 (0)/ G061.4 and G061.5 (1).                   | T series                               |
| 05201    | Rigid tapping                                                                                                    |                                        |
| #0 NIZ : | Rigid tapping smoothing processing is disabled (0)/enabled (1)                                                                      | M series                               |
| #2 TDR : | Cutting time constant in rigid tapping uses a same parameter during cutting and extraction (0)/not use a same parameter (1)         | PRM5261<br>to 5264,<br>5271 to<br>5274 |
| #3 OVU : | The increment unit of the override PRM5211 is 1% (0)/ 10% (1)                                                                       | -                                      |
| #4 OV3 : | Overriding by program is disabled (0)/enabled (1)                                                                                   |                                        |
| 05202    | Rigid tapping                                                                                                    |                                        |
| #0 ORI : | When rigid tapping is started, orientation is not performed (0)/performed (1).                                                      | M series                               |

| 05203                | Rigid tapping by the manual handle                                                                                                    |                           |
|----------------------|----------------------------------------------------------------------------------------------------|---------------------------|
| #0 HRG :             | Rigid tapping by the manual handle is disabled                                                                                                    | M series                  |
| #1 HRM:              | (0)/enabled (1).<br>When the tapping axis moves in the negative<br>direction, the direction in which the spindle<br>rotates is determined as follows:<br>In G84 mode, the spindle rotates in a normal<br>direction (0)/reverse (1).<br>In G74 mode, the spindle rotates in reverse<br>(0)/a normal direction (1)                                                                                         | M series                  |
| #2 RFF :             | (0)/ a normal direction (1).<br>In a movement from the initial point to point R<br>during rigid tapping, feed–forward is, disabled<br>(0)/enabled and advanced preview control is                                                                                                    |                           |
| #3 RGS :             | PRM1403#0 is set to 1 and rigid tapping (1)<br>PRM1403#0 is set to 1 and rigid tapping is<br>specified in feed–per–minute mode, the spindle<br>speed becomes, 1/1000 of the specified                                                                                                    | T series                  |
| #4 OVS :             | In rigid tapping, the feedrate override signal<br>and the override cancel signal is,<br>disabled(0)/enabled(1)                                                                                                    | T series<br>ALM028        |
| #5 RBL :             | As acceleration/deceleration for rigid tapping<br>cutting feed, linear acceleration/deceleration is<br>used(0)/bell–shapedacceleration/deceleration<br>is used(1)                                                                                                    | M series                  |
| 05204                | Rigid tapping                                                                                                    |                           |
| #0 DGN :<br>#1 SPR : | The diagnosis screen displays a rigid tapping<br>synchronization error (0)/spindle and tapping<br>axis error ratio difference (1).<br>In rigid tapping, the parameters are not<br>changed on a spindle–by–spindle basis (0)/<br>changed (1)                                                                                                    |                           |
| 05205                | Rigid tapping                                                                                                    |                           |
| #0 RCK :<br>#1 NRV : | In rigid tapping, an excessive error during<br>movement/at stop is, checked regardless of<br>whether mode is cutting or rapid traverse<br>(0)/checked only in cutting mode (1)<br>In a return operation from the bottom of a hole<br>during rigid tapping, the spindle rotation<br>direction is, reversed (0)/not reversed (1)<br>Caution) During rigid tapping, this parameter<br>must not be set to 1. | M series                  |
| 05210                | Rigid tapping mode specification M code                                                                                                    | 0=M29                     |
| 05211                | Override value during rigid tapping extraction<br>[1%/10%]                                                                                                    | PRM<br>5200#4,<br>5201#3  |
| 05212                | M code that specifies a rigid tapping mode (0 – 65535)                                                                                                    | PRM5210                   |
| 05213                | Escape or cutting start point in peck tapping cycle                                                                                                    | M series<br>PRM<br>5200#5 |

| 05214 | Rigid tapping synchronization error width<br>[Detection unit]                                  | ALM411        |
|-------|------------------------------------------------------------------------------------------------|---------------|
| 05215 | An allowable rigid tapping synchronization error range for the second spindle [Detection unit] |               |
| 05126 | An allowable rigid tapping synchronization error range for the third spindle [Detection unit]  |               |
| 05221 | Number of gear teeth on the spindle side in<br>rigid tapping (first-stage gear)                | PRM<br>5200#1 |
| 05222 | Number of gear teeth on the spindle side in rigid tapping (second-stage gear)                  |               |
| 05223 | Number of gear teeth on the spindle side in<br>rigid tapping (third-stage gear)                |               |
| 05224 | Number of gear teeth on the spindle side in<br>rigid tapping (fourth–stage gear)               | T series      |
| 05225 | Number of second spindle gear teeth<br>(first-stage gear)                                      |               |
| 05226 | Number of second spindle gear teeth<br>(second-stage gear)                                     |               |
| 05227 | Number of third spindle gear teeth<br>(first-stage gear)                                       |               |
| 05228 | Number of third spindle gear teeth<br>(second-stage gear)                                      |               |
| 05231 | Number of gear teeth on the position coder<br>side in rigid tapping (first–stage gear)         |               |
| 05232 | Number of gear teeth on the position coder<br>side in rigid tapping (second-stage gear)        |               |
| 05233 | Number of gear teeth on the position coder<br>side in rigid tapping (third–stage gear)         |               |
| 05234 | Number of gear teeth on the position coder<br>side in rigid tapping (fourth-stage gear)        | T series      |
| 05235 | Number of position coder gear teeth for the second spindle (first-stage gear)                  |               |
| 05236 | Number of position coder gear teeth for the second spindle (second–stage gear)                 |               |
| 05237 | Number of position coder gear teeth for the third spindle (first-stage gear)                   |               |
| 05238 | Number of position coder gear teeth for the third spindle (second-stage gear)                  |               |

| 05241 | Maximum spindle speed in rigid tapping<br>(first–stage gear) [r                                              | nin <sup>_1</sup> ]          |               |
|-------|----------------------------------------------------------------------------------------------------|------------------------------|---------------|
| 05242 | Maximum spindle speed in rigid tapping<br>(second–stage gear) [r                                             | nin <sup>_1</sup> ]          |               |
| 05243 | Maximum spindle speed in rigid tapping<br>(third–stage gear) [r                                              | min <sup>_1</sup> ]          |               |
| 05244 | Maximum spindle speed in rigid tapping<br>(fourth–stage gear) [r                                             | min <sup>_1</sup> ]          | T series      |
| 05245 | Maximum spindle speed in rigid tapping us the second spindle (first-stage gear) [r                           | sing<br>min <sup>_1</sup> ]  |               |
| 05246 | Maximum spindle speed in rigid tapping usin second spindle (second-stage gear) [r                            | g the<br>nin <sup>_1</sup> ] |               |
| 05247 | Maximum spindle speed in rigid tapping us<br>the third spindle (first-stage gear) [r                         | sing<br>nin <sup>_1</sup> ]  |               |
| 05248 | Maximum spindle speed in rigid tapping us<br>the third spindle (second-stage gear) [r                        | sing<br>nin <sup>_1</sup> ]  |               |
| 05261 | Linear acceleration/deceleration time cons<br>for the spindle and tapping axis<br>(first–stage gear)         | stant                        | PRM<br>5201#2 |
| 05262 | Linear acceleration/deceleration time cons<br>for the spindle and tapping axis<br>(second–stage gear)        | stant                        |               |
| 05263 | Linear acceleration/deceleration time cons<br>for the spindle and tapping axis<br>(third–stage gear)         | stant                        |               |
| 05264 | Linear acceleration/deceleration time cons<br>for the spindle and tapping axis<br>(fourth–stage gear)        | stant                        | T series      |
| 05265 | Linear acceleration/deceleration time cons<br>for the second spindle and tapping axis<br>(first–stage gear)  | stant<br>[ms]                |               |
| 05266 | Linear acceleration/deceleration time cons<br>for the second spindle and tapping axis<br>(second-stage gear) | stant<br>[ms]                |               |
| 05267 | Linear acceleration/deceleration time cons<br>for the third spindle and tapping axis<br>(first–stage gear)   | stant<br>[ms]                |               |
| 05268 | Linear acceleration/deceleration time cons<br>for the third spindle and tapping axis<br>(second-stage gear)  | stant<br>[ms]                |               |

| 05271 | Time constant for the spindle and tapping axis in extraction operation (first–stage gear) [ms]                                                                                                    | PRM<br>5201#2      |
|-------|----------------------------------------------------------------------------------------------------|--------------------|
| 05272 | Time constant for the spindle and tapping axis<br>in extraction operation (second-stage gear)<br>[ms]                                                                                                    |                    |
| 05273 | Time constant for the spindle and tapping axis in extraction operation (third–stage gear) [ms]                                                                                                    |                    |
| 05274 | Time constant for the spindle and tapping axis<br>in extraction operation (fourth-stage gear) [ms]                                                                                                    | T series           |
| 05280 | Position control loop gain of spindle and<br>tapping axis in rigid tapping<br>(Common in each gear)                                                                                                    | PRM5281<br>to 5284 |
| 05281 | Position control loop gain of spindle and tapping axis in rigid tapping (first–stage gear)                                                                                                    | PRM<br>5280=0      |
| 05282 | Position control loop gain of spindle and<br>tapping axis in rigid tapping<br>(second–stage gear)                                                                                                    |                    |
| 05283 | Position control loop gain of spindle and tapping axis in rigid tapping (third–stage gear)                                                                                                    |                    |
| 05284 | Position control loop gain of spindle and tapping axis in rigid tapping (fourth-stage gear)                                                                                                    | T series           |
| 05291 | Spindle loop gain multiplier in the rigid tapping<br>mode (first-stage gear)                                                                                                    |                    |
| 05292 | Spindle loop gain multiplier in the rigid tapping<br>mode (second-stage gear)                                                                                                    |                    |
| 05293 | Spindle loop gain multiplier in the rigid tapping<br>mode (third–stage gear)                                                                                                    |                    |
| 05294 | $ \begin{array}{l} \mbox{Spindle loop gain multiplier in the rigid tapping} \\ \mbox{mode} & (fourth-stage gear) \\ \mbox{Loop gain multiplier} = 2048 \times E/L \times \alpha \times 1000 \\ \mbox{E} : Voltage in the velocity command at 1000 \\ \mbox{min}^{-1} \\ \mbox{L} : Rotation angle of the spindle per one \\ rotation of the spindle motor \\ \mbox{$\alpha$} : Unit used for the detection \\ \end{array} $ | T series           |
| 05300 | In–position width of tapping axis in rigid tapping<br>[Detection unit]                                                                                                    |                    |
| 05301 | In–position width of spindle in rigid tapping<br>[Detection unit]                                                                                                    |                    |
| 05302 | Tapping axis in–position width in rigid tapping<br>using the second spindle [Detection unit]                                                                                                    |                    |
| 05303 | Spindle in–position width in rigid tapping using the second spindle [Detection unit]                                                                                                    |                    |

| 05304 | Tapping axis in–position width in rigid tapping<br>using the third spindle [Detection unit]                         |                                   |
|-------|----------------------------------------------------------------------------------------------------|-----------------------------------|
| 05305 | Spindle in–position width in rigid tapping using the third spindle [Detection unit]                                 |                                   |
| 05308 | In–position width at point R in rigid tapping<br>(tapping axis) [Detection unit]                                    |                                   |
| 05310 | Limit value of tapping axis positioning deviation during movement in rigid tapping                                  | PRM5314                           |
| 05311 | Limit value of spindle positioning deviation during movement in rigid tapping                                       |                                   |
| 05312 | Limit value of tapping axis positioning deviation during stop in rigid tapping                                      |                                   |
| 05313 | Limit value of spindle positioning deviation during stop in rigid tapping                                           |                                   |
| 05314 | Limit of position deviation during movement<br>along the tapping axis for rigid tapping<br>(0 to 99999999)          | PRM5310<br>when 0 is<br>specified |
| 05321 | Spindle backlash in rigid tapping<br>(first–stage gear)                                                             | T series                          |
|       | Spindle backlash in rigid tapping                                                                                   | M series                          |
| 05322 | Spindle backlash in rigid tapping<br>(second–stage gear)                                                            | T series                          |
| 05323 | Spindle backlash in rigid tapping<br>(third–stage gear)                                                             | T series                          |
| 05324 | Spindle backlash in rigid tapping<br>(fourth–stage gear)                                                            | T series                          |
| 05325 | Spindle backlash in rigid tapping using the second spindle (first-stage gear)                                       | T series                          |
|       | Spindle backlash in rigid tapping using the second spindle                                                          | M series                          |
| 05326 | Spindle backlash in rigid tapping using the second spindle (second-stage gear)                                      | T series                          |
| 05327 | Spindle backlash in rigid tapping using the third spindle (first-stage gear)                                        | T series                          |
|       | Spindle backlash in rigid tapping using the third spindle                                                           | M series                          |
| 05328 | Spindle backlash in rigid tapping using the third spindle (second-stage gear)                                       | T series                          |
| 05335 | Time constant for the spindle and tapping axis<br>in second spindle extraction operation<br>(first–stage gear) [ms] |                                   |

| 05336 | Time constant for the spindle and tapping axis<br>in second spindle extraction operation<br>(second–stage gear) [ms]             |  |
|-------|----------------------------------------------------------------------------------------------------|--|
| 05337 | Time constant for the spindle and tapping axis<br>in third spindle extraction operation<br>(first–stage gear) [ms]               |  |
| 05338 | Time constant for the spindle and tapping axis<br>in third spindle extraction operation<br>(second-stage gear) [ms]              |  |
| 05341 | Position loop gain for the spindle and tapping<br>axis in rigid tapping using the second spindle<br>(common to all the gears)    |  |
| 05342 | Position loop gain for the spindle and tapping<br>axis in rigid tapping using the second spindle<br>(first–stage gear)           |  |
| 05343 | Position loop gain for the spindle and tapping<br>axis in rigid tapping using the second spindle<br>(second-stage gear)          |  |
| 05344 | Position loop gain for the spindle and tapping<br>axis in rigid tapping using the third spindle<br>(common to all the gears)     |  |
| 05345 | Position loop gain for the spindle and tapping<br>axis in rigid tapping using the third spindle<br>(first–stage gear)            |  |
| 05346 | Position loop gain for the spindle and tapping<br>axis in rigid tapping using the third spindle<br>(second-stage gear)           |  |
| 05350 | Positional deviation limit imposed during<br>tapping axis movement in rigid tapping using<br>the second spindle [Detection unit] |  |
| 05351 | Positional deviation limit imposed during<br>spindle movement in rigid tapping using the<br>second spindle [Detection unit]      |  |
| 05352 | Positional deviation limit imposed while the tapping axis is stopped in rigid tapping using the second spindle [Detection unit]  |  |
| 05353 | Positional deviation limit imposed while the spindle is stopped in rigid tapping using the second spindle [Detection unit]       |  |
| 05354 | Positional deviation limit imposed during<br>tapping axis movement in rigid tapping using<br>the third spindle [Detection unit]  |  |
| 05355 | Positional deviation limit imposed during<br>spindle movement in rigid tapping using the<br>third spindle [Detection unit]       |  |

| 05356 | Positional deviation limit imposed while the tapping axis is stopped in rigid tapping using the third spindle [Detection unit] |                                      |
|-------|----------------------------------------------------------------------------------------------------|--------------------------------------|
| 05357 | Positional deviation limit imposed while the spindle is stopped in rigid tapping using the third spindle [Detection unit]      |                                      |
| 05365 | Bell–shaped acceleration/deceleration time<br>constant for the first spindle in rigid tapping<br>(first–stage gear) [ms]       | M series                             |
| 05366 | Bell–shaped acceleration/deceleration time<br>constant for the first spindle in rigid tapping<br>(second–stage gear) [ms]      |                                      |
| 05367 | Bell–shaped acceleration/deceleration time<br>constant for the first spindle in rigid tapping<br>(third–stage gear) [ms]       |                                      |
| 05369 | Bell–shaped acceleration/deceleration time<br>constant for the second spindle in rigid tapping<br>(first–stage gear) [ms]      | M series                             |
| 05370 | Bell–shaped acceleration/deceleration time<br>constant for the second spindle in rigid tapping<br>(second–stage gear) [ms]     |                                      |
| 05373 | Bell–shaped acceleration/deceleration time<br>constant for the third spindle in rigid tapping<br>(first–stage gear) [ms]       | M series                             |
| 05374 | Bell–shaped acceleration/deceleration time<br>constant for the third spindle in rigid tapping<br>(second–stage gear) [ms]      |                                      |
| 05381 | Override value during rigid tapping return<br>[1%/10%]                                                                         | M series<br>PRM<br>5200#4,<br>5201#3 |
| 05382 | Amount of return for rigid tapping return                                                                                      | M series                             |

### 28) For scaling, coordinate rotation

| 05400    | Scaling, coordinate rotation                                                                                                    |                                               |
|----------|----------------------------------------------------------------------------------------------------|-----------------------------------------------|
| #0 RIN : | Angle command of coordinate rotation is<br>specified by an absolute method (0)/by an<br>incremental method (G90/G91) (1)                                                     |                                               |
| #2 D3R . | mode can be cancelled by a reset operation<br>(0)/not cancelled (1)                                                                                                    |                                               |
| #3 D3C : | In a hole machining canned cycle during<br>three-dimensional coordinate conversion,<br>rapid traverse operation is performed in, rapid<br>traverse mode (0)/cutting mode (1) |                                               |
| #4 RCW   | When a workpiece or local coordinate system<br>command is issued in coordinate system<br>rotation mode, no alarm is issued (0)/an alarm<br>is issued (1)                     | ALM5302                                       |
| #6 XSC : | Axis scaling and programmable mirror image are invalidated (0)/validated (1)                                                                                                 | M series<br>PRM<br>5401#0                     |
| #7 SCR : | Scaling magnification unit is 0.00001 times (0)/<br>0.001 times (1)                                                                                                    | M series                                      |
| 05401    | Scaling                                                                                                    | M series                                      |
| #0 SCL : | Scaling for each axis is invalidated (0)/<br>validated (1)                                                                                                    | PRM5421                                       |
| 05410    | Angle used when coordinate rotation angle is not specified                                                                                                    |                                               |
| 05411    | Magnification used when scaling magnification<br>is not specified                                                                                                    | M series<br>PRM<br>5400#7                     |
| 05412    | Rapid traverse rate for a hole machining cycle<br>in three–dimensional coordinate conversion<br>mode                                                                         |                                               |
| 05421    | Scaling magnification for each axis                                                                                                    | <axis><br/>M series<br/>PRM<br/>5400#7</axis> |

### 29) For single direction positioning

| Number               | Contents                                                                                                    | Remarks |
|----------------------|----------------------------------------------------------------------------------------------------|---------|
| 05431                | Single direction positioning                                                                                                    |         |
| #0 MDL :<br>#1 PDI : | Specifies whether the G code for single<br>direction positioning (G60) is included in<br>one-shot G codes (00 group) (0)/modal G<br>codes (01 group) (1)<br>When the tool is stopped before or after a<br>specified end point with the single direction<br>positioning function, no in–position check is<br>performed (0)/an in–position check is<br>performed (1) |         |
| 05440                | Positioning direction and approach in single<br>direction positioning for each axis<br>[Detection unit]                                                                                                    |         |

### 30) For polar coordinate interpolation

| 05450                | Automatic speed control                                                                                                    |         |
|----------------------|----------------------------------------------------------------------------------------------------|---------|
| #0 AFC :<br>#2 PLS : | <ul> <li>In polar coordinate interpolation mode,<br/>automatic speed control is not applied (0)/<br/>applied (1).</li> <li>The polar coordinate interpolation shift function<br/>is, not used (0)/used (1)</li> </ul> | ALM5302 |
| 05460                | Axis (linear axis) specification for polar coordinate interpolation                                                                                                    |         |
| 05461                | Axis (rotary axis) specification for polar coordinate interpolation                                                                                                    |         |
| 05462                | Maximum cutting feedrate during polar<br>coordinate interpolation [mm/min]                                                                                                    |         |
| 05463                | Allowable automatic override percentage in polar coordinate interpolation                                                                                                    |         |

### 31) For normal direction control

| 05480 | Number of the axis for controlling the normal direction                                     | M series |
|-------|---------------------------------------------------------------------------------------------|----------|
| 05481 | Rotation speed of normal direction control axis                                             | M series |
| 05482 | Limit value that ignores the rotation insertion of direction control axis                   | M series |
| 05483 | Limit value of movement that is executed at the normal direction angle of a preceding block | M series |

| 05484                       | Normal direction control                                                                                                    | M series |
|-----------------------------|----------------------------------------------------------------------------------------------------|----------|
| #0 SDC #1 CTI #1 CTI #2 ANM | In normal direction control if the amount of<br>C-axis movement is smaller than the value set<br>in PRM5485, a C-axis movement is inserted<br>(0)/not inserted before a block (1)<br>If such an arc that the vector from the center of<br>the arc to a start point rotates in the reverse<br>direction after cutter compensation is specified<br>during normal direction control in the cutter<br>compensation C mode, an alarm is issued<br>(0)/the command is executed (1)<br>In Al contour control mode, the normal | ALM041   |
|                             | direction control function is, disabled (0)/enabled (1)                                                                                                    |          |
| 05485                       | Limit imposed on the insertion of a single block<br>for rotation about the normal direction control<br>axis                                                                                                    | M series |

### 32) For index table indexing

| 05500                | Index table indexing                                                                                                    | M series        |
|----------------------|----------------------------------------------------------------------------------------------------|-----------------|
| #0 DDP :<br>#1 REL : | Decimal point input method is conventional<br>method (0)/electronic calculator method (1)<br>Relative position display is not rounded by 360                                     | PRM<br>3401#0=0 |
| #2 ABS :             | degrees (0)/rounded by 360 degrees (1)<br>Displaying absolute coordinate value is not<br>rounded by 360 degrees (0)/rounded by 360<br>degrees (1)                                | PRM<br>5500#3   |
| #3 INC :             | Rotation in the G90 mode is not set to the<br>shorter way around the circumference (0)/set<br>to the shorter way around the circumference<br>(1)                                 | PRM<br>5511=0   |
| #4 G90 :             | Indexing command is judged according to the<br>G90/G91 mode (0)/judged by an absolute<br>command (1)                                                                             |                 |
| #6 SIM :             | When the same block includes a command for<br>an index table indexing axis and a command<br>for another controlled axis, an alarm is issued<br>(0)/the commands are executed (1) | ALM136          |
| #7 IDX :             | Index table indexing sequence is Type A (0)/<br>Type B (1)                                                                                                    |                 |
| 05511                | Negative-direction rotation command M code                                                                                                    | M series        |
| 05512                | Unit of index table indexing angle                                                                                                    | M series        |

### 33) For involute interpolation

| 05610 | Limit of initial permissible error during involute<br>interpolation [0.001mm]                                    | M series |
|-------|----------------------------------------------------------------------------------------------------|----------|
| 05611 | Radius of curvature at cutting point for starting basic circle neighborhood override 1                           |          |
| 05612 | Radius of curvature at cutting point for starting basic circle neighborhood override 2                           |          |
| 05613 | Radius of curvature at cutting point for starting basic circle neighborhood override 3                           |          |
| 05614 | Radius of curvature at cutting point for starting basic circle neighborhood override 4                           |          |
| 05615 | Radius of curvature at cutting point for starting basic circle neighborhood override 5                           |          |
| 05616 | Override value for starting basic circle<br>neighborhood override 2 [%]                                          |          |
| 05617 | Override value for starting basic circle<br>neighborhood override 3 [%]                                          |          |
| 05618 | Override value for starting basic circle<br>neighborhood override 4 [%]                                          |          |
| 05619 | Override value for starting basic circle<br>neighborhood override 5 [%]                                          |          |
| 05620 | Lower override limit during involute<br>interpolation [%]                                                        |          |
| 05621 | Allowable acceleration while constant<br>acceleration control is applied during involute<br>interpolation [msec] |          |
| 05622 | Minimum speed while constant acceleration<br>control is applied during involute interpolation<br>[msec]          |          |

# 34) For exponential interpolation

| 05630    | Distribution amount                                                                                                    | M series |
|----------|----------------------------------------------------------------------------------------------------|----------|
| #0 SPN : | A distribution amount along a linear axis in<br>exponential interpolation is specified by<br>PRM5643 (0)/K in G02.3 or G03.3 (1). |          |
| 05641    | Number of a linear axis subject to exponential interpolation                                                                      | M series |
| 05642    | Number of a rotation axis subject to exponential interpolation                                                                    | M series |
| 05643    | Distribution amount (span value) for a linear axis subject to exponential interpolation                                           | M series |

| 05660 | Master axis number (group A)                                             | M series |
|-------|--------------------------------------------------------------------------|----------|
| 05661 | Slave axis number (group A)                                              |          |
| 05662 | Master axis number (group B)                                             |          |
| 05663 | Slave axis number (group B)                                              |          |
| 05664 | Master axis number (group C)                                             |          |
| 05665 | Slave axis number (group C)                                              |          |
| 05666 | Master axis number (group D)                                             |          |
| 05667 | Slave axis number (group D)                                              |          |
| 05670 | M code number for turning flexible synchronization mode on (group A)     |          |
| 05671 | M code number for turning flexible synchronization mode off (group A)    |          |
| 05672 | M code number for turning flexible<br>synchronization mode on (group B)  |          |
| 05673 | M code number for turning flexible<br>synchronization mode off (group B) |          |
| 05674 | M code number for turning flexible<br>synchronization mode on (group C)  |          |
| 05675 | M code number for turning flexible<br>synchronization mode off (group C) |          |
| 05676 | M code number for turning flexible<br>synchronization mode on (group D)  |          |
| 05677 | M code number for turning flexible<br>synchronization mode off (group D) |          |

### 35) For flexible synchronization

| 05680 | Numerator for determining the gear ratio for flexible synchronization (group A)          | M series                                    |
|-------|------------------------------------------------------------------------------------------|---------------------------------------------|
| 05681 | Denominator for determining the gear ratio for flexible synchronization (group A)        |                                             |
| 05682 | Numerator for determining the gear ratio for flexible synchronization (group B)          | Numera-<br>tor:q<br>Denomina-               |
| 05683 | Denominator for determining the gear ratio for flexible synchronization (group B)        | tor:P<br>When the<br>exponent               |
| 05684 | Numerator for determining the gear ratio for flexible synchronization (group C)          | of the de-<br>nominator<br>is k, the        |
| 05685 | Denominator for determining the gear ratio for flexible synchronization (group C)        | gear ratio<br>is:<br>g/(p×10 <sup>k</sup> ) |
| 05686 | Numerator for determining the gear ratio for flexible synchronization (group D)          | ru ···· y                                   |
| 05687 | Denominator for determining the gear ratio for flexible synchronization (group D)        |                                             |
| 05690 | Exponent for the denominator of the gear ratio<br>for flexible synchronization (group A) |                                             |
| 05691 | Exponent for the denominator of the gear ratio for flexible synchronization (group B)    |                                             |
| 05692 | Exponent for the denominator of the gear ratio<br>for flexible synchronization (group C) |                                             |
| 05693 | Exponent for the denominator of the gear ratio<br>for flexible synchronization (group D) |                                             |

### 36) For straightness compensation

| 05700    | Straightness compensation                                                                                                    |                        |
|----------|----------------------------------------------------------------------------------------------------|------------------------|
| #0 RTS : | : When compensation is rewritten for the<br>straightness compensation function, it is<br>enabled, after power–off (0)/immediately (1)<br>: Combination of moving axis and compensation                                                                                                    | PRM<br>5761–5784       |
| #2 SMT : | axis is, 3 combinations (0)/6 combinations (1)<br>When two or more move axes are set using<br>the same axis number, the valid magnification<br>of straightness compensation is, the setting of<br>the parameter for the first set move axis (0)/the<br>setting of the parameter for each axis (1) | PRM<br>13391–<br>13396 |
| 05711    | Axis number of moving axis 1                                                                                                    |                        |
| 05712    | Axis number of moving axis 2                                                                                                    |                        |
| 05713    | Axis number of moving axis 3                                                                                                    |                        |
| 05714    | Axis number of moving axis 4                                                                                                    |                        |
| 05715    | Axis number of moving axis 5                                                                                                    |                        |

| 05716 | Axis number of moving axis 6                                                                   |  |
|-------|------------------------------------------------------------------------------------------------|--|
| 05721 | Axis number of compensation axis 1 for moving axis 1                                           |  |
| 05722 | Axis number of compensation axis 2 for moving axis 2                                           |  |
| 05723 | Axis number of compensation axis 3 for moving axis 3                                           |  |
| 05724 | Axis number of compensation axis 4 for moving axis 4                                           |  |
| 05725 | Axis number of compensation axis 5 for moving axis 5                                           |  |
| 05726 | Axis number of compensation axis 5 for moving axis 6                                           |  |
| 05731 | Compensation point number a of moving axis 1                                                   |  |
| 05732 | Compensation point number b of moving axis 1                                                   |  |
| 05733 | Compensation point number c of moving axis 1                                                   |  |
| 05734 | Compensation point number d of moving axis 1                                                   |  |
| 05741 | Compensation point number a of moving axis 2                                                   |  |
| 05742 | Compensation point number b of moving axis 2                                                   |  |
| 05743 | Compensation point number c of moving axis 2                                                   |  |
| 05744 | Compensation point number d of moving axis 2                                                   |  |
| 05751 | Compensation point number a of moving axis 3                                                   |  |
| 05752 | Compensation point number b of moving axis 3                                                   |  |
| 05753 | Compensation point number c of moving axis 3                                                   |  |
| 05754 | Compensation point number d of moving axis 3                                                   |  |
| 05761 | Compensation corresponding compensation<br>point number a of moving axis 1<br>[Detection unit] |  |
| 05762 | Compensation corresponding compensation<br>point number b of moving axis 1<br>[Detection unit] |  |
| 05763 | Compensation corresponding compensation<br>point number c of moving axis 1<br>[Detection unit] |  |
| 05764 | Compensation corresponding compensation<br>point number d of moving axis 1<br>[Detection unit] |  |

| 05771 | Compensation corresponding compensation<br>point number a of moving axis 2<br>[Detection unit] |  |
|-------|------------------------------------------------------------------------------------------------|--|
| 05772 | Compensation corresponding compensation<br>point number b of moving axis 2<br>[Detection unit] |  |
| 05773 | Compensation corresponding compensation<br>point number c of moving axis 2<br>[Detection unit] |  |
| 05774 | Compensation corresponding compensation<br>point number d of moving axis 2<br>[Detection unit] |  |
| 05781 | Compensation corresponding compensation<br>point number a of moving axis 3<br>[Detection unit] |  |
| 05782 | Compensation corresponding compensation<br>point number b of moving axis 3<br>[Detection unit] |  |
| 05783 | Compensation corresponding compensation<br>point number c of moving axis 3<br>[Detection unit] |  |
| 05784 | Compensation corresponding compensation<br>point number d of moving axis 3<br>[Detection unit] |  |

### 37) For inclination compensation

| 05861 | Compensation point number a                                                     | <axis><br/>Note) To<br/>be set to<br/>satisfy<br/>a<b<c<d< th=""></b<c<d<></axis> |
|-------|---------------------------------------------------------------------------------|-----------------------------------------------------------------------------------|
| 05862 | Compensation point number b                                                     |                                                                                   |
| 05863 | Compensation point number c                                                     |                                                                                   |
| 05864 | Compensation point number d                                                     |                                                                                   |
| 05871 | $\begin{array}{llllllllllllllllllllllllllllllllllll$                            | <axis></axis>                                                                     |
| 05872 | $\begin{array}{llllllllllllllllllllllllllllllllllll$                            |                                                                                   |
| 05873 | Compensation Y at compensation point number<br>c for each axis [Detection unit] |                                                                                   |
| 05874 | $\begin{array}{llllllllllllllllllllllllllllllllllll$                            |                                                                                   |

### 38) For custom macro

| 06000    | Single block                                                                                                    |                 |
|----------|----------------------------------------------------------------------------------------------------|-----------------|
| #0 G67 : | A G67 specified in modal call cancel mode<br>issues an alarm (0)/is ignored (1).                                                                                     |                 |
| #1100    | high-speed branch to 20 sequence numbers<br>executed from the start of the program is, a<br>high-speed branch is not caused (0)/a<br>high-speed branch is caused (1) |                 |
| #2 HMC:  | A custom macro is executed, at a normal speed (0)/at a high–speed (1)                                                                                                |                 |
| #3 V15 : | The system variables for tool compensation are the standard those used with FS16 (0)/ FS15 (1).                                                                      | M series        |
| #4 HGO:  | When a GOTO statement is executed a high-speed branch is not caused (0)/a high-speed branch is caused (1)                                                            |                 |
| #5 SBM : | In the custom macro statement, the single<br>block stop is not valid (0)/valid (1)                                                                                   | PRM<br>6000#7   |
| #7 SBV : | When execution is controlled with the system variable #3003, single block stop in a macro statement is, disabled (0)/enabled (1)                                     | PRM<br>6000#5=0 |
| 06001    | Variable initialization, T code call, PRINT command                                                                                                    |                 |
| #1 PRT : | When data is output using a DPRINT<br>command, outputs a space for reading zero<br>(0)/outputs no data (1)                                                           |                 |
| #3 PV5 : | The output macro variables are #500 and up (0)/#100 and up and #500 and up (1).                                                                                      |                 |
| #4 CRO : | When ISO code is used in the B/D PRINT<br>mode, output only "LF" (0)/output "LF" and<br>"CR" (1)                                                                     |                 |
| #5 TCS : | Custom macro is not called using a T code (0)/ called (1)                                                                                                    | O9000           |
| #6 CCV : | Common variables #100 through #149 (to 199) are cleared to "vacant" by reset (0)/not cleared by reset (1)                                                            |                 |
| #7 CLV : | Local variables #1 through #33 are cleared to<br>"vacant" by reset (0)/not cleared by reset (1)                                                                      |                 |

| 06003                                                                | Interrupt-type custom macro                                                                                                    |                            |
|----------------------------------------------------------------------|----------------------------------------------------------------------------------------------------|----------------------------|
| #1 MSK :<br>#2 MIN :<br>#3 TSE :<br>#4 MPR :<br>#5 MSB :<br>#6 MCY : | Absolute coordinate during custom macro<br>interrupt is not set to the skip coordinate<br>(0)/set (1)<br>Custom macro interrupt is Type I (0)/Type II (1)<br>Interrupt signal UNIT uses edge trigger method<br>(0)/status trigger method (1)<br>M code for custom macro interrupt valid/invalid<br>is standard (M96/M97) (0)/using parameter<br>setting (1)<br>The local variable of interrupt program is<br>macro type (0)/subprogram type (1)<br>Custom macro interrupt during cycle operation<br>is not performed (0)/performed (1) | M96:<br>PRM6033<br>to 6034 |
|                                                                      | used (1)                                                                                                    |                            |
| 06004                                                                | Operation results of trigonometric functions                                                                                                    |                            |
| #0 NAT :                                                             | Specification of the results of custom macro<br>functions ATAN and ASIN ATAN = 0 to 360.0<br>ASIN = 270.0 to 0 to 90.0 (0)/ATAN = $-180$ to 0<br>to 180.0 ASIN = $-90.0$ to 0 to 90.0 (1)<br>If the angle of a operation command SIN,<br>COS, or TAN is $1.0 \times 10^{**}$ -8 or below or if the                                                                                                    |                            |
|                                                                      | result of operation is not accurately 0, the<br>operation result is, handled as underflow<br>(0)/normalized to 0 (1)                                                                                                    |                            |
| #2 VHD :                                                             | With system variables #5121 through #5128<br>tool position offset values (geometry offset<br>values) are read (0)/the amount of interrupt<br>shift caused by a manual handle interrupt is<br>read (1)                                                                                                    | T series                   |
| #5 DI5                                                               | When tool compensation memory C is used,<br>for reading or writing tool offset values (for up<br>to offset number 200) for D code (tool radius),<br>the same system variables, #2401 through<br>#2800, as Series 15 are not used (0)/used (1)                                                                                                    | M series                   |
| 06005                                                                | Subprogram call                                                                                                    |                            |
| #0 SQC :                                                             | Calling a subprogram with its sequence<br>number by the subprogram call function is,<br>disabled (0)/enabled (1)                                                                                                    |                            |
| #1 ADR :                                                             | Calling a subprogram with address E by the<br>subprogram call function using a custom<br>macro and macro executor special code is,<br>disabled (0)/enabled (1)                                                                                                    | M series                   |
| 06006                                                                | Logic operation in conditional decision statements                                                                                                    |                            |
| #0 MLG                                                               | In conditional decision statements in custom<br>macros, logical operations, cannot be used<br>(0)/can be used (1)                                                                                                    |                            |
| 06010                                                                | Setting of hole pattern "*" of EIA code (*0 to *7)                                                                                                    |                            |

| 06011 | Setting of hole pattern "=" of EIA code<br>(=0 to =7)        |                |
|-------|--------------------------------------------------------------|----------------|
| 06012 | Setting of hole pattern "#" of EIA code<br>(#0 to #7)        |                |
| 06013 | Setting of hole pattern "[" of EIA code ([0 to [7)           |                |
| 06014 | Setting of hole pattern "] " of EIA code (]0 to ]7)          |                |
| 06030 | M code that calls the program entered in file                | M198           |
| 06033 | M code that validates a custom macro interrupt               | PRM            |
| 06034 | M code that invalidates a custom macro interrupt             | 0003#4=1       |
| 06036 | Number of custom macro variables common to paths (100 - 199) | 2-path control |
| 06037 | Number of custom macro variables common to paths (500 - 599) | 2-path control |
| 06050 | G code that calls the custom macro of program number 9010    |                |
| 06051 | G code that calls the custom macro of program number 9011    |                |
| 06052 | G code that calls the custom macro of program number 9012    |                |
| 06053 | G code that calls the custom macro of program number 9013    |                |
| 06054 | G code that calls the custom macro of program number 9014    |                |
| 06055 | G code that calls the custom macro of program number 9015    |                |
| 06056 | G code that calls the custom macro of program number 9016    |                |
| 06057 | G code that calls the custom macro of program number 9017    |                |
| 06058 | G code that calls the custom macro of program number 9018    |                |
| 06059 | G code that calls the custom macro of program number 9019    |                |
| 06071 | M code that calls the subprogram of program number 9001      |                |
| 06072 | M code that calls the subprogram of program number 9002      |                |
| 06073 | M code that calls the subprogram of program number 9003      |                |

| 06074 | M code that calls the custom macro of program number 9004   |  |
|-------|-------------------------------------------------------------|--|
| 06075 | M code that calls the custom macro of program number 9005   |  |
| 06076 | M code that calls the custom macro of program number 9006   |  |
| 06077 | M code that calls the custom macro of program number 9007   |  |
| 06078 | M code that calls the custom macro of program number 9008   |  |
| 06079 | M code that calls the custom macro of program number 9009   |  |
| 06080 | M code that calls the custom macro of program number 9020   |  |
| 06081 | M code that calls the custom macro of program number 9021   |  |
| 06082 | M code that calls the custom macro of program number 9022   |  |
| 06083 | M code that calls the custom macro of program number 9023   |  |
| 06084 | M code that calls the custom macro of program number 9024   |  |
| 06085 | M code that calls the custom macro of program number 9025   |  |
| 06086 | M code that calls the custom macro of program number 9026   |  |
| 06087 | M code that calls the custom macro of program number 9027   |  |
| 06088 | M code that calls the custom macro of program number 9028   |  |
| 06089 | M code that calls the custom macro of program number 9029   |  |
| 06090 | ASCII code that calls the subprogram of program number 9004 |  |
| 06091 | ASCII code that calls the subprogram of program number 9005 |  |

| 06095 | Number of programs used for simple macro calls                      |  |
|-------|---------------------------------------------------------------------|--|
| 06096 | Number of the first program of programs used for simple macro calls |  |
| 06097 | Start address of signals (R signals) used for simple macro calls    |  |

#### 40) For pattern data input

| 06101 | First variable number displayed on pattern data screen 1  |  |
|-------|-----------------------------------------------------------|--|
| 06102 | First variable number displayed on pattern data screen 2  |  |
| 06103 | First variable number displayed on pattern data screen 3  |  |
| 06104 | First variable number displayed on pattern data screen 4  |  |
| 06105 | First variable number displayed on pattern data screen 5  |  |
| 06106 | First variable number displayed on pattern data screen 6  |  |
| 06107 | First variable number displayed on pattern data screen 7  |  |
| 06108 | First variable number displayed on pattern data screen 8  |  |
| 06109 | First variable number displayed on pattern data screen 9  |  |
| 06110 | First variable number displayed on pattern data screen 10 |  |

### 41) For positioning by optimum acceleration

| 06131            | Positioning by optimum acceleration                                                                                                    | <axis></axis>          |
|------------------|----------------------------------------------------------------------------------------------------|------------------------|
| #0 OAD<br>#1 EOA | <ul> <li>The function for positioning by optimum acceleration is used (0)/not used (1)</li> <li>For a movement along the PMC axis, the function for positioning by optimum acceleration is, disabled (0)/enabled (1)</li> </ul> | PRM<br>6131#0=1        |
| 06132            | Positioning by optimum acceleration                                                                                                    | <u> </u>               |
| #0 ILP           | : For the function for positioning by optimum<br>acceleration, loop gain switching is, performed<br>(0)/not performed (1)                                                                                                    | PRM<br>13391–<br>13396 |
| 06136            | Distance D1 for level 1 [Increment system]                                                                                                    | <axis></axis>          |

| 06096 | Distance D2 for level 2 [Increment system]          | <axis></axis> |
|-------|-----------------------------------------------------|---------------|
| 06097 | Distance D3 for level 3 [Increment system]          | <axis></axis> |
| 06141 | Distance D1 for level 1 (metric input)              |               |
| 06142 | Distance D2 for level 2 (metric input)              |               |
| 06143 | Distance D3 for level 3 (metric input)              |               |
| 06144 | Distance D4 for level 4 (metric input)              |               |
| 06145 | Distance D5 for level 5 (metric input)              |               |
| 06146 | Distance D6 for level 6 (metric input)              |               |
| 06151 | Distance D1 to the first stage (for inch input)     |               |
| 06152 | Distance D2 to the second stage<br>(for inch input) |               |
| 06153 | Distance D3 to the third stage (for inch input)     |               |
| 06154 | Distance D4 to the fourth stage (for inch input)    |               |
| 06155 | Distance D5 to the fifth stage (for inch input)     |               |
| 06156 | Distance D6 to the sixth stage (for inch input)     |               |
| 06161 | First-stage rapid traverse rate                     | <axis></axis> |
| 06162 | Second-stage rapid traverse rate                    | <axis></axis> |
| 06163 | Third-stage rapid traverse rate                     | <axis></axis> |
| 06164 | Fourth-stage rapid traverse rate                    | <axis></axis> |
| 06165 | Fifth-stage rapid traverse rate                     | <axis></axis> |
| 06166 | Sixth-stage rapid traverse rate                     | <axis></axis> |
| 06167 | Seventh-stage rapid traverse rate                   | <axis></axis> |
| 06171 | First-stage rapid traverse time constant<br>[msec]  | <axis></axis> |
| 06172 | Second-stage rapid traverse time constant [msec]    | <axis></axis> |
| 06173 | Third-stage rapid traverse time constant<br>[msec]  | <axis></axis> |
| 06174 | Fourth-stage rapid traverse time constant [msec]    | <axis></axis> |
| 06175 | Fifth-stage rapid traverse time constant [msec]     | <axis></axis> |
| 06176 | Sixth-stage rapid traverse time constant [msec]     | <axis></axis> |

| 06177 | Seventh-stage rapid traverse time constant<br>[msec]                                                     | <axis></axis> |
|-------|----------------------------------------------------------------------------------------------------|---------------|
| 06181 | First–stage rapid traverse servo loop gain<br>[0.01sec <sup>-1</sup> ]                                   | <axis></axis> |
| 06182 | Second–stage rapid traverse servo loop gain<br>[0.01sec <sup>-1</sup> ]                                  | <axis></axis> |
| 06183 | Third-stage rapid traverse servo loop gain<br>[0.01sec <sup>-1</sup> ]                                   | <axis></axis> |
| 06184 | Fourth–stage rapid traverse servo loop gain<br>[0.01sec <sup>-1</sup> ]                                  | <axis></axis> |
| 06185 | Fifth–stage rapid traverse servo loop gain<br>[0.01sec <sup>-1</sup> ]                                   | <axis></axis> |
| 06186 | Sixth-stage rapid traverse servo loop gain<br>[0.01sec <sup>-1</sup> ]                                   | <axis></axis> |
| 06187 | Seventh-stage rapid traverse servo loop gain<br>[0.01sec <sup>-1</sup> ]                                 | <axis></axis> |
| 06191 | Time constant T2 for bell–shaped<br>acceleration/deceleration for first–stage rapid<br>traverse [msec]   | <axis></axis> |
| 06192 | Time constant T2 for bell–shaped<br>acceleration/deceleration for second–stage<br>rapid traverse [msec]  | <axis></axis> |
| 06193 | Time constant T2 for bell–shaped<br>acceleration/deceleration for third–stage rapid<br>traverse [msec]   | <axis></axis> |
| 06194 | Time constant T2 for bell–shaped<br>acceleration/deceleration for fourth–stage rapid<br>traverse [msec]  | <axis></axis> |
| 06195 | Time constant T2 for bell–shaped<br>acceleration/deceleration for fifth–stage rapid<br>traverse [msec]   | <axis></axis> |
| 06196 | Time constant T2 for bell–shaped<br>acceleration/deceleration for seventh–stage<br>rapid traverse [msec] | <axis></axis> |
| 06197 | Time constant T2 for bell–shaped<br>acceleration/deceleration for eighth–stage rapid<br>traverse [msec]  | <axis></axis> |

### 42) For skip function

| 06200    | Skip function                                                                                                    |          |
|----------|----------------------------------------------------------------------------------------------------|----------|
| #0 GSK : | For skip, SKIPP (G06.6) is disabled (0)/                                                                                                    | T series |
| #1 SK0 : | SKIP and the multi-step skip signal are valid when set to $1 (0)/0 (1)$                                                                                                    | X004     |
| #3 MIT : | For skip, the MIT signal is disabled (0)/enabled                                                                                                    | T series |
| #4 HSS : | The high-speed skip signal is not used                                                                                                    |          |
| #5 SLS : | For multi-step skip, high-speed skip is not                                                                                                    | PRM6202, |
| #6 SRE : | The edge of the high-speed skip signal which triggers skipping is the rising edge (0)/falling edge (1)                                                                                                    | 10 0200  |
| #7 SKF : | Dry run, override and automatic<br>acceleration/deceleration for G31 skip<br>command are disabled (0)/enabled (1)                                                                                                    |          |
| 06201    | High-speed skip, skip function                                                                                                    |          |
| #0 SEA : | When a high speed skip signal goes on,<br>acceleration/deceleration and servo delay are<br>not considered (0)/considered (1)<br>compensation                                                                                             |          |
| #1 SEB : | When a high speed skip signal goes on,<br>acceleration/deceleration and servo delay are<br>not considered (0)/considered (1)                                                                                                    |          |
| #2 TSE : | When the skip function, based on the torque<br>limit arrival signal is used, the skip position<br>stored in a system variable is a position<br>reflecting a servo system delay (0)/a position<br>independent of a serve system delay (1) |          |
| #3 TSA : | When the torque limit skip is used, torque limit<br>arrival is monitored for :<br>All axes (0)                                                                                                    |          |
| #4 IGX : | those axes that are specified in G31.<br>For high-speed skip, SKIP (X4.7), SKIPP<br>(G06.6), and +MIT1 to -MIT2 (X4.2 to X4.5)<br>are enabled (0)/disabled (1).                                                                          |          |
| #5 CSE : | For repetitive high-speed skip command<br>G31P90, either the rising or falling edge of the<br>high-speed skip signal is effective depending<br>on the setting of PRM6200#6 (0)/ both edges<br>are effective (1).                         | M series |
| #7 SPE : | For the skip function, the skip signal <x004#7> is, disabled (0)/enabled (1)</x004#7>                                                                                                    |          |

| 06202  | High-speed skip signal, multi-step skip signal selection                                                                                                |  |
|--------|----------------------------------------------------------------------------------------------------|--|
| #0 1S1 | : For high-speed skip, the HD10 signal is not<br>used (0)/used (1). Alternatively, for G31 P1/<br>G04 Q1, the SKIP signal is not used (0)/used<br>(1).  |  |
| #1 1S2 | : For high-speed skip, the HD11 signal is not<br>used (0)/used (1). Alternatively, for G31 P1/<br>G04 Q1, the SKIP2 signal is not used (0)/used<br>(1). |  |
| #2 1S3 | : For high-speed skip, the HD12 signal is not<br>used (0)/used (1). Alternatively, for G31 P1/<br>G04 Q1, the SKIP3 signal is not used (0)/used<br>(1). |  |
| #3 1S4 | : For high-speed skip, the HD13 signal is not<br>used (0)/used (1). Alternatively, for G31 P1/<br>G04 Q1, the SKIP4 signal is not used (0)/used<br>(1). |  |
| #4 1S5 | : For high-speed skip, the HD14 signal is not<br>used (0)/used (1). Alternatively, for G31 P1/<br>G04 Q1, the SKIP5 signal is not used (0)/used<br>(1). |  |
| #5 1S6 | : For high-speed skip, the HD15 signal is not<br>used (0)/used (1). Alternatively, for G31 P1/<br>G04 Q1, the SKIP6 signal is not used (0)/used<br>(1). |  |
| #6 1S7 | : For high-speed skip, the HD16 signal is not<br>used (0)/used (1). Alternatively, for G31 P1/<br>G04 Q1, the SKIP7 signal is not used (0)/used<br>(1). |  |
| #7 1S8 | : For high-speed skip, the HD17 signal is not<br>used (0)/used (1). Alternatively, for G31 P1/<br>G04 Q1, the SKIP8 signal is not used (0)/used<br>(1). |  |
| 06203  | Multi-step skip signal selection                                                                                                    |  |
| #0 2S1 | : For G31 P2/G04 Q2, the SKIP signal is not used (0)/used (1).                                                                                          |  |
| #1 2S2 | : For G31 P2/G04 Q2, the SKIP2 signal is not used (0)/used (1).                                                                                         |  |
| #2 2S3 | : For G31 P2/G04 Q2, the SKIP3 signal is not used (0)/used (1).                                                                                         |  |
| #3 2S4 | : For G31 P2/G04 Q2, the SKIP4 signal is not used (0)/used (1).                                                                                         |  |
| #4 2S5 | : For G31 P2/G04 Q2, the SKIP5 signal is not used (0)/used (1).                                                                                         |  |
| #5 2S6 | : For G31 P2/G04 Q2, the SKIP6 signal is not used (0)/used (1).                                                                                         |  |
| #6 2S7 | : For G31 P2/G04 Q2, the SKIP7 signal is not used (0)/used (1).                                                                                         |  |
| #7 2S8 | : For G31 P2/G04 Q2, the SKIP8 signal is not used (0)/used (1).                                                                                         |  |

| 06204    | Multi-step skip signal selection                                                       |  |
|----------|----------------------------------------------------------------------------------------|--|
| #0 3S1 : | : For G31 P3/G04 Q3, the SKIP signal is not                                            |  |
| #1 3S2 : | : For G31 P3/G04 Q3, the SKIP2 signal is not                                           |  |
| #2 3S3 : | E For G31 P3/G04 Q3, the SKIP3 signal is not                                           |  |
| #3 3S4 : | : For G31 P3/G04 Q3, the SKIP4 signal is not                                           |  |
| #4 3S5 : | : For G31 P3/G04 Q3, the SKIP5 signal is not                                           |  |
| #5 3S6   | For G31 P3/G04 Q3, the SKIP6 signal is not                                             |  |
| #6 3S7 : | : For G31 P3/G04 Q3, the SKIP7 signal is not<br>used (0)/used (1)                      |  |
| #7 3S8 : | used (0)/used (1).<br>For G31 P3/G04 Q3, the SKIP8 signal is not<br>used (0)/used (1). |  |
| 06205    | Multi-step skip signal selection                                                       |  |
| #0 4S1   | : For G31 P4/G04 Q4, the SKIP signal is not used (0)/used (1)                          |  |
| #1 4S2 : | : For G31 P4/G04 Q4, the SKIP2 signal is not<br>used (0)/used (1)                      |  |
| #2 4S3 : | : For G31 P4/G04 Q4, the SKIP3 signal is not<br>used (0)/used (1)                      |  |
| #3 4S4 : | : For G31 P4/G04 Q4, the SKIP4 signal is not<br>used (0)/used (1)                      |  |
| #4 4S5 : | : For G31 P4/G04 Q4, the SKIP5 signal is not<br>used (0)/used (1)                      |  |
| #5 4S6 : | : For G31 P4/G04 Q4, the SKIP6 signal is not<br>used (0)/used (1)                      |  |
| #6 4S7 : | For G31 P4/G04 Q4, the SKIP7 signal is not used (0)/used (1).                          |  |
| #7 4S8   | For G31 P4/G04 Q4, the SKIP8 signal is not used (0)/used (1).                          |  |
| 06206    | Multi-step skip signal selection                                                       |  |
| #0 DS1 : | For G04, the SKIP signal is not used (0)/used                                          |  |
| #1 DS2 : | For G04, the SKIP2 signal is not used (0)/used                                         |  |
| #2 DS3 : | For G04, the SKIP3 signal is not used (0)/used                                         |  |
| #3 DS4 : | For G04, the SKIP4 signal is not used (0)/used (1).                                    |  |
| #4 DS5 : | For G04, the SKIP5 signal is not used (0)/used (1).                                    |  |
| #5 DS6 : | For G04, the SKIP6 signal is not used (0)/used (1).                                    |  |
| #6 DS7 : | For G04, the SKIP7 signal is not used (0)/used (1).                                    |  |
| #7 DS8   | For G04, the SKIP8 signal is not used (0)/used (1).                                    |  |

| 06208    | Continuous high-speed skip signal selection                                                                                                    | M series        |
|----------|----------------------------------------------------------------------------------------------------|-----------------|
| #0 9S1 : | : For continuous high-speed skip, the HD10 signal is not used (0)/used (1).                                                                                               |                 |
| #1 9S2 : | For continuous high-speed skip, the HD11 signal is not used (0)/used (1).                                                                                                 |                 |
| #2 9S3 : | For continuous high-speed skip, the HD12 signal is not used (0)/used (1).                                                                                                 |                 |
| #3 9S4 : | For continuous high-speed skip, the HD13 signal is not used (0)/used (1).                                                                                                 |                 |
| #4 9S5 : | : For continuous high-speed skip, the HD14 signal is not used (0)/used (1).                                                                                               |                 |
| #5 9S6 : | : For continuous high-speed skip, the HD15 signal is not used (0)/used (1).                                                                                               |                 |
| #6 9S7 : | : For continuous high-speed skip, the HD16 signal is not used (0)/used (1).                                                                                               |                 |
| #7 9S8 : | For continuous high-speed skip, the HD17 signal is not used (0)/used (1).                                                                                                 |                 |
| 06210    | High–speed skip, skip function                                                                                                    |                 |
| #0 CS3 : | As the continuous high-speed skip command,<br>G31 P90 is used (0)/G31.9 is used (1)                                                                                       | M series        |
| #1 ROS : | When the skip position goes beyond the<br>roll–over range, the skip signal position:<br>(system variables #5061 to #5068), are not<br>rolled over (0)/are rolled over (1) |                 |
| 06215    | Torque limit skip function for Cs contour controlled axis                                                                                                    | <axis></axis>   |
| #0 CST   | For the Cs contour controlled axis, the torque limit skip function is, disabled (0)/enabled (1)                                                                           | PRM<br>4009#4=1 |
| 06220    | Period during which input is ignored for continuous high–speed skip signal [8msec]                                                                                        | M series        |

# 43) For automatic tool compensation (T series) and automatic tool length measurement (M series)

| 06240  | Signal logic                                                                                      |          |
|--------|---------------------------------------------------------------------------------------------------|----------|
| #0 AE0 | : A measuring position is assumed to be<br>reached when XAE, YAE, ZAE, or AZE is 1 (0)/<br>0 (1). |          |
| 06241  | Feedrate during measurement of automatic tool compensation                                        | T series |
|        | Feedrate during measurement of automatic tool length compensation                                 | M series |
| 06251  | $\gamma$ value on X axis during automatic tool compensation                                       | T series |
|        | $\gamma$ value during automatic tool length compensation                                          | M series |
| 06252  | $\gamma$ value on Z axis during automatic tool compensation                                       | T series |

| 06254 | $\epsilon$ value on X axis during automatic tool compensation           | T series |
|-------|-------------------------------------------------------------------------|----------|
|       | $\boldsymbol{\epsilon}$ value during automatic tool length compensation | M series |
| 06255 | $\epsilon$ value on Z axis during automatic tool compensation           | T series |

# 44) For external data input/output

| 06300            | External program number search                                                                                                    |                                                                                               |
|------------------|----------------------------------------------------------------------------------------------------|-----------------------------------------------------------------------------------------------|
| #3 ESC<br>#4 ESR | When a reset is input between input of the<br>external data input read signal ESTB and<br>execution of a search, the external program<br>number search function, performs a search<br>(0)/does not perform a search (1)<br>External program number search is disabled<br>(0)/ enabled (1) | M/L cr                                                                                        |
| #7 EEX           | PMC EXIN function is conventional specifications (0)/extended specifications (1)                                                                                                    | When<br>multiple<br>paths are<br>used, the<br>setting of<br>the first<br>path is<br>employed. |

#### 45) For fine torque sensing

| 06350                                                                                 | Fine torque sensing                                                                                                    |                                                                                                    |                                                                                                    |                                                                                 |  |
|---------------------------------------------------------------------------------------|----------------------------------------------------------------------------------------------------|----------------------------------------------------------------------------------------------------|----------------------------------------------------------------------------------------------------|---------------------------------------------------------------------------------|--|
| #0 TQ1 :Setting of the buffering interval<br>#1 TQ2:Setting of the buffering interval |                                                                                                    |                                                                                                    |                                                                                                    |                                                                                 |  |
|                                                                                       | TQ2                                                                                                    | TQ1                                                                                                    | Interval                                                                                                    |                                                                                 |  |
|                                                                                       | 0<br>0<br>1<br>1                                                                                                    | 0<br>1<br>0<br>1                                                                                                    | 8ms<br>16ms<br>32ms<br>Disabled                                                                                                    |                                                                                 |  |
| #2 FTM<br>#3 FTP<br>#4 FTA<br>#7 FTS                                                  | : Model r<br>(0)/mor<br>: Absolut<br>(0)/mor<br>: The det<br>screen<br>value fo<br>alarm(C<br>(Tip: Ti<br>Servo:<br>: As spin<br>disturba<br>torque o<br>(1) | machini<br>hitored<br>lae coord<br>hitored<br>laection<br>is, not a<br>br an ab<br>l)/assoc<br>hreshol<br>PRM2<br>dle data<br>ance loa<br>data (da | ng is, not monitored<br>(1)<br>dinates are, not mon<br>(1)<br>level in the torque m<br>associated with the<br>normal load detection<br>ciated with it.<br>d parameter =<br>104/Spindle: PRM4:<br>a for fine torque sen<br>ad torque data is usia<br>ta for the load meter | itored<br>onitor<br>hreshold<br>on<br>341)<br>sing,<br>ed (0)/all<br>r) is used |  |

| 06360 | Target axis 1 | To be set<br>according                                   |
|-------|---------------|----------------------------------------------------------|
| 06361 | Target axis 2 | following:<br>Servo = 1<br>to 8<br>Spindle =<br>-1 to -4 |
| 06362 | Target axis 3 |                                                          |

### 46) For manual handle retrace

| 06400                                                                                                    | Manual                       | handle   | retrace                      |   | T series         |
|----------------------------------------------------------------------------------------------------|------------------------------|----------|------------------------------|---|------------------|
| <ul> <li>#0 HRP : With the manual handle retrace function, the rapid traverse rate is clamped, assuming that, an override of 10% is used (0)/an override of 100% is used (1)</li> <li>#1 HFW: With the manual handle retrace function, program execution can be performed, in both forward and backward directions (0)/only in the forward direction (1)</li> <li>#2 HM5 : Sets the number of M code groups and the number of M codes in each group.</li> <li>#3 HM8 : Sets the number of M code groups and the number of M code groups and the number of M code groups.</li> </ul> |                              |          |                              |   | PRM<br>6411-6490 |
|                                                                                                    | HM8 HM5 M code group setting |          |                              |   |                  |
|                                                                                                    | 0                            | 0        | Standard (20 groups of four) | , |                  |
|                                                                                                    | 0                            | 1        | 16 groups of five            |   |                  |
|                                                                                                    | 1                            | 0        | 10 groups of eight           |   |                  |
| #4 HMP :                                                                                                    |                              |          |                              |   |                  |
| 06410                                                                                                    | Travel of manual the mar     | T series |                              |   |                  |

| 06411                                                                                  | M code (xx) in group (yy) for backward<br>movement by the manual handle retrace<br>function                                      | T series<br>The values<br>of<br>PRM6411<br>to 6490 |  |
|----------------------------------------------------------------------------------------|----------------------------------------------------------------------------------------------------|----------------------------------------------------|--|
| :                                                                                      | :                                                                                                    |                                                    |  |
| 06490                                                                                  | M code (xx) in group (yy) for backward<br>movement by the manual handle retrace<br>function                                      | determined<br>by the<br>settings of                |  |
| In a forwa<br>same gro<br>code is o<br>a modal s<br>When this<br>specified<br>(Example | PRM<br>6400#2<br>and #3.<br>In this<br>table,<br>group<br>name (yy)<br>and the<br>number of<br>M codes<br>(xx) are<br>indicated. |                                                    |  |
| In a forwa<br>↓<br>M03 ; (F<br>∶ (The<br>M05 ; (S<br>∶<br>↓                            |                                                                                                    |                                                    |  |
| [When th<br>In a back<br>↑<br>M03 ;<br>: (The<br>M05 ;<br>:<br>↑                       | is parameter is not used]<br>ward movement:<br>spindle stops.)                                                                   |                                                    |  |
| [When th<br>(M03 and<br>In a back<br>M03 ;<br>∶(The<br>M05 ; -<br>∶<br>↑               | is parameter is set]<br>1 M05 are set in the same group.)<br>ward movement:<br>spindle rotates.)<br>> <u>M03 is output.</u>      |                                                    |  |

# 47) For graphic display

| 06500              | Current position display display                                                                                                    |                                 |
|--------------------|----------------------------------------------------------------------------------------------------|---------------------------------|
| #0 GRL :           | Graphic display<br>Tool post 1 is displayed on the left, and tool<br>post 2 is displayed on the right (0)<br>Tool post 1 is displayed on the right, and tool<br>post 2 is displayed on the left (1)    | T series<br>(2-path<br>control) |
| #1 SPC :           | Graphic display (2–path control) is done on<br>two spindles and two tool posts (0)/on one<br>spindle and two tool posts (1)                                                                            | T series<br>(2-path<br>control) |
| #2 GUL :           | The positions of X1– and X2–axes are not replaced (0)/are replaced (1) with each other in the coordinate system specified with PRM6509.                                                                | T series<br>(2-path<br>control) |
| #3 DPA :           | Current position display is the actual position to<br>ensure tool nose radius compensation (0)/<br>programmed position (1)                                                                             | T series                        |
| #5 DPO :           | Current position is not appear on the machining profile drawing or tool path drawing screen (0)/ appear (1)                                                                                            | M series                        |
| #6 NZM :           | (1) by specifying the center of the screen and magnification.                                                                                                    | T series                        |
| 06501              | Graphic display                                                                                                    |                                 |
| #0 ORG:            | Drawing when coordinate system is altered<br>during drawing, draws in the same coordinate<br>system (0)/draws in the new coordinate<br>system (1)                                                      | M series                        |
| #1 TLC :           | In solid drawing, the tool length compensation is not executed (0)/executed (1)                                                                                                    | M series                        |
| #2 3PL :           | Tri-plane drawing in solid drawing is drawn by<br>the third angle projection (0)/first angle<br>projection (1)                                                                                         | M series                        |
| #3 RID :           | In solid drawing, a plane is drawn without edges (0)/with edges (1)                                                                                                    | M series                        |
| #4 FIM:<br>#5 CSR: | Machining profile drawing in solid drawing is<br>displayed in the coarse mode (0)/fine mode (1)<br>Center position of tool in tool path drawing is<br>marked with $\blacksquare$ (0)/with $\times$ (1) | M series                        |
| 06503              | Check drawing                                                                                                    |                                 |
| #1 MST :           | In check drawing (animated simulation) using<br>the dynamic graphic display function, the M, S,<br>and T code commands in the program are<br>ignored (0)/output to the machine in the same<br>way (1)  | M series                        |
| #2 CYG :           | The CY-axis drawing coordinate system is,<br>not set (0)/set (1)                                                                                                    | T series<br>PRM<br>6500#1       |
| 06509              | Coordinate system for drawing a single spindle                                                                                                    | T series<br>(2–path<br>control) |
| 06510              | Drawing coordinate system                                                                                                    | T series                        |

| 06511 | Right margin in solid drawing                         | M series |
|-------|-------------------------------------------------------|----------|
| 06512 | Left margin in solid drawing                          |          |
| 06513 | Upper margin in solid drawing                         |          |
| 06514 | Lower margin in solid drawing                         |          |
| 06515 | Change in cross-section position in tri-plane drawing |          |
| 06520 | C-axis number for dynamic graphic display             | T series |
| 06561 | Standard color data for graphic color number 1        |          |
| 06562 | Standard color data for graphic color number 2        |          |
| 06563 | Standard color data for graphic color number 3        |          |
| 06564 | Standard color data for graphic color number 4        |          |
| 06565 | Standard color data for graphic color number 5        |          |
| 06566 | Standard color data for graphic color number 6        |          |
| 06567 | Standard color data for graphic color number 7        |          |
| 06568 | Standard color data for graphic color number 8        |          |
| 06569 | Standard color data for graphic color number 9        |          |
| 06570 | Standard color data for graphic color number 10       |          |
| 06571 | Standard color data for graphic color number<br>11    |          |
| 06572 | Standard color data for graphic color number 12       |          |
| 06573 | Standard color data for graphic color number<br>13    |          |
| 06574 | Standard color data for graphic color number 14       |          |
| 06575 | Standard color data for graphic color number<br>15    |          |
| 06581 | Standard color data for character color number<br>1   |          |
| 06582 | Standard color data for character color number 2      |          |
| 06583 | Standard color data for character color number 3      |          |
| 06584 | Standard color data for character color number 4      |          |

| 06585 | Standard color data for character color number 5    |  |
|-------|-----------------------------------------------------|--|
| 06586 | Standard color data for character color number 6    |  |
| 06587 | Standard color data for character color number<br>7 |  |
| 06588 | Standard color data for character color number 8    |  |
| 06589 | Standard color data for character color number<br>9 |  |
| 06590 | Standard color data for character color number 10   |  |
| 06591 | Standard color data for character color number 11   |  |
| 06592 | Standard color data for character color number 12   |  |
| 06593 | Standard color data for character color number 13   |  |
| 06594 | Standard color data for character color number 14   |  |
| 06595 | Standard color data for character color number 15   |  |

# 48) For displaying operation time and number of parts

| 06700  | Number of parts                                                                        |                                      |
|--------|----------------------------------------------------------------------------------------|--------------------------------------|
| #0 PCM | PRM6710                                                                                |                                      |
| 06710  | M code that counts the total number of machined parts and the number of machined parts |                                      |
| 06711  | Number of machined parts                                                               |                                      |
| 06712  | Total number of machined parts                                                         |                                      |
| 06713  | Number of required parts                                                               | PRTSF<br>signal<br><f062#7></f062#7> |
| 06750  | Integrated value of power-on period [Minute]                                           |                                      |
| 06751  | Operation time [msec]<br>(Integrated value of time during automatic<br>operation) I    |                                      |

| 06752 | Operation time [Minute]<br>(Integrated value of time during automatic<br>operation) II               |                   |
|-------|----------------------------------------------------------------------------------------------------|-------------------|
| 06753 | Integrated value of cutting time I [msec]                                                            |                   |
| 06754 | Integrated value of cutting time II [Minute]                                                         |                   |
| 06755 | Integrated value of general-purpose [msec]<br>integrating meter drive signal (TMRON) ON<br>time I    | <g053#0></g053#0> |
| 06756 | Integrated value of general-purpose [Minute]<br>integrating meter drive signal (TMRON) ON<br>time II | <g053#0></g053#0> |
| 06757 | Operation time [msec]<br>(Integrated value of one automatic operation<br>time) I                     |                   |
| 06758 | Operation time [Minute]<br>(Integrated value of one automatic operation<br>time) II                  |                   |

### 49) For tool life management

| 06800                                                                                                    | 06800 Tool life management |     |                |               |                      |               |  |
|----------------------------------------------------------------------------------------------------|----------------------------|-----|----------------|---------------|----------------------|---------------|--|
| #0 GS1 : Setting the combination of the number of tool<br>life groups and the number of tools<br>#1 GS2 : Setting the combination of the number of tool<br>life groups and the number of tools                                                                                                    |                            |     |                |               |                      |               |  |
|                                                                                                    |                            |     | M se           | eries         | T se                 | ries          |  |
|                                                                                                    | GS2                        | GS1 | Group<br>count | Tool<br>count | Group<br>count       | Tool<br>count |  |
|                                                                                                    | 0                          | 0   | 1–16<br>1–64   | 1–16<br>1–32  | 1–16<br>1–16         | 1–16<br>1–32  |  |
|                                                                                                    | 0                          | 1   | 1–32<br>1–28   | 1–8<br>1–16   | 1–32<br>1–32         | 1–8<br>1–16   |  |
|                                                                                                    | 1                          | 0   | 1–64<br>1–256  | 1–4<br>1–8    | 1–64<br>1–64         | 1–4<br>1–8    |  |
|                                                                                                    | 1                          | 1   | 1–128<br>1–512 | 1–2<br>1–4    | 1–16<br>1–128        | 1–16<br>1–4   |  |
| <ul> <li>1–512</li> <li>1–4</li> <li>1–128</li> <li>1–4</li> <li>1–128</li> <li>1–4</li> </ul> The values on the lower row in the table apply when the 512–(M series) or 128–(T series) – tool–life–management–group option is provided. #2 LTM : Tool life is specified by the number of times (0) /by time (1) #3 SIG : Not input the group number using a tool group signal during tool skip (0)/input the group number (1) #4 GRS : Data clear during the input of tool exchange reset signal clears only the execution data of specified groups (0)/the execution data of all entered groups (1) #5 SNG : At the input of a tool skip signal when tools other than those under tool life management are selected, skips a tool that is used last or specified (0)/ignores a tool skip signal (1) |                            |     |                |               |                      |               |  |
| <ul> <li>#6 IGI : Tool back number is not ignored (0)/ignored (1)</li> <li>#7 M6T : T code in the same block as M06 is judged as a back number (0)/as a next tool group command (1)</li> </ul>                                                                                                    |                            |     |                |               | M series<br>M series |               |  |

| 06801    | Tool life management                                                                                                    |                           |
|----------|----------------------------------------------------------------------------------------------------|---------------------------|
| #1 TSM : | When a tool takes several tool numbers, life is<br>counted for each of the same tool numbers (0)/<br>for each tool (1)                                                               | T series                  |
| #2 LFV : | Specifies whether life count override is<br>disabled (0) / enabled (1) when the extended<br>tool life management function is used.                                                   | M series                  |
| #3 EMD : | Specifies when an asterisk (*) indicating that a tool has been exhausted is displayed.<br>When the next tool is selected (0) / When the tool life is exhausted (1)                   | M series                  |
| #5 E1S : | When the life of a tool is measured in                                                                                                    | PRM                       |
|          | time-based units, the life is counted every four seconds (0)/every second (1)                                                                                                    | 6800#2                    |
| #6 EXG : | Using G10, tool life management data is<br>registered after data for all tool groups has<br>been cleared (0)/data can be<br>added/modified/deleted for a specified group<br>only (1) | T series                  |
| #6 EXT : | <ul> <li>Specifies whether the extended tool life</li> <li>management function is not used (0) / is used</li> <li>(1)</li> </ul>                                                     | M series                  |
| #7 M6E : | When T code is specified in the same block as<br>M06, the T code is processed as a next<br>selected group number/the tool group life is<br>counted immediately                       | M series<br>PRM<br>6800#7 |
| 06802                | Tool change signal                                                                                                    |                                 |
|----------------------|----------------------------------------------------------------------------------------------------|---------------------------------|
| #0 T99 :<br>#1 TCO : | If a tool group whose life has expired is found<br>to exist when M99 is executed in the main<br>program, the tool change signal is not output<br>(0)/the tool change signal is output (1)<br>When function code 171 or 172 (tool life<br>management data write) of the PMC window<br>function is specified, tool data of a tool in the<br>currently colocted group that is currently not in                                                     | M series                        |
| #2 E17 :             | use, cannot be cleared (0)/can be cleared (1)<br>When the management data of the tool in use<br>is cleared with code 171 or 172 (tool life<br>management data rewrite) of the PMC window<br>function, clear operation is not performed and<br>the execution ends normally (0)/clear operation                                                                                                    | M series                        |
| #3 GRP :             | is not performed and completion code 13 is<br>output (1)<br>As management data for the tool life arrival<br>notice signal <f064#3>, PRM6844 and 6845<br/>are used (0)/the value set for each group with<br/>the extended tool life management function is<br/>used (1)</f064#3>                                                                                                    | M series                        |
| #4 ARL :             | : The tool life arrival notice signal <f064#3> is,<br/>output for each tool (0)/output for the last tool<br/>in a group (1)</f064#3>                                                                                                    | M series<br>PRM<br>6802#3=1     |
| #5 TGN :             | In tool life management B, the arbitrary group number set function is, not used (0)/used (1)                                                                                                    | M series                        |
| #6 TSK :             | When the life is specified by time and the last<br>tool in a group is skipped, the count for the last<br>tool indicates the life value (0)/the count for the<br>last tool is not changed (1)<br>Specifies when to turn off the tool life arrival<br>signal-F064#3>, as follows, the actual<br>remaining life is longer than that specified in a<br>parameter (0)/the actual remaining life is not<br>equal to that specified in a parameter (1) | M series<br>M series<br>PRM6845 |
| 06803                | Tool life management                                                                                                    |                                 |
| #0 LGR :             | When the tool life management function is<br>used, a tool life type is chosen based on the<br>LTM parameter (bit 2 of parameter No.6800)<br>for all groups (0)/set to either count or duration<br>on a group-by-group basis (1)<br>When a tool life is specified by count, a count<br>value from 0 to 9999 can be specified (0)/a<br>count value from 0 to 65535 can be specified<br>(1)                                                        | T series<br>PRM<br>6800#2       |
| 06804                | Tool life management                                                                                                    |                                 |
| #0 TC1               | During automatic operation, preset of the tool<br>life counter is, disabled (0)/ enabled (1)<br>In extended tool life management, as the mark<br>indicating that the life of the last tool in a group<br>has expired, "@" is also used (0)/*** is used (1)                                                                                                    | M series                        |
| 06810                | Tool life control ignored number                                                                                                    | M series                        |

| 06811 | Tool life count restart M code     |          | T series |
|-------|------------------------------------|----------|----------|
| 06844 | Remaining tool life (use count)    |          | M series |
| 06845 | Remaining tool life (use duration) | [Minute] | M series |

#### 50) For position switch functions

| 06901  | Position switch                                                                                                    |                 |
|--------|----------------------------------------------------------------------------------------------------|-----------------|
| #0 IGP | : During follow–up for the absolute position<br>detector, position switch signals are output (0)/                                                                                                    |                 |
| #1 EPS | : The number of position switches is, up to 10                                                                                                    |                 |
| #2 PCM | <ul> <li>Position switch signals are output, Without<br/>considering acceleration/deceleration and<br/>servo delay (0)/with considering<br/>acceleration/deceleration and servo delay (1)</li> </ul>                                                                                                    |                 |
| #3 PSF | <ul> <li>In high-precision contour control mode, AI contour control mode, AI nano-contour control mode, or advanced preview control mode, position switches are, not used (0)/used (1) (By setting this parameter, the output timing of the position switch changes. So, be careful when setting this parameter.)</li> </ul> | PRM<br>8501#1=0 |
| 06910  | Axis corresponding to the 1st position switch                                                                                                    |                 |
| 06911  | Axis corresponding to the 2nd position switch                                                                                                    |                 |
| 06912  | Axis corresponding to the 3rd position switch                                                                                                    |                 |
| 06913  | Axis corresponding to the 4th position switch                                                                                                    |                 |
| 06914  | Axis corresponding to the 5th position switch                                                                                                    |                 |
| 06915  | Axis corresponding to the 6th position switch                                                                                                    |                 |
| 06916  | Axis corresponding to the 7th position switch                                                                                                    |                 |
| 06917  | Axis corresponding to the 8th position switch                                                                                                    |                 |
| 06918  | Axis corresponding to the 9th position switch                                                                                                    |                 |
| 06919  | Axis corresponding to the 10th position switch                                                                                                    |                 |
| 06920  | Axis corresponding to the 11th position switch                                                                                                    |                 |
| 06921  | Axis corresponding to the 12th position switch                                                                                                    |                 |
| 06922  | Axis corresponding to the 13th position switch                                                                                                    |                 |
| 06923  | Axis corresponding to the 14th position switch                                                                                                    |                 |
| 06924  | Axis corresponding to the 15th position switch                                                                                                    |                 |
| 06925  | Axis corresponding to the 16th position switch                                                                                                    |                 |
| 06930  | Maximum operation range of the 1st position switch                                                                                                    |                 |

| 06931 | Maximum operation range of the 2nd position switch  |  |
|-------|-----------------------------------------------------|--|
| 06932 | Maximum operation range of the 3rd position switch  |  |
| 06933 | Maximum operation range of the 4th position switch  |  |
| 06934 | Maximum operation range of the 5th position switch  |  |
| 06935 | Maximum operation range of the 6th position switch  |  |
| 06936 | Maximum operation range of the 7th position switch  |  |
| 06937 | Maximum operation range of the 8th position switch  |  |
| 06938 | Maximum operation range of the 9th position switch  |  |
| 06939 | Maximum operation range of the 10th position switch |  |
| 06940 | Maximum operation range of the 11th position switch |  |
| 06941 | Maximum operation range of the 12th position switch |  |
| 06942 | Maximum operation range of the 13th position switch |  |
| 06943 | Maximum operation range of the 14th position switch |  |
| 06944 | Maximum operation range of the 15th position switch |  |
| 06945 | Maximum operation range of the 16th position switch |  |
| 06950 | Minimum operation range of the 1st position switch  |  |
| 06951 | Minimum operation range of the 2nd position switch  |  |
| 06952 | Minimum operation range of the 3rd position switch  |  |
| 06953 | Minimum operation range of the 4th position switch  |  |
| 06954 | Minimum operation range of the 5th position switch  |  |

| 06955 | Minimum operation range of the 6th position switch  |  |
|-------|-----------------------------------------------------|--|
| 06956 | Minimum operation range of the 7th position switch  |  |
| 06957 | Minimum operation range of the 8th position switch  |  |
| 06958 | Minimum operation range of the 9th position switch  |  |
| 06959 | Minimum operation range of the 10th position switch |  |
| 06960 | Minimum operation range of the 11st position switch |  |
| 06961 | Minimum operation range of the 12nd position switch |  |
| 06962 | Minimum operation range of the 13rd position switch |  |
| 06963 | Minimum operation range of the 14th position switch |  |
| 06964 | Minimum operation range of the 15th position switch |  |
| 06965 | Minimum operation range of the 16th position switch |  |

### 51) For manual operation, automatic operation

| 07001               | Manual intervention, return function                                                                                                    |  |
|---------------------|----------------------------------------------------------------------------------------------------|--|
| #0 MIN:<br>#2 .IST: | The manual intervention/return function is disabled (0)/enabled (1).                                                                                                    |  |
| #2 001              | specification, the automatic operation start<br>in-progress signal STL is not output (0)/output<br>(1)                                                                                                    |  |
| #3 JSP :            | For the manual numeric command function,<br>spindle control by the CNC is, not enabled<br>(0)/enabled (1)                                                                                                    |  |
| #7 MFM:             | For the manual linear or circular interpolation<br>function, modifying a value specified with a<br>command during jog feed in the guidance<br>direction, immediately starts moving according<br>to the new value (0)/stops moving (1). |  |

| 07002                                | Manual                                                                                                    | Inumer                                                                                                    | ical specification                                              |               |  |
|--------------------------------------|----------------------------------------------------------------------------------------------------|----------------------------------------------------------------------------------------------------|-----------------------------------------------------------------|---------------|--|
| #0 JMF<br>#1 JSF<br>#2 JTF<br>#3 JBF | In man<br>specific<br>In man<br>specific<br>In man<br>specific<br>In man<br>specific                                                                                                    | In manual numerical specification, M function<br>specification is allowed (0)/not allowed (1)<br>In manual numerical specification, S function<br>specification is allowed (0)/not allowed (1)<br>In manual numerical specification, T function<br>specification is allowed (0)/not allowed (1)<br>In manual numerical specification, B function<br>specification is allowed (0)/not allowed (1) |                                                                 |               |  |
| 07010                                | Manual                                                                                                    | Inumer                                                                                                    | ical specification                                              | <axis></axis> |  |
| #0 JMVx                              | : In mai<br>mover<br>allowe                                                                                                    | nual nu<br>ment sp<br>ed (1)                                                                                                    | merical specification, axis<br>becification is: allowed (0)/not |               |  |
| 07015                                | Least c                                                                                                    | Least command increment setting for jog feed<br>[Increment system]                                                                                                    |                                                                 |               |  |
| 07050                                | Retrace                                                                                                    | e functi                                                                                                    | on                                                              | M series      |  |
| #0 RV1<br>#5 MI0<br>#6 MI1           | <ul> <li>When the tool moves backwards after feed<br/>hold during forward feed with the retrace<br/>function, the block is split at the feed hold<br/>position and stored (0)/stored without being<br/>split (1).</li> <li>Set below value</li> </ul> |                                                                                                    |                                                                 |               |  |
|                                      | 0                                                                                                    | 0                                                                                                    | Lised                                                           |               |  |
|                                      | 0                                                                                                    | 1                                                                                                    | Not used                                                        |               |  |
| 07051                                | AI cont                                                                                                    | our con                                                                                                    | itrol                                                           | M series      |  |
| #3 ACR                               | : When r<br>control<br>(0)/turn                                                                                                    | When rigid tapping is specified in AI contour control mode, the mode is, not turned off (0)/turned off (1)                                                                                                    |                                                                 |               |  |
| 07052                                | AI conte                                                                                                    | our con                                                                                                    | trol                                                            | M series      |  |
| #0 NMI                               | : When u<br>Cs axis<br>parame<br>When u<br>system                                                                                                    |                                                                                                    |                                                                 |               |  |
| 07053                                | AI cont                                                                                                    | our con                                                                                                    | trol                                                            | M series      |  |
| #0 NAN                               | : G5.1Q<br>(0)/AI c                                                                                                    | 1 speci<br>contour                                                                                                    | fies, Al nano-contour control control (1)                       |               |  |

| 07054    | AI contour control                                                                                                    | M series             |
|----------|----------------------------------------------------------------------------------------------------|----------------------|
| #0 HPL : | If HPCC mode is specified in AI contour control<br>mode and a command unavailable in HPCC<br>mode is found, the NC processes the<br>command, in normal mode (0)/in AI contour<br>control mode (1)                                                                                                    |                      |
| #1 AIR : | In AI contour control mode, the rapid traverse type is, linear interpolation type (0)/according to the setting of PRM1401#1 (1)                                                                                                    | PRM<br>1401#1        |
| #3 AZR : | In AI contour control mode, the G27, G28,<br>G30, G30.1, and G53 commands are<br>executed, in normal mode (0)/in AI contour<br>control mode (1)                                                                                                    |                      |
| #5 AIL : | When non-linear type positioning is specified<br>in AI contour control mode and an<br>axis-by-axis interlock signal is input, the tool<br>stops along all axes (0)/the setting of<br>parameter is used.                                                                                                    | PRM<br>1002#4        |
| 07055    | AI contour control                                                                                                    | M series             |
| #0 ACO : | In Al contour control mode, Automatic corner<br>override and changing both internal and<br>external circular feedrates are disabled<br>(0)/automatic corner override and changing the<br>internal circular feedrate are enabled, and<br>whether to enable changing the external<br>circular feedrate depends on the setting of<br>1602#2 | PRM<br>1602#2        |
| #1 AFI : | During one-digit F code feed in AI contour<br>control mode, changing the feedrate by the<br>manual handle is. disabled (0)/enabled (1)                                                                                                    | PRM<br>1401#1        |
| #2 ALZ : | If no reference position has been established<br>and G28 is specified in Al contour control<br>mode, an alarm is issued (0)/Al contour control<br>mode is turned off and the command is                                                                                                    | ALM090               |
| #3 BCG : | executed (1)<br>The bell–shaped acceleration/deceleration<br>time constant change function in AI contour<br>control mode or AI nano contour control mode<br>is, disabled (0)/enabled (1)                                                                                                    | PRM<br>19501#6       |
| 07066    | Acceleration/deceleration reference speed for<br>the bell–shaped acceleration/deceleration time<br>constant change function in AI contour control<br>mode or AI nano contour control mode<br>[Input unit]                                                                                                    | M series<br>PRM19520 |

52) For manual handle feed, manual handle Interruption, tool axis direction handle feed

| 07100    | Use in the manual mode, and connection locations                                                                                                    |                 |
|----------|----------------------------------------------------------------------------------------------------|-----------------|
| #0 JHD : | Manual pulse generator in JOG mode is invalid (0)/valid (1)                                                                                                    |                 |
| #1 THD : | Manual pulse generator in TEACH IN JOG mode is invalid (0)/valid (1)                                                                                                    |                 |
| #2 IHD : | The travel increment for manual handle<br>interrupt is output unit, and acceleration/<br>deceleration after interpolation is disabled<br>(0)/input unit, and acceleration/deceleration<br>after interpolation is enabled (1) |                 |
| #3 HCL : | The clearing of a handle interrupt travel                                                                                                    |                 |
| #4 HPF : | If the specified manual handle feedrate exceeds the rapid traverse rate, handle pulses                                                                                                    |                 |
|          | (0)/are not ignored such that the tool is moved<br>then stopped (1).                                                                                                    |                 |
| 07102    | Rotation direction                                                                                                    |                 |
| #0 HNG : | Axis movement direction for rotation direction<br>of manual pulse generator is same in direction<br>(0) / reverse in direction (1)                                                                                           |                 |
| 07103    | Manualhandle                                                                                                    |                 |
| #0 RHD : | By a reset, the amount of manual handle interruption is, not canceled (0)/canceled (1)                                                                                                    | PRM<br>7100#2=1 |
| #2 HNT : | The manual handle feed/incremental feed magnification is, multiplied by 1 (0)/multiplied by 10 (1)                                                                                                    |                 |
| #3 HIT : | The manual handle interruption magnification is, multiplied by 1 (0)/multiplied by 10 (1)                                                                                                    |                 |
| #4 IBH : | Manual handle feed for the $\beta$ servo unit using<br>an I/O link manual pulse generator is, disabled<br>(0)/enabled (1)                                                                                                    |                 |

| 07104    | Handle feed in the tool axis direction                                                                                                    |          |
|----------|----------------------------------------------------------------------------------------------------|----------|
| #0 TLX : | When the rotation axis is at the origin, the tool axis is in the 7 direction $(0)$ /Y direction (1)                                                                                                    | M series |
| #2 CXC : | axis is in the 2 direction (0)/X direction (1).<br>• Tool axis direction handle feed or<br>perpendicular direction handle feed is<br>performed with 5–axis machine (0)/4–axis<br>machine (1)                                                                              | M series |
| #3 3D1 : | For tool axis direction handle feed and right<br>angle direction handle feed, the machine<br>coordinates when the mode is set or when a<br>reset is performed (0)/the coordinates<br>specified with PRM7144 (1) are set as the                                            | M series |
| #4 3D2 : | coordinates of the first rotation axis.<br>For tool axis direction handle feed and right<br>angle direction handle feed, the machine<br>coordinates when the mode is set or when a<br>reset is performed (0)/the coordinates<br>specified with PRM7145 (1) are set as the | M series |
| #5 HHI   | coordinates of the second rotation axis.<br>Manual handle interrupt during high–speed<br>machining is disabled (0)/enabled (1)                                                                                                    |          |
| 07110    | Number of manual pulse generator used                                                                                                    |          |
| 07113    | Manual handle feed magnification m (1–127)                                                                                                    |          |
| 07114    | Manual handle feed magnification n (0-1000)                                                                                                    |          |
| 07117    | Allowable number of pulses that can be accumulated during manual handle feed                                                                                                    |          |
| 07120    | Axis configuration for using the tool axis<br>direction handle feed or perpendicular direction<br>handle feed<br>1: A-C 2: B-C 3: A-B (A: Master)<br>4: A-B (B: Master)                                                                                                   | M series |
| 07121    | Axis selection in tool axis direction handle feed mode                                                                                                    | M series |
| 07141    | Axis selection in the X direction for the radial tool axis handle feed                                                                                                    | M series |
| 07142    | Axis selection in the Y direction for the radial tool axis handle feed                                                                                                    | M series |
| 07144    | Coordinate of the first rotation axis for tool axis<br>direction handle feed and radial tool axis<br>handle feed                                                                                                    | M series |
| 07145    | Coordinate of the second rotation axis for tool axis handle feed and radial tool axis handle feed                                                                                                    | M series |

### 53) For manual linear and circular functions

| 07160 | Approach handle clamp feedrate<br>[Increment system] | When the setting is 0, the     |
|-------|------------------------------------------------------|--------------------------------|
| 07161 | Guidance handle clamp feedrate<br>[Increment system] | feedrate is<br>not<br>clamped. |

#### 54) For butt-type reference position setting

| 07181 | First withdrawal distance in butt-type reference position setting                                               | PRM<br>1006#5 |
|-------|----------------------------------------------------------------------------------------------------|---------------|
| 07182 | Second withdrawal distance in butt-type reference position setting                                              | PRM<br>1006#5 |
| 07183 | First butting feedrate in butt-type reference position setting                                                  |               |
| 07184 | Second butting feedrate in butt-type reference position setting                                                 |               |
| 07185 | Withdrawal feedrate (common to the first and second butting operations) in butt-type reference position setting |               |
| 07186 | Torque limit value in butt-type reference position setting                                                      |               |

#### 55) For software operator's panel

| 07200    | Function selection                                                                                                    |  |
|----------|----------------------------------------------------------------------------------------------------|--|
| #0 OP1 : | Mode selection is not performed on software                                                                                                    |  |
| #1 OP2 : | : JOG feed axis selection is not performed on                                                                                                    |  |
| #2 OP3 : | MPG's axis selection is not performed on                                                                                                    |  |
| #3 OP4 : | : Override is not performed on software                                                                                                    |  |
| #4 OP5 : | BDT,SBK,MLK,DRN are not performed on                                                                                                    |  |
| #5 OP6 : | <ul> <li>Protect key is not performed on software</li> <li>operator's panel (0) / performed (1)</li> </ul>                                                   |  |
| #6 OP7 : | <ul> <li>Feed hold is not performed on software operator's panel (0) / performed (1)</li> </ul>                                                              |  |
| 07201    | General-purpose switch                                                                                                    |  |
| #0 JPC : | For the name of a general–purpose switch<br>function on the software operator's panel, the<br>use of full–size characters is not allowed (0)/<br>allowed (1) |  |
| 07210    | Jog movement axis and its direction on software operator's panel                                                                                             |  |
| 07211    | Jog movement axis and its direction on software operator's panel ↓                                                                                           |  |

| 07212 | Jog movement axis and its direction on software operator's panel | <b>→</b> |          |
|-------|------------------------------------------------------------------|----------|----------|
| 07213 | Jog movement axis and its direction on software operator's panel | ←        |          |
| 07214 | Jog movement axis and its direction on software operator's panel | L        |          |
| 07215 | Jog movement axis and its direction on software operator's panel | 1        |          |
| 07216 | Jog movement axis and its direction on software operator's panel | بر       | M series |

| 07217                                 | Jog movement axis and its direction on software operator's panel       | M series                              |
|---------------------------------------|------------------------------------------------------------------------|---------------------------------------|
| 07220                                 | Name of general-purpose switch on software operator's panel            |                                       |
|                                       |                                                                        |                                       |
|                                       | PRM7220 – 7227: SIGNAL 1 Sets the                                      |                                       |
|                                       | character code                                                         |                                       |
|                                       | PRM/228 – 7235: SIGNAL 2 Sets the                                      |                                       |
|                                       | PRM7236 – 7243: SIGNAL 3 Sets the                                      | , , , , , , , , , , , , , , , , , , , |
|                                       | character code                                                         |                                       |
|                                       | PRM7244 – 7251: SIGNAL 4 Sets the                                      |                                       |
|                                       | character code                                                         |                                       |
|                                       | PRM7252 – 7259: SIGNAL 5 Sets the                                      |                                       |
|                                       | character code                                                         |                                       |
|                                       | PRM/260 – 7267: SIGNAL 6 Sets the                                      |                                       |
|                                       | Character code                                                         |                                       |
|                                       | character code                                                         |                                       |
|                                       | PRM7276 – 7283: SIGNAL 8 Sets the                                      |                                       |
|                                       | character code                                                         | i i                                   |
| 07283                                 | Name of general–purpose switch on software operator's panel            |                                       |
| 07284                                 | Name of general-purpose switch on software operator's panel (extended) |                                       |
|                                       | PRM7284 – 7291: Set character codes for                                | <br>                                  |
|                                       | PRM7292 – 7299: Set character codes for                                | · ·                                   |
|                                       | SIGNAL 10, shown above.                                                |                                       |
|                                       | PRM7352 – 7359: Set character codes for                                |                                       |
|                                       | SIGNAL 11, shown above.                                                | , i                                   |
|                                       | PRM7360 – 7367: Set character codes for                                |                                       |
|                                       | SIGNAL 12, shown above.                                                | I I                                   |
|                                       | SIGNAL 13 shown shove                                                  |                                       |
|                                       | PRM7376 – 7383: Set character codes for                                |                                       |
|                                       | SIGNAL 14, shown above.                                                |                                       |
|                                       | PRM7384 – 7391: Set character codes for                                |                                       |
|                                       | SIGNAL 15, shown above.                                                | , i                                   |
|                                       | PRM7392 – 7399: Set character codes for                                |                                       |
|                                       |                                                                        |                                       |
| · · · · · · · · · · · · · · · · · · · | SIGNAL 16, shown above.                                                | · ·                                   |

### 56) For program restart

| 07300                | Program restart                                                                                                    |               |
|----------------------|----------------------------------------------------------------------------------------------------|---------------|
| #3 SJG :             | Return feedrate in program restart operation,<br>dry run feedrate (0)/iog feedrate (1)                                                                                                    | M series      |
| #6 MOA :<br>#7 MOU : | In program restart operation, before movement<br>to a machining restart point after restart block<br>search the last M, S, T, and B codes are output<br>(0)/all M codes and the last S, T, and B codes<br>are output (1)<br>In program restart operation, before movement | PRM<br>7300#7 |
|                      | to a machining restart point after restart block<br>search: the M, S, T, and B codes are not<br>output (0)/the last M, S, T, and B codes are<br>output (1)                                                                                                    |               |
| 07310                | Movement sequence to program restart position                                                                                                    |               |

### 57) For high-speed machining

| 07501                                                                                         | Inter<br>mac                 | Interpolation period of the high-speed machining cycle |     |                                   |          |
|-----------------------------------------------------------------------------------------------|------------------------------|--------------------------------------------------------|-----|-----------------------------------|----------|
| #0 CSP : Cs contouring control function dedicated to a piston lathe is not used (0)/used (1). |                              |                                                        |     |                                   | T series |
| #4 IT0                                                                                        | : IT2                        | IT1                                                    | IT0 | Interpolation period              |          |
| #5 IT1                                                                                        | : 0                          | 0                                                      | 0   | Interpolates the G05 data in 8ms  |          |
| #6 IT2                                                                                        | : 0                          | 0                                                      | 1   | Interpolates the G05 data in 4ms  |          |
|                                                                                               | 0                            | 1                                                      | 0   | Interpolates the G05 data in 2ms  |          |
|                                                                                               | 0                            | 1                                                      | 1   | Interpolates the G05 data in 1ms  |          |
|                                                                                               | 1                            | 0                                                      | 0   | Interpolates the G05 data in 16ms |          |
| #7 IPC                                                                                        | : The<br>whe<br>high<br>cycl | syst<br>ther<br>n–sp<br>e.                             |     |                                   |          |

| 07502                                                                                                    | High-s             |                    |                                                                                |               |
|----------------------------------------------------------------------------------------------------|--------------------|--------------------|--------------------------------------------------------------------------------|---------------|
| #0 SUP :<br>#1 PMC :<br>#3 L8M :<br>#4 LC1 :<br>#5 LC2 :                                                                                                    | M series           |                    |                                                                                |               |
|                                                                                                    | 0                  | 0                  | Disables the servo learning function, after which retract operation starts.    |               |
|                                                                                                    | 0                  | 1                  | Disables the servo learning function upon the completion of retract operation. |               |
|                                                                                                    | 1                  | 0                  | Disables the servo learning function upon the completion of a retract cycle.   |               |
| 07503                                                                                                    | High–s             | peed b             | inary operation, retract function                                              |               |
| #1 BDC :<br>#2 RNR :                                                                                                    |                    |                    |                                                                                |               |
| 07505                                                                                                    | High-s             | peed c             | utting                                                                         | <axis></axis> |
| <ul> <li>#0 HSC : Not used (0)/used (1) for high–speed distribution in each axis.</li> <li>#1 HUN : Unit of data to be distributed during machining a high–speed cycle is the same as the least input increment (0)/ten times the least input increment (1).</li> </ul> |                    |                    |                                                                                |               |
| 07510                                                                                                    | Control            | axis co            | ount in high-speed remote buffer                                               | T series      |
|                                                                                                    | M series           |                    |                                                                                |               |
| 07514                                                                                                    | Retract<br>high-sp | directi<br>beed cy | on and retract feedrate in<br>cle machining retract operation                  | <axis></axis> |
| 07515                                                                                                    | Numbe<br>high–sp   | r of ret           | ract operation distributions in a<br>rcle machining retract operation          |               |

| 07521 | Retract time constant                            | [msec]                                    | <axis></axis> |
|-------|--------------------------------------------------|-------------------------------------------|---------------|
| 07522 | Retract amount                                   | [Increment system]                        | <axis></axis> |
| 07523 | Retract feedrate                                 | [Increment system]                        | <axis></axis> |
| 07524 | Reference axis for retraction                    | ิท                                        |               |
| 07525 | Absolute coordinate position axis for retraction | on of the reference<br>[Increment system] |               |

### 58) For rotary table dynamic fixture offset

| 07570            | Rotary table dynamic fixture offset                                                                                                    | M series                   |
|------------------|----------------------------------------------------------------------------------------------------|----------------------------|
| #0 FTP<br>#1 FK1 | <ul> <li>Fixture offset type setting is, movement type<br/>(The tool moves when the fixture offset<br/>changes.) (0)/shift type (The tool does not<br/>move when the fixture offset changes.) (1)</li> <li>When PRM3290#7 is set to 0, input of fixture<br/>offset data using MDI keys is, disabled when<br/>signal KEY1 is set to 0 or enabled when the<br/>signal is set to 1 (0)/enabled when signal KEY1<br/>is set to 0 or disabled when the signal is set to<br/>1 (1)</li> </ul> |                            |
| 07575            | Rotary table dynamic fixture offset                                                                                                    | <axis><br/>M series</axis> |
| #0 FAX           | : Fixture offset is, disabled (0)/enabled (1)                                                                                                    |                            |
| 07580            | Rotary table dynamic fixture offset<br>(first group)                                                                                                    | M series                   |
| 07581            | Specification of linear axis 1 used for selecting<br>a plane for fixture offset (first group)                                                                                                    |                            |
| 07582            | Specification of linear axis 2 used for selecting<br>a plane for fixture offset (first group)                                                                                                    |                            |
| 07583            | Specification of a rotation axis for fixture offset (second group)                                                                                                    | M series                   |
| 07584            | Specification of linear axis 1 used for selecting<br>a plane for fixture offset (second group)                                                                                                    |                            |
| 07585            | Specification of linear axis 2 used for selecting<br>a plane for fixture offset (second group)                                                                                                    |                            |
| 07586            | Specification of a rotation axis for fixture offset<br>(third group)                                                                                                    | M series                   |
| 07587            | Specification of linear axis 1 used for selecting<br>a plane for fixture offset (third group)                                                                                                    |                            |
| 07588            | Specification of linear axis 2 used for selecting<br>a plane for fixture offset (third group)                                                                                                    |                            |

### 59) For polygon turning

| 07600               | Reference position return                                                                                                    | T series         |
|---------------------|----------------------------------------------------------------------------------------------------|------------------|
| #7 PLZ :            | The sequence of returns to the reference<br>position of synchronous axis using G28<br>command is same as a return to reference<br>position manually (0)/by positioning (1)                                         |                  |
| 07602               | Inter-spindle polygon function                                                                                                    | T series         |
| #0 MNG:<br>#1 SNG : | In spindle polygon turning, the spindle rotation<br>direction is not reversed (0)/reversed (1).<br>In spindle polygon turning, the synchronization<br>axis rotation direction is not reversed (0)/<br>reversed (1) |                  |
| #2 HDR :            | The phase synchronization shift direction is not reversed (0)/reversed (1).                                                                                                    | 7602#5=0         |
| #3 HSL :            | For phase synchronization, the second spindle is shifted (0)/the first spindle is shifted (1).                                                                                                    | 7602#5=0         |
| #4 HST :            | The spindle does not stop (0)/stops to set the polygon mode (1).                                                                                                    | 7602#5=0         |
| #5 COF :            | In spindle polygon turning, phase control is exercised (0)/not exercised (1).                                                                                                    |                  |
| 07603               | Spindle–synchronized speed ratio control,<br>inter-spindle polygon function                                                                                                    | T series         |
| #0 RPL :            | Upon reset, spindle polygon mode is canceled (0)/not canceled (1)                                                                                                    |                  |
| #1 QDR :            | The synchronization axis rotation direction depends on the sign of Q (0)/the rotation direction of the first enindle $(1)$                                                                                         | ALM218           |
| #2 SBR :            | For spindle synchronization, speed ratio                                                                                                    | PRM7635,<br>7636 |
| #3 PLR :            | The machine coordinates of a tool axis for<br>polygon turning are, rounded by the setting in<br>PRM7620 (0)/rounded by 360 degrees (or the<br>setting in PRM1260 when PRM1008#0 is set<br>to 1). (1)               |                  |
| #5 RDG :            | As display of the phase command value R, the diagnosis screen displays a specified value (0)/actual shift pulse data (1)                                                                                           |                  |
| #7 PST :            | The polygon spindle stop signal *PLSST is not used (0)/used (1).                                                                                                    | <g38#0></g38#0>  |
| 07610               | Control axis number of tool rotation axis for polygon turning                                                                                                    | T series         |
| 07620               | Movement of tool rotation axis per revolution                                                                                                    |                  |
| 07621               | Upper-limit rotation speed of tool rotation axis                                                                                                    |                  |
| 07631               | Allowable spindle speed deviation level in spindle polygon turning                                                                                                    |                  |
| 07632               | Steady state confirmation time duration in spindle polygon turning                                                                                                    |                  |

| 07635                                       | Set with the slave spindle multiplier<br>(slave/master)     | T series<br>Integer<br>from 1 to 9<br>PRM<br>7603#2 |
|---------------------------------------------|-------------------------------------------------------------|-----------------------------------------------------|
| 07636                                       | Upper limit of the slave spindle speed [min-1]              | T series<br>PRM<br>7603#2                           |
| 07640                                       | Master axis in spindle-spindle polygon turning              | T series                                            |
| 07641                                       | Polygon synchronous axis in spindle–spindle polygon turning |                                                     |
| Settings<br>1 to<br>11 to<br>21 to<br>31 to |                                                             |                                                     |

### 60) For the external pulse input

| 07681 | Setting 1 for the ratio of an axis shift amount to external pulses (M) | M series |
|-------|------------------------------------------------------------------------|----------|
| 07682 | Setting 2 for the ratio of an axis shift amount to external pulses (N) |          |

#### 61) For the hobbing machine and electronic gear box

| 07700    | Hobbing machine/electronic gear box                                                                                                    | M series |
|----------|----------------------------------------------------------------------------------------------------|----------|
| #0 HBR : | Performing a reset cancel (0)/does not cancel<br>(1) synchronization of the C-axis to the hob<br>axis (G81).                              |          |
| #1 CMS : | The position manually set with a single rotation signal is canceled (0)/not canceled (1) when a synchronization cancel command is issued. |          |
| #2 HDR : | Setting of the direction for compensating a helical gear (1 is usually specified.)                                                        |          |
| #3 MLT : | Unit of data for the magnification for<br>compensating C-axis servo delay 0.001 (0)/<br>0.0001 (1)                                        | PRM7714  |
| #5 RTO : | Gear ratio for the spindle and position coder<br>specified in PRM3706 disabled (0)/ enabled (1)<br>(Always specify 0.)                    |          |
| #6 DPS : | Display of actual spindle speed the hob–axis (0)/the spindle speed (1) speed is displayed.                                                |          |

| 07701                            | Hobbing machine                                                                                                    |                                                                                                    |                                                                                                 |                                                                                                    | M series |
|----------------------------------|----------------------------------------------------------------------------------------------------|----------------------------------------------------------------------------------------------------|-------------------------------------------------------------------------------------------------|----------------------------------------------------------------------------------------------------|----------|
| #0 SM1 :<br>#1 SM2 :             | SM3                                                                                                    |                                                                                                    |                                                                                                 |                                                                                                    |          |
| #2 SM3 :                         | 0                                                                                                    | 0                                                                                                    | 0                                                                                               | 4                                                                                                    |          |
|                                  | 0                                                                                                    | 0                                                                                                    | 1                                                                                               | 1                                                                                                    |          |
|                                  | 0                                                                                                    | 1                                                                                                    | 0                                                                                               | 2                                                                                                    |          |
|                                  | 0                                                                                                    | 1                                                                                                    | 1                                                                                               | 16                                                                                                    |          |
|                                  | 1                                                                                                    | 0                                                                                                    | 0                                                                                               | 32                                                                                                    |          |
|                                  | 1                                                                                                    | 1                                                                                                    | 0                                                                                               | 4                                                                                                    |          |
|                                  | 1                                                                                                    | 1                                                                                                    | 1                                                                                               | 4                                                                                                    |          |
| #3 LZE :<br>#4 JHD :<br>#5 DLY : | <ul> <li>If L (nu<br/>the sta<br/>synchro<br/>is not s</li> <li>While t<br/>synchro<br/>handle<br/>(0)/ena</li> <li>Compe-<br/>disable</li> </ul> | mber o<br>rt of EB<br>onizatio<br>tarted (<br>he C-a<br>onized<br>feeds a<br>bled (1<br>ensating<br>d (0)/er | f hob th<br>G sync<br>on is sta<br>1)<br>xis and<br>with ea<br>around<br>)<br>g C-axi<br>nabled | rreads) = 0 is specified at<br>hronization<br>arted (0)/synchronization<br>hob axis are<br>ch other, jogging and<br>the C-axis are disabled<br>s servo delay with G84 is<br>(1) |          |
| 07702                            | Simple                                                                                                    | electro                                                                                                    | nic gea                                                                                         | r box                                                                                                    | M series |
| #0 TDP :                         | The sp<br>simple<br>to 100                                                                                                    |                                                                                                    |                                                                                                 |                                                                                                    |          |
| #3 ART :                         | The ret<br>issued                                                                                                    | PRM7750,<br>7751                                                                                             |                                                                                                 |                                                                                                    |          |
| #6 PHS :                         | At the t<br>start/ca<br>include<br>acceler<br>(0)/acc<br>automa<br>Directio<br>phase<br>(1)                                                       |                                                                                                    |                                                                                                 |                                                                                                    |          |
| 07703                            | Simple                                                                                                    | electro                                                                                                    | nic gea                                                                                         | r box                                                                                                    | M series |
| #0 ERV :                         | During<br>revolut<br>(0)/for<br>workpie                                                                                                    |                                                                                                    |                                                                                                 |                                                                                                    |          |
| 07709                            | Numbe                                                                                                    | r of the                                                                                                    | axial fe                                                                                        | eed axis for a helical gear                                                                                                    | M series |
| 07710                            | Numbe<br>axis                                                                                                    | r of the                                                                                                    | axis sy                                                                                         | nchronized with the hob                                                                                                    | M series |
| 07711                            | Gear ra                                                                                                    | atio for t                                                                                                   | he hob                                                                                          | axis and position coder                                                                                                    | M series |
| 07712                            | Time co<br>deceler<br>and C–                                                                                                    | M series                                                                                                    |                                                                                                 |                                                                                                    |          |

| 07713    | FL speed of C-axis acceleration/deceleration<br>during rotation with the hob axis and C-axis<br>synchronized each other [deg/min]                                                                                           | M series                                        |
|----------|----------------------------------------------------------------------------------------------------|-------------------------------------------------|
| 07714    | Magnification 2 for compensation of C–axis servo delay by G83                                                                                                    | M series<br>PRM<br>7700#3                       |
| 07715    | Magnification 1 for compensation of C-axis servo delay by G83                                                                                                    | M series<br>PRM<br>7700#3                       |
| 07730    | Retraction function                                                                                                    | <axis><br/>M series</axis>                      |
| #0 RTR : | : Specifies whether the retraction function is<br>effective for each axis.<br>Retraction is enable (0)/disable (1).                                                                                                    |                                                 |
| 07740    | Feedrate during retraction for each axis [mm/min]                                                                                                    | <axis><br/>M series</axis>                      |
| 07741    | Retracted distance for each axis [0.001mm]                                                                                                    | <axis><br/>M series</axis>                      |
| 07750    | Feedrate during retraction performed when an<br>alarm is issued [Increment system]                                                                                                    | <axis><br/>M series<br/>PRM<br/>7702#3=1</axis> |
| 07751    | Amount of retraction performed when an alarm is issued [Increment system]                                                                                                    | <axis><br/>M series<br/>PRM<br/>7702#3=1</axis> |
| 07771    | Number of EGB axis                                                                                                    | M series                                        |
| 07772    | Number of position detector pulses per rotation about tool axis [Detection unit]                                                                                                    | M series                                        |
| 07773    | Number of position detector pulses per rotation<br>about workpiece axis [Detection unit]                                                                                                    | M series                                        |
| 07776    | Feedrate during automatic phase<br>synchronization for the workpiece axis by the<br>automatic EGB phase synchronization function<br>[Increment system]                                                                      | <axis><br/>M series</axis>                      |
| 07777    | Angle shifted from the spindle position<br>(one-rotation signal position) the workpiece<br>axis uses as the reference of phase<br>synchronization by the automatic EGB phase<br>synchronization function [Increment system] | M series                                        |

#### 62) For attitude control

| 07941                                | Attitude control                                                                                                    | M series |
|--------------------------------------|----------------------------------------------------------------------------------------------------|----------|
| #0 INT<br>#1 ATT<br>#3 MIA<br>#4 RNC | <ul> <li>Interaction control is enabled (0)/disabled (1)</li> <li>Attitude control is enabled (0)/disabled (1)</li> <li>When attitude control B is used, G53 operation<br/>is placed in tip fix mode (0)/independent axis<br/>mode (1)</li> <li>According to a rotation made on the α axis and</li> </ul> |          |
|                                      | $\beta$ axis in manual reference position return<br>operation, the X, Y, and Z coordinates<br>(absolute) and relative coordinates are:<br>updated (0)/not updated (1)                                                                                                    |          |
| 07942                                | Attitude control                                                                                                    | M series |
| #0 PA4<br>#1 PA5                     | This parameter must be set when rotation<br>about the $\alpha$ axis is performed in the same<br>direction (0)/in the opposite direction (1)<br>This parameter must be set when rotation<br>about the $\beta$ axis is performed in the same<br>direction (0)/in the opposite direction (1)                 |          |
| 07943                                | Interaction control                                                                                                    | M series |
| #0 TGC                               | : Interaction control on the $\alpha$ axis is exercised<br>with the polarity opposite to that of the $\beta$ axis<br>command (0)/with the same polarity as that of<br>the $\beta$ axis command (1)                                                                                                    |          |
| 07950                                | $\alpha$ axis machine zero-degree point offset [0.01deg]                                                                                                    | M series |
| 07951                                | $\beta$ axis machine zero–degree point offset [0.01deg]                                                                                                    | M series |
| 07952                                | Upper limit on $\alpha$ axis machining speed [deg/min]                                                                                                    | M series |
| 07953                                | Upper limit on $\beta$ axis machining speed [deg/min]                                                                                                    | M series |
| 07954                                | Length of the first arm                                                                                                    | M series |
| 07955                                | Length of the second arm                                                                                                    | M series |
| 07956                                | Number of $\alpha$ -axis interaction gears                                                                                                    |          |
| 07957                                | Number of $\beta$ -axis interaction gears                                                                                                    |          |

7

### 63) For axis control by PMC

| 08001    | Functi                                                                                    | ion se           | elect        | tion                             |             |                       |       |
|----------|-------------------------------------------------------------------------------------------|------------------|--------------|----------------------------------|-------------|-----------------------|-------|
| #0 MLE : | Machine lock for PMC control axis is valid (0)/                                           |                  |              |                                  |             |                       |       |
| #2 OVE : | Dry ru                                                                                    | d (1)<br>In an   | d ov         | verride signals                  | s us        | e the same            |       |
| #3 PDE · | signal as CNC (0) / PMC particular signal (1)                                             |                  |              |                                  |             |                       |       |
| #3 RDE . | invalio                                                                                   | d (0) b          | val          | id (1)                           | 0130        | e command is          |       |
| #5 NCC : | IT a program command is specified for a<br>PMC-controlled axis, an alarm is issued if the |                  |              |                                  | fied for a  | ALM139                |       |
|          | axis is                                                                                   | s con            | troll        | ed by the PM                     | C, tl       | he CNC                |       |
|          | comm<br>alway                                                                             | nand<br>'s issi  | othe<br>ued  | erwise being v<br>(1).           | alic        | d (0)/an alarm is     |       |
| #6 AUX : | The n                                                                                     | umbe             | er of        | bytes for the                    | coc         | de of an              |       |
|          | is 1 (0                                                                                   | ary fu<br>) to 2 | ncti<br>55)  | (0)/2 (0 to 65                   | ima<br>535  | ind to be output      |       |
| #7 SKE : | Skip s                                                                                    | signal           | use          | es same as C                     | NC          | (0) / PMC             | SKIP/ |
|          | partic                                                                                    | ulai s           | signa        | ai (1)                           |             |                       | ESKIP |
| 08002    | Speed                                                                                     | d, acc           | eler         | ation/deceler                    | atio        | n                     |       |
| #0 RPD : | Rapid                                                                                     | l trave          | erse         | a rate of PMC                    | cor         | ntrol axis is set     |       |
|          | rate (*                                                                                   | (1VI14)<br>1)    | 20 (         | U)/Specified b                   | oy ra       | apid traverse         |       |
| #1 DWE:  | With I                                                                                    | Ś-C,             | dwe          | ell is 1 msec (                  | 0)/0        | ).1 msec (1).         |       |
| #2 SUE : | accele                                                                                    | ernai<br>eratio  | pui:<br>n/de | eceleration is                   | ena         | abled                 |       |
| #2 540   | (expo                                                                                     | nenti            | al) (        | 0)/disabled (1                   | 1).         | oto nor minuto        |       |
| #3 F10 : | : Sets the command unit of feedrate per minute<br>1mm/min (0)/10mm/min (1)                |                  |              |                                  |             |                       |       |
| #4 PF1 : | Set th                                                                                    | e the            | fee          | drate unit of f                  | eed         | per minute in         |       |
| #5 PF2 : | PF2                                                                                       |                  | -1           | Feedrate uni                     | it          |                       |       |
|          | 0                                                                                         | (                | )            | 1/1                              |             |                       |       |
|          | 0                                                                                         | 1                |              | 1/10                             |             |                       |       |
|          | 1                                                                                         | 0                | )            | 1/100                            |             |                       |       |
|          | 1                                                                                         | 1                |              | 1/1000                           |             |                       |       |
| #6 FR1 : | Set the                                                                                   | e fee<br>is cor  | drat         | e unit for feed<br>led by the PM | d pe<br>AC  | r revolution for      |       |
| #7 FR2 : | FR2                                                                                       | FR1              | N            | letric input                     |             | Inch input            |       |
|          | 0                                                                                         | 0                | 0.0          | )001 mm/rev                      | 0.0         | 00001 inch/rev        |       |
|          | 1                                                                                         | 1                | 0.0          | 001 mm/max                       | 0.0         | 00001 inch/rov        |       |
|          | 1                                                                                         | 0                | 0.0          | 01 mm/rev                        | 0.          | 00001 inch/rev        |       |
|          | <u> </u>                                                                                  | 0                | 0.           |                                  |             |                       |       |
| 08003    | Inch ir                                                                                   | nput/r           | netr         | ic input, axis                   | sett        | ling                  |       |
| #0 PIM : | When                                                                                      | only             | the          | axes controll                    | led I       | by the PMC are        |       |
|          | used,                                                                                     | the li           | nea          | r axis is influe                 | ence        | ed (0)/not<br>r input |       |
| #1 PAX : | When                                                                                      | the r            | num          | ber of CNC-                      | cont        | trolled axes          |       |
|          | (PRM<br>be, C                                                                             | 1010<br>NC a     | ) is<br>xes  | set to 0, all a<br>(0)/PMC axe   | xes<br>s (1 | are assumed to )      |       |

| 08004    | Axis control                                                                                                    |                             |
|----------|----------------------------------------------------------------------------------------------------|-----------------------------|
| #0 CMW   | : When a move command and auxiliary<br>function are specified from the CNC, an alarm<br>is issued from the PMC for the same axis                                                                                                    | ALM130                      |
| #1 NMT   | (0)/an axis control command, is executed (1)<br>: If the PMC and NC specify commands at the<br>same time, an alarm is issued (0)/no alarm is<br>issued if the commands do not include a<br>move command (1).                                      | ALM130                      |
| #2 JFM   | : A feedrate for continuous feed is normal (0)/<br>multiplied by 200 (1).                                                                                                    |                             |
| #3 G8C   | : For cutting feed along a PMC axis, advanced preview control is disabled (0)/enabled (1).                                                                                                    | M series<br>PRM<br>1819#7=0 |
| #4 G8R   | : For rapid traverse and cutting feed along a<br>PMC axis, advanced preview control is<br>disabled (0)/enabled (1).                                                                                                    | M series<br>PRM<br>1819#7=0 |
| #5 DSL   | : If axis switching is specified when axis<br>switching is disabled, an alarm is issued (0)/<br>axis switching is valid for a system not<br>specified (1).                                                                                        | ALM139                      |
| #6 NCI   | : In deceleration, an in-position check is made (0)/not made (1).                                                                                                    |                             |
| #7 NDI   | : For PMC axis control, when diameter<br>programming is specified the amount of travel<br>and feedrate are each specified with a radius<br>(0)/with a diameter (1)                                                                                | PRM<br>1006#3=1             |
| 08005    | Travel distance on PMC control axes                                                                                                    |                             |
| #0 EDC : | In PMC-based axis control, an external deceleration signal is disabled (0)/enabled (1)                                                                                                    |                             |
| #1 CDI : | If diameter input is specified for<br>PMC-controlled axes, the amount of travel<br>becomes double the specified value while the<br>specified feedrate is used as is (0)/both the<br>specified amount of travel and feedrate are<br>used as is (1) | T series<br>PRM<br>1006#3   |
| #2 R10 : | When the PRM8002#0 is set to 1, the unit for specifying a rapid traverse rate for the PMC axis is 1 mm/min (0)/10 mm/min (1)                                                                                                    |                             |
| #3 DRR : | For cutting feed per rotation in PMC axis control, the dry run function is disabled (0)/ enabled (1)                                                                                                    |                             |
| #5 IFV : | Override for each group in PMC axis control is, disabled (0)/enabled (1)                                                                                                    |                             |
| #7 MFD : | Output by each auxiliary function of the PMC axis control function is disabled (0)/enabled (1)                                                                                                    |                             |

| 08006    | Machine lock, in-position check                                                                                                    |                           |
|----------|----------------------------------------------------------------------------------------------------|---------------------------|
| #1 EML : | : When PRM8001#0 is set to 1, for PMC axes,<br>the all axis machine lock signal and<br>axis-by-axis machine lock signals are<br>disabled (0)/the all axis machine lock signal is<br>disabled and the axis-by-axis machine lock<br>signals are enabled (1)<br>: For controlled axis at PMC axis control only,<br>the in-position check is performed when no<br>move command is issued for the PMC axis<br>(0)/no in-position check is always performed<br>(1) | PRM1010                   |
| 08008    | Mirror image                                                                                                    | <axis></axis>             |
| #0 MIR : | When a PMC axis control command is issued<br>in mirror image mode, the mirror image is, not<br>considered (0)/considered (1)                                                                                                    |                           |
| 08010    | DI/DO group selection for each axis during PMC axis control                                                                                                    |                           |
| 08020    | Low–speed feedrate at reference position<br>return in axis control by PMC (FL)<br>[Increment system]                                                                                                    | <axis><br/>PRM1425</axis> |
| 08021    | Minimum speed of rapid traverse override in axis control by PMC (Fo) [Increment system]                                                                                                    | <axis></axis>             |
| 08022    | Upper-limit rate of feed per revolution during<br>PMC axis control                                                                                                    |                           |
| 08028    | Linear acceleration/deceleration time constant<br>for speed commands for PMC axis control<br>[ms/1000min <sup>-1</sup> ]                                                                                                    | <axis></axis>             |

#### 64) For two-path control

| 08100    |                                                                                                    | 2-path<br>control |
|----------|----------------------------------------------------------------------------------------------------|-------------------|
| #0 RST : | Reset key on the MDI panel effective for both<br>paths (0)/for the tool post selected by the path<br>select signal (1)                                                               |                   |
| #1 IAL : | When an alarm is raised in one tool post in the<br>automatic operation mode, the other path<br>enters the feed hold state and stops (0)/<br>continues operation without stopping (1) | T series          |
| #5 COF : | A separate tool compensation memory area is<br>used for each path (0)/a common tool<br>compensation memory area is shared by the<br>tool posts (1).                                  | T series          |
| #6 DSB : | (0)/enabled (1).                                                                                                    | T series          |
| 08110    | Queuing M code range (minimum value)                                                                                                    | 2-path            |
| 08111    | Queuing M code range (maximum value)                                                                                                    | control           |

| 08140                      | Checking interference between tool posts (two-path control)                                                                                                    | 2-path<br>control                |
|----------------------------|----------------------------------------------------------------------------------------------------|----------------------------------|
| #0 TY0<br>#1 TY1<br>#2 IT0 | <ul> <li>Specifies the relationship between the</li> <li>Coordinate systems of the two tool posts.</li> <li>When offset number 0 is specified by the T code, checking interference between tool posts is stopped until an offset number other than 0 is specified by the next T code</li> <li>(0)/checking interference between tool posts is continued according to the previously specified offset number (1)</li> </ul> | T series<br>T series<br>T series |
| #3 IFM<br>#4 IFE           | <ul> <li>Specifies whether interference (two-path control) between tool post is checked (0)/is not checked (1) in the manual operation mode</li> <li>Specifies whether interference (two-path control) between tool posts is checked (0)/is</li> </ul>                                                                                                    |                                  |
| #5 ZCL                     | not checked (1)<br>: Specifies whether interference along the Z axis<br>is checked (0)/is not checked (1)                                                                                                    | T series                         |
| 08141                      | Distance along the X-axis from a path-1<br>reference point to a path-2 reference point                                                                                                    | M series<br>(2-path              |
| 08142                      | Distance along the Y-axis from a path-1<br>reference point to a path-2 reference point                                                                                                    | control)                         |
| 08143                      | Distance along the Z-axis from a path-1<br>reference point to a path-2 reference point                                                                                                    |                                  |
| 08144                      | Interference check area figure data AI (BI)                                                                                                    |                                  |
| 08145                      | Interference check area figure data AJ (BJ)                                                                                                    |                                  |
| 08146                      | Interference check area figure data AK (BK)                                                                                                    |                                  |
| 08147                      | Interference check area figure data AX (BX)                                                                                                    |                                  |
| 08148                      | Interference check area figure data AY (BY)                                                                                                    |                                  |
| 08149                      | Interference check area figure data AZ (BZ)                                                                                                    |                                  |
| 08151                      | Distance along the X axis between the reference positions of tool posts 1 and 2                                                                                                    | T series<br>(2-path              |
| 08152                      | Distance along the Z axis between the reference positions of tool posts 1 and 2                                                                                                    | control)                         |

65) For checking Interference between tool posts (two-path control)

7

| 08160    | Synchronous, composite, or superimposed control                                                                                                    | T series<br>(2-path<br>control) |
|----------|----------------------------------------------------------------------------------------------------|---------------------------------|
| #0 MXC = | During mixed control of the X- or Z-axis,<br>measurement direct input function B for tool<br>compensation performs calculation based on:<br>Machine coordinates for the path being<br>controlled (0)/another path subject to mixed<br>control (1)<br>The machine coordinates along the X-axis for<br>the other path subject to mixed control are                   | PRM<br>8160#0                   |
| #2 ZSI : | fetched with the sign as is (0)/inverted (1)<br>Machine coordinates along the Z-axis for the<br>other path subject to mixed control are fetched<br>with the sign as is (0)/inverted (1)                                                                                                    | PRM<br>8160#0                   |
| #5 NCS : | When an OT alarm is issued from an axis<br>under synchronization, composite, or<br>superposition control, synchronization,<br>composite, or superposition control is,<br>cancelled (0)/not cancelled (1)                                                                                                    |                                 |
| #6 SPE : | The synchronization deviation is the difference<br>between the positioning deviation of the master<br>axis and that of the slave axis (0)/the slave<br>axis plus the acceleration/deceleration delay<br>(1)                                                                                                    |                                 |
| #7 NRS : | composite, or superimposed control is<br>released (0)/not released (1)                                                                                                    |                                 |
| 08161    | Synchronous, composite, superimposed control                                                                                                    | T series<br>(2-path<br>control) |
| #0 NMR   | When an axis subject to mixed control is<br>placed in servo-off state mixed control is<br>stopped (0)/mixed control is not stopped to<br>disable follow-up for the axis (1)                                                                                                    |                                 |
| #1 CZM : | When two Cs contour axes are subject to<br>mixed control, the function for mixing zero<br>point return commands for Cs contour axes is<br>not used (0)/used (1)                                                                                                    |                                 |
| #4 CMW   | :When the PRM8161#1 is set to 1 with the<br>workpiece coordinate system set function, at<br>completion of Cs zero point return, the<br>coordinate system is set, based on the<br>machine coordinate of the Cs contour axis on<br>the same path (0)/based on the machine                                                                                            |                                 |
| #5 CRZ : | coordinate of the Cs contour axis of the<br>composite destination (1)<br>When the PRM8161#1 is set to 1, for a<br>positioning command for a CS contour axis<br>immediately after composite control switching<br>between Cs contour axes, normal positioning<br>operation is performed (0)/positioning<br>operation including zero point return is<br>performed (1) |                                 |

### 66) For synchronous, composite, superimposed control

| 08162    | Synchronous, composite, superimposed control                                                                                                    | <axis><br/>T series<br/>(2-path<br/>control)</axis> |
|----------|----------------------------------------------------------------------------------------------------|-----------------------------------------------------|
| #0 SMR : | Synchronous mirror-image control is not                                                                                                    |                                                     |
| #1 SER : | applied (0)/applied (1)<br>The synchronization deviation is not detected<br>(0)/detected (1)                                                                                                    |                                                     |
| #2 PKU : | In the parking state,<br>The absolute, relative, and machine<br>coordinates are not updated (0)/<br>The absolute and relative coordinates are<br>updated. The machine coordinates are not<br>updated (1)       |                                                     |
| #3 OMR:  | Superimposed mirror–image control is not applied (0)/applied (1)                                                                                                    |                                                     |
| #4 MPM:  | When composite control is started, the workpiece coordinate system is not set automatically (0)/set automatically (1)                                                                                          |                                                     |
| #5 MPS : | When composite control is terminated, the<br>workpiece coordinate system is not set (0)/set                                                                                                    |                                                     |
| #6 MCD:  | (1) automatically<br>When mixed control is applied, the coordinate<br>system direction for the relevant axes remains<br>the same without applying mirror image (0)/is<br>reversed by applying mirror image (1) |                                                     |
| #7 MUM:  | During axis recomposition, a movement along<br>an axis is enabled (0)/disabled (1).                                                                                                    | ALM226                                              |
| 08163    | Composite control                                                                                                    | <axis><br/>T series<br/>(2-path<br/>control)</axis> |
| #0 MDX : | During axis recomposition, the coordinates of<br>the local system are displayed (0)/the other<br>system are displayed (1)                                                                                      |                                                     |
| #1 SPM : | When synchronous control is started, the coordinate system of the master axis is set $(0)$ /not set (1)                                                                                                    |                                                     |
| #2 SPS : | When synchronous control is terminated, the coordinate system of the master axis is set (0)/ not set (1).                                                                                                    |                                                     |
| #3 SCM : | Workpiece coordinates are calculated from the master axis and slave axis (0)/from the slave axis (1).                                                                                                    |                                                     |
| #4 SCD : | In synchronous control, the coordinates of the master axis and slave axis are the same (0)/ opposite (1).                                                                                                    |                                                     |
| #7 NUM:  | In cases other than synchronous axis recomposition, a command for movement along an axis can be specified (0)/cannot be specified (1).                                                                         |                                                     |

| 08164    | Composite control                                                                                                    | <axis></axis>                   |
|----------|----------------------------------------------------------------------------------------------------|---------------------------------|
| #0 MWS   | : In automatic workpiece coordinate system<br>setting, performed when composite control is<br>started, a workpiece shift and position offset                                                                                                    | PRM<br>8162#4                   |
| #1 MWE   | <ul> <li>are: not considered (0)/considered (1)</li> <li>In automatic workpiece coordinate system<br/>setting, performed when composite control is<br/>canceled, a workpiece shift and position<br/>offset are: not considered (0)/considered (1)</li> </ul>                                                                                                  | PRM<br>8162#5                   |
| #2 MCS   | : In automatic workpiece coordinate system<br>setting, performed when composite control is<br>started: a workpiece coordinate system is<br>automatically set in the same way as normal<br>(0)/the coordinate system of the other path                                                                                                    | PRM<br>8162#4                   |
| #3 MCE   | <ul> <li>subject to axis recomposition is used (1)</li> <li>In automatic workpiece coordinate system<br/>setting, performed when composite control is<br/>canceled: a workpiece coordinate system is<br/>automatically set in the same way as normal<br/>(0)/the coordinate system of the other path<br/>subject to axis recomposition is used (1)</li> </ul> | PRM<br>8162#5                   |
| #4 SPN   | <ul> <li>The workpiece coordinate and relative<br/>coordinate of a slave axis subject to<br/>synchronous control is updated (0)/not<br/>updated (1)</li> </ul>                                                                                                    |                                 |
| #5 OPS   | : When superimposed control is canceled,<br>control in which an amount of movement<br>along a master axis subject to superimposed<br>control is added to the workpiece coordinate<br>of a slave axis is not applied (0)/applied (1)                                                                                                    |                                 |
| #6 SOK   | : If a master axis subject to superimposed<br>control is also subject to synchronous control<br>an alarm is issued (0)/no alarm is issued (1)                                                                                                    |                                 |
| 08165    | Synchronous, composite, superimposed control                                                                                                    | T series<br>(2–path<br>control) |
| #0 SIC   | : One-path superimposed control is, disabled (0)/enabled (1)                                                                                                    |                                 |
| #1 SVF : | For an axis under synchronous or composite<br>control on the other path, the feed forward<br>function and the cutting feed and rapid<br>traverse switching function are, disabled<br>(0)/enabled (1)                                                                                                    |                                 |
| 08166    | Three–path control                                                                                                    | T series<br>(3–path<br>control) |
| #0 SYN : | : Three–path synchronous control is, enabled (0)/disabled (1)                                                                                                    |                                 |
| #1 MIX : | Three–path composite control is, enabled (0)/disabled (1)                                                                                                    |                                 |
| #2 OVL : | Three–path superimposed control is, enabled (0)/disabled (1)                                                                                                    |                                 |

| 08167    | Composite control                                                                                                    | T series<br>(2–path<br>control) |
|----------|----------------------------------------------------------------------------------------------------|---------------------------------|
| #0 NLS : | For an axis under composite control,<br>acceleration/deceleration with a constant time<br>for linear interpolation type rapid traverse<br>(PRM1603#4) is, enabled (0)/disabled (1)<br>(When setting acceleration/deceleration for the<br>composite destination motor, set it in the local<br>parameter.) |                                 |
| 08180    | Master axis with which an axis is synchronized under synchronous control                                                                                                    | <axis><br/>T series</axis>      |
| 08181    | Synchronization error limit of each axis<br>[Detection unit]                                                                                                    | control)                        |
| 08182    | Display of the synchronization error of an axis<br>[Detection unit]                                                                                                    |                                 |
| 08183    | Axis under composite control in path 1 corresponding to an axis of path 2                                                                                                    |                                 |
| 08184    | Coordinates of the reference point of an axis<br>on the coordinate system of another axis under<br>composite control [0.001mm]                                                                                                    |                                 |
| 08185    | Workpiece coordinates at the reference position of each axis                                                                                                    |                                 |
| 08186    | Master axis under superimposed control                                                                                                    |                                 |
| 08190    | Rapid traverse rate of an axis under<br>superimposed control [mm/min]                                                                                                    |                                 |
| 08191    | F0 velocity of rapid traverse override of an axis under superimposed control [mm/min]                                                                                                    |                                 |
| 08192    | Linear acceleration/deceleration time constant<br>in rapid traverse of an axis under<br>superimposed control [msec]                                                                                                    |                                 |
| 08193    | Maximum cutting feedrate under superimposed control [mm/min]                                                                                                    | T series<br>(2-path<br>control) |

#### 67) For inclined axis control

| 08200    | Inclined axis control                                                                                                    |                      |
|----------|----------------------------------------------------------------------------------------------------|----------------------|
| #0 AAC : | Does not perform (0)/performs (1) inclined axis control                                                                                              |                      |
| #2 AZR : | The machine tool is moved (0)/is not moved (1) along the Z axis during manual reference position return along the Y axis under inclined axis control |                      |
| #3 AZP : | When an inclined axis moves, the reference position return completion signal for the Cartesian axis, ZPx is, not cleared (0)/cleared (1)             | ZPx<br><f094></f094> |

7

| 08201                                                                                                    | inclined axis control                                                                                                    |                                 |
|----------------------------------------------------------------------------------------------------|----------------------------------------------------------------------------------------------------|---------------------------------|
| #0 AOT :                                                                                                    | When inclined axis control is enabled, the values indicating the area for stored stroke check 1 are treated as, coordinates in the inclined coordinate system (0)/coordinates in the Cartesian coordinate system (1) | PRM1320,<br>1321,<br>1326, 1327 |
| #1 AO2 :                                                                                                    | When inclined axis control is enabled, the values indicating the area for stored stroke check 2 are treated as, coordinates in the inclined coordinate system (0)/coordinates in the Cartesian coordinate system (1) | PRM1322,<br>1323                |
| #2 AO3 :                                                                                                    | When inclined axis control is enabled, the values indicating the area for stored stroke check 3 are treated as, coordinates in the inclined coordinate system (0)/coordinates in the Cartesian coordinate system (1) | PRM1324,<br>1325                |
| #5 ACL : In linear interpolation type rapid traverse, the feedrate clamp function for inclined axis control is enabled (0)/disabled (1)        |                                                                                                    | PRM<br>1401#1=1                 |
| #7 ADG : DGN306 and 307 are, in the order of inclined<br>axis then Cartesian axis (0)/in the order of<br>Cartesian axis then inclined axis (1) |                                                                                                    |                                 |
| 08210                                                                                                    | Inclination angle for inclined axis control                                                                                                    |                                 |
| 08211                                                                                                    | Axis number of a slanted axis subject to inclined axis control                                                                                                    |                                 |
| 08212                                                                                                    | Axis number of a Cartesian axis subject to inclined axis control                                                                                                    |                                 |

### 68) For B-axis function (T series)

| 08240    | B-axis control                                                                                                    | T series |
|----------|----------------------------------------------------------------------------------------------------|----------|
| #3 REF : | Reference position return operation is the same as manual reference position return operation (0)/positioning is performed when a reference position is established (1).             |          |
| #4 TEM : | When offset movement is performed in a T<br>block, a movement along the axis is made<br>after the M function (0)/the M function is<br>performed after a movement along the axis (1). |          |
| #5 SOV : | G110 overlaps the next block (0)/does not overlap the next block (1).                                                                                                    |          |
| #6 ABS : | A B-axis command is incremental (0)/absolute (1).                                                                                                    |          |
| #7 MST : | When an M command for starting B-axis operation is specified, FIN is awaited (0)/not awaited (1).                                                                                    |          |

| 08241                            | Miscellaneous function                                             | T series |
|----------------------------------|--------------------------------------------------------------------|----------|
| #0 FXC :<br>#1 MDG :<br>#2 MDF : |                                                                    |          |
| 08242                            | Offset value                                                       | T series |
| #0 COF                           | 2-path<br>control                                                  |          |
| 08250                            | Axis number used for B-axis control                                | T series |
| 08251                            | M code for specifying the start of first program operation (G101)  |          |
| 08252                            | M code for specifying the start of second program operation (G102) |          |
| 08253                            | M code for specifying the start of third program operation (G103)  |          |
| 08257                            | T code number for tool offset cancellation                         |          |
| 08258                            | Clearance, used in canned cycle G83, for the B-axis                |          |

#### 69) For simple synchronous control

| 08301    | Synchronous control                                                                                                    | M series          |
|----------|----------------------------------------------------------------------------------------------------|-------------------|
| #4 SYA : | In the servo-off state in simple synchronous<br>control, the limit of the difference between the<br>positioning deviation of the master axis and<br>that of the slave axis is not checked<br>(0)/checked (1) |                   |
| #5 SYE : | During execution of synchronization, the limit<br>of the difference between positioning<br>deviations is, checked (0)/not checked (1)                                                                        | PRM<br>8313, 8323 |
| #7 SOF : | : The synchronization function is not used (0)/ used (1).                                                                                                    |                   |

| 08302                                        | Simple synchronous control                                                                                                    | M series                                                              |
|----------------------------------------------|----------------------------------------------------------------------------------------------------|-----------------------------------------------------------------------|
| #0 ATE :<br>#1 ATS :<br>#3 SSE :<br>#7 SMA : | <ul> <li>Automatic setting of grid positioning for<br/>simplified synchronous control one pair is<br/>disabled (0)/enabled (1)</li> <li>Automatic setting of grid positioning for<br/>simplified synchronous control one pair is not<br/>started (0)/started (1)</li> <li>In simple synchronization control, the external<br/>machine coordinate system shift function for<br/>the slave axis is, not used (0)/used (1)</li> <li>When APZx (PRM1815#4) is turned off for one<br/>axis under simple synchronous control, APZx<br/>for the other axis under simple synchronous<br/>control is, not turned off (0)/turned off (1)</li> </ul> |                                                                       |
| 08303                                        | Simple synchronous control                                                                                                    | <axis><br/>M series</axis>                                            |
| #0 ATEx<br>#1 ATSx<br>#7 SOFx                | <ul> <li>In simple synchronous control, automatic setting for grid positioning is disabled (0)/ enabled (1)</li> <li>In simple synchronous control, automatic setting for grid positioning is not started (0)/ started (1)</li> <li>In simple synchronous control, the synchronization function is not used (0)/used (1)</li> </ul>                                                                                                    |                                                                       |
| 08304                                        | Single directional synchronization function                                                                                                    | <axis><br/>M series</axis>                                            |
| #0 USD                                       | : In simple synchronous control, the single<br>directional synchronization function uses axis<br>of which machine coordinate is, larger as the<br>reference (0)/smaller as the reference (1)                                                                                                    | Set the<br>same<br>value for<br>the master<br>axis and<br>slave axis. |
| 08305                                        | Single directional synchronization function                                                                                                    | M series                                                              |
| #0 USC<br>#0 USE                             | <ul> <li>In simple synchronous control, the single directional synchronization function is, not used (0)/used (1)</li> <li>In simple synchronous control, after emergency stop, the single directional synchronization function is, used (0)/not used</li> </ul>                                                                                                    | PRM<br>8301#7=1<br>or<br>8303#7=1<br>PRM<br>8301#7=1<br>or            |
|                                              | (1)                                                                                                    | 8303#7=1                                                              |

| 08311 | Axis number of t<br>subject to synch<br>T series : Set th<br>maste | <axis></axis>                                                                                   |                                                            |                            |
|-------|--------------------------------------------------------------------|-------------------------------------------------------------------------------------------------|------------------------------------------------------------|----------------------------|
|       |                                                                    |                                                                                                 |                                                            |                            |
|       |                                                                    | Tens digit                                                                                      | Units digit                                                |                            |
|       | Parameter for<br>the first axis                                    | Master axis for<br>the second<br>axis                                                           | Master axis for the first axis                             |                            |
|       | Parameter for<br>the second<br>axis                                | Master axis for the fourth axis                                                                 | Master axis for the third axis                             |                            |
|       | Parameter for the third axis                                       | Master axis for the sixth axis                                                                  | Master axis for the fifth axis                             |                            |
|       | Parameter for the fourth axis                                      | Master axis for the eighth axis                                                                 | Master axis for<br>the seventh<br>axis                     |                            |
|       | (Example) Who<br>four<br>00,<br>M series: Set th<br>maste          | en the master a<br>th axis is the se<br>20, 00, and 00.<br>le axis number (<br>er axis for each | xis for the<br>econd axis, set<br>(1 to 8) of the<br>axis. |                            |
| 08312 | Slave axis mirro<br>Reversed)                                      | r image setting                                                                                 | (100 or more:                                              | <axis><br/>T series</axis> |
| 08313 | Limit of the differ<br>positioning devia<br>axes (Synchron         | M series<br>ALM213                                                                              |                                                            |                            |
| 08314 | Allowable error i                                                  | <axis><br/>M series<br/>ALM407</axis>                                                           |                                                            |                            |
| 08315 | Maximum comp synchronization                                       | <axis><br/>M series<br/>ALM410</axis>                                                           |                                                            |                            |
| 08316 | Difference betwee<br>master and slav<br>one pair)                  | M series<br>PRM<br>8302#1                                                                       |                                                            |                            |
| 08317 | Torque differenc<br>(Synchronous co                                | M series                                                                                        |                                                            |                            |
| 08318 | Detection timer<br>between the pos<br>axis and that of             | M series                                                                                        |                                                            |                            |
| 08323 | Maximum allowal<br>axis and slave ax                               | <axis><br/>M series<br/>ALM213</axis>                                                           |                                                            |                            |
| 08325 | Maximum comp<br>synchronization                                    | <axis><br/>M series<br/>PRM<br/>8303#7<br/>ALM407</axis>                                        |                                                            |                            |

| 08326 | Difference between master axis and slave axis<br>reference counters [Detection unit] | <axis><br/>M series</axis> |
|-------|--------------------------------------------------------------------------------------|----------------------------|
| 08327 | Torque difference alarm detection timer [ms]                                         | <axis><br/>M series</axis> |

#### 70) For sequence number comparison and stop

| 08341 | Program number subject to check termination                                                    |  |
|-------|------------------------------------------------------------------------------------------------|--|
| 08342 | Sequence number subject to check termination                                                   |  |
| 08343 | Program number where collation is to be<br>stopped (when an 8–digit program number is<br>used) |  |

### 71) For chopping

| 08360                                                                                                    | Chopping                                                                                                    | M series |
|----------------------------------------------------------------------------------------------------|----------------------------------------------------------------------------------------------------|----------|
| #0 ROV                                                                                                    | A rapid traverse override for a section from the<br>current position to the R point is determined as<br>follows:<br>a chopping override is enabled (0)/<br>an ordinary rapid traverse override is enabled<br>(1) |          |
| <ul> <li>#1 CVC : The feedrate along the chopping axis is changed, at the upper or lower dead point immediately after the feedrate change command is issued (0)/at the upper dead point immediately after the feedrate change command is issued (1)</li> <li>#7 CHF : On the chopping screen, the chopping speed can be set (0)/not be set (1)</li> </ul> |                                                                                                    |          |
| 08361                                                                                                    | Chopping                                                                                                    | M series |
| #0 CMX                                                                                                    | When the amount of shortage at the lower<br>dead point becomes smaller than the value set<br>in PRM8378, clamping at the maximum<br>chopping feedrate, continues (0)/is not<br>performed (1)                     |          |

| 08370 | Chopping axis                                                                       | M series                  |
|-------|-------------------------------------------------------------------------------------|---------------------------|
| 08371 | Chopping reference point (R point)<br>[Increment system]                            |                           |
| 08372 | Chopping upper dead point [Increment system]                                        |                           |
| 08373 | Chopping lower dead point [Increment system]                                        |                           |
| 08374 | Chopping speed [mm/min]                                                             |                           |
| 08375 | Maximum chopping feedrate [mm/min]                                                  |                           |
| 08376 | Chopping compensation scaling factor [%]                                            |                           |
| 08377 | Compensation start tolerance<br>[Increment system]                                  |                           |
| 08378 | Amount of an error permissible for starting<br>increase in speed [Increment system] | M series<br>PRM<br>8361#0 |

72) For high-speed high-precision contour control by RISC (HPCC)

| 08400                                                                                                    | Paramet<br>accelera | M series                                                                            |                                                                                             |                 |  |  |
|----------------------------------------------------------------------------------------------------|---------------------|-------------------------------------------------------------------------------------|---------------------------------------------------------------------------------------------|-----------------|--|--|
| 08401                                                                                                    | Paramet<br>accelera | Parameter 2 for determining a linear acceleration/deceleration before interpolation |                                                                                             |                 |  |  |
| 08402                                                                                                    | Accelera            | ation/de                                                                            | celeration before interpolation                                                             | M series        |  |  |
| #1 NBL :<br>#4 BLK :<br>#5 DST :                                                                                                    |                     |                                                                                     |                                                                                             |                 |  |  |
| #7 BDO :                                                                                                    | BDO                 | NBL                                                                                 | Meaning                                                                                     |                 |  |  |
|                                                                                                    | 0                   | 0                                                                                   | Linear type is used for<br>acceleration/deceleration prior to<br>pre-read interpolation     |                 |  |  |
|                                                                                                    | 1                   | 1                                                                                   | Bell–shape type is used for<br>acceleration/deceleration prior to<br>pre–read interpolation |                 |  |  |
|                                                                                                    |                     |                                                                                     |                                                                                             |                 |  |  |
| 08403                                                                                                    | Stored stroke check |                                                                                     |                                                                                             | M series        |  |  |
| #1 MSU:                                                                                                    |                     |                                                                                     |                                                                                             |                 |  |  |
| #2 LM1 :                                                                                                    |                     |                                                                                     |                                                                                             |                 |  |  |
| #3 LM2 :                                                                                                    |                     |                                                                                     |                                                                                             |                 |  |  |
| <ul> <li>#7 SG0 : When a G00 code is specified in the RISC mode, the setting of 8403#1 is followed (0)/G00 is executed in a simplified manner in HPCC mode (1).</li> </ul> |                     |                                                                                     |                                                                                             | PRM<br>8403#1=1 |  |  |

7

| 08404                                                                                                    |                                                                                                    | Positioning                                                                                                    |                                                                          |                 |                 |                  |              | series          |
|----------------------------------------------------------------------------------------------------|----------------------------------------------------------------------------------------------------|----------------------------------------------------------------------------------------------------|--------------------------------------------------------------------------|-----------------|-----------------|------------------|--------------|-----------------|
| <ul> <li>#0 STG : The positioning command (G00) is: executed with the RISC board in a simplified manner (0)/in the same way as normal (1)</li> <li>#1 HG0 : This parameter must be set to 1 in case that G00 is executed with the RISC board in the same way as normal G00</li> </ul>                                       |                                                                                                    |                                                                                                    |                                                                          |                 |                 | 8                | PRM<br>162#4 |                 |
|                                                                                                    | Rapid traverse processing                                                                                                    |                                                                                                    | MSU<br>(8403#1)                                                          | SG0<br>(8403#7) | STG<br>(8404#0) | HG0<br>(8404#1)  |              |                 |
|                                                                                                    | Processing by the CNC                                                                                                    |                                                                                                    | 1                                                                        | 0               | 0               | -                |              |                 |
|                                                                                                    | Handled as<br>G01 by RISC                                                                                                    |                                                                                                    | -                                                                        | 1               | 0               | -                |              |                 |
|                                                                                                    | Hand<br>G00                                                                                                    | lled as<br>by RISC                                                                                                    | -                                                                        | 1               | 1               | Must be set to 1 |              |                 |
| When this parameter is set, fine<br>acceleration/deceleration for rapid traverse in<br>HPCC mode is disabled.<br>#7 RIT : In HPCC mode, the axis-by-axis interlock<br>function is, not enabled (0)/enabled (1)                                                                                                    |                                                                                                    |                                                                                                    |                                                                          |                 |                 |                  |              |                 |
| 08406 Lower lin                                                                                                    |                                                                                                    | nit of block movement time (for HPCC)<br>[ms]                                                                                  |                                                                          |                 |                 |                  | series       |                 |
| 08407                                                                                                    |                                                                                                    | Lowest clamp speed of the deceleration<br>function in accordance with the block<br>movement time (for HPCC) [Increment system] |                                                                          |                 |                 |                  |              | series<br>M8406 |
| 08410                                                                                                    |                                                                                                    | Allowable velocity difference in velocity<br>determination considering the velocity<br>difference at corners [mm/min]          |                                                                          |                 |                 |                  |              | series          |
| 08412                                                                                                    |                                                                                                    | NURBS interpolation                                                                                                    |                                                                          |                 |                 |                  |              | series          |
| <ul> <li>#0 EST : The simple NURBS interpolation start function<br/>is, disabled (0)/enabled (1)</li> <li>#1 HIK : The high-precision knot command of NURBS<br/>interpolation is, disabled (0)/enabled (1)</li> <li>#5 FDI : Parametric feedrate control of NURBS<br/>interpolation is, disabled (0)/enabled (1)</li> </ul> |                                                                                                    |                                                                                                    |                                                                          |                 |                 |                  |              |                 |
| 08416 Loc<br>acc                                                                                                    |                                                                                                    | Look-ahe<br>accelerat                                                                                                    | _ook-ahead bell-shaped<br>acceleration/deceleration before interpolation |                 |                 |                  |              | series          |
| 08451 Automat                                                                                                    |                                                                                                    | Automati                                                                                                    | tic velocity control                                                     |                 |                 |                  |              | series          |
| #0 USE : Automatic velocity control is not applied (0)/                                                                                                    |                                                                                                    |                                                                                                    |                                                                          |                 |                 |                  |              |                 |
| #2 TIM : The                                                                                                    |                                                                                                    | The dece                                                                                                    | he deceleration function based on block                                  |                 |                 |                  |              |                 |
| #4 2                                                                                                    | #4 ZAG : The velocity is not determined (0)/determined<br>(1) according to the angle at which the<br>machine descends along the Z–axis |                                                                                                    |                                                                          |                 |                 |                  |              |                 |
| #7 NOF :                                                                                                    |                                                                                                    | In a block where automatic velocity control is validated, the F command is validated (0)/ ignored (1)                          |                                                                          |                 |                 |                  |              |                 |

| 08452                            | Range of velocity fluctuation to be ignored [%]<br>(Standard setting: 10) |          |       |     |                                             | M series |
|----------------------------------|---------------------------------------------------------------------------|----------|-------|-----|---------------------------------------------|----------|
| 08456                            | Area–2 ov                                                                 | /errid   | e [%] | (St | andard setting: 80)                         | M series |
| 08457                            | Area–3 ov                                                                 | /errid   | e [%] | (St | andard setting: 70)                         | M series |
| 08458                            | Area-4 ov                                                                 | /errid   | e [%] | (St | andard setting: 60)                         | M series |
| 08459                            | Automatio                                                                 | M series |       |     |                                             |          |
| #0 CDC :<br>#1 CTY :<br>#3 OVR : |                                                                           |          |       |     |                                             |          |
| 08464                            | Initial feed                                                              | M series |       |     |                                             |          |
| 08465                            | Maximum<br>feedrate c                                                     | M series |       |     |                                             |          |
| 08470                            | Paramete<br>accelerati<br>accelerati                                      | M series |       |     |                                             |          |
| 08475                            | Automatic velocity control                                                |          |       |     |                                             | M series |
| #2 BIP :                         | 2 BIP : The function of deceleration at corners.                          |          |       |     |                                             |          |
| #3 CIR :                         | The funct<br>considerin<br>during cir<br>used (1)                         | PRM8470  |       |     |                                             |          |
| 08480                            | Interpolat                                                                | M series |       |     |                                             |          |
| #4 RI0 :                         | This para as indicat                                                      |          |       |     |                                             |          |
| #5 RI1 :                         |                                                                           | RI2      | RI1   | RI0 | Remarks                                     |          |
| #6 RIZ :                         | Туре А                                                                    | 0        | 0     | 1   | Setting for compatibility with older models |          |
|                                  | Type B                                                                    | 0        | 0     | 1   | Recommended setting                         |          |
|                                  |                                                                           |          |       |     |                                             |          |
| 08481                            | Rapid traverse rate in HPCC mode                                          |          |       |     | M series<br>PRM<br>8403#7                   |          |

| 08485                                                               | Smooth interpolation, scaling                                                                                                    | M series                                                                                    |
|---------------------------------------------------------------------|----------------------------------------------------------------------------------------------------|---------------------------------------------------------------------------------------------|
| #0 G51 :<br>#1 G81 :<br>#2 G02 :<br>#3 PRW:<br>#4 INV :<br>#5 CDS : |                                                                                                    |                                                                                             |
| 08486                                                               | Maximum travel distance of a block where<br>smooth interpolation is applied<br>[Increment system]                                                                              | M series                                                                                    |
| 08487                                                               | Angle at which smooth interpolation is turned<br>off [0.1deg]                                                                                                    | M series<br>If a value of<br>0 is set, the<br>setting is<br>assumed to<br>be 10<br>degrees. |
| 08490                                                               | Minimum travel distance of a block where<br>smooth interpolation is applied<br>[Increment system]                                                                              | M series                                                                                    |
| 08491                                                               | Maximum tolerance for a block where smooth interpolation is applied [Increment system]                                                                                         | M series                                                                                    |
| 08492                                                               | Minimum tolerance for a block where smooth<br>interpolation is applied<br>(When the setting is 0 = 1/10 of PRM8491.<br>When the setting is negative = 0)<br>[Increment system] | M series                                                                                    |

### 73) For high-speed position switch (1/2)

| 08500    | Number of position switch |  |
|----------|---------------------------|--|
| #7 EPS : |                           |  |
| 08501                | Function setting                                                                                                    |                   |
|----------------------|----------------------------------------------------------------------------------------------------|-------------------|
| #0 HPO :<br>#1 HPE : | The output signal of a high–speed position<br>switch is output to, address Y. (PRM8565)<br>(0)/address F. <f293 f294="" or=""> (1)<br/>The current position used with the high–speed<br/>position switch of decision–by–direction type,<br/>considers a servo error (0)/does not consider<br/>a servo error (1)</f293> | PRM<br>8508, 8509 |
| 08504                | Switch setting                                                                                                    |                   |
| #0 HE1 :             | The first high-speed position switch is, enabled (0)/disabled (1)                                                                                                    |                   |
| #1 HE2 :             | The second high–speed position switch is, enabled (0)/disabled (1)                                                                                                    |                   |
| #2 HE3 :             | The third high-speed position switch is, enabled (0)/disabled (1)                                                                                                    |                   |
| #3 HE4 :             | The fourth high–speed position switch is, enabled (0)/disabled (1)                                                                                                    |                   |
| #4 HE5 :             | The fifth high–speed position switch is, enabled (0)/disabled (1)                                                                                                    |                   |
| #5 HE6 :             | The sixth high–speed position switch is, enabled (0)/disabled (1)                                                                                                    |                   |
| #6 HE7 :             | The seventh high–speed position switch is, enabled (0)/disabled (1)                                                                                                    |                   |
| #7 HE8 :             | The eighth high–speed position switch is, enabled (0)/disabled (1)                                                                                                    |                   |
| 08505                | Switch setting                                                                                                    |                   |
| #0 HE9 :             | The ninth high–speed position switch is, enabled (0)/disabled (1)                                                                                                    |                   |
| #1 HEA :             | The tenth high–speed position switch is,<br>enabled (0)/disabled (1)                                                                                                    |                   |
| #2 HEB :             | The eleventh high-speed position switch is, enabled (0)/disabled (1)                                                                                                    |                   |
| #3 HEC :             | The twelfth high–speed position switch is, enabled (0)/disabled (1)                                                                                                    |                   |
| #4 HED :             | The thirteenth high–speed position switch is, enabled (0)/disabled (1)                                                                                                    |                   |
| #5 HEE :             | The fourteenth high–speed position switch is, enabled (0)/disabled (1)                                                                                                    |                   |
| #6 HEF :             | The fifteenth high–speed position switch is, enabled (0)/disabled (1)                                                                                                    |                   |
| #7 HEG :             | The sixteenth high–speed position switch is, enabled (0)/disabled (1)                                                                                                    |                   |

| 08508    | Switch setting                                                                                              |  |
|----------|----------------------------------------------------------------------------------------------------|--|
| #0 HM1 : | The output type of the first high–speed position switch is, normal (0)/decision by direction (1)            |  |
| #1 HM2 : | The output type of the second high–speed<br>position switch is, normal (0)/decision by<br>direction (1)     |  |
| #2 HM3 : | The output type of the third high–speed position switch is, normal (0)/decision by direction (1)            |  |
| #3 HM4 : | The output type of the fourth high–speed<br>position switch is, normal (0)/decision by                      |  |
| #4 HM5 : | The output type of the fifth high–speed position<br>switch is normal (0)/decision by direction (1)          |  |
| #5 HM6 : | The output type of the sixth high–speed<br>position switch is, normal (0)/decision by<br>direction (1)      |  |
| #6 HM7 : | The output type of the seventh high–speed<br>position switch is, normal (0)/decision by<br>direction (1)    |  |
| #7 HM8 : | The output type of the eighth high–speed<br>position switch is, normal (0)/decision by<br>direction (1)     |  |
| 08509    | Switch setting                                                                                              |  |
| #0 HM9 : | The output type of the ninth high–speed position switch is, normal (0)/decision by direction (1)            |  |
| #1 HMA : | The output type of the tenth high–speed<br>position switch is, normal (0)/decision by<br>direction (1)      |  |
| #2 HMB : | The output type of the eleventh high–speed<br>position switch is, normal (0)/decision by                    |  |
| #3 HMC : | The output type of the twelfth high–speed<br>position switch is, normal (0)/decision by<br>direction (1)    |  |
| #4 HMD:  | The output type of the thirteenth high–speed<br>position switch is, normal (0)/decision by<br>direction (1) |  |
| #5 HME : | The output type of the fourteenth high–speed<br>position switch is, normal (0)/decision by<br>direction (1) |  |
| #6 HMF : | The output type of the fifteenth high–speed<br>position switch is, normal (0)/decision by<br>direction (1)  |  |
| #7 HMG:  | The output type of the sixteenth high–speed<br>position switch is, normal (0)/decision by<br>direction (1)  |  |

| 08512                                                                                     | Switch setting (Direction setting of direction decision type when the signal is on)                                                                                                    |                                                                                                    |
|-------------------------------------------------------------------------------------------|----------------------------------------------------------------------------------------------------|----------------------------------------------------------------------------------------------------|
| #0 HA1                                                                                    | The passage direction in which the first<br>high-speed position switch is turned on is, –<br>(0)/+ (1)                                                                                                    | For the<br>positions<br>where the                                                                                      |
| #1 HA2 :                                                                                  | The passage direction in which the second<br>high–speed position switch is turned on is, –<br>(0)/+ (1)                                                                                                    | switches<br>are turned<br>on, see                                                                                      |
| #2 HA3 :                                                                                  | The passage direction in which the third<br>high–speed position switch is turned on is, –<br>(0)/+ (1)                                                                                                    | PRM8580<br>to 8587.                                                                                                    |
| #3 HA4 :                                                                                  | The passage direction in which the fourth<br>high–speed position switch is turned on is, –<br>(0)/+ (1)                                                                                                    |                                                                                                    |
| #4 HA5 :                                                                                  | The passage direction in which the fifth<br>high–speed position switch is turned on is, –<br>(0)/+ (1)                                                                                                    |                                                                                                    |
| #5 HA6 :                                                                                  | The passage direction in which the sixth<br>high–speed position switch is turned on is, –<br>(0)/+ (1)                                                                                                    |                                                                                                    |
| #6 HA7 :                                                                                  | The passage direction in which the seventh<br>high–speed position switch is turned on is, –<br>(0)/+ (1)                                                                                                    |                                                                                                    |
| #7 HA8 :                                                                                  | The passage direction in which the eighth<br>high-speed position switch is turned on is, –<br>(0)/+ (1)                                                                                                    |                                                                                                    |
|                                                                                           |                                                                                                    |                                                                                                    |
| 08513                                                                                     | Switch setting (Direction setting of direction decision type when the signal is on)                                                                                                    |                                                                                                    |
| 08513<br>#0 HA9                                                                           | Switch setting (Direction setting of direction<br>decision type when the signal is on)<br>The passage direction in which the ninth<br>high–speed position switch is turned on is, –<br>(0)/+ (1)                                                                                                    | For the positions where the                                                                                            |
| 08513<br>#0 HA9 :<br>#1 HAA :                                                             | Switch setting (Direction setting of direction decision type when the signal is on)<br>The passage direction in which the ninth high-speed position switch is turned on is, $-(0)/+(1)$<br>The passage direction in which the tenth high-speed position switch is turned on is, $-(0)/+(1)$                                                                                                    | For the<br>positions<br>where the<br>switches<br>are turned<br>on, see                                                 |
| 08513<br>#0 HA9 :<br>#1 HAA :<br>#2 HAB :                                                 | Switch setting (Direction setting of direction<br>decision type when the signal is on)<br>The passage direction in which the ninth<br>high-speed position switch is turned on is, -<br>(0)/+ (1)<br>The passage direction in which the tenth<br>high-speed position switch is turned on is, -<br>(0)/+ (1)<br>The passage direction in which the eleventh<br>high-speed position switch is turned on is, -<br>(0)/+ (1)                                                                                                    | For the<br>positions<br>where the<br>switches<br>are turned<br>on, see<br>PRM8588<br>to 8589<br>and 12221              |
| 08513<br>#0 HA9 3<br>#1 HAA 3<br>#2 HAB 3<br>#3 HAC 3                                     | Switch setting (Direction setting of direction decision type when the signal is on)<br>The passage direction in which the ninth high-speed position switch is turned on is, – $(0)/+(1)$<br>The passage direction in which the tenth high-speed position switch is turned on is, – $(0)/+(1)$<br>The passage direction in which the eleventh high-speed position switch is turned on is, – $(0)/+(1)$<br>The passage direction in which the twelfth high-speed position switch is turned on is, – $(0)/+(1)$                                                                                                    | For the<br>positions<br>where the<br>switches<br>are turned<br>on, see<br>PRM8588<br>to 8589<br>and 12221<br>to 12226. |
| 08513<br>#0 HA9 3<br>#1 HAA 3<br>#2 HAB 3<br>#3 HAC 3<br>#4 HAD 3                         | Switch setting (Direction setting of direction decision type when the signal is on)<br>The passage direction in which the ninth high-speed position switch is turned on is, – $(0)/+(1)$<br>The passage direction in which the tenth high-speed position switch is turned on is, – $(0)/+(1)$<br>The passage direction in which the eleventh high-speed position switch is turned on is, – $(0)/+(1)$<br>The passage direction in which the twelfth high-speed position switch is turned on is, – $(0)/+(1)$<br>The passage direction in which the twelfth high-speed position switch is turned on is, – $(0)/+(1)$<br>The passage direction in which the thirteenth high-speed position switch is turned on is, – $(0)/+(1)$                                                                                                    | For the<br>positions<br>where the<br>switches<br>are turned<br>on, see<br>PRM8588<br>to 8589<br>and 12221<br>to 12226. |
| 08513<br>#0 HA9 :<br>#1 HAA :<br>#2 HAB :<br>#3 HAC :<br>#4 HAD :<br>#5 HAE :             | Switch setting (Direction setting of direction decision type when the signal is on)<br>The passage direction in which the ninth high-speed position switch is turned on is, – $(0)/+(1)$<br>The passage direction in which the tenth high-speed position switch is turned on is, – $(0)/+(1)$<br>The passage direction in which the eleventh high-speed position switch is turned on is, – $(0)/+(1)$<br>The passage direction in which the twelfth high-speed position switch is turned on is, – $(0)/+(1)$<br>The passage direction in which the twelfth high-speed position switch is turned on is, – $(0)/+(1)$<br>The passage direction in which the thirteenth high-speed position switch is turned on is, – $(0)/+(1)$<br>The passage direction in which the thirteenth high-speed position switch is turned on is, – $(0)/+(1)$<br>The passage direction in which the fourteenth high-speed position switch is turned on is, – $(0)/+(1)$                                                                                                    | For the<br>positions<br>where the<br>switches<br>are turned<br>on, see<br>PRM8588<br>to 8589<br>and 12221<br>to 12226. |
| 08513<br>#0 HA9 3<br>#1 HAA 3<br>#2 HAB 3<br>#3 HAC 3<br>#4 HAD 3<br>#5 HAE 3<br>#6 HAF 3 | Switch setting (Direction setting of direction decision type when the signal is on)<br>The passage direction in which the ninth high-speed position switch is turned on is, – $(0)/+(1)$<br>The passage direction in which the tenth high-speed position switch is turned on is, – $(0)/+(1)$<br>The passage direction in which the eleventh high-speed position switch is turned on is, – $(0)/+(1)$<br>The passage direction in which the twelfth high-speed position switch is turned on is, – $(0)/+(1)$<br>The passage direction in which the twelfth high-speed position switch is turned on is, – $(0)/+(1)$<br>The passage direction in which the thirteenth high-speed position switch is turned on is, – $(0)/+(1)$<br>The passage direction in which the thirteenth high-speed position switch is turned on is, – $(0)/+(1)$<br>The passage direction in which the fourteenth high-speed position switch is turned on is, – $(0)/+(1)$<br>The passage direction in which the fifteenth high-speed position switch is turned on is, – $(0)/+(1)$ | For the<br>positions<br>where the<br>switches<br>are turned<br>on, see<br>PRM8588<br>to 8589<br>and 12221<br>to 12226. |

| 08516    | Switch setting (Direction setting of direction decision type when the signal is off)                    |                                    |
|----------|----------------------------------------------------------------------------------------------------|------------------------------------|
| #0 HB1 : | The passage direction in which the first<br>high–speed position switch is turned off is, –<br>(0)/+ (1) | For the<br>positions<br>where the  |
| #1 HB2 : | The passage direction in which the second high–speed position switch is turned off is, $-(0)/+(1)$      | switches<br>are turned<br>off, see |
| #2 HB3 : | The passage direction in which the third high–speed position switch is turned off is, $-(0)/+(1)$       | PRM8590<br>to 8597.                |
| #3 HB4 : | The passage direction in which the fourth high–speed position switch is turned off is, $-(0)/+(1)$      |                                    |
| #4 HB5 : | The passage direction in which the fifth high–speed position switch is turned off is, $-(0)/+(1)$       |                                    |
| #5 HB6 : | The passage direction in which the sixth high–speed position switch is turned off is, – (0)/+ (1)       |                                    |
| #6 HB7 : | The passage direction in which the seventh high–speed position switch is turned off is, $-(0)/+(1)$     |                                    |
| #7 HB8 : | The passage direction in which the eighth high–speed position switch is turned off is, – $(0)/+(1)$     |                                    |
| 08517    | Switch setting (Direction setting of direction decision type when the signal is off)                    |                                    |
| #0 HB9 : | The passage direction in which the ninth<br>high-speed position switch is turned off is, -<br>(0)/+ (1) | For the<br>positions<br>where the  |
| #1 HBA : | The passage direction in which the tenth high–speed position switch is turned off is, $-(0)/+(1)$       | switches<br>are turned<br>off, see |
| #2 HBB : | The passage direction in which the eleventh high–speed position switch is turned off is, $-(0)/+(1)$    | PRM8598<br>to 8599<br>and 12241    |
| #3 HBC : | The passage direction in which the twelfth high–speed position switch is turned off is, $-(0)/+(1)$     | to 12246.                          |
| #4 HBD : | The passage direction in which the thirteenth high–speed position switch is turned off is, $-(0)/+(1)$  |                                    |
| #5 HBE : | The passage direction in which the fourteenth high–speed position switch is turned off is, $-(0)/+(1)$  |                                    |
| #6 HBF : | The passage direction in which the fifteenth high–speed position switch is turned off is, $-(0)/+(1)$   |                                    |
| #7 HBG : | The passage direction in which the sixteenth high–speed position switch is turned off is, – $(0)/+(1)$  |                                    |
| 08565    | Output address of the high-speed position switch signal (address Y)                                     | PRM<br>8501#0=0                    |

| 08570 | Axis corresponding to the first high–speed position switch                                                                                                    | PRM<br>8504#0-#7,                   |  |
|-------|----------------------------------------------------------------------------------------------------|-------------------------------------|--|
| 08571 | Axis corresponding to the second high-speed position switch                                                                                                    | Set the<br>11th to 16th             |  |
| 08572 | Axis corresponding to the third high-speed position switch                                                                                                    | position<br>switches in<br>PRM12201 |  |
| 08573 | Axis corresponding to the fourth high–speed position switch                                                                                                    | and up.                             |  |
| 08574 | Axis corresponding to the fifth high–speed position switch                                                                                                    |                                     |  |
| 08575 | Axis corresponding to the sixth high–speed position switch                                                                                                    |                                     |  |
| 08576 | Axis corresponding to the seventh high–speed position switch                                                                                                    |                                     |  |
| 08577 | Axis corresponding to the eighth high–speed position switch                                                                                                    |                                     |  |
| 08578 | Axis corresponding to the ninth high-speed position switch                                                                                                    |                                     |  |
| 08579 | Axis corresponding to the tenth high-speed position switch                                                                                                    |                                     |  |
| 08580 | Maximum value of the operation range of the<br>first high-speed position switch or position<br>where the first high-speed position switch is<br>turned on [Detection unit]   | PRM<br>8508#0                       |  |
| 08581 | Maximum value of the operation range of the<br>second high–speed position switch or position<br>where the second high–speed position switch<br>is turned on [Detection unit] | PRM<br>8508#1                       |  |
| 08582 | Maximum value of the operation range of the<br>third high–speed position switch or position<br>where the third t high–speed position switch is<br>turned on [Detection unit] | PRM<br>8508#2                       |  |
| 08583 | Maximum value of the operation range of the<br>fourth high–speed position switch or position<br>where the fourth high–speed position switch is<br>turned on [Detection unit] | PRM<br>8508#3                       |  |
| 08584 | Maximum value of the operation range of the<br>fifth high–speed position switch or position<br>where the fifth high–speed position switch is<br>turned on [Detection unit]   | PRM<br>8508#4                       |  |
| 08585 | Maximum value of the operation range of the<br>sixth high–speed position switch or position<br>where the sixth high–speed position switch is<br>turned on [Detection unit]   | PRM<br>8508#5                       |  |

| 08586 | Maximum value of the operation range of the<br>seventh high–speed position switch or position<br>where the seventh high–speed position switch<br>is turned on [Detection unit]  | PRM<br>8508#6 |
|-------|----------------------------------------------------------------------------------------------------|---------------|
| 08587 | Maximum value of the operation range of the<br>eighth high–speed position switch or position<br>where the eighth high–speed position switch is<br>turned on [Detection unit]    | PRM<br>8508#7 |
| 08588 | Maximum value of the operation range of the<br>ninth high–speed position switch or position<br>where the ninth high–speed position switch is<br>turned on [Detection unit]      | PRM<br>8509#0 |
| 08589 | Maximum value of the operation range of the<br>tenth high–speed position switch or position<br>where the tenth high–speed position switch is<br>turned on [Detection unit]      | PRM<br>8509#1 |
| 08590 | Minimum value of the operation range of the<br>first high–speed position switch or position<br>where the first high–speed position switch is<br>turned off [Detection unit]     | PRM<br>8508#0 |
| 08591 | Maximum value of the operation range of the<br>second high–speed position switch or position<br>where the second high–speed position switch<br>is turned off [Detection unit]   | PRM<br>8508#1 |
| 08592 | Maximum value of the operation range of the<br>third high–speed position switch or position<br>where the third t high–speed position switch is<br>turned off [Detection unit]   | PRM<br>8508#2 |
| 08593 | Maximum value of the operation range of the<br>fourth high–speed position switch or position<br>where the fourth high–speed position switch is<br>turned off [Detection unit]   | PRM<br>8508#3 |
| 08594 | Maximum value of the operation range of the<br>fifth high–speed position switch or position<br>where the fifth high–speed position switch is<br>turned off [Detection unit]     | PRM<br>8508#4 |
| 08595 | Maximum value of the operation range of the<br>sixth high–speed position switch or position<br>where the sixth high–speed position switch is<br>turned off [Detection unit]     | PRM<br>8508#5 |
| 08596 | Maximum value of the operation range of the<br>seventh high–speed position switch or position<br>where the seventh high–speed position switch<br>is turned off [Detection unit] | PRM<br>8508#6 |
| 08597 | Maximum value of the operation range of the<br>eighth high–speed position switch or position<br>where the eighth high–speed position switch is<br>turned off [Detection unit]   | PRM<br>8508#7 |

| 08598 | Maximum value of the operation range of the<br>ninth high–speed position switch or position<br>where the ninth high–speed position switch is<br>turned off [Detection unit] | PRM<br>8509#0 |
|-------|----------------------------------------------------------------------------------------------------|---------------|
| 08599 | Maximum value of the operation range of the<br>tenth high–speed position switch or position<br>where the tenth high–speed position switch is<br>turned off [Detection unit] | PRM<br>8509#1 |

### 74) Others

| 08650                                                                                                    | Setting for C language executor                                                                                                    |                           |
|----------------------------------------------------------------------------------------------------|----------------------------------------------------------------------------------------------------|---------------------------|
| #0 RSK :<br>#1 CNA :                                                                                                    | Upon reset, key codes are not passed to the application (0)/passed to the application (1). If an NC alarm is issued while the C executor |                           |
|                                                                                                    | user screen is displayed, the screen is<br>changed according to PRM3111#7 (0)/is not<br>changed (1).                                     |                           |
| #2 EKY :                                                                                                    | When the C language executor is used, the extended portion of the MDI keys (9 to 11                                                      |                           |
| #3 DMA :                                                                                                    | When the C language executor is used,<br>transfer via RS-232-C is, not made as DMA                                                       |                           |
| transfer (0)/made as DMA transfer (1)<br>#4 CKM : When the C language executor is used, the bit<br>matrix of the MDI keys is, not transferred to the<br>NC (0)/transferred to the NC (1) |                                                                                                    | Usually set<br>0          |
| #5 PGU : When the user screen for the C executor is<br>assigned as an NC program screen, the                                                                                             |                                                                                                    |                           |
|                                                                                                    | number for each operation mode is used (1)                                                                                               |                           |
| 08651                                                                                                    | FACTOLINK software selection                                                                                                    |                           |
| #0 CFS :                                                                                                    | FACTOLINK software in, dedicated memory card is valid (0)/FROM is valid (1)                                                              |                           |
| 08661                                                                                                    | Size of the variable area of the C language executor [KByte]                                                                             |                           |
| 08662                                                                                                    | Size of the SRAM disk of the C language executor [KByte]                                                                                 |                           |
| 08663                                                                                                    | Time zone used by the C language executor [s]                                                                                            |                           |
| 08700                                                                                                    | Direct operation                                                                                                    |                           |
| #3 DMM:                                                                                                    | In DNC operation from the PMC, OPEN CNC (HSSB), or C language executor, pre–reading is, not performed (0)/performed (1)                  | DMMC<br><g042#7></g042#7> |

7

| 08701               | Read method                                                                                                    |                                          |
|---------------------|----------------------------------------------------------------------------------------------------|------------------------------------------|
| #1 PLD :            | Read operation is performed after the P-code<br>loader is cleared (0)/without clearing the<br>P-code loader (1).                                                                                                    |                                          |
| #2 WPR:             | The function that allows parameters that are<br>rewritten using the PMC window to be enabled<br>during automatic operation is disabled (0)/                                                                                                    |                                          |
| #6 CTV :            | enabled (1)<br>: When Symbol CAP <i>i</i> T (CAP II) is provided, 1<br>must be specified.                                                                                                    | T series                                 |
| 08702               | Request-type program upload                                                                                                    |                                          |
| #7 LFM :            | At the beginning of program uploading in response to a request using the data window library, "LF+%" is not output (0)/ "LF+%" is output (1)                                                                                                    |                                          |
| 08703               | МАР                                                                                                    |                                          |
| #0 DLF :            | If file transfer using MAP, for example, is<br>terminated, an incomplete file is not deleted<br>(0)/ deleted (1).                                                                                                    |                                          |
| #1 LOL .            | reported to the host (0)/reported to the host (1).                                                                                                    |                                          |
| 08706               | DNC operation by FOCAS1/HSSB                                                                                                    |                                          |
| #0 HSD :<br>#1 NWD: | Main machining during DNC operation with<br>FOCAS1/HSSB is, Normal operation<br>(0)/high–speed operation (1)<br>(In general, high–speed operation is selected<br>for a binary operation or miniature block<br>program.)<br>During DNC operation with FOCAS1/HSSB,<br>new DNC functions are not executed |                                          |
|                     | (0)/executed (1)                                                                                                    |                                          |
| 08760               | Number of a program transferred to the Power<br>Mate by using the I/O Link                                                                                                    |                                          |
| 08781               | Amount of DRAM used with the C language<br>executor [64k Byte]                                                                                                    | Valid<br>setting<br>range is<br>16 to 64 |
| 08790               | Timing for executing an auxiliary macro                                                                                                    |                                          |
| 08801               | Bit parameter 1 for machine tool builder                                                                                                    |                                          |
| 08802               | Bit parameter 2 for machine tool builder                                                                                                    |                                          |
| 08811               | 2-word parameter 1 for machine tool builder                                                                                                    |                                          |
| 08812               | 2-word parameter 2 for machine tool builder                                                                                                    |                                          |
| 08813               | 2-word parameter 3 for machine tool builder                                                                                                    |                                          |

#### 75) For maintenance

| 08901                                           | Maintenance                                                                                                    |               |
|-------------------------------------------------|----------------------------------------------------------------------------------------------------|---------------|
| #0 FAN :                                        | A fan motor error is detected (0)/not detected (1). (Use inhibited)                                                                                                    |               |
| 08903                                           | Periodic maintenance screen                                                                                                    |               |
| #0 PRN :                                        | A periodic maintenance expiration message is,<br>not displayed (0)/displayed (1)                                                                                                    |               |
| 08904                                           | System alarm history                                                                                                    |               |
| #7 NMP :                                        | The system alarm history screen displays the history for, the first path (0)/the selected path (1)                                                                                                    | PRM<br>3103#2 |
| 08911                                           | Ratio of the items on the periodic maintenance screen to the respective lives [%]                                                                                                    |               |
| 08940                                           | Title character code 1                                                                                                    |               |
| 08941                                           | Title character code 2                                                                                                    |               |
| 08942                                           | Title character code 3                                                                                                    |               |
| 08943                                           | Title character code 4                                                                                                    |               |
| 08944                                           | Title character code 5                                                                                                    |               |
| 08945                                           | Title character code 6                                                                                                    |               |
| 08946                                           | Title character code 7                                                                                                    |               |
| 08947                                           | Title character code 8                                                                                                    |               |
| 08948                                           | Title character code 9                                                                                                    |               |
| 08949                                           | Title character code 10                                                                                                    |               |
| When the<br>of set coo<br>Usable cl<br>and spac | <ul> <li>Power to the CNC is turned on, the characters</li> <li>Jes are displayed.</li> <li>haracters: 0 to 9, A to Z, negative sign, period, e (Any unusable code is converted to a space.)</li> </ul> |               |

#### 76) For embedded macro

| 12001  | Program registration                                                                                                    |                                                                                                    |                                                                          |                                                                          |  |  |
|--------|----------------------------------------------------------------------------------------------------|----------------------------------------------------------------------------------------------------|--------------------------------------------------------------------------|--------------------------------------------------------------------------|--|--|
| #0 IMR | : If an attempt is made to enter a program<br>having the same program number as a<br>embedded macro program that has already<br>been entered, an alarm is raised (0)/the<br>embedded program is deleted, then the new<br>program is entered (1) |                                                                                                    |                                                                          |                                                                          |  |  |
|        | REP<br>(PRM<br>3201#2)<br>0<br>0<br>1<br>1                                                                                                    | IMREP<br>(PRM<br>12001#0)<br>0<br>1<br>0<br>1<br>0                                                              | Program<br>stored<br>on tape<br>Alarm<br>Alarm<br>Overwrite<br>Overwrite | Built-in<br>macro<br>program<br>Alarm<br>Overwrite<br>Alarm<br>Overwrite |  |  |
| 12010  | Embedded<br>editingenab                                                                                                    | macro prog<br>led/disable                                                                                       | ram referen<br>d                                                         | cing or                                                                  |  |  |
|        | PRM12010<br>0<br>1<br>2                                                                                                    | Edit<br>×<br>×                                                                                                  | Reference<br>×<br>○                                                      |                                                                          |  |  |
| 12011  | First embedded macro program number                                                                                                    |                                                                                                    |                                                                          |                                                                          |  |  |
| 12012  | Last embed                                                                                                    |                                                                                                    |                                                                          |                                                                          |  |  |
| 12013  | Password/k                                                                                                    | Used as a<br>password<br>when an<br>FROM file<br>is saved,<br>and used<br>as a<br>keyword in<br>other<br>cases. |                                                                          |                                                                          |  |  |
| 12015  | Series for er                                                                                                    | Embedded<br>in an<br>FROM file<br>and allows<br>checking                                                        |                                                                          |                                                                          |  |  |
| 12016  | Edition for e                                                                                                    | on the<br>system<br>configurati<br>on screen.                                                                   |                                                                          |                                                                          |  |  |
| 12020  | G code num                                                                                                    |                                                                                                    |                                                                          |                                                                          |  |  |
| 12021  | Program number for embedded macro<br>(first set)                                                                                                    |                                                                                                    |                                                                          |                                                                          |  |  |
| 12022  | G code macro count for embedded macro<br>(first set)                                                                                                    |                                                                                                    |                                                                          |                                                                          |  |  |

| 12023 | G code number for embedded macro<br>(second set)       |  |
|-------|--------------------------------------------------------|--|
| 12024 | Program number for embedded macro (second set)         |  |
| 12025 | G code macro count for embedded macro (second set)     |  |
| 12026 | G code number for embedded macro (third set)           |  |
| 12027 | Program number for embedded macro (third set)          |  |
| 12028 | G code macro count for embedded macro (third set)      |  |
| 12029 | G code number for embedded macro (fourth set)          |  |
| 12030 | Program number for embedded macro<br>(fourth set)      |  |
| 12031 | G code macro count for embedded macro (fourth set)     |  |
| 12032 | G code number for embedded macro (fifth set)           |  |
| 12033 | Program number for embedded macro (fifth set)          |  |
| 12034 | G code macro count for embedded macro (fifth set)      |  |
| 12035 | G code number for embedded macro (sixth set)           |  |
| 12036 | Program number for embedded macro (sixth set)          |  |
| 12037 | G code macro count for embedded macro (sixth set)      |  |
| 12038 | G code number for embedded macro<br>(seventh set)      |  |
| 12039 | Program number for embedded macro (seventh set)        |  |
| 12040 | G code macro count for embedded macro<br>(seventh set) |  |

| 12041   | G code number for embedded macro<br>(eighth set)                                                                                                    |  |
|---------|----------------------------------------------------------------------------------------------------|--|
| 12042   | Program number for embedded macro (eighth set)                                                                                                    |  |
| 12043   | G code macro count for embedded macro<br>(eighth set)                                                                                                    |  |
| 12044   | G code number for embedded macro<br>(ninth set)                                                                                                    |  |
| 12045   | Program number for embedded macro<br>(ninth set)                                                                                                    |  |
| 12046   | G code macro count for embedded macro<br>(ninth set)                                                                                                    |  |
| 12047   | G code number for embedded macro (tenth set)                                                                                                    |  |
| 12048   | Program number for embedded macro<br>(tenth set)                                                                                                    |  |
| 12049   | G code macro count for embedded macro<br>(tenth set)                                                                                                    |  |
| Used to | set G codes for embedded macros                                                                                                    |  |
| (Examp  | <ul> <li>le) When G code number = 100, program number = 8000, and the number of G codes = 5, the G codes G100 to G104 correspond to O8000 to O8004.</li> <li>If multiple sets are used and a G code duplication occurs, a younger set has priority.</li> </ul> |  |

#### 77) For high-speed position switch (2/2)

| 12201 | Axis corresponding to the eleventh high-speed position switch      | PRM<br>8505#2–#7 |
|-------|--------------------------------------------------------------------|------------------|
| 12202 | Axis corresponding to the twelfth high–speed position switch       |                  |
| 12203 | Axis corresponding to the thirteenth<br>high–speed position switch |                  |
| 12204 | Axis corresponding to the fourteenth<br>high–speed position switch |                  |
| 12205 | Axis corresponding to the fifteenth high-speed position switch     |                  |
| 12206 | Axis corresponding to the sixteenth high–speed position switch     |                  |

| 12221 | Maximum value of the operation range of the<br>eleventh high–speed position switch or position<br>where the eleventh high–speed position switch<br>is turned on [Detection unit]        | PRM<br>8509#2 |
|-------|----------------------------------------------------------------------------------------------------|---------------|
| 12222 | Maximum value of the operation range of the<br>twelfth high–speed position switch or position<br>where the twelfth high–speed position switch is<br>turned on [Detection unit]          | PRM<br>8509#3 |
| 12223 | Maximum value of the operation range of the<br>thirteenth high-speed position switch or<br>position where the thirteenth t high-speed<br>position switch is turned on [Detection unit]  | PRM<br>8509#4 |
| 12224 | Maximum value of the operation range of the<br>fourteenth high–speed position switch or<br>position where the fourteenth high–speed<br>position switch is turned on [Detection unit]    | PRM<br>8509#5 |
| 12225 | Maximum value of the operation range of the<br>fifteenth high–speed position switch or position<br>where the fifteenth high–speed position switch<br>is turned on [Detection unit]      | PRM<br>8509#6 |
| 12226 | Maximum value of the operation range of the<br>sixteenth high–speed position switch or<br>position where the sixteenth high–speed<br>position switch is turned on [Detection unit]      | PRM<br>8509#7 |
| 12241 | Maximum value of the operation range of the<br>eleventh high–speed position switch or position<br>where the eleventh high–speed position switch<br>is turned off [Detection unit]       | PRM<br>8509#2 |
| 12242 | Maximum value of the operation range of the<br>twelfth high–speed position switch or position<br>where the twelfth high–speed position switch is<br>turned off [Detection unit]         | PRM<br>8509#3 |
| 12243 | Maximum value of the operation range of the<br>thirteenth high–speed position switch or<br>position where the thirteenth t high–speed<br>position switch is turned off [Detection unit] | PRM<br>8509#4 |
| 12244 | Maximum value of the operation range of the<br>fourteenth high–speed position switch or<br>position where the fourteenth high–speed<br>position switch is turned off [Detection unit]   | PRM<br>8509#5 |
| 12245 | Maximum value of the operation range of the<br>fifteenth high–speed position switch or position<br>where the fifteenth high–speed position switch<br>is turned off [Detection unit]     | PRM<br>8509#6 |
| 12246 | Maximum value of the operation range of the<br>sixteenth high–speed position switch or<br>position where the sixteenth high–speed<br>position switch is turned off [Detection unit]     | PRM<br>8509#7 |

#### 78) For operation history

| 12801 | Number of a signal symbol table for selecting an operation history signal (01) | PRM<br>3206#4=1 |
|-------|--------------------------------------------------------------------------------|-----------------|
| 12802 | Number of a signal symbol table for selecting an operation history signal (02) |                 |
| 12803 | Number of a signal symbol table for selecting an operation history signal (03) |                 |
| 12804 | Number of a signal symbol table for selecting an operation history signal (04) |                 |
| 12805 | Number of a signal symbol table for selecting an operation history signal (05) |                 |
| 12806 | Number of a signal symbol table for selecting an operation history signal (06) |                 |
| 12807 | Number of a signal symbol table for selecting an operation history signal (07) |                 |
| 12808 | Number of a signal symbol table for selecting an operation history signal (08) |                 |
| 12809 | Number of a signal symbol table for selecting an operation history signal (09) |                 |
| 12810 | Number of a signal symbol table for selecting an operation history signal (10) |                 |
| 12811 | Number of a signal symbol table for selecting an operation history signal (11) |                 |
| 12812 | Number of a signal symbol table for selecting an operation history signal (12) |                 |
| 12813 | Number of a signal symbol table for selecting an operation history signal (13) |                 |
| 12814 | Number of a signal symbol table for selecting an operation history signal (14) |                 |
| 12815 | Number of a signal symbol table for selecting an operation history signal (15) |                 |
| 12816 | Number of a signal symbol table for selecting an operation history signal (16) |                 |
| 12817 | Number of a signal symbol table for selecting an operation history signal (17) |                 |
| 12818 | Number of a signal symbol table for selecting an operation history signal (18) |                 |
| 12819 | Number of a signal symbol table for selecting an operation history signal (19) |                 |
| 12820 | Number of a signal symbol table for selecting an operation history signal (20) |                 |

| 12841 | Number of a signal selected as an operation history signal (01) | PRM<br>3206#4=1 |
|-------|-----------------------------------------------------------------|-----------------|
| 12842 | Number of a signal selected as an operation history signal (02) |                 |
| 12843 | Number of a signal selected as an operation history signal (03) |                 |
| 12844 | Number of a signal selected as an operation history signal (04) |                 |
| 12845 | Number of a signal selected as an operation history signal (05) |                 |
| 12846 | Number of a signal selected as an operation history signal (06) |                 |
| 12847 | Number of a signal selected as an operation history signal (07) |                 |
| 12848 | Number of a signal selected as an operation history signal (08) |                 |
| 12849 | Number of a signal selected as an operation history signal (09) |                 |
| 12850 | Number of a signal selected as an operation history signal (10) |                 |
| 12851 | Number of a signal selected as an operation history signal (11) |                 |
| 12852 | Number of a signal selected as an operation history signal (12) |                 |
| 12853 | Number of a signal selected as an operation history signal (13) |                 |
| 12854 | Number of a signal selected as an operation history signal (14) |                 |
| 12855 | Number of a signal selected as an operation history signal (15) |                 |
| 12856 | Number of a signal selected as an operation history signal (16) |                 |
| 12857 | Number of a signal selected as an operation history signal (17) |                 |
| 12858 | Number of a signal selected as an operation history signal (18) |                 |
| 12859 | Number of a signal selected as an operation history signal (19) |                 |
| 12860 | Number of a signal selected as an operation history signal (20) |                 |

|                                                                                                    | #7 | #6 | #5 | #4 | #3 | #2 | #1 | #0 | PRM<br>3206#4=1 |
|----------------------------------------------------------------------------------------------------|----|----|----|----|----|----|----|----|-----------------|
| 12881                                                                                                    |    |    |    |    |    |    |    |    | (01)            |
| 12882                                                                                                    |    |    |    |    |    |    |    |    | (02)            |
| 12883                                                                                                    |    |    |    |    |    |    |    |    | (03)            |
| 12884                                                                                                    |    |    |    |    |    |    |    |    | (04)            |
| 12885                                                                                                    |    |    |    |    |    |    |    |    | (05)            |
| 12886                                                                                                    |    |    |    |    |    |    |    |    | (06)            |
| 12887                                                                                                    |    |    |    |    |    |    |    |    | (07)            |
| 12888                                                                                                    |    |    |    |    |    |    |    |    | (08)            |
| 12889                                                                                                    |    |    |    |    |    |    |    |    | (09)            |
| 12890                                                                                                    |    |    |    |    |    |    |    |    | (10)            |
| 12891                                                                                                    |    |    |    |    |    |    |    |    | (11)            |
| 12892                                                                                                    |    |    |    |    |    |    |    |    | (12)            |
| 12893                                                                                                    |    |    |    |    |    |    |    |    | (13)            |
| 12894                                                                                                    |    |    |    |    |    |    |    |    | (14)            |
| 12895                                                                                                    |    |    |    |    |    |    |    |    | (15)            |
| 12896                                                                                                    |    |    |    |    |    |    |    |    | (16)            |
| 12897                                                                                                    |    |    |    |    |    |    |    |    | (17)            |
| 12898                                                                                                    |    |    |    |    |    |    |    |    | (18)            |
| 12899                                                                                                    |    |    |    |    |    |    |    |    | (19)            |
| 12900                                                                                                    |    |    |    |    |    |    |    |    | (20)            |
| <ul> <li>Explanation:<br/>PRM12801 to PRM12900 are used to set signal data for storing records in the operation history. When bit 4 of PRM3206 is set to 1, signal selection using the operation history signal selection screen interacts with these parameters to enable parameter setting.</li> <li>The operation history signal selection screen allows easy setting without using the parameter screen.</li> <li>Set a symbol table (area including signal addresses) in PRM12801 to PRM12820.</li> <li>Set signal addresses (numbers in the symbol table) in PRM12841 to PRM12860.</li> <li>Set the bit (1 in the bit position for storing operation history records) in PRM1281 to PRM12900</li> </ul> |    |    |    |    |    |    |    |    |                 |
| Symbol table setting<br>1: G0 to 255 2: G1000 to 1255 3: F0 to 255 4: F1000 to 1255<br>5: Y0 to 127 6: X0 to 127 9: G2000 to 2255 10: F2000 to 2255<br>Example of setting:<br>When ZRN <sup>#2</sup> <g1043#7> is set to (01)<br/>12801=2, 12841=43, 12881=10000000</g1043#7>                                                                                                    |    |    |    |    |    |    |    |    |                 |

#### 79) For display and edit (2/2)

| 13112    | Servo/spindle information screens                                                                                 |  |
|----------|----------------------------------------------------------------------------------------------------|--|
| #0 IDW : | Editing on the servo information screen or<br>spindle information screen is, prohibited (0)/not<br>prohibited (1) |  |
| #1 SVI : | : Servo information screen is, displayed (0)/not<br>displayed (1)                                                 |  |
| #2 SPI : | Spindle information screen is, displayed (0)/not displayed (1)                                                    |  |

#### 80) For interpolation type straightness compensation

| 13381 | Number of straightness compensation point at extremely negative point of moving axis 1 | PRM<br>3605#2       |
|-------|----------------------------------------------------------------------------------------|---------------------|
| 13382 | Number of straightness compensation point at extremely negative point of moving axis 2 | PRM5700<br>or later |
| 13383 | Number of straightness compensation point at extremely negative point of moving axis 3 |                     |
| 13384 | Number of straightness compensation point at extremely negative point of moving axis 4 |                     |
| 13385 | Number of straightness compensation point at extremely negative point of moving axis 5 |                     |
| 13386 | Number of straightness compensation point at extremely negative point of moving axis 6 |                     |
| 13381 | Magnification of straightness compensation for moving axis 1                           | PRM<br>3605#2       |
| 13382 | Magnification of straightness compensation for moving axis 2                           | or later            |
| 13383 | Magnification of straightness compensation for moving axis 3                           |                     |
| 13384 | Magnification of straightness compensation for moving axis 4                           |                     |
| 13385 | Magnification of straightness compensation for moving axis 5                           |                     |
| 13386 | Magnification of straightness compensation for moving axis 6                           |                     |

7

| 14900    | Setting of rotation area interference check                                                                                                    |  |
|----------|----------------------------------------------------------------------------------------------------|--|
| #0 IB1   | Setting of the group B move direction (first<br>axis), the move direction of the first axis in the<br>moving plane in group B is, the same as of the<br>first axis in the moving plane in group A<br>(0)/opposite to that of the first axis in the<br>moving plane in group A (1)                                                                                                 |  |
| #1 IB2 : | Setting of the group B move direction (second<br>axis), the move direction of the second axis in<br>the moving plane in group B is, the same as of<br>the first axis in the moving plane in group A<br>(0)/opposite to that of the second axis in the<br>moving plane in group A (1)                                                                                              |  |
| #2 IRA : | Setting of the direction of rotation of the rotation axis for rotating group A :<br>For the direction of rotation of the rotation axis for rotating group A, the direction of rotation from the positive direction of the first axis in the plane to that of the second axis in the plane is used, as the positive direction (0)/as the negative (1) direction                    |  |
| #3 IRB   | Setting of the direction of rotation of the<br>rotation axis for rotating group B :<br>For the direction of rotation of the rotation axis<br>for rotating group A, the direction of rotation<br>from the positive direction of the first axis in the<br>plane to that of the second axis in the plane is<br>used, as the positive direction (0)/as the<br>negative (1) direction. |  |
| 14910    | Axis number of the first axis in the plane for moving group A                                                                                                    |  |
| 14911    | Axis number of the second axis in the plane for moving group A                                                                                                    |  |
| 14912    | Axis number of the rotation axis for rotating group A                                                                                                    |  |
| 14913    | Axis number of the first axis in the plane for moving group B                                                                                                    |  |
| 14914    | Axis number of the second axis in the plane for moving group B                                                                                                    |  |
| 14915    | Axis number of the rotation axis for rotating group B                                                                                                    |  |
| 14920    | Maximum point on the first axis of rectangle 1<br>in group A [Increment system]                                                                                                    |  |
| 14921    | Minimum point on the first axis of rectangle 1 in group A [Increment system]                                                                                                    |  |

#### 81) For rotational area interference check

| 14922 | Maximum point on the second axis of rectangle<br>1 in group A [Increment system] |  |
|-------|----------------------------------------------------------------------------------|--|
| 14923 | Minimum point on the second axis of rectangle<br>1 in group A [Increment system] |  |
| 14924 | Maximum point on the first axis of rectangle 2<br>in group A [Increment system]  |  |
| 14925 | Minimum point on the first axis of rectangle 2 in group A [Increment system]     |  |
| 14926 | Maximum point on the second axis of rectangle<br>2 in group A [Increment system] |  |
| 14927 | Minimum point on the second axis of rectangle<br>2 in group A [Increment system] |  |
| 14928 | Maximum point on the first axis of rectangle 3<br>in group A [Increment system]  |  |
| 14929 | Minimum point on the first axis of rectangle 3 in group A [Increment system]     |  |
| 14930 | Maximum point on the second axis of rectangle<br>3 in group A [Increment system] |  |
| 14931 | Minimum point on the second axis of rectangle<br>3 in group A [Increment system] |  |
| 14932 | Maximum point on the first axis of rectangle 4<br>in group A [Increment system]  |  |
| 14933 | Minimum point on the first axis of rectangle 4 in group A [Increment system]     |  |
| 14934 | Maximum point on the second axis of rectangle<br>4 in group A [Increment system] |  |
| 14935 | Minimum point on the second axis of rectangle<br>4 in group A [Increment system] |  |
| 14936 | Center of rotation of the first axis for rotating<br>group A [Increment system]  |  |
| 14937 | Center of rotation of the second axis for<br>rotating group A [Increment system] |  |
| 14938 | Reference rotation angle for the rotation axis in group A [Increment system]     |  |
| 14940 | Maximum point on the first axis of rectangle 1<br>in group B [Increment system]  |  |
| 14941 | Minimum point on the first axis of rectangle 1 in<br>group B [Increment system]  |  |
| 14942 | Maximum point on the second axis of rectangle<br>1 in group B [Increment system] |  |
| 14943 | Minimum point on the second axis of rectangle<br>1 in group B [Increment system] |  |

| 14944 | Maximum point on the first axis of rectangle 2<br>in group B [Increment system]  |
|-------|----------------------------------------------------------------------------------|
| 14945 | Minimum point on the first axis of rectangle 2 in group B [Increment system]     |
| 14946 | Maximum point on the second axis of rectangle<br>2 in group B [Increment system] |
| 14947 | Minimum point on the second axis of rectangle<br>2 in group B [Increment system] |
| 14948 | Maximum point on the first axis of rectangle 3<br>in group B [Increment system]  |
| 14949 | Minimum point on the first axis of rectangle 3 in group B [Increment system]     |
| 14950 | Maximum point on the second axis of rectangle<br>3 in group B [Increment system] |
| 14951 | Minimum point on the second axis of rectangle<br>3 in group B [Increment system] |
| 14952 | Maximum point on the first axis of rectangle 4<br>in group B [Increment system]  |
| 14953 | Minimum point on the first axis of rectangle 4 in group B [Increment system]     |
| 14954 | Maximum point on the second axis of rectangle<br>4 in group B [Increment system] |
| 14955 | Minimum point on the second axis of rectangle<br>4 in group B [Increment system] |
| 14956 | Center of rotation of the first axis for rotating<br>group B [Increment system]  |
| 14957 | Center of rotation of the second axis for<br>rotating group B [Increment system] |
| 14958 | Reference rotation angle for the rotation axis in<br>group B [Increment system]  |
| 14960 | Maximum point on the first axis of rectangle 1<br>in group C [Increment system]  |
| 14961 | Minimum point on the first axis of rectangle 1 in group C [Increment system]     |
| 14962 | Maximum point on the second axis of rectangle<br>1 in group C [Increment system] |
| 14963 | Minimum point on the second axis of rectangle<br>1 in group C [Increment system] |
| 14964 | Maximum point on the first axis of rectangle 2<br>in group C [Increment system]  |
| 14965 | Minimum point on the first axis of rectangle 2 in group C [Increment system]     |

| 14966 | Maximum point on the seco<br>2 in group C  | nd axis of rectangle<br>[Increment system]  |  |
|-------|--------------------------------------------|---------------------------------------------|--|
| 14967 | Minimum point on the secor<br>2 in group C | nd axis of rectangle<br>[Increment system]  |  |
| 14968 | Maximum point on the first a in group C    | axis of rectangle 3<br>[Increment system]   |  |
| 14969 | Minimum point on the first a group C       | xis of rectangle 3 in<br>[Increment system] |  |
| 14970 | Maximum point on the seco<br>3 in group C  | nd axis of rectangle<br>[Increment system]  |  |
| 14971 | Minimum point on the secor<br>3 in group C | nd axis of rectangle<br>[Increment system]  |  |
| 14972 | Maximum point on the first a in group C    | axis of rectangle 4<br>[Increment system]   |  |
| 14973 | Minimum point on the first a group C       | xis of rectangle 4 in<br>[Increment system] |  |
| 14974 | Maximum point on the seco<br>4 in group C  | nd axis of rectangle<br>[Increment system]  |  |
| 14975 | Minimum point on the secor<br>4 in group C | nd axis of rectangle<br>[Increment system]  |  |

- 82) For Al/Al nano high–precision contour control and functions related for RISC processor operation
  Al/Al nano high–precision contour control

| 19500    | Setting of AI/AI nano high-precision contour control                                                                                                    | M series                   |
|----------|----------------------------------------------------------------------------------------------------|----------------------------|
| #6 FNW   | When the feedrate is determined according to<br>the feedrate difference and acceleration in<br>Al/Al nano high-precision contour control, the<br>maximum feedrate at which the allowable<br>feedrate difference and acceleration for each<br>axis are not exceeded is used (0)/the<br>maximum feedrate at which the allowable<br>feedrate difference and acceleration for each<br>axis are not exceeded is used. The feedrate is<br>determined so that the decreased feedrate is<br>constant regardless of the move direction<br>when the profile is the same (1) |                            |
| 19501    | Setting of AI/AI–nano high–precision contour control                                                                                                    | M series                   |
| #5 FRP : | : Acceleration/deceleration for rapid traverse in<br>Al/Al nano high precision contour control mode<br>is, acceleration/deceleration after interpolation<br>(0)/acceleration/deceleration before<br>interpolation (1)<br>(When this parameter is set, rapid traverse is<br>based on linear interpolation type positioning.)<br>The bell–shaped acceleration/deceleration<br>time constant change function in Al/Al nano<br>High Precision contour control mode is,<br>disabled (0)/enabled (1)                                                                    | PRM<br>7055#3              |
| 19504    | Setting of AI/AI nano high-precision contour control                                                                                                    | M series                   |
| #0 HRB   | Acceleration/deceleration for rapid traverse in<br>Al/Al nano high precision contour control mode<br>is, linear acceleration/deceleration<br>(0)/bell–shaped acceleration/deceleration (1)                                                                                                    |                            |
| 19510    | Constant for determining the allowable<br>acceleration for each axis for<br>acceleration/deceleration before interpolation<br>[ms]                                                                                                    | <axis><br/>M series</axis> |
| 19511    | Lowest feedrate for the function of decelerating<br>according to the acceleration in AI/AI nano<br>high–precision contour control<br>[Increment system]                                                                                                    | M series                   |

• Function of changing the time constant for bell–shaped acceleration/deceleration before interpolation

| 19520 | Acceleration/deceleration reference speed for<br>the bell–shaped acceleration/deceleration time<br>constant change function in Al/Al nano<br>high–precision contour control mode<br>[Increment system] | M series<br>PRM7066 |
|-------|----------------------------------------------------------------------------------------------------|---------------------|
|-------|----------------------------------------------------------------------------------------------------|---------------------|

Cylindrical interpolation cutting point compensation in the cylindrical interpolation

| 19530    | Setting of cylindrical interpolation cutting point compensation in the cylindrical interpolation                                                                                                    | M series                   |
|----------|----------------------------------------------------------------------------------------------------|----------------------------|
| #5 CYA : | Specifies whether to perform cylindrical<br>interpolation cutting point compensation in the<br>cylindrical interpolation command (G07.1)<br>during Al/Al nano high–precision contour<br>control mode:<br>perform (0)/do not perform (1)<br>Specifies whether when the cylindrical<br>interpolation cutting point compensation<br>function is used, cutting point compensation<br>function is used, cutting point compensation is<br>performed between blocks or together with a<br>block movement if the cutting point<br>compensation value is less than the setting of<br>PRM19534 :<br>performed between blocks (0)/performed<br>together with a block movement if the cutting<br>point compensation value is less than the<br>setting of PRM19534 (1) | PRM<br>19534               |
| 19531    | Tool offset axis number for the XY plane                                                                                                    | M series                   |
| 19532    | Tool offset axis number for the ZX plane                                                                                                    | M series                   |
| 19533    | Tool offset axis number for the YZ plane                                                                                                    | M series                   |
| 19534    | Limit for changing cylindrical interpolation cutting point compensation in a single block                                                                                                    | M series<br>PRM<br>19530#6 |
| 19535    | Limit of travel distance moved with the<br>cylindrical interpolation cutting point<br>compensation in the previous block<br>unchanged.                                                                                                    | M series                   |

#### • Optimum torque acceleration/deceleration

| 19540                                                                             | Setting of optimum torque acceleration/deceleration | M series |
|-----------------------------------------------------------------------------------|-----------------------------------------------------|----------|
| #0 FAP : Optimum torque acceleration/deceleration is,<br>disabled (0)/enabled (1) |                                                     |          |

| 19541 | Optimum torque acceleration/deceleration<br>(speed at P1) [0.01%]                                                           | <axis><br/>M series</axis>                                  |
|-------|----------------------------------------------------------------------------------------------------|-------------------------------------------------------------|
| 19542 | Optimum torque acceleration/deceleration<br>(speed at P2) [0.01%]                                                           | PRM1420 to<br>be set as<br>the ratio to                     |
| 19543 | Optimum torque acceleration/deceleration<br>(speed at P3) [0.01%]                                                           | PRIVI 1420                                                  |
| 19544 | Optimum torque acceleration/deceleration<br>(speed at P4) [0.01%]                                                           |                                                             |
| 19545 | Optimum torque acceleration/deceleration<br>(acceleration at P0 during movement in +<br>direction and acceleration) [0.01%] | <axis><br/>M series<br/>To be set</axis>                    |
| 19546 | Optimum torque acceleration/deceleration<br>(acceleration at P1 during movement in +<br>direction and acceleration) [0.01%] | to a refer-<br>ence ac-<br>celeration                       |
| 19547 | Optimum torque acceleration/deceleration<br>(acceleration at P2 during movement in +<br>direction and acceleration) [0.01%] | value.<br>PR1773<br>and 1620<br>are used                    |
| 19548 | Optimum torque acceleration/deceleration<br>(acceleration at P3 during movement in +<br>direction and acceleration) [0.01%] | to set a<br>reference<br>accelera-<br>tion value.           |
| 19549 | Optimum torque acceleration/deceleration<br>(acceleration at P4 during movement in +<br>direction and acceleration) [0.01%] | When 0 is<br>set in the<br>above,                           |
| 19550 | Optimum torque acceleration/deceleration<br>(acceleration at P5 during movement in +<br>direction and acceleration) [0.01%] | 1000<br>mm/sec <sup>2</sup><br>100<br>inch/sec <sup>2</sup> |
| 19551 | Optimum torque acceleration/deceleration<br>(acceleration at P0 during movement in –<br>direction and acceleration) [0.01%] | deg/sec <sup>2</sup>                                        |
| 19552 | Optimum torque acceleration/deceleration<br>(acceleration at P1 during movement in –<br>direction and acceleration) [0.01%] |                                                             |
| 19553 | Optimum torque acceleration/deceleration<br>(acceleration at P2 during movement in –<br>direction and acceleration) [0.01%] |                                                             |
| 19554 | Optimum torque acceleration/deceleration<br>(acceleration at P3 during movement in –<br>direction and acceleration) [0.01%] |                                                             |
| 19555 | Optimum torque acceleration/deceleration<br>(acceleration at P4 during movement in –<br>direction and acceleration) [0.01%] |                                                             |
| 19556 | Optimum torque acceleration/deceleration<br>(acceleration at P5 during movement in –<br>direction and acceleration) [0.01%] |                                                             |

| 19557 | Optimum torque acceleration/decelerati<br>(acceleration at P0 during movement in<br>direction and deceleration) | on<br>+<br>[0.01%] | <axis><br/>M series<br/>To be set</axis>                    |
|-------|----------------------------------------------------------------------------------------------------|--------------------|-------------------------------------------------------------|
| 19558 | Optimum torque acceleration/decelerati<br>(acceleration at P1 during movement in<br>direction and deceleration) | on<br>+<br>[0.01%] | as the ratio<br>to a refer-<br>ence ac-<br>celeration       |
| 19559 | Optimum torque acceleration/decelerati<br>(acceleration at P2 during movement in<br>direction and deceleration) | on<br>+<br>[0.01%] | value.<br>PR1773<br>and 1620<br>are used                    |
| 19560 | Optimum torque acceleration/decelerati<br>(acceleration at P3 during movement in<br>direction and deceleration) | on<br>+<br>[0.01%] | to set a<br>reference<br>accelera-<br>tion value.           |
| 19561 | Optimum torque acceleration/decelerati<br>(acceleration at P4 during movement in<br>direction and deceleration) | on<br>+<br>[0.01%] | When 0 is set in the above,                                 |
| 19562 | Optimum torque acceleration/decelerati<br>(acceleration at P5 during movement in<br>direction and deceleration) | on<br>+<br>[0.01%] | 1000<br>mm/sec <sup>2</sup><br>100<br>inch/sec <sup>2</sup> |
| 19563 | Optimum torque acceleration/decelerati<br>(acceleration at P0 during movement in<br>direction and deceleration) | on<br><br>[0.01%]  | 100<br>deg/sec <sup>2</sup>                                 |
| 19564 | Optimum torque acceleration/decelerati<br>(acceleration at P1 during movement in<br>direction and deceleration) | on<br><br>[0.01%]  |                                                             |
| 19565 | Optimum torque acceleration/decelerati<br>(acceleration at P2 during movement in<br>direction and deceleration) | on<br><br>[0.01%]  |                                                             |
| 19566 | Optimum torque acceleration/decelerati<br>(acceleration at P3 during movement in<br>direction and deceleration) | on<br><br>[0.01%]  |                                                             |
| 19567 | Optimum torque acceleration/decelerati<br>(acceleration at P4 during movement in<br>direction and deceleration) | on<br><br>[0.01%]  |                                                             |
| 19568 | Optimum torque acceleration/decelerati<br>(acceleration at P5 during movement in<br>direction and deceleration) | on<br>-<br>[0.01%] |                                                             |

| 19600  | Setting of the RISC processor                                                                                                    | M series |
|--------|----------------------------------------------------------------------------------------------------|----------|
| #0 RSC | The scaling function is, executed on the CNC (0)/executed on the RISC processor (5–axis control mode) (1)                                          |          |
| #1 RMI | The program mirror image function is,<br>executed on the CNC (0)/executed on the<br>RISC processor (5-axis control mode) (1)                       |          |
| #2 RFX | The rotary table dynamic fixture offset function<br>is, executed on the CNC (0)/executed on the<br>RISC processor (5–axis control mode) (1)        |          |
| #3 RRO | The coordinate system rotation function is,<br>executed on the CNC (0)/executed on the<br>RISC processor (5–axis control mode) (1)                 |          |
| #4 R3D | The three-dimensional coordinate conversion<br>function is, executed on the CNC (0)/executed<br>on the RISC processor (5-axis control mode)<br>(1) |          |
| #5 RCR | The cutter compensation C function is,<br>executed on the CNC (0)/executed on the<br>RISC processor (5–axis control mode) (1)                      |          |

#### • Setting of RISC processing of each function

#### • Three-dimensional cutter compensation

| 19605  | Three-dimensional cutter compensation                                                                                                    | M series |
|--------|----------------------------------------------------------------------------------------------------|----------|
| #5 NIC | Specifies whether to perform an interference<br>check when compensation plane switching<br>occurs during three–dimensional cutter<br>compensation :<br>perform (0)/do not perform (1) |          |
| 19610  | Rotation axis for three–dimensional cutter compensation (first group)                                                                                                    | M series |
| 19611  | Linear axis 1 for three–dimensional cutter compensation (first group)                                                                                                    |          |
| 19612  | Linear axis 2 for three–dimensional cutter compensation (first group)                                                                                                    |          |
| 19613  | Linear axis 3 for three–dimensional cutter compensation (first group)                                                                                                    |          |
| 19614  | Angle of inclination for the rotation axis for<br>three–dimensional cutter compensation<br>(first group) [deg]                                                                        |          |
| 19615  | Rotation axis for three–dimensional cutter compensation (second group)                                                                                                    |          |

| 19616 | Linear axis 1 for three–dimensional cutter compensation (second group)                                                               | ,                         | M series |
|-------|----------------------------------------------------------------------------------------------------|---------------------------|----------|
| 19617 | Linear axis 2 for three–dimensional cutter compensation (second group)                                                               | r                         |          |
| 19618 | Linear axis 3 for three–dimensional cutter compensation (second group)                                                               |                           |          |
| 19619 | Angle of inclination for the rotation axis fo<br>three–dimensional cutter compensation<br>(second group)                             | r<br>[deg]                |          |
| 19620 | Reference angle for the rotation axis for<br>three–dimensional cutter compensation<br>(first group)                                  | [deg]                     | M series |
| 19621 | Reference angle for the rotation axis for<br>three–dimensional cutter compensation<br>(second group)                                 | [deg]                     | M series |
| 19622 | Reference angle for the tool axis in the pla<br>formed by linear axes 2 and 3 (RA)                                                   | ane<br>[deg]              | M series |
| 19623 | Reference angle for the tool axis in the pla<br>formed by linear axes 3 and 1 (RB)                                                   | ane<br>[deg]              |          |
| 19630 | Limit for assuming the block as a<br>non–movement block in intersection calcu<br>for tool side compensation (G41.2, G42.2<br>[Input] | ulation<br>!)<br>ut unit] | M series |
| 19631 | Angle determination fluctuation value for leading edge offset                                                                        | [deg]                     | M series |
| 19635 | Effective angle in an interference check for three-dimensional cutter compensation                                                   | or<br>[deg]               | M series |

• Tool axis direction tool length compensation and tool center point control

| 19650                | Tool axis direction tool length compensation<br>and tool center point control                                                                                                    | <axis><br/>M series</axis>                                                                            |
|----------------------|----------------------------------------------------------------------------------------------------|----------------------------------------------------------------------------------------------------|
| #0 RAM :<br>#1 RAP : | Specifies whether to use the axis as the<br>rotation axis for tool axis direction tool length<br>compensation and tool center point control :<br>not used as the rotation axis (0)/used as the<br>rotation axis (1)<br>Specifies whether the rotation axis used for<br>tool axis direction tool length compensation<br>and tool center point control :<br>actual rotation axis (0)/parameter axis (1) | Two<br>rotation<br>axes are<br>selected.<br>An angular<br>displace-<br>ment is set<br>in<br>PRM19658. |
| 19655                | Axis number of the linear axis to which a rotation axis belongs                                                                                                    | <axis><br/>M series</axis>                                                                            |
| 19656                | Tool axis direction (Tool axis direction when the two rotation axes are in zero-degree state.)                                                                                                    | M series                                                                                              |

| 19657                                                                                                    | Master rotation axis number                                                                                                    | M series                                                    |  |  |
|----------------------------------------------------------------------------------------------------|----------------------------------------------------------------------------------------------------|-------------------------------------------------------------|--|--|
| 19658                                                                                                    | Angular displacement of a rotation axis<br>(Coordinates of a parameter axis not controlled<br>by the CNC) [deg]                                                                           | <axis><br/>M series<br/>PRM<br/>19650#1=1</axis>            |  |  |
| 19659                                                                                                    | Offset value for angular displacement of a rotation axis [deg]                                                                                                    | <axis><br/>M series</axis>                                  |  |  |
| 19660                                                                                                    | Origin offset value of a rotation axis [deg]                                                                                                    | <axis><br/>M series</axis>                                  |  |  |
| 19661                                                                                                    | Rotation center compensation vector in tool<br>length compensation along tool axis<br>(Vector from the first rotation center to the<br>second rotation center) [Increment system]         | <axis><br/>M series</axis>                                  |  |  |
| 19662                                                                                                    | Spindle center compensation vector in tool<br>length compensation along tool axis<br>[Increment system]                                                                                   | <axis><br/>M series</axis>                                  |  |  |
| 19665                                                                                                    | Tool axis direction tool length compensation M and tool center point control                                                                                                    |                                                             |  |  |
| #4 SPR : In tool axis direction tool length compensation<br>and tool center point control, shift of the control<br>point is, calculated automatically (0)/set in<br>parameter (1) |                                                                                                    | PRM<br>19667                                                |  |  |
| #5 SVC : In tool axis direction tool length compensation<br>and tool center point control, the control point<br>is. not shifted (0)/shifted (1)                                   |                                                                                                    | PRM<br>19665#4                                              |  |  |
| <ul> <li>#7 ETH : Tool holder offset function in tool axis direction<br/>tool length compensation and tool center point<br/>control is, disabled (0)/enabled (1)</li> </ul>       |                                                                                                    |                                                             |  |  |
| 19666                                                                                                    | Tool holder offset for tool axis direction tool<br>length compensation<br>(Offset from the rotation center of the rotation<br>axis to the tool attachment position)<br>[Increment system] | M series                                                    |  |  |
| 19667                                                                                                    | Shift vector in tool length compensation along<br>tool axis<br>[Increment system]                                                                                                    | <axis><br/>M series<br/>PRM<br/>19665#5,<br/>19665#4</axis> |  |  |

### 8.1 Alarms Displayed on NC Screen

8.1.1 Program errors (P/S alarm)

| No. | Message                            | Contents                                                                                                    |
|-----|------------------------------------|----------------------------------------------------------------------------------------------------|
| 000 | PLEASE TURN OFF<br>POWER           | A parameter which requires the power off was input, turn off power.                                                                                                    |
| 001 | TH PARITY ALARM                    | TH alarm (A character with incorrect parity was input). Correct the program or tape.                                                                                                    |
| 002 | TV PARITY ALARM                    | TV alarm (The number of characters in a<br>block is odd). This alarm will be generated<br>only when the TV check is effective.                                                                                                    |
| 003 | TOO MANY DIGITS                    | Data exceeding the maximum allowable<br>number of digits was input. (Refer to the<br>item of max. programmable dimensions.)                                                                                                    |
| 004 | ADDRESS NOT FOUND                  | A numeral or the sign was input without an address at the beginning of a block. Modify the program .                                                                                                    |
| 005 | NO DATA AFTER<br>ADDRESS           | The address was not followed by the ap-<br>propriate data but was followed by another<br>address or EOB code. Modify the program.                                                                                                    |
| 006 | ILLEGAL USE OF<br>NEGATIVE SIGN    | Sign "-" input error (Sign "-" was input af-<br>ter an address with which it cannot be used.<br>Or two or more "-" signs were input.)<br>Modify the program.                                                                           |
| 007 | ILLEGAL USE OF DECIMAL<br>POINT    | Decimal point "." input error (A decimal point was input after an address with which it can not be used. Or two decimal points were input.) Modify the program.                                                                        |
| 009 | ILLEGAL ADDRESS INPUT              | Unusable character was input in significant area. Modify the program.                                                                                                    |
| 010 | IMPROPER G-CODE                    | An unusable G code or G code correspond-<br>ing to the function not provided is specified.<br>Modify the program.                                                                                                    |
| 011 | NO FEEDRATE<br>COMMANDED           | Feedrate was not commanded to a cutting<br>feed or the feedrate was inadequate.<br>Modify the program.                                                                                                    |
|     | CAN NOT COMMAND G95<br>(M series)  | A synchronous feed (G94) is specified without the option for threading / synchronous feed. Modify the program.                                                                                                    |
| 014 | ILLEGAL LEAD COMMAND<br>(T series) | In variable lead threading (G35), the lead<br>incremental and decremental outputted by<br>address K exceed the maximum command<br>value or a command such that the lead be-<br>comes a negative value is given. Modify<br>the program. |

| No. | Message                                       | Contents                                                                                                    |
|-----|-----------------------------------------------|----------------------------------------------------------------------------------------------------|
|     | TOO MANY AXES<br>COMMANDED<br>(M series)      | An attempt was made to move the machine<br>along the axes, but the number of the axes<br>exceeded the specified number of axes<br>controlled simultaneously. Modify the pro-<br>gram.                                                                                                    |
| 015 | TOO MANY AXES<br>COMMANDED<br>(T series)      | An attempt has been made to move the tool<br>along more than the maximum number of<br>simultaneously controlled axes. Alterna-<br>tively, no axis movement command or an<br>axis movement command for two or more<br>axes has been specified in the block con-<br>taining the command for skip using the<br>torque limit signal (G31). The command<br>must be accompanied with an axis move-<br>ment command for a single axis, in the<br>same block. |
| 020 | OVER TOLERANCE OF<br>RADIUS                   | In circular interpolation (G02 or G03), differ-<br>ence of the distance between the start point<br>and the center of an arc and that between<br>the end point and the center of the arc ex-<br>ceeded the value specified in PRM3410.                                                                                                    |
| 021 | ILLEGAL PLANE AXIS<br>COMMANDED               | An axis not included in the selected plane<br>(by using G17, G18, G19) was commanded<br>in circular interpolation (G02, G03). Modify<br>the program.                                                                                                    |
| 022 | NO CIRCLE RADIUS                              | The command for circular interpolation (G02, G03) lacks arc radius R or coordinate I, J, or K of the distance between the start point to the center of the arc.                                                                                                    |
| 023 | ILLEGAL RADIUS<br>COMMAND<br>(T series)       | In circular interpolation by radius designa-<br>tion, negative value was commanded for<br>address R. Modify the program.                                                                                                    |
| 025 | CANNOT COMMAND F0 IN<br>G02/G03<br>(M series) | F0 (rapid traverse) was instructed by F1<br>-digit column feed in circular interpolation<br>(G02, G03). Modify the program.                                                                                                    |
| 027 | NO AXES COMMANDED IN<br>G43/G44<br>(M series) | No axis is specified in G43 and G44 blocks<br>for the tool length offset type C.<br>Offset is not canceled but another axis is<br>offset for the tool length offset type C.<br>Modify the program.                                                                                                    |
| 028 | ILLEGAL PLANE SELECT                          | In the plane selection command (G17, G18, G19), two or more axes in the same direction are commanded. Modify the program.                                                                                                    |
| 020 | ILLEGAL OFFSET VALUE<br>(M series)            | The offset values specified by H code is too large. Modify the program.                                                                                                    |
| 029 | ILLEGAL OFFSET VALUE<br>(T series)            | The offset values specified by T code is too large. Modify the program.                                                                                                    |
| 030 | ILLEGAL OFFSET NUMBER<br>(M series)           | The offset number specified by D/H code<br>for tool length offset, cutter compensation,<br>or three-dimensional tool offset is too<br>large. Alternatively, the number of an addi-<br>tional workpiece coordinate system speci-<br>fied with the P code is too large. Modify the<br>program.                                                                                                    |
|     | ILLEGAL OFFSET NUMBER<br>(T series)           | The offset number in T function specified for tool offset is tool large. Modify the pro-<br>gram.                                                                                                    |

## 8.1 Alarms Displayed on NC Screen

| No. | Message                                            | Contents                                                                                                    |
|-----|----------------------------------------------------|----------------------------------------------------------------------------------------------------|
| 031 | ILLEGAL P COMMAND IN<br>G10                        | In setting an offset amount by G10, the off-<br>set number following address P was ex-<br>cessive or it was not specified. Modify the<br>program.                                                                                               |
| 032 | ILLEGAL OFFSET VALUE<br>IN G10                     | In setting an offset amount by G10 or in<br>writing an offset amount by system vari-<br>ables, the offset amount was excessive.<br>Modify the program.                                                                                          |
| 033 | NO SOLUTION AT CRC<br>(M series)                   | A point of intersection cannot be deter-<br>mined for cutter compensation C. Modify<br>the program.                                                                                                    |
|     | NO SOLUTION AT CRC<br>(T series)                   | A point of intersection cannot be deter-<br>mined for tool nose radius compensation.<br>Modify the program.                                                                                                    |
| 034 | NO CIRC ALLOWED IN<br>ST–UP /EXT BLK<br>(M series) | The start up or cancel was going to be per-<br>formed in the G02 or G03 mode in cutter<br>compensation C. Modify the program.                                                                                                    |
|     | NO CIRC ALLOWED IN<br>ST–UP /EXT BLK<br>(T series) | The start up or cancel was going to be per-<br>formed in the G02 or G03 mode in tool nose<br>radius compensation. Modify the program.                                                                                                    |
| 035 | CAN NOT COMMANDED<br>G39<br>(M series)             | G39 is commanded in cutter compensation<br>B cancel mode or on the plane other than<br>offset plane. Modify the program.                                                                                                    |
|     | CAN NOT COMMANDED<br>G31<br>(T series)             | Skip cutting (G31) was specified in tool nose radius compensation mode. Modify the program.                                                                                                    |
| 036 | CAN NOT COMMANDED<br>G31<br>(M series)             | Skip cutting (G31) was specified in cutter<br>compensation mode. Modify the program.                                                                                                    |
| 037 | CAN NOT CHANGE PLANE<br>IN CRC<br>(M series)       | G40 is commanded on the plane other than<br>offset plane in cutter compensation B. The<br>plane selected by using G17, G18 or G19<br>is changed in cutter compensation C<br>mode. Modify the program.                                           |
|     | CAN NOT CHANGE PLANE<br>IN NRC<br>(T series)       | The offset plane is switched in tool nose ra-<br>dius compensation. Modify the program.                                                                                                    |
| 038 | INTERFERENCE IN<br>CIRCULAR BLOCK<br>(M series)    | Overcutting will occur in cutter compensa-<br>tion C because the arc start point or end<br>point coincides with the arc center. Modify<br>the program.                                                                                          |
|     | INTERFERENCE IN<br>CIRCULAR BLOCK<br>(T series)    | Overcutting will occur in tool nose radius<br>compensation because the arc start point<br>or end point coincides with the arc center.<br>Modify the program.                                                                                    |
| 039 | CHF/CNR NOT ALLOWED<br>IN NRC<br>(T series)        | Chamfering or corner R was specified with<br>a start-up, a cancel, or switching between<br>G41 and G42 in tool nose radius com-<br>pensation. The program may cause over-<br>cutting to occur in chamfering or corner R.<br>Modify the program. |
| 040 | INTERFERENCE IN<br>G90/G94 BLOCK<br>(T series)     | Overcutting will occur in tool nose radius compensation in canned cycle G90 or G94. Modify the program.                                                                                                    |

| No. | Message                                           | Contents                                                                                                    |
|-----|---------------------------------------------------|----------------------------------------------------------------------------------------------------|
| 041 | INTERFERENCE IN CRC<br>(M series)                 | Overcutting will occur in cutter compensa-<br>tion C. Two or more blocks are consecu-<br>tively specified in which functions such as<br>the auxiliary function and dwell functions<br>are performed without movement in the<br>cutter compensation mode. Modify the pro-<br>gram.             |
|     | INTERFERENCE IN NRC<br>(T series)                 | Overcutting will occur in tool nose radius<br>compensation. Two or more blocks are<br>consecutively specified in which functions<br>such as the auxiliary function and dwell<br>functions are performed without movement<br>in the tool nose radius compensation<br>mode. Modify the program. |
| 042 | G45/G48 NOT ALLOWED IN<br>CRC<br>(M series)       | Tool offset (G45 to G48) is commanded in<br>cutter compensation. Modify the program.                                                                                                    |
| 044 | G27–G30 NOT ALLOWED<br>IN FIXED CYC<br>(M series) | One of G27 to G30 is commanded in canned cycle mode. Modify the program.                                                                                                    |
| 045 | ADDRESS Q NOT FOUND<br>(G73/G83) (M series)       | In canned cycle G73/G83, the depth of each cut (Q) is not specified. Alternatively, Q0 is specified. Modify the program.                                                                                                    |
| 046 | ILLEGAL REFERENCE<br>RETURN COMMAND               | Other than P2, P3 and P4 are commanded<br>for 2nd, 3rd and 4th reference position re-<br>turn command. Modify the program.                                                                                                    |
| 047 | ILLEGAL AXIS SELECT                               | Two or more parallel axes (in parallel with<br>a basic axis) have been specified upon<br>start-up of three-dimensional tool com-<br>pensation or three-dimensional coordi-<br>nate conversion. Modify the program.                                                                            |
| 048 | BASIC 3 AXIS NOT FOUND                            | Start-up of three-dimensional tool com-<br>pensation or three-dimensional coordi-<br>nate conversion has been attempted, but<br>the three basic axes used when Xp, Yp, or<br>Zp is omitted are not set in PRM1022.                                                                            |
| 049 | ILLEGAL OPERATION<br>(G68/G69)<br>(M series)      | The commands for three-dimensional<br>coordinate conversion (G68, G69) and tool<br>length compensation (G43, G44, G45) are<br>not nested. Modify the program.                                                                                                    |
| 050 | CHF/CNR NOT ALLOWED<br>IN THRD BLK<br>(M series)  | Optional chamfering or corner R is com-<br>manded in the thread cutting block. Modify<br>the program.                                                                                                    |
|     | CHF/CNR NOT ALLOWED<br>IN THRD BLK<br>(T series)  | Chamfering or corner R is commanded in the thread cutting block. Modify the program.                                                                                                    |
| 051 | MISSING MOVE AFTER<br>CHF/CNR<br>(M series)       | Improper movement or the move distance<br>was specified in the block next to the op-<br>tional chamfering or corner R block. Modify<br>the program.                                                                                                    |
|     | MISSING MOVE AFTER<br>CHF/CNR<br>(T series)       | Improper movement or the move distance<br>was specified in the block next to the cham-<br>fering or corner R block. Modify the pro-<br>gram.                                                                                                    |

| No. | Message                                           | Contents                                                                                                    |
|-----|---------------------------------------------------|----------------------------------------------------------------------------------------------------|
| 052 | CODE IS NOT G01 AFTER<br>CHF/CNR<br>(M series)    | The block next to the chamfering or corner R block is not G01,G02 or G03. Modify the program.                                                                                                    |
|     | CODE IS NOT G01 AFTER<br>CHF/CNR<br>(T series)    | The block next to the chamfering or corner R block is not G01. Modify the program.                                                                                                    |
|     | TOO MANY ADDRESS<br>COMMANDS<br>(M series)        | For systems without the arbitrary angle<br>chamfering or corner R cutting, a comma<br>was specified. For systems with this fea-<br>ture, a comma was followed by something<br>other than R or C Correct the program.                                                                                                    |
| 053 | TOO MANY ADDRESS<br>COMMANDS<br>(T series)        | In the chamfering and corner R commands,<br>two or more of I, K and R are specified.<br>Otherwise, the character after a comma(",")<br>is not C or R in direct drawing dimensions<br>programming (PRM3405#4=1). Modify the<br>program.                                                                                                    |
| 054 | NO TAPER ALLOWED<br>AFTER CHF/CNR<br>(T series)   | A block in which chamfering in the speci-<br>fied angle or the corner R was specified in-<br>cludes a taper command. Modify the pro-<br>gram.                                                                                                    |
| 055 | MISSING MOVE VALUE IN<br>CHF/CNR<br>(M series)    | In the arbitrary angle chamfering or corner R block, the move distance is less than chamfer or corner R amount. Modify the program.                                                                                                    |
|     | MISSING MOVE VALUE IN<br>CHF/CNR<br>(T series)    | In chamfering or corner R block, the move distance is less than chamfer or corner R amount. Modify the program.                                                                                                    |
| 056 | NO END POINT & ANGLE<br>IN CHF/CNR<br>(T series)  | Neither the end point nor angle is specified<br>in the command for the block next to that for<br>which only the angle is specified (A). In the<br>chamfering command, $I(K)$ is commanded<br>for the X(Z) axis. Modify the program.                                                                                                    |
| 057 | NO SOLUTION OF BLOCK<br>END<br>(T series)         | Block end point is not calculated correctly<br>in direct dimension drawing programming.<br>Modify the program.                                                                                                    |
|     | END POINT NOT FOUND<br>(M series)                 | In a arbitrary angle chamfering or corner R cutting block, a specified axis is not in the selected plane. Correct the program.                                                                                                    |
| 058 | END POINT NOT FOUND<br>(T series)                 | Block end point is not found in direct dimen-<br>sion drawing programming. Modify the pro-<br>gram.                                                                                                    |
| 059 | PROGRAM NUMBER NOT<br>FOUND                       | In an external program number search, a specified program number was not found. Otherwise, a program specified for searching is being edited in background processing. Alternatively, the program with the program number specified in a one-touch macro call is not found in memory. Check the program number and external signal. Or discontinue the background editing. |
| 060 | SEQUENCE NUMBER NOT<br>FOUND                      | Commanded sequence number was not found in the sequence number search. Check the sequence number.                                                                                                    |
| 061 | ADDRESS P/Q NOT<br>FOUND IN G70–G73<br>(T series) | Address P or Q is not specified in G70,<br>G71, G72, or G73 command. Modify the<br>program.                                                                                                    |

| No. | Message                                         | Contents                                                                                                    |
|-----|-------------------------------------------------|----------------------------------------------------------------------------------------------------|
| 062 | ILLEGAL COMMAND IN<br>G71–G76<br>(T series)     | <ol> <li>The depth of cut in G71 or G72 is zero<br/>or negative value.</li> <li>The repetitive count in G73 is zero or<br/>negative value.</li> <li>the negative value is specified to ∆i or<br/>∆k is zero in G74 or G75.</li> <li>A value other than zero is specified to<br/>address U or W though ∆i or ∆k is zero<br/>in G74 or G75.</li> <li>A negative value is specified to ∆d,<br/>though the relief direction in G74 or<br/>G75 is determined.</li> <li>Zero or a negative value is specified to<br/>the height of thread or depth of cut of<br/>first time in G76.</li> <li>The specified minimum depth of thread.</li> <li>An unusable angle of tool tip is speci-<br/>fied in G76.</li> <li>Modify the program.</li> </ol> |
| 063 | SEQUENCE NUMBER NOT<br>FOUND<br>(T series)      | The sequence number specified by ad-<br>dress P in G70, G71, G72, or G73 com-<br>mand cannot be searched. Modify the pro-<br>gram.                                                                                                    |
| 064 | SHAPE PROGRAM NOT<br>MONOTONOUSLY<br>(T series) | A target shape which cannot be made by<br>monotonic machining was specified in a re-<br>petitive canned cycle (G71 or G72).                                                                                                    |
| 065 | ILLEGAL COMMAND IN<br>G71–G73<br>(T series)     | <ol> <li>G00 or G01 is not commanded at the<br/>block with the sequence number which<br/>is specified by address P in G71, G72,<br/>or G73 command.</li> <li>Address Z(W) or X(U) was commanded<br/>in the block with a sequence number<br/>which is specified by address P in G71<br/>or G72, respectively.</li> <li>Modify the program.</li> </ol>                                                                                                    |
| 066 | IMPROPER G-CODE IN<br>G71-G73<br>(T series)     | An unallowable G code was commanded<br>between two blocks specified by address P<br>in G71, G72, or G73. Modify the program.                                                                                                    |
| 067 | CAN NOT ERROR IN MDI<br>MODE<br>(T series)      | G70, G71, G72, or G73 command with address P and Q. Modify the program.                                                                                                    |
| 069 | FORMAT ERROR IN<br>G70–G73<br>(T series)        | The final move command in the blocks spe-<br>cified by P and Q of G70, G71, G72, and<br>G73 ended with chamfering or corner R.<br>Modify the program.                                                                                                    |
| 070 | NO PROGRAM SPACE IN<br>MEMORY                   | The memory area is insufficient.<br>Delete any unnecessary programs, then<br>retry.                                                                                                    |
| 071 | DATA NOT FOUND                                  | The address to be searched was not found.<br>Or the program with specified program<br>number was not found in program number<br>search. Check the data.                                                                                                    |
| 072 | TOO MANY PROGRAMS                               | The number of programs to be stored ex-<br>ceeded 63 (basic), 125 (option), 200 (op-<br>tion), 400 (option) or 1000 (option). Delete<br>unnecessary programs and execute pro-<br>gram registration again.                                                                                                    |

| No. | Message                                          | Contents                                                                                                    |
|-----|--------------------------------------------------|----------------------------------------------------------------------------------------------------|
| 073 | PROGRAM NUMBER<br>ALREADY IN USE                 | The commanded program number has al-<br>ready been used.<br>Change the program number or delete un-<br>necessary programs and execute program<br>registration again.                                                                                                    |
| 074 | ILLEGAL PROGRAM<br>NUMBER                        | The program number is other than 1 to 9999. Modify the program number.                                                                                                    |
| 075 | PROTECT                                          | An attempt was made to register a program whose number was protected.                                                                                                    |
| 076 | ADDRESS P NOT DEFINED                            | Address P (program number) was not com-<br>manded in the block which includes an M98, G65, or G66 command. Modify the<br>program.                                                                                                    |
| 077 | SUB PROGRAM NESTING<br>ERROR                     | The subprogram was called in five folds.<br>Modify the program.                                                                                                    |
| 078 | NUMBER NOT FOUND                                 | A program number or a sequence number<br>which was specified by address P in the<br>block which includes an M98, M99, M65 or<br>G66 was not found. The sequence number<br>specified by a GOTO statement was not<br>found. Otherwise, a called program is be-<br>ing edited in background processing. Cor-<br>rect the program, or discontinue the back-<br>ground editing. |
| 079 | PROGRAM VERIFY ERROR                             | In memory or program collation, a program<br>in memory does not agree with that read<br>from an external I/O device. Check both the<br>programs in memory and those from the<br>external device.                                                                                                    |
| 080 | G37 ARRIVAL SIGNAL NOT<br>ASSERTED<br>(M series) | In the automatic tool length measurement function (G37), the measurement position reach signal (XAE, YAE, or ZAE) is not turned on within an area specified in PRM6254 (value $\varepsilon$ ). This is due to a setting or operator error.                                                                                                    |
|     | G37 ARRIVAL SIGNAL NOT<br>ASSERTED<br>(T series) | In the automatic tool compensation func-<br>tion (G36, G37), the measurement position<br>reach signal (XAE or ZAE) is not turned on<br>within an area specified in PRM6254, 6255<br>(value ɛ). This is due to a setting or operator<br>error.                                                                                                    |
| 081 | OFFSET NUMBER NOT<br>FOUND IN G37<br>(M series)  | Tool length automatic measurement (G37)<br>was specified without a H code. (Automatic<br>tool length measurement function) Modify<br>the program.                                                                                                    |
| 081 | OFFSET NUMBER NOT<br>FOUND IN G37<br>(T series)  | Automatic tool compensation (G36, G37)<br>was specified without a T code. (Automatic<br>tool compensation function) Modify the<br>program.                                                                                                    |
| 092 | H–CODE NOT ALLOWED<br>IN G37<br>(M series)       | H code and automatic tool compensation<br>(G37) were specified in the same block.<br>(Automatic tool length measurement func-<br>tion) Modify the program.                                                                                                    |
| 082 | T-CODE NOT ALLOWED IN<br>G37<br>(T series)       | T code and automatic tool compensation<br>(G36, G37) were specified in the same<br>block. (Automatic tool compensation func-<br>tion) Modify the program.                                                                                                    |

# 8. ALARM LIST

| No. | Message                                      | Contents                                                                                                    |
|-----|----------------------------------------------|----------------------------------------------------------------------------------------------------|
| 083 | ILLEGAL AXIS COMMAND<br>IN G37<br>(M series) | In automatic tool length measurement (G37), an invalid axis was specified or the command is incremental. Modify the program.                                                                                                    |
| 000 | ILLEGAL AXIS COMMAND<br>IN G37<br>(T series) | In automatic tool compensation (G36, G37), an invalid axis was specified or the command is incremental. Modify the program.                                                                                                    |
| 085 | COMMUNICATION ERROR                          | When entering data in the memory by using<br>Reader / Puncher interface, an overrun,<br>parity or framing error was generated. The<br>number of bits of input data or setting of<br>baud rate or specification No. of I/O unit is<br>incorrect.                                                                                                    |
| 086 | DR SIGNAL OFF                                | When entering data in the memory by using<br>Reader / Puncher interface, the ready sig-<br>nal (DR) of reader / puncher was turned off.<br>Power supply of I/O unit is off or cable is not<br>connected or a P.C.B. is defective.                                                                                                    |
| 087 | BUFFER OVERFLOW                              | When entering data in the memory by using<br>Reader / Puncher interface, though the<br>read terminate command is specified, input<br>is not interrupted after 10 characters read.<br>I/O unit or P.C.B. is defective.                                                                                                    |
| 088 | LAN FILE TRANS ERROR<br>(CHANNEL-1)          | File data transfer via OSI–ETHERNET has been stopped due to a transfer error.                                                                                                    |
| 089 | LAN FILE TRANS ERROR<br>(CHANNEL–2)          | File data transfer via OSI–ETHERNET has been stopped due to a transfer error.                                                                                                    |
| 090 | REFERENCE RETURN<br>INCOMPLETE               | <ol> <li>The reference position return cannot be<br/>performed normally because the refer-<br/>ence position return start point is too<br/>close to the reference position or the<br/>speed is too slow. Separate the start<br/>point far enough from the reference<br/>position, or specify a sufficiently fast<br/>speed for reference position return.</li> <li>During reference position return with<br/>the absolute-position detector, if this<br/>alarm occurs even though condition 1<br/>is satisfied, do the following:<br/>After turning the servo motor for the<br/>axis at least one turn, turn the power off<br/>and then on again. Then perform refer-<br/>ence position return.</li> <li>An attempt was made to make a move-<br/>ment immediately in the reference<br/>position return mode along an axis for<br/>which the reference position is set with-<br/>out dogs (PRM1002#1, 1005#1). Be-<br/>fore a reference position return opera-<br/>tion, make a movement in the jog mode<br/>for a sufficient distance at a sufficient<br/>speed.</li> </ol> |
| 091 | REFERENCE RETURN<br>INCOMPLETE               | Manual reference position return cannot be performed when automatic operation is halted.                                                                                                    |
| 092 | AXES NOT ON THE<br>REFERENCE POINT           | The commanded axis by G27 (Reference position return check) did not return to the reference position.                                                                                                    |
| No. | Message                             | Contents                                                                                                    |
|-----|-------------------------------------|----------------------------------------------------------------------------------------------------|
| 094 | P TYPE NOT ALLOWED<br>(COORD CHG)   | P type cannot be specified when the pro-<br>gram is restarted. (After the automatic op-<br>eration was interrupted, the coordinate<br>system setting operation was performed.)<br>Perform the correct operation.                                              |
| 095 | P TYPE NOT ALLOWED<br>(EXT OFS CHG) | P type cannot be specified when the pro-<br>gram is restarted. (After the automatic op-<br>eration was interrupted, the external work-<br>piece offset amount changed.) Perform the<br>correct operation.                                                     |
| 096 | P TYPE NOT ALLOWED<br>(WRK OFS CHG) | P type cannot be specified when the pro-<br>gram is restarted. (After the automatic op-<br>eration was interrupted, the workpiece off-<br>set amount changed.) Perform the correct<br>operation.                                                              |
| 097 | P TYPE NOT ALLOWED<br>(AUTO EXEC)   | P type cannot be directed when the pro-<br>gram is restarted. (After power ON, after<br>emergency stop or ALM94–97 reset, no au-<br>tomatic operation is performed.) Perform<br>automatic operation.                                                          |
| 098 | G28 FOUND IN SEQUENCE<br>RETURN     | A command of the program restart was<br>specified without the reference position re-<br>turn operation after power ON or emergen-<br>cy stop, and G28 was found during search.<br>Perform the reference position return.                                      |
| 099 | MDI EXEC NOT ALLOWED<br>AFT. SEARCH | After completion of search in program re-<br>start, a move command is given with MDI.<br>Move axis before a move command or<br>don't interrupt MDI operation.                                                                                                 |
| 100 | PARAMETER WRITE<br>ENABLE           | On the PARAMETER(SETTING) screen,<br>PWE(parameter writing enabled) is set to<br>1. Set it to 0, then reset the system.                                                                                                    |
| 101 | PLEASE CLEAR MEMORY                 | The power turned off while rewriting the<br>memory by program edit operation. If this<br>alarm has occurred, press <reset> while<br/>pressing <prog>, and only the program<br/>being edited will be deleted. Register the<br/>deleted program.</prog></reset> |
| 109 | FORMAT ERROR IN G08                 | A value other than 0 or 1 was specified after<br>P in the G08 code, or no value was speci-<br>fied.                                                                                                    |
| 110 | DATA OVERFLOW                       | The absolute value of fixed decimal point display data exceeds the allowable range. Modify the program.                                                                                                    |
| 111 | CALCULATED DATA<br>OVERFLOW         | The result of calculation turns out to be invalid, an alarm No.111 is issued. $-10^{47}$ to $-10^{-29}$ , 0, $10^{-29}$ to $10^{47}$ Modify the program.                                                                                                    |
| 112 | DIVIDED BY ZERO                     | Division by zero was specified. (including tan 90°) Modify the program.                                                                                                    |
| 113 | IMPROPER COMMAND                    | A function which cannot be used in custom macro is commanded. Modify the pro-<br>gram.                                                                                                    |
| 114 | FORMAT ERROR IN<br>MACRO            | There is an error in other formats than <for-<br>mula&gt;. Modify the program.</for-<br>                                                                                                    |

| No. | Message                              | Contents                                                                                                    |
|-----|--------------------------------------|----------------------------------------------------------------------------------------------------|
| 115 | ILLEGAL VARIABLE<br>NUMBER           | <ul> <li>A value not defined as a variable number is designated in the custom macro or in high-speed cycle machining.</li> <li>The header contents are improper. This alarm is given in the following cases:</li> <li>High speed cycle machining</li> <li>The header corresponding to the specified machining cycle number called is not found.</li> <li>The cycle connection data value is out of the allowable range (0 – 999).</li> <li>The number of data in the header is out of the allowable range (0 – 32767).</li> <li>The start data variable number of executable format data is out of the allowable range (0 – 32767).</li> <li>The start data variable number of executable format data is out of the allowable range (#2000 – #85535).</li> <li>The last storing data variable number of executable format data is out of the allowable range (#85535).</li> <li>The storing start data variable number of executable format data is overlapped with the variable number used in the header.</li> <li>Modify the program.</li> </ul> |
| 116 | WRITE PROTECTED<br>VARIABLE          | The left side of substitution statement is a variable whose substitution is inhibited. Modify the program.                                                                                                    |
| 118 | PARENTHESIS NESTING<br>ERROR         | The nesting of bracket exceeds the upper limit (quintuple). Modify the program.                                                                                                    |
| 119 | ILLEGAL ARGUMENT                     | The SQRT argument is negative. Or BCD argument is negative, and other values than 0 to 9 are present on each line of BIN argument. Modify the program.                                                                                                    |
| 122 | FOUR FOLD MACRO<br>MODAL-CALL        | The macro modal call is specified four fold.<br>Modify the program.                                                                                                    |
| 123 | CAN NOT USE MACRO<br>COMMAND IN DNC  | Macro control command is used during DNC operation. Modify the program.                                                                                                    |
| 124 | MISSING END STATEMENT                | DO – END does not correspond to 1 : 1.<br>Modify the program.                                                                                                    |
| 125 | FORMAT ERROR IN<br>MACRO             | <formula> format is erroneous. Modify the program.</formula>                                                                                                    |
| 126 | ILLEGAL LOOP NUMBER                  | In DOn, $1 \leq n \leq 3$ is not established. Modify the program.                                                                                                    |
| 127 | NC, MACRO STATEMENT<br>IN SAME BLOCK | NC and custom macro commands coexist.<br>Modify the program.                                                                                                    |
| 128 | ILLEGAL MACRO<br>SEQUENCE NUMBER     | The sequence number specified in the branch command was not 0 to 9999. Or, it cannot be searched. Modify the program.                                                                                                    |
| 129 | ILLEGAL ARGUMENT<br>ADDRESS          | An address which is not allowed in <argu-<br>ment Designation &gt; is used. Modify the<br/>program.</argu-<br>                                                                                                    |
| 130 | ILLEGAL AXIS OPERATION               | An axis control command was given by<br>PMC to an axis controlled by CNC. Or an<br>axis control command was given by CNC<br>to an axis controlled by PMC. Modify the<br>program.                                                                                                    |

# 8.1 Alarms Displayed on NC Screen

| No. | Message                                                    | Contents                                                                                                    |
|-----|------------------------------------------------------------|----------------------------------------------------------------------------------------------------|
| 131 | TOO MANY EXTERNAL<br>ALARM MESSAGES                        | Five or more alarms have generated in ex-<br>ternal alarm message. Consult the PMC<br>ladder diagram to find the cause.                                                                                                    |
| 132 | ALARM NUMBER NOT<br>FOUND                                  | No alarm No. concerned exists in external<br>alarm message clear. Check the PMC lad-<br>der diagram.                                                                                                    |
| 133 | ILLEGAL DATA IN EXT.<br>ALARM MSG                          | Small section data is erroneous in external<br>alarm message or external operator mes-<br>sage. Check the PMC ladder diagram.                                                                                                    |
|     | ILLEGAL ANGLE<br>COMMAND<br>(M series)                     | The index table indexing positioning angle<br>was instructed in other than an integral<br>multiple of the value of the minimum angle.<br>Modify the program.                                                                                                    |
| 135 | SPINDLE ORIENTATION<br>PLEASE<br>(T series)                | Without any spindle orientation in the spindle positioning function, an attempt was made for spindle indexing. Perform spindle orientation.                                                                                                    |
|     | ILLEGAL AXIS COMMAND<br>(M series)                         | In index table indexing, another control axis was instructed together with the B axis. Modify the program.                                                                                                    |
| 136 | C/H-CODE & MOVE CMD<br>IN SAME BLK.<br>(T series)          | In the spindle positioning function, a move<br>command of other axes was specified to<br>the same block as spindle indexing ad-<br>dresses C, H. Modify the program.                                                                                                    |
| 137 | M-CODE & MOVE CMD IN<br>SAME BLK.<br>(T series)            | In the spindle positioning function, a move<br>command of other axes was specified to<br>the same block as M-code related to<br>spindle indexing. Modify the program.                                                                                                    |
| 138 | SUPERIMPOSED DATA<br>OVERFLOW                              | The total distribution amount of the CNC<br>and PMC is too large during superimposed<br>control of the extended functions for PMC<br>axis control.                                                                                                    |
| 139 | CAN NOT CHANGE PMC<br>CONTROL AXIS                         | An axis is selected in commanding by PMC axis control. Modify the program.                                                                                                    |
| 141 | CAN NOT COMMAND G51<br>IN CRC<br>(M series)                | G51 (Scaling ON) is commanded in the tool offset mode. Modify the program.                                                                                                    |
| 142 | ILLEGAL SCALE RATE<br>(M series)                           | Scaling magnification is commanded in other than 1 – 999999. Correct the scaling magnification setting (G51 Pp++; or PRM 5411 or 5421).                                                                                                    |
| 143 | SCALED MOTION DATA<br>OVERFLOW<br>(M series)               | The scaling results, move distance, coordi-<br>nate value and circular radius exceed the<br>maximum command value. Correct the<br>program or scaling magnification.                                                                                                    |
| 144 | ILLEGAL PLANE<br>SELECTED<br>(M series)                    | The coordinate rotation plane and arc or cutter compensation C plane must be the same. Modify the program.                                                                                                    |
| 145 | ILLEGAL CONDITIONS IN<br>POLAR COORDINATE<br>INTERPOLATION | <ul> <li>The conditions are incorrect when the polar coordinate interpolation starts or it is canceled.</li> <li>1) In modes other than G40, G12.1/G13.1 was specified.</li> <li>2) An error is found in the plane selection. PRM5460 and 5461 are incorrectly specified.</li> <li>Modify the value of program or parameter.</li> </ul> |

| No. | Message                                                  | Contents                                                                                                    |
|-----|----------------------------------------------------------|----------------------------------------------------------------------------------------------------|
| 146 | IMPROPER G CODE                                          | G codes which cannot be specified in the polar coordinate interpolation mode was specified. Modify the program.                                                                                                    |
| 148 | ILLEGAL SETTING DATA<br>(M series)                       | Automatic corner override deceleration<br>rate is out of the settable range of judge-<br>ment angle. Modify the PRM1710 to 1714                                                                                                    |
| 149 | FORMAT ERROR IN G10L3                                    | A code other than Q1,Q2,P1 or P2 was spe-<br>cified as the life count type in the extended<br>tool life management.                                                                                                    |
| 150 | ILLEGAL TOOL GROUP<br>NUMBER                             | Tool Group No. exceeds the maximum al-<br>lowable value. Modify the program.                                                                                                    |
| 151 | TOOL GROUP NUMBER<br>NOT FOUND                           | The tool group commanded in the machin-<br>ing program is not set. Modify the value of<br>program or parameter.                                                                                                    |
| 152 | NO SPACE FOR TOOL<br>ENTRY                               | The number of tools within one group ex-<br>ceeds the maximum value registerable.<br>Modify the number of tools.                                                                                                    |
| 153 | T-CODE NOT FOUND                                         | In tool life data registration, a T code was<br>not specified where one should be. Correct<br>the program.                                                                                                    |
| 154 | NOT USING TOOL IN LIFE<br>GROUP<br>(M series)            | When the group is not commanded, H99 or D99 was commanded. Correct the pro-<br>gram.                                                                                                    |
| 155 | ILLEGAL T-CODE IN M06<br>(M series)                      | In the machining program, M06 and T code<br>in the same block do not correspond to the<br>group in use. Correct the program.                                                                                                    |
|     | ILLEGAL T-CODE IN M06<br>(T series)                      | Group No. $\Delta\Delta$ which is specified with T $\Delta\Delta$<br>88 of the machining program do not in-<br>cluded in the tool group in use. Correct the<br>program.                                                                                                    |
| 156 | P/L COMMAND NOT<br>FOUND                                 | P and L commands are missing at the head<br>of program in which the tool group is set.<br>Correct the program.                                                                                                    |
| 157 | TOO MANY TOOL GROUPS                                     | The number of tool groups to be set ex-<br>ceeds the maximum allowable value. (See<br>PRM6800#0, #1) Modify the program.                                                                                                    |
| 158 | ILLEGAL TOOL LIFE DATA                                   | The tool life to be set is too excessive.<br>Modify the setting value.                                                                                                    |
| 159 | TOOL DATA SETTING<br>INCOMPLETE                          | During executing a life data setting pro-<br>gram, power was turned off. Set again.                                                                                                    |
|     | MISMATCH WAITING<br>M–CODE<br>(T series (at two–path))   | Different M code is commanded in heads 1<br>and 2 as waiting M code. Modify the pro-<br>gram.                                                                                                    |
| 160 | MISMATCH WAITING<br>M-CODE<br>(T series (at three-path)) | <ol> <li>Although the same P command is specified, the waiting M codes do not match.</li> <li>Although the waiting M codes match, the P commands do not match.</li> <li>Two-path wait and three-path wait are specified simultaneously.</li> <li>Modify the program.</li> </ol> |
|     | G72.1 NESTING ERROR<br>(M series)                        | A subprogram which performs rotational copy with G72.1 contains another G72.1 command. Modify the program.                                                                                                    |

| No. | Message                                                      | Contents                                                                                                    |
|-----|--------------------------------------------------------------|----------------------------------------------------------------------------------------------------|
| 161 | ILLEGAL P OF WAITING<br>M-CODE<br>(T series (at three-path)  | <ol> <li>The value of address P is a negative<br/>value, 1, 2, 4, or a value not smaller<br/>than 8.</li> <li>The value specified in P is not consis-<br/>tent with the system configuration.<br/>Modify the program.</li> </ol>                                                                                                    |
|     | G72.1 NESTING ERROR<br>(M series)                            | A subprogram which performs parallel copy with G72.2 contains another G72.2 command. Modify the program.                                                                                                    |
| 163 | COMMAND G68/G69<br>INDEPENDENTLY<br>(T series (at two-path)) | G68 and G69 are not independently com-<br>manded in balance cut. Modify the pro-<br>gram.                                                                                                    |
| 169 | ILLEGAL TOOL<br>GEOMETRY DATA<br>(at two–path)               | Incorrect tool figure data in interference check. Set correct data, or select correct tool figure data.                                                                                                    |
| 175 | ILLEGAL G107 COMMAND                                         | Conditions when performing circular inter-<br>polation start or cancel not correct. To<br>change the mode to the cylindrical inter-<br>polation mode, specify the command in a<br>format of "G07.1 rotation-axis name radius<br>of cylinder."                                                                                                    |
| 176 | IMPROPER G-CODE IN<br>G107<br>(M series)                     | <ul> <li>Any of the following G codes which cannot<br/>be specified in the cylindrical interpolation<br/>mode was specified.</li> <li>1) G codes for positioning: G28, G73,<br/>G74, G76, G81 – G89, including the<br/>codes specifying the rapid traverse<br/>cycle</li> <li>2) G codes for setting a coordinate sys-<br/>tem: G52,G92,</li> <li>3) G code for selecting coordinate sys-<br/>tem: G53, G54–G59</li> <li>Modify the program.</li> </ul> |
|     | IMPROPER G-CODE IN<br>G107<br>(T series)                     | <ul> <li>Any of the following G codes which cannot<br/>be specified in the cylindrical interpolation<br/>mode was specified.</li> <li>1) G codes for positioning: G28, G76, G81<br/>– G89, including the codes specifying<br/>the rapid traverse cycle</li> <li>2) G codes for setting a coordinate sys-<br/>tem: G50, G52</li> <li>3) G code for selecting coordinate sys-<br/>tem: G53 G54–G59</li> <li>Modify the program.</li> </ul>                |
| 177 | CHECK SUM ERROR<br>(G05 MODE)                                | Check sum error<br>Modify the program.                                                                                                    |
| 178 | G05 COMMANDED IN<br>G41/G42<br>MODE                          | G05 was commanded in the G41/G42 mode. Correct the program.                                                                                                    |
| 179 | PARAM. (NO. 7510)<br>SETTING<br>ERROR                        | The number of controlled axes set by the PRM7510 exceeds the maximum number. Modify the parameter setting value.                                                                                                    |
| 180 | COMMUNICATION ERROR<br>(REMOTE BUF)                          | Remote buffer connection alarm has gen-<br>erated. Confirm the number of cables, pa-<br>rameters and I/O device.                                                                                                    |

| No. | Message                                                              | Contents                                                                                                    |
|-----|----------------------------------------------------------------------|----------------------------------------------------------------------------------------------------|
| 181 | FORMAT ERROR IN G81<br>BLOCK<br>(Hobbing machine, EGB)<br>(M series) | <ul> <li>G81 block format error</li> <li>T (number of teeth) has not been instructed.</li> <li>Data outside the command range was instructed by either T, L, Q or P.</li> <li>An overflow occurred in synchronization coefficient calculation.</li> <li>Modify the program.</li> </ul> |
| 182 | G81 NOT COMMANDED<br>(Hobbing machine)<br>(M series)                 | G83 (C axis servo lag quantity offset) was<br>instructed though synchronization by G81<br>has not been instructed. Correct the pro-<br>gram.                                                                                                    |
| 183 | DUPLICATE G83<br>(COMMANDS)<br>(Hobbing machine)<br>(M series)       | G83 was instructed before canceled by<br>G82 after compensating for the C axis ser-<br>vo lag quantity by G83. Modify the pro-<br>gram.                                                                                                    |
| 184 | ILLEGAL COMMAND IN<br>G81<br>(Hobbing machine, EGB)<br>(M series)    | <ul> <li>A command not to be instructed during synchronization by G81 was instructed.</li> <li>1) A C axis command by G00, G27, G28, G29, G30, etc. was instructed.</li> <li>2) Inch/Metric switching by G20, G21 was instructed.</li> <li>Modify the program.</li> </ul>              |
| 185 | RETURN TO REFERENCE<br>POINT<br>(Hobbing machine)<br>(M series)      | G81 was instructed without performing ref-<br>erence position return after power on or<br>emergency stop. Perform reference posi-<br>tion return. Modify the program.                                                                                                    |
| 186 | PARAMETER SETTING<br>ERROR<br>(Hobbing machine, EGB)<br>(M series)   | <ul> <li>Parameter error regarding G81</li> <li>1) The C axis has not been set to be a rotary axis.</li> <li>2) A hob axis and position coder gear ratio setting error</li> <li>Modify the parameter.</li> </ul>                                                                       |
| 187 | HOB COMMAND IS NOT<br>ALLOWED<br>(T series)                          | <ul> <li>Error in the modal state when G81.4 or G81 is specified</li> <li>The canned cycle mode (G81 to G89) is set.</li> <li>The thread cutting mode is set.</li> <li>The C-axis is under synchronous, composite, or superimposed control.</li> </ul>                                 |
| 190 | ILLEGAL AXIS SELECT                                                  | In the constant surface speed control<br>(G96), the axis specification is wrong. (See<br>PRM3770.) The specified axis command<br>(P) contains an illegal value. Correct the<br>program.                                                                                                |
| 194 | SPINDLE COMMAND IN<br>SYNCHRO-MODE                                   | A contour control mode, spindle position-<br>ing (Cs-axis control) mode, or rigid tapping<br>mode was specified during the serial<br>spindle synchronous control mode. Cor-<br>rect the program so that the serial spindle<br>synchronous control mode is released in<br>advance.      |
| 197 | C-AXIS COMMANDED IN<br>SPINDLE MODE                                  | The program specified a movement along<br>the Cs–axis when the signal CON<br><g27#7> was off. Correct the program, or<br/>consult the PMC ladder diagram to find the<br/>reason the signal is not turned on.</g27#7>                                                                   |
| 199 | MACRO WORD<br>UNDEFINED                                              | Undefined macro word was used. Modify the custom macro.                                                                                                    |

| No. | Message                                        | Contents                                                                                                    |
|-----|------------------------------------------------|----------------------------------------------------------------------------------------------------|
| 200 | ILLEGAL S CODE<br>COMMAND                      | In the rigid tap, an S value is out of the range or is not specified. Modify the pro-<br>gram.                                                                                                    |
| 201 | FEEDRATE NOT FOUND IN<br>RIGID TAP             | In the rigid tap, no F value is specified. Correct the program.                                                                                                    |
| 202 | POSITION LSI OVERFLOW                          | In the rigid tap, spindle distribution value is too large.                                                                                                    |
| 203 | PROGRAM MISS AT RIGID<br>TAPPING               | In the rigid tap, position for a rigid M code<br>(M29) or an S command is incorrect.<br>Modify the program.                                                                                                    |
| 204 | ILLEGAL AXIS OPERATION                         | In the rigid tap, an axis movement is speci-<br>fied between the rigid M code (M29) block<br>and G84 or G74 for M series (G84 or G88<br>for T series) block. Modify the program.                                                                                                    |
| 205 | RIGID MODE DI SIGNAL<br>OFF                    | <ol> <li>Although a rigid M code (M29) is specified in rigid tapping, the rigid mode DI signal <g61#0> is not ON during execution of the G84 (G88) block.</g61#0></li> <li>In a system with the multi–spindle option, the spindle used for rigid tapping is not selected (by DI signal <g27#0, #1="">, or <g61#4, #5="">).</g61#4,></g27#0,></li> <li>Check the PMC ladder diagram to find the reason why the DI signal is not turned on.</li> </ol> |
| 206 | CAN NOT CHANGE PLANE<br>(M series)             | Plane changeover was instructed in the rig-<br>id mode. Correct the program.                                                                                                    |
| 207 | RIGID DATA MISMATCH                            | The specified distance was too short or too long in rigid tapping.                                                                                                    |
| 210 | CAN NOT COMAND<br>M198/M199                    | <ol> <li>The execution of an M198 or M99 command was attempted during scheduled operation. Alternatively, the execution of an M198 command was attempted during DNC operation. Correct the program.</li> <li>The execution of an M99 command was attempted by an interrupt macro during pocket machining in a multiple repetitive canned cycle. (T series)</li> </ol>                                                                                |
| 211 | G31 (HIGH) NOT ALLOWED<br>IN G99<br>(T series) | G31 is commanded in the per revolution<br>command when the high-speed skip op-<br>tion is provided. Modify the program.                                                                                                    |
| 212 | ILLEGAL PLANE SELECT<br>(M series)             | The arbitrary angle chamfering or a corner R is commanded or the plane including an additional axis. Correct the program.                                                                                                    |
| 212 | ILLEGAL PLANE SELECT<br>(T series)             | The direct drawing dimensions program-<br>ming is commanded for the plane other<br>than the Z–X plane. Correct the program.                                                                                                    |

| No. | Message                                          | Contents                                                                                                    |
|-----|--------------------------------------------------|----------------------------------------------------------------------------------------------------|
| 213 | ILLEGAL COMMAND IN<br>SYNCHRO-MODE<br>(M series) | <ul> <li>Movement is commanded for the axis to be synchronously controlled. Any of the following alarms occurred in the operation with the simple synchronization control.</li> <li>1) The program issued the move command to the slave axis.</li> <li>2) The program issued the manual continuous feed/manual handle feed/incremental feed command to the slave axis.</li> <li>3) The program issued the automatic reference position return command without specifying the manual reference position return after the power was turned on.</li> <li>4) The difference between the position error amount of the master and slave axes exceeded the value specified in PRM8313.</li> </ul> |
|     | ILLEGAL COMMAND IN<br>SYNCHRO-MODE<br>(T series) | A move command has been specified for<br>an axis subject to synchronous control.                                                                                                    |
| 214 | ILLEGAL COMMAND IN<br>SYNCHRO-MODE               | Coordinate system is set or tool com-<br>pensation of the shift type is executed in<br>the synchronous control. Correct the pro-<br>gram.                                                                                                    |
| 217 | DUPLICATE G51.2<br>(COMMANDS)<br>(T series)      | G51.2/G251 is further commanded in the G51.2/G251 mode. Modify the program.                                                                                                    |
| 218 | NOT FOUND P/Q<br>COMMAND IN G251<br>(T series)   | P or Q is not commanded in the G51.2/G251 block, or the command value is out of the range. Modify the program.                                                                                                    |
| 219 | COMMAND G250/G251<br>INDEPENDENTLY<br>(T series) | G51.2/G251 or G50.2/G250 is not indepen-<br>dent blocks. Modify the program.                                                                                                    |
| 220 | ILLEGAL COMMAND IN<br>SYNCHR-MODE<br>(T series)  | In the synchronous operation, movement<br>is commanded by the NC program or PMC<br>axis control interface for the synchronous<br>axis. Modify the program or check the PMC<br>ladder.                                                                                                    |
| 221 | ILLEGAL COMMAND IN<br>SYNCHR-MODE<br>(T series)  | Polygon machining synchronous opera-<br>tion and Cs axis control or balance cutting<br>are executed at a time. Modify the pro-<br>gram.                                                                                                    |
| 222 | DNC OP. NOT ALLOWED IN<br>BGEDIT<br>(M series)   | Input and output are executed at a time in<br>the background edition.<br>Execute a correct operation.                                                                                                    |
| 224 | RETURN TO REFERENCE<br>POINT                     | Reference position return has not been<br>performed before the automatic operation<br>starts. Perform reference position return<br>only when PRM 1005#0 is 0.<br>If this alarm is issued on a Cs contour con-<br>trol axis or spindle positioning axis, set<br>PRM1005#0.                                                                                                    |

| No. | Message                                                        | Contents                                                                                                    |
|-----|----------------------------------------------------------------|----------------------------------------------------------------------------------------------------|
| 225 | SYNCHRONOUS/MIXED<br>CONTROL ERROR<br>(T series (At two-path)) | <ul> <li>This alarm is generated in the following circumstances. (Searched for during synchronous and mixed control command.)</li> <li>When there is a mistake in axis number parameter (PRM1023) setting.</li> <li>When there is a mistake in control commanded.</li> <li>During hobbing synchronization, a command to bring the C-axis under synchronous, composite, or superimposed control is made.</li> <li>Modify the program or the parameter.</li> </ul>                                                                                                    |
| 226 | ILLEGAL COMMAND IN<br>SYNCHRO–MODE<br>(T series (At two–path)) | A travel command has been sent to the axis being synchronized in synchronous mode. Modify the program.                                                                                                    |
| 229 | CAN NOT KEEP<br>SYNCHRO-STATE<br>(T series)                    | <ul> <li>This alarm is generated in the following circumstances.</li> <li>1 When the synchro/mixed state could not be kept due to system overload.</li> <li>2 The above condition occurred in CMC devices (hardware) and synchro-state could not be kept.</li> <li>(This alarm is not generated in normal use conditions.)</li> </ul>                                                                                                    |
| 230 | R CODE NOT FOUND<br>(M series (Grinding<br>machine))           | The in-feed quantity R has not been instructed for the G161 block. Or the R command value is negative. Correct the program.                                                                                                    |
| 231 | ILLEGAL FORMAT IN G10<br>OR L50                                | <ul> <li>Any of the following errors occurred in the specified format at the programmable-parameter input.</li> <li>1 Address N or R was not entered.</li> <li>2 A number not specified for a parameter was entered.</li> <li>3 The axis number was too large.</li> <li>4 An axis number was not specified in the axis-type parameter.</li> <li>5 An axis number was specified in the parameter which is not an axis type. Correct the program.</li> <li>6 In the locked state set by the password function, an attempt was made to set PRM3204#4 (NE9) to 0 or change the contents of PRM3210.</li> <li>7 An attempt was made to change a program encryption parameter (PRM3220–3223).</li> </ul> |
| 232 | TOO MANY HELICAL AXIS<br>COMMANDS                              | Three or more axes (in the normal direction<br>control mode (M series) two or more axes)<br>were specified as helical axes in the helical<br>interpolation mode.                                                                                                    |
| 233 | DEVICE BUSY                                                    | When an attempt was made to use a unit such as that connected via the RS-232-C interface, other users were using it.                                                                                                    |
| 239 | BP/S ALARM                                                     | While punching was being performed with the function for controlling external I/O units ,background editing was performed.                                                                                                    |
| 240 | BP/S ALARM                                                     | Background editing was performed during MDI operation.                                                                                                    |

| No. | Message                                          | Contents                                                                                                    |
|-----|--------------------------------------------------|----------------------------------------------------------------------------------------------------|
| 241 | ILLEGAL FORMAT IN<br>G02.2/G03.2<br>(M series)   | The end point, I, J, K, or R is missing from<br>a command for involute interpolation.                                                                                                    |
| 242 | ILLEGAL COMMAND IN<br>G02.2/G03.2<br>(M series)  | <ul> <li>An invalid value has been specified for involute interpolation.</li> <li>The start or end point is within the basic circle.</li> <li>I, J, K, or R is set to 0.</li> <li>The number of rotations between the start of the involute curve and the start or end point exceeds 100.</li> </ul>                                                                                                    |
| 243 | OVER TOLERANCE OF<br>END POINT<br>(M series)     | The end point is not on the involute curve which includes the start point and thus falls outside the range specified with PRM5610.                                                                                                    |
| 244 | P/S ALARM<br>(T series)                          | In the skip function activated by the torque<br>limit signal, the number of accumulated er-<br>roneous pulses exceed 32767 before the<br>signal was input. Therefore, the pulses<br>cannot be corrected with one distribution.<br>Change the conditions, such as feed rates<br>along axes and torque limit, and try again.                                                                                                    |
| 245 | T-CODE NOT ALOWEE IN<br>THIS BLOCK<br>(T series) | One of the G codes, G50, G10, and G04, which cannot be specified in the same block as a T code, was specified with a T code.                                                                                                    |
| 246 | ENCODE PROGRAM<br>NUMBER ERROR                   | During read of an encrypted program, an attempt was made to store the program with a number exceeding the protection range. (See PRM3222 and 3223.)                                                                                                    |
| 247 | ILLEGAL CODE USED<br>FOR OUTPUT                  | When an encrypted program is output, EIA is set for the punch code. Specify ISO.                                                                                                    |
| 250 | Z AXIS WRONG COMMAND<br>(ATC)<br>(M series)      | Movement along the Z–axis is specified in<br>a block specifying a tool change command<br>(M06T_). (Only for ROBODRILL)                                                                                                    |
| 251 | ATC ERROR<br>(M series)                          | <ul> <li>This alarm is issued in the following cases:</li> <li>An M06T_command contains an unusable T code.</li> <li>An M06 command has been specified when the Z machine coordinate is positive.</li> <li>The parameter for the current tool number (PRM7810) is set to 0.</li> <li>An M06 command has been specified in canned cycle mode.</li> <li>A reference position return command (G27 to G44) and M06 command have been specified in the same block.</li> <li>An M06 command has been specified in tool compensation mode (G41 to G44).</li> <li>An M06 command has been specified in tool compensation mode (G41 to G44).</li> <li>An M06 command has been specified without performing reference position return after power-on or the release of emergency stop.</li> <li>The machine lock signal or Z-axis ignore signal has been turned on during tool exchange.</li> <li>A pry alarm has been detected during tool exchange.</li> <li>Refer to DGN530 to determine the cause. (Only for ROBORILL)</li> </ul> |

| No.  | Message                                                | Contents                                                                                                    |
|------|--------------------------------------------------------|----------------------------------------------------------------------------------------------------|
| 252  | ATC SPINDLE ALARM<br>(M series)                        | An excessive error arose during spindle<br>positioning for ATC. For details, refer to<br>DGN531. (Only for ROBODRILL)                                                                                                    |
| 253  | G05 IS NOT AVAILABLE<br>(M series)                     | Alarm details<br>Binary input operation using high-speed<br>remote buffer (G05) or high-speed cycle<br>machining (G05) has been specified in ad-<br>vance control mode (G08P1). Execute<br>G08P0; to cancel advanced preview con-<br>trol mode, before executing these G05<br>commands. |
| 5000 | ILLEGAL COMMAND CODE<br>(M series)                     | The specified code was incorrect in the<br>high-precision contour control (HPCC)<br>mode.                                                                                                    |
| 5003 | ILLEGAL PARAMETER<br>(HPCC)<br>(M series)              | There is an invalid parameter. (HPCC)                                                                                                    |
| 5004 | HPCC NOT READY<br>(M series)                           | High-precision contour control is not ready. (HPCC mode only)                                                                                                    |
| 5006 | TOO MANY WORD IN ONE<br>BLOCK<br>(M series)            | The number of words specified in a block exceeded 26 in the HPCC mode. (HPCC mode only)                                                                                                    |
| 5007 | TOO LARGE DISTANCE<br>(M series)                       | In the HPCC mode, the machine moved be-<br>yond the limit. (HPCC mode only)                                                                                                    |
| 5009 | PARAMETER ZERO<br>(DRY RUN)<br>(M series)              | The maximum feedrate (PRM1422) or the feedrate in dry run (PRM1410) is 0 in the HPCC mode.                                                                                                    |
| 5010 | END OF RECORD                                          | The end of record (%) was specified. I/O is incorrect. modify the program.                                                                                                    |
| 5011 | PARAMETER ZERO(CUT<br>MAX)<br>(M series)               | The maximum cutting feedrate (PRM1422, 1430–1432) is 0 in the HPCC mode.                                                                                                    |
| 5012 | G05 P10000 ILLEGAL<br>START UP<br>(HPCC)<br>(M series) | G05 P10000 has been specified in a mode<br>from which the system cannot enter HPCC<br>mode.                                                                                                    |
| 5013 | HPCC: CRC OFS REMAIN<br>AT CANCEL<br>(M series)        | G05P0 has been specified in G41/G42 mode or with offset remaining.                                                                                                    |
| 5014 | TRACE DATA NOT FOUND                                   | Transfer cannot be performed because no trace data exists.                                                                                                    |
| 5015 | NO ROTATION AXIS<br>(M series)                         | The specified rotation axis does not exist for tool axis direction handle feed.                                                                                                    |
| 5016 | ILLEGAL COMBINATION OF<br>M CODE                       | M codes which belonged to the same group<br>were specified in a block. Alternatively,an<br>M code which must be specified without<br>other M codes in the block was specified in<br>a block with other M codes.                                                                         |
| 5018 | POLYGON SPINDLE<br>SPEED ERROR<br>(T series)           | In G51.2 mode, the speed of the spindle or<br>polygon synchronous axis either exceeds<br>the clamp value or is too small. The speci-<br>fied rotation speed ratio thus cannot be<br>maintained.                                                                                         |
| 5020 | PARAMETER OF RESTART<br>ERROR                          | An erroneous parameter was specified for restarting a program.                                                                                                    |

| No.  | Message                                             | Contents                                                                                                    |
|------|-----------------------------------------------------|----------------------------------------------------------------------------------------------------|
| 5030 | ILLEGAL COMMAND<br>(G100)<br>(T series)             | The end command (G110) was specified<br>before the registration start command<br>(G101, G102, or G103) was specified for<br>the B-axis.            |
| 5031 | ILLEGAL COMMAND<br>(G100, G102, G103)<br>(T series) | While a registration start command (G101, G102, or G103) was being executed, another registration start command was specified for the B-axis.      |
| 5032 | NEW PRG REGISTERED IN<br>B-AXS MOVE<br>(T series)   | While the machine was moving about the B-axis, at attempt was made to register another move command.                                               |
| 5033 | NO PROG SPACE IN<br>MEMORY B-AXS<br>(T series)      | Commands for movement about the B-<br>axis were not registered because of insuffi-<br>cient program memory.                                        |
| 5034 | PLURAL COMMAND IN<br>G110<br>(T series)             | Multiple movements were specified with the G110 code for the B-axis.                                                                               |
| 5035 | NO FEEDRATE<br>COMMANDED B-AXS<br>(T series)        | A feedrate was not specified for cutting feed about the B-axis.                                                                                    |
| 5036 | ADDRESS R NOT DEFINED<br>IN G81–G86<br>(T series)   | Point R was not specified for the canned cycle for the B-axis.                                                                                     |
| 5037 | ADDRESS Q NOT DEFINED<br>IN G83<br>(T series)       | Depth of cut Q was not specified for the G83 code (peck drilling cycle). Alternative-<br>ly, 0 was specified in Q for the B-axis.                  |
| 5038 | TOO MANY START<br>M-CODE COMMAND<br>(T series)      | More than six M codes for starting move-<br>ment about the B-axis were specified.                                                                  |
| 5039 | START UNREGISTERED<br>B-AXS PROG<br>(T series)      | An attempt was made to execute a program for the B-axis which had not been registered.                                                             |
| 5040 | CAN NOT COMMANDED<br>B–AXS MOVE<br>(T series)       | The machine could not move about the B-<br>axis because PRM8250 was incorrectly<br>specified, or because the PMC axis system<br>could not be used. |
| 5041 | CAN NOT COMMANDED<br>G110 BLOCK<br>(T series)       | Blocks containing the G110 codes were<br>successively specified in tool-tip radius<br>compensation for the B-axis.                                 |
| 5043 | TOO MANY G68 NESTING<br>(M series)                  | Three-dimensional coordinate conversion<br>G68 has been specified three or more<br>times.                                                          |
|      | TOO MANY G68.1<br>NESTING<br>(T series)             | Three-dimensional coordinate conversion<br>G68.1 has been specified three or more<br>times.                                                        |

# 8.1 Alarms Displayed on NC Screen

| No.  | Message                                       | Contents                                                                                                    |
|------|-----------------------------------------------|----------------------------------------------------------------------------------------------------|
| 5044 | G68 FORMAT ERROR<br>(M series)                | <ul> <li>A G68 command block contains a format error. This alarm is issued in the following cases:</li> <li>1. I, J, or K is missing from a G68 command block (missing coordinate rotation option).</li> <li>2. I, J, and K are 0 in a G68 command block.</li> <li>3. R is missing from a G68 command block.</li> </ul>                                                                                                    |
|      | G68.1 FORMAT ERROR<br>(T series)              | <ul> <li>A G68.1 command block contains a format error. This alarm is issued in the following cases:</li> <li>1. I, J, or K is missing from a G68.1 command block (missing coordinate rotation option).</li> <li>2. I, J, and K are 0 in a G68.1 command block.</li> </ul>                                                                                                    |
| 5046 | ILLEGAL PARAMETER<br>(ST.COMP)                | <ul> <li>The parameter settings for straightness compensation contain an error. Possible causes are as follows:</li> <li>1. A parameter for a movement axis or compensation axis contains an axis number which is not used.</li> <li>2. More than 128 pitch error compensation points exist between the negative and positive end points.</li> <li>3. Compensation point numbers for straightness compensation are not assigned in the correct order.</li> <li>4. No straightness compensation point exists between the negative and positive ends.</li> <li>5. The compensation value for each compensation point is too large or too small.</li> <li>6 The settings of PRM13881–13886 are illegal (in the interpolation type straightness compensation).</li> </ul> |
| 5050 | ILL-COMMAND IN<br>CHOPPING MODE<br>(M series) | A command for switching the major axis<br>has been specified for circular threading.<br>Alternatively, a command for setting the<br>length of the major axis to 0 has been spe-<br>cified for circular threading.                                                                                                    |
| 5051 | M-NET CODE ERROR                              | Abnormal character received (other than code used for transmission)                                                                                                    |
| 5052 | M-NET ETX ERROR                               | Abnormal ETX code                                                                                                    |
| 5053 | M-NET CONNECT ERROR                           | Connection time monitoring error (PRM 175)                                                                                                    |
| 5054 | M-NET RECEIVE ERROR                           | Polling time monitoring error (PRM176)                                                                                                    |
| 5055 | M-NET PRT/FRT ERROR                           | Vertical parity or framing error                                                                                                    |
| 5057 | M-NET BOARD SYSTEM<br>DOWN                    | Transmission time–out error (PRM177)<br>ROM parity error<br>CPU interrupt other than the above                                                                                                    |

| No.  | Message                                                     | Contents                                                                                                    |
|------|-------------------------------------------------------------|----------------------------------------------------------------------------------------------------|
| 5058 | G35/G36 FORMAT ERROR<br>(T series)                          | A command for switching the major axis<br>has been specified for circular threading.<br>Alternatively, a command for setting the<br>length of the major axis to 0 has been spe-<br>cified for circular threading.                                                                                                    |
| 5059 | RADIUS IS OUT OF RANGE                                      | A radius exceeding nine digits has been<br>specified for circular interpolation with the<br>center of the arc specified with I, J, and K.                                                                                                    |
| 5060 | ILLEGAL PARAMETER IN<br>G02.3/G03.3<br>(M series)           | There is a parameter setting error.<br>PRM5641 (setting of the linear axis) is not set.<br>The axis set in PRM5641 is not a linear axis.<br>PRM5642 (setting of a rotation axis) is not set.<br>The axis set in PRM5642 is not a rotation axis.<br>The linear and rotation axes cannot be con-<br>trolled by the CNC. (The value set in<br>PRM1010 is exceeded.)                                        |
| 5061 | ILLEGAL FORMAT IN<br>G02.3/G03.3<br>(M series)              | The exponential interpolation command (G02.3/G03.3) has a format error.<br>Address I, J, or K is not specified.<br>The value of address I, J, or K is 0.                                                                                                    |
| 5062 | ILLEGAL COMMAND IN<br>G02.3/G03.3<br>(M series)             | The value specified in an exponential inter-<br>polation command (G02.3/03.3) is illegal.<br>A value that does not allow exponential in-<br>terpolation is specified. (For example, a<br>negative value is specified in In.)                                                                                                    |
| 5063 | IS NOT PRESET AFTER<br>REF.<br>(M series)                   | <ul> <li>The position counter was not preset before the start of workpiece thickness measurement. This alarm is issued in the following cases:</li> <li>(1) An attempt has been made to start measurement without first establishing the origin.</li> <li>(2) An attempt has been made to start measurement without first presetting the position counter after manual return to the origin.</li> </ul> |
| 5064 | DIFFERRENT AXIS UNIT<br>(IS–B, IS–C)<br>(M series)          | Circular interpolation has been specified<br>on a plane consisting of axes having differ-<br>ent increment systems.                                                                                                    |
| 5065 | DIFFERENT AXIS UNIT<br>(PMC AXIS)<br>(M series)             | Axes having different increment systems<br>have been specified in the same DI/DO<br>group for PMC axis control. Modify the set-<br>ting of PRM8010.                                                                                                    |
| 5067 | G05 PO COMMANDED IN<br>G68/G51 MODE<br>(HPCC)<br>(M series) | HPCC mode cannot be canceled during<br>G51 (scaling) or G68 (coordinate system<br>rotation). Correct the program.                                                                                                    |

| No.  | Message                                                    | Contents                                                                                                    |
|------|------------------------------------------------------------|----------------------------------------------------------------------------------------------------|
| 5068 | G31 FORMAT ERROR<br>(M series)                             | <ul> <li>The continuous high-speed skip command (G31 P90) has one of the following errors:</li> <li>1. The axis along which the tool is moved is not specified.</li> <li>2. More than one axis is specified as the axis along which the tool is moved.</li> <li>Alternatively, the EGB skip command (G31.8) or continuous high-speed skip command (G31.9) has one of the following errors:</li> <li>1. A move command is specified for the EGB axis (workpiece axis).</li> <li>2. More than one axis is specified.</li> <li>3. P is not specified.</li> <li>4. The specified Q value exceeds the allowable range.</li> <li>Correct the program.</li> </ul> |
| 5069 | WHL–C:ILLEGA P–DATA<br>(M series)                          | The P data in selection of the grinding-<br>wheel wear compensation center is illegal.                                                                                                    |
| 5073 | NO DECIMAL POINT                                           | No decimal point has been specified for an address requiring a decimal point.                                                                                                    |
| 5074 | ADDRESS DUPLICATION<br>ERROR                               | The same address has been specified two<br>or more times in a single block. Alternative-<br>ly, two or more G codes in the same group<br>have been specified in a single block.                                                                                                    |
| 5082 | DATA SERVER ERROR                                          | This alarm is detailed on the data server message screen.                                                                                                    |
| 5085 | SMOOTH IPL ERROR 1                                         | A block for specifying smooth interpolation contains a syntax error.                                                                                                    |
| 5096 | MISMATCH WAITING<br>M-CODE<br>(M series)                   | Different wait codes (M codes) were speci-<br>fied in HEAD1 and HEAD2.<br>Correct the program.                                                                                                    |
| 5110 | NOT STOP POSITION<br>(G05.1 G1)<br>(M series)              | An illegal G code was specified in Al con-<br>tour control mode.<br>A command was specified for the index<br>table indexing axis in Al control mode.                                                                                                    |
|      | NOT STOP POSITION<br>(G05.1 G1)<br>(21 <i>i</i> M)         | An illegal G code was specified in Al ad-<br>vanced previee control mode.<br>A command was specified for the index<br>table indexing axis in Al advanced previee<br>control mode.                                                                                                    |
| 5111 | IMPROPER MODEL<br>G–CODE (G05.1 G1)<br>(M series)          | An illegal G code is left modal when Al con-<br>tour control mode was specified.                                                                                                    |
|      | IMPROPER MODEL<br>G–CODE (G05.1 G1)<br>(21 <i>i</i> –M)    | An illegal G code is left modal when Al ad-<br>vanced previee control mode was speci-<br>fied.                                                                                                    |
| 5112 | G08 CAN NOT BE<br>COMMANDED (G05.1 G1)<br>(M series)       | Advanced previee control (G08) was speci-<br>fied in AI contour control mode.                                                                                                    |
|      | G08 CAN NOT BE<br>COMMANDED (G05.1 G1)<br>(21 <i>i</i> –M) | Advanced previee control (G08) was speci-<br>fied in AI advanced previee control mode.                                                                                                    |

| No.  | Message                                                  | Contents                                                                                                    |
|------|----------------------------------------------------------|----------------------------------------------------------------------------------------------------|
| 5114 | NOT STOP POSITION<br>(G05.1 Q1)<br>(M series)            | At the time of restart after manual interven-<br>tion, the coordinates at which the manual<br>intervention occurred have not been re-<br>stored.                                                                                                    |
|      | CAN NOT ERROR IN MDI<br>MODE (G05.1)<br>(21 <i>i</i> –M) | Al contour control (G05.1) was specified in MDI mode.                                                                                                    |
| 5115 | SPL : ERROR<br>(M series)                                | There is an error in the specification of the rank.                                                                                                    |
|      |                                                          | No knot is specified.                                                                                                    |
|      |                                                          | The knot specification has an error.                                                                                                    |
|      |                                                          | The number of axes exceeds the limits.                                                                                                    |
|      |                                                          | Other program errors                                                                                                    |
| 5116 | SPL : ERROR<br>(M series)                                | There is a program error in a block under advanced previee control.                                                                                                    |
|      |                                                          | Monotone increasing of knots is not ob-<br>served.                                                                                                    |
|      |                                                          | In NURBS interpolation mode, a mode that cannot be used together is specified.                                                                                                    |
| 5117 | SPL : ERROR<br>(M series)                                | The first control point of NURBS is incorrect.                                                                                                    |
| 5118 | SPL : ERROR<br>(M series)                                | After manual intervention with manual ab-<br>solute mode set to on, NURBS interpola-<br>tion was restarted.                                                                                                    |
| 5122 | ILLEGAL COMMAND IN<br>SPIRAL<br>(M series)               | <ul> <li>A spiral interpolation or conical interpolation command has an error. Specifically, this error is caused by one of the following:</li> <li>1) L = 0 is specified.</li> <li>2) Q = 0 is specified.</li> <li>3) R/, R/, C is specified.</li> <li>4) Zero is specified as height increment.</li> <li>5) Three or more axes are specified as the height axes.</li> <li>6) A height increment is specified when there are two height axes.</li> <li>7) Conical interpolation is specified when the helical interpolation function is not selected.</li> <li>8) Q &lt; 0 is specified when radius difference &gt; 0.</li> <li>9) Q &gt; 0 is specified when radius difference &lt; 0.</li> <li>10) A height increment is specified when no height axis is specified.</li> </ul> |
| 5123 | OVER TOLERANCE OF<br>END POINT<br>(M series)             | The difference between a specified end point and the calculated end point exceeds the allowable range (PRM3471).                                                                                                    |
| 5124 | CAN NOT COMMAND<br>SPIRAL<br>(M series)                  | <ol> <li>A spiral interpolation or conical interpolation was specified in any of the following modes:         <ol> <li>Scaling</li> <li>Programmable mirror image</li> <li>Polar coordinate interpolation</li> <li>In cutter compensation C mode, the center is set as the start point or end point.</li> </ol> </li> </ol>                                                                                                    |

# 8.1 Alarms Displayed on NC Screen

| No.  | Message                                              | Contents                                                                                                    |
|------|------------------------------------------------------|----------------------------------------------------------------------------------------------------|
| 5134 | FSSB : OPEN READY TIME<br>OUT                        | Initialization did not place FSSB in the open ready state.                                                                                                    |
| 5135 | FSSB : ERROR MODE                                    | FSSB has entered error mode.                                                                                                    |
| 5136 | FSSB : NUMBER OF AMPS<br>IS SMALL                    | In comparison with the number of con-<br>trolled axes, the number of amplifiers rec-<br>ognized by FSSB is not enough.                                                                                                    |
| 5137 | FSSB : CONFIGURATION<br>ERROR                        | FSSB detected a configuration error.                                                                                                    |
| 5138 | FSSB : AXIS SETTING NOT<br>COMPLETE                  | In automatic setting mode, axis setting has<br>not been made yet.<br>Perform axis setting on the FSSB setting<br>screen.                                                                                                    |
| 5139 | FSSB : ERROR                                         | Servo initialization did not terminate nor-<br>mally. The optical cable may be defective,<br>or there may be an error in connection to<br>the amplifier or another module. Check the<br>optical cable and the connection status.                                                                                                    |
| 5155 | NOT RESTART PROGRAM<br>BY G05                        | During servo leaning control by G05, an at-<br>tempt was made to perform restart opera-<br>tion after feed hold or interlock. This restart<br>operation cannot be performed. (G05 lean-<br>ing control terminates at the same time.)                                                                                                    |
| 5156 | ILLEGAL AXIS OPERATION<br>(AICC)<br>(M series)       | In AI contour control mode, the controlled<br>axis selection signal (PMC axis control)<br>changes.<br>In AI contour control mode, the simple syn-<br>chronous axis selection signal changes.                                                                                                    |
|      | ILLEGAL AXIS OPERATION<br>(AICC)<br>(21 <i>i</i> –M) | In AI advanced preview control mode, the<br>controlled axis selection signal (PMC axis<br>control) changes.<br>In AI advanced preview control mode, the<br>simple synchronous axis selection signal<br>changes.                                                                                                    |
| 5157 | PARAMETER ZERO<br>(AICC)<br>(M series)               | Zero is set in the parameter for the maxi-<br>mum cutting feedrate (PRM1422, 1432).<br>Zero is set in the parameter for the accel-<br>eration/deceleration before interpolation<br>(PRM1770, 1771).<br>Set the parameter correctly.                                                                                                    |
| 5195 | DIRECTION CAN NOT BE<br>JUDGED<br>(T series)         | <ul> <li>When the touch sensor with a single contact signal input is used in the direct input B function for tool offset measurement values, the stored pulse direction is not constant. One of the following conditions exists:</li> <li>The stop state exists in offset write mode.</li> <li>Servo off state</li> <li>The direction varies.</li> <li>Movement takes place simultaneously along two axes.</li> </ul> |
| 5196 | ILLEGAL OPERATION<br>(HPCC)<br>(M series)            | Detach operation was performed in HPCC<br>mode. (If detach operation is performed in<br>HPCC mode, this alarm is issued after the<br>currently executed block terminates.)                                                                                                    |
| 5197 | FSSB : OPEN TIME OUT                                 | The CNC permitted FSSB to open, but FSSB was not opened.                                                                                                    |

| No.  | Message                              | Contents                                                                                                    |
|------|--------------------------------------|----------------------------------------------------------------------------------------------------|
| 5198 | FSSB : ID DATA NOT READ              | Temporary assignment failed, so amplifier initial ID information could not be read.                                                                                                    |
| 5199 | FINE TORQUE SENSING<br>PARAMETER     | A parameter related to the fine torque sens-<br>ing function is illegal.<br>The storage interval is invalid.<br>An invalid axis number is set as the tar-<br>get axis.<br>Correct the parameter.                                                                                                    |
| 5212 | SCREEN COPY :<br>PARAMETER ERROR     | There is a parameter setting error. Check that 4 is set as the I/O channel (PRM20).                                                                                                    |
| 5213 | SCREEN COPY :<br>COMMUNICATION ERROR | The memory card cannot be used. Check the memory card. (Check whether the memory card is write-protected or defective.)                                                                                                    |
| 5214 | SCREEN COPY : DATA<br>TRANSFER ERROR | Data transfer to the memory card failed.<br>Check whether the memory card space is<br>insufficient and whether the memory card<br>was removed during data transfer.                                                                                                    |
| 5218 | ILLEGAL PARAMETER<br>(INCL. COMP)    | <ol> <li>There is an inclination compensation parameter setting error.</li> <li>The number of pitch error compensation points between the negative (-) end and positive (+) end exceeds 128.</li> <li>The relationship in magnitude among the inclination compensation point numbers is incorrect.</li> <li>An inclination compensation point is not located between the negative (-) end and positive (+) end of the pitch error compensation points.</li> <li>The amount of compensation per compensation point is too large or too small.</li> </ol> |
| 5219 | CAN NOT RETURN                       | Manual intervention or return is not allowed during three-dimensional coordinate conversion.                                                                                                    |
| 5220 | REFERENCE POINT<br>ADJUSTMENT MODE   | A parameter for automatically set a refer-<br>ence position is set. (PRM1819#2=1)<br>Perform automatic setting.<br>(Position the machine at the reference<br>position manually, then perform manual<br>reference position return.)<br>Supplementary: Automatic setting sets<br>PRM1819#2 to 0.                                                                                                    |
| 5222 | SRAM CORRECTABLE<br>ERROR            | The SRAM correctable error cannot be cor-<br>rected.<br>A memory problem occurred during<br>memory initialization.<br>Replace the SRAM (SRAM/FROM mod-<br>ule) or motherboard.                                                                                                    |
| 5227 | FILE NOT FOUND                       | A specified file is not found during commu-<br>nication with the built-in Handy File.                                                                                                    |
| 5228 | SAME NAME USED                       | There are duplicate file names in the built-<br>in Handy File.                                                                                                    |
| 5229 | WRITE PROTECTED                      | A floppy disk in the built-in Handy File is write protected.                                                                                                    |

| No.  | Message                                          | Contents                                                                                                    |
|------|--------------------------------------------------|----------------------------------------------------------------------------------------------------|
| 5231 | TOO MANY FILES                                   | The number of files exceeds the limit dur-<br>ing communication with the built-in Handy<br>File.                                                                                                    |
| 5232 | DATA OVER-FLOW                                   | There is not enough floppy disk space in the built-in Handy File.                                                                                                    |
| 5235 | COMMUNICATION ERROR                              | A communication error occurred during communication with the built-in Handy File.                                                                                                    |
| 5237 | READ ERROR                                       | A floppy disk in the built–in Handy File can-<br>not be read from. The floppy disk may be<br>defective, or the head may be dirty. Alter-<br>natively, the Handy File is defective.                                                                                                    |
| 5238 | WRITE ERROR                                      | A floppy disk in the built–in Handy File can-<br>not be written to. The floppy disk may be<br>defective, or the head may be dirty. Alter-<br>natively, the Handy File is defective.                                                                                                    |
| 5242 | ILLEGAL AXIS NUMBER<br>(M series)                | The axis number of the synchronous mas-<br>ter axis or slave axis is incorrect. (This<br>alarm is issued when flexible synchroniza-<br>tion is turned on.) Alternatively, the axis<br>number of the slave axis is smaller than<br>that of the master axis.                                                                                               |
| 5243 | DATA OUT OF RANGE<br>(M series)                  | The gear ratio is not set correctly. (This alarm is issued when flexible synchronization is turned on.)                                                                                                    |
| 5244 | TOO MANY DI ON<br>(M series)                     | Even when an M code was encountered in<br>automatic operation mode, the flexible syn-<br>chronization mode signal was not driven on<br>or off. Check the ladder and M codes.                                                                                                    |
| 5245 | OTHER AXIS ARE<br>COMMANDED<br>(M series)        | <ul> <li>One of the following command conditions was present during flexible synchronization or when flexible synchronization was turned on:</li> <li>1. The synchronous master axis or slave axis is the EGB axis.</li> <li>2. The synchronous master axis or slave axis is the chopping axis.</li> <li>3. In reference position return mode</li> </ul> |
| 5251 | ILLEGAL PARAMETER IN<br>G54.2<br>(M series)      | A fixture offset parameter (PRM7580–7588) is illegal. Correct the parameter.                                                                                                    |
| 5252 | ILLEGAL P COMMAND IN<br>G54.2<br>(M series)      | The P value specifying the offset number of a fixture offset is too large. Correct the program.                                                                                                    |
| 5257 | G41/G42 NOT ALLOWED IN<br>MDI MODE<br>(M series) | G41/G42 (cutter compensation C: M se-<br>ries) was specified in MDI mode. (Depend-<br>ing on the setting of PRM5008#4)                                                                                                    |
|      | G41/G42 NOT ALLOWED IN<br>MDI MODE<br>(T series) | G41/G42 (tool–nose radius compensation:<br>T series) was specified in MDI mode. (De-<br>pending on the setting of PRM5008 #4)                                                                                                    |
| 5300 | SET ALL OFFSET DATAS<br>AGAIN                    | After the inch/metric automatic conversion function (PRM5006#0 (OIM)) for tool offset data is enabled or disabled, all the tool offset data must be reset. This message reminds the operator to reset the data. If this alarm is issued, reset all the tool offset data. Operating the machine without resetting the data will result in a malfunction.  |

| No.  | Message                                   | Contents                                                                                                    |
|------|-------------------------------------------|----------------------------------------------------------------------------------------------------|
| 5302 | ILLEGAL COMMAND IN<br>G68 MODE            | A command to set the coordinate system is specified in the coordinate system rotation mode.                                                                                                    |
| 5303 | TOUCH PANEL ERROR                         | A touch panel error occurred.<br>1. The touch panel is kept pressed.<br>2. The touch panel was pressed when<br>power was turned on.<br>Remove the above causes, and turn on the<br>power again.                                                                                                    |
| 5306 | MODE CHANGE ERROR                         | In a one-touch macro call, mode switching<br>at the time of activation is not performed<br>correctly.                                                                                                    |
| 5307 | INTERNAL DATA OVER<br>FLOW<br>(M series)  | <ul><li>In the following function, internal data exceeds the allowable range.</li><li>1) Improvement of the rotation axis feedrate</li></ul>                                                                                                    |
| 5311 | FSSB:ILLEGAL<br>CONNECTION                | <ul> <li>A connection related to FSSB is illegal.<br/>This alarm is issued when either of the following is found:</li> <li>1. Two axes having adjacent servo axis numbers (PRM1023), odd number and even number, are assigned to amplifiers to which different FSSB systems are connected.</li> <li>2. The system does not satisfy the requirements for performing HRV control, and use of two pulse modules connected to different FSSB systems having different FSSB current control cycles is specified.</li> </ul> |
| 5321 | S-COMP. VALUE<br>OVERFLOW                 | The straightness compensation value has<br>exceeded the maximum value of 32767.Af-<br>ter this alarm is issued, make a manual ref-<br>erence position return.                                                                                                    |
| 5400 | SPL:ILLEGAL AXIS<br>COMMAND<br>(M series) | An axis specified for spline interpolation or<br>smooth interpolation is incorrect. If an axis<br>that is not the spline axis is specified in<br>spline interpolation mode, this alarm is is-<br>sued. The spline axis is the axis specified<br>in a block containing G06.1 or the next<br>block. For smooth interpolation, the axis<br>specified in G5.1Q2 is incorrect.                                                                                                    |
| 5401 | SPL:ILLEGAL COMMAND<br>(M series)         | In a G code mode in which specification of G06.1 is not permitted, G06.1 is specified.                                                                                                    |
| 5402 | SPL:ILLEGAL AXIS<br>MOVING<br>(M series)  | A movement is made along an axis that is<br>not the spline interpolation axis. For exam-<br>ple, in three–dimensional tool compensa-<br>tion mode using an offset vector of which<br>components are the X-, Y-, and Z-axes,<br>when two-axis spline interpolation is per-<br>formed with the two spline axes set to the<br>X- and Y-axes, a movement along the Z-<br>axis occurs, resulting in this alarm.                                                                                                    |

| No.  | Message                                           | Contents                                                                                                    |
|------|---------------------------------------------------|----------------------------------------------------------------------------------------------------|
| 5403 | SPL:CAN NOT MAKE<br>VECTOR<br>(M series)          | <ul> <li>Three-dimensional tool compensation vectors cannot be generated.</li> <li>When a three-dimensional tool compensation vector is created for the second or subsequent point, that point, previous point, and next point are on the same straight line, and that straight line and the three-dimensional tool compensation vector for the previous point are in parallel.</li> <li>When a three-dimensional tool compensation vector is created at the end point of smooth interpolation or spline interpolation, the end point and the point two points before are the same.</li> </ul> |
| 5405 | ILLEGAL PARAMETER IN<br>G41.2/G42.2<br>(M series) | The parameter setting that determines the relationship between the rotation axis and rotation plane is incorrect.                                                                                                    |
| 5406 | G41.3/G40 FORMAT<br>ERROR<br>(M series)           | <ol> <li>A G41.3 or G40 block contains a move<br/>command.</li> <li>A G1.3 block contains a G code or M<br/>code for which buffering is suppressed.</li> </ol>                                                                                                    |
| 5407 | ILLEGAL COMMAND IN<br>G41.3<br>(M series)         | <ol> <li>A G code that belongs to group 01 except G00 and G01 is specified in G41.3 mode.</li> <li>An offset command (a G code belonging to group 07) is specified in G41.3 mode.</li> <li>The block next to G41.3 (startup) contains no movement.</li> </ol>                                                                                                    |
| 5408 | G41.3 ILLEGAL START_UP<br>(M series)              | <ol> <li>In a mode of group 01 except G00 and<br/>G01, G41.3 (startup) is specified.</li> <li>At startup, the included angle of the tool<br/>direction vector and move direction<br/>vector is 0 or 180 degrees.</li> </ol>                                                                                                    |
| 5409 | ILLEGAL PARAMETER IN<br>G41.3<br>(M series)       | The parameter setting (PRM19610–19619) that determines the relationship between the rotation axis and rotation plane is incorrect.                                                                                                    |
| 5411 | NURBS:ILLEGAL ORDER<br>(M series)                 | The number of steps is specified incorrect-<br>ly.                                                                                                    |
| 5412 | NURBS:NO KNOT<br>COMMAND<br>(M series)            | No knot is specified. Alternatively, in NURBS interpolation mode, a block not re-<br>lating to NURBS interpolation is specified.                                                                                                    |
| 5413 | NURBS:ILLEGAL AXIS<br>COMMAND<br>(M series)       | An axis not specified with controlled points is specified in the first block.                                                                                                    |
| 5414 | NURBS:ILLEGAL KNOT<br>(M series)                  | The number of blocks containing knots only is insufficient.                                                                                                    |
| 5415 | NURBS:ILLEGAL CANCEL<br>(M series)                | Although NURBS interpolation is not com-<br>pleted yet, the NURBS interpolation mode<br>is turned off.                                                                                                    |
| 5416 | NURBS:ILLEGAL MODE<br>(M series)                  | A mode that cannot be used with NURBS<br>interpolation mode is specified in NURBS<br>interpolation mode.                                                                                                    |
| 5417 | NURBS:ILLEGAL<br>MULTI–KNOT<br>(M series)         | As many knots as the number of steps are not specified at the start and end points.                                                                                                    |

| No.  | Message                                              | Contents                                                                                                    |
|------|------------------------------------------------------|----------------------------------------------------------------------------------------------------|
| 5418 | NURBS:ILLEGAL KNOT<br>VALUE<br>(M series)            | Knots do not increase in monotone.                                                                                                    |
| 5420 | ILLEGAL PARAMETER IN<br>G43.4/G43.5<br>(M series)    | A parameter related to pivot tool length compensation is incorrect.                                                                                                    |
| 5421 | ILLEGAL COMMAND IN<br>G43.4/G43.5<br>(M series)      | In pivot tool length compensation (type 2) mode, a rotation axis is specified.                                                                                                    |
| 5422 | EXCESS VELOCITY IN<br>G43.4/G43.5<br>(M series)      | As a result of pivot tool length compensa-<br>tion, an attempt was made to move the tool<br>along an axis at a feedrate exceeding the<br>maximum cutting feedrate.                                                                                                    |
| 5425 | ILLEGAL OFFSET VALUE<br>(M series)                   | The offset number is incorrect.                                                                                                    |
| 5430 | ILLEGAL COMMAND IN<br>3–D CIR<br>(M series)          | In a modal state in which three-dimension-<br>al circular interpolation cannot be speci-<br>fied, a three-dimensional circular inter-<br>polation (G02.4/G03.4) is specified. Alter-<br>natively, in three-dimensional circular in-<br>terpolation mode, a code that cannot be<br>specified is specified. |
| 5432 | G02.4/G03.4 FORMAT<br>ERROR<br>(M series)            | A three–dimensional circular interpolation command (G02.4/G03.4) is incorrect.                                                                                                    |
| 5433 | MANUAL INTERVENTION<br>IN 3–D CIR<br>(M series)      | In three–dimensional circular interpolation mode (G02.4/G03.4), manual intervention was made when the manual absolute switch was on.                                                                                                    |
| 5435 | PARAMETER OUT OF<br>RANGE<br>(TLAC)<br>(M series)    | The parameter for tool axis direction tool<br>length compensation is not set correctly.<br>(set value range) (PRM1022, 19655–19657)                                                                                                    |
| 5436 | PARAMETER SETTING<br>ERROR 1<br>(TLAC)<br>(M series) | The parameter for tool axis direction tool<br>length compensation is not set correctly.<br>(setting of the rotation axis) (PRM1022)                                                                                                    |
| 5437 | PARAMETER SETTING<br>ERROR 2<br>(TLAC)<br>(M series) | The parameter for tool axis direction tool<br>length compensation is not set correctly.<br>(setting of the tool axis) (PRM19657)                                                                                                    |
| 5440 | ILLEGAL DRILLING AXIS<br>SELECTED<br>(M series)      | The drilling axis specified for the drilling<br>canned cycle is incorrect. The G code<br>command block of the canned cycle does<br>not specify the Z point of the drilling axis.<br>When there is a parallel axis with the dril-<br>ling axis, the parallel axis is also specified<br>at the same time.   |
| 5445 | CRC:MOTION IN G39<br>(M series)                      | Corner circular interpolation (G39) of cutter<br>compensation is not specified alone but is<br>specified with a move command.                                                                                                    |
| 5446 | CRC:NO AVOIDANCE<br>(M series)                       | Because there is no interference evade<br>vector, the interference check evade func-<br>tion of cutter compensation cannot evade<br>interference.                                                                                                    |
| 5447 | CRC:DANGEROUS<br>AVOIDANCE<br>(M series)             | The interference check evade function of<br>cutter compensation determines that an<br>evade operation will lead to danger.                                                                                                    |

| No.  | Message                                       | Contents                                                                                                    |
|------|-----------------------------------------------|----------------------------------------------------------------------------------------------------|
| 5448 | CRC:INTERFERENCE TO<br>AVD.<br>(M series)     | In the interference check evade function of<br>cutter compensation, a further interference<br>occurs for an already created interference<br>evade vector.                                                                                                    |
| 5452 | IMPROPER G-CODE<br>(5AXIS MODE)<br>(M series) | <ul> <li>A G code that cannot be specified is found.</li> <li>(5-axis mode)</li> <li>This alarm is issued when: <ol> <li>Three-dimensional cutter compensation (side-face offset and leading-edge offset) is applied during cutter compensation, or cutter compensation (side-face offset).</li> <li>A leading-edge offset).</li> <li>A leading-edge offset).</li> </ol> </li> <li>A leading-edge offset).</li> <li>A leading-edge offset).</li> <li>Tool axis direction tool length compensation is applied during tool length compensation.</li> <li>Tool center point control is provided during tool length compensation, or tool length compensation, or tool length compensation, or tool length compensation.</li> <li>Tool center point control.</li> <li>Tool center point control.</li> <li>Tool center point control is provided during tool center point control.</li> <li>Tool center point control.</li> <li>Thol center point control.</li> <li>Thol center point control.</li> <li>Thol center point control.</li> <li>This alarm is issued, cancel the relevant mode, then specify a different mode.</li> </ul> |
| 5453 | NOTE: G68 IS CANCELED<br>(HPCC)<br>(M series) | When PRM5400#2 is set to 1, and a reset does not cancel G68, this alarm is issued at the time of program restart. To release this alarm, press <reset> and <can>. Once this operation is performed, the alarm will not be issued at the next restart.</can></reset>                                                                                                    |
| 5455 | ILLEGAL ACC.<br>PARAMETER<br>(M series)       | <ul> <li>A permissible acceleration parameter for optimum torque acceleration/deceleration is incorrect. The cause is one of the following:</li> <li>1) The ratio of the deceleration rate to the acceleration rate is below the limit.</li> <li>2) The time required for deceleration to a speed of 0 exceeds the maximum value.</li> </ul>                                                                                                    |

NOTE HPCC designates High–Precision Contour Control. AICC designates AI Contour Control.

### 8.1.2 Background edit alarms (BP/S alarm)

| No. | Message    | Contents                                                                                                    |
|-----|------------|----------------------------------------------------------------------------------------------------|
| ??? | BP/S alarm | BP/S alarm occurs in the same number as<br>the P/S alarm that occurs in ordinary pro-<br>gram edit. (ALM70– 74, 85–87, etc.)         |
| 140 | BP/S alarm | It was attempted to select or delete in the background a program being selected in the foreground. Use background editing correctly. |

NOTE Alarm in background edit is displayed in the key input line of the background edit screen instead of the ordinary alarm screen and is resettable by any of the MDI key operation.

### 8.1.3 Absolute pulse coder (APC) alarms

| No. | Message                               | Contents                                                                                                    |
|-----|---------------------------------------|----------------------------------------------------------------------------------------------------|
| 300 | APC Alarm : nth-axis origin return    | Manual reference position return is re-<br>quired for the nth-axis (n=1 to 8).                                                                                                    |
| 301 | APC alarm: nth–axis<br>communication  | nth-axis (n=1 to 8) APC communication er-<br>ror. Failure in data transmission. Possible<br>causes include a faulty APC, cable, or ser-<br>vo interface module.                                     |
| 302 | APC alarm: nth–axis over time         | nth-axis (n=1 to 8) APC overtime error.<br>Failure in data transmission. Possible<br>causes include a faulty APC, cable, or ser-<br>vo interface module.                                            |
| 303 | APC alarm: nth-axis framing           | nth–axis (n=1 to 8) APC framing error. Fail-<br>ure in data transmission. Possible causes<br>include a faulty APC, cable, or servo inter-<br>face module.                                           |
| 304 | APC alarm: nth-axis parity            | nth-axis (n=1 to 8) APC parity error. Fail-<br>ure in data transmission. Possible causes<br>include a faulty APC, cable, or servo inter-<br>face module.                                            |
| 305 | APC alarm: nth-axis pulse error       | nth-axis (n=1 to 8) APC pulse error alarm.<br>APC alarm. APC or cable may be faulty.                                                                                                    |
| 306 | APC alarm: nth-axis battery voltage 0 | nth-axis (n=1 to 8) APC battery voltage<br>has decreased to a low level so that the<br>data cannot be held. APC alarm. Battery or<br>cable may be faulty.                                           |
| 307 | APC alarm: nth–axis battery<br>low 1  | nth–axis (n=1 to 8) axis APC battery volt-<br>age reaches a level where the battery must<br>be renewed. APC alarm. Replace the bat-<br>tery.                                                        |
| 308 | APC alarm: nth–axis battery<br>low 2  | nth-axis (n=1 to 8) APC battery voltage<br>has reached a level where the battery must<br>be renewed (including when power is OFF).<br>APC alarm .Replace battery.                                   |
| 309 | APC ALARM:<br>n AXIS ZRN IMPOSSIBL    | Return to the origin has been attempted<br>without first rotating the motor one or more<br>times. Before returning to the origin, rotate<br>the motor one or more times then turn off<br>the power. |

### 8.1.4 Inductsyn alarms

| No. | Message                   | Contents                                                                     |
|-----|---------------------------|------------------------------------------------------------------------------|
| 330 | INDUCTOSYN:DATA<br>ALARM  | The absolute-position data (offset data) from Inductosyn cannot be detected. |
| 331 | INDUCTOSYN:ILLEGAL<br>PRM | PRM1874, 1875, or 1876 is set to 0.                                          |

### 8.1.5 Serial pulse coder (APC) alarms

When either of the following alarms is issued, a possible cause is a faulty serial pulse coder or cable.

| No. | Message                               | Contents                                                                                                    |  |  |
|-----|---------------------------------------|----------------------------------------------------------------------------------------------------|--|--|
| 360 | n AXIS : ABNORMAL<br>CHECKSUM (INT)   | A checksum error occurred in the built-in pulse coder.                                                          |  |  |
| 361 | n AXIS : ABNORMAL<br>PHASE DATA (INT) | A phase data error occurred in the built-in pulse coder.                                                        |  |  |
| 362 | n AXIS : ABNORMAL<br>REV.DATA (INT)   | A rotation speed count error occurred in the built-in pulse coder.                                              |  |  |
| 363 | n AXIS : ABNORMAL<br>CLOCK (INT)      | A clock error occurred in the built-in pulse coder.                                                             |  |  |
| 364 | n AXIS : SOFT PHASE<br>ALARM (INT)    | The digital servo software detected invalid data in the built-in pulse coder.                                   |  |  |
| 365 | n AXIS : BROKEN LED<br>(INT)          | An LED error occurred in the built-in pulse coder.                                                              |  |  |
| 366 | n AXIS : PULSE MISS (INT)             | A pulse error occurred in the built-in pulse coder.                                                             |  |  |
| 367 | n AXIS : COUNT MISS (INT)             | A count error occurred in the built-in pulse coder.                                                             |  |  |
| 368 | n AXIS : SERIAL DATA<br>ERROR (INT)   | Communication data from the built-in pulse coder cannot be received.                                            |  |  |
| 369 | n AXIS : DATA TRANS.<br>ERROR (INT)   | A CRC or stop bit error occurred in the com<br>munication data being received from the<br>built-in pulse coder. |  |  |
| 380 | n AXIS : BROKEN LED<br>(EXT)          | The LED of separate detector is erroneous.                                                                      |  |  |
| 381 | n AXIS : ABNORMAL<br>PHASE (EXT LIN)  | A phase data error occurred in the separate detector.                                                           |  |  |
| 382 | n AXIS : COUNT MISS<br>(EXT)          | A pulse error occurred in the separate detector.                                                                |  |  |
| 383 | n AXIS : PULSE MISS (EXT)             | A count error occurred in the separate detector.                                                                |  |  |
| 384 | n AXIS : SOFT PHASE<br>ALARM (EXT)    | The digital servo software detected invalid data in the separate detector.                                      |  |  |
| 385 | n AXIS : SERIAL DATA<br>ERROR (EXT)   | Communication data from the separate de-<br>tector cannot be received.                                          |  |  |
| 386 | n AXIS : DATA TRANS.<br>ERROR (EXT)   | A CRC or stop bit error occurred in the com-<br>munication data being received from the<br>separate detector.   |  |  |
| 387 | n AXIS : ABNORMAL<br>ENCODER (EXT)    | An error occurs in the separate detector.<br>For details, contact the manufacturer of the<br>scale.             |  |  |

• The details of serial pulse coder alarm

The details of serial pulse coder alarm are displayed in the diagnosis display (DGN202, 203) as shown below.

|     |                                                                                                    | #  | 7 | #6                                                                                                    | #5                                        | #4                                         | #3                                    | #2                             | #1                        | #0                              |                     |
|-----|----------------------------------------------------------------------------------------------------|----|---|----------------------------------------------------------------------------------------------------|-------------------------------------------|--------------------------------------------|---------------------------------------|--------------------------------|---------------------------|---------------------------------|---------------------|
| 202 |                                                                                                    |    |   | CSA                                                                                                    | BLA                                       | PHA                                        | PCA                                   | BZA                            | СКА                       | SPH                             |                     |
|     | SI                                                                                                   | PH | : | The ser<br>Replace                                                                                                    | ial puls<br>the se                        | e code<br>rial puls                        | r or fee<br>se code                   | edback<br>r or cab             | cable is<br>le.           | s defect                        | ive.                |
|     | C                                                                                                    | KA | : | The ser                                                                                                    | ial puls                                  | e coder                                    | is defe                               | ctive. R                       | eplace                    | it.                             |                     |
|     | B                                                                                                    | ZA | : | The pulse coder was supplied with power for the first<br>Make sure that the batteries are connected.<br>Turn the power off, then turn it on again and perfor<br>reference position return.                     |                                           |                                            |                                       |                                |                           |                                 | me.<br>m a          |
|     | PCA : The serial pulse coder is defective. Replace it.                                               |    |   |                                                                                                    |                                           |                                            | it.                                   |                                |                           |                                 |                     |
|     | PHA : The serial pulse coder or feedback cable is defective Replace the serial pulse coder or cable. |    |   |                                                                                                    |                                           |                                            | ive.                                  |                                |                           |                                 |                     |
|     | Bl                                                                                                   | LA | : | The bat                                                                                                    | tery vol                                  | tage is                                    | low. Re                               | place th                       | e batte                   | ries.                           |                     |
|     | C                                                                                                    | SA | : | The ser                                                                                                    | ial puls                                  | e coder                                    | is defe                               | ctive. R                       | eplace                    | it.                             |                     |
|     |                                                                                                    |    | - | #6                                                                                                    | #5                                        | #1                                         | #2                                    | #2                             | #1                        | #0                              |                     |
| 203 |                                                                                                    | #  |   | #0                                                                                                    | #5                                        | #4                                         | #3                                    | #2                             | #1                        | #0                              | 1                   |
| 200 |                                                                                                    | D  |   | CRC                                                                                                    | 218                                       | PRIM                                       |                                       |                                |                           |                                 |                     |
|     | ΡI                                                                                                   | RM | : | An inva<br>parame                                                                                                    | lid para<br>ter) is a                     | meter v<br>Ilso issu                       | vas foui<br>ied.                      | nd. ALN                        | 1417 (ir                  | valid se                        | rvo                 |
|     | S                                                                                                    | ΤB | : | The serial pulse coder encountered a communication<br>error.<br>The pulse coder, feedback cable, or feedback receiver<br>circuit is defective.<br>Replace the pulse coder, feedback cable, or NC-axis<br>board |                                           |                                            |                                       |                                | tion<br>iver<br>axis      |                                 |                     |
|     | CI                                                                                                   | RC | : | The ser<br>error.<br>The pul<br>circuit is<br>cable, o                                                                                                    | rial puls<br>se code<br>s defec<br>r NC–a | se code<br>er, feed<br>tive. Re<br>xis boa | er enco<br>back ca<br>eplace t<br>rd. | untered<br>able, or<br>he puls | a com<br>feedba<br>e code | imunica<br>.ck rece<br>r, feedb | tion<br>iver<br>ack |
|     | D.                                                                                                   | TE | : | The serial pulse coder encountered a communication<br>error.<br>The pulse coder, feedback cable, or feedback receive<br>circuit is defective. Replace the pulse coder, feedback<br>cable, or NC-axis board     |                                           |                                            |                                       |                                |                           | tion<br>iver<br>ack             |                     |

### 8.1.6 Servo alarms (1/2)

| No. | Message                                   | Contents                                                                                                    |
|-----|-------------------------------------------|----------------------------------------------------------------------------------------------------|
| 401 | SERVO ALARM: n–TH AXIS<br>VRDY OFF        | The n-th axis (axis 1-8) servo amplifier<br>READY signal (DRDY) went off.<br>Refer to procedure of trouble shooting.                                                                                                    |
| 402 | SERVO ALARM: SV CARD<br>NOT EXIST         | The axis control card is not provided.                                                                                                    |
| 403 | SERVO ALARM:<br>CARD/SOFT MISMATCH        | <ul> <li>The combination of the axis control card and servo software is illegal.</li> <li>The possible causes are as follows: <ul> <li>A correct axis control card is not provided.</li> <li>Correct servo software is not installed on flash memory.</li> </ul> </li> </ul>                                                                                                  |
| 404 | SERVO ALARM: n-TH AXIS<br>VRDY ON         | Even though the n-th axis (axis 1–8)<br>READY signal (MCON) went off, the servo<br>amplifier READY signal (DRDY) is still on.<br>Or, when the power was turned on, DRDY<br>went on even though MCON was off.<br>Check that the PSM and SVM or CNC and<br>SVM are connected.                                                                                                   |
| 405 | SERVO ALARM: (ZERO<br>POINT RETURN FAULT) | Position control system fault. Due to an NC<br>or servo system fault in the reference posi-<br>tion return, there is the possibility that refer-<br>ence position return could not be executed<br>correctly. Try again from the manual refer-<br>ence position return.                                                                                                    |
| 407 | SERVO ALARM: EXCESS<br>ERROR              | The following error occurred during simple<br>synchronous control: The difference in ma-<br>chine coordinates between the synchro-<br>nized axes exceeds the value set in<br>PRM8314.                                                                                                    |
| 409 | SERVO ALARM: n AXIS<br>TORQUE ALM         | Abnormal servo motor load has been de-<br>tected. Alternatively, abnormal spindle<br>motor load has been detected in Cs mode.                                                                                                    |
| 410 | SERVO ALARM: n-TH AXIS<br>- EXCESS ERROR  | <ul> <li>One of the following errors occurred:</li> <li>1) The positional deviation value when<br/>the n-th axis (axis 1–8) stops exceeds<br/>the value set in PRM1829.</li> <li>2) In simple synchronous control, the<br/>compensation amount for synchro-<br/>nization exceeds the value set in<br/>PRM8325. (This alarm is issued only<br/>for the slave axis.)</li> </ul> |
| 411 | SERVO ALARM: n-TH AXIS<br>- EXCESS ERROR  | The position deviation value when the n-th axis (axis 1-8) moves is larger than the set value in PRM1828. Refer to procedure of trouble shooting.                                                                                                    |
| 413 | SERVO ALARM: nth AXIS<br>- LSI OVERFLOW   | The contents of the error register for the n-th axis (axis 1–8) exceeded $\pm 2^{31}$ power. This error usually occurs as the result of an improperly set parameters.                                                                                                    |
| 415 | SERVO ALARM: n-TH AXIS<br>- EXCESS SHIFT  | A speed higher than 524288000 units/s<br>was attempted to be set in the n-th axis<br>(axis 1-8). This error occurs as the result<br>of improperty set CMR.                                                                                                    |

| No. | Message                                            | Contents                                                                                                    |
|-----|----------------------------------------------------|----------------------------------------------------------------------------------------------------|
| 417 | SERVO ALARM: n-TH AXIS<br>- PARAMETER<br>INCORRECT | <ul> <li>This alarm is issued when an invalid parameter related to the servo system is detected on axis n (axes 1 to 8).</li> <li>(Digital servo system alarm)</li> <li>When DGN203#4 = 1, an invalid parameter has been detected by the servo software.</li> <li>Analyze the cause with DGN352.</li> <li>When DGN203#4 = 0, an invalid parameter has been detected by the CNC software.</li> <li>The possible causes are indicated below.</li> <li>(See DGN280.)</li> <li>1) The value set in PRM2020 (motor form) is out of the specified limit.</li> <li>2) A proper value (111 or -111) is not set in PRM2022 (motor revolution direction).</li> <li>3) Illegal data (a value below 0, etc.) was set in PRM2023 (number of speed feedback pulses per motor revolution).</li> <li>4) Illegal data (a value below 0, etc.) was set in PRM2024 (number of position feedback pulses per motor revolution).</li> <li>5) PRM2084 and 2085 (flexible field gear rate) have not been set.</li> <li>6) A value outside the limit of {1 to the number of control axes} or a non-continuous value (PRM1023 (servo axis number) contains a value out of the range from 1 to the number of axes, or an isolated value was set in PRM1023 (servo axis number).</li> <li>7) A torque control parameter is set incorrectly in PMC axis control. (The torque constant PRM2105 is set to 0.)</li> </ul> |
| 420 | SERVO ALARM: n AXIS<br>SYNC TORQUE<br>(M series)   | During simple synchronous control, the dif-<br>ference between the torque commands for<br>the master and slave axes exceeded the<br>value set in PRM2031.                                                                                                    |
| 421 | SERVO ALARM: n AXIS<br>EXCESS ER (D)               | The difference between the errors in the<br>semi-closed loop and closed loop has be-<br>come excessive during dual position feed-<br>back. Check the values of the dual position<br>conversion coefficients in PRM2078 and<br>2079.                                                                                                    |
| 422 | SERVO ALARM: n AXIS                                | In torque control of PMC axis control, a specified allowable speed has been exceeded.                                                                                                    |
| 423 | SERVO ALARM: n AXIS                                | In torque control of PMC axis control, the<br>parameter-set (PRM1885) allowable cu-<br>mulative travel distance has been exceed-<br>ed.                                                                                                    |
| 430 | n AXIS : SV. MOTOR<br>OVERHEAT                     | A servo motor overheat occurred.                                                                                                    |
| 431 | n AXIS : CNV. OVERLOAD                             | <ol> <li>PSM: Overheat occurred.</li> <li>β series SVU: Overheat occurred.</li> </ol>                                                                                                    |
| 432 | n AXIS : CNV. LOW VOLT<br>CONTROL                  | <ol> <li>PSM: Control power voltage has<br/>dropped.</li> <li>PSMR: The control power supply volt-<br/>age has dropped.</li> <li>β series SVU: The control power sup-<br/>ply voltage has dropped.</li> </ol>                                                                                                    |

# 8.1 Alarms Displayed on NC Screen

| No. | Message                               | Contents                                                                                                    |  |  |  |  |
|-----|---------------------------------------|----------------------------------------------------------------------------------------------------|--|--|--|--|
| 433 | n AXIS : CNV. LOW VOLT<br>DC LINK     | <ol> <li>PSM: The DC link voltage has<br/>dropped.</li> <li>PSMR: The DC link voltage has<br/>dropped.</li> <li>α series SVU: The DC link voltage has<br/>dropped.</li> <li>β series SVU: The DC link voltage has<br/>dropped.</li> </ol>    |  |  |  |  |
| 434 | n AXIS : INV. LOW VOLT<br>CONTROL     | SVM: The control power supply voltage has dropped.                                                                                                    |  |  |  |  |
| 435 | n AXIS : INV. LOW VOLT DC<br>LINK     | SVM: The DC link voltage has dropped.                                                                                                    |  |  |  |  |
| 436 | n AXIS : SOFTTHERMAL<br>(OVC)         | The digital servo software detected the soft thermal state (OVC).                                                                                                    |  |  |  |  |
| 437 | n AXIS : CNV.<br>OVERCURRENT POWER    | PSM: Overcurrent flowed into the input circuit.                                                                                                    |  |  |  |  |
| 438 | n AXIS : INV. ABNORMAL<br>CURRENT     | <ol> <li>SVM: The motor current is too high.</li> <li>α series SVU: The motor current is too high.</li> <li>β series SVU: The motor current is too high.</li> </ol>                                                                          |  |  |  |  |
| 439 | n AXIS : CNV. OVERVOLT<br>POWER       | <ol> <li>PSM: The DC link voltage is too high.</li> <li>PSMR: The DC link voltage is too high.</li> <li>α series SVU: The C link voltage is too high.</li> <li>β series SVU: The link voltage is too high.</li> </ol>                        |  |  |  |  |
| 440 | n AXIS : CNV. EX<br>DECELERATION POW. | <ol> <li>PSMR: The regenerative discharge<br/>amount is too large.</li> <li> <i>a</i> series SVU: The regenerative discharge amount is too large. Alterna-<br/>tively, the regenerative discharge cir-<br/>cuit is abnormal.     </li> </ol> |  |  |  |  |
| 441 | n AXIS : ABNORMAL<br>CURRENT OFFSET   | The digital servo software detected an ab-<br>normality in the motor current detection cir-<br>cuit.                                                                                                    |  |  |  |  |
| 442 | n AXIS : CNV. CHARGE<br>FAILURE       | <ol> <li>PSM: The spare discharge circuit of<br/>the DC link is abnormal.</li> <li>PSMR: The spare discharge circuit of<br/>the DC link is abnormal.</li> </ol>                                                                              |  |  |  |  |
| 443 | n AXIS : CNV. COOLING<br>FAN FAILURE  | <ol> <li>PSM: The internal stirring fan failed.</li> <li>PSMR: The internal stirring fan failed.</li> <li>β series SVU: The internal stirring fan failed.</li> </ol>                                                                         |  |  |  |  |
| 444 | n AXIS : INV. COOLING FAN<br>FAILURE  | SVM: The internal stirring fan failed.                                                                                                    |  |  |  |  |
| 445 | n AXIS : SOFT<br>DISCONNECT ALARM     | The digital servo software detected a bro-<br>ken wire in the pulse coder.                                                                                                    |  |  |  |  |
| 446 | n AXIS : HARD<br>DISCONNECT ALARM     | A broken wire in the built-in pulse coder was detected by hardware.                                                                                                    |  |  |  |  |
| 447 | n AXIS : HARD<br>DISCONNECT (EXT)     | A broken wire in the separate detector was detected by hardware.                                                                                                    |  |  |  |  |
| 448 | n AXIS : UNMATCHED<br>FEEDBACK ALARM  | The sign of feedback data from the built-in pulse coder differs from that of feedback data from the separate detector.                                                                                                    |  |  |  |  |

| No. | Message                               | Contents                                                                                                    |  |  |  |
|-----|---------------------------------------|----------------------------------------------------------------------------------------------------|--|--|--|
| 449 | n AXIS : INV. IPM ALARM               | <ol> <li>SVM: IPM (intelligent power module)<br/>detected an alarm.</li> <li>α series SVU: IPM (intelligent power<br/>module) detected an alarm.</li> </ol>                                                                                                    |  |  |  |
| 453 | n AXIS : SPC SOFT<br>DISCONNECT ALARM | Software disconnection alarm of the $\alpha$ pulse coder. Turn off the power to the CNC, then remove and insert the pulse coder cable. If this alarm is issued again, replace the pulse coder.                                                                                                    |  |  |  |
| 456 | ILLEGAL CURRENT LOOP                  | <ul> <li>The current control cycle settings<br/>(PRM2004, 2003#0, and 2013#0) are in-<br/>correct. Possible problems are as follows.</li> <li>For the two axes whose servo axis<br/>numbers (settings of PRM1023) are an<br/>odd number followed by an even num-<br/>ber (a pair of axes 1 and 2 or axes 5 and<br/>6, for example), a different current con-<br/>trol cycle is set for each of the axes.</li> <li>The requirements for slaves needed for<br/>the set current control cycle, including<br/>the number, type, and connection<br/>method of them, are not satisfied.</li> </ul> |  |  |  |
| 457 | ILLEGAL HI HRV (250US)                | Use of high-speed HRV is specified al-<br>though the current control cycle is 200 µs.                                                                                                    |  |  |  |
| 458 | CURRENT LOOP ERROR                    | The current control cycle setting does not match the actual current control cycle.                                                                                                    |  |  |  |
| 459 | HI HRV SETTING ERROR                  | Of two axes having adjacent servo axis<br>numbers (PRM1023), odd number and<br>even number, high-speed HRV control can<br>be performed for one axis and not for the<br>other.                                                                                                    |  |  |  |
| 460 | n AXIS : FSSB<br>DISCONNECT           | <ul> <li>FSSB communication was disconnected suddenly. The possible causes are as follows:</li> <li>1) The FSSB communication cable was disconnected or broken.</li> <li>2) The power to the amplifier was turned off suddenly.</li> <li>3) A low-voltage alarm was issued by the amplifier.</li> </ul>                                                                                                    |  |  |  |
| 461 | n AXIS : ILLEGAL AMP<br>INTERFACE     | The axes of the 2-axis amplifier were as-<br>signed to the fast type interface.                                                                                                    |  |  |  |
| 462 | n AXIS : SEND CNC DATA<br>FAILED      | Because of an FSSB communication error, a slave could not receive correct data.                                                                                                    |  |  |  |
| 463 | n AXIS : SEND SLAVE<br>DATA FAILED    | Because of an FSSB communication error, the servo system could not receive correct data.                                                                                                    |  |  |  |
| 464 | n AXIS : WRITE ID DATA<br>FAILED      | An attempt was made to write maintenance<br>information on the amplifier maintenance<br>screen, but it failed.                                                                                                    |  |  |  |
| 465 | n AXIS : READ ID DATA<br>FAILED       | At power–up, amplifier initial ID information could not be read.                                                                                                    |  |  |  |
| 466 | n AXIS : MOTOR/AMP<br>COMBINATION     | The maximum current rating for the amplifier does not match that for the motor.                                                                                                    |  |  |  |

| No. | Message                             | Contents                                                                                                    |
|-----|-------------------------------------|----------------------------------------------------------------------------------------------------|
| 467 | n AXIS : ILLEGAL SETTING<br>OF AXIS | The servo function for the following has not<br>been enabled when an axis occupying a<br>single DSP (corresponding to two ordinary<br>axes) is specified on the axis setting<br>screen.<br>1. Learning control<br>(PRM2008#5=1)<br>2. High–speed current loop<br>(PRM2004#0=1)<br>3. High–speed interface axis<br>(PRM2005#4=1) |
| 468 | HI HRV SETTING ERROR<br>(AMP)       | Use of high-speed HRV is specified for a<br>controlled axis of an amplifier which does<br>not support high-speed HRV.                                                                                                    |

NOTE If any of servo ALM400 to 467 occurs, investigate the cause of the alarm and take appropriate action, as described in the maintenance manual.

#### Details of servo alarm

The details of servo alarm are displayed in the diagnosis display (DGN200, 201, 203, 204) as shown below.

|     | #7  | #6 | #5  | #4  | #3  | #2  | #1  | #0  |
|-----|-----|----|-----|-----|-----|-----|-----|-----|
| 200 | OVL | LV | ovc | HCA | HVA | DCA | FBA | OFA |

- OFA : An overflow alarm is being generated inside of digital servo.
- FBA : A disconnection alarm is being generated. Details are displayed in the DGN201.
- DCA : A regenerative discharge circuit alarm is being generated in servo amp. Check LED of servo amplifier.
- HVA : An overvoltage alarm is being generated in servo amp.
- HCA : An abnormal current alarm is being generated in servo amp. Check LED of servo amplifier.
- OVC : A overcurrent alarm is being generated inside of digital servo.
- LV : A low voltage alarm is being generated in servo amp. Check LED of servo amplifier.
- OVL : An overload alarm is being generated. Details are displayed in the DGN201.

|     | #7  | #6 | #5 | #4  | #3 | #2 | #1 | #0 |
|-----|-----|----|----|-----|----|----|----|----|
| 201 | ALD |    |    | EXP |    |    |    |    |

When DGN200#7 (OVL) equal 1 :

ALD

- 0 : Motor overheating
  - 1 : Amplifier overheating

When DGN200#1 (FBA) equal 1 :

| ALD | EXP | Alarm details                                             |  |  |  |  |
|-----|-----|-----------------------------------------------------------|--|--|--|--|
| 1   | 0   | Built-in pulse coder disconnection (hardware)             |  |  |  |  |
| 1   | 1   | Separately installed pulse coder disconnection (hardware) |  |  |  |  |
| 0   | 0   | Pulse coder is not connected due to software.             |  |  |  |  |

|     | #7 | #6 | #5 | #4  | #3 | #2 | #1 | #0 |
|-----|----|----|----|-----|----|----|----|----|
| 203 |    |    |    | PRM |    |    |    |    |

PRM : An invalid parameter was found. ALM417 (invalid servo parameter) is also issued. Refer to DGN352 for causes.

|     | #   | 7 | #6                                                              | #5                | #4                 | #3                | #2      | #1       | #0     |       |
|-----|-----|---|-----------------------------------------------------------------|-------------------|--------------------|-------------------|---------|----------|--------|-------|
| 204 |     |   | OFS                                                             | мсс               | LDA                | PMS               |         |          |        |       |
|     | PMS | : | A feedl<br>feedbad                                              | back p<br>k cable | ulse er<br>is defe | ror has<br>ctive. | occur   | red bed  | cause  | the   |
|     | LDA | : | The LED indicates that serial pulse coder C is defective        |                   |                    |                   |         | tive     |        |       |
|     | MCC | : | A magnetic contactor contact in the servo amplifier has welded. |                   |                    |                   |         | has      |        |       |
|     | OFS | : | A curre<br>servo.                                               | nt conv           | version            | error h           | as occu | urred in | the di | gital |

#### 8.1.7 Overtravel alarms

(If this alarm occurs, manually move the machine in the direction opposite to that in which the machine was moving when the alarm occurred, then reset the alarm.)

| No. | Message                                              | Contents                                                                                                    |
|-----|------------------------------------------------------|----------------------------------------------------------------------------------------------------|
| 500 | OVER TRAVEL : +n                                     | Exceeded the n-th axis + side stored stroke check I. (PRM1320 or 1326 NOTE)                                                                                                    |
| 501 | OVER TRAVEL : -n                                     | Exceeded the n-th axis - side stored stroke check I. (PRM1321 or 1327 NOTE)                                                                                                    |
| 502 | OVER TRAVEL : +n                                     | Exceeded the n-th axis + side stored stroke check II. (PRM1322)                                                                                                    |
| 503 | OVER TRAVEL : -n                                     | Exceeded the n-th axis - side stored stroke check II. (PRM1323)                                                                                                    |
| 504 | OVER TRAVEL : +n                                     | Exceeded the n-th axis + side stored stroke check III. (PRM1324)                                                                                                    |
| 505 | OVER TRAVEL : -n                                     | Exceeded the n-th axis - side stored stroke check III. (PRM1325)                                                                                                    |
| 506 | OVER TRAVEL : +n                                     | Exceeded the n-th axis + side hardware OT.                                                                                                    |
| 507 | OVER TRAVEL :n                                       | Exceeded the n-th axis - side hardware OT.                                                                                                    |
| 508 | INTERFERENCE: +n<br>(T series (two-path<br>control)) | A tool moving in the positive direction along the n-axis has fouled another tool post.                                                                                                    |
| 509 | INTERFERENCE: -n<br>(T series (two-path<br>control)) | A tool moving in the negative direction along the n–axis has fouled another tool post.                                                                                                    |
| 510 | OVER TRAVEL: +n                                      | Alarm for stroke check prior to movement. The<br>end point specified in a block falls within the for-<br>bidden area defined with the stroke check in the<br>positive direction along the n-axis. Correct the<br>program. |
| 511 | OVER TRAVEL: -n                                      | Alarm for stroke check prior to movement. The<br>end point specified in a block falls within the for-<br>bidden area defined with the stroke check in the<br>negative direction along the n-axis. Correct the<br>program. |

| No. | Message           | Contents                                                                                          |
|-----|-------------------|---------------------------------------------------------------------------------------------------|
| 514 | INTERFERENCE : +n | The rotation area interference check function found interference on the plus side of the n-axis.  |
| 515 | INTERFERENCE :n   | The rotation area interference check function found interference on the minus side of the n-axis. |

NOTE PRM1326 and 1327 are effective when EXLM (stroke check switch signal) is on.

### 8.1.8 Servo alarms (2/2)

| No. | Message                                 |                                                                   | Contents                                      |  |  |  |
|-----|-----------------------------------------|-------------------------------------------------------------------|-----------------------------------------------|--|--|--|
| 600 | n AXIS: INV. DC LINK<br>OVER CURRENT    | DC link                                                           | current is too large.                         |  |  |  |
| 601 | n AXIS: INV.<br>RADIATOR FAN<br>FAILURE | The ext                                                           | The external dissipator stirring fan failed.  |  |  |  |
| 602 | n AXIS: INV.<br>OVERHEAT                | The servo amplifier was overheated.                               |                                               |  |  |  |
| 603 | n AXIS: INV. IPM<br>ALARM(OH)           | The IPM (intelligent power module) detected<br>an overheat alarm. |                                               |  |  |  |
| 604 | n AXIS: AMP.<br>COMMUNICATION<br>ERROR  | Communication between the SVM and the PSM failed.                 |                                               |  |  |  |
| 605 | n AXIS: CNV. EX.<br>DISCHARGE POW.      | PSMR:                                                             | Regenerative power is too large.              |  |  |  |
| 606 | n AXIS: CNV.<br>RADIATOR FAN            | PSM:                                                              | The external dissipator stirring fan failed.  |  |  |  |
|     | FAILURE                                 |                                                                   | The external dissipator stirring fan failed.  |  |  |  |
| 607 | n AXIS: CNV. SINGLE<br>PHASE FAILURE    | PSM:                                                              | Input voltage is in the open-phase condition. |  |  |  |
|     |                                         | PSMR:                                                             | Input voltage is in the open-phase condition. |  |  |  |

### 8.1.9 Overheat alarms

| No. | Message                   | Contents                                                                                                    |
|-----|---------------------------|----------------------------------------------------------------------------------------------------|
| 700 | OVERHEAT:<br>CONTROL UNIT | Control unit overheat<br>Check that the fan motor operates normally, and<br>clean the air filter.                                                                                                    |
| 701 | OVERHEAT: FAN<br>MOTOR    | The fan motor on the top of the cabinet for the control unit is overheated. Check the operation of the fan motor and replace the motor if necessary.                                                                                                    |
| 704 | OVERHEAT: SPINDLE         | <ul> <li>Spindle overheat in the spindle fluctuation detection</li> <li>(1) If the cutting load is heavy, relieve the cutting condition.</li> <li>(2) Check whether the cutting tool is share.</li> <li>(3) Another possible cause is a faulty spindle amp.</li> </ul> |

### 8.1.10 Rigid tapping alarms

| No. | Message                          | Contents                                                                                                    |
|-----|----------------------------------|----------------------------------------------------------------------------------------------------|
| 740 | RIGID TAP ALARM:<br>EXCESS ERROR | The positional deviation of the stopped spindle<br>has exceeded the set value during rigid tapping.<br>(PRM5313 etc.)                                                                                                    |
| 741 | RIGID TAP ALARM:<br>EXCESS ERROR | The positional deviation of the moving spindle<br>has exceeded the set value during rigid tapping.<br>(PRM5311, etc.)<br>Alternatively, a rigid tapping synchronization er-<br>ror exceeding the setting occurred. (PRM5214,<br>etc.) |
| 742 | RIGID TAP ALARM:<br>LSI OVERFLOW | An LSI overflow has occurred for the spindle dur-<br>ing rigid tapping.                                                                                                    |

### 8.1.11 Serial spindle alarms

| No. | Message                            | Contents                                                                                                    |
|-----|------------------------------------|----------------------------------------------------------------------------------------------------|
| 749 | S-SPINDLE LSI<br>ERROR             | <ul> <li>It is serial communication error while system is executing after power supply on. Following reasons can be considered.</li> <li>1) Optical cable connection is fault or cable is not connected or cable is cut.</li> <li>2) MAIN CPU board or option 2 board is fault.</li> <li>3) Spindle amp. printed board is fault.</li> <li>4) The spindle amplifier is under an abnormal condition. (The SPM indication is A, A1, A2, or the like, depending on the type of the abnormality.)</li> <li>If this alarm occurs when CNC power supply is turned on or when this alarm can not be cleared even if CNC is reset, turn off the power supply also turn off the power supply in spindle amplifier is under an abnormal condition, check the SPM indication (A, A1, A2, or the like). Then, refer to the FANUC SERVO MOTOR <i>ai</i> series MAINTENANCE MANUAL (B–65165E) to solve the problem.</li> </ul> |
| 750 | SPINDLE SERIAL<br>LINK START FAULT | <ul> <li>This alarm is generated when the spindle control unit is not ready for starting correctly when the power is turned on in the system with the serial spindle.</li> <li>The four reasons can be considered as follows:</li> <li>An improperly connected optic cable, or the spindle control unit's power is OFF.</li> <li>When the NC power was turned on under alarm conditions other than SU–01 or AL–24 which are shown on the LED display of the spindle control unit.</li> <li>In this case, turn the spindle amplifier power off once and perform startup again.</li> <li>Other reasons (improper combination of hardware)</li> <li>This alarm does not occur after the system including the spindle control unit is activated.</li> <li>The second or fourth spindle is in one of the above conditions 1 to 3).</li> </ul>                                                                        |

| No. | Message                                | Contents                                                                                                    |
|-----|----------------------------------------|----------------------------------------------------------------------------------------------------|
| 752 | FIRST SPINDLE<br>MODE CHANGE<br>FAULT  | This alarm is generated if the system does not<br>properly terminate a mode change. The modes<br>include the Cs contouring, spindle positioning,<br>rigid tapping, and spindle control modes. The<br>alarm is activated if the spindle control unit does<br>not respond correctly to the mode change com-<br>mand issued by the NC. |
| 754 | SPINDLE-1<br>ABNORMAL TORQUE<br>ALM    | Abnormal first spindle motor load has been detected.                                                                                                    |
| 762 | SECOND SPINDLE<br>MODE CHANGE<br>FAULT | Refer to ALM752.(For 2nd axis)                                                                                                    |
| 764 | SPINDLE-2<br>ABNORMAL TORQUE<br>ALM    | Same as ALM754 (for the second spindle)                                                                                                    |
| 772 | SPINDLE-3 MODE<br>CHANGE ERROR         | Same as ALM752 (for the third spindle)                                                                                                    |
| 774 | SPINDLE-3<br>ABNORMAL TORQUE<br>ALM    | Same as ALM754 (for the third spindle)                                                                                                    |
| 782 | SPINDLE-4 MODE<br>CHANGE ERROR         | Same as ALM752 (for the fourth spindle)                                                                                                    |
| 784 | SPINDLE-4<br>ABNORMAL TORQUE<br>ALM    | Same as ALM754 (for the fourth spindle)                                                                                                    |

### • 1st and 2nd spindles

The details of spindle ALM750 are indicated by DGN409 and 439.

|     | #7  | #6                  | #5                     | #4                     | #3                     | #2                  | #1                  | #0                   |              |
|-----|-----|---------------------|------------------------|------------------------|------------------------|---------------------|---------------------|----------------------|--------------|
| 409 |     |                     |                        |                        | SPE                    | S2E                 | S1E                 | SHE                  |              |
|     | SHE | 0 : Th<br>no        | e serial<br>rmal.      | commu                  | unicatio               | ns moc              | lule in 1           | the CN               | C is         |
|     |     | 1 : Th<br>de        | e serial<br>tected to  | commu<br>o have a      | nicatior<br>a fault.   | ns modu             | ule in th           | e CNC v              | was          |
|     | S1E | 0 : Th<br>cor       | e first s<br>ntrol sta | pindle i<br>rtup.      | s norma                | al during           | g the sp            | indle se             | ərial        |
|     |     | 1 : Th<br>the       | e first sp<br>spindle  | oindle w<br>e axis se  | as dete<br>erial cor   | cted to             | have a<br>rtup.     | fault du             | ring         |
|     | S2E | 0 : Th<br>se        | e secor<br>rial cont   | nd spine<br>rol start  | dle is r<br>up.        | ormal o             | during              | the spir             | ndle         |
|     |     | 1 : Th<br>du        | e secor<br>ring the    | nd spind<br>spindle    | dle was<br>serial c    | detect              | ed to h<br>startup. | ave a f              | ault         |
|     | SPE | 0 : In<br>pa        | the sp<br>rameter      | indle s<br>s fulfill t | erial co<br>he spin    | ontrol,<br>dle unit | the ser<br>startup  | ial spir             | ndle<br>ons. |
|     |     | 1 : In<br>pa<br>coi | the sp<br>rameter      | indle s<br>s do n      | erial co<br>ot fulfill | ontrol,<br>the sp   | the ser<br>pindle ι | ial spir<br>unit sta | ndle<br>rtup |

#### • 3rd and 4th spindles

|     | #7  | #  | 6 #5                       | #4                     | #3                     | #2                    | #1                  | #0                    |              |
|-----|-----|----|----------------------------|------------------------|------------------------|-----------------------|---------------------|-----------------------|--------------|
| 439 |     |    |                            |                        | SPE                    | S4E                   | S3E                 | SHE                   |              |
|     | SHE | 0: | The serial normal.         | comm                   | unicatio               | ns moo                | lule in t           | the CN                | C is         |
|     |     | 1: | The serial detected to     | commu<br>o have a      | inicatior<br>a fault.  | ns modu               | ule in th           | e CNC v               | was          |
|     | S3E | 0: | The third s<br>control sta | spindle i<br>irtup.    | is norma               | al durin              | g the sp            | oindle se             | ərial        |
|     |     | 1: | The third s<br>the spindle | pindle v<br>e axis se  | vas dete<br>erial cor  | ected to<br>htrol sta | have a<br>rtup.     | fault du              | ring         |
|     | S4E | 0: | The fourth<br>control sta  | spindle<br>irtup.      | is norm                | al durin              | g the sp            | pindle se             | ərial        |
|     |     | 1: | The fourth<br>during the   | n spindl<br>spindle    | le was<br>serial c     | detecte<br>control s  | ed to hatartup.     | ave a f               | ault         |
|     | SPE | 0: | In the sp<br>parameter     | indle s<br>s fulfill t | erial co<br>he spin    | ontrol,<br>dle unit   | the ser<br>startup  | rial spir<br>conditio | ndle<br>ons. |
|     |     | 1: | In the sp<br>parameter     | indle s<br>s do n      | erial co<br>ot fulfill | ontrol,<br>the sp     | the ser<br>bindle ι | rial spir<br>unit sta | ndle<br>rtup |

#### 8.1.12 System alarms

(These alarms cannot be reset with reset key.)

conditions.

| No. | Message                   | Contents                                                                                                    |
|-----|---------------------------|----------------------------------------------------------------------------------------------------|
| 900 | ROM PARITY                | A parity error occurred in the CNC, macro, or ser-<br>vo ROM. Correct the contents of the flash ROM<br>having the displayed number.                                       |
| 910 | SRAM PARITY :<br>(BYTE 0) | A RAM parity error occurred in the part program<br>storage RAM. Clear the RAM, or replace the<br>SRAM (SRAM/FROM module) or motherboard.                                  |
| 911 | SRAM PARITY :<br>(BYTE 1) | Subsequently, re-set the parameters and all oth-<br>er data.                                                                                                    |
| 912 | DRAM PARITY :<br>(BYTE 0) | A RAM parity error occurred in the DRAM. Re-<br>place the module (CPU card) including the DRAM                                                                            |
| 913 | DRAM PARITY :<br>(BYTE 1) |                                                                                                    |
| 914 | DRAM PARITY :<br>(BYTE 2) |                                                                                                    |
| 915 | DRAM PARITY :<br>(BYTE 3) |                                                                                                    |
| 916 | DRAM PARITY :<br>(BYTE 4) |                                                                                                    |
| 917 | DRAM PARITY :<br>(BYTE 5) |                                                                                                    |
| 918 | DRAM PARITY :<br>(BYTE 6) |                                                                                                    |
| 919 | DRAM PARITY :<br>(BYTE 7) |                                                                                                    |
| 920 | SERVO ALARM<br>(1–4 AXIS) | Servo alarm (first to fourth axis). A watchdog<br>alarm condition occurred, or a RAM parity error<br>occurred in the axis control card.<br>Replace the axis control card. |
| No. | Message                                       | Contents                                                                                                    |
|-----|-----------------------------------------------|----------------------------------------------------------------------------------------------------|
| 921 | SERVO ALARM<br>(5–8 AXIS)                     | Servo alarm (fifth to eighth axis). A watchdog<br>alarm condition occurred, or a RAM parity error<br>occurred in the axis control card.<br>Replace the axis control card.        |
| 926 | FSSB ALARM                                    | FSSB alarm.<br>Replace the axis control card.                                                                                                    |
| 930 | CPU INTERRUPT                                 | CPU error (abnormal interrupt).<br>The motherboard or CPU card may be faulty.                                                                                                    |
| 935 | SRAM ECC ERROR                                | An error occurred in RAM for part program stor-<br>age.<br>Replace the SRAM (SRAM/FROM module), per-<br>form all-clear operation, and set all parameter<br>and other data again. |
| 950 | PMC SYSTEM ALARM<br>PCxxx<br>YYYYYYYYYYYYYYYY | An error occurred in the PMC.<br>For details of PCxxx, see the list of system alarm<br>messages in Subsec. 8.2.2 in this manual.                                                 |
| 951 | PMC WATCH DOG<br>ALARM                        | An error occurred in the PMC.<br>(Watchdog alarm)<br>The motherboard may be faulty.                                                                                              |
| 970 | NMI OCCURRED IN<br>PMCLSI                     | With the PMC–SA1, an error occurred in the PMC control LSI device on the motherboard. (I/O RAM parity) Replace the motherboard.                                                  |
| 971 | NMI OCCURRED IN<br>SLC                        | With the PMC–SA1, an I/O Link disconnection<br>was detected.<br>Check the I/O Link.                                                                                              |
| 972 | NMI OCCURRED IN<br>OTHER MODULE               | An NMI occurred on a board other than the mo-<br>therboard.<br>The option board may be faulty.                                                                                   |
| 973 | NON MASK<br>INTERRUPT                         | An NMI occurred as a result of an unknown cause.                                                                                                    |
| 974 | F-BUS ERROR                                   | A bus error occurred on the FANUC bus.<br>The motherboard or option board may be faulty.                                                                                         |
| 975 | BUS ERROR                                     | A bus error occurred on the motherboard.<br>The motherboard may be faulty.                                                                                                    |
| 976 | L-BUS ERROR                                   | A bus error occurred on the local bus.<br>The motherboard may be faulty.                                                                                                    |

### 8.2 Alarms Displayed on the PMC Screen

### 8.2.1 PMC alarm message

| Alarm number                                                                                                | Faulty location/<br>corrective action                                                                                                    | Contents                                                                                                    |
|----------------------------------------------------------------------------------------------------|----------------------------------------------------------------------------------------------------|----------------------------------------------------------------------------------------------------|
| ER01 PROGRAM DATA<br>ERROR                                                                                  | <ol> <li>Re–input the se-<br/>quence program.</li> <li>Replace the master<br/>printed circuit board.</li> </ol>                                                                                                    | The sequence program is invalid.                                                                                                    |
| ER02 PROGRAM SIZE<br>OVER                                                                                   | <ol> <li>Reduce the sequence<br/>program.</li> <li>Contact FANUC to<br/>have a larger num-<br/>ber-of-Ladder-steps<br/>option specified.</li> </ol>                                                                                                    | The sequence program<br>is too large.<br>The sequence program<br>is invalid.                                                                       |
| ER03 PROGRAM SIZE<br>ERROR (OPTION)                                                                         | <ol> <li>Reduce the sequence<br/>program.</li> <li>Contact FANUC to<br/>have a larger num-<br/>ber-of-Ladder-steps<br/>option specified.</li> </ol>                                                                                                    | The sequence program<br>exceeds the size<br>specified by the<br>number-of-Ladder-step<br>s option.                                                 |
| ER04 PMC TYPE<br>UNMATCH                                                                                    | Using an offline program-<br>mer, change the se-<br>quence program to that for<br>the correct PMC type.                                                                                                    | The setting of the type in<br>the sequence program<br>differs from the actual<br>type.                                                             |
| ER06 PMC CONTROL<br>SOFTWARE TYPE<br>UNMATCH                                                                | Contact FANUC to speci-<br>fy certain PMC type                                                                                                    | The combination of CNC<br>system configuration and<br>PMC type is invalid.<br>(Example: PMC–SA1 or<br>PMC–SB5 is used for a<br>3–path CNC system.) |
| ER07 NO OPTION<br>(LADDER STEP)                                                                             | <ol> <li>Restore the backed<br/>up CNC parameter<br/>data.</li> <li>Check the data sheet<br/>and re-input the CNC<br/>parameters.</li> <li>Contact FANUC to<br/>specify a number-of-<br/>Ladder-steps option<br/>of the necessary size.</li> </ol>                                                                                            | No<br>number-of-Ladder-step<br>s option is found.                                                                                                  |
| ER08 OBJECT<br>UNMATCH                                                                                      | 1) Contact FANUC.                                                                                                    | An unsupported function<br>is used in the sequence<br>program.                                                                                     |
| ER09 PMC LABEL<br>CHECK ERROR<br>PLEASE TURN ON<br>POWER AGAIN WITH<br>PUSHING '0'&'Z'.<br>(CLEAR PMC SRAM) | <ol> <li>Press and hold down<br/>the 'O' and 'Z' key<br/>combination, and turn<br/>the CNC back on.</li> <li>When using the load-<br/>er control function,<br/>power on the CNC<br/>again while pressing<br/>the "5" and "Z" keys.</li> <li>Replace the backup<br/>battery.</li> <li>Replace the master<br/>printed circuit board.</li> </ol> | With a change in the<br>PMC type, for example,<br>the retention-type<br>memory of the PMC<br>must be initialized.                                  |
| ER10 OPTION AREA<br>NOTHING (xxxx)                                                                          | Contact FANUC. Install the system software correctly.                                                                                                    | The PMC management<br>software is not loaded<br>correctly.                                                                                         |

| Alarm number                                | Faulty location/<br>corrective action                                                                           | Contents                                                                                                    |
|---------------------------------------------|----------------------------------------------------------------------------------------------------|----------------------------------------------------------------------------------------------------|
| ER11 OPTION AREA<br>NOTHING (xxxx)          | Contact FANUC. Install the system software correctly.                                                           | The PMC C language<br>board management<br>software is not loaded<br>correctly.                                           |
| ER12 OPTION AREA<br>ERROR (xxxx)            | Contact FANUC. Install the system software correctly.                                                           | The PMC management<br>software is invalid.<br>(The series of BASIC<br>and OPTION do not<br>match.)                       |
| ER13 OPTION AREA<br>ERROR (xxxx)            | Contact FANUC. Install<br>the system software cor-<br>rectly.                                                   | The PMC C language<br>board management<br>software is invalid.<br>(The series of BASIC<br>and OPTION do not<br>match.)   |
| ER14 OPTION AREA<br>VERSION ERROR<br>(xxxx) | Contact FANUC. Install the system software correctly.                                                           | The PMC management<br>software is invalid.<br>(The editions of BASIC<br>and OPTION do not<br>match.)                     |
| ER15 OPTION AREA<br>VERSION ERROR<br>(xxxx) | Contact FANUC. Install<br>the system software cor-<br>rectly.                                                   | The PMC C language<br>board management<br>software is invalid.<br>(The editions of BASIC<br>and OPTION do not<br>match.) |
| ER16 RAM CHECK<br>ERROR (PROGRAM<br>RAM)    | Replace the master printed circuit board.                                                                       | The initialization of the memory used to store the sequence program failed.                                              |
| ER17 PROGRAM<br>PARITY                      | <ol> <li>Re–input the se-<br/>quence program.</li> <li>Replace the master<br/>printed circuit board.</li> </ol> | The parity of the sequence program is invalid.                                                                           |
| ER18 PROGRAM DATA<br>ERROR BY I/O           | Re-input the sequence program.                                                                                  | While the sequence<br>program was being read,<br>an interrupt command<br>was generated.                                  |
| ER19 LADDER DATA<br>ERROR                   | Display the Ladder edit<br>screen again and exit<br>from editing by using the<br>[<<] key.                      | During Ladder editing,<br>the system was forcibly<br>switched to the CNC<br>screen with a function<br>key.               |
| ER20<br>SYMBOL/COMMENT<br>DATA ERROR        | Display the symbol/com-<br>ment edit screen again<br>and exit from editing by<br>using the [<<] key.            | During symbol/comment<br>editing, the system was<br>forcibly switched to the<br>CNC screen with a<br>function key.       |
| ER21 MESSAGE DATA<br>ERROR                  | Display the message data<br>edit screen again and exit<br>from editing by using the<br>[<<] key.                | During message data<br>editing, the system was<br>forcibly switched to the<br>CNC screen with a<br>function key.         |
| ER22 PROGRAM<br>NOTHING                     | <ol> <li>Re-input the sequence program.</li> <li>Replace the master printed circuit board.</li> </ol>           | The sequence program is empty.                                                                                           |

| Alarm number                                  | Faulty location/<br>corrective action                                                                                                    | Contents                                                                                                    |
|-----------------------------------------------|----------------------------------------------------------------------------------------------------|----------------------------------------------------------------------------------------------------|
| ER23 PLEASE TURN<br>OFF POWER                 | Turn the CNC off and then back on.                                                                                                    | With a change in the<br>PMC type, for example,<br>the power must be<br>turned off and then back<br>on.                              |
| ER25 SOFTWARE<br>VERSION ERROR<br>(PMCAOPT)   | Contact FANUC to recon-<br>figure the PMC manage-<br>ment software.                                                                                                    | The PMC management<br>software is invalid.<br>(The edition of<br>PMCAOPT does not<br>match.)                                        |
| ER26 PMC CONTROL<br>MODULE ERROR<br>(PMCAOPT) | <ol> <li>Contact FANUC to re-<br/>configure the PMC<br/>management soft-<br/>ware.</li> <li>2) Replace the master<br/>printed circuit board.</li> </ol>                                                                                                    | The initialization of the<br>PMC management<br>software failed.                                                                     |
| ER27 LADDER FUNC.<br>PRM IS OUT OF<br>RANGE   | Modify the sequence pro-<br>gram. Change the param-<br>eter number of the func-<br>tion instruction to a value<br>within the valid range.                                                                                                    | An out-of-range<br>parameter number is<br>specified with function<br>instruction TMR, TMRB,<br>CTR, CTRB, DIFU, or<br>DIFD.         |
| ER32 NO I/O DEVICE                            | <ol> <li>Check that the I/O device is on.</li> <li>Check that the I/O device was turned on before the CNC was turned on.</li> <li>Check the connection of the cable.</li> </ol>                                                                                                | An I/O device such as<br>the I/O Link, connection<br>unit, and Power Mate is<br>not connected.                                      |
| ER33 I/O LINK ERROR                           | Replace the master printed circuit board.                                                                                                    | The LSI of the I/O Link is defective.                                                                                               |
| ER34 I/O LINK ERROR<br>(xx)                   | <ol> <li>Check the connection<br/>of the cable leading to<br/>a device in group xx.</li> <li>Check that the I/O de-<br/>vice was turned on be-<br/>fore the CNC.</li> <li>Replace that device in<br/>group xx in which the<br/>PMC control module<br/>is installed.</li> </ol> | In a slave in group xx, an<br>error occurred in<br>communication with an<br>I/O device.                                             |
| ER35 TOO MUCH<br>OUTPUT DATA IN<br>GROUP (xx) | Reduce the amount of output data in group xx.                                                                                                    | The amount of output<br>data in I/O Link group xx<br>exceeds the limit (33<br>bytes). The excess data<br>is nullified.              |
| ER36 TOO MUCH<br>INPUT DATA IN GROUP<br>(xx)  | Reduce the amount of in-<br>put data in group xx                                                                                                    | The amount of input data<br>in I/O Link group xx<br>exceeds the limit (33<br>bytes). The excess data<br>is nullified.               |
| ER38 MAX SETTING<br>OUTPUT DATA OVER<br>(xx)  | Modify the total amount of<br>output data in each group<br>to 128 bytes or less.                                                                                                    | The I/O Link I/O area is<br>insufficient.<br>(The allocation of any<br>group after group xx on<br>the output side is<br>nullified.) |

| Alarm number                                  | Faulty location/<br>corrective action                                                                                                    | Contents                                                                                                    |
|-----------------------------------------------|----------------------------------------------------------------------------------------------------|----------------------------------------------------------------------------------------------------|
| ER39 MAX SETTING<br>INPUT DATA OVER (xx)      | Modify the total amount of<br>input data in each group to<br>128 bytes or less.                                                                                                    | The I/O Link I/O area is<br>insufficient.<br>(The allocation of any<br>group after group xx on<br>the input side is<br>nullified.)                                                             |
| ER40 I/O LINK-II<br>SETTING ERROR (CHx)       | Reconfigure the I/O Link–<br>II.                                                                                                    | The I/O Link–II setting is<br>invalid.<br>(CH1: Primary board,<br>CH2: Secondary board)                                                                                                    |
| ER41 I/O LINK-II MODE<br>ERROR (CHx)          | Reconfigure the I/O Link–<br>II.                                                                                                    | The I/O Link–II mode<br>setting is invalid.<br>(CH1: Primary board,<br>CH2: Secondary board)                                                                                                   |
| ER42 I/O LINK–II<br>STATION NO.ERROR<br>(CHx) | Reconfigure the I/O Link–<br>II.                                                                                                    | The I/O Link–II station<br>number setting is invalid.<br>(CH1: Primary board,<br>CH2: Secondary board)                                                                                         |
| ER97 I/O LINK FAILURE<br>(CHxyyGROUP)         | <ol> <li>Check whether the<br/>cables of I/O devices<br/>in group yy are con-<br/>nected properly.</li> <li>Check the power to<br/>each I/O device.</li> <li>Check the parameter<br/>setting of the I/O link<br/>assignment data<br/>selection function.</li> </ol> | The number of assigned<br>I/O modules in group yy<br>differs from that of I/O<br>devices actually<br>connected.<br>Whether to check this<br>error can be set with<br>K906.2.                   |
| ER98 ILLEGAL LASER<br>CONNECTION              | Modify the allocation of the I/O module.                                                                                                    | When an I/O device for a laser is used, the allocation of the I/O module does not match the actual I/O device configuration.                                                                   |
| ER99 X,Y96–127 ARE<br>ALLOCATED               | Modify the allocation of the I/O module.                                                                                                    | When an I/O device for a laser is used, another I/O device is allocated to X96–127/Y96–127. X96–127/Y96–127 are used for I/O devices for a laser, and cannot be used for other devices.        |
| WN02 OPERATE<br>ADDRESS ERROR                 | Modify the setting of the<br>PMC system parameter,<br>address of the operator's<br>panel for Series 0.                                                                                                    | The setting of the PMC<br>system parameter,<br>address of the operator's<br>panel for Series 0, is<br>invalid.                                                                                 |
| WN03 ABORT<br>NC-WINDOW/EXIN                  | <ol> <li>Check that the Ladder<br/>program is free from<br/>problems and then re-<br/>start the Ladder pro-<br/>gram (by pressing the<br/>RUN key).</li> <li>Turn the CNC off and<br/>then back on.</li> </ol>                                                      | The Ladder program was<br>stopped during<br>communication between<br>the CNC and PMC.<br>Function instructions<br>such as WINDR,<br>WINDW, EXIN, and<br>DISPB may not be<br>executed normally. |

| Alarm number                       | Faulty location/<br>corrective action                                                                                                    | Contents                                                                                                    |
|------------------------------------|----------------------------------------------------------------------------------------------------|----------------------------------------------------------------------------------------------------|
| WN05 PMC TYPE NO<br>CONVERSION     | Using an offline program-<br>mer, change the se-<br>quence program to that for<br>the correct PMC type.                                                                                                    | The setting of the type in<br>the sequence program<br>differs from the actual<br>type.<br>(Example: For the<br>PMC-SB5, the Ladder<br>program of the<br>PMC-SA3/SA5 was<br>transferred.) |
| WN06 TASK STOPPED<br>BY DEBUG FUNC | To restart a user task that<br>has been stopped, stop<br>the sequence program<br>and then execute it again.                                                                                                    | When a PMC C<br>language board is used,<br>a user task has been<br>stopped due to a break<br>by a debug function.                                                                        |
| WN07 LADDER SP<br>ERROR (STACK)    | Modify the sequence pro-<br>gram so that the subpro-<br>gram nesting level is eight<br>or less.                                                                                                    | For a subprogram call<br>with the function<br>instruction CALL or<br>CALLU, the nesting level<br>is too deep (exceeds 8).                                                                |
| WN17 NO OPTION<br>(LANGUAGE)       | <ol> <li>Restore the backed<br/>up parameter data.</li> <li>Check the data sheet<br/>and re-input the pa-<br/>rameters.</li> <li>Contact FANUC to<br/>specify a PMC C lan-<br/>guage program option<br/>of the necessary size.</li> </ol> | When a PMC C<br>language board is used,<br>no PMC C language<br>program option is found.                                                                                                 |
| WN18 ORIGIN<br>ADDRESS ERROR       | <ol> <li>On the PMC system<br/>parameter screen,<br/>press [ORIGIN].</li> <li>Set the PMC system<br/>parameter, LAN-<br/>GUGE ORIGIN, to the<br/>address indicated by<br/>the RC_CTLB_INIT in<br/>the map file.</li> </ol>                | When a PMC C<br>language board is used,<br>the PMC system<br>parameter, LANGUAGE<br>ORIGIN, is invalid.                                                                                  |
| WN19 GDT ERROR<br>(BASE, LIMIT)    | Modify the setting in the<br>user-defined GDT in the<br>link control statement or<br>build file.                                                                                                    | When a PMC C<br>language board is used,<br>the BASELIMIT or<br>ENTRY in the<br>user-defined GDT is<br>invalid.                                                                           |
| WN20 COMMON MEM.<br>COUNT OVER     | Change the number of<br>shared memories to eight<br>or less.<br>Modify the link control<br>statement, build file, or<br>other source files for<br>shared memories.                                                                        | When a PMC C<br>language board is used,<br>the number of shared<br>memories exceeds eight.                                                                                               |
| WN21 COMMON MEM.<br>ENTRY ERROR    | Modify the ENTRY in the shared memory GDT in the link control statement.                                                                                                    | When a PMC C<br>language board is used,<br>the ENTRY in the shared<br>memory GDT is out of<br>range.                                                                                     |
| WN22 LADDER 3<br>PRIORITY ERROR    | Change the value of the TASK LEVEL (LADDER LEVEL 3) in the link control statement to 0, 10 to 99. or -1.                                                                                                    | When a PMC C<br>language board is used,<br>the priority of LADDER<br>LEVEL 3 is out of range.                                                                                            |

| Alarm number                      | Faulty location/<br>corrective action                                                                                                    | Contents                                                                                                    |
|-----------------------------------|----------------------------------------------------------------------------------------------------|----------------------------------------------------------------------------------------------------|
| WN23 TASK COUNT<br>OVER           | Change the TASK<br>COUNT in the link control<br>statement to 16 or less.<br>(To change the task count,<br>modify the link control<br>statement, build file, and<br>the configuration of the<br>files to be linked.)              | When a PMC C<br>language board is used,<br>the number of user tasks<br>exceeds 16.                                                                                                    |
| WN24 TASK ENTRY<br>ADDR ERROR     | Change the GDT table in<br>the build file to 32 (20H) to<br>95 (5FH).                                                                                                    | When a PMC C<br>language board is used,<br>the user task entry<br>address selector is out of<br>range.                                                                                     |
| WN25 DATA SEG<br>ENTRY ERROR      | Change the DATA SEG-<br>MENT GDT ENTRY value<br>in the link control state-<br>ment and the GDT table in<br>the build file to 32 (20H) to<br>95 (5FH).                                                                            | When a PMC C<br>language board is used,<br>the data segment entry<br>address is out of range.                                                                                              |
| WN26 USER TASK<br>PRIORITY ERROR  | Change the TASK LEVEL<br>of each task in the link<br>control statement to a val-<br>ue from 10 to 99 or -1.<br>(Note that -1 can be spe-<br>cified for the TASK LEVEL<br>of only one task, including<br>the third Ladder level). | When a PMC C<br>language board is used,<br>the priority of the user<br>task is out of range.                                                                                               |
| WN27 CODE SEG<br>TYPE ERROR       | Change the value of the<br>code segment according<br>to the segment setting in<br>the link control statement<br>and build file.                                                                                                  | When a PMC C<br>language board is used,<br>the code segment type is<br>invalid. The setting of<br>the RENA-MESEG code<br>segment in the bind<br>control file is wrong.                     |
| WN28 DATA SEG TYPE<br>ERROR       | Change the value of the data segment according to the segment setting in the link control statement and build file.                                                                                                    | When a PMC C<br>language board is used,<br>the data segment type is<br>invalid. The setting of<br>the RENA-MESEG data<br>segment in the bind<br>control file is wrong.                     |
| WN29 COMMON MEM<br>SEG TYPE ERROR | Change the value accord-<br>ing to the segment setting<br>in the link control state-<br>ment and build file.                                                                                                    | When a PMC C<br>language board is used,<br>the shared memory<br>segment type is invalid.<br>The setting of the<br>RENAMESEG segment<br>in the shared memory<br>bind control file is wrong. |

| Alarm number                         | Faulty location/<br>corrective action                                                                                                    | Contents                                                                                                    |
|--------------------------------------|----------------------------------------------------------------------------------------------------|----------------------------------------------------------------------------------------------------|
| WN30 IMPOSSIBLE<br>ALLOCATE MEM.     | <ol> <li>Check that the USER<br/>GDT ADDRESS in the<br/>link control statement<br/>and the start address<br/>of the code segment<br/>in the build file are cor-<br/>rect.</li> <li>Change the PMC sys-<br/>tem parameter, MAX<br/>LADDER AREA SIZE,<br/>to a minimum.</li> <li>Change the stack size<br/>in the link control state<br/>to a minimum.</li> </ol> | When a PMC C<br>language board is used,<br>the memory area for<br>data, stacks, and others<br>cannot be reserved.                                   |
| WN31 IMPOSSIBLE<br>EXECUTE LIBRARY   | <ol> <li>Check the types supported by the library.</li> <li>Reconfigure the PMC management software and contact FA-NUC.</li> </ol>                                                                                                    | When a PMC C<br>language board is used,<br>library functions cannot<br>be executed.                                                                 |
| WN32 LNK CONTROL<br>DATA ERROR       | <ol> <li>Check that the address of<br/>RC_CTLNB_INIT is<br/>set for the PMC system parameter, LAN-<br/>GUAGE ORIGIN.</li> <li>Create the link control<br/>statement again.</li> </ol>                                                                                                    | When a PMC C<br>language board is used,<br>link control statement<br>(program control) data is<br>invalid.                                          |
| WN33 LNK CONTROL<br>VER.ERROR        | Modify the link control statement in the PMC C language program.                                                                                                    | When a PMC C<br>language board is used,<br>a link control statement<br>data edition error has<br>occurred.                                          |
| WN34 LOAD MODULE<br>COUNT OVER       | Change the number of in-<br>dependent load modules<br>to eight or less.                                                                                                    | When a PMC C<br>language board is used,<br>the number of<br>independent load<br>modules exceeds eight.                                              |
| WN35 CODE AREA<br>OUT OF RANGE       | Check the link map and allocate segments within the range of RAM.                                                                                                    | When a PMC C<br>language board is used,<br>the code segment area is<br>out of the range of the<br>RAM.                                              |
| WN36 LANGUAGE SIZE<br>ERROR (OPTION) | <ol> <li>Reduce the PMC C<br/>language program.</li> <li>Contact FANUC to<br/>specify a PMC C lan-<br/>guage program option<br/>of a larger size.</li> </ol>                                                                                                    | When a PMC C<br>language board is used,<br>the PMC C language<br>program exceeds the<br>size specified for the<br>PMC C language<br>program option. |
| WN37 PROGRAM DATA<br>ERROR (LANG.)   | $\begin{array}{llllllllllllllllllllllllllllllllllll$                                                                                                    | The PMC C language program memory must be initialized.                                                                                              |
| WN38 RAM CHECK<br>ERROR (LANG.)      | Replace the master printed circuit board.                                                                                                    | The initialization of the<br>PMC C language<br>program memory failed.                                                                               |

| Alarm number                                | Faulty location/<br>corrective action                                                                                                    | Contents                                                                                                 |
|---------------------------------------------|----------------------------------------------------------------------------------------------------|----------------------------------------------------------------------------------------------------|
| WN39 PROGRAM<br>PARITY (LANG.)              | <ol> <li>Re-input the PMC C<br/>language program.</li> <li>Replace the master<br/>printed circuit board.</li> </ol>                                                                                                    | The parity of the PMC C<br>language program parity<br>is invalid.                                        |
| WN40 PROGRAM DATA<br>ERROR BY I/O (LANG.)   | Re–input the language<br>program.                                                                                                    | While the PMC C<br>language program was<br>being read, an interrupt<br>command was<br>generated.         |
| WN41 LANGUAGE<br>TYPE UNMATCH               | <ol> <li>Re-input the PMC C<br/>language program.</li> <li>Replace the master<br/>printed circuit board.</li> </ol>                                                                                                    | When a PMC C<br>language board is used,<br>an unusable C language<br>program is input.                   |
| WN42 UNDEFINE<br>LANGUAGE ORIGIN<br>ADDRESS | <ol> <li>On the PMC system<br/>parameter screen,<br/>click [ORIGIN].</li> <li>Set the PMC system<br/>parameter, LAN-<br/>GUGE ORIGIN, to the<br/>address indicated by<br/>the RC_CTLB_INIT in<br/>the map file.</li> </ol> | When a PMC C<br>language board is used,<br>the PMC parameter,<br>LANGUAGE ORIGIN, is<br>not set.         |
| WN48 UNAVAIL<br>LANGUAGE BY CNC<br>UNMATCH  | Remove the PMC C lan-<br>guage board.                                                                                                    | A PMC C language<br>board is installed in a<br>CNC in which a PMC C<br>language board cannot<br>be used. |

#### 8.2.2 PMC system alarm messages

| Alarm number                                                                                                    | Faulty location/<br>corrective action                                                                                                    | Contents                                                                                                    |
|----------------------------------------------------------------------------------------------------|----------------------------------------------------------------------------------------------------|----------------------------------------------------------------------------------------------------|
| PC004 CPU ERR<br>xxxxxxx : yyyyyyy<br>PC006 CPU ERR<br>xxxxxxx : yyyyyyy<br>PC009 CPU ERR<br>xxxxxxx : yyyyyyy<br>PC010 CPU ERR<br>xxxxxxx : yyyyyyy<br>PC012 CPU ERR<br>xxxxxxx : yyyyyyy  | <ol> <li>Replace the master<br/>printed circuit board.</li> <li>If an error still occurs<br/>after replacing the<br/>master printed circuit<br/>board, contact FA-<br/>NUC with the status<br/>information (such as<br/>the displayed mes-<br/>sage, system configu-<br/>ration, operation,<br/>when the error occurs,<br/>and error occurrence<br/>frequency).</li> </ol>                       | A CPU error occurred in<br>the PMC.<br>xxxxxxx and yyyyyyyy<br>indicate internal error<br>code.                                                                                                    |
| PC030 RAM PARITY aa<br>: bb                                                                                                    | <ol> <li>Replace the master<br/>printed circuit board.</li> <li>If an error still occurs<br/>after replacing the<br/>master printed circuit<br/>board, contact FA-<br/>NUC with the status<br/>information (such as<br/>the displayed mes-<br/>sage, system configu-<br/>ration, operation,<br/>when the error occurrence<br/>frequency) and the in-<br/>ternal error code<br/>above.</li> </ol> | A RAM parity error oc-<br>curred in the PMC.<br>aa and bb indicate inter-<br>nal error code.                                                                                                    |
| PC050 NMI SLC aa : bb<br>PC050 I/O LINK (CH1)<br>aa : bb aa : bb<br>PC050 I/O LINK (CH2)<br>aa : bb aa : bb<br>PC050 IOLINK CH1<br>aabb-aabb : aabb<br>PC050 IOLINK CH2<br>aabb : aabb-aabb | <ol> <li>Check whether the I/O<br/>assignment data and<br/>the actual I/O equip-<br/>ment connection<br/>match.</li> <li>Check whether the<br/>cables are connected<br/>correctly.</li> <li>Check the cable spec-<br/>ifications.</li> <li>Replace each of the<br/>interface module,<br/>cable, and master<br/>printed circuit board of<br/>the I/O device.</li> </ol>                           | <ul> <li>A communication error occurred in the I/O Link. aa and bb indicate internal error code.</li> <li>If this alarm occurs, the possible causes are as follows:</li> <li>(1) Although the base expansion is assigned when the I/O Unit–A is used, the base is not connected.</li> <li>(2) A cable is not connected securely.</li> <li>(3) Cabling is faulty.</li> <li>(4) I/O equipment (I/O unit, Power Mate, etc.) is faulty.</li> <li>(5) The power to the master or slave unit of the I/O Link is disconnected.</li> <li>(6) A DO output short–circuit occurred in an I/O device.</li> <li>(7) The master printed circuit board is faulty.</li> </ul> |

## 8.2 Alarms Displayed on the PMC Screen

| Alarm number                                                                                                    | Faulty location/<br>corrective action                                                                                                    | Contents                                                                                      |
|----------------------------------------------------------------------------------------------------|----------------------------------------------------------------------------------------------------|-----------------------------------------------------------------------------------------------|
| PC060 FBUS<br>xxxxxxx : yyyyyyyy<br>PC061 FL-R<br>xxxxxxx : yyyyyyyy                                                                                      | <ol> <li>Replace the master<br/>printed circuit board.</li> <li>If an error still occurs<br/>after replacing the<br/>master printed circuit<br/>board, contact FA-<br/>NUC with the status<br/>information (such as<br/>the displayed mes-<br/>sage, system configu-<br/>ration, operation,<br/>when the error occurs,<br/>and error occurrence<br/>frequency).</li> </ol> | A bus error occurred in the PMC.                                                              |
| PC070 SUB65 CALL<br>(STACK)                                                                                                    | Check the matching be-<br>tween the CALL/CALLU<br>instruction and SPE<br>instruction.                                                                                                    | A stack error occurred<br>during execution of lad-<br>der function instruction<br>CALL/CALLU. |
| PC090 NMI ()<br>xxxxxxx : yyyyyyyy                                                                                                    | <ol> <li>Replace the master<br/>printed circuit board.</li> <li>If an error still occurs<br/>after replacing the<br/>master printed circuit<br/>board, contact FA-<br/>NUC with the status<br/>information (such as<br/>the displayed mes-<br/>sage, system configu-<br/>ration, operation,<br/>when the error occurs,<br/>and error occurrence<br/>frequency).</li> </ol> | An NMI of unknown ori-<br>gin occurred in the PMC management software.                        |
| PC092 USER TRAP<br>aa : xxxxxxxx                                                                                                    | <ol> <li>Replace the master<br/>printed circuit board.</li> <li>If an error still occurs<br/>after replacing the<br/>master printed circuit<br/>board, contact FA-<br/>NUC with the status<br/>information (such as<br/>the displayed mes-<br/>sage, system configu-<br/>ration, operation,<br/>when the error occurs,<br/>and error occurrence<br/>frequency).</li> </ol> | The TRAP instruction not<br>used with the PMC man-<br>agement software was<br>executed.       |
| PC093 INT(SYS)<br>xxxxxxx : yyyyyyy<br>PC094 INT(TRAP)<br>xxxxxxx : yyyyyyy<br>PC095 INT(EX)<br>xxxxxxx : yyyyyyy<br>PC096 INT(IN)<br>xxxxxxxx : yyyyyyyy | <ol> <li>Replace the master<br/>printed circuit board.</li> <li>If an error still occurs<br/>after replacing the<br/>master printed circuit<br/>board, contact FA-<br/>NUC with the status<br/>information (such as<br/>the displayed mes-<br/>sage, system configu-<br/>ration, operation,<br/>when the error occurs,<br/>and error occurrence<br/>frequency).</li> </ol> | An interrupt of unknown<br>origin occurred in the<br>PMC management soft-<br>ware.            |

| Alarm number                                                                                 | Faulty location/<br>corrective action                                                                                                    | Contents                                                        |
|----------------------------------------------------------------------------------------------|----------------------------------------------------------------------------------------------------|-----------------------------------------------------------------|
| PC087 PARITY ERR<br>(LADDER-2)<br>PC097 PARITY ERR<br>(LADDER)<br>PC098 PARITY ERR<br>(DRAM) | <ol> <li>Replace the master<br/>printed circuit board.</li> <li>If an error still occurs<br/>after replacing the<br/>master printed circuit<br/>board, contact FA-<br/>NUC with the status<br/>information (such as<br/>the displayed mes-<br/>sage, system configu-<br/>ration, operation,<br/>when the error occurs,<br/>and error occurrence<br/>frequency).</li> </ol> | A RAM check found an error.                                     |
| PC501 NC/PMC<br>INTERFACE ERR<br>PATH_                                                       | <ol> <li>Replace the master<br/>printed circuit board.</li> <li>If an error still occurs<br/>after replacing the<br/>master printed circuit<br/>board, contact FA-<br/>NUC with the status<br/>information (such as<br/>the displayed mes-<br/>sage, system configu-<br/>ration, operation,<br/>when the error occurs,<br/>and error occurrence<br/>frequency).</li> </ol> | The reading/writing of a signal between the CNC and PMC failed. |
| PC502 ILLEGAL<br>FUNCTION (SUB xx)                                                           | Modify the sequence<br>program so that the func-<br>tion instruction xx is not<br>used.                                                                                                    | The unsupported func-<br>tion instruction xx is<br>used.        |

| 8.2.3 | PMC system alarn | n messages (For | C language board) |
|-------|------------------|-----------------|-------------------|
|-------|------------------|-----------------|-------------------|

| Alarm number      | Faulty location/<br>corrective action                   | Contents                                                                                                 |
|-------------------|---------------------------------------------------------|----------------------------------------------------------------------------------------------------|
| PC1nn CPU INTERRT | If a C language program is not used, or if the cause of | CPU error (ABNORMAL<br>INTERRUPT)                                                                        |
| STATUS LED &+     | the error cannot be deter-                              | nn : Exception code                                                                                      |
|                   | the C language program,<br>contact FANUC.               | Exception code of the<br>i80486. For details, refer<br>to the relevant manual<br>that describes the CPU. |
|                   |                                                         | 00 Division error. For ex-<br>ample, the divisor in a di-<br>vision instruction is 0.                    |
|                   |                                                         | 12 Stack exception<br>caused by, for example,<br>stack segment limit<br>violation                        |
|                   |                                                         | 13 General protection ex-<br>ception generated when,<br>for example, a segment<br>limit is exceeded      |
|                   |                                                         | xxxx : Segment selector<br>where the system error<br>occurred                                            |
|                   |                                                         | A value 0103 to 02FB in-<br>dicates the C execution area.                                                |
|                   |                                                         | yyyyyy : Offset address<br>at which the system error<br>occurred                                         |
| PC130 RAM PRTY aa |                                                         | A parity error occurred in<br>user RAM or DRAM on<br>the C language board.                               |
| STATUS LED □★     |                                                         | aa : RAM parity error oc-<br>currence information                                                        |
|                   |                                                         | xxxx : Segment selector<br>where the system error<br>occurred                                            |
|                   |                                                         | yyyyyy : Offset address<br>at which the system error<br>occurred                                         |
| PC160 F-BUS ERROR |                                                         | A bus error occurred on the C language board.                                                            |
| PC161 F–BUS ERROR |                                                         | xxxx : Segment selector<br>where the system error<br>occurred                                            |
| PC162 F-BUS ERROR |                                                         | vvvvvv : Offset address                                                                                  |
| xxxxvvvvvv        |                                                         | at which the system error                                                                                |
| STATUS LED *      |                                                         | occurred                                                                                                 |

| Alarm number                                   | Faulty location/<br>corrective action                                           | Contents                                                                                      |
|------------------------------------------------|---------------------------------------------------------------------------------|-----------------------------------------------------------------------------------------------|
| PC170 F–BUS ERROR<br>xxxxyyyyyy                | If a C language program is not used, or if the cause of                         | A bus error occurred on the C language board.                                                 |
| PC171 F–BUS ERROR<br>xxxxyyyyyy                | the error cannot be deter-<br>mined even by checking<br>the C language program, | xxxx : Segment selector<br>where the system error                                             |
| PC172 F – BUS ERROR                            | contact FANUC                                                                   | occurred                                                                                      |
| xxxxyyyyyy<br>STATUS LED ★□                    |                                                                                 | yyyyyy : Offset address<br>at which the system error<br>occurred                              |
| PC199 ROM PARITY<br>ecececece<br>STATUS LED ★☆ |                                                                                 | A parity error occurred in<br>system ROM on the C<br>language board.<br>eeeeeeee : ROM parity |
|                                                |                                                                                 | error information                                                                             |

STATUS LED (green)

□ : On, ■ : Off, ☆★ : Blink

#### 8.2.4 Error messages (For EDIT: PMC-SB7)

| (1 | 1) | Messages ou | Itput when   | the | selection  | monitor  | function | is | use | d |
|----|----|-------------|--------------|-----|------------|----------|----------|----|-----|---|
| 1  | ·/ | messages of | iiput wiicii | uic | 3010011011 | mornitor | ranouori | 10 | us  |   |

| Message                         | Faulty location/<br>corrective action                                                                                                    | Contents                                                                                          |
|---------------------------------|----------------------------------------------------------------------------------------------------|---------------------------------------------------------------------------------------------------|
| THE ADDRESS IS<br>NOT FOUND     | Specify an address used with the write coil.                                                                                             | The specified address is not used with the write coil.                                            |
| SYMBOL UNDE-<br>FINED           | Use a defined symbol or address.                                                                                                    | The specified symbol is not defined.                                                              |
| WRITE COIL NEEDS<br>BIT ADDRESS | Specify a bit address.                                                                                                    | A byte address was speci-<br>fied when an address used<br>with the write coil was spe-<br>cified. |
| SOME NETS ARE<br>DISCARDED      | All target nets cannot be<br>taken. On the ladder dia-<br>gram display screen, se-<br>lect a desired net, then<br>take the net manually. | The number of nets to be taken was 128 or more, so that all nets could not be taken.              |

#### (2) Messages displayed during update of the ladder diagram editing

| Alarm number                                            | Faulty location/<br>corrective action                                                                                                    | Contents                                                                                                    |
|---------------------------------------------------------|----------------------------------------------------------------------------------------------------|----------------------------------------------------------------------------------------------------|
| OVERLAPPED COM                                          | If COME is missing, add it in proper position. If the COM is unnecessary, remove it.                                                                                                    | There is no COME that cor-<br>responds to this COM.                                                            |
| END IN COM<br>END1 IN COM<br>END2 IN COM<br>END3 IN COM | If COME is missing, add it in<br>proper position. If COM is<br>unnecessary, remove it.                                                                                                    | END, END1, END2, or<br>END3 is found between<br>COM and COME.                                                  |
| JMPE IN COM                                             | JMPE and corresponding<br>JMP must have same COM/<br>COME status. Review JMP<br>range and COM range, to<br>adjust not to overlap with<br>each other: it is possible<br>that one range includes the<br>other completely. | JMPE is found between<br>COM and COME, and JMP<br>and corresponding JMPE<br>have different COM/COME<br>status. |

| Alarm number                                       | Faulty location/<br>corrective action                                                                                                    | Contents                                                                                   |
|----------------------------------------------------|----------------------------------------------------------------------------------------------------|--------------------------------------------------------------------------------------------|
| SP/SPE IN COM                                      | If COME is missing, add it in proper position. If the COM is unnecessary, remove it.                                                                                                    | SP or SPE is found between COM and COME.                                                   |
| COME WITHOUT<br>COM                                | If COM is missing, add it in<br>proper position. If the<br>COME is unnecessary, re-<br>move it.                                                                                                    | There is no COM that corre-<br>sponds to this COME.                                        |
| DUPLICATE CTR<br>NUMBER<br>(WARNING)               | If some of them are unnec-<br>essary, remove them. If all<br>of them are necessary, as-<br>sign other number to pa-<br>rameter of them to make<br>them unique. (If two or more<br>instructions with same pa-<br>rameter number will never<br>be active simultaneously at<br>one time, the Ladder pro-<br>gram has a possibility to<br>work correctly, however, it is<br>recommended from safety<br>and maintenance points of<br>view, that all these instruc-<br>tions should have different<br>parameter number with<br>each other.) | Plural CTRs have the same<br>number as their parameter.<br>(This is warning.)              |
| ILLEGAL CTR<br>NUMBER                              | If unnecessary, remove it.<br>Assign correct number not<br>to exceed the maximum<br>number defined by each<br>PMC model.                                                                                                    | CTR has parameter number that is out of range.                                             |
| DUPLICATE<br>DIFU/DIFD NUMBER<br>(WARNING)         | If some of them are unnec-<br>essary, remove them. If all<br>of them are necessary, as-<br>sign other number to pa-<br>rameter of them to make<br>them unique. (If two or more<br>instructions with same pa-<br>rameter number will never<br>be active simultaneously at<br>one time, the Ladder pro-<br>gram has a possibility to<br>work correctly, however, it is<br>recommended from safety<br>and maintenance points of<br>view, that all these instruc-<br>tions should have different<br>parameter number with<br>each other.) | Plural DIFUs or DIFDs have<br>the same number as their<br>parameter.<br>(This is warning.) |
| ILLEGAL DIFU/DIFD<br>NUMBER                        | If unnecessary, remove it.<br>Assign correct number not<br>to exceed the maximum<br>number defined by each<br>PMC model.                                                                                                    | DIFU or DIFD has parame-<br>ter number that is out of<br>range.                            |
| NO END<br>NO END1<br>NO END2<br>NO END3            | Add END, END1, END2 or<br>END3 in proper position.                                                                                                    | END, END1, END2 or END3 is not found.                                                      |
| DUPLICATE END1<br>DUPLICATE END2<br>DUPLICATE END3 | Remove extra END1, END2<br>or END3.                                                                                                    | Multiple END1, END2 or END3 are found.                                                     |

| Alarm number                                                           | Faulty location/<br>corrective action                                                                                                    | Contents                                                                                                    |
|------------------------------------------------------------------------|----------------------------------------------------------------------------------------------------|----------------------------------------------------------------------------------------------------|
| GARBAGE AFTER<br>END<br>GARBAGE AFTER<br>END2<br>GARBAGE AFTER<br>END3 | Remove unnecessary nets,<br>and move necessary nets<br>to proper position so that<br>they will be executed.                                                                                                    | There are some nets after<br>END, END2 or END3, which<br>will not be executed.                                 |
| OVERLAPPED JMP                                                         | If JMPE is missing, add it in<br>proper position. If the JMP<br>is unnecessary, remove it.                                                                                                    | There is no JMPE that cor-<br>responds to this JMP.                                                            |
| JMP/JMPE TO BAD<br>COM LEVEL                                           | JMP and corresponding<br>JMPE must have same<br>COM/COME status. Re-<br>view JMP range and COM<br>range, to adjust not to over-<br>lap with each other: it is pos-<br>sible that one range in-<br>cludes the other complete-<br>ly.  | JMP and corresponding<br>JMPE have different COM/<br>COME status.                                              |
| COME IN JMP                                                            | COME and corresponding<br>COM must have same JMP/<br>JMPE status. Review COM<br>range and JMP range, to<br>adjust not to overlap with<br>each other: it is possible<br>that one range includes the<br>other completely.              | COME is found between<br>JMP and JMPE, and COM<br>and corresponding COME<br>have different JMP/JMPE<br>status. |
| END IN JMP<br>END1 IN JMP<br>END2 IN JMP<br>END3 IN JMP                | If JMPE is missing, add it in<br>proper position. If JMP is<br>unnecessary, remove it.                                                                                                    | END, END1, END2, or<br>END3 is found between<br>JMP and JMPE.                                                  |
| SP/SPE IN JMP                                                          | If JMPE is missing, add it in<br>proper position. If the JMP<br>is unnecessary, remove it.                                                                                                    | SP or SPE is found between JMP and JMPE.                                                                       |
| JMPB OVER COM<br>BORDER                                                | JMPB and its destination<br>must have same COW/<br>COME status. Review<br>range of JMPB and COM<br>range, to adjust not to over-<br>lap with each other: it is pos-<br>sible that one range in-<br>cludes the other complete-<br>ly. | JMPB and its destination<br>differ in COM/COME status.                                                         |
| JMPB OVER LEVEL                                                        | JMPB can only jump to the<br>same program level, or<br>within a subprogram. If the<br>JMPB is unnecessary, re-<br>move it. If LBL for the JMPB<br>is missing, add it in proper<br>position. If it should be<br>JMPC, correct it.     | JMPB jumps to different program level.                                                                         |
| LBL FOR JMPB NOT<br>FOUND                                              | If JMPB is unnecessary, re-<br>move it. If LBL is missing,<br>add it in proper position.                                                                                                    | Can not find proper LBL for JMPB.                                                                              |
| JMPC IN BAD<br>LEVEL                                                   | JMPC is used to jump from<br>a subprogram to level 2. If<br>the JMPC is unnecessary,<br>remove it. If it should be<br>JMPB or JMP, correct it.                                                                                       | JMPC is used in other than<br>subprogram.                                                                      |

| Alarm number                 | Faulty location/<br>corrective action                                                                                                    | Contents                                            |
|------------------------------|----------------------------------------------------------------------------------------------------|-----------------------------------------------------|
| LBL FOR JMPC NOT<br>FOUND    | If JMPC is unnecessary, re-<br>move it. If LBL is missing,<br>add it in proper position:<br>JMPC jumps into level 2. If<br>it should be JMPB or JMP,<br>correct it.                                                                                                    | Can not find proper LBL for JMPC.                   |
| LBL FOR JMPC IN<br>BAD LEVEL | JMPC is used to jump from<br>a subprogram to level 2. If<br>the JMPC is unnecessary,<br>remove it. If another LBL of<br>same L-address that the<br>JMPC is intended to jump<br>exists in the subprogram,<br>assign different L-address<br>to these two LBLs. If it<br>should be JMPB or JMP,<br>correct it. | Destination of JMPC is not level 2.                 |
| JMPC INTO COM                | LBL for JMPC must be lo-<br>cated out of any COM and<br>COME pair. If the JMPC is<br>unnecessary, remove it. If<br>the LBL is located wrong,<br>move it to correct position. If<br>the L-address of JMPC is<br>wrong, correct it.                                                                           | JMPC jumps to LBL be-<br>tween COM and COME.        |
| JMPE WITHOUT<br>JMP          | If JMP is missing, add it in proper position. If the JMPE is unnecessary, remove it.                                                                                                    | There is no JMP that corre-<br>sponds to this JMPE. |
| TOO MANY LBL                 | Remove unnecessary<br>LBLs. If this error still oc-<br>curs, adjust the construc-<br>tion of program to use less<br>LBLs.                                                                                                    | There are too many LBLs.                            |
| DUPLICATE LBL                | If some of these LBLs are<br>unnecessary, remove them.<br>If all of these LBLs is neces-<br>sary, assign other L-ad-<br>dresses to them to make all<br>LBLs unique.                                                                                                    | Same L-address is used in<br>plural LBLs.           |
| OVERLAPPED SP                | If SP is missing, add it in<br>proper position. If the SPE<br>is unnecessary, remove it.                                                                                                    | There is no SP that corre-<br>sponds to this SPE.   |
| SPE WITHOUT SP               | If SP is missing, add it in<br>proper position. If the SPE<br>is unnecessary, remove it.                                                                                                    | There is no SP that corre-<br>sponds to this SPE.   |
| END IN SP                    | If SPE is missing, add it in<br>proper position. If END is in<br>wrong place, move it to<br>proper position.                                                                                                    | END is found between SP and SPE.                    |
| DUPLICATE P<br>ADDRESS       | If some of these SPs are un-<br>necessary, remove them. If<br>all of these SPs is neces-<br>sary, assign other P-ad-<br>dresses to them to make all<br>SPs unique.                                                                                                    | Same P–address is used in<br>plural SPs.            |

| Alarm number                          | Faulty location/<br>corrective action                                                                                                    | Contents                                                                            |
|---------------------------------------|----------------------------------------------------------------------------------------------------|-------------------------------------------------------------------------------------|
| DUPLICATE TMRB<br>NUMBER<br>(WARNING) | If some of them are unnec-<br>essary, remove them. If all<br>of them are necessary, as-<br>sign other number to pa-<br>rameter of them to make<br>them unique. (If two or more<br>instructions with same pa-<br>rameter number will never<br>be active simultaneously at<br>one time, the Ladder pro-<br>gram has a possibility to<br>work correctly, however, it is<br>recommended from safety<br>and maintenance points of<br>view, that all these instruc-<br>tions should have different<br>parameter number with<br>each other.) | Plural TMRBs have the<br>same number as their pa-<br>rameter.<br>(This is warning.) |
| ILLEGAL TMRB<br>NUMBER                | If unnecessary, remove it.<br>Assign correct number not<br>to exceed the maximum<br>number defined by each<br>PMC model.                                                                                                    | TMRB has parameter num-<br>ber that is out of range.                                |
| DUPLICATE TMR<br>NUMBER<br>(WARNING)  | If some of them are unnec-<br>essary, remove them. If all<br>of them are necessary, as-<br>sign other number to pa-<br>rameter of them to make<br>them unique. (If two or more<br>instructions with same pa-<br>rameter number will never<br>be active simultaneously at<br>one time, the Ladder pro-<br>gram has a possibility to<br>work correctly, however, it is<br>recommended from safety<br>and maintenance points of<br>view, that all these instruc-<br>tions should have different<br>parameter number with<br>each other.) | Plural TMRs have the same<br>number as their parameter.<br>(This is warning.)       |
| ILLEGAL TMR<br>NUMBER                 | If unnecessary, remove it.<br>Assign correct number not<br>to exceed the maximum<br>number defined by each<br>PMC model.                                                                                                    | TMR has parameter num-<br>ber that is out of range.                                 |
| NO SUCH<br>SUBPROGRAM                 | If it calls wrong subprogram,<br>correct it. If the subprogram<br>is missing, create it.                                                                                                    | Subprogram that is called<br>by CALL/CALLU is not<br>found.                         |
| UNAVAILABLE<br>INSTRUCTION            | Confirm that this ladder pro-<br>gram is correct one. If this<br>program is correct one, all<br>these unsupported instruc-<br>tions have to be removed.                                                                                                    | Unsupported instruction for this PMC model is found.                                |
| SP IN BAD LEVEL                       | SP can be used at top of a subprogram. Correct it so that no SP exists in other place.                                                                                                    | SP is found in wrong place.                                                         |
| LADDER PROGRAM<br>IS BROKEN           | This ladder program must be all cleared once, and re-<br>make ladder program.                                                                                                    | Ladder program may be broken by some reason.                                        |

| Alarm number               | Faulty location/<br>corrective action                                                                  | Contents                                   |
|----------------------------|----------------------------------------------------------------------------------------------------|--------------------------------------------|
| NO WRITE COIL              | Add proper write coil.                                                                                 | Write coil is necessary, but is not found. |
| CALL/CALLU IN<br>BAD LEVEL | CALL/CALLU must be used<br>in Level 2 or in subpro-<br>grams. Do not use any other<br>places.          | CALL/CALLU is used in wrong place.         |
| SP IN LEVEL3               | If END3 is located wrong,<br>move it to correct position. If<br>the SP is unnecessary, re-<br>move it. | SP is found in level 3.                    |

## (3) Messages displayed during net editing of the PMC ladder diagram editing

| Alarm number                                         | Faulty location/<br>corrective action                                                                                                    | Contents                                                                                                    |
|------------------------------------------------------|----------------------------------------------------------------------------------------------------|----------------------------------------------------------------------------------------------------|
| TOO MANY<br>FUNCTIONAL<br>INSTRUCTIONS IN<br>ONE NET | Only one functional instruc-<br>tion is allowed to constitute<br>a net. If necessary, divide<br>the net into plural nets.                                                                                                   | Too many functional<br>instructions are in one net.                                                                              |
| TOO LARGE NET                                        | Divide the net into plural<br>nets so that step number in<br>a net may become small.                                                                                                    | Net is too large. When a net<br>is converted into the object,<br>the net exceeds 256 steps.                                      |
| NO INPUT FOR<br>OPERATION                            | Coil without input, or coil<br>connected to output of func-<br>tional instruction that has no<br>output, causes this error. If<br>coil is not necessary, re-<br>move it. If necessary, con-<br>nect it to meaningful input. | No signal is provided for<br>logical operation.                                                                                  |
| OPERATION AFTER<br>FUNCTION IS<br>FORBIDDEN          | Output of functional instruc-<br>tion can not be connected to<br>a contact, nor to conjunc-<br>tion with other signal that<br>will be implemented by log-<br>ical-or operation.                                             | No logical operation with<br>functional instruction output<br>is permitted, except write<br>coils.                               |
| WRITE COIL IS<br>EXPECTED                            | Add proper write coil to the net.                                                                                                    | Write coil is expected, but not found.                                                                                           |
| BAD COIL<br>LOCATION                                 | Coil can be located only at<br>rightmost column. Any coil<br>located at other place must<br>be erased once, and place<br>necessary coils in correct<br>place.                                                               | Coil is located in bad posi-<br>tion.                                                                                            |
| SHORT CIRCUIT                                        | Find contact with terminals connected by short circuit, and correct connections.                                                                                                    | Some contacts are con-<br>nected with short circuit.                                                                             |
| FUNCTION AFTER<br>DIVERGENCE IS<br>FORBIDDEN         | Functional instruction can<br>not be used in output sec-<br>tion of net. If necessary, di-<br>vide the net into plural nets.                                                                                                | Functional instruction is used in output section of net.                                                                         |
| ALL COIL MUST<br>HAVE SAME INPUT                     | Left terminals of all coils in<br>a net must be connected to<br>same input point.                                                                                                    | When a net contains more<br>than one coil, the coils<br>should not have any contact<br>beside them affects only of<br>the coils. |

8

| Alarm number                 | Faulty location/<br>corrective action                                                                                                    | Contents                                                                                  |
|------------------------------|----------------------------------------------------------------------------------------------------|-------------------------------------------------------------------------------------------|
| BAD CONDITION<br>INPUT       | Check the connection of all<br>condition inputs of the func-<br>tional instruction. Especial-<br>ly for functional instruction<br>that has more than one<br>condition input, check if<br>connections to condition in-<br>puts interfere with each oth-<br>er. | Some condition input of<br>functional instruction is not<br>connected correctly.          |
| NO CONNECTION                | Find gap that is expected to be connected, and correct the connection.                                                                                                    | There is signal connected to nowhere.                                                     |
| NET IS TOO<br>COMPLICATED    | Examine every connection,<br>and find unnecessarily<br>bending connection, or<br>coils that are connected to<br>different point.                                                                                                    | Net is too complicated to analyze.                                                        |
| PARAMETER IS<br>NOT SUPPLIED | Enter all of the relay ad-<br>dresses, and parameters of<br>functional instructions.                                                                                                    | Relay with blank address,<br>or blank parameter of func-<br>tional instruction, is found. |

### 8.2.5 Error messages (For EDIT: PMC-SA1)

| Message                    | Faulty location/<br>corrective action                                                        | Contents                                                                                                    |
|----------------------------|----------------------------------------------------------------------------------------------|----------------------------------------------------------------------------------------------------|
| ADDRESS BIT<br>NOTHING     | Set an address.                                                                              | The address of the relay/<br>coil is not set.                                                                                    |
| FUNCTION NOT<br>FOUND      | Enter a correct function instruction number.                                                 | There is no functional instruction of the input number.                                                                          |
| COM FUNCTION<br>MISSING    | If the specified COM instructions are insufficient, add COM instructions at                  | The functional instruction<br>COM (SUB9) is not correct-<br>ly dealt with.                                                       |
|                            | proper locations. Delete<br>any unnecessary COME<br>instructions.                            | Correspondence of COM<br>and COME (SUB29) is in-<br>correct.                                                                     |
|                            |                                                                                              | Or, the number of coil con-<br>trolled by COM is specified<br>by the model which the<br>number cannot be speci-<br>fied.         |
| EDIT BUFFER<br>OVER        | Please reduce NET under editing.                                                             | There in no empty area of the buffer for the editing.                                                                            |
| END FUNCTION<br>MISSING    | Add the END, END1, END2,<br>and END3 instructions at<br>proper locations.                    | Functional instruction<br>END1, END2, END3 and<br>END do not exist. Or, there<br>are error net in END1,<br>END2, END3, END.      |
|                            |                                                                                              | Or, order of END1, END2,<br>END3, and END is not cor-<br>rect.                                                                   |
| ERROR NET<br>FOUND         | Modify the erroneous net.                                                                    | There is an error net.                                                                                                    |
| ILLEGAL FUNCTION NO.       | Specify a correct function instruction number.                                               | The wrong number of the functional instruction is searched.                                                                      |
| FUNCTION LINE<br>ILLEGAL   | Check if the control condi-<br>tion of the function instruc-<br>tion is connected correctly. | The functional instruction is not correctly connected.                                                                           |
| HORIZONTAL LINE<br>ILLEGAL | Correct the connection.                                                                      | The horizontal line of the net is not connected.                                                                                 |
| ILLEGAL NETS<br>CLEARED    | Save the ladder after edit-<br>ing.                                                          | Because the power had<br>been turn off while editing<br>LADDER, some net under<br>editing was cleared.                           |
| ILLEGAL                    | Perform a correct operation.                                                                 | Operation is not correct.                                                                                                    |
| OPERATION                  |                                                                                              | The value is not specified<br>and only <input/> key was<br>pushed.                                                               |
|                            |                                                                                              | The address data is not cor-<br>rectly inputted.                                                                                 |
|                            |                                                                                              | Because the space to dis-<br>play the instruction on<br>screen is not enough, the<br>functional instruction can-<br>not be made. |
| SYMBOL<br>UNDEFINED        | Specify a defined symbol or address.                                                         | The symbol which was in-<br>putted is not defined.                                                                               |

| Message                   | Faulty location/<br>corrective action                                                             | Contents                                                                                                 |
|---------------------------|---------------------------------------------------------------------------------------------------|----------------------------------------------------------------------------------------------------|
| INPUT INVALID             | Enter correct data.                                                                               | There is an incorrect input data.                                                                        |
|                           |                                                                                                   | Nonnumerical value was in-<br>putted with COPY, INSLIN,<br>C–UP, C–DOWN etc.                             |
|                           |                                                                                                   | The input address was spe-<br>cified for write coil.                                                     |
|                           |                                                                                                   | An illegal character was specified for the data table.                                                   |
| NET TOO LARGE             | Please reduce the net un-<br>der editing.                                                         | The input net is larger than the editing buffer.                                                         |
| JUMP FUNCTION<br>MISSING  | If the specified JMP instruc-<br>tions are insufficient, add<br>JMP instructions at proper        | The functional instruction JMP(SUB10) is not correctly dealt with.                                       |
|                           | locations. Delete any un-<br>necessary JMPE instruc-<br>tions.                                    | Correspondence of JMP<br>and JMPE(SUB30) is incor-<br>rect.                                              |
|                           |                                                                                                   | The number of coil to jump<br>is specified by the model<br>which the number of coil<br>cannot specified. |
| LADDER BROKEN             | Delete the entire ladder pro-<br>gram once, then re-crate a ladder program.                       | LADDER is broken.                                                                                        |
| LADDER ILLEGAL            | Modify the ladder.                                                                                | There is an incorrect LAD-<br>DER.                                                                       |
| IMPOSSIBLE<br>WRITE       | The ladder on the ROM can-<br>not be edited.                                                      | You try to edit sequence program on the ROM.                                                             |
| OBJECT BUFFER<br>OVER     | Please reduce the LAD-<br>DER.                                                                    | The sequence program area was filled.                                                                    |
| PARAMETER<br>NOTHING      | Enter necessary parame-<br>ters.                                                                  | There is no parameter of the functional instruction.                                                     |
| PLEASE<br>COMPLETE NET    | After correcting the error net, please continue operat-<br>ing.                                   | The error net was found in LADDER.                                                                       |
| PLEASE KEY IN<br>SUB NO.  | If you do not input the func-<br>tional instruction, please<br>push soft key "FUNC again.         | Please input the number of the functional instruction.                                                   |
| PROGRAM<br>MODULE NOTHING | Use a RAM for debugging or a ROM for sequence pro-<br>grams.                                      | You tried to edit though<br>there was neither RAM for<br>debugging nor ROM for se-<br>quence program.    |
| RELAY COIL<br>FORBIT      | Delete an unnecessary relay or coil.                                                              | There is an unnecessary relay or coil.                                                                   |
| RELAY OR COIL<br>NOTHING  | Add a relay or coil.                                                                              | The relay or the coil does not suffice.                                                                  |
| PLEASE CLEAR<br>ALL       | Please clear the all data.                                                                        | It is impossible to recover<br>the sequence program.                                                     |
| SYMBOL DATA<br>DUPLICATE  | If a problem occurs due to<br>simultaneous operation,<br>change the symbol to an un-<br>used one. | The same symbol name is defined in other place.                                                          |

| Message                                                         | Faulty location/<br>corrective action                                                                                               | Contents                                                                |
|-----------------------------------------------------------------|----------------------------------------------------------------------------------------------------|-------------------------------------------------------------------------|
| COMMENT DATA<br>OVERFLOW                                        | Please reduce the number of the comment.                                                                                            | The comment data area was filled.                                       |
| SYMBOL DATA<br>OVERFLOW                                         | Please reduce the number of the symbol.                                                                                             | The symbol data area was filled.                                        |
| VERTICAL LINE<br>ILLEGAL                                        | Correct the connection.                                                                                                    | There is an incorrect verti-<br>cal line of the net.                    |
| MESSAGE DATA<br>OVERFLOW                                        | Please reduce the number of the message.                                                                                            | The message data area was filled.                                       |
| 1ST LEVEL<br>EXECUTE TIME<br>OVER                               | Please reduce the 1st level of LADDER.                                                                                              | The 1st level of LADDER is too large to complete execution in time.     |
| PARA NO. RANGE<br>ERR :<br>function-instruction-<br>name        | Correct the number so that it is within the range.                                                                                  | The parameter number for a function instruction is not in the range.    |
| PARA NO.<br>DUPLICATE :<br>function-instruction-<br>name EXIT ? | If the duplicate numbers<br>pose the problem of simul-<br>taneous operation, change<br>the parameter number to an<br>unused number. | The parameter number for a function instruction is used more than once. |

#### 8.2.6 Error messages (at assignment data editing)

| Message                                   | Contents and solution                                                                                                    |
|-------------------------------------------|----------------------------------------------------------------------------------------------------|
| ERR: GROUP NO.<br>(0—15)                  | The group number must be 0 to 15.                                                                                                    |
| ERR: BASE NO.<br>(0—3)                    | The base number must be 0 to 3.                                                                                                    |
| WARN: BASE NO.<br>MUST BE 0               | For I/O Unit–B, the base number must be 0. The base number was set to 0 forcibly.                                                       |
| ERR: SLOT NO.<br>(1—10)                   | For I/O Unit–A, the slot number must be 1 to 10.                                                                                        |
| ERR: SLOT NO. (0,<br>1—30)                | For I/O Unit–B, the slot number must be 0 or a number 1 to 30.                                                                          |
| ERR: SLOT NO.<br>MUST BE 0                | When power on/off information for I/O Unit–B is set, the slot number must be 0.                                                         |
| ERR: ILLEGAL<br>NAME                      | The input assignment name is illegal or not supported. Enter a correct name.                                                            |
| INPUT INVALID                             | The input character string is illegal. Enter a character string in a correct input format again.                                        |
| IMPOSSIBLE<br>WRITE                       | An attempt was made to edit ROM data. ROM data cannot be edited.                                                                        |
| ERR: ADDRESS<br>ALREADY<br>ASSIGNED       | The specified address is already assigned. Assign another address. Alternatively, delete the existing data, then set the address again. |
| ERR: ADDRESS<br>OVER                      | A set address exceeds the maximum value (X127, Y127).<br>Check the addresses dedicated to the unit to be set.                           |
| ERR: SLOT<br>ALREADY DEFINED              | The specified slot is already assigned. Check the existing data.                                                                        |
| WARN: SLOT<br>ALREADY<br>DEFINED          | The specified slot is already assigned. Check the existing data.                                                                        |
| ERR: UNIT TYPE<br>MISMATCH<br>(IN OR OUT) | An output module cannot be allocated to an X address, or<br>an input module cannot be allocated to a Y address.                         |
| WARN: UNIT TYPE<br>MISMATCH<br>(MODEL)    | I/O Unit–A and I/O Unit–B are assigned to the same group.<br>These units cannot exist together within the same group.                   |

### 8.2.7 Error messages (for I/O)

|               | Message                                        | Faulty location/<br>corrective action                                                                                                    | Contents                                                                                  |
|---------------|------------------------------------------------|----------------------------------------------------------------------------------------------------|-------------------------------------------------------------------------------------------|
|               | PROGRAM<br>NOTHING                             | Write a ladder program to the flash ROM.                                                                                                  | There is no program on flash ROM.                                                         |
|               | ERASE ERROR                                    | Replacement is required.                                                                                                    | Flash ROM is abnormal.                                                                    |
|               | WRITE ERROR                                    | sentative for replacement.                                                                                                    |                                                                                           |
| _             | READ ERROR                                     |                                                                                                    |                                                                                           |
| F<br>L<br>A   | ANOTHER<br>USED                                | Do not use the flash ROM for other than the PMC.                                                                                          | Flash ROM is used by other than PMC.                                                      |
| S<br>H        | NOT EMG<br>STOP                                | Set the emergency stop state.                                                                                                    | The CNC is not in the emer-<br>gency stop state.                                          |
| R             | NO OPTION                                      | An option is required.                                                                                                    | No option is specified.                                                                   |
| 0<br>M        | IMPOSSIBLE<br>WRITE<br>(SIZE OVER)<br>NO SPACE | Try the condense function.<br>(EDIT/CLEAR screen) If the<br>same phenomenon is still<br>observed, the flash ROM<br>size must be enlarged. | The sequence program is<br>larger than the flash ROM<br>size. (At write)                  |
|               |                                                | RAM must be enlarged.                                                                                                    | The sequence program to be read is larger than the RAM size. (At read)                    |
| HOST          | I/O OPEN<br>ERROR nn                           | Check whether RS–232C is used by other than PMC.                                                                                          | nn=-1 : RS-232C is used by other than PMC.                                                |
|               |                                                | On the online setting screen,<br>check that "NOT USE" is in-<br>dicated for RS-232C.                                                      |                                                                                           |
|               |                                                | Check whether channel set-<br>ting, connection, baud rate,<br>and other settings are cor-<br>rect.                                        | nn=6: The RS-232C option<br>is not found.<br>nn=20: RS-232C connec-<br>tion is incorrect. |
|               | I/O WRITE<br>ERROR nn                          | Check whether channel set-<br>ting, connection, baud rate,<br>and other settings are cor-<br>rect.                                        | nn=20 : RS-232C connec-<br>tion is incorrect.                                             |
| F<br>D<br>C   |                                                | Check whether the cable is broken.                                                                                                    | nn=22 : Communication<br>cannot be performed cor-<br>rectly.                              |
| AS.<br>OTHERS | I/O READ<br>ERROR nn                           | Check whether channel set-<br>ting, connection, baud rate,<br>and other settings are cor-<br>rect.                                        | nn=20 : RS-232C connec-<br>tion is incorrect.                                             |
|               |                                                | Check whether the cable is broken.                                                                                                    | nn=22 : Communication<br>cannot be performed cor-<br>rectly.                              |
|               | ADDRESS IS<br>OUT OF<br>RANGE(xxxxx)           | Transfer data held in the RAM area.                                                                                                    | Data for other than the PMC debugging RAM area was transferred.                           |
|               |                                                |                                                                                                    | xxxxxx : Indicates the trans-<br>fer address.                                             |
|               | DATA ERROR                                     | Check the cable and setting (speed).                                                                                                    | Illegal data was read.                                                                    |
|               | PROGRAM<br>DATA ERROR                          | Check the alarm on the alarm screen.                                                                                                    | An attempt was made to out-<br>put data, but the data was il-<br>legal.                   |

|                  | Message                                                                  | Faulty location/<br>corrective action                         | Contents                                                   |
|------------------|--------------------------------------------------------------------------|---------------------------------------------------------------|------------------------------------------------------------|
|                  | CREATE<br>ERROR                                                          | Specify a file name in the MS-DOS form.                       | The specified file name is il-<br>legal.                   |
|                  | NO SPACE<br>WRITE ERROR                                                  | Delete files to create free space.                            | There is not enough free space on the memory card.         |
|                  | NOT READY                                                                | Check whether a memory card is installed.                     | No memory card is installed.                               |
|                  | I/O FORMAT<br>ERROR                                                      | Perform formatting.                                           | Unformatted.                                               |
|                  | WRITE<br>PROTECT                                                         | Set the protect switch of the memory card to OFF.             | The memory card is pro-<br>tected.                         |
|                  | BATTERY<br>ALARM                                                         | Replace the memory card battery.                              | The battery for the memory card is too weak.               |
| 54               | FILE NOT<br>FOUND                                                        | With LIST, check the file name or file number.                | The specified file number or file name is not found.       |
| E<br>M           | I/O DELETE<br>ERROR                                                      | Change the file attribute.                                    | The file cannot be deleted.                                |
| O<br>R<br>Y<br>C | PROGRAM<br>ALREADY<br>EXISTS                                             | Use another file name.                                        | There are duplicate file names                             |
| A<br>R           | I/O WRITE<br>ERROR nn                                                    | Check whether a memory card is installed.                     | nn=30: No memory card is installed.                        |
| U                | I/O READ<br>ERROR nn                                                     | Set the protect switch of the memory card to OFF.             | nn=31: The memory card cannot be written to.               |
|                  | I/O COMPARE<br>ERROR nn                                                  | Replace the memory card with an S-RAM card.                   |                                                            |
|                  | I/O DELETE<br>ERROR nn<br>I/O LIST<br>ERROR nn<br>I/O FORMAT<br>ERROR nn | Replace the memory card battery.                              | nn=32: The battery for the memory card is too weak.        |
|                  |                                                                          | Delete files to create free space.                            | nn=102: There is not enough free space on the memory card. |
|                  |                                                                          | Format the memory card.                                       | nn=105, 135: The memory card is unformatted.               |
|                  |                                                                          | With LIST, check the file name or file number.                | nn=114: The specified file is not found.                   |
|                  |                                                                          | Check the file attribute.                                     | nn=115: The specified file is protected.                   |
| с<br>0           | COMPARE<br>ERR                                                           | To continue operation, enter <y>;otherwise,enter <n>.</n></y> | Data differs between the de-<br>vice and PMC.              |
| M                | BB CONT?(Y/N)                                                            | key.                                                          | XXXXXX: Address                                            |
| O<br>N           |                                                                          |                                                               | aa: Data on the PMC                                        |
|                  |                                                                          |                                                               | bb: Data on the device                                     |

### 8.3 Alarms Indicated on the Screen of the Power Mate CNC Manager (FANUC Servo Motor Amplifier β Series (I/O Link Option))

8.3.1 Alarms indicated on the "message line" of the power mate CNC manager screen

| Num-<br>ber | Message                            | Contents                                                                                                    |
|-------------|------------------------------------|----------------------------------------------------------------------------------------------------|
| 003         | PROGRAM NOT REG-<br>ISTERED        | An attempt was made to punch a program not stored in the program area (program $\rightarrow$ servo amplifier unit).                                                                                                    |
| 004         | PROGRAM PROTECTED                  | A read operation (servo amplifier unit $\rightarrow$ program) was executed for the program area when the memory protect signal (KEY) is turned off.                                                                                                    |
| 009         | CNC DATA NOT CORRECT               | <ul> <li>When a program number created by a read operation (servo amplifier unit → program) is already present in the program area, a read operation (servo amplifier unit → program) was executed.</li> <li>When a program number created by a read operation (servo amplifier unit → program) is selected, a read operation (servo amplifier unit → program) was executed.</li> </ul> |
| 018         | MEMORY OVER FLOW                   | When there is no free program area, a read operation (servo amplifier unit $\rightarrow$ program) was executed.                                                                                                    |
| 054         | GROUP NOT CONNECTED                | The servo amplifier unit is not connected.                                                                                                    |
| 056         | FORMAT ERROR                       | For setting of a parameter(*), data other than numbers, signs, CAN, and INPUT was entered.                                                                                                    |
| 057         | TOO MANY DIGITS                    | In a bit-type parameter(*), nine-digit or longer data was entered.                                                                                                    |
| 058         | DATA IS OUT OF RANGE               | A set value exceeded the allowable range of data.                                                                                                    |
| 064         | FILE NOT REGISTERED                | When the memory card has no program that can be punched (memory card $\rightarrow$ servo amplifier unit), a punch operation (memory card $\rightarrow$ servo amplifier unit) was executed.                                                                                                    |
| 079         | UNEXPECTED ALARM                   | When the memory card is protected, a read operation (servo amplifier unit $\rightarrow$ memory card) was executed.                                                                                                    |
| 081         | THIS PARAMETER IS UN-<br>AVAILABLE | An attempt was made to set a value for a parameter(*) number that is not present on the servo amplifier unit.                                                                                                    |

NOTE Parameter(\*) = Parameter to be set on the power mate CNC manager screen

# 8.3.2 Alarms of the FANUC servo motor amplifier $\beta$ series (I/O link option)

An alarm issued on the FANUC servo motor amplifier  $\beta$  series (I/O Link Option) (hereinafter referred to as the "I/O Link  $\beta$  Amplifier") can be checked with the power pate CNC manager.

#### Classification of alarms

The alarms of the I/O Link  $\beta$  Amplifier are classified as described below.

| Number                  | Alarm type                     |
|-------------------------|--------------------------------|
| 000 to 299              | Program or setting alarm       |
| 300 to 399, 401         | Pulse coder alarm              |
| 400 to 499 (except 401) | Servo alarm                    |
| 500 to 599              | Overtravel alarm               |
| -                       | System alarm or I/O Link alarm |

#### Alarm details

The alarm details of the I/O Link  $\beta$  Amplifier are as indicated below. These alarms can be checked using the method below.

- Number: Alarm screen of the power mate CNC manager
- LED indication: LED on the servo amplifier
- Program or setting alarms (PS alarms)

| No. | LED<br>display | Description                                                                                                    | Countermeasure                                                                                                    |
|-----|----------------|----------------------------------------------------------------------------------------------------|----------------------------------------------------------------------------------------------------|
| 000 |                | A parameter that requires power-down has been specified.                                                                                 | Turn the power off, then back on.                                                                                                    |
| 011 |                | The specified feedrate is zero.                                                                                                    | Check the feedrate parame-<br>ter(*) specified with a func-<br>tion code.                                                                                                    |
| 013 | Ē              | The specified feedrate (maximum feedrate) is zero.                                                                                       | Check the value of parame-<br>ter(*) 43, which indicates the maximum feedrate that can be specified.                                                                                                    |
| 070 |                | More than 32 blocks have<br>been registered for a buffer-<br>ing operation.                                                              | Reduce the number of regis-<br>tered blocks to 32.                                                                                                    |
| 090 | 9              | Reference position setting<br>cannot be executed nor-<br>mally.                                                                          | Move the tool in the direc-<br>tion of reference position<br>return in jog mode at a<br>speed that causes the servo<br>position error to exceed 128.<br>Then, specify another refer-<br>ence position setting. |
| 093 |                | A first to third reference<br>position return cannot be<br>executed because the refer-<br>ence position has not yet<br>been established. | Set the reference position.                                                                                                    |
| 224 |                | The reference position has<br>not yet been established.<br>This occurs only when the<br>ZRTN bit of parameter<br>No.001 is set to 0.     | Set the reference position.                                                                                                    |

| No. | LED<br>display | Description                                                                                                    | Countermeasure                                                                                                    |
|-----|----------------|----------------------------------------------------------------------------------------------------|----------------------------------------------------------------------------------------------------|
| 250 |                | Input data 1 is invalid.                                                                                                    | Check input data 1, speci-<br>fied with a function code.                                                                                  |
| 251 |                | Input data 2 is invalid.                                                                                                    | Check input data 2, speci-<br>fied with a function code.                                                                                  |
| 254 |                | A function code or mode is invalid.                                                                                                    | Check the command code,<br>specified with a function<br>code. Check the mode.                                                             |
| 255 | 8              | Operation cannot be acti-<br>vated because an invalid<br>mode is specified or<br>because block execution is<br>in progress.                                                        | Check the mode. Check whether a block is being executed.                                                                                  |
| 290 |                | The interface switch signal (DRC) was switched during block execution.                                                                                                    | Switch the signal after block execution stops.                                                                                            |
| 291 | <b>!!</b>      | The speed of an axial move-<br>ment specified by an exter-<br>nal pulse has exceeded the<br>upper limit. This occurs only<br>when the EPEXA bit of pa-<br>rameter 001 is set to 1. | Check the speed specified<br>by the external pulse. Check<br>the magnification of the<br>external pulse (parame-<br>ters(*) 062 and 063). |
| 292 | 3              | A checksum error for the<br>battery-powered memory<br>was detected.                                                                                                    | Parameters are cleared. Set<br>the parameters again. If this<br>alarm subsequently recurs,<br>replace the unit.                           |

NOTE Parameter(\*) = Parameter to be set on the power mate CNC manager screen

Pulse coder alarms

| No. | LED<br>display | Description                                                                  | Countermeasure                                                                                                    |
|-----|----------------|------------------------------------------------------------------------------|----------------------------------------------------------------------------------------------------|
| 300 | 0)             | A communication error<br>(DTER) for the serial pulse<br>coder was detected.  | Check the continuity of the<br>signal cable. If the cable is<br>normal, the pulse coder may<br>be defective. Turn the power<br>off. If the alarm recurs when<br>the power is reapplied,<br>replace the serial pulse<br>coder, together with the<br>motor. |
| 301 | 9              | A communication error<br>(CRCER) for the serial pulse<br>coder was detected. | Check the continuity of the<br>signal cable. If the cable is<br>normal, the pulse coder or<br>servo amplifier unit may be<br>defective. This error can<br>also be caused by external<br>noise.                                                            |
| 302 | 8              | A communication error<br>(STBER) for the serial pulse<br>coder was detected. | Check the continuity of the<br>signal cable. If the cable is<br>normal, the pulse coder or<br>servo amplifier unit may be<br>defective. This error can<br>also be caused by external<br>noise.                                                            |

| No. | LED<br>display | Description                                                                                                    | Countermeasure                                                                                                    |
|-----|----------------|----------------------------------------------------------------------------------------------------|----------------------------------------------------------------------------------------------------|
| 303 | 8              | An LED disconnection<br>(LDAL) was detected in the<br>serial pulse coder.                                                             | Turn the power off. If this alarm recurs when the power is reapplied, replace the motor.                                                                                                    |
| 304 | 8              | A mispulse alarm (PMAL)<br>for the serial pulse coder<br>was detected.                                                                | Turn the power off. If this alarm recurs when the power is reapplied, replace the motor.                                                                                                    |
| 305 | 8              | A miscount alarm (CMAL) for the serial pulse coder was detected.                                                                      | Turn the power off. If the alarm recurs when the power is re–applied, replace the motor.                                                                                                    |
|     |                |                                                                                                    | If the alarm does not recur,<br>restart the operation from<br>reference position return.                                                                                                    |
| 306 | 8              | The motor has overheated (OHAL).                                                                                                    | This alarm is issued when<br>the motor has overheated,<br>causing the thermostat to<br>trip.                                                                                                    |
|     |                |                                                                                                    | Possible causes include an excessively high ambient temperature and excessively strict operating conditions. Check the actual cause.                                                                         |
|     |                |                                                                                                    | If it occurs again when the<br>motor is cooled, the motor or<br>servo amplifier may have<br>failed. Replace the faulty<br>motor or servo amplifier.                                                          |
| 308 | 8              | A soft phase alarm (SPHAL) was detected.                                                                                              | Turn the power off. This alarm may be caused by noise.                                                                                                    |
| 319 |                | When the absolute pulse<br>coder is used, the motor has<br>not yet rotated through more<br>than one turn after the first<br>power-up. | Cause the motor to rotate<br>through more than one turn<br>in jog feed mode, then turn<br>the power off then back on.                                                                                        |
| 350 | 8              | The battery voltage of the absolute pulse coder is low.                                                                               | Replace the battery.                                                                                                    |
| 330 |                |                                                                                                    | reference position return.                                                                                                    |
| 351 |                | The battery voltage of the absolute pulse coder is low. (warning)                                                                     | Replace the battery.                                                                                                    |
| 401 | <br> ∎         | A communication error was detected in the serial pulse coder.                                                                         | Check the continuity of the<br>pulse coder signal cable. If<br>the cable is normal, the<br>pulse coder or servo amplifi-<br>er unit may be defective.<br>This error can also be<br>caused by external noise. |

Servo alarms

| No. | LED<br>display | De                                                                                                    | escription                                                                                                    | Countermeasure                                                                                                    |
|-----|----------------|----------------------------------------------------------------------------------------------------|----------------------------------------------------------------------------------------------------|----------------------------------------------------------------------------------------------------|
| 400 | 9              | The serv<br>heated (e                                                                                                    | o motor has over-<br>estimated value).                                                                                                    | The motor operation condi-<br>tion may be too severe.<br>Check the operation condi-<br>tion.                                                                              |
| 403 | ō              | SVU-12                                                                                                    | The cooling fins have overheated.                                                                                                    | The load on the motor may be too high. Re-examine                                                                                                    |
|     |                | SVU–20                                                                                                    | (hardware detec-<br>tion) the load condition                                                                                                   | the load conditions.                                                                                                    |
|     |                | SVU-40                                                                                                    | This alarm will not<br>be issued.                                                                                                    |                                                                                                    |
|     |                | SVU-80                                                                                                    |                                                                                                    |                                                                                                    |
|     | 3              | The rege<br>unit has o                                                                                                    | nerative discharge<br>overheated.                                                                                                    | This alarm is issued when<br>the average regenerative<br>discharge energy is too high<br>(when the acceleration/de-<br>celeration frequency is too<br>high, for example). |
|     |                | (1) When the separate regenerative discharge resistor is<br>not used: For the SVU-12 and the SVU-20, check<br>whether the CX11-6 connector is short-circuited with a<br>dummy connector; for the SVU-40 and the SVU-80,<br>check whether the CX20 and CX23 connectors are<br>short-circuited with a dummy connector.                                                                                                    |                                                                                                    |                                                                                                    |
| 404 |                | <ul> <li>(2) The average regenerative discharge energy may be too<br/>high. Decrease the acceleration/deceleration fre-<br/>quency.</li> <li>(2) The second energy is a second energy of the second energy is a second energy of the second energy is a second energy of the second energy of the second energy</li></ul> |                                                                                                    |                                                                                                    |
|     |                | <ul> <li>(c) The separate regenerative discharge unit may not be<br/>connected properly. Check the connection.</li> </ul>                                                                                                    |                                                                                                    |                                                                                                    |
|     |                | (4) The ti<br>unit n<br>erativ<br>therm<br>erativ<br>reger                                                                                                    | hermostat of the sep<br>nay be defective. Dis<br>re discharge unit, the<br>nostat is open even<br>re discharge unit is<br>nerative discharge u | arate regenerative discharge<br>sconnect the separate regen-<br>en check the thermostat. If the<br>through the separate regen-<br>cool, replace the separate<br>nit.      |
|     |                | (5) The resistor of the separate regenerative discharge unit<br>may be defective. Disconnect the separate regenera-<br>tive discharge unit, then check the resistance. If it does<br>not fall in the range of the predetermined resistance<br>±20%, replace the separate regenerative discharge<br>unit.                                                                                                    |                                                                                                    |                                                                                                    |
|     |                | (6) If (1)<br>servo                                                                                                    | to (5) are not the ca<br>amplifier unit.                                                                                                    | use of the alarm, replace the                                                                                                    |
| 405 | ē              | Referenc<br>could no<br>rectly.                                                                                                    | e position return<br>t be executed cor-                                                                                                    | Re-execute reference posi-<br>tion return.                                                                                                    |
|     |                | If a value<br>(CMR), a<br>alarm fro<br>001#4) to                                                                                                    | in the range of 4 to<br>n alarm may be issu<br>m being issued by<br>"1".                                                                       | 96 is set for parameter(*) 032<br>Jed. In this case, prevent an<br>setting N405 (parameter(*)                                                                             |
| 410 |                | The serv<br>the stop<br>the val<br>paramete                                                                                                    | o position error in<br>state is larger than<br>ue specified in<br>er(*) 110.                                                                   | Determine the mechanical<br>cause of the large position<br>error. If no mechanical<br>cause is found, specify a<br>larger value for the parame-<br>ter(*).                |

| No. | LED<br>display | Description                                                                                                 | Countermeasure                                                                                                    |
|-----|----------------|----------------------------------------------------------------------------------------------------|----------------------------------------------------------------------------------------------------|
| 411 | Ē              | The servo position error dur-<br>ing movement is larger than<br>the value specified in<br>parameter(*) 182. | Determine the mechanical<br>cause of the large position<br>error. If no mechanical<br>cause is found, apply any of<br>the following countermea-<br>sures:<br>• Specify a larger value for<br>the parameter(*).<br>• Specify a lower feedrate.<br>• Increase the time<br>constants. |
|     |                | [SVU–12, SVU–20]<br>An overcurrent alarm is<br>issued.                                                      | This alarm is issued when<br>an excessively large current<br>flows in the main circuit.                                                                                                    |
|     |                | rameter(*) 30.                                                                                              | tor number is specified in pa-                                                                                                    |
|     |                | (2) Check whether the standa<br>current control parameter                                                   | ard values are specified in the s(*) for servo control.                                                                                                    |
|     |                | Correct current control is<br>dard values are specifie<br>ters(*):                                          | possible only when the stan-<br>d for the following parame-                                                                                                    |
|     |                | No.70, 71, 72, 78, 79, 84,                                                                                  | 85, 86, 87, 88, 89, 90                                                                                                    |
|     |                | (3) Disconnect the power line<br>connector. Then, release                                                   | the emergency stop state.                                                                                                    |
|     |                | <ul> <li>If the overcurrent ala<br/>replace the servo am</li> </ul>                                         | rm continues to be issued,<br>blifier unit.                                                                                                    |
|     |                | <ul> <li>If no overcurrent alarr</li> <li>(4) Check the insulation betw</li> </ul>                          | n is issued, go to (4).                                                                                                    |
|     | Ū              | U, V, and W.                                                                                                | een the ground and each of                                                                                                    |
| 412 |                | → If the insulation is saticircuit is detected, distinct the motor connector. between the ground a motor.   | sfactory, go to (5). If a short-<br>connect the power line from<br>Then, check the insulation<br>nd each of U, V, and W of the                                                                                                    |
|     |                | → If a short–circuit is four<br>V, or W of the motor,                                                       | nd between the ground and U, replace the motor.                                                                                                    |
|     |                | → If the insulation is sa line.                                                                             | tisfactory, replace the power                                                                                                    |
|     |                | (5) Connect the power line.<br>motor current (IR, IS) whil<br>decelerating.                                 | Observe the waveform of the e the motor is accelerating or                                                                                                    |
|     |                | → If the motor current (IR sine wave, replace th)                                                           | , IS) does not exhibit a normal<br>e servo amplifier unit.                                                                                                    |
|     |                | (6) Check if the motor curren<br>noise.                                                                     | t (IR, IS) waveforms include                                                                                                    |
|     |                | → When noise is include making a connection                                                                 | ed, take an action such as to shield ground.                                                                                                    |
|     |                | → When noise is not inc<br>plifier unit.                                                                    | luded, replace the servo am-                                                                                                    |
|     |                | (7) If (1) to (6) above are no pulse coder, or command                                                      | t the cause of the alarm, the cable may be defective.                                                                                                    |

| No. | LED<br>display | Description                                                                                                    | Countermeasure                                                                                                    |
|-----|----------------|----------------------------------------------------------------------------------------------------|----------------------------------------------------------------------------------------------------|
|     | Ē              | [SVU-40, SVU-80]<br>An overcurrent alarm or IPM<br>alarm is issued.                                                                                                    | <ul> <li>This alarm is issued in the following cases:</li> <li>This alarm is issued when an excessively large current flows in the main circuit.</li> <li>This alarm is issued when an error (overcurrent, overheat, low IPM control power supply voltage) is detected in the IPM (semiconductor driving the motor).</li> </ul>                                                                                                    |
|     |                | <ol> <li>Check whether a valid more rameter (*) 30.</li> <li>Check whether the standard standard standa</li></ol> | otor number is specified in pa-                                                                                                    |
|     |                | current control parameter<br>Correct current control is<br>dard values are specifie<br>ters(*);                                                                                                    | s(*) for servo control.<br>possible only when the stan-<br>d for the following parame-                                                                                                    |
| 412 |                | <ul> <li>ters(*):<br/>No.70, 71, 72, 78, 79, 84,</li> <li>(3) Turn off the servo amplifit then release the emerger rent alarm is issued, T (against overheat) may be of overheat include a high too severe motor operacause.</li> <li>→ If an overcurrent alarm function (against over any function (against over a supply voltage, overh fective. Replace the line Check the insulation bet U, V, and W.</li> <li>→ If a short-circuit is four V, or W of the motor, I</li> <li>→ If the insulation is a line.</li> <li>(6) Connect the power line concertent (IR, IS) whild decelerating.</li> <li>→ If the motor current (IR) sine wave, replace the IS) contains noise.</li> <li>→ If it contains noise, against noise, such a true in the sub or current (IR)</li> </ul>                                                                                                    | 85, 86, 87, 88, 89, 90<br>ar unit for about ten minutes,<br>toy stop state. If no overcurs<br>he IPM protection function<br>a operating. Possible causes<br>h ambient temperature and a<br>iting condition. Check the<br>in is issued, go to (4).<br>a from the servo amplifier unit<br>the emergency stop state.<br>h is issued, the IPM protection<br>arcurrent, low control power<br>leat) may be operating or de-<br>IPM or servo amplifier unit.<br>In is issued, go to (5).<br>from the amplifier connector.<br>ween the ground and each of<br>hd between the ground and U,<br>replace the motor.<br>tisfactory, replace the power<br>Observe the waveform of the<br>le the motor is accelerating or<br>a servo amplifier unit.<br>form of the motor current (IR,<br>take appropriate measures<br>s grounding the shield.<br>oise, replace the servo ampli- |
|     |                | (8) If (1) to (7) above are no pulse coder, or command                                                                                                    | t the cause of the alarm, the<br>I cable may be defective.                                                                                                    |

| No. | LED<br>display | Description                                                                                                    | Countermeasure                                                                                 |
|-----|----------------|----------------------------------------------------------------------------------------------------|------------------------------------------------------------------------------------------------|
|     | 9              | A DC link overvoltage alarm is issued.                                                                                                    | This alarm is issued when<br>the DC voltage of the main<br>circuit power is too high.          |
|     |                | (1) When SVU-12 or SVU-20 is used, and a separate re-<br>generative discharge unit is not used, check the specifi-<br>cation to see if regenerative energy per one time does<br>not exceed the allowable regenerative energy of the<br>servo amplifier unit.                                                                                                    |                                                                                                |
|     |                | (2) For the SVU–40 and the S<br>generative discharge resi<br>er the CX23 connector is<br>connector.                                                                                                    | VU–80, when the separate re-<br>stor is not used, check wheth-<br>short–circuited with a dummy |
| 413 |                | (3) The supply voltage for dynamic power may exceed the<br>rated value. Check the voltage. If the voltage is too high,<br>reduce the voltage to an appropriate level.                                                                                                    |                                                                                                |
|     |                | (4) The regenerative discharge unit may not be properly connected. Check the connection.                                                                                                    |                                                                                                |
|     |                | (5) The resistance of the separate regenerative discharge<br>unit may be abnormal. Disconnect the separate regen-<br>erative discharge unit, then check the resistance. If the<br>resistance is not within ±20% of the predetermined<br>resistance, replace the separate regenerative dis-<br>charge unit.                                                                                                    |                                                                                                |
|     |                | <ul><li>(6) If (1) to (5) are not the cause of the alarm, replace the servo amplifier unit.</li></ul>                                                                                                    |                                                                                                |
| 414 | 8              | A DC link low voltage alarm is issued.                                                                                                    | This alarm is issued when<br>the DC voltage of the main<br>circuit power is too low.           |
|     |                | <ol> <li>190 ms or longer may pass from the time when both the<br/>*ESP of the builtin DI and the *ESP of the I/O link inter-<br/>face signal are canceled until the external magnetic<br/>contactor inserted into the input for motive power turns<br/>on(including the operating time of the magnetic contac-<br/>tor). The magnetic contactor must turn on within 100<br/>ms.</li> <li>The external circuit breaker may be turned off. Check<br/>the circuit breaker.</li> <li>The supply voltage for dynamic power is lower than the<br/>rated value. Check the voltage. If the voltage is too low,<br/>increase it to an appropriate level.</li> <li>The external magnetic contactor may not be connected<br/>properly. Check the connection.</li> <li>If (1) to (4) are not the cause of the alarm, replace the servo<br/>amplifier unit.</li> </ol> |                                                                                                |

| No. | LED<br>display | Description                                                                                                    | Countermeasure                                                                                       |
|-----|----------------|----------------------------------------------------------------------------------------------------|----------------------------------------------------------------------------------------------------|
| 417 | 8              | A parameter(*) has been specified incorrectly.                                                                                                    | Check the following param-<br>eters(*):                                                              |
|     |                |                                                                                                    | No.030: Is the specified<br>motor type cor-<br>rect?                                                 |
|     |                |                                                                                                    | No.031: Is the specified<br>direction of rota-<br>tion of the motor<br>correct?                      |
|     |                |                                                                                                    | No.106: Is the denominator<br>of the number of<br>pulses per single<br>revolution of the<br>motor 0? |
|     |                |                                                                                                    | No.180: Is the specified<br>reference counter<br>capacity 0 or a<br>negative value?                  |
| 418 |                | A DO alarm is issued.                                                                                                    | Replace the servo amplifier unit.                                                                    |
| 423 |                | The specified speed exceeds 32767000 detection units per second.                                                                                         | Re-examine the CMR and speed settings.                                                               |
| 425 | 8              | The cooling fan has<br>stopped.                                                                                                    | This alarm is issued when<br>the fan motor built into the<br>servo amplifier unit has<br>failed.     |
|     |                |                                                                                                    | The fan motor is consum-<br>able.                                                                    |
|     |                | <ul><li>(1) Check that the fan is not clogged with foreign matter</li><li>(2) Check that the power connector of the fan is connector properly.</li></ul> |                                                                                                    |
|     |                | (3) Replace the fan or servo                                                                                                    | amplifier unit.                                                                                      |
| 446 |                | The external pulse input line<br>is disconnected.                                                                                                    | Connect the external pulse input signal correctly.                                                   |
| 447 |                | The velocity deviation is too high (velocity control)                                                                                                    | Check the actual velocity.<br>See the settings of parame-<br>ter(*) 136.                             |

NOTE Parameter(\*) = Parameter to be set on the power mate CNC manager or I/O Link  $\beta$  amplifier

Overtravel alarms

| No. | LED<br>display | Description                                       | Countermeasure                                                                                                   |
|-----|----------------|---------------------------------------------------|----------------------------------------------------------------------------------------------------|
| 500 | 8              | The positive stroke limit has been exceeded.      | Check whether *+OT and<br>*-OT are connected cor-<br>rectly. Check whether a cor-<br>rect move command is spe-   |
| 501 | 8              | The negative stroke limit has been exceeded.      | cified. Move the tool in the opposite direction in jog mode, then perform a reset.                               |
| 510 | 8              | The positive soft stroke limit has been exceeded. | Check whether appropriate values have been specified for parameters(*) 142 and 143. Check whether a valid        |
| 511 | B              | The negative soft stroke limit has been exceeded. | move command is speci-<br>fied. Move the tool in the<br>opposite direction in jog<br>mode, then perform a reset. |

NOTE Parameter(\*) = Parameter to be set on the power mate CNC manager or I/O Link  $\beta$  amplifier

System alarms

| No. | LED<br>display | Description                                                                       | Countermeasure                                                                                                    |
|-----|----------------|-----------------------------------------------------------------------------------|----------------------------------------------------------------------------------------------------|
| -   | B              | An error was detected in the RAM write/read test at pow-<br>er–up.                | Replace the servo amplifier unit.                                                                                                    |
| _   | 8              | An error was detected in the data collation check for the battery–powered memory. | Turn the power off then back<br>on. Then, re-enter the pa-<br>rameters(*). If this alarm<br>recurs, replace the servo<br>amplifier unit. |
| -   | 9              | A data transfer alarm for the battery–powered memory has been issued.             | Replace the servo amplifier unit.                                                                                                    |
| _   | 8              | A watchdog alarm was issued.                                                      | Turn the power off then back<br>on. If this alarm recurs,<br>replace the servo amplifier<br>unit.                                        |
| -   | Ū              | A checksum alarm for the control software ROM is issued.                          | Replace the servo amplifier unit.                                                                                                    |
| -   | ß              | A checksum alarm for the ROM that is built into the CPU is issued.                | Replace the servo amplifier<br>unit.                                                                                                    |
| -   | _ <br> _ <br>- | An error was detected in the control circuit.                                     | Replace the servo amplifier unit.                                                                                                    |

NOTE Parameter(\*) = Parameter to be set on the power mate CNC manager or I/O Link  $\beta$  amplifier
• I/O link alarm

| No. | LED<br>display | Description                                                                                            | Countermeasure                                                                                                    |
|-----|----------------|----------------------------------------------------------------------------------------------------|----------------------------------------------------------------------------------------------------|
| _   |                | A FANUC I/O Link error<br>occurred. A servo amplifier<br>unit connected to the line<br>was turned off. | Turn off the power to all units<br>connected to the line. Then,<br>turn on the slave devices,<br>followed by the master<br>device. |

No LED display

| No. | LED<br>display       | Description                                    | Countermeasure                                                                                                    |
|-----|----------------------|------------------------------------------------|----------------------------------------------------------------------------------------------------|
| _   | No<br>indicators lit | The control circuit is not operating normally. | <ol> <li>Check the 24–VDC<br/>control supply voltage.<br/>If the voltage is low,<br/>increase the voltage to<br/>an appropriate level.</li> <li>Check whether a fuse in<br/>the servo amplifier unit<br/>has blown. If a blown<br/>fuse is found, replace it.</li> <li>If (1) and (2) are not the</li> </ol> |
|     |                      |                                                | amplifier.                                                                                                    |

8

8.4.1 Alarms numbers and alarms displayed on the spindle amplifier

| No.   | Message                                   | SPM in-<br>dication<br>(*1) | Faulty location<br>and remedy                                                                                                    | Description                                                                                                    |
|-------|-------------------------------------------|-----------------------------|----------------------------------------------------------------------------------------------------|----------------------------------------------------------------------------------------------------|
| (750) | SPINDLE<br>SERIAL LINK<br>ERROR           | A0<br>A                     | <ol> <li>Replace the ROM<br/>on the SPM con-<br/>trol printed circuit<br/>board.</li> <li>Replace the SPM<br/>control printed cir-<br/>cuit board.</li> </ol> | The program does not<br>start normally.<br>ROM series error or<br>hardware abnormality<br>on the SPM control<br>printed circuit board                                                                                                    |
| (749) | S-SPINDLE<br>LSI ERROR                    | A1                          | Replace the SPM control printed circuit board.                                                                                                    | An abnormality was<br>detected in the CPU<br>peripheral circuit of<br>the SPM control cir-<br>cuit.                                                                                                    |
| 7n01  | SPN_n_ :<br>MOTOR<br>OVERHEAT             | 01                          | <ol> <li>Check and correct the peripheral<br/>temperature and<br/>load status.</li> <li>If the cooling fan<br/>stops, replace it.</li> </ol>                  | The thermostat em-<br>bedded in the motor<br>winding operated.<br>The internal tempera-<br>ture of the motor ex-<br>ceeds the specified<br>level.<br>The motor is used in<br>excess of the continu-<br>ous rating, or the cool-<br>ing component is ab-<br>normal.                                  |
| 7n02  | SPN_n_ :<br>EX SPEED<br>ERROR             | 02                          | <ol> <li>Check and correct the cutting<br/>conditions to de-<br/>crease the load.</li> <li>Correct parame-<br/>ter No. 4082.</li> </ol>                       | The motor speed can-<br>not follow a specified<br>speed.<br>An excessive motor<br>load torque is de-<br>tected.<br>The acceleration/de-<br>celeration time in<br>PRM4082 is insuffi-<br>cient.                                                                                                    |
| 7n03  | SPN_n_ :<br>FUSE ON DC<br>LINK BLOWN      | 03                          | <ol> <li>Replace the SPM<br/>unit.</li> <li>Check the motor<br/>insulation status.</li> <li>Replace the inter-<br/>face cable.</li> </ol>                     | The PSM becomes<br>ready (00 is indi-<br>cated), but the DC link<br>voltage is too low in<br>the SPM.<br>The fuse in the DC<br>link section in the<br>SPM is blown. (The<br>power device is dam-<br>aged or the motor is<br>ground-fault.)<br>The JX1A/JX1B con-<br>nection cable is ab-<br>normal. |
| 7n04  | SPN_n_ :<br>INPUT FUSE/<br>POWER<br>FAULT | 04                          | Check the state of the input power supply to the PSM.                                                                                                    | The PSM found a mis-<br>sing power supply<br>phase.<br>(PSM alarm indica-<br>tion : 6)                                                                                                    |

| No.  | Message                                    | SPM in-<br>dication<br>(*1) | Faulty location<br>and remedy                                                                                                    | Description                                                                                                    |
|------|--------------------------------------------|-----------------------------|----------------------------------------------------------------------------------------------------|----------------------------------------------------------------------------------------------------|
| 7n06 | SPN_n_:<br>THERMAL<br>SENSOR<br>DISCONNECT | 06                          | <ol> <li>Check and correct the parameter.</li> <li>Replace the feedback cable.</li> </ol>                                                                                                    | The temperature sen-<br>sor of the motor is dis-<br>connected.                                                                                                    |
| 7n07 | SPN_n_ :<br>OVERSPEED                      | 07                          | Check for a sequence<br>error. (For example,<br>check whether<br>spindle synchroniza-<br>tion was specified<br>when the spindle<br>could not be turned.)                                                                                                    | The motor speed has<br>exceeded 115% of its<br>rated speed.<br>When the spindle axis<br>was in position con-<br>trol mode, positional<br>deviations were accu-<br>mulated excessively<br>(SFR and SRV were<br>turned off during<br>spindle synchroniza-<br>tion.) |
| 7n09 | SPN_n_ :<br>OVERHEAT<br>MAIN CIRCUIT       | 09                          | <ol> <li>Improve the heat<br/>sink cooling sta-<br/>tus.</li> <li>If the heat sink<br/>cooling fan stops,<br/>replace the SPM<br/>unit.</li> </ol>                                                                                                    | Abnormal tempera-<br>ture rise of the power<br>transistor radiator                                                                                                    |
| 7n11 | SPN_n_:<br>OVERVOLT<br>POW CIRCUIT         | 11                          | <ol> <li>Check the selected PSM.</li> <li>Check the input<br/>power voltage<br/>and change in<br/>power during mo-<br/>tor deceleration.<br/>If the voltage ex-<br/>ceeds 253 VAC<br/>(for the 200-V<br/>system) or 530<br/>VAC (for the<br/>400-V system),<br/>improve the pow-<br/>er supply imped-<br/>ance.</li> </ol> | Overvoltage of the DC<br>link section of the<br>PSM was detected.<br>(PSM alarm indica-<br>tion: 7)<br>PSM selection error.<br>(The maximum output<br>specification of the<br>PSM is exceeded.)                                                                   |
| 7n12 | SPN_n_:<br>OVERCURRE<br>NT POW<br>CIRCUIT  | 12                          | <ol> <li>Check the motor<br/>insulation status.</li> <li>Check the spindle<br/>parameters.</li> <li>Replace the SPM<br/>unit.</li> </ol>                                                                                                    | The motor output cur-<br>rent is abnormally<br>high.<br>A motor-specific pa-<br>rameter does not<br>match the motor mod-<br>el.<br>Poor motor insulation                                                                                                    |
| 7n15 | SPN_n_:<br>SP SWITCH<br>CONTROL<br>ALARM   | 15                          | <ol> <li>Check and correct the ladder sequence.</li> <li>Replace the switching MC.</li> </ol>                                                                                                    | The switch sequence<br>in spindle switch/out-<br>put switch operation<br>is abnormal.<br>The switching MC<br>contact status check<br>signal and command<br>do not match.                                                                                          |

| No.  | Message                                     | SPM in-<br>dication<br>(*1) | Faulty location<br>and remedy                                                                                              | Description                                                                                                    |
|------|---------------------------------------------|-----------------------------|----------------------------------------------------------------------------------------------------|----------------------------------------------------------------------------------------------------|
| 7n16 | SPN_n_ :<br>RAM FAULT                       | 16                          | Replace the SPM control printed circuit board.                                                                             | Abnormality in an<br>SPM control circuit<br>component is de-<br>tected. (RAM for ex-<br>ternal data is abnor-<br>mal.)                                                                                               |
| 7n18 | SPN_n_ :<br>SUMCHECK<br>ERROR PGM<br>DATA   | 18                          | Replace the SPM control printed circuit board.                                                                             | Abnormality in an<br>SPM control circuit<br>component is de-<br>tected. (Program<br>ROM data is abnor-<br>mal.)                                                                                                    |
| 7n19 | SPN_n_ :<br>EX OFFSET<br>CURRENT U          | 19                          | Replace the SPM<br>unit.                                                                                                   | Abnormality in an<br>SPM component is<br>detected. (The initial<br>value for the U phase<br>current detection cir-<br>cuit is abnormal.)                                                                             |
| 7n20 | SPN_n_ :<br>EX OFFSET<br>CURRENT V          | 20                          | Replace the SPM<br>unit.                                                                                                   | Abnormality in an<br>SPM component is<br>detected. (The initial<br>value of the V phase<br>current detection cir-<br>cuit is abnormal.)                                                                              |
| 7n21 | SPN_n_ :<br>POS SENSOR<br>POLARITY<br>ERROR | 21                          | Check and correct the<br>parameters.<br>(PRM4000#0,<br>4001#4)                                                             | The polarity parame-<br>ter setting of the posi-<br>tion sensor is wrong.                                                                                                    |
| 7n24 | SPN_n_ :<br>SERIAL<br>TRANSFER<br>ERROR     | 24                          | <ol> <li>Place the CNC-<br/>to-spindle cable<br/>away from the<br/>power cable.</li> <li>Replace the<br/>cable.</li> </ol> | The CNC power is<br>turned off (normal<br>power–off or broken<br>cable).<br>An error is detected in<br>communication data<br>transferred to the<br>CNC.                                                              |
| 7n26 | SPN_n_:<br>DISCONNECT<br>C-VELO<br>DETECT   | 26                          | 1     Replace     the cable.       2     Re–adjust     the pre–amplifier.                                                  | The signal amplitude<br>of the detection signal<br>(connector JY2) on<br>the Cs contour control<br>motor side is abnor-<br>mal.<br>(Unconnected cable,<br>adjustment error, etc.)                                    |
| 7n27 | SPN_n_ :<br>DISCONNECT<br>POS-CODER         | 27                          | 1     Replace the cable.       2     Re–adjust the BZ sensor signal.                                                       | <ol> <li>The spindle position coder (connector JY4) signal is abnormal.</li> <li>The signal amplitude (connector JY2) of the MZ or BZ sensor is abnormal.<br/>(Unconnected cable, adjustment error, etc.)</li> </ol> |

| No.  | Message                                    | SPM in-<br>dication<br>(*1) | Faulty location<br>and remedy                                                                                | Description                                                                                                    |
|------|--------------------------------------------|-----------------------------|----------------------------------------------------------------------------------------------------|----------------------------------------------------------------------------------------------------|
| 7n28 | SPN_n_:<br>DISCONNECT<br>C-POS<br>DETECT   | 28                          | 1 Replace the cable<br>2 Re–adjust the<br>pre–amplifier.                                                     | The position detec-<br>tion signal (connector<br>JY5) for Cs contour<br>control is abnormal.<br>(Unconnected cable,<br>adjustment error, etc.)                                                                                                    |
| 7n29 | SPN_n_ :<br>SHORTTIME<br>OVERLOAD          | 29                          | Check and correct the load status.                                                                           | Excessive load has<br>been applied continu-<br>ously for a certain pe-<br>riod of time. (This<br>alarm is issued also<br>when the motor shaft<br>has been locked in<br>the excitation state.)                                                                                          |
| 7n30 | SPN_n_ :<br>OVERCURRE<br>NT POW<br>CIRCUIT | 30                          | Check and correct the power supply voltage.                                                                  | Overcurrent is de-<br>tected in PSM main<br>circuit input.<br>(PSM alarm indica-<br>tion: 1)<br>Unbalanced power<br>supply.<br>PSM selection error<br>(The maximum PSM<br>output specification is<br>exceeded.)                                                                        |
| 7n31 | SPN_n_ :<br>MOTOR LOCK<br>OR V-SIG LOS     | 31                          | <ol> <li>Check and correct the load status.</li> <li>Replace the motor sensor cable (JY2 or JY5).</li> </ol> | The motor cannot ro-<br>tate at a specified<br>speed. (A level not<br>exceeding the SST<br>level for the rotation<br>command has ex-<br>isted continuously.)<br>Abnormality in the<br>speed detection sig-<br>nal.                                                                     |
| 7n32 | SPN_n_ :<br>RAM FAULT<br>SERIAL LSI        | 32                          | Replace the SPM control printed circuit board.                                                               | Abnormality in an<br>SPM control circuit<br>component is de-<br>tected. (The LSI de-<br>vice for serial transfer<br>is abnormal.)                                                                                                    |
| 7n33 | SPN_n_ :<br>SHORTAGE<br>POWER<br>CHARGE    | 33                          | <ol> <li>Check and correct the power<br/>supply voltage.</li> <li>Replace the PSM<br/>unit.</li> </ol>       | Charging of direct cur-<br>rent power supply<br>voltage in the power<br>circuit section is in-<br>sufficient when the<br>magnetic contractor<br>in the amplifier is<br>turned on (such as<br>open phase and de-<br>fective charging re-<br>sistor).<br>(PSM alarm indica-<br>tion : 5) |

| No.  | Message                                     | SPM in-<br>dication<br>(*1) | Faulty location<br>and remedy                                                                                                    | Description                                                                                                    |
|------|---------------------------------------------|-----------------------------|----------------------------------------------------------------------------------------------------|----------------------------------------------------------------------------------------------------|
| 7n34 | SPN_n_ :<br>PARAMETER<br>SETTING<br>ERROR   | 34                          | Correct a parameter<br>value according to the<br>manual.<br>If the parameter num-<br>ber is unknown, con-<br>nect the spindle<br>check board, and<br>check the indicated<br>parameter. | Parameter data ex-<br>ceeding the allowable<br>limit is set.                                                                                                    |
| 7n35 | SPN_n_ :<br>EX SETTING<br>GEAR RATIO        | 35                          | Correct the value ac-<br>cording to the param-<br>eter manual.                                                                                                    | Gear ratio data ex-<br>ceeding the allowable<br>limit is set.                                                                                                    |
| 7n36 | SPN_n_:<br>OVERFLOW<br>ERROR<br>COUNTER     | 36                          | Check whether the position gain value is too large, and correct the value.                                                                                                    | An error counter over-<br>flow occurred.                                                                                                    |
| 7n37 | SPN_n_:<br>SPEED<br>DETECT PAR.<br>ERROR    | 37                          | Correct the value ac-<br>cording to the param-<br>eter manual.                                                                                                    | The setting of the pa-<br>rameter for the num-<br>ber of pulses in the<br>speed detector is in-<br>correct.                                                                                                    |
| 7n39 | SPN_n_ :<br>1-ROT Cs<br>SIGNAL<br>ERROR     | 39                          | <ol> <li>Adjust the 1-rotation signal in the pre-amplifier.</li> <li>Check the cable shield status.</li> <li>Replace the cable.</li> </ol>                                             | An incorrect relation-<br>ship between the<br>1-rotation signal and<br>the number of AB<br>phase pulses was de-<br>tected during Cs con-<br>tour control.                                                                               |
| 7n40 | SPN_n_:<br>NO 1-ROT Cs<br>SIGNAL<br>DETECT  | 40                          | <ol> <li>Adjust the 1–rotation signal in the pre–amplifier.</li> <li>Check the cable shield status.</li> <li>Replace the cable.</li> </ol>                                             | The 1-rotation signal<br>is not generated dur-<br>ing Cs contour con-<br>trol.                                                                                                    |
| 7n41 | SPN_n_ :<br>1-ROT<br>POS-CODER<br>ERROR     | 41                          | <ol> <li>Check and correct the parameter.</li> <li>Replace the cable.</li> <li>Re–adjust the BZ sensor signal.</li> </ol>                                                              | 1         The 1-rotation signal of the spindle position coder (connector JY4) is abnormal.           2         The 1-rotation signal (connector JY2) of the MZ or BZ sensor is abnormal.           3         Parameter setting error    |
| 7n42 | SPN_n_:<br>NO 1-ROT.<br>POS-CODER<br>DETECT | 42                          | <ol> <li>Replace the cable.</li> <li>Re–adjust the BZ sensor signal.</li> </ol>                                                                                                    | <ol> <li>The 1-rotation<br/>signal of the<br/>spindle position<br/>coder (connector<br/>JY4) is discon-<br/>nected.</li> <li>The 1-rotation<br/>signal (connector<br/>JY2) of the MZ or<br/>BZ sensor is dis-<br/>connected.</li> </ol> |

| No.  | Message                                         | SPM in-<br>dication | Faulty location                                                                                                    | Description                                                                                                    |
|------|-------------------------------------------------|---------------------|----------------------------------------------------------------------------------------------------|----------------------------------------------------------------------------------------------------|
| 7n43 | SPN_n_ :<br>DISCON. PC<br>FOR DIF. SP.<br>MODE  | 43                  | Replace the cable.                                                                                                    | The differential speed<br>position coder signal<br>(connector JY8) in<br>SPM type 3 is abnor-<br>mal.                                                                                                    |
| 7n44 | SPN_n_ :<br>CONTROL<br>CIRCUIT(AD)<br>ERROR     | 44                  | Replace the SPM control printed circuit board.                                                                                                  | Abnormality in an<br>SPM control circuit<br>component was de-<br>tected (A/D converter<br>abnormality).                                                                                                    |
| 7n46 | SPN_n_ :<br>SCREW<br>1-ROT<br>POS-COD.<br>ALARM | 46                  | <ol> <li>Check and correct the parameter.</li> <li>Replace the cable.</li> <li>Re-adjust the BZ sensor signal.</li> </ol>                       | An abnormality equiv-<br>alent to ALM7n41<br>was detected during<br>thread cutting opera-<br>tion.                                                                                                    |
| 7n47 | SPN_n_ :<br>POS-CODER<br>SIGNAL<br>ABNORMAL     | 47                  | <ol> <li>Replace the cable.</li> <li>Re-adjust the BZ sensor signal.</li> <li>Correct the cable layout (vicinity of the power line).</li> </ol> | <ol> <li>The A/B phase<br/>signal of the<br/>spindle position<br/>coder (connector<br/>JY4) is abnormal.</li> <li>The A/B phase<br/>signal (connector<br/>JY2) of the MZ or<br/>BZ sensor is ab-<br/>normal.</li> <li>The relationship<br/>between the A/B<br/>phase and 1-rota-<br/>tion signal is in-<br/>correct (Pulse in-<br/>terval mismatch).</li> </ol> |
| 7n49 | SPN_n_ :<br>HIGH CONV.<br>DIF. SPEED            | 49                  | Check whether the<br>calculated differential<br>speed value exceeds<br>the maximum motor<br>speed.                                              | In differential speed<br>mode, the speed of<br>the other spindle con-<br>verted to the speed of<br>the local spindle has<br>exceeded the allow-<br>able limit (the differ-<br>ential speed is calcu-<br>lated by multiplying<br>the speed of the other<br>spindle by the gear ra-<br>tio).                                                                      |
| 7n50 | SPN_n_:<br>SPNDL<br>CONTROL<br>OVERSPEED        | 50                  | Check whether the<br>calculated value ex-<br>ceeds the maximum<br>motor speed.                                                                  | In spindle synchro-<br>nization, the speed<br>command calculation<br>value exceeded the<br>allowable limit (the<br>motor speed is calcu-<br>lated by multiplying<br>the specified spindle<br>speed by the gear ra-<br>tio).                                                                                                    |
| 7n51 | SPN_n_:<br>LOW VOLT DC<br>LINK                  | 51                  | <ol> <li>Check and correct the power<br/>supply voltage.</li> <li>Replace the MC.</li> </ol>                                                    | Input voltage drop<br>was detected. (PSM<br>alarm indication: 4)<br>(Momentary power<br>failure or poor MC<br>contact)                                                                                                    |

| No.  | Message                                    | SPM in-<br>dication<br>(*1) | Faulty location<br>and remedy                                                                                                    | Description                                                                                                    |
|------|--------------------------------------------|-----------------------------|----------------------------------------------------------------------------------------------------|----------------------------------------------------------------------------------------------------|
| 7n52 | SPN_n_ :<br>ITP SIGNAL<br>ABNORMAL I       | 52                          | <ol> <li>Replace the SPM<br/>control printed cir-<br/>cuit board.</li> <li>Replace the<br/>spindle interface<br/>printed circuit<br/>board in the CNC.</li> </ol>                                                                                                    | NC interface ab-<br>normality was de-<br>tected (the ITP signal<br>stopped).                                                                                                    |
| 7n53 | SPN_n_:<br>ITP SIGNAL<br>ABNORMAL II       | 53                          | <ol> <li>Replace the SPM<br/>control printed cir-<br/>cuit board.</li> <li>Replace the<br/>spindle interface<br/>printed circuit<br/>board in the CNC.</li> </ol>                                                                                                    | NC interface ab-<br>normality was de-<br>tected (the ITP signal<br>stopped).                                                                                                    |
| 7n54 | SPN_n_ :<br>OVERLOAD<br>CURRENT            | 54                          | Review the load state.                                                                                                    | An overload current was detected.                                                                                                    |
| 7n55 | SPN_n_ :<br>POWER LINE<br>SWITCH<br>ERROR  | 55                          | <ol> <li>Replace the magnetic contactor.</li> <li>Check and correct the sequence.</li> </ol>                                                                                                    | The power line state<br>signal of the magnetic<br>contactor for select-<br>ing a spindle or output<br>is abnormal.                                                                                                    |
| 7n56 | SPN_n_ :<br>INNER<br>COOLING FAN<br>STOP   | 56                          | Replace the SPM<br>unit.                                                                                                    | The cooling fan in the SPM control circuit stopped.                                                                                                    |
| 7n57 | SPN_n_ :<br>EX<br>DECELERATIO<br>N POWER   | 57                          | <ol> <li>Decrease the acceleration/deceleration/decel</li></ol> | An overload was de-<br>tected in the regen-<br>erative resistance.<br>(PSMR alarm indica-<br>tion: 8)<br>Thermostat operation<br>or shorttime over-<br>load was detected.<br>The regenerative re-<br>sistor was discon-<br>nected, or an abnor-<br>mal resistance was<br>detected. |
| 7n58 | SPN_n_ :<br>OVERLOAD IN<br>PSM             | 58                          | <ol> <li>Check the PSM cooling status.</li> <li>Replace the PSM unit.</li> </ol>                                                                                                    | The temperature of<br>the radiator of the<br>PSM has increased<br>abnormally. (PSM<br>alarm indication: 3)                                                                                                    |
| 7n59 | SPN_n_ :<br>COOLING FAN<br>STOP IN PSM     | 59                          | Replace the SPM unit.                                                                                                    | The cooling fan in the<br>PSM stopped. (PSM<br>alarm indication: 2)                                                                                                    |
| 7n62 | SPN_n_ :<br>MOTOR VCMD<br>OVERFLOWE<br>D   | 62                          | Check and correct the<br>parameters.<br>(PRM4021, 4056 to<br>4059)                                                                                                    | The specified motor speed is too large.                                                                                                    |
| 7n66 | SPN_n_:<br>AMP MODULE<br>COMMUNICAT<br>ION | 66                          | 1     Replace the cable.       2     Check and correct the connection.                                                                                                    | An error was found in communication be-<br>tween amplifiers.                                                                                                    |

| No.  | Message                                         | SPM in-<br>dication<br>(*1) | Faulty location<br>and remedy                                                                                                    | Description                                                                                |
|------|-------------------------------------------------|-----------------------------|----------------------------------------------------------------------------------------------------|--------------------------------------------------------------------------------------------|
| 7n73 | SPN_n_:<br>MOTOR<br>SENSOR<br>DISCONNECT<br>ED  | 73                          | <ol> <li>Replace the feed-<br/>back cable.</li> <li>Check the shield<br/>processing.</li> <li>Check and cor-<br/>rect the connec-<br/>tion.</li> <li>Adjust the sensor.</li> </ol>                                                       | The motor sensor<br>feedback signal is not<br>present.                                     |
| 7n74 | SPN_n_ :<br>CPU TEST<br>ERROR                   | 74                          | Replace the SPM control printed–circuit board.                                                                                                    | An error was detected in a CPU test.                                                       |
| 7n75 | SPN_n_ :<br>CRC ERROR                           | 75                          | Replace the SPM control printed–circuit board.                                                                                                    | An error was detected in a CRC test.                                                       |
| 7n79 | SPN_n_ :<br>INITIAL TEST<br>ERROR               | 79                          | Replace the SPM control printed–circuit board.                                                                                                    | An error was detected<br>in an initial test opera-<br>tion.                                |
| 7n81 | SPN_n_ :<br>1-ROT<br>MOTOR<br>SENSOR<br>ERROR   | 81                          | <ol> <li>Check and correct the parameter.</li> <li>Replace the feedback cable.</li> <li>Adjust the sensor.</li> </ol>                                                                                                    | The one-rotation sig-<br>nal of the motor sen-<br>sor cannot be correct-<br>ly detected.   |
| 7n82 | SPN_n_:<br>NO 1-ROT<br>MOTOR<br>SENSOR          | 82                          | <ol> <li>Replace the feed-<br/>back cable.</li> <li>Adjust the sensor.</li> </ol>                                                                                                    | The one-rotation sig-<br>nal of the motor sen-<br>sor is not generated.                    |
| 7n83 | SPN_n_:<br>MOTOR<br>SENSOR<br>SIGNAL<br>ERROR   | 83                          | <ol> <li>Replace the feed-<br/>back cable.</li> <li>Adjust the sensor.</li> </ol>                                                                                                    | An irregularity was<br>detected in a motor<br>sensor feedback sig-<br>nal.                 |
| 7n84 | SPN_n_ :<br>SPNDL<br>SENSOR<br>DISCONNECT<br>ED | 84                          | <ol> <li>Replace the feed-<br/>back cable.</li> <li>Check the shield<br/>processing.</li> <li>Check and cor-<br/>rect the connec-<br/>tion.</li> <li>Check and cor-<br/>rect the parame-<br/>ter.</li> <li>Adjust the sensor.</li> </ol> | The spindle sensor<br>feedback signal is not<br>present.                                   |
| 7n85 | SPN_n_:<br>1-ROT SPNDL<br>SENSOR<br>ERROR       | 85                          | <ol> <li>Check and correct the parameter.</li> <li>Replace the feedback cable.</li> <li>Adjust the sensor.</li> </ol>                                                                                                    | The one-rotation sig-<br>nal of the spindle sen-<br>sor cannot be correct-<br>ly detected. |
| 7n86 | SPN_n_:<br>NO 1-ROT<br>SPNDL<br>SENSOR<br>ERROR | 86                          | <ol> <li>Replace the feed-<br/>back cable.</li> <li>Adjust the sensor.</li> </ol>                                                                                                    | The one-rotation sig-<br>nal of the spindle sen-<br>sor is not generated.                  |

| No.  | Message                                       | SPM in-<br>dication<br>(*1) | Faulty location<br>and remedy                                             | Description                                                                  |
|------|-----------------------------------------------|-----------------------------|---------------------------------------------------------------------------|------------------------------------------------------------------------------|
| 7n87 | SPN_n_:<br>SPNDL<br>SENSOR<br>SIGNAL<br>ERROR | 87                          | The one-rotation sig-<br>nal of the spindle sen-<br>sor is not generated. | An irregularity was<br>detected in a spindle<br>sensor feedback sig-<br>nal. |
| 7n88 | SPN_n_ :<br>COOLING<br>RADIFAN<br>FAILURE     | 88                          | Replace the SPM ex-<br>ternal cooling fan.                                | The external cooling fan stopped.                                            |
| 7n97 | SPN_n_ :<br>OTHER<br>SPINDLE<br>ALARM         | 97                          | Replace the SPM.                                                          | Another irregularity was detected.                                           |
| 7n98 | SPN_n_ :<br>OTHER<br>CONVERTER<br>ALARM       | 98                          | Check the PSM alarm display.                                              | A PSM alarm was de-<br>tected.                                               |

| No.  | Message                              | SPM in-<br>dication<br>(*1) |             | Meaning                                                                                                    | Description                                                                                                    |
|------|--------------------------------------|-----------------------------|-------------|----------------------------------------------------------------------------------------------------|----------------------------------------------------------------------------------------------------|
| 9001 | SPN_n_ :<br>MOTOR<br>OVERHEAT        | 01                          | 1           | Check and cor-<br>rect the peripheral<br>temperature and<br>load status.<br>If the cooling fan<br>stops, replace it. | The thermostat em-<br>bedded in the motor<br>winding operated.<br>The internal tempera-<br>ture of the motor ex-<br>ceeds the specified<br>level.<br>The motor is used in<br>excess of the continu-<br>ous rating, or the cool-<br>ing component is ab-<br>normal.                                  |
| 9002 | SPN_n_ :<br>EX SPEED<br>ERROR        | 02                          | 1           | Check and cor-<br>rect the cutting<br>conditions to de-<br>crease the load.<br>Correct parame-<br>ter No. 4082.      | The motor speed can-<br>not follow a specified<br>speed.<br>An excessive motor<br>load torque is de-<br>tected.<br>The acceleration/de-<br>celeration time in<br>PRM4082 is insuffi-<br>cient.                                                                                                    |
| 9003 | SPN_n_ :<br>FUSE ON DC<br>LINK BLOWN | 03                          | 1<br>2<br>3 | Replace the SPM<br>unit.<br>Check the motor<br>insulation status.<br>Replace the inter-<br>face cable.               | The PSM becomes<br>ready (00 is indi-<br>cated), but the DC link<br>voltage is too low in<br>the SPM.<br>The fuse in the DC<br>link section in the<br>SPM is blown. (The<br>power device is dam-<br>aged or the motor is<br>ground-fault.)<br>The JX1A/JX1B con-<br>nection cable is ab-<br>normal. |

| No.  | Message                                    | SPM in-<br>dication<br>(*1) | Meaning                                                                                                    | Description                                                                                                    |
|------|--------------------------------------------|-----------------------------|----------------------------------------------------------------------------------------------------|----------------------------------------------------------------------------------------------------|
| 9004 | SPN_n_ :<br>INPUT FUSE/<br>POWER<br>FAULT  | 04                          | Check the state of the input power supply to the PSM.                                                                                                    | The PSM found a mis-<br>sing power supply<br>phase.<br>(PSM alarm indica-<br>tion : E)                                                                                                    |
| 9006 | SPN_n_:<br>THERMAL<br>SENSOR<br>DISCONNECT | 06                          | <ol> <li>Check and correct the parameter.</li> <li>Replace the feedback cable.</li> </ol>                                                                                                    | The temperature sen-<br>sor of the motor is dis-<br>connected.                                                                                                    |
| 9007 | SPN_n_:<br>OVERSPEED                       | 07                          | Check for a sequence<br>error. (For example,<br>check whether<br>spindle synchroniza-<br>tion was specified<br>when the spindle<br>could not be turned.)                                                                                                    | The motor speed has<br>exceeded 115% of its<br>rated speed.<br>When the spindle axis<br>was in position con-<br>trol mode, positional<br>deviations were accu-<br>mulated excessively<br>(SFR and SRV were<br>turned off during<br>spindle synchroniza-<br>tion.) |
| 9009 | SPN_n_ :<br>OVERHEAT<br>MAIN CIRCUIT       | 09                          | <ol> <li>Improve the heat<br/>sink cooling sta-<br/>tus.</li> <li>If the heat sink<br/>cooling fan stops,<br/>replace the SPM<br/>unit.</li> </ol>                                                                                                    | Abnormal tempera-<br>ture rise of the power<br>transistor radiator                                                                                                    |
| 9011 | SPN_n_ :<br>OVERVOLT<br>POW CIRCUIT        | 11                          | <ol> <li>Check the selected PSM.</li> <li>Check the input<br/>power voltage<br/>and change in<br/>power during mo-<br/>tor deceleration.<br/>If the voltage ex-<br/>ceeds 253 VAC<br/>(for the 200-V<br/>system) or 530<br/>VAC (for the<br/>400-V system),<br/>improve the pow-<br/>er supply imped-<br/>ance.</li> </ol> | Overvoltage of the DC<br>link section of the<br>PSM was detected.<br>(PSM alarm indica-<br>tion: 7)<br>PSM selection error.<br>(The maximum output<br>specification of the<br>PSM is exceeded.)                                                                   |
| 9012 | SPN_n_:<br>OVERCURRE<br>NT POW<br>CIRCUIT  | 12                          | <ol> <li>Check the motor<br/>insulation status.</li> <li>Check the spindle<br/>parameters.</li> <li>Replace the SPM<br/>unit.</li> </ol>                                                                                                    | The motor output cur-<br>rent is abnormally<br>high.<br>A motor-specific pa-<br>rameter does not<br>match the motor mod-<br>el.<br>Poor motor insulation                                                                                                    |
| 9015 | SPN_n_ :<br>SP SWITCH<br>CONTROL<br>ALARM  | 15                          | <ol> <li>Check and correct the ladder sequence.</li> <li>Replace the switching MC.</li> </ol>                                                                                                    | The switch sequence<br>in spindle switch/out-<br>put switch operation<br>is abnormal.<br>The switching MC<br>contact status check<br>signal and command<br>do not match.                                                                                          |

| No.  | Message                                    | SPM in-<br>dication<br>(*1) | Meaning                                                                                                    | Description                                                                                                    |
|------|--------------------------------------------|-----------------------------|----------------------------------------------------------------------------------------------------|----------------------------------------------------------------------------------------------------|
| 9016 | SPN_n_ :<br>RAM FAULT                      | 16                          | Replace the SPM control printed circuit board.                                                                             | Abnormality in an<br>SPM control circuit<br>component is de-<br>tected. (RAM for ex-<br>ternal data is abnor-<br>mal.)                                                                                           |
| 9018 | SPN_n_ :<br>SUMCHECK<br>ERROR PGM<br>DATA  | 18                          | Replace the SPM control printed circuit board.                                                                             | Abnormality in an<br>SPM control circuit<br>component is de-<br>tected. (Program<br>ROM data is abnor-<br>mal.)                                                                                                  |
| 9019 | SPN_n_ :<br>EX OFFSET<br>CURRENT U         | 19                          | Replace the SPM unit.                                                                                                    | Abnormality in an<br>SPM component is<br>detected. (The initial<br>value for the U phase<br>current detection cir-<br>cuit is abnormal.)                                                                         |
| 9020 | SPN_n_:<br>EX OFFSET<br>CURRENT V          | 20                          | Replace the SPM<br>unit.                                                                                                   | Abnormality in an<br>SPM component is<br>detected. (The initial<br>value of the V phase<br>current detection cir-<br>cuit is abnormal.)                                                                          |
| 9021 | SPN_n_:<br>POS SENSOR<br>POLARITY<br>ERROR | 21                          | Check and correct the<br>parameters.<br>(PRM4000#0,<br>4001#4)                                                             | The polarity parame-<br>ter setting of the posi-<br>tion sensor is wrong.                                                                                                    |
| 9024 | SPN_n_ :<br>SERIAL<br>TRANSFER<br>ERROR    | 24                          | <ol> <li>Place the CNC-<br/>to-spindle cable<br/>away from the<br/>power cable.</li> <li>Replace the<br/>cable.</li> </ol> | The CNC power is<br>turned off (normal<br>power–off or broken<br>cable).<br>An error is detected in<br>communication data<br>transferred to the<br>CNC.                                                          |
| 9027 | SPN_n_ :<br>DISCONNECT<br>POS-CODER        | 27                          | <ol> <li>Replace the cable.</li> <li>Re–adjust the BZ sensor signal.</li> </ol>                                            | <ol> <li>The spindle position coder (connector JY4) signal is abnormal.</li> <li>The signal amplitude (connector JY2) of the MZ or BZ sensor is abnormal. (Unconnected cable, adjustment error, etc.)</li> </ol> |
| 9029 | SPN_n_ :<br>SHORTTIME<br>OVERLOAD          | 29                          | Check and correct the load status.                                                                                         | Excessive load has<br>been applied continu-<br>ously for a certain pe-<br>riod of time. (This<br>alarm is issued also<br>when the motor shaft<br>has been locked in<br>the excitation state.)                    |

| No.  | Message                                    | SPM in-<br>dication<br>(*1) | Meaning                                                                                                    | Description                                                                                                    |
|------|--------------------------------------------|-----------------------------|----------------------------------------------------------------------------------------------------|----------------------------------------------------------------------------------------------------|
| 9030 | SPN_n_ :<br>OVERCURRE<br>NT POW<br>CIRCUIT | 30                          | Check and correct the power supply voltage.                                                                                                    | Overcurrent is de-<br>tected in PSM main<br>circuit input.<br>(PSM alarm indica-<br>tion: 1)<br>Unbalanced power<br>supply.<br>PSM selection error<br>(The maximum PSM<br>output specification is<br>exceeded.)                                     |
| 9031 | SPN_n_ :<br>MOTOR LOCK<br>OR V-SIG LOS     | 31                          | <ol> <li>Check and correct the load status.</li> <li>Replace the motor sensor cable (JY2 or JY5).</li> </ol>                                                                           | The motor cannot ro-<br>tate at a specified<br>speed. (A level not<br>exceeding the SST<br>level for the rotation<br>command has ex-<br>isted continuously.)<br>Abnormality in the<br>speed detection sig-<br>nal.                                  |
| 9032 | SPN_n_ :<br>RAM FAULT<br>SERIAL LSI        | 32                          | Replace the SPM control printed circuit board.                                                                                                    | Abnormality in an<br>SPM control circuit<br>component is de-<br>tected. (The LSI de-<br>vice for serial transfer<br>is abnormal.)                                                                                                    |
| 9033 | SPN_n_ :<br>SHORTAGE<br>POWER<br>CHARGE    | 33                          | <ol> <li>Check and correct the power<br/>supply voltage.</li> <li>Replace the PSM<br/>unit.</li> </ol>                                                                                 | Charging of direct cur-<br>rent power supply<br>voltage in the power<br>circuit section is in-<br>sufficient when the<br>magnetic contractor<br>in the amplifier is<br>turned on (such as<br>open phase and de-<br>fective charging re-<br>sistor). |
| 9034 | SPN_n_ :<br>PARAMETER<br>SETTING<br>ERROR  | 34                          | Correct a parameter<br>value according to the<br>manual.<br>If the parameter num-<br>ber is unknown, con-<br>nect the spindle<br>check board, and<br>check the indicated<br>parameter. | Parameter data ex-<br>ceeding the allowable<br>limit is set.                                                                                                    |
| 9035 | SPN_n_ :<br>EX SETTING<br>GEAR RATIO       | 35                          | Correct the value ac-<br>cording to the param-<br>eter manual.                                                                                                    | Gear ratio data ex-<br>ceeding the allowable<br>limit is set.                                                                                                    |
| 9036 | SPN_n_:<br>OVERFLOW<br>ERROR<br>COUNTER    | 36                          | Check whether the position gain value is too large, and correct the value.                                                                                                    | An error counter over-<br>flow occurred.                                                                                                    |
| 9037 | SPN_n_:<br>SPEED<br>DETECT PAR.<br>ERROR   | 37                          | Correct the value ac-<br>cording to the param-<br>eter manual.                                                                                                    | The setting of the pa-<br>rameter for the num-<br>ber of pulses in the<br>speed detector is in-<br>correct.                                                                                                    |

| No.  | Message                                         | SPM in-<br>dication<br>(*1) | Meaning                                                                                                    | Description                                                                                                    |
|------|-------------------------------------------------|-----------------------------|----------------------------------------------------------------------------------------------------|----------------------------------------------------------------------------------------------------|
| 9041 | SPN_n_ :<br>1-ROT<br>POS-CODER<br>ERROR         | 41                          | <ol> <li>Check and correct the parameter.</li> <li>Replace the cable.</li> <li>Re-adjust the BZ sensor signal.</li> </ol>                       | <ol> <li>The 1-rotation<br/>signal of the<br/>spindle position<br/>coder (connector<br/>JY4) is abnormal.</li> <li>The 1-rotation<br/>signal (connector<br/>JY2) of the MZ or<br/>BZ sensor is ab-<br/>normal.</li> <li>Parameter setting<br/>error</li> </ol>                                                                                                  |
| 9042 | SPN_n_ :<br>NO 1-ROT.<br>POS-CODER<br>DETECT    | 42                          | <ol> <li>Replace the cable.</li> <li>Re-adjust the BZ sensor signal.</li> </ol>                                                                 | <ol> <li>The 1-rotation<br/>signal of the<br/>spindle position<br/>coder (connector<br/>JY4) is discon-<br/>nected.</li> <li>The 1-rotation<br/>signal (connector<br/>JY2) of the MZ or<br/>BZ sensor is dis-<br/>connected.</li> </ol>                                                                                                    |
| 9043 | SPN_n_ :<br>DISCON. PC<br>FOR DIF. SP.<br>MODE  | 43                          | Replace the cable.                                                                                                    | The differential speed<br>position coder signal<br>(connector JY8) in<br>SPM type 3 is abnor-<br>mal.                                                                                                    |
| 9046 | SPN_n_ :<br>SCREW<br>1-ROT<br>POS-COD.<br>ALARM | 46                          | <ol> <li>Check and correct the parameter.</li> <li>Replace the cable.</li> <li>Re-adjust the BZ sensor signal.</li> </ol>                       | An abnormality equiv-<br>alent to ALM9041<br>was detected during<br>thread cutting opera-<br>tion.                                                                                                    |
| 9047 | SPN_n_:<br>POS-CODER<br>SIGNAL<br>ABNORMAL      | 47                          | <ol> <li>Replace the cable.</li> <li>Re-adjust the BZ sensor signal.</li> <li>Correct the cable layout (vicinity of the power line).</li> </ol> | <ol> <li>The A/B phase<br/>signal of the<br/>spindle position<br/>coder (connector<br/>JY4) is abnormal.</li> <li>The A/B phase<br/>signal (connector<br/>JY2) of the MZ or<br/>BZ sensor is ab-<br/>normal.</li> <li>The relationship<br/>between the A/B<br/>phase and 1-rota-<br/>tion signal is in-<br/>correct (Pulse in-<br/>terval mismatch).</li> </ol> |

| No.  | Message                                   | SPM in-<br>dication<br>(*1) | Meaning                                                                                                    | Description                                                                                                    |
|------|-------------------------------------------|-----------------------------|----------------------------------------------------------------------------------------------------|----------------------------------------------------------------------------------------------------|
| 9049 | SPN_n_ :<br>High Conv.<br>Dif. Speed      | 49                          | Check whether the<br>calculated differential<br>speed value exceeds<br>the maximum motor<br>speed.                                                                | In differential speed<br>mode, the speed of<br>the other spindle con-<br>verted to the speed of<br>the local spindle has<br>exceeded the allow-<br>able limit (the differ-<br>ential speed is calcu-<br>lated by multiplying<br>the speed of the other<br>spindle by the gear ra-<br>tio). |
| 9050 | SPN_n_ :<br>SPNDL<br>CONTROL<br>OVERSPEED | 50                          | Check whether the<br>calculated value ex-<br>ceeds the maximum<br>motor speed.                                                                                    | In spindle synchro-<br>nization, the speed<br>command calculation<br>value exceeded the<br>allowable limit (the<br>motor speed is calcu-<br>lated by multiplying<br>the specified spindle<br>speed by the gear ra-<br>tio).                                                                |
| 9051 | SPN_n_ :<br>LOW VOLT DC<br>LINK           | 51                          | <ol> <li>Check and correct the power<br/>supply voltage.</li> <li>Replace the MC.</li> </ol>                                                                      | Input voltage drop<br>was detected. (PSM<br>alarm indication: 4)<br>(Momentary power<br>failure or poor MC<br>contact)                                                                                                    |
| 9052 | SPN_n_ :<br>ITP SIGNAL<br>ABNORMAL I      | 52                          | <ol> <li>Replace the SPM<br/>control printed cir-<br/>cuit board.</li> <li>Replace the<br/>spindle interface<br/>printed circuit<br/>board in the CNC.</li> </ol> | NC interface ab-<br>normality was de-<br>tected (the ITP signal<br>stopped).                                                                                                    |
| 9053 | SPN_n_:<br>ITP SIGNAL<br>ABNORMAL II      | 53                          | <ol> <li>Replace the SPM<br/>control printed cir-<br/>cuit board.</li> <li>Replace the<br/>spindle interface<br/>printed circuit<br/>board in the CNC.</li> </ol> | NC interface ab-<br>normality was de-<br>tected (the ITP signal<br>stopped).                                                                                                    |
| 9054 | SPN_n_ :<br>OVERLOAD<br>CURRENT           | 54                          | Review the load state.                                                                                                    | An overload current was detected.                                                                                                    |
| 9055 | SPN_n_:<br>POWER LINE<br>SWITCH<br>ERROR  | 55                          | <ol> <li>Replace the magnetic contactor.</li> <li>Check and correct the sequence.</li> </ol>                                                                      | The power line state<br>signal of the magnetic<br>contactor for select-<br>ing a spindle or output<br>is abnormal.                                                                                                    |
| 9056 | SPN_n_ :<br>INNER<br>COOLING FAN<br>STOP  | 56                          | Replace the SPM<br>unit.                                                                                                    | The cooling fan in the SPM control circuit stopped.                                                                                                    |

| No.  | Message                                         | SPM in-<br>dication<br>(*1) | Meaning                                                                                                    | Description                                                                                                    |
|------|-------------------------------------------------|-----------------------------|----------------------------------------------------------------------------------------------------|----------------------------------------------------------------------------------------------------|
| 9057 | SPN_n_ :<br>EX<br>DECELERATIO<br>N POWER        | 57                          | <ol> <li>Decrease the acceleration/deceleration/decel</li></ol> | An overload was de-<br>tected in the regen-<br>erative resistance.<br>(PSMR alarm indica-<br>tion: 8)<br>Thermostat operation<br>or short-time over-<br>load was detected.<br>The regenerative re-<br>sistor was discon-<br>nected, or an abnor-<br>mal resistance was<br>detected. |
| 9058 | SPN_n_ :<br>OVERLOAD IN<br>PSM                  | 58                          | <ol> <li>Check the PSM cooling status.</li> <li>Replace the PSM unit.</li> </ol>                                                                                                    | The temperature of<br>the radiator of the<br>PSM has increased<br>abnormally. (PSM<br>alarm indication: 3)                                                                                                    |
| 9059 | SPN_n_ :<br>COOLING FAN<br>STOP IN PSM          | 59                          | Replace the SPM unit.                                                                                                    | The cooling fan in the<br>PSM stopped. (PSM<br>alarm indication: 2)                                                                                                    |
| 9066 | SPN_n_:<br>AMP MODULE<br>COMMUNICAT<br>ION      | 66                          | 1Replacethe<br>cable.2Check and cor-<br>rect the connec-<br>tion.                                                                                                    | An error was found in communication be-<br>tween amplifiers.                                                                                                    |
| 9073 | SPN_n_ :<br>MOTOR<br>SENSOR<br>DISCONNECT<br>ED | 73                          | <ol> <li>Replace the feed-<br/>back cable.</li> <li>Check the shield<br/>processing.</li> <li>Check and cor-<br/>rect the connec-<br/>tion.</li> <li>Adjust the sensor.</li> </ol>                                                                                                    | The motor sensor<br>feedback signal is not<br>present.                                                                                                    |
| 9074 | SPN_n_ :<br>CPU TEST<br>ERROR                   | 74                          | Replace the SPM control printed–circuit board.                                                                                                    | An error was detected<br>in a CPU test.                                                                                                    |
| 9075 | SPN_n_ :<br>CRC ERROR                           | 75                          | Replace the SPM control printed–circuit board.                                                                                                    | An error was detected in a CRC test.                                                                                                    |
| 9079 | SPN_n_ :<br>INITIAL TEST<br>ERROR               | 79                          | Replace the SPM control printed–circuit board.                                                                                                    | An error was detected<br>in an initial test opera-<br>tion.                                                                                                    |
| 9081 | SPN_n_ :<br>1-ROT<br>MOTOR<br>SENSOR<br>ERROR   | 81                          | <ol> <li>Check and correct the parameter.</li> <li>Replace the feedback cable.</li> <li>Adjust the sensor.</li> </ol>                                                                                                    | The one-rotation sig-<br>nal of the motor sen-<br>sor cannot be correct-<br>ly detected.                                                                                                    |
| 9082 | SPN_n_:<br>NO 1-ROT<br>MOTOR<br>SENSOR          | 82                          | <ol> <li>Replace the feed-<br/>back cable.</li> <li>Adjust the sensor.</li> </ol>                                                                                                    | The one-rotation sig-<br>nal of the motor sen-<br>sor is not generated.                                                                                                    |
| 9083 | SPN_n_:<br>MOTOR<br>SENSOR<br>SIGNAL<br>ERROR   | 83                          | <ol> <li>Replace the feed-<br/>back cable.</li> <li>Adjust the sensor.</li> </ol>                                                                                                    | An irregularity was<br>detected in a motor<br>sensor feedback sig-<br>nal.                                                                                                    |

| No.  | Message                                         | SPM in-<br>dication<br>(*1) | Meaning                                                                                                    | Description                                                                                |
|------|-------------------------------------------------|-----------------------------|----------------------------------------------------------------------------------------------------|--------------------------------------------------------------------------------------------|
| 9084 | SPN_n_:<br>SPNDL<br>SENSOR<br>DISCONNECT<br>ED  | 84                          | <ol> <li>Replace the feed-<br/>back cable.</li> <li>Check the shield<br/>processing.</li> <li>Check and cor-<br/>rect the connec-<br/>tion.</li> <li>Check and cor-<br/>rect the parame-<br/>ter.</li> <li>Adjust the sensor.</li> </ol> | The spindle sensor<br>feedback signal is not<br>present.                                   |
| 9085 | SPN_n_:<br>1-ROT SPNDL<br>SENSOR<br>ERROR       | 85                          | <ol> <li>Check and correct the parameter.</li> <li>Replace the feedback cable.</li> <li>Adjust the sensor.</li> </ol>                                                                                                    | The one-rotation sig-<br>nal of the spindle sen-<br>sor cannot be correct-<br>ly detected. |
| 9086 | SPN_n_:<br>NO 1-ROT<br>SPNDL<br>SENSOR<br>ERROR | 86                          | <ol> <li>Replace the feed-<br/>back cable.</li> <li>Adjust the sensor.</li> </ol>                                                                                                    | The one-rotation sig-<br>nal of the spindle sen-<br>sor cannot be correct-<br>ly detected. |
| 9087 | SPN_n_:<br>SPNDL<br>SENSOR<br>SIGNAL<br>ERROR   | 87                          | The one-rotation sig-<br>nal of the spindle sen-<br>sor is not generated.                                                                                                    | An irregularity was<br>detected in a spindle<br>sensor feedback sig-<br>nal.               |
| 9088 | SPN_n_ :<br>COOLING<br>RADIFAN<br>FAILURE       | 88                          | Replace the SPM ex-<br>ternal cooling fan.                                                                                                    | The external cooling fan stopped.                                                          |
| 9097 | SPN_n_:<br>OTHER<br>SPINDLE<br>ALARM            |                             | Check the SPM alarm display.                                                                                                    | Other spindle alarm                                                                        |
| 9098 | SPN_n_:<br>OTHER<br>CONVERTER<br>ALARM          |                             | Check the PSM alarm display.                                                                                                    | Other converter alarm                                                                      |
| 9110 | SPN_n_ :<br>AMP<br>COMMUNICAT<br>ION ERROR      | b0                          | <ol> <li>Replace the com-<br/>munication cable<br/>between amplifier<br/>and module.</li> <li>Replace the SPM<br/>or PSM control<br/>printed circuit<br/>board.</li> </ol>                                                               | Communication error<br>between amplifier<br>and module                                     |
| 9111 | SPN_n_ :<br>CONV.LOW<br>VOLT<br>CONTROL         | b1                          | Replace the PSM control printed circuit board.                                                                                                    | Low converter control<br>power supply voltage<br>(PSM alarm indica-<br>tion : 6)           |
| 9112 | SPN_n_:<br>CONV.EXDISC<br>HARGE POW.            | b2                          | <ol> <li>Check the regenerative resistance.</li> <li>Check the motor selection.</li> <li>Replace the PSM</li> </ol>                                                                                                    | Excessive converter<br>regenerative power<br>(PSM alarm indica-<br>tion : 8)               |

| No.  | Message                                     | SPM in-<br>dication<br>(*1) | Meaning                                                                                                   | Description                                                                           |
|------|---------------------------------------------|-----------------------------|----------------------------------------------------------------------------------------------------|---------------------------------------------------------------------------------------|
| 9113 | SPN_n_ :<br>CONV.COOLIN<br>G FAN<br>FAILURE | b3                          | Replace the cooling fan.                                                                                  | Stopped cooling fan<br>of the converter radia-<br>tor (PSM alarm in-<br>dication : A) |
| 9120 | SPN_n_ :<br>Communicat<br>Ion data<br>Error | C0                          | <ol> <li>Replace the communication cable<br/>between CNC<br/>and SPM.</li> <li>Replace the SPM</li> </ol> | Communication data alarm                                                              |
|      |                                             |                             | control printed cir-<br>cuit board.                                                                       |                                                                                       |
|      |                                             |                             | 3 Replace the CNC<br>side spindle inter-<br>face printed cir-<br>cuit board.                              |                                                                                       |
| 9121 | SPN_n_ :<br>COMMUNICAT<br>ION DATA<br>ERROR | C1                          | 1 Replace the com-<br>munication cable<br>between CNC<br>and SPM.                                         | Communication data alarm                                                              |
|      |                                             |                             | 2 Replace the SPM control printed cir-<br>cuit board.                                                     |                                                                                       |
|      |                                             |                             | 3 Replace the CNC<br>side spindle inter-<br>face printed cir-<br>cuit board.                              |                                                                                       |
| 9122 | SPN_n_:<br>COMMUNICAT<br>ION DATA<br>ERROR  | C2                          | 1 Replace the com-<br>munication cable<br>between CNC<br>and SPM.                                         | Communication data alarm                                                              |
|      |                                             |                             | 2 Replace the SPM control printed cir-<br>cuit board.                                                     |                                                                                       |
|      |                                             |                             | 3 Replace the CNC<br>side spindle inter-<br>face printed cir-<br>cuit board.                              |                                                                                       |

#### 8.4.2 Errors displayed on the spindle amplifier

NOTE\*1 Note that the meanings of the SPM indications differ depending on which LED, the red or yellow LED, is on. When the yellow LED is on, an error code is indicated with a 2–digit number. Error codes can be checked with diagnostic information (DGN710, 711, 730, and 731).

When the red LED is on, the SPM indicates the number of an alarm generated in the serial spindle.

→ See "Subsec 8.4.1."

| S P M<br>indica-<br>tion(*1) | Faulty location and remedy                                                                                                    | Description                                                                                                    |
|------------------------------|----------------------------------------------------------------------------------------------------|----------------------------------------------------------------------------------------------------|
| 00                           | Check the *ESP and MRDY<br>sequence. (For MRDY, pay<br>attention to the parameter<br>setting regarding the use of<br>the MRDY signal (PRM4001<br>#0).) | Although neither *ESP (emergency stop<br>signal; there are two types of signals in-<br>cluding the PMC signal and PSM contact<br>signal (NOTE*2)) nor MRDY (machine<br>ready signal) is input, SFR (forward rota-<br>tion signal)/SRF (reverse rotation sig-<br>nal)/ORCM (orientation command) is in-<br>put.                                         |
| 01                           | Check the spindle motor<br>speed detector parameter<br>(PRM4011#0, #1, #2).                                                                            | When the spindle motor has a high-reso-<br>lution magnetic pulse coder (Cs sensor)<br>(PRM4001#6, #5 are set to 0 and 1, re-<br>spectively), 128 /rev is to be set for the<br>speed detector (PRM4011#2, #1, #0 are<br>set to 0, 0, and 1, respectively). Howev-<br>er, a value other than 128 /rev is set. In<br>this case, the motor is not excited. |
| 02                           | Check the parameters for the detector for Cs contour control (PRM4001#5 and 4018 #4).                                                                  | Although use of a high-resolution mag-<br>netic pulse coder (PRM4001#5=1) or<br>use of the Cs contour control function by<br>the sensor (PRM4018#4=1) is not set,<br>a Cs control command is input. In this<br>case, the motor is not excited.                                                                                                    |
| 03                           | Check the position coder sig-<br>nal parameter (PRM4001#2).                                                                                            | Although use of the position coder signal (PRM4001#2=1) is not set, a servo mode (rigid tapping, spindle positioning) or spindle synchronization command is input. In this case, the motor is not excited.                                                                                                    |
| 04                           | Check the orientation soft-<br>ware option.                                                                                                    | Although the orientation option is not set,<br>an orientation command signal (ORCM)<br>is input.                                                                                                    |
| 05                           | Check the spindle output<br>switching software option and<br>power line status signal<br>(RCH).                                                        | Although the output switching option is not set, the low-speed winding is selected (RCH = 1).                                                                                                    |
| 06                           | Check the sequence (CON, SFR, SRV).                                                                                                    | Although the Cs contour control mode is specified, PMC signal (SFR/SRV) is not input.                                                                                                    |
| 07                           | Check the sequence (SFR, SRV).                                                                                                    | Although the servo mode (rigid tapping,<br>spindle positioning) is specified, PMC<br>signal (SFR/SRV) is not input.                                                                                                    |
| 09                           | Check the sequence<br>(SPSYC, SFR, SRV)                                                                                                    | Although spindle synchronization mode<br>is specified, PMC signal (SFR/SRV) is<br>not input.                                                                                                    |

| S P M<br>indica-<br>tion(*1) | Faulty location and remedy                                                                                                    | Description                                                                                                    |
|------------------------------|----------------------------------------------------------------------------------------------------|----------------------------------------------------------------------------------------------------|
| 10                           | During execution of the Cs<br>contour axis control com-<br>mand, do not specify another<br>operation mode. Before en-<br>tering another mode, cancel<br>the Cs contour control com-<br>mand.    | Although Cs contour control mode is set,<br>another operation mode (servo mode,<br>spindle synchronization, or orientation)<br>is specified.                                                                                                    |
| 11                           | During execution of the servo<br>mode command, do not spec-<br>ify another operation mode.<br>Before entering another<br>mode, cancel the servo<br>mode.                                        | Although servo mode (rigid tapping, or<br>spindle positioning) is set, another op-<br>eration mode (Cs contour control,<br>spindle synchronization, or orientation)<br>is specified.                                                                                                    |
| 12                           | During execution of the<br>spindle synchronization com-<br>mand, do not specify another<br>operation mode. Before en-<br>tering another mode, cancel<br>the spindle synchronization<br>command. | Although spindle synchronization is be-<br>ing performed, another operation mode<br>(Cs contour control, servo mode, or<br>orientation) is specified.                                                                                                    |
| 13                           | During execution of the<br>orientation command, do not<br>specify another operation<br>mode. Before entering anoth-<br>er mode, cancel the orienta-<br>tion command.                            | Although the orientation command is be-<br>ing executed, another operation mode<br>(Cs contour control, servo mode, or syn-<br>chronization) is specified.                                                                                                    |
| 14                           | Input the SFT or SRV signal.                                                                                                    | The SFT and SRV signals are both input at the same time.                                                                                                    |
| 15                           | Check PRM4000#5 and PMC signal (CON).                                                                                                    | When PRM4000#5 is set to 1 to indicate the presence of the differential speed mode function, Cs contour control is specified.                                                                                                    |
| 16                           | Check PRM4000#5 and PMC signal (DEFMD).                                                                                                    | When PRM4000#5 is set to 0 to indicate<br>the absence of the differential speed<br>mode function, the differential speed<br>mode command (DEFMD) is input.                                                                                                    |
| 17                           | Check PRM4011#2, #1, #0.                                                                                                    | Setting of the speed detector parameter<br>(PRM4011#2, #1, #0) is invalid. (The<br>corresponding speed detector is not<br>present.)                                                                                                    |
| 18                           | Check PRM4001#2 and PMC signal (ORCM).                                                                                                    | Although PRM4001#2 is set to 0 not to<br>use the position coder signal, a com-<br>mand for orientation by a position coder<br>(ORCMA) is input.                                                                                                    |
| 19                           | During execution of the<br>orientation command, do not<br>specify another operation<br>mode. Before entering anoth-<br>er mode, cancel the orienta-<br>tion command.                            | Although orientation by a magnetic sen-<br>sor is being performed, another opera-<br>tion mode is specified.                                                                                                    |
| 20                           | Check PRM4001#5, 4014#5,<br>and 4018#4.                                                                                                    | When the use of the slave operation<br>mode function is set (PRM4014#5=1),<br>the use of a high-resolution magnetic<br>pulse coder (PRM4001#5=1) or the use<br>of the Cs contour control function by the<br>sensor (PRM4018#4=1) is specified.<br>These items cannot be set at the same<br>time. |

| SPM<br>indica-<br>tion(*1) | Faulty location and remedy                                                                           | Description                                                                                                    |
|----------------------------|----------------------------------------------------------------------------------------------------|----------------------------------------------------------------------------------------------------|
| 21                         | Input the slave operation<br>mode command (SLV) in nor-<br>mal operation mode.                       | Although position control (such as servo<br>mode or orientation) is being performed,<br>a slave operation mode command signal<br>(SLV) is input. |
| 22                         | Input the position control<br>command in normal opera-<br>tion mode                                  | Although slave operation mode is set (SLVS signal = 1), a position control command (such as servo mode or orientation) is input.                 |
| 23                         | Check PRM4014#5 and PMC signal (SLV).                                                                | Although PRM4014#5 is set to 0 not to<br>use the slave operation mode function, a<br>slave operation mode command (SLV) is<br>input.             |
| 24                         | Check the PMC signal<br>(INCMD). Perform orientation<br>by specifying an absolute<br>position first. | Orientation is performed in incremental operation mode (INCMD = 1) first, then the absolute position command (INCMD = 0) is input.               |
| 25                         | Check the spindle amplifier specifications and parameter setting (PRM4018#4).                        | Although the spindle amplifier SPM type<br>4 is not used, the use of the Cs contour<br>control function by the sensor is set<br>(PRM4018#4=1).   |

NOTE\*2 PSM contact signal

#### Between ESP1 and ESP2 on the PSM

Contact open: Emergency stop Contact closed: Normal operation

#### 9.1 I/O Signals between CNC and PMC

#### (1) One-path control

Addresses of interface signals between CNC and PMC/MT.

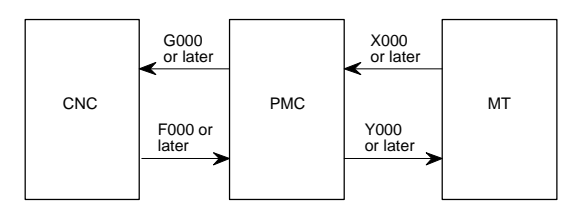

(2) Two-path control

The figure below shows the addresses of the interface signals between the CNC and the PMC.

Note, however, that some of signals common to paths 1 and 2 are allocated to path 1.

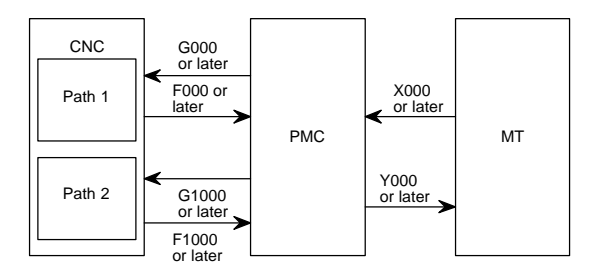

\* The states of these signals can be checked on the PMC screen.

### 9.2 I/O Signal List

| 0 | : | Available |  |
|---|---|-----------|--|
| - |   |           |  |

Available only with 2-path control
Unavailable •

| Symbol              | Signal name                                                   | Address         | T<br>series | M<br>series |
|---------------------|---------------------------------------------------------------|-----------------|-------------|-------------|
| *+ED1 to *+ED8      | External deceleration signal                                  | G118            | 0           | 0           |
| *+L1 to *+L8        | Overtravel signal                                             | G114            | 0           | 0           |
| *-ED1 to *-ED8      | External deceleration signal                                  | G120            | 0           | 0           |
| *-L1 to *-L8        | Overtravel signal                                             | G116            | 0           | 0           |
| *ABSM               | Manual absolute signal                                        | G006#2          | 0           | 0           |
| *AFV0 to *AFV7      | 2nd feedrate override signal                                  | G013            | 0           | 0           |
| *BECLP              | B-axis clamp completion signal                                | G038#7          | -           | 0           |
| *BEUCP              | B-axis unclamp completion signal                              | G038#6          | -           | 0           |
| *BSL                | Block start interlock signal                                  | G008#3          | 0           | 0           |
| *CHLD               | Chopping hold signal                                          | G051#7          | -           | 0           |
| *CHP8 to<br>*CHP0   | Chopping feedrate override signals                            | G051#0 to<br>#3 | -           | 0           |
| *CRTOF              | Automatic erase screen<br>display cancel signal               | G062#1          | 0           | 0           |
| *CSL                | Cutting block start interlock signal                          | G008#1          | 0           | 0           |
| *DEC1 to<br>*DEC8   | Deceleration signal for<br>reference position return          | X009            | 0           | 0           |
| *EAXSL              | Control axis selection<br>status signal<br>(PMC axis control) | F129#7          | 0           | 0           |
| *ESP                | Emorgonov aton signal                                         | X008#4          | 0           | 0           |
| *ESP                | Emergency stop signal                                         | G008#4          | 0           | 0           |
| *ESPA               |                                                               | G071#1          | 0           | 0           |
| *ESPB               | Emergency stop signal                                         | G075#1          | 0           | 0           |
| *ESPC               | (serial spindle)                                              | G205#1          | 0           | 0           |
| *ESPD               |                                                               | G267#1          | 0           | 0           |
| *FLWU               | Follow-up signal                                              | G007#5          | 0           | 0           |
| *FV0 to *FV7        | Feedrate override signal                                      | G012            | 0           | 0           |
| *FV0E to *FV7E      | Feedrate override signal (PMC axis control)                   | G151            | 0           | 0           |
| *FV0O to<br>*FV7O   | Software operator's panel signal (*FV0 to *FV7)               | F078            | 0           | 0           |
| *HROV0 to<br>*HROV6 | 1% step rapid traverse<br>override signal                     | G096#0 to<br>#6 | 0           | 0           |
| *IT                 | Interlock signal for all axes                                 | G008#0          | 0           | 0           |
| *IT1 to *IT8        | Interlock signal for each axis                                | G130            | 0           | 0           |

| Symbol                | Signal name                                                         | Address             | T      | M      |
|-----------------------|---------------------------------------------------------------------|---------------------|--------|--------|
|                       |                                                                     |                     | series | series |
| *JV0 to *JV15         | Manual feedrate override signal                                     | G010,<br>G011       | 0      | 0      |
| *JV0O to<br>*JV15O    | Software operator's panel signal(*JV0 to *JV15)                     | F079,<br>F080       | 0      | 0      |
| *PLSST                | Polygon spindle stop signal                                         | G038#0              | 0      | -      |
| *SCPF                 | Spindle clamp completion signal                                     | G028#5              | 0      | -      |
| *SP                   | Feed hold signal                                                    | G008#5              | 0      | 0      |
| *SSTP                 | Spindle stop signal                                                 | G029#6              | 0      | 0      |
| *SSTP1                |                                                                     | G027#3              | 0      | -      |
| *SSTP2                | Ctop signal is each spindle                                         | G027#4              | 0      | -      |
| *SSTP3                | Stop Signal in each spindle                                         | G027#5              | 0      | -      |
| *SSTP4                |                                                                     | G026#6              | 0      | 0      |
| *SUCPF                | Spindle unclamp<br>completion signal                                | G028#4              | 0      | -      |
| *TLV0 to *TLV9        | Tool life count override signal                                     | G049#0 to<br>G050#1 | -      | 0      |
| *TSB                  | Tailstock barrier select signal                                     | G060#7              | 0      | -      |
| +EXL1 to<br>+EXL8     | Axis direction dependent<br>stored stroke limit switching<br>signal | G104                | 0      | 0      |
| +J1 to +J8            | Feed axis and direction selection signal                            | G100                | 0      | 0      |
| +J10 to +J40          | Software operator's panel signal (+J1 to +J4)                       | F081#0,#2,<br>#4,#6 | 0      | 0      |
| +Jg, –Jg, +Ja,<br>–Ja | Feed axis and direction selection signals                           | G086#0 to<br>#3     | 0      | 0      |
| +LM1 to +LM8          | Stroke limit external setting signal                                | G110                | 1      | 0      |
| +MIT1,+MIT2           | Manual feed interlock signal for each axis                          | X004#2,#4           | 0      | -      |
| +MIT1,+MIT2           | Tool offset write signal                                            | X004#2,#4           | 0      | -      |
| +MIT1 to +MIT4        | Interlock signal for each axis and direction                        | G132#0 to<br>#3     | -      | 0      |
| +OT1 to +OT8          | Stroke limit reached signals                                        | F124                | -      | 0      |
| –EXL1 to<br>–EXL8     | Axis direction dependent<br>stored stroke limit switching<br>signal | G105                | 0      | 0      |
| –J1 to –J8            | Feed axis and direction selection signal                            | G102                | 0      | 0      |
| -J1O to -J4O          | Software operator's panel<br>signal (–J1 to –J4)                    | F081#1,#3,<br>#5,#7 | 0      | 0      |
| -LM1 to -LM8          | Stroke limit external setting signal                                | G112                | -      | 0      |
| -MIT1,-MIT2           | Manual feed interlock signal for each axis                          | X004#3,#5           | 0      | -      |
| -MIT1,-MIT2           | Tool offset write signal                                            |                     | 0      | -      |

| Symbol               | Signal name                                                                                      | Address         | T<br>series | M<br>series |
|----------------------|--------------------------------------------------------------------------------------------------|-----------------|-------------|-------------|
| -MIT1 to -MIT4       | Interlock signal for each axis and direction                                                     | G134#0 to<br>#3 | -           | 0           |
| -OT1 to -OT8         | Stroke limit reached signals                                                                     | F126            | -           | 0           |
| ABTQSV               | Servo axis abnormal load detected signal                                                         | F090#0          | 0           | 0           |
| ABTSP1               | First-spindle abnormal load detected signal                                                      | F090#1          | 0           | 0           |
| ABTSP2               | Second-spindle abnormal<br>load detected signal                                                  | F090#2          | 0           | 0           |
| ABTSP3               | Third-spindle abnormal<br>load detection signal                                                  | F090#3          | 0           | 0           |
| AFL                  | Miscellaneous function lock signal                                                               | G005#6          | 0           | 0           |
| AICC                 | Al contour control, Al nano<br>contour control, or Al<br>advanced preview control<br>mode signal | F062#0          | -           | 0           |
| AL                   | Alarm signal                                                                                     | F001#0          | 0           | 0           |
| ALMA                 |                                                                                                  | F045#0          | 0           | 0           |
| ALMB                 | Alarm signal                                                                                     | F049#0          | 0           | 0           |
| ALMC                 | (serial spindle)                                                                                 | F168#0          | 0           | 0           |
| ALMD                 |                                                                                                  | F266#1          | 0           | 0           |
| ALNGH                | Tool axis direction handle feed mode signal                                                      | G023#7          | -           | 0           |
| AR0 to AR15          | Actual spindle speed signal                                                                      | F040,<br>F041   | 0           | -           |
| ARSTA                |                                                                                                  | G071#0          | 0           | 0           |
| ARSTB                | Alarm reset signal                                                                               | G075#0          | 0           | 0           |
| ARSTC                | (serial spindle)                                                                                 | G205#0          | 0           | 0           |
| ARSTD                |                                                                                                  | G267#0          | 0           | 0           |
| B00 to B31           | 2nd auxiliary function code signal                                                               | F030 to<br>F033 | 0           | 0           |
| BAL                  | Battery alarm signal                                                                             | F001#2          | 0           | 0           |
| BCLP                 | B-axis clamp signal                                                                              | F061#1          | -           | 0           |
| BDT1,BDT2 to<br>BDT9 | Optional block skip signal                                                                       | G044#0,<br>G045 | 0           | 0           |
| BDTO                 | Software operator's panel signal(BDT)                                                            | F075#2          | 0           | 0           |
| BF                   | 2nd auxiliary function                                                                           | F007#4          | 0           | -           |
| BF                   | strobe signal                                                                                    | F007#7          | -           | 0           |
| BFIN                 | 2nd auxiliary function                                                                           | G005#4          | 0           | -           |
| BFIN                 | completion signal                                                                                | G005#7          | -           | 0           |
| BGEACT               | Background busy signal                                                                           | F053#4          | 0           | 0           |
| BGEN                 | Power Mate background<br>busy signal                                                             | G092#4          | 0           | 0           |
| BGIALM               | Power Mate read/write<br>alarm signal                                                            | G092#3          | 0           | 0           |

| Symbol              | Signal name                                                               | Address   | T<br>series | M<br>series |
|---------------------|---------------------------------------------------------------------------|-----------|-------------|-------------|
| BGION               | Power Mate read/write<br>in–progress signal                               | G092#2    | 0           | 0           |
| BUCLP               | B-axis unclamp signal                                                     | F061#0    | -           | 0           |
| CDZ                 | Chamfering signal                                                         | G053#7    | 0           | -           |
| CFINA               |                                                                           | F046#1    | 0           | 0           |
| CFINB               | Spindle switch completion                                                 | F050#1    | 0           | 0           |
| CFINC               | signal (serial spindle)                                                   | F169#1    | 0           | 0           |
| CFIND               |                                                                           | F267#1    | 0           | 0           |
| CHPA                |                                                                           | F046#0    | 0           | 0           |
| СНРВ                | Power line switch signal                                                  | F050#0    | 0           | 0           |
| CHPC                | (serial spindle)                                                          | F269#0    | 0           | 0           |
| CHPD                |                                                                           | F267#0    | 0           | 0           |
| CHPCYL              | Chopping cycle signal                                                     | F039#3    | -           | 0           |
| CHPMD               | Chopping–in–progress<br>signal                                            | F039#2    | -           | 0           |
| CHPST               | Chopping start signal                                                     | G051#6    | -           | 0           |
| CLRCH1 to<br>CLRCH8 | Torque limit reach signals<br>for butt-type reference<br>position setting | F180      | 0           | 0           |
| CON                 | Cs contour control change signal                                          | G027#7    | 0           | 0           |
| COSP                | Spindle command signal                                                    | F064#5    | •           | -           |
| CSS                 | Constant surface speed signal                                             | F002#2    | 0           | 0           |
| CTH1A,CTH2A         |                                                                           | G070#3,#2 | 0           | 0           |
| CTH1B,CTH2B         | Clutch/gear signal                                                        | G074#3,#2 | 0           | 0           |
| CTH1C,CTH2C         | (serial spindle)                                                          | G204#3,#2 | 0           | 0           |
| CTH1D,CTH2D         |                                                                           | G266#3,#2 | 0           | 0           |
| CUT                 | Cutting feed signal                                                       | F002#6    | 0           | 0           |
| DEFMDA              |                                                                           | G072#3    | 0           | 0           |
| DEFMDB              | Differential mode command                                                 | G076#3    | 0           | 0           |
| DEFMDC              | signal (serial spindle)                                                   | G206#3    | 0           | 0           |
| DEFMDD              |                                                                           | G268#3    | 0           | 0           |
| DEN                 | Distribution end signal                                                   | F001#3    | 0           | 0           |
| DM00                |                                                                           | F009#7    | 0           | 0           |
| DM01                | Decode Misignal                                                           | F009#6    | 0           | 0           |
| DM02                |                                                                           | F009#5    | 0           | 0           |
| DM30                |                                                                           | F009#4    | 0           | 0           |
| DMMC                | Direct operation select signal                                            | G042#7    | 0           | 0           |
| DNCI                | DNC operation select signal                                               | G043#5    | 0           | 0           |
| DRN                 | Dry run signal                                                            | G046#7    | 0           | 0           |
| DRNE                | Dry run signal<br>(PMC axis control)                                      | G150#7    | 0           | 0           |

| Symbol              | Signal name                                       | Address            | T<br>series | M<br>series |
|---------------------|---------------------------------------------------|--------------------|-------------|-------------|
| DRNO                | Software operator's panel signal(DRN)             | F075#5             | 0           | 0           |
| DSCNA               |                                                   | G073#4             | 0           | 0           |
| DSCNB               | Disconnection detection                           | G077#4             | 0           | 0           |
| DSCNC               | (serial spindle)                                  | G207#4             | 0           | 0           |
| DSCND               |                                                   | G269#4             | 0           | 0           |
| DSP1, DSP2,<br>DSP3 | Spindle motor speed detection signals             | Y(n+1)<br>#0 to #2 | 0           | 0           |
| DSV1 to DSV8        | Servo motor speed detection signals               | Y(n+0)             | 0           | 0           |
| DTCH1 to<br>DTCH8   | Controlled axis detach signal                     | G124               | 0           | 0           |
| EA0 to EA6          | Address signal for external data input            | G002#0 to<br>#6    | 0           | 0           |
| EABUFA              |                                                   | F131#1             | 0           | 0           |
| EABUFB              | Buffer full signal                                | F134#1             | 0           | 0           |
| EABUFC              | (PMC axis control)                                | F137#1             | 0           | 0           |
| EABUFD              |                                                   | F140#1             | 0           | 0           |
| EACNT1 to<br>EACNT8 | Controlling signal<br>(PMC axis control)          | F182               | 0           | 0           |
| EADEN1 to<br>EADEN8 | Distribution completion signal (PMC axis control) | F112               | 0           | 0           |
| EAX1 to EAX8        | Control axis select signal (PMC axis control)     | G136               | 0           | 0           |
| EASIP1 to<br>EASIP8 | Axis control superimposed<br>command signal       | G200               | 0           | 0           |
| EBSYA               |                                                   | F130#7             | 0           | 0           |
| EBSYB               | Axis control command read                         | F133#7             | 0           | 0           |
| EBSYC               | (PMC axis control)                                | F136#7             | 0           | 0           |
| EBSYD               |                                                   | F139#7             | 0           | 0           |
| EBUFA               |                                                   | G142#7             | 0           | 0           |
| EBUFB               | Axis control command read                         | G154#7             | 0           | 0           |
| EBUFC               | signal (PMC axis control)                         | G166#7             | 0           | 0           |
| EBUFD               |                                                   | G178#7             | 0           | 0           |
| EC0A to EC6A        |                                                   | G143#0 to<br>#6    | 0           | 0           |
| EC0B to EC6B        | Axis control command                              | G155#0 to<br>#6    | 0           | 0           |
| EC0C to EC6C        | signal (PMC axis control)                         | G167#0 to<br>#6    | 0           | 0           |
| EC0D to EC6D        |                                                   | G179#0 to<br>#6    | 0           | 0           |
| ECKZA               |                                                   | F130#1             | 0           | 0           |
| ECKZB               | Following zero checking                           | F133#1             | 0           | 0           |
| ECKZC               | signal (PMC axis control)                         | F136#1             | 0           | 0           |
| ECKZD               |                                                   | F139#1             | 0           | 0           |

| Symbol             | Signal name                                           | Address         | T<br>series | M<br>series |
|--------------------|-------------------------------------------------------|-----------------|-------------|-------------|
| ECLRA              |                                                       | G142#6          | 0           | 0           |
| ECLRB              | Reset signal                                          | G154#6          | 0           | 0           |
| ECLRC              | (PMC axis control)                                    | G166#6          | 0           | 0           |
| ECLRD              |                                                       | G178#6          | 0           | 0           |
| ED0 to ED15        | Data signal for external data input                   | G000,<br>G001   | 0           | 0           |
| EDENA              |                                                       | F130#3          | 0           | 0           |
| EDENB              | Auxiliary function executing                          | F133#3          | 0           | 0           |
| EDENC              | signal (PMC axis control)                             | F136#3          | 0           | 0           |
| EDEND              |                                                       | F139#3          | 0           | 0           |
| EDGN               | Slave diagnosis selection signal                      | F177#7          | 0           | 0           |
| EF                 | External operation signal                             | F008#0          | -           | 0           |
| EFD                | External operation signal<br>for high-speed interface | F007#1          | -           | 0           |
| EFIN               | External operation function completion signal         | G005#1          | -           | 0           |
| EFINA              |                                                       | G142#0          | 0           | 0           |
| EFINB              | Auxiliary function                                    | G154#0          | 0           | 0           |
| EFINC              | (PMC axis control)                                    | G166#0          | 0           | 0           |
| EFIND              |                                                       | G178#0          | 0           | 0           |
| EGBM1 to<br>EGBM8  | EGB mode confirmation signal                          | F208            | -           | 0           |
| EGENA              |                                                       | F130#4          | 0           | 0           |
| EGENB              | Axis moving signal                                    | F133#4          | 0           | 0           |
| EGENC              | (PMC axis control)                                    | F136#4          | 0           | 0           |
| EGEND              |                                                       | F139#4          | 0           | 0           |
| EIALA              |                                                       | F130#2          | 0           | 0           |
| EIALB              | Alarm signal                                          | F133#2          | 0           | 0           |
| EIALC              | (PMC axis control)                                    | F136#2          | 0           | 0           |
| EIALD              |                                                       | F139#2          | 0           | 0           |
| EID0A to<br>EID31A |                                                       | G146 to<br>G149 | 0           | 0           |
| EID0B to<br>EID31B | Axis control data signal                              | G158 to<br>G161 | 0           | 0           |
| EID0C to<br>EID31C | (PMC axis control)                                    | G170 to<br>G173 | 0           | 0           |
| EID0D to<br>EID31D |                                                       | G182 to<br>G185 | 0           | 0           |

| Symbol             | Signal name                                          | Address       | T<br>series | M<br>series |
|--------------------|------------------------------------------------------|---------------|-------------|-------------|
| EIF0A to<br>EIF15A |                                                      | G144,<br>G145 | 0           | 0           |
| EIF0B to<br>EIF15B | Axis control feedrate signal                         | G156,<br>G157 | 0           | 0           |
| EIF0C to<br>EIF15C | (PMC axis control)                                   | G168,<br>G169 | 0           | 0           |
| EIF0D to<br>EIF15D |                                                      | G180,<br>G181 | 0           | 0           |
| EINPA              |                                                      | F130#0        | 0           | 0           |
| EINPB              | In-position signal                                   | F133#0        | 0           | 0           |
| EINPC              | (PMC axis control)                                   | F136#0        | 0           | 0           |
| EINPD              |                                                      | F139#0        | 0           | 0           |
| EKC0 to EKC7       | Key code signal                                      | G098          | 0           | 0           |
| EKENB              | Key code read completion signal                      | F053#7        | 0           | 0           |
| EKSET              | Key code read signal                                 | G066#7        | 0           | 0           |
| ELCKZA             |                                                      | G142#1        | 0           | 0           |
| ELCKZB             | Accumulated zero check<br>signal                     | G154#1        | 0           | 0           |
| ELCKZC             |                                                      | G166#1        | 0           | 0           |
| ELCKZD             |                                                      | G178#1        | 0           | 0           |
| EM11A to<br>EM48A  | Auxiliary function code<br>signal (PMC axis control) | F132,<br>F142 | 0           | 0           |
| EM11B to<br>EM48B  |                                                      | F135,<br>F145 | 0           | 0           |
| EM11C to<br>EM48C  |                                                      | F138,<br>F148 | 0           | 0           |
| EM11D to<br>EM48D  |                                                      | F141,<br>F151 | 0           | 0           |
| EMBUFA             |                                                      | G142#2        | 0           | 0           |
| EMBUFB             | Buffering disable signal                             | G154#2        | 0           | 0           |
| EMBUFC             | (PMC axis control)                                   | G166#2        | 0           | 0           |
| EMBUFD             |                                                      | G178#2        | 0           | 0           |
| EMFA               |                                                      | F131#0        | 0           | 0           |
| EMFB               | Auxiliary function strobe                            | F134#0        | 0           | 0           |
| EMFC               | signal (PMC axis control)                            | F137#0        | 0           | 0           |
| EMFD               |                                                      | F140#0        | 0           | 0           |
| EMSBKA             |                                                      | G143#7        | 0           | 0           |
| EMSBKB             | Block stop disable signal                            | G155#7        | 0           | 0           |
| EMSBKC             | (PMC axis control)                                   | G167#7        | 0           | 0           |
| EMSBKD             |                                                      | G179#7        | 0           | 0           |
| ENB                |                                                      | F001#4        | 0           | 0           |
| ENB2               | Spindlo onablo signal                                | F038#2        | 0           | -           |
| ENB3               | opinale enable signal                                | F038#3        | 0           | -           |
| ENB4               |                                                      | F039#1        | 0           | -           |

| Symbol        | Signal name                                      | Address             | T<br>series | M<br>series |
|---------------|--------------------------------------------------|---------------------|-------------|-------------|
| ENBKY         | External key input mode selection signal         | G066#1              | 0           | 0           |
| EOTNA         |                                                  | F130#6              | 0           | 0           |
| EOTNB         | Negative-direction                               | F133#6              | 0           | 0           |
| EOTNC         | (PMC axis control)                               | F136#6              | 0           | 0           |
| EOTND         |                                                  | F139#6              | 0           | 0           |
| EOTPA         |                                                  | F130#5              | 0           | 0           |
| EOTPB         | Positive-direction                               | F133#5              | 0           | 0           |
| EOTPC         | overtravel signal<br>(PMC axis control)          | F136#5              | 0           | 0           |
| EOTPD         |                                                  | F139#5              | 0           | 0           |
| EOV0          | Override 0% signal<br>(PMC axis control)         | F129#5              | 0           | 0           |
| EPARM         | Slave parameter selection signal                 | F177#6              | 0           | 0           |
| EPN0 to EPN13 | Expanded workpiece<br>number search signals      | G024#0 to<br>G025#5 | 0           | 0           |
| EPNS          | Expanded workpiece<br>number search start signal | G025#7              | 0           | 0           |
| EPRG          | Slave program selection signal                   | F177#4              | 0           | 0           |
| ERDIO         | Slave external read start signal                 | F177#1              | 0           | 0           |
| EREND         | Read completion signal for external data input   | F060#0              | 0           | 0           |
| ERS           | External reset signal                            | G008#7              | 0           | 0           |
| ESBKA         |                                                  | G142#3              | 0           | 0           |
| ESBKB         | Block stop signal                                | G154#3              | 0           | 0           |
| ESBKC         | (PMC axis control)                               | G166#3              | 0           | 0           |
| ESBKD         |                                                  | G178#3              | 0           | 0           |
| ESCAN         | Search cancel signal for external data input     | F060#2              | 0           | 0           |
| ESEND         | Search completion signal for external data input | F060#1              | 0           | 0           |
| ESKIP         | Skip signal<br>(PMC axis control)                | X004#6              | 0           | 0           |
| ESOFA         |                                                  | G142#4              | 0           | 0           |
| ESOFB         | Servo off signal                                 | G154#4              | 0           | 0           |
| ESOFC         | (PMC axis control)                               | G166#4              | 0           | 0           |
| ESOFD         |                                                  | G178#4              | 0           | 0           |
| ESRSYC        | Simple spindle<br>synchronous control signal     | G064#6              | 0           | 0           |
| ESTB          | Read signal for external data input              | G002#7              | 0           | 0           |

| Symbol       | Signal name                                         | Address | T<br>series | M<br>series |
|--------------|-----------------------------------------------------|---------|-------------|-------------|
| ESTPA        |                                                     | G142#5  | 0           | 0           |
| ESTPB        | Axis control temporary stop                         | G154#5  | 0           | 0           |
| ESTPC        | signal (PMC axis control)                           | G166#5  | 0           | 0           |
| ESTPD        |                                                     | G178#5  | 0           | 0           |
| ESTPIO       | Slave read/write stop signal                        | F177#2  | 0           | 0           |
| EVAR         | Slave macro variable selection signal               | F177#5  | 0           | 0           |
| EWTIO        | Slave external write start signal                   | F177#3  | 0           | 0           |
| EXHPCC       | HPCC operation signal                               | F066#7  | -           | 0           |
| EXLM         | Stored stroke limit select signal                   | G007#6  | 0           | 0           |
| EXOFA        |                                                     | F047#4  | 0           | 0           |
| EXOFB        | Motor activation off status                         | F051#4  | 0           | 0           |
| EXOFC        | (serial spindle)                                    | F170#4  | 0           | 0           |
| EXOFD        |                                                     | F268#4  | 0           | 0           |
| EXRD         | External read start signal                          | G058#1  | 0           | 0           |
| EXSTP        | External read/punch stop signal                     | G058#2  | 0           | 0           |
| EXWT         | External punch start signal                         | G058#3  | 0           | 0           |
| F1D          | F1-digit feed select signal                         | G016#7  | -           | 0           |
| FIN          | Completion signal                                   | G004#3  | 0           | 0           |
| FRP1 to FRP8 | Floating reference position return end signal       | F116    | 0           | 0           |
| FSCSL        | Cs contour control change completion signal         | F044#1  | 0           | 0           |
| FSPPH        | Spindle phase synchronous control completion signal | F044#3  | 0           | 0           |
| FSPSY        | Spindle synchronous speed control completion signal | F044#2  | 0           | 0           |
| FTCAL        | Statistical calculation start signal                | G203#1  | 0           | 0           |
| FTCLR        | Store counter clear signal                          | G203#2  | 0           | 0           |
| FTCMD        | Torque sensing command signal                       | G203#0  | 0           | 0           |
| G08MD        | Advanced preview control mode signal                | F066#0  | 0           | 0           |
| G2RVX        |                                                     | G090#0  | 0           | -           |
| G2RVY        | Tool offset direction signal                        | G090#2  | 0           | -           |
| G2RVZ        |                                                     | G090#1  | 0           | -           |
| G2SLC        | Second figure tool offset signal                    | G090#7  | 0           | -           |
| G2X          |                                                     | G090#4  | 0           | -           |
| G2Y          | second tigure tool offset<br>axis select signal     | G090#6  | 0           | -           |
| G2Z          |                                                     | G090#5  | 0           | -           |

| Symbol              | Signal name                                           | Address         | T<br>series | M<br>series |
|---------------------|-------------------------------------------------------|-----------------|-------------|-------------|
| GOQSM               | Tool offset value write<br>mode select signal         | G039#7          | 0           | -           |
| GR1,GR2             | Gear selection signal<br>(input)                      | G028#1,#2       | 0           | 0           |
| GR10,GR20,<br>GR30  | Gear selection signal<br>(output)                     | F034#0 to<br>#2 | -           | 0           |
| GR21                |                                                       | G029#0          | 0           | 0           |
| GR31                | Gear selection signal                                 | G029#2          | 0           | 0           |
| GR41                |                                                       | G031#4          | 0           | 0           |
| HCAB2               | Hard copy stop request<br>acceptance flag             | F061#2          | 0           | 0           |
| HCABT               | Hard copy stop request signal                         | G067#6          | 0           | 0           |
| HCEXE               | Hard copy in–progress<br>signal                       | F061#3          | 0           | 0           |
| HCREQ               | Hard copy request signal                              | G067#7          | 0           | 0           |
| HCSKP1 to<br>HCSKP4 | Skip signals for high-speed cycle machining           | G065#4 to<br>#7 | 0           | 0           |
| HDO0 to HDO7        | High–speed skip status<br>signal                      | F122            | 0           | 0           |
| HEAD                | Path selection signal<br>(Tool post selection signal) | G063#0          | •           | •           |
| HOBCAN              | Cancel-sync-with-C-axis<br>signal                     | G066#2          | 0           | 0           |
| HOBSYN              | Sync-with-C-axis signal                               | F065#7          | 0           | 0           |
| HROV                | 1% step rapid traverse<br>override select signal      | G096#7          | 0           | 0           |
| HS1A to HS1D        | Manual handle feed axis selection signal              | G018#0 to<br>#3 | 0           | 0           |
| HS1AO               | Software operator's panel signal (HS1A)               | F077#0          | 0           | 0           |
| HS1BO               | Software operator's panel signal (HS1B)               | F077#1          | 0           | 0           |
| HS1CO               | Software operator's panel signal (HS1C)               | F077#2          | 0           | 0           |
| HS1DO               | Software operator's panel signal (HS1D)               | F077#3          | 0           | 0           |
| HS1IA to HS1ID      | Manual handle interruption<br>axis select signal      | G041#0 to<br>#3 | 0           | 0           |
| HS2A to HS2D        | Manual handle feed axis selection signal              | G018#4 to<br>#7 | 0           | 0           |
| HS2IA to HS2ID      | Manual handle interruption axis select signal         | G041#4 to<br>#7 | 0           | 0           |
| HS3A to HS3D        | Manual handle feed axis selection signal              | G019#0 to<br>#3 | -           | 0           |
| HS3IA to HS3ID      | Manual handle interruption axis select signal         | G042#0 to<br>#3 | -           | 0           |
| IGNVRY              | All-axis VRDY OFF alarm<br>ignore signal              | G066#0          | 0           | 0           |

| Symbol              | Signal name                                     | Address         | T<br>series | M<br>series |
|---------------------|-------------------------------------------------|-----------------|-------------|-------------|
| IGVRY1 to<br>IGVRY8 | Each–axis VRDY OFF<br>alarm ignore signal       | G192            | 0           | 0           |
| INCH                | Inch input signal                               | F002#0          | 0           | 0           |
| INCMDA              |                                                 | G072#5          | 0           | 0           |
| INCMDB              | Incremental command<br>external setting type    | G076#5          | 0           | 0           |
| INCMDC              | orientation signal (serial                      | G206#5          | 0           | 0           |
| INCMDD              | spindle)                                        | G268#5          | 0           | 0           |
| INCSTA              |                                                 | F047#1          | 0           | 0           |
| INCSTB              | Incremental method<br>orientation signal        | F051#1          | 0           | 0           |
| INCSTC              | (serial spindle)                                | F170#1          | 0           | 0           |
| INCSTD              |                                                 | F268#1          | 0           | 0           |
| INDXA               |                                                 | G072#0          | 0           | 0           |
| INDXB               | Orientation stop position                       | G076#0          | 0           | 0           |
| INDXC               | (serial spindle)                                | G206#0          | 0           | 0           |
| INDXD               |                                                 | G268#0          | 0           | 0           |
| INFD                | In-feed cutting start signal                    | G063#6          | -           | 0           |
| INHKY               | Key input disable signal                        | F053#0          | 0           | 0           |
| INP1 to INP8        | In-position signal                              | F104            | 0           | 0           |
| INTGA               |                                                 | G071#5          | 0           | 0           |
| INTGB               | Signal for controlling                          | G075#5          | 0           | 0           |
| INTGC               | velocity integration<br>(serial spindle)        | G205#5          | 0           | 0           |
| INTGD               |                                                 | G267#5          | 0           | 0           |
| IOLACK              | I/O Link confirmation signal                    | G092#0          | 0           | 0           |
| IOLBH2              | Manual handle feed                              | G199#0          | 0           | 0           |
| IOLBH3              | generator selection signals                     | G199#1          | 0           | 0           |
| IOLNK               | Slave I/O Link selection signal                 | F177#0          | 0           | 0           |
| IOLS                | I/O Link specification signal                   | G092#1          | 0           | 0           |
| ITCD                | Rotation area interference check disable signal | G292#7          | 0           | 0           |
| IUDD1 to<br>IUDD8   | Abnormal load detection ignore signal           | G125            | 0           | 0           |
| KEY1 to KEY4        | Memory protect signal                           | G046#3 to<br>#6 | 0           | 0           |
| KEYO                | Software operator's panel signal (KEY1 to KEY4) | F075#6          | 0           | 0           |
| LDT1A               |                                                 | F045#4          | 0           | 0           |
| LDT1B               | Load detection signal 1                         | F049#4          | 0           | 0           |
| LDT1C               | (serial spindle)                                | F168#4          | 0           | 0           |
| LDT1D               |                                                 | F266#4          | 0           | 0           |
| LDT2A               |                                                 | F045#5          | 0           | 0           |
| LDT2B               | Load detection signal 2                         | F049#5          | 0           | 0           |
| LDT2C               | (serial spindle)                                | F168#5          | 0           | 0           |
| LDT2D               |                                                 | F266#5          | 0           | 0           |

| Symbol                   | Signal name                                                                          | Address         | T<br>series | M<br>series |
|--------------------------|--------------------------------------------------------------------------------------|-----------------|-------------|-------------|
| M00 to M31               | Miscellaneous function<br>code signal                                                | F010 to<br>F013 | 0           | 0           |
| M200 to M215             | 2nd M function code signal                                                           | F014 to<br>F015 | 0           | 0           |
| M300 to M315             | 3rd M function code signal                                                           | F016 to<br>F017 | 0           | 0           |
| MA                       | CNC ready signal                                                                     | F001#7          | 0           | 0           |
| MABSM                    | Manual absolute check<br>signal                                                      | F004#2          | 0           | 0           |
| MAFL                     | Miscellaneous function lock<br>check signal                                          | F004#4          | 0           | 0           |
| MBDT1, MBDT2<br>to MBDT9 | Optional block skip check signal                                                     | F004#0,<br>F005 | 0           | 0           |
| MCFNA                    |                                                                                      | G071#3          | 0           | 0           |
| MCFNB                    | Power line switch                                                                    | G075#3          | 0           | 0           |
| MCFNC                    | (serial spindle)                                                                     | G205#3          | 0           | 0           |
| MCFND                    |                                                                                      | G267#3          | 0           | 0           |
| МСНК                     | Check mode handle valid signal                                                       | G067#3          | 0           | -           |
| MD1,MD2,MD4              | Mode selection signal                                                                | G043#0 to<br>#2 | 0           | 0           |
| MD1O, MD2O,<br>MD3O      | Software operator's panel signal (MD1, MD2, MD4)                                     | F073#0 to<br>#2 | 0           | 0           |
| MDRN                     | Dry run check signal                                                                 | F002#7          | 0           | 0           |
| MDTCH1 to<br>MDTCH8      | Controlled axis detach status signal                                                 | F110            | 0           | 0           |
| MEDT                     | Memory edit select check signal                                                      | F003#6          | 0           | 0           |
| MF                       | Auxiliary function strobe signal                                                     | F007#0          | 0           | 0           |
| MF2                      | 2nd M function strobe signal                                                         | F008#4          | 0           | 0           |
| MF3                      | 3rd M function strobe signal                                                         | F008#5          | 0           | 0           |
| MFIN                     | Auxiliary function<br>completion signal                                              | G005#0          | 0           | 0           |
| MFIN2                    | 2nd M function completion signal                                                     | G004#4          | 0           | 0           |
| MFIN3                    | 3rd M function completion signal                                                     | G004#5          | 0           | 0           |
| MFNHGA                   |                                                                                      | G072#6          | 0           | 0           |
| MFNHGB                   | signal while changing                                                                | G076#6          | 0           | 0           |
| MFNHGC                   | spindles signal                                                                      | G206#6          | 0           | 0           |
| MFNHGD                   | (senai spinule)                                                                      | G268#6          | 0           | 0           |
| MFSYNA to<br>MFSYND      | Flexible synchronization<br>control mode select signal<br>switching accepted signals | F197#0 to<br>#3 | -           | 0           |
| MH                       | Manual handle feed select check signal                                               | F003#1          | 0           | 0           |

| Symbol       | Signal name                                                                                   | Address       | T<br>series | M<br>series |
|--------------|-----------------------------------------------------------------------------------------------|---------------|-------------|-------------|
| MHPCC        | HPCC mode signal                                                                              | F066#6        | _           | 0           |
| MI1 to MI8   | Mirror image signal                                                                           | G106          | 0           | 0           |
| MINC         | Incremental feed select<br>check signal                                                       | F003#0        | 0           | 0           |
| MINP         | External program input start signal                                                           | G058#0        | 0           | 0           |
| MIX1 to MIX8 | Composite control axis selection signals                                                      | G128          | •           | -           |
| MJ           | JOG feed select check signal                                                                  | F003#2        | 0           | 0           |
| MLK          | All-axis machine lock<br>signal                                                               | G044#1        | 0           | 0           |
| MLK1 to MLK8 | Each-axis machine lock signal                                                                 | G108          | 0           | 0           |
| MLKO         | Software operator's panel signal(MLK)                                                         | F075#4        | 0           | 0           |
| MMDI         | Manual data input select<br>check signal                                                      | F003#3        | 0           | 0           |
| MMEM         | Automatic operation select check signal                                                       | F003#5        | 0           | 0           |
| MMI1 to MMI8 | Mirror image check signal                                                                     | F108          | 0           | 0           |
| MMLK         | All-axis machine lock<br>check signal                                                         | F004#1        | 0           | 0           |
| MMOD         | Check mode signal                                                                             | G067#2        | 0           | -           |
| MNCHG        | Inversion inhibition signal                                                                   | F091#1        | 0           | -           |
| MORA1A       | Signal for completion of<br>spindle orientation with a<br>magnetic sensor<br>(serial spindle) | F046#6        | 0           | 0           |
| MORA1B       |                                                                                               | F050#6        | 0           | 0           |
| MORA1C       |                                                                                               | F169#6        | 0           | 0           |
| MORA1D       |                                                                                               | F267#6        | 0           | 0           |
| MORA2A       | Signal for approximate                                                                        | F046#7        | 0           | 0           |
| MORA2B       | signal for approximate<br>spindle orientation with a<br>magnetic sensor<br>(serial spindle)   | F050#7        | 0           | 0           |
| MORA2C       |                                                                                               | F169#7        | 0           | 0           |
| MORA2D       |                                                                                               | F267#7        | 0           | 0           |
| MORCMA       |                                                                                               | G073#0        | 0           | 0           |
| MORCMB       | Command for spindle<br>orientation with a magnetic<br>sensor (serial spindle)                 | G077#0        | 0           | 0           |
| MORCMC       |                                                                                               | G207#0        | 0           | 0           |
| MORCMD       |                                                                                               | G269#0        | 0           | 0           |
| MP1, MP2     | Manual handle feed<br>amount selection signal<br>(incremental feed signal)                    | G019#4,<br>#5 | 0           | 0           |
| MP10         | Software operator's panel signal (MP1)                                                        | F076#0        | 0           | 0           |
| MP2O         | Software operator's panel signal (MP2)                                                        | F076#1        | 0           | 0           |

| Symbol            | Signal name                                                                        | Address         | T<br>series | M<br>series |
|-------------------|------------------------------------------------------------------------------------|-----------------|-------------|-------------|
| MPOFA             |                                                                                    | G073#2          | 0           | 0           |
| MPOFB             | Motor power stop signal                                                            | G077#2          | 0           | 0           |
| MPOFC             | (serial spindle)                                                                   | G207#2          | 0           | 0           |
| MPOFD             |                                                                                    | G269#2          | 0           | 0           |
| MRDYA             |                                                                                    | G070#7          | 0           | 0           |
| MRDYB             | Machine ready signal<br>(serial spindle)                                           | G074#7          | 0           | 0           |
| MRDYC             |                                                                                    | G204#7          | 0           | 0           |
| MRDYD             |                                                                                    | G266#7          | 0           | 0           |
| MREF              | Manual reference position<br>return selection check<br>signal                      | F004#5          | 0           | 0           |
| MRMT              | DNC operation select<br>check signal                                               | F003#4          | 0           | 0           |
| MRVM              | Check mode backward movement inhibition signal                                     | G067#1          | 0           | -           |
| MRVMD             | Check mode backward<br>movement signal                                             | F091#0          | 0           | -           |
| MRVSP             | Backward movement inhibition signal                                                | F091#2          | 0           | -           |
| MSBK              | Single block check signal                                                          | F004#3          | 0           | 0           |
| MSDFON            | Motor speed detection<br>function enable signal                                    | G016#0          | 0           | 0           |
| MSOVRA            |                                                                                    | F047#2          | 0           | 0           |
| MSOVRB            | In–tandem speed<br>difference state signal<br>(serial spindle)                     | F051#2          | 0           | 0           |
| MSOVRC            |                                                                                    | F170#2          | 0           | 0           |
| MSOVRD            |                                                                                    | F268#2          | 0           | 0           |
| MSPC              | One-rotation position manual set signal                                            | G066#5          | 0           | 0           |
| MSPCF             | One-rotation position setting completed signal                                     | F065#5          | 0           | 0           |
| MTA to MTD        | Flexible synchronization control mode select signals                               | G197#0 to<br>#3 | -           | 0           |
| MTCHIN            | TEACH IN select check signal                                                       | F003#7          | 0           | 0           |
| MV1 to MV8        | Axis moving signal                                                                 | F102            | 0           | 0           |
| MVD1 to MVD8      | Axis moving direction signal                                                       | F106            | 0           | 0           |
| NOWT              | No-wait signal                                                                     | G063#1          | •           | •           |
| NOZAGC            | Perpendicular/angular axis control disable signal                                  | G063#5          | 0           | 0           |
| NPOS1 to<br>NPOS8 | Position display neglect signal                                                    | G198            | 0           | 0           |
| NRROA             | Short-distant movement                                                             | G072#2          | 0           | 0           |
| NRROB             | command while changing<br>the orientation stop position<br>signal (serial spindle) | G076#2          | 0           | 0           |
| NRROC             |                                                                                    | G206#2          | 0           | 0           |
| NRROD             |                                                                                    | G268#2          | 0           | 0           |
| Symbol               | Signal name                                                        | Address                    | T<br>series | M<br>series |
|----------------------|--------------------------------------------------------------------|----------------------------|-------------|-------------|
| OFN0 to<br>OFN5,OFN6 | Tool offset number select signal                                   | G039#0<br>to #5,<br>G040#0 | 0           | -           |
| OP                   | Automatic operation signal                                         | F000#7                     | 0           | 0           |
| ORARA                |                                                                    | F045#7                     | 0           | 0           |
| ORARB                | Orientation completion                                             | F049#7                     | 0           | 0           |
| ORARC                | signal (serial spindle)                                            | F168#7                     | 0           | 0           |
| ORARD                |                                                                    | F266#7                     | 0           | 0           |
| ORCMA                |                                                                    | G070#6                     | 0           | 0           |
| ORCMB                | Orientation command                                                | G074#6                     | 0           | 0           |
| ORCMC                | signal (serial spindle)                                            | G204#6                     | 0           | 0           |
| ORCMD                |                                                                    | G266#6                     | 0           | 0           |
| OUT0 to OUT7         | Software operator's panel<br>general-purpose switch<br>signal      | F072                       | 0           | 0           |
| OVC                  | Override cancel signal                                             | G006#4                     | 0           | 0           |
| OVCE                 | Override cancellation signal (PMC axis control)                    | G150#5                     | 0           | 0           |
| OVLS1 to<br>OVLS8    | Superimposed control axis selection signals                        | G190                       | •           | -           |
| OVRA                 |                                                                    | G072#4                     | 0           | 0           |
| OVRB                 | Analog override command                                            | G076#4                     | 0           | 0           |
| OVRC                 | signal (serial spindle)                                            | G206#4                     | 0           | 0           |
| OVRD                 |                                                                    | G268#4                     | 0           | 0           |
| PBATL                | Absolute position detector<br>battery voltage low alarm<br>signal  | F172#7                     | 0           | 0           |
| PBATZ                | Absolute position detector<br>battery voltage zero alarm<br>signal | F172#6                     | 0           | 0           |
| PC1DEA               | Signal indicating the status                                       | F047#0                     | 0           | 0           |
| PC1DEB               | of the detected                                                    | F051#0                     | 0           | 0           |
| PC1DEC               | one-rotation position coder                                        | F170#0                     | 0           | 0           |
| PC1DED               | olghai (contai opinaio)                                            | F268#0                     | 0           | 0           |
| PC2SLC               | 2nd position coder selection signal                                | G028#7                     | 0           | 0           |
| PC3SLC               | 3rd position coder selection signal                                | G026#0                     | 0           | 0           |
| PC4SLC               | 4th position coder selection signal                                | G026#1                     | 0           | 0           |
| PDT1                 | Conversational mode selection signal                               | G062#4                     | 0           | -           |
| PDT2                 | Restart operation notification signal                              | G062#5                     | 0           | -           |
| PECK2                | Small–diameter peck<br>drilling in progress signal                 | F066#5                     | -           | 0           |
| PK1 to PK8           | Parking signals                                                    | G122                       | 0           | -           |
|                      |                                                                    | G122                       | •           | -           |

| Symbol            | Signal name                                        | T<br>series         | M<br>series |   |
|-------------------|----------------------------------------------------|---------------------|-------------|---|
| PKESS1            | First spindle synchronous                          | G122#6              | 0           | 0 |
| PKESS2            | Second spindle                                     | G122#7<br>(G031#7)  | 0           | 0 |
| PN1, PN2, PN4,    | Workpiece number search                            | G009#0 to           | 0           | 0 |
| PINO, FINIO       | Signal                                             | #4<br>E046#5        |             |   |
| PORAZA            | Signal for approximate                             | F040#5              | 0           | 0 |
| PORA2B            | spindle orientation with a position coder          | F030#5              | 0           | 0 |
| PORAZO            | (serial spindle)                                   | F 109#5             | 0           | 0 |
| PORAZD            | Position record signal                             | G040#6              | 0           | 0 |
| PRODE             |                                                    | E0E2#1              | 0           | _ |
| PRGDPL            | mode signal                                        | F053#1              | 0           | 0 |
| PRTSF             | Target parts count reached signal                  | F062#7              | 0           | 0 |
| PSAR              | Spindle polygon speed<br>arrival signal            | F063#2              | 0           | I |
| PSE1              | Master axis not arrival F063#0 signal              |                     | 0           | - |
| PSE2              | Polygon synchronous axis F063#1 not arrival signal |                     | 0           | - |
| PSW01 to<br>PSW16 | Position switch signal                             | F070#0 to<br>F071#7 | 0           | 0 |
| PSYN              | Polygon synchronization<br>under way signal        | F063#7              | 0           | - |
| R01I to R12I      |                                                    | G032#0 to<br>G033#3 | 0           | 0 |
| R01I2 to R12I2    | Spindle motor speed                                | G034#0 to<br>G035#3 | 0           | 0 |
| R01I3 to R12I3    | command signal                                     | G036#0 to<br>G037#3 | 0           | 0 |
| R01I4 to R12I4    |                                                    | G272#0 to<br>G273#3 | 0           | 0 |
| R01O to R12O      | S12-bit code signal                                | F036#0 to<br>F037#3 | 0           | 0 |
| RCFNA             |                                                    | F046#3              | 0           | 0 |
| RCFNB             | Output switch completion                           | F050#3              | 0           | 0 |
| RCFNC             | signal (serial spindle)                            | F169#3              | 0           | 0 |
| RCFND             |                                                    | F267#3              | 0           | 0 |
| RCHA              |                                                    | G071#7              | 0           | 0 |
| RCHB              | Power line status check                            | G075#7              | 0           | 0 |
| RCHC              | signal (serial spindle)                            | G205#7              | 0           | 0 |
| RCHD              |                                                    | G267#7              | 0           | 0 |
| RCHHGA            |                                                    | G072#7              | 0           | 0 |
| RCHHGB            | High-output MCC status                             | G076#7              | 0           | 0 |
| RCHHGC            | sensor (serial spindle)                            | G206#7              | 0           | 0 |
| RCHHGD            |                                                    | G268#7              | 0           | 0 |

| Symbol              | Signal name                                                     | Address       | T<br>series | M<br>series |
|---------------------|-----------------------------------------------------------------|---------------|-------------|-------------|
| RCHPA               |                                                                 | F046#2        | 0           | 0           |
| RCHPB               | Output switch signal                                            | F050#2        | 0           | 0           |
| RCHPC               | (serial spindle)                                                | F169#2        | 0           | 0           |
| RCHPD               |                                                                 | F267#2        | 0           | 0           |
| RGHTH               | Tool axis perpendicular<br>direction handle feed mode<br>signal | G023#6        | -           | 0           |
| RGSPM               | Spindle rotation direction                                      | F065#1        | -           | 0           |
| RGSPP               | signal                                                          | F065#0        | -           | 0           |
| RGTAP               | Rigid tapping signal                                            | G061#0        | 0           | 0           |
| RGTSP1,<br>RGTSP2   | Rigid tapping spindle selection signal                          | G061#4,<br>#5 | 0           | -           |
| RLSOT               | Stroke check release signal                                     | G007#7        | -           | 0           |
| RLSOT3              | Stroke check 3 release signal                                   | G007#4        | 0           | 0           |
| RMTDI0 to<br>RMTDI7 | Input signal for remote<br>buffer                               | G052          | 0           | 0           |
| RMTDO0 to<br>RMTDO7 | Output signal for remote<br>buffer                              | F069          | 0           | 0           |
| ROTAA               | Rotation direction                                              | G072#1        | 0           | 0           |
| ROTAB               | command while changing                                          | G076#1        | 0           | 0           |
| ROTAC               | the orientation stop position                                   | G206#1        | 0           | 0           |
| ROTAD               |                                                                 | G268#1        | 0           | 0           |
| ROV1,ROV2           | Rapid traverse override signal                                  | G014#0,<br>#1 | 0           | 0           |
| ROV1E, ROV2E        | Rapid traverse override signal (PMC axis control)               | G150#0,<br>#1 | 0           | 0           |
| ROV1O               | Software operator's panel signal (ROV1)                         | F076#4        | 0           | 0           |
| ROV2O               | Software operator's panel signal (ROV2)                         | F076#5        | 0           | 0           |
| RPALM               | Read/punch alarm signal                                         | F053#3        | 0           | 0           |
| RPBSY               | Read/punch in–progress<br>signal                                | F053#2        | 0           | 0           |
| RPDO                | Rapid traversing signal                                         | F002#1        | 0           | 0           |
| RRW                 | Reset&rewind signal                                             | G008#6        | 0           | 0           |
| RSLA                |                                                                 | G071#6        | 0           | 0           |
| RSLB                | Output switch request                                           | G075#6        | 0           | 0           |
| RSLC                | signal (serial spindle)                                         | G205#6        | 0           | 0           |
| RSLD                |                                                                 | G267#6        | 0           | 0           |
| RST                 | Reset in-progress signal                                        | F001#1        | 0           | 0           |
| RT                  | Manual rapid traverse selection signal                          | G019#7        | 0           | 0           |
| RTAP                | Rigid tapping in–progress<br>signal                             | F076#3        | 0           | 0           |

| Symbol     | Signal name                                                     | Address         | T<br>series | M<br>series |
|------------|-----------------------------------------------------------------|-----------------|-------------|-------------|
| RTE        | Manual rapid traverse<br>selection signal<br>(PMC axis control) | G150#6          | 0           | 0           |
| RTO        | Software operator's panel signal (RT)                           | F077#6          | 0           | 0           |
| RTNT       | Rigid tapping retraction start signal                           | G062#6          | -           | 0           |
| RTPT       | Rigid tapping retraction<br>completion signal                   | F066#1          | -           | 0           |
| RTRCT      | Retract signal                                                  | G066#4          | 0           | 0           |
| RTRCTF     | Retract completion signal                                       | F065#4          | 0           | 0           |
| RVS        | Retrace signal                                                  | G007#0          | -           | 0           |
| RVSL       | Retrace-in-progress signal                                      | F082#2          | -           | 0           |
| RWD        | Rewinding signal                                                | F000#0          | 0           | 0           |
| S00 to S31 | Spindle function code signal                                    | F022 to<br>F025 | 0           | 0           |
| S1MES      | Spindle 1 under<br>measurement signal                           | F062#3          | 0           | -           |
| S2MES      | Spindle 2 under F062#4<br>measurement signal                    |                 | 0           | -           |
| S2TLS      | Spindle measurement G040#5<br>select signal                     |                 | 0           | -           |
| SA         | Servo ready signal                                              | F000#6          | 0           | 0           |
| SAR        | Spindle speed arrival signal                                    | G029#4          | 0           | 0           |
| SARA       |                                                                 | F045#3          | 0           | 0           |
| SARB       | Speed arrival signal                                            | F049#3          | 0           | 0           |
| SARC       | (serial spindle)                                                | F168#3          | 0           | 0           |
| SARD       |                                                                 | F266#3          | 0           | 0           |
| SBK        | Single block signal                                             | G046#1          | 0           | 0           |
| SBKO       | Software operator's panel signal (SBK)                          | F075#3          | 0           | 0           |
| SCLP       | Spindle clamp signal                                            | F038#0          | 0           | -           |
| SDTA       |                                                                 | F045#2          | 0           | 0           |
| SDTB       | Speed detection signal                                          | F049#2          | 0           | 0           |
| SDTC       | (serial spindle)                                                | F168#2          | 0           | 0           |
| SDTD       |                                                                 | F266#2          | 0           | 0           |
| SF         | Spindle speed strobe signal                                     | F007#2          | 0           | 0           |
| SFIN       | Spindle function completion signal                              | G005#2          | 0           | 0           |
| SFRA       |                                                                 | G070#5          | 0           | 0           |
| SFRB       | CW command signal                                               | G074#5          | 0           | 0           |
| SFRC       | (serial spindle)                                                | G204#5          | 0           | 0           |
| SFRD       |                                                                 | G266#5          | 0           | 0           |

| Symbol                             | Signal name                   | Address                 | T<br>series | M<br>series |
|------------------------------------|-------------------------------|-------------------------|-------------|-------------|
| SGN                                |                               | G033#5                  | 0           | 0           |
| SGN2                               | Spindle motor command         | G035#5                  | 0           | 0           |
| SGN3                               | polarity select signal        | G037#5                  | 0           | 0           |
| SGN4                               |                               | G273#5                  | 0           | 0           |
| SHA00 to<br>SHA11                  |                               | G078#0 to<br>G079#3     | 0           | 0           |
| SHB00 to<br>SHB11                  | Spindle orientation external  | G080#0 to<br>G081#3     | 0           | 0           |
| SHC00 to<br>SHC11                  | signal                        | G208#0 to<br>G209#3     | 0           | 0           |
| SHD00 to<br>SHD11                  |                               | G270#0 to<br>G271#3     | 0           | 0           |
| SIND                               |                               | G033#7                  | 0           | 0           |
| SIND2                              | Spindle motor speed           | G035#7                  | 0           | 0           |
| SIND3                              | command select signal         | G037#7                  | 0           | 0           |
| SIND4                              |                               | G273#7                  | 0           | 0           |
| SKID                               | Skip signal                   | X004#7                  | 0           | 0           |
| SKIP                               | Overload torque signal        | X004#7                  | -           | 0           |
| SKIP2 to<br>SKIP6, SKIP7,<br>SKIP8 | Skip signal                   | X004#2 to<br>#6, #0, #1 | 0           | 0           |
| SKIPP                              |                               | G006#6                  | 0           | -           |
| SLPCA                              | Chindle return colort signal  | G064#2                  | •           | -           |
| SLPCB                              | Spindle return select signal  | G064#3                  | •           | -           |
| SLSPA                              | Spindle command select        | G063#2                  | •           | -           |
| SLSPB                              | signal                        | G063#3                  | •           | -           |
| SLVA                               |                               | G073#1                  | 0           | 0           |
| SLVB                               | Tandem control command        | G077#1                  | 0           | 0           |
| SLVC                               | signal (serial spindle)       | G207#1                  | 0           | 0           |
| SLVD                               |                               | G269#1                  | 0           | 0           |
| SLVSA                              |                               | F046#4                  | 0           | 0           |
| SLVSB                              | Tandem control signal         | F050#4                  | 0           | 0           |
| SLVSC                              | (serial spindle)              | F169#4                  | 0           | 0           |
| SLVSD                              |                               | F267#4                  | 0           | 0           |
| SMZ                                | Error detect signal           | G053#6                  | 0           | -           |
| SOCNA                              |                               | G071#4                  | 0           | 0           |
| SOCNB                              | Soft start/stop cancel signal | G075#4                  | 0           | 0           |
| SOCNC                              | (serial spindle)              | G205#4                  | 0           | 0           |
| SOCND                              |                               | G267#4                  | 0           | 0           |
| SOR                                | Spindle orientation signal    | G029#5                  | 0           | 0           |
| SORSLA                             |                               | G073#3                  | 0           | 0           |
| SORSLB                             | operation request             | G077#3                  | 0           | 0           |
| SORSLC                             | command<br>(serial spindle)   | G207#3                  | 0           | 0           |
| SORSLD                             |                               | G269#3                  | 0           | 0           |

| Symbol              | Signal name                                | Address                 | T<br>series | M<br>series |
|---------------------|--------------------------------------------|-------------------------|-------------|-------------|
| SORENA              |                                            | F047#3                  | 0           | 0           |
| SORENB              | Synchronization orientation                | F051#3                  | 0           | 0           |
| SORENC              | permission signal<br>(serial spindle)      | F170#3                  | 0           | 0           |
| SOREND              |                                            | F268#3                  | 0           | 0           |
| SOV0 to SOV7        | Spindle speed override signal              | G030                    | 0           | 0           |
| SPAL                | Spindle fluctuation detection alarm signal | F035#0                  | 0           | 0           |
| SPL                 | Feed hold lamp signal                      | F000#4                  | 0           | 0           |
| SPO                 | Software operator's panel signal (*SP)     | F075#7                  | 0           | 0           |
| SPPHS               | Spindle phase synchronous control signal   | G038#3                  | 0           | 0           |
| SPSLA               |                                            | G071#2                  | 0           | 0           |
| SPSLB               | Spindle select signal                      | G075#2                  | 0           | 0           |
| SPSLC               | (serial spindle)                           | G205#2                  | 0           | 0           |
| SPSLD               |                                            | G267#2                  | 0           | 0           |
| SPSTP               | Spindle stop complete signal               | G028#6                  | 0           | -           |
| SPSYC               | Spindle synchronous<br>control signal      | G038#2                  | 0           | 0           |
| SPWRN1 to 9         | Spindle warning detail signal              | F264#0 to<br>#7, F265#1 | 0           | 0           |
| SRLNI0 to<br>SRLNI3 | Group number specification signals         | G091#0 to<br>#3         | 0           | 0           |
| SRLNO0 to<br>SRLNO3 | Group number output signals                | F178#0 to<br>#3         | 0           | 0           |
| SRN                 | Program restart signal                     | G006#0                  | 0           | 0           |
| SRNMV               | Program restart under way signal           | F002#4                  | 0           | 0           |
| SRVA                |                                            | G070#4                  | 0           | 0           |
| SRVB                | CCW command signal                         | G074#4                  | 0           | 0           |
| SRVC                | (serial spindle)                           | G204#4                  | 0           | 0           |
| SRVD                |                                            | G266#4                  | 0           | 0           |
| SSIN                |                                            | G033#6                  | 0           | 0           |
| SSIN2               | Spindle motor command                      | G035#6                  | 0           | 0           |
| SSIN3               | polarity select signal                     | G037#6                  | 0           | 0           |
| SSIN4               |                                            | G273#6                  | 0           | 0           |
| SSTA                |                                            | F045#1                  | 0           | 0           |
| SSTB                | Speed zero signal                          | F049#1                  | 0           | 0           |
| SSTC                | (serial spindle)                           | F168#1                  | 0           | 0           |
| SSTD                |                                            | F266#1                  | 0           | 0           |
| ST                  | Cycle start lamp signal                    | G007#2                  | 0           | 0           |
| STL                 | Cycle start signal                         | F000#5                  | 0           | 0           |
| STLK                | Start lock signal                          | G007#1                  | 0           | -           |

| Symbol              | Signal name                                                                | Address             | T<br>series | M<br>series |
|---------------------|----------------------------------------------------------------------------|---------------------|-------------|-------------|
| STRD                | Input and run simultaneous mode select signal                              | G058#5              | -           | 0           |
| STWD                | Output and run<br>simultaneous mode select<br>signal                       | G058#6              | _           | 0           |
| SUCLP               | Spindle unclamp signal                                                     | F038#1              | 0           | -           |
| SVF1 to SVF8        | Servo off signal                                                           | G126                | 0           | 0           |
| SVWRN1 to 4         | Servo warning detail signal                                                | F093#4 to<br>#7     | 0           | 0           |
| SWS1                |                                                                            | G027#0              | 0           | 0           |
| SWS2                | Chindle coloction signal                                                   | G027#1              | 0           | 0           |
| SWS3                | Spindle selection signal                                                   | G027#2              | 0           | 0           |
| SWS4                |                                                                            | G026#3              | 0           | 0           |
| SYCAL               | Spindle synchronous<br>control alarm signal/<br>phase error monitor signal | F044#4              | 0           | 0           |
| SYN1O to<br>SYN8O   | Synchronous control under way signals                                      | F118                | 0           | -           |
| SYN1O to<br>SYN7O   | Synchronous/composite/<br>superimposed control<br>under way signals        |                     | •           | -           |
| SYNC1 to<br>SYNC8   | Simple synchronous axis select signal                                      | G138                | 0           | 0           |
| SYNC to             | Synchronous control axis                                                   | G138                | 0           | -           |
| SYNC8               | selection signals                                                          | G138                | •           | -           |
| SYNCJ1 to<br>SYNCJ8 | Simple synchronous<br>manual feed axis select<br>signal                    | G140                | -           | 0           |
| SYNMOD              | EGB mode signal                                                            | F065#6              |             | 0           |
| T00 to T31          | Tool function code signal                                                  | F026 to<br>F029     | 0           | 0           |
| TAP                 | Tapping signal                                                             | F001#5              | 0           | 0           |
| TF                  | Tool function strobe signal                                                | F007#3              | 0           | 0           |
| TFIN                | Tool function completion signal                                            | G005#3              | 0           | 0           |
| THRD                | Thread cutting signal                                                      | F002#3              | 0           | 0           |
| TIALM               | Tool post interference alarm signal                                        | F064#7              | •           | -           |
| TICHK               | Tool post interference<br>check signal                                     | F064#6              | •           | -           |
| TL01 to TL64        | Tool group number select                                                   | G047#0 to<br>#6     | 0           | -           |
| TL01 to TL256       | signal                                                                     | G047#0 to<br>G048#0 | -           | 0           |
| TLCH                | Tool change signal                                                         | F064#0              | 0           | 0           |
| TLCHB               | Tool life arrival notice signal                                            | F064#3              | -           | 0           |
| TLCHI               | Individual tool change<br>signal                                           | F064#2              | -           | 0           |

| Symbol            | Signal name                                                            | Address         | T<br>series | M<br>series |
|-------------------|------------------------------------------------------------------------|-----------------|-------------|-------------|
| TLMA              |                                                                        | F045#6          | 0           | 0           |
| TLMB              | Torque limit signal                                                    | F049#6          | 0           | 0           |
| TLMC              | (serial spindle)                                                       | F168#6          | 0           | 0           |
| TLMD              |                                                                        | F266#6          | 0           | 0           |
| TLMHA             |                                                                        | G070#1          | 0           | 0           |
| TLMHB             | Torque limit command                                                   | G074#1          | 0           | 0           |
| TLMHC             | (serial spindle)                                                       | G204#1          | 0           | 0           |
| TLMHD             |                                                                        | G266#1          | 0           | 0           |
| TLMLA             |                                                                        | G070#0          | 0           | 0           |
| TLMLB             | Torque limit command LOW                                               | G074#0          | 0           | 0           |
| TLMLC             | (serial spindle)                                                       | G204#0          | 0           | 0           |
| TLMLD             |                                                                        | G266#0          | 0           | 0           |
| TLNW              | New tool select signal                                                 | F064#1          | 0           | 0           |
| TLRST             | Tool change reset signal                                               | G048#7          | 0           | 0           |
| TLRSTI            | Individual tool change reset signal                                    | G048#6          | -           | 0           |
| TLSKP             | Tool skip signal                                                       | G048#5          | 0           | 0           |
| TMRON             | General–purpose<br>integrating meter start<br>signal                   | G053#0          | 0           | 0           |
| TRACT             | Tool retraction mode signal F092#3                                     |                 | 0           | 0           |
| TRESC             | Tool retraction signal                                                 | G059#0          | 0           | 0           |
| TRQL1 to<br>TRQL8 | Torque limit reached signal                                            | F114            | 0           | 0           |
| TRRTN             | Tool return signal                                                     | G059#1          | 0           | 0           |
| TRSPS             | Tool return completion signal                                          | F092#5          | 0           | 0           |
| UI000 to UI015    | Input signal for custom<br>macro                                       | G054,<br>G055   | 0           | 0           |
| UINT              | Interrupt signal for custom macro                                      | G053#3          | 0           | 0           |
| UO000 to<br>UO015 | Output signal for custom                                               | F054,<br>F055   | 0           | 0           |
| UO100 to<br>UO131 | macro                                                                  | F056 to<br>F059 | 0           | 0           |
| WATO              | Waiting signal                                                         | F063#6          | •           | •           |
| WOQSM             | Workpiece coordinate<br>system shift value write<br>mode select signal | G039#6          | 0           | -           |
| WOSET             | Workpiece coordinate<br>system shift value write<br>signal             | G040#7          | 0           | -           |
| XAE               |                                                                        | X004#0          | 0           | 0           |
| YAE               | Measuring position reached                                             | X004#1          | -           | 0           |
| ZAE               | signal                                                                 | X004#1          | 0           | -           |
| ZAE               |                                                                        | X004#2          | -           | 0           |

| Symbol       | Signal name                                       | Address | T<br>series | M<br>series |
|--------------|---------------------------------------------------|---------|-------------|-------------|
| ZP1 to ZP8   | Reference position return<br>end signal           | F094    | 0           | 0           |
| ZP21 to ZP28 | 2nd reference position return end signal          | F096    | 0           | 0           |
| ZP31 to ZP38 | 3rd reference position return end signal          | F098    | 0           | 0           |
| ZP41 to ZP48 | 4th reference position return end signal          | F100    | 0           | 0           |
| ZRF1 to ZRF8 | Reference position<br>establishment signal        | F120    | 0           | 0           |
| ZRN          | Manual reference position return selection signal | G043#7  | 0           | 0           |
| ZRNO         | Software operator's panel signal (ZRN)            | F073#4  | 0           | 0           |

In an item where both T series and M series are described, some signals are covered with shade ( ) in the signal address figure as shown below. This means either T series or M series does not have this signal. Upper part is for T series and lower part is for M series.

#### [Example 1]

Signals EXLM and ST are common signals, STLK is for T series only and RLSOT and RVS are for M series only.

|      | #7    | #6   | #2 | #1   | #0  |                      |
|------|-------|------|----|------|-----|----------------------|
| G007 | RLSOT | EXLM | ST | STLK | RVS | T series<br>M series |

| MT→PN   | ИC    |                          |                 |                 |                          |                                  |                       |              |      |
|---------|-------|--------------------------|-----------------|-----------------|--------------------------|----------------------------------|-----------------------|--------------|------|
| Address |       |                          |                 | Bit nun         | nber                     |                                  |                       |              |      |
|         | #7    | #6                       | #5              | #4              | #3                       | #2                               | #1                    | #0           |      |
|         |       |                          |                 | -               |                          |                                  | -                     | (T seri      | es)  |
| X004    | SKIP  | _E <u>SKI</u> P<br>SKIP6 | -MIT2_<br>SKIP5 | _+MIT2<br>SKIP4 | _ <u>_MIT1_</u><br>SKIP3 | <u>+</u> M <u>I</u> T1_<br>SKIP2 | _ <u>ZAE</u><br>SKIP8 | XAE<br>SKIP7 |      |
| 7004    | SKIP  | _ESKIP_<br>SKIP6         | SKIP5           | SKIP4           | SKIP3                    | ZAE<br>SKIP2                     | _YAE<br>_SKIP8        | XAE<br>SKIP7 |      |
|         |       |                          |                 |                 |                          |                                  |                       | (M ser       | ies) |
| X008    |       |                          |                 | *ESP            |                          |                                  |                       |              |      |
|         |       | _                        |                 |                 |                          |                                  |                       |              |      |
| X009    | *DEC8 | *DEC7                    | *DEC6           | *DEC5           | *DEC4                    | *DEC3                            | *DEC2                 | *DEC1        |      |

| PMC→CI  | NC    |       |       |         |       |       |       |        |
|---------|-------|-------|-------|---------|-------|-------|-------|--------|
| Address |       |       |       | Bit num | nber  |       |       |        |
|         | #7    | #6    | #5    | #4      | #3    | #2    | #1    | #0     |
| G000    | ED7   | ED6   | ED5   | ED4     | ED3   | ED2   | ED1   | ED0    |
| G001    | ED15  | ED14  | ED13  | ED12    | ED11  | ED10  | ED9   | ED8    |
| G002    | ESTB  | EA6   | EA5   | EA4     | EA3   | EA2   | EA1   | EA0    |
| G004    |       |       | MFIN3 | MFIN2   | FIN   |       |       |        |
| G005    | BFIN  | AFL   |       | BFIN    | TFIN  | SFIN  | EFIN  | MFIN   |
| G006    |       | SKIPP |       | OVC     |       | *ABSM |       | SRN    |
| G007    | RLSOT | EXLM  | *FLWU | RLSOT3  |       | ST    | STLK  | RVS    |
| G008    | ERS   | RRW   | *SP   | *ESP    | *BSL  |       | *CSL  | ۲IT    |
| G009    |       |       |       | PN16    | PN8   | PN4   | PN2   | PN1    |
| G010    | *JV7  | *JV6  | *JV5  | *JV4    | *JV3  | *JV2  | *JV1  | *JV0   |
| G011    | *JV15 | *JV14 | *JV13 | *JV12   | *JV11 | *JV10 | *JV9  | *JV8   |
| G012    | *FV7  | *FV6  | *FV5  | *FV4    | *FV3  | *FV2  | *FV1  | *FV0   |
| G013    | *AFV7 | *AFV6 | *AFV5 | *AFV4   | *AFV3 | *AFV2 | *AFV1 | *AFV0  |
| G014    |       |       |       |         |       |       | ROV2  | ROV1   |
| G016    | F1D   |       |       |         |       |       |       | MSDFON |
| G018    | HS2D  | HS2C  | HS2B  | HS2A    | HS1D  | HS1C  | HS1B  | HS1A   |
| G019    | RT    |       | MP2   | MP1     | HS3D  | HS3C  | HS3B  | HS3A   |

|      | #7     | #6     | #5     | #4     | #3     | #2    | #1     | #0     |
|------|--------|--------|--------|--------|--------|-------|--------|--------|
| G023 | ALNGH  | RGHTH  |        |        |        |       |        |        |
| G024 | EPN7   | EPN6   | EPN5   | EPN4   | EPN3   | EPN2  | EPN1   | EPN0   |
| G025 | EPNS   |        | EPN13  | EPN12  | EPN11  | EPN10 | EPN9   | EPN8   |
| G026 |        | *SSTP4 |        |        | SWS4   |       | PC4SLC | PC3SLC |
| G027 | CON    |        | *SSTP3 | *SSTP2 | *SSTP1 | SWS3  | SWS2   | SWS1   |
| G028 | PC2SLC | SPSTP  | *SCPF  | *SUCPF |        | GR2   | GR1    |        |
| G029 |        | *SSTP  | SOR    | SAR    |        | GR31  |        | GR21   |
| G030 | SOV7   | SOV6   | SOV5   | SOV4   | SOV3   | SOV2  | SOV1   | SOV0   |
| G031 | PKESS2 | PKESS1 |        | GR41   |        |       |        |        |
| G032 | R08I   | R07I   | R06I   | R05I   | R04I   | R03I  | R02I   | R01I   |
| G033 | SIND   | SSIN   | SGN    |        | R12I   | R11I  | R10I   | R09I   |
| G034 | R08l2  | R07l2  | R06l2  | R05l2  | R04l2  | R03l2 | R02l2  | R01I2  |
| G035 | SIND2  | SSIN2  | SGN2   |        | R12l2  | R11I2 | R10l2  | R09l2  |
| G036 | R08I3  | R07I3  | R06l3  | R05I3  | R04I3  | R03l3 | R02I3  | R01I3  |
| G037 | SIND3  | SSIN3  | SGN3   |        | R12l3  | R11I3 | R10I3  | R09I3  |
| G038 | *BECLP | *BEUCP |        |        | SPPHS  | SPSYC |        | *PLSST |
| G039 | GOQSM  | WOQSM  | OFN5   | OFN4   | OFN3   | OFN2  | OFN1   | OFN0   |
| G040 | WOSET  | PRC    | S2TLS  |        |        |       |        | OFN6   |
| G041 | HS2ID  | HS2IC  | HS2IB  | HS2IA  | HS1ID  | HS1IC | HS1IB  | HS1IA  |
| G042 | DMMC   |        |        |        | HS3ID  | HS3IC | HS3IB  | HS3IA  |
| G043 | ZRN    |        | DNCI   |        |        | MD4   | MD2    | MD1    |
| G044 |        |        |        |        |        |       | MLK    | BDT1   |
| G045 | BDT9   | BDT8   | BDT7   | BDT6   | BDT5   | BDT4  | BDT3   | BDT2   |
| G046 | DRN    | KEY4   | KEY3   | KEY2   | KEY1   |       | SBK    |        |

|      | #7     | #6       | #5     | #4     | #3     | #2     | #1     | #0     |
|------|--------|----------|--------|--------|--------|--------|--------|--------|
| G047 | TL128  | TL64     | TL32   | TL16   | TL08   | TL04   | TL02   | TL01   |
| G048 | TLRST  | TLRSTI   | TLSKP  |        |        |        |        | TL256  |
| G049 | *TLV7  | *TLV6    | *TLV5  | *TLV4  | *TLV3  | *TLV2  | *TLV1  | *TLV0  |
| G050 |        |          |        |        |        |        | *TLV9  | *TLV8  |
| G051 | *CHLD  | CHPST    |        |        | *CHP8  | *CHP4  | *CHP2  | *CHP0  |
| G052 | RMTDI7 | RMTDI6   | RMTDI5 | RMTDI4 | RMTD13 | RMTDI2 | RMTDI1 | RMTDI0 |
| G053 | CDZ    | SMZ      |        |        | UINT   |        |        | TMRON  |
| G054 | UI007  | UI006    | UI005  | UI004  | UI003  | UI002  | UI001  | U1000  |
| G055 | UI015  | UI014    | UI013  | UI012  | UI011  | UI010  | UI009  | UI008  |
| G058 |        | STWD     | STRD   |        | EXWT   | EXSTP  | EXRD   | MINP   |
| G059 |        |          |        |        |        |        | TRRTN  | TRESC  |
| G060 | *TSB   |          |        |        |        |        |        |        |
| G061 |        |          | RGTSP2 | RGTSP1 |        |        |        | RGTAP  |
| G062 |        | RTNT     | PDT2   | PDT1   |        |        | *CRTOF |        |
| G063 |        | INFD     | NOZAGC |        |        |        |        |        |
| G064 |        | ESRSYC   |        |        |        |        |        |        |
| G065 | HCSKP  | 4 HCSKP3 | HCSKP2 | HCSKP1 |        |        |        |        |
| G066 | EKSET  |          | MSPC   | RTRCT  |        | HOBCAN | ENBKY  | IGNVRY |
| G067 | HCREQ  | HCABT    |        |        | МСНК   | MMOD   | MRVM   |        |
| G070 | MRDYA  | ORCMA    | SFRA   | SRVA   | CTH1A  | CTH2A  | TLMHA  | TLMLA  |
| G071 | RCHA   | RSLA     | INTGA  | SOCNA  | MCFNA  | SPSLA  | *ESPA  | ARSTA  |
| G072 | RCHHG  | AMFNHGA  | INCMDA | OVRIDA | DEFMDA | NRROA  | ROTAA  | INDXA  |
| G073 |        |          |        | DSCNA  | SORSLA | MPOFA  | SLVA   | MORCMA |
| G074 | MRDYB  | ORCMB    | SFRB   | SRVB   | CTH1B  | CTH2B  | TLMHB  | TLMLB  |

|      | #7     | #6     | #5     | #4        | #3       | #2     | #1     | #0     |
|------|--------|--------|--------|-----------|----------|--------|--------|--------|
| G075 | RCHB   | RSLB   | INTGB  | SOCNB     | MCFNB    | SPSLB  | *ESPB  | ARSTB  |
| G076 | RCHHGB | MFNHGB | INCMDB | OVRIDB    | DEFMDB   | NRROB  | ROTAB  | INDXB  |
| G077 |        |        |        | DSCNB     | SORSLB   | MPOFB  | SLVB   | MORCMB |
| G078 | SHA07  | SHA06  | SHA05  | SHA04     | SHA03    | SHA02  | SHA01  | SHA00  |
| G079 |        |        |        |           | SHA11    | SHA10  | SHA09  | SHA08  |
| G080 | SHB07  | SHB06  | SHB05  | SHB04     | SHB03    | SHB02  | SHB01  | SHB00  |
| G081 |        |        |        |           | SHB11    | SHB10  | SHB09  | SHB08  |
| G082 |        |        | Reserv | e for orc | ler made | macro  |        |        |
| G083 |        |        | Reserv | e for ord | ler made | macro  |        |        |
| G086 |        |        |        |           | –Ja      | +Ja    | –Jg    | +Jg    |
| G090 | G2SLC  | G2Y    | G2Z    | G2X       |          | G2RVY  | G2RVZ  | G2RVX  |
| G091 |        |        |        |           | SRLNI3   | SRLNI2 | SRLNI1 | SRLNI0 |
| G092 |        |        |        | BGEN      | BGIALM   | BGION  | IOLS   | IOLACK |
| G096 | HROV   | *HROV6 | *HROV5 | *HROV4    | *HROV3   | *HROV2 | *HROV1 | *HROV0 |
| G098 | EKC7   | EKC6   | EKC5   | EKC4      | EKC3     | EKC2   | EKC1   | EKC0   |
| G100 | +J8    | +J7    | +J6    | +J5       | +J4      | +J3    | +J2    | +J1    |
| G102 | -J8    | –J7    | -J6    | –J5       | -J4      | -J3    | –J2    | -J1    |
| G104 | +EXL8  | +EXL7  | +EXL6  | +EXL5     | +EXL4    | +EXL3  | +EXL2  | +EXL1  |
| G105 | -EXL8  | -EXL7  | -EXL6  | -EXL5     | -EXL4    | -EXL3  | -EXL2  | -EXL1  |
| G106 | MI8    | MI7    | MI6    | MI5       | MI4      | MI3    | MI2    | MI1    |
| G108 | MLK8   | MLK7   | MLK6   | MLK5      | MLK4     | MLK3   | MLK2   | MLK1   |
| G110 | +LM8   | +LM7   | +LM6   | +LM5      | +LM4     | +LM3   | +LM2   | +LM1   |
| G112 | -LM8   | -LM7   | -LM6   | -LM5      | -LM4     | -LM3   | -LM2   | -LM1   |
| G114 | *+L8   | *+L7   | *+L6   | *+L5      | *+L4     | *+L3   | *+L2   | *+L1   |

|      | #7            | #6            | #5     | #4     | #3     | #2     | #1     | #0         |
|------|---------------|---------------|--------|--------|--------|--------|--------|------------|
| G116 | *–L8          | *–L7          | *–L6   | *–L5   | *–L4   | *–L3   | *–L2   | *–L1       |
| G118 | *+ED8         | *+ED7         | *+ED6  | *+ED5  | *+ED4  | *+ED3  | *+ED2  | *+ED1      |
| G120 | *-ED8         | *-ED7         | *–ED6  | *–ED5  | *–ED4  | *–ED3  | *–ED2  | *–ED1      |
|      |               |               |        |        |        |        |        | (T series) |
| G122 | PK8<br>PKESS2 | PK7<br>PKESS1 | PK6    | PK5    | PK4    | PK3    | PK2    | PK1        |
|      | PKESS2        | PKESS1        |        |        |        |        |        |            |
|      |               |               |        |        |        |        |        | (M series) |
| G124 | DTCH8         | DTCH7         | DTCH6  | DTCH5  | DTCH4  | DTCH3  | DTCH2  | DTCH1      |
| G125 | IUDD8         | IUDD7         | IUDD6  | IUDD5  | IUDD4  | IUDD3  | IUDD2  | IUDD1      |
| G126 | SVF8          | SVF7          | SVF6   | SVF5   | SVF4   | SVF3   | SVF2   | SVF1       |
| G130 | *IT8          | *IT7          | *IT6   | *IT5   | *IT4   | *IT3   | *IT2   | *IT1       |
| G132 |               |               |        |        | +MIT4  | +MIT3  | +MIT2  | +MIT1      |
| G134 |               |               |        |        | -MIT4  | -MIT3  | -MIT2  | -MIT1      |
| G136 | EAX8          | EAX7          | EAX6   | EAX5   | EAX4   | EAX3   | EAX2   | EAX1       |
| G138 | SYNC8         | SYNC7         | SYNC6  | SYNC5  | SYNC4  | SYNC3  | SYNC2  | SYNC1      |
| G140 | SYNCJ8        | SYNCJ7        | SYNCJ6 | SYNCJ5 | SYNCJ4 | SYNCJ3 | SYNCJ2 | SYNCJ1     |
| G142 | EBUFA         | ECLRA         | ESTPA  | ESOFA  | ESBKA  | EMBUFA | ELCKZA | EFINA      |
| G143 | EMSBKA        | EC6A          | EC5A   | EC4A   | EC3A   | EC2A   | EC1A   | EC0A       |
| G144 | EIF7A         | EIF6A         | EIF5A  | EIF4A  | EIF3A  | EIF2A  | EIF1A  | EIF0A      |
| G145 | EIF15A        | EIF14A        | EIF13A | EIF12A | EIF11A | EIF10A | EIF9A  | EIF8A      |
| G146 | EID7A         | EID6A         | EID5A  | EID4A  | EID3A  | EID2A  | EID1A  | EID0A      |
| G147 | EID15A        | EID14A        | EID13A | EID12A | EID11A | EID10A | EID9A  | EID8A      |
| G148 | EID23A        | EID22A        | EID21A | EID20A | EID19A | EID18A | EID17A | EID16A     |
| G149 | EID31A        | EID30A        | EID29A | EID28A | EID27A | EID26A | EID25A | EID24A     |
| G150 | DRNE          | RTE           | OVCE   |        |        |        | ROV2E  | ROV1E      |
| G151 | *FV7E         | *FV6E         | *FV5E  | *FV4E  | *FV3E  | *FV2E  | *FV1E  | *FV0E      |

|      | #7     | #6     | #5     | #4     | #3     | #2     | #1     | #0     |
|------|--------|--------|--------|--------|--------|--------|--------|--------|
| G154 | EBUFB  | ECLRB  | ESTPB  | ESOFB  | ESBKB  | EMBUFB | ELCKZB | EFINB  |
| G155 | EMSBKB | EC6B   | EC5B   | EC4B   | EC3B   | EC2B   | EC1B   | EC0B   |
| G156 | EIF7B  | EIF6B  | EIF5B  | EIF4B  | EIF3B  | EIF2B  | EIF1B  | EIF0B  |
| G157 | EIF15B | EIF14B | EIF13B | EIF12B | EIF11B | EIF10B | EIF9B  | EIF8B  |
| G158 | EID7B  | EID6B  | EID5B  | EID4B  | EID3B  | EID2B  | EID1B  | EID0B  |
| G159 | EID15B | EID14B | EID13B | EID12B | EID11B | EID10B | EID9B  | EID8B  |
| G160 | EID23B | EID22B | EID21B | EID20B | EID19B | EID18B | EID17B | EID16B |
| G161 | EID31B | EID30B | EID29B | EID28B | EID27B | EID26B | EID25B | EID24B |
| G166 | EBUFC  | ECLRC  | ESTPC  | ESOFC  | ESBKC  | EMBUFC | ELCKZC | EFINC  |
| G167 | EMSBKC | EC6C   | EC5C   | EC4C   | EC3C   | EC2C   | EC1C   | EC0C   |
| G168 | EIF7C  | EIF6C  | EIF5C  | EIF4C  | EIF3C  | EIF2C  | EIF1C  | EIF0C  |
| G169 | EIF15C | EIF14C | EIF13C | EIF12C | EIF11C | EIF10C | EIF9C  | EIF8C  |
| G170 | EID7C  | EID6C  | EID5C  | EID4C  | EID3C  | EID2C  | EID1C  | EID0C  |
| G171 | EID15C | EID14C | EID13C | EID12C | EID11C | EID10C | EID9C  | EID8C  |
| G172 | EID23C | EID22C | EID21C | EID20C | EID19C | EID18C | EID17C | EID16C |
| G173 | EID31C | EID30C | EID29C | EID28C | EID27C | EID26C | EID25C | EID24C |
| G178 | EBUFD  | ECLRD  | ESTPD  | ESOFD  | ESBKD  | EMBUFD | ELCKZD | EFIND  |
| G179 | EMSBKD | EC6D   | EC5D   | EC4D   | EC3D   | EC2D   | EC1D   | EC0D   |
| G180 | EIF7D  | EIF6D  | EIF5D  | EIF4D  | EIF3D  | EIF2D  | EIF1D  | EIF0D  |
| G181 | EIF15D | EIF14D | EIF13D | EIF12D | EIF11D | EIF10D | EIF9D  | EIF8D  |
| G182 | EID7D  | EID6D  | EID5D  | EID4D  | EID3D  | EID2D  | EID1D  | EID0D  |
| G183 | EID15D | EID14D | EID13D | EID12D | EID11D | EID10D | EID9D  | EID8D  |
| G184 | EID23D | EID22D | EID21D | EID20D | EID19D | EID18D | EID17D | EID16D |
| G185 | EID31D | EID30D | EID29D | EID28D | EID27D | EID26D | EID25D | EID24D |

|      | #   | <sup>!</sup> 7 | #6     | #5     | #4     | #3     | #2     | #1     | #0     |
|------|-----|----------------|--------|--------|--------|--------|--------|--------|--------|
| G192 | IGV | RY8            | IGVRY7 | IGVRY6 | IGVRY5 | IGVRY4 | IGVRY3 | IGVRY2 | IGVRY1 |
| G197 |     |                |        |        |        | MTD    | MTC    | MTB    | MTA    |
| G198 | NP  | OS8            | NPOS7  | NPOS6  | NPOS5  | NPOS4  | NPOS3  | NPOS2  | NPOS1  |
| G199 |     |                |        |        |        |        |        | IOLBH3 | IOLBH2 |
| G200 | EAS | SIP8           | EASIP7 | EASIP6 | EASIP5 | EASIP4 | EASIP3 | EASIP2 | EASIP1 |
| G203 |     |                |        |        |        |        | FTCLR  | FTCAL  | FTCMD  |
| G204 | MR  | DYC            | ORCML  | SFRC   | SRVC   | CTH1C  | CTH2C  | TLMHC  | TLMLC  |
| G205 | RC  | HC             | RSLC   | INTGC  | SOCNC  | MCFNC  | SPSLC  | *ESPC  | ARSTC  |
| G206 | RCH | IHGC           | MFNHGC | INCMDC | OVRIDC | DEFMDC | NRROC  | ROTAC  | INDXC  |
| G207 |     |                |        |        | DSCNC  | SORSLC | MPOFC  | SLVC   | MORCMC |
| G208 | SH  | C07            | SHC06  | SHC05  | SHC04  | SHC03  | SHC02  | SHC01  | SHC00  |
| G209 |     |                |        |        |        | SHC11  | SHC10  | SHC09  | SHC08  |
| G266 | MR  | DYD            | ORCMD  | SFRD   | SRVD   | CTH1D  | CTH2D  | TLMHD  | TLMLD  |
| G267 | RC  | HD             | RSLD   | INTGD  | SOCND  | MCFND  | SPSLD  | *ESPD  | ARSTD  |
| G268 | RCH | IHGD           | MFNHGD | INCMDD | OVRD   | DEFMDD | NRROD  | ROTAD  | INDXD  |
| G269 |     |                |        |        | DSCND  | SORSLD | MPOFD  | SLVD   | MORCMD |
| G270 | SH  | D07            | SHD06  | SHD05  | SHD04  | SHD03  | SHD02  | SHD01  | SHD00  |
| G271 |     |                |        |        |        | SHD11  | SHD10  | SHD09  | SHD08  |
| G272 | R0  | 814            | R07I4  | R06l4  | R05l4  | R04I4  | R03l4  | R02I4  | R01I4  |
| G273 | SI  | ND4            | SSIN4  | SGN4   |        | R12I4  | R11I4  | R10I4  | R01I4  |
| G292 | IT  | CD             |        |        |        |        |        |        |        |

| CNC→PMC |        |       |       |               |            |       |       |       |  |
|---------|--------|-------|-------|---------------|------------|-------|-------|-------|--|
| Address | #7     | #6    | #5    | Bit num<br>#4 | nber<br>#3 | #2    | #1    | #0    |  |
| F000    | OP     | SA    | STL   | SPL           |            |       |       | RWD   |  |
|         |        |       |       |               |            |       |       |       |  |
| F001    | MA     |       | TAP   | ENB           | DEN        | BAL   | RST   | AL    |  |
| F002    | MDRN   | CUT   |       | SRNMV         | THRD       | CSS   | RPDO  | INCH  |  |
| F003    | MTCHIN | MEDT  | MMEM  | MRMT          | MMDI       | MJ    | МН    | MINC  |  |
| F004    |        |       | MREF  | MAFL          | MSBK       | MABSM | MMLK  | MBDT1 |  |
| F005    | MBDT9  | MBDT8 | MBDT7 | MBDT6         | MBDT5      | MBDT4 | MBDT3 | MBDT2 |  |
| F007    | BF     |       |       | BF            | TF         | SF    | EFD   | MF    |  |
| F008    |        |       | MF3   | MF2           |            |       |       | EF    |  |
| F009    | DM00   | DM01  | DM02  | DM30          |            |       |       |       |  |
| F010    | M07    | M06   | M05   | M04           | M03        | M02   | M01   | M00   |  |
| F011    | M15    | M14   | M13   | M12           | M11        | M10   | M09   | M08   |  |
| F012    | M23    | M22   | M21   | M20           | M19        | M18   | M17   | M16   |  |
| F013    | M31    | M30   | M29   | M28           | M27        | M26   | M25   | M24   |  |
| F014    | M207   | M206  | M205  | M204          | M203       | M202  | M201  | M200  |  |
| F015    | M215   | M214  | M213  | M212          | M211       | M210  | M209  | M208  |  |
| F016    | M307   | M306  | M305  | M304          | M303       | M302  | M301  | M300  |  |
| F017    | M315   | M314  | M313  | M312          | M311       | M310  | M309  | M308  |  |
| F022    | S07    | S06   | S05   | S04           | S03        | S02   | S01   | S00   |  |
| F023    | S15    | S14   | S13   | S12           | S11        | S10   | S09   | S08   |  |
| F024    | \$23   | S22   | S21   | S20           | S19        | S18   | S17   | S16   |  |
| F025    | S31    | S30   | S29   | S28           | S27        | S26   | S25   | S24   |  |
| F026    | T07    | T06   | T05   | T04           | T03        | T02   | T01   | T00   |  |
| F027    | T15    | T14   | T13   | T12           | T11        | T10   | T09   | T08   |  |

597

|      | #7     | #6     | #5     | #4     | #3     | #2     | #1     | #0     |
|------|--------|--------|--------|--------|--------|--------|--------|--------|
| F028 | T23    | T22    | T21    | T20    | T19    | T18    | T17    | T16    |
| F029 | T31    | T30    | T29    | T28    | T27    | T26    | T25    | T24    |
| F030 | B07    | B06    | B05    | B04    | B03    | B02    | B01    | B00    |
| F031 | B15    | B14    | B13    | B12    | B11    | B10    | B09    | B08    |
| F032 | B23    | B22    | B21    | B20    | B19    | B18    | B17    | B16    |
| F033 | B31    | B30    | B29    | B28    | B27    | B26    | B25    | B24    |
| F034 |        |        |        |        |        | GR3O   | GR2O   | GR10   |
| F035 |        |        |        |        |        |        |        | SPAL   |
| F036 | R08O   | R070   | R06O   | R050   | R04O   | R030   | R02O   | R010   |
| F037 |        |        |        |        | R120   | R110   | R100   | R090   |
| F038 |        |        |        |        | ENB3   | ENB2   | SUCLP  | SCLP   |
| F039 |        |        |        |        | CHPCYL | CHPMD  | ENB4   |        |
| F040 | AR7    | AR6    | AR5    | AR4    | AR3    | AR2    | AR1    | AR0    |
| F041 | AR15   | AR14   | AR13   | AR12   | AR11   | AR10   | AR09   | AR08   |
| F044 |        |        |        | SYCAL  | FSPPH  | FSPSY  | FSCSL  |        |
| F045 | ORARA  | TLMA   | LDT2A  | LDT1A  | SARA   | SDTA   | SSTA   | ALMA   |
| F046 | MORA2A | MORA1A | PORA2A | SLVSA  | RCFNA  | RCHPA  | CFINA  | CHPA   |
| F047 |        |        |        | EXOFA  | SORENA | MSOVRA | INCSTA | PC1DEA |
| F049 | ORARB  | TLMB   | LDT2B  | LDT1B  | SARB   | SDTB   | SSTB   | ALMB   |
| F050 | MORA2B | MORA1B | PORA2B | SLVSB  | RCFNB  | RCHPB  | CFINB  | СНРВ   |
| F051 |        |        |        | EXOFB  | SORENB | MSOVRB | INCSTB | PC1DEB |
| F053 | EKENB  |        |        | BGEACT | RPALM  | RPBSY  | PRGDPL | INHKY  |
| F054 | UO007  | UO006  | UO005  | UO004  | UO003  | UO002  | UO001  | UO000  |
| F055 | UO015  | UO014  | UO013  | UO012  | UO011  | UO010  | UO009  | UO008  |

9.3 List of Addresses (One-Path Control)

|      | #7     | #6     | #5     | #4     | #3     | #2     | #1     | #0     |
|------|--------|--------|--------|--------|--------|--------|--------|--------|
| F056 | UO107  | UO106  | UO105  | UO104  | UO103  | UO102  | UO101  | UO100  |
| F057 | UO115  | UO114  | UO113  | UO112  | UO111  | UO110  | UO109  | UO108  |
| F058 | UO123  | UO122  | UO121  | UO120  | UO119  | UO118  | UO117  | UO116  |
| F059 | UO131  | UO130  | UO129  | UO128  | UO127  | UO126  | UO125  | UO124  |
| F060 |        |        |        |        |        | ESCAN  | ESEND  | EREND  |
| F061 |        |        |        |        | HCEXE  | HCAB2  | BCLP   | BUCLP  |
| F062 | PRTSF  |        |        | S2MES  | S1MES  |        |        | AICC   |
| F063 | PSYN   |        |        |        |        | PSAR   | PSE2   | PSE1   |
| F064 |        |        |        |        | TLCHB  | TLCHI  | TLNW   | TLCH   |
| F065 | HOBSYN | SYNMOD | MSPCF  | RTRCTF |        |        | RGSPM  | RGSPP  |
| F066 | EXHPCC | MMPCC  | PECK2  |        |        |        | RTPT   | G08MD  |
| F069 | RMTD07 | RMTDO6 | RMTDO5 | RMTDO4 | RMTDO3 | RMTDO2 | RMTDO1 | RMTDO0 |
| F070 | PSW08  | PSW07  | PSW06  | PSW05  | PSW04  | PSW03  | PSW02  | PSW01  |
| F071 | PSW16  | PSW15  | PSW14  | PSW13  | PSW12  | PSW11  | PSW10  | PSW09  |
| F072 | OUT7   | OUT6   | OUT5   | OUT4   | OUT3   | OUT2   | OUT1   | OUT0   |
| F073 |        |        |        | ZRNO   |        | MD4O   | MD2O   | MD1O   |
| F075 | SPO    | KEYO   | DRNO   | MLKO   | SBKO   | BDTO   |        |        |
| F076 |        |        | ROV2O  | ROV10  | RTAP   |        | MP2O   | MP10   |
| F077 |        | RTO    |        |        | HS1DO  | HS1CO  | HS1BO  | HS1AO  |
| F078 | *FV70  | *FV6O  | *FV5O  | *FV40  | *FV30  | *FV20  | *FV10  | *FV00  |
| F079 | *JV70  | *JV6O  | *JV5O  | *JV4O  | *JV3O  | *JV2O  | *JV1O  | *JV0O  |
| F080 | *JV150 | *JV140 | *JV13O | *JV120 | *JV110 | *JV10O | *JV9O  | *JV8O  |
| F081 | -J4O   | +J4O   | -J3O   | +J3O   | -J2O   | +J2O   | -J10   | +J10   |
| F082 |        |        |        |        |        | RVSL   |        |        |

|      |   | #7     | #6     | #5     | #4     | #3     | #2     | #1     | #0     |
|------|---|--------|--------|--------|--------|--------|--------|--------|--------|
| F090 |   |        |        |        |        | ABTSP3 | ABTSP2 | ABTSP1 | ABTQSV |
| F091 |   |        |        |        |        |        | MRVSP  | MNCHG  | MRVMD  |
| F092 |   |        |        | TRSPS  |        | TRACT  |        |        |        |
| F093 | ŝ | SVWRN4 | SVWRN3 | SVWRN2 | SVWRN1 |        |        |        |        |
| F094 |   | ZP8    | ZP7    | ZP6    | ZP5    | ZP4    | ZP3    | ZP2    | ZP1    |
| F096 |   | ZP28   | ZP27   | ZP26   | ZP25   | ZP24   | ZP23   | ZP22   | ZP21   |
| F098 |   | ZP38   | ZP37   | ZP36   | ZP35   | ZP34   | ZP33   | ZP32   | ZP31   |
| F100 |   | ZP48   | ZP47   | ZP46   | ZP45   | ZP44   | ZP43   | ZP42   | ZP41   |
| F102 |   | MV8    | MV7    | MV6    | MV5    | MV4    | MV3    | MV2    | MV1    |
| F104 |   | INP8   | INP7   | INP6   | INP5   | INP4   | INP3   | INP2   | INP1   |
| F106 |   | MVD8   | MVD7   | MVD6   | MVD5   | MVD4   | MVD3   | MVD2   | MVD1   |
| F108 |   | MMI8   | MMI7   | MMI6   | MMI5   | MMI4   | MMI3   | MMI2   | MMI1   |
| F110 | ľ | MDTCH8 | MDTCH7 | MDTCH6 | MDTCH5 | MDTCH4 | MDTCH3 | MDTCH2 | MDTCH1 |
| F112 |   | EADEN8 | EADEN7 | EADEN6 | EADEN5 | EADEN4 | EADEN3 | EADEN2 | EADEN1 |
| F114 |   | TRQL8  | TRQL7  | TRQL6  | TRQL5  | TRQL4  | TRQL3  | TRQL2  | TRQL1  |
| F116 |   | FRP8   | FRP7   | FRP6   | FRP5   | FRP4   | FRP3   | FRP2   | FRP1   |
| F118 |   | SYN8O  | SYN7O  | SYN6O  | SYN50  | SYN4O  | SYN3O  | SYN2O  | SYN1O  |
| F120 |   | ZRF8   | ZRF7   | ZRF6   | ZRF5   | ZRF4   | ZRF3   | ZRF2   | ZRF1   |
| F122 |   | HDO7   | HDO6   | HDO5   | HDO4   | HDO3   | HDO2   | HDO1   | HDO0   |
| F124 |   | +OT8   | +OT7   | +OT6   | +OT5   | +OT4   | +OT3   | +OT2   | +OT1   |
| F126 |   | -OT8   | -OT7   | -OT6   | -OT5   | -OT4   | -OT3   | -OT2   | -OT1   |
| F129 |   | *EAXSL |        | EOV0   |        |        |        |        |        |
| F130 |   | EBSYA  | EOTNA  | EOTPA  | EGENA  | EDENA  | EIALA  | ECKZA  | EINPA  |
| F131 | ſ |        |        |        |        |        |        | EABUFA | EMFA   |

|      | #7     | #6     | #5     | #4     | #3     | #2     | #1     | #0     |
|------|--------|--------|--------|--------|--------|--------|--------|--------|
| F132 | EM28A  | EM24A  | EM22A  | EM21A  | EM18A  | EM14A  | EM12A  | EM11A  |
| F133 | EBSYB  | EOTNB  | EOTPB  | EGENB  | EDENB  | EIALB  | ECKZB  | EINPB  |
| F134 |        |        |        |        |        |        | EABUFB | EMFB   |
| F135 | EM28B  | EM24B  | EM22B  | EM21B  | EM18B  | EM14B  | EM12B  | EM11B  |
| F136 | EBSYC  | EOTNC  | EOTPC  | EGENC  | EDENC  | EIALC  | ECKZC  | EINPC  |
| F137 |        |        |        |        |        |        | EABUFC | EMFC   |
| F138 | EM28C  | EM24C  | EM22C  | EM21C  | EM18C  | EM14C  | EM12C  | EM11C  |
| F139 | EBSYD  | EOTND  | EOTPD  | EGEND  | EDEND  | EIALD  | ECKZD  | EINPD  |
| F140 |        |        |        |        |        |        | EABUFD | EMFD   |
| F141 | EM28D  | EM24D  | EM22D  | EM21D  | EM18D  | EM14D  | EM12D  | EM11D  |
| F142 | EM48A  | EM44A  | EM42A  | EM41A  | EM38A  | EM34A  | EM32A  | EM31A  |
| F145 | EM48B  | EM44B  | EM42B  | EM41B  | EM38B  | EM34B  | EM32B  | EM31B  |
| F148 | EM48C  | EM44C  | EM42C  | EM41C  | EM38C  | EM34C  | EM32C  | EM31C  |
| F151 | EM48D  | EM44D  | EM42D  | EM41D  | EM38D  | EM34D  | EM32D  | EM31D  |
| F168 | ORARC  | TLMC   | LDT2C  | LDT1C  | SARC   | SDTC   | SSTC   | ALMC   |
| F169 | MORA2C | MORA1C | PORA2C | SLVSC  | RCFNC  | RCHPC  | CFINC  | CHPC   |
| F170 |        |        |        | EXOFC  | SORENC | MSOVRC | INCSTC | PC1DEC |
| F172 | PBATL  | PBATZ  |        |        |        |        |        |        |
| F177 | EDGN   | EPARM  | EVAR   | EPRG   | EWTIO  | ESTPIO | ERDIO  | IOLNK  |
| F178 |        |        |        |        | SRLNO3 | SRLNO2 | SRLNO1 | SRLNO0 |
| F180 | CLRCH8 | CLRCH7 | CLRCH6 | CLRCH5 | CLRCH4 | CLRCH3 | CLRCH2 | CLRCH1 |
| F182 | EACNT8 | EACNT7 | EACNT6 | EACNT5 | EACNT4 | EACNT3 | EACNT2 | EACNT1 |
| F197 |        |        |        |        | MFSYND | MFSYNC | MFSYNB | MFSYNA |
| F208 | EGBM8  | EGBM7  | EGBM6  | EGBM5  | EGBM4  | EGBM3  | EGBM2  | EGBM1  |

|      | #7     | #6     | #5     | #4     | #3     | #2     | #1     | #0     |
|------|--------|--------|--------|--------|--------|--------|--------|--------|
| F264 | SPWRN8 | SPWRN7 | SPWRN6 | SPWRN5 | SPWRN4 | SPWRN2 | SPWRN2 | SPWRN1 |
|      |        |        |        |        |        |        |        |        |
| F265 |        |        |        |        |        |        |        | SPWRN8 |
|      |        |        |        |        |        |        |        |        |
| F266 | ORARD  | TLMD   | LDT2D  | LDT1D  | SARD   | SDTD   | SSTD   | ALMD   |
|      |        |        |        |        |        |        |        |        |
| F267 | MORA2D | MORA1D | PORA2D | SLVSD  | RCFND  | RCHPD  | CFIND  | CHPD   |
|      |        |        |        |        |        |        |        |        |
| F268 |        |        |        | EXOFD  | SOREND | MSOVRD | INCSTD | PC1DTD |

#### 9.4 List of Addresses (Two–Path Control)

Signals addresses for each path are usually assigned as follows: However, for the signals common to both paths, those signals are assigned to path 1. Interface signals between the CNC and PMC are as shown below: The signals with suffix #1 are those for path 1 and the signals with suffix #2 are those for path 2.

| Signal address | Contents                    |
|----------------|-----------------------------|
| G000–G512      | Signals on path 1 (PMC→CNC) |
| F000–F512      | Signals on path 1 (CNC→PMC) |
| G1000–G1512    | Signals on path 2 (PMC→CNC) |
| F1000–F1512    | Signals on path 2 (CNC→PMC) |

#### 604

|         |              |                   | •         |           |               |                     |           |                   |           |
|---------|--------------|-------------------|-----------|-----------|---------------|---------------------|-----------|-------------------|-----------|
| X009    | *DEC8#1      | *DEC7#1           | *DEC6#1   | *DEC5#1   | *DEC4#1       | *DEC3#1             | *DEC2#1   | *DEC1#1           |           |
|         |              |                   |           |           |               |                     |           | (T. cori          |           |
|         |              |                   | · · · ·   |           |               |                     |           | (1 301            | 1         |
|         | SKIP#2       | SKIP6#2           | -MIT2#2   | +MIT2#2   | -MIT1#2       | _+MIT1#2_           | _ZAE#2    | XAE <sup>#2</sup> |           |
| X013    | -            |                   | SKIP5#2   | SKIP4#2   | SKIP3#2       | SKIP2#2             | SKIP8#2   | SKIP7#2           |           |
|         | SKIP#2       | SKIP6#2           | SKIP5#2   | SKIP4#2   | SKIP3#2       | ZAE#2               | YAE#2     | XAE#2             |           |
|         | Ortin        |                   |           | <b>.</b>  |               | SKIP2#2             | SKIP8#2   | SKIP7#2           |           |
|         |              |                   |           |           |               |                     |           | (M ser            | ,<br>ies' |
|         |              |                   |           |           |               |                     |           | (141 301          | 00,       |
|         |              |                   |           |           |               |                     |           |                   |           |
|         |              |                   |           |           |               |                     |           |                   |           |
| PMC→CI  | NC           |                   |           |           |               |                     |           |                   |           |
|         |              |                   |           |           |               |                     |           |                   |           |
| Address |              |                   |           | Bit num   | nber          |                     |           |                   |           |
|         | #7           | #6                | #5        | #4        | #3            | #2                  | #1        | #0                |           |
|         |              |                   |           |           |               |                     |           |                   | ,         |
| G000    | ED7#1        | ED6#1             | ED5#1     | ED4#1     | ED3#1         | ED2#1               | ED1#1     | ED0#1             |           |
|         | 207          | LDU               | LDJ       | LD4       | LDJ           | LDZ                 | LDI       | LDU               |           |
|         |              |                   |           |           |               |                     |           |                   |           |
| Gaat    |              |                   |           |           |               |                     |           |                   | 1         |
| G001    | ED15#1       | ED14#1            | ED13#1    | ED12#1    | ED11#1        | ED10#1              | ED9#1     | ED8#1             |           |
|         |              |                   |           |           |               |                     |           |                   | J         |
|         |              |                   |           |           |               |                     |           |                   | ,         |
| G002    | ESTB#1       | F46#1             | F45#1     | F 🛛 🖉 # 1 | F43#1         | FA2#1               | FΔ1#1     | F∆0#1             |           |
|         | 20.0         | 2/10              | 2/10      | 2711      | 2/10          | <b>L</b> / <b>L</b> | 2/11      | 2/10              |           |
|         |              |                   |           |           |               |                     |           |                   |           |
| 0004    |              |                   |           |           | #4            |                     |           |                   | 1         |
| G004    |              |                   | MEIN3#1   | MFIN2#1   | FIN# '        |                     |           |                   |           |
|         |              |                   |           |           |               |                     |           |                   | 1         |
|         |              |                   |           |           |               |                     |           |                   | 1         |
| G005    | BFIN#1       | AFL <sup>#1</sup> |           | BFIN#1    | TFIN#1        | SFIN#1              | EFIN#1    | MFIN#1            |           |
|         |              |                   |           |           |               |                     |           |                   | J         |
|         |              |                   |           |           |               |                     |           |                   |           |
| G006    |              |                   |           | 01/0#1    |               | *******             |           | CDN#1             |           |
| 0000    |              | SKIFF"            |           | 000.      |               | ADOIN               |           | SKIN"             |           |
|         |              |                   |           |           |               |                     |           |                   |           |
|         |              |                   |           |           |               |                     |           |                   | 1         |
| G007    | RLSOT#1      | EXLM#1            | *FLWP#1   | RLSOT3#1  |               | ST <sup>#1</sup>    | STLK#1    | RVS#1             |           |
|         |              |                   |           |           |               |                     |           |                   |           |
|         |              |                   |           |           |               |                     |           |                   |           |
| G008    | EPS#1        | DD\\/#1           | *SD#1     | *ESD#1    | *RSI #1       |                     | *CSI #1   | *IT#1             |           |
| 0000    | LING         | 11111             | 51        | LOF       | DOL           |                     | COL       |                   |           |
|         | ·            |                   |           |           |               |                     |           |                   |           |
| 0000    |              |                   |           |           |               |                     |           |                   | 1         |
| G009    |              |                   |           | PN16#1    | PN8#1         | PN4#1               | PN2#1     | PN1#1             |           |
|         |              |                   |           |           |               |                     |           |                   | 1         |
|         |              |                   |           |           |               |                     |           |                   | 1         |
| G010    | *.IV/7#1     | *JV6#1            | *JV5#1    | *JV4#1    | *JV3#1        | *JV2#1              | *JV1#1    | *JV0#1            |           |
|         |              |                   |           |           |               |                     | -         |                   |           |
|         |              |                   |           |           |               |                     |           |                   |           |
| G011    | * 11 /4 5 #1 | * 13 /4 4 #4      | * 11/10#1 | * 11/10#1 | * 13 / 4 4 #4 | * 11 (4 0 #1        | * 11 (0#1 | * 11 (0#1         |           |
| Guil    | -JV15#1      | JV14#1            | -JV13#1   | -JV12#1   | JV11#1        | -JV10#1             | JV9#1     | -JV8#1            |           |
|         | L            |                   | I         |           |               |                     |           | I                 | 1         |
|         |              |                   | 1         |           |               |                     |           |                   | 1         |
| G012    | *FV7#1       | *FV6#1            | *FV5#1    | *FV4#1    | *FV3#1        | *FV2#1              | *FV1#1    | *FV0#1            |           |
|         |              |                   |           |           |               |                     |           | l                 |           |
|         |              |                   |           |           |               |                     |           |                   |           |
| G013    | *AE\/7#1     | *AEV/6#1          | *AE\/5#1  | *AE\/4#1  | *AEV/2#1      | *AE\/2#1            | *AE\/1#1  | *AEV/0#1          |           |
|         | AFV/"        | AFV0"             | AFV0"     | AF V4"    | AFV3"         | AF V2.              | AFVI"     | AFVU"             |           |
|         | L            |                   |           |           |               |                     |           |                   |           |

#### 9.4 List of Addresses (Two–Path Control)

#3

-MIT1#1

SKIP3#1

SKIP3#1

#2

+MIT1#1

SKIP2<sup>#1</sup>

ZAE#1

SKIP2#1

#1

ZAE#1

SKIP8<sup>#1</sup>

YAE#1

SKIP8<sup>#1</sup>

#0 (T series)

XAE#1

SKIP7#1

XAE#1

SKIP7<sup>#1</sup>

(M series)

Bit number

#4

+MIT2#1

SKIP4<sup>#1</sup>

SKIP4<sup>#1</sup>

\*ESP

\*DEC8#2 \*DEC7#2 \*DEC6#2 \*DEC5#2 \*DEC4#2 \*DEC3#2 \*DEC2#2 \*DEC1#2

MT→PMC Address

X004

X007

X008

#7

SKIP#1

SKIP#1

#6

ESKIP

SKIP6#1

ESKIP

SKIP6<sup>#1</sup>

#5

-MIT2#1

SKIP5#1

SKIP5#1

#### 605

|      | #7                | #6                                  | #5                   | #4                  | #3                             | #2                             | #1                   | #0                   |
|------|-------------------|-------------------------------------|----------------------|---------------------|--------------------------------|--------------------------------|----------------------|----------------------|
| G014 |                   |                                     |                      |                     |                                |                                | ROV2#1               | ROV1 <sup>#1</sup>   |
| G016 | F1D <sup>#</sup>  | ŧ1                                  |                      |                     |                                |                                |                      | MSDFON#1             |
| G018 | HS2D              | #1 HS2C#1                           | HS2B <sup>#1</sup>   | HS2A <sup>#1</sup>  | HS1D <sup>#1</sup>             | HS1C <sup>#1</sup>             | HS1B <sup>#1</sup>   | HS1A <sup>#1</sup>   |
| G019 | RT#               | 1                                   | MP2#1                | MP1#1               | HS3D <sup>#1</sup>             | HS3C#1                         | HS3B <sup>#1</sup>   | HS3A <sup>#1</sup>   |
| G023 | ALNGH             | I <sup>#1</sup> RGHTH <sup>#1</sup> |                      |                     |                                |                                |                      |                      |
| G024 | EPN7              | #1 EPN6#1                           | EPN5#1               | EPN4#1              | EPN3#1                         | EPN2#1                         | EPN1 <sup>#1</sup>   | EPN0 <sup>#1</sup>   |
| G025 | EPNS              | #1                                  | EPN13 <sup>#1</sup>  | EPN12 <sup>#1</sup> | EPN11#1                        | EPN10 <sup>#1</sup>            | EPN9 <sup>#1</sup>   | EPN8#1               |
| G026 |                   | *SSTP4#                             | 1                    |                     | SWS4 <sup>#1</sup>             |                                | PC4SLC <sup>#1</sup> | PC3SLC <sup>#1</sup> |
| G027 | CON               | ¥1                                  | *SSTP3#1             | *SSTP2#1            | *SSTP1 <sup>#1</sup>           | SWS3#1                         | SWS2#1               | SWS1#1               |
| G028 | PC2SL             | C <sup>#1</sup> SPSTP <sup>#</sup>  | SCPF <sup>#1</sup>   | *SUCPF#1            |                                | GR2#1                          | GR1 <sup>#1</sup>    |                      |
| G029 |                   | *SSTP#1                             | SOR#1                | SAR#1               |                                | GR31 <sup>#1</sup>             |                      | GR21#1               |
| G030 | SOV7              | #1 SOV6#1                           | SOV5#1               | SOV4#1              | SOV3#1                         | SOV2#1                         | SOV1#1               | SOV0#1               |
| G031 | PKESS             | 2 <sup>#1</sup> PKESS1#             | 1                    | GR41 #1             |                                |                                |                      |                      |
| G032 | R08l <sup>#</sup> | <sup>#1</sup> R07I <sup>#1</sup>    | R06I <sup>#1</sup>   | R05I <sup>#1</sup>  | R04I <sup>#1</sup>             | R03I <sup>#1</sup>             | R02I <sup>#1</sup>   | R01I <sup>#1</sup>   |
| G033 | SIND              | <sup>#1</sup> SSIN <sup>#1</sup>    | SGN#1                |                     | R12I <sup>#1</sup>             | R11I <sup>#1</sup>             | R10I <sup>#1</sup>   | R09I <sup>#1</sup>   |
| G034 | R08l2             | #1 R07I2#1                          | R06l2#1              | R05I2 <sup>#1</sup> | R04I2 <sup>#1</sup>            | R03l2#1                        | R02I2#1              | R01I2 <sup>#1</sup>  |
| G035 | SIND2             | 2 <sup>#1</sup> SSIN2 <sup>#1</sup> | SGN2 <sup>#1</sup>   |                     | R12I2 <sup>#1</sup>            | R11I2#1                        | R10I2 <sup>#1</sup>  | R09I2 <sup>#1</sup>  |
| G036 | R0813             | #1 R07I3#1                          | R06I3#1              | R05I3 <sup>#1</sup> | R04I3 <sup>#1</sup>            | R03l3#1                        | R02I3#1              | R01I3 <sup>#1</sup>  |
| G037 | SIND3             | 9 <sup>#1</sup> SSIN3 <sup>#1</sup> | SGN3 <sup>#1</sup>   |                     | R12I3 <sup>#1</sup>            | R11I3 <sup>#1</sup>            | R10I3 <sup>#1</sup>  | R09I3 <sup>#1</sup>  |
| G038 | *BECLF            | *BEUCP#                             | 1                    |                     | _SPPHS_<br>SPPHS <sup>#1</sup> | _SPSYC_<br>SPSYC <sup>#1</sup> |                      | *PLSST <sup>#1</sup> |
| G039 | GOQSI             | M#1WOQSM#                           | 1 OFN5 <sup>#1</sup> | OFN4 <sup>#1</sup>  | OFN3 <sup>#1</sup>             | OFN2 <sup>#1</sup>             | OFN1 <sup>#1</sup>   | OFN0 <sup>#1</sup>   |
| G040 | WOSET             | <sup>#1</sup> PRC <sup>#1</sup>     | S2TLS#1              |                     |                                |                                |                      | OFN6 <sup>#1</sup>   |
| G041 | HS2ID             | <sup>#1</sup> HS2IC <sup>#1</sup>   | HS2IB <sup>#1</sup>  | HS2IA#1             | HS1ID#1                        | HS1IC#1                        | HS1IB#1              | HS1IA <sup>#1</sup>  |
| G042 |                   |                                     |                      |                     | HS3ID#1                        | HS3IC#1                        | HS3IB#1              | HS3IA #1             |

|      | #7               | #6                                 | #5                               | #4                  | #3                  | #2                  | #1                  | #0                  |
|------|------------------|------------------------------------|----------------------------------|---------------------|---------------------|---------------------|---------------------|---------------------|
| G043 | ZRN <sup>#</sup> | ¥1                                 | DNCI#1                           |                     |                     | MD4#1               | MD2#1               | MD1#1               |
| G044 |                  |                                    |                                  |                     |                     |                     | MLK <sup>#1</sup>   | BDT1 <sup>#1</sup>  |
| G045 | BDT9             | #1 BDT8#1                          | BDT7 <sup>#1</sup>               | BDT6#1              | BDT5 <sup>#1</sup>  | BDT4 <sup>#1</sup>  | BDT3#1              | BDT2#1              |
| G046 | DRN              | <sup>#1</sup> KEY4 <sup>#1</sup>   | KEY3 <sup>#1</sup>               | KEY2 <sup>#1</sup>  | KEY1 <sup>#1</sup>  |                     | SBK <sup>#1</sup>   |                     |
| G047 | TL128            | <sup>#1</sup> TL64 <sup>#1</sup>   | TL32#1                           | TL16 <sup>#1</sup>  | TL08#1              | TL04#1              | TL02#1              | TL01#1              |
| G048 | TLRST            | <sup>#1</sup> TLRSTI#              | <sup>1</sup> TLSKP <sup>#1</sup> |                     |                     |                     |                     | TL256 <sup>#1</sup> |
| G049 | *TLV7            | #1 *TLV6#1                         | *TLV5#1                          | *TLV4#1             | *TLV3#1             | *TLV2#1             | *TLV1#1             | *TLV0#1             |
| G050 |                  |                                    |                                  |                     |                     |                     | *TLV9#1             | *TLV8#1             |
| G051 | *CHLD            | #1 CHPST#                          | 1                                |                     | *CHP8#1             | *CHP4#1             | *CHP2#1             | *CHP0#1             |
| G053 | CDZ <sup>#</sup> | <sup>#1</sup> SMZ <sup>#1</sup>    |                                  |                     | UINT <sup>#1</sup>  |                     |                     | TMRON <sup>#1</sup> |
| G054 | UI007            | <sup>#1</sup> UI006 <sup>#1</sup>  | UI005#1                          | UI004#1             | UI003#1             | UI002#1             | UI001#1             | UI000#1             |
| G055 | UI015            | <sup>#1</sup> UI014 <sup>#1</sup>  | UI013 <sup>#1</sup>              | UI012#1             | UI011#1             | UI010 <sup>#1</sup> | UI009#1             | UI008#1             |
| G058 |                  |                                    |                                  |                     | EXWT <sup>#1</sup>  | EXSTP#1             | EXRD#1              | MINP <sup>#1</sup>  |
| G059 |                  |                                    |                                  |                     |                     |                     | TRRTN <sup>#1</sup> | TRESC#1             |
| G060 | *TSB             | #1                                 |                                  |                     |                     |                     |                     |                     |
| G061 |                  |                                    | RGTSP2#1                         | RGTSP1#1            |                     |                     |                     | RGTAP <sup>#1</sup> |
| G062 |                  | RTNT #                             | 1 PDT2#1                         | PDT1 <sup>#1</sup>  |                     |                     | *CRTOF#1            |                     |
| G063 |                  | INFD#1                             | NOZAGC#1                         |                     | SLSPB               | SLSPA               | NOWT                | HEAD                |
| G064 |                  | ESRSYC#                            | 1                                |                     | SLPCB               | SLPCA               |                     |                     |
| G065 | HCSKP            | 4#1 HCSKP3#                        | 1 HCSKP2#1                       | HCSKP1#1            |                     |                     |                     |                     |
| G066 | EKSE             | T                                  | MSPC #1                          | RTRCT               |                     | HOBCAN #1           | ENBKY               | IGNVRY#1            |
| G067 | HCRE             | Q HCABT                            |                                  |                     | MCHK <sup>#1</sup>  | MMOD <sup>#1</sup>  | MRVM <sup>#1</sup>  |                     |
| G070 | MRDY             | A <sup>#1</sup> ORCMA <sup>#</sup> | <sup>1</sup> SFRA <sup>#1</sup>  | SRVA#1              | CTH1A <sup>#1</sup> | CTH2A <sup>#1</sup> | TLMHA <sup>#1</sup> | TLMLA <sup>#1</sup> |
| G071 | RCHA             | <sup>#1</sup> RSLA <sup>#1</sup>   | INTGA#1                          | SOCNA <sup>#1</sup> | MCFNA <sup>#1</sup> | SPSLA <sup>#1</sup> | *ESPA#1             | ARSTA <sup>#1</sup> |

#### 9.4 List of Addresses (Two-Path Control)

|      | #7                  | #6                   | #5                   | #4                   | #3                   | #2                   | #1                   | #0                   |
|------|---------------------|----------------------|----------------------|----------------------|----------------------|----------------------|----------------------|----------------------|
| G072 | RCHHGA#1            | MFNHGA#1             | INCMDA <sup>#1</sup> | OVRIDA#1             | DEFMDA <sup>#1</sup> | NRROA <sup>#1</sup>  | ROTAA <sup>#1</sup>  | INDXA <sup>#1</sup>  |
| G073 |                     |                      |                      | DSCNA#1              | SORSLA#1             | MPOFA <sup>#1</sup>  | SLVA#1               | MORCMA#1             |
| G074 | MRDYB <sup>#1</sup> | ORCMB <sup>#1</sup>  | SFRB#1               | SRVB#1               | CTH1B#1              | CTH2B <sup>#1</sup>  | TLMHB <sup>#1</sup>  | TLMLB <sup>#1</sup>  |
| G075 | RCHB <sup>#1</sup>  | RSLB#1               | INTGB <sup>#1</sup>  | SOCNB <sup>#1</sup>  | MCFNB <sup>#1</sup>  | SPSLB <sup>#1</sup>  | *ESPB#1              | ARSTB <sup>#1</sup>  |
| G076 | RCHHGB#1            | MFNHGB#1             | INCMDB#1             | OVRIDB#1             | DEFMDB#1             | NRROB <sup>#1</sup>  | ROTAB <sup>#1</sup>  | INDXB <sup>#1</sup>  |
| G077 |                     |                      |                      | DSCNB#1              | SORSLB#1             | MPOFB <sup>#1</sup>  | SLVB#1               | MORCMB#1             |
| G078 | SHA07#1             | SHA06#1              | SHA05#1              | SHA04#1              | SHA03#1              | SHA02#1              | SHA01#1              | SHA00 <sup>#1</sup>  |
| G079 |                     |                      |                      |                      | SHA11#1              | SHA10 <sup>#1</sup>  | SHA09#1              | SHA08 <sup>#1</sup>  |
| G080 | SHB07#1             | SHB06#1              | SHB05 <sup>#1</sup>  | SHB04#1              | SHB03 <sup>#1</sup>  | SHB02 <sup>#1</sup>  | SHB01#1              | SHB00 <sup>#1</sup>  |
| G081 |                     |                      |                      |                      | SHB11 <sup>#1</sup>  | SHB10 <sup>#1</sup>  | SHB09#1              | SHB08 <sup>#1</sup>  |
| G082 |                     |                      | Reserve              | ed for or            | der made             | e macro              |                      |                      |
| G083 |                     |                      | Reserve              | ed for or            | der made             | e macro              |                      |                      |
| G090 | G2SLC <sup>#1</sup> | G2Y#1                | G2Z#1                | G2X#1                |                      | G2RVY <sup>#1</sup>  | G2RVZ <sup>#1</sup>  | G2RVX <sup>#1</sup>  |
| G091 |                     |                      |                      |                      | SRLNI3 <sup>#1</sup> | SRLNI2 <sup>#1</sup> | SRLNI1 <sup>#1</sup> | SRLNI0 <sup>#1</sup> |
| G092 |                     |                      |                      | BGEN <sup>#1</sup>   | BGIALM <sup>#1</sup> | BGION <sup>#1</sup>  | IOLS#1               | IOLACK <sup>#1</sup> |
| G096 | HROV#1              | *HROV6 <sup>#1</sup> | *HROV5 <sup>#1</sup> | *HROV4 <sup>#1</sup> | *HROV3 <sup>#1</sup> | *HROV2 <sup>#1</sup> | *HROV1 <sup>#1</sup> | *HROV0 <sup>#1</sup> |
| G098 | EKC7                | EKC6                 | EKC5                 | EKC4                 | EKC3                 | EKC2                 | EKC1                 | EKC0                 |
| G100 | +J8 <sup>#1</sup>   | +J7 <sup>#1</sup>    | +J6 <sup>#1</sup>    | +J5 <sup>#1</sup>    | +J4 <sup>#1</sup>    | +J3 <sup>#1</sup>    | +J2 <sup>#1</sup>    | +J1 <sup>#1</sup>    |
| G102 | -J8 <sup>#1</sup>   | -J7 <sup>#1</sup>    | -J6 <sup>#1</sup>    | -J5 <sup>#1</sup>    | -J4 <sup>#1</sup>    | -J3 <sup>#1</sup>    | -J2 <sup>#1</sup>    | -J1 <sup>#1</sup>    |
| G104 | +EXL8 #1            | +EXL7 #1             | +EXL6 #1             | +EXL5 #1             | +EXL4 #1             | +EXL3 #1             | +EXL2 #1             | +EXL1 #1             |
| G105 | -EXL8 #1            | -EXL7 #1             | -EXL6 #1             | -EXL5 #1             | -EXL4 #1             | -EXL3 #1             | -EXL2 #1             | -EXL1 #1             |
| G106 | MI8 <sup>#1</sup>   | MI7 <sup>#1</sup>    | MI6 <sup>#1</sup>    | MI5 <sup>#1</sup>    | MI4 <sup>#1</sup>    | MI3 <sup>#1</sup>    | MI2#1                | MI1 <sup>#1</sup>    |
| G108 | MLK8 <sup>#1</sup>  | MLK7 <sup>#1</sup>   | MLK6 <sup>#1</sup>   | MLK5#1               | MLK4 <sup>#1</sup>   | MLK3#1               | MLK2#1               | MLK1 <sup>#1</sup>   |
| G110 |                     | +LM7#1               | +LM6 <sup>#1</sup>   | +LM5 <sup>#1</sup>   | +LM4#1               | +LM3#1               | +LM2#1               | +LM1 <sup>#1</sup>   |

607

#### 608

| G120 | *-ED8#1              | *-ED7#1                                   | *-ED6#1              | *-ED5#1              | *-ED4#1              | *-ED3#1              | *-ED2#1             | *-ED1#1             |
|------|----------------------|-------------------------------------------|----------------------|----------------------|----------------------|----------------------|---------------------|---------------------|
|      |                      |                                           |                      |                      |                      |                      |                     | (T series           |
| G122 | PKESS2#1             | PK7 <sup>#1</sup><br>PKESS1 <sup>#1</sup> | PK6#1                | PK5 <sup>#1</sup>    | PK4#1                | PK3 <sup>#1</sup>    | PK2#1               | PK1 <sup>#1</sup>   |
| 0122 | PKESS2#1             | PKESS1 #1                                 |                      |                      |                      |                      |                     |                     |
|      |                      |                                           |                      |                      |                      |                      |                     | (M serie            |
| G124 | DTCH8 <sup>#1</sup>  | DTCH7 <sup>#1</sup>                       | DTCH6 <sup>#1</sup>  | DTCH5 <sup>#1</sup>  | DTCH4 <sup>#1</sup>  | DTCH3 <sup>#1</sup>  | DTCH2#1             | DTCH1 <sup>#1</sup> |
| G125 | IUDD8#1              | IUDD7#1                                   | IUDD6#1              | IUDD5#1              | IUDD4#1              | IUDD3#1              | IUDD2#1             | IUDD1#1             |
| G126 | SVF8#1               | SVF7#1                                    | SVF6 <sup>#1</sup>   | SVF5#1               | SVF4#1               | SVF3#1               | SVF2#1              | SVF1#1              |
| G128 | MIX8                 | MIX7                                      | MIX6                 | MIX5                 | MIX4                 | MIX3                 | MIX2                | MIX1                |
| G130 | *IT8#1               | *IT7#1                                    | *IT6#1               | *IT5#1               | *IT4#1               | *IT3#1               | *IT2#1              | *IT1#1              |
| G132 |                      |                                           |                      |                      | +MIT4 <sup>#1</sup>  | +MIT3#1              | +MIT2#1             | +MIT1 <sup>#1</sup> |
| G134 |                      |                                           |                      |                      | -MIT4 <sup>#1</sup>  | -MIT3#1              | -MIT2#1             | -MIT1 <sup>#1</sup> |
| G136 | EAX8 <sup>#1</sup>   | EAX7#1                                    | EAX6#1               | EAX5#1               | EAX4#1               | EAX3#1               | EAX2#1              | EAX1#1              |
| G138 | SYNC8 <sup>#1</sup>  | SYNC7#1                                   | SYNC6 <sup>#1</sup>  | SYNC5 <sup>#1</sup>  | SYNC4 <sup>#1</sup>  | SYNC3 <sup>#1</sup>  | SYNC2 <sup>#1</sup> | SYNC1#1             |
| G140 |                      | SYNCJ7#1                                  | SYNCJ6 <sup>#1</sup> | SYNCJ5#1             | SYNCJ4 #1            | SYNCJ3 <sup>#1</sup> | SYNCJ2#1            | SYNCJ1 #1           |
| G142 | EBUFA <sup>#1</sup>  | ECLRA#1                                   | ESTPA#1              | ESOFA#1              | ESBKA#1              | EMBUFA#1             | ELCKZA#1            | EFINA <sup>#1</sup> |
| G143 | EMSBKA#1             | EC6A#1                                    | EC5A <sup>#1</sup>   | EC4A <sup>#1</sup>   | EC3A <sup>#1</sup>   | EC2A#1               | EC1A <sup>#1</sup>  | EC0A#1              |
| G144 | EIF7A <sup>#1</sup>  | EIF6A <sup>#1</sup>                       | EIF5A <sup>#1</sup>  | EIF4A <sup>#1</sup>  | EIF3A <sup>#1</sup>  | EIF2A <sup>#1</sup>  | EIF1A <sup>#1</sup> | EIF0A <sup>#1</sup> |
| G145 | EIF15A <sup>#1</sup> | EIF14A <sup>#1</sup>                      | EIF13A <sup>#1</sup> | EIF12A <sup>#1</sup> | EIF11A <sup>#1</sup> | EIF10A <sup>#1</sup> | EIF9A <sup>#1</sup> | EIF8A <sup>#1</sup> |
| G146 | EID7A#1              | EID6A#1                                   | EID5A#1              | EID4A#1              | EID3A#1              | EID2A <sup>#1</sup>  | EID1A#1             | EID0A <sup>#1</sup> |
| G147 | EID15A <sup>#1</sup> | EID14A <sup>#1</sup>                      | EID13A <sup>#1</sup> | EID12A#1             | EID11A#1             | EID10A <sup>#1</sup> | EID9A <sup>#1</sup> | EID8A#1             |

#### 9.4 List of Addresses (Two–Path Control)

#3

\*+L4<sup>#1</sup>

\*-L4#1

#2

\*+L3#1

\*-L3#1

-LM4#1 -LM3#1

#1

-LM2#1

\*+L2#1

\*-L2#1

#0

-LM1#1

\*+L1#1

\*-L1#1

#7

\*+L8<sup>#1</sup>

\*-L8#1

G112

G114

G116

G118

#6

-LM7#1

\*+L7#1

\*-L7#1

#5

-LM6#1

\*+L6<sup>#1</sup>

\*-L6#1

#4

-LM5#1

\*+L5<sup>#1</sup>

\*-L5<sup>#1</sup>

\*+ED8<sup>#1</sup> \*+ED7<sup>#1</sup> \*+ED6<sup>#1</sup> \*+ED5<sup>#1</sup> \*+ED4<sup>#1</sup> \*+ED3<sup>#1</sup> \*+ED2<sup>#1</sup> \*+ED1<sup>#1</sup>

|      | #7                   | #6                   | #5                   | #4                   | #3                   | #2                   | #1                   | #0                   |
|------|----------------------|----------------------|----------------------|----------------------|----------------------|----------------------|----------------------|----------------------|
| G148 | EID23A#1             | EID22A <sup>#1</sup> | EID21A <sup>#1</sup> | EID20A#1             | EID19A <sup>#1</sup> | EID18A <sup>#1</sup> | EID17A <sup>#1</sup> | EID16A <sup>#1</sup> |
| G149 | EID31A <sup>#1</sup> | EID30A <sup>#1</sup> | EID29A <sup>#1</sup> | EID28A <sup>#1</sup> | EID27A <sup>#1</sup> | EID26A <sup>#1</sup> | EID25A <sup>#1</sup> | EID24A <sup>#1</sup> |
| G150 | DRNE <sup>#1</sup>   | RTE <sup>#1</sup>    | OVCE#1               |                      |                      |                      | ROV2E <sup>#1</sup>  | ROV1E <sup>#1</sup>  |
| G151 | *FV7E <sup>#1</sup>  | *FV6E#1              | *FV5E#1              | *FV4E#1              | *FV3E#1              | *FV2E <sup>#1</sup>  | *FV1E <sup>#1</sup>  | *FV0E#1              |
| G154 | EBUFB <sup>#1</sup>  | ECLRB <sup>#1</sup>  | ESTPB <sup>#1</sup>  | ESOFB <sup>#1</sup>  | ESBKB <sup>#1</sup>  | EMBUFB#1             | ELCKZB#1             | EFINB <sup>#1</sup>  |
| G155 | EMSBKB#1             | EC6B#1               | EC5B <sup>#1</sup>   | EC4B#1               | EC3B <sup>#1</sup>   | EC2B#1               | EC1B#1               | EC0B#1               |
| G156 | EIF7B <sup>#1</sup>  | EIF6B <sup>#1</sup>  | EIF5B <sup>#1</sup>  | EIF4B <sup>#1</sup>  | EIF3B <sup>#1</sup>  | EIF2B <sup>#1</sup>  | EIF1B <sup>#1</sup>  | EIF0B <sup>#1</sup>  |
| G157 | EIF15B <sup>#1</sup> | EIF14B <sup>#1</sup> | EIF13B <sup>#1</sup> | EIF12B <sup>#1</sup> | EIF11B#1             | EIF10B <sup>#1</sup> | EIF9B#1              | EIF8B <sup>#1</sup>  |
| G158 | EID7B <sup>#1</sup>  | EID6B <sup>#1</sup>  | EID5B <sup>#1</sup>  | EID4B#1              | EID3B <sup>#1</sup>  | EID2B <sup>#1</sup>  | EID1B <sup>#1</sup>  | EID0B#1              |
| G159 | EID15B <sup>#1</sup> | EID14B <sup>#1</sup> | EID13B#1             | EID12B#1             | EID11B#1             | EID10B <sup>#1</sup> | EID9B#1              | EID8B <sup>#1</sup>  |
| G160 | EID23B <sup>#1</sup> | EID22B <sup>#1</sup> | EID21B <sup>#1</sup> | EID20B#1             | EID19B <sup>#1</sup> | EID18B <sup>#1</sup> | EID17B <sup>#1</sup> | EID16B <sup>#1</sup> |
| G161 | EID31B <sup>#1</sup> | EID30B#1             | EID29B <sup>#1</sup> | EID28B <sup>#1</sup> | EID27B <sup>#1</sup> | EID26B <sup>#1</sup> | EID25B <sup>#1</sup> | EID24B <sup>#1</sup> |
| G166 | EBUFC <sup>#1</sup>  | ECLRC <sup>#1</sup>  | ESTPC#1              | ESOFC <sup>#1</sup>  | ESBKC <sup>#1</sup>  | EMBUFC#1             | ELCKZC#1             | EFINC#1              |
| G167 | EMSBKC#1             | EC6C#1               | EC5C#1               | EC4C#1               | EC3C#1               | EC2C#1               | EC1C#1               | EC0C#1               |
| G168 | EIF7C <sup>#1</sup>  | EIF6C#1              | EIF5C <sup>#1</sup>  | EIF4C#1              | EIF3C <sup>#1</sup>  | EIF2C#1              | EIF1C#1              | EIF0C#1              |
| G169 | EIF15C <sup>#1</sup> | EIF14C <sup>#1</sup> | EIF13C <sup>#1</sup> | EIF12C <sup>#1</sup> | EIF11C <sup>#1</sup> | EIF10C <sup>#1</sup> | EIF9C#1              | EIF8C <sup>#1</sup>  |
| G170 | EID7C#1              | EID6C#1              | EID5C#1              | EID4C#1              | EID3C#1              | EID2C#1              | EID1C#1              | EID0C#1              |
| G171 | EID15C <sup>#1</sup> | EID14C#1             | EID13C#1             | EID12C#1             | EID11C#1             | EID10C <sup>#1</sup> | EID9C#1              | EID8C#1              |
| G172 | EID23C <sup>#1</sup> | EID22C#1             | EID21C <sup>#1</sup> | EID20C#1             | EID19C#1             | EID18C <sup>#1</sup> | EID17C#1             | EID16C <sup>#1</sup> |
| G173 | EID31C <sup>#1</sup> | EID30C#1             | EID29C <sup>#1</sup> | EID28C#1             | EID27C#1             | EID26C <sup>#1</sup> | EID25C#1             | EID24C <sup>#1</sup> |
| G178 | EBUFD <sup>#1</sup>  | ECLRD#1              | ESTPD#1              | ESOFD#1              | ESBKD <sup>#1</sup>  | EMBUFD#1             | ELCKZD#1             | EFIND <sup>#1</sup>  |
| G179 | EMSBKD#1             | EC6D#1               | EC5D <sup>#1</sup>   | EC4D#1               | EC3D#1               | EC2D <sup>#1</sup>   | EC1D#1               | EC0D#1               |
| G180 | EIF7D <sup>#1</sup>  | EIF6D#1              | EIF5D <sup>#1</sup>  | EIF4D#1              | EIF3D <sup>#1</sup>  | EIF2D <sup>#1</sup>  | EIF1D <sup>#1</sup>  | EIF0D <sup>#1</sup>  |
| G181 | EIF15D <sup>#1</sup> | EIF14D <sup>#1</sup> | EIF13D <sup>#1</sup> | EIF12D <sup>#1</sup> | EIF11D <sup>#1</sup> | EIF10D <sup>#1</sup> | EIF9D#1              | EIF8D#1              |

609

### 9.4 List of Addresses (Two–Path Control)

|      | #7                   | #6                   | #5                   | #4                   | #3                   | #2                   | #1                   | #0                   |
|------|----------------------|----------------------|----------------------|----------------------|----------------------|----------------------|----------------------|----------------------|
| G182 | EID7D#1              | EID6D#1              | EID5D#1              | EID4D#1              | EID3D#1              | EID2D#1              | EID1D#1              | EID0D#1              |
| G183 | EID15D#1             | EID14D#1             | EID13D#1             | EID12D#1             | EID11D#1             | EID10D <sup>#1</sup> | EID9D#1              | EID8D#1              |
| G184 | EID23D <sup>#1</sup> | EID22D <sup>#1</sup> | EID21D <sup>#1</sup> | EID20D <sup>#1</sup> | EID19D <sup>#1</sup> | EID18D <sup>#1</sup> | EID17D <sup>#1</sup> | EID16D <sup>#1</sup> |
| G185 | EID31D <sup>#1</sup> | EID30D#1             | EID29D#1             | EID28D <sup>#1</sup> | EID27D#1             | EID26D <sup>#1</sup> | EID25D#1             | EID24D <sup>#1</sup> |
| G190 | OVLS8 <sup>#1</sup>  | OVLS7#1              | OVLS6#1              | OVLS5#1              | OVLS4#1              | OVLS3 <sup>#1</sup>  | OVLS2#1              | OVLS1#1              |
| G192 | IGVRY8 <sup>#1</sup> | IGVRY7#1             | IGVRY6 <sup>#1</sup> | IGVRY5 <sup>#1</sup> | IGVRY4#1             | IGVRY3 <sup>#1</sup> | IGVRY2#1             | IGVRY1 <sup>#1</sup> |
| G197 |                      |                      |                      |                      | MTD#1                | MTC#1                | MTB <sup>#1</sup>    | MTA <sup>#1</sup>    |
| G198 | NPOS8#1              | NPOS7#1              | NPOS6#1              | NPOS5#1              | NPOS4#1              | NPOS3#1              | NPOS2#1              | NPOS1#1              |
| G200 | EASIP8 <sup>#1</sup> | EASIP7#1             | EASIP6#1             | EASIP5#1             | EASIP4#1             | EASIP3 <sup>#1</sup> | EASIP2#1             | EASIP1#1             |
| G203 |                      |                      |                      |                      |                      | FTCLR#1              | FTCAL#1              | FTCMD#1              |
| G204 | MRDYC#1              | ORCMC#1              | SFRC#1               | SRVC#1               | CTH1C <sup>#1</sup>  | CTH2C <sup>#1</sup>  | TLMHC#1              | TLMLC <sup>#1</sup>  |
| G205 | RCHC <sup>#1</sup>   | RSLC <sup>#1</sup>   | INTGC#1              | SOCNC#1              | MCFNC <sup>#1</sup>  | SPSLC#1              | *ESPC#1              | ARSTC <sup>#1</sup>  |
| G206 | RCHHGC#1             | MFNHGC#1             | INCMDC#1             | OVRC#1               | DEFMDC#1             | NRROC <sup>#1</sup>  | ROTBC <sup>#1</sup>  | INDXC#1              |
| G207 |                      |                      |                      | DSCNC#1              | SORSLC#1             | MPOFC <sup>#1</sup>  | SLVC#1               | MORCMC#1             |
| G208 | SHC07#1              | SHC06#1              | SHC05#1              | SHC04#1              | SHC03#1              | SHC02#1              | SHC01 #1             | SHC00#1              |
| G209 |                      |                      |                      |                      | SHC11#1              | SHC10#1              | SHC09#1              | SHC08#1              |
| G266 | MRDYD#1              | ORCMD#1              | SFRD#1               | SRVD#1               | CTH1D <sup>#1</sup>  | CTH2D <sup>#1</sup>  | TLMHD#1              | TLMLD#1              |
| G267 | RCHD#1               | RSLD#1               | INTGD#1              | SOCND#1              | MCFND#1              | SPSLD#1              | *ESPD#1              | ARSTD#1              |
| G268 | RCHHGD#1             | MFNHGD#1             | INCMDD#1             | OVRD#1               | DEFMDD#1             | NRROD <sup>#1</sup>  | ROTBD <sup>#1</sup>  | INDXD#1              |
| G269 |                      |                      |                      | DSCND#1              | SORSLD#1             | MPOFD <sup>#1</sup>  | SLVD#1               | MORCMD#1             |
| G270 | SHD07#1              | SHD06#1              | SHD05#1              | SHD04#1              | SHD03 <sup>#1</sup>  | SHD02#1              | SHD01#1              | SHD00 <sup>#1</sup>  |
| G271 |                      |                      |                      |                      | SHD11 <sup>#1</sup>  | SHD10 <sup>#1</sup>  | SHD09#1              | SHD08 <sup>#1</sup>  |
| G272 | R08I4 <sup>#1</sup>  | R07I4 <sup>#1</sup>  | R06l4 <sup>#1</sup>  | R05I4 <sup>#1</sup>  | R04I4 <sup>#1</sup>  | R03I4 <sup>#1</sup>  | R02I4 <sup>#1</sup>  | R01I4 <sup>#1</sup>  |
| G273 | SIND4#1              | SSIN4#1              | SGN4 <sup>#1</sup>   |                      | R12I4 <sup>#1</sup>  | R11I4 <sup>#1</sup>  | R10I4 <sup>#1</sup>  | R09I4 <sup>#1</sup>  |

|         | #7                 | #6                  | #5                  | #4                  | #3                  | #2                  | #1                 | #0                 |
|---------|--------------------|---------------------|---------------------|---------------------|---------------------|---------------------|--------------------|--------------------|
| G292    | ITCD#1             |                     |                     |                     |                     |                     |                    |                    |
|         |                    |                     |                     |                     |                     |                     |                    |                    |
| PMC→0   | CNC                |                     |                     |                     |                     |                     |                    |                    |
| Address |                    |                     |                     | Bit num             | nber                |                     |                    |                    |
|         | #/                 | #6                  | #5                  | #4                  | #3                  | #2                  | #1                 | #0                 |
| G1000   | ED7 <sup>#2</sup>  | ED6 <sup>#2</sup>   | ED5#2               | ED4#2               | ED3 <sup>#2</sup>   | ED2#2               | ED1#2              | ED0#2              |
| G1001   | ED15#2             | ED14 <sup>#2</sup>  | ED13#2              | ED12#2              | ED11#2              | ED10 <sup>#2</sup>  | ED9#2              | ED8#2              |
| G1002   | ESTB#2             | EA6#2               | EA5 <sup>#2</sup>   | EA4 <sup>#2</sup>   | EA3#2               | EA2#2               | EA1#2              | EA0#2              |
| G1004   |                    |                     | MFIN3#2             | MFIN2#2             | FIN <sup>#2</sup>   |                     |                    |                    |
| G1005   | BFIN#2             | AFL <sup>#2</sup>   |                     | BFIN#2              | TFIN <sup>#2</sup>  | SFIN#2              | EFIN#2             | MFIN#2             |
| G1006   |                    | SKIPP#2             |                     | OVC#2               |                     | *ABSM <sup>#2</sup> |                    | SRN#2              |
| G1007   | RLSOT#2            | EXLM#2              | *FLWP <sup>#2</sup> | RLSOT3#2            |                     | ST#2                | STLK#2             | RVS#2              |
| G1008   | ERS#2              | RRW#2               | *SP#2               | *ESP#2              | *BSL#2              |                     | *CSL#2             | *IT <sup>#2</sup>  |
| G1009   |                    |                     |                     | PN16 <sup>#2</sup>  | PN8#2               | PN4 <sup>#2</sup>   | PN2#2              | PN1#2              |
| G1010   | *JV7#2             | *JV6 <sup>#2</sup>  | *JV5#2              | *JV4 <sup>#2</sup>  | *JV3 <sup>#2</sup>  | *JV2 <sup>#2</sup>  | *JV1#2             | *JV0#2             |
| G1011   | *JV15#2            | *JV14#2             | *JV13#2             | *JV12#2             | *JV11#2             | *JV10#2             | *JV9#2             | *JV8#2             |
| G1012   | *FV7#2             | *FV6 <sup>#2</sup>  | *FV5 <sup>#2</sup>  | *FV4#2              | *FV3#2              | *FV2#2              | *FV1#2             | *FV0 <sup>#2</sup> |
| G1013   | *AFV7#2            | *AFV6#2             | *AFV5#2             | *AFV4#2             | *AFV3#2             | *AFV2 <sup>#2</sup> | *AFV1#2            | *AFV0#2            |
| G1014   |                    |                     |                     |                     |                     |                     | ROV2#2             | ROV1#2             |
| G1016   | F1D#2              |                     |                     |                     |                     |                     |                    | MSDFON#2           |
| G1018   | HS2D#2             | HS2C#2              | HS2B#2              | HS2A <sup>#2</sup>  | HS1D#2              | HS1C#2              | HS1B <sup>#2</sup> | HS1A <sup>#2</sup> |
| G1019   | RT <sup>#2</sup>   |                     | MP2#2               | MP1#2               | HS3D#2              | HS3C#2              | HS3B#2             | HS3A <sup>#2</sup> |
| G1023   | ALNGH#2            | RGHTH <sup>#2</sup> |                     |                     |                     |                     |                    |                    |
| G1024   | EPN7 <sup>#2</sup> | EPN6 <sup>#2</sup>  | EPN5 <sup>#2</sup>  | EPN4 <sup>#2</sup>  | EPN3 <sup>#2</sup>  | EPN2 <sup>#2</sup>  | EPN1 <sup>#2</sup> | EPN0 <sup>#2</sup> |
| G1025   | EPNS#2             |                     | EPN13 <sup>#2</sup> | EPN12 <sup>#2</sup> | EPN11 <sup>#2</sup> | EPN10 <sup>#2</sup> | EPN9 <sup>#2</sup> | EPN8 <sup>#2</sup> |
| G1026   |                    | *SSTP4#2            |                     |                     | SWS4#2              |                     | PC4SLC#2           | PC3SLC#2           |

|       | #7        | #6                  | #5                   | #4                  | #3                  | #2                  | #1                  | #0                  |
|-------|-----------|---------------------|----------------------|---------------------|---------------------|---------------------|---------------------|---------------------|
| G1027 | CON#2     |                     | *SSTP3 <sup>#2</sup> | *SSTP2#2            | *SSTP1#2            | SWS3#2              | SWS2#2              | SWS1#2              |
| G1028 | PC2SLC #2 | SPSTP#2             | *SCPF#2              | *SUCPF#2            |                     | GR2#2               | GR1#2               |                     |
| G1029 |           | *SSTP#2             | SOR#2                | SAR#2               |                     | GR31 <sup>#2</sup>  |                     | GR21 <sup>#2</sup>  |
| G1030 | SOV7#2    | SOV6#2              | SOV5#2               | SOV4#2              | SOV3#2              | SOV2#2              | SOV1#2              | SOV0#2              |
| G1031 | PKESS2#2  | PKESS1#2            |                      | GR41 <sup>#2</sup>  |                     |                     |                     |                     |
| G1032 | R08I#2    | R07I <sup>#2</sup>  | R06I <sup>#2</sup>   | R05I <sup>#2</sup>  | R04I <sup>#2</sup>  | R03I#2              | R02I#2              | R01I#2              |
| G1033 | SIND#2    | SSIN#2              | SGN#2                |                     | R12I#2              | R11I <sup>#2</sup>  | R10I <sup>#2</sup>  | R09I <sup>#2</sup>  |
| G1034 | R08l2#2   | R07I2#2             | R06I2#2              | R05l2#2             | R04I2#2             | R03I2#2             | R02l2#2             | R01I2#2             |
| G1035 | SIND2#2   | SSIN2#2             | SGN2#2               |                     | R12l2#2             | R11I2 <sup>#2</sup> | R10l2#2             | R09I2 <sup>#2</sup> |
| G1036 | R08I3#2   | R07I3 <sup>#2</sup> | R06I3 <sup>#2</sup>  | R05I3 <sup>#2</sup> | R04I3 <sup>#2</sup> | R03I3 <sup>#2</sup> | R02I3 <sup>#2</sup> | R01I3 <sup>#2</sup> |
| G1037 | SIND3#2   | SSIN3#2             | SGN3 <sup>#2</sup>   |                     | R12I3 <sup>#2</sup> | R11I3 <sup>#2</sup> | R10I3 <sup>#2</sup> | R09I3 <sup>#2</sup> |
| G1038 | *BECLP#2  | *BEUCP#2            |                      |                     | SPPHS#2             | SPSYC#2             |                     | *PLSST#2            |
| G1039 | GOQSM#2   | WOQSM#2             | OFN5 <sup>#2</sup>   | OFN4 <sup>#2</sup>  | OFN3 <sup>#2</sup>  | OFN2 <sup>#2</sup>  | OFN1#2              | OFN0 <sup>#2</sup>  |
| G1040 | WOSET#2   | PRC#2               | S2TLS#2              |                     |                     |                     |                     | OFN6 <sup>#2</sup>  |
| G1041 | HS2ID#2   | HS2IC#2             | HS2IB <sup>#2</sup>  | HS2IA#2             | HS1ID#2             | HS1IC#2             | HS1IB#2             | HS1IA <sup>#2</sup> |
| G1042 |           |                     |                      |                     | HS3ID#2             | HS3IC#2             | HS3IB#2             | HS3IA#2             |
| G1043 | ZRN#2     |                     | DNCI#2               |                     |                     | MD4#2               | MD2#2               | MD1#2               |
| G1044 |           |                     |                      |                     |                     |                     | MLK <sup>#2</sup>   | BDT1#2              |
| G1045 | BDT9#2    | BDT8#2              | BDT7#2               | BDT6#2              | BDT5#2              | BDT4 <sup>#2</sup>  | BDT3#2              | BDT2#2              |
| G1046 | DRN#2     | KEY4 <sup>#2</sup>  | KEY3 <sup>#2</sup>   | KEY2 <sup>#2</sup>  | KEY1 <sup>#2</sup>  |                     | SBK#2               |                     |
| G1047 | TL128#2   | TL64 <sup>#2</sup>  | TL32#2               | TL16 <sup>#2</sup>  | TL08#2              | TL04#2              | TL02#2              | TL01#2              |
| G1048 | TLRST#2   | TLRSTI#2            | TLSKP#2              |                     |                     |                     |                     | TL256#2             |
| G1049 | *TLV7#2   | *TLV6#2             | *TLV5#2              | *TLV4#2             | *TLV3#2             | *TLV2#2             | *TOV1#2             | *TLV0#2             |
| G1050 |           |                     |                      |                     |                     |                     | *TLV9#2             | *TLV8#2             |

### 9.4 List of Addresses (Two–Path Control)

|       | #7                  | #6                  | #5                  | #4                  | #3                  | #2                  | #1                  | #0                   |
|-------|---------------------|---------------------|---------------------|---------------------|---------------------|---------------------|---------------------|----------------------|
| G1051 | *CHLD#2             | CHPST#2             |                     |                     | *CHP8#2             | *CHP4#2             | *CHP2#2             | *CHP0#2              |
| G1052 |                     |                     |                     |                     |                     |                     |                     |                      |
| G1053 | CDZ#2               | SMZ#2               |                     |                     | UINT <sup>#2</sup>  |                     |                     | TMRON <sup>#2</sup>  |
| G1054 | UI007#2             | UI006#2             | UI005 <sup>#2</sup> | UI004#2             | UI003#2             | UI002#2             | UI001#2             | UI000 <sup>#2</sup>  |
| G1055 | UI015 <sup>#2</sup> | UI014 <sup>#2</sup> | UI013 <sup>#2</sup> | UI012 <sup>#2</sup> | UI011 <sup>#2</sup> | UI010 <sup>#2</sup> | UI009 <sup>#2</sup> | UI008 <sup>#2</sup>  |
| G1058 |                     |                     |                     |                     | EXWT <sup>#2</sup>  | EXSTP#2             | EXRD#2              | MINP <sup>#2</sup>   |
| G1059 |                     |                     |                     |                     |                     |                     | TRRTN <sup>#2</sup> | TRESC <sup>#2</sup>  |
| G1060 | *TSB#2              |                     |                     |                     |                     |                     |                     |                      |
| G1061 |                     |                     | RGTSP2#2            | RGTSP1#2            |                     |                     |                     | RGTAP#2              |
| G1062 |                     | RTNT#2              | PDT2 <sup>#1</sup>  | PDT1 <sup>#1</sup>  |                     |                     | *CRTOF#2            |                      |
| G1063 |                     | INFD#1              | NOZAGC#2            |                     |                     |                     |                     |                      |
| G1064 |                     | ESRSYC#2            |                     |                     |                     |                     |                     |                      |
| G1065 | HCSKP4#2            | HCSKP3#2            | HCSKP2#2            | HCSKP1#2            |                     |                     |                     |                      |
| G1066 |                     |                     | MSPC#2              | RTRCT <sup>#2</sup> |                     | HOBCAN#2            |                     | IGNVRY <sup>#2</sup> |
| G1067 |                     |                     |                     |                     | MCHK#2              | MMOD#2              | MRVM <sup>#2</sup>  |                      |
| G1070 | MRDYA#2             | ORCMA#2             | SFRA <sup>#2</sup>  | SRVA#2              | CTH1A <sup>#2</sup> | CTH2A <sup>#2</sup> | TLMHA <sup>#2</sup> | TLMLA <sup>#2</sup>  |
| G1071 | RCHA#2              | RSLA#2              | INTGA <sup>#2</sup> | SOCNA <sup>#2</sup> | MCFNA <sup>#2</sup> | SPSLA <sup>#2</sup> | *ESPA#2             | ARSTA <sup>#2</sup>  |
| G1072 | RCHHGA#2            | MFNHGA#2            | INCMDA#2            | OVRIDA#2            | DEFMDA#2            | NRROA#2             | ROTAA <sup>#2</sup> | INDXA <sup>#2</sup>  |
| G1073 |                     |                     |                     | DSCNA#2             | SORSLA#2            | MPOFA <sup>#2</sup> | SLVA#2              | MORCMA#2             |
| G1074 | MRDYB#2             | ORCMB#2             | SFRB#2              | SRVB#2              | CTH1B#2             | CTH2B#2             | TLMHB#2             | TLMLB <sup>#2</sup>  |
| G1075 | RCHB#2              | RSLB#2              | INTGB <sup>#2</sup> | SOCNB <sup>#2</sup> | MCFNB <sup>#2</sup> | SPSLB <sup>#2</sup> | *ESPB#2             | ARSTB <sup>#2</sup>  |
| G1076 | RCHHGB#2            | MFNHGB#2            | INCMDB#2            | OVRIDB#2            | DEFMDB#2            | NRROB <sup>#2</sup> | INDXB#2             | ROTAB <sup>#2</sup>  |
| G1077 |                     |                     |                     | DSCNB#2             | SORSLB#2            | MPOFB <sup>#2</sup> | SLVB#2              | MORCMB#2             |
| G1078 | SHA07#2             | SHA06 #2            | SHA05 <sup>#2</sup> | SHA04#2             | SHA03#2             | SHA02 <sup>#2</sup> | SHA01#2             | SHA00 <sup>#2</sup>  |

| 9.4 List of Addresses (Two- | -Path Control) |
|-----------------------------|----------------|
|-----------------------------|----------------|

|       | #7                            | #6                  | #5                  | #4                 | #3                   | #2                   | #1                  | #0                   |  |  |
|-------|-------------------------------|---------------------|---------------------|--------------------|----------------------|----------------------|---------------------|----------------------|--|--|
| G1079 |                               |                     |                     |                    | SHA11#2              | SHA10 <sup>#2</sup>  | SHA09#2             | SHA08 <sup>#2</sup>  |  |  |
| G1080 | SHB07#2                       | SHB06#2             | SHB05 <sup>#2</sup> | SHB04#2            | SHB03#2              | SHB02#2              | SHB01#2             | SHB00 <sup>#2</sup>  |  |  |
| G1081 |                               |                     |                     |                    | SHB11#2              | SHB10 <sup>#2</sup>  | SHB09#2             | SHB08 <sup>#2</sup>  |  |  |
| G1082 | Reserved for order made macro |                     |                     |                    |                      |                      |                     |                      |  |  |
| G1083 | Reserved for order made macro |                     |                     |                    |                      |                      |                     |                      |  |  |
| G1090 | G2SLC#2                       | G2Y#2               | G2Z#2               | G2X#2              |                      | G2RVY <sup>#2</sup>  | G2RVZ <sup>#2</sup> | G2RVX#2              |  |  |
| G1091 |                               |                     |                     |                    | SRLNI3 <sup>#2</sup> | SRLNI2 <sup>#2</sup> | SRLNI1#2            | SRLNI0 <sup>#2</sup> |  |  |
| G1092 |                               |                     |                     | BGEN <sup>#2</sup> | BGIALM <sup>#2</sup> | BGION <sup>#2</sup>  | IOLS#2              | IOLACK <sup>#2</sup> |  |  |
| G1096 | HROV#2                        | *HROV6#2            | *HROV5#2            | *HROV4#2           | *HROV3#2             | *HROV2#2             | *HROV1#2            | *HROV0#2             |  |  |
| G1100 | +J8 <sup>#2</sup>             | +J7 <sup>#2</sup>   | +J6 <sup>#2</sup>   | +J5 <sup>#2</sup>  | +J4 <sup>#2</sup>    | +J3 <sup>#2</sup>    | +J2 <sup>#2</sup>   | +J1 <sup>#2</sup>    |  |  |
| G1102 | -J8 <sup>#2</sup>             | -J7 <sup>#2</sup>   | -J6 <sup>#2</sup>   | -J5 <sup>#2</sup>  | -J4 <sup>#2</sup>    | -J3 <sup>#2</sup>    | -J2 <sup>#2</sup>   | -J1 <sup>#2</sup>    |  |  |
| G1104 | +EXL8#2                       | +EXL7 <sup>#2</sup> | +EXL6#2             | +EXL5#2            | +EXL4#2              | +EXL3#2              | +EXL2#2             | +EXL1#2              |  |  |
| G1105 | -EXL8#2                       | -EXL7#2             | -EXL6#2             | -EXL5#2            | -EXL4#2              | -EXL3#2              | -EXL2#2             | -EXL1#2              |  |  |
| G110  | -EXL8#2                       | -EXL7#2             | -EXL6#2             | -EXL5#2            | -EXL4 <sup>#2</sup>  | -EXL3#2              | -EXL2#2             | -EXL1#2              |  |  |
| G1106 | MI8#2                         | MI7 <sup>#2</sup>   | MI6 <sup>#2</sup>   | MI5 <sup>#2</sup>  | MI4 <sup>#2</sup>    | MI3#2                | MI2#2               | MI1#2                |  |  |
| G1108 | MLK8 <sup>#2</sup>            | MLK7 <sup>#2</sup>  | MLK6 <sup>#2</sup>  | MLK5 <sup>#2</sup> | MLK4#2               | MLK3#2               | MLK2#2              | MLK1#2               |  |  |
| G1110 |                               | +LM7#2              | +LM6 <sup>#2</sup>  | +LM5#2             | +LM4#2               | +LM3#2               | +LM2#2              | +LM1#2               |  |  |
| G1112 |                               | -LM7#2              | -LM6#2              | -LM5#2             | -LM4#2               | -LM3#2               | -LM2#2              | -LM1#2               |  |  |
| G1114 | *+L8#2                        | *+L7 <sup>#2</sup>  | *+L6 <sup>#2</sup>  | *+L5 <sup>#2</sup> | *+L4 <sup>#2</sup>   | *+L3 <sup>#2</sup>   | *+L2 <sup>#2</sup>  | *+L1#2               |  |  |
| G1116 | *-L8#2                        | *-L7 <sup>#2</sup>  | *-L6 <sup>#2</sup>  | *-L5#2             | *-L4#2               | *-L3 <sup>#2</sup>   | *-L2#2              | *-L1#2               |  |  |
| G1118 | *+ED8#2                       | *+ED7 <sup>#2</sup> | *+ED6 <sup>#2</sup> | *+ED5#2            | *+ED4#2              | *+ED3#2              | *+ED2#2             | *+ED1#2              |  |  |
| G1120 | *-ED8#2                       | *–ED7 <sup>#2</sup> | *-ED6#2             | *-ED5#2            | *-ED4#2              | *-ED3#2              | *-ED2#2             | *-ED1#2              |  |  |

#### 615

| G1122 | PKESS2#2             | PK7 <sup>#2</sup><br>PKĒSS1 <sup>#2</sup> | PK6 <sup>#2</sup>    | PK5 <sup>#2</sup>    | PK4 <sup>#2</sup>    | PK3 <sup>#2</sup>    | PK2 <sup>#2</sup>    | PK1 <sup>#2</sup>    |
|-------|----------------------|-------------------------------------------|----------------------|----------------------|----------------------|----------------------|----------------------|----------------------|
|       | PKESS2#2             | PKESS1 #2                                 |                      |                      |                      |                      |                      |                      |
|       |                      |                                           |                      |                      |                      |                      |                      | (M series            |
| G1124 | DTCH8#2              | DTCH7#2                                   | DTCH6#2              | DTCH5#2              | DTCH4#2              | DTCH3#2              | DTCH2#2              | DTCH1 #2             |
| G1125 | IUDD8#2              | IUDD7#2                                   | IUDD6#2              | IUDD5#2              | IUDD4#2              | IUDD3#2              | IUDD2#2              | IUDD1#2              |
| G1126 | SVF8#2               | SVF7#2                                    | SVF6#2               | SVF5#2               | SVF4#2               | SVF3#2               | SVF2#2               | SVF1#2               |
| G1130 | *IT8#2               | *IT7 <sup>#2</sup>                        | *IT6 <sup>#2</sup>   | *IT5 <sup>#2</sup>   | *IT4 <sup>#2</sup>   | *IT3 <sup>#2</sup>   | *IT2#2               | *IT1 <sup>#2</sup>   |
| G1132 |                      |                                           |                      |                      | +MIT4#2              | +MIT3#2              | +MIT2#2              | +MIT1#2              |
| G1134 |                      |                                           |                      |                      | -MIT4#2              | -MIT3#2              | -MIT2#2              | -MIT1#2              |
| G1136 | EAX8#2               | EAX7 <sup>#2</sup>                        | EAX6 <sup>#2</sup>   | EAX5 <sup>#2</sup>   | EAX4 <sup>#2</sup>   | EAX3#2               | EAX2 <sup>#2</sup>   | EAX1 <sup>#2</sup>   |
| G1138 | SYNC8#2              | SYNC7#2                                   | SYNC6#2              | SYNC5#2              | SYNC4#2              | SYNC3#2              | SYNC2#2              | SYNC1#2              |
| G1140 |                      | SYNCJ7#2                                  | SYNCJ6#2             | SYNCJ5#2             | SYNCJ4#2             | SYNCJ3#2             | SYNCJ2#2             | SYNCJ1#2             |
| G1142 | EBUFA <sup>#2</sup>  | ECLRA#2                                   | ESTPA <sup>#2</sup>  | ESOFA <sup>#2</sup>  | ESBKA#2              | EMBUFA#2             | ELCKZA#2             | EFINA <sup>#2</sup>  |
| G1143 | EMSBKA#2             | EC6A#2                                    | EC5A <sup>#2</sup>   | EC4A <sup>#2</sup>   | EC3A <sup>#2</sup>   | EC2A <sup>#2</sup>   | EC1A <sup>#2</sup>   | EC0A#2               |
| G1144 | EIF7A <sup>#2</sup>  | EIF6A <sup>#2</sup>                       | EIF5A <sup>#2</sup>  | EIF4A <sup>#2</sup>  | EIF3A <sup>#2</sup>  | EIF2A <sup>#2</sup>  | EIF1A <sup>#2</sup>  | EIF0A <sup>#2</sup>  |
| G1145 | EIF15A <sup>#2</sup> | EIF14A <sup>#2</sup>                      | EIF13A <sup>#2</sup> | EIF12A <sup>#2</sup> | EIF11A <sup>#2</sup> | EIF10A <sup>#2</sup> | EIF9A <sup>#2</sup>  | EIF8A <sup>#2</sup>  |
| G1146 | EID7A <sup>#2</sup>  | EID6A#2                                   | EID5A <sup>#2</sup>  | EID4A <sup>#2</sup>  | EID3A#2              | EID2A <sup>#2</sup>  | EID1A <sup>#2</sup>  | EID0A <sup>#2</sup>  |
| G1147 | EID15A <sup>#2</sup> | EID14A <sup>#2</sup>                      | EID13A <sup>#2</sup> | EID12A <sup>#2</sup> | EID11A <sup>#2</sup> | EID10A <sup>#2</sup> | EID9A <sup>#2</sup>  | EID8A <sup>#2</sup>  |
| G1148 | EID23A <sup>#2</sup> | EID22A <sup>#2</sup>                      | EID21A <sup>#2</sup> | EID20A#2             | EID19A <sup>#2</sup> | EID18A <sup>#2</sup> | EID17A <sup>#2</sup> | EID16A <sup>#2</sup> |
| G1149 | EID31A <sup>#2</sup> | EID30A#2                                  | EID29A <sup>#2</sup> | EID28A <sup>#2</sup> | EID27A <sup>#2</sup> | EID26A <sup>#2</sup> | EID25A <sup>#2</sup> | EID24A <sup>#2</sup> |
| G1150 | DRNE <sup>#2</sup>   | RTE <sup>#2</sup>                         | OVCE#2               |                      |                      |                      | ROV2E <sup>#2</sup>  | ROV1E <sup>#2</sup>  |
| G1151 | *FV7E#2              | *FV6E#2                                   | *FV5E#2              | *FV4E#2              | *FV3E#2              | *FV2E#2              | *FV1E#2              | *FV0E#2              |
| G1154 | EBUFB <sup>#2</sup>  | ECLRB#2                                   | ESTPB <sup>#2</sup>  | ESOFB <sup>#2</sup>  | ESBKB <sup>#2</sup>  | EMBUFB <sup>#2</sup> | ELCKZB#2             | EFINB <sup>#2</sup>  |
| G1155 | EMSBKB#2             | EC6B#2                                    | EC5B#2               | EC4B#2               | EC3B#2               | EC2B#2               | EC1B#2               | EC0B#2               |

9. SIGNAL LIST (X/Y, G/F)

#7 #6 #5 #4 #3 #2 #1

#0 (T series)
|       | #7                   | #6                   | #5                   | #4                   | #3                   | #2                   | #1                   | #0                   |
|-------|----------------------|----------------------|----------------------|----------------------|----------------------|----------------------|----------------------|----------------------|
| G1156 | EIF7B#2              | EIF6B#2              | EIF5B#2              | EIF4B#2              | EIF3B <sup>#2</sup>  | EIF2B#2              | EIF1B#2              | EIF0B#2              |
| G1157 | EIF15B <sup>#2</sup> | EIF14B <sup>#2</sup> | EIF13B <sup>#2</sup> | EIF12B <sup>#2</sup> | EIF11B <sup>#2</sup> | EIF10B <sup>#2</sup> | EIF9B <sup>#2</sup>  | EIF8B <sup>#2</sup>  |
| G1158 | EID7B#2              | EID6B#2              | EID5B#2              | EID4B#2              | EID3B#2              | EID2B#2              | EID1B#2              | EID0B#2              |
| G1159 | EID15B <sup>#2</sup> | EID14B <sup>#2</sup> | EID13B <sup>#2</sup> | EID12B#2             | EID11B <sup>#2</sup> | EID10B <sup>#2</sup> | EID9B#2              | EID8B#2              |
| G1160 | EID23B <sup>#2</sup> | EID22B <sup>#2</sup> | EID21B <sup>#2</sup> | EID20B#2             | EID19B <sup>#2</sup> | EID18B <sup>#2</sup> | EID17B <sup>#2</sup> | EID16B <sup>#2</sup> |
| G1161 | EID31B <sup>#2</sup> | EID30B <sup>#2</sup> | EID29B <sup>#2</sup> | EID28B <sup>#2</sup> | EID27B <sup>#2</sup> | EID26B <sup>#2</sup> | EID25B <sup>#2</sup> | EID24B <sup>#2</sup> |
| G1166 | EBUFC#2              | ECLRC#2              | ESTPC#2              | ESOFC#2              | ESBKC#2              | EMBUFC#2             | ELCKZC#2             | EFINC#2              |
| G1167 | EMSBKC#2             | EC6C#2               | EC5C#2               | EC4C#2               | EC3C#2               | EC2C#2               | EC1C#2               | EC0C#2               |
| G1168 | EIF7C#2              | EIF6C#2              | EIF5C#2              | EIF4C#2              | EIF3C#2              | EIF2C#2              | EIF1C#2              | EIF0C#2              |
| G1169 | EIF15C#2             | EIF14C <sup>#2</sup> | EIF13C <sup>#2</sup> | EIF12C#2             | EIF11C#2             | EIF10C <sup>#2</sup> | EIF9C#2              | EIF8C#2              |
| G1170 | EID7C#2              | EID6C#2              | EID5C#2              | EID4C#2              | EID3C#2              | EID2C#2              | EID1C#2              | EID0C#2              |
| G1171 | EID15C#2             | EID14C#2             | EID13C <sup>#2</sup> | EID12C#2             | EID11C#2             | EID10C#2             | EID9C#2              | EID8C#2              |
| G1172 | EID23C#2             | EID22C#2             | EID21C <sup>#2</sup> | EID20C#2             | EID19C#2             | EID18C <sup>#2</sup> | EID17C#2             | EID16C <sup>#2</sup> |
| G1173 | EID31C#2             | EID30C#2             | EID29C <sup>#2</sup> | EID28C#2             | EID27C#2             | EID26C <sup>#2</sup> | EID25C#2             | EID24C <sup>#2</sup> |
| G1178 | EBUFD <sup>#2</sup>  | ECLRD#2              | ESTPD#2              | ESOFD#2              | ESBKD#2              | EMBUFD#2             | ELCKZD#2             | EFIND <sup>#2</sup>  |
| G1179 | EMSBKD#2             | EC6D#2               | EC5D <sup>#2</sup>   | EC4D#2               | EC3D <sup>#2</sup>   | EC2D <sup>#2</sup>   | EC1D <sup>#2</sup>   | EC0D <sup>#2</sup>   |
| G1180 | EIF7D#2              | EIF6D#2              | EIF5D#2              | EIF4D#2              | EIF3D#2              | EIF2D#2              | EIF1D#2              | EIF0D#2              |
| G1181 | EIF15D <sup>#2</sup> | EIF14D <sup>#2</sup> | EIF13D <sup>#2</sup> | EIF12D <sup>#2</sup> | EIF11D#2             | EIF10D <sup>#2</sup> | EIF9D <sup>#2</sup>  | EIF8D <sup>#2</sup>  |
| G1182 | EID7D#2              | EID6D#2              | EID5D#2              | EID4D#2              | EID3D#2              | EID2D#2              | EID1D#2              | EID0D#2              |
| G1183 | EID15D#2             | EID14D#2             | EID13D <sup>#2</sup> | EID12D#2             | EID11D <sup>#2</sup> | EID10D <sup>#2</sup> | EID9D#2              | EID8D#2              |
| G1184 | EID23D#2             | EID22D#2             | EID21D#2             | EID20D#2             | EID19D#2             | EID18D#2             | EID17D#2             | EID16D <sup>#2</sup> |
| G1185 | EID31D#2             | EID30D#2             | EID29D <sup>#2</sup> | EID28D#2             | EID27D <sup>#2</sup> | EID26D <sup>#2</sup> | EID25D#2             | EID24D <sup>#2</sup> |
| G1190 | OVLS8#2              | OVLS7#2              | OVLS6#2              | OVLS5#2              | OVLS4#2              | OVLS3 <sup>#2</sup>  | OVLS2#2              | OVLS1#2              |
| G1192 | IGVRY8 <sup>#2</sup> | IGVRY7 <sup>#2</sup> | IGVRY6 <sup>#2</sup> | IGVRY5 <sup>#2</sup> | IGVRY4 <sup>#2</sup> | IGVRY3 <sup>#2</sup> | IGVRY2 <sup>#2</sup> | IGVRY1 <sup>#2</sup> |

## 9.4 List of Addresses (Two–Path Control)

# 9. SIGNAL LIST (X/Y, G/F)

|       | #7                  | #6                  | #5                  | #4                  | #3                   | #2                  | #1                  | #0                  |
|-------|---------------------|---------------------|---------------------|---------------------|----------------------|---------------------|---------------------|---------------------|
| G1197 |                     |                     |                     |                     | MTD#2                | MTC#2               | MTB#2               | MTA#2               |
| G1198 | NPOS8#2             | NPOS7 <sup>#2</sup> | NPOS6 <sup>#2</sup> | NPOS5 <sup>#2</sup> | NPOS4 <sup>#2</sup>  | NPOS3 <sup>#2</sup> | NPOS2#2             | NPOS1 <sup>#2</sup> |
| G1200 | EASIP8#2            | EASIP7#2            | EASIP6#2            | EASIP5#2            | EASIP4 <sup>#2</sup> | EASIP3#2            | EASIP2#2            | EASIP1 #2           |
| G1203 |                     |                     |                     |                     |                      | FTCLR#2             | FTCAL#2             | FTCMO <sup>#2</sup> |
| G1204 | MRDYC <sup>#2</sup> | ORCMC#2             | SFRC#2              | SRVC#2              | CTH1C <sup>#2</sup>  | CTH2C <sup>#2</sup> | TLMHC <sup>#2</sup> | TLMLC#2             |
| G1205 | RCHC#2              | RSLC#2              | INTGC#2             | SOCNC#2             | MCFNC <sup>#2</sup>  | SPSLC #2            | *ESPC#2             | ARSTC #2            |
| G1206 | RCHHGC#2            | MFNHGC#2            | INCMDC#2            | OVRC#2              | DEFMDC#2             | NRROC#2             | ROTBC <sup>#2</sup> | INDXC#2             |
| G1207 |                     |                     |                     | DSCNC#2             | SORSLC#2             | MPOFC <sup>#2</sup> | SLVC#2              | MORCMC#2            |
| G1208 | SHC07#2             | SHC06#2             | SHC05#2             | SHC04#2             | SHC03#2              | SHC02#2             | SHC01#2             | SHC00#2             |
| G1209 |                     |                     |                     |                     | SHC11#2              | SHC10#2             | SHC09#2             | SHC08#2             |
| G1266 | MRDYD <sup>#2</sup> | ORCMD#2             | SFRD#2              | SRVD#2              | CTH1D <sup>#2</sup>  | CTH2D <sup>#2</sup> | TLMHD <sup>#2</sup> | TLMLD <sup>#2</sup> |
| G1267 | RCHD <sup>#2</sup>  | RSLD#2              | INTGD#2             | SOCND#2             | MCFND <sup>#2</sup>  | SPSLD#2             | *ESPD#2             | ARSTD <sup>#2</sup> |
| G1268 | RCHHGD#2            | MFNHGD#2            | INCMDD#2            | OVRD#2              | DEFMDD#2             | NRROD#2             | ROTBD <sup>#2</sup> | INDXD#2             |
| G1269 |                     |                     |                     | DSCND#2             | SORSLD#2             | MPOFD <sup>#2</sup> | SLVD#2              | MORCMD#2            |
| G1270 | SHD07#2             | SHD06#2             | SHD05#2             | SHD04#2             | SHD03#2              | SHD02#2             | SHD01#2             | SHD00#2             |
| G1271 |                     |                     |                     |                     | SHD11#2              | SHD10 <sup>#2</sup> | SHD09 <sup>#2</sup> | SHD08 <sup>#2</sup> |
| G1272 | R08I4 <sup>#2</sup> | R07I4 <sup>#2</sup> | R06l4 <sup>#2</sup> | R05I4 <sup>#2</sup> | R04I4 <sup>#2</sup>  | R03I4 <sup>#2</sup> | R02I4 <sup>#2</sup> | R01I4 <sup>#2</sup> |
| G1273 | SIND4 <sup>#2</sup> | SSIN4 <sup>#2</sup> | SGN4 <sup>#2</sup>  |                     | R12l4 <sup>#2</sup>  | R11I4 <sup>#2</sup> | R10I4 <sup>#2</sup> | R09I4 <sup>#2</sup> |
| G1292 | ITCD#2              |                     |                     |                     |                      |                     |                     |                     |

| CNC→    | CNC→PMC            |                   |                   |                   |                   |                   |                   |                   |  |  |
|---------|--------------------|-------------------|-------------------|-------------------|-------------------|-------------------|-------------------|-------------------|--|--|
| Address |                    | Bit number        |                   |                   |                   |                   |                   |                   |  |  |
|         | #7                 | #6                | #5                | #4                | #3                | #2                | #1                | #0                |  |  |
| F000    | OP#1               | SA <sup>#1</sup>  | STL#1             | SPL#1             |                   |                   |                   | RWD <sup>#1</sup> |  |  |
|         |                    |                   |                   |                   |                   |                   |                   |                   |  |  |
| F001    | MA#1               |                   | TAP <sup>#1</sup> | ENB <sup>#1</sup> | DEN <sup>#1</sup> | BAL <sup>#1</sup> | RST <sup>#1</sup> | AL#1              |  |  |
|         |                    |                   |                   |                   |                   |                   |                   |                   |  |  |
| F002    | MDRN <sup>#1</sup> | CUT <sup>#1</sup> |                   | SRNMV#1           | THRD#1            | CSS#1             | RPDO#1            | INCH#1            |  |  |
|         |                    |                   |                   |                   |                   |                   |                   |                   |  |  |

|      | #7                  | #6                  | #5                  | #4                  | #3                  | #2                  | #1                  | #0                  |
|------|---------------------|---------------------|---------------------|---------------------|---------------------|---------------------|---------------------|---------------------|
| F003 | MTCHIN#1            | MEDT <sup>#1</sup>  | MMEM <sup>#1</sup>  | MRMT <sup>#1</sup>  | MMDI#1              | MJ <sup>#1</sup>    | MH <sup>#1</sup>    | MINC <sup>#1</sup>  |
| F004 |                     |                     | MREF <sup>#1</sup>  | MAFL <sup>#1</sup>  | MSBK#1              | MABSM <sup>#1</sup> | MMLK#1              | MBDT1 #1            |
| F005 | MBDT9 <sup>#1</sup> | MBDT8 <sup>#1</sup> | MBDT7 <sup>#1</sup> | MBDT6 <sup>#1</sup> | MBDT5 <sup>#1</sup> | MBDT4 <sup>#1</sup> | MBDT3 <sup>#1</sup> | MBDT2 <sup>#1</sup> |
| F007 | BF <sup>#1</sup>    |                     |                     | BF <sup>#1</sup>    | TF <sup>#1</sup>    | SF <sup>#1</sup>    | EFD <sup>#1</sup>   | MF <sup>#1</sup>    |
| F008 |                     |                     | MF3 <sup>#1</sup>   | MF2#1               |                     |                     |                     | EF <sup>#1</sup>    |
| F009 | DM00 <sup>#1</sup>  | DM01#1              | DM02#1              | DM30 <sup>#1</sup>  |                     |                     |                     |                     |
| F010 | M07 <sup>#1</sup>   | M06 <sup>#1</sup>   | M05 <sup>#1</sup>   | M04 <sup>#1</sup>   | M03 <sup>#1</sup>   | M02 <sup>#1</sup>   | M01 <sup>#1</sup>   | M00 <sup>#1</sup>   |
| F011 | M15 <sup>#1</sup>   | M14 <sup>#1</sup>   | M13 <sup>#1</sup>   | M12 <sup>#1</sup>   | M11 <sup>#1</sup>   | M10 <sup>#1</sup>   | M09 <sup>#1</sup>   | M08#1               |
| F012 | M23 <sup>#1</sup>   | M22#1               | M21 <sup>#1</sup>   | M20 <sup>#1</sup>   | M19 <sup>#1</sup>   | M18 <sup>#1</sup>   | M17 <sup>#1</sup>   | M16 <sup>#1</sup>   |
| F013 | M31 <sup>#1</sup>   | M30 <sup>#1</sup>   | M29 <sup>#1</sup>   | M28 <sup>#1</sup>   | M27 <sup>#1</sup>   | M26 <sup>#1</sup>   | M25 <sup>#1</sup>   | M24 <sup>#1</sup>   |
| F014 | M207 <sup>#1</sup>  | M206#1              | M205 <sup>#1</sup>  | M204 <sup>#1</sup>  | M203 <sup>#1</sup>  | M202 <sup>#1</sup>  | M201 <sup>#1</sup>  | M200 <sup>#1</sup>  |
| F015 | M215 <sup>#1</sup>  | M214 <sup>#1</sup>  | M213 <sup>#1</sup>  | M212 <sup>#1</sup>  | M211 <sup>#1</sup>  | M210 <sup>#1</sup>  | M209 <sup>#1</sup>  | M208 <sup>#1</sup>  |
| F016 | M307 <sup>#1</sup>  | M306 <sup>#1</sup>  | M305 <sup>#1</sup>  | M304 <sup>#1</sup>  | M303 <sup>#1</sup>  | M302 <sup>#1</sup>  | M301 <sup>#1</sup>  | M300 <sup>#1</sup>  |
| F017 | M315 <sup>#1</sup>  | M314 <sup>#1</sup>  | M313 <sup>#1</sup>  | M312 <sup>#1</sup>  | M311 <sup>#1</sup>  | M310 <sup>#1</sup>  | M309 <sup>#1</sup>  | M308 <sup>#1</sup>  |
| F022 | S07 <sup>#1</sup>   | S06 <sup>#1</sup>   | S05 <sup>#1</sup>   | S04 <sup>#1</sup>   | S03 <sup>#1</sup>   | S02 <sup>#1</sup>   | S01 <sup>#1</sup>   | S00 <sup>#1</sup>   |
| F023 | S15 <sup>#1</sup>   | S14 <sup>#1</sup>   | S13 <sup>#1</sup>   | S12 <sup>#1</sup>   | S11 <sup>#1</sup>   | S10 <sup>#1</sup>   | S09 <sup>#1</sup>   | S08 <sup>#1</sup>   |
| F024 | S23 <sup>#1</sup>   | S22 <sup>#1</sup>   | S21 <sup>#1</sup>   | S20 <sup>#1</sup>   | S19 <sup>#1</sup>   | S18 <sup>#1</sup>   | S17 <sup>#1</sup>   | S16 <sup>#1</sup>   |
| F025 | S31 <sup>#1</sup>   | S30 <sup>#1</sup>   | S29 <sup>#1</sup>   | S28 <sup>#1</sup>   | S27 <sup>#1</sup>   | S26 <sup>#1</sup>   | S25 <sup>#1</sup>   | S24 <sup>#1</sup>   |
| F026 | T07#1               | T06 <sup>#1</sup>   | T05 <sup>#1</sup>   | T04 <sup>#1</sup>   | T03 <sup>#1</sup>   | T02#1               | T01 <sup>#1</sup>   | T00 <sup>#1</sup>   |
| F027 | T15 <sup>#1</sup>   | T14 <sup>#1</sup>   | T13 <sup>#1</sup>   | T12 <sup>#1</sup>   | T11 <sup>#1</sup>   | T10 <sup>#1</sup>   | T09 <sup>#1</sup>   | T08 <sup>#1</sup>   |
| F028 | T23 <sup>#1</sup>   | T22 <sup>#1</sup>   | T21 <sup>#1</sup>   | T20 <sup>#1</sup>   | T19 <sup>#1</sup>   | T18 <sup>#1</sup>   | T17 <sup>#1</sup>   | T16 <sup>#1</sup>   |
| F029 | T31 <sup>#1</sup>   | T30 <sup>#1</sup>   | T29 <sup>#1</sup>   | T28 <sup>#1</sup>   | T27 <sup>#1</sup>   | T26 <sup>#1</sup>   | T25 <sup>#1</sup>   | T24 <sup>#1</sup>   |
| F030 | B07 <sup>#1</sup>   | B06 <sup>#1</sup>   | B05 <sup>#1</sup>   | B04 <sup>#1</sup>   | B03 <sup>#1</sup>   | B02 <sup>#1</sup>   | B01 <sup>#1</sup>   | B00 <sup>#1</sup>   |
| F031 | B15 <sup>#1</sup>   | B14 <sup>#1</sup>   | B13 <sup>#1</sup>   | B12 <sup>#1</sup>   | B11 <sup>#1</sup>   | B10 <sup>#1</sup>   | B09 <sup>#1</sup>   | B08 <sup>#1</sup>   |

## 9.4 List of Addresses (Two–Path Control)

## 619

|      | #7                  | #6                   | #5                  | #4                             | #3                           | #2                           | #1                   | #0                   |
|------|---------------------|----------------------|---------------------|--------------------------------|------------------------------|------------------------------|----------------------|----------------------|
| F032 | B23 <sup>#1</sup>   | B22 <sup>#1</sup>    | B21 <sup>#1</sup>   | B20 <sup>#1</sup>              | B19 <sup>#1</sup>            | B18 <sup>#1</sup>            | B17 <sup>#1</sup>    | B16 <sup>#1</sup>    |
| F033 | B31 <sup>#1</sup>   | B30 <sup>#1</sup>    | B29 <sup>#1</sup>   | B28 <sup>#1</sup>              | B27#1                        | B26 <sup>#1</sup>            | B25 <sup>#1</sup>    | B24 <sup>#1</sup>    |
| F034 |                     |                      |                     |                                |                              | GR30 <sup>#1</sup>           | GR2O <sup>#1</sup>   | GR10 <sup>#1</sup>   |
| F035 |                     |                      |                     |                                |                              |                              |                      | SPAL#1               |
| F036 | R080 <sup>#1</sup>  | R07O <sup>#1</sup>   | R06O <sup>#1</sup>  | R05O <sup>#1</sup>             | R04O <sup>#1</sup>           | R03O <sup>#1</sup>           | R02O <sup>#1</sup>   | R01O <sup>#1</sup>   |
| F037 |                     |                      |                     |                                | R12O <sup>#1</sup>           | R110 <sup>#1</sup>           | R10O <sup>#1</sup>   | R09O <sup>#1</sup>   |
| F038 |                     |                      |                     |                                | ENB3#1                       | ENB2#1                       | SUCLP#1              | SCLP#1               |
| F039 |                     |                      |                     |                                | CHPCYL#1                     | CHPMD <sup>#1</sup>          | ENB4#1               |                      |
| F040 | AR7#1               | AR6 <sup>#1</sup>    | AR5#1               | AR4#1                          | AR3#1                        | AR2#1                        | AR1#1                | AR0 <sup>#1</sup>    |
| F041 | AR15 <sup>#1</sup>  | AR14 <sup>#1</sup>   | AR13 <sup>#1</sup>  | AR12 <sup>#1</sup>             | AR11 <sup>#1</sup>           | AR10 <sup>#1</sup>           | AR09 <sup>#1</sup>   | AR08 <sup>#1</sup>   |
| F044 |                     |                      |                     | _SYCAL_<br>SYCAL <sup>#1</sup> | FSPPH<br>FSPPH <sup>#1</sup> | FSPSY<br>FSPSY <sup>#1</sup> | FSCSL#1              |                      |
| F045 | ORARA#              | TLMA <sup>#1</sup>   | LDT2A <sup>#1</sup> | LDT1A <sup>#1</sup>            | SARA#1                       | SDTA <sup>#1</sup>           | SSTA#1               | ALMA#1               |
| F046 | MORA2A#1            | MORA1A#1             | PORA2A#1            | SLVSA#1                        | RCFNA <sup>#1</sup>          | RCHPA <sup>#1</sup>          | CFINA <sup>#1</sup>  | CHPA#1               |
| F047 |                     |                      |                     | EXOFA#1                        | SORENA <sup>#1</sup>         | MSOVRA <sup>#1</sup>         | INCSTA <sup>#1</sup> | PC1DEA <sup>#1</sup> |
| F049 | ORARB#              | TLMB <sup>#1</sup>   | LDT2B <sup>#1</sup> | LDT1B <sup>#1</sup>            | SARB <sup>#1</sup>           | SDTB#1                       | SSTB <sup>#1</sup>   | ALMB <sup>#1</sup>   |
| F050 | MORA2B#1            | MORA1B <sup>#1</sup> | PORA2B#1            | SLVSB#1                        | RCFNB <sup>#1</sup>          | RCHPB <sup>#1</sup>          | CFINB <sup>#1</sup>  | CHPB <sup>#1</sup>   |
| F051 |                     |                      |                     | EXOFB#1                        | SORENB <sup>#1</sup>         | MSOVRB#1                     | INCSTB <sup>#1</sup> | PC1DEB#1             |
| F053 | EKENB               |                      |                     | BGEACT#1                       | RPALM <sup>#1</sup>          | RPBSY <sup>#1</sup>          | PRGDPL               | INHKY                |
| F054 | UO007 <sup>#1</sup> | UO006 <sup>#1</sup>  | UO005 <sup>#1</sup> | UO004 <sup>#1</sup>            | UO003 <sup>#1</sup>          | UO002 <sup>#1</sup>          | UO001 <sup>#1</sup>  | UO000 <sup>#1</sup>  |
| F055 | UO015#1             | UO014 <sup>#1</sup>  | UO013 <sup>#1</sup> | UO012 <sup>#1</sup>            | UO011 <sup>#1</sup>          | UO010 <sup>#1</sup>          | UO009#1              | UO008 <sup>#1</sup>  |
| F056 | UO107 <sup>#1</sup> | UO106 <sup>#1</sup>  | UO105 <sup>#1</sup> | UO104 <sup>#1</sup>            | UO103 <sup>#1</sup>          | UO102 <sup>#1</sup>          | UO101 <sup>#1</sup>  | UO100 <sup>#1</sup>  |
| F057 | UO115 <sup>#1</sup> | UO114 <sup>#1</sup>  | UO113 <sup>#1</sup> | UO112 <sup>#1</sup>            | UO111 <sup>#1</sup>          | UO110 <sup>#1</sup>          | UO109 <sup>#1</sup>  | UO108 <sup>#1</sup>  |
| F058 | UO123 <sup>#1</sup> | UO122 <sup>#1</sup>  | UO121 <sup>#1</sup> | UO120 <sup>#1</sup>            | UO119 <sup>#1</sup>          | UO118 <sup>#1</sup>          | UO117 <sup>#1</sup>  | UO116 <sup>#1</sup>  |
| F059 | UO131 <sup>#1</sup> | UO130 <sup>#1</sup>  | UO129 <sup>#1</sup> | UO128 <sup>#1</sup>            | UO127 <sup>#1</sup>          | UO126 <sup>#1</sup>          | UO125 <sup>#1</sup>  | UO124 <sup>#1</sup>  |

# 9. SIGNAL LIST (X/Y, G/F)

## 9.4 List of Addresses (Two–Path Control)

|      | #7                   | #6                   | #5                   | #4                   | #3                   | #2                   | #1                  | #0                  |
|------|----------------------|----------------------|----------------------|----------------------|----------------------|----------------------|---------------------|---------------------|
| F060 |                      |                      |                      |                      |                      | ESCAN#1              | ESEND#1             | EREND <sup>#1</sup> |
| F061 |                      |                      |                      |                      | HCEXE                | HCAB2                | BCLP#1              | BUCLP#1             |
| F062 | PRTSF <sup>#1</sup>  |                      |                      | S2MES#1              | S1MES#1              |                      |                     | AICC#1              |
| F063 | PSYN <sup>#1</sup>   | WATO <sup>#1</sup>   | RCYO#1               |                      |                      | PSAR <sup>#1</sup>   | PSE2 <sup>#1</sup>  | PSE1 <sup>#1</sup>  |
| F064 | TIALM                | ТІСНК                | COSP                 |                      | TLCHB#1              | TLCHI#1              | TLNW <sup>#1</sup>  | TLCH#1              |
| F065 | HOBSYN#1             | SYNMOD#1             | MSPCF <sup>#1</sup>  | RTRCTF#1             |                      |                      | RGSPM <sup>#1</sup> | RGSPP <sup>#1</sup> |
| F066 |                      |                      | PECK2 <sup>#1</sup>  |                      |                      |                      | RTPT <sup>#1</sup>  | G08MD <sup>#1</sup> |
| F070 | PSW08#1              | PSW07#1              | PSW06 <sup>#1</sup>  | PSW05 <sup>#1</sup>  | PSW04#1              | PSW03#1              | PSW02#1             | PSW01#1             |
| F071 | PSW16#1              | PSW15 <sup>#1</sup>  | PSW14 <sup>#1</sup>  | PSW13 <sup>#1</sup>  | PSW12#1              | PSW11 <sup>#1</sup>  | PSW10 <sup>#1</sup> | PSW09 <sup>#1</sup> |
| F072 | OUT7 <sup>#1</sup>   | OUT6 <sup>#1</sup>   | OUT5 <sup>#1</sup>   | OUT4 <sup>#1</sup>   | OUT3 <sup>#1</sup>   | OUT2 <sup>#1</sup>   | OUT1 <sup>#1</sup>  | OUT0#1              |
| F073 |                      |                      |                      | ZRNO <sup>#1</sup>   |                      | MD4O <sup>#1</sup>   | MD2O <sup>#1</sup>  | MD1O <sup>#1</sup>  |
| F075 | SPO#1                | KEYO <sup>#1</sup>   | DRNO <sup>#1</sup>   | MLKO#1               | SBKO#1               | BDTO#1               |                     |                     |
| F076 |                      |                      | ROV2O <sup>#1</sup>  | ROV1O <sup>#1</sup>  | RTAP <sup>#1</sup>   |                      | MP2O <sup>#1</sup>  | MP1O <sup>#1</sup>  |
| F077 |                      | RTO#1                |                      |                      | HS1DO <sup>#1</sup>  | HS1CO <sup>#1</sup>  | HS1BO <sup>#1</sup> | HS1AO <sup>#1</sup> |
| F078 | *FV70 <sup>#1</sup>  | *FV6O#1              | *FV5O#1              | *FV4O <sup>#1</sup>  | *FV3O#1              | *FV2O#1              | *FV10 <sup>#1</sup> | *FV0O#1             |
| F079 | *JV7O <sup>#1</sup>  | *JV6O#1              | *JV5O#1              | *JV40 <sup>#1</sup>  | *JV3O <sup>#1</sup>  | *JV2O#1              | *JV10 <sup>#1</sup> | *JV0O#1             |
| F080 | *FV150 <sup>#1</sup> | *FV14O <sup>#1</sup> | *FV13O <sup>#1</sup> | *FV12O <sup>#1</sup> | *FV110 <sup>#1</sup> | *FV10O <sup>#1</sup> | *FV9O#1             | *FV8O#1             |
| F081 | -J4O <sup>#1</sup>   | +J4O <sup>#1</sup>   | -J3O <sup>#1</sup>   | +J3O <sup>#1</sup>   | -J2O <sup>#1</sup>   | +J2O <sup>#1</sup>   | -J1O <sup>#1</sup>  | +J1O <sup>#1</sup>  |
| F082 |                      |                      |                      |                      |                      | RVSL <sup>#1</sup>   |                     |                     |
| F090 |                      |                      |                      |                      |                      | ABTSP2#1             | ABTSP1#1            | ABTQSV#1            |
| F091 |                      |                      |                      |                      |                      | MRVSP#1              | MNCHG#1             | MRVMD <sup>#1</sup> |
| F092 |                      |                      | TRSPS <sup>#1</sup>  |                      | TRACT#1              |                      |                     |                     |
| F093 | SVWRN4 <sup>#1</sup> | SVWRN3 <sup>#1</sup> | SVWRN2 <sup>#1</sup> | SVWRN1 <sup>#1</sup> |                      |                      |                     |                     |
| F094 | ZP8#1                | ZP7#1                | ZP6#1                | ZP5 <sup>#1</sup>    | ZP4 <sup>#1</sup>    | ZP3#1                | ZP2#1               | ZP1#1               |

# 9. SIGNAL LIST (X/Y, G/F)

|      | #7                   | #6                  | #5                  | #4                  | #3                   | #2                  | #1                  | #0                   |
|------|----------------------|---------------------|---------------------|---------------------|----------------------|---------------------|---------------------|----------------------|
| F096 | ZP28#1               | ZP27#1              | ZP26#1              | ZP25#1              | ZP24#1               | ZP23#1              | ZP22#1              | ZP21#1               |
| F098 | ZP38 <sup>#1</sup>   | ZP37#1              | ZP36 <sup>#1</sup>  | ZP35 <sup>#1</sup>  | ZP34#1               | ZP33#1              | ZP32#1              | ZP31 <sup>#1</sup>   |
| F100 | ZP48 <sup>#1</sup>   | ZP47 <sup>#1</sup>  | ZP46 <sup>#1</sup>  | ZP45 <sup>#1</sup>  | ZP44#1               | ZP43 <sup>#1</sup>  | ZP42#1              | ZP41 <sup>#1</sup>   |
| F102 | MV8#1                | MV7#1               | MV6#1               | MV5#1               | MV4#1                | MV3#1               | MV2#1               | MV1#1                |
| F104 | INP8 <sup>#1</sup>   | INP7 <sup>#1</sup>  | INP6 <sup>#1</sup>  | INP5 <sup>#1</sup>  | INP4 <sup>#1</sup>   | INP3 <sup>#1</sup>  | INP2#1              | INP1 <sup>#1</sup>   |
| F106 | MVD8 <sup>#1</sup>   | MVD7 <sup>#1</sup>  | MVD6#1              | MVD5#1              | MVD4 <sup>#1</sup>   | MVD3 <sup>#1</sup>  | MVD2 <sup>#1</sup>  | MVD1 <sup>#1</sup>   |
| F108 | MMI8 <sup>#1</sup>   | MMI7 <sup>#1</sup>  | MMI6 <sup>#1</sup>  | MMI5 <sup>#1</sup>  | MMI4 <sup>#1</sup>   | MMI3#1              | MMI2#1              | MMI1 <sup>#1</sup>   |
| F110 | MDTCH8 <sup>#1</sup> | MDTCH7#1            | MDTCH6#1            | MDTCH5#1            | MDTCH4 <sup>#1</sup> | MDTCH3#1            | MDTCH2#1            | MDTCH1#1             |
| F112 | EADEN8 <sup>#1</sup> | EADEN7#1            | EADEN6#1            | EADEN5#1            | EADEN4#1             | EADEN3#1            | EADEN2#1            | EADEN1 <sup>#1</sup> |
| F114 | TRQL8 <sup>#1</sup>  | TRQL7 <sup>#1</sup> | TRQL6 <sup>#1</sup> | TRQL5 <sup>#1</sup> | TRQL4 <sup>#1</sup>  | TRQL3 <sup>#1</sup> | TRQL2 <sup>#1</sup> | TRQL1 <sup>#1</sup>  |
| F116 | FRP8 <sup>#1</sup>   | FRP7 <sup>#1</sup>  | FRP6 <sup>#1</sup>  | FRP5 <sup>#1</sup>  | FRP4 <sup>#1</sup>   | FRP3 <sup>#1</sup>  | FRP2 <sup>#1</sup>  | FRP1 <sup>#1</sup>   |
| F118 | SYN8O#1              | SYN7O <sup>#1</sup> | SYN6O#1             | SYN5O <sup>#1</sup> | SYN4O <sup>#1</sup>  | SYN3O <sup>#1</sup> | SYN2O <sup>#1</sup> | SYN1O <sup>#1</sup>  |
| F120 | ZRF8 <sup>#1</sup>   | ZRF7 <sup>#1</sup>  | ZRF6 <sup>#1</sup>  | ZRF5 <sup>#1</sup>  | ZRF4 <sup>#1</sup>   | ZRF3 <sup>#1</sup>  | ZRF2 <sup>#1</sup>  | ZRF1 <sup>#1</sup>   |
| F122 | HDO7 <sup>#1</sup>   | HDO6 <sup>#1</sup>  | HDO5 <sup>#1</sup>  | HDO4 <sup>#1</sup>  | HDO3 <sup>#1</sup>   | HDO2 <sup>#1</sup>  | HDO1 <sup>#1</sup>  | HDO0 <sup>#1</sup>   |
| F124 |                      | +OT7#1              | +OT6 <sup>#1</sup>  | +OT5 <sup>#1</sup>  | +OT4 <sup>#1</sup>   | +OT3 <sup>#1</sup>  | +OT2#1              | +OT1 <sup>#1</sup>   |
| F126 |                      | -OT7#1              | -OT6 <sup>#1</sup>  | -OT5 <sup>#1</sup>  | -OT4 <sup>#1</sup>   | -OT3#1              | -OT2#1              | -OT1 <sup>#1</sup>   |
| F129 | *EAXSL <sup>#1</sup> |                     | EOV0#1              |                     |                      |                     |                     |                      |
| F130 | EBSYA#1              | EOTNA <sup>#1</sup> | EOTPA#1             | EGENA <sup>#1</sup> | EDENA <sup>#1</sup>  | EIALA#1             | ECKZA#1             | EINPA#1              |
| F131 |                      |                     |                     |                     |                      |                     | EABUFA#1            | EMFA <sup>#1</sup>   |
| F132 | EM28A <sup>#1</sup>  | EM24A <sup>#1</sup> | EM22A <sup>#1</sup> | EM21A <sup>#1</sup> | EM18A <sup>#1</sup>  | EM14A <sup>#1</sup> | EM12A <sup>#1</sup> | EM11A <sup>#1</sup>  |
| F133 | EBSYB#1              | EOTNB <sup>#1</sup> | EOTPB <sup>#1</sup> | EGENB <sup>#1</sup> | EDENB <sup>#1</sup>  | EIALB#1             | ECKZB#1             | EINPB <sup>#1</sup>  |
| F134 |                      |                     |                     |                     |                      |                     | EABUFB#1            | EMFB <sup>#1</sup>   |
| F135 | EM28B <sup>#1</sup>  | EM24B <sup>#1</sup> | EM22B <sup>#1</sup> | EM21B <sup>#1</sup> | EM18B <sup>#1</sup>  | EM14B <sup>#1</sup> | EM12B#1             | EM11B <sup>#1</sup>  |
| F136 | EBSYC#1              | EOTNC#1             | EOTPC#1             | EGENC#1             | EDENC#1              | EIALC#1             | ECKZC#1             | EINPC#1              |

621

## 9.4 List of Addresses (Two–Path Control)

|      | #7                  | #6                  | #5                  | #4                   | #3                   | #2                  | #1                  | #0                   |
|------|---------------------|---------------------|---------------------|----------------------|----------------------|---------------------|---------------------|----------------------|
| F137 |                     |                     |                     |                      |                      |                     | EABUFC <sup>#</sup> | EMFC <sup>#1</sup>   |
| F138 | EM28C#1             | EM24C <sup>#1</sup> | EM22C <sup>#1</sup> | EM21C <sup>#1</sup>  | EM18C#1              | EM14C <sup>#1</sup> | EM12C <sup>#1</sup> | EM11C <sup>#1</sup>  |
| F139 | EBSYD#1             | EOTND#1             | EOTPD#1             | EGEND <sup>#1</sup>  | EDEND#1              | EIALD#1             | ECKZD <sup>#1</sup> | EINPD#1              |
| F140 |                     |                     |                     |                      |                      |                     | EABUFD#1            | EMFD <sup>#1</sup>   |
| F141 | EM28D <sup>#1</sup> | EM24D <sup>#1</sup> | EM22D <sup>#1</sup> | EM21D <sup>#1</sup>  | EM18D <sup>#1</sup>  | EM14D <sup>#1</sup> | EM12D <sup>#1</sup> | EM11D <sup>#1</sup>  |
| F142 | EM48A <sup>#1</sup> | EM44A <sup>#1</sup> | EM42A <sup>#1</sup> | EM41A <sup>#1</sup>  | EM38A <sup>#1</sup>  | EM34A <sup>#1</sup> | EM32A <sup>#1</sup> | EM31A <sup>#1</sup>  |
| F145 | EM48B <sup>#1</sup> | EM44B <sup>#1</sup> | EM42B <sup>#1</sup> | EM41B <sup>#1</sup>  | EM38B <sup>#1</sup>  | EM34B <sup>#1</sup> | EM32B <sup>#1</sup> | EM31B <sup>#1</sup>  |
| F148 | EM48C <sup>#1</sup> | EM44C <sup>#1</sup> | EM42C <sup>#1</sup> | EM41C <sup>#1</sup>  | EM38C#1              | EM34C <sup>#1</sup> | EM32C <sup>#1</sup> | EM31C <sup>#1</sup>  |
| F151 | EM48D <sup>#1</sup> | EM44D <sup>#1</sup> | EM42D <sup>#1</sup> | EM41D <sup>#1</sup>  | EM38D <sup>#1</sup>  | EM34D <sup>#1</sup> | EM32D <sup>#1</sup> | EM31D <sup>#1</sup>  |
| F168 | ORARC#1             | TLMC <sup>#1</sup>  | LDT2C <sup>#1</sup> | LDT1C <sup>#1</sup>  | SARC#1               | SDTC#1              | SSTC <sup>#1</sup>  | ALMC <sup>#1</sup>   |
| F169 | MORA2C#1            | MORA1C#1            | PORA2C#1            | SLVSC#1              | RCFNC <sup>#1</sup>  | RCHPC <sup>#1</sup> | CFINC <sup>#1</sup> | CHPC <sup>#1</sup>   |
| F170 |                     |                     |                     | EXOFC <sup>#1</sup>  | SORENC#1             | MSOVRC#1            | INCSTC#1            | PC1DTC#1             |
| F172 | PBATL <sup>#1</sup> | PBATZ#1             |                     |                      |                      |                     |                     |                      |
| F177 | EDGN#1              | EPARM <sup>#1</sup> | EVAR <sup>#1</sup>  | EPRG <sup>#1</sup>   | EWTIO <sup>#1</sup>  | ESTPIO#1            | ERDIO <sup>#1</sup> | IOLNK <sup>#1</sup>  |
| F178 |                     |                     |                     |                      | SRLNO3#1             | SRLNO2#1            | SRLNO1#1            | SRLNO0#1             |
| F180 | CLRCH8#1            | CLRCH7#1            | CLRCH6#1            | CLRCH5#1             | CLRCH4#1             | CLRCH3#1            | CLRCH2#1            | CLRCH1#1             |
| F182 | EACNT8#1            | EACNT7#1            | EACNT6#1            | EACNT5#1             | EACNT4#1             | EACNT3#1            | EACNT2#1            | EACNT1#1             |
| F264 | SPWRN8#1            | SPWRN7#1            | SPWRN6#1            | SPWRN5 <sup>#1</sup> | SPWRN4 <sup>#1</sup> | SPWRN3#1            | SPWRN2#1            | SPWRN1#1             |
| F265 |                     |                     |                     |                      |                      |                     |                     | SPWRN0 <sup>#1</sup> |
| F266 | ORARD#1             | TLMD <sup>#1</sup>  | LDT2D <sup>#1</sup> | LDT1D <sup>#1</sup>  | SARD#1               | SDTD#1              | SSTD#1              | ALMD <sup>#1</sup>   |
| F267 | MORA2D#1            | MORA1D#1            | PORA2D#1            | SLVSD#1              | RCFND <sup>#1</sup>  | RCHPD <sup>#1</sup> | CFIND#1             | CHPD <sup>#1</sup>   |
| F268 |                     |                     |                     | EXOFD#1              | SOREND#1             | MSOVRD#1            | INCSTD#1            | PC1DTD#1             |

# 9. SIGNAL LIST (X/Y, G/F)

| PMC→C         | CNC                |                    |                        |                    |                    |                    |                    |                    |
|---------------|--------------------|--------------------|------------------------|--------------------|--------------------|--------------------|--------------------|--------------------|
| Address       |                    |                    |                        | Bit num            | nber               |                    |                    |                    |
|               | #7                 | #6                 | #5                     | #4                 | #3                 | #2                 | #1                 | #0                 |
| F1000         | OP#2               | SA <sup>#2</sup>   | STL#2                  | SPL#2              |                    |                    |                    | RWD#2              |
|               |                    |                    |                        |                    |                    |                    |                    |                    |
| F1001         | MA#2               |                    | TAP#2                  | ENB#2              | DEN#2              | BAL <sup>#2</sup>  | RST#2              | AL#2               |
| <b>F1002</b>  |                    |                    |                        |                    |                    | #0                 |                    |                    |
| F1002         | MDRN#2             | CUT#2              |                        | SRNMV#2            | THRD#2             | CSS#2              | RPDO#2             | INCH#2             |
| E1002         |                    | MEDT#2             |                        | NDN ##2            | 141451#2           | N4.1#2             | N 41 1#2           | 14110#2            |
| 1 1005        | MITCHIN*-          | MED1"~             | IVIIVIEIVI"-           | IVIRINI I "~       | IVIIVIDI"~         | IVIJ"~             | MH                 | MINC"-             |
| F1004         |                    |                    | MREF#2                 | MAFI #2            | MSBK#2             | MARSM#2            | MMI K#2            | MBDT1 #2           |
|               |                    |                    |                        | WI/A L             | MODIC              | MADOW              | WIWIEI             |                    |
| F1005         | MBDT9#2            | MBDT8#2            | MBDT7#2                | MBDT6#2            | MBDT5#2            | MBDT4#2            | MBDT3#2            | MBDT2#2            |
|               |                    |                    |                        |                    |                    |                    |                    |                    |
| F1007         | BF <sup>#2</sup>   |                    |                        | BF <sup>#2</sup>   | TF <sup>#2</sup>   | SF#2               | EFD#2              | MF <sup>#2</sup>   |
|               |                    |                    |                        |                    |                    |                    |                    |                    |
| F1008         |                    |                    | MF3#2                  | MF2#2              |                    |                    |                    | EF#2               |
|               |                    |                    |                        |                    |                    |                    |                    |                    |
| F1009         | DM00#2             | DM01#2             | DM02#2                 | DM30#2             |                    |                    |                    |                    |
|               |                    |                    |                        |                    |                    |                    |                    |                    |
| F1010         | M07 <sup>#2</sup>  | M06#2              | M05 <sup>#2</sup>      | M04 <sup>#2</sup>  | M03 <sup>#2</sup>  | M02 <sup>#2</sup>  | M01#2              | M00 <sup>#2</sup>  |
|               |                    |                    |                        |                    |                    |                    |                    |                    |
| F1011         | M15 <sup>#2</sup>  | M14 <sup>#2</sup>  | M13 <sup>#2</sup>      | M12#2              | M11 <sup>#2</sup>  | M10 <sup>#2</sup>  | M09#2              | M08#2              |
|               |                    |                    |                        |                    |                    |                    |                    |                    |
| F1012         | M23 <sup>#2</sup>  | M22 <sup>#2</sup>  | M21 <sup>#2</sup>      | M20 <sup>#2</sup>  | M19 <sup>#2</sup>  | M18 <sup>#2</sup>  | M17 <sup>#2</sup>  | M16 <sup>#2</sup>  |
|               |                    |                    |                        |                    |                    |                    |                    |                    |
| F1013         | M31 <sup>#2</sup>  | M30 <sup>#2</sup>  | M29 <sup>#2</sup>      | M28 <sup>#2</sup>  | M27 <sup>#2</sup>  | M26 <sup>#2</sup>  | M25 <sup>#2</sup>  | M24 <sup>#2</sup>  |
|               |                    |                    |                        |                    |                    |                    |                    |                    |
| F1014         | M207 <sup>#2</sup> | M206 <sup>#2</sup> | M205 <sup>#2</sup>     | M204 <sup>#2</sup> | M203#2             | M202#2             | M201#2             | M200 <sup>#2</sup> |
|               |                    |                    |                        |                    |                    |                    |                    |                    |
| F1015         | M215 <sup>#2</sup> | M214 <sup>#2</sup> | M213 <sup>#2</sup>     | M212 <sup>#2</sup> | M211 <sup>#2</sup> | M210 <sup>#2</sup> | M209 <sup>#2</sup> | M208 <sup>#2</sup> |
|               |                    |                    |                        |                    |                    |                    |                    |                    |
| F1016         | M307 <sup>#2</sup> | M306 <sup>#2</sup> | M305 <sup>#2</sup>     | M304 <sup>#2</sup> | M303 <sup>#2</sup> | M302 <sup>#2</sup> | M301 <sup>#2</sup> | M300 <sup>#2</sup> |
| [FIG17]       |                    |                    |                        |                    |                    |                    |                    |                    |
| F1017         | M315 <sup>#2</sup> | M314 <sup>#2</sup> | M313 <sup>#2</sup>     | M312 <sup>#2</sup> | M311 <sup>#2</sup> | M310 <sup>#2</sup> | M309 <sup>#2</sup> | M308 <sup>#2</sup> |
| <b>F</b> 4022 |                    | #2                 | #2                     | #2                 | #2                 | #2                 | #2                 | #2                 |
| F1022         | S07#2              | S06#2              | S05#2                  | S04#2              | S03#2              | S02#2              | S01#2              | S00#2              |
| <b>F1022</b>  | 0.1-#2             | e#2                | <b>a</b> ( <b>a</b> #2 | e : e#2            | e #2               | <b>a</b> ( a#2     | 0.00#2             | 0.00#2             |
| F 1023        | S15#2              | S14#2              | S13#2                  | S12#2              | S11#2              | S10#2              | S09#2              | S08#2              |
| E1024         | 000#2              | 0.0.0#2            | a.a. , #2              | 0.0.0#2            | a + a#2            | e + e #2           | a#2                | a #2               |
| F 1024        | \$23#2             | S22#2              | S21#2                  | S20#2              | S19#2              | S18#2              | S17#2              | S16#-              |
| E1025         | 004#2              | 000#2              | 000#2                  | 000#2              | 0.07#2             | 000#2              | 005#2              | 00.4#2             |
| 1 1025        | 531#2              | 530#4              | 27847                  | 528#4              | 52/#2              | 526#2              | 525#2              | 524**              |
| F1026         | T07#2              | T00#2              | TOF#2                  | T0 4#2             | T00#2              | T00#2              | T04#2              | T00#2              |
| 1020          | 107.2              | 106"2              | 105"2                  | 104"2              | 103"2              | 102"2              | 101#2              | 100                |
| F1027         | T15#2              | T4 4#2             | T10#2                  | T10#2              | T11#2              | T10#2              | T00#2              | T09#2              |
| 1 1021        | 115***             | 114"*              | 113"*                  | 112"*              | 111**              | 110**              | 109"2              | 108"-              |

623

|       | #7                  | #6                  | #5                  | #4                  | #3                  | #2                  | #1                 | #0                  |
|-------|---------------------|---------------------|---------------------|---------------------|---------------------|---------------------|--------------------|---------------------|
| F1028 | T23 <sup>#2</sup>   | T22 <sup>#2</sup>   | T21 <sup>#2</sup>   | T20 <sup>#2</sup>   | T19 <sup>#2</sup>   | T18 <sup>#2</sup>   | T17 <sup>#2</sup>  | T16 <sup>#2</sup>   |
| F1029 | T31 <sup>#2</sup>   | T30 <sup>#2</sup>   | T29 <sup>#2</sup>   | T28 <sup>#2</sup>   | T27 <sup>#2</sup>   | T26 <sup>#2</sup>   | T25 <sup>#2</sup>  | T24 <sup>#2</sup>   |
| F1030 | B07 <sup>#2</sup>   | B06 <sup>#2</sup>   | B05 <sup>#2</sup>   | B04 <sup>#2</sup>   | B03 <sup>#2</sup>   | B02 <sup>#2</sup>   | B01 <sup>#2</sup>  | B00 <sup>#2</sup>   |
| F1031 | B15 <sup>#2</sup>   | B14 <sup>#2</sup>   | B13 <sup>#2</sup>   | B12 <sup>#2</sup>   | B11 <sup>#2</sup>   | B10 <sup>#2</sup>   | B09 <sup>#2</sup>  | B08 <sup>#2</sup>   |
| F1032 | B23 <sup>#2</sup>   | B22 <sup>#2</sup>   | B21 <sup>#2</sup>   | B20 <sup>#2</sup>   | B19 <sup>#2</sup>   | B18 <sup>#2</sup>   | B17 <sup>#2</sup>  | B16 <sup>#2</sup>   |
| F1033 | B31 <sup>#2</sup>   | B30 <sup>#2</sup>   | B29 <sup>#2</sup>   | B28 <sup>#2</sup>   | B27 <sup>#2</sup>   | B26 <sup>#2</sup>   | B25 <sup>#2</sup>  | B24 <sup>#2</sup>   |
| F1034 |                     |                     |                     |                     |                     | GR30#2              | GR2O#2             | GR10 <sup>#2</sup>  |
| F1035 |                     |                     |                     |                     |                     |                     |                    | SPAL <sup>#2</sup>  |
| F1036 | R08O <sup>#2</sup>  | R07O <sup>#2</sup>  | R06O <sup>#2</sup>  | R05O <sup>#2</sup>  | R04O <sup>#2</sup>  | R03O <sup>#2</sup>  | R02O <sup>#2</sup> | R01O <sup>#2</sup>  |
| F1037 |                     |                     |                     |                     | R12O <sup>#2</sup>  | R110 <sup>#2</sup>  | R100 <sup>#2</sup> | R09O <sup>#2</sup>  |
| F1038 |                     |                     |                     |                     | ENB3#2              | ENB2#2              | SUCLP#2            | SCLP#2              |
| F1039 |                     |                     |                     |                     | CHPCYL#2            | CHPMD#2             | ENB4#2             |                     |
| F1040 | AR7#2               | AR6 <sup>#2</sup>   | AR5 <sup>#2</sup>   | AR4 <sup>#2</sup>   | AR3#2               | AR2#2               | AR1#2              | AR0 <sup>#2</sup>   |
| F1041 | AR15 <sup>#2</sup>  | AR14 <sup>#2</sup>  | AR13 <sup>#2</sup>  | AR12 <sup>#2</sup>  | AR11#2              | AR10 <sup>#2</sup>  | AR09#2             | AR08 <sup>#2</sup>  |
| F1044 |                     |                     |                     | SYCAL#2             | FSPPH#2             | FSPSY#2             | FSCSL#2            |                     |
| F1045 | ORARA <sup>#2</sup> | TLMA <sup>#2</sup>  | LDT2A <sup>#2</sup> | LDT1A <sup>#2</sup> | SARA <sup>#2</sup>  | SDTA <sup>#2</sup>  | SSTA <sup>#2</sup> | ALMA#2              |
| F1046 | MORA2A#2            | MORA1A#2            | PORA2A#2            | SLVSA#2             | RCFNA <sup>#2</sup> | RCHPA <sup>#2</sup> | CFINA#2            | CHPA#2              |
| F1047 |                     |                     |                     | EXOFA <sup>#2</sup> | SORENA#2            | MSOVRA#2            | INCSTA#2           | PC1DEA#2            |
| F1049 | ORARB <sup>#2</sup> | TLMB#2              | LDT2B <sup>#2</sup> | LDT1B <sup>#2</sup> | SARB <sup>#2</sup>  | SDTB#2              | SSTB#2             | ALMB#2              |
| F1050 | MORA2B#2            | MORA1B#2            | PORA2B#2            | SLVSB#2             | RCFNB <sup>#2</sup> | RCHPB <sup>#2</sup> | CFINB#2            | CHPB#2              |
| F1051 |                     |                     |                     | EXOFB <sup>#2</sup> | SORENB#2            | MSOVRB#2            | INCSTB#2           | PC1DEB#2            |
| F1053 |                     |                     |                     | BGEACT#2            | RPALM#2             | RPBSY#2             |                    |                     |
| F1054 | UO007#2             | UO006 <sup>#2</sup> | UO005 <sup>#2</sup> | UO004 <sup>#2</sup> | UO003 <sup>#2</sup> | UO002 <sup>#2</sup> | UO001#2            | UO000 <sup>#2</sup> |
| F1055 | UO015 <sup>#2</sup> | UO014 <sup>#2</sup> | UO013 <sup>#2</sup> | UO012 <sup>#2</sup> | UO011 <sup>#2</sup> | UO010 <sup>#2</sup> | UO009#2            | UO008 <sup>#2</sup> |

## 9.4 List of Addresses (Two-Path Control)

# 9. SIGNAL LIST (X/Y, G/F)

|       | #7                  | #6                  | #5                   | #4                   | #3                   | #2                   | #1                  | #0                   |
|-------|---------------------|---------------------|----------------------|----------------------|----------------------|----------------------|---------------------|----------------------|
| F1056 | UO107 <sup>#2</sup> | UO106 <sup>#2</sup> | UO105 <sup>#2</sup>  | UO104 <sup>#2</sup>  | UO103 <sup>#2</sup>  | UO102 <sup>#2</sup>  | UO101#2             | UO100 <sup>#2</sup>  |
| F1057 | UO115 <sup>#2</sup> | UO114 <sup>#2</sup> | UO113 <sup>#2</sup>  | UO112 <sup>#2</sup>  | UO111 <sup>#2</sup>  | UO110 <sup>#2</sup>  | UO109#2             | UO108 <sup>#2</sup>  |
| F1058 | UO123 <sup>#2</sup> | UO122 <sup>#2</sup> | UO121 <sup>#2</sup>  | UO120 <sup>#2</sup>  | UO119 <sup>#2</sup>  | UO118 <sup>#2</sup>  | UO117 <sup>#2</sup> | UO116 <sup>#2</sup>  |
| F1059 | UO131 <sup>#2</sup> | UO130 <sup>#2</sup> | UO129 <sup>#2</sup>  | UO128 <sup>#2</sup>  | UO127 <sup>#2</sup>  | UO126 <sup>#2</sup>  | UO125 <sup>#2</sup> | UO124 <sup>#2</sup>  |
| F1060 |                     |                     |                      |                      |                      |                      | ESEND#2             | EREND <sup>#2</sup>  |
| F1061 |                     |                     |                      |                      |                      |                      | BCLP#2              | BUCLP#2              |
| F1062 | PRTSF#2             |                     |                      | S2MES#2              | S1MES#2              |                      |                     | AICC#2               |
| F1063 | PSYN#2              | WATO#2              | RCYO#2               |                      |                      | PSAR#2               | PSE2#2              | PSE1#2               |
| F1064 |                     |                     |                      |                      | TLCHB#2              | TLCHI#2              | TLNW#2              | TLCH#2               |
| F1065 | HOBSYN#2            | SYNMOD#2            | MSPCF #2             | RTRCTF #2            |                      |                      | RGSPM#2             | RGSPP <sup>#2</sup>  |
| F1066 |                     |                     | PECK2#2              |                      |                      |                      | RTPT#2              | G08MD <sup>#2</sup>  |
| F1070 | PSW08#2             | PSW07#2             | PSW06#2              | PSW05#2              | PSW04#2              | PSW03#2              | PSW02#2             | PSW01#2              |
| F1071 | PSW16#2             | PSW15 <sup>#2</sup> | PSW14#2              | PSW13#2              | PSW12#2              | PSW11 <sup>#2</sup>  | PSW10#2             | PSW09#2              |
| F1072 | OUT7#2              | OUT6 <sup>#2</sup>  | OUT5 <sup>#2</sup>   | OUT4 <sup>#2</sup>   | OUT3#2               | OUT2 <sup>#2</sup>   | OUT1#2              | OUT0#2               |
| F1073 |                     |                     |                      | ZRNO#2               |                      | MD40#2               | MD2O#2              | MD1O#2               |
| F1075 | SPO#2               | KEYO#2              | DRNO <sup>#2</sup>   | MLKO#2               | SBKO#2               | BDTO#2               |                     |                      |
| F1076 |                     |                     | ROV2O <sup>#2</sup>  | ROV10 <sup>#2</sup>  | RTAP#2               |                      | MP2O#2              | MP1O#2               |
| F1077 |                     | RTO#2               |                      |                      | HS1DO#2              | HS1CO <sup>#2</sup>  | HS1BO#2             | HS1AO <sup>#2</sup>  |
| F1078 | *FV70#2             | *FV6O#2             | *FV5O#2              | *FV4O#2              | *FV3O#2              | *FV20 <sup>#2</sup>  | *FV10#2             | *FV0O#2              |
| F1079 | *JV7O#2             | *JV6O#2             | *JV5O#2              | *JV4O#2              | *JV3O#2              | *JV2O#2              | *JV10#2             | *JV0O#2              |
| F1080 | *FV150#2            | *FV14O#2            | *FV130 <sup>#2</sup> | *FV12O <sup>#2</sup> | *FV110 <sup>#2</sup> | *FV10O <sup>#2</sup> | *FV090#2            | *FV08O <sup>#2</sup> |
| F1081 | -J40 <sup>#2</sup>  | +J4O <sup>#2</sup>  | -J30 <sup>#2</sup>   | +J3O <sup>#2</sup>   | -J2O <sup>#2</sup>   | +J2O <sup>#2</sup>   | -J10 <sup>#2</sup>  | +J10 <sup>#2</sup>   |
| F1082 |                     |                     |                      |                      |                      | RVSL#2               |                     |                      |
| F1090 |                     |                     |                      |                      |                      | ABTSP2#2             | ABTSP1#2            | ABTQSV#2             |

|       | #7                   | #6                  | #5                  | #4                  | #3                  | #2                  | #1                  | #0                  |
|-------|----------------------|---------------------|---------------------|---------------------|---------------------|---------------------|---------------------|---------------------|
| G1091 |                      |                     |                     |                     |                     | MRVSP#2             | MNCHG #2            | MRVMD#2             |
| F1092 |                      |                     | TRSPS#2             |                     | TRACT#2             |                     |                     |                     |
| G1093 | SVWRN4#3             | SVWRN3#3            | SVWRN2#3            | SVWRN1#3            |                     |                     |                     |                     |
| F1094 | ZP8#2                | ZP7 <sup>#2</sup>   | ZP6 <sup>#2</sup>   | ZP5 <sup>#2</sup>   | ZP4 <sup>#2</sup>   | ZP3 <sup>#2</sup>   | ZP2#2               | ZP1#2               |
| F1096 | ZP28 <sup>#2</sup>   | ZP27 <sup>#2</sup>  | ZP26 <sup>#2</sup>  | ZP25 <sup>#2</sup>  | ZP24 <sup>#2</sup>  | ZP23#2              | ZP22 <sup>#2</sup>  | ZP21 <sup>#2</sup>  |
| F1098 | ZP38 <sup>#2</sup>   | ZP37 <sup>#2</sup>  | ZP36 <sup>#2</sup>  | ZP35 <sup>#2</sup>  | ZP34 <sup>#2</sup>  | ZP33 <sup>#2</sup>  | ZP32#2              | ZP31 <sup>#2</sup>  |
| F1100 | ZP48 <sup>#2</sup>   | ZP47 <sup>#2</sup>  | ZP46 <sup>#2</sup>  | ZP45 <sup>#2</sup>  | ZP44 <sup>#2</sup>  | ZP43 <sup>#2</sup>  | ZP42#2              | ZP41 <sup>#2</sup>  |
| F1102 | MV8#2                | MV7#2               | MV6 <sup>#2</sup>   | MV5#2               | MV4#2               | MV3#2               | MV2#2               | MV1#2               |
| F1104 | INP8#2               | INP7#2              | INP6#2              | INP5#2              | INP4#2              | INP3#2              | INP2#2              | INP1#2              |
| F1106 | MVD8#2               | MVD7#2              | MVD6#2              | MVD5#2              | MVD4#2              | MVD3#2              | MVD2#2              | MVD1#2              |
| F1108 | MMI8#2               | MMI7#2              | MMI6 <sup>#2</sup>  | MMI5#2              | MMI4 <sup>#2</sup>  | MMI3#2              | MMI2#2              | MMI1#2              |
| F1110 | MDTCH8#2             | MDTCH7#2            | MDTCH6#2            | MDTCH5#2            | MDTCH4#2            | MDTCH3#2            | MDTCH2#2            | MDTCH1#2            |
| F1112 | EADEN8#2             | EADEN7#2            | EADEN6#2            | EADEN5#2            | EADEN4#2            | EADEN3#2            | EADEN2#2            | EADEN1#2            |
| F1114 | TRQL8 <sup>#2</sup>  | TRQL7 <sup>#2</sup> | TRQL6 <sup>#2</sup> | TRQL5 <sup>#2</sup> | TRQL4 <sup>#2</sup> | TRQL3 <sup>#2</sup> | TRQL2#2             | TRQL1 <sup>#2</sup> |
| F1116 | FRP8 <sup>#2</sup>   | FRP7 <sup>#2</sup>  | FRP6 <sup>#2</sup>  | FRP5 <sup>#2</sup>  | FRP4 <sup>#2</sup>  | FRP3 <sup>#2</sup>  | FRP2 <sup>#2</sup>  | FRP1 <sup>#2</sup>  |
| F1118 | SYN8O <sup>#2</sup>  | SYN7O#2             | SYN6O <sup>#2</sup> | SYN5O#2             | SYN4O#2             | SYN3O <sup>#2</sup> | SYN2O#2             | SYN1O <sup>#2</sup> |
| F1120 | ZRF8 <sup>#2</sup>   | ZRF7#2              | ZRF6 <sup>#2</sup>  | ZRF5 <sup>#2</sup>  | ZRF4 <sup>#2</sup>  | ZRF3 <sup>#2</sup>  | ZRF2#2              | ZRF1#2              |
| F1122 | HDO7#2               | HDO6#2              | HDO5#2              | HDO4#2              | HDO3#2              | HDO2#2              | HDO1#2              | HDO0#2              |
| G1124 |                      | +OT7#2              | +OT6#2              | +OT5#2              | +OT4#2              | +OT3#2              | +OT2#2              | +OT1#2              |
| G1126 |                      | -OT7#2              | -OT6#2              | -OT5#2              | -OT4#2              | -OT3#2              | -OT2#2              | -OT1#2              |
| F1129 | *EAXSL <sup>#2</sup> |                     | EOV0#2              |                     |                     |                     |                     |                     |
| F1130 | EBSYA <sup>#2</sup>  | EOTNA <sup>#2</sup> | EOTP#2              | EGENA <sup>#2</sup> | EDENA <sup>#2</sup> | EIALA <sup>#2</sup> | ECKZA#2             | EINPA <sup>#2</sup> |
| F1131 |                      |                     |                     |                     |                     |                     | EABUFA#2            | EMFA <sup>#2</sup>  |
| F1132 | EM28A#2              | EM24A <sup>#2</sup> | EM22A#2             | EM21A#2             | EM18A <sup>#2</sup> | EM14A <sup>#2</sup> | EM12A <sup>#2</sup> | EM11A <sup>#2</sup> |

# 9. SIGNAL LIST (X/Y, G/F)

|       | #7                  | #6                   | #5                   | #4                   | #3                   | #2                   | #1                   | #0                   |
|-------|---------------------|----------------------|----------------------|----------------------|----------------------|----------------------|----------------------|----------------------|
| F1133 | EBSYB <sup>#2</sup> | EOTNB#2              | EOTB <sup>#2</sup>   | EGENB <sup>#2</sup>  | EDENB#2              | EIALB <sup>#2</sup>  | ECKZB#2              | EINPB <sup>#2</sup>  |
| F1134 |                     |                      |                      |                      |                      |                      | EABUFB#2             | EMFB <sup>#2</sup>   |
| F1135 | EM28B#2             | EM24B <sup>#2</sup>  | EM22B <sup>#2</sup>  | EM21B <sup>#2</sup>  | EM18B <sup>#2</sup>  | EM14B <sup>#2</sup>  | EM12B#2              | EM11B <sup>#2</sup>  |
| F1136 | EBSYC#2             | EOTNC#2              | EOTC#2               | EGENC#2              | EDENC#2              | EIALC#2              | ECKZC#2              | EINPC#2              |
| F1137 |                     |                      |                      |                      |                      |                      | EABUFC#2             | EMFC <sup>#2</sup>   |
| F1138 | EM28C#2             | EM24C <sup>#2</sup>  | EM22C <sup>#2</sup>  | EM21C <sup>#2</sup>  | EM18C <sup>#2</sup>  | EM14C <sup>#2</sup>  | EM12C#2              | EM11C <sup>#2</sup>  |
| F1139 | EBSYD#2             | EOTND <sup>#2</sup>  | EOTD#2               | EGEND <sup>#2</sup>  | EDEND#2              | EIALD#2              | ECKZD#2              | EINPD <sup>#2</sup>  |
| F1140 |                     |                      |                      |                      |                      |                      | EABUFD#2             | EMFD <sup>#2</sup>   |
| F1141 | EM28D#2             | EM24D#2              | EM22D #2             | EM21D#2              | EM18D <sup>#2</sup>  | EM14D <sup>#2</sup>  | EM12D#2              | EM11D#2              |
| F1142 | EM48A#2             | EM44A <sup>#2</sup>  | EM42A <sup>#2</sup>  | EM41A <sup>#2</sup>  | EM38A <sup>#2</sup>  | EM34A <sup>#2</sup>  | EM32A#2              | EM31A <sup>#2</sup>  |
| F1145 | EM48B#2             | EM44B <sup>#2</sup>  | EM42B#2              | EM41B#2              | EM38B#2              | EM34B#2              | EM32B#2              | EM31B <sup>#2</sup>  |
| F1148 | EM48C#2             | EM44C <sup>#2</sup>  | EM42C <sup>#2</sup>  | EM41C <sup>#2</sup>  | EM38C <sup>#2</sup>  | EM34C <sup>#2</sup>  | EM32C#2              | EM31C <sup>#2</sup>  |
| F1151 | EM48D#2             | EM44D <sup>#2</sup>  | EM42D #2             | EM41D <sup>#2</sup>  | EM38D#2              | EM34D <sup>#2</sup>  | EM32D#2              | EM31D <sup>#2</sup>  |
| G1168 | ORARC#2             | TLMC#2               | LDT2C <sup>#2</sup>  | LDT1C <sup>#2</sup>  | SARC#2               | SDTC#2               | SSTC#2               | ALMC#2               |
| G1169 | MORA2C#2            | MORA1C#2             | PORA2C#2             | SLVSC#2              | RCFNC <sup>#2</sup>  | RCHPC <sup>#2</sup>  | CFINC#2              | CHPC <sup>#2</sup>   |
| G1170 |                     |                      |                      | EXOFC <sup>#2</sup>  | SORENC#2             | MSOVRC#2             | INCSTC#2             | PC1DTC#2             |
| G1172 | PBATL#2             | PBATZ#2              |                      |                      |                      |                      |                      |                      |
| F1177 | EDGN#2              | EPARM <sup>#2</sup>  | EVAR#2               | EPRG <sup>#2</sup>   | EWTIO#2              | ESTPIO <sup>#2</sup> | ERDIO#2              | IOLNK <sup>#2</sup>  |
| F1178 |                     |                      |                      |                      | SRLNO3#2             | SRLNO2#2             | SRLNO1#2             | SRLNO0#2             |
| F1180 | CLRCH8#2            | CLRCH7#2             | CLRCH6#2             | CLRCH5#2             | CLRCH4#2             | CLRCH3#2             | CLRCH2#2             | CLRCH1#2             |
| F1182 | EACNT8#2            | EACNT7#2             | EACNT6#2             | EACNT5#2             | EACNT4#2             | EACNT3#2             | EACNT2#2             | EACNT1#2             |
| F1264 | APWRN8#3            | APWRN7 <sup>#3</sup> | APWRN6 <sup>#3</sup> | APWRN5 <sup>#3</sup> | APWRN4 <sup>#3</sup> | APWRN3 <sup>#3</sup> | APWRN2 <sup>#3</sup> | APWRN1 <sup>#3</sup> |
| F1265 |                     |                      |                      |                      |                      |                      |                      | SPWRN8#2             |
| F1266 | ORARD#2             | TLMD#2               | LDT2D <sup>#2</sup>  | LDT1D <sup>#2</sup>  | SARD#2               | SDTD#2               | SSTD#2               | ALMD#2               |

627

|       | #7       | #6       | #5       | #4       | #3                  | #2       | #1       | #0       |
|-------|----------|----------|----------|----------|---------------------|----------|----------|----------|
| F1267 | MORA2D#2 | MORA1D#2 | PORA2D#2 | SLVSD#2  | RCFND <sup>#2</sup> | RCHPD#2  | CFIND#2  | CHPD#2   |
|       |          |          |          |          |                     |          |          |          |
| +1268 |          |          |          | EXOFD #2 | SOREND#2            | MSOVRD#2 | INCSTD#2 | PC1DTD#2 |

## 10.1 PMC-SB7

10.1.1 Dynamic display of sequence programs

- (1) Display method
  - <1> Press the system key, then press the [PMC] soft key.
  - <2> Press the [PMCLAD] soft key to enable dynamic display of sequence programs.
- (2) Display information

The ladder diagram display/editing function consists of the following screens:

- a) Ladder diagram display screen
- b) Selection monitor screen
- c) Ladder diagram editing screen
- d) Net editing screen
- e) Program list display screen
- f) Program list editing screen

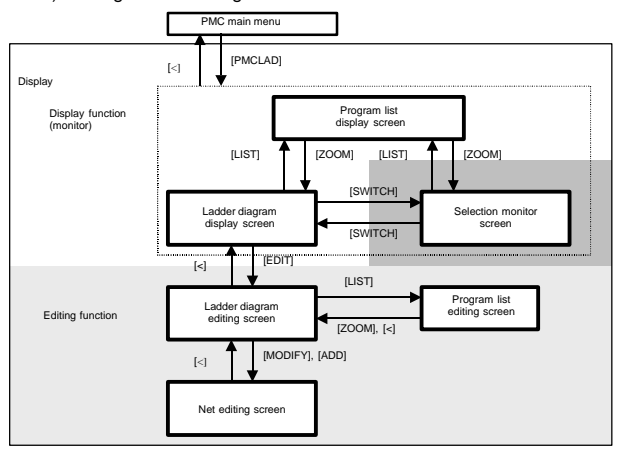

## 10.1.1.1 Ladder diagram display screen

#### Title information (remarks) Display subprogram Display position information LAGRAM MONITOR MC LADDER RUN LA02B-0281-H580#406G 1 GLOBA 3-5/1153 NET X0000.0 ACT R0000. 0 SHB 4 R0100 ------= 02 DEC Й Ladder diagram display area R2500.2 R0002.7 К ATMOSPHERIC PRE ATMOSPHERIC PRE SSURE SSURE DECREASE X0010.3 Display position SAFETY PLUG X0001.0 R0004.6 H۲ FLICKER AT 0.5 SEC. PAAAA 4 R0004.5 NET: R2500. 2: R2X CATMOSPHERIC PRESSURE >=OFF FARC EDIT SWITCH SETING Message display line Additional information display line Key input line

#### (1) Screen configuration

(2) Calling the program list display screen [LIST] The program list display screen allows you to select a subprogram to be displayed on the ladder diagram display screen.

|                                                                                                    | Title information (details)                                                                                                    | Total nu                                                                                                    | umber of p                                                                                                    | rograms                                                                                                  | `                                                                                      |
|----------------------------------------------------------------------------------------------------|----------------------------------------------------------------------------------------------------|----------------------------------------------------------------------------------------------------|----------------------------------------------------------------------------------------------------|----------------------------------------------------------------------------------------------------|----------------------------------------------------------------------------------------|
| PMC PROGRAM LIST VIE                                                                                                    | JER V                                                                                                    |                                                                                                    |                                                                                                    | PHO                                                                                                    | KUN                                                                                    |
| PROB2011(0392)=0201=11           L/S PROG NO. SYMBO           COLLECT           I           GL03AL           L           L           L           GL03AL           L           L | SEGUADOG     >       COLLECTIVE MONITOR     S       COLLECTIVE MONITOR     S       LADDER PROGRAM (GLOBAL)       LADDER PROGRAM (GLUPLI)       Apader PROGRAM (LEVEL1)       Apader PROGRAM (LEVEL2)       IHHH PROGRAMIOL HANNIH       2     IHHH PROGRAMICS HANNIH       5     IHHHHH PROGRAMIOL HANNIH       5     IHHHHH PROGRAMIOL HANNIH       5     IHHHHHH PROGRAMIOL HANNIH       5     IHHHHHH PROGRAMIOL HANNIH       5     IHHHHHH PROGRAMION HANNIH       8     IHHHHHH PROGRAMION HANNIH       9     IHHHHHH PROGRAMION HANNIH       9     IHHHHHH PROGRAMION HANNIH       9     IHHHHHH PROGRAMION HANNIH       9     IHHHHHH PROGRAMION HANNIH       9     IHHHHHH PROGRAMION HANNIH       9     IHHHHHH PROGRAMION HANNIH       9     IHHHHHH PROGRAMION HANNIH       9     IHHHHHH PROGRAMION HANNIH       9     IHHHHHH PROGRAMION HANNIH       9     IHHHHHH PROGRAMION HANNIH       10     IHHHHHH PROGRAMION HANNIH       11     IHHHHHH PROGRAMIN       12     IHHHHHH PROGRAMIN       13     IHHHHHH PROGRAMIN       14     IHHHHHH PROGRAMIN | PROE<br>12E(BYTE)<br>16. 4K<br>24<br>15. 4K<br>8<br>8<br>8<br>8<br>8<br>8<br>8<br>8<br>8<br>8<br>8<br>8<br>8<br>8<br>8<br>8<br>8<br>8<br>8 | RAN         COUNT           NET         CI           1273         /           2         /           2         /           2         /           2         /           2         /           2         /           2         /           2         /           2         /           2         /           2         /           2         /           2         /           2         /           2         /           2         /           2         / | 1 = 66<br>DUNT<br>1<br>1<br>1113<br>1115<br>1117<br>1119<br>1121<br>1125<br>1125<br>1127<br>1129<br>1131 | 5<br>P<br>P<br>P<br>P<br>P<br>P<br>P<br>P<br>P<br>P<br>P<br>P<br>P<br>P<br>P<br>P<br>P |
| ZOOM SEARCH                                                                                                    | SETING                                                                                                    |                                                                                                    |                                                                                                    |                                                                                                    |                                                                                        |

- (3) Searching for a signal [SEARCH]
  - <1> Press the [SEARCH] soft key.
  - <2> Search for a signal by using the keys indicated below.
    - With PAGE
       PAGE
       PAGE
       t
       t
       t
       t
       t
       t
       t
       t
       t
       t
       t
       t
       t
       t
       t
       t
       t
       t
       t
       t
       t
       t
       t
       t
       t
       t
       t
       t
       t
       t
       t
       t
       t
       t
       t
       t
       t
       t
       t
       t
       t
       t
       t
       t
       t
       t
       t
       t
       t
       t
       t
       t
       t
       t
       t
       t
       t
       t
       t
       t
       t
       t
       t
       t
       t
       t
       t
       t
       t
       t
       t
       t
       t
       t
       t
       t
       t
       t
       t
       t
       t
       t
       t
       t
       t
       t
       t
       t
       t
       t
       t
       t
       t
       t
       t
       t
       t
       t
       t
       t
       t
       t
       t
       t
       t
       t
       t
       t
       t
       t
       t
       t
       t
       t
       t
       t
       t
       t
       t
       t
       t
       t
       t
       t
       t
       t
       t
       t
       t
       <lit</li>
       t
       t

- [TOPBTM] : The start/end of a ladder diagram is searched for.
- "Address" + [SEARCH] or "Signal name" + [SEARCH]: A specified address or signal name is searched for.
- "net-number" + [SEARCH]: A ladder is displayed from a specified net number.
- "Address" + [W–SRCH] or "Signal name" + [W–SRCH]: The write coil is searched for a specified address or signal name.
- "function-instruction-number" + [F-SRCH] or "function-instruction-name" + [F-SRCH]: A specified function instruction is searched for.
- [PREV] : The previous search operation performed successfully is repeated towards the start.
- [NEXT] : The previous search operation performed successfully is repeated towards the end.
- [GLOBAL]/[LOCAL] : The search range is switched.
- (4) Calling the function instruction data table display screen [TABLE]

The data table of a function instruction with a data table such as the COD instruction (SUB7) and the CODB instruction (SUB27) can be displayed.

(5) Setting the screen [SETING]

The setting screen for the ladder diagram display screen can be called. Various settings for ladder diagram display can be modified.

| IC LADDER DIAGRAM MONITOR (SET | TINGO |                        | PMC RUN |
|--------------------------------|-------|------------------------|---------|
|                                |       |                        |         |
| ADDRESS NOTATION               | =     | SYMBOL / HDDRESS       |         |
| FUNCTION STYLE                 | =     | COMPACT / JIDE / TALL  |         |
| SHOW COMMENT OF CONTACT        | =     | NONE / 1 LINE / 2 LINE |         |
| SHOW COMMENT OF COIL           | =     | YES / NO               |         |
| SHOW CURSOR                    | =     | YES / NO               |         |
| DIAGRAM APPEARANCE SETTING     |       | R1234.0                |         |
|                                |       |                        |         |
| ADDRESS COLOR                  | =     | 1                      |         |
| DIAGRAM COLOR                  | =     | 6                      |         |
| ACTIVE RELAY COLOR             | =     | 11                     |         |
| PARAMETER COLOR                | =     | 5                      |         |
| COMMENT COLOR                  | =     | 5                      |         |
| SUBPROGRAM NET NUMBER          | =     | LOCAL / ELOBAL         |         |
| WRAP SEARCH ENABLED            | =     | YES / NO               |         |
|                                |       |                        |         |
|                                |       |                        |         |
|                                |       |                        |         |
|                                |       |                        |         |
|                                |       |                        |         |
|                                |       |                        |         |
|                                | T     |                        | 1 1     |
| CYMPOL ODDECC                  |       |                        | 1.111   |
| STIDUL HDKE35                  |       |                        | 1011    |
|                                |       |                        |         |

## 10.1.1.2 Selection monitor screen

On the selection monitor screen, only a ladder net including a coil to be monitored can be specified for ladder net monitoring.

- (1) Display method
  - (a) Calling the screen from the program list display screen
     <1> Display the program list screen.
    - <2> Move the cursor to the "COLLECT".
    - <3> Press the [ZOOM] soft key.
  - (b) Calling the screen from the ladder diagram display screen
     <1> Display the ladder diagram display screen.
     <2> Press the [SWITCH] soft key.
- 631

#### (2) Display information

| G022B=0281-H580H40666         J COLLECTIVE MONITOR         1-1           H0149.1         X0064.0         R0015.7         R0015.4         R0014.7         PR06 OF T           III         III         IIII         IIII         OR         ND R-POS.         ND R-POS.           TOOL RETURN CYC RUNNING COMPLETION OF T         TOOL RETURN CYC         RN         RN         RN           LE         DOL RETURN EXEC         LE         DOL RETURN EXEC         LE         RN | /1 Net<br>Jol A<br>Retu |
|----------------------------------------------------------------------------------------------------|-------------------------|
| H0149.1         X0064.0         R0015.7         R0015.4         R0014.7         PROG OF T           III         III         IIII         IIII         IIIIIIIIIIIIIIIIIIIIIIIIIIIIIIIIIIII                                                                                                    | JOL A<br>RETU           |
| LE PRAIFG 3                                                                                                    | RETU                    |
|                                                                                                    |                         |
| Сон Гаматіон об<br>Тооц. Ret. раоб<br>Mutso. 0 хово64.0 гово15.7                                                                                                    |                         |
| LE COL RETURN CYC RUNNING COMPLETION OF T                                                                                                    |                         |
| 5 NET:R0015.4:D74-4 (TOOL RETURN CYCLE )=OFF                                                                                                    |                         |
|                                                                                                    |                         |
| LIST PICKUP JUMP SWITCH ERASE ERSALL SETIN                                                                                                    | â                       |

- (3) Specifying a ladder net to be monitored [PICKUP] By using the method described below, a ladder net to be monitored on the selection monitor screen can be read for display.
  - (a) Specifying a desired ladder net on the selection monitor screen
    - Typing the address used with the coil to read the net
      - <1> Enter the address to be monitored.
      - <2> Press the [PICKUP] soft key.
      - <3> The net that uses the address specified by <1> with a coil is read to the top of the screen.
    - Specifying the ladder net on the selection monitor screen
      - <1> Move the cursor to the relay in the ladder net that uses an address to be monitored.
      - <2> Press the [PICKUP] soft key.
      - <3> The net that uses the address specified by <1> with a coil is read to the top of the screen, and the cursor moves to the coil position.
  - (b) Specifying a desired ladder net on the ladder diagram display screen
    - <1> Press the [SEARCH] soft key on the ladder diagram display screen.
    - <2> Move the cursor to the ladder net to be read.
    - <3> Press the [PICKUP] soft key.
- (4) Jumping to a ladder diagram on the ladder diagram display screen [JUMP]

Make a jump by finding, on the ladder diagram display screen, the ladder net where the cursor is placed on the selection monitor screen.

<1> Move the cursor to the net to which you want to jump.

<2> Press the [JUMP] soft key.

(5) Switching to the ladder diagram display screen [SWITCH]

The screen display can be switched to the ladder diagram display screen.

(6) Deleting the display of one ladder diagram net [ERASE] One ladder net read into the selection monitor screen can be erased from the screen.

## 10. PMC

(7) Deleting the display of all ladder diagram nets [ERALL] All ladder nets read into the selection monitor screen can be erased from the screen.

## 10.1.1.3 Ladder diagram editing screen

On the ladder diagram editing screen, a ladder diagram can be edited to change its operation.

- (1) Display method
  - <1> Display the ladder diagram monitor display screen by pressing the [PMCLAD] soft key.
  - <2> Press the [EDIT] soft key.
- (2) Display information

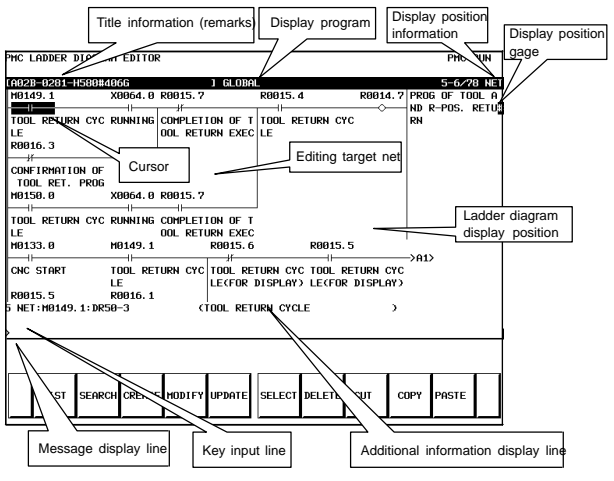

(3) Editing ladder programs

By using the keys below, a ladder diagram can be edited.

- Selecting a subprogram to be edited
  - <1> Display the program list editing screen by pressing the [LIST] soft key.

<2> Move the cursor to a subprogram to be edited.

- Searching for a specified address or function instruction
  - <1> Press the [SEARCH] soft key.

<2> Switch to the soft key display for search.

For the search function, see "(3) Searching for a signal [SEARCH]" in Subsection 10.1.1.1, "Ladder diagram display screen".

- Adding a new net
  - <1> Move the cursor to the position where a new net is to be added.
  - <2> Press the [ADD] soft key to call the net editing screen. Perform creation and addition operations to build a new net.
- Modifying the structure of a selected net

<1> Move the cursor to a net to be modified.

- <2> Call the net editing screen by pressing the [MODIFY] soft key.
- Changing the bit address of a relay

<1> Move the cursor to a relay to be modified.

<2> Enter a desired bit address then press the ENTER key. The bit address of the relay where the cursor is placed is changed.

- Modifying the parameter of a function instruction
  - <1> Move the cursor to the parameter of a function instruction to be modified.
  - <2> Enter a desired number or byte address then press the ENTER key. The parameter of the function instruction where the cursor is placed is modified.
- Reflecting modifications
  - <1> On the ladder diagram editing screen, modify a ladder program.
  - <2> Press the [UPDATE] soft key. The results of editing performed so far are reflected in the ladder being executed. When the modifications have been reflected normally, the ladder after editing is executed.
- Deleting a net
  - <1> Move the cursor to a net to be deleted.
  - <2> Press the [DELETE] soft key.
- Moving a net
  - <1> Move the cursor to a net to be moved.
  - <2> By pressing the [CUT] soft key, cut the net.
  - <3> Move the cursor to the position to which the selected net is to be moved.
  - <4> Press the [PASTE] soft key.
- Copying a net
  - <1> Move the cursor to a net to be copied.
  - <2> Press the [COPY] soft key.
  - <3> Move the cursor to the position to which the selected net is to be copied.
  - <4> Press the [PASTE] soft key.
- Selecting multiple nets to be deleted/copied/moved
  - <1> Move the cursor to the start point of a desired net selection range.
  - <2> Press the [SELECT] soft key.
  - <3> Move the cursor to the end point of the desired net selection range.
  - <4> Press the [DELETE], [CUT], or [COPY] soft key to delete, move, or copy the selected nets.
- Discarding changes

Press the [RESTOR] soft key.

The results of editing performed so far are discarded to return to the ladder present when you moved to the ladder diagram editing screen or when you performed the last [UPDATE] processing.

 Modifying the setting of the ladder diagram editing screen Press the [SETING] soft key.

The setting screen of the ladder diagram editing screen is called.

• Starting/stopping a ladder

Press the [START] or [STOP] soft key.

The execution of a ladder program is controlled. The [START] soft key starts the execution of a ladder program, and the [STOP] soft key stops the execution of a ladder program.

 Ending the editing Press the [<] key.</li>

## 10.1.1.4 Net editing screen

On the net editing screen, net editing operations such as the creation of a new net and the modification of an existing net can be performed.

- Modification to an existing net If the net editing screen is displayed with the [MODIFY] soft key, the mode (modification mode) for modifying the net indicated by the cursor is set.
- Addition of a new net If the net editing screen is displayed with the [CREATE] soft key, the mode (creation mode) for creating a new net from a free state is set.
- (1) Display method

<1> Display the ladder diagram editing screen.

<2> Press the [ADD] or [MODIFY] soft key.

(2) Display information

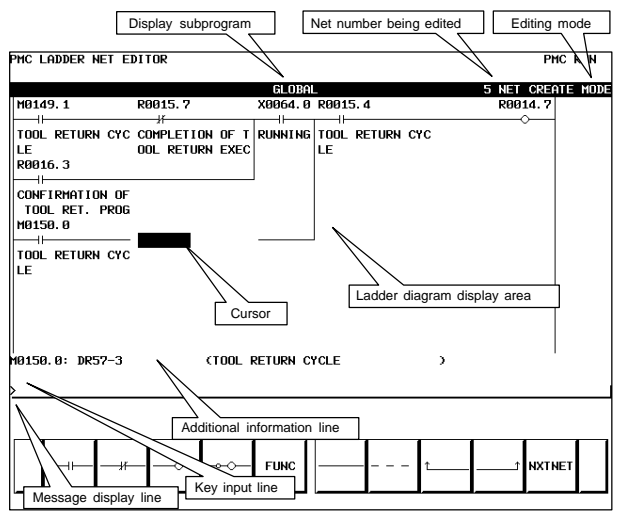

#### (3) Editing nets

By using the keys indicated below, a new net can be created, and an existing net can be modified.

- Placing a new contact or coil
  - <1> Move the cursor to the position where a new contact or coil is to be placed.
  - <2> Enter a bit address, then press a soft key such as [ $\neg \vdash$ ], [ $\neg \circ$ -].
- Changing the type of a contact or coil
  - <1> Move the cursor to the position where the type of a contact or coil is to be changed.

<2> Press a soft key such as [-++], [--0-].

- Changing the address of a contact or coil
   <1> Move the cursor to a relay to be modified.
   <2> Enter a bit address, then press the ENTER key.
- Placing a new function instruction
  - <1> Move the cursor to the position where a new function instruction is to be placed.
  - <2> Enter a function instruction number, then press the [FUNC] soft key.

- Changing the type of a function instruction
   <1> Move the cursor to a function instruction to be modified.
   <2> Enter a function instruction number.
- Changing the parameter of a function instruction
  - <1> Move the cursor to the parameter of a function instruction to be modified.
  - <2> Enter a number or byte address, then press the ENTER key.
- Adding/deleting a connection line
  - <1> Move the cursor to the position where a connection line is to be added or deleted.
  - <2> Press a soft key such as [-----], [1----], [1-----], [------] for addition.
  - <3> When deleting an existing connection line, press a soft key such as [......], [\_\_\_\_], [\_\_\_\_].
- Deleting a contact, coil, or function instruction
  - <1> Move the cursor to the position where a contact, coil, or function instruction to be deleted is located.

<2> Press the [.....] soft key.

Editing the next net

Press the [NXTNET] soft key. The editing operation of the net currently being edited ends, and processing proceeds to the editing of the next net.

- Editing a function instruction data table
  - <1> Move the cursor to the function instruction that has a data table to be edited.
  - <2> Press the [TABLE] soft key. The function instruction data table editing screen appears.
  - <3> Move the cursor to the data table to be edited.

<4> Modify the selected data.

- Inserting a line/column
  - <1> Move the cursor to the position where a line/column is to be inserted.
  - <2> Press the [INSLIN], [INSCLM], or [APPCLM] soft key.
- Discarding the results of editing Press the [RESTOR] soft key.

## 10.1.2 Display of the PMC diagnosis screen

Display method

<1> Press the system key, then press the [PMC] soft key.

<2> Press the [PMCDGN] soft key. The PMC diagnosis screen appears.

### 10.1.2.1 Title screen

The title data registered at the time of ladder program creation is displayed.

| PMC TITLE DATA (LADDER)                                                                                                    |                                                                                    | PMC RUN |
|----------------------------------------------------------------------------------------------------|------------------------------------------------------------------------------------|---------|
| MACHINE TOOL BUILDER NAME<br>MACHINE TOOL NAME<br>CHC & PMC TYPE NAME<br>PMC PROGRAM NO.<br>EDITION NO.<br>DODCOM PRODUKC NO. | FANUC LTD.<br>FANUC SERIES 161-MODEL B<br>FANUC PHC-MODEL SB7<br>0001<br>06        |         |
| PROBARNI DERMAING<br>DATE OF PROGRAMING<br>PROGRAM DESIGNED BY<br>ROM WRITTEN BY<br>REMARKS<br>PMC CONTROL PROGRAM            | 2001.9.21<br>Series : 4066 edition : 06                                            |         |
| PHC TYPE<br>MEMORY USED : 149.3 KB<br>LADDER : 016.0 KB<br>SYN&CHT : 133.2 KB<br>MESSAGE : 000.1 KB                           | Control: SB7 Program : SB7<br>Scan Time : 004 MS<br>Scan Max : 004 MS MIN : 004 MS |         |
| TITLE STATUS ALARM TRA                                                                                                    | NCE                                                                                | 1/оснк  |

Title data is the title of a sequence program, and consists of ten items:

- MACHINE TOOL BUILDER NAME (32 characters)
- MACHINE TOOL NAME (32 characters)
- CNC & PMC TYPE NAME (32 characters)
- PMC PROGRAM NO. (4 characters)
- EDITION NO. (2 characters)
- PROGRAM DRAWING NO. (32 characters)
- DATE OF PROGRAMMING (16 characters)
- PROGRAM DESIGNED BY (32 characters)
- ROM WRITTEN BY (32 characters)
- REMARKS (32 characters)

In addition, the following data is displayed:

- Series and edition of the PMC basic software
- Memory use status of each sequence data item
- Type of the PMC basic software and the PMC type of the sequence program
- Current execution time, maximum execution time, and minimum execution time of the ladder program

## 10.1.2.2 Status screen

PMC SIGNAL STATUS PMC RUN ONNECCO 7 6 5 4 з 2 1 в 60000 68881 Signal state 60002 (period): Off 60003 I: On MFIN3M MFIN2M FIN 60004 Signal name BFIN . MFIN◀ TEIN SETN 60005 68886 EXLM \*FWUP ST 60007 L 60005.0 : MFIN : M COMMAND FINISH(HIGH SPEED) n. SEARCH FORCE

The on/off state of I/O signals and the internal relay is displayed.

- The diagnosis number can be increased or decreased by using
  - **↑** PAGE
- Enter an address and number or signal name, then press the [SEARCH] soft key. Then, the specified address or signal name is searched for.

## 10.1.2.3 Alarm screen

An alarm issued from the PMC is displayed.

| PMC F | alarm M  | essage |       |       |  |  | PMC   | RUN |
|-------|----------|--------|-------|-------|--|--|-------|-----|
| ALF   | arm noti | HING   |       |       |  |  |       |     |
|       |          |        |       |       |  |  |       |     |
|       |          |        |       |       |  |  |       |     |
|       |          |        |       |       |  |  |       |     |
|       |          |        |       |       |  |  |       |     |
|       |          |        |       |       |  |  |       |     |
|       |          |        |       |       |  |  |       |     |
|       | TITLE    | STATUS | Alarm | TRACE |  |  | 1/осн | <   |

## 10.1.2.4 Trace function

- (1) Trace parameter screen (first page)
  - <1> Press the system key, then press the [PMC] soft key.
    - <2> Press the [PMCDGN] soft key.
    - <3> Press the [TRACE] soft key.
    - <4> Press the [SETING] soft key on the signal trace screen.

```
PMC SIGNAL TRACE (PARAMETER SETTING)
                                                                PMC RUN
                                                          PAGE
                                                                 1/ 2)
 SAMPLING
                   = TIME CYCLE / SIGNAL TRANSITION
        HODE
        RESOLUTION
                  = 8 (8 - MAX 1000 MSEC)
= 1572 (1 - MAX 1572 SEC)
        TIME
 STOP CONDITION
                  = NONE / BUFFER FULL / TRIGGER
    TRIGGER
       ADDRESS
       MODE
                   = RISING EDGE / FALLING EDGE / BOTH EDGE
       POSITION
                   =
                    ø
                                      <#.
 SAMPLING CONDITION = TRIGGER / ANY CHANGE
    TRIGGER
       OUPDECC
                  = RISING EDGE / FALLING EDGE / BOTH EDGE / ON / OFF
       MODE
           STGNAL
     ттме
                                                               тыт
             SAMPLING/MODE
        a)
             Set a sampling mode.
                 TIME CYCLE
                                          : Sampling based on a period
                                             of time
                 SIGNAL TRANSITION
                                            Sampling based on signal
                                            transitions
             SAMPLING/RESOLUTION
        b)
             Set the resolution of sampling.
             SAMPLING/TIME
        c)
             This item is displayed when "TIME CYCLE" is selected as the
             sampling mode. Set a time interval for sampling.
             SAMPLING/FRAME
        d)
             This item is displayed when "SIGNAL TRANSITION" is
             selected as the sampling mode. Set the number of sampling
             times.
             STOP CONDITION
        e)
             Set a trace stop condition.
             .
                 NONE
                                 : Does not stop trace operation
                                   automatically.
             .
                 BUFFER FULL: Stops trace operation automatically
                                   when the sampling buffer becomes full.
             .
                 TRIGGER
                                 : Stops trace operation automatically by
                                   a trigger.
        f)
             STOP CONDITION/TRIGGER/ADDRESS
             This item becomes settable when "TRIGGER" is set as the
             trace stop condition. Set a trigger address for stopping trace
             operation.
             STOP CONDITION/TRIGGER/MODE
        g)
             This item becomes settable when "TRIGGER" is set as the
             trace stop condition. Set a trigger mode for stopping trace
             operation.
```

- RISING EDGE : Stops trace operation automatically on the rising edge of the trigger signal.
- FALLING EDGE : Stops trace operation automatically on the falling edge of the trigger signal.
- BOTH EDGE : Stops trace operation automatically on a transition of the trigger signal.
- STOP CONDITION/TRIGGER/POSITION This item becomes settable when "TRIGGER" is set as the trace stop condition. By using a ratio to the sampling time (or count), set where to place a stop trigger occurrence position in the entire sampling time (or count).
- SAMPLING CONDITION This item becomes settable when "SIGNAL TRANSITION" is set as the sampling mode. Set a sampling condition.
  - TRIGGER : Performs sampling when the sampling trigger condition is satisfied.
  - ANY CHANGE : Perform sampling when a sampling address signal transition occurs.
- j) SAMPLING CONDITION/TRIGGER/ADDRESS This item becomes settable when "SIGNAL TRANSITION" is set as the sampling mode and "Trigger" is set as the sampling condition. Set an address used to trigger sampling.
- k) SAMPLING CONDITION/TRIGGER/MODE This item becomes settable when "SIGNAL TRANSITION" is set as the sampling mode and "Trigger" is set as the sampling condition. Set a trigger condition mode.
  - RISING EDGE : Performs sampling on the rising edge of the trigger signal.
     FALLING EDGE : Performs sampling on the falling
  - edge of the trigger signal.
     BOTH EDGE : Performs sampling on a signal transition.
  - ON : Performs sampling when the trigger signal is on.
  - OFF : Performs sampling when the trigger signal is off.

(2) Trace parameter screen (second page)

| On the t       | race   | parameter so   | creer | n (first p | page), press | AGE PAG   | ₌].   |     |
|----------------|--------|----------------|-------|------------|--------------|-----------|-------|-----|
| PMC SIGNAL TRA | ice (p | ARAMETER SETTI | NG)   |            |              |           | PMC F | SON |
|                |        |                |       |            |              |           |       |     |
|                |        |                |       |            |              | (PAGE     | 2/    | 2)  |
|                |        |                |       |            |              |           |       |     |
| SAMPLING ADI   | RESS   |                |       |            |              |           |       |     |
| 1 1985         |        | 9 99991 0      |       | 17         | 25           |           |       |     |
| 2 T16MS        | ' .    | 10 89091 1     |       | 18         | 25           |           |       |     |
| 3 132MS        |        | 11 89091 5     |       | 19         | 20           |           |       |     |
| 4 T64MS        |        | 12 R9091.6     |       | 29         | 28           |           |       |     |
| 5 T128MS       |        | 13 R9091.2     |       | 21         | 29           |           |       |     |
| 6 T256MS       |        | 14 R9091.3     |       | 22         | 30           |           |       |     |
| 7 T512MS       |        | 15 R9091.4     |       | 23         | 31           |           |       |     |
| 8 T1024MS      |        | 16 R9091.7     | ÷     | 24         | 32           |           |       |     |
|                | -      |                | -     |            |              |           |       |     |
|                |        |                |       |            |              |           |       |     |
|                |        |                |       |            |              |           |       |     |
|                |        |                |       |            |              |           |       |     |
|                |        |                |       |            |              |           |       |     |
|                |        |                |       |            |              |           |       |     |
| E R9200.3 :    | T8MS   | :              | 8MS T | IMER       |              | 1         |       |     |
|                |        |                |       |            |              |           |       |     |
| >              |        |                |       |            |              |           |       |     |
|                |        |                |       |            |              |           |       |     |
|                |        |                |       |            |              |           |       |     |
| <b>-</b>       |        |                |       | -          |              |           |       |     |
|                |        |                |       |            |              |           |       |     |
|                |        | DELETE         | ADRES | s          | MV. UP       | MV. DWN D | ELALL |     |
|                |        |                |       |            |              |           |       |     |
|                |        |                |       |            |              |           |       |     |

a) Address setting

Set a signal address as a bit address. If you enter a byte address, bits 0 to 7 of the entered address are input. Up to 32 signal addresses can be set.

b) Soft keys

| • | [DELETE] :           | Deletes the set address where |
|---|----------------------|-------------------------------|
|   |                      | the cursor is placed.         |
| • | ISVMBOI 1/IADRESSI · | Switches the setting address  |

- [SYMBOLJ/[ADRESS] : Switches the setting address between symbol display and address display.
- [MV.UP] : Replaces the set address with the upper line.
- [MV.DWN] : Replaces the set address with the lower line.
  - [DELALL] : Deletes all set addresses.
- c) Trigger setting

When "SIGNAL TRANSITION" is set as the trace sampling mode and "BOTH EDGE" is set as the sampling condition, you can choose whether to use a set address as a trigger signal for sampling. To the right of a signal address set as a trigger, a "•" mark is indicated.

- [TRGON] : Turns on a trigger setting.
- [TRGOFF] : Turns off a trigger setting.

(3) Trace screen

<1> Press the system key, then press the [PMC] soft key.

<2> Press the [PMCDGN] soft key.

<3> Press the [TRACE] soft key.

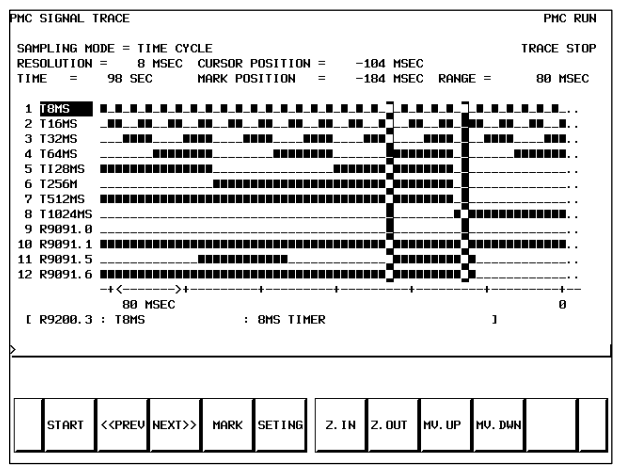

(a) Executing trace operation

[START] : Executes trace operation.

(b) Stopping trace operation

[STOP]

: Stops trace operation. Trace operation ends also when the trace stop condition set on the trace parameter setting screen is satisfied.

(c) Checking trace results

Upon completion of trace execution, the results of trace operation can be checked.

Scrolling display

Cursor up/down key, page switch key:

Scrolls the set sampling signal addresses up and down.

[<<PREV], [NEXT>>] Soft key, current right/left key:

Scrolls the graphical display of trace results right and left.

- Performing automatic calculation and display of a selected range
   [MARK] : Marks the current cursor position, and displays
   the mark cursor. To cancel the range selection
  - the mark cursor. To cancel the range selection, press the [MARK] soft key again.
- Enlarging/reducing display of trace results

[Z.IN]/[Z.OUT] : Enlarges/reduces graphical display.

- Replacing display data
  - [MV.UP] : Replaces the address where the cursor is placed and the trace result of the address with the upper line.
  - [MV.DWN] : Replaces the display data with the lower line.

## 10.1.2.5 I/O Link connection check screen

The type and ID code of an I/O device connected to the I/O Link are displayed for each group. No data is displayed when no I/O device is connected.

| PMC 1/0 LINK (1/1)                                                                  |                       | PMC RUN |
|-------------------------------------------------------------------------------------|-----------------------|---------|
| * CHANNEL 1                                                                         | * CHANNEL 2           |         |
| GROUV ID KIND OF UNIT<br>B4 I/O UNIT HODEL A<br>4 POWER MATE<br>Channel enable mark | GROUP ID KIND OF UNIT |         |
| >                                                                                   |                       |         |
| PRU. PG NXT. PG                                                                     |                       |         |
|                                                                                     |                       |         |

Channel enable mark : When a channel is usable, an "\*" mark is indicated. On the sample screen above, channel 2 is unusable.

### 10.1.3 PMC parameters

#### 10.1.3.1 Parameterinput/output method

<1> Place the NC in the MDI mode or in the emergency stop state.

<2> Set PWE of the NC setting screen to 1.

|            | PWE | KEY4 |            |
|------------|-----|------|------------|
| Timer      | 0   |      |            |
| Counter    | 0   | 0    | either one |
| Keep relay | 0   |      |            |
| Data table | 0   | 0    | either one |

- <3> Alternatively, set the program protect signal (KEY4) to 1 only with the counter and data table.
- <4> Press a soft key and select a required screen.

| [TIMER]  | :Timer screen      |
|----------|--------------------|
| [COUNTR] | :Counter screen    |
| [KEEPRL] | :Keep relay screen |
| [DATA]   | :Data table screen |

- <5> Press cursor key and move the cursor to a desired number.
- <6> Input a numeric key and press INPUT key and data is input.
- <7> After input, return PWE or the KEY4 signal to the previous state.

## 10.1.3.2 TIMER screen

This screen is used for setting timer time of the Timer instruction (SUB 3).

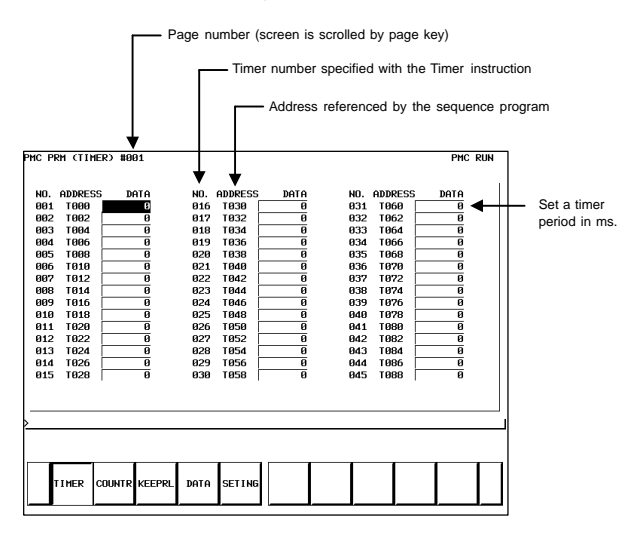

Timer set time : Timer No. 1–8 is max. 1572.8 sec and its accuracy is 48ms. Timer No. 9 to 250 is max. 262.1 sec and its accuracy is 8ms.

### 10.1.3.3 COUNTER screen

This screen sets and displays max. value of counter and current value of the counter instruction (SUB 5).

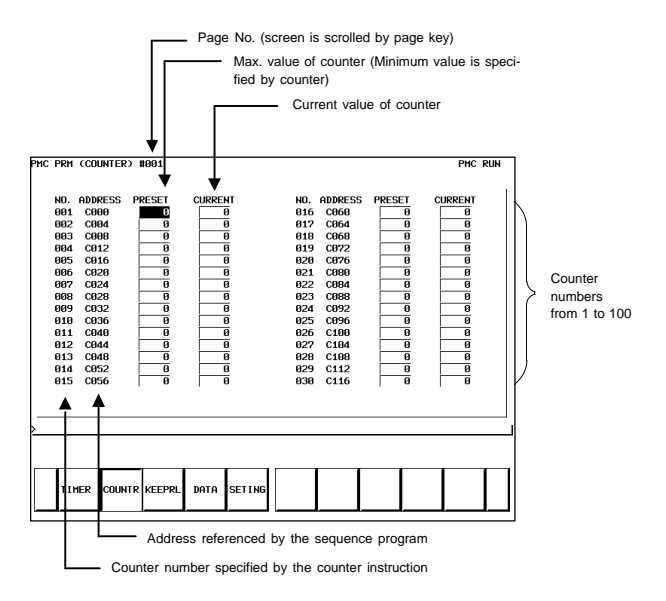

Counter formats and maximum values

| Counter format | Setting | Current value |
|----------------|---------|---------------|
| BINARY         | 32767   | 32767         |
| BCD            | 9999    | 9999          |

## 10.1.3.4 KEEP RELAY screen

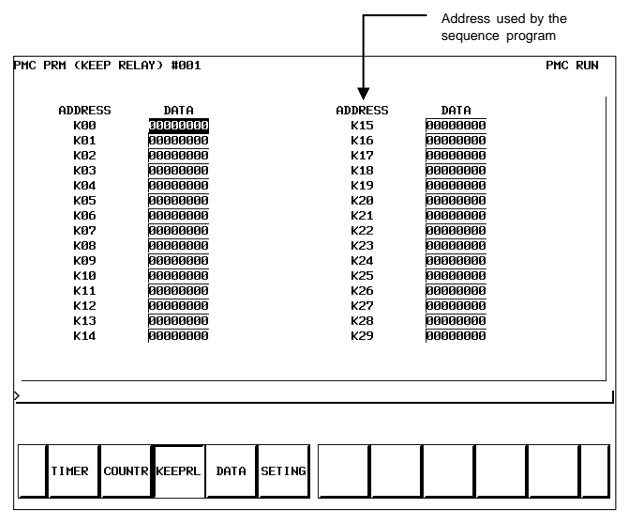

(i) Nonvolatile memory control

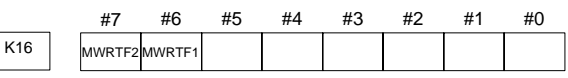

#7 MWRTF2

#6 MWRTF1 : Writing status in nonvolatile memory

(ii) PMC system parameters

The keep relays below are used by the system, so that the keep relays cannot be used by the sequence program.

|      | #7      | #6 | #5 | #4     | #3 | #2      | #1     | #0      |
|------|---------|----|----|--------|----|---------|--------|---------|
| K900 | DTBLDSP |    |    | MEMINP |    | AUTORUN | PRGRAM | LADMASK |

### #0 LADMASK

0: Access by the sequence program is enabled.

1: Access by the sequence program is disabled.

- #1 PRGRAM
  - 0: The built-in programmer function does not operate. (Also, the programmer menu is not displayed.)
  - 1: The built-in programmer function operates. (The programmer menu is displayed.)
- #2 AUTORUN
  - 0: The sequence program automatically starts at power on.
  - 1: Pressing the soft key to sequence program execution starts the sequence program.

- #4 MEMINP
  - 0: The forcing function and override function are disabled.
  - 1: The forcing function and override function are enabled.
- #7 DTBLDSP
  - 0: The PMC parameter data table control screen is displayed.
  - 1: The PMC parameter data table control screen is not displayed.

|      | #7      | #6      | #5      | #4       | #3      | #2      | #1      | #0     |
|------|---------|---------|---------|----------|---------|---------|---------|--------|
| K901 | IGNDINT | EDITLAD | CHKPRTY | CALCPRTY | TRNSRAM | TRGSTAT | DBGSTAT | IGNKEY |

#### #0 IGNKEY

- 0: Function keys are enabled for a user program on the user screen.
- 1: Function keys are disabled for a user program on the user screen.
- \* This flag is useful when a user program is used. When this bit is set to 1, the user screen cannot be switched to the NC screen by using the function keys. Program which invariably sets this bit to 0, or which switches the user screen to the NC screen, must be prepared.
- #1 DBGSTAT
  - 0: The C language debug function does not start automatic break processing at power on.
  - 1: The C language debug function starts automatic break processing at power on.

- \* This flag is useful when a user program is used.
- #2 TRGSTAT
  - 0: The trigger stop function does not automatically start at power on.
  - 1: The trigger stop function starts automatically at power on.
- #3 TRNSRAM
  - 0: After on–line editing, the ladder program is not automatically transferred to the backup RAM.
  - 1: After on-line editing, the ladder program is automatically transferred to the backup RAM.
- #4 CALCPRTY
  - 0: A RAM parity calculation is made with the built-in programmer function.
  - 1: No RAM parity calculation is made with the built-in programmer function.
- #5 CHKPRTY
  - 0: The system ROM and program ROM/RAM are checked for parity errors.
  - 1: The system ROM and program ROM/RAM are not checked for parity errors.
- #6 EDITLAD
  - 0: The editing of a sequence program is disabled.
  - 1: The editing of a sequence program is enabled.
- #7 IGNDINT
  - 0: The system initializes the LCD when the screen is switched to the PMCMDI screen.
  - 1: The system does not initialize the LCD when the screen is switched to the PMCMDI screen.

\* This flag is useful when a user program is used. When the screen is switched to the PMCMDI screen, PMC control software determines whether the system initialize the LCD, by checking this flag. When this flag is on, an application program must initialize the LCD.

|      | #7      | #6      | #5 | #4 | #3 | #2     | #1       | #0           |  |
|------|---------|---------|----|----|----|--------|----------|--------------|--|
| K902 | PTCTPRM | HIDEPRM |    |    |    | ALWSTP | C-REJECT | FROM-<br>WRT |  |

#### #0 FROM-WRT

- 0: After editing a ladder program, does not automatically write it to F–ROM.
- 1: After editing a ladder program, automatically writes it to F-ROM.

#### #1 C-REJECT

- 0: The system activates a C program.
- 1: The system does not activate a C program.
- #2 ALWSTP
  - 0: The execution/stop operation of a sequence program is disabled.
  - 1: The execution/stop operation of a sequence program is enabled.

## #6 HIDEPRM

- 0: The display of PMC parameters and the output of PMC parameters to the outside are enabled.
- 1: The display of PMC parameters and the output of PMC parameters to the outside are disabled.

#### #7 PTCTPRM

- 0: The modification and reading of PMC parameters are enabled.
- 1: The modification and reading of PMC parameters are disabled.

|      | #7 | #6 | #5      | #4 | #3 | #2   | #1       | #0      |
|------|----|----|---------|----|----|------|----------|---------|
| (906 |    |    | TRCSTAT |    |    | ЮСНК | IOSELSCN | OVRRIDE |

#### #0 OVRRIDE

ł

- 0: Disables the override function.
- 1: Enables the override function.
- #1 IOSELSCN
  - 0: Does not display the I/O assignment selection function setting screen.
  - 1: Displays the I/O assignment selection function setting screen.

### #2 IOCHK

- 0: Enables the I/O Link connection check function. (Initial value).
- 1: Disables the I/O Link connection check function.
- #5 TRCSTAT
  - 0: Starts trace operation with the trace function when the execution soft key is pressed.
  - 1: Starts trace operation with the trace function automatically after the power is turned on.

CAUTION Be sure to set any unused areas to 0.

## 10.1.3.5 Data table screen

#### (1) Data group setting screen

| РМС І                                                                                          | iata ti                          | BL               | CONTR                            | OL                              |               |               |                    |                                                                                  |    |       |          |         | PHO    | C RUN |
|------------------------------------------------------------------------------------------------|----------------------------------|------------------|----------------------------------|---------------------------------|---------------|---------------|--------------------|----------------------------------------------------------------------------------|----|-------|----------|---------|--------|-------|
| NO.<br>001<br>002<br>003<br>004<br>005<br>006<br>007<br>008<br>009<br>010<br>011<br>012<br>012 | ROUP<br>ADDRE:<br>D9991<br>D9992 | TAB<br>SS I<br>0 | LE CO<br>PARAM<br>19999<br>19999 | UNT =<br>ETER T<br>0000<br>0011 | 2<br>YPE<br>1 | 2<br>E NO. OF | - DATA<br>10<br>20 | NO.<br>016<br>017<br>018<br>020<br>021<br>022<br>023<br>024<br>025<br>026<br>027 | AD | DRESS | Paramete | R TYPE  | NO. OF | DATA  |
| 014                                                                                            |                                  |                  |                                  |                                 |               |               |                    | 020                                                                              |    |       |          |         |        |       |
| 912                                                                                            |                                  |                  |                                  |                                 |               |               |                    | 0.00                                                                             |    |       |          |         |        |       |
|                                                                                                |                                  | _                |                                  |                                 | _             |               |                    |                                                                                  |    |       |          |         |        |       |
|                                                                                                | G. DAT                           | A G              | . CONT                           | NO. SR                          | H             |               | INIT               |                                                                                  |    |       |          |         |        |       |
|                                                                                                | a)                               | Dis              | play                             | inforr                          | na            | tion          |                    |                                                                                  |    |       |          |         |        |       |
|                                                                                                |                                  | •                | GR                               | OUP                             | TÆ            | ABLE          | COUN               | IT                                                                               | :  | Numb  | er of da | ata tab | le gro | oups  |
|                                                                                                |                                  | •                | NC                               | ).                              |               |               |                    |                                                                                  | :  | Group | numb     | er      |        |       |

- ADDRESS : Data table start address
- PARAMETER

- : Table parameter

#1 #7 #6 #5 #4 #3 #2 #0 0: Binary format #0 1: BCD format Without input protection #1 0: With input protection 1: #2 0: Binary or BCD format (Bit 0 is valid.) 1: HEX format (Bit 0 is invalid.)

- TYPE : Data length (0: 1byte long, 1: 2bytes long, 2: 4bytes long)
- NO. OF DATA : Number of data items of each data table
- b) Soft key
  - [G.DATA] : Switches the screen display to the data table screen.
  - Number of groups + [G.CONT] : Sets the number of data table groups.
  - Group number + [NO.SRH] Moves the cursor to a specified group.
  - [INIT] : • Initializes the setting of the data table.

10

#### (2) Data table screen

| РМС РЕ | rm (data)  | 001/001 BIN |      |         |      |      |         | PMC | RUN  |
|--------|------------|-------------|------|---------|------|------|---------|-----|------|
|        |            |             |      |         |      |      |         |     |      |
| NO.    | ADDRESS    | DATA        | NO.  | ADDRESS | DATA | NO.  | ADDRESS |     | DATA |
| 0000   | D0000      | 0           | 0015 | D0015   | 0    | 0030 | D0030   |     | 0    |
| 0001   | D0001      | 0           | 0016 | D0016   | 0    | 0031 | D0031   |     | 0    |
| 0002   | D0002      | 0           | 0017 | D0017   | 0    | 0032 | D0032   |     | 0    |
| 0003   | D0003      | 0           | 0018 | D0018   | 0    | 0033 | D0033   |     | 0    |
| 0004   | D0004      | 0           | 0019 | D0019   | 0    | 0034 | D0034   |     | 0    |
| 0005   | D0005      | 0           | 0020 | D0020   | 0    | 0035 | D0035   |     | 0    |
| 0006   | D0006      | 0           | 0021 | D0021   | 0    | 0036 | D0036   |     | 0    |
| 0007   | D0007      | 0           | 0022 | D0022   | 0    | 0037 | D0037   |     | 0    |
| 0008   | D0008      | 0           | 0023 | D0023   | 0    | 0038 | D0038   |     | 0    |
| 0009   | D0009      | 0           | 0024 | D0024   | 0    | 0039 | D0039   |     | 0    |
| 0010   | D0010      | 0           | 0025 | D0025   | 0    | 0040 | D0040   |     | 0    |
| 0011   | D0011      | 0           | 0026 | D0026   | 0    | 0041 | D0041   |     | 0    |
| 0012   | DØØ12      | 0           | 0027 | D0027   | 0    | 0042 | D0042   |     | 0    |
| 0013   | DØØ13      | 0           | 0028 | D0028   | 0    | 0043 | D0043   |     | 0    |
| 0014   | D0014      | 0           | 0029 | D0029   | 0    | 0044 | D0044   |     | 0    |
|        |            |             |      |         |      |      |         |     |      |
|        |            |             |      |         |      |      |         |     |      |
|        |            |             |      |         |      |      |         |     |      |
| >      |            |             |      |         |      |      |         |     |      |
|        |            |             |      |         |      |      |         |     |      |
|        |            |             |      |         |      |      |         |     |      |
|        |            |             |      |         | -    |      |         | -   |      |
|        |            |             |      |         |      |      |         | 1   | 1 1  |
|        | C. DATA G- | SRCH SEARCH |      |         |      |      |         | 1   | 1 1  |
|        |            |             |      |         |      |      |         |     |      |
|        |            |             |      |         |      |      |         |     |      |

- [C.DATA] : Returns the screen display to the data group setting screen.
- Group number + [G–SRCH] : Moves the cursor to the start of a specified group.
- Address + [SEARCH] : Searches the currently selected group for a specified address.

### 10.1.3.6 Setting screens

(1) Setting screen for general functions

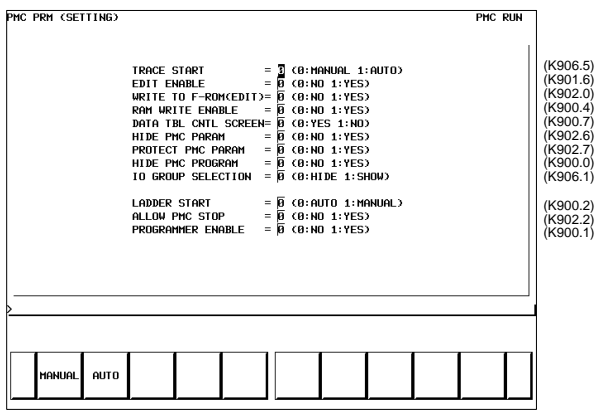

NOTE The parenthesized values to the right of the screen indicate keep relay addresses.

#### (2) Message function screen for each language

| РМС | PRM | CHESSAGE | SHIFT)  |       |       |         |         |      | <br>PHC | RUN |
|-----|-----|----------|---------|-------|-------|---------|---------|------|---------|-----|
|     |     |          |         |       |       |         |         |      |         | 1   |
|     |     |          | MESSAGE | SHIFT | VALUE |         | =       | Ø    |         |     |
|     |     |          | MESSAGE | SHIFT | START | ADDRESS | =  A000 | a. Ø |         |     |
|     |     |          |         |       |       |         |         |      |         |     |
|     |     |          |         |       |       |         |         |      |         |     |
|     |     |          |         |       |       |         |         |      |         |     |
|     |     |          |         |       |       |         |         |      |         |     |
|     |     |          |         |       |       |         |         |      |         |     |
|     |     |          |         |       |       |         |         |      |         |     |
|     |     |          |         |       |       |         |         |      |         |     |
|     |     |          |         |       |       |         |         |      |         |     |
| >   |     |          |         |       |       |         |         |      |         |     |
|     |     |          |         |       |       |         |         |      |         |     |
|     |     |          |         |       |       | 1       | 1       |      |         |     |
|     | INF |          |         | PREV  | NEXT  |         |         |      |         |     |

**Display information** 

MESSAGE SHIFT VALUE :

Enter a shift amount for a message display request. A value from 0 to 1999 can be specified. Even when the power is turned off, entered data is preserved.

- MESSAGE SHIFT START ADDRESS : Enter the start bit address of a shifted message display request bit area. An address in the A address area can be specified. Even when the power is turned off, entered data is preserved.
- (3) Override mode screen of the forced input/output function

| РМС Р | rm | COVE | RRIDE |         |          |      |         |         |    | PHC | RUN |          |
|-------|----|------|-------|---------|----------|------|---------|---------|----|-----|-----|----------|
|       |    |      |       | OVERRII | )e enabi | E    | = 3 (0: | NO 1:YE | 5) |     |     | (K906.0) |
|       |    |      |       |         |          |      |         |         |    |     |     |          |
|       |    |      |       |         |          |      |         |         |    |     |     |          |
|       |    |      |       |         |          |      |         |         |    |     |     |          |
|       |    |      |       |         |          |      | 1       |         |    | ,   |     |          |
|       | N  | 10   | YES   |         | PREV     | NEXT |         |         |    |     |     |          |

**Display information** 

- OVERRIDE ENABLE
  - 0: Disables overriding.
  - 1: Enables overriding.

### (4) I/O Link assignment data selection function setting screen

| PHC PRH (SELEC | T 1 ∠0)<br>SELECTABLE 1 ∠0 LINK ASSIGNMENT FUNCTION<br>EFFECTIVE GROUP SELECTION (0:H0 1:YES)<br>GROUP NO. :00 GI 22 03 M 05 60 67<br>COH1) F F F F F F F F F F F F F F F F F F F | PHC RUN | (K910.0 to K910.7)<br>(K911.0 to K911.7)<br>(K912.0 to K912.7)<br>(K913.0 to K913.7) |
|----------------|----------------------------------------------------------------------------------------------------|---------|--------------------------------------------------------------------------------------|
| > NO Y         | es preu next                                                                                                    |         |                                                                                      |

In this setting parameter, set the group of an I/O device connected to each machine.

EFFECTIVE GROUP SELECTION (CH1: K910 to K911, CH2: K912 to K913): Select a group in which I/O Link assignment data is valid.

- 0: Disables assignment.
- 1: Enables assignment.

The basic group section set in "BASIC GROUP COUNT" on the system parameter screen is marked with \*, and disables this setting.

#### 10.1.4 PMC data input/output

#### 10.1.4.1 Starting the built-in programmer

- NOTE When data is input through the MDI keys, the operations below need not be performed:
- Select the PMC screen. Press the [SYSTEM] soft key, then press the [PMC] soft key.
- (2) When the built-in programmer is started, the items below are displayed. When the items of RUN/STOP, EDIT, I/O, SYSPRM, and MONIT are displayed, the built-in programmer is already started.

| PMC CONTROL SYSTEM MENU                                                                                                    |                   |      |     |        | PMC   | RUN |
|----------------------------------------------------------------------------------------------------|-------------------|------|-----|--------|-------|-----|
| SELECT ONE OF FOLLOWING SOFT KEYS                                                                                                   |                   |      |     |        |       |     |
| PMCLAD : LADDER DIAGRAM<br>PMCDGN : DIAGNOSIS FUNCTI(<br>PMCPRM : PARAMETER(T/C/K/I                                                 | ))                |      |     |        |       |     |
| RUN∕STOP : RUN∕STOP SEQUENCI<br>EDIT : EDIT FUNCTION<br>I∕O : I∕O SEQUENCE PRO(<br>SYSPRM : SYSTEM PARAMETER<br>HOULT : PRC MOULTOP | e program<br>Gram | 1    |     |        |       |     |
|                                                                                                    |                   |      |     |        |       |     |
|                                                                                                    |                   |      |     |        |       |     |
|                                                                                                    |                   |      |     |        |       |     |
| PMCLAD PHCDGN PMCPRH                                                                                                    | STOP              | EDIT | I/O | SYSPRM | MONIT |     |

<sup>(3)</sup> When the built-in programmer is not started, set the keep relay K900.1 to 1.
### 10.1.4.2 Input/outputmethod

- (1) Press the [I/O] soft key.
- (2) The screen shown below appears.

| PMC I/O PROGRAM                 | PMC RUN              |
|---------------------------------|----------------------|
| Channel = 1                     | <del>.</del>         |
| DEVICE = FDO                    | CAS                  |
| FUNCTION = WR                   | ITE                  |
| DATA KIND = LA                  | DDER                 |
| FILE NO. = -<br>(-1:ADD,0:INIT, | -1<br>ƏNAMED         |
|                                 |                      |
|                                 |                      |
|                                 |                      |
|                                 |                      |
| >                               |                      |
|                                 |                      |
| EXEC CANCEL M-CARD F-RO         | M FDCAS OTHERS SPEED |
|                                 |                      |

(3) Select an I/O device in "DEVICE".

 [FDCAS]
 : Input to, and output from, a floppy cassette adapter

 [F-ROM]
 : Input to, and output from, a flash EEPROM

 [M-CARD]
 : Input to, and output from, a memory card

 [OTHERS]
 : Input to, and output from, other I/O devices

(4) Set a channel number in "CHANNEL".

When [F–ROM] or [OTHERS] is selected in "DEVICE", set this item. Enter a channel number, then press the INPUT key or [(NO.)].

Main CPU board JD5A=1 JD5B=2

(5) Select a function in "FUNCTION".

 [WRITE]
 : Outputs data.

 [READ]
 : Inputs data.

 [COMPAR]:
 .

 Compares the data in an external device with the data in memory.

 [DELETE]
 .

 Deletes the files from the floppy disk or memory card.

 [LIST]
 .

 Displays the directory of files in the floppy disk or memory card.

 [FORMAT]:

Initializes the memory card. (All data in the memory card is erased.)

(6) Select a type of output data in "DATA KIND".

| [LADDER] | : | Ladder        |
|----------|---|---------------|
| [PARAM]  | : | PMC parameter |

- (7) When [FDCAS] or [M–CARD] is selected, a file can be specified in "FILE NO.". A file can be specified by file number or by file name. When specifying a file name, prefix @ or # to the file name.
- (8) Select an RS–232C setting condition. [SPEED] For each "DEVICE", set a condition.
- (9) Check that the settings above are correct, then press the [EXEC] soft key.

### 10.1.5 System parameters

| (1)   | System paran     | neter scre | en (1/3  | )       |  |          |
|-------|------------------|------------|----------|---------|--|----------|
| PMC 9 | System parameter | (1/3)      |          |         |  | PMC STOP |
|       | COUNTER DAT      | A TYPE     | = BINARY | / BCD   |  |          |
|       | LADDER EXEC      |            | = 150    | (1-150) |  |          |
|       |                  |            |          |         |  |          |
|       |                  |            |          |         |  |          |
|       |                  |            |          |         |  |          |
|       |                  |            |          |         |  |          |
|       |                  |            |          |         |  |          |
|       |                  |            |          |         |  |          |
| >     |                  |            |          |         |  |          |
|       |                  |            |          |         |  |          |
|       | BINARY BCD       |            |          |         |  |          |
|       |                  |            |          |         |  |          |

**Display information** 

• COUNTER DATA TYPE :

Specify the binary format or BCD format for a counter value to be used with the function instruction CTR.

LADDER EXEC :

Set a processing time for the first and second ladder levels (1% to 150%). This setting increases or decreases ladder scan time.

(2) System parameter screen (2/3)

| PMC | SYSTEM | Parame | TER (2/  | 3)       |     |      |    |      | PMC ST | rop |
|-----|--------|--------|----------|----------|-----|------|----|------|--------|-----|
|     | I      | 50 OPE | rator pa | NEL =    | YES | 5 /  | NO |      |        |     |
|     | к      | EY DI  | ADDRESS  | =        | = Г | XØ10 | 0  |      |        |     |
|     | Ц      | ED DO  | ADDRESS  | =        | - F | YØ10 | 0  |      |        |     |
|     | к      | EY BIT | IMAGE A  | DDRESS = | - Г | RØ90 | 0  |      |        |     |
|     | L      | ED BIT | IMAGE A  | DDRESS = | - F | RØ91 | .0 |      |        |     |
|     |        |        |          |          |     |      |    |      |        |     |
|     |        |        |          |          |     |      |    |      |        |     |
|     |        |        |          |          |     |      |    |      |        |     |
|     |        |        |          |          |     |      |    |      |        |     |
| _   |        |        |          |          |     |      |    | <br> |        |     |
|     |        |        |          |          |     |      |    |      |        |     |
| _   | 1      | 1      | -        |          |     | _    |    |      |        | _   |
|     | YES    | NO     |          |          |     |      |    |      |        |     |
| _   |        |        |          |          |     |      |    | <br> | <br>   |     |

**Display information** 

- FS0 OPERATOR PANEL : Set whether to connect an operator's panel for the FS0.
- KEY DI ADDRESS : Set the start address of an external DI actually connected.
- LED DO ADDRESS : Set the start address of an external DO actually connected.
- KEY BIT IMAGE ADDRESS : Set the start address of a key image referenced by a user program. Usually, set an arbitrary internal relay (R) area.
- LED BIT IMAGE ADDRESS : Set the start address of an LED image generated by a user program. Usually, set an arbitrary internal relay (R) area.

(3) System parameter screen (3/3)

On this screen, make settings related to the I/O Link assignment selection function.

| PHC SYSTEM PARAMETER (3/3)                                           | PMC STOP |
|----------------------------------------------------------------------|----------|
| SELECTABLE 1/0 LINK ASSIGNMENT FUNCTION                              |          |
| (CH1)<br>ENABLE SELECTION = NO ∕YES<br>BASIC GROUP COUNT = 03 (0-16) |          |
| (CH2)<br>ENABLE SELECTION = NO ∕YES<br>BASIC GROUP COUNT = 02 (0-16) |          |
|                                                                      |          |
|                                                                      |          |
|                                                                      |          |
|                                                                      |          |
| NO YES                                                               |          |

**Display information** 

- ENABLE SELECTION
  - [NO] : Does not use the I/O Link assignment data selection function.

[YES] : Uses the I/O Link assignment data selection function.

When [NO] is specified for both of channel 1 and channel 2, the I/O Link assignment data selection function setting screen described in item (4) of Subsection 10.1.3.6, "Setting screens" is not displayed.

BASIC GROUP COUNT

This parameter divides the I/O Link assignment data into the basic group section and the parameter selection group section. Set the number of groups in the basic group section. Enter a value from 0 to 16, then press the [INPUT] soft key.

Example

3 : BASIC GROUP COUNT 0 to 2 groups Parameter selection group section 3 to 15 groups

# 10.1.6 Online monitor setting screen

| Para     | METER                                                                                                    | rs for onl                                                                                                    | INE MON                                                                                                    | ITOR                                                                                              |                                                                 |                                         |                                         |                                        |                                      | PHC                              | RUN                    |
|----------|----------------------------------------------------------------------------------------------------|----------------------------------------------------------------------------------------------------|----------------------------------------------------------------------------------------------------|---------------------------------------------------------------------------------------------------|-----------------------------------------------------------------|-----------------------------------------|-----------------------------------------|----------------------------------------|--------------------------------------|----------------------------------|------------------------|
|          | 3<br>F<br>F<br>L<br>F<br>F                                                                                                    | ED TD<br>SS-232C<br>CHANNEL<br>BAUD RATI<br>PARITY<br>STOP BIT<br>TIMER 2<br>TIMER 3<br>TIMER 3<br>TIMER 3<br>HAX PACK<br>41GH SPEED<br>JSE TIME=<br>SS-232C<br>41GH SPEED<br>EMB_ETHER | =  <br>= USE<br>= 300,<br>= 10 B<br>= 500<br>= 1500<br>ET SIZE<br>I /F = 1<br>24 MS<br>= 11<br>I /F = C<br>NET <-> | /NOT U<br>1<br>/600/12<br>/ODD /<br>0<br>0<br>0<br>0<br>0<br>0<br>0<br>0<br>0<br>0<br>0<br>0<br>0 | SE<br>00/2400/<br>EVEN<br>TS<br>4<br>USE<br>MS<br>D<br>0. 35. 4 | 4800/96<br>8, 24<br>: 0<br>: 0          | 88/ <mark>1920</mark><br>)              | 3                                      |                                      |                                  |                        |
| <u>}</u> |                                                                                                    |                                                                                                    |                                                                                                    |                                                                                                   |                                                                 |                                         |                                         |                                        |                                      |                                  | -1                     |
|          |                                                                                                    |                                                                                                    |                                                                                                    | emg st                                                                                            | INIT                                                            |                                         |                                         |                                        |                                      |                                  |                        |
| (a)      | Sc                                                                                                    | oft kev                                                                                                    |                                                                                                    |                                                                                                   |                                                                 |                                         |                                         |                                        |                                      |                                  |                        |
| (u)      | •                                                                                                    | [EMG S<br>[INIT]                                                                                                    | T] : T<br>(<br>(<br>)<br>: I                                                                                       | Termin<br>commi<br>connec<br>Initializ                                                            | ates co<br>unicatio<br>ction ca<br>ces the                      | ommun<br>on becc<br>nnot be<br>parame   | ication<br>mes a<br>e termi<br>eters to | forcibl<br>bnorm<br>nated              | y. Use<br>al and<br>norma<br>default | this ke<br>the<br>lly.<br>value: | əy if<br>s.            |
| (b)      | Se                                                                                                    | etting                                                                                                    |                                                                                                    |                                                                                                   |                                                                 |                                         |                                         |                                        |                                      |                                  |                        |
|          | •                                                                                                    | CPU ID                                                                                                    |                                                                                                    | :                                                                                                 | Display<br>modify                                               | /s a CF<br>this ite                     | PU ID v<br>m.                           | alue.                                  | Howe                                 | ver, do                          | not                    |
|          | •                                                                                                    | RS-232                                                                                                    | 2C                                                                                                    | :                                                                                                 | Enable<br>connec<br>modify<br>and ma                            | s comn<br>tion via<br>the ite<br>aximum | nunica<br>a RS–2<br>ms of t<br>n packe  | tion se<br>232C.<br>imer 1<br>et size. | tting in<br>Howev<br>, timer         | the ca<br>/er, do<br>2, time     | ise of<br>not<br>er 3, |
|          | •                                                                                                    | HIGH S                                                                                                    | PEED                                                                                                    | I/F :                                                                                             | Enable<br>high–s                                                | s settir<br>peed in                     | ng for c<br>iterface                    | onnec<br>e (HSS                        | tion via<br>B, Eth                   | a a<br>ernet).                   |                        |
| (c)      | Сс                                                                                                    | ommunic                                                                                                    | ation s                                                                                                    | tatus                                                                                             |                                                                 |                                         |                                         |                                        |                                      |                                  |                        |
|          | •                                                                                                    | USE TII                                                                                                    | ME                                                                                                    | :                                                                                                 | The ma<br>proces                                                | aximum<br>sing is                       | n time i<br>display                     | n the c<br>/ed.                        | ommu                                 | nicatio                          | n                      |
|          | •                                                                                                    | RS-232                                                                                                    | 2C                                                                                                    | :                                                                                                 | The co<br>display                                               | mmuni<br>ed.                            | cation                                  | conditi                                | on of F                              | RS-23                            | 2C is                  |
|          | •                                                                                                    | HIGH S                                                                                                    | PEED                                                                                                    | I/F :                                                                                             | The co<br>I/F is d                                              | mmunio<br>isplaye                       | cation d                                | conditio                               | n of HI                              | GH SF                            | ееd                    |
|          | ETHER_BOARD : Displayed during the communication with<br>Ethernet board. The IP address of the<br>communication partner is displayed. |                                                                                                    |                                                                                                    |                                                                                                   |                                                                 |                                         | th                                      |                                        |                                      |                                  |                        |
|          | •                                                                                                    | EMB_E                                                                                                    | THERN                                                                                                    | IET :                                                                                             | Display<br>embed<br>commu                                       | ved dur<br>ded Et<br>inicatio           | ing the<br>hernet<br>on parti           | e comm<br>. The II<br>ner is c         | nunicat<br>Paddr<br>lisplay          | tion wit<br>ess of<br>ed.        | th<br>the              |
|          | •                                                                                                    | HSSB                                                                                                    |                                                                                                    | :                                                                                                 | Display                                                         | ed durir                                | ng the c                                | ommu                                   | nication                             | with H                           | SSB.                   |

### Display messages and the meanings

| Display<br>messages | Meanings                                                                                                    |
|---------------------|----------------------------------------------------------------------------------------------------|
| INACTIVE            | The communication is inactive.                                                                                        |
| STOPPING            | The communication is being stopped.<br>(Wait for the termination of communication)                                    |
| STARTING            | The communication is being started.<br>(Wait for the termination of communication over another<br>communication path) |
| STAND-BY            | The communication is active and in standby mode.                                                                      |
| CONNECTED           | The communication is active and being connected.                                                                      |
| NO OPTION           | The port can be not opened because there is not option of RS-232C.                                                    |
| BAD PARAMETER       | Invalid open parameters are specified.                                                                                |
| TIMEOUT ERROR       | A time-out has occurred and communication is aborted.                                                                 |
| TIMEOUT(K)<br>ERROR | A time-out has occurred and communication is aborted.                                                                 |
| BCC ERROR           | A Block Check Code (packet parity) error has occurred.                                                                |
| PARITY ERROR        | A parity error has occurred.                                                                                          |
| OVER-RUN<br>ERROR   | A reception overrun has occurred and the communication can not recover.                                               |
| SEQUENCE<br>ERROR   | Packets are out of sequence.<br>(Incorrect procedure)                                                                 |
| DATA ERROR          | Incorrect packets have been received through retry process.                                                           |
| QUEUE<br>OVERFLOW   | The transmit/receive queue has overflowed.                                                                            |
| DISCONNECTED        | Communication has been terminated successfully.                                                                       |
| NO CONNECTION       | The cable is disconnected.                                                                                            |

# 10.2 PMC-SA1

10.2.1 Dynamic display of sequence program

- (1) Display method
  - 1 Press the SYSTEM key, then press the soft key [PMC].
  - 2 Dynamic display of sequence program by pressing [PMCLAD] soft key.
- (2) Display information

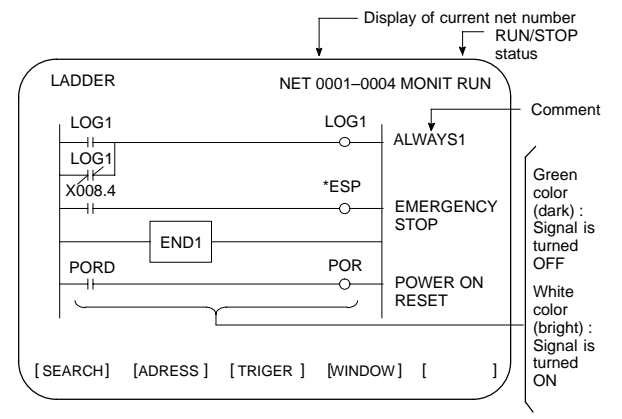

- (3) Searching for the signal (SEARCH)
  - 1 Press the [SEARCH] soft key.
  - 2 Using the following keys as described below, search for desired signal.
    - The signals being displayed can be changed by using the
       PAGE , ↑ AGE , ↓ , and ↑ keys.
    - [TOP]: Locates the top of the ladder program.
    - [BOTTOM] : Locates the end of the ladder program.
    - Address.bit [SRCH] or Single name [SRCH] :
       Search a specified address unconditionally.
    - Address.bit [W-SRCH] or Single name or [W-SRCH] : Searches for a specified address, for the write coils.
    - Net number [N-SRCH]:
       Displays the ladder program from the specified net address.
    - Function instruction number [F-SRCH] or
       Function instruction name [F-SRCH]: Searches for the specified function instruction.
    - [ADRESS]: Displays the address and bit number of the specified signal.
    - [SYMBOL]: Displays the symbol of the specified signal. (The address of the specified signal is displayed if a symbol was not specified when the program was created.)

# 10. PMC

(4) Turning off the monitor display when the trigger signal changes (TRIGER)

When the preset trigger signal changes, the system turns off the monitor display. By using this function, the states of all signals can be accurately read when the trigger signal changes.

- 1 Press the [TRIGER] soft key.
- 2 Press the [INIT] soft key to initialize the trigger parameters.
- 3 Specify the trigger conditions.
  - To turn off the monitor display at the signal's rising edge (as the signal changes from 0 to 1), enter the desired data and press the required keys in the order shown below.

| Sig                   | gnal r                                                     | name/address EOB Trigger checkpoint EOB                                                                                                    |  |  |  |  |  |
|-----------------------|------------------------------------------------------------|----------------------------------------------------------------------------------------------------|--|--|--|--|--|
| Co                    | unt                                                        | [TRGON]                                                                                                    |  |  |  |  |  |
| * Trigger checkpoint: |                                                            |                                                                                                    |  |  |  |  |  |
|                       | 0:                                                         | Before the first level of the ladder program is executed                                                                                                    |  |  |  |  |  |
|                       | 1:                                                         | After the first level of the ladder program is executed                                                                                                    |  |  |  |  |  |
|                       | 2:                                                         | After the second level of the ladder program is executed                                                                                                    |  |  |  |  |  |
|                       | 3: After the third level of the ladder program is executed |                                                                                                    |  |  |  |  |  |
| Example               |                                                            | e) To set the system so that it turns off the monitor display when<br>the external reset signal (ERS) is input three times, enter the<br>required data and press the required keys in the order |  |  |  |  |  |

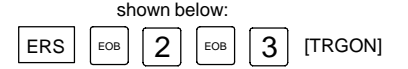

The specified trigger conditions are displayed at the top of the screen.

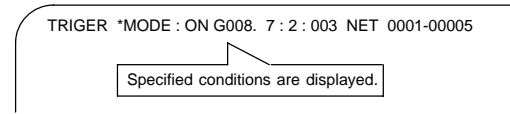

To turn off the monitor display at the signal's falling edge (as the signal changes from 1 to 0), enter the desired data and press the required keys in the order shown below.

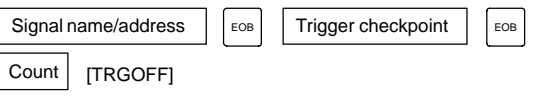

- 4 Press the [START] soft key to activate the trigger function.
  - → While the trigger function is operating, TRG is displayed at the lower right corner of the screen. When the trigger conditions are satisfied, TRG disappears and the monitor screen is locked.
- 5 To interrupt the trigger function, press the [STOP] soft key while the function is effective.
  - → In this case, the specified trigger conditions remain effective. Pressing the [START] soft key reinstates the trigger function.
- 6 To search for the instruction where the program was stopped by the trigger function and blink that instruction, press the [TRGSRC] soft key.

- (5) Displaying a divided ladder program (WINDOW) A ladder program can be divided into up to six sections, and the
  - individual sections displayed on the screen simultaneously.
  - 1 Press the [WINDOW] soft key.
  - 2 Press the [DIVIDE] soft key to divide the dynamic display screen into the desired number of sections.
  - LADDER \* XXX....XXX \* MONIT RUN NET 0001-0002 LOG1 LOG1 4 ļ LOG1 An unselected divided screen is indicated by a blue low-in- $\rightarrow$ tensity bar. \*SP \*SP. 4 ļ NET 0020-0021 DOOR. ST. ST 4  $\vdash$ 4 A selected divided screen is SKIP1. SKIP1 indicated by the purple highintensitv bar. +
- \* Each time the key is pressed, the screen is divided.

- 3 To select the desired divided screen, press the [SELECT] soft key as many times as necessary to move the purple bar to the desired screen.
  - $\ast~$  The normal search function can be used within each divided screen.
- 4 To change the width of a selected divided screen, press the [WIDTH] soft key.
  - Pressing the [EXPAND] soft key increases the number of lines displayed on a divided screen.
  - Pressing the [SHRINK] soft key decreases the number of lines displayed on a divided screen.
- 5 To terminate the display of a selected divided screen, press the [DELETE] soft key.
  - \* To terminate screen division, press the [CANCEL] soft key.
- (6) Dumping (DUMP)

The states of the signals corresponding to a ladder program can be displayed in hexadecimal, together with the ladder program itself.

1 Press the [DUMP] soft key.

|                                         | G1 LOG1 LOG1 C1                                                                                                    |
|-----------------------------------------|----------------------------------------------------------------------------------------------------|
|                                         | SP. *ESP EMERGENCY STOP                                                                                                    |
|                                         | END1                                                                                                    |
|                                         | ADDRESS DUMP                                                                                                    |
| G0000                                   | 00 1A 5C 32 22 0D 65 10 01 02 00 10 00 00 10 40                                                                                 |
| G0016                                   | 01 00 10 23 40 0F 03 20 1A FF 00 00 3A 9B 16 84                                                                                 |
| * W<br>in                               | hen the screen is divided, the states of the signals are display the lower divided screen.                                      |
| •                                       | To change the data notation                                                                                                    |
|                                         | [BYTE]: Data is displayed in units of bytes.<br>Example) G0000 00 16 84 00                                                      |
|                                         | [WORD]: Data is displayed in units of two bytes.<br>Example) G0000 1600 0084                                                    |
|                                         | [D.WORD] : Data is displayed in units of two words,<br>or four bytes.<br>Example) G0000 00841600                                |
|                                         | * When WORD or D.WORD is specified, data is display with the high-order byte placed first.                                      |
| •                                       | To search for an address                                                                                                    |
|                                         | Use the $\begin{bmatrix} PAGE \\ I \end{bmatrix}$ , $\begin{bmatrix} t \\ PAGE \end{bmatrix}$ , and [SRCH] keys, as in the norm |
|                                         | search function.                                                                                                    |
|                                         | ving the function-instruction parameters (DPARA/NDPARA) ates of the control parameters used in function instructions            |
| ) Display<br>The sta<br>display<br>1 Pr | ed together with the ladder program.<br>ess the [DPARA] soft key.                                                               |

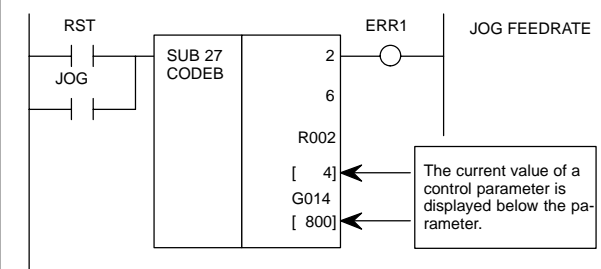

- $\ast\,$  The data notation (binary or BCD) varies with the function instructions.
- 2 To terminate the display of parameters, press the [NDPARA] soft key.
- (8) Editing the program being executed (ONLEDT: on-line editing) A sequence program can be edited while a program is being executed, without stopping its execution.
  - \* This function is available only while the edit function is enabled.
  - 1 Press the [ONLEDT] soft key to start the on-line editing function. The cursor appears on the screen.
  - 2 Modify the program, following the usual editing procedure. The following changes can be made by means of on-line editing.
    - Changing the type of contacts (-), +, +
    - Changing the addresses of contacts and coils
    - Changing the addresses of control parameters used in function instructions
      - The operations that can be performed in on-line editing are restricted to those that do not change the memory size of the program. To perform other operations, such as addition, insertion, and deletion, use the ordinary editing function.
  - 3 To terminate on-line editing, press the 🖂 key.
    - Changes made in on-line editing are temporary. To save a changed program, set K18.3 to 1 or transfer the program to the DRAM by using the COPY function from the I/O screen. To enable the use of the program when the system is next turned on, write it to the FROM from the I/O screen.

#### PMCPRM

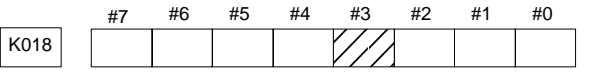

- #3 0: The ladder program is not transferred to the RAM after on-line editing.
  - → To transfer the program, press the following keys in the order shown, using the COPY function from the I/O screen: [COPY], [EXELAD], [EXEC]
  - 1: A ladder program is automatically transferred to the RAM after on-line editing.

## 10.2.2 Display of PMC diagnosis screen

- (1) Display method
  - 1 Press the SYSTEM key.
  - 2 Press the [PMC] soft key.
  - 3 Display of PMC diagnosis screen by pressing [PMC/DGN] soft key.

### 10.2.2.1 Title screen (TITLE)

Display of the title data which is wrote at the ladder programming time.

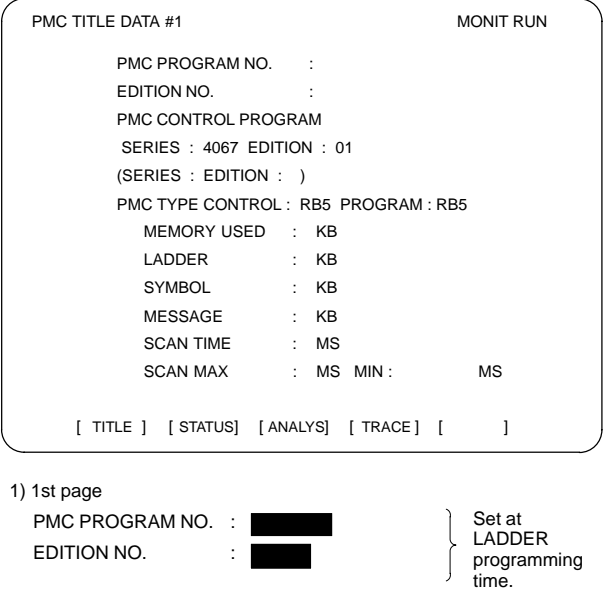

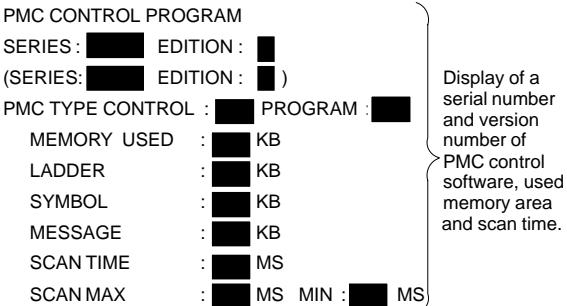

2) 2nd page MACHINE TOOL BUILDER NAME : MACHINE TOOL NAME : CNC & PMC TYPE NAME : PROGRAM DRAWING NO. : 3) 3rd page DATE OF PRGRAMMING : PROGRAM DESIGNED BY : ROM WRITTEN BY : REMARKS :

## 10.2.2.2 Status screen (STATUS)

PMC SIGNAL STATUS MONIT RUN 7 ADDRESS 6 5 4 3 2 1 n ED7 ED6 ED5 ED4 ED3 ED2 ED1 ED0 Signal G0000 0 0 0 0 1 1 name ED15ED14ED13ED12ED11ED10ED9ED8 Status G0001 0 0 0 0 0 0 0 0 ESTBEA6 EA5 EA4 EA3 EA2 EA1 EA0 of G0002 0 0 0 0 0 0 0 0 signal 0 : OFF G0003 0 0 0 0 0 0 0 0 FIN 1 : ON G0003 0 0 0 0 0 0 0 n [SEARCH] [ 1 [ ] [ ] [ 1

Display of ON/OFF condition for I/O signals, internal relays, etc.

- 1 Search the diagnosis number by pressing  $\begin{bmatrix} t \\ PAGE \end{bmatrix}$  keys.
- 2 Searching the specified address or signal name by pressing [SEARCH] soft key when inputted of Address and number or Single name

# 10.2.2.3 Alarm screen (ALARM)

Display of an alarm when an alarm occurred in PMC program.

| $\left( \right)$ | PMC ALAF<br>ALAF | RM MESSAG<br>RM NOTHING | iE<br>G   | Ν         | IONIT RUN |  |
|------------------|------------------|-------------------------|-----------|-----------|-----------|--|
|                  |                  |                         |           |           |           |  |
|                  |                  |                         |           |           |           |  |
|                  |                  |                         |           |           |           |  |
|                  |                  |                         |           |           |           |  |
|                  | [ TITLE ]        | [STATUS]                | [ ALARM ] | [ TRACE ] | [ ]       |  |

### 10.2.2.4 Trace screen (TRACE)

Record the signal status to the trace memory when the specified signal is changed.

(1) Trace parameter screen (TRCPRM)

| / | PMC SIGNAL TRACE                                                                                                    | Μ          | IONIT RUN |   |
|---|----------------------------------------------------------------------------------------------------|------------|-----------|---|
|   | TRACE MODE :<br>(0:1BYTE/1:2BYTE/2:WORD)<br>1ST TRACE ADDRESS CONDITION<br>ADDRESS TYPE : (0:PMC/1:PH<br>ADDRESS :<br>MASK DATA<br>2ND TRACE ADDRESS CONDITION<br>ADDRESS TYPE : (0:PMC/1:PH<br>ADDRESS :<br>MASK DATA : | ΗY)<br>HY) |           |   |
|   | [T.DISP] [EXEC] [] [                                                                                                    | ]          | []]       | ) |

(a) TRACE MODE: Select the trace mode.

- 0= 1 byte address signal trace
- 1= Independent 2 byte address signal trace
- 2= Continuous 2 byte address signal trace
- (b) ADDRESSTYPE: 0= Set the trace address by PMC address
  - 1= Set the trace address by physical address (Using mainly by C language)
- (c) ADDRESS: Set the trace address
- (d) MASK DATA : Specify the trace bit by hexadecimal code. For example, set the "E1" when trace the bit 7, 6, 5 and 0. Not execute the tracing when the bit 4, 3, 2 and 1 is changed, but, the signal status should recorded at tracing time.
   (e,q) #7 #6 #5 #4 #3 #2 #1 #0
  - 1 1 1 0 0 0 1:E1
- $\ll$  Correspond table between binary and hexadecimal code  $\gg$

| 0000 <sub>2</sub> : 0 <sub>16</sub> | 0001 <sub>2 :</sub> 1 <sub>16</sub> | 0010 <sub>2</sub> :2 <sub>16</sub>  | 0011 <sub>2</sub> : 3 <sub>16</sub> |
|-------------------------------------|-------------------------------------|-------------------------------------|-------------------------------------|
| 0100 <sub>2</sub> : 4 <sub>16</sub> | 0101 <sub>2</sub> : 5 <sub>16</sub> | 0110 <sub>2</sub> : 6 <sub>16</sub> | 0111 <sub>2</sub> : 7 <sub>16</sub> |
| 1000 <sub>2</sub> : 8 <sub>16</sub> | 1001 <sub>2</sub> : 9 <sub>16</sub> | 1010 <sub>2</sub> : A <sub>16</sub> | 1011 <sub>2</sub> : B <sub>16</sub> |
| 1100 <sub>2</sub> : C <sub>16</sub> | $1101_{2:} D_{16}$                  | 1110 <sub>2</sub> : E <sub>16</sub> | 1111 <sub>2</sub> : F <sub>16</sub> |

(e) [EXEC] soft key :

Start of tracing. Clear the trace memory and trace memory contents are update when the specified signal are changed from previous ones. The trace memory are always maintained up to the previous results for 256 bytes from the latest ones regardless of the time lapse.

(2 byte tracing = 128 times.)

(f) [T.DISP] soft key : Display of trace memory contents.

(2) Trace memory screen (T.DISP)

| PMC SIGNAL TRACE                                                                                                    | MONIT RUN                                                                                                    |
|----------------------------------------------------------------------------------------------------|----------------------------------------------------------------------------------------------------|
| 1ST ADDRESS=X008(E1)         NO.       7       6       5       4       3       2       1       0         0001       1       0       0       0       1       1         0001       1       0       0       0       0       0       0         0001       1       0       0       0       0       0       0       0         0003       0       1       0       0       0       0       0       0         0004       -       -       -       -       -       -       -         0005       -       -       -       -       -       -       -         0006       -       -       -       -       -       -       -         0006       -       -       -       -       -       -       -         0007       -       -       -       -       -       -       -         0008       -       -       -       -       -       -       - | 2ND ADDRESS=G000(FF)       Trace address and mask data         7 6 5 4 3 2 1 0       mask data         0 0 0 0 0 0 0 0 0       in ( )         0 0 0 0 0 0 0 0 0       Newest |
| [TRCPRM] [ STOP ] [                                                                                                    |                                                                                                    |
| [TRCPRM] soft key : Ret                                                                                                    | urn to trace parameter setting screen                                                                                                    |

 [STOP] soft key
 : Stop the trace operation.

 [EXEC] soft key
 : Re-start of tracing (Clear the memory).

- 10.2.3 PMC parameter
- 10.2.3.1 Input of PMC parameter from MDI
  - 1 Select MDI mode or depress EMERGENCY STOP button.
  - 2 [PWE] set to "1" on SETTING screen or PROGRAM PROTECT signal (KEY4) turn to "1".

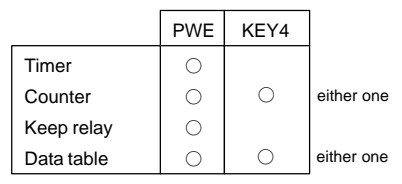

3 Select the display screen by soft key.

> [TIMER] : Timer screen

[COUNTER] : Counter screen

[KEEPRL] : Keep relay screen

[DATA] : Data table screen

- 4 Move the cursor to desired number.
- 5 Input the Numeral and press INPUT key then the data inputted.
- 6 [PWE] on SETTING screen or [KEY4] return to "0" after data set.

### 10.2.3.2 Timer screen (TIMER)

This screen is used for setting timer time of the Timer instruction (SUB 3).

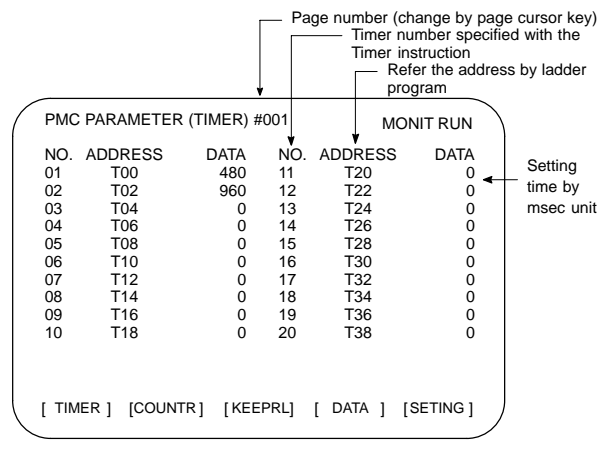

Setting time : Timer No. 1 – 8 =Max.=1572.8 sec, each 48msec. Up to 262.1 seconds in units of 8 ms for timer Nos. 9 to 40 subsequent timers

### 10.2.3.3 Counter screen (COUNTER)

Set and display the preset values and integrated values of the counter instruction (SUB 5).

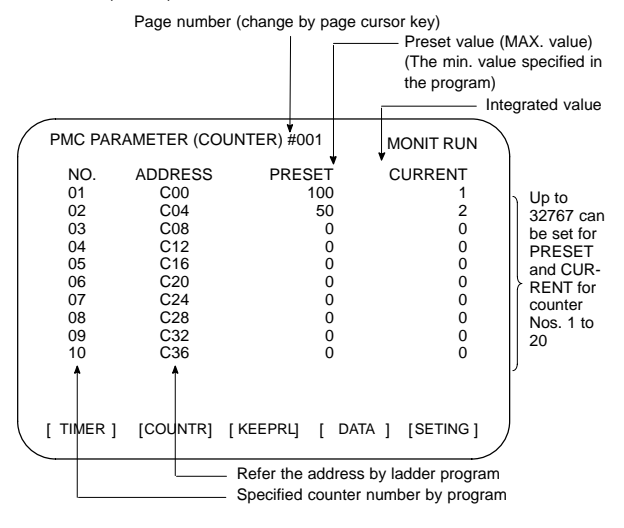

### 10.2.3.4 Keep relay screen (KEEPRL)

Refer the address by ladder program

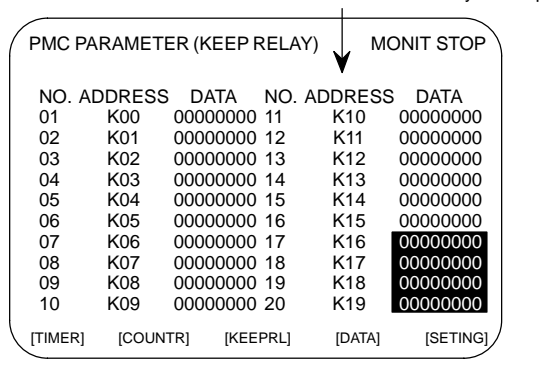

i) Control of battery-powered memory

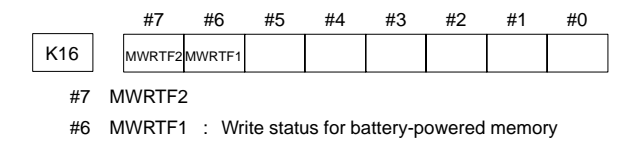

# 10. PMC

### PMC system parameter Since the system uses keep relays K17 to K19, they cannot be used by a sequence program.

|     |          | #7                   | #6                 | #5                           | #4                           | #3                    | #2                    | #1                   | #0              |            |
|-----|----------|----------------------|--------------------|------------------------------|------------------------------|-----------------------|-----------------------|----------------------|-----------------|------------|
| K17 |          | DTBLDSP              | ANASTAT            | TRCSTART                     | MEMINP                       |                       | AUTORUN               | PRGRAM               | LADMASK         |            |
| #0  | (LA      | DMASH                | <b>(</b> ) 0:      | The lac<br>(PCLAI            | lder pro<br>D).              | grams                 | are disp              | layed o              | dynamic         | ally       |
|     |          |                      | 1:                 | The la<br>dynami             | adder<br>cally (P            | prograi<br>CLAD).     | ms are                | e not                | displa          | yed        |
| #1  | (PF      | GRAM                 | ) 0:               | The be<br>operate<br>display | uilt-in p<br>e. (Als<br>ed.) | orogram<br>o, the     | nmer fu<br>program    | unction<br>nmer m    | does<br>ienu is | not<br>not |
|     |          |                      | 1:                 | The bui<br>prograr           | lt-in pro<br>nmer m          | gramm<br>enu is d     | er functi<br>displaye | ion ope<br>:d.)      | rates. (        | The        |
| #2  | (AL      | JTORUI               | N) 0:              | The se                       | quence<br>on.                | progra                | im auto               | matical              | ly start        | s at       |
|     |          |                      | 1:                 | Pressir<br>executi           | ig the<br>on start           | soft ke<br>s the se   | ey to se<br>equence   | equenc<br>e progra   | e prog<br>am.   | ram        |
| #4  | (ME      | EMINP)               | 0:                 | The for                      | cing fur                     | nction is             | disable               | ed.                  |                 |            |
|     |          |                      | 1:                 | The for                      | cing fur                     | nction is             | enable                | d.                   |                 |            |
| #5  | (TR      | CSTAT                | ) 0:               | Pressir<br>signal t          | ng the [E<br>race fur        | XEC]s                 | oft key s             | starts tra           | acing by        | the        |
|     |          |                      | 1:                 | The sig<br>tracing           | gnal tra<br>at powe          | ice fun<br>er on.     | ction a               | utomati              | cally st        | arts       |
| #6  | (AN      | IASTAT               | ) 0:               | Pressir<br>by the s          | ng the so<br>signal w        | oft key to<br>aveforr | execut<br>n displa    | ion star<br>y functi | ts samp<br>on.  | ling       |
|     |          |                      | 1:                 | The<br>automa                | signal<br>atically s         | wave<br>tarts sa      | form<br>Impling       | display<br>at powe   | func<br>er on.  | tion       |
| *   | Tł<br>wa | nis bit i<br>aveform | s only<br>n displa | effective<br>y functio       | e for th<br>on is ap         | ose mo<br>plicable    | dels fo               | r which              | the sig         | gnal       |
| #7  | (DT      | BLDSF                | <b>?</b> ) 0:      | The PM<br>display            | IC para<br>ed.               | meter d               | lata tabl             | e contr              | ol scree        | n is       |

1: The PMC parameter data table control screen is not displayed.

|                                                                                                    | _    | #7        | #6            | #5                     | #4                     | #3                    | #2                   | #1                   | #0                           |            |
|----------------------------------------------------------------------------------------------------|------|-----------|---------------|------------------------|------------------------|-----------------------|----------------------|----------------------|------------------------------|------------|
| K018                                                                                                    |      | IGNDINT   | EDITLAD       | CHKPRTY                | CALCPRTY               | TRNSRAM               | TRGSTAT              | DBGSTAT              | IGNKEY                       |            |
| #0                                                                                                    | (IGN | IKEY)     | 0:            | Function the use       | n keys<br>r scree      | are ena<br>n.         | bled for             | a user               | program                      | ۱on        |
|                                                                                                    |      |           | 1:            | Function the use       | n keys a<br>r scree    | are disa<br>n.        | bled for             | auser                | program                      | ۱on        |
| This flag is useful when a user program is used. When this bit is<br>set to 1, the user screen cannot be switched to the NC screen by<br>using the function keys. A program which invariably sets this bit to<br>0, or which switches the user screen to the NC screen, must be<br>prepared. |      |           |               |                        |                        |                       |                      |                      |                              |            |
| #1                                                                                                    | (DB  | GSTAT     | ) 0:          | The C<br>automa        | languag<br>atic brea   | ge debu<br>ak proce   | ug funct<br>essing a | tion doe<br>t power  | es not s<br><sup>.</sup> on. | start      |
|                                                                                                    |      |           | 1:            | The C I<br>break p     | anguag<br>process      | e debug<br>ing at p   | g functio<br>ower or | on start:<br>1.      | s autom                      | atic       |
| *                                                                                                    | Th   | is flag i | s usefu       | ul when                | a user                 | orogram               | n is use             | d.                   |                              |            |
| #2                                                                                                    | (TR  | GSTAT     | ) 0:          | The trig<br>start at   | ger sto<br>power       | p functi<br>on.       | on doe:              | s not au             | Itomatic                     | ally       |
|                                                                                                    |      |           | 1:            | The trig               | gger sto<br>on.        | p funct               | ion star             | ts auto              | maticall                     | y at       |
| #3                                                                                                    | (TRI | NSRAN     | <i>I</i> ) 0: | After of automa        | n-line e<br>atically t | diting, t<br>ransferr | he lado<br>ed to th  | der prog<br>ie back  | gram is<br>up RAM            | not<br>I.  |
|                                                                                                    |      |           | 1:            | After cautoma          | on-line<br>atically t  | editing,<br>ransferr  | the la<br>ed to th   | adder p<br>ie back   | orogram<br>up RAM            | ı is<br>I. |
| #4                                                                                                    | (CA  | LCPRT     | Y)0:          | The bu<br>RAM pa       | ilt-in pro<br>arity.   | ogramm                | er func              | tion cal             | culates                      | the        |
|                                                                                                    |      |           | 1:            | The b<br>calcula       | uilt-in<br>te the R    | orogran<br>AM par     | nmer fu<br>ity.      | unction              | does                         | not        |
| #5                                                                                                    | (CH  | KPRTY     | ′) O:         | The sys<br>ROM, p      | stem pe<br>program     | rforms  <br>n ROM a   | parity ch<br>and pro | neck for<br>gram R   | the sys<br>AM.               | tem        |
|                                                                                                    |      |           | 1:            | The system             | stem do<br>ROM,        | es not p<br>progran   | erform<br>n ROM,     | parity cl<br>or prog | heck for<br>gram RA          | the<br>M.  |
| #6                                                                                                    | (ED  | ITLAD)    | 0:            | The ed                 | iting of a             | a seque               | nce pro              | gram is              | s disable                    | ed.        |
|                                                                                                    |      |           | 1:            | The ed                 | iting of a             | a seque               | nce pro              | gram is              | enable                       | ed.        |
| #7                                                                                                    | (IGN | IDINT)    | 0:            | The system<br>is switc | stem ini<br>hed to t   | tializes<br>the PM0   | the LCI              | D when<br>creen.     | the scr                      | een        |
|                                                                                                    |      |           | 1:            | The sys                | stem do<br>is swito    | es not i<br>hed to t  | nitialize<br>he PM   | the LC<br>CMDI s     | D when<br>creen.             | the        |

This flag is useful when a user program is used. When the screen is switched to the PMCMDI screen, PMC control software determines whether the system initialize the LCD, by checking this flag. When this flag is on, an application program must initialize the LCD.

|      | _   | #7      | #6      | #5                   | #4                     | #3                     | #2                 | #1                   | #0                 |              |
|------|-----|---------|---------|----------------------|------------------------|------------------------|--------------------|----------------------|--------------------|--------------|
| K019 |     | PTCTPRM | HIDEPRM |                      |                        |                        | ALWSTP             | C-REJECT             | FROM-WR            | я            |
| #0   | (FF | ROM_W   | 'RT) 0  | : After<br>automa    | editing<br>atically v  | a ladde<br>vrite it to | er or C<br>o F–RO  | prograr<br>M.        | n, doe             | s not        |
|      |     |         | 1:      | After eo<br>writes i | liting a l<br>t to F–R | adder o<br>ROM.        | r C prog           | gram, au             | utomati            | cally        |
| #1   | (C- | REJEC   | T) 0:   | The sys              | stem ac                | tivates                | a C pro            | gram.                |                    |              |
|      |     |         | 1:      | The sys              | stem do                | es not a               | activate           | a C pr               | ogram              |              |
| #2   | (AL | WSTP)   | 0 :     | The ex<br>prograr    | ecutior                | n/stop o<br>abled.     | operatio           | n of a               | sequ               | ence         |
|      |     |         | 1:      | The ex<br>prograr    | ecutior<br>n is ena    | n/stop o<br>abled.     | operatio           | n of a               | sequ               | ence         |
| #6   | (HI | DEPRN   | 1) 0:   | The dis<br>PMC pa    | play of I<br>aramete   | PMC pa<br>ers to th    | ramete<br>e outsio | rs and t<br>de are e | he outp<br>nabled  | out of<br>d. |
|      |     |         | 1:      | The dis<br>PMC pa    | play of I<br>aramete   | PMC pa<br>ers to th    | ramete<br>e outsid | rs and t<br>de are d | he outp<br>lisable | out of<br>d. |
| #7   | (PT | CTPR    | A) 0:   | The mo<br>are ena    | dification             | on and re              | eading             | of PMC               | param              | eters        |
|      |     |         | 1:      | The mo<br>are disa   | dificatio<br>abled.    | on and r               | eading             | of PMC               | param              | eters        |
| Γ    |     | CA      | UTION   | I                    | Set all                | unused                 | bits to            | 0.                   |                    |              |

- 10.2.3.5 Data table screen (DATA)
- 1) DATA TABLE SETTING screen (C. DATA)

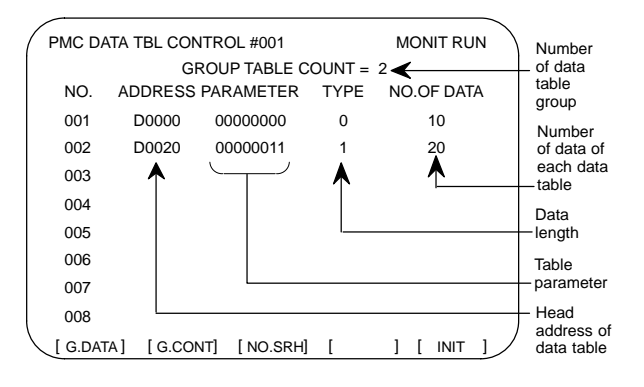

- (a) [G.DATA] soft key : Select the data display screen of data table.
- (b) No. of group [G.CONT] : Set the number of group for data table.
- (c) No. of group [NO.SRH] : Move the cursor to specified group.
- (d) [INIT] soft key : Initialize of data table setting.
- No. of group is 1, ADDRESS is D0000, PARAMETER is 00000000, TYPE is 0, NO. OF DATA is 1860.

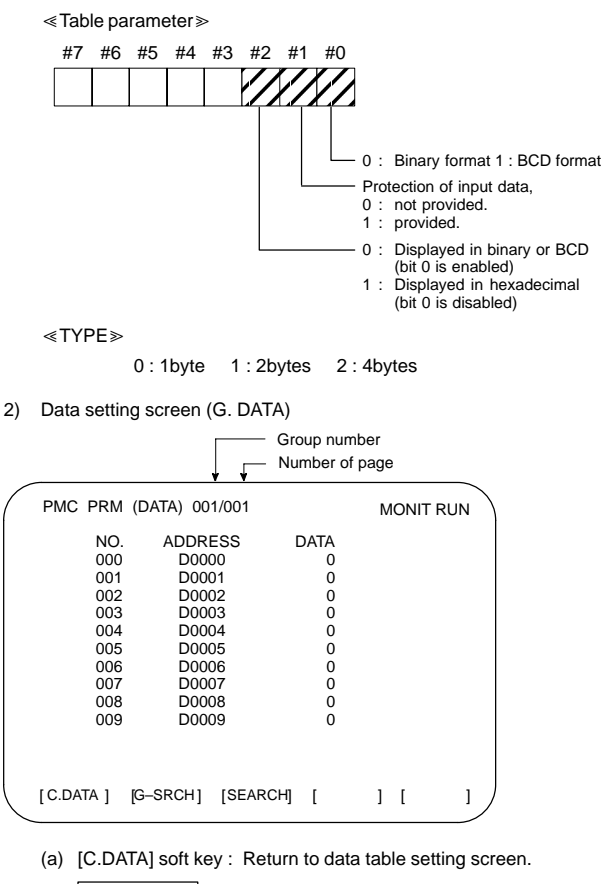

| (b) | Group No. | [G-SRCH] : | Move the cursor to head of specified |
|-----|-----------|------------|--------------------------------------|
|     |           |            | group.                               |
| (c) | Address   | [SEARCH] : | Searching the specified address in   |

currentup group.

# 10.2.3.6 Setting screen

Some PMC system parameters can be set on this screen.

| PMC PRM (SETTING) |                                                      | MONIT | STOP |                                                                                                    |
|-------------------|------------------------------------------------------|-------|------|----------------------------------------------------------------------------------------------------|
|                   | $\begin{array}{llllllllllllllllllllllllllllllllllll$ |       |      | (K17.5)<br>(K18.2)<br>(K18.6)<br>(K17.4)<br>(K17.7)<br>(K19.6)<br>(K17.2)<br>(K17.2)<br>(K17.2)<br>(K17.2) |
| MANUAL AUTO       |                                                      |       |      |                                                                                                    |

NOTE The parenthesized values to the right of the screen indicate keep relay addresses.

### 10.2.4 Input/output of PMC data

### 10.2.4.1 Start of the built-in type PMC programmer

When the PMC data are input/output with I/O device unit via reader/puncher interface, the built-in type PMC programmer should starts by as following operation.

- $\ast$   $\;$  As following operation is not required when the data set from MDI.
- 1 Select the PMC screen

Press SYSTEM key and press [PMC] soft key.

2 Confirm to the built-in type PMC programmer is running.

| ( | PMC CON      | TROL SYST        | EM MENU   |       | мо      |       | $\nearrow$ |
|---|--------------|------------------|-----------|-------|---------|-------|------------|
|   |              |                  |           |       |         |       | 1          |
|   | SELECT       | ONE OF FO        | LLOWING S |       | =YS     |       |            |
|   | PMCLA        | AD : D           | YNAMIC LA | DDER  | DISPLA  | Y     |            |
|   | PMCD         | GN : D<br>RM · P | AGNOSIS I |       |         |       |            |
|   | RUN/S        | IOP : R          | UN/STOP S |       | NCE PRO | OGRAM |            |
|   | EDIT         |                  | DIT SEQUE | NCE P | ROGRA   | M     |            |
|   | I/O<br>SYSPF | : 1/<br>RM : S   | YSTEM PAR |       | ER      |       |            |
|   | MONIT        | : P              | MC MONITO | DR    |         |       |            |
|   |              |                  |           |       |         |       |            |
|   |              |                  |           |       |         |       |            |
|   |              | [ BHOBON!        |           | ,     |         | ,     |            |
|   | [ PMCLAD]    | [ PMCDGN]        | [РМСРКМ]  | l     | 11      | 1     | Ϊ          |

- parts are displayed, starts of the built-in type PMC programmer. The card editor is not used on FS16 but it has PMC-SB system. This case, [RUN/STOP] and [I/O] function can used but editing of sequence program is impossible.
- 3 Keep relay K17.1 should set to "1" if the built-in type PMC programmer is not start yet.

4 Press 🖂 key to return to initial menu screen.

### 10.2.4.2 Input/outputmethod

- 1 Press D key in the initial menu screen, then display to [I/O] soft key.
- 2 Display next screen

| ( | PMC I/O PROGRA | М   |             |       |
|---|----------------|-----|-------------|-------|
|   | CHANNEL        | =   | 1           |       |
|   | DEVICE         | =   | HOST        |       |
|   | FUNCTION       | =   |             |       |
|   | DATA KIND      | =   |             |       |
|   |                |     |             |       |
|   |                |     |             |       |
|   |                |     |             |       |
|   | [ EXEC ] [CANC | EL] | [ (NO.) ] [ | 1 [ ] |

- 3 Enter the desired channel number, then press the wey to set the number for CHANNEL.
  - 1: JD5A of the main CPU board
  - 2: JD5B of the main CPU board
- 4 Specify the I/O unit to be used for DEVICE.
  - HOST: I/O operation with FAPT LADDER (on the P-G, P-G Mate, or personal computer)
  - FDCAS: I/O operation with a Floppy Cassette Adaptor
  - F-ROM: I/O operation with a flash EEPROM
  - M-CARD: I/O operation with a memory card
  - OTHERS: I/O operation with other I/O units
- 5 Specify the desired function with FUNCTION.
  - WRITE: Outputting data
  - READ: Inputting data
  - COMPARE: Comparing data in memory with that in an external device
  - DELETE: Deleting files on a floppy disk or memory card
  - LIST: Listing the files on a floppy disk or memory card
  - BLANK: Checking whether the flash EEPROM is empty
  - ERASE: Clearing the data in the flash EEPROM
  - FORMAT: Formatting a memory card (all data on the memory card is deleted.)
- 6 Specify the desired type of data to be output at KIND DATA.
  - LADDER: Ladder programs
  - PARAM: PMC parameters
- 7 When FDCAS or M-CARD is specified for the device, a file can be specified for FILE NO. by either its file number or file name.
- 8 Specify the RS-232C conditions for each device with SPEED.
- 9 Check that the settings are correct. Then, press the [EXEC] soft key.

### 10.2.4.3 Copy function (COPY)

Changes made during on-line editing are transferred to the corresponding editing ladder program.

### 10.2.5 System parameters

(1) System parameter screen (1/2)

| РМС | System parameter | (1/2)   |         |       |      | MONIT | STOP |
|-----|------------------|---------|---------|-------|------|-------|------|
|     | COUNTER DA       | ta type | = Binar | Y BCD |      |       |      |
|     |                  |         |         |       |      |       |      |
|     |                  |         |         |       |      |       |      |
|     |                  |         |         |       |      |       |      |
|     |                  |         |         |       |      |       |      |
|     |                  |         |         |       |      |       |      |
|     |                  |         |         |       |      |       |      |
|     |                  |         |         |       |      |       |      |
| >   |                  |         |         |       |      |       |      |
|     |                  | - 1     |         |       |      |       |      |
|     | BINARY BCD       |         |         |       |      |       |      |
|     |                  |         |         | L     | <br> |       |      |

**Display information** 

- COUNTER DATA TYPE :
  - Specify the binary format or BCD format for a counter value to be used with the function instruction CTR.

(2) System parameter screen (2/2)

| РМС | SYSTEM | PARF | METE | R (2/   | 2)      |   |      |      |   |  | MONIT | STOP |
|-----|--------|------|------|---------|---------|---|------|------|---|--|-------|------|
|     |        | FSØ  | OPER | rator p | ANEL    | = | YES  | / NO |   |  |       |      |
|     |        | KEY  | DI A | DDRESS  |         | = | X010 | 10   |   |  |       |      |
|     |        | LED  | DO A | DDRESS  |         | = | YØ10 | 00   |   |  |       |      |
|     |        | KEY  | BIT  | IMAGE   | ADDRESS | = | RØ90 | 10   |   |  |       |      |
|     |        | LED  | BIT  | IMAGE   | ADDRESS | = | RØ91 | 10   |   |  |       |      |
|     |        |      |      |         |         |   |      |      |   |  |       |      |
|     |        |      |      |         |         |   |      |      |   |  |       |      |
|     |        |      |      |         |         |   |      |      |   |  |       |      |
|     |        |      |      |         |         |   |      |      |   |  |       |      |
|     |        |      |      |         |         |   |      |      |   |  |       |      |
|     |        |      |      |         |         |   |      |      |   |  |       |      |
|     | 1      | Г    |      |         |         |   |      |      | 1 |  |       |      |
|     | YES    | '    | 10   |         |         |   |      |      |   |  |       |      |
|     |        |      |      |         |         |   |      |      |   |  |       |      |

**Display information** 

- FS0 OPERATOR PANEL : Set whether to connect an operator's panel for the FS0.
- KEY DI ADDRESS : Set the start address of an external DI actually connected.
- LED DO ADDRESS : Set the start address of an external DO actually connected.
- KEY BIT IMAGE ADDRESS : Set the start address of a key image referenced by a user program. Usually, set an arbitrary internal relay (R) area.
- LED BIT IMAGE ADDRESS : Set the start address of an LED image generated by a user program. Usually, set an arbitrary internal relay (R) area.

# 10.2.6 Online monitor setting screen

| Para | METE | rs for onl                                                                                                    | INE MON                                                                                            | ITOR                                                                                                  |                                                              |                                            |                                    |                                    |                                       | MONIT                             | RUN       |
|------|------|----------------------------------------------------------------------------------------------------|----------------------------------------------------------------------------------------------------|----------------------------------------------------------------------------------------------------|--------------------------------------------------------------|--------------------------------------------|------------------------------------|------------------------------------|---------------------------------------|-----------------------------------|-----------|
|      |      | CPU ID<br>RS-232C<br>CHANNEL<br>BAUD RATI<br>PARITY<br>STOP BIT<br>TIMER 1<br>TIMER 2<br>TIMER 2<br>TIMER 3<br>MAX PACK<br>HIGH SPEED<br>USE TIME=<br>RS-232C | = USE<br>=<br>=<br>= 300.<br>= 1 B<br>= 50<br>= 150<br>= 150<br>ET SIZE<br>I/F= 1<br>56 MS<br>= 11 | ✓ NOT<br>1<br>✓600/1:<br>2/0D/1<br>1<br>0<br>0<br>0<br>0<br>0<br>0<br>0<br>0<br>0<br>0<br>0<br>0<br>0 | use<br>200/2400/<br>Even<br>TS<br>24<br>7 Use<br>2 Ms 7<br>5 | ′4800∕96(<br>′2, 0;<br>; 1                 | 98/ <mark>1920</mark><br>)         | 3                                  |                                       |                                   |           |
|      | 1    | HIGH SPEED<br>EMB_ETHER                                                                                                    | I∕F= C<br>NET <->                                                                                  | DNNECTI<br>190.                                                                                       | ED<br>0.35.4                                                 | : 0<br>10                                  |                                    |                                    |                                       |                                   |           |
| >    |      |                                                                                                    |                                                                                                    |                                                                                                    |                                                              |                                            |                                    |                                    |                                       |                                   | _         |
|      |      |                                                                                                    |                                                                                                    | emg s'                                                                                                | INIT                                                         |                                            |                                    |                                    |                                       |                                   |           |
| (a)  | Sc   | oft kev                                                                                                    |                                                                                                    |                                                                                                    |                                                              |                                            |                                    |                                    |                                       |                                   |           |
| (a)  | •    | [EMG S                                                                                                    | 5T]: <sup>-</sup>                                                                                  | Termii<br>comm                                                                                        | nates co<br>unicatio<br>ction ca                             | ommuni<br>on beco<br>annot be              | ication<br>mes a<br>e termi        | forcibl<br>bnorm<br>nated          | y. Use<br>al and<br>normal            | this ke<br>the<br>lly.            | эу if     |
|      | •    | [INIT]                                                                                                    | : 1                                                                                                | nitiali                                                                                               | zes the                                                      | parame                                     | eters to                           | their o                            | default                               | value                             | s.        |
| (b)  | Se   | etting                                                                                                    |                                                                                                    |                                                                                                    |                                                              |                                            |                                    |                                    |                                       |                                   |           |
|      | •    | CPU ID                                                                                                    |                                                                                                    | :                                                                                                    | Display<br>modify                                            | /s a CP<br>this ite                        | vU ID v<br>m.                      | alue.                              | Howev                                 | /er, do                           | not       |
|      | •    | RS-232                                                                                                    | 2C                                                                                                 | :                                                                                                    | Enable<br>connee<br>modify<br>TIMER                          | es comn<br>ction via<br>the iter<br>3, and | nunica<br>a RS–2<br>ms of T<br>MAX | tion se<br>232C.<br>FIMER<br>PACKE | tting in<br>Howev<br>1, TIM<br>ET SIZ | the ca<br>/er, do<br>IER 2,<br>E. | not       |
|      | •    | HIGH S                                                                                                    | PEED                                                                                               | I/F :                                                                                                 | Enable<br>speed                                              | s settin                                   | ng for c<br>e (HS                  | onnec<br>SB, Etl                   | tion via<br>hernet)                   | a a hig<br>).                     | h–        |
| (c)  | С    | ommunic                                                                                                    | ation s                                                                                            | tatus                                                                                                 |                                                              |                                            |                                    |                                    |                                       |                                   |           |
|      | •    | USE TII                                                                                                    | ME                                                                                                 | :                                                                                                    | The mapproces                                                | aximum<br>sing is                          | n time i<br>display                | n the c<br>/ed.                    | ommu                                  | nicatio                           | n         |
|      | •    | RS-232                                                                                                    | 2C                                                                                                 | :                                                                                                    | The co<br>display                                            | mmunio<br>′ed.                             | cation                             | conditi                            | on of F                               | RS-23                             | 2C is     |
|      | •    | HIGH S                                                                                                    | PEED                                                                                               | I/F :                                                                                                 | The co<br>I/F is d                                           | mmunic<br>isplaye                          | ation d                            | onditio                            | n of Hl                               | GH SF                             | PEED      |
|      | •    | ETHER                                                                                                    | _BOA                                                                                               | RD :                                                                                                  | Display<br>Ethern<br>comm                                    | yed dur<br>et boar<br>unicatio             | ing the<br>d. The<br>n parti       | comm<br>IP add<br>ner is c         | nunicat<br>dress o<br>lisplaye        | tion with<br>of the<br>ed.        | th        |
|      | •    | EMB_E                                                                                                    | THERN                                                                                              | IET :                                                                                                 | Display<br>embed<br>comm                                     | yed dur<br>Ided Etl<br>unicatio            | ing the<br>hernet<br>in parti      | comm<br>The II<br>ner is c         | nunicat<br>P addro<br>lisplayo        | tion wi<br>ess of<br>ed.          | th<br>the |
|      | •    | HSSB                                                                                                    |                                                                                                    | :                                                                                                    | Display                                                      | ed durir                                   | ng the c                           | ommui                              | nication                              | with H                            | ISSB.     |

### Display messages and the meanings

| Display<br>messages | Meanings                                                                                                    |
|---------------------|----------------------------------------------------------------------------------------------------|
| INACTIVE            | The communication is inactive.                                                                                        |
| STOPPING            | The communication is being stopped.<br>(Wait for the termination of communication)                                    |
| STARTING            | The communication is being started.<br>(Wait for the termination of communication over another<br>communication path) |
| STAND-BY            | The communication is active and in standby mode.                                                                      |
| CONNECTED           | The communication is active and being connected.                                                                      |
| NO OPTION           | The port can be not opened because there is not option of RS-232C.                                                    |
| BAD PARAMETER       | Invalid open parameters are specified.                                                                                |
| TIMEOUT ERROR       | A time-out has occurred and communication is aborted.                                                                 |
| TIMEOUT(K)<br>ERROR | A time-out has occurred and communication is aborted.                                                                 |
| BCC ERROR           | A Block Check Code (packet parity) error has occurred.                                                                |
| PARITY ERROR        | A parity error has occurred.                                                                                          |
| OVER-RUN<br>ERROR   | A reception overrun has occurred and the communication can not recover.                                               |
| SEQUENCE<br>ERROR   | Packets are out of sequence.<br>(Incorrect procedure)                                                                 |
| DATA ERROR          | Incorrect packets have been received through retry process.                                                           |
| QUEUE<br>OVERFLOW   | The transmit/receive queue has overflowed.                                                                            |
| DISCONNECTED        | Communication has been terminated successfully.                                                                       |
| NO CONNECTION       | The cable is disconnected.                                                                                            |

# 10.3 Functional Instruction

10.3.1 Functional instruction list

(1) Kind of functional instruction and contents of processing

| Instruc- | SUB         | Contents of processing              | Model       |             |
|----------|-------------|-------------------------------------|-------------|-------------|
| tion     | num-<br>ber |                                     | PMC–<br>SA1 | PMC-<br>SB7 |
| END1     | 1           | 1st level program end               | 0           | 0           |
| END2     | 2           | 2nd level program end               | 0           | 0           |
| END3     | 48          | 3rd level program end               | ×           | 0           |
| TMR      | 3           | Variable timer                      | 0           | 0           |
| TMRB     | 24          | Fixed timer                         | 0           | 0           |
| TMRC     | 54          | Variable timer                      | 0           | 0           |
| DEC      | 4           | Decoding                            | 0           | 0           |
| DECB     | 25          | Binary code decoding                | 0           | 0           |
| CTR      | 5           | Counter                             | 0           | 0           |
| CTRB     | 56          | Fixed counter                       | ×           | 0           |
| CTRC     | 55          | Counter                             | 0           | 0           |
| ROT      | 6           | Rotation control                    | 0           | 0           |
| ROTB     | 26          | Binary rotation control             | 0           | 0           |
| COD      | 7           | Code conversion                     | 0           | 0           |
| CODB     | 27          | Binary code conversion              | 0           | 0           |
| MOVE     | 8           | Data transfer after logical product | 0           | 0           |
| MOVOR    | 28          | Data transfer after logical sum     | 0           | 0           |
| MOVB     | 43          | One-byte transfer                   | ×           | 0           |
| MOVW     | 44          | Two-byte transfer                   | ×           | 0           |
| MOVD     | 47          | Four-byte transfer                  | ×           | 0           |
| MOVN     | 45          | Specified-byte transfer             | ×           | 0           |
| СОМ      | 9           | Common line control                 | 0           | 0           |
| COME     | 29          | Common line control end             | 0           | 0           |
| JMP      | 10          | Jump                                | 0           | 0           |
| JMPE     | 30          | Jump end                            | 0           | 0           |
| JMPB     | 68          | Label jump 1                        | ×           | 0           |
| JMPC     | 73          | Label jump 2                        | ×           | 0           |
| LBL      | 69          | Label designation                   | ×           | 0           |
| PARI     | 11          | Parity check                        | 0           | 0           |
| DCNV     | 14          | Data conversion                     | 0           | 0           |
| DCNVB    | 31          | Binary data conversion              | 0           | 0           |
| COMP     | 15          | Comparison                          | 0           | 0           |
| COMPB    | 32          | Comparison for binary data          | 0           | 0           |
| COIN     | 16          | Coincidence check                   | 0           | 0           |

 $\bigcirc$  : Provided  $\times$  : Not provided

| Instruc- | SUB         | Contents of processing                       | Model |               |
|----------|-------------|----------------------------------------------|-------|---------------|
| tion     | num-<br>ber |                                              | PMC-  | PMC-          |
| SET      | 33          | Shift register                               |       |               |
|          | 17          | Data search                                  |       | 0             |
|          | 24          | Binany data soarch                           | 0     | 0             |
| VMOV     | 10          | Indexed data transfer                        | 0     | 0             |
| XMOV/P   | 10          | Diservised water transfer                    |       | 0             |
| XMOAR    | 35          | fer                                          | 0     | 0             |
| ADD      | 19          | Addition                                     | 0     | 0             |
| ADDB     | 36          | Binary addition                              | 0     | 0             |
| SUB      | 20          | Subtraction                                  | 0     | 0             |
| SUBB     | 37          | Binary subtraction                           | 0     | 0             |
| MUL      | 21          | Multiplication                               | 0     | 0             |
| MULB     | 38          | Binary multiplication                        | 0     | 0             |
| DIV      | 22          | Division                                     | 0     | 0             |
| DIVB     | 39          | Binary division                              | 0     | 0             |
| NUME     | 23          | Definition of constant                       | 0     | 0             |
| NUMEB    | 40          | Definition of binary constant                | 0     | 0             |
| DISP     | 49          | Message display                              | ×     | ×<br>(NOTE 1) |
| DISPB    | 41          | Extended message display                     | 0     | 0             |
| EXIN     | 42          | External data input                          | 0     | 0             |
| SPCNT    | 46          | Spindle control                              | ×     | ×<br>(NOTE 1) |
| AXCTL    | 53          | PMC axis control                             | 0     | 0             |
| WINDR    | 51          | NC window data read                          | 0     | 0             |
| WINDW    | 52          | NC window data write                         | 0     | 0             |
| FNC9X    | 9X          | Specified function instruction<br>(X=0 to 7) | ×     | O<br>(NOTE 2) |
| MMC3R    | 88          | MMC3 window data read                        | ×     | ×<br>(NOTE 1) |
| MMC3W    | 89          | MMC3 window data write                       | ×     | ×<br>(NOTE 1) |
| MMCWR    | 98          | MMC window data read                         | 0     | 0             |
| MMCWW    | 99          | MMC window data write                        | 0     | 0             |
| PSGNL    | 50          | Position signal output                       | ×     | ×<br>(NOTE 1) |
| PSGN2    | 63          | Position signal output 2                     | ×     | ×<br>(NOTE 1) |
| DIFU     | 57          | Rising edge detection                        | ×     | 0             |
| DIFD     | 58          | Falling edge detection                       | ×     | 0             |
| EOR      | 59          | Logical exclusive OR                         | ×     | 0             |

 $\bigcirc$  : Provided  $\times$  : Not provided

| Instruc- | SUB<br>num-<br>ber | Contents of processing        | Model       |             |
|----------|--------------------|-------------------------------|-------------|-------------|
| tion     |                    |                               | PMC-<br>SA1 | PMC-<br>SB7 |
| AND      | 60                 | Logical AND                   | ×           | 0           |
| OR       | 61                 | Logical OR                    | ×           | 0           |
| NOT      | 62                 | Logical NOT                   | ×           | 0           |
| END      | 64                 | Program end                   | ×           | 0           |
| CALL     | 65                 | Subprogram conditional call   | ×           | 0           |
| CALLU    | 66                 | Subprogram unconditional call | ×           | 0           |
| SP       | 71                 | Subprogram                    | ×           | 0           |
| SPE      | 72                 | Subprogram end                | ×           | 0           |
| NOP      | 70                 | No operation (net comment)    | 0           | 0           |

 $\bigcirc$  : Provided  $\times$  : Not provided

- NOTE1 These instructions can be coded in a ladder program. At execution time, however, these instructions are handled as no operation, and their processing is not executed. These instructions can be used to share ladder source with the PMC of other models. For a function instruction with ACT input, be sure to set ACT = 0.
- NOTE2 The instruction can be used only when the PMC C language option is selected.

Preset time (unit:msec)

### 10.3.2 Detail of function command

(1) 1st level program end

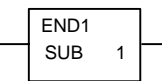

(2) 2nd level program end

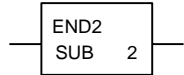

(3) 3rd level program end (PMC-SB7 only)

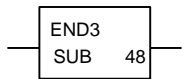

(4) Variable timer

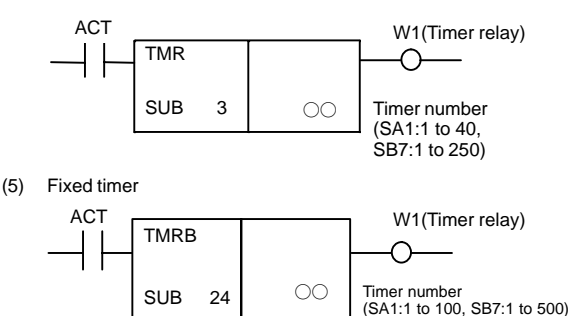

(6) Valiable timer

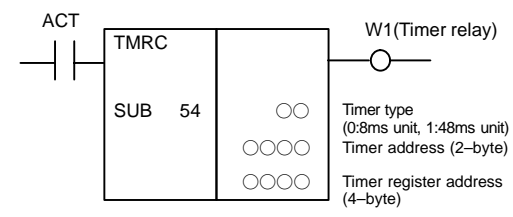

(7) Decoding

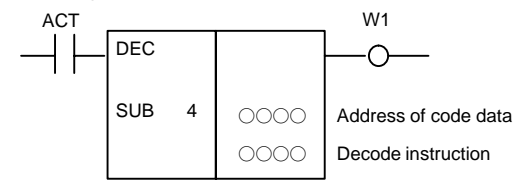

[Decode instruction]

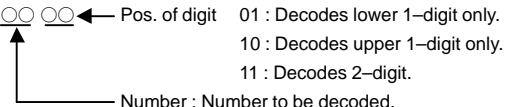

(8) Binary code decoding

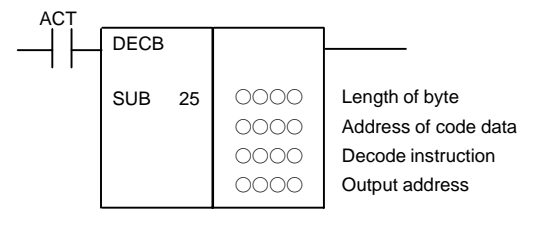

[Data format]

- Basic specification
   1 :1-byte, 2 : 2-byte, 4 : 4-byte
- Extended specification (PMC-SB7 only)

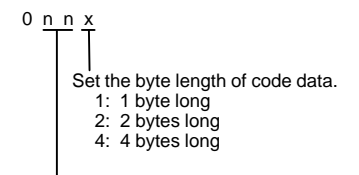

Setting of continuous decode length

00-01:

Successive eight numeric values are decoded. A one-byte memory area is required for a decode result output address.

02-99:

Successive  $8 \times nn$  numeric values are decoded. A nn-byte memory area is required for a decode result output address.

(9) Counter

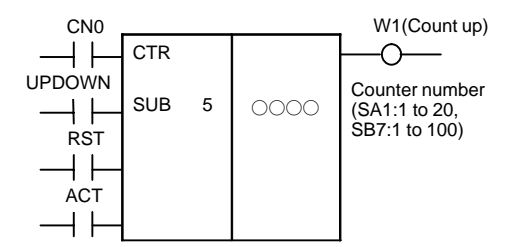

(10) Fixed counter (PMC-SB7 only)

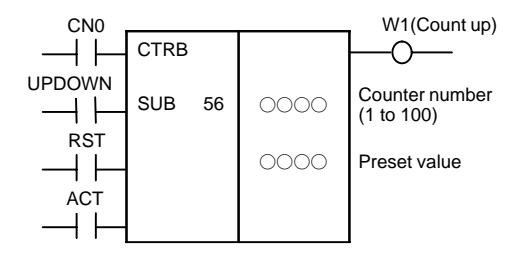

(11) Counter

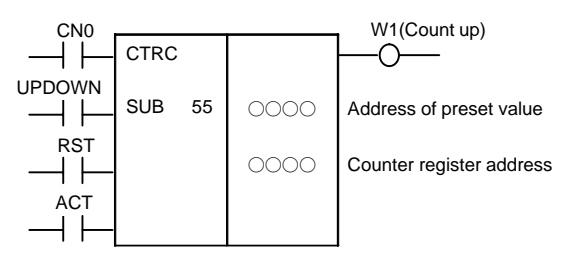

(12) Rotation control

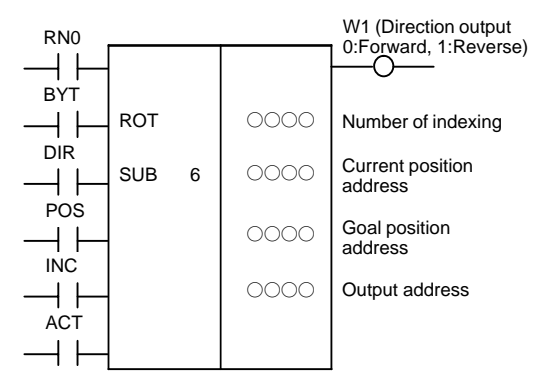

(13) Binary rotation control

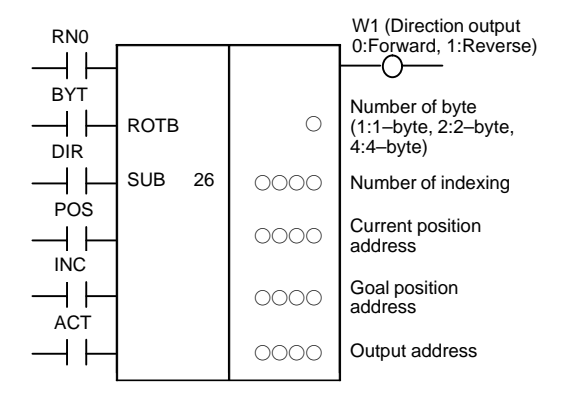

(14) Code conversion

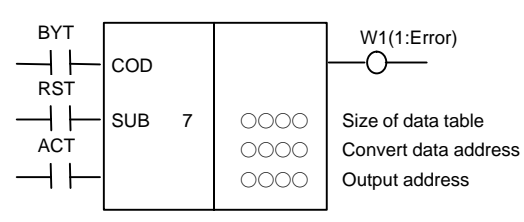

# 10. PMC

(15) Binary code conversion

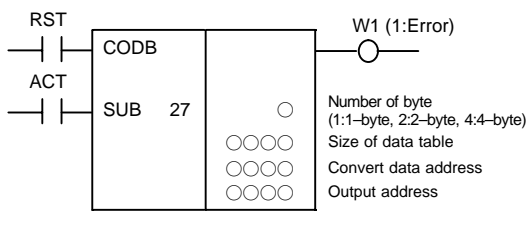

(16) Data transfer after logical product

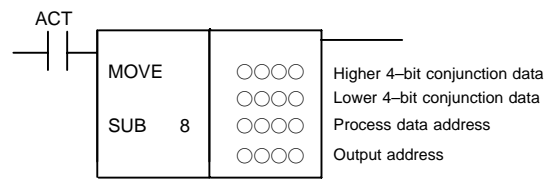

(17) Data Transfer after logical sum

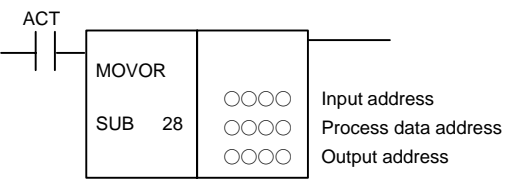

(18) One-byte transfer (PMC-SB7 only)

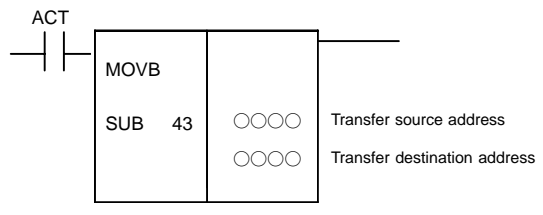

(19) Two-byte transfer (PMC-SB7 only)

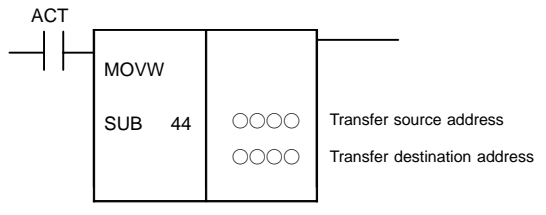

(20) Four-byte transfer (PMC-SB7 only)

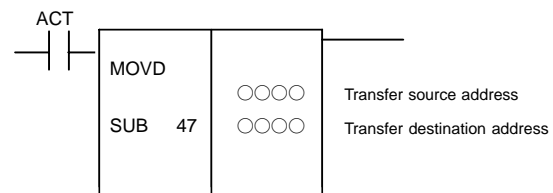

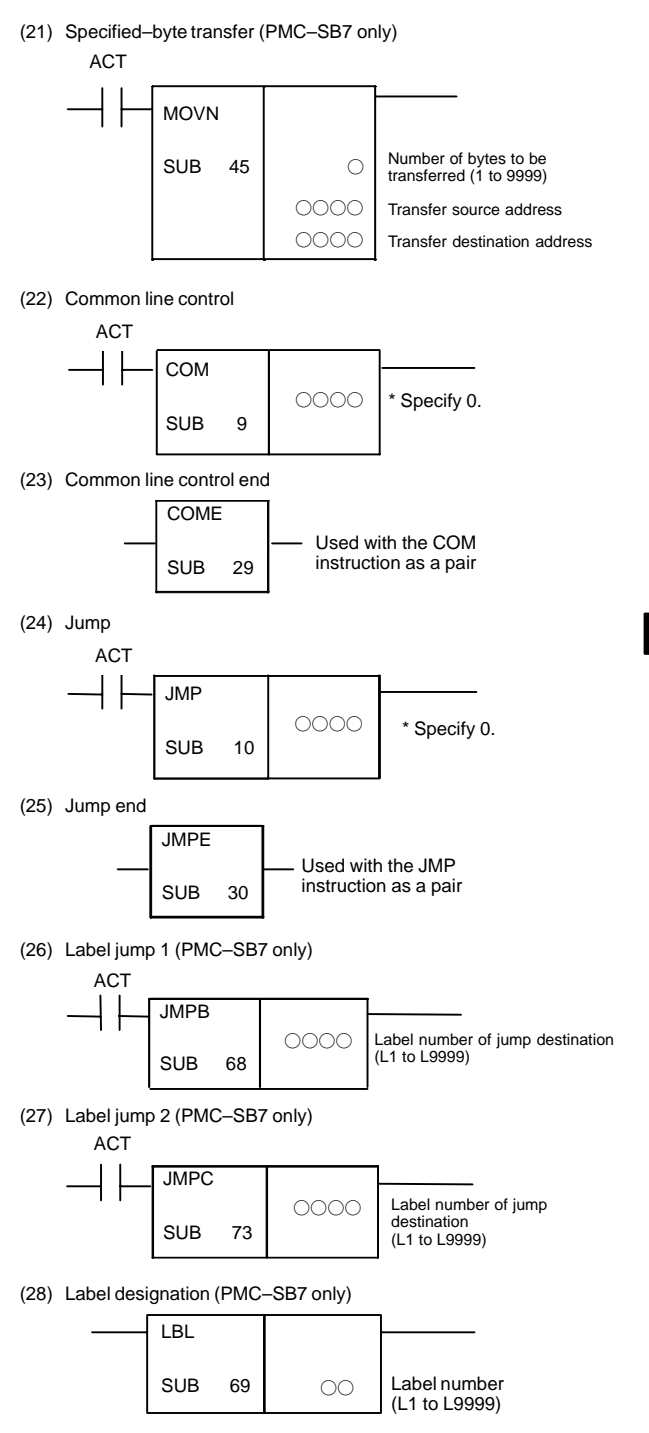

(29) Parity check

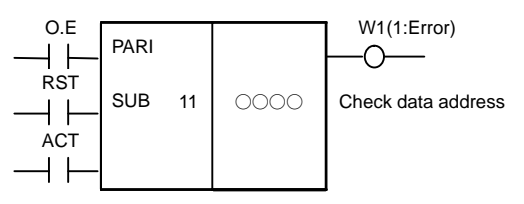

O.E = 0:Even-parity check, 1:Odd-parity check

(30) Data conversion

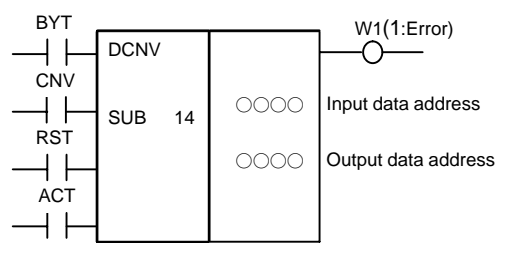

CNV = 0 : Binary to BCD-code, 1 : BCD to Binary-code

(31) Binary data conversion

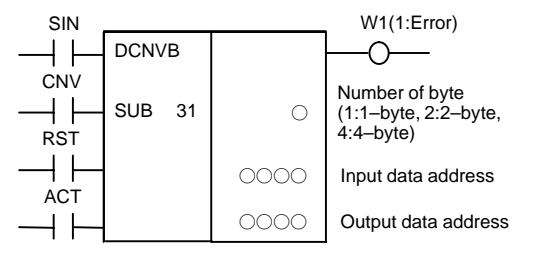

SIN = When converts BCD to binary ; 0 : Positive, 1 : Negative CNV = 0 : Binary to BCD–code, 1 : BCD to Binary–code

[Operation output register]

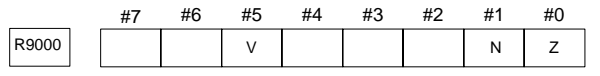

V : Overflow, Z : Zero, N : Negative

(32) Comparison

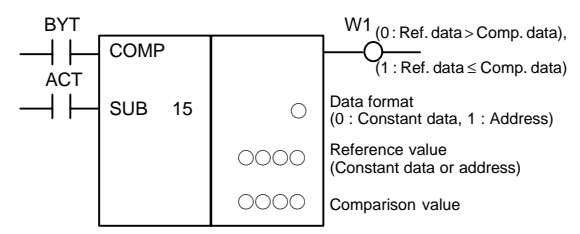
## (33) Comparison for binary data

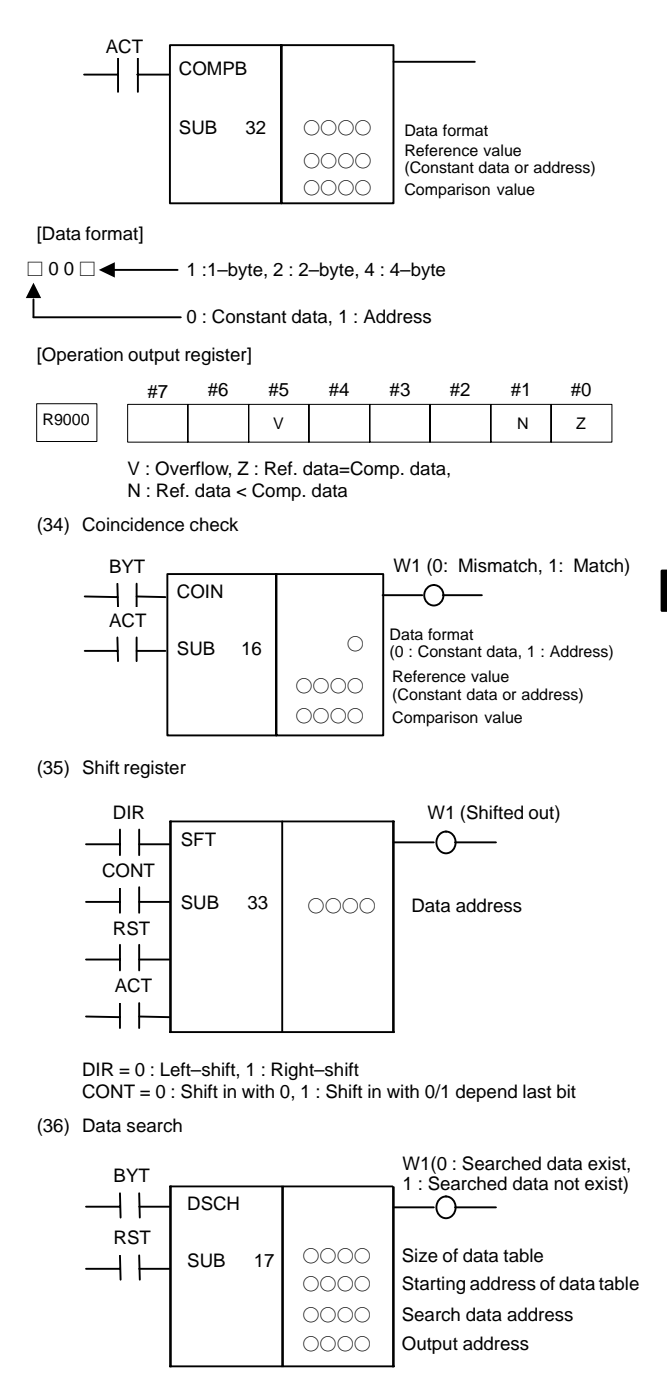

(37) Binary data search

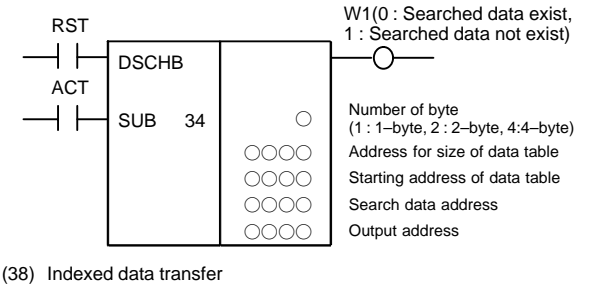

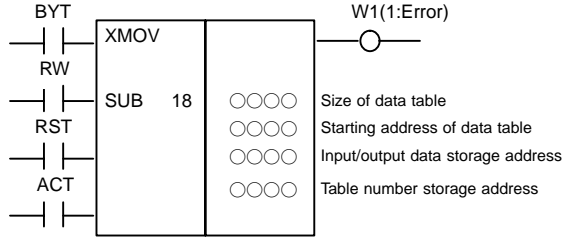

RW = 0 : Read mode, 1 : Write mode

(39) Binary index modifier data transfer

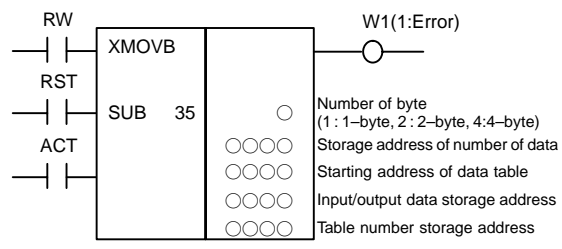

RW = 0 : Read mode, 1 : Write mode

(40) Addition

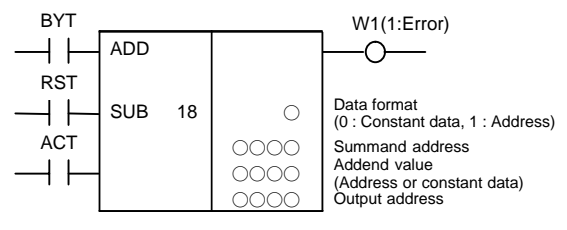

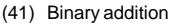

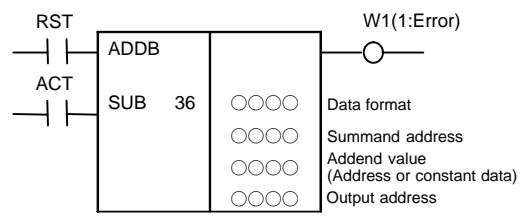

689

## 10.3 Functional Instruction

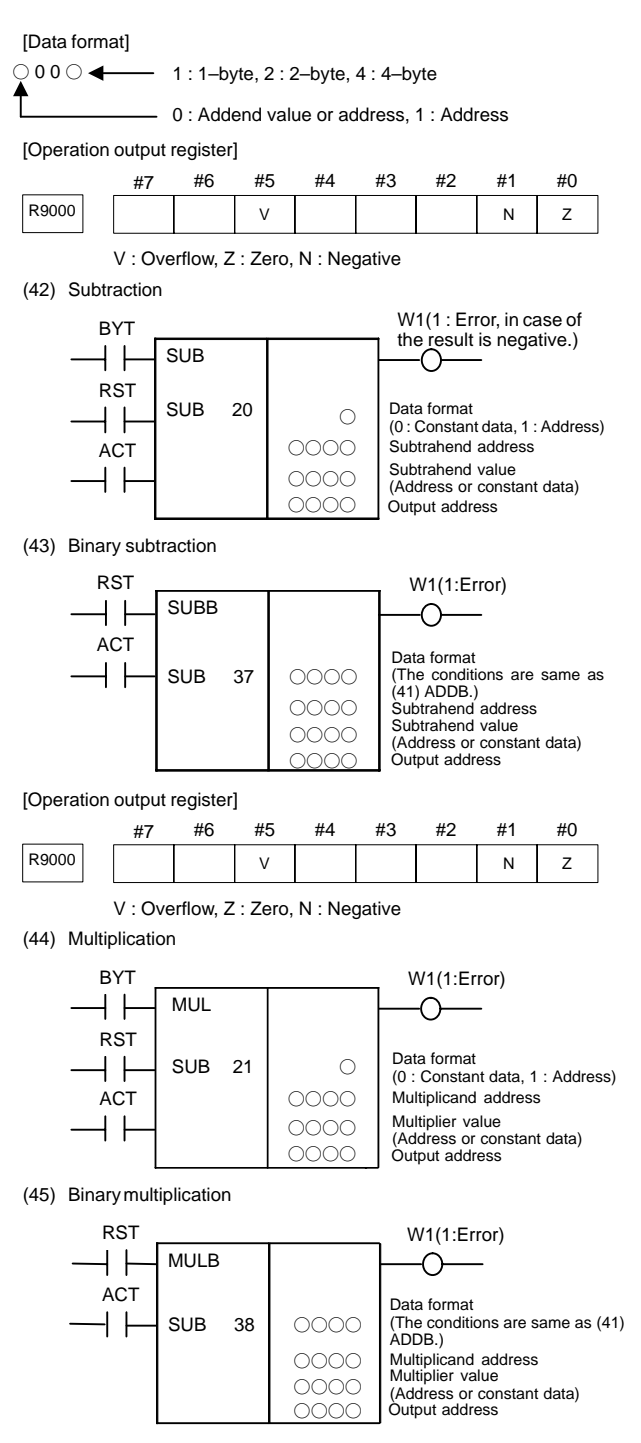

# 10. PMC

## [Operation output register]

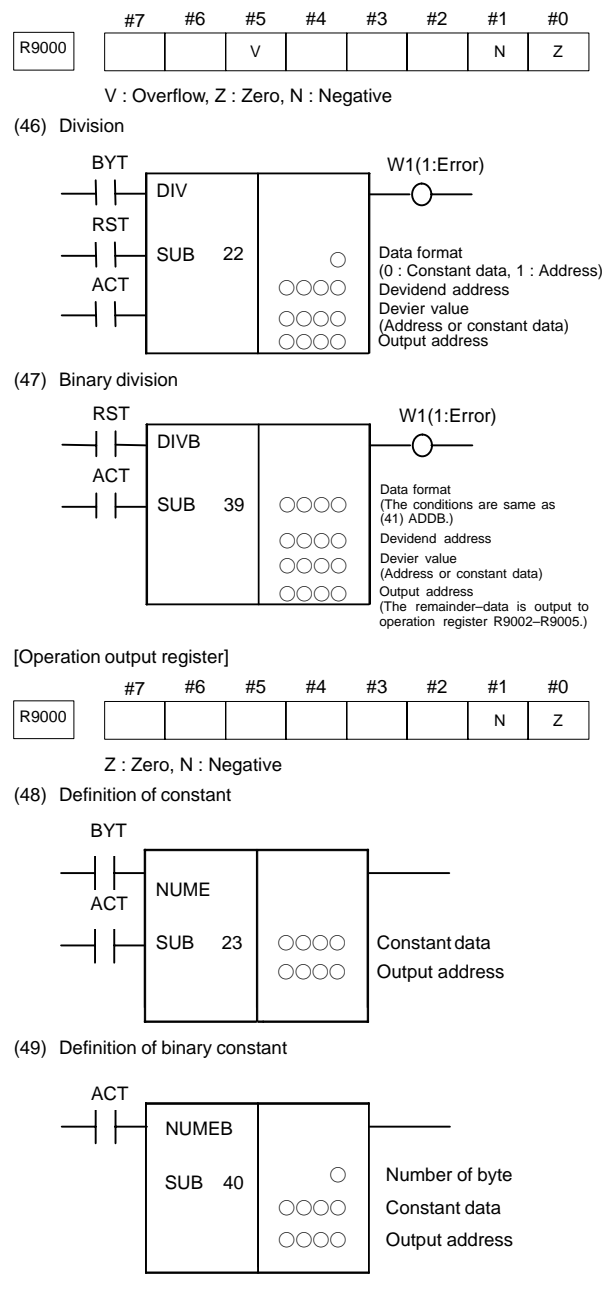

[Data format]

- Basic specification
  1:1-byte, 2:2-byte, 4:4-byte
- Extended specification (PMC–SB7 only)

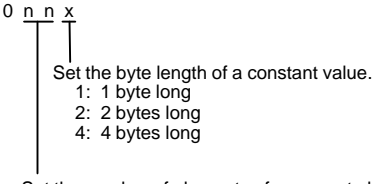

Set the number of elements of an array to be defined as a constant.

00-01:

Make a constant definition for one memory.

02-99:

Make a constant definition for an array that has nn elements.

(50) Message display (unusable)

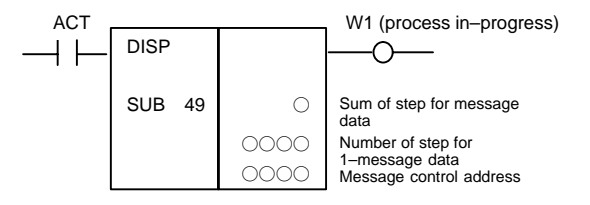

(51) Extended message display

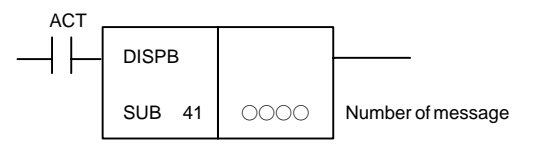

(52) External data input

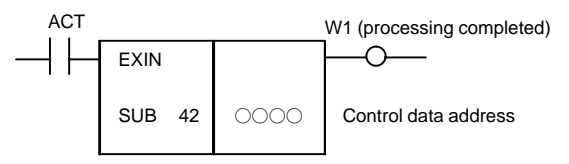

(53) Spindle control (unusable)

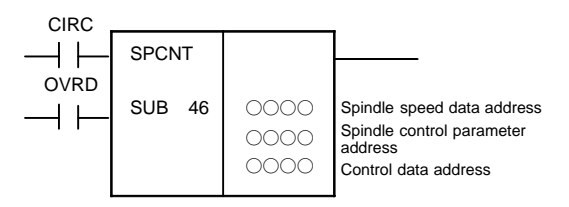

# 10. PMC

(54) PMC axis control

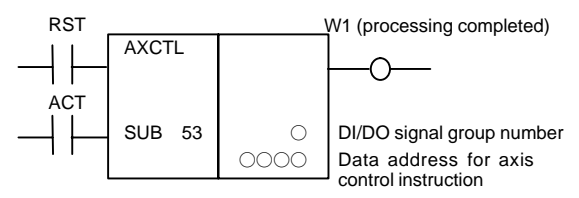

(55) NC window data read

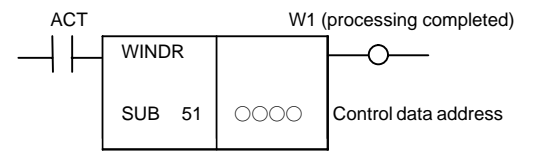

[Operation output register]

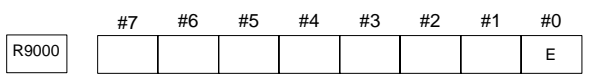

E : WINDR error

(56) NC window data write

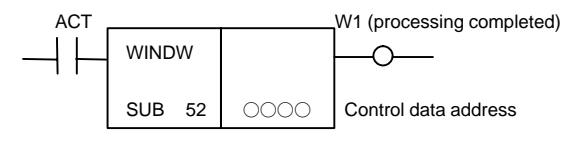

[Operation output register]

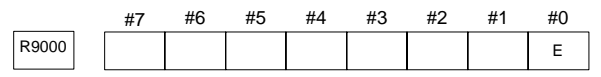

E : WINDR error

(57) Specified function instruction (PMC-SB7 only)

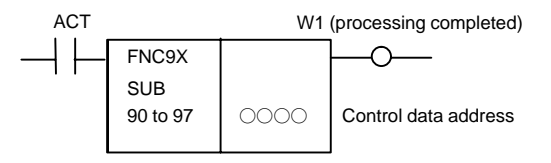

## (58) MMC3 window data read (unusable)

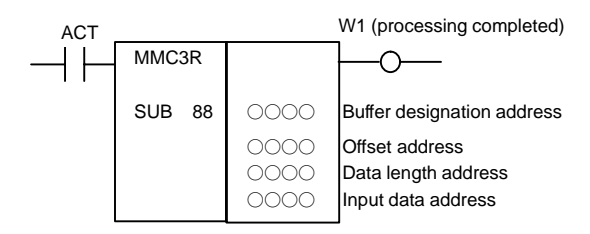

693

## (59) MMC3 window data write (unusable)

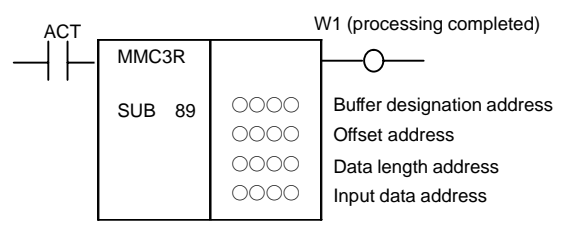

## (60) MMC window data read

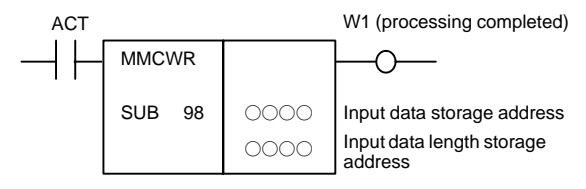

### [Operation output register]

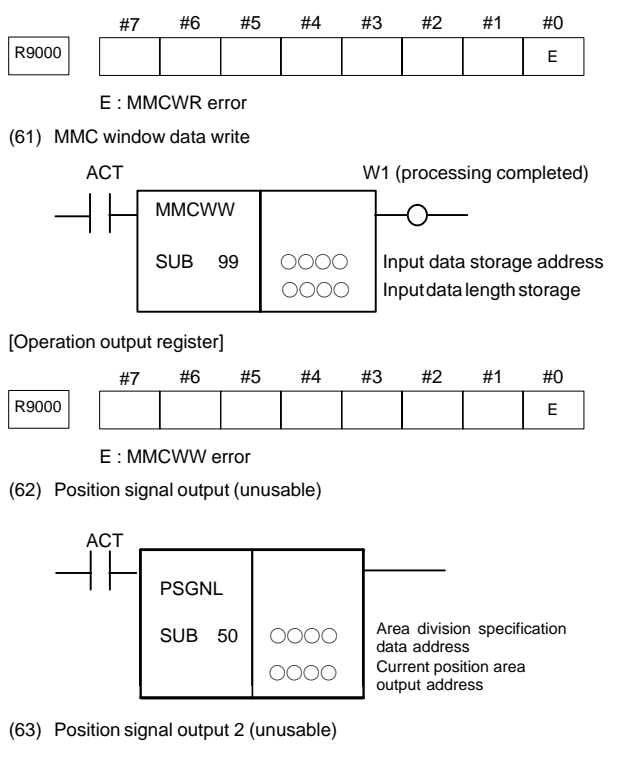

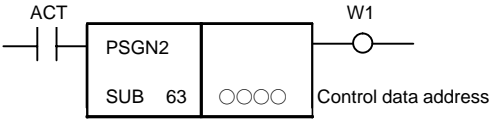

## 10. PMC

(64) Rising edge detection (PMC-SB7 only)

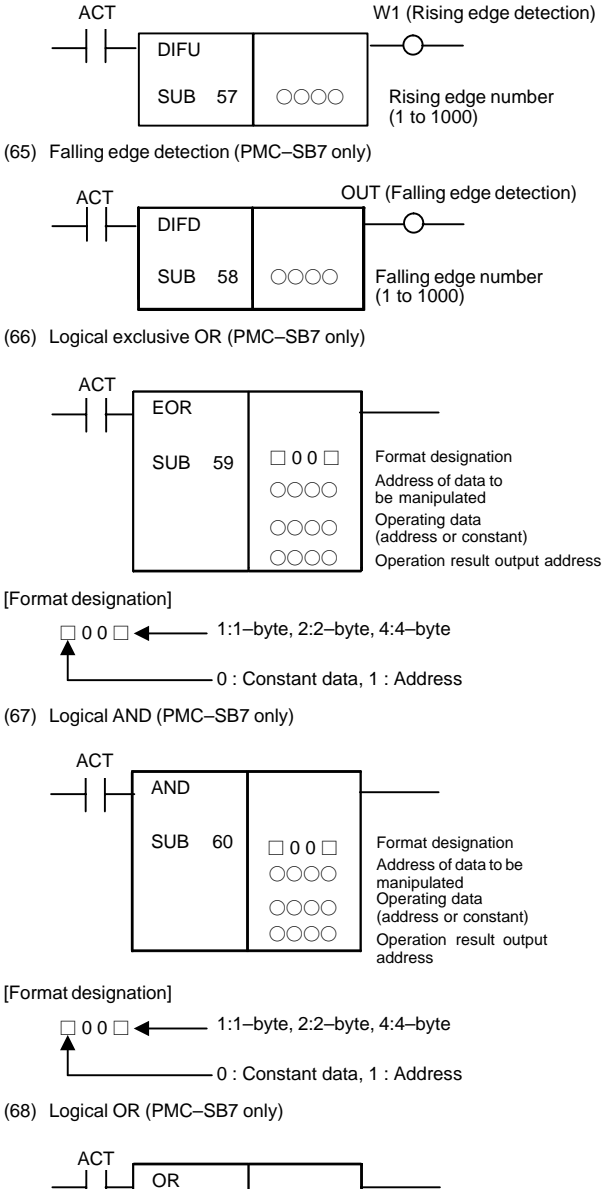

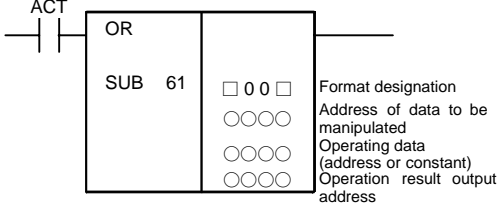

## 10.3 Functional Instruction

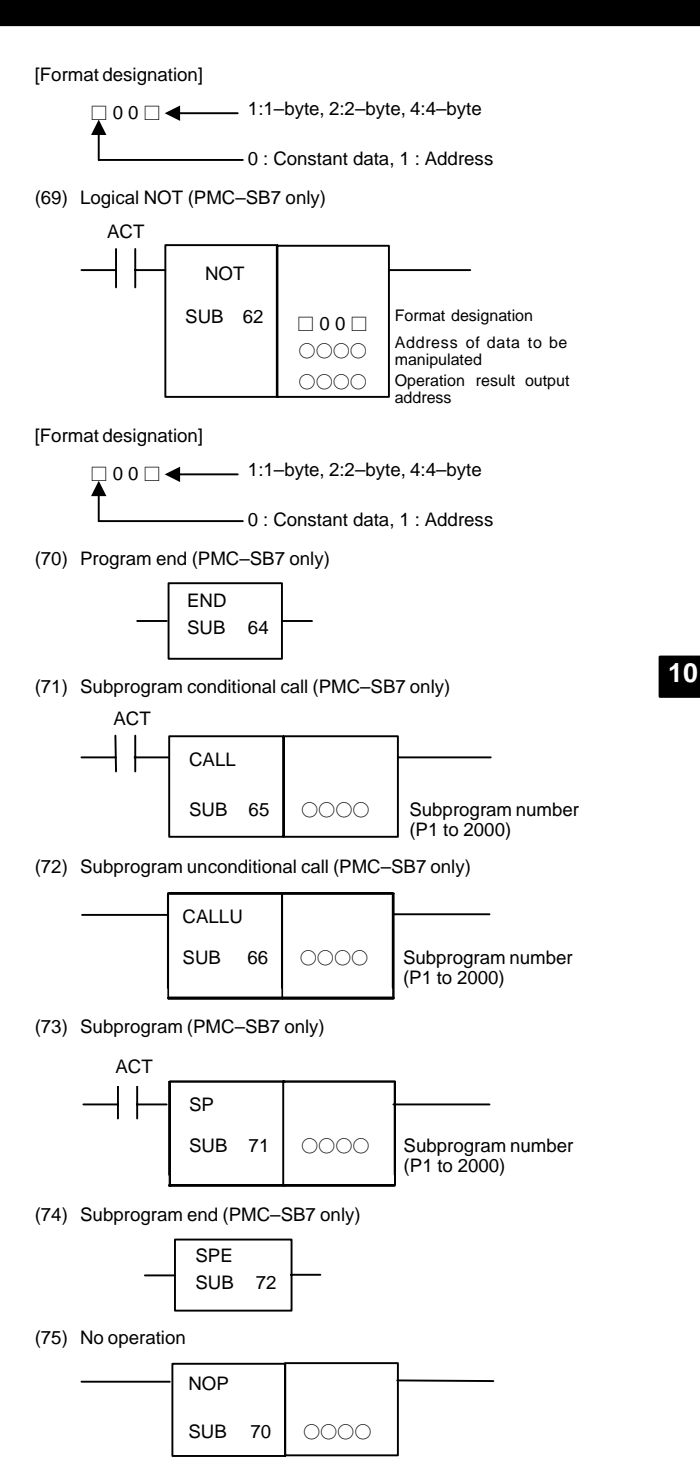

# 10.4 I/O Module Assignment Name List

## (a) Input modules

| Input format        | Module name<br>(Actual module name) |
|---------------------|-------------------------------------|
| Non-insulation type | ID32A                               |
| DC input            | (AID32A)                            |
|                     | ID32B                               |
|                     | (AID32B)                            |
| Non-insulation type | ID16C                               |
| DC input            | (AID16C)                            |
|                     | ID16D                               |
|                     | (AID16D)                            |
|                     | ID32E                               |
|                     | (AID32E)                            |
|                     | ID32F                               |
|                     | (AID32F)                            |
| Non-insulation type | IA16G                               |
| DC input            | (AIA16G)                            |

## (b) Output modules

| Input format    | Module name<br>(Actual module name) |
|-----------------|-------------------------------------|
| Insulation type | OD08C                               |
| DC input        | (AOD08C)                            |
|                 | OD08D                               |
|                 | (AOD08D)                            |
|                 | OD16C                               |
|                 | (AOD16C)                            |
|                 | OD16D                               |
|                 | (AOD16D)                            |
|                 | OD32C                               |
|                 | (AOD32C)                            |
|                 | OD32D                               |
|                 | (AOD32D)                            |
| AC output       | OA05E                               |
|                 | (AOA05E)                            |
|                 | OA08E                               |
|                 | (AOA08E)                            |
|                 | OA12E                               |
|                 | (AOA12E)                            |
| Relay output    | OA08G                               |
|                 | (AOA08G)                            |
|                 | OA16G                               |
|                 | (AOA16G)                            |

## (c) Other modules

| Name                                    | Module name | Occupied<br>address |
|-----------------------------------------|-------------|---------------------|
| FANUC CNC SYSTEM                        | FS04A       | Input 4 bytes       |
| FANUC Power Mate                        |             | Output 4 bytes      |
|                                         | FS08A       | Input 8 bytes       |
|                                         |             | Output 8 bytes      |
|                                         | OC02I       | Input 16 bytes      |
|                                         | OC02O       | Output 16 bytes     |
|                                         | OC03I       | Input 32 bytes      |
|                                         | OC03O       | Output 32 bytes     |
| Analog input module                     | AD04A       | Input 8 bytes       |
|                                         | (AAD04A)    |                     |
| Analog output module                    | DA02A       | Output 4 bytes      |
|                                         | (ADA02A)    |                     |
| Connection unit (1 unit)                | CN01I       | Input 12 bytes      |
| Connection unit (1 unit)                | CN01O       | Output 8 bytes      |
| Connection unit (2 units)               | CN02I       | Input 24 bytes      |
| Connection unit (2 units)               | CN02O       | Output 16 bytes     |
| Operator's panel connection unit        | OC01I       | Input 12 bytes      |
| I/O card E                              | OC010       | Output 8 bytes      |
| Operator's panel connection unit        | /8          | Input 8 bytes       |
| I/O card D                              | /4          | Output 4 bytes      |
| Machine operator's panel interface unit | OC02I       | Input 16 bytes      |
|                                         | OC02O       | Output 16 bytes     |
|                                         | OC03I       | Input 32 bytes      |
|                                         | OC03O       | Output 32 bytes     |
| I/O Link connection unit                |             | Input 🗌 bytes       |
|                                         |             | Output 🗆 bytes      |
|                                         | OC02I       | Input 16 bytes      |
|                                         | OC020       | Output 16 bytes     |
|                                         | OC03I       | Input 32 bytes      |
|                                         | OC03O       | Output 32 bytes     |
| For I/O Unit MODEL B                    | #□          | Input 🗆 bytes       |
|                                         |             | Output 🗆 bytes      |
|                                         | ##          | Input 4 bytes       |
| Special module                          |             | input 🗌 bytes       |
|                                         |             | output 🗆 bytes      |
|                                         | OC021       | Input 16 bytes      |
|                                         | OC02O       | Output 16 bytes     |
|                                         | OC03I       | Input 32 bytes      |
|                                         | OC03O       | Output 32 bytes     |

| Name                                                       | Module name  | Occupied<br>address |
|------------------------------------------------------------|--------------|---------------------|
| Module for distributed I/O and distribu-                   | CM03I(/3)    | Input 3 bytes       |
| tion panel I/O                                             | CM06I(/6)    | Input 6 bytes       |
|                                                            | CM09I        | Input 9 bytes       |
|                                                            | CM12I(OC01I) | Input 12 bytes      |
|                                                            | CM13I        | Input 13 bytes      |
|                                                            | CM14I        | Input 14 bytes      |
|                                                            | CM15I        | Input 15 bytes      |
|                                                            | CM16I(OC02I) | Input 16 bytes      |
|                                                            | CM02O(/2)    | Output 2 bytes      |
|                                                            | CM04O(/4)    | Output 4 bytes      |
|                                                            | CM06O(/6)    | Output 6 bytes      |
|                                                            | CM08O(/8)    | Output 8 bytes      |
| Module for distributed I/O and distribu-<br>tion panel I/O | CM06I(/6)    | Input 6 bytes       |
|                                                            | CM13I        | Input 13 bytes      |
|                                                            | CM14I        | Input 14 bytes      |
|                                                            | CM15I        | Input 15 bytes      |
|                                                            | CM16I(OC02I) | Input 16 bytes      |
|                                                            | CM04O(/4)    | Output 4 bytes      |
|                                                            | CM08O(/8)    | Output 8 bytes      |
| External I/O card A,D for Power Mate                       | /6           | Input 6 bytes       |
|                                                            | /4           | Output 4 bytes      |
| External I/O card B,E for Power Mate                       | OC011        | Input 12 bytes      |
|                                                            | OC010        | Output 8 bytes      |

## 11.1 Overview

• 11.2 Ethernet Mounting Locations

The mounting locations of the embedded Ethernet and Ethernet optional board are described.

• 11.3 List of Ethernet-related Screens

A list of screen operation procedures for the embedded Ethernet and Ethernet optional board is provided.

• 11.4 Embedded Ethernet

The parameter setting, operation, and maintenance screens of the embedded Ethernet are described. (The description is based on the common embedded port and PCMCIA card.)

• 11.5 Ethernet Optional Board

The parameter setting, operation, and maintenance screens of the fast Ethernet board/fast data server/Ethernet board/data server are described.

(Specific descriptions are provided based on the fast Ethernet board/fast data server.)

- 11.6 Troubleshooting The check Items required when Ethernet trouble occurs are described.
- 11.7 Example of Setting Examples of Ethernet parameter settings are provided.

# 11.2 Ethernet Mounting Locations

When the embedded Ethernet is used, you switch between the embedded port and PCMCIA card on the setting screen.

As the Ethernet optional board, one of the fast Ethernet board, fast data server, Ethernet board, and data server can be used.

The embedded Ethernet and Ethernet optional board can be used at the same time.

(1) For LCD-mounted type CNC

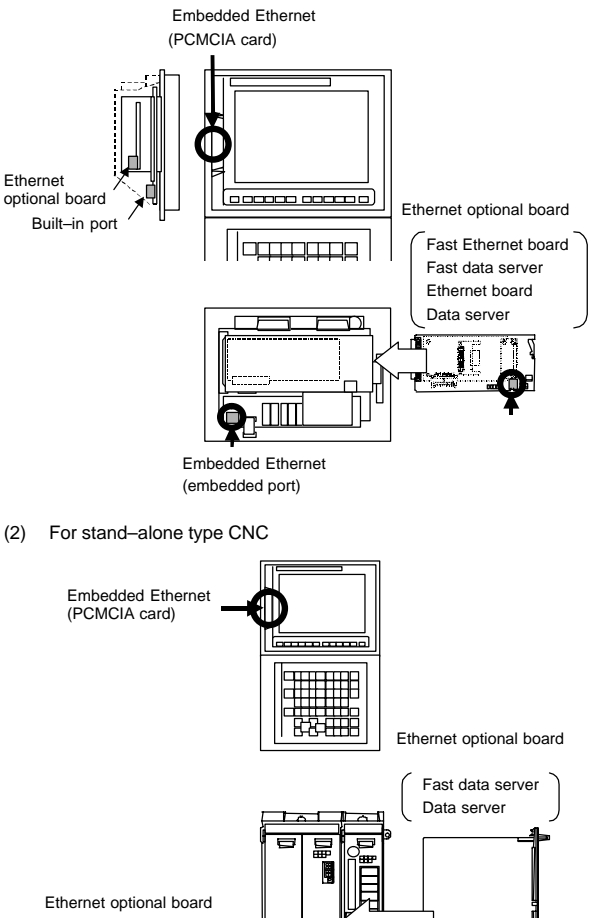

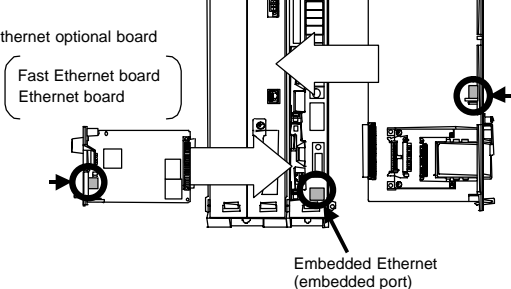

## 11.3 List of Ethernet–related Screens

## 11.3.1 Checking of valid Ethernet

Display the Ethernet parameter setting screen by pressing the system key  $\rightarrow$ 

```
[ETHPRM] key \rightarrow [(OPRT)] key.
```

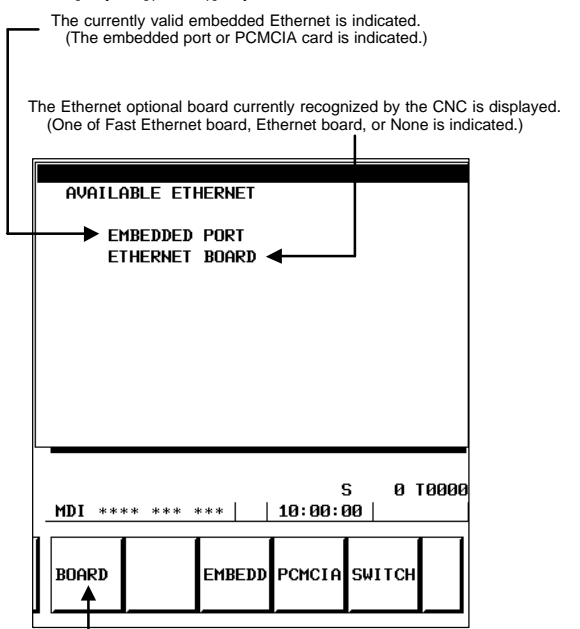

Displayed when the Ethernet option is valid.

(Even when the Ethernet optional board is mounted, and a board name is indicated for the valid Ethernet, this setting key is not displayed if the Ethernet option is invalid.)

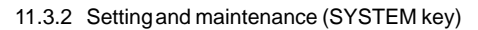

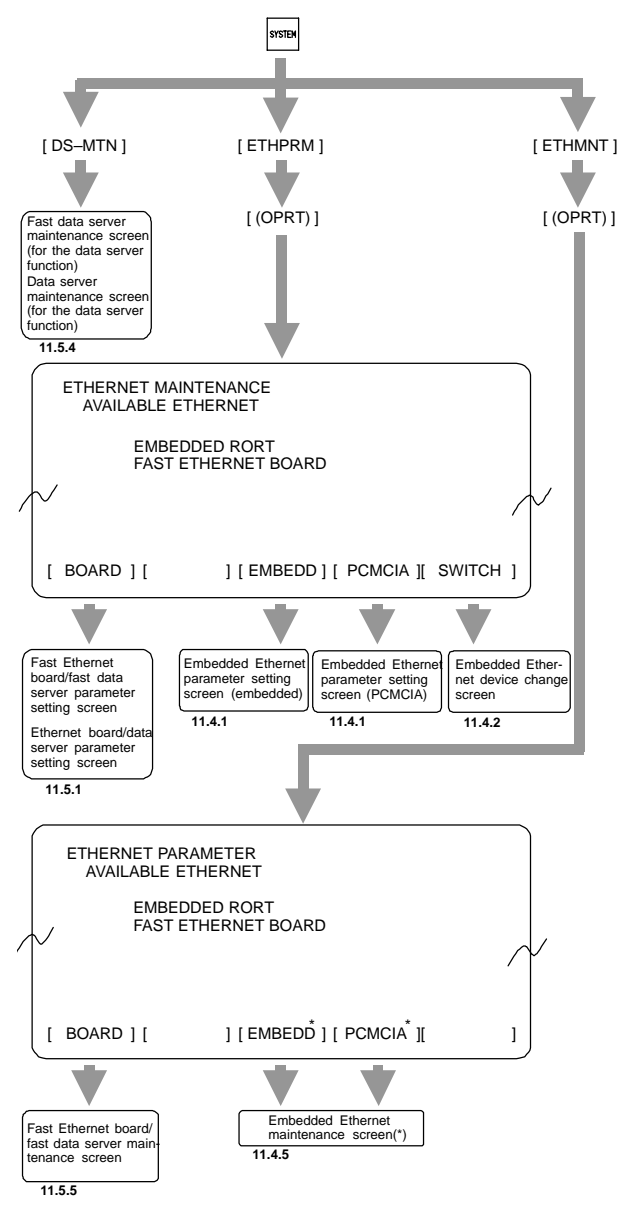

\* The currently valid embedded port or PCMCIA card only is displayed.

## 11.3.3 File operation (PROG key)

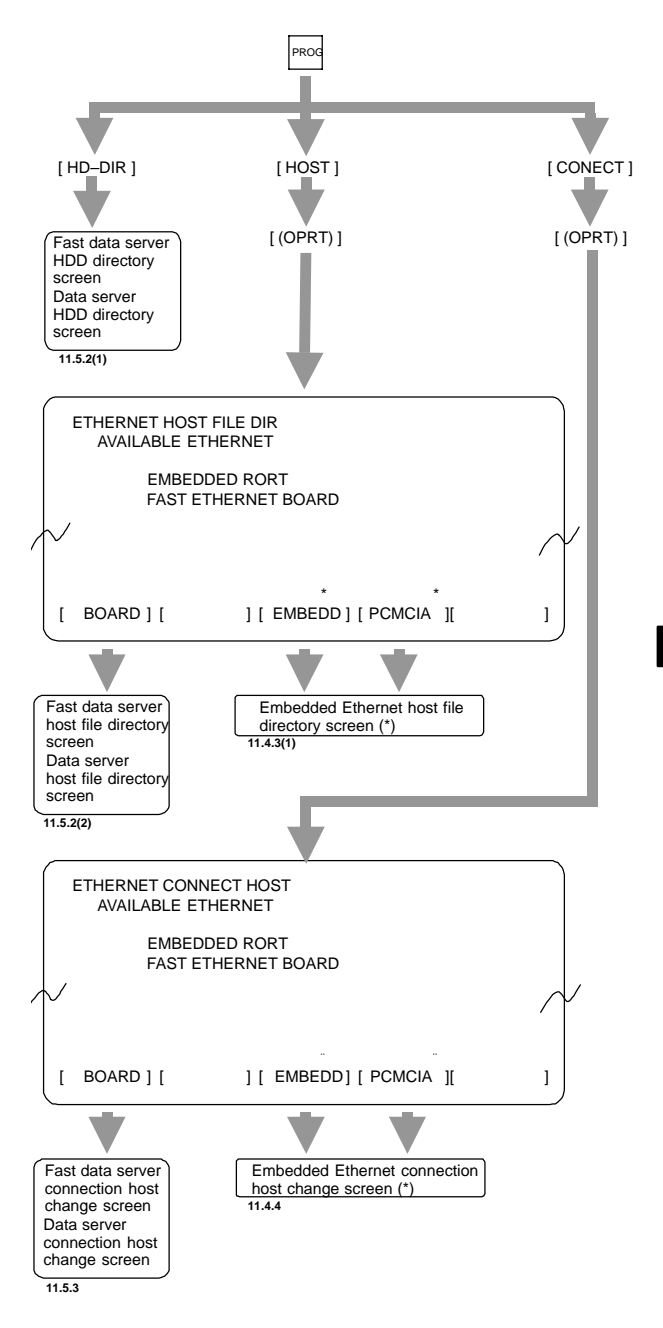

\* The currently valid embedded port or PCMCIA card only is displayed.

704

11

11.3.4 Error message (MESSAGE key)

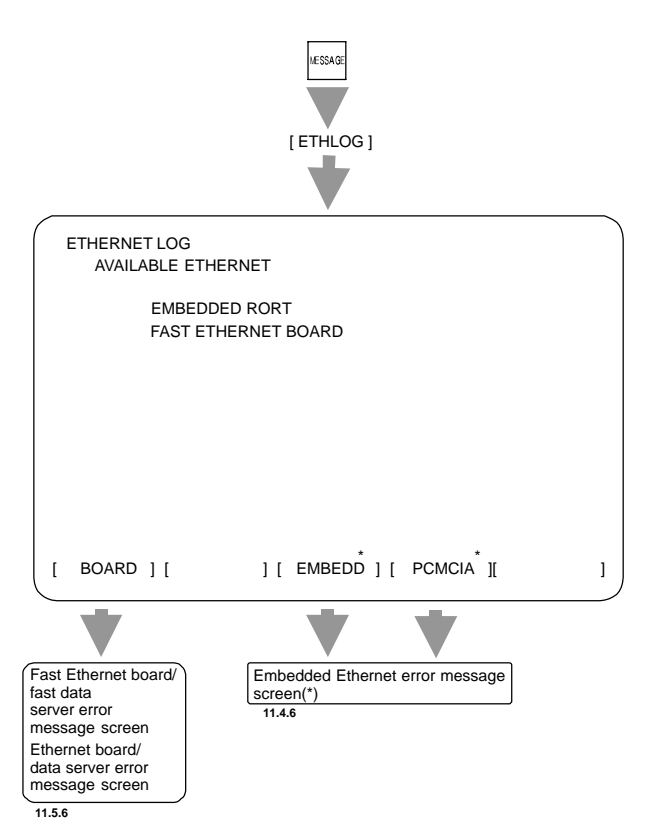

\* The currently valid embedded port or PCMCIA card only is displayed.

# 11.4 Embedded Ethernet

## 11.4.1 Parameter setting screen

The embedded Ethernet parameters can be set separately for the embedded port and for the PCMCIA card.

You can switch between the parameter setting screens by using the page key.

(1) Common parameter

|                   |                             |       | F                | PAGE: 1/   | 6    |
|-------------------|-----------------------------|-------|------------------|------------|------|
| MAC AD            | DRESS                       |       | 08001            | 19020014   | ı    |
| (Common<br>IP ADD | Parame <sup>®</sup><br>Ress | (ER)  | 192. 168.        | 1. 1       |      |
| SUBNET            | MASK                        |       | 255. 255.        | 255.0      |      |
| ROUTER IP ADDRESS |                             | RESS  | 192. 168. 1. 254 |            |      |
|                   |                             |       |                  |            |      |
| >_                |                             |       |                  |            |      |
| MDI ***           | ** *** :                    | ***   | 9<br>10:00:0     | 5 01<br>90 | 0000 |
| STRING            | LOCK                        | INPUT | RETURN           |            | 0    |

| Item                          | Description                                                                                                    |
|-------------------------------|----------------------------------------------------------------------------------------------------|
| MAC ADDRESS<br>(Display only) | Embedded Ethernet MAC address                                                                                                    |
| IP ADDRESS                    | Specify the IP address of the embedded Ethernet.<br>(Example of specification format: "192.168.1.1")                                                 |
| SUBNET MASK                   | Specify a mask address for the IP addresses of the net-<br>work.<br>(Example of specification format: "255.255.255.0")                               |
| ROUTER IP<br>ADDRESS          | Specify the IP address of the router.<br>Specify this Item when the network contains a router.<br>(Example of specification format: "192.168.1.254") |

NOTE The parameter for an IP address or file name specified by entering characters can be cleared by entering spaces.

## (2) FACTOLINK parameter

|               |       | F            | PAGE: 2/     | 6    |
|---------------|-------|--------------|--------------|------|
| (FACTOLINK)   |       |              |              |      |
| IP ADDRESS    |       | 192. 168.    | 1.100        |      |
|               |       |              | 000          |      |
| PURI NUMBER   |       |              | 9006         | 1    |
|               |       |              |              |      |
|               |       |              |              |      |
|               |       |              |              |      |
|               |       |              |              |      |
|               |       |              |              |      |
|               |       |              |              |      |
| L             |       |              |              |      |
| >             |       |              |              | 0000 |
| MDT 4444 444  | سسب ا | :<br>10-00-0 | ว ยี่<br>หล่ | 0000 |
| LID1 **** *** | ***   | 10.00.0      | 10           |      |
| 1             |       |              |              |      |
| STRING LOCK   | INPUT | RETURN       |              |      |
|               |       |              |              |      |
| ┛└━━━━━┛━━━━━ |       |              |              |      |

| Item        | Description                                                                                                    |
|-------------|----------------------------------------------------------------------------------------------------|
| IP ADDRESS  | Specify the IP address of a personal computer to be ac-<br>cessed by the FACTOLINK function.<br>(Example of specification format: "192.168.1.100") |
| PORT NUMBER | Specify a port number to be used with the FACTOLINK function. The valid input range is 5001 to 65535.                                              |

### (3) FOCAS1/Ethernet parameter

| (500004 |          |       | F            | PAGE: 3/   | 6     |
|---------|----------|-------|--------------|------------|-------|
| PORT NU | JMBER(T) | CP)   | 8193         |            |       |
| Port Ni | JMBER(U) | DP)   |              | 8192       | 2     |
| TIME IN | NTERVAL  |       |              | 100        | 3     |
|         |          |       |              |            |       |
|         |          |       |              |            |       |
|         |          |       |              |            |       |
|         | ** *** ' | ***   | 9<br>10:00:0 | ; 01<br>10 | 10000 |
| STRING  | LOCK     | INPUT | RETURN       |            | 3     |

| Item                 | Description                                                                                                    |
|----------------------|----------------------------------------------------------------------------------------------------|
| PORT NUMBER<br>(TCP) | Specify a port number to be used with the FOCAS1/Ether-<br>net function. The valid input range is 5001 to 65535.                                                                                                    |
| PORT NUMBER<br>(UDP) | Specify this Item when using the DNC1/Ethernet function.<br>Specify a UDP port number for transmitting UDP broadcast<br>data.<br>The valid input range is 5001 to 65535.<br>Set 0 when using the FOCAS1/Ethernet function or when<br>transmitting no UDP broadcast data.                                                                                                    |
| TIME INTERVAL        | Specify this Item when using the DNC1/Ethernet function.<br>Specify a time interval at which UDP broadcast data speci-<br>fied above with a UDP port number is transmitted.<br>The unit is 10 ms. The valid input range is 10 to 65535. This<br>means that a value less than 100 ms cannot be specified.<br>Set 0 when using the FOCAS1/Ethernet function or when<br>transmitting no UDP broadcast data.<br>Example) 100: Broadcast data is transmitted at intervals of<br>one second [1000 ms] (= 100 × 10). |

NOTE The DNC1/Ethernet function uses broadcast data, so that the personal computer and CNC must be placed in one Ethernet segment. Communications beyond the router cannot be performed.

(4) FTP file transfer parameter

| CETE TRAN |       |       |           | AOE. 4   |       |
|-----------|-------|-------|-----------|----------|-------|
| CETP TRAN | SFER) |       | ŀ         | 'HGE: 4. | / 0   |
| 1. PORT N | UMBER |       |           | 2        | 1     |
| IP ADD    | RESS  |       | 192. 168. | 1. 150   |       |
| USERNA    | ME    |       |           |          |       |
| FA        | NUC   |       |           |          |       |
| PASSWO    | RD    |       |           |          |       |
| **        | ***   |       |           |          |       |
| LOGIN     | DIR   |       |           |          |       |
| NC        | DATA  |       |           |          |       |
|           | 2     |       |           |          |       |
|           |       |       |           |          |       |
|           |       |       |           |          |       |
|           |       |       |           |          |       |
| >         |       |       |           |          |       |
| <u>~_</u> |       |       |           | 5 Ø      | таааа |
| MDT ****  | ***   | ***   | 10:00:0   | ้ด∣      |       |
| 1121      |       |       | 10.00.0   |          |       |
|           |       |       |           |          |       |
|           |       |       |           |          |       |
| CTRUC     |       | TUDUT | остноч    |          |       |
| STRING    | LOCK  | INPUT | RETURN    |          | 3     |

Settings for three host computers can be made. The connection host change screen is used to select hosts to be actually connected.

| Item        | Description                                                                                                    |
|-------------|----------------------------------------------------------------------------------------------------|
| PORT NUMBER | Specify a port number to be used with the FTP file transfer function.<br>An FTP session is used, so that "21" is to be specified usually. |
| IP ADDRESS  | Specify the IP address of the host computer.<br>(Example of specification format: "192.168.1.150")                                        |
| USERNAME    | Specify a user name to be used for logging in to the host<br>computer with FTP.<br>(Up to 31 characters can be specified.)                |
| PASSWORD    | Specify a password for the user name specified above.<br>Be sure to set a password.<br>(Up to 31 characters can be specified.)            |
| LOGIN DIR   | Specify a work directory to be used when logging in to the host computer.<br>(Up to 127 characters can be specified.)                     |

## (5) Ethernet-related NC parameters

Among the Ethernet parameters, the parameters for detailed setting are set using NC parameters.

Among the Ethernet parameters, the parameters for normal setting are set using the dedicated setting screens of (1) through (4).

| (a) FACTOLINK                        |                                             |                |           |           |       |  |
|--------------------------------------|---------------------------------------------|----------------|-----------|-----------|-------|--|
| 0802                                 | Communication channel                       |                |           |           |       |  |
| [Data type]                          | Byte                                        |                |           |           |       |  |
| [Valid data range]                   | 21: Select the e                            | mbedded E      | thernet   |           |       |  |
| #7                                   | #6 #5 #                                     | #4 #3          | #2        | #1        | #0    |  |
| 0810                                 | MONO T                                      | ME             |           |           | BGS   |  |
| [Data type]                          | Bit                                         |                |           |           |       |  |
| BGD                                  | When the FACTOLINK screen is not displayed: |                |           |           |       |  |
|                                      | 0 : Logging is                              | performed ir   | n the ba  | ckgrour   | nd.   |  |
|                                      | 1 : Logging is r                            | not performe   | ed.       |           |       |  |
| TIME                                 | Selects the time                            | display form   | nat:      |           |       |  |
|                                      | 0 : "01/11/12 0                             | 0:00" forma    | t is use  | d.        |       |  |
|                                      | 1 : "Wed Nov 1                              | 2 00:00:00'    | ' format  | is used   | l.    |  |
| MONO                                 | When the FACTO                              | DLINK scree    | en is dis | played:   |       |  |
|                                      | 0 : Two-tone r                              | nonochrome     | e displa  | y is use  | d.    |  |
|                                      | 1 : Color displa                            | ay is used.    |           |           |       |  |
| 0811                                 | Ту                                          | be of logging  |           |           |       |  |
| [Data type]                          | Byte                                        |                |           |           |       |  |
| [Valid data range]                   | 0, 1, 10, 20, 21                            |                |           |           |       |  |
|                                      | 0 : D address area                          |                |           |           |       |  |
|                                      | 1 : R address area                          |                |           |           |       |  |
|                                      | 10: Fixed data only                         |                |           |           |       |  |
|                                      | 20: D address area + fixed data             |                |           |           |       |  |
|                                      | 21: R address                               | area + fixed   | data      |           |       |  |
| 0812                                 | PMC addr                                    | ess for loggin | ig data   |           |       |  |
| [Data type]                          | Word                                        |                |           |           |       |  |
| [Valid data range]                   | 0 to 65535                                  |                |           |           |       |  |
|                                      | Set a start PMC                             | address for    | storing   | logging   | data. |  |
| 0813 Data length of logging data     |                                             |                |           |           |       |  |
| [Data type]                          | Word                                        |                |           |           |       |  |
| [Unit of data]                       | Number of bytes                             |                |           |           |       |  |
| [Valid data range] 0 to 65535        |                                             |                |           |           |       |  |
| Set the data length of logging data. |                                             |                |           |           |       |  |
| 0814                                 | Trigger PM                                  | C address for  | logging   |           |       |  |
| [Data type]                          | Word                                        |                |           |           |       |  |
| [Valid data range]                   | 0 to 65535                                  |                |           |           |       |  |
| - 01                                 | Set a PMC addre                             | ess that serv  | /es as a  | a trigger | for   |  |
|                                      | specifying logging data.                    |                |           |           |       |  |

| 0815      |       | Logging data transmission interval |                                                                                                    |  |
|-----------|-------|------------------------------------|----------------------------------------------------------------------------------------------------|--|
| [D        | ata   | type]                              | 2-word                                                                                                    |  |
| [Un       | it of | data]                              | Seconds                                                                                                    |  |
| [Valid da | ata   | range]                             | 0 to 4294967295                                                                                                    |  |
|           |       |                                    | Set a time interval used for transmitting logging data<br>(fixed data only).<br>If 0 is set, logging data is transmitted at connection time<br>only. |  |

| 0820 | Machine name posted to the host computer (1st byte) |
|------|-----------------------------------------------------|
| 0821 | Machine name posted to the host computer (2nd byte) |
| 0822 | Machine name posted to the host computer (3rd byte) |
| 0823 | Machine name posted to the host computer (4th byte) |
| 0824 | Machine name posted to the host computer (5th byte) |
| 0825 | Machine name posted to the host computer (6th byte) |
| 0826 | Machine name posted to the host computer (7th byte) |
| 0827 | Machine name posted to the host computer (8th byte) |
| 0828 | Machine name posted to the host computer (9th byte) |

[Data type] Byte

[Valid data range] 32 to 126

Set a machine name that is unique to each CNC and is required for the host computer to identify each CNC. Use ASCII codes in decimal for alphanumeric characters and blanks to set a machine name.

|      | #7  | #6 | #5 | #4 | #3 | #2 | #1 | #0 |
|------|-----|----|----|----|----|----|----|----|
| 3111 | NPA |    |    |    |    |    |    |    |

[Data type] Bit

NPA When an alarm is issued while the FACTOLINK screen is displayed:

- 1 : The screen display does not switch to the alarm screen.
- 0 : The screen display switches to the alarm screen.

| (b) | FTP file transfer |
|-----|-------------------|
| (0) |                   |

| 0020               | I/O CHANNEL: Input/output device selection                                                                                                    |
|--------------------|----------------------------------------------------------------------------------------------------|
| [Data type]        | Byte                                                                                                    |
| [Valid data range] | 0 to 35                                                                                                    |
|                    | 9 : Select the embedded Ethernet as the input/output device.                                                                                                    |
| 14890              | Selects the host computer 1 OS.                                                                                                    |
| [Data type]        | Byte                                                                                                    |
| [Valid data range] | 0 to 1                                                                                                    |
|                    | 1 : UNIX/VMS.                                                                                                    |
|                    | 0 : Windows95/98/Me/NT/2000.                                                                                                    |
| 14891              | Selects the host computer 2 OS.                                                                                                    |
| [Data type]        | Byte                                                                                                    |
| [Valid data range] | 0 to 1                                                                                                    |
|                    | 1 : UNIX/VMS.                                                                                                    |
|                    | 0 : Windows95/98/Me/NT/2000.                                                                                                    |
| 14892              | Selects the host computer 3 OS.                                                                                                    |
| [Data type]        | Byte                                                                                                    |
| [Valid data range] | 0 to 1                                                                                                    |
|                    | 1 : UNIX/VMS.                                                                                                    |
|                    | 0 : Windows95/98/Me/NT/2000.                                                                                                    |
| 0931               | Special character (No. 1)                                                                                                    |
| 0932               | Special character (No. 2)                                                                                                    |
| 0933               | Special character (No. 3)                                                                                                    |
| 0934               | Special character (No. 4)                                                                                                    |
| 0935               | Special character (No. 5)                                                                                                    |
| [Data type]        | Byte                                                                                                    |
| [Valid data range] | 32 to 126                                                                                                    |
|                    | PRM931–935 enable soft keys to substitute for characters unavailable with the MDI keys.<br>When a number other than 0 is set in each of these parameters, [CHAR–1] to [CHAR–5] are displayed in the input soft keys for special characters. |

Example) When 33 is set in PRM931, pressing the [CHAR-1] soft key enters "!".

11

## 11.4.2 Device change screen

The currently valid embedded Ethernet device is indicated.

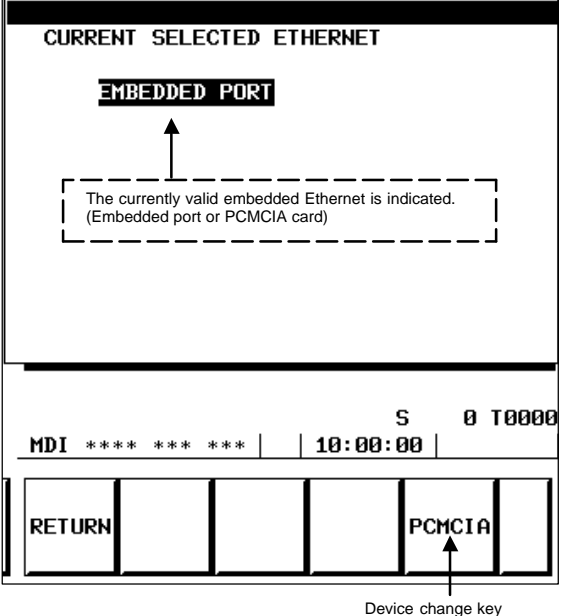

Device change key (EMBEDD or PCMCIA)

Example: When you press the [PCMCIA] soft key, the confirmation message appears. Pressing the [EXEC] soft key switches the valid embedded Ethernet to the PCMCIA card. (When the currently valid embedded Ethernet is the PCMCIA card, the device change key displays [EMBEDD].)

## 11.4.3 FTP transfer operation screen

#### (1) Host file directory screen

Number of registered program files

The number of files registered in the directory (folder) of the host computer currently connected is displayed.

#### Currently connected host

The number of the host currently connected is displayed.

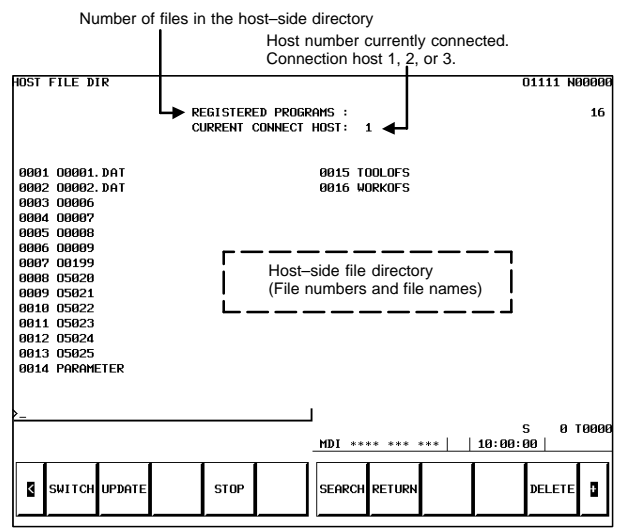

#### [SWITCH]

This operation switches between normal display and detail display.

#### [UPDATE]

This operation updates information displayed.

### [STOP]

This operation stops [SEARCH] operation.

### [SEARCH]

This operation updates screen information so that a file specified by its file number is placed at the start of the list.

#### [DELETE]

This operation deletes a file held on the host computer.

### [READ]

This operation reads a file held on the host computer to the CNC part program storage. This soft key is displayed only when 9 is set as the input/output device number of the CNC, and the CNC is placed in the EDIT mode.

## [PUNCH]

This operation outputs a file held in the CNC part program storage to the host computer. This soft key is displayed only when 9 is set as the input/output device number of the CNC, and the CNC is placed in the EDIT mode.

With the FTP file transfer function, the data Items indicated below can be input/output.

- NC parameter
- Tool offset value
- Workpiece zero point offset value
- Pitch error compensation data
- M code group
- Operation history data

On each screen, a [READ] or [PUNCH] operation is performed.

NOTE With the embedded Ethernet, DNC operation is disabled.

### 11.4.4 Connection host change screen

The Item displayed in reverse video indicates the connection host currently selected for the host list screen.

| COF | inect host                                          |                                                       | 01111 N00000                                                   |
|-----|-----------------------------------------------------|-------------------------------------------------------|----------------------------------------------------------------|
| •1  | PORT NO. :<br>IP ADRS :<br>USERNAME :<br>LOGIN DIR: | 21<br>192. 168. 1. 150<br>FANUC<br>/NCDATA/NCPROGRAM/ | FACT0RY8818/LINE881/GR0UP882                                   |
| 2.  | Port no. :<br>IP adrs :<br>Username :<br>Login dir: | 21<br>192. 168. 1. 151<br>fanuc<br>PR06\$             | Values set on the FTP transfer parameter screen are displayed. |
| 3.  | PORT NO. :<br>IP ADRS :<br>USERNAME :<br>LOGIN DIR: | 21<br>192. 168. 1. 152<br>TEST                        |                                                                |
|     |                                                     |                                                       | S 0 10000<br>HDI **** ***     10:00:00                         |
|     | 3                                                   |                                                       | CON-1 CON-2 CON-3 RETURN                                       |

Connection host switch key

## 11.4.5 Maintenancescreen

The operation of the embedded Ethernet can be checked. The page key is used for screen switching.

(1) Ping command transmission

By sending the ping command, the state of the communication cable and whether the communication destination exists can be checked.

Enter the IP address of the communication destination with the MDI keys, then press the [PING] soft key. Communications are performed three times with the specified communication destination, and the results are displayed.

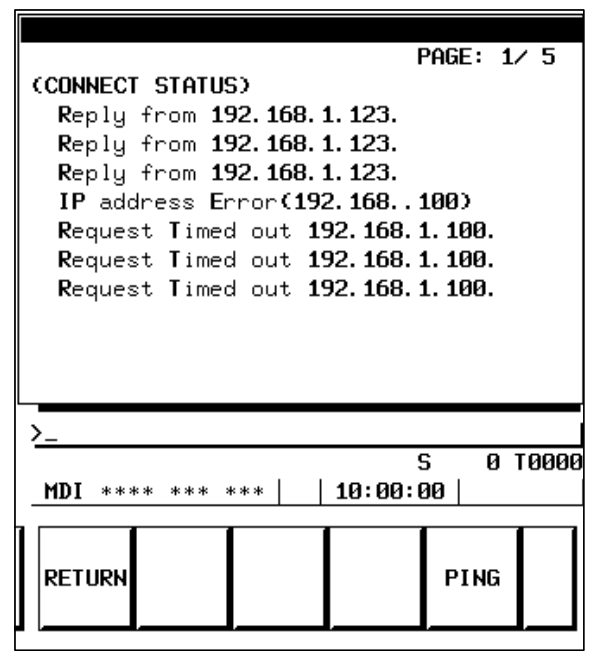

Reply from IP-address

This message indicates that a response was received from the specified communication destination and that the specified communication destination exists on the network.

#### Request Timed out IP-address

This message indicates that no response was received from the specified communication destination and that the specified communication destination does not exist on the network.

Check if the power to the communication destination equipment is turned on. Check also the parameter settings and network installation for errors.

## IP address Error (IP-address)

The specified IP address is incorrect. Check the entered IP address.

#### Ping Service Error[224]

The Ethernet cannot be initialized. Check if the parameter settings are correct, and also check if the Ethernet cable is connected correctly.

## (2) Error detection count of the Ethernet controller

The error count detected by the Ethernet controller is displayed. When a high load is imposed on the LAN, the count of detected collisions increases. Usually, other errors do not occur.

| ïE: 2∕5     |
|-------------|
| L DUPLEX    |
| 0           |
| 0           |
| 0           |
| 0           |
| Ā           |
| 0 T0000<br> |
|             |
|             |

| (NETWORK<br>BAUDRATE<br>NETWORK                                     | STATUS)<br>100M<br>DEVICE                                  | F<br>IBPS / F<br>Emi | AGE: 3∕5<br>ULL DUPLEX<br>BEDDED PORT |
|---------------------------------------------------------------------|------------------------------------------------------------|----------------------|---------------------------------------|
| CNETWORK<br>ALIGNMEN<br>CRC ERRO<br>OVERFLOW<br>FRAME LE<br>RECEIVE | STATUS : REC<br>I ERROR<br>R<br>NGTH ERROR<br>PARITY ERROR | EIVE)                | 0<br>0<br>0<br>0<br>0                 |
| MDI ****                                                            | *** ***                                                    | 9<br>10:00:0         | 5 0 T000<br>30                        |
| RETURN                                                              | RESET                                                      | CLEAR                |                                       |

Б

[CLEAR]

The error counter is cleared to 0.

[RESET]

The communication device can be initialized, then communications can be started from the initial state. Use this key when the communications based on the embedded Ethernet function are to be reset or when parameters have been modified.

(3) Operation states of the tasks internal to the embedded Ethernet function

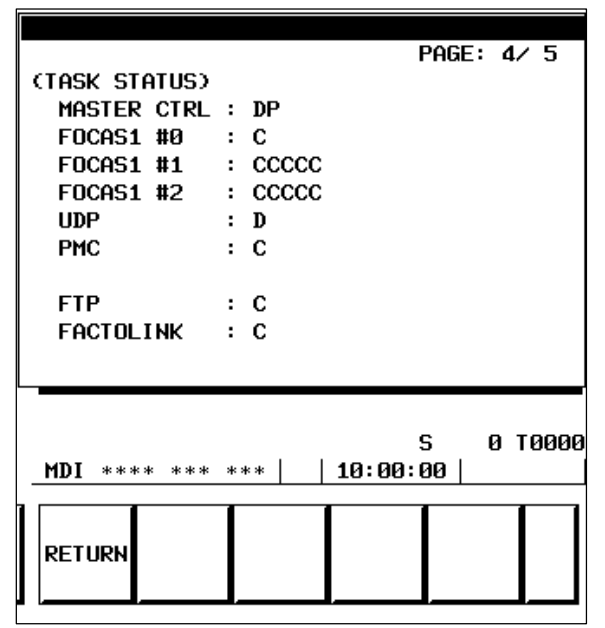

|                 | Symbol | Meaning                                                      |
|-----------------|--------|--------------------------------------------------------------|
| MASTER          | E      | Ethernet controller being initialized                        |
| CIRL            | D      | Data being processed (NOTE)                                  |
|                 | W      | Waiting for data processing (NOTE)                           |
|                 | Р      | Waiting for parameter setting                                |
|                 | S      | Parameters being set                                         |
| FOCAS1 #0       | х      | Waiting for completion of Ethernet controller initialization |
|                 | E      | Being activated                                              |
|                 | С      | Waiting for connection from the personal computer            |
|                 | Р      | Connection being processed                                   |
|                 | N      | FOCAS1/Ethernet execution disabled                           |
| FOCAS1<br>#1,#2 | х      | Waiting for completion of Ethernet controller initialization |
|                 | E      | Waiting for connection from the personal computer            |
|                 | D      | Data being processed (NOTE)                                  |
|                 | W      | Waiting for data processing (NOTE)                           |

|                                                                   | Symbol | Meaning                                                                         |
|-------------------------------------------------------------------|--------|---------------------------------------------------------------------------------|
| UDP                                                               | Х      | Not executed yet. Waiting for completion of Ethernet controller initialization. |
|                                                                   | E      | Being activated                                                                 |
|                                                                   | D      | Data being processed (NOTE)                                                     |
|                                                                   | W      | Waiting for data processing (NOTE)                                              |
| PMC                                                               | Х      | Waiting for completion of Ethernet controller initialization                    |
|                                                                   | D      | Data being processed (NOTE)                                                     |
|                                                                   | W      | Waiting for data processing (NOTE)                                              |
| FTP                                                               | Х      | Waiting for completion of Ethernet controller initialization                    |
|                                                                   | D      | Data being processed (NOTE)                                                     |
|                                                                   | W      | Waiting for data processing (NOTE)                                              |
| FACTOLINK X Waiting for completion of Ethernet control<br>ization |        | Waiting for completion of Ethernet controller initial-<br>ization               |
|                                                                   | D      | Data being processed (NOTE)                                                     |
|                                                                   | W      | Waiting for data processing (NOTE)                                              |

NOTE A state change occurs between the states "Data being processed" and "Waiting for data processing" even when communication is not performed actually. (4) State of the FTP file transfer function

| (FTP TRANSFER)                                               | PAGE: 5∕ 5              |
|--------------------------------------------------------------|-------------------------|
| EMPTY COUNTER<br>TOTAL SIZE<br>READ POINTER<br>WRITE POINTER | 0<br>0<br>0             |
| MDI **** *** ***                                             | S 0 T0000<br>  10:00:00 |
| RETURN                                                       |                         |

| Item                          | Description                                                                                                    |
|-------------------------------|----------------------------------------------------------------------------------------------------|
| EMPTY<br>COUNTER              | Indicates a buffer empty count during NC program transfer<br>from the FTP file transfer function to the CNC.<br>This counter is initialized to 0 at power–on, then is increm-<br>ented each time a certain condition is satisfied. |
| TOTAL SIZE                    | Indicates the total number of bytes transferred when one NC program is transferred using the FTP file transfer func-<br>tion.                                                                                                    |
| READ POINTER<br>WRITE POINTER | Indicates internal buffer management information when the FTP file transfer function is used.                                                                                                    |

## 11.4.6 Error message screen

You can switch between the error message screens with the page key.

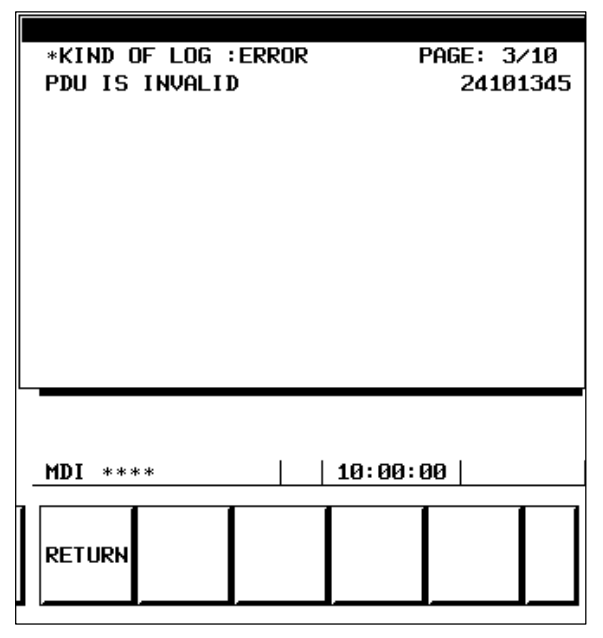

## (1) Errors on the EMB\_ETH MASTER CTRL LOG screen

This log screen is used to display an error message at the time of parameter setting and initialization of the embedded Ethernet function.

## OWN IP ADDRESS IS NOTHING

The IP address of the local node is not set. Set an IP address correctly. OWN IP ADDRESS(???) IS INVALID

The setting (???) of the IP address of the local node is incorrect. Correct the IP address.

## SUBNET MASK IS NOTHING

The subnet mask of the local node is not set. Set a correct subnet mask. SUBNET MASK(???) IS INVALID

The setting (???) of the subnet mask of the local node is incorrect. Correct the subnet mask.

## ROUTER IP ADDRESS(???) IS INVALID

The setting (???) of the IP address of the router is incorrect. Correct the IP address of the router.

TCP PORT NUMBER(???) IS INVALID

The setting  $\left(???\right)$  of the TCP port number is incorrect. Correct the TCP port number.

## UDP PORT NUMBER(???) IS INVALID

The setting  $\left(???\right)$  of the UDP port number is incorrect. Correct the UDP port number.

## UDP INTERVAL TIME(???) IS INVALID

The setting (???) of the time interval for UDP transmission is incorrect. Correct the time interval.

### Embedded LANC SelfTest Error [???]

An error was detected when the LAN controller of the embedded Ethernet was initialized.

The error code is [???]. Hardware replacement is needed.

### (2) EMB\_ETH FOCAS1/ETHER LOG screen

This log screen is used to display an error message of the FOCAS1/Ethernet function (DNC1/Ethernet function).

## TCP PORT NUMBER(???) IS INVALID

The setting (???) of the TCP port number is incorrect. Correct the TCP port number.

#### Illegal Broadcast IP ADDRESS

The broadcast address for UDP transmission is incorrect. Correct the subnet mask and IP address of the local node.

#### Illegal Power-on Date or Time

The current time setting of the CNC is incorrect. Correct the clock of the CNC.

### ALL TASKS(C1) ARE BUSY

The FOCAS1/Ethernet function or DNC1/Ethernet function is already engaged in communication with five applications. Terminate unnecessary communication applications on the personal computer. If the cable is disconnected before communication is completed, the embedded Ethernet may need to be reset and initialized.

#### Err accept() [???]

An error occurred when a connection request from the personal computer is being awaited. The error code is [???]. This error message is output, for example, when the embedded Ethernet is reset.

### Err recv() [???]

An error occurred during data reception. The error code is [???]. This error message is output, for example, when the embedded Ethernet is reset before communication is closed.

### (3) EMB\_ETH FTP TRANSFER LOG screen

This log screen is used to display an error message of the FTP file transfer function.

#### Login User is invalid

The setting of the user name or password is incorrect. Check the user name and password.

### Parameters are invalid

The port number and IP address of the host computer set on the parameter setting screen are incorrect. Check the settings of the port number and IP address.

#### (???) is not found

The host computer with which an attempt is made to perform FTP communication cannot be found on the network. The IP address of the host computer to be connected with is indicated by (???). Check if the power to the host computer is turned on and if the host computer is connected to the network correctly.

### (4) EMB\_ETH FACTOLINK LOG screen

This  $\log$  screen is used to display an error message of the FACTOLINK function.

#### FACTOLINK#1 IP ADDRESS(???) IS INVALID

The setting of the IP address  $(\ref{eq:setting})$  of the FACTOLINK server is incorrect. Check the setting of the IP address.

## FACTOLINK#1 PORT NUMBER(???) IS INVALID

The port number (???) of the FACTOLINK server is incorrect. Check the setting of the program number.

### Err ALREADY CONNECTED

An additional request is made for connection with a port already connected.

The embedded Ethernet needs to be reset.
### 11.5 Ethernet Optional Board

This section provides a description based on the fast Ethernet board/fast data server.

The Ethernet board/data server of 10BASE–T type does not support the maintenance screen described in Subsection 11.5.5.

### 11.5.1 Parameter setting screen

The page key is used for screen switching.

### (1) Common parameters

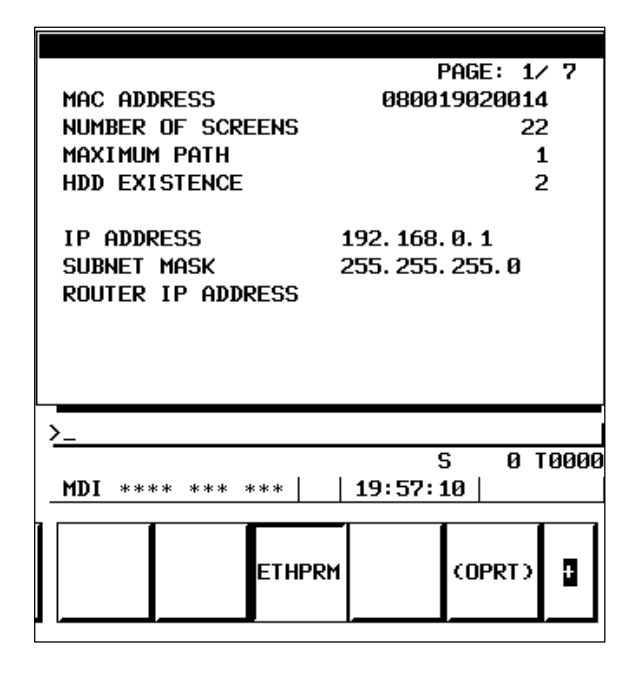

| Item                                   | Description                                                                                                    |
|----------------------------------------|----------------------------------------------------------------------------------------------------|
| MAC ADDRESS<br>(Display only)          | MAC address of the Fast Ethernet board                                                                                                    |
| NUMBER OF<br>SCREENS<br>(Display only) | Total number of Ethernet error message screens used by the Ethernet functions                                                                                                    |
| MAXIMUM PATH<br>(Display only)         | Number of control systems in the CNC                                                                                                    |
| HDD EXISTENCE<br>(Display only)        | Indicates whether ATA flash card is mounted on the Ether-<br>net board.<br>0: Not mounted.<br>1: A hard disk is mounted<br>(for a data server of 10BASE–T type only).<br>2: An ATA card is mounted. |
| IP ADDRESS                             | Specifies the IP address of the CNC.<br>(Format: "192.168.0.1")                                                                                                    |

11

| Item                 | Description                                                                                                    |
|----------------------|----------------------------------------------------------------------------------------------------|
| SUBNET MASK          | Specifies the mask address of the network IP address. (Format: "255.255.255.0")                                                   |
| ROUTER IP<br>ADDRESS | Specifies the router IP address.<br>Specify this address when the network incorporates a rout-<br>er.<br>(Format: "192.168.0.99") |

NOTE The parameter for an IP address or file name specified by entering characters can be cleared by entering spaces.

(2) FOCAS1/Ethernet parameter

|                                     | PAGE: 2/ 7       |  |  |  |  |
|-------------------------------------|------------------|--|--|--|--|
| (DNC1/ETHERNET)<br>PORT NUMBER(TCP) | 8193             |  |  |  |  |
| PORT NUMBER(UDP)                    | 8192             |  |  |  |  |
| TIME INTERVAL                       | 100              |  |  |  |  |
|                                     |                  |  |  |  |  |
|                                     |                  |  |  |  |  |
| >_                                  |                  |  |  |  |  |
| MDI **** *** ***   20:16            | S 0 T0000<br>:50 |  |  |  |  |
| ETHPRM                              | (OPRT)           |  |  |  |  |

| Item                 | Description                                                                                                    |
|----------------------|----------------------------------------------------------------------------------------------------|
| PORT NUMBER<br>(TCP) | Specifies the port No. to be used by the FOCAS1/Ethernet<br>or DNC1/Ethernet functions within a range of 5001 to<br>65535.                                                                                                    |
| PORT NUMBER<br>(UDP) | Set this Item when using the DNC1/Ethemet function. Specify<br>a UDP port number used to send UDP broadcast data.<br>A value from 5001 to 65535 can be input.<br>When the FOCAS1/Ethernet function is used or UDP<br>broadcast data is not sent, set 0.                                                                                                    |
| TIME INTERVAL        | Set this Item when using the DNC1/Ethernet function.<br>Specify a time interval used to send UDP broadcast data<br>specified in the UDP port number Item above.<br>The unit is in 10 ms. A value from 10 to 65535 can be in-<br>put. This means that values less than 100 ms cannot be<br>set.<br>When the FOCAS1/Ethernet function is used or UDP<br>broadcast data is not sent, set 0.<br>Example) Broadcasting is carried out every one second<br>[1000 ms] (= 100 × 10). |

- NOTE The DNC1/Ethernet function uses broadcast data, so that the personal computer and CNC must be placed in one Ethernet segment. Communications beyond the router cannot be performed.
- (3) FACTOLINK parameter

|                                                                                                    |          | F              | PAGE: 3/            | / 7         |
|----------------------------------------------------------------------------------------------------|----------|----------------|---------------------|-------------|
| (FACTOLINK)<br>IP ADDRESS 1<br>PORT NUMBER 1<br>IP ADDRESS 2<br>PORT NUMBER 2<br>IP ADDRESS 3<br>PORT NUMBER 3 | :<br>:   | '<br>192. 168. | 0. 101<br>9000<br>6 | 3<br>3<br>3 |
| <u>&gt;_</u>                                                                                                   |          |                |                     |             |
| MDI **** ***                                                                                                   | ***      | 19:57:0        | 5 01<br>10          | 0000        |
|                                                                                                    | <b>—</b> |                |                     |             |
|                                                                                                    | ETHPRM   |                | (oprt)              | 3           |

Settings for three host computers can be made. PRM802 is used to select actual connection destinations.

| Item                   | Description                                                                                                    |
|------------------------|----------------------------------------------------------------------------------------------------|
| IP ADDRESS<br>1, 2, 3  | Specify the IP address of a personal computer to be ac-<br>cessed by the FACTOLINK function.<br>(Example of specification format: "192.168.0.101") |
| PORT NUMBER<br>1, 2, 3 | Specify a port number to be used with the FACTOLINK function.<br>A value from 5001 to 65535 can be specified.                                      |

(4) Data server function parameter

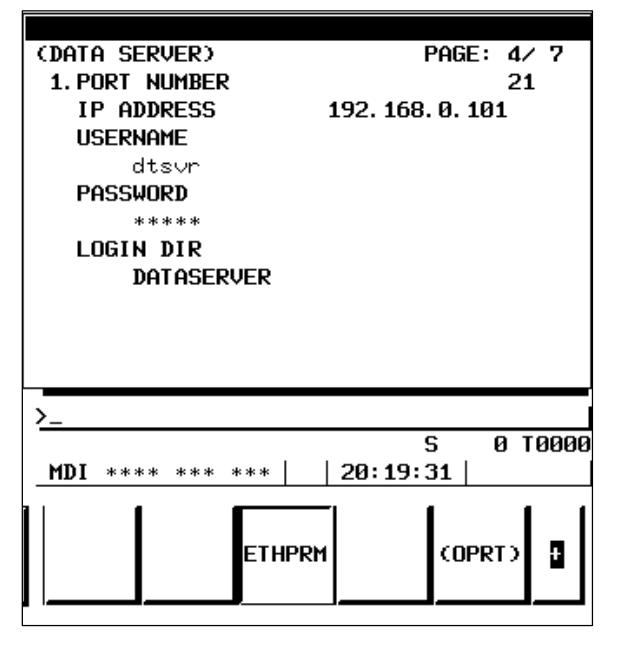

Settings for three host computers can be made. The connection host change screen is used to select hosts to be actually connected.

| Item        | Description                                                                                                    |
|-------------|----------------------------------------------------------------------------------------------------|
| PORT NUMBER | Specifies the port No. to be used by the data server func-<br>tions.<br>Usually, set 21 because the FTP communication is used.                     |
| IP ADDRESS  | Specifies the IP address of the host computer.<br>(Format: "192.168.0.101")                                                                        |
| USERNAME    | Specifies the name of the user to log on to the host com-<br>puter using FTP.<br>(A user name of up to 31 characters can be specified.)            |
| PASSWORD    | Specifies the password for the above user name.<br>The password must always be specified.<br>(A password of up to 31 characters can be specified.) |
| LOGIN DIR   | Specifies the directory on the host computer to which the data server functions are to log in. (A name of up to 127 characters can be specified.)  |

### 11.5 Ethernet Option Board

| (FTP SERVER)<br>USERNAME<br>dtsvr<br>PASSWORD<br>***** | Ρ              | AGE: 7/   | × 7  |
|--------------------------------------------------------|----------------|-----------|------|
| LOGIN DIR                                              |                |           |      |
| >_<br>MDI **** *** ***                                 | S<br>  20:20:1 | ; 01<br>0 | 0000 |
| ETHPR                                                  | м              | (OPRT)    | 0    |

| Item      | Description                                                                                                    |
|-----------|----------------------------------------------------------------------------------------------------|
| USERNAME  | Specifies the user name on the data server that is to be<br>used when the host computer logs in using FTP.<br>(A user name of up to 31 characters can be specified.) |
| PASSWORD  | Specifies a password for the above user name.<br>A password must always be specified.<br>(A password of up to 31 characters can be specified.)                       |
| LOGIN DIR | Specifies the directory on the data server to which the host computer is to log in.<br>(A name of up to 127 characters can be specified.)                            |

### (5) Ethernet-related NC parameters

Among the Ethernet parameters, <u>the parameters for detailed setting</u> are set using NC parameters.

Among the Ethernet parameters, the parameters for normal setting are set using the dedicated setting screens of (1) through (4).

#### (a) FACTOLINK

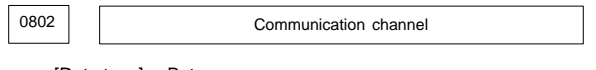

[Data type] Byte

[Valid data range] 11 to 13

- 11: Selects IP address 1.
- 12: Selects IP address 2.
- 13: Selects IP address 3.

|                 | #7          | #6                                  | #5                                | #4                           | #3                     | #2                 | #1                  | #0       | _          |
|-----------------|-------------|-------------------------------------|-----------------------------------|------------------------------|------------------------|--------------------|---------------------|----------|------------|
| 0810            |             |                                     | MONO                              | TIME                         |                        |                    |                     | BGS      |            |
|                 | ata type]   | Bit                                 |                                   |                              |                        |                    | •                   |          | _          |
| -               | BGS         | Perfo                               | rms the f                         | ollowin                      | g when                 | the FAC            | CTOLIN              | IK scree | en is      |
|                 |             | not dis                             | not displayed.                    |                              |                        |                    |                     |          |            |
|                 |             | 1:                                  | Enables                           | logging                      | in the b               | ackgrou            | nd.                 |          |            |
|                 |             | 0 :                                 | Disables                          | logging                      | -                      |                    |                     |          |            |
|                 | TIME        | Select                              | s the tim                         | e displa                     | y forma                | t.                 |                     |          |            |
|                 |             | 1: '                                | 601/11/12                         | 2 00:00"                     | format                 |                    |                     |          |            |
|                 | MONO        |                                     | Wed No                            | iv 12 00                     | :00:00"                | format             |                     |          |            |
|                 | WONO        |                                     | JLINK S<br>Monochr                | creen a                      | ispiay co              | DIOI               |                     |          |            |
|                 |             | 0.0                                 | Color                             | ome                          |                        |                    |                     |          |            |
|                 | [           | 0.                                  | 000                               |                              |                        |                    |                     |          | 1          |
| 0811            |             |                                     |                                   | Type of                      | logging                |                    |                     |          |            |
| [D              | ata type]   | Byte                                |                                   |                              |                        |                    |                     |          |            |
| -<br>[Valid d   | ata range]  | 0, 1, 1                             | 0, 20, 2                          | 1                            |                        |                    |                     |          |            |
|                 |             | 0:                                  | D addre                           | ss area                      |                        |                    |                     |          |            |
|                 |             | 1:                                  | R addre                           | ss area                      |                        |                    |                     |          |            |
|                 |             | 10:                                 | Fixed da                          | ata only                     |                        |                    |                     |          |            |
|                 |             | 20:                                 | D addre                           | ss area                      | + fixed                | data               |                     |          |            |
|                 |             | 21:                                 | R addre                           | ss area                      | + fixed                | data               |                     |          |            |
| 0812            |             |                                     | PMC a                             | address f                    | or loggir              | g data             |                     |          | ]          |
| [D              | ata type]   | Word                                |                                   |                              |                        |                    |                     |          |            |
| [Valid d        | ata range]  | 0 to 6                              | 5535                              |                              |                        |                    |                     |          |            |
| •               |             | Set a                               | start PN                          | 1C addr                      | ess for                | storing            | logging             | data.    |            |
| 0813            |             |                                     | Data                              | length o                     | f logging              | data               |                     |          | ]          |
|                 |             | Word                                |                                   |                              |                        |                    |                     |          | -          |
| تع<br>الالم     | it of data  | Numh                                | er of hv                          | tes                          |                        |                    |                     |          |            |
| [Valid d        | ata rangel  | 0 to 6                              | 0 to 65535                        |                              |                        |                    |                     |          |            |
|                 |             | Set th                              | e data le                         | ength of                     | logging                | g data.            |                     |          |            |
| 0814            |             |                                     | Trigger                           | PMC ad                       | dress for              | logging            |                     |          | ]          |
|                 |             | \A/ ·                               |                                   |                              |                        |                    |                     |          |            |
| U]<br>b bile//] | ata type]   | vvord                               | 5535                              |                              |                        |                    |                     |          |            |
| [valiu u        | ala rangej  | Set a                               | U IU 000000                       |                              |                        |                    |                     |          |            |
|                 |             | specif                              | ying log                          | ging da                      | ta.                    | 103 03 0           | a trigge            | 1101     |            |
| 0815            |             |                                     | Logging                           | data trar                    | nsmissio               | n interva          | I                   |          |            |
| [D              | ata type]   | 2–Wo                                | rd                                |                              |                        |                    |                     |          |            |
| [Un             | it of data] | Secor                               | Seconds                           |                              |                        |                    |                     |          |            |
| [Valid d        | ata range]  | 0 to 42                             | 2949672                           | 295                          |                        |                    |                     |          |            |
|                 |             | Set a<br>(fixed<br>If 0 is<br>only. | time inte<br>data on<br>set, logg | erval us<br>ly).<br>jing dat | ed for ti<br>a is tran | ansmitt<br>smitted | ting log<br>at coni | ging dat | ta<br>time |

### 11.5 Ethernet Option Board

| 0820 | Machine name posted to the host computer (1st byte) |
|------|-----------------------------------------------------|
| 0821 | Machine name posted to the host computer (2nd byte) |
| 0822 | Machine name posted to the host computer (3rd byte) |
| 0823 | Machine name posted to the host computer (4th byte) |
| 0824 | Machine name posted to the host computer (5th byte) |
| 0825 | Machine name posted to the host computer (6th byte) |
| 0826 | Machine name posted to the host computer (7th byte) |
| 0827 | Machine name posted to the host computer (8th byte) |
| 0828 | Machine name posted to the host computer (9th byte) |

[Data type] Byte

[Valid data range] 32 to 126

Set a machine name that is unique to each CNC and is required for the host computer to identify each CNC. Use ASCII codes in decimal for alphanumeric characters and blanks to set a machine name.

|                                                                                                    | #7                             | #6                                                                | #5                                                               | #4                   | #3        | #2       | #1       | #0       |     |
|----------------------------------------------------------------------------------------------------|--------------------------------|-------------------------------------------------------------------|------------------------------------------------------------------|----------------------|-----------|----------|----------|----------|-----|
| 3111                                                                                                    | NPA                            |                                                                   |                                                                  |                      |           |          |          |          |     |
| [Data                                                                                                    | a type]                        | Bit                                                               |                                                                  |                      |           |          |          |          |     |
|                                                                                                    | NPA                            | When<br>is disp                                                   | When an alarm is issued while the FACTOLINK screen is displayed: |                      |           |          |          |          |     |
|                                                                                                    |                                | 1 : T<br>s                                                        | he scre<br>creen.                                                | een disp             | olay doe  | es not s | witch to | the ala  | rm  |
|                                                                                                    |                                | 0:1                                                               | he scre                                                          | en disp              | olay swi  | tches to | the ala  | arm scre | en. |
| FOCAS1/E                                                                                                    | FOCAS1/Ethernet, DNC1/Ethernet |                                                                   |                                                                  |                      |           |          |          |          |     |
| 0020                                                                                                    |                                | I/C                                                               | I/O CHANNEL: Selects the I/O device.                             |                      |           |          |          |          |     |
| [Data type] Byte                                                                                                    |                                |                                                                   |                                                                  |                      |           |          |          |          |     |
| [Valid data                                                                                                    | range]                         | 0 to 35                                                           |                                                                  |                      |           |          |          |          |     |
| <ul> <li>6 : Selects FOCAS1/Ethernet or DNC1/Ethernet<br/>the I/O device. Note that this is needed only f<br/>DNC operation.</li> </ul> |                                |                                                                   |                                                                  | thernet<br>d only fo | for<br>or |          |          |          |     |
|                                                                                                    | #7                             | #6                                                                | #5                                                               | #4                   | #3        | #2       | #1       | #0       |     |
| 0905                                                                                                    |                                |                                                                   |                                                                  |                      |           |          |          | DNCE     |     |
| [Data type]                                                                                                    |                                | Bit                                                               |                                                                  |                      |           |          |          |          |     |
| C                                                                                                    | NCE                            | In DNC operation of FOCAS1/Ethernet, the end of DNC operation is: |                                                                  |                      |           |          |          |          |     |
|                                                                                                    |                                | 1: 1                                                              | lot awa                                                          | ited. (C             | ompati    | ble with | HSSB)    | 1        |     |
|                                                                                                    |                                | 0 : A                                                             | waited                                                           |                      |           |          |          |          |     |

NOTE Be sure to set this bit to 0 when using DNC1/Ethernet.

| Data server function |                                                                                                    |                                    |                      |            |                 |                     |                  |  |
|----------------------|----------------------------------------------------------------------------------------------------|------------------------------------|----------------------|------------|-----------------|---------------------|------------------|--|
| 0020                 | I/O CHANNEL: Selects the I/O device.                                                                             |                                    |                      |            |                 |                     |                  |  |
| [Data type]          | Byte                                                                                                    |                                    |                      |            |                 |                     |                  |  |
| [Valid data range]   | 0 to 3                                                                                                    | 5                                  |                      |            |                 |                     |                  |  |
|                      | 5: Sel                                                                                                    | ects the                           | e data se            | erver fo   | r the I/C       | ) device            | Э.               |  |
| #7                   | #6                                                                                                    | #5                                 | #4                   | #3         | #2              | #1                  | #0               |  |
| 900                  |                                                                                                    |                                    |                      |            |                 | ONS                 | DSV              |  |
| [Data type]          | Bit                                                                                                    |                                    |                      |            |                 |                     |                  |  |
| DSV                  | The d                                                                                                    | ata serv                           | er funct             | tion is    |                 |                     |                  |  |
|                      | 1:1                                                                                                    | Disable                            | d                    |            |                 |                     |                  |  |
|                      | 0:1                                                                                                    | Enabled                            | l                    |            |                 |                     |                  |  |
| ONS                  | When                                                                                                    | the On                             |                      | of the da  | ta serve        | er file na          | ime and the      |  |
|                      | 1                                                                                                    | The O n                            | umber i              | n the N    | C progr         | match.<br>am tak    | es priority      |  |
|                      | 0 · ·                                                                                                    | The O n                            | umber (              | of the fil | e name          | takes r             | oriority         |  |
| #7                   | #6                                                                                                    | #5                                 | #4                   | #3         | #2              | #1                  | #0               |  |
| 904 LCK              |                                                                                                    |                                    |                      |            |                 |                     | BWT              |  |
|                      |                                                                                                    |                                    |                      |            |                 |                     |                  |  |
| [Data type]          | Bit                                                                                                    | <i>c</i> ,                         |                      |            |                 |                     |                  |  |
| LCK                  | Specifies whether to check if there is a duplicate file name specification in a list file when the LIST-GFT data |                                    |                      |            |                 |                     |                  |  |
|                      | serve                                                                                                    | rver function is used, as follows: |                      |            |                 |                     |                  |  |
|                      | 1:                                                                                                    | To chec                            | k.                   |            |                 |                     |                  |  |
|                      | 0:1                                                                                                    | Not to c                           | heck.                |            |                 |                     |                  |  |
| BWT                  | Specifies whether to detect an error if the FTP communication is not finished in time when the DNC               |                                    |                      |            |                 |                     |                  |  |
|                      | operation is in the data server function buffer mode, as                                                         |                                    |                      |            |                 |                     |                  |  |
|                      | follow                                                                                                    | s:                                 |                      |            |                 |                     |                  |  |
|                      | 1:1                                                                                                    | Not to d<br>continue<br>finished   | etect an<br>ed after | the FTF    | the DNO<br>comm | C opera<br>unicatio | tion is<br>on is |  |
|                      | 0:                                                                                                    | To deteo                           | ct an err            | or.        |                 |                     |                  |  |
| 921                  |                                                                                                    | Selects                            | the host             | compute    | er 1 OS.        |                     |                  |  |
| [Data type]          | Byte                                                                                                    |                                    |                      |            |                 |                     |                  |  |
| [Valid data range]   | 0 to 1                                                                                                    |                                    |                      |            |                 |                     |                  |  |
|                      | 1:1                                                                                                    | UNIX/VI                            | MS.                  |            |                 |                     |                  |  |
|                      | 0: 1                                                                                                    | Window                             | s 95/98/             | /Me/NT     | /2000.          |                     |                  |  |
| 922                  | Selects                                                                                                    | the host                           | compute              | er 2 OS.   |                 |                     |                  |  |
| [Data type]          | Byte                                                                                                    |                                    |                      |            |                 |                     |                  |  |
| [Valid data range]   | 0 to 1                                                                                                    |                                    |                      |            |                 |                     |                  |  |
|                      | 1:1                                                                                                    | UNIX/VI                            | MS.                  |            |                 |                     |                  |  |
|                      | 0: 1                                                                                                    | Window                             | s 95/98/             | /Me/NT     | /2000.          |                     |                  |  |
|                      |                                                                                                    |                                    |                      |            |                 |                     |                  |  |

| 923              | Selects the host computer 3 OS. |                                                                                                    |  |  |  |  |  |  |
|------------------|---------------------------------|----------------------------------------------------------------------------------------------------|--|--|--|--|--|--|
| [Data type] Byte |                                 |                                                                                                    |  |  |  |  |  |  |
| [Valid data ra   | ange]                           | 0 to 1                                                                                                    |  |  |  |  |  |  |
|                  |                                 | 1 : UNIX/VMS.                                                                                                    |  |  |  |  |  |  |
|                  |                                 | 0 : Windows 95/98/Me/NT/2000.                                                                                                    |  |  |  |  |  |  |
| 924              |                                 | DNC1/Ethernet or FOCAS1/Ethernet wait time                                                                                                    |  |  |  |  |  |  |
| [Data ty         | ype]                            | Word                                                                                                    |  |  |  |  |  |  |
| [Unit of data]   |                                 | 1.1 ms (1.0 millisecond for a data server of 10BASE–T type)                                                                                                    |  |  |  |  |  |  |
| [Valid data ra   | ange]                           | 0 to 32767                                                                                                    |  |  |  |  |  |  |
|                  |                                 | Specifies the wait time (in 1.1 ms units) for the FOCAS1/Ethernet or DNC1/Ethernet service when it is used together with the data server function.<br>If 0 is specified, a wait time of 1.1 ms is assumed. |  |  |  |  |  |  |
| 0931             |                                 | Special character (No. 1)                                                                                                    |  |  |  |  |  |  |
| 0932             | Special character (No. 2)       |                                                                                                    |  |  |  |  |  |  |
| 0933             | Special character (No. 3)       |                                                                                                    |  |  |  |  |  |  |
| 0934             | Special character (No. 4)       |                                                                                                    |  |  |  |  |  |  |
| 0935             | Special character (No. 5)       |                                                                                                    |  |  |  |  |  |  |

[Data type] Byte

[Valid data range] 32 to 126

PRM931–935 enable characters that cannot be entered using MDI keys to be entered using soft keys.

Enter non-zero numbers for these parameters. [CHAR-1] to [CHAR-5] are displayed as the special character input soft keys.

Example: When "33" is entered for PRM931, pressing soft key [CHAR-1] causes a "!" to be entered.

### 11.5.2 Fast data server operation screen

### (1) Hard disk file directory screen

| HARD DISK FILE DIR |                                                                             |               |                     |             | 00015     | NØØØØØ       |
|--------------------|-----------------------------------------------------------------------------|---------------|---------------------|-------------|-----------|--------------|
|                    | REGISTERED PROGRAM<br>FREE DISK AREA<br>CURRENT DIRECTORY<br>M198 DIRECTORY | s :<br>:<br>: | ¥NCDATA<br>¥NCDATA¥ | PR06001     | 2, 125, 3 | 17<br>98,016 |
| FIL                | e name                                                                      |               |                     | SIZE        | DA        | TE           |
| 00001 00001.DAT    |                                                                             |               | 1                   | L, 040, 102 | 99-02-16  | 09:47        |
| 00002 00002. DAT   |                                                                             |               | 2                   | 2,080,120   | 99-02-16  | 09:47        |
| 00003 00007        |                                                                             |               |                     | 1,160       | 99-02-16  | 09:47        |
| 00004 00008        |                                                                             |               |                     | 1,160       | 99-02-16  | 09:47        |
| 00005 00009        |                                                                             |               |                     | 1,160       | 99-02-16  | 09:47        |
| 00006 00199.PRG    |                                                                             |               |                     | 74          | 99-02-16  | 09:47        |
| 00007 05020        |                                                                             |               |                     | 101         | 99-02-16  | 09:47        |
| 00008 05021        |                                                                             |               |                     | 62          | 99-02-16  | 09:47        |
| 00009 05022        |                                                                             |               |                     | 104,120     | 99-02-16  | 09:47        |
| 00010 05023        |                                                                             |               | 1                   | L, 040, 120 | 99-02-16  | 09:48        |
| 00011 05024        |                                                                             |               |                     | 62          | 99-02-16  | 09:48        |
| 00012 05025        |                                                                             |               |                     | 104,120     | 99-02-16  | 09:48        |
| 00013 05027        |                                                                             |               |                     | 919         | 99-02-16  | 09:48        |
| 00014 PITCH        |                                                                             |               |                     | 848         | 99-02-16  | 09:48        |
|                    | 1                                                                           |               |                     |             |           |              |
| <u> </u>           |                                                                             |               |                     |             | S         | 0 TØØØØ      |
|                    | ED                                                                          | IT *          | *** *** *           | *** 09      | :51:00    |              |
| SWITCH             | STOP P                                                                      | rgrm          | DIR                 |             | COPR      | D 0          |
|                    |                                                                             |               |                     |             |           |              |

#### or

| HARD DISK FILE DIR |                     |   | F0000 N00000          |
|--------------------|---------------------|---|-----------------------|
|                    | REGISTERED PROGRAMS | : | 17                    |
|                    | FREE DISK AREA      | : | 2, 125, 398, 016      |
|                    | CURRENT DIRECTORY   | : | ¥NCDATA               |
|                    | M198 DIRECTORY      | : | ¥NCDATA¥PROG001       |
|                    | DNC FILE NAME       | : | ¥NCDATA¥PROG001¥00123 |

### REGISTERED PROGRAMS

Displays the number of files stored in the current work directory.

### FREE DISK AREA

Displays the amount of free space, in bytes, on the Fast data server built-in ATA card.

### CURRENT DIRECTORY

Displays the work directory of the Fast data server built-in ATA card.

### M198 DIRECTORY

Displays the directory (folder) for a DNC operation by a subprogram call (M198).

### DNC FILE NAME

Displays the name of the file for which DNC operation is performed.

### SIZE

Displays the file size, in bytes.

### DATE

Displays the date and time at which the file was created.

### [SWITCH]

Switches between normal display and detailed display.

### [STOP]

Stops [F COPY], [F DEL], [PUT], [MPUT], [L–PUT], and [L–DEL] operations.

### [DISPLAY]

Updates the screen, using the file specified by the file number or name as the first one.

### [DNC SET]

Specifies the files needed for DNC operation. This operation is possible only when the data server is in the storage mode and the CNC is in the RMT mode.

### [F COPY]

Copies files from the Fast data server built-in ATA card.

### [FD CHA]

Changes file names on the Fast data server built-in ATA card.

### [F DEL]

Deletes files from the Fast data server built-in ATA card.

### [PUT]

Transfers a single file from the Fast data server built-in ATA card to the host computer built-in hard disk.

### [MPUT]

Transfers two or more files from the Fast data server built–in ATA card to the host computer built–in hard disk. The file names can be specified by using wild cards (\*, ?).

### [D MAKE]

Creates a directory (folder) on the Fast data server built-in ATA card.

### [D MOVE]

Moves to another work directory (folder) on the Fast data server built-in ATA card.

### [D DEL]

Deletes a directory (folder) from the Fast data server built-in ATA card.

### [L-PUT]

Transfers files from the Fast data server built-in ATA card to the host computer built-in hard disk according to the list file.

### [L-DEL]

Deletes files from the Fast data server built-in ATA card according to the list file.

### [M198 D]

Specifies a directory (folder) for a DNC operation by a subprogram call (M198). This operation is possible only when the data server is in the storage mode.

### [READ]

Inputs files from the Fast data server built–in ATA card to the CNC tape memory. This operation is possible only when the data server is in the FTP mode, the CNC is in the EDIT mode, and a data server is specified by an I/O device number of the CNC.

### [PUNCH]

Outputs files from the CNC tape memory to the Fast data server built-in ATA card. This operation is possible only when the data server is in the FTP mode, the CNC is in the EDIT mode, and a data server is specified by an I/O device number of the CNC.

### (2) Host file directory screen

| HOST FILE DIR                                                                                                    | 00015 N00                                                                                      | 9 <u>9</u> 0 |
|----------------------------------------------------------------------------------------------------|------------------------------------------------------------------------------------------------|--------------|
| REGISTERED PROC<br>CURRENT CONNECT<br>M198 CONNECT HO                                                                                                    | GRAMS :<br>T HOST: 1<br>OST : 1                                                                | 18           |
| 9891 00091.DAT<br>9802 00092.DAT<br>9802 00092.DAT<br>9805 00099<br>9805 00099<br>9807 00199.prg<br>9809 00199.prg<br>9809 00192.0<br>9809 00120.0<br>9811 05822<br>9811 05823<br>9813 05825<br>9814 PARAMETER | 0015 PITCH<br>8016 prg.Jat<br>0017 TODLOFS<br>0018 WORKOFS                                     |              |
| SWITCH UPDATE STOP                                                                                                    | MDI         S         0         TO           HD-DIR         HOST         COHECT         COPRT> | 999          |

or

| HOST | FILE DIR |                      |   |              | F0000 | N00000 |
|------|----------|----------------------|---|--------------|-------|--------|
|      |          | REGISTERED PROGRAMS  | : |              |       | 18     |
|      |          | CURRENT CONNECT HOST | : | 1            |       |        |
|      |          | M198 CONNECT HOST    | : | 1            |       |        |
|      |          | DNC FILE NAME        | : | 1:01111. DAT |       |        |

#### REGISTERED PROGRAMS

Displays the number of files registered with the currently connected host.

#### CURRENT CONNECT HOST

Displays the number of the currently connected host. The host number is currently fixed to No. 1.

### M198 CONNECT HOST

Displays the host number for a DNC operation by a subprogram call (M198).

### DNC FILE NAME

Displays the file name for which DNC operation is performed.

#### [SWITCH]

Switches between normal display and detailed display.

#### [UPDATE]

Updates the display contents.

### [STOP]

Stops the [GET], [MGET], and [L-GET] operations.

### [DISPLAY]

Updates the screen using the file specified by the file number or name as the first.

### [DNC SET]

Specifies the file for which DNC operation is performed. This operation is possible only when the data server and CNC are in the FTP and RMT modes, respectively.

### [M198 H]

Specifies the host number for a DNC operation by a subprogram call (M198). This operation is possible only when the data server is in the FTP mode.

### [F DEL]

Deletes files from the host computer.

### [GET]

Transfers a single file from the host computer to the Fast data server built–in ATA card.

### [MGET]

Transfers two or more files from the host computer to the Fast data server built-in ATA card. File names can be specified by using wild cards (\*, ?).

### [L-GET]

Transfers files from the host computer to the Fast data server built-in ATA card according to the list file.

### [READ]

Inputs files from the host computer to the part program storage memory of the CNC. This operation is possible only when the data server is in the FTP mode, the CNC is in the EDIT mode, and a data server is specified by an I/O device number of the CNC.

### [PUNCH]

Outputs files from the part program storage memory of the CNC to the host computer. This operation is possible only when the data server is in the FTP mode, the CNC is in the EDIT mode, and a data server is specified by an I/O device number of the CNC.

With the data server function, the data Items indicated below can be input/output.

- NC parameter
- Tool offset value
- Custom macro variable
- Workpiece zero point offset value
- Pitch error compensation data
- M code group
- Operation history data

On each screen, a [READ] or [PUNCH] operation is performed.

### 11.5.3 Connection host change screen

The Item displayed in reverse video indicates the connection host currently selected for the host list screen.

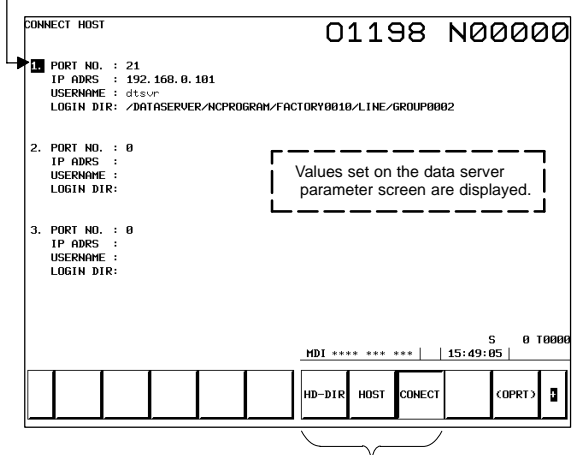

Connection host switch key

### 11.5.4 Data server maintenance screen

The current data server mode (storage mode, buffer mode, or FTP mode) is indicated.

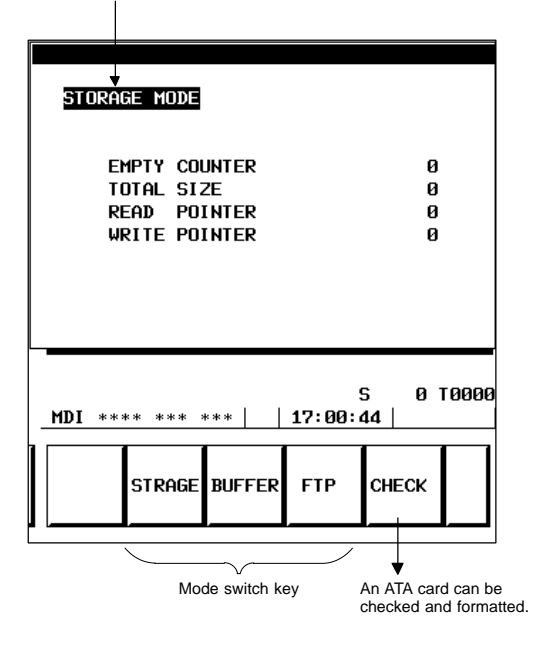

| Item                          | Description                                                                                                    |
|-------------------------------|----------------------------------------------------------------------------------------------------|
| EMPTY<br>COUNTER              | Displays the number of times that the data buffer becomes<br>empty during transfer of the NC program from the data<br>server function to the CNC. This Item is initialized to 0 at<br>power-on. After being initialized, the Item is counted when<br>the conditions are satisfied. |
| TOTAL SIZE                    | Displays the total number of transferred bytes when one NC program is transferred using the data server function.                                                                                                    |
| READ POINTER<br>WRITE POINTER | Displays internal buffer management information when the data server function is used.                                                                                                    |

### 11.5.5 Maintenancescreen

An operation check on the fast Ethernet board can be made. The page key is used for screen switching.

(1) Ping command transmission

By sending the ping command, the state of the communication cable and whether the communication destination exists can be checked. Enter the IP address of the communication destination with the MDI keys.

then press the [PING] soft key. Communication are performed three times with the specified communication destination, and the results are displayed.

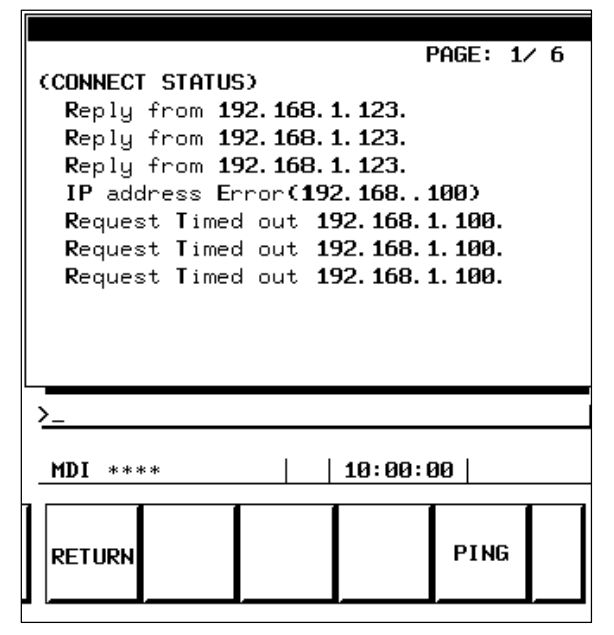

Reply from IP-address

A response was received from the specified communication destination device. The specified communication destination device exists on the network.

### Request Timed out IP-address

No response was received from the specified communication destination device. The specified communication destination device does not exist on the network. Check if the power to the communication destination device is turned on, and check also if the parameters are set and the network is installed correctly.

### IP address Error (IP-address)

The specified IP address is incorrect. Check the entered IP address.

NOTE The Ethernet board/data server of 10BASE–T type does not support the maintenance screen described in Subsection 11.5.5.

2

### (2) Error detection count of the Ethernet controller

ſ.

The error count detected by the error detection controller is displayed. When a high load is imposed on the LAN, the count of detected collisions increases. Usually, other errors do not occur.

| (NETWORK STATUS<br>BAUDRATE                                                                    | 5)<br>10MBPS /                   | PAGE: 2/ 6<br>FULL DUPLEX |  |  |  |  |  |
|------------------------------------------------------------------------------------------------|----------------------------------|---------------------------|--|--|--|--|--|
| (NETWORK STATUS<br>SEND RETRY OVE<br>COLLISION<br>CARRIER SENSE<br>NO CARRIER<br>INVALID FRAME | ) : Send)<br>R<br>Lost<br>Length | 0<br>0<br>0<br>0          |  |  |  |  |  |
| S 0 T0000<br>MDI **** *** ***   10:00:00                                                       |                                  |                           |  |  |  |  |  |
| RETURN                                                                                         | CLEAR                            | 2                         |  |  |  |  |  |

| (Network Status)<br>Baudrate                                                                          | 10mbps / | PAGE: 3/ 6<br>FULL DUPLEX |  |  |  |  |  |
|----------------------------------------------------------------------------------------------------|----------|---------------------------|--|--|--|--|--|
| (NETWORK STATUS :<br>CRC ERROR<br>SHORT FRAME<br>LONG FRAME<br>ODD FRAME<br>OVERFLOW<br>PHY-LSI ERROR | RECEIVE) | 0<br>0<br>0<br>0<br>0     |  |  |  |  |  |
| S 0 T0000<br>MDI **** *** ***   10:00:00                                                              |          |                           |  |  |  |  |  |
| RETURN                                                                                                | CLEAR    | 2                         |  |  |  |  |  |

### [CLEAR]

The error counter is cleared to 0.

(3) Operation states of the tasks internal to the fast Ethernet

|               |     | PAGE: 4∕ 6 |
|---------------|-----|------------|
| (TASK STATUS) |     |            |
| FOCAS1 #0     | :   | с          |
| FOCAS1 #1     | :   | *****      |
| FOCAS1 #2     | :   | ****       |
| SCREEN #1     | :   | x          |
| SCREEN #2     | :   | x          |
| PMC           | :   | xx         |
| HDP           |     | N          |
|               |     | PXXXXX     |
|               | -   |            |
|               |     |            |
|               |     |            |
|               |     |            |
|               |     | S 0 1000   |
| MDI **** ***  | *** | 1 12:00:00 |
| 1121          |     | 12.00.00   |
|               |     |            |
| PETLIPH       |     |            |
|               |     |            |
|               |     |            |

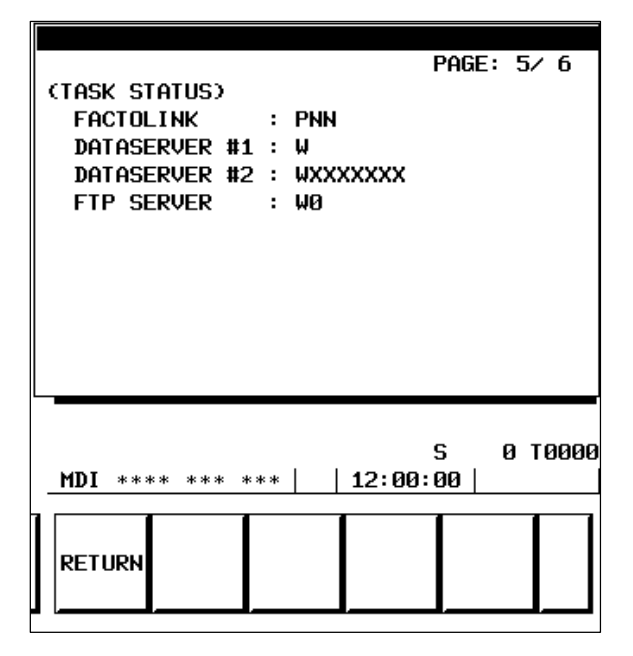

# 11.5 Ethernet Option Board

|              | Symbol | Meaning                                           |
|--------------|--------|---------------------------------------------------|
| FOCAS1 #0    | С      | Waiting for connection from the personal computer |
|              | W      | Waiting for data reception                        |
|              | S      | Data being transmitted                            |
|              | К      | Subtask being activated                           |
|              | N      | FOCAS1/Ethernet execution disabled                |
| FOCAS1 #1,#2 | W      | Waiting for data reception                        |
|              | S      | Data being transmitted                            |
|              | D      | Data being processed                              |
|              | Х      | Not executed yet                                  |
| SCREEN #1,#2 | W      | Waiting for data reception                        |
|              | S      | Data being transmitted                            |
|              | D      | Data being processed                              |
|              | Х      | Not executed yet                                  |
| PMC          | W      | Waiting for data reception                        |
|              | S      | Data being transmitted                            |
|              | Х      | Not executed yet                                  |
| UDP          | W      | Waiting for data reception                        |
|              | S      | Data being transmitted                            |
|              | х      | Not executed yet                                  |
| REMOTE DIAG  | Р      | Waiting for a request from the CNC                |
|              | D      | Data being processed                              |
|              | W      | Waiting for data reception                        |
|              | S      | Data being transmitted                            |
|              | к      | Subtask being activated                           |
|              | Х      | Not executed yet                                  |
| FACTOLINK    | Р      | Waiting for a request from the CNC                |
|              | D      | Data being processed                              |
|              | W      | Waiting for data reception                        |
|              | S      | Data being transmitted                            |
|              | Ν      | Not executed yet                                  |
| DATASERVER   | D      | Data being processed (NOTE)                       |
| #1,#2        | W      | Waiting for data processing (NOTE)                |
| FTP SERVER   | D      | Data being processed (NOTE)                       |
|              | W      | Waiting for data processing (NOTE)                |
|              | Number | Number of sockets currently connected             |

NOTE The state switches between "Data being processed" and "Waiting for data processing" even if actual communication is not performed.

### 11.5.6 Error message screen

You can switch between the error message screens with the page key.

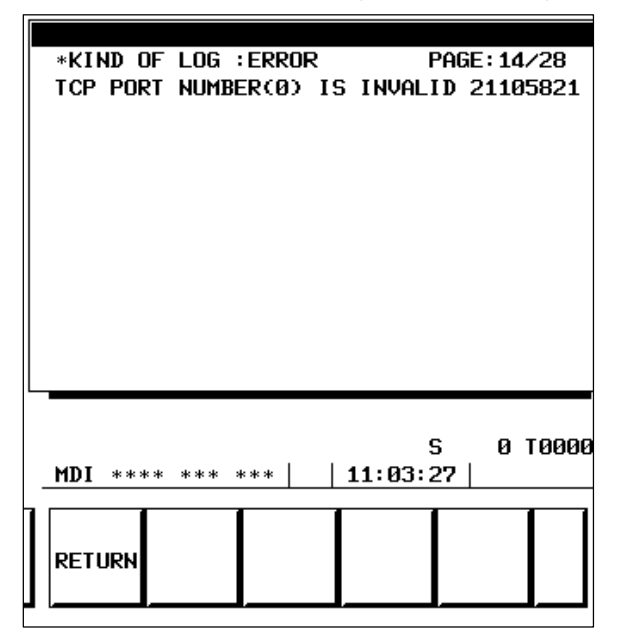

### (1) FAST\_ETH PARAMETER LOG screen

This log screen is used to display an error message at the time of Ethernet parameter setting and Ethernet initialization.

### OWN IP ADDRESS(???) IS INVALID

The set value (???) of the own IP address is in error. Set the own IP address to the correct value.

### SUBNET MASK(???) IS INVALID

The set value (???) of the subnet mask is in error. Set the subnet mask to the correct value.

### ROUTER IP ADDRESS(???) IS INVALID

The set value (???) of the router IP address is in error. Set the router IP address to the correct value.

### TCP PORT NUMBER(???) IS INVALID

The set value (???) of the TCP port No. by the DNC1/Ethernet or FOCAS1/Ethernet function is in error. Set the TCP port No. to the correct value.

### UDP PORT NUMBER(???) IS INVALID

The value (???) of the UDP port No. set with the DNC1/Ethernet function is incorrect. Set a correct UDP port No..

UDP INTERVAL TIME (???) IS INVALID

The value (???) of the UDP packet transmission interval set with the DNC1/Ethernet function is incorrect. Set a correct UDP packet transmission interval.

### Err boot\_mmc() [xxxxx]

An attempt to initialize the DNC1/Ethernet function or FOCA1/Ethernet function failed. Replace the system with a CNC system or PMC system that supports the DNC1/Ethernet function or FOCA1/Ethernet function.

### (2) FAST\_ETH FOCAS1 #0 LOG screen

This log screen is used to display an error message of the FOCAS1/Ethernet function (DNC1/Ethernet function).

### ALL TASKS(Cxx) ARE BUSY

All tasks have been activated.

The number of sockets that are connectable with the DNC1/Ethernet function or FOCA1/Ethernet function was exceeded. Terminate unnecessary applications, then reexecute the service.

### (3) FAST\_ETH FACTOLINK LOG screen

This log screen is used to display an error message of the FACTOLINK function.

### FACTOLINK#? IS TERMINATED

The parameters are in error. Cancel the services currently active on this port. Check the set values of the own IP address, subnet mask, router IP address, and IP address and port No. of the server that is connected by the FACTOLINK function, and set these parameters to their correct values.

### FACTOLINK#? IP ADDRESS(???) IS INVALID

The set value (???) of the IP address of the server that is connected by the FACTOLINK function is in error. Set the IP address of the server that is connected by the FACTOLINK function to the correct value.

### FACTOLINK#? PORT NUMBER(???) IS INVALID

The set value (???) of the port No. of the server that is connected by the FACTOLINK function is in error. Set the port No. of the server that is connected by the FACTOLINK function to the correct value.

#### ALREADY CONNECTED.

The connection request was issued again to an already connected port.

#### FAIL TO CONNECT SOCKET.

Failed to connect to the FACTOLINK server.

Check if the personal computer of the FACTOLINK server is activated normally.

### NOT CONNECTED.

A disconnection request or data send request was issued to a non-connected port.

### (4) FAST\_ETH DATA SERVER L LOG screen / DATA SERVER F LOG screen

This log screen is used to display an error message of the data server function.

### (???) IS NOT AVAILABLE

The host computer with the IP address (???) cannot be found on the network. Check if the power to the host computer is turned on. Check also if the data server and host computer are connected to the network correctly.

### LOGIN USER IS INVALID

The login name is incorrect.

Check if a correct login name is set in the parameter for the data server. PARAMETERS ARE INVALID

The parameters for the connected host are incorrect.

Check if the parameters of the data server related to the connected host are set correctly.

### CANNOT ESTABLISH CONNECTION(???)

An attempt to make a connection with the host computer failed. If the error code indicated by (???) is in the eighty–four hundreds, communication may be able to be performed by executing the service again.

### CANNOT CHANGE DIRECTORY

An attempt to move the directory failed. Check if the directory specified by the parameter for the data server exists on the host computer.

### LOGIN FAILED

An attempt to log into the host computer failed. Check if the password and login name specified by the parameters for the data server match those specified on the host computer. Note that the password and login name are case–sensitive.

### GET ERROR

An attempt to get a file failed.

Check if the file exists on the host computer.

### HOST-DELETE ERROR

An attempt to delete a file on the host computer failed. Check if the file exists.

### FORMAT ERROR

An attempt to format an ATA flash card failed.

This error message is also displayed when this function is executed together with a separate data server function. So, reexecute this function after the separate data server function is terminated.

### CHECK DISK ERROR(???)

The contents of the ATA flash card are incorrect.

This error message is also displayed when this function is executed together with a separate data server function. So, reexecute this function after the separate data server function is terminated.

If this error occurs, back up the data of the ATA flash card as soon as possible, then format the ATA flash card.

### 11.6 Troubleshooting

11.6.1 Confirmation of connection with the hub unit

- Are the hub unit and the CNC connected with each other via an STP cable? Is the STP cable connected correctly? In general, a straight cable is used to make a connection between a hub unit and communication unit.
- 2) Are the hub unit and cable grounded?
- 3) Is the power to the hub unit turned on?
- 4) Is the LED (LED for LINK) of the connected hub unit turned on? (Some hub units do not have an LED for LINK.) The LED is not turned on when the hub unit is not connected to the CNC or when the power to the CNC is not turned on.
- 5) Is the LIL LED of the fast Ethernet board turned on at all times? The LED is not turned on when the board is not connected to the hub unit or when the power to the hub unit is not turned on. The PCMCIA Ethernet card is dedicated to 10BASE–T. Is a hub unit dedicated to 10BASE–T used when the PCMCIA Ethernet card is used?
- 6) Is the LINK LED turned on when the embedded Ethernet port is used? The LED is not turned on when the port is not connected to the hub unit or when the power to the hub unit is not turned on.

### 11.6.2 Confirmation of each parameter setting

- (1) Confirmation of settings on the CNC side
  - 1) Is an MAC address displayed? An MAC address can be checked on the parameter setting screen.
  - Is the correct IP address set? Ensure that the IP address for each unit is unique.
  - Is the correct subnet mask set? The setting must match that of the communication destination unit.
  - 4) When communications via a router are performed, is the IP address of the router set correctly?
- (2) Confirmation of settings on the personal computer side
  - Is the correct IP address set? Ensure that the IP address for each unit is unique.
  - Is the correct subnet mask set? The setting must match that of the communication destination unit.
  - When communications via a router are performed, is the IP address of the router set correctly? (Communications beyond the router cannot be performed with the DNC1/Ethernet function.)

# 11.6.3 Confirmation of communications based on the ping command

(1) Confirmation from the CNC side

Use the ping command from the CNC side. For the embedded Ethernet, see Subsection 11.4.5(1), "Ping command transmission." For the fast Ethernet board/fast data server, see Subsection 11.5.5(1), "Ping command transmission".

When there is no response from the destination unit, a hardware connection and/or software setting may be faulty. Check the connection and settings for errors.

(This function is not supported by the Ethernet board/data server of 10BASE-T type.)

### (2) Confirmation from the personal computer

An example below is used for explanation.

Check method:

At the command prompt, enter ping NC–IP–address. If a response is returned, a connection has been established.

The example below assumes that the IP address on the CNC side is 192.168.1.1.

1) If a response is returned (normal)

C:¥ >Ping 192.168.1.1

Pinging 192.168.1.1 with 32 bytes of data:

Reply from 192.168.1.1:bytes=32 time<10ms TIL=128 Reply from 192.168.1.1:bytes=32 time<10ms TIL=128 Reply from 192.168.1.1:bytes=32 time<10ms TIL=128

C:¥>

2) If no response is returned (abnormal)

C:¥ >Ping 192.168.1.1

Pinging 192.168.1.1 with 32 bytes of data:

Request timed out. Request timed out. Request timed out.

C:¥>

If the ping command is specified with the -t option, the transmission of ping packets continues until you press Ctrl+C.

### 11.6.4 Communicationerror confirmation

For the embedded Ethernet, check the communication error count according to Subsection 11.4.5(2), "Error detection count of the Ethernet controller". For the fast Ethernet/fast data server, check the communication error count according to Subsection 11.5.5(2), "Error detection count of the Ethernet controller".

When a high load is imposed on the LAN, the count of detected collisions increases. Usually, other errors do not occur. If the count of other errors increases, the cause may be a line problem such as noise.

### 11.6.5 Error message confirmation

For the embedded Ethernet, check the error information on the error message screen described in Subsection 11.4.6. For the fast Ethernet/fast data server, check the error information on the error message screen described in Subsection 11.5.6.

## 11.7 Example of Setting

An example of parameter setting for a system consisting of one personal computer and two CNCs is provided below.

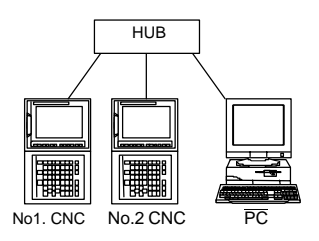

### (1) FACTOLINK

|                   | No.1 CNC      | No.2 CNC      |                                |
|-------------------|---------------|---------------|--------------------------------|
| IP address        | 192.168.0.1   | 192.168.0.2   | ]\                             |
| Subnet mask       | 255.255.255.0 | 255.255.255.0 |                                |
| Router IP address | None          | None          |                                |
| IP address 1      | 192.168.0.101 | 192.168.0.101 | Ethorpot                       |
| Port No.1         | 9000          | 9000          | parameter                      |
| IP address 2      | None          | None          | screen                         |
| Port No.2         | None          | None          |                                |
| IP address 3      | None          | None          |                                |
| Port No.3         | None          | None          | 1/                             |
| PRM802            | 11            | 11            | 1)                             |
| PRM820            | 67'C'         | 67'C'         |                                |
| PRM821            | 78'N'         | 78'N'         | NC parameter<br>setting screen |
| PRM822            | 67'C'         | 67'C'         |                                |
| PRM823            | 49'1'         | 50'2'         | 1)                             |

|                 | Personal computer | ] |
|-----------------|-------------------|---|
| IP address      | 192.168.0.1       | ľ |
| Subnet mask     | 255.255.255.0     |   |
| Default gateway | None              |   |
| ocsnc           | 9000/tcp          | ľ |
| ocscomm         | 9001/tcp          |   |
| ocsapplication  | 9002/tcp          | 1 |

To be set with "Microsoft TCP/ IP Property" of the personal computer (Windows NT)

Refer to "FANUC FACTOLINK Script Function Operator's Manual".

### (2) FOCAS1/Ethernet

|                   | CNC No.1      | CNC No.2      |                |
|-------------------|---------------|---------------|----------------|
| IP address        | 192.168.0.1   | 192.168.0.2   |                |
| Subnet mask       | 255.255.255.0 | 255.255.255.0 |                |
| Router IP address | None          | None          | Ethe           |
| TCP port No.      | 8193          | 8193          | para<br>settir |
| UDP port No.      | 0             | 0             | scree          |
| Time interval     | 0             | 0             |                |
| PRM20             | 6             | 6             | - setting      |

Ethernet parameter setting screen

NC parameter setting (To be set for the optional board only)

To be set with "Microsoft TCP/ IP Property" of the personal computer (Windows 95/98/NT/2000)

To be specified with the argument of the data window library function cnc\_allclibhndl3

|                 |             | Personal computer |
|-----------------|-------------|-------------------|
| IP address      |             | 192.168.0.101     |
| Subnet mas      | sk          | 255.255.255.0     |
| Default gateway |             | None              |
|                 | IP address  | 192.168.0.1       |
| CNC NO.1        | Port number | 8193              |
| CNC No.2        | IP address  | 192.168.0.2       |
|                 | Port number | 8193              |

### (3) DNC1/Ethernet

\_

| CNC No,1      | CNC No.2                                                                     | ]                                                                                                    |
|---------------|------------------------------------------------------------------------------|----------------------------------------------------------------------------------------------------|
| 192.168.0.1   | 192.168.0.2                                                                  | ])                                                                                                    |
| 255.255.255.0 | 255.255.255.0                                                                |                                                                                                    |
| None          | None                                                                         | Ethernet                                                                                                    |
| 8193          | 8193                                                                         | setting screen                                                                                                    |
| 8192          | 8192                                                                         |                                                                                                    |
| 100           | 100                                                                          | NC parameter                                                                                                    |
| 6             | 6                                                                            | setting                                                                                                    |
|               | CNC No,1<br>192.168.0.1<br>255.255.255.0<br>None<br>8193<br>8192<br>100<br>6 | CNC No.1         CNC No.2           192.168.0.1         192.168.0.2           255.255.255.0         255.255.255.0           None         None           8193         8193           8192         8192           100         100           6         6 |

the optional

board only)

|                    | Personal computer |
|--------------------|-------------------|
| IP address         | 192.168.0.101     |
| Subnet mask        | 255.255.255.0     |
| Default gateway    | None              |
| FANUC_C4_SERVER    | 8192/udp          |
| CNC No.1           | Machine No.1      |
| NC IP address      | 192.168.0.1       |
| NC TCP port number | 8193              |
| CNC No.2           | Machine No.2      |
| NC IP address      | 192.168.0.2       |
| NC TCP port number | 8193              |

To be set with "Microsoft TCP/ IP Property" of the personal computer (Windows NT)

Refer to "FANUC FA SYSTEM FOR PC (Windows NT Version) Operator's Manual".

### (4) FTP file transfer

|                     |            | CNC No.1      | CNC No.2      | ]        |
|---------------------|------------|---------------|---------------|----------|
| IP addr             | ess        | 192.168.0.1   | 192.168.0.2   |          |
| Subnet              | mask       | 255.255.255.0 | 255.255.255.0 |          |
| Router IP address   |            | None          | None          |          |
| Connected<br>host 1 | Port No.   | 21            | 21            | Ethernet |
|                     | IP address | 192.168.0.101 | 192.168.0.101 | setting  |
|                     | User name  | FANUC         | FANUC         | screen   |
| Password            |            | FANUC         | FANUC         | ]        |
|                     | Login DIR  | None          | None          | 12       |
| NC PRM20            |            | 9             | 9             | Setting  |

|                 | Personal computer | ] |
|-----------------|-------------------|---|
| IP address      | 192.168.0.101     | 1 |
| Subnet mask     | 255.255.255.0     |   |
| Default gateway | None              |   |
| User name       | FANUC             | ] |
| Password        | FANUC             | 1 |
| Login DIR       | Default           |   |

To be set with "Microsoft TCP/ IP Property" of the personal computer (Windows NT)

To be set with "User Manager" of the personal computer (Windows NT)

To be set with "Internet Service Manager" of the personal computer (Windows NT)

| ~         |            | 1             |               | -                      |                       |
|-----------|------------|---------------|---------------|------------------------|-----------------------|
|           |            | CNC No.1      | CNC No.2      |                        |                       |
| IP addre  | ess        | 192.168.0.1   | 192.168.0.2   | $\left  \right\rangle$ |                       |
| Subnet    | mask       | 255.255.255.0 | 255.255.255.0 | 11                     |                       |
| Router I  | P address  | None          | None          | 1                      |                       |
| Connected | Port No.   | 21            | 21            | 11                     |                       |
| noat i    | IP address | 192.168.0.101 | 192.168.0.101 | 1 (                    |                       |
|           | User name  | dtsvr         | dtsvr         | $ \rangle$             | Ethernet<br>parameter |
|           | Password   | dtsvr         | dtsvr         | 1 (                    | setting               |
|           | Login DIR  | None          | None          | ]                      |                       |
| FTP       | User name  | dtsvr         | dtsvr         |                        |                       |
| server    | Password   | dtsvr         | dtsvr         | ]                      |                       |
|           | Login DIR  | None          | None          | ]/                     |                       |
| PRM20     |            | 14            | 14            | ]}                     | NC parameter          |
|           |            |               |               |                        | Journa                |

### (5) Data server function

| Personal computer |                                                                                          |
|-------------------|------------------------------------------------------------------------------------------|
| 192.168.0.101     | Т                                                                                        |
| 255.255.255.0     |                                                                                          |
| None              | IJ                                                                                       |
| dtsvr             | T                                                                                        |
| dtsvr             | P ا                                                                                      |
| Default           | ]}- "Ir                                                                                  |
|                   | Personal computer<br>192.168.0.101<br>255.255.255.0<br>None<br>dtsvr<br>dtsvr<br>Default |

o be set with "Microsoft TCP/ P Property" of the personal computer (Windows NT)

To be set with "User Manager" of the personal computer (Windows NT)

In Peer Web Services, to be set with "Internet Service Manager" of the personal computer (Windows NT)

# 12. POWER MATE CNC MANAGER (FANUC SERVO MOTOR AMPLIFIER $\beta$ SERIES (I/O LINK OPTION))

With the Power Mate CNC Manager, position display and maintenance operation (such as parameter setting) can be performed for the FANUC SERVO MOTOR Amplifier  $\beta$  Series (I/O Link Option) (hereinafter referred to as the "I/O Link  $\beta$  amplifier").

### 12.1 Screen

- (1) Screen display
  - 1 Function key [SYSTEM]
  - 2 Continuous menu key (>>) (Press this key several times until the [PMM] soft key appears.)
  - 3 Soft key [PMM]

(Example of screen) System configuration screen

| ĺ | POWER I<br>SYSTEM | MATE CNC MANAGER | 2                     |         |         |         |   |
|---|-------------------|------------------|-----------------------|---------|---------|---------|---|
|   | 1. GROU           | Ρ1/β             |                       |         |         |         |   |
|   | SYSTEM            | (SERIES/VERSION) | 88A1                  | 01      |         |         |   |
|   |                   |                  |                       |         |         |         |   |
|   |                   |                  |                       |         |         |         |   |
|   |                   |                  |                       |         |         |         |   |
|   | SELECT            |                  |                       |         |         | A Maaaa | ~ |
|   |                   |                  | ] [ <mark>SY</mark> § | STEMj ( | [ MSG ] | line    | e |

### (2) Display information

- Position display
- System configuration screen (I/O Link  $\beta$  amplifier system software information)
- Parameter screen (setting and saving of I/O Link β amplifier parameters)
- Diagnosis screen (I/O Link β amplifier state)
- Alarm screen (I/O Link β amplifier alarm)

I/O Link β amplifier parameters

- Parameters can be read as a CNC program from an I/O Link  $\beta$  amplifier (The read parameters are saved in the part program storage memory or memory card on the CNC.)
- A parameter data file saved on the CNC can be written to the corresponding I/O Link β amplifier. This relationship is determined according to the connection of an I/O Link β amplifier and program number.

See the descriptions of PRM960#2, #1, and PRM8760.

Message line

- An alarm or guidance message from the Power Mate CNC Manager is displayed.
- If an alarm is issued from an I/O Link β amplifier, the group number of the slave where the alarm is issued is indicated at the right end of the message line. Details of the alarm can be checked on the alarm screen.

(3) Operation

Soft keys are mainly used for operation.

[PMM]

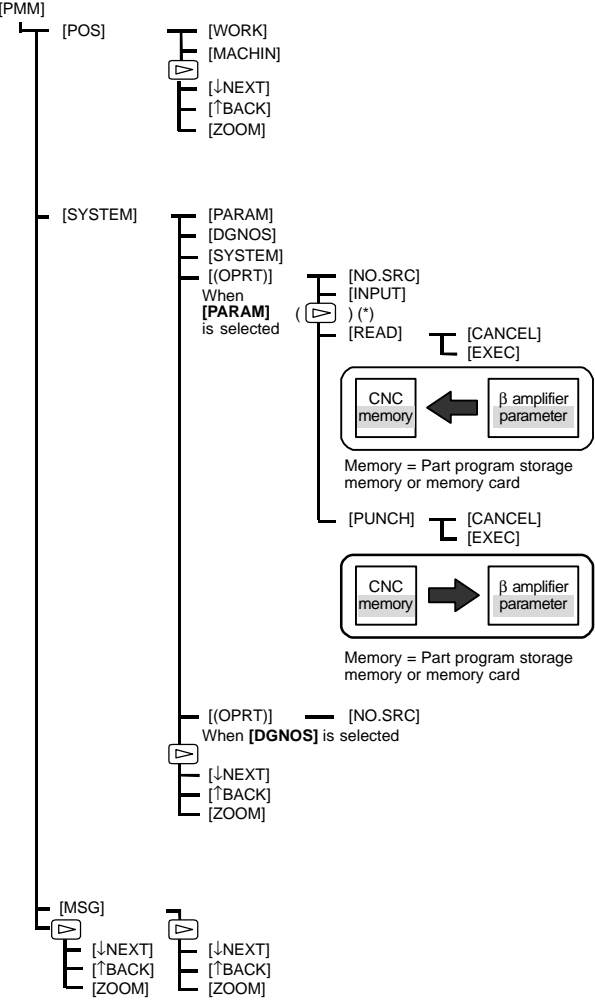

NOTE\* This operation is not required when an 9.5"/10.4" liquid-crystal screen is used.

12

# 12. POWER MATE CNC MANAGER (FANUC SERVO MOTOR AMPLIFIER $\beta$ SERIES (I/O LINK OPTION))

### 12.2 Parameters

The CNC parameters related to the Power Mate CNC Manager are described below. For the parameters related to the I/O Link  $\beta$  amplifier, refer to the manual of the servo amplifier.

|      | #7 | #6  | #5  | #4  | #3  | #2  | #1  | #0  |
|------|----|-----|-----|-----|-----|-----|-----|-----|
| 0960 |    | 2CH | ASG | SPW | PMN | MD2 | MD1 | SLV |

[Data type] Bit SIV Wh

When the Power Mate CNC Manager is selected:

- 0 : The screen displays one slave (I/O Link  $\beta$  amplifier).
- 1 : The screen is divided into four sections to display up to four slaves (I/O Link  $\beta$  amplifiers) simultaneously.

MD1, MD2 Set a sl

Set a slave (I/O Link  $\beta$  amplifier) parameter input/output destination.

| MD2 | MD1 | Input/output destination    |
|-----|-----|-----------------------------|
| 0   | 0   | Part program storage memory |
| 0   | 1   | Memory card                 |

The Power Mate CNC Manager can read I/O Link  $\beta$  amplifier parameters into the CNC and can write a parameter file on the CNC to an I/O Link  $\beta$  amplifier. At this time, specify a memory area on the CNC.

Whichever is selected, a parameter file has the program format.

- PMN The Power Mate CNC Manager function is:
  - 0 : Enabled.
  - Disabled. (Communication with a slave (I/O Link β amplifier) is not performed.) Even when the function is disabled, the Power Mate CNC Manager screen can be displayed.
- SPW Writing of parameters by the Power Mate CNC Manager to a slave (I/O Link  $\beta$  amplifier) is:
  - 0: Enabled at all times.
  - 1 : Dependent on the setting of PWE (setting) of the host CNC.
- ASG Whether the number of input/output address allocation bytes for a slave (I/O Link  $\beta$  amplifier) is 16 bytes is:
  - 0: Not checked.
  - 1 : Checked.
- 2CH When a slave (I/O Link  $\beta$  amplifier) is also connected to I/O Link channel 2, the communication destination is set as:
  - 0 : Channel 2
  - 1 : Channel 1

If no slave (I/O Link  $\beta$  amplifier) is connected to channel 2, or I/O link channel 2 is absent, communication is performed with channel 1, regardless of this setting.

8760

Program start number used when I/O Link  $\boldsymbol{\beta}$  amplifier parameter data is registered

[Data type] Word

[Valid data range]

0 to 9999

In accordance with the formula below, the correspondence between a program number used for parameter file registration and an I/O Link  $\beta$  amplifier is determined.

Setting of PRM8760 + (I/O Link  $\beta$  amplifier group number  $\!\!\times\!10)$ 

(Example) Example: When PRM8760 = 8000

At read time

The parameters of an I/O Link  $\beta$  amplifier of group 1 are registered with the CNC as a program of O8010.

At write time

When a parameter file is written on the parameter screen of an I/O Link  $\beta$  amplifier of group 1, the parameter file must be registered with the CNC as a program of O8010.

When the memory card is selected as the input/output destination, the file name is O8010.PMM.

### 12.3 Alarms

Two types of alarms are used:

- Alarms of the Power Mate CNC Manager
  - $\rightarrow \! \text{Displayed}$  on the message line of the Power Mate CNC Manager screen
- Alarms of the I/O Link  $\beta$  amplifier
  - →On the alarm screen of the Power Mate CNC Manager, a number is displayed.
  - $\rightarrow$ On the I/O Link  $\beta$  amplifier, an LED indication is provided.

If an alarm is issued on an I/O Link  $\beta$  amplifier, the group number of the I/O Link  $\beta$  amplifier is displayed at the right end of the message line on the Power Mate CNC Manager screen. The number of an alarm issued can be checked on the alarm screen of the Power Mate CNC Manager.

For details of each alarm, see the chapter 8 "Alarms."

12

### 13.1 Procedure for Displaying Diagnostic Screen

Using the procedure below, the internal state (diagnosis information) of the CNC can be displayed.

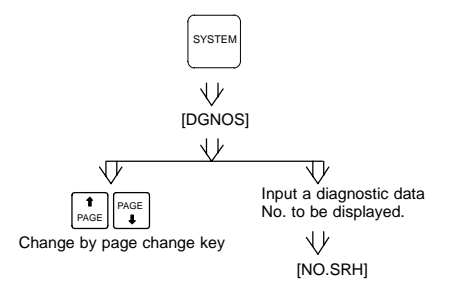

### 13.2 Diagnosis Information (DGN) List

A number is assigned to each of the information items that are displayed on the diagnosis screen to indicate the internal statuses of the CNC. A list of numbers is provided below.

Supplement 1: In this manual, the term diagnosis information, diagnosis number, or DGN may be used to indicate a number. Example: Diagnosis information 300, DGN201#1

Supplement 2: For display of CNC operating state, for example, see Section 18.3, "CNC STATE DISPLAY".

13.2.1 Display of status in which command is not apparently executed (DGN000 – 016)

| No. | Display                                | Internal status when 1 is displayed                                                                                                    |  |  |  |
|-----|----------------------------------------|----------------------------------------------------------------------------------------------------|--|--|--|
| 000 | WAITING FOR FIN<br>SIGNAL              | M, S, T function is being executed                                                                                                    |  |  |  |
| 001 | MOTION                                 | Move command in automatic operation is being executed                                                                                                    |  |  |  |
| 002 | DWELL                                  | Dwell is being executed                                                                                                    |  |  |  |
| 003 | IN-POSITION<br>CHECK                   | In-position check is being performed                                                                                                    |  |  |  |
| 004 | FEEDRATE OVER-                         | A cutting override of 0% is set.                                                                                                    |  |  |  |
|     |                                        | → *FV0–7 <g012>, *AFV0–7<g013>,<br/>(PRM1401#4), etc.</g013></g012>                                                                                                    |  |  |  |
| 005 | INTERLOCK/                             | Interlock or startlock is on.                                                                                                    |  |  |  |
|     | START-LOCK                             | → IT <g008#0>, IT1-8<g130>, +MIT1-8,<br/>-MIT1-8<g130, g132="">, ±MIT*, XA*<br/><x004#0-#5>, *BSL, *CSL<g008#3, #1="">,<br/>(PRM3003#0, #2, #3, #4/PRM3004#0, #1),<br/>etc.</g008#3,></x004#0-#5></g130,></g130></g008#0> |  |  |  |
| 006 | SPINDLE SPEED<br>ARRIVAL CHECK         | Waiting for spindle speed arrival signal to turn on                                                                                                    |  |  |  |
|     |                                        | $\rightarrow$ SAR <g029#4>, (PRM3708#0, #1), etc.</g029#4>                                                                                                    |  |  |  |
| 010 | PUNCHING                               | Data is being output via reader puncher inter-<br>face                                                                                                    |  |  |  |
| 011 | READING                                | Data is being input via reader puncher interface                                                                                                    |  |  |  |
| 012 | WAITING FOR<br>(UN)CLAMP               | Waiting for index table clamp/unclamp before B<br>axis index table indexing start/after B axis index<br>table indexing end to complete                                                                                    |  |  |  |
|     |                                        | $\rightarrow$ *BECLP, *BEUCP <g038#7, #6="">, etc.</g038#7,>                                                                                                    |  |  |  |
| 013 | JOG FEEDRATE                           | Jog override 0%                                                                                                    |  |  |  |
|     | OVERRIDE 0%                            | $\rightarrow$ *JV0–15 <g010, g011="">, etc.</g010,>                                                                                                    |  |  |  |
| 014 | WAITING FOR RE-<br>SET, ESP, RRW       | One of the emergency stop, external reset, re-<br>set & rewind or MDI panel reset key is on.                                                                                                    |  |  |  |
|     | OFF                                    | → *ESP <x008#4>, *ESP<g008#4>,<br/>ERS<g008#7>, RRW<g008#6></g008#6></g008#7></g008#4></x008#4>                                                                                                    |  |  |  |
| 015 | EXTERNAL PRO-<br>GRAM NUMBER<br>SEARCH | External program number search is active.                                                                                                    |  |  |  |
| 016 | BACKGROUND<br>ACTIVE                   | Background is being used.                                                                                                    |  |  |  |

# 13.2.2 Informationindicating automatic operation stop, automatic idle statuses (DGN020 – 025)

| No. | Display                 | Internal status when 1 is displayed                                                            |  |  |  |
|-----|-------------------------|------------------------------------------------------------------------------------------------|--|--|--|
| 020 | CUT SPEED UP/<br>DOWN   | Set when emergency stop turns on or when ser-<br>vo alarm occurs                               |  |  |  |
| 021 | RESET BUTTON<br>ON      | Set when reset key turns on                                                                    |  |  |  |
| 022 | RESET AND<br>REWIND ON  | Reset and rewind turned on                                                                     |  |  |  |
| 023 | EMERGENCY<br>STOP ON    | Set when emergency stop turns on                                                               |  |  |  |
| 024 | RESET ON                | Set when external reset, emergency stop, reset or reset & rewind key is on.                    |  |  |  |
| 025 | STOP MOTION OR<br>DWELL | A flag which stops pulse distribution. It is set to 1 in the following cases.                  |  |  |  |
|     |                         | (1) External reset is set to on.                                                               |  |  |  |
|     |                         | (2) Reset & rewind is set to on.                                                               |  |  |  |
|     |                         | (3) Emergency stop is set to on.                                                               |  |  |  |
|     |                         | (4) Feed hold is set to on.                                                                    |  |  |  |
|     |                         | (5) The MDI panel reset key turned on.                                                         |  |  |  |
|     |                         | (6) Switched to the manual mode<br>(JOG/HANDLE/INC).                                           |  |  |  |
|     |                         | <ul><li>(7) Other alarm occurred.</li><li>(There is also an alarm which is not set.)</li></ul> |  |  |  |

### Causes for cycle start LED turned off

| 020                         | CUT SPEED UP/DOWN    |  | 0 | 0 | 0 | 1 | 0 | 0 |
|-----------------------------|----------------------|--|---|---|---|---|---|---|
| 021                         | RESET BUTTON ON      |  | 0 | 1 | 0 | 0 | 0 | 0 |
| 022                         | RESET AND REWIND ON  |  | 0 | 0 | 1 | 0 | 0 | 0 |
| 023                         | EMERGENCY STOP ON    |  | 0 | 0 | 0 | 0 | 0 | 0 |
| 024                         | RESET ON             |  | 1 | 1 | 1 | 0 | 0 | 0 |
| 025                         | STOP MOTION OR DWELL |  | 1 | 1 | 1 | 1 | 1 | 0 |
| Emergency stop signal input |                      |  |   |   |   |   |   |   |

### 13.2.3 TH alarm statuses (DGN030, 031)

| No. | Display                     | Internal status when 1 is displayed                                                                                                    |
|-----|-----------------------------|----------------------------------------------------------------------------------------------------|
| 030 | CHARACTER<br>NUMBER TH DATA | The position of the character which turned TH alarm on is displayed in the number of characters from the beginning of the block at TH alarm. |
| 031 | TH DATA                     | Read code of character which turned TH alarm on                                                                                              |
### 13.2.4 Screen hard copy status (DGN035)

|     |    |           | #7                 | #6      | #5       | #4       | #3        | #2        | #1       | #0       |
|-----|----|-----------|--------------------|---------|----------|----------|-----------|-----------|----------|----------|
| DGN | 03 | 5         |                    |         |          | ER3      | ER2       | ER1       | ABT      | END      |
| END | :  | Sci       | een hai            | rd copy | was co   | mpleted  | d norma   | ılly.     |          |          |
| ABT | :  | Sci       | een ha             | rd copy | was dis  | scontinu | ied.      |           |          |          |
| ER1 | :  | An        | invalid            | parame  | ter valu | e was s  | specified | d for sci | reen ha  | rd copy. |
| ER2 | :  | An        | attempt            | to use  | a mem    | ory card | d for scr | een ha    | rd copy  | failed.  |
| ER3 | :  | An<br>har | error o<br>d copy. | ccurred | during   | writing  | to a m    | emory     | card for | screen   |

#### 13.2.5 C language executor status (DGN045)

| n | $\alpha$ | N   |
|---|----------|-----|
|   | G        | 1 1 |

C language executor status

[Data type] Byte

045

[Valid data range]

0 to 255

| 0:  | Normal.                                                                                                    |
|-----|----------------------------------------------------------------------------------------------------|
| 2:  | Inoperable because of an incorrect FROM content.                                                                                                    |
| 3:  | Inoperable because the power was switched on with the M and 0 keys held down.                                                                                                    |
| 5:  | Inoperable because of insufficient SRAM area; increase the SRAM area size.<br>Alternatively, inoperable because of an incorrect C language executor library<br>version; use a new C language executor library. |
| 6:  | Inoperable because of an internal error.                                                                                                    |
| 7:  | Inoperable because of an internal error.                                                                                                    |
| 9:  | Inoperable because of an internal error.                                                                                                    |
| 10: | Inoperable because of an incorrect C language executor library version; use a new C language executor library.                                                                                                 |
| 11: | Inoperable because of an incorrect FROM content.                                                                                                    |
| 12: | Inoperable because of an internal error.                                                                                                    |

# 13.2.6 Digital servo or serial pulse coder alarm information (DGN200 – 280)

| _   |     |    | #7         | #6        | #5      | #4  | #3  | #2  | #1  | #0  |
|-----|-----|----|------------|-----------|---------|-----|-----|-----|-----|-----|
| DGN | 200 | 0  | OVL        | LV        | OVC     | HCA | HVA | DCA | FBA | OFA |
| OFA | :   | 0  | verflow a  | larm      |         |     |     |     |     |     |
| FBA | :   | Di | sconnec    | tion ala  | rm      |     |     |     |     |     |
| DCA | :   | Di | scharge    | alarm     |         |     |     |     |     |     |
| HVA | :   | 0  | vervoltag  | ge alarm  | ı       |     |     |     |     |     |
| HCA | :   | AŁ | onormal    | current   | alarm   |     |     |     |     |     |
| OVC | :   | 0  | ver curre  | ent alarr | n       |     |     |     |     |     |
| LV  | :   | In | sufficient | t voltage | e alarm |     |     |     |     |     |
| OVL | :   | 0  | verload a  | alarm     |         |     |     |     |     |     |
|     |     |    |            |           |         |     |     |     |     |     |
| _   |     |    | #7         | #6        | #5      | #4  | #3  | #2  | #1  | #0  |
| DGN | 20' | 1  | ALD        |           |         | EXP |     |     |     |     |

|                  |                   | ALD | EXP | Details of amplifier alarm                        |
|------------------|-------------------|-----|-----|---------------------------------------------------|
| When<br>DGN200#7 | Overload<br>alarm | 0   | -   | Motor overheat                                    |
| OVL = 1          | alann             | 1   | -   | Amplifier overheat                                |
| When             | Disconnection     | 1   | 0   | Built-in pulse coder (hard)                       |
| FBA = 1          | alarm             | 1   | 1   | Disconnection of separate type pulse coder (hard) |
|                  |                   | 0   | 0   | Disconnection of pulse coder<br>(software)        |

| _   |     |           | #7                                                                                           | #6                    | #5                  | #4                    | #3                   | #2            | #1  | #0  |
|-----|-----|-----------|----------------------------------------------------------------------------------------------|-----------------------|---------------------|-----------------------|----------------------|---------------|-----|-----|
| DGN | 202 |           |                                                                                              | CSA                   | BLA                 | PHA                   | RCA                  | BZA           | СКА | SPH |
| SPH | :   | Se<br>Co  | Serial pulse coder or feedback cable is faulty.<br>Counting of feedback signal is erroneous. |                       |                     |                       |                      |               |     |     |
| CKA | :   | Se<br>Int | rial puls<br>ernal blo                                                                       | e coder<br>ock stop   | is fault<br>ped.    | у.                    |                      |               |     |     |
| BZA | :   | Ba<br>Re  | ttery vol<br>place th                                                                        | tage be<br>le batte   | came 0<br>ry and s  | ).<br>Set the r       | eferenc              | e positi      | on. |     |
| RCA | :   | Se<br>Co  | rial puls<br>unting c                                                                        | e coder<br>of rotatic | is fault<br>on spee | y.<br>d is erro       | oneous.              |               |     |     |
| PHA | :   | Se<br>Co  | rial puls<br>unting c                                                                        | e coder<br>of feedb   | or feed<br>ack sig  | lback ca<br>nal is er | able is e<br>roneous | erroneo<br>S. | us. |     |
| BLA | :   | Ва        | ttery vo                                                                                     | tage is               | low (wa             | rning)                |                      |               |     |     |
| CSA | :   | На        | rdware                                                                                       | of seria              | l pulse (           | coder is              | abnorn               | nal           |     |     |

# 13.2 Diagnosis Information (DGN) List

| _                                                                                               |                                                                                                    |                                                                                        | #7                                                                                                    | #6                                                                                                    | #5                                                                                                    | #4                                                                                                    | #3                                                                                                    | #2                                                                                                    | #1                                                                                             | #0                                            |  |  |
|-------------------------------------------------------------------------------------------------|----------------------------------------------------------------------------------------------------|----------------------------------------------------------------------------------------|----------------------------------------------------------------------------------------------------|----------------------------------------------------------------------------------------------------|----------------------------------------------------------------------------------------------------|----------------------------------------------------------------------------------------------------|----------------------------------------------------------------------------------------------------|----------------------------------------------------------------------------------------------------|------------------------------------------------------------------------------------------------|-----------------------------------------------|--|--|
| DGN                                                                                             | 203                                                                                                    | 3                                                                                      | DTE                                                                                                    | CRC                                                                                                    | STB                                                                                                    | PRM                                                                                                    |                                                                                                    |                                                                                                    |                                                                                                |                                               |  |  |
| PRM                                                                                             | :                                                                                                    | The                                                                                    | alarm<br>ameter                                                                                                    | is deter<br>is not c                                                                                                    | cted by<br>orrect.                                                                                                    | the ser                                                                                                    | vo, the                                                                                                    | values                                                                                                    | specifie                                                                                       | d in the                                      |  |  |
| STB                                                                                             | :                                                                                                    | Cor<br>Tra                                                                             | Communication failure of serial pulse coder.<br>Transferred data is erroneous.                                                                                            |                                                                                                    |                                                                                                    |                                                                                                    |                                                                                                    |                                                                                                    |                                                                                                |                                               |  |  |
| CRC                                                                                             | :                                                                                                    | Cor<br>Tra                                                                             | nmunic<br>nsferre                                                                                                    | ation fa<br>d data i                                                                                                    | ilure of<br>s errone                                                                                                    | serial p<br>eous.                                                                                                    | ulse co                                                                                                    | der.                                                                                                    |                                                                                                |                                               |  |  |
| DTE                                                                                             | :                                                                                                    | Cor<br>The                                                                             | nmunic<br>ere is no                                                                                                    | ation fa                                                                                                    | ilure of                                                                                                    | serial p<br>commu                                                                                                    | ulse co<br>nication                                                                                                    | der.                                                                                                    |                                                                                                |                                               |  |  |
|                                                                                                 |                                                                                                    |                                                                                        | #7                                                                                                    | #6                                                                                                    | #5                                                                                                    | #4                                                                                                    | #3                                                                                                    | #2                                                                                                    | #1                                                                                             | #0                                            |  |  |
| DGN                                                                                             | 204                                                                                                    | •                                                                                      |                                                                                                    | OFS                                                                                                    | MCC                                                                                                    | LDA                                                                                                    | PMS                                                                                                    |                                                                                                    |                                                                                                |                                               |  |  |
| PMS                                                                                             | :                                                                                                    | Fee<br>feed                                                                            | edback<br>dback o                                                                                                    | is not c<br>able.                                                                                                    | orrect d                                                                                                    | lue to fa                                                                                                    | ulty se                                                                                                    | rial puls                                                                                                    | e coder                                                                                        | · αi/α or                                     |  |  |
| LDA                                                                                             | :                                                                                                    | Ser                                                                                    | ial puls                                                                                                    | e coder                                                                                                    | LED is                                                                                                    | abnorm                                                                                                    | nal                                                                                                    |                                                                                                    |                                                                                                |                                               |  |  |
| мсс                                                                                             | :                                                                                                    | Cor                                                                                    | ntacts o                                                                                                    | f MCC                                                                                                    | of servo                                                                                                    | o amplifi                                                                                                    | er is m                                                                                                    | elted.                                                                                                    |                                                                                                |                                               |  |  |
| OFS                                                                                             | :                                                                                                    | Abr                                                                                    | normal                                                                                                    | current                                                                                                    | value re                                                                                                    | esult of a                                                                                                    | A/D cor                                                                                                    | versior                                                                                                    | of digit                                                                                       | al                                            |  |  |
| NOTE This diagnosis information is not used.                                                    |                                                                                                    |                                                                                        |                                                                                                    |                                                                                                    |                                                                                                    |                                                                                                    |                                                                                                    |                                                                                                    |                                                                                                |                                               |  |  |
| NOTE                                                                                            | T<br>etail:                                                                                                    | his c<br>s of :                                                                        | diagnos<br>separat                                                                                                    | is inforr<br>te seria                                                                                                    | mation i<br>I pulse o                                                                                                    | s not us<br>coder al                                                                                                    | ed.<br>arms                                                                                                    |                                                                                                    |                                                                                                |                                               |  |  |
| NOTE<br>• De                                                                                    | T<br>etail                                                                                                    | his c<br>s of                                                                          | diagnos<br>separat<br>#7                                                                                                    | is inforr<br>te seria<br>#6                                                                                                    | mation i<br>I pulse o<br>#5                                                                                                    | s not us<br>coder al<br>#4                                                                                                    | ed.<br>arms<br>#3                                                                                                    | #2                                                                                                    | #1                                                                                             | #0                                            |  |  |
| NOTE<br>• De<br>DGN                                                                             | T<br>etail:<br>205                                                                                                | his of                                                                                 | diagnos<br>separat<br>#7<br>OHA                                                                                                    | is inforr<br>te seria<br>#6<br>LDA                                                                                                    | nation i<br>I pulse o<br>#5<br>BLA                                                                                                    | s not us<br>coder al<br>#4<br>PHA                                                                                                    | ed.<br>arms<br>#3<br>CMA                                                                                                    | #2<br>BZA                                                                                                    | #1<br>PMA                                                                                      | #0<br>SPH                                     |  |  |
| NOTE<br>• De<br>DGN<br>SPH                                                                      | T<br>etail:<br>205                                                                                                | his c<br>s of :<br>5                                                                   | diagnos<br>separat<br>#7<br>OHA<br>oft phas                                                                                                    | is inforr<br>te seria<br>#6<br>LDA<br>se data                                                                                                    | nation i<br>I pulse o<br>#5<br>BLA<br>error oo                                                                                                    | s not us<br>coder al<br>#4<br>PHA<br>ccurred                                                                                                  | ed.<br>arms<br>#3<br>CMA<br>in the s                                                                                                    | #2<br>BZA                                                                                                    | #1<br>PMA                                                                                      | #0<br>SPH<br>coder.                           |  |  |
| NOTE<br>DGN<br>SPH<br>PMA                                                                       | T<br>etail:<br>205<br>:                                                                                           | his of s<br>of s<br>A so<br>A p                                                        | diagnos<br>separat<br>#7<br>OHA<br>oft phas<br>ulse err                                                                                                    | is inforr<br>te seria<br>#6<br>LDA<br>se data<br>for occu                                                                                                    | mation i<br>l pulse o<br>#5<br>BLA<br>error oo<br>urred in                                                                                            | s not us<br>coder al<br>#4<br>PHA<br>ccurred<br>the sep                                                                                       | ed.<br>arms<br>#3<br>CMA<br>in the s<br>arate p                                                                                                    | #2<br>BZA<br>separate                                                                                           | #1<br>PMA<br>e pulse                                                                           | #0<br>SPH<br>coder.                           |  |  |
| NOTE<br>DGN<br>SPH<br>PMA<br>BZA                                                                | T<br>etail:<br>205<br>:<br>:                                                                                      | his of<br>s of<br>G<br>A so<br>A po<br>The                                             | diagnos<br>separat<br>#7<br>OHA<br>oft phas<br>ulse err<br>e batter                                                                                                    | is inforr<br>te seria<br>#6<br>LDA<br>se data<br>for occu<br>y voltag                                                                                                    | nation i<br>l pulse o<br>#5<br>BLA<br>error oo<br>irred in<br>e for the                                                                               | s not us<br>coder al<br>#4<br>PHA<br>ccurred<br>the sep<br>e separ                                                                            | arms<br>#3<br>CMA<br>in the s<br>arate p<br>ate puls                                                                                                    | #2<br>BZA<br>eparate<br>ulse code<br>se code                                                                    | #1<br>PMA<br>e pulse<br>der.<br>r is zero                                                      | #0<br>SPH<br>coder.                           |  |  |
| NOTE<br>DGN<br>DGN<br>SPH<br>PMA<br>BZA<br>CMA                                                  | T<br>etail:<br>205<br>:<br>:<br>:                                                                                 | his c<br>s of :<br>A so<br>A po<br>The<br>A co                                         | diagnos<br>separat<br>#7<br>OHA<br>oft phas<br>ulse err<br>batter<br>ount err                                                                                             | is inforr<br>te seria<br>#6<br>LDA<br>se data<br>for occu<br>y voltag                                                                                                    | nation i<br>l pulse o<br>#5<br>BLA<br>error oo<br>urred in<br>e for thu<br>urred in                                                                   | s not us<br>coder al<br>#4<br>PHA<br>ccurred<br>the sep<br>e separ<br>the sep                                                                 | ed.<br>arms<br>#3<br>CMA<br>in the s<br>arate p<br>ate puls<br>arate p                                                                                      | #2<br>BZA<br>eparate<br>ulse code<br>ulse code<br>ulse code                                                     | #1<br>PMA<br>e pulse<br>der.<br>r is zero<br>der.                                              | #0<br>SPH<br>coder.                           |  |  |
| NOTE<br>DGN<br>DGN<br>SPH<br>PMA<br>BZA<br>CMA<br>PHA                                           | T<br>etail:<br>205<br>:<br>:<br>:<br>:                                                                            | his c<br>s of<br>;<br>A so<br>A p<br>The<br>A co<br>A p                                | diagnos<br>separat<br>#7<br>OHA<br>oft phas<br>ulse err<br>batter<br>ount err<br>hase da                                                                                  | is inforr<br>te seria<br>#6<br>LDA<br>se data<br>for occu<br>y voltag<br>for occu<br>ata erro                                                                                                    | nation i<br>I pulse o<br>#5<br>BLA<br>error oo<br>urred in<br>e for the<br>urred in<br>r occurr                                                       | s not us<br>coder al<br>#4<br>PHA<br>ccurred<br>the sep<br>e separ<br>the sep<br>red in th                                                    | arms<br>#3<br>CMA<br>in the s<br>arate p<br>ate puls<br>arate p<br>a sepa                                                                                   | #2<br>BZA<br>eparate<br>ulse code<br>ulse code<br>ulse code                                                     | #1<br>PMA<br>e pulse<br>der.<br>r is zero<br>der.<br>ear scale                                 | #0<br>SPH<br>coder.<br>o.                     |  |  |
| NOTE<br>DGN<br>DGN<br>SPH<br>PMA<br>BZA<br>CMA<br>PHA<br>BLA                                    | T<br>etail:<br>205<br>:<br>:<br>:<br>:<br>:                                                                       | his c<br>s of f<br>S<br>A so<br>A p<br>The<br>A c<br>A p<br>A lo                       | diagnos<br>separa<br>#7<br>OHA<br>oft phas<br>ulse err<br>batter<br>ount err<br>hase da                                                                                   | is inforr<br>te seria<br>#6<br>LDA<br>se data<br>for occu<br>y voltag<br>ror occu<br>ata erro<br>ery volta                                                                                                    | nation i<br>I pulse o<br>#5<br>BLA<br>error oc<br>irred in<br>e for the<br>irred in<br>r occurr                                                       | s not us<br>coder al<br>#4<br>PHA<br>ccurred<br>the sep<br>e separ<br>the sep<br>red in th<br>urred in                                        | arms<br>#3<br>CMA<br>in the s<br>arate p<br>ate puls<br>arate p<br>e sepa<br>the sep                                                                        | #2<br>BZA<br>eparate<br>ulse code<br>ulse code<br>rate line<br>parate p                                         | #1<br>PMA<br>der.<br>r is zero<br>der.<br>ear scale                                            | #0<br>SPH<br>coder.<br>o.<br>e.<br>der.       |  |  |
| NOTE<br>DGN<br>DGN<br>SPH<br>PMA<br>BZA<br>CMA<br>PHA<br>BLA<br>LDA                             | T<br>etail:<br>205<br>:<br>:<br>:<br>:<br>:                                                                       | his c<br>s of<br>A so<br>A po<br>The<br>A co<br>A po<br>A lo<br>A lo                   | diagnos<br>separat<br>#7<br>OHA<br>oft phas<br>ulse err<br>batter<br>batter<br>hase da<br>bw batter<br>LED err                                                            | is inforr<br>te seria<br>#6<br>LDA<br>se data<br>for occu<br>y voltag<br>for occu<br>ata erro<br>ery volta                                                                                                    | nation i<br>I pulse o<br>#5<br>BLA<br>error oc<br>irred in<br>e for the<br>irred in<br>r occurr<br>age occu                                           | s not us<br>coder al<br>#4<br>PHA<br>ccurred<br>the sep<br>e separ<br>the sep<br>red in th<br>urred in<br>the sep                             | arms<br>#3<br>CMA<br>in the s<br>arate p<br>ate puls<br>arate p<br>e sepa<br>the sep<br>arate p                                                             | #2<br>BZA<br>eparate<br>ulse code<br>ulse code<br>ulse code<br>rate line<br>parate p<br>ulse co                 | #1<br>PMA<br>der.<br>r is zero<br>der.<br>ear scale<br>oulse co<br>der.                        | #0<br>SPH<br>coder.<br>o.<br>e.<br>der.       |  |  |
| NOTE<br>DGN<br>DGN<br>SPH<br>PMA<br>BZA<br>CMA<br>PHA<br>BLA<br>LDA<br>OHA                      | T<br>etail:<br>205<br>:<br>:<br>:<br>:<br>:<br>:                                                                  | his c<br>s of :<br>A se<br>A p<br>The<br>A c<br>A p<br>A c<br>A p<br>A c<br>A n<br>Ove | diagnos<br>separat<br>#7<br>OHA<br>off phas<br>ulse err<br>batter<br>ount err<br>hase da<br>ow batter<br>LED err<br>erheat o                                              | is inforr<br>te seria<br>#6<br>LDA<br>se data<br>for occu<br>y voltag<br>for occu<br>ata erro<br>ery volta<br>for occu                                                                                        | error oc<br>mared in<br>r occurr<br>age occurred in<br>the for the<br>urred in<br>age occurred<br>urred in the                                        | s not us<br>coder al<br>#4<br>PHA<br>courred<br>the sep<br>e separ<br>the sep<br>red in th<br>urred in<br>the sep<br>separat                  | arms<br>#3<br>CMA<br>in the s<br>arate p<br>ate puls<br>arate p<br>e sepa<br>the sep<br>arate p<br>arate p                                                  | #2<br>BZA<br>eparate<br>ulse code<br>ulse code<br>rate line<br>parate p<br>ulse co<br>coder.                    | #1<br>PMA<br>der.<br>r is zero<br>der.<br>ear scale<br>oulse co<br>der.                        | #0<br>SPH<br>coder.<br>o.<br>e.<br>der.       |  |  |
| NOTE<br>DGN<br>DGN<br>SPH<br>PMA<br>BZA<br>CMA<br>PHA<br>BLA<br>LDA<br>OHA                      | T<br>205<br>:<br>:<br>:<br>:<br>:<br>:                                                                            | his c<br>s of s<br>A se<br>A p<br>The<br>A c<br>A p<br>A lo<br>A lo<br>Ove             | diagnos<br>separat<br>#7<br>OHA<br>oft phas<br>ulse err<br>batter<br>batter<br>hase da<br>bw batter<br>LED err<br>erheat of<br>#7                                         | is inforr<br>te seria<br>#6<br>LDA<br>se data<br>for occu<br>y voltag<br>for occu<br>ata erro<br>ery volta<br>for occu<br>ery volta<br>for occu                                                               | mation i<br>l pulse o<br>#5<br>BLA<br>error oc<br>urred in<br>r occurr<br>age occu<br>urred in<br>d in the<br>#5                                      | s not us<br>coder al<br>#4<br>PHA<br>courred<br>the sep<br>red in th<br>urred in<br>the sep<br>separat<br>#4                                  | arms<br>#3<br>CMA<br>in the s<br>arate p<br>ate puls<br>arate p<br>e sepa<br>the sep<br>arate p<br>the sep<br>arate p<br>arate p<br>arate p<br>arate p      | #2<br>BZA<br>eparate<br>ulse code<br>se code<br>ulse code<br>parate line<br>parate p<br>ulse co<br>coder.<br>#2 | #1<br>PMA<br>der.<br>r is zero<br>der.<br>ear scale<br>oulse co<br>der.<br>#1                  | #0<br>SPH<br>coder.<br>o.<br>e.<br>der.<br>#0 |  |  |
| NOTE<br>DGN<br>DGN<br>SPH<br>PMA<br>BZA<br>CMA<br>PHA<br>BLA<br>LDA<br>OHA<br>DGN               | T<br>205<br>:<br>:<br>:<br>:<br>:<br>:<br>:<br>:<br>:<br>:                                                        | his c<br>s of :<br>A so<br>A p<br>The<br>A c<br>A p<br>A c<br>A p<br>A lo<br>Ove       | diagnos<br>separa<br>#7<br>OHA<br>oft phas<br>ulse err<br>batter<br>ount err<br>hase da<br>w batter<br>LED err<br>erheat c<br>#7<br>DTE                                   | is inforr<br>te seria<br>#6<br>LDA<br>se data<br>for occu<br>y voltag<br>for occu<br>ery voltag<br>for occu<br>ery volta<br>for occu<br>for occu<br>ery voltag<br>for occu<br>ery voltag<br>for occu          | nation i<br>l pulse o<br>#5<br>BLA<br>error oo<br>urred in<br>e for the<br>urred in<br>r occurr<br>age occurred<br>urred in<br>d in the<br>#5<br>STB  | s not us<br>coder al<br>#4<br>PHA<br>ccurred<br>the sep<br>e separat<br>the sep<br>red in th<br>urred in<br>the sep<br>separat<br>#4          | arms<br>#3<br>CMA<br>in the s<br>arate p<br>ate puls<br>arate p<br>e sepa<br>the sep<br>arate p<br>sarate p<br>arate p<br>arate p<br>arate p<br>arate pulse | #2<br>BZA<br>eeparate<br>ulse code<br>ulse code<br>parate line<br>parate p<br>ulse co<br>coder.<br>#2           | #1<br>PMA<br>e pulse o<br>der.<br>r is zero<br>der.<br>ear scale<br>oulse co<br>der.<br>#1     | #0<br>SPH<br>coder.<br>o.<br>e.<br>der.<br>#0 |  |  |
| NOTE<br>DGN<br>DGN<br>SPH<br>PMA<br>BZA<br>CMA<br>PHA<br>BLA<br>LDA<br>OHA<br>DGN<br>STB        | T<br>205<br>:<br>:<br>:<br>:<br>:<br>:<br>:<br>:<br>:<br>:<br>:<br>:<br>:                                         | his c<br>s of :<br>A so<br>A p<br>The<br>A c<br>A p<br>A lo<br>Ove                     | diagnos<br>separa<br>#7<br>OHA<br>oft phas<br>ulse err<br>batter<br>ount err<br>hase da<br>ow batter<br>LED err<br>erheat o<br>#7<br>DTE                                  | is inform<br>te serial<br>#6<br>LDA<br>se data<br>or occu<br>y voltag<br>ror occu<br>ata erro<br>ery volta<br>ror occu<br>ery volta<br>for occu<br>ery volta<br>for occu<br>ata erro<br>ery volta<br>for occu | nation i<br>l pulse o<br>#5<br>BLA<br>error oo<br>urred in<br>e for the<br>urred in<br>d in the<br>#5<br>STB<br>curred i                              | s not us<br>coder al<br>#4<br>PHA<br>ccurred<br>the sep<br>red in th<br>urred in<br>the sep<br>red in th<br>urred in<br>the sep<br>arat<br>#4 | arms<br>#3<br>CMA<br>in the s<br>arate p<br>ate pulse<br>arate p<br>e sepa<br>the sep<br>arate p<br>te pulse<br>#3                                          | #2<br>BZA<br>eparate<br>ulse code<br>ulse code<br>parate ine<br>parate p<br>ulse co<br>coder.<br>#2<br>pulse co | #1<br>PMA<br>e pulse der.<br>r is zero<br>der.<br>ear scale<br>oulse co<br>der.<br>#1          | #0<br>SPH<br>coder.                           |  |  |
| NOTE<br>DGN<br>DGN<br>SPH<br>PMA<br>BZA<br>CMA<br>PHA<br>BLA<br>LDA<br>OHA<br>DGN<br>STB<br>CRC | T<br>etail:<br>205<br>:<br>:<br>:<br>:<br>:<br>:<br>:<br>:<br>:<br>:<br>:<br>:<br>:<br>:<br>:<br>:<br>:<br>:<br>: | his c<br>s of :<br>A so<br>A p<br>The<br>A c<br>A p<br>A c<br>A n<br>Ove               | diagnos<br>separa<br>#7<br>OHA<br>oft phas<br>ulse err<br>batter<br>ount err<br>hase da<br>w batter<br>count err<br>hase da<br>w batter<br>the batter<br>DTE<br>top bit e | is inforr<br>te seria<br>#6<br>LDA<br>se data<br>for occu<br>y voltag<br>for occu<br>ata erro<br>ery volta<br>for occu<br>erro occu<br>#6<br>CRC<br>error occu                                                | nation i<br>l pulse o<br>#5<br>BLA<br>error oc<br>urred in<br>r occurr<br>age occurred in<br>r occurred in<br>the<br>#5<br>STB<br>curred in tred in t | s not us<br>coder al<br>#4<br>PHA<br>ccurred<br>the sep<br>red in th<br>urred in<br>the sep<br>red in th<br>urred in<br>the sep<br>area<br>#4 | arms<br>#3<br>CMA<br>in the s<br>arate p<br>ate puls<br>arate p<br>e sepa<br>the sep<br>arate p<br>te pulse<br>#3                                           | #2<br>BZA<br>eeparate<br>ulse code<br>se code<br>ulse code<br>coder.<br>#2<br>pulse coder.<br>#2                | #1<br>PMA<br>der.<br>r is zero<br>der.<br>ear scale<br>oulse co<br>der.<br>#1<br>coder.<br>er. | #0<br>SPH<br>coder.<br>o.<br>e.<br>der.<br>#0 |  |  |

• Details of invalid servo parameter alarms (on the CNC side)

This data indicates the cause of servo alarm ALM417, detected by the NC. If the alarm is detected by the servo, the DGN203#4 (PRM) is set to 1.

| _   |     |                           | #7                                           | #6                                     | #5                                        | #4                                       | #3                                            | #2                                           | #1                                | #0                            |
|-----|-----|---------------------------|----------------------------------------------|----------------------------------------|-------------------------------------------|------------------------------------------|-----------------------------------------------|----------------------------------------------|-----------------------------------|-------------------------------|
| DGN | 280 | 0                         |                                              | AXS                                    |                                           | DIR                                      | PLS                                           | PLC                                          |                                   | мот                           |
| МОТ | :   | The<br>pre                | e moto<br>determi                            | r type<br>ined rar                     | specifi<br>ige.                           | ed in                                    | PRM20                                         | )20 fall                                     | ls outs                           | ide the                       |
| PLC | :   | The<br>spe                | e numbe<br>ecified ir                        | er of ve<br>n PRM2                     | locity fe<br>023, is                      | eedbacl<br>zero or                       | k pulses<br>less. T                           | s per m<br>he valu                           | otor rev<br>e is inva             | volution,<br>alid.            |
| PLS | :   | The<br>spe                | e numbe<br>ecified ir                        | er of po<br>n PRM2                     | sition fe<br>024, is                      | eedbacl<br>zero or                       | k pulses<br>less. T                           | s per m<br>'he valu                          | otor rev<br>e is inva             | volution,<br>alid.            |
| DIR | :   | The<br>PR                 | e wrong<br>M2022                             | directi<br>(the val                    | ion of r<br>ue is ot                      | otation<br>her thai                      | for the<br>n 111 or                           | motor<br>-111).                              | is spe                            | cified in                     |
| AXS | :   | In I<br>ran<br>exa<br>spe | PRM102<br>ige of 1<br>ample, 4<br>ecified ir | 23 (serv<br>to the<br>is spe<br>the pa | o axis r<br>number<br>cified ir<br>ramete | number<br>of con<br>istead c<br>r are no | ), a valu<br>trolled a<br>of 3.) A<br>t conse | ie that f<br>axes is<br>Iternativ<br>cutive. | alls out<br>specifie<br>/ely, the | side the<br>d. (For<br>values |

#### 13.2.7 Positional error display (DGN300)

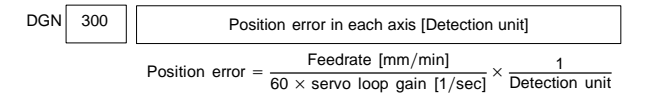

#### 13.2.8 Machine position (DGN301)

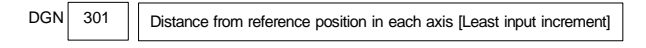

The machine position from the reference point is displayed in least command units.

#### 13.2.9 Reference position shift function display (DGN302)

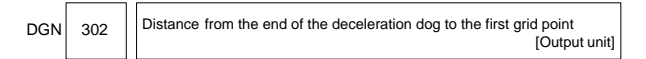

The distance from the deceleration dog to the first grid point is displayed.

# 13.2.10 Position deviation with fine acceleration/deceleration enabled (DGN303)

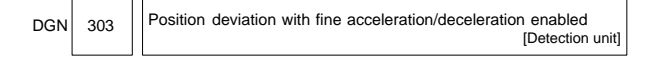

#### 13.2.11 Reference counter (DGN304)

ז ר

| DGN | 304 |  | Reference counter for individual axes [Detection uni | it] |
|-----|-----|--|------------------------------------------------------|-----|
|-----|-----|--|------------------------------------------------------|-----|

#### 13.2.12 Displacement detection (DGN305)

| ЗN | 305 | Positi | ion feedback data between Z phases of individual axes<br>[Detection unit] |
|----|-----|--------|---------------------------------------------------------------------------|
|----|-----|--------|---------------------------------------------------------------------------|

If displacement detection is enabled, the feedback data between the Z phases of different axes is represented.

# 13.2.13 Machine coordinates of inclined axis/orthogonal axis (DGN306, 307)

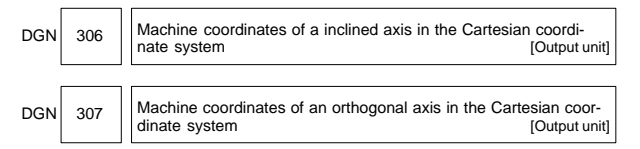

These parameters are updated only when PRM8200#0 (AAC) is set to 1, and any of the parameters below is set to 1:

• PRM8201#0 (AOT)

D

- PRM8201#1 (AO2)
- PRM8201#2 (AO3)

DGN 309

- PRM5009#3 (QSA) (T series only)
- The interference check option is selected.

#### 13.2.14 Servo motor temperature information (DGN308, 309)

DGN 308 Servo motor temperature [°C]

The  $\alpha i$  servo motor coil temperature is indicated.

Information on axes other than the  $\alpha i$  servo axis is not indicated. (Indicated by "0°C.")

When the temperature reaches 140°C, an alarm about motor overheat is issued.

Pulse coder temperature [°C]

13

The temperature of the pulse coder printed circuit board is indicated.

Information on axes other than the  $\alpha i$  servo axis is not indicated. (Indicated by "0°C.")

When the temperature reaches 100°C (85°C for the atmosphere temperature in the pulse coder), an alarm about motor overheat is issued.

### 13.2.15 Display of cause of the PRM1815#4 (APZ) brought to 0 (DGN310)

| _   |     |             | #7                                                      | #6                  | #5                   | #4                       | #3                     | #2                    | #1                  | #0       |
|-----|-----|-------------|---------------------------------------------------------|---------------------|----------------------|--------------------------|------------------------|-----------------------|---------------------|----------|
| DGN | 31  | 0           |                                                         | DTH                 | ALP                  | NOF                      | BZ2                    | BZ1                   | PR2                 | PR1      |
| PR1 | :   | The<br>PR   | e settin<br>M1821,                                      | g of the<br>1850, 1 | e follow<br>1860, 18 | <i>i</i> ing pai<br>361. | rameter                | s has l               | been cł             | nanged:  |
| PR2 | :   | The         | e setting                                               | g of the            | PRM83                | 02#1 ( <i>A</i>          | ATS) ha                | s been                | change              | d.       |
| BZ1 | :   | The         | e detect                                                | ed APC              | batter               | y voltag                 | e is 0 V               | (Induct               | iosyn).             |          |
| BZ2 | :   | The<br>det  | e detected APC battery voltage is 0 V (separate ector). |                     |                      |                          |                        |                       | parate              | position |
| NOF | :   | The         | e Induct                                                | osyn ol             | utput no             | offset                   | data.                  |                       |                     |          |
| ALP | :   | Bei<br>pos  | fore the<br>sition es                                   | α pulse<br>tablishr | coder onent by       | detects<br>parame        | a full sir<br>eters wa | ngle rota<br>as atten | ation, re<br>npted. | ference  |
| DTH | :   | A controlle |                                                         | d axis c            | letach s             | signal o                 | r param                | eter wa               | s input.            |          |
| ſ   |     |             | #7                                                      | #6                  | #5                   | #4                       | #3                     | #2                    | #1                  | #0       |
|     | ~ 1 |             |                                                         |                     |                      | 1                        | 1                      |                       |                     |          |

| -   |     | _        | -                    |           |          |          |             |           |          |          |
|-----|-----|----------|----------------------|-----------|----------|----------|-------------|-----------|----------|----------|
| DGN | 311 |          |                      | DUA       | XBZ      | GSG      | AL4         | AL3       | AL2      | AL1      |
| AL1 | :   | An       | APC al               | arm wa    | s issued | ł.       |             |           |          |          |
| AL2 | :   | Ad       | disconne             | ection w  | as dete  | cted.    |             |           |          |          |
| AL3 | :   | Th       | e detect             | ed APC    | batter   | / voltag | e is 0 V    | (serial   | pulse co | oder).   |
| AL4 | :   | An       | abnorm               | nal rotat | ion spe  | ed (RC)  | AL) was     | detect    | ed.      |          |
| GSG | :   | Th       | e G202               | signal v  | vas bro  | ught fro | m 0 to ′    | 1.        |          |          |
| XBZ | :   | Th<br>de | e detect<br>tector). | ed APC    | battery  | voltage  | e is 0 V (s | serial se | eparate  | position |

DUA : While the dual position feedback function was being used, the difference in error between the semi–closed loop side and the closed loop side became too large.

#### 13.2.16 FSSB status (DGN320 - 349)

|                              |     |     | #7   | #6 | #5  | #4  | #3  | #2  | #1  | #0  |
|------------------------------|-----|-----|------|----|-----|-----|-----|-----|-----|-----|
| DGN                          | 320 |     | CFE  |    | ERR | ERP | OPN | RDY | OPP | CLS |
| Internal status of the FSSBC |     |     |      |    |     |     |     |     |     |     |
| CLS                          | :   | Clo | sed. |    |     |     |     |     |     |     |

OPP : Running OPEN protocol.

RDY : Open and ready.

OPN : Open.

ERP : Running ERROR protocol.

ERR : Error.

CFE : Encountered configuration error. (The actual slave type does not match the one specified in the conversion table.)

|                         |     | #7  | #6  | #5  | #4  | #3  | #2  | #1  | #0  |
|-------------------------|-----|-----|-----|-----|-----|-----|-----|-----|-----|
| DGN                     | 321 | XE3 | XE2 | XE1 | XE0 | ER3 | ER2 | ER1 | ER0 |
| Cause of an FSSBC error |     |     |     |     |     |     |     |     |     |

- ER0 : INFORMED ERROR
- ER1 : (RESERVE)
- ER2 : Master port disconnection
- ER3 : External EMG input Indicates the cause of an FSSBC error resulting from a request from a slave.
- XE0 : (RESERVE)
- XE1 : Slave port disconnection
- XE2 : Master port disconnection
- XE3 : External EMG input

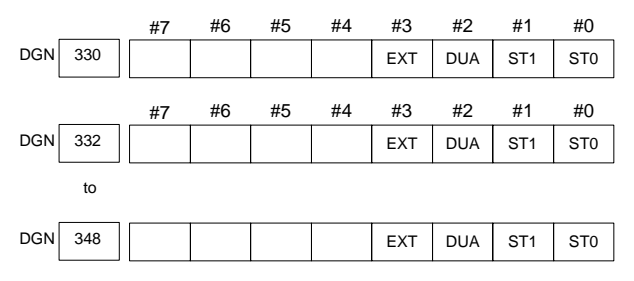

ST0, ST1 : Indicates the type code for an actually connected slave.

| ST1 | ST0 | Туре         | Slave                                       |  |  |
|-----|-----|--------------|---------------------------------------------|--|--|
| 0   | 0   | A            | Servo amplifier                             |  |  |
| 0   | 1   | (B: RESERVE) | (Currently nonexistent)                     |  |  |
| 1   | 0   | С            | Stand-alone type detector<br>interface unit |  |  |
| 1   | 1   | (RESERVE)    | (Currently nonexistent)                     |  |  |

- DUA 0: The slave of interest is not on the first axis of the two-axis amplifier.
  - 1: The slave of interest is on the first axis of the two-axis amplifier.
- EXT 0: The slave of interest does not exist.

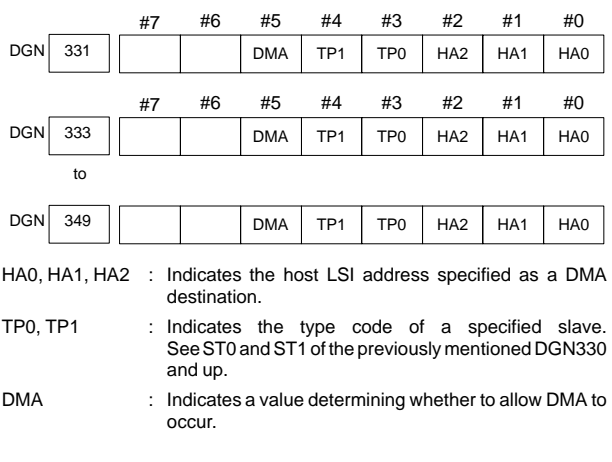

NOTE A combination of DGN330 and 331 corresponds to one FSSB slave unit. Up to ten slave units are available.

Slave units and the associated diagnosis numbers

| Slave unit 00 | →             | DGN330, 331 |
|---------------|---------------|-------------|
| Slave unit 01 | $\rightarrow$ | DGN332, 333 |
| Slave unit 02 | $\rightarrow$ | DGN334, 335 |
| Slave unit 03 | $\rightarrow$ | DGN336, 337 |
| Slave unit 04 | $\rightarrow$ | DGN338, 339 |
| Slave unit 05 | $\rightarrow$ | DGN340, 341 |
| Slave unit 06 | $\rightarrow$ | DGN342, 343 |
| Slave unit 07 | $\rightarrow$ | DGN344, 345 |
| Slave unit 08 | $\rightarrow$ | DGN346, 347 |
| Slave unit 09 | $\rightarrow$ | DGN348, 349 |
|               |               |             |

1: The slave of interest exists.

# 13.2.17 Maintenanceinformation detected on the servo side (DGN352, 355 – 358)

| DGN | 352 |
|-----|-----|
|     |     |

Detail number for invalid servo parameter setting alarm

Indicates information that can be used to identify the location (parameter) and cause of an invalid servo parameter setting alarm (servo alarm ALM417).

This diagnosis information is valid when the following conditions are satisfied.

- Servo alarm ALM417 has occurred.
- DGN203#4 (PRM) = 1

See the following table for the displayed detail numbers and the corresponding causes. For further detail information that could be used to take measures, refer to FANUC AC Servo Motor  $\alpha$  is eries Parameter Manual (B–65270EN).

Table Causes and corrective actions for servo parameter alarm details

| Alarm<br>detail<br>No. | Param-<br>eter No. | Cause                                                                                                  | Action                                                                                                    |
|------------------------|--------------------|----------------------------------------------------------------------------------------------------|----------------------------------------------------------------------------------------------------|
| 83                     | 2008               | Learning-related parame-<br>ters are invalid.<br>$\rightarrow$ See Supplement 1.                       | Make modifications so that<br>the value of each parameter<br>is within an allowable range.                                                                       |
| 133                    | 2013               | The parameter related to HRV3 is invalid.                                                              | Invalidate HRV3 or correct the cause.<br>$\rightarrow$ See Supplement 2.                                                                                         |
| 143                    | 2014               | The parameter related to the HC level of the $\alpha i$ amplifier is invalid.<br>2013#1-#4 > 2014#1-#4 | Make settings to satisfy the following: $2013#1-#4 \leq 2014#1-#4$                                                                                               |
| 233                    | 2023               | When initialization bit (bit<br>0)= 1, the set number of ve-<br>locity pulses exceeds<br>13100.        | Change the setting so that<br>the number of velocity<br>pulses is within 13100.                                                                                  |
| 243                    | 2024               | When initialization bit (bit 0)= 1, the set number of position pulses exceeds 13100.                   | Change the setting so that<br>the number of position<br>pulses is within 13100.                                                                                  |
| 434<br>435             | 2043               | The internal value of the ve-<br>locity loop integral gain over-<br>flowed.                            | Decrease the value of the velocity loop integral gain parameter.                                                                                                 |
| 443<br>444<br>445      | 2044               | The internal value of the ve-<br>locity loop proportional gain<br>overflowed.                          | Use the function for modify-<br>ing the internal format of the<br>velocity loop proportional<br>gain.<br>Alternatively, decrease the<br>value of this parameter. |
| 474<br>475             | 2047               | The internal value of the pa-<br>rameter (POA1) for the ob-<br>server overflowed.                      | Change the setting to the following:<br>(-1)×(value to be set) /10                                                                                               |
| 534<br>535             | 2053               | The internal value of the pa-<br>rameter related to dead zone<br>compensation overflowed.              | Decrease the setting of the<br>parameter to such a value<br>that an invalid parameter<br>alarm is no longer issued.                                              |
| 544<br>545             | 2054               | The internal value of the pa-<br>rameter related to dead zone<br>compensation overflowed.              | Decrease the setting of the<br>parameter to such a value<br>that an invalid parameter<br>alarm is no longer issued.                                              |

13

| Alarm<br>detail<br>No.   | Param-<br>eter No.   | Cause                                                                                                    | Action                                                                                                    |
|--------------------------|----------------------|----------------------------------------------------------------------------------------------------|----------------------------------------------------------------------------------------------------|
| 686<br>687<br>688        | 2068                 | The internal value of the feed-forward factor over-flowed.                                                                                           | Use the position gain in-<br>crease function.                                                                                                    |
| 694<br>695<br>696<br>699 | 2069                 | The internal value of the ve-<br>locity feed–forward factor<br>overflowed.                                                                           | Decrease the velocity feed-<br>forward factor.                                                                                                    |
| 754<br>755               | 2075                 | The setting of this parameter overflowed.                                                                                                    | This parameter is not used presently. Set this parameter to 0.                                                                                                    |
| 764<br>765               | 2076                 | The setting of this parameter overflowed.                                                                                                    | This parameter is not used presently. Set this parameter to 0.                                                                                                    |
| 783                      | 2078                 | This parameter is a manda-<br>tory parameter when the<br>closed loop is set for a linear<br>motor, but the setting of this<br>parameter is set to 0. | Set this parameter to a value<br>other than 0 when setting the<br>closed loop for a linear mo-<br>tor.                                                                                             |
| 793                      | 2079                 | This parameter is a manda-<br>tory parameter when the<br>closed loop is set for a linear<br>motor, but the setting of this<br>parameter is set to 0. | Set this parameter to a value<br>other than 0 when setting the<br>closed loop for a linear mo-<br>tor.                                                                                             |
| 843                      | 2084                 | A non-positive value is set<br>as the flexible feed gear nu-<br>merator.<br>Alternatively, feed gear nu-<br>merator > denominator.                   | Set a positive value as the flexible feed gear numerator. Alternatively, ensure that feed gear numerator $\leq$ denominator. (This is not applicable to a separate detector of parallel type.)     |
| 853                      | 2085                 | A non-positive value is set<br>as the flexible feed gear de-<br>nominator.                                                                           | Set a positive value as the flexible feed gear denomina-<br>tor.                                                                                                    |
| 883                      | 2088                 | For an axis with a serial sep-<br>arate detector, a value great-<br>er than 100 is set as the ma-<br>chine velocity feedback fac-<br>tor.            | For an axis with a serial sep-<br>arate detector, the machine<br>velocity feedback factor<br>must not assume a value<br>greater than 100. Change<br>the setting to a value not ex-<br>ceeding 100. |
| 884<br>885<br>886        | 2088                 | The internal value of the ma-<br>chine velocity feedback fac-<br>tor overflowed.                                                                     | Decrease the machine ve-<br>locity feedback factor.<br>Alternatively, use the vibra-<br>tion control function, which<br>has the equivalent effect.                                                 |
| 926<br>927<br>928        | 2092                 | The internal value of the ad-<br>vanced feed–forward factor<br>overflowed.                                                                           | Use the position gain in-<br>crease function.                                                                                                    |
| 953                      | 2095<br>2140<br>2395 | The internal value for ma-<br>chine distortion compensa-<br>tion exceeded ±12800.                                                                    | When nano interpolation is<br>not used, this alarm can be<br>avoided by setting<br>PRM2224#5 to 1.                                                                                                 |

# 13.2 Diagnosis Information (DGN) List

| Alarm<br>detail<br>No.       | Param-<br>eter No.   | Cause                                                                                                    | Action                                                                                                    |
|------------------------------|----------------------|----------------------------------------------------------------------------------------------------|----------------------------------------------------------------------------------------------------|
| 994<br>995<br>996            | 2099                 | The internal value for N<br>pulse suppression over-<br>flowed.                                                                                   | Disable the N pulse sup-<br>pression function (by setting<br>PRM2003#4 to 0).<br>Alternatively, decrease the<br>value of this parameter so<br>that no overflow occurs.        |
| 1033                         | 2103                 | The withdrawal amount for<br>abnormal load is different<br>between the L axis and M<br>axis (when the same axis<br>withdrawal function is used). | Set the same value for the L axis and M axis.                                                                                                    |
| 1123                         | 2112                 | When a linear motor is used,<br>the AMR conversion coeffi-<br>cient parameter is not input.                                                      | Specify an AMR conversion coefficient.                                                                                                    |
| 1182                         | 2118<br>2078<br>2079 | The dual position feedback conversion coefficient is not set.                                                                                    | Specify a dual position feed-<br>back conversion coefficient.                                                                                                    |
| 1183                         | 2118                 | When the closed loop is set<br>for a linear motor, this pa-<br>rameter is not set.                                                               | When the closed loop is set<br>for a linear motor, this pa-<br>rameter is a mandatory pa-<br>rameter. Specify a proper<br>value.                                              |
| 1284<br>1285                 | 2128                 | When the specified number<br>of velocity pulses is small,<br>the internal value of the pa-<br>rameter related to current<br>control overflows.   | Decrease the value of this<br>parameter to such a value<br>that the alarm is not issued.                                                                                      |
| 1294<br>1295                 | 2129                 | When the specified number<br>of velocity pulses is large,<br>the internal value of the pa-<br>rameter related to current<br>control overflows.   | Resolve the setting of this parameter into $a \times 256$ +b, and set a new value by decreasing the value of a.                                                               |
| 1393                         | 2139                 | The setting of the linear motor AMR offset value exceeded $\pm 45$ .                                                                             | Change the setting of this parameter to within $\pm 45$ .<br>Alternatively, set PRM2270 #0 to 1 and increase the AMR offset setting range, then set a value within $\pm 60$ . |
| 1446<br>1447<br>1448         | 2144                 | The cutting feed-forward factor for the cutting/rapid traverse-specific FAD function overflowed.                                                 | Use the position gain in-<br>crease function.                                                                                                    |
| 1454<br>1455<br>1456<br>1459 | 2145                 | The cutting velocity feed-<br>forward factor for the cutting/<br>rapid traverse-specific FAD<br>function overflowed.                             | Increase the velocity feed-<br>forward factor.                                                                                                    |
| 1493                         | 2149                 | A value greater than 6 is set<br>in this parameter.                                                                                              | This parameter does not al-<br>low a value greater than 6 to<br>be set. Change the setting of<br>this parameter to a value not<br>greater than 6.                             |
| 1503                         | 2150                 | A value equal to or greater than 10 is set.                                                                                                    | Set a value less than 10.                                                                                                    |
| 1793                         | 2179                 | A negative value or a value greater than the setting of PRM1821 is set.                                                                          | Set a positive value less<br>than the setting of PRM<br>1821.                                                                                                    |

| Alarm<br>detail<br>No. | Param-<br>eter No. | Cause                                                                                                    | Action                                                                                                    |
|------------------------|--------------------|----------------------------------------------------------------------------------------------------|----------------------------------------------------------------------------------------------------|
| 1853                   | 2185               | A negative value or a value greater than the setting of PRM2023 is set.                                                                                 | Set a positive value less<br>than the setting of PRM<br>2023.                                                                                                    |
| 2243                   | 2224#5             | PRM2224#5 is set to 1 (to ig-<br>nore a machine distortion<br>compensation parameter er-<br>ror), and the nano interpola-<br>tion command is specified. | Make one of the two set-<br>tings.                                                                                                    |
| 3423                   | 2342               | A negative value or a value greater than 100 is set.                                                                                                    | Change the setting to a posi-<br>tive value not greater than<br>100.                                                                                                    |
| 3433                   | 2343               | A value not within a range of<br>-180 to 180 is set.                                                                                                    | Set a value within a range of $-180$ to 180.                                                                                                    |
| 8213                   | 1821               | A non-positive value is set<br>in the reference counter size<br>parameter.                                                                              | Set a positive value in this parameter.                                                                                                    |
| 8254<br>8255<br>8256   | 1825               | The internal value of the position gain overflowed.                                                                                                    | Use the position gain in-<br>crease function.                                                                                                    |
| 10016<br>10019         | 2200bit0           | The internal value of the pa-<br>rameter related to crash detection overflowed.                                                                         | Do not use the crash detec-<br>tion function. (Set bit 0 to 1.)                                                                                                    |
| 10024<br>10025         |                    | An overflow occurred in an internal calculation on the separate serial link processing level.                                                           | Switch to software of 90B0 series D edition and later.                                                                                                    |
| 10033                  | 2004               | The control period setting is<br>invalid.<br>This alarm is issued when<br>the control period is auto-<br>matically modified.                            | Modify this parameter re-<br>lated to interrupt period set-<br>ting.                                                                                                    |
| 10043                  | 1815#1<br>2010#2   | When a linear motor is used, the closed loop is set.                                                                                                    | Switch to software support-<br>ing the closed loop for a lin-<br>ear motor.                                                                                                    |
| 10053                  | 2018#0             | When a linear motor is used,<br>the scale reverse connec-<br>tion bit is set.                                                                           | The scale reverse connec-<br>tion bit cannot be used when<br>a linear motor is used.                                                                                                    |
| 10062                  | 2209#4             | The amplifier in use does not<br>support the HC alarm circuit<br>avoidance function.                                                                    | If you continue using the cur-<br>rently used amplifier, set the<br>function bit indicated to the<br>left to 0.<br>If you want to use the HC<br>alarm avoidance function,<br>prepare an amplifier that<br>supports the function. |
| 10072                  | 2007#6             | The customer board function<br>and FAD are set at the same<br>time.                                                                                     | Turn off one of the two func-<br>tions.                                                                                                    |
| 10082                  | 2213#6             | The improved cutting/rapid traverse–specific position gain switch function is not supported by the NC.                                                  | Disable this function.                                                                                                    |

## 13.2 Diagnosis Information (DGN) List

| Alarm<br>detail<br>No. | Param-<br>eter No. | Cause                                                                                                    | Action                                                                                                    |
|------------------------|--------------------|----------------------------------------------------------------------------------------------------|----------------------------------------------------------------------------------------------------|
| 10092<br>10093         | 2004<br>2013#0     | Alarm for an invalid control<br>period setting.<br>This alarm is issued if an un-<br>allowable combination of<br>settings is made.           | Change the control period setting to HRV1, HRV2, or HRV3. $\rightarrow$ See Supplement 2.                                                                            |
| 10103                  | 2004<br>2013#0     | Current control period 250 $\mu$ s setting alarm. This alarm is issued if HRV3 is set when the current control period is set to 250 $\mu$ s. | Set HRV2. $\rightarrow$ See Supplement 2.                                                                                                    |
| 10113                  | 2013#0             | Current period mismatch<br>alarm.<br>This alarm is issued when<br>the current period setting dif-<br>fers from the actual setting.           | On the same optical cable,<br>there is an axis with HRV3<br>set. Reconsider the location<br>of the amplifier, or disable<br>HRV3.<br>$\rightarrow$ See Supplement 2. |
| 10123                  | 2013#0             | HRV3 – Setting disable<br>alarm.<br>This alarm is issued when<br>this axis supports HRV3<br>while the mating axis does<br>not support HRV3.  | Correct the cause for disab-<br>ling the setting of the other<br>axis, or disable the HRV3<br>setting.<br>$\rightarrow$ See Supplement 2.                            |
| 10133                  | 2013#0             | HRV3 – Alarm for an invalid<br>amplifier.<br>This alarm is issued when<br>the amplifier does not sup-<br>port HRV3.                          | For an axis where the alarm<br>is issued, HRV3 cannot be<br>used.<br>$\rightarrow$ See Supplement 2.                                                                 |

Supplement 1: Details of invalid learning-related parameters

Set PRM2115 = 0 and PRM2151 = 1913, then convert the value of DGN353 to a binary value. The details of the cause can be known from the bit position (s) set to 1 in an obtained binary number.

| Location | Cause                                                                                                    |
|----------|----------------------------------------------------------------------------------------------------|
| B3       | The band limit filter (PRM2244) is outside the allowable range.                                                                                             |
| B4       | The profile number (PRM2233) is outside the allowable range.                                                                                                |
| B5       | The specified data period (PRM2243, 2236, 2238, 2240, 2266) is outside the allowable range.                                                                 |
| B6       | The total number of profiles (PRM2264) is outside the allowable range.                                                                                      |
| B7       | This alarm is issued when G05 is started during memory clear processing.                                                                                    |
| B8       | This alarm is issued when the total number of profiles (PRM2264) is not 0, and the profile number (PRM2233) is 0.                                           |
| B9       | This alarm is issued when an automatically set value for thinning shift operation is outside the allowable range because the specified data period is long. |

Supplement 2: Control period setting

For control period setting, three options, HRV1, HRV2, and HRV3, are available. Each option is set as follows:

HRV1 : PRM2004=110 HRV2 : PRM2004=011, (PRM2013#0=0) HRV3 : PRM2004=011, PRM2013#0=1 13

Supplement 3 : About the functions indicated in the column of Action For the following functions indicated in the table, refer to "FANUC AC SERVO MOTOR  $\alpha i$  series Parameter Manual (B–65270EN)":

- Function for changing the internal format of the velocity loop proportional gain
- Position gain expansion function
- Vibration-damping control function
- Runaway detection function

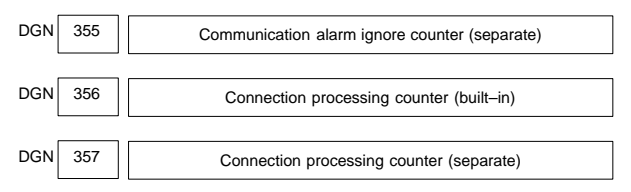

The number of communication errors that occur in serial communication with the detector is indicated. As long as no alarm is issued, communicated data is guaranteed. However, if any of these counters indicated in the diagnosis information above reaches a very large value rapidly, noise is probably disturbing serial communication. So, provide noise protection sufficiently.

NOTE For details, refer to the relevant manual of FANUC SERVO MO-TOR α*i* Series.

Information for analyzing the cause of the V ready–off alarm (servo alarm ALM401).

Convert an indicated value to a binary value, then check bits 5 to 14. When the amplifier is activated, bits 5 to 14 are set to 1 sequentially starting with bit 5 if the amplifier is started normally. When you check these bits sequentially from the lower bit to the higher bit, the processing of the bit first set to 0 has failed, indicating the cause of the V ready-off alarm.

| #15 | #14  | #13  | #12  | #11 | #10  | #09 | #08 |
|-----|------|------|------|-----|------|-----|-----|
|     | SRDY | DRDY | INTL |     | CRDY |     |     |
| #07 | #06  | #05  | #04  | #03 | #02  | #01 | #00 |
|     | *ESP |      |      |     |      |     |     |

\*ESP : Converter emergency stop reset state

CRDY: Converter ready for operation

INTL : DB relay reset completed

DRDY: Amplifier ready for operation (amplifier)

SRDY: Amplifier ready for operation (software)

NOTE For details, refer to the relevant manual of FANUC SERVO MO-TOR  $\alpha i$  Series.

#### 13.2.18 Display of error detection (DGN360 - 363)

| DGN | 360 | Cumulative command pulse count (NC) [Detection unit] |
|-----|-----|------------------------------------------------------|
|     |     |                                                      |

Indicates the cumulative count of movement commands distributed from the CNC since the power was switched on.

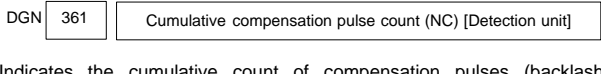

Indicates the cumulative count of compensation pulses (backlash compensation, pitch error compensation, etc.) distributed from the CNC since the power was switched on.

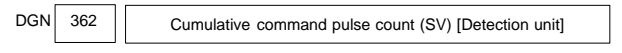

Indicates the cumulative count of movement command and compensation pulses received at the servo section since the power was switched on.

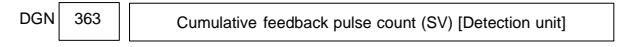

Indicates the cumulative count of position feedback pulses received from the pulse coder by the servo section.

# 13.2.19 Display of diagnostic data related to the Inductosyn absolute position detector (DGN380, 381)

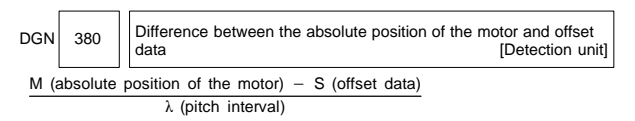

The remainder resulting from the division is displayed.

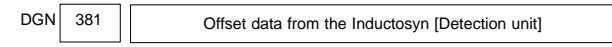

Off set data is displayed when CNC calculates the machine position.

#### 13.2.20 Flexible synchronization error (DGN390 - 393)

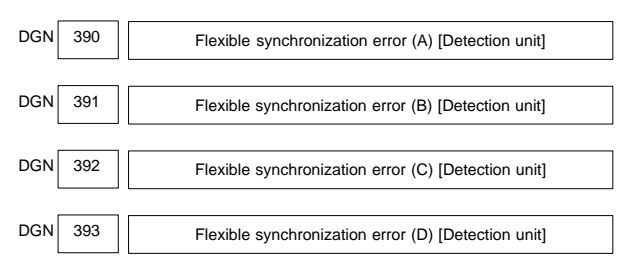

The difference between the error of the master axis of each group set with the flexible synchronization function and a master axis error found from the slave axis is displayed.

#### 13

| 13.2.21 | Display of diagnostic data | serial spindle | (DGN400 - 448) |
|---------|----------------------------|----------------|----------------|
| 10.2.21 | Display of alagnootic date | Sona Spinaio   | (0011-000)     |

|     |                                                   | #7       | #6       | #5         | #4        | #3        | #2         | #1    | #0  |  |  |  |  |
|-----|---------------------------------------------------|----------|----------|------------|-----------|-----------|------------|-------|-----|--|--|--|--|
| DGN | 400                                               |          |          |            | SAI       | SS2       | SSR        | POS   | SIC |  |  |  |  |
| SIC | A mo                                              | dule req | uired fo | r spindl   | e serial  | control   | is         |       |     |  |  |  |  |
|     | 0: not mounted                                    |          |          |            |           |           |            |       |     |  |  |  |  |
|     | 1: mounted                                        |          |          |            |           |           |            |       |     |  |  |  |  |
| POS | S A module required for spindle analog control is |          |          |            |           |           |            |       |     |  |  |  |  |
|     | 0: no                                             |          |          |            |           |           |            |       |     |  |  |  |  |
|     | 1: mo                                             | ounted   |          |            |           |           |            |       |     |  |  |  |  |
| SSR | 0: Sp                                             | indle se | rial con | trol is no | ot perfo  | rmed.     |            |       |     |  |  |  |  |
|     | 1: Sp                                             | indle se | rial con | trol is pe | erforme   | d.        |            |       |     |  |  |  |  |
| SS2 | 0: Sp                                             | indle se | rial doe | sn't con   | ntrol 2nd | l spindle | e.         |       |     |  |  |  |  |
|     | 1: Sp                                             | indle se | rial con | trol 2nd   | spindle   |           |            |       |     |  |  |  |  |
| SAI | 0: Sp                                             | indle an | alog co  | ntrol is   | not use   | d.        |            |       |     |  |  |  |  |
|     | 1: Sp                                             | indle an | alog co  | ntrol is   | used.     |           |            |       |     |  |  |  |  |
|     |                                                   |          |          |            |           |           |            |       |     |  |  |  |  |
| DGN | 401                                               |          | Sei      | rial spind | lle alarm | state of  | first spin | dle   |     |  |  |  |  |
| -   |                                                   |          |          |            |           |           |            |       |     |  |  |  |  |
| DGN | 402                                               |          | Sorio    |            |           | toto of o | acond or   | indle |     |  |  |  |  |

| DGN | 402 | Serial spindle alarm state of second spindle |
|-----|-----|----------------------------------------------|
| DGN | 403 | First spindle motor temperature [°C]         |
| DGN | 404 | Second spindle motor temperature [°C]        |

The  $\alpha i$  spindle motor coil temperature is indicated.

When the system configuration of the spindle (even another spindle) includes an additional spindle older than the  $\alpha i$  spindle, this function is invalid.

This temperature is used as a guideline for occurrence of the spindle overheat alarm.

|     |     | #7  | #6 | #5  | #4  | #3  | #2  | #1  | #0  |
|-----|-----|-----|----|-----|-----|-----|-----|-----|-----|
| DGN | 408 | SSA |    | SCA | CME | CER | SNE | FRE | CRE |

| CRE | : | A CRC error occurred. (Warning)                                                                                                    |
|-----|---|----------------------------------------------------------------------------------------------------|
| FRE | : | A framing error occurred. (Warning)                                                                                                    |
| SNE | : | The transmission/reception target is invalid.                                                                                                    |
| CER | : | An error occurred during reception.                                                                                                    |
| CME | : | No response was returned during automatic scanning.                                                                                                    |
| SCA | : | A communication alarm occurred on the spindle amplifier side.                                                                                                    |
| SSA | : | A system alarm occurred on the spindle amplifier side.<br>(These problems cause spindle alarm ALM749. Such problems<br>are mainly caused by noise, disconnection, or instantaneous<br>power–off). |

## 13.2 Diagnosis Information (DGN) List

|     |     | #7 | #6 | #5 | #4 | #3  | #2  | #1  | #0  |
|-----|-----|----|----|----|----|-----|-----|-----|-----|
| DGN | 409 |    |    |    |    | SPE | S2E | S1E | SHE |

Refer to this diagnosis when ALM750 has generated.

SHE

- 0: Serial communication module is correct on CNC side.
  - 1: An error occurred in serial communication module on CNC side
- S1E 0: 1st spindle started normally in spindle serial control.
  - 1: 1st spindle did not start normally in spindle serial control.
- S2E 0: 2nd spindle started normally in spindle serial control.
  - 1: 2nd spindle did not start normally in spindle serial control.
- SPE In spindle serial control serial spindle parameters
  - 0: Satisfy start condition of spindle unit
  - 1: Do not satisfy start condition of spindle unit

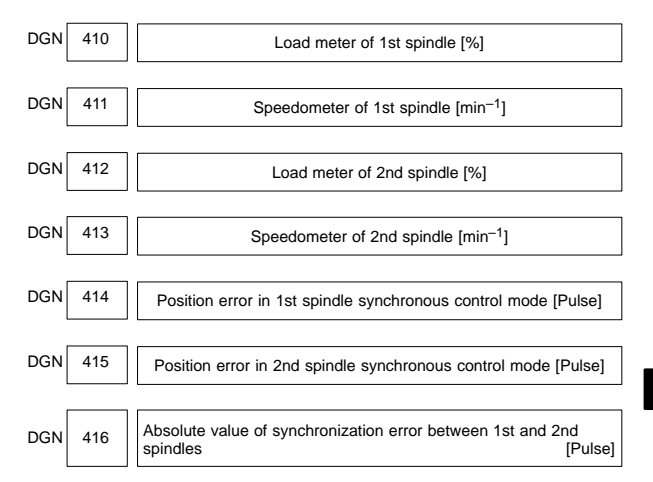

NOTE 1 pulse = 360/4096 (°)

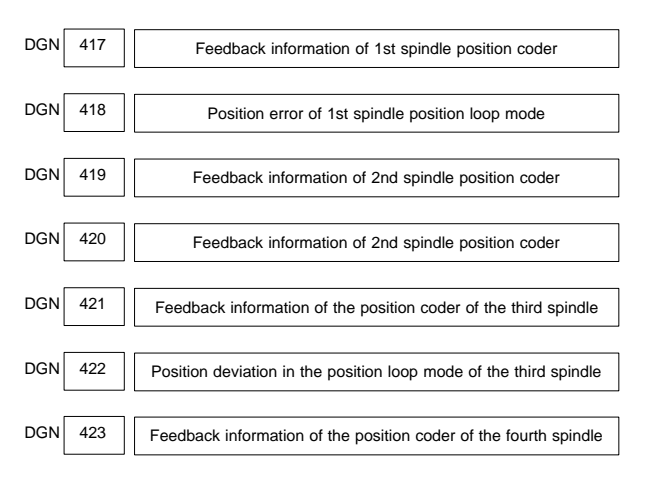

| DGN   | 424                    | Positio                                         | n deviat                        | ion in the           | positior            | loop mo               | de of th            | e fou            | rth sp         | oindle              |  |  |
|-------|------------------------|-------------------------------------------------|---------------------------------|----------------------|---------------------|-----------------------|---------------------|------------------|----------------|---------------------|--|--|
| NOTE  | For<br>spin            | DGN41<br>dle cont                               | 7 to 4<br>rol unit              | 24, inf              | ormatic<br>ctly dis | on obta<br>played     | ined fi             | rom              | the            | serial              |  |  |
| DGN   | 425                    |                                                 | First                           | t-spindle            | synchro             | onization             | error [P            | ulse]            |                |                     |  |  |
| DGN   | 426                    |                                                 | Secor                           | nd-spind             | le synch            | ronizatio             | n error [           | Pulse            | ]              |                     |  |  |
| DGN   | 427                    |                                                 | Third                           | d–spindle            | e synchro           | onization             | error [P            | ulse]            |                |                     |  |  |
| DGN   | 428                    | 28 Fourth–spindle synchronization error [Pulse] |                                 |                      |                     |                       |                     |                  |                |                     |  |  |
| DGN42 | 25 – 42                | 28 : Indi<br>syne<br>slav                       | cates th<br>chroniza<br>e axis. | ne absol<br>ation mo | ute valu<br>ode whe | ue of a s<br>ere each | ynchro<br>spindl    | nizat<br>e is ti | ion e<br>reate | error in<br>ed as a |  |  |
| NOTE  | 1 pu                   | lse = 360                                       | 0/4096                          | (°)                  |                     |                       |                     |                  |                |                     |  |  |
| г     |                        | #7                                              | #6                              | #5                   | #4                  | #3                    | #2                  | #1               |                | #0                  |  |  |
| DGN   | 430                    |                                                 |                                 |                      | SS4                 | SS3                   | SSR                 |                  |                | SIC                 |  |  |
| SIC   | Indic:<br>(th<br>0: No | ates whe<br>hird and f                          | ether a<br>ourth s<br>ed        | module<br>pindles)   | e neces<br>has be   | sary for<br>en insta  | spindl<br>alled, as | e se<br>s follo  | rial o<br>ows: | control             |  |  |
|       | 1: In:                 | stalled                                         |                                 |                      |                     |                       |                     |                  |                |                     |  |  |
| SSR   | 0: Sp                  | oindle sei                                      | rial cont                       | trol (thir           | d and fo            | ourth spi             | ndles)              | not ir           | n pro          | gress.              |  |  |
|       | 1: Sp                  | oindle se                                       | rial con                        | trol (thir           | d and fo            | ourth sp              | indles)             | in pr            | ogre           | ess.                |  |  |
| SS3   | 0: Sp                  | oecifies n                                      | ot to us                        | e the thi            | ird spind           | dle unde              | er spind            | le se            | rial c         | ontrol.             |  |  |
|       | 1: Sp                  | oecifies to                                     | o use th                        | e third              | spindle             | under s               | pindle              | seria            | l cor          | ntrol.              |  |  |
| SS4   | 0: Sp<br>co            | ntrol.                                          | not to i                        | use the              | fourth              | spindle               | e unde              | r spi            | ndle           | serial              |  |  |
|       | 1: Sp                  | oecifies to                                     | o use th                        | ne fourth            | n spindl            | e under               | spindle             | e seri           | al co          | ontrol.             |  |  |
| DGN   | 431                    |                                                 | AI                              | arm stat             | us of the           | third ser             | ial spind           | lle              |                |                     |  |  |
| DGN   | 432                    |                                                 | Ala                             | arm statu            | is of the           | fourth se             | rial spin           | dle              |                |                     |  |  |
| DGN   | 433                    |                                                 | Т                               | hird spin            | dle moto            | r temper              | ature [°0           | C]               |                |                     |  |  |
| DGN   | 434                    |                                                 | Fr                              | ourth spir           | odle mot            | or tempe              | rature [°           | CI               |                |                     |  |  |

The *ai* spindle motor coil temperature is indicated.

When the system configuration of the spindle (even another spindle) includes an additional spindle older than the  $\alpha i$  spindle, this function is invalid.

Fourth spindle motor temperature [°C]

This temperature is used as a guideline for occurrence of the spindle overheat alarm.

|     |     | #7 | #6 | #5 | #4 | #3 | #2 | #1 | #0 |
|-----|-----|----|----|----|----|----|----|----|----|
| DGN | 438 |    |    |    |    |    |    |    |    |

Information about communication errors for spindle serial control (third and fourth spindles).

For contents, see the descriptions about DGN408.

|     |         | #7 | #6       | #5       | #4 | #3  | #2      | #1       | #0       |
|-----|---------|----|----------|----------|----|-----|---------|----------|----------|
| DGN | 439     |    |          |          |    | SPE | S4E     | S3E      | SHE      |
|     | المطالم | -  | ototo oi | f the ee |    |     | tion me | dula (il | ird on a |

SHE Indicates the state of the serial communication module (third and fourth spindles) on the CNC side as follows:

- 0: Normal
- 1: Abnormal
- S3E 0: The third spindle was started normally under spindle serial control.
  - 1: The third spindle was not started normally under spindle serial control.
- S4E 0: The fourth spindle was started normally under spindle serial control.
  - 1: The fourth spindle was not started normally under spindle serial control.

# SPE Indicates the state of the serial spindle parameter (third and fourth spindles) for spindle serial control, as follows:

- 0: The start condition for the spindle unit is satisfied.
- 1: The start condition for the spindle unit is not satisfied.

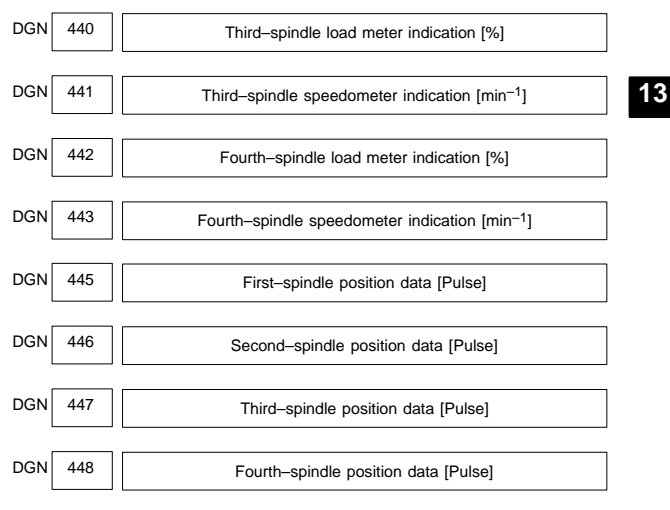

NOTE 1 pulse = 360/4096 (°)

This parameter is valid when PRM3117#1 = 1.

To display the position data of a spindle, execute spindle orientation.

### 13.2.22 Display of diagnostic data related to rigid tapping (DGN450-457)

| DGN | 450 | Spindle position error during rigid tapping [Det                                                                              | tection unit]                        |
|-----|-----|----------------------------------------------------------------------------------------------------|--------------------------------------|
| DGN | 451 | Spindle distribution during rigid tapping [Dete                                                                               | ection unit]                         |
| DGN | 454 | Accumulated spindle distribution during rigid tapping                                                                         | [Detection unit]                     |
| DGN | 455 | Instantaneous difference for the move command, or<br>terms of the spindle,during rigid tapping<br>(signed, accumulated value) | calculated in<br>[Detection unit]    |
| DGN | 456 | Instantaneous difference for the travel error, calcul the spindle, during rigid tapping (signed)                              | ated in terms of<br>[Detection unit] |
| DGN | 457 | Width of synchronization error during rigid tapping (maximum value)                                                           | [Detection unit]                     |

### 13.2.23 Status of the spindle polygon synchronization mode (DGN470-478)

| _   |                                                                         |                                                                             | #7                                                      | #6                  | #5             | #4       | #3     | #2       | #1       | #0      |  |  |  |
|-----|-------------------------------------------------------------------------|-----------------------------------------------------------------------------|---------------------------------------------------------|---------------------|----------------|----------|--------|----------|----------|---------|--|--|--|
| DGN | 470                                                                     |                                                                             | SC0                                                     | LGE                 |                | SCF      |        |          | PST      | SPL     |  |  |  |
| 001 |                                                                         | <u> </u>                                                                    | in dla na                                               | human a             | mahran         | inction  |        |          |          |         |  |  |  |
| SPL | •                                                                       | Sþ                                                                          | Spindle polygon synchronization is in progress.         |                     |                |          |        |          |          |         |  |  |  |
| PST | :                                                                       | Spindle polygon synchronization mode is starting.                           |                                                         |                     |                |          |        |          |          |         |  |  |  |
| #2  | :                                                                       | Sp                                                                          | Spindle polygon synchronization mode is being released. |                     |                |          |        |          |          |         |  |  |  |
| #3  | :                                                                       | The spindle speed is being changed in spindle polygon synchronization mode. |                                                         |                     |                |          |        |          |          |         |  |  |  |
| SCF | :                                                                       | Th<br>sy                                                                    | e spind<br>nchroniz                                     | lle spee<br>ation m | ed has<br>ode. | been     | change | d in s   | pindle   | polygon |  |  |  |
| #5  | :                                                                       | No                                                                          | ot used                                                 |                     |                |          |        |          |          |         |  |  |  |
| LGE | :                                                                       | In :<br>dif                                                                 | spindle p<br>ferent lo                                  | oolygon<br>op gain: | synchro<br>s.  | onizatio | n mode | , the tw | o spindl | es have |  |  |  |
| SC0 | : In spindle polygon synchronization mode, the specified speed is zero. |                                                                             |                                                         |                     |                |          |        |          |          |         |  |  |  |
|     |                                                                         |                                                                             | #7                                                      | #6                  | #5             | #4       | #3     | #2       | #1       | #0      |  |  |  |
| DGN | 47                                                                      | 1                                                                           |                                                         | POE                 |                | NCD      | 9110   | 001      | PCI      |         |  |  |  |

#### #0 to #3Cause of ALM5018

NPQ

PQE

ALM5018 can be cleared by issuing a reset. The cause indication is retained until the cause is removed or until polygon synchronization mode is released.

SUO

QCL

PCL

NSP

#### #4 to #7Cause of ALM218

If ALM218 occurs, polygon synchronization mode is released. The cause indication, however, is retained until ALM218 is cleared by issuing a reset.

- #0 : The speed specified for spindle polygon synchronization is too low. (The unit speed becomes 0 for internal operations.)
- PCL The first spindle (master axis in polygon synchronization) is clamped.

| QCL | :  | The second spindle (slave axis in polygon synchronization) is clamped.                                                                              |
|-----|----|----------------------------------------------------------------------------------------------------|
| SUO | :  | The speed specified in spindle polygon synchronization is too high. (The speed is restricted to the upper limit for internal operations.)           |
| NSP | :  | A spindle required for control is not connected. (The serial spindle, second spindle, etc. is not connected.) $% \label{eq:constraint}$             |
| #5  | :  | A negative Q value is specified while the PRM7603#1 (QDRC) is set to 1.                                                                             |
| PQE | :  | The P value or Q value, specified with G51.2, falls outside the predetermined range. Alternatively, the P and Q values are not specified as a pair. |
| NPQ | :  | Although the P and Q values are not specified with G51.2, an R value is specified. Alternatively, none of the P, Q, or R value is specified.        |
| DGN | 47 | Rotation ratio of the master axis in spindle polygon synchroniza-<br>tion (specified P value)                                                       |
|     |    |                                                                                                    |

In spindle polygon synchronization mode, the rotation ratio (specified P value) of the current master axis (first spindle) is displayed.

| DGN | 475 | Rotation ratio of the slave axis in spindle polygon synchronization (specified Q value) |
|-----|-----|-----------------------------------------------------------------------------------------|
|-----|-----|-----------------------------------------------------------------------------------------|

In spindle polygon synchronization mode, the rotation ratio (specified Q value) of the current slave axis (second axis) is displayed.

Phase difference between two spindles in spindle polygon synchronization (specified R value)

In spindle polygon synchronization mode, the current phase difference (specified R value) is displayed. (The units are the minimum input increment for the rotation axis of the machine.)

If the PRM7603#5 (RDGN) is set to 1, the shift amount specified for the serial spindle (number of specified pulses, calculated at a rate of 4096 pulses per 360 degrees) is displayed.

Actual speed of the master axis for spindle polygon synchronization (min<sup>-1</sup>)

In spindle polygon synchronization mode, the actual speed of the master axis (first spindle) is displayed.

DGN 478 Actual speed of the slave axis in spindle polygon synchronization 
$$(min^{-1})$$

In spindle polygon synchronization mode, the actual speed of the slave axis (second spindle) is displayed.

#### 13.2.24 State of remote buffer (protocol A) (DGN500 - 502) DGN 500 Send command 1: SYN 2: RDY 3: RST 4: ALM 5: SAT 6: GTD 7: RTY 8: SDI DGN 501 Receive command 1: SYN 2: RDY 3: ARS 4: AAL 5: CLB 6: SET 7: DAT 8: EOD 9: WAT 10: RTY 11: RDI 12: SDO DGN 502 State of remote buffer 0:Not readv 1 : Reset state 2 : Operation state

- 3 : Alarm state
- 4 : Circuit disconnection

### 13.2.25 Diagnostic data related to HSS B (Open CNC) (DGN510 – 518)

|     |     | #7 | #6 | #5 | #4 | #3 | #2 | #1 | #0 |
|-----|-----|----|----|----|----|----|----|----|----|
| DGN | 510 |    |    |    |    |    |    |    |    |

This data indicates the internal Open CNC information (not available to general users).

|     |     | #7 | #6 | #5 | #4 | #3 | #2 | #1 | #0 |  |
|-----|-----|----|----|----|----|----|----|----|----|--|
| DGN | 511 |    |    |    |    |    |    |    |    |  |

This data indicates the internal Open CNC information (not available to general users).

|     |     | #7 | #6 | #5 | #4 | #3  | #2  | #1 | #0  |
|-----|-----|----|----|----|----|-----|-----|----|-----|
| DGN | 512 |    |    |    |    | тнн | THL |    | PRA |

This data indicates the cause of a system alarm that has occurred in Open CNC.

PRA: 0: Normal

1: A RAM parity error occurred in shared RAM.

THL, THH:

| THL                                             | ТНН                                     |                     | Status                                                                                                    |                        |                        |                     |                       |         |  |  |
|-------------------------------------------------|-----------------------------------------|---------------------|----------------------------------------------------------------------------------------------------|------------------------|------------------------|---------------------|-----------------------|---------|--|--|
| 0                                               | 0                                       | A ba<br>play        | attery alaı<br>v unit with                                                                                 | m has oo<br>PC fun     | ccurred ir ctions.     | the PAN             | IEL i or C            | NC dis- |  |  |
| 1                                               | 0                                       | A hi<br>EL i        | gh-temp<br>or CNC                                                                                          | erature o<br>display i | condition<br>unit with | has occu<br>PC func | urred in tl<br>tions. | ne PAN- |  |  |
| 0                                               | 1                                       | A lo<br>EL <i>i</i> | A low-temperature condition has occurred in the PAN-<br>EL <i>i</i> or CNC display unit with PC functions. |                        |                        |                     |                       |         |  |  |
| 1                                               | 1                                       | Nor                 | mal (con                                                                                                   | nected to              | the PC                 | )                   |                       |         |  |  |
| #4: 0: N                                        | Normal                                  |                     |                                                                                                    |                        |                        |                     |                       |         |  |  |
| 1: A                                            | An NMI has                              | occur               | red in H                                                                                                   | ISSB.                  |                        |                     |                       |         |  |  |
|                                                 | #7                                      | #6                  | #5                                                                                                    | #4                     | #3                     | #2                  | #1                    | #0      |  |  |
| DGN 513                                         |                                         |                     |                                                                                                    |                        |                        |                     |                       |         |  |  |
| Indicates the function)                         | e internal in                           | forma               | ation ab                                                                                                   | out the                | HSSB                   | (open (             | CNC).                 | (Hidden |  |  |
|                                                 | #7                                      | #6                  | #5                                                                                                    | #4                     | #3                     | #2                  | #1                    | #0      |  |  |
| DGN 515                                         |                                         |                     |                                                                                                    |                        |                        |                     |                       |         |  |  |
| Indicates th<br>function)                       | e internal ir                           | forma               | ation ab                                                                                                   | out the                | HSSB                   | (chanr              | iel 2).               | (Hidden |  |  |
|                                                 | #7                                      | #6                  | #5                                                                                                    | #4                     | #3                     | #2                  | #1                    | #0      |  |  |
| DGN 516                                         |                                         |                     |                                                                                                    |                        |                        |                     |                       |         |  |  |
| Indicates th<br>function)                       | e internal ir                           | forma               | ation ab                                                                                                   | out the                | HSSB                   | (chanr              | nel 2).               | (Hidden |  |  |
|                                                 | #7                                      | #6                  | #5                                                                                                    | #4                     | #3                     | #2                  | #1                    | #0      |  |  |
| DGN 517                                         |                                         |                     |                                                                                                    |                        | тнн                    | THL                 |                       | PRA     |  |  |
| Indicates the<br>PRA: 0: N<br>1: A<br>THL, THH: | e internal inf<br>Normal<br>A RAM parit | orma<br>y erro      | tion abo                                                                                                   | out the H              | HSSB (d                | channel<br>ed RAN   | 2) as fo<br>1.        | ollows. |  |  |
| THL                                             | тнн                                     | Status              |                                                                                                    |                        |                        |                     |                       |         |  |  |
| 0                                               | 0                                       | Aba                 | A battery alarm has occurred in the PANEL i or CNC dis-                                                    |                        |                        |                     |                       |         |  |  |

|   |   | play unit with PC functions.                                                                                |
|---|---|----------------------------------------------------------------------------------------------------|
| 1 | 0 | A high–temperature condition has occurred in the PAN-<br>EL <i>i</i> or CNC display unit with PC functions. |
| 0 | 1 | A low-temperature condition has occurred in the PAN-<br>EL <i>i</i> or CNC display unit with PC functions.  |
| 1 | 1 | Normal (connected to the PC)                                                                                |

#4: 0: Normal

1: An NMI has occurred in the HSSB.

| _   |     | #7 | #6 | #5 | #4 | #3 | #2 | #1 | #0 |
|-----|-----|----|----|----|----|----|----|----|----|
| DGN | 518 |    |    |    |    |    |    |    |    |

Indicates the internal information about the HSSB (channel 2). (Hidden function)  $% \label{eq:hard_stable}$ 

13

# 13.2.26 Diagnostic data related to a small–diameter peck drilling cycle (M series only) (DGN520 – 523)

| DGN | 520 | ][ | Total number of retractions during cutting after G83 is specified |
|-----|-----|----|-------------------------------------------------------------------|
|     |     |    |                                                                   |

#### Executing the G83 command clears the value to zero.

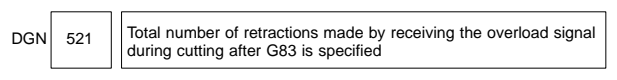

#### Executing the G83 command clears the value to zero.

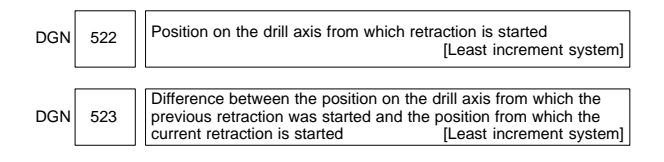

### 13.2.27 Diagnostic data related to ATC for ROBO DRILL α (DGN530, 531)

|     |     | #7 | #6 | #5  | #4  | #3  | #2  | #1  | #0  |
|-----|-----|----|----|-----|-----|-----|-----|-----|-----|
| DGN | 530 |    |    | A99 | A98 | A97 | A96 | A95 | A43 |

\* Check the contents of this data if ALM251 is output.

- A43 : A prohibited T code is specified after M06.
- A95 : M06 is specified while the Z-axis machine coordinate is positive.
- A96 : The current tool number parameter (PRM7810) is set to 0.
- A97 : M06 is specified in canned cycle mode. M06 is specified in a block containing the command instructing reference position return. M06 is specified in tool compensation mode.
- A98 : After the power was turned on or after an emergency stop was released, M06 was specified before the first reference position return. While the tool was being changed, machine lock was enabled for the Z-axis.
- A99 : A pry alarm occurred while the tool was being changed.

| _   |                                             | #7                                                    | #6      | #5       | #4        | #3        | #2       | #1       | #0      |  |  |
|-----|---------------------------------------------|-------------------------------------------------------|---------|----------|-----------|-----------|----------|----------|---------|--|--|
| DGN | 531                                         |                                                       | 585     | 584      | 583       | 582       | 581      | 580      | 502     |  |  |
| 502 | : Large spindle distribution (system error) |                                                       |         |          |           |           |          |          |         |  |  |
| 580 | : Spir                                      | dle serv                                              | o alarm | (exces   | sive err  | or in the | e stop s | state)   |         |  |  |
| 581 | : Spir                                      | : Spindle servo alarm (excessive error during travel) |         |          |           |           |          |          |         |  |  |
| 582 | : Spir                                      | dle serv                                              | o alarm | (exces   | sive dri  | ft)       |          |          |         |  |  |
| 583 | : Spir                                      | dle serv                                              | o alarm | (LSI ov  | /erflow)  |           |          |          |         |  |  |
| 584 | : Inva                                      | lid seque                                             | ence du | iring po | sitioning | g and A   | rC (sys  | tem erre | or)     |  |  |
| 585 | : Spir<br>inde                              | idle serv<br>xing)                                    | vo alar | m (exc   | essive    | error o   | luring   | ATC ma   | agazine |  |  |

# 13.2.28 Diagnostic data related to simple synchronous control (DGN540, 541)

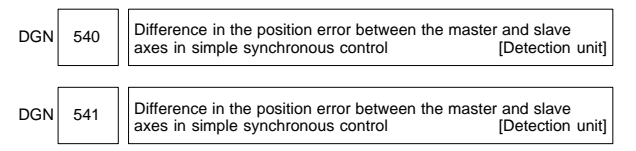

DGN540 indicates the difference in the position error between the master and slave axes when a single axis pair is subjected to simple synchronous control. DGN541 is used when two or more pairs are subjected to simple synchronous control. The position error is indicated for the master axis.

# 13.2.29 Diagnostic data related to the dual position feedback function (DGN550 – 553)

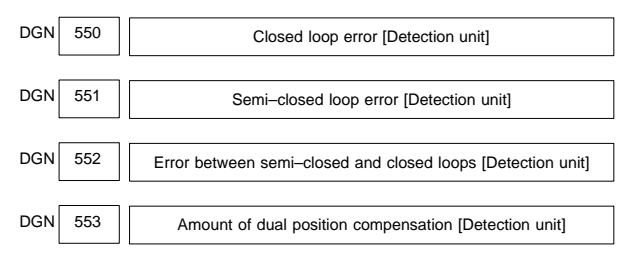

The data items displayed on the diagnosis screen are obtained at the following positions:

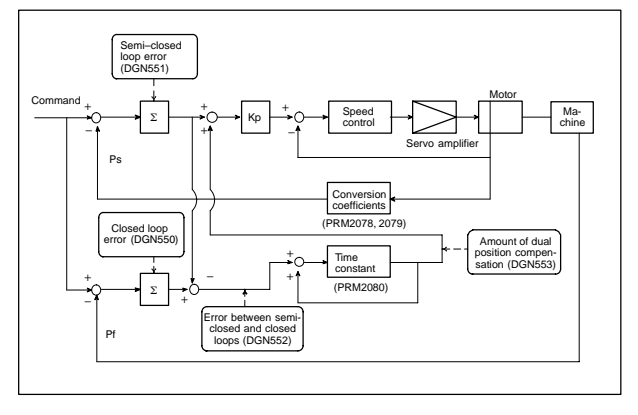

13

# 13.2.30 Status after execution of manual tool compensation (DGN560)

DGN 560 Status after execution of manual tool compensation

- 0: Manual tool compensation ended normally.
- 1 : The data of the T code command is out of the allowable range.
- 2: The offset value is out of the allowable range.
- 3: The offset number is out of the allowable range.
- 4 : The CNC is running automatically or moving the axes.
- 5: The CNC is in tool tip radius compensation mode.
- 6 : The CNC is not in JOG or HNDL (INCR) mode.
- 7: The setting of a CNC parameter is invalid.

#### 13.2.31 FSSB2 status (DGN620 - 649)

| -   |        | #7  | #6 | #5  | #4  | #3  | #2  | #1  | #0  |
|-----|--------|-----|----|-----|-----|-----|-----|-----|-----|
| DGN | 620    | CFE |    | ERR | ERP | OPN | RDY | OPP | CLS |
| CLS | : Clos | ed. |    |     |     |     |     |     |     |

- OPP : Running OPEN protocol.
- RDY : Open and ready.
- OPN : Open.
- ERP : Running ERROR protocol.
- ERR : Error.

CFE : Encountered configuration error. (The actual slave type does not match the one specified in the conversion table.)

|         | #7  | #6  | #5  | #4  | #3  | #2  | #1  | #0  |
|---------|-----|-----|-----|-----|-----|-----|-----|-----|
| DGN 621 | XE3 | XE2 | XE1 | XE0 | ER3 | ER2 | ER1 | ER0 |

Indicates the cause of an FSSBC2 error.

- ER0 : INFORMED ERROR
- ER1 : (RESERVE)
- ER2 : Master port disconnection
- ER3 : External EMG input

Indicates the cause of an FSSBC2 error resulting from a request from a slave.

- XE0 : (RESERVE)
- XE1 : Slave port disconnection
- XE2 : Master port disconnection
- XE3 : External EMG input

### 13.2 Diagnosis Information (DGN) List

|     |     |   | #7 | #6 | #5 | #4 | #3  | #2  | #1  | #0  |
|-----|-----|---|----|----|----|----|-----|-----|-----|-----|
| DGN | 630 | Γ |    |    |    |    | EXT | DUA | ST1 | ST0 |
|     |     |   | #7 | #6 | #5 | #4 | #3  | #2  | #1  | #0  |
| DGN | 632 |   |    |    |    |    | EXT | DUA | ST1 | ST0 |
|     | to  |   |    |    |    |    |     |     |     |     |
|     |     | _ | #7 | #6 | #5 | #4 | #3  | #2  | #1  | #0  |
| DGN | 648 |   |    |    |    |    | EXT | DUA | ST1 | ST0 |

ST0, ST1 : Indicates the type code for an actually connected slave.

| ST1 | ST0 | Туре         | Slave                                    |
|-----|-----|--------------|------------------------------------------|
| 0   | 0   | А            | Servo amplifier                          |
| 0   | 1   | (B: RESERVE) | (Currently nonexistent)                  |
| 1   | 0   | С            | Stand-alone type detector interface unit |
| 1   | 1   | (RESERVE)    | (Currently nonexistent)                  |

DUA: 0: The slave of interest is not on the first axis of the two-axis amplifier.

1: The slave of interest is on the first axis of the two-axis amplifier.

EXT: 0: The slave of interest does not exist.

1: The slave of interest exists.

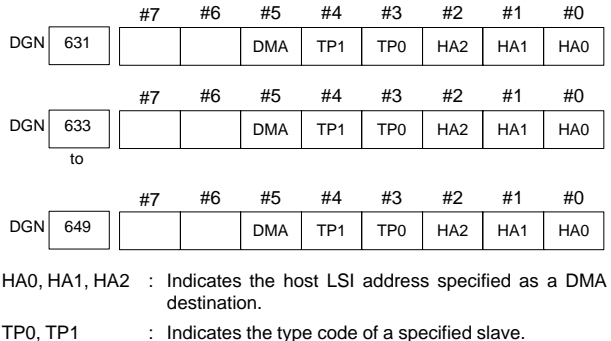

(See ST0 and ST1 of the previously mentioned DGN630 and up.)

DMA : Indicates a value determining whether to allow DMA to occur.

NOTE A combination of DGN630 and 631 corresponds to one FSSB2 slave unit. Up to ten slave units are available.

Slave units and the associated diagnosis numbers

| Slave unit 00 | $\rightarrow$ | DGN630, 631 |
|---------------|---------------|-------------|
| Slave unit 01 | $\rightarrow$ | DGN632, 633 |
| Slave unit 02 | $\rightarrow$ | DGN634, 635 |
| Slave unit 03 | $\rightarrow$ | DGN636, 637 |
| Slave unit 04 | $\rightarrow$ | DGN638, 639 |
| Slave unit 05 | $\rightarrow$ | DGN640, 641 |
| Slave unit 06 | $\rightarrow$ | DGN642, 643 |
| Slave unit 07 | $\rightarrow$ | DGN644, 645 |
| Slave unit 08 | $\rightarrow$ | DGN646, 647 |
| Slave unit 09 | $\rightarrow$ | DGN648, 649 |

#### 13.2.32 State of high-speed HRV current control

| _   |     | #7 | #6 | #5 | #4 | #3 | #2 | #1  | #0  |
|-----|-----|----|----|----|----|----|----|-----|-----|
| DGN | 700 |    |    |    |    |    |    | нок | HON |
|     |     |    |    |    |    |    |    |     |     |

[Data type] Bit axis

The state of high-speed HRV current control is displayed.

- HON : The motor is controlled in the high-speed HRV current control mode.
- HOK : This bit is set to 1 when high-speed HRV current control is enabled. High-speed HRV current control is enabled when the following conditions are satisfied:
  - PRM2013#0 (HR3) is set to 1.
  - Servo software, servo modules, and servo amplifiers suitable for high-speed HRV current control are used.
  - When a separate detector interface unit is used, the separate detector interface unit is suitable for high-speed HRV current control.

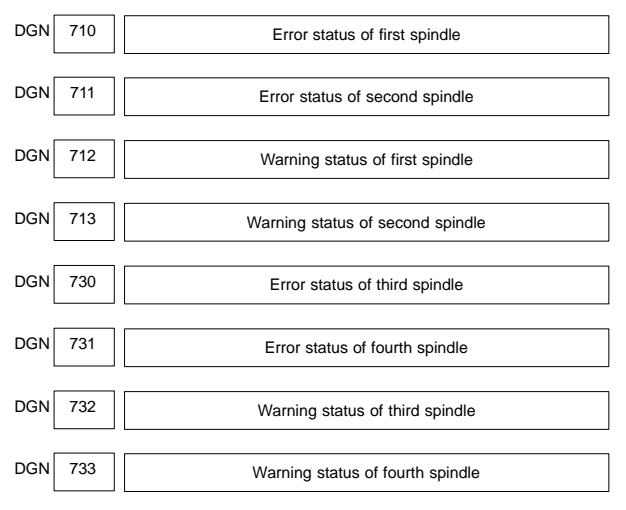

13.2.33 Error and warning statuses of the  $\alpha i$  spindle

If an error (the yellow LED flashes and the error number appears) or warning occurred in the  $\alpha i$  spindle amplifier module (SPM), the number is displayed on the diagnostic screen.

When there is no error or warning, "0" is indicated.

NOTE When the system configuration of the spindle (even another spindle) includes an additional spindle older than the  $\alpha i$  spindle, this function is invalid.

Refer to the FANUC SERVO MOTOR  $\alpha i$  series Maintenance Manual (B–65285EN) for errors on the  $\alpha i$  spindle.

See Chapter 17 "AC SPINDLE" for warnings.

13

# **14. HISTORY FUNCTION**

The records of some alarms, messages, and operations can be referenced.

#### 14.1 Alarm History

Alarms generated in the NC are recorded. The latest 25 alarms generated are recorded. The 26th and former alarms are deleted.

- Display of alarm history screen
- (1) Press MESSAGE key.
- (2) Press soft key [HISTRY] and an alarm history screen is displayed.
- (3) Other pages are displayed by  $\begin{bmatrix} \uparrow \\ PAGE \end{bmatrix}$  or  $\begin{bmatrix} PAGE \\ \clubsuit \end{bmatrix}$  key.

| 1 |                                            | ١ |
|---|--------------------------------------------|---|
|   | ALARM HISTORY 01234 N12345                 |   |
|   | 01/04/18 20:56:26<br>506 OVERTRAVEL : +X   |   |
|   | 01/04/18 19:58:11<br>000 TURN OFF POWER    |   |
|   | 01/04/18 19:52:45                          |   |
|   | 000 TURN OFF POWER<br>01/04/18 19:48:43    |   |
|   | 300 APC ALARM : X-AXIS ZERO RETURN REQUEST |   |
|   | 01/04/18 18:10:10<br>507 OVERTRAVEL : +B   |   |
|   |                                            |   |
|   | [ALARM ] [ MSG ] [ HISTRY ] [ ] [ (OPRT) ] |   |
|   |                                            |   |

Clearing alarm history

(1) Press soft key [(OPRT)].

(2) Press soft key [CLEAR], then the alarm history is cleared.

The clearing of the alarm history can be disabled by setting PRM3110#2(AHC).

Alarm display

When an external alarm (ALM1000–1999) or a macro alarm (ALM3000– 3999) is output, the alarm history function can record the alarm message. If recording of the message is not set or if no message is input, only an external alarm or macro alarm is displayed.

Parameter

|      | #7 | #6 | #5 | #4 | #3  | #2 | #1 | #0 |
|------|----|----|----|----|-----|----|----|----|
| 3112 |    |    |    |    | EAH |    |    |    |

#3 (EAH) The alarm history function:

- 0 : Does not record the messages output with external alarms or macro alarms.
- 1 : Records the messages output with external alarms or macro alarms.

## 14.2 System Alarm History

Up to three system alarms issued in the past are stored, and information about those alarms can be displayed on the system alarm history screen.

| ( | SY     | STEM                  | ALAR                 | RM F           | HISTOR                  | Y        |                |       | 0 | 1234 | 4 N12: | 345 |
|---|--------|-----------------------|----------------------|----------------|-------------------------|----------|----------------|-------|---|------|--------|-----|
|   | 1<br>2 | 2001-<br>930<br>2001- | -03–´<br>CP<br>-03–´ | 13<br>7U<br>11 | 12:13<br>INTER<br>07:23 | 10<br>RF | 9<br>RUPT<br>7 |       |   |      |        |     |
|   | 3      | 900<br>2001-<br>973   | RC<br>-02-2<br>NC    | 0M<br>27<br>0N | PARIT<br>MASK           | ΓY<br>(  | INTERRI        | JPT   |   |      |        |     |
|   |        |                       |                      |                |                         |          |                |       |   |      |        |     |
|   |        |                       |                      |                |                         |          |                |       |   |      |        |     |
|   | ED     | DIT ****              | *** **               | *              |                         |          | 08:            | 20:52 |   |      |        |     |
|   | [      |                       | ] [                  |                | ]                       | [        | NMIHIS]        | [     | ] | [    |        | 1   |

14.2.1 System alarm history screen (history list screen)

Information about up to three system alarms including the latest system alarm can be displayed. The latest system alarm information is displayed at the top of the list, and a lower item in the list indicates older system alarm information.

- (1) Set PRM3103#2 (NMH) to 1.
- (2) Press the MESSAGE .

(3) Press the [NMIHIS] soft key.

The following information is displayed:

- System alarm occurrence date and time
- System alarm number
- System alarm message (No message is displayed for some system alarms.)

By setting PRM8904#7(NMP) to 1, the system alarm history of the selected path can be displayed. Thus, detailed information about a condition in which a system alarm (for example, system alarm ALM972) was issued can be obtained.

# **14. HISTORY FUNCTION**

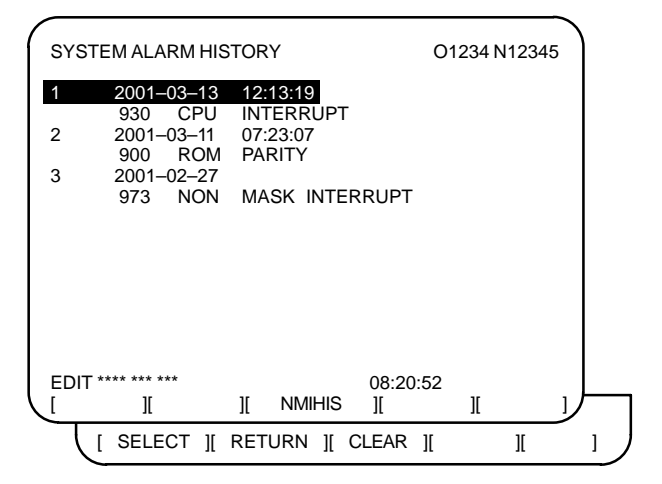

#### [SELECT] soft key

This soft key displays the detail screen of a system alarm history. (See Subsec. 14.2.2.)

#### Procedure

- 1 Press the [(OPRT)] soft key on the system configuration screen.
- 2 By using the cursor keys PAGE PAGE, move the cursor to the system alarm number whose details are to be displayed.
- 3 Press the [SELECT] soft key.
- 4 The details of the selected system alarm are displayed.

#### [CLEAR] soft key

This soft key clears all system alarm information stored.

When 3110#4 (OPC) is set to 1, this soft key is displayed.

#### Procedure

- 1 Set 3110#4 (OPC) to 1.
- 2 Press the [(OPRT)] soft key on the system configuration screen.
- 3 Press the [CLEAR] soft key.
- 4 Information about all of the three system alarms stored is cleared.

#### [RETURN] soft key

Pressing the [RETURN] soft key while system alarm history screen (detail screen) is displayed returns the screen display to the system alarm list screen.

### 14.2.2 System alarm history screen (detail screen)

The system alarm history screen (detail screen) displays information items such as registers and stacks involved when a system alarm is issued.

The following items are displayed:

- (1) System alarm occurrence date and time
- (2) System alarm number
- (3) System alarm message (No message is displayed for some system alarms.)
- (4) System alarm occurrence series and edition

- (5) Number of display pages
- (6) General–purpose resistor, pointer index register, segment register, task register, LDT register, flag register, interrupt source, error code, error address
- (7) Contents of stacks (up to 32 stacks)
- (8) Contents of stacks of privilege level 3 (up to 48 stacks)
- (9) NMI information

You can switch among the information items (6) to (9) by the page keys  $\begin{bmatrix} t \\ p_{AGE} \end{bmatrix}$ 

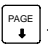

Pressing the [RETURN] soft key returns the screen display to the state alarm history list screen.

| / | -                                                                                        |                                                                                          |                                                                                   |                                                                                     | <u>`</u> |
|---|------------------------------------------------------------------------------------------|------------------------------------------------------------------------------------------|-----------------------------------------------------------------------------------|-------------------------------------------------------------------------------------|----------|
|   | SYSTEM ALA                                                                               | RM HISTORY                                                                               |                                                                                   | O1234 N1234                                                                         | 45       |
|   | 2 2001-                                                                                  | 03–11 07:23:                                                                             | 07<br>DDUDT                                                                       | BDH1-01(1/4)                                                                        |          |
|   | 973 No<br>EAX<br>00000000<br>ESI<br>00000010<br>SS DS<br>06D8 0338<br>EFLAGS<br>00003046 | ON MASK INTE<br>EBX<br>00930063<br>EDI<br>009404E0<br>ES FS<br>0248 0440<br>VECT<br>FFFF | RRUPT<br>ECX<br>000003E0<br>EBP<br>0000FFB4<br>GS TR<br>0338 0628<br>ERRC<br>0000 | EDX<br>00000040<br>ESP<br>0000FFDC<br>LDTR<br>0028<br>ERROR-ADDRESS<br>03E0:00009BC |          |
|   | EDIT **** *** *                                                                          | **                                                                                       | 08:20                                                                             | :52                                                                                 |          |
|   | [ SELECT                                                                                 | ][ RETURN                                                                                | ][ CLEAR                                                                          | Ш                                                                                   | IJ       |

(Detail display screen 1:Example of information display screen of (6))

| SYSTE                                 | EM ALAI                               | RM HIS                       | TORY                         | O1234 N12345                 |                              |                              |                              |    |
|---------------------------------------|---------------------------------------|------------------------------|------------------------------|------------------------------|------------------------------|------------------------------|------------------------------|----|
| 2                                     | 2001–0<br>973 NO                      | 03–11<br>ON MAS              | 07:23:<br>K INTE             | 07<br>RRUPT                  |                              | BD                           | 0H1–01(2/                    | 4) |
| STACK<br>3646<br>0346<br>0580<br>0000 | (PL0)<br>0338<br>0000<br>0440<br>0000 | 7CBA<br>0000<br>0580<br>0000 | 0001<br>02BC<br>001F<br>0000 | 0958<br>08F8<br>03C0<br>0000 | FFF8<br>52F1<br>0214<br>0000 | 0068<br>2438<br>0780<br>0000 | 0063<br>0338<br>0FFF<br>0000 |    |
| EDIT *<br>[ SEL                       | ECT                                   | <br>][ RET                   | URN                          | ][ CLE                       | 08:20:<br>AR ][              | 52                           | ][                           | 1  |

(Detail display screen 2: Example of information display screen of (7))

| SYSTEM                                                         | SYSTEM ALARM HISTORY O1234 N12345                                           |                                      |                                      |                                      |                                      |                                      |                                      |  |  |  |
|----------------------------------------------------------------|-----------------------------------------------------------------------------|--------------------------------------|--------------------------------------|--------------------------------------|--------------------------------------|--------------------------------------|--------------------------------------|--|--|--|
| 2 20<br>97<br>STACI                                            | 2 2001–03–11 07:23:07 BDH1–01(3/4)<br>973 NON MASK INTERRUPT<br>STACK!(PL3) |                                      |                                      |                                      |                                      |                                      |                                      |  |  |  |
| SS:ESP3                                                        | =0804                                                                       | :000070                              | 250                                  |                                      |                                      |                                      |                                      |  |  |  |
| 1008<br>1008<br>0000<br>0000<br>0000                           | 1408<br>3678<br>0000<br>0000<br>0000                                        | 0001<br>00FA<br>0000<br>0000<br>0000 | 0002<br>0024<br>0000<br>0000<br>0000 | 0003<br>0000<br>0000<br>0000<br>0000 | 0004<br>0000<br>0000<br>0000<br>0000 | 1008<br>0000<br>0000<br>0000<br>0000 | FFE4<br>0000<br>0000<br>0000<br>0000 |  |  |  |
| 0000                                                           | 0000                                                                        | 0000                                 | 0000                                 | 0000                                 | 0000                                 | 0000                                 | 0000                                 |  |  |  |
| EDIT **** **** 08:20:52<br>[ SELECT ][ RETURN ][ CLEAR ][ ][ ] |                                                                             |                                      |                                      |                                      |                                      |                                      |                                      |  |  |  |

(Detail display screen 3: Example of information display screen of (8))

| SYSTEM AL                                | SYSTEM ALARM HISTORY 01234 N12345 |                       |                      |  |  |  |  |  |  |  |
|------------------------------------------|-----------------------------------|-----------------------|----------------------|--|--|--|--|--|--|--|
| 2 2001-<br>973 N                         | -03–11 07:23<br>ION MASK INTE     | :07<br>ERRUPT         | BDH1-01(4/4)         |  |  |  |  |  |  |  |
| NMIC<br>00000000<br>SVL                  | 00000000                          | 0000000               | 00000000             |  |  |  |  |  |  |  |
| 11111111<br>SVR                          | 11111111                          |                       |                      |  |  |  |  |  |  |  |
| 11111111<br>11111111<br>ADRS<br>007F0000 | 11111111<br>11111111              | 11111111<br>11111111  | 11111111<br>11111111 |  |  |  |  |  |  |  |
| EDIT **** ***<br>[ SELECT                | ][ RETURN                         | 08:20:<br>][ CLEAR ][ | :52<br>][ ]          |  |  |  |  |  |  |  |

(Detail display screen 4:Example of information display screen of (9))

NOTE A screen equivalent to detail display screen 4 may not be displayed.

| ( | SYSTE            | MALARM HIS                |                                  | O1234 N12345 |             |            |   |
|---|------------------|---------------------------|----------------------------------|--------------|-------------|------------|---|
|   | 2                | 2001–03–11<br>972 NMI OCC | 07:23:07<br>URRED IN OTHER MODUI |              |             | OH1-01(1/1 | ) |
|   | SLOT>            | - <u>02</u><br><1>        | <u>0080415</u>                   | Ē            | <2>         |            |   |
|   |                  |                           |                                  |              |             |            |   |
|   |                  |                           |                                  |              |             |            |   |
|   | EDIT *'<br>[ SEL | .ECT ][ RE1               | "URN ][                          | 08:<br>CLEAR | 20:52<br>][ | II         | ] |

(Detail display screen 5:

Example of information display screen for system alarm ALM972)

- (1) NMI occurrence slot number
- (2) Address of message data set with the NMI occurrence slot (string address)
- NOTE On the history detail display screen for system alarm ALM972, no message is displayed.

| (Reference : F | RM8904#7(NMP) | ) |
|----------------|---------------|---|
|----------------|---------------|---|

| ( | SYSTEM ALARM HISTORY<br>N12345 |                    |                      |      |             |              |    | 01234 |  |
|---|--------------------------------|--------------------|----------------------|------|-------------|--------------|----|-------|--|
|   | 2                              | 2001–03<br>900 ROM | –11 07:2<br>I PARITY | 3:07 |             | BDH1-01(1/1) |    |       |  |
|   | 000000                         | 000                | 0000                 | 0000 | <u>)</u>    | <1>          |    |       |  |
|   |                                |                    |                      |      |             |              |    |       |  |
|   |                                |                    |                      |      |             |              |    |       |  |
|   | EDIT *<br>[ SEL                | _ECT ][            | RETURN               | ][   | 08<br>CLEAR | :20:52<br>][ | ][ | 1     |  |

(Detail display screen 6:

Example of information display screen for system alarm ALM900)

- (1) ROM parity cause
- Parameter

|      | #7                                                        | #6 | #5 | #4  | #3 | #2  | #1 | #0 |  |
|------|-----------------------------------------------------------|----|----|-----|----|-----|----|----|--|
| 3103 |                                                           |    |    |     |    | NMH |    |    |  |
| NMH  | The system alarm history screen is:                       |    |    |     |    |     |    |    |  |
|      | 0 : Not displayed.                                        |    |    |     |    |     |    |    |  |
|      | 1 : Displayed.                                            |    |    |     |    |     |    |    |  |
|      | #7                                                        | #6 | #5 | #4  | #3 | #2  | #1 | #0 |  |
| 3110 |                                                           |    |    | OPC |    |     |    |    |  |
| OPC  | On the operation history screen, the [CLEAR] soft key is: |    |    |     |    |     |    |    |  |
|      | 0 : Not enabled.                                          |    |    |     |    |     |    |    |  |
|      | 1 : Enabled.                                              |    |    |     |    |     |    |    |  |
|      | #7                                                        | #6 | #5 | #4  | #3 | #2  | #1 | #0 |  |
| 8904 | NMP                                                       |    |    |     |    |     |    |    |  |
| NMP  | The system alarm history screen displays:                 |    |    |     |    |     |    |    |  |
|      | 0 : History of the first path.                            |    |    |     |    |     |    |    |  |
|      | 1 : History of the selected path.                         |    |    |     |    |     |    |    |  |

## 14.3 External Operator Messages History

This function enables the saving of external operator messages as a record. The record can be viewed on the external operator message history screen.

The number of characters to be recorded as history information, and the number of history information items can be selected. (PRM3117#7 and #6(MS1 and MS0))

- Display of external operator message history screen
- (1) Set the PRM3112#2 (OMH) to 1.
- (2) Press the MESSAGE function key.
- (3) Press the rightmost soft key (>).
- (4) Press the [MSGHIS] soft key.
- (5) To display the previous or subsequent screen, press the  $\left| \frac{\mathbf{r}}{_{PAGE}} \right|$  or
  - PAGE key.

| /                    |              |             |
|----------------------|--------------|-------------|
| MESSAGE HISTORY      | O1234 N12345 | Date, time, |
| 01/04/01 17:25:00    | PAGE : 1     | → and page  |
| No. ****             |              | No.         |
|                      |              |             |
|                      |              |             |
| Up to 255 characters |              | Display     |
|                      |              | range       |
|                      |              |             |
|                      |              |             |
|                      |              |             |
| [ ][ MSGHIS ][ ][    | 1 1          |             |
|                      | · · · · · ·  |             |

#### • Deletion of external operator messages record

- The recorded external operator message can be deleted by setting the PRM3113#0 (MMC) to 1.
  Pressing the [CLEAR] soft key erases all the records of the external operator message.
- (2) The PRM3113#7 and #6 (MS1 and MS0) specify the number of records to be displayed on the external operator message history screen. When the bits are changed, all external operator message records retained up to that point are erased.
#### Parameter

|      | #7  | #6  | #5 | #4 | #3 | #2 | #1 | #0  |
|------|-----|-----|----|----|----|----|----|-----|
| 3113 | MS1 | MS0 |    |    |    |    |    | мнс |

MHC The records of an external operator message:

0 : Cannot be erased.

- 1 : Can be erased.
- MS0,MS1 These bits set the number of characters to be retained in each record of an external operator message, as well as the number of records, as shown in the following table:

| MS1 | MS0  | Number of characters<br>in each record | Number of records |
|-----|------|----------------------------------------|-------------------|
| 0   | 0    | 255                                    | 8                 |
| 0   | 1    | 200                                    | 10                |
| 1   | 0    | 100                                    | 18                |
| 1   | 1    | 50                                     | 32                |
|     | #7 # | #6 #5 #4 #3                            | #2 #1 #0          |

3112

OMH

The external operator message history screen is:

ОМН

- 0 : Not displayed.
- 1 : Displayed.

### 14.4 Operation History

This function displays the key and signal operations performed by the operator, together with the corresponding alarms. This function records the following data:

- (1) MDI key operations performed by the operator
- (2) Status changes (ON/OFF) of input and output signals (only signals selected beforehand)
- (3) Details of alarms
- (4) Time stamp (date and time)

14.4.1 Displaying the operation history

- (1) Set the PRM3106#4 (OPH) to 1.
- (2) Press the SYSTEM function key.
- (3) Press the continue menu key D. The [OPEHIS] (OPERATION HISTORY) soft key are displayed.
- (4) Press the [OPEHIS] soft key twice. The operation history screen is displayed.

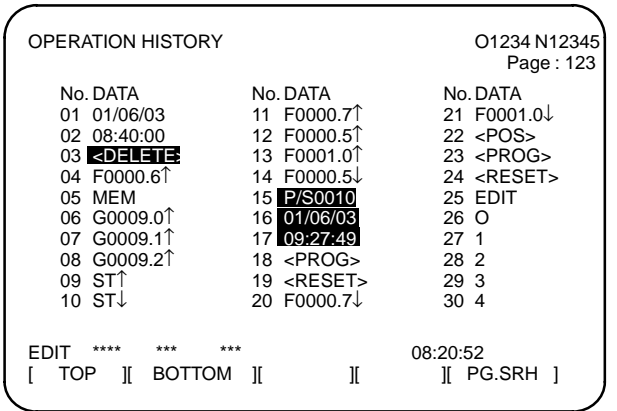

On the operation history screen, the soft keys are configured as shown below:

| $\Rightarrow [ ] [ PARAM ]$ | [DGNOS]  | [PMC] | [SYSTEM] | [(OPRT)] | [▷]   |
|-----------------------------|----------|-------|----------|----------|-------|
| 4                           |          |       |          |          | ∜push |
| [<] ][ W.DGNS ]             | []       | []    | [OPEHIS] | [(OPRT)] | [[]]] |
|                             |          |       | t hnn    |          | r N 1 |
|                             | [3G-3EL] | []]   | [ ]      | [(OPRT)] | [V]   |
|                             | IDOTTOM  | 11 1  | г ı      |          | r ⊳ ı |
|                             |          | 11 1  | L J      | [FG.SKH] | [1]   |

(5) To display the next part of the operation history, press the page down key |PAGE |. The next page is displayed.

To display the interface between two pages, press cursor key | -> | or

• The screen is scrolled by one row. On a 12–soft key type LCD, pressing the cursor key scrolls the screen by half a page.

These soft keys can also be used:

- 1) Pressing the [TOP] soft key displays the first page (oldest data).
- 2) Pressing the [BOTTOM] soft key displays the last page (latest data).
- 3) Pressing the [PG.SRH] soft key displays a specified page.

Example) By entering 50 then pressing the [PG.SRH] key, page 50 is displayed.

#### Data displayed on the operation history screen

(1) MDI keys

Address and numeric keys are displayed after a single space. Soft keys are displayed in square brackets ([]).

Other keys (RESET/INPUT, for example) are displayed in angle brackets (<>).

A key pressed at power-on is displayed in reverse video.

For two–path control, the operations of path 2 are displayed in the same way, but preceded by  $S_{\_}$ 

1) Function key: <POS>, <PROG>, <OFFSET>, etc.

2) Address/numeric key: A to Z, 0 to 9, ; (EOB), +, -, (, etc.

3) Page/cursor key: <PAGE<sup>↑</sup>>, <CUR↓>, <CUR←>

4) Soft key: [SF1], [SF2], etc.

5) Other key: <RESET>, <CAN>, etc.

6) Key pressed at power-on: <RESET>

(2) Input and output signals

General signals are displayed in the following format:

G 0 0 0 0 . 7 ↑ The ↑ mark indicates that the signal is turned on. The ↓ mark indicates that the signal is turned off. Indicates the address.

Some signals are indicated by their symbol names. (Example)  $\mathbb{D}[(\Delta t)]$ 

SBK  $\uparrow$  (Indicates that the single block switch is turned on.)

Mode selection signals and rapid traverse override signals are displayed as indicated below:

|     | Ir  | Namo displayod |     |      |                |
|-----|-----|----------------|-----|------|----------------|
| MD1 | ND2 | MD4            | REF | DNC1 | Name displayed |
| 0   | 0   | 0              | 0   | 0    | MDI            |
| 1   | 0   | 0              | 0   | 0    | MEM            |
| 1   | 0   | 0              | 0   | 1    | RMT            |
| 0   | 1   | 0              | 0   | 0    | NOMODE         |
| 1   | 1   | 0              | 0   | 0    | EDT            |
| 0   | 0   | 1              | 0   | 0    | H/INC          |
| 1   | 0   | 1              | 0   | 0    | JOG            |
| 1   | 0   | 1              | 1   | 0    | REF            |
| 0   | 1   | 1              | 0   | 0    | TJOG           |
| 1   | 1   | 1              | 0   | 0    | THND           |

# **14. HISTORY FUNCTION**

| Input | signal | Name displayed |
|-------|--------|----------------|
| ROV1  | ROV2   | Name uispiayeu |
| 0     | 0      | R100%          |
| 1     | 0      | R50%           |
| 0     | 1      | R25%           |
| 1     | 1      | RF0%           |

(3) NC alarms

NC alarms are displayed in reverse video.

P/S alarms, system alarms, and external alarms are displayed together with their numbers.

For other types of alarms, only the alarm type is displayed. (No details are displayed.)

For two–path control, the operations of path 2 are displayed in the same way, but preceded by  $S_{\_}$ 

#### Example) P/S0050, SV\_ALM, S\_APC\_ALM

(4) Time stamp (date and time)

The following time data (date and time) is recorded:

- 1) Date and time of power-on
- 2) Date and time of power-off
- 3) Date and time when an NC alarm occurs
- 4) The clock time is recorded at predetermined intervals, together with each new calendar day.
  - 1) The power-on time is displayed as shown below:

01/01/20 ==== Year/Month/Day 09:15:30 ==== Hour:Minute:Second

 The power-off time and the time when an NC alarm occurred are displayed in reverse video.

01/01/20 ==== Year/Month/Day 09:15:30 ==== Hour:Minute:Second

If a system alarm occurs, the date and time are not recorded.

3) At predetermined intervals, the clock time is displayed in reverse video. Set the interval in minutes in PRM3122. If zero is set, the time is stamped at ten-minute intervals.

 09315:30
 ==== Hour:Minute:Second

 Each new calendar day is displayed in reverse video.

 01/01/20
 ==== Year/Month/Day

- CAUTION1 The clock time is recorded for a specified interval only when data is stored within that interval.
- CAUTION2 If a system alarm is issued, the system alarm occurrence time is used for power–off display.

### 14.4.2 Operation history signal selection screen

Before I/O signals can be recorded in the operation history, prior setting is required.

- Input signal or output signal to be recorded in the operation history
- (1)Set the PRM3106#4 (OPH) to 1.
- (2)Press the SYSTEM function key.
- (3) Press the continuous menu key  $[\square]$ . The [OPEHIS] (operation history) soft key is displayed.
- (4)Press the [OPEHIS] soft key, then press the [SG-SEL] soft key. The operation history signal selection screen is displayed.

**OP\_HIS SIGNAL SELECT** 

ſ

O1000 N02000 NO. ADDRES SIGNAL NO ADDRES SIGNAL 01 X0000 00001000 11 G0000 0000001 02 X0004 10000000 12 G0004 00000011 03 X0008 00001100 13 G0008 00000111 04 X0009 00111000 14 G0003 00001111 05 X0012 00001111 15 G0043 01100000 06 Y0000 01000000 16 \*\*\*\*\*\*\* 07 Y0004 00110000 17 \*\*\*\*\*\* Y0007 08 00011100 18 \*\*\*\*\*\*\* 09 Y0008 00011100 19 \*\*\*\*\*\*\* 10 Y0010 00011100 20 > EDIT \*\*\*\* \*\*\* \* \* 00.00.00 OPEHIS ][ SG-SEL ][ ][ (OPRT) ] 11

- Setting the input signal or output signal to be recorded in the operation history
- (1)On the operation history signal selection screen, press the [(OPE)] soft kev.

**OP\_HIS SIGNAL SELECT** O1000 N02000 NO ADDRES SIGNAL NO ADDRES SIGNAL \*\*\*\*\*\*\* G0004 00000010 01 11 \*\*\*\*\*\*\* \*\*\*\*\*\*\* 02 12 \*\*\*\*\*\*\* \*\*\*\*\* 03 13 \*\*\*\*\*\* \*\*\*\*\*\*\* 04 14 05 \*\*\*\*\*\*\* 15 \*\*\*\*\*\*\* \*\*\*\*\*\*\* \*\*\*\*\*\*\* 06 16 \*\*\*\*\*\*\* \*\*\*\*\*\*\* 07 17 \*\*\*\*\*\*\* \*\*\*\*\*\*\* 08 18 \*\*\*\*\*\* \*\*\*\*\*\* 09 19 \*\*\*\*\*\* \*\*\*\*\*\* 10 20 > EDIT \*\*\*\* \*\*\* \*\*\* 00:00:00 ALLDEL ON:1 OFF:0 1 DELETE 1 1[ 1[ ]

(2)Press the cursor key Ŧ to position the cursor to a desired ŧ or position.

## **14. HISTORY FUNCTION**

(3) Key in a signal type (X, G, F, or Y) and an address, then press the

| IPUT | key |
|------|-----|
|------|-----|

Example) G0004

Signal address G0004 is set in the ADDRES column. The corresponding position in the SIGNAL column is initialized to 000000000.

(4) Select the bit to be recorded.

To select all bits of the specified signal address, press the [ON:1] soft key while the cursor is positioned to 00000000.

To select a particular bit, position the cursor to that bit by pressing the

cursor key + or + , then press the [ON:1] soft key. To cancel

a selection made by pressing the [ON:1] soft key or to cancel a previously selected signal, press the [OFF:0] soft key.

- (5) Up to 20 addresses can be specified by means of this signal selection. These addresses need not always be specified at consecutive positions, starting from No.1.
- (6) Pressing the [ALLDEL] and [EXEC] soft keys deletes all data. If the [ALLDEL] key is pressed by mistake, it can be cancelled by pressing the [CAN] key.
- (7) To delete a selected signal address, position the cursor to the corresponding position then press the [DELETE] and [EXEC] soft keys. In the SIGNAL column, asterisks \*\*\*\*\*\*\* are displayed in place of the deleted data. In the ADDRES column, the corresponding position is cleared. If the [DELETE] key is pressed by mistake, it can be cancelled by pressing

If the [DELE I E] key is pressed by mistake, it can be cancelled by pressing the [CAN] key.

- (8) Pressing the return menu key causes the [OPEHIS] (OPE) soft key to be displayed again.
- Parameter-based setting

By setting PRM3206#4 (PHS), setting and display on the operation history signal selection screen can be linked with PRM12801–12900. By this linking, setting information related to input and output signals subject to operation history processing can be input and output in the same way as ordinary parameters.

Input signals and output signals to be recorded in the history

Some signals cannot be recorded on the operation history screen. See the Maintenance Manual (B–63525EN) for details.

#### 14.4.3 Inputting and outputting the operation history data

Recorded data can be output to an input/output unit connected via a reader/puncher interface. An output record can be input from the input/output unit.

Set the input/output unit to be used in PRM20, 100-135.

To output the data, set a code in PRM20#1 (ISO).

- Output
- (1) Select EDIT mode.
- (2) Press the SYSTEM key, then select the operation history display screen.
- (3) Press the soft keys [(OPRT)], [], [PUNCH], and [EXEC] in this order.

The data output to the FANUC Floppy Cassette or FANUC FA Card is stored under file name OPERATION HISTORY.

- Input
- (1) Select EDIT mode.
- (2) Press the SYSTEM key, then select the operation history display screen.
- (3) Press the soft keys [(OPRT)], [D], [READ], and [EXEC] in this order.

14.4.4 Notes related to the operation history

- (1) While the operation history screen is displayed, no information can be recorded to the history.
- (2) An input signal having an on/off width of up to 16 msec is not recorded in the history. Some signals are not recorded in the history.
- (3) Once the storage becomes full, old data is deleted, starting from the oldest record.
- (4) The recorded data is retained even after the power is turned off.

The operation history function cannot execute sampling when the (5)PRM3106#7 (OHS) is set to 1.

#### 14.4.5 Parameter setting

|                              | #7                                                                            | #6        | #5      | #4  | #3 | #2 | #1 | #0 |
|------------------------------|-------------------------------------------------------------------------------|-----------|---------|-----|----|----|----|----|
| 3106                         | OHS                                                                           |           |         | OPH |    |    |    |    |
| OPH                          | The operation history screen is:                                              |           |         |     |    |    |    |    |
|                              | 0 : N                                                                         | ot displa | ayed.   |     |    |    |    |    |
|                              | 1 : D                                                                         | isplaye   | d.      |     |    |    |    |    |
| OHS                          | The operation history is:                                                     |           |         |     |    |    |    |    |
|                              | <ul><li>0 : Sampled (recorded).</li><li>1 : Not sampled (recorded).</li></ul> |           |         |     |    |    |    |    |
|                              |                                                                               |           |         |     |    |    |    |    |
| 3122                         | Interval at which the clock time is recorded in the operation history         |           |         |     |    |    |    |    |
| [Valid data range] 0 to 1439 |                                                                               |           |         |     |    |    |    |    |
| [Unit of                     | data]                                                                         | M         | /linute |     |    |    |    |    |

The clock time is recorded to the operation history at specified intervals. If zero is set as the interval, ten minutes is assumed. The time is recorded only when data is recorded within the corresponding interval.

# **14. HISTORY FUNCTION**

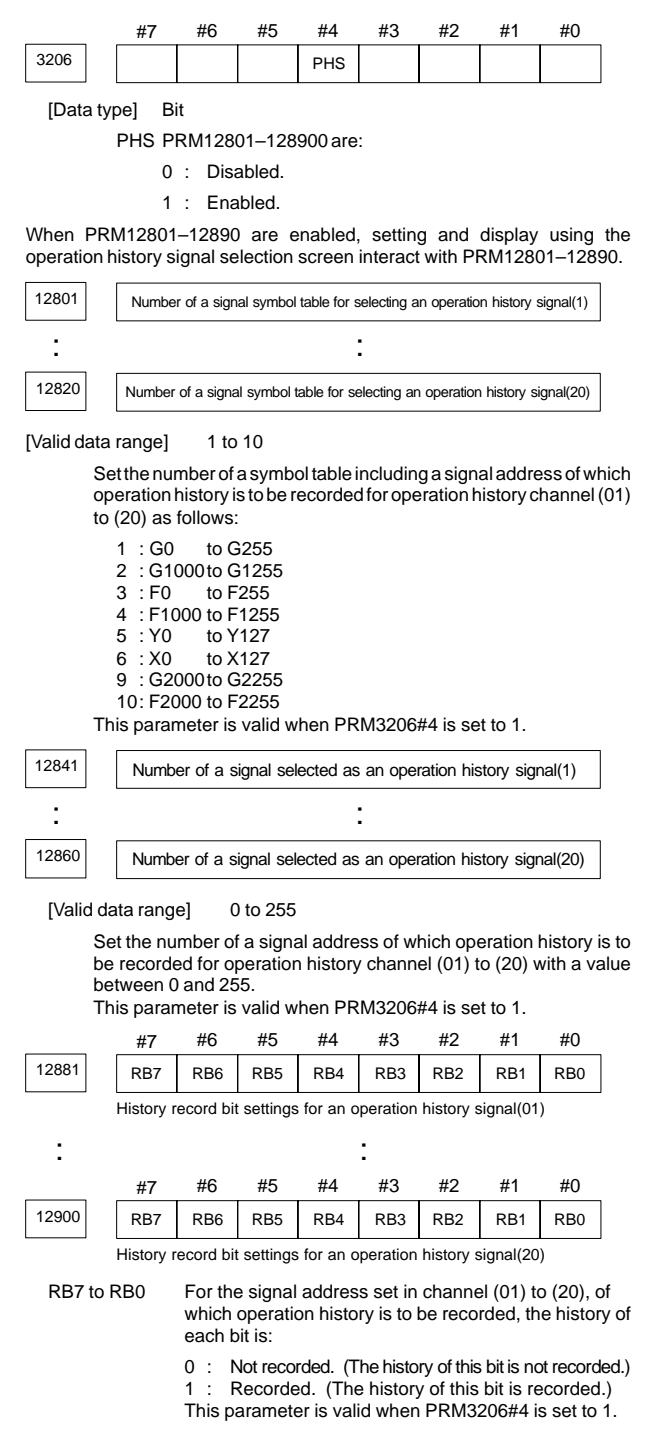

#### Overview

Servo positional deviations and torque commands can be graphically displayed.

The following two types of waveform diagnosis functions are supported:

(1) One-shot type

The one-shot type waveform diagnosis function can graphically display, as a waveform, any variation in those data items listed below. The start of data sampling can be triggered by the rising or falling edge of a machine signal. The following data can be sampled:

- a. Error, pulse distribution amount, torque, speed, current, and thermal simulation data for the servo motor of each axis
- b. Composite speed for the first, second, and third axes
- c. Spindle motor speed and load meter value
- d. On/off state of a machine signal specified with a signal address
- (2) Storage type

The storage type waveform diagnosis function enables the storing of any variation in the data items listed below and, if a servo alarm occurs, the graphical display (as a waveform) of the stored data. With the storage type waveform diagnosis function, the end of data sampling can be triggered by the rising or falling edge of a machine signal in addition to the issue of a servo alarm. This function facilitates the estimation of erroneous locations. Stored data can be output via the reader/punch interface. The following data can be sampled:

 Error, pulse distribution amount, torque, speed, current, and thermal simulation data for the servo motor for each axis

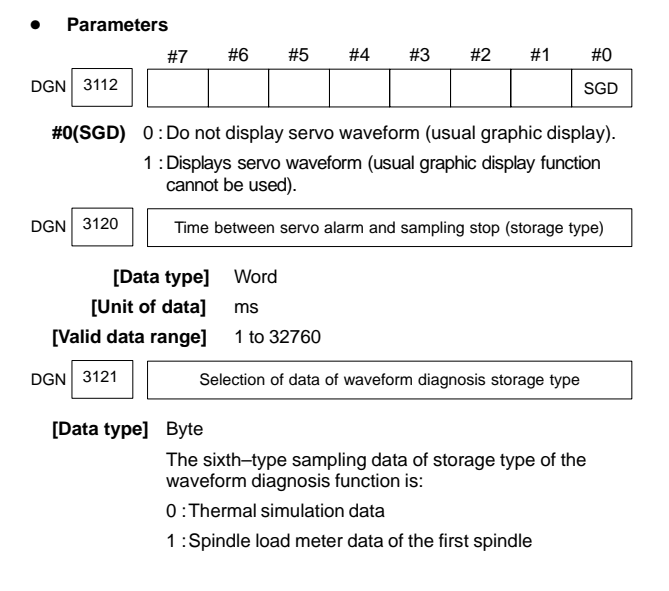

### 15.1 Waveform Diagnostic Parameter Screen

- 1. Press the SYSTEM key.
- Press the continuous menu key 
   several times, and the soft key
   [W.DGNS] is displayed.
- 3. Press [W.DGNS], then the parameter screen for the waveform diagnosis is displayed.

Set the necessary data items. Data items for which \*\*\*\*\* is displayed cannot be set. To assist in data setting, the frame on the right side of the screen displays help information for that data to which the cursor is positioned. Help information which cannot fit into a single frame is split into several pages,

which the user can scroll through using the page keys Area and

| WAVE DIAG                  | NOSE (PARAM           | O1234 N12345                                              |                                         |
|----------------------------|-----------------------|-----------------------------------------------------------|-----------------------------------------|
| GRP COND                   | ITION 100             | GRP CONDITION                                             |                                         |
| SAMPLING                   | TIME *****MS          | (ONE-S TYPE)<br>0:START<br>1:START&TRG ↑<br>2:START&TRG ↓ |                                         |
|                            | (CH-1)                | (CH-2)                                                    | (MEMORY TYPE)<br>100: DATA OF<br>MEMORY |
| DATA NO.<br>UNIT<br>SIGNAI | 11<br>1000<br>******* | 22<br>10                                                  | 1/3                                     |
| ><br>EDIT **** ***         | ***                   | S<br>08:20:52                                             | 0 T0000                                 |
| [ W.PRM ]                  | [ W.GRPH              | ][ W.MEM ]                                                | [ ][ ]                                  |

#### 15.1.1 Waveform diagnosis parameters (one-shot type)

- (1) Display start condition
  - 0 : Starts data sampling upon the [START] key being pressed, samples data for the specified period, then draws a waveform.
  - 1 : Starts data sampling upon the detection of the first rising edge of the trigger signal after the [START] key is pressed, samples data for the specified period, then draws a waveform.
  - 2 : Starts data sampling upon the detection of the first falling edge of the trigger signal after the [START] key is pressed, samples data for the specified period, then draws a waveform.
- (2) Sampling period: Set the period during which data will be sampled.

Valid data range: 10 to 32760 Units: ms

(3) Trigger: Set the PMC address and bit for the signal used to trigger the start of data sampling, when 1 or 2 is set for the start condition.

```
Example) G0007.2: ST signal
```

(4) Data number: The table below lists the numbers of the data items for which a waveform can be displayed (n = 1 to 8).

### 15.1 Waveform Diagnostic Parameter Screen

| Data No. | Description                                                       | Units                                  |
|----------|-------------------------------------------------------------------|----------------------------------------|
| 00       | Does not display a waveform.                                      | -                                      |
| 0n       | Servo error (8 ms) for the n–th axis<br>(positional deviation)    | Pulses<br>(detection units)            |
| 1n       | Pulse distribution for the n-th axis (move command)               | Pulses<br>(input increments)           |
| 2n       | Torque for the n-th axis (actual current)                         | % (relative to maximum current)        |
| 3n       | Servo error (2 ms) for the n–th axis<br>(positional deviation)    | Pulses<br>(detection units)            |
| 5n       | Actual speed for the n-th axis                                    | min <sup>-1</sup>                      |
| 6n       | Command current for the n-th axis                                 | % (relative to maximum current)        |
| 7n       | Thermal simulation data for the n-th axis                         | % (OVC alarm ratio)                    |
| 90       | Composite speed for the first, se-<br>cond, and third axes        | Pulses<br>(input increments)           |
| 99       | On/off state of a machine signal specified with a signal address  | None                                   |
| 10n      | Actual spindle speed for the n-th axis                            | % (relative to maximum rotation speed) |
| 11n      | Load meter for the n-th spindle                                   | % (relative to maximum output)         |
| 161      | Difference in position error calcu-<br>lated on the spindle basis | Pulses (detection unit)                |

(5) Data units: Weight of data when 1 is specified. The data units are automatically specified for each data item and need not be set unless the units must be changed for some reason.

#### [Valid data range] 1 to 1000

[Unit] 0.001

(6) Signal address: PMC address and bit number. Set in the same way as that for trigger, when the data number is 99.

# **15. WAVEFORM DIAGNOSTIC FUNCTION**

#### 15.1.2 Waveform diagnosis parameters (storage type)

- (1) Display start condition
  - 100 : Draws a waveform for the stored data.
- (2) Sampling period: Invalid
- (3) Trigger: Invalid
- (4) Data number: The table below lists the numbers of the data items for which a waveform can be displayed (n = 1 to 8). Numbers for which no data is stored cannot be specified.

| Data No. | Description                                                                     | Units                           |
|----------|---------------------------------------------------------------------------------|---------------------------------|
| 00       | Does not display a waveform.                                                    | -                               |
| 0n       | Servo error (8 ms) for the n–th axis<br>(positional deviation)                  | Pulses<br>(detection units)     |
| 1n       | Pulse distribution for the n-th axis (move command)                             | Pulses<br>(input increments)    |
| 2n       | Torque for the n-th axis (actual current)                                       | % (relative to maximum current) |
| 5n       | Actual speed for the n-th axis                                                  | min <sup>-1</sup>               |
| 6n       | Command current for the n-th axis                                               | % (relative to maximum current) |
| 7n       | Thermal simulation data for the<br>n-th axis<br>(when the PRM3121 is set to 0.) | % (OVC alarm ratio)             |
| 111      | Load meter for the n-th spindle<br>(when the PRM3121 is set to 1.)              | % (relative to maximum output)  |

(5) Data units: Weight of data when 1 is specified. The data units are automatically specified for each data item and need not be set unless the units must be changed for some reason.

[Valid data range] 1 to 1000 [Unit] 0.001

(6) Signal address: Invalid

### 15.2 Graphic of Wave Diagnosis Data

#### Drawing operation

- The display of a waveform drawn by the method described later can be adjusted by the operation below.
- (1) Press soft key [W.GRPH], then graph of waveform diagnosis is displayed.

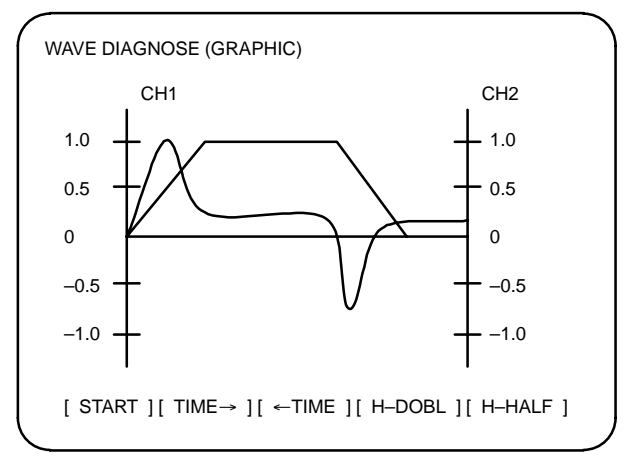

(2) Press soft key [(OPRT)], then the following soft keys are displayed. The following three sets of soft keys are displayed by the by key.

[START] [TIME→] [←TIME] [H–DOBL] [H–DOBL]

| 1)  | [START] :         | Starts Graphic data                                      |
|-----|-------------------|----------------------------------------------------------|
| 2)  | [TIME→] :         | Shift the waveform of channel 1 and 2 rightward          |
| 3)  | [ <b>←TIME]</b> : | Shift the waveform of channel 1 and 2 leftward           |
| 4)  | [H-DOBL]:         | Double the time scale of the waveform of channel 1 and 2 |
| 5)  | [H-HALF] :        | Half the time scale of the waveform of channel 1 and 2   |
| 6)  | [H-DOBL]:         | Double the height of waveform of channel 1 and 2         |
| 7)  | [V–HALF] :        | Half the height of waveform of channel 1 and 2           |
| 8)  | [CH-11] :         | Shift the zero point of channel 1 upward                 |
| 9)  | [CH–1↓] :         | Shift the zero point of channel 1 downward               |
| 10) | [CH–2↑] :         | Shift the zero point of channel 2 upward                 |
| 11) | [CH–2↓] :         | Shift the zero point of channel 2 downward               |
|     |                   |                                                          |

15.2.1 Drawing a waveform for one-shot type waveform diagnosis

The one-shot type waveform diagnosis function draws a waveform for a specified data item in real time as the data is sampled. The sampled data, however, is not stored and thus cannot be output later.

To sample data for one-shot type waveform diagnosis, press the [START] key on the WAVE DIAGNOS. (GRAPHIC) screen. Then, data is sampled when the specified start condition is satisfied. Data sampling continues for the specified period.

# **15. WAVEFORM DIAGNOSTIC FUNCTION**

Pressing the [SATART] soft key starts data sampling. While sampling is being performed, S0AMPLING blinks at the top of the screen. Once data sampling has been completed, a waveform is automatically displayed.

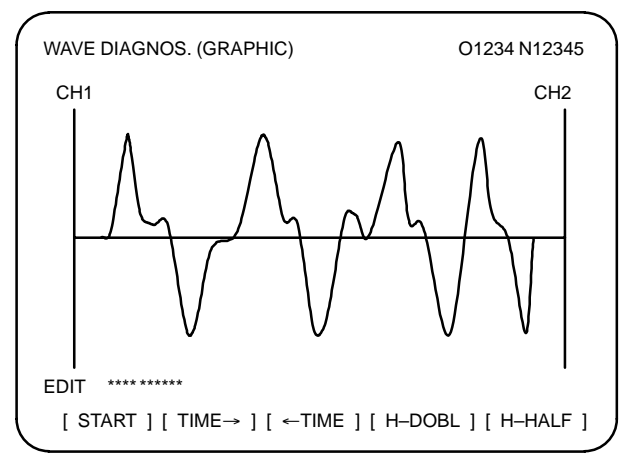

15.2.2 Drawing a waveform for storage type waveform diagnosis

To use storage type waveform diagnosis, set 100 for the display start condition. The maximum data width for storage type waveform diagnosis is 32760 ms. Data must be sampled before starting drawing. The next page explains sampling in detail.

Pressing the [START] soft key loads stored data. While the data is being loaded, SAMPLING blinks at the top of the screen. Once the data has been loaded, a waveform is displayed. The date on which the data was stored is displayed at the top left of the screen. If the [START] soft key is pressed while data is being stored, storage is stopped and the waveform for the data stored up to that point is displayed. The WAVE DIAGNOS. (MEMORY) screen indicates whether data is being stored.

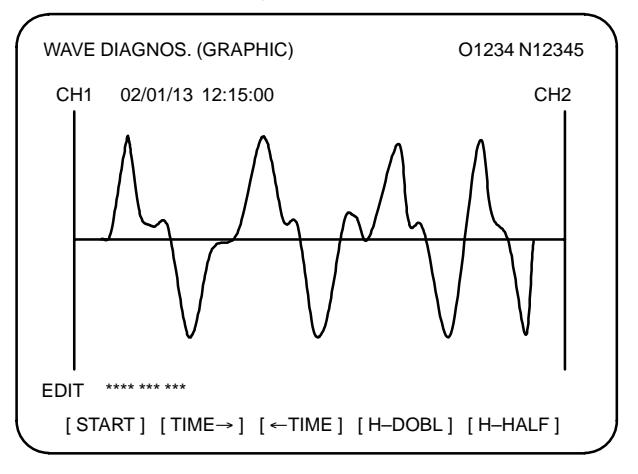

## 15.3 Data Sampling for Storage Type Waveform Diagnosis

Before the storage type waveform diagnosis function can be used, prior setting related to data sampling is required.

- Setting for sampling
- (1) Press the system function key. Pressing the menu continuation key

b displays the [W.DGNS] soft key. Press this soft key to display the WAVE DIAGNOS. (PARAMETER) screen.

(2) Press the [W.MEM] soft key to display the WAVE DIAGNOS. (MEMORY) screen. The operation selection soft keys appear. The configuration of the operation selection soft keys is as follows:

| ( | WAVE | DIAGN                                                     | OS. (MEN                                                         | ло | RY)  |      |    |                                                                                                    | O1234 N12345                                                 |  |
|---|------|-----------------------------------------------------------|------------------------------------------------------------------|----|------|------|----|----------------------------------------------------------------------------------------------------|--------------------------------------------------------------|--|
|   |      | COND                                                      | ITION: 1                                                         | 00 |      |      | TF | RIGO                                                                                                    | GER: G0123.4                                                 |  |
|   |      | DATA I<br>POS E<br>MOTIC<br>CURR<br>SPEEL<br>TORQ<br>HEAT | KINDS<br>RROR<br>DN CMD<br>ENT (%)<br>D (RPM)<br>UE CMD<br>SIMLT |    | SMPL | .TIM |    | AMP<br>(ZAE<br>(ZAE<br>(ZAE<br>)<br>)<br>)<br>)<br>)<br>)<br>)<br>)<br>)<br>)<br>)<br>)<br>)<br>)<br>)<br>)<br>)<br>)<br>) | LING AXIS<br>3CUV<br>3CUV<br>3CUV<br>3CUV<br>3CUV<br>2. 0SEC |  |
|   |      |                                                           |                                                                  |    | DATE |      | -  | :                                                                                                    | MEMORY                                                       |  |
|   | EDIT | **** ***                                                  | ***                                                              |    |      |      |    |                                                                                                    | 08:20:52                                                     |  |
|   | [ SE | LECT ]                                                    | [                                                                | ]  | [    | ]    | [  |                                                                                                    | ] [START]                                                    |  |

(3) The configuration of the operation selection soft keys is as follows:

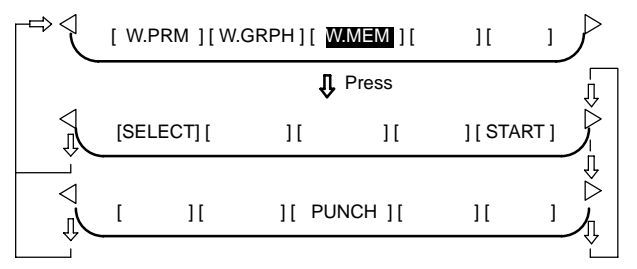

(4) Using the cursor, set the necessary data items. To set the sampling axes, position the cursor to the data item to be set, enter the names of the axes for which data will be sampled for that data item, then press [SELECT]

or

<sup>IPUT</sup> . The axis names are displayed to the right of the data items.

Example) XYZ + [SELECT] or

(5) Once the sampling axes have been selected, the sampling period for each axis is displayed. Subsequently pressing the [START] soft key starts data sampling.

# **15. WAVEFORM DIAGNOSTIC FUNCTION**

- NOTE1 Data items for which \*\*\*\*\* is displayed cannot be set.
- NOTE2 To change the sampling axes, enter new axis names then press the [SELECT] soft key. Pressing the [SLELCT] soft key without entering an axis name results in no sampling axis being set.
- NOTE3 If the sampling axes are changed during data sampling, data sampling is stopped. In this case, press the [START] soft key to restart data sampling for the new sampling axes.
- NOTE4 Initially, no sampling axis is set.
- NOTE5 When the sixth-type sampling data is spindle load meter data (PRM3121 = 1), set the axis name S.
- Storage data parameters
- (1) Storage stop condition
  - 100: Stops data storage upon the issue of a servo alarm.
  - 101: Stops data storage upon the issue of a servo alarm or the detection of the rising edge of the trigger signal.
  - 102: Stops data storage upon the issue of a servo alarm or the detection of the falling edge of the trigger signal.

The maximum stored data width is 32760 ms. If the storage stop condition is not satisfied within 32760 ms, data is overwritten, starting with the oldest data.

PRM3120 can be used to delay data storage being stopped by a specified period (ms), after the issue of a servo alarm.

(2) Trigger: Set the PMC address and bit for the signal used to trigger the stopping of data storage, when 101 or 102 is set for the stop condition.

Example) G0007.2: ST signal

(3) Data type: The following table lists the types of data for which a waveform can be displayed.

| Data type   | Description                                                                        | Units                           |
|-------------|------------------------------------------------------------------------------------|---------------------------------|
| POS ERROR   | Servo error (8 ms) for the<br>n-th axis                                            | Pulses<br>(detection units)     |
| MOTION CMD  | Pulse distribution for the<br>n–th axis                                            | Pulses<br>(input increments)    |
| CURRENT (%) | Torque for the n-th axis                                                           | % (relative to maximum current) |
| SPEED (RPM) | Actual speed for the n-th axis                                                     | min <sup>-1</sup>               |
| TORQUE CMD  | Command current for the<br>n-th axis                                               | % (relative to maximum current) |
| HEAT SIMLT  | Thermal simulation data<br>for the n-th axis<br>(when the PRM3121 is<br>set to 0.) | %<br>(OVC alarm ratio)          |
| LOAD METER  | Load meter for the n-th<br>spindle<br>(when the PRM3121 is<br>set to 1.)           | % (relative to maximum output)  |

NOTE With PRM3121, choose whether the sixth-type sampling data is thermal simulation data or spindle load meter data. When spindle load meter is selected, the spindle data of the first axis is stored with each path.

- (4) Sampling axis: The axes along which data will be sampled are displayed.
- (5) Sampling period: The sampling period for each axis is displayed.
- (6) Date of storage: While data is being sampled, MEMORY blinks in this field. When data sampling stops, the date at that point appears in this field.

### 15.4 Output of Storage Type Waveform Diagnosis Data

Storage type waveform diagnosis data can be output to an input/output unit connected to the reader/puncher interface. Set the input/output unit to be used for output in PRM20, 100–135.

In addition, set a code in PRM0#1 (ISO)

(a) Output of data

Storage type waveform diagnosis data can be output to an input /output unit, according to the procedure below.

- 1 Set the EDIT mode.
- 2 Press the street function key, then select the waveform diagnosis (memory data) screen.
- 3 Press the soft keys [W.MEM], D, [PUNCH] and [EXEC], in this order.

For an explanation of input/output to and from the FANUC Floppy Cassette or FA Card, see item (b).

| $\left( \right)$ | WAVE                                                   | DIAGNOSE                                                          | (MEMORY)    | (                                                                                          | D1234 N12                                                  | 2345 |   |
|------------------|--------------------------------------------------------|-------------------------------------------------------------------|-------------|--------------------------------------------------------------------------------------------|------------------------------------------------------------|------|---|
|                  | CONE                                                   | DITION: 100                                                       | TRIG        | GER: G01                                                                                   | 23.4                                                       |      |   |
|                  | DATA<br>POS E<br>MOTIC<br>CURR<br>SPEE<br>TORQ<br>HEAT | KINDS<br>ERROR<br>DN CMD<br>ENT (%)<br>D (RPM)<br>UE CMD<br>SIMLT | SMP<br>DATE | SAMPLI<br>XYZABO<br>XYZABO<br>XYZABO<br>NONE<br>NONE<br>XYZABO<br>L TIME : 2<br>: 02/01/13 | NG AXIS<br>CUV<br>CUV<br>CUV<br>CUV<br>.0SEC<br>3 12:15:00 |      |   |
|                  | EDIT                                                   | **** *** ***                                                      | 12:15:52    |                                                                                            |                                                            |      |   |
|                  | [SEL                                                   | ECT][                                                             | ][          | ][                                                                                         | ][STAR                                                     |      |   |
| l                | [                                                      | ][                                                                | ][ PUNCH    | + ][                                                                                       | ][                                                         |      | • |
|                  |                                                        |                                                                   | Pres:       | S                                                                                          |                                                            |      |   |
| . (              | [                                                      | ][                                                                | ][          | ][ CAN                                                                                     | ][ EXEC                                                    | ン    |   |
|                  |                                                        |                                                                   |             |                                                                                            | Û                                                          | -    |   |

(b) Output to FANUC Floppy Cassette or FA Card

In the item below, a FANUC Floppy Cassette is referred to as a Cassette, and a FANUC FA Card as a Card.

(i) Directory

When the directory of a Cassette or Card is displayed, the name of a file containing storage type wave form diagnosis data is registered as WAVE DIAGNOS.

The procedure for displaying the directories is described later.

(ii) Output to the Cassette/Card

Servo alarm type waveform diagnosis data can be output to a Cassette or Card by following the procedure below.

1 Set the EDIT mode.

- 2 Press the stress function key, then select the waveform diagnosis (memory data) screen.
- 3 Open the write protect switch of the Cassette or Card.
- 4 Press the soft keys [W.MEM], D, [PUNCH] and [EXEC] soft keys, in this order.

Specify a file number at the end.

The file name WAVE DIAGNOS is assigned.

If the Cassette or Card used as the output destination already contains a file having the same name as that specified, ALM086 is issued. To a Cassette or Card, only one file of waveform diagnosis data of storage type can be output. When output to a Cassette or Card containing unnecessary storage type waveform diagnosis data is needed, delete the file having the same name from the Cassette or Card beforehand.

Deleting a file is described later.

(iii) Displaying the directory of a Cassette or Card

The directory of a Cassette or Card can be displayed by following the procedure below.

1 Set EDIT mode.

2 Press the PROG function key, then select the program screen.

3 Press D. Then press [FLOPPY].

4 Press the page change key

In this way, the directory is displayed.

(iv) Deleting a file from a Cassette or Card

A file can be deleted from a Cassette or Card by following the procedure below.

- 1 Set EDIT mode.
- 2 Press the PROG function key, then select the program screen.
- 3 Open the write protect switch of the Cassette or Card.
- 4 Press [FLOPPY].
- 5 Press [DELETE].
- 6 Type in a file number, then press [F SET].
- 7 Press [EXEC].

The file having the specified file number is deleted. After the file is deleted, all subsequent file numbers are decremented by 1.

NOTE The floppy directory display function is optional.

#### 16.1 Initial Setting Servo Parameters (aila)

This section describes how to set initial servo parameters, which is used for field adjustment of machine tool.

- 1. Turn on power at the emergency stop condition.
- 2. Set the parameter to display the servo tuning screen.

|      | #7 | #6 | #5 | #4 | #3 | #2 | #1 | #0  |
|------|----|----|----|----|----|----|----|-----|
| 3111 |    |    |    |    |    |    |    | SVS |

#0 (SVS) 0 : Servo setting tuning screen is not displayed.

1 : Servo setting tuning screen is displayed.

- 3. Turn off the power once then turn it on again.
- 4. Display the servo parameter setting screen by the following operation: SYSTEM

kev 🕞 (SV.PARA).

Press (Continuous menu key) several times until the [SV.PARA] soft key appears.

- 5. Input data ((1) to (8) below) required for initial setting using the cursor key and page key.
- 6. Ensure that bit 1 of the initial set bit parameter is 0, and turn off the power then back on.

| C                      |          |          |                                |
|------------------------|----------|----------|--------------------------------|
| SERVO SETTING          |          |          | Corresponding<br>parameter No. |
|                        | X-AXIS   | Y-AXIS   |                                |
| (1) INITIAL SET BIT    | 00000000 | 00000000 | <>> PRM2000                    |
| (2) MOTOR ID NO.       | 47       | 47       | <>> prm2020                    |
| (3) AMR                | 00000000 | 00000000 | > PRM2001                      |
| (4) CMR                | 2        | 2        | <>> PRM1820                    |
| (5) FEED GEAR N        | 1        | 1        | <>> PRM2084                    |
| (N/M) M                | 125      | 125      | <>> PRM2085                    |
| (6) DIRECTION SET      | 111      | 111      | <>> PRM2022                    |
| VELOCITY PULSE NO.     | 8192     | 8192     | PRM2023                        |
| (/) POSITION PULSE NO. | 12500    | 12500    | PRM2024                        |
| (8) REF. COUNTER       | 8000     | 8000     | <>> PRM1821                    |
| • •                    |          |          |                                |
|                        |          |          | /                              |

(1) Initial set bit

|                                                                                                    |         | #7      | #6                                                          | #5     | #4                 | #3      | #2                  | #1        | #0              |   |
|----------------------------------------------------------------------------------------------------|---------|---------|-------------------------------------------------------------|--------|--------------------|---------|---------------------|-----------|-----------------|---|
| PRM                                                                                                    | 2000    |         |                                                             |        |                    |         |                     | DGPRM     | PLC01           |   |
| #0                                                                                                    | (PLC01) | 0:      | Values                                                      | of PRN | 12023 a<br>2023 an | nd 2024 | 4 are us<br>are mul | sed as th | ney are<br>/ 10 | : |
| Usually, set this parameter to 0. (Set this parameter condition of the set of the set of |         |         |                                                             |        |                    |         | meter<br>positior   | ۱         |                 |   |
| #1                                                                                                    | (DGPRN  | /l)☆ 0: | 0 : Initial setting of digital servo parameter is done.     |        |                    |         |                     |           |                 |   |
|                                                                                                    |         | 1:      | 1 : Initial setting of digital servo parameter is not done. |        |                    |         |                     |           |                 |   |
| #3                                                                                                    |         | Tu      | Turns to 1 when the initial setting is done.                |        |                    |         |                     |           |                 |   |

(2) Motor ID No.

Select the motor ID No. of the servo motor to be used, according to the motor model and drawing number (the middle four digits of A06B-<u>XXXX</u>-BXXX) listed in the tables on subsequent pages.

- NOTE Servo axes are controlled in groups of two axes. So, for successive servo control numbers (odd number and even number), motor type number unified for servo HRV1 or for servo HRV2 or HRV3 must be specified.
  - (2-1) ai series servo motor

In the following tables for  $\alpha i$  series servo motor, The motor type numbers not enclosed in parentheses are for servo HRV1, and the motor type numbers enclosed in parentheses are for servo HRV2 and HRV3.

| Motor model            | α1/5000 <i>i</i> | α2/5000 <i>i</i> | α4/4000 <i>i</i> | α8/3000 <i>i</i> | α12/3000 <i>i</i> |
|------------------------|------------------|------------------|------------------|------------------|-------------------|
| Motor<br>specification | 0202             | 0205             | 0223             | 0227             | 0243              |
| Motor type<br>No.      | 152(252)         | 155(255)         | 173(273)         | 177(277)         | 193(293)          |

| Motor model            | α22/3000 <i>i</i> | α30/3000 <i>i</i> | α40/3000 <i>i</i> | α40/3000 <i>i</i><br>FAN |
|------------------------|-------------------|-------------------|-------------------|--------------------------|
| Motor<br>specification | 0247              | 0253              | 0257              | 0258                     |
| Motor type No.         | 197(297)          | 203(303)          | 207(307)          | 208(308)                 |

#### αCi series servo motor

| Motor model            | αC4/3000 <i>i</i> | α <b>C</b> 8/2000 <i>i</i> | αC12/2000 <i>i</i> | αC22/2000 <i>i</i> |
|------------------------|-------------------|----------------------------|--------------------|--------------------|
| Motor<br>specification | 0221 0226         |                            | 0241               | 0246               |
| Motor type No.         | 171(271)          | 176(276)                   | 191(291)           | 196(296)           |

| Motor model         | αC30/1500 <i>i</i> |
|---------------------|--------------------|
| Motor specification | 0251               |
| Motor type No.      | 201(301)           |

#### αMi series servo motor

| Motor model            | αM2/<br>5000 <i>i</i> | αM3/<br>5000 <i>i</i> | αM8/<br>4000 <i>i</i> | αM12/<br>4000 <i>i</i> | αM22/<br>4000 <i>i</i> |
|------------------------|-----------------------|-----------------------|-----------------------|------------------------|------------------------|
| Motor<br>specification | 0212                  | 0215                  | 0235                  | 0238                   | 0265                   |
| Motor type<br>No.      | 162(262)              | 165(265)              | 185(285)              | 188(288)               | 215(315)               |

| Motor model            | αM30/<br>4000 <i>i</i> | αM40/<br>4000 <i>i</i> | αM50/<br>3000 <i>i</i> FAN | αM100/<br>2500 <i>i</i> |
|------------------------|------------------------|------------------------|----------------------------|-------------------------|
| Motor<br>specification | 0268                   | 0272                   | 0275                       | 0285                    |
| Motor type<br>No.      | 218(318)               | 222(322)               | 225(325)                   | 235(335)                |

#### Δ αM(HV)*i* series servo motor

| Motor model            | αM2/<br>5000HVi | αM3/<br>5000HVi | αM8/<br>4000HVi | αM12/<br>4000HVi |
|------------------------|-----------------|-----------------|-----------------|------------------|
| Motor<br>specification | 213             | 216             | 236             | 239              |
| Motor type No.         | 163(263)        | 166(266)        | 186(286)        | 189(289)         |

| Motor model            | αM22/<br>4000HVi | αM30/<br>4000HVi | αM40/<br>4000HVi | αM50/<br>3000HV <i>i</i><br>FAN |
|------------------------|------------------|------------------|------------------|---------------------------------|
| Motor<br>specification | 266              | 0269             | 0273             | 0276                            |
| Motor type No.         | 216(316)         | 219(319)         | 223(323)         | 226(326)                        |

These motor type Nos. may not be supported depending on the servo software being used.

The following lists the motor type Nos. together with the applicable servo software series and editions (A or later).

ai series servo motor

| Ser                                    | vo software series |      |      |
|----------------------------------------|--------------------|------|------|
| Motor<br>model and<br>motor type numbe | r                  | 9096 | 90B0 |
| α1/5000 <i>i</i>                       | 152(252)           | А    | Н    |
| α2/5000 <i>i</i>                       | 155(255)           | А    | Н    |
| α4/4000 <i>i</i>                       | 173(273)           | А    | Н    |
| α8/3000 <i>i</i>                       | 177(277)           | А    | Н    |
| α12/3000 <i>i</i>                      | 193(293)           | А    | Н    |
| α22/3000 <i>i</i>                      | 197(297)           | А    | Н    |
| α30/3000 <i>i</i>                      | 203(303)           | A    | н    |
| α40/3000 <i>i</i>                      | 207(307)           | А    | Н    |
| α40/3000 <i>i</i> FAN                  | 208(308)           | С    | I    |

#### αCi series servo motor

| Ser                                    | vo software series |      |      |
|----------------------------------------|--------------------|------|------|
| Motor<br>model and<br>motor type numbe | r                  | 9096 | 90B0 |
| αC4/3000 <i>i</i>                      | 171(271)           | А    | Н    |
| α <b>C</b> 8/2000 <i>i</i>             | 176(276)           | А    | Н    |
| αC12/2000 <i>i</i>                     | 191(291)           | А    | Н    |
| αC22/2000 <i>i</i>                     | 196(296)           | А    | Н    |
| αC30/1500 <i>i</i>                     | 201(301)           | A    | н    |

#### αMi series servo motor

| Ser                                    | vo software series |      |      |
|----------------------------------------|--------------------|------|------|
| Motor<br>model and<br>motor type numbe | r                  | 9096 | 90B0 |
| αM2/5000 <i>i</i>                      | 162(262)           | А    | Н    |
| αM3/5000 <i>i</i>                      | 165(265)           | А    | Н    |
| αM8/4000 <i>i</i>                      | 185(285)           | А    | Н    |
| αM12/4000 <i>i</i>                     | 188(288)           | А    | н    |
| αM22/4000 <i>i</i>                     | 215(315)           | А    | Н    |
| αM30/4000 <i>i</i>                     | 218(318)           | А    | Н    |
| αM40/4000 <i>i</i>                     | 222(322)           | А    | Н    |
| αM50/3000 <i>i</i> FAN                 | 225(325)           | D    | N    |
| αM100/2500 <i>i</i>                    | 235(335)           | D    | Ν    |

Δ αM(HV)*i* series servo motor

| Ser                                    | vo software series |      |      |
|----------------------------------------|--------------------|------|------|
| Motor<br>model and<br>motor type numbe | r                  | 9096 | 90B0 |
| αM2/5000HV <i>i</i>                    | 163(263)           | D    | N    |
| αM3/5000HV <i>i</i>                    | 166(266)           | D    | N    |
| αM8/4000HV <i>i</i>                    | 186(286)           | D    | Ν    |
| αM12/4000HV <i>i</i>                   | 189(289)           | D    | Ν    |
| αM22/4000HV <i>i</i>                   | 216(316)           | D    | N    |
| αM30/4000HV <i>i</i>                   | 219(319)           | D    | N    |
| αM40/4000HV <i>i</i>                   | 223(323)           | D    | Ν    |
| αM50/3000HV <i>i</i> FAN               | 226(326)           | D    | N    |

#### (2-2) a series servo motor

 $\Box$   $\alpha$  series servo motor

| Motor model            | α1/3000 | α2/2000 | α2/3000 | α2.5/3000 | α3/3000 |
|------------------------|---------|---------|---------|-----------|---------|
| Motor<br>specification | 0371    | 0372    | 0373    | 0374      | 0123    |
| Motor type No.         | 61      | 46      | 62      | 84        | 15      |

| Motor model            | α6/2000 | α6/3000 | α12/2000 | α12/3000 | α22/1500 |
|------------------------|---------|---------|----------|----------|----------|
| Motor<br>specification | 0127    | 0128    | 0142     | 0143     | 0146     |
| Motor type No.         | 16      | 17      | 18       | 19       | 27       |

| Motor model            | α22/2000 | α22/3000 | α30/1200 | α30/2000 | α30/3000 |
|------------------------|----------|----------|----------|----------|----------|
| Motor<br>specification | 0147     | 0148     | 0151     | 0152     | 0153     |
| Motor type No.         | 20       | 21       | 28       | 22       | 23       |

# **16. DIGITAL SERVO**

| Motor model            | α40/FAN | α40/2000 | α65/2000 | α100/<br>2000 | α150/<br>2000 |
|------------------------|---------|----------|----------|---------------|---------------|
| Motor<br>specification | 0158    | 0157     | 0331     | 0332          | 0333          |
| Motor type No.         | 29      | 30       | 39       | 40            | 41            |

| Motor model            | α300/1200 | α300/2000 | α400/1200 | α400/2000 |
|------------------------|-----------|-----------|-----------|-----------|
| Motor<br>specification | 0135      | 0137      | 0136      | 0138      |
| Motor type No.         | 113       | 115       | 114       | 116       |

#### αL series servo motor

| Motor model            | αL3/3000 | αL6/3000 | αL9/3000 | αL25/<br>3000 | αL50/<br>3000 |
|------------------------|----------|----------|----------|---------------|---------------|
| Motor<br>specification | 0561     | 0562     | 0564     | 0571          | 0572          |
| Motor type No.         | 68       | 69       | 70       | 50            | 60            |

#### αC series servo motor

| Motor model            | αC3/2000 | αC6/2000 | αC12/2000 | αC22/1500 |
|------------------------|----------|----------|-----------|-----------|
| Motor<br>specification | 0121     | 0126     | 0141      | 0145      |
| Motor type No.         | 7        | 8        | 9         | 10        |

#### $\square$ $\alpha$ (HV) series servo motor

| Motor model            | α3HV | α6HV | α12HV | α22HV | α30HV | α40HV |
|------------------------|------|------|-------|-------|-------|-------|
| Motor<br>specification | 0171 | 0172 | 0176  | 0177  | 0178  | 0179  |
| Motor type No.         | 1    | 2    | 3     | 102   | 103   | 118   |

| Motor model            | α1000HV | α22HV | α30HV |
|------------------------|---------|-------|-------|
| Motor<br>specification | 0131    | 0177  | 0178  |
| Motor type No.         | 117     | 4     | 5     |

40–A driving 40–A driving

#### α M series servo motor

| Motor model            | αM2/<br>3000 | αM2.5/<br>3000 | αM3/<br>3000 | αM6/<br>3000 | αM9/<br>3000 |
|------------------------|--------------|----------------|--------------|--------------|--------------|
| Motor<br>specification | 0376         | 0377           | 0161         | 0162         | 0163         |
| Motor type No.         | 98           | 99             | 24           | 25           | 26           |

| Motor model            | αM22/3000 | αM30/3000 | αM40/<br>3000FAN | αM40/3000 |
|------------------------|-----------|-----------|------------------|-----------|
| Motor<br>specification | 0165      | 0166      | 0170             | 0170      |
| Motor type No.         | 100       | 101       | 108              | 110       |

360-A driving 130-A driving

#### ΔM(HV) series servo motor

| Motor model            | αM6/<br>3000HV | αM9/<br>3000HV | αM22/<br>3000HV | αM30/<br>3000HV | αM40/<br>3000HV |
|------------------------|----------------|----------------|-----------------|-----------------|-----------------|
| Motor<br>specification | 0182           | 0183           | 0185            | 0186            | 0189            |
| Motor type No.         | 104            | 105            | 106             | 107             | 119             |

(2-3) β series servo motor

In the following tables for  $\beta$  series servo motor, The motor type numbers not enclosed in parentheses are for servo HRV1, and the motor type numbers enclosed in parentheses are for servo HRV2 and HRV3.

β series servo motor

| Motor model            | β0.5 | β1/3000 | β2/3000 | β3/3000 | β6/2000 |
|------------------------|------|---------|---------|---------|---------|
| Motor<br>specification | 0113 | 0101    | 0102    | 0105    | 0106    |
| Motor type No.         | 13   | 35      | 36      | 33      | 34      |

| Motor model            | β0.5 | β1/3000 | β2/3000 |
|------------------------|------|---------|---------|
| Motor<br>specification | 0113 | 0101    | 0102    |
| Motor type No.         | 14   | 11      | 12      |

20–A driving

20–A driving

20–A driving

βM series servo motor

| Motor model            | βM0.2/<br>4000 | βM0.3/<br>4000 | βM0.4/<br>4000 | βM0.5/<br>4000 | βM1/4000 |
|------------------------|----------------|----------------|----------------|----------------|----------|
| Motor<br>specification | 0210           | 0211           | 0114           | 0115           | 0116     |
| Motor type No.         | *(260)         | *(261)         | *(280)         | 181(281)       | 182(282) |

 \* HRV1 control cannot be used. Only HRV2/3 control can be used.

These motor type Nos. may not be supported depending on the servo software being used.

The following lists the motor type Nos. together with the applicable servo software series and editions (A or later).

 $\[ \] \beta$  series servo motor

| Ser                                    | vo software series |      |      |
|----------------------------------------|--------------------|------|------|
| Motor<br>model and<br>motor type numbe | r                  | 9096 | 90B0 |
| β0.5                                   | 13                 | А    | А    |
| β1/3000                                | 35                 | А    | А    |
| β2/3000                                | 36                 | А    | А    |
| β3/3000                                | 33                 | А    | А    |
| β6/2000                                | 34                 | А    | А    |

### βM series servo motor

| Ser<br>Motor<br>model and<br>motor type numbe | vo software series | 9096 | 90B0 |
|-----------------------------------------------|--------------------|------|------|
| βM0.2                                         | *(260)             | -    | N    |
| βΜ0.3                                         | *(261)             | -    | N    |
| βM0.4                                         | *(280)             | _    | N    |
| βM0.5                                         | 181(281)           | D    | Ν    |
| βM1                                           | 182(282)           | D    | N    |

\* HRV1 control cannot be used. So, the 9096 series cannot be used.

#### (2-4) Linear motor

Linear motor

| Motor model            | 1500A/4 | 3000B/2 | 6000B/2 | 9000B/2 | 15000C/2 |
|------------------------|---------|---------|---------|---------|----------|
| Motor<br>specification | 0410    | 0411    | 0412    | 0413    | 0414     |
| Motor type No.         | 90      | 91      | 92      | 93      | 94       |

| Motor model            | 3000B/4   | 6000B/4   | 9000B/4   | 15000C/3  |
|------------------------|-----------|-----------|-----------|-----------|
| Motor<br>specification | 0411–B811 | 0412-B811 | 0413–B811 | 0414–B811 |
| Motor type No.         | 120       | 121       | 122       | 123       |

| Motor model            | 300D/4 | 600D/4 | 900D/4 |
|------------------------|--------|--------|--------|
| Motor<br>specification | 0421   | 0422   | 0423   |
| Motor type No.         | 124    | 125    | 126    |

| Motor model            | 6000B/4   | 9000B/2 | 9000B/4   | 15000C/2 |
|------------------------|-----------|---------|-----------|----------|
| Motor<br>specification | 0412–B811 | 0413    | 0413–B811 | 0414     |
| Motor type No.         | 127       | 128     | 129       | 130      |

160-A driving 160-A driving 360-A driving 360-A driving

These motor type Nos. may not be supported depending on the servo software being used.

The following lists the motor type Nos. together with the applicable servo software series and editions (A or later).

Linear motor

| Ser                                    | vo software series |      |      |
|----------------------------------------|--------------------|------|------|
| Motor<br>model and<br>motor type numbe | r                  | 9096 | 90B0 |
| 1500A/4                                | 90                 | А    | А    |
| 3000B/2                                | 91                 | А    | А    |
| 6000B/2                                | 92                 | А    | А    |
| 9000B/2                                | 93                 | А    | А    |
| 15000C/2                               | 94                 | _    | А    |
| 3000B/4                                | 120                | А    | А    |
| 6000B/4                                | 121                | A    | А    |
| 9000B/4                                | 122                | А    | А    |
| 15000C/3                               | 123                | А    | А    |
| 300D/4                                 | 124                | А    | А    |
| 600D/4                                 | 125                | А    | А    |
| 900D/4                                 | 126                | А    | А    |

NOTE With the 9096 series, 15000C/2 cannot be used.

#### (2-5) Others

Parameters for driving the  $\beta$  series servo motors and linear motors with the  $\alpha i$  series servo amplifier

With the  $\beta$  motors and linear motors indicated in the table below, the maximum amplifier current varies, depending on whether the  $\alpha i$  series servo amplifier or the  $\alpha i$  series servo amplifier is used for driving. So, the standard parameters need to be set differently.

|             | When dri<br>servo a                                       | ven by $\alpha$ mplifier | When driven by α <i>i</i><br>servo amplifier |                 |  |
|-------------|-----------------------------------------------------------|--------------------------|----------------------------------------------|-----------------|--|
| Motor model | Maximum<br>amplifier Motor<br>current number<br>value [A] |                          | Maximum<br>amplifier<br>current<br>value [A] | Motor<br>number |  |
| β0.5/3000   | 12                                                        | 13                       | 20                                           | 14              |  |
| β1/3000     | 12                                                        | 35                       | 20                                           | 11              |  |
| β2/3000     | 12                                                        | 36                       | 20                                           | 12              |  |
| 6000B/4     | 240                                                       | 121                      | 160                                          | 127             |  |
| 9000B/2     | 130                                                       | 93                       | 160                                          | 128             |  |
| 9000B/4     | 240                                                       | 122                      | 360                                          | 129             |  |
| 15000C/2    | 240                                                       | 94                       | 360                                          | 130             |  |

# 16. DIGITAL SERVO

| Series/e                  | dition                                                                                                    |                          | When driven by $\alpha$ servo amplifier |                             |                        | W                                 | /hen dr<br>servo a | iven by<br>Implifie | / œi<br>er  |
|---------------------------|----------------------------------------------------------------------------------------------------|--------------------------|-----------------------------------------|-----------------------------|------------------------|-----------------------------------|--------------------|---------------------|-------------|
| 9096 s                    | eries                                                                                                    |                          | A                                       |                             |                        |                                   | D                  |                     |             |
| 90B0 s                    | series                                                                                                    |                          |                                         | А                           |                        |                                   |                    | N                   |             |
| (3) Arbitr                | ary AM                                                                                                    | R fund                   | ction                                   |                             |                        |                                   |                    |                     |             |
|                           |                                                                                                    | #7                       | #6                                      | #5                          | #4                     | #3                                | #2                 | #1                  | #0          |
| PRM 2001                  | · .                                                                                                    | AMR7                     | AMR6                                    | AMR5                        | AMR4                   | AMR4                              | AMR3               | AMR2                | AMR1        |
| NOTE S<br>(4) CMR         | Set "000                                                                                                    | 0000                     | )".                                     |                             |                        |                                   |                    |                     |             |
| PRM 182                   | 0                                                                                                    |                          |                                         | Cor                         | nmand r                | nultiply r                        | atio               |                     |             |
| 1) V<br>2) V<br>(5) N/M ( | <ol> <li>When CMR is 1/2 to 1/27 Set value= 1/CMR +100</li> <li>When CMR is 0.5 to 48 Set value=2×CMR</li> <li>N/M of feed gear (F·FG)</li> </ol> |                          |                                         |                             |                        |                                   |                    |                     |             |
| PRM 208                   | 4                                                                                                    |                          |                                         | n f                         | or flexibl             | e feed g                          | ear                |                     |             |
| PRM 208                   | 5                                                                                                    | m for flexible feed gear |                                         |                             |                        |                                   |                    |                     |             |
| Setting for               | Setting for the $\alpha i$ pulse coder in the semi–closed mode                                                                                    |                          |                                         |                             |                        |                                   |                    |                     |             |
| F-FG nun<br>F-FG deno     | (Note 1)<br>nerator (≤<br>ominator (:                                                                                                    | 32767<br>≤ 3276          | N<br>                                   | lecessary<br>pei<br>1,000,0 | position f<br>motor re | eedback  <br>volution<br>(Note 2) | oulses<br>—— (as   | irreducible         | e fraction) |

NOTE1 For both F·FG number and denominator, the maximum setting value (after reduced) is 32767.

NOTE2 *ai* pulse coders assume one million pulses per motor revolution, irrespective of resolution, for the flexible feed gear setting.

NOTE3 If the calculation of the number of pulses required per motor revolution involves  $\pi$ , such as when a rack and pinion are used, assume  $\pi$  to be approximately 355/113.

[Example]

For detection in 1  $\mu$ m units, specify as follows:

| Ball screw lead<br>(mm/rev) | Number of neces-<br>sary position pulses<br>(pulses/rev) | F·FG          |
|-----------------------------|----------------------------------------------------------|---------------|
| 10                          | 10000                                                    | 1/100         |
| 20                          | 20000                                                    | 2/100 or 1/50 |
| 30                          | 30000                                                    | 3/100         |

[Example]

If the machine is set to detection in 1,000 degree units with a gear reduction ratio of 10:1 for the rotation axis, the table rotates by 360/10 degrees each time the motor makes one turn.

1000 position pulses are necessary for the table to rotate through one degree.

The number of position pulses necessary for the motor to make one turn is:

 $360/10 \times 1000 = 36000$  with reference counter = 36000

| F-FG numerator   |   | 36000     |   | 36   |
|------------------|---|-----------|---|------|
| F-FG denominator | = | 1,000,000 | = | 1000 |

| Setting for use of a separate detector (full-closed)               |                                                                                                    |  |  |  |
|--------------------------------------------------------------------|----------------------------------------------------------------------------------------------------|--|--|--|
| F-FG numerator ( $\leq$ 32767)<br>F-FG denominator ( $\leq$ 32767) | Number of position pulses corresponding<br><u>to a predetermined amount of travel</u> (as irreducible fraction<br>Number of position pulses corresponding<br>to a predetermined amount of travel from<br>a separate detector |  |  |  |

[Example]

To detect a distance of  $1-\mu m$  using a 0.5- $\mu m$  scale, set the following:

Numerator of F·FG = 
$$\frac{L/1}{L/0.5} = \frac{1}{2}$$

<<Examples of calculation>>

|                         |      | 1/1000 mm | 1/10000 mm |
|-------------------------|------|-----------|------------|
| One revolution of motor | 8mm  | n=1/m=125 | n=2/m=25   |
|                         | 10mm | n=1/m=100 | n=1/m=10   |
|                         | 12mm | n=3/m=250 | n=3/m=25   |

(6) Direction of travel

```
PRM 2022
```

Rotational direction of motor

111 : Normal (clockwise) –111 : Reverse (counterclockwise)

(7) Number of velocity pulses and position pulses

|                              |                     | Somi_          | Closed loop      |                           |                           |  |
|------------------------------|---------------------|----------------|------------------|---------------------------|---------------------------|--|
|                              | Parameter<br>number | closed<br>loop | Parallel<br>type | Serial<br>linear<br>scale | Serial<br>rotary<br>scale |  |
| Increment                    | -                   | 1/1000         | 1/1000           | 1/1000                    | 1/1000                    |  |
| system                       |                     | 1/10000        | 1/10000          | 1/10000                   | 1/10000                   |  |
| Bit 0 of initial setting bit | PRM<br>2000#0       | #0=0           | #0=0             | #0=0                      | #0=0                      |  |
| Number of<br>velocity pulses | PRM 2023            | 8192           | 8192             | 8192                      | 8192                      |  |
| Number of position pulses    | PRM 2024            | 12500          | Ns (*)           | Ns (*)                    | Np (*)                    |  |

- Ns: Number of position pulses from the separate detector counted when the motor makes one revolution (Value after multiplication by a factor of 4 not considering the flexible feed gear)
- Np: 12500  $\times$  (Deceleration rate or acceleration rate from motor to table) Example: When the motor makes 10 revolutions for one table revolution, Np = 12500/10 = 1250

| PRM | 2023 | Number of velocity pulses |
|-----|------|---------------------------|
| PRM | 2024 | Number of position pulses |

With the CNC, there is no dependency relationship between the increment system and the initialization bit (PRM2000#0). However, the conventional setting is also possible. See the note below.

# 16. DIGITAL SERVO

| NOTE | When Ns or Np is greater than 32767, make a setting by using the |
|------|------------------------------------------------------------------|
|      | method below.                                                    |

| Servo software<br>series | Setting method                                                                                                    |  |  |
|--------------------------|----------------------------------------------------------------------------------------------------|--|--|
| 90B0 series              | Set the number of position pulses by using the product<br>of the two parameters including the position feedback<br>pulse conversion coefficient (PRM2185).             |  |  |
| 9096 series              | Reduce the number of velocity pulses (PRM2023) and<br>the number of position pulses (PRM2024) by a factor of<br>10 by setting the initialization bit (PRM2000#0) to 1. |  |  |

 Setting the number of position pulses by using the position feedback pulse conversion coefficient

When the number of position feedback pulses =  $A \times B$ , select B so that A is within 32767.

- A: Number of position feedback pulses (= PRM2024) Set a value not greater than 32767.
- B: Position feedback pulse conversion coefficient (= PRM2185) Set a value as small as possible not exceeding about 100 as a guideline. (When 0 is set, 1 is assumed.)

| PRM | 2185 |  | Position feedback pulse conversion coefficient |  |
|-----|------|--|------------------------------------------------|--|
|-----|------|--|------------------------------------------------|--|

NOTE When the detector of the motor is an *αi* pulse coder (number of velocity pulses = 8192), set a 2 raised to a power (such as 2, 4, 8, and so forth) in this parameter.

(The position gain value used in the servo control software becomes more accurate.)

(Example of setting)

When a linear scale with a minimum resolution of 0.1  $\mu m$  is used, and the travel distance per motor revolution is 16 mm

- Ns = travel distance per motor revolution (mm)/minimum
  - resolution of detector (mm)
  - = 16 mm/0.0001 mm = 160000 (> 32767)

Suppose that you consider two sets of A and B values that satisfy A  $\times$  B = 160000 and A < 32767:

<1> A = 16000, B = 10 <2> A = 10000, B = 16

In <1>, B = 10. This means that this value is not 2 raised to a power. In <2>, B =  $16 = 2^{4}$ . This means that this value is 2 raised to the forth power. So, by using the setting of <2>, set the following:

A (PRM2024) = 10000

B (PRM2185) = 16

When servo control software of the 9096 series is used, the position feedback pulse conversion coefficient cannot be used.

(8) Reference counter

 1821
 Reference counter capacity for each axis (0 – 99999999)

Specify the grid interval for the reference position return in the grid method. Size of the reference counter =  $\frac{\text{grid interval}}{2}$ 

detection unit

Grid interval = the amount of travel per rotation of the pulse coder

825

PRM

#### Separate Type Pulse Coder or Linear Scale is Used

| PRM 1821 Reference counter capacity per axis [P] |
|--------------------------------------------------|
|--------------------------------------------------|

Normally, the number of feedback pulses per motor revolution is set to the reference counter capacity.

When plural reference marks are on a linear scale, a quotient of the distance between the reference marks divided by an integer may be used as a reference counter capacity:

#### Example)

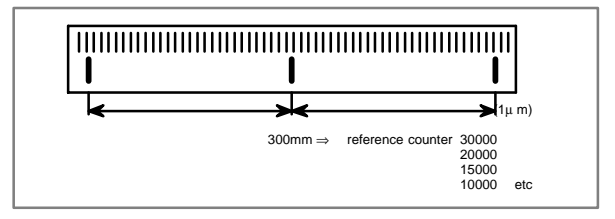

### 16.2 FSSB Setting Screen

Connecting the CNC control unit to servo amplifiers via a high-speed serial bus (FANUC Serial Servo Bus, or FSSB), which uses only one fiber optics cable, can significantly reduce the amount of cabling in machine tool electrical sections.

Axis settings are calculated automatically according to the interrelationships between axes and amplifiers entered on the FSSB setting screen. PRM 1023, 1905, 1910 to 1919, 1936, and 1937 are specified automatically according to the results of the calculation.

However, when a servo amplifier connected to another path is controlled under multi–path control, automatic setting is unusable. For such a connection, refer to the maintenance manual (B–63525EN).

#### 16.2.1 Display

The FSSB setting screen displays FSSB-based amplifier and axis information. This information can also be specified by the operator.

1. Press function key

SYSTEM

- 2. To display [FSSB], press continuous menu key | >> | several times.
- Pressing soft key [FSSB] causes the AMP SET screen (or the previously selected FSSB setting screen) to appear, with the following soft keys displayed.

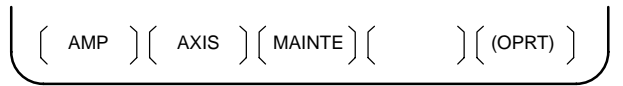

The FSSB setting screens include: AMP SET, AXIS SET, and AMP MAINTENANCE.

Pressing soft key [AMP] causes the AMP SET screen to appear. Pressing soft key [AXIS] causes the AXIS SET screen to appear. Pressing soft key [MAINTE] causes the AMP MAINTENANCE screen to appear.

1) Amplifier setting screen

The amplifier setting screen consists of two sections: the first section displays information about the slave, while the second section displays information about the separate detector interface units.

|       |       |         |        |        |           |        | ) |
|-------|-------|---------|--------|--------|-----------|--------|---|
| AMPLI | FIER  | SETTING |        |        | 01000     | N00001 | L |
| NO.   | AMP   | SERIES  | UNIT   | CUR.   | AXIS      | NAME   |   |
| 1     | A1-L  | α       | SVM-HV | 40AL   | 1         | х      |   |
| 2     | A1-M  | α       | SVM    | 20A    | 2         | Y      |   |
| 3     | A2-L  | β       | SVM    | 40A    | 3         | Z      |   |
| 4     | A3-L  | α       | SVM    | 20A    | 4         | A      |   |
| 5     | A3-M  | α       | SVM    | 40A    | 5         | в      |   |
| 7     | A4-L  | α       | SVU    | 240A   | 6         | С      |   |
|       |       |         |        |        |           |        |   |
|       |       |         |        |        |           |        |   |
| NO.   | EXT   | RA TYPE | E PCB  | ID     |           |        |   |
| 6     | М1    | . A     | 000    | 0 DETE | CTOR (8A) | XES)   |   |
| 8     | M2    | в       | 12A    | в      |           |        |   |
| >_    |       |         |        |        |           |        |   |
| MDI * | *** * | ** ***  |        | 13:11  | :56       |        |   |
| [ AM  | P][   | AXIS    | [ MAIN | FE ] [ | ][(C      | PRT)]  |   |
|       |       |         |        |        |           |        |   |

The amplifier setting screen consists of the following items:

• NO. (slave number)

The numbers of up to ten slaves (up to eight amplifiers and up to two separate detector interface units) connected via the FSSB are displayed sequentially, with the one nearest to the CNC being number 1.

• AMP (amplifier type)

The amplifier type display consists of the letter A, which stands for "amplifier," a number that indicates the placing of the amplifier, as counted from that nearest to the CNC, and a letter such as L (first axis) or M (second axis) indicating the placing of the axis in the amplifier.

• AXIS NO. (controlled axis number)

The axis number of each controlled axis specified in PRM1920 - 1929 is displayed. If a number specified in these parameters falls outside the range of between 1 and the maximum number of controlled axes, 0 is displayed.

NAME (controlled axis name)

The axis name assigned to a PRM1020 corresponding to a particular controlled axis number is displayed. If the controlled axis number is 0, - is displayed.

- The following items are displayed as amplifier information:
  - · UNIT (servo amplifier unit type)
  - · SERIES (servo amplifier name)
  - · CURRENT (maximum rating)
- The following items are displayed as separate detector interface unit information:
  - SEPARATE

This display consists of the letter M, which stands for "separate detector interface unit" and a number indicating the placing of the separate detector interface unit, as counted from that nearest to the CNC.

· TYPE

This display is a letter indicating the type of the separate detector interface unit.

· PCB ID

This display consists of four digits indicating the separate detector interface unit ID (hexadecimal). The separate detector interface unit ID is followed by DETECTOR (8–AXES) for the eight–axis separate detector interface unit or DETECTOR (4–AXES) for the four–axis separate detector interface unit.

#### 2) Axis setting screen

The axis setting screen displays the information shown below:

| (             |       |      |        |      |         |       |        |
|---------------|-------|------|--------|------|---------|-------|--------|
| AXIS SH       | TTING |      |        |      | 01      | 1 000 | 100001 |
| AXIS          | NAME  | AMP  | M1     | M2   | 1-DSF   | Cs    | TNDM   |
| 1             | х     | A1-L | 0      | 0    | 0       | 0     | 1      |
| 2             | Y     | A1-M | 1      | 0    | 1       | 0     | 0      |
| 3             | z     | A2-L | 0      | 0    | 0       | 1     | 0      |
| 4             | A     | A3-L | 0      | 0    | 0       | 0     | 2      |
| 5             | в     | A3-M | 0      | 0    | 0       | 0     | 0      |
| 6             | C     | A4-L | 0      | 0    | 0       | 0     | 0      |
|               |       |      |        |      |         |       |        |
|               |       |      |        |      |         |       |        |
|               |       |      |        |      |         |       |        |
|               |       |      |        |      |         |       |        |
|               |       |      |        |      |         |       |        |
| >_<br>MDT +++ |       | ***  |        | -    | 2.11.56 |       |        |
| MDI           |       |      |        | ±    | 3:11:50 |       |        |
| L AMP         | ][    | AXIS | J[ MA] | INTE | 11 ]    | [(OP  | RT)j   |
| <b>\</b>      |       |      |        |      |         |       |        |

This axis setting screen displays the following items:

AXIS (controlled axis number)

This item is the placing of the NC controlled axis.

- NAME (controlled axis name)
- AMP (type of the amplifier connected to each axis)
- M1 (connector number for separate detector interface unit 1)

This item is the number of the connector for separate detector interface unit 1, specified in PRM1931.

M2 (connector number for separate detector interface unit 2)

This item is the number of the connector for separate detector interface unit 2, specified in PRM1932.

1–DSF

This item is the value specified in bit 0 (parameter 1 DSP) of PRM1904. It is 1 for an axis (such as a learning control axis, high–speed current loop axis, or high–speed interface axis) that exclusively uses a DSP, which is usually shared by two–axes.

Cs: Cs contour controlled axis

This item is the value specified in PRM1933. It is 1 for the Cs contour controlled axis.

TNDM (M series only)

This item is the number specified in PRM1934. Consecutive odd and even numbers are displayed for the master and slave axes for tandem control.

3) Amplifier maintenance screen

The amplifier maintenance screen displays maintenance information for servo amplifiers. This screen consists of the following two pages,

or

kev.

either of which can be selected by pressing the

### 16.2 FSSB Setting Screen

| 1 |         |        |        |         |        |       |        | ) |
|---|---------|--------|--------|---------|--------|-------|--------|---|
|   | AMPLIFI | ER MA  | INTENA | NCE     |        | 01000 | N00001 |   |
|   | AXIS    | NAME   | AMP    | SERIES  | UNIT   | AXES  | CUR.   |   |
|   | 1       | х      | A1-L   | AI      | SVM-HV | 2     | 40AL   |   |
|   | 2       | Y      | A1-M   | AI      | SVM    | 2     | 20A    |   |
|   | 3       | Z      | A2-L   | β       | SVM    | 1     | 40A    |   |
|   | 4       | A      | A3-L   | α       | SVM    | 2     | 20A    |   |
|   | 5       | в      | A3-M   | α       | SVM    | 2     | 40A    |   |
|   | 6       | С      | A4-L   | α       | SVU    | 1     | 240A   |   |
|   |         |        |        |         |        |       |        |   |
|   | MDI *** | ** *** | 6      |         |        |       |        |   |
|   | [ AMP   | ][     | AXIS   | ][ MAIN | FE ][  | ][    | 1      |   |
| 1 |         |        |        |         |        |       |        | / |

| · · |         |         |           |         |         |        |   |
|-----|---------|---------|-----------|---------|---------|--------|---|
|     | AMPLIFI | ER MAI  | INTENANCE |         | 01000   | N00001 | _ |
|     | AXIS    | NAME    | EDITION   | TEST    | MAINTE- | NO.    |   |
|     | 1       | х       | 01A       | 020123  | 01      |        |   |
|     | 2       | Y       | 01A       | 020123  | 01      |        |   |
|     | 3       | Z       | 01A       | 020123  | 01      |        |   |
|     | 4       | A       | 02B       | 020123  | 01      |        |   |
|     | 5       | в       | 02B       | 020123  | 01      |        |   |
|     | 6       | C       | 02B       | 020123  | 01      |        |   |
|     |         |         |           |         |         |        |   |
|     |         |         |           |         |         |        |   |
|     |         |         |           |         |         |        |   |
|     |         |         |           |         |         |        |   |
|     |         |         |           |         |         |        |   |
|     |         |         |           |         |         |        |   |
|     | MDI *** | * * * * | ***       | 13:11   | :56     |        |   |
|     | [ AMP   | ][ 2    | XIS ][ MA | INTE ][ | ][      | ]      |   |
|     |         |         |           |         |         |        |   |

The amplifier maintenance screen displays the following items:

- AXIS (controlled axis number)
- NAME (controlled axis name)
- AMP (type of amplifier connected to each axis)
- SERIES (servo amplifier series of an amplifier connected to each axis)
- UNIT (unit type of a servo amplifier connected to each axis)
- AXES (maximum number of axes controlled by an amplifier connected to each axis)
- CUR. (maximum rating for amplifiers connected to each axis)
- EDITION (unit version number of an amplifier connected to each axis)
- TEST (date of test performed on an amplifier connected to each axis) Example) 020123 = January 23, 2002
- MAINTE–NO. (engineering change number for an amplifier connected to each axis)

# **16. DIGITAL SERVO**

### 16.2.2 Setting

NOTE When the servo of another system is controlled, FSSB cannot be set automatically.

Be careful when controlling two or three systems.

To control the servo of another system, make manual settings as described in Appendix G of Maintenance Manual (B–63525EN).

On an FSSB setting screen (other than the amplifier maintenance screen), pressing soft key [(OPRT)] displays the following soft keys:

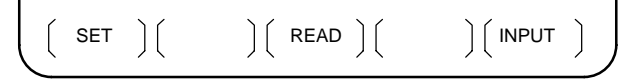

To enter data, place the machine in MDI mode or the emergency stop state, position the cursor to the point where a desired item is to be input, then enter

the desired data and press soft key [INPUT] (or the wound have no the MDI

panel).

When soft key [SET] is pressed after data has been entered, a warning message is displayed if the entered data contains an error. When the data is satisfactory, the corresponding parameter is set up.

To restore the previous value of a parameter if, for example, an entered value is incorrect, press soft key [READ].

When the power is turned on, values are read from the parameters and displayed on the screen.

- NOTE1 For the parameters to be specified on the FSSB setting screen, do not attempt to enter values on the parameter screen using the MDI or a G10 command. Use only the FSSB screen to enter values for these parameters.
- NOTE2 If pressing soft key [SET] results in a warning message being displayed, retry data entry, or press soft key [READ] to clear the warning message. Note that pressing the reset key does not clear the warning message.
- 1) Amplifier setting screen

| AMPLIFI | ER SET                    | TING   |         |             | 01000   | N0001  |  |
|---------|---------------------------|--------|---------|-------------|---------|--------|--|
| NO.     | AMP                       | SERIES | UNIT    | CUR.        | AXIS    | NAME   |  |
| 1       | A1-L                      | α      | SVM-HV  | 40AL        | 1       | х      |  |
| 2       | A1-M                      | α      | SVM     | 12A         | 2       | Y      |  |
| 3       | A2-L                      | β      | SVM     | 40A         | 3       | Z      |  |
| 4       | A3-L                      | α      | SVM     | 20A         | 4       | A      |  |
| 5       | A3-M                      | α      | SVM     | 40A         | 5       | в      |  |
| 7       | A4-L                      | α      | SVU     | 240A        | 6       | C      |  |
|         |                           |        |         |             |         |        |  |
| NO      | EXTRA                     | TYPE   | PCB T   | D           |         |        |  |
| 6       | M1                        | ~~~~   | 0000    | <br>הפיייפת |         | VEC)   |  |
| 0       | MI                        | A .    | 0000    | DEIEC       | IOK (OA | AES)   |  |
| 8       | M2                        | в      | 12AB    |             |         |        |  |
| >_      |                           |        |         |             |         |        |  |
| MDI *** | MDI **** *** *** 13:11:56 |        |         |             |         |        |  |
| [SETTIN | IG] [                     | 1[]    | READ ][ |             | 1[ 11   | NPUT 1 |  |
|         |                           |        |         |             |         |        |  |
The amplifier setting screen displays the following items:

• NO. (controlled axis number)

For this item, enter a value of between 1 and the maximum number of controlled axes. If a number that falls outside this range is entered, the warning message "INVALID FORMAT" appears. If the entered controlled axis number is duplicate or 0, the warning message "SPECIFIED DATA IS OUT OF RANGE" appears when soft key [SET] is pressed to assert the entered value. In this case, no value can be entered for the parameter.

| Γ | -                        |                |          |        |          |               |       |        |
|---|--------------------------|----------------|----------|--------|----------|---------------|-------|--------|
|   | AXIS SE                  | TTING          |          |        |          | 010           | 000 1 | 100001 |
|   | AXIS                     | NAME           | AMP      | M1     | M2       | 1-DSF         | Cs    | TNDM   |
|   | 1                        | х              | A1-L     | 0      | 0        | 0             | 0     | 1      |
|   | 2                        | Y              | A1-M     | 1      | 0        | 1             | 0     | 0      |
|   | 3                        | z              | A2-L     | 0      | 0        | 0             | 1     | 0      |
|   | 4                        | A              | A3-L     | 0      | 0        | 0             | 0     | 2      |
|   | 5                        | в              | A3-M     | 0      | 0        | 0             | 0     | 0      |
|   | 6                        | C              | A4-L     | 0      | 0        | 0             | 0     | 0      |
|   |                          |                |          |        |          |               |       |        |
|   | >_<br>MDI ***<br>[SETTIN | * ***<br>IG] [ | ***<br>] | [ REAI | 1<br>) [ | 3:11:56<br>][ | INP   | UT ]   |

2) Axis setting screen

On the axis setting screen, the following items can be specified:

• M1 (connector number for pulse module 1)

For an axis that uses pulse module 1, enter a connector number using a number in the range of between 1 and the maximum number of axes for pulse module 1. When pulse module 1 need not be used, enter 0. If a number that falls outside the valid range is entered, the warning message "INVALID FORMAT" is displayed.

M2 (connector number for pulse module 2)

For an axis that uses pulse module 2, enter a connector number using a number in the range of between 1 and the maximum number of axes for pulse module 2. When pulse module 2 need not be used, enter 0. If a number that falls outside the valid range is entered, the warning message "INVALID FORMAT" is displayed.

1–DSF

Enter 1 for the following axes, each of which exclusively uses a DSP, which is usually shared by two–axes. If a number other than 0 or 1 is entered, the warning message "INVALID FORMAT" is displayed.

- · Learning control axis
- · High-speed current loop axis
- · High-speed interface axis
- Cs (Cs contour controlled axis)

Enter 1 for the Cs contour controlled axis. If a number other than 0 or 1 is entered, the warning message "INVALID FORMAT" is displayed.

TNDM

Enter odd and even numbers for the master and slave axes for tandem control. These numbers must be consecutive and in the range of between 1 and 8. If a number that falls outside the valid range is entered, the warning message "INVALID FORMAT" is displayed.

## 16. DIGITAL SERVO

When soft key [SET] is pressed on the axis setting screen after data entry, the warning message "SPECIFIED DATA IS OUT OF RANGE" is displayed if any of the following conditions is satisfied.

- · Both M1 and M2 are nonzero for an axis.
- · Any two of TWO–AXES, Cs, and TANDEM are nonzero for an axis.
- A duplicate value is specified for M1.
- $\cdot \,$  A duplicate value is specified for M2.
- · A duplicate value is specified for Cs.
- · A duplicate value is specified for TANDEM.
- · An invalid master/slave axis pair is specified for TANDEM.

## 16.3 Servo Tuning Screen

Main information about servo tuning can be displayed on a screen.

### **Display method**

- 1. Set a parameter to display the servo tuning screen. (PRM3111#0=1)
- 2. Press system key D and soft key [SV. PARA] in this order.

Press (continuous menu key) several times until the [SV.PARA] soft key appears.

3. Press soft key [SV.TUN] to select the servo tuning screen.

### **Display information**

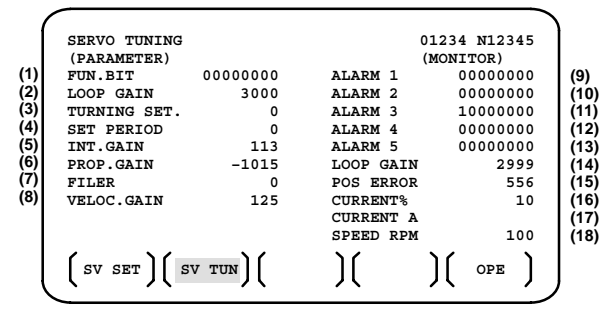

- (1) Function bit : PRM2003
- (2) Loop gain : PRM1825
- (3) Tuning start : (Not used)
- (4) Set period : (Not used)

Set value = -

- (5) Integral gain : PRM2043
- (6) Proportional gain : PRM2044
- (7) Filter : PRM2067
- (8) Velocity gain

- (9) Alarm 1 : DGN200 (Details of ALM400)
- (10) Alarm 2 : DGN201 (Details of disconnection alarm, overload)
- (11) Alarm 3 : DGN202 (Details of ALM319)
- (12) Alarm 4 : DGN203 (Details of ALM319)
- (13) Alarm 5 : DGN204 (Not used) →The meanings of alarms 1 through 5 of (9) to (13) can be checked in Chapter 13, "Diagnosis Information."
- (14) Loop gain : Actual loop gain
- (15) Position error : Actual position error(DGN300)
- (16) Current(%) : Indicate current with % to the rated value.
- (17) Current(A) : Indicate current with A.
- (18) Speed RPM : Number of motor actual rotation (unit : min<sup>-1</sup>) For a linear motor, the travel speed of the linear motor is indicated (unit : mm/min).

### 16.4 *ai* Servo Information Screen

In the  $\alpha i$  servo system, ID information output from each of the connected units is obtained and output to the CNC screen.

The units that have ID information are shown below.

(Remark: Some instances of these units do not have ID information.)

- Servo motor
- Pulse coder
- Servo amplifier module
- Power supply module

NOTE For axes that are not used by the  $\alpha i$  servo system, ID information of connected units cannot be obtained.

ID information is automatically read from each of the connected units during first startup of the CNC and then recorded. During the second or later startup, the ID information recorded during first startup can be compared with the ID information read this time on the screen to check whether the configuration of the connected units is changed. (If there is a difference between them, the alarm mark (\*) appears.)

The recorded ID information can be edited. Therefore, the ID information of an unit that does not have ID information can be displayed. (However, the alarm mark (\*) indicating a difference between these IDs appears.)

Parameter

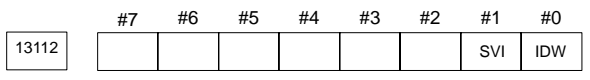

[Data type] Bit

IDW The edit of the servo information screen or the spindle information screen is:

- 0: Prohibited
- 1 : Allowed
- SVI The servo information screen is:
  - 0 : Displayed
  - 1: Not displayed

16.4.1 Displaying the servo ID screen

1 Press the SYSTEM function key, then press the [System] soft key.

2 Press the [SV–INF] soft key to display the screen as shown below.

| SERVO INFORMATION  | 00000 N00000          |
|--------------------|-----------------------|
| X AXIS             |                       |
| SERVO MOTOR SPEC   | A06B-0268-B100        |
| SERVO MOTOR S∕N    | C00ZB1111             |
| PULSECODER SPEC.   | A860-2000-T301        |
| PULSECODER S∕N     | 00000001              |
| SERVO AMP SPEC.    | AØ6B-6114-H211        |
| SERVO AMP S∕N      | VØ1311111             |
| PSM SPEC.          | A06B-6087-H126#000001 |
| PSM S∕N            | V01311111             |
|                    |                       |
|                    |                       |
|                    |                       |
| MDI **** *** ***   | 19:12:26              |
| (SYSTEM)(SV-INF)(S | SP-INF)()()           |

NOTE Servo information is stored in FROM. If there is a difference between the servo information in FROM and the actual servo information, the corresponding items are preceded by \*, as shown below.

| SERVO INFORMATION                 | 00000 N00000          |
|-----------------------------------|-----------------------|
| X AXIS                            |                       |
| SERVO MOTOR SPEC                  | A06B-0268-B100        |
| SERVO MOTOR S∕N                   | C00ZB1111             |
| PULSECODER SPEC.                  | A860-2000-T301        |
| PULSECODER S∕N                    | 00000001              |
| *SERVO AMP SPEC.                  | A06B-6114-H211        |
| ∗SERVO AMP S∕N                    | V01311111             |
| PSM SPEC.                         | A06B-6087-H126#000001 |
| PSM S∕N                           | V01311111             |
|                                   |                       |
|                                   |                       |
| ) _                               |                       |
| MDI **** *** ***                  | 19:12:26              |
| (SYSTEM)( <mark>SV-INF</mark> )(S | SP-INF)()((OPRT))     |

Additional Information

Even if replacement is performed reasonably such as for repairing, this function incorrectly indicates the \* mark when it detects the replacement.

To clear the \* mark, follow the steps below to update the registered data, as described in the editing section later.

- (1) Make the registered data editable. (PRM13112#0(IDW) = 1)
- (2) On the edit screen, place the cursor on the item from which you want to delete the \* mark.
- (3) Operate the soft keys [CHANGE], [INPUT], and [SAVE] in that order.
- 16.4.2 Editing the servo ID screen
- 1 Assume that PRM13112#0(IDW) = 1.
- 2 Press the MDI switch on the machine operator's panel.
- 3 Follow the steps shown in "Displaying the servo ID screen" to display the screen as shown below.

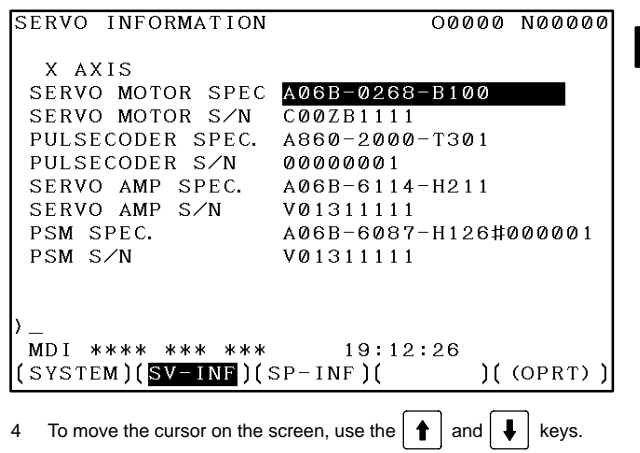

## 16. DIGITAL SERVO

### 16.4.3 Screen operation

| Mode         | Key operation       | Use                                                                                                    |
|--------------|---------------------|----------------------------------------------------------------------------------------------------|
| Viewing (*1) | Page key            | Scrolls up or down on a screen-by-screen basis.                                                                                                    |
| Editing (*2) | Soft key<br>[INPUT] | Replace the selected ID information at the<br>cursor position with the character string in<br>key–in buffer.                                            |
|              | [CANCEL]            | Deletes the character string in key-in buffer.                                                                                                    |
|              | [CHANGE]            | Transfers the selected ID information at the cursor position that was sent by the servo, to key–in buffer. Only the items preceded by * (*3) are valid. |
|              | [SAVE]              | Saves the ID information that has been<br>changed on the servo information screen in<br>FROM.                                                           |
|              | [RELOAD]            | Cancels the ID information that has been<br>changed on the servo information screen<br>and loads ID information from FROM.                              |
|              | Page key            | Scrolls up or down on a screen-by-screen basis.                                                                                                    |
|              | Cursor key          | Scrolls up or down the selection of ID in-<br>formation.                                                                                                |

\*1 Viewing mode: when PRM13112#0 = 0

\*2 Editing mode: when PRM13112#0 = 1

\*3 Servo information is stored in FROM (in the MINFO file). If there is a difference between the servo information in FROM and the actual servo information, the corresponding items are preceded by \*.

| SERVO INFORMATION                 | 00000 N00000          |
|-----------------------------------|-----------------------|
| X AXIS                            |                       |
| SERVO MOTOR SPEC                  | A06B-0268-B100        |
| SERVO MOTOR S∕N                   | C00ZB1111             |
| PULSECODER SPEC.                  | A860-2000-T301        |
| PULSECODER S∕N                    | 00000001              |
| *SERVO AMP SPEC.                  | AØ6B-6114-H211        |
| *SERVO AMP S∕N                    | V01311111             |
| PSM SPEC.                         | A06B-6087-H126#000001 |
| PSM S∕N                           | V01311111             |
|                                   |                       |
|                                   |                       |
| >                                 |                       |
| MDI **** *** ***                  | 19:12:26              |
| (SYSTEM)( <mark>SV-INF</mark> )(S | SP-INF)()((OPRT))     |

## 16.5 *ai* Servo Warning Interface

The  $\alpha i$  servo system can report the warning status before one of the following target alarms occurs.

When the warning status is entered, a report to the PMC is issued.

For example, this signal can be used by the machine for retracting tools from the time a warning occurs by the time a servo alarm occurs.

### Signal

Servo warning detail signals SVWRN1 to 4 <F093#4 to #7>

- [Classification] output signal
  - [Function] reports the warning signal corresponding to the state of the servo amplifier.
- [Output condition] The following table shows the warning statuses of the servo amplifier and their corresponding warning signals.

| Corresponding<br>alarm mes-<br>sages        | Ser                | vo warı<br>signal: | ning det<br>s (F93) | Time from when a signal is issued to until an alarm oc- |                                        |
|---------------------------------------------|--------------------|--------------------|---------------------|---------------------------------------------------------|----------------------------------------|
| - goo                                       | SVW<br>RN4<br>(#7) | SVW<br>RN3<br>(#6) | SVW<br>RN2<br>(#5)  | SVW<br>RN1<br>(#4)                                      | curs                                   |
| 444 n–AXIS: INV.<br>COOLING FAN<br>FAILURE  | 1                  | 0                  | 0                   | 0                                                       | One minute                             |
| 601 n–AXIS: INV.<br>RADIATOR FAN<br>FAILURE | 1                  | 0                  | 0                   | 1                                                       | Until overheat occurs<br>(inconstant)  |
| 443 n–AXIS: CNV.<br>COOLING FAN<br>FAILURE  | 1                  | 1                  | 0                   | 0                                                       | One minute                             |
| 606 n–AXIS: CNV.<br>RADIATOR FAN<br>FAILURE | 1                  | 1                  | 0                   | 1                                                       | Until overheat occurs<br>(inconstant)  |
| 431 n–AXIS: CNV.<br>OVERLOAD                | 1                  | 1                  | 1                   | 0                                                       | One minute                             |
| 607 n–AXIS: CNV.<br>SINGLE PHASE<br>FAILURE | 1                  | 1                  | 1                   | 1                                                       | PSMR: Five seconds,<br>PSM: One minute |

A timing chart for handling a warning is shown below.

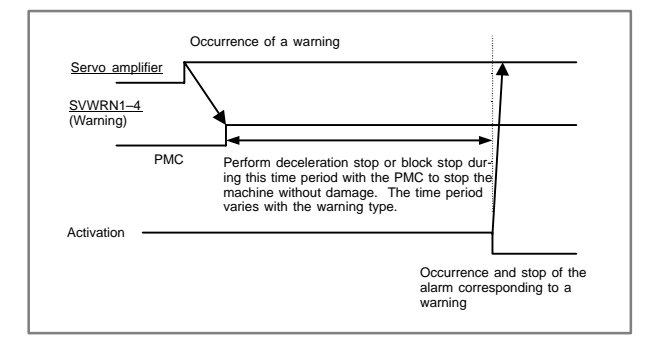

## 16.6 Reference Position Return

### 16.6.1 Manual reference position return

The tool is moved in the direction specified by PRM1006#5(ZMI) setting the feed axis and direction select signal to "1" during manual reference position return mode. Movement will continue until the reference position is obtained.

The following signals relate with the manual reference position return:

|                                                        | Manual Reference Position<br>Return                                            |
|--------------------------------------------------------|--------------------------------------------------------------------------------|
| Mode selection                                         | MD1, MD2, MD4 <g043#0 #2="" -=""></g043#0>                                     |
| Selection of reference position return                 | ZRN, MREF <g043#7, f045#5=""></g043#7,>                                        |
| Selection of axis to be moved                          | +J1, –J1, +J2, –J2, +J3, –J3,                                                  |
| Selection of direction to be moved                     | <g100, g102=""></g100,>                                                        |
| Selection of speed to be moved                         | ROV1, ROV2 <g104#0, #1=""></g104#0,>                                           |
| Deceleration signal for reference posi-<br>tion return | *DEC1, *DEC2, *DEC3, <x009><br/>(<g196> when PRM3006#0(GDC) = 1)</g196></x009> |
| Completion signal for reference position return        | ZP1, ZP2, ZP3, <f094></f094>                                                   |
| Reference position establishment signal                | ZRF1, ZRF2, ZRF3, <f120></f120>                                                |

# 16.6.1.1 Basic procedure for manual reference position return (dog-basedmethod)

- Select JOG mode or TEACH IN JOG mode, and the manual reference position return selection signal ZRN to "1".
- (2) Feed a target axis toward the reference position by setting an appropriate feed axis and direction selection signal (+J1, -J1, +J2, -J2,...) "1".
- (3) While the feed axis and direction selection signal is "1", rapid traverse takes place along that axis. Although the rapid traverse override signals (ROV1, ROV2) are valid, the override is generally set to 100%.
- (4) When the reference position is approached, a limit switch installed on the machine is activated, making the deceleration signal (\*DEC1, \*DEC2, \*DEC3,...) for reference position "0". Consequently, the feedrate is decelerated to 0, then the tool is fed at a constant low speed (reference position return FL feedrate specified by PRM1425 setting).
- (5) When the deceleration signal returns to "1" again after the limit switch is passed, the tool is continues to feed, until the tool stops at the first grid point (electric grid point).
- (6) Upon confirmation that the current position is at the in–position area, the reference position return end signal (ZP1, ZP2, ZP3,...) and the reference position establishment signal (ZRF1, ZRF2, ZRF3,...) turn to "1".

These steps are repeated for each axis. The number of simultaneously controlled axes is usually one, but it becomes three by setting PRM1002#0(JAX). If the feed axis direction selection signal (+J1, -J1, +J2, -J2,...) turns to "0" between step (2) and (4), the tool is stopped at once, and reference position return is canceled. If the signal turn to "1" again, operation resumes from step (3) (rapid traverse).

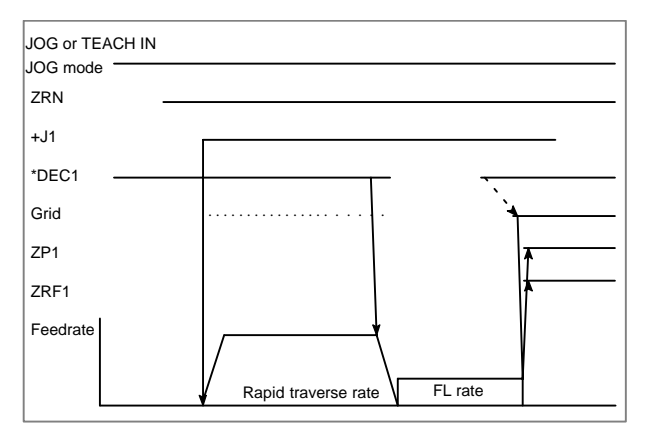

The timing charts for the basic procedures are given below.

### 16.6.1.2 Reference position return location adjustment

Grid shift

The electronic grid can be shifted by the distance set in PRM1850, thus shifting the reference position. The grid shift to be set in the parameter must not exceed the reference counter capacity (PRM1821) (grid interval).

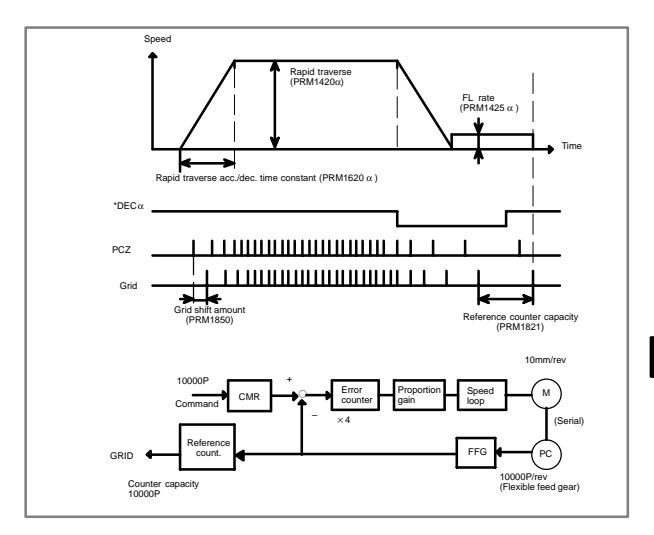

### Separate Type Pulse Coder or Linear Scale is Used

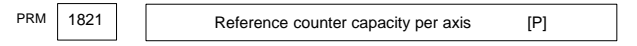

Normally, the number of feedback pulses per motor revolution is set to the reference counter capacity.

When plural reference marks are on a linear scale, a quotient of the distance between the reference marks divided by an integer may be used as a reference counter capacity:

## 16. DIGITAL SERVO

Example)

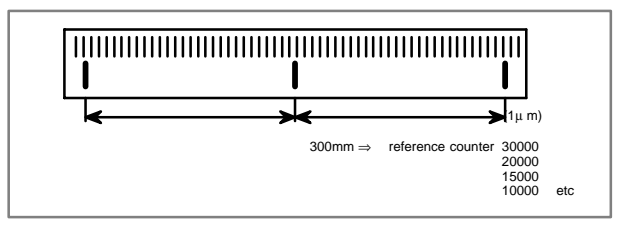

### 16.6.1.3 Reference position shift

When reference position return is performed using the grid method, the reference position can be shifted by a parameter–set distance without having to move the deceleration dog.

- How to adjust the reference position
- Set the PRM1002#2(SFD) to 1, and set the PRM1850 for reference position shift amount to 0. Then, perform reference position return.

After the deceleration dog is turned off, the tool stops when the first grid point is reached. Distance  $L_{DEC}$  is indicated on the DGN302.

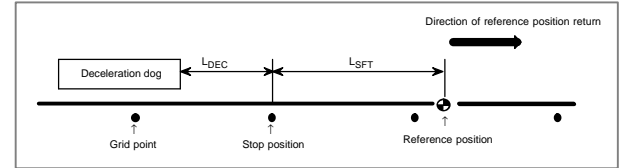

L<sub>SFT</sub>: Reference position shift amount

- L<sub>DEC</sub>: Distance from the position where the deceleration dog is turned off to the first grid point (grid point when the shift amount is 0)
- (2) Determine the distance L<sub>SFT</sub> (reference position shift amount) from the stop position to the reference position, and set it in PRM1850.

This completes the adjustment of the reference position.

(3) Perform reference position return again. The tool stops when it reaches the reference position.

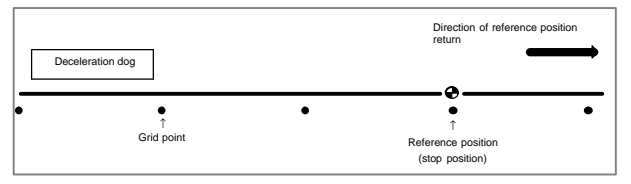

- NOTE1 The reference position can be shifted only in the direction of reference position return.
- NOTE2 When the PRM1002#2(SPD) is 0, only the distance from the position where the deceleration dog is turned off to the first grid point (the grid point after grid shift) is indicated.

### 16.6.2 Dogless reference position setting

When there are no dog nor limit switch for reference position return, this function enables the tool to return the reference position that is set by MTB. When compared with the dog-based method, an additional operation for reference position setting is required. However, when an absolute-position detector is used, a reference position once set is preserved even if the power is turned off. So, this function is generally applicable when an absolute-position detector is used.

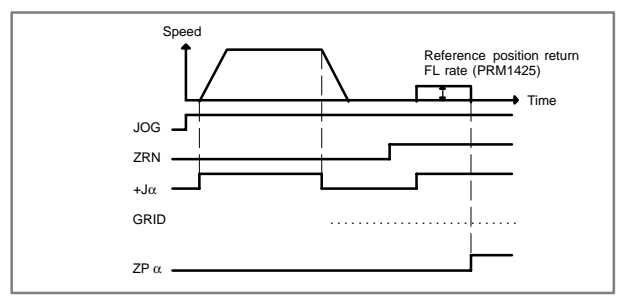

- Operation procedure
- (1) Move the tool near the reference position using a manual operation. Even if the tool is located near the reference position on the axis, move the tool away from the reference position once, then move back the tool toward the reference position. Otherwise, ALM90 occurs in (3) below.
- (2) Select the reference position return mode or switch.
- (3) Press a button for an axis-and-direction-select-signal + or -, and the machine moves to the next grid, then stops. (This position is set as the reference position).
  - \* After the reference position has been set, select the reference position return mode(ZRN signal is 1) and turn on an axis-and-direction- select signal, then the tool returns to the reference position.

The following figure shows the positional relation between the reference position and the point to which the tool is positioned by manual continuous feed.

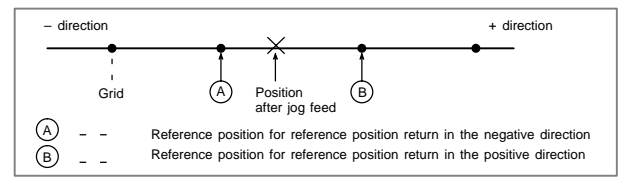

Grid shift

To shift the reference position, the grid can be shifted by the distance set in PRM1850. The grid shift to be set in the parameter must not exceed the reference counter capacity (PRM1821).

NOTE ALM090 is issued when G28 is specified and the reference position has not yet be established.

### 16.6.3 Butt-type reference position setting

This function automates the procedure of butting the tool against a mechanical stopper on an axis to set a reference position. The purpose of this function is to eliminate the variations in reference position setting that arise depending on the operator, and to minimize work required to make fine adjustments after reference position setting.

Select the axis for which the reference position is to be set, then perform cycle start. Then, the following operations are performed automatically:

- (1) The torque (force) of the selected axis is reduced to make the butting feedrate constant, and the tool is butted against the mechanical stopper. Then, the tool is withdrawn a parameter–set distance from the mechanical stopper.
- (2) Again, the torque (force) of the selected axis is reduced, and the tool is butted against the mechanical stopper. Then, the tool is withdrawn a parameter–set distance from the mechanical stopper.
- (3) The withdrawal point on the axis is set as the reference position.
- Basic procedure for butt-type reference position setting
- First, set the parameters required for butt-type reference position setting.

| PRM1006#5 (ZMIx): | Direction of reference position setting                                                                                                    |
|-------------------|----------------------------------------------------------------------------------------------------|
| PRM1015#2 (OKI):  | After completion of reference position return<br>operation, ALM000 is, issued (0)/not issued (1)<br>(When setting a butt-type reference position on<br>an axis without an absolute-position detector,<br>set this bit to 1.) |
| PRM7181:          | Withdrawal distance                                                                                                    |
| PRM7182:          | Reference position setting distance                                                                                                    |
| PRM7183:          | Butting feedrate 1                                                                                                    |
| PRM7184:          | Butting feedrate 2                                                                                                    |
| PRM7185:          | Withdrawal feedrate in reference position setting                                                                                                    |
| PRM7186:          | Torque limit                                                                                                    |

- (2) Select manual reference position return mode.
- (3) By using a manual handle feed axis select signals (HS1A–D <G018#0–#3>), select the axis on which the reference position is to be set.
- (4) Perform cycle start.

This starts the cycle operation for reference position setting.

- (5) During the cycle operation, the automatic operation start signal OP is 1.
- Cycle operation

When no reference position has been set, operations (A) to (E), below, are performed automatically to set a reference position.

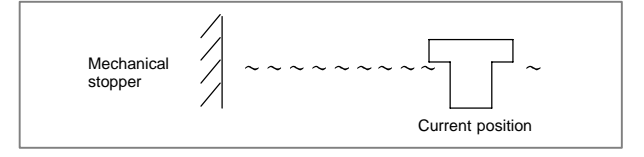

(A) The tool is moved along a specified axis with a limited torque until it butts against the mechanical stopper.

The tool is moved in the direction specified with PRM1006#5(ZMIx), at the feedrate specified with PRM7183, at the torque specified with PRM7186 (until the tool strikes the mechanical stopper).

### 16.6 Reference Position Return

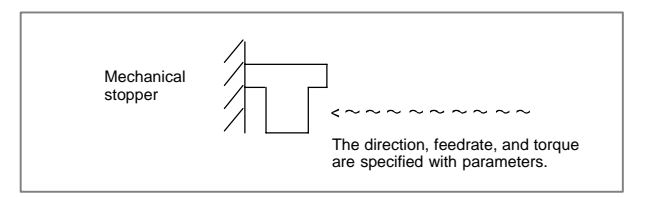

(B) After the tool strikes the mechanical stopper, the tool is withdrawn in the direction opposite to the butting direction, along the axis for a parameter–set distance.

The tool is moved in the direction opposite to that specified with PRM1006#5(ZMIx), at the feedrate specified with PRM7185, for the distance specified with PRM7181.

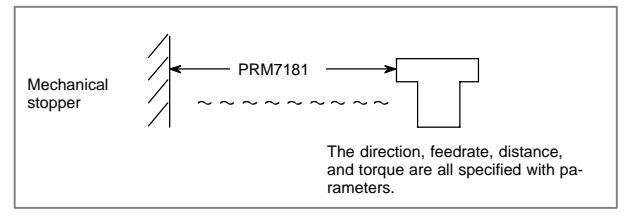

- (C) Operations (D) and (E) are performed from the withdrawal point, such that the tool is butted against the mechanical stopper at a constant feedrate in reference position setting.
- (D) The tool moves along the specified axis at a specified torque until it butts against the mechanical stopper.

The tool moves in the direction specified with PRM1006#5(ZMIx), at the feedrate specified with PRM7184, at the torque specified with PRM7186 (until the tool strikes the mechanical stopper).

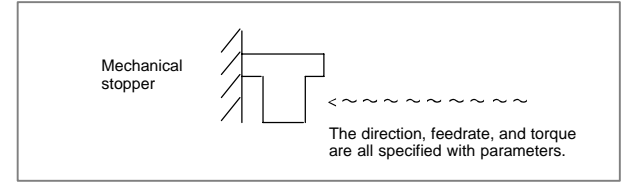

(E) After the tool strikes the mechanical stopper end on the axis, the tool is withdrawn in the direction opposite to the butting direction, along the axis for a parameter–set distance.

The tool is moved in the direction opposite to that specified with PRM1006#5(ZMIx), at the feedrate specified with PRM7185, for the distance specified with PRM7182.

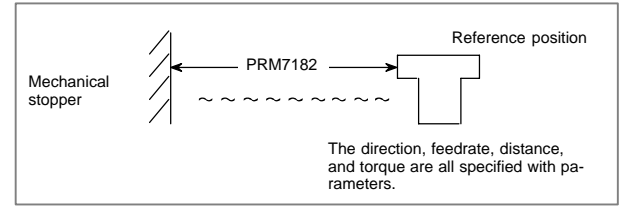

For PRM7183 and 7184, set the feedrates at which the tool is moved toward the mechanical stopper with a limited torque, considering the machine accuracy.

After the tool strikes the mechanical stopper, and the tool is withdrawn the distance specified with PRM7182, the withdrawal point is set as the reference position on the specified axis. Then, the reference position return end signal and reference position establishment signal are set to 1.

When PRM1015#2(OKI) is set to 0, ALM000 is issued after completion of reference position return operation. Turn the power off then back on before continuing operation.

• After the reference position is set

When the reference position has already been set, performing butt-type reference position setting causes the tool to be positioned to the reference position at the rapid traverse rate without the cycle operation. Upon the completion of positioning, the reference position return end signal is set to 1.

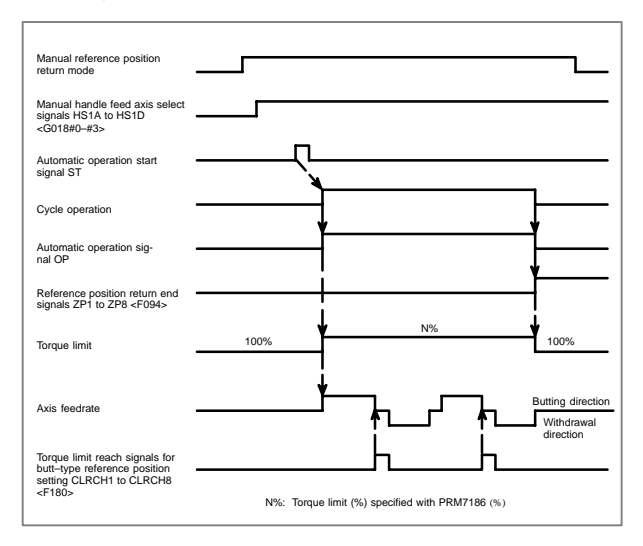

The timing chart for the cycle operation is shown below.

### 16.6.4 Relatedparameters

|      | #7 | #6 | #5 | #4 | #3 | #2  | #1  | #0  |
|------|----|----|----|----|----|-----|-----|-----|
| 1002 |    |    |    |    |    | SFD | DLZ | JAX |

JAX Number of axes controlled simultaneously in manual continuous feed, manual rapid traverse and manual reference position return

0 : 1 axis

1:3 axes

- DLZ Function for setting the reference position without dog (all axes) 0 : Disabled
  - 1 : Enabled

NOTE PRM1002#1(DLZ) is used to make common settings for all axes. This function can be specified for each axis by PRM1005#1(DLZx). SFD The function for shifting the reference position is

- 0 : Not used
- 1:Used

|      | _ | #7 | #6 | #5 | #4 | #3 | #2 | #1   | #0   |  |
|------|---|----|----|----|----|----|----|------|------|--|
| 1005 |   |    |    |    |    |    |    | DLZx | ZRNx |  |

- ZRNx When a command specifying the movement (except for G28) is issued in automatic operation (MEM, RMT, or MDI) and when a return to the reference position has not been performed since the power has been turned on
  - 0 : An alarm is generated (ALM224).
  - 1 : An alarm is not generated.
- DLZx Function for setting the reference position without dogs (each axis)
  - 0 : Disabled
  - 1 : Enabled

NOTE PRM1005#1(DLZx) is used to make settings for each axis. When PRM1002#1(DLZ) is 0, DLZx is enabled. When PRM1002#1(DLZ) is 1, DLZx is disabled, and the function for setting the reference position without dogs is enabled for all axes.

|      | #7 | #6 | #5   | #4 | #3 | #2 | #1 | #0 |
|------|----|----|------|----|----|----|----|----|
| 1006 |    |    | ZNIx |    |    |    |    |    |

ZMIx The direction of reference position return and the direction of initial backlash at power-on

- 0 : Positive direction
- 1: Negative direction

|      | #7 | #6 | #5 | #4 | #3 | #2  | #1 | #0 |
|------|----|----|----|----|----|-----|----|----|
| 1015 |    |    |    |    |    | OKI |    |    |

- OKI After completion of reference position return in butt-type reference position setting:
  - 0 : ALM000 is generated.
  - 1 : ALM000 is not generated.

By setting this parameter, power–off is not required to release ALM000 after butt–type reference position setting.

This allows the use of butt-type reference position return regardless of whether an absolute-position detector is used.

|      | #7 | #6 | #5 | #4 | #3 | #2  | #1  | #0  |
|------|----|----|----|----|----|-----|-----|-----|
| 1201 |    |    |    |    |    | ZCL | ZPI | ZPR |

- ZPR Automatic setting of a coordinate system when the manual reference position return is performed
  - 0 : Not set automatically
  - 1: Set automatically
- ZPI Coordinates at the reference position when a coordinate system is set automatically
  - 0 : Value set in PRM1250 is used.
  - 1 : For input in mm, the value set in PRM1250 is used, or for input in inches, the value set in PRM1251 is used.

## 16. DIGITAL SERVO

- ZCL Local coordinate system when the manual reference position return is performed
  - 0 : The local coordinate system is not canceled.
  - 1 : The local coordinate system is canceled.

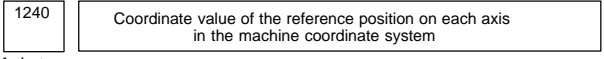

Axis type

### Axis type

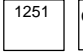

Coordinate value of the reference position on each axis used for setting a coordinate system automatically when input is performed in inches

Axis type

### NOTE This parameter is valid when PRM1201#1(ZPI) is set to 1.

|      | #7 | #6  | #5 | #4 | #3 | #2 | #1 | #0 |
|------|----|-----|----|----|----|----|----|----|
| 1300 |    | LZR |    |    |    |    |    |    |

### LZR Stored stroke check during the time from power-on to the manual position reference return

0: The stroke check is performed.

1: The stroke check is not performed.

|      | #7 | #6 | #5 | #4 | #3 | #2  | #1 | #0 |
|------|----|----|----|----|----|-----|----|----|
| 1401 |    |    |    |    |    | JZR |    |    |
|      |    |    |    |    |    |     |    |    |

JZR The manual reference position return at JOG feedrate

### 0:Not performed

1 : Performed

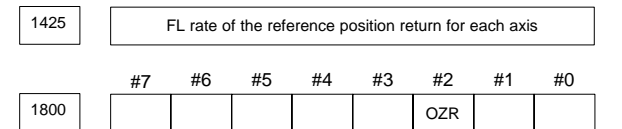

OZR When manual reference position return is attempted in the halt state during automatic operation (feed hold stop state) under any of the conditions listed below:

- 0 : Manual reference position return is not performed, with ALM091.
- 1 : Manual reference position return is performed without an alarm occurring.

< Conditions >

- When there is a remaining distance to travel.
- When an auxiliary function (miscellaneous function, spindle-speed function, tool function) is being executed.
- When a dwell or cycle such as a canned cycle is being executed.

|      | #1 | #6 | #5  | #4  | #3 | #2 | #1  | #0 |
|------|----|----|-----|-----|----|----|-----|----|
| 1815 |    |    | APC | APZ |    |    | OPT |    |

Axis type

- OPT 0 : Position detection is performed by the pulse coder built in the motor.
  - 1 : Separate type pulse coder or linear scale is used.
- APZ Zero position of absolute pulse coder is :
  - 0 · Not established
  - 1 : Established
    - (Turns to 1 after establishment) To manually change the value of the APZ bit from 0 to 1 without first returning to the reference position when using serial pulse coder  $\alpha$ , follow this procedure: Back up the data with the battery and give the motor one or more turns. Turn the power off then on again, then change the APZ bit setting from 0 to 1.
- APC 0 : Position detector is other than absolute pulse coder.
  - 1 : Position detector is absolute pulse coder.

| 1821 Reference counter size for each axis |
|-------------------------------------------|
|-------------------------------------------|

Axis type

Set the size of the reference counter.

To set the size of the reference counter, specify the grid interval for the reference position return in the grid method.

grid interval Size of the reference counter =

detection unit

Grid interval = the amount of travel per rotation of the pulse coder

Servo error amount where reference position return is possible

1836 Axis type

> This parameter sets the servo error used to enable reference position return in manual reference position return.

In general, set this parameter to 0. (When 0 is set, 128 is assumed as the default.)

1850

Grid shift for each axis, shift of reference position

Axis type

A grid shift is set for each axis.

To shift the reference position, the grid can be shifted by the amount set in this parameter. Up to the maximum value counted by the reference counter can be specified as the grid shift. When PRM1002#2(SFD) is set to 1, this parameter specifies a reference position shift amount.

|      | #7 | #6 | #5  | #4 | #3 | #2 | #1 | #0 |  |
|------|----|----|-----|----|----|----|----|----|--|
| 3003 |    |    | DEC |    |    |    |    |    |  |

DEC Deceleration signal (\*DEC1 to \*DEC8) for manual reference position return

0: Deceleration is applied when the signal is 0.

1: Deceleration is applied when the signal is 1.

## 16. DIGITAL SERVO

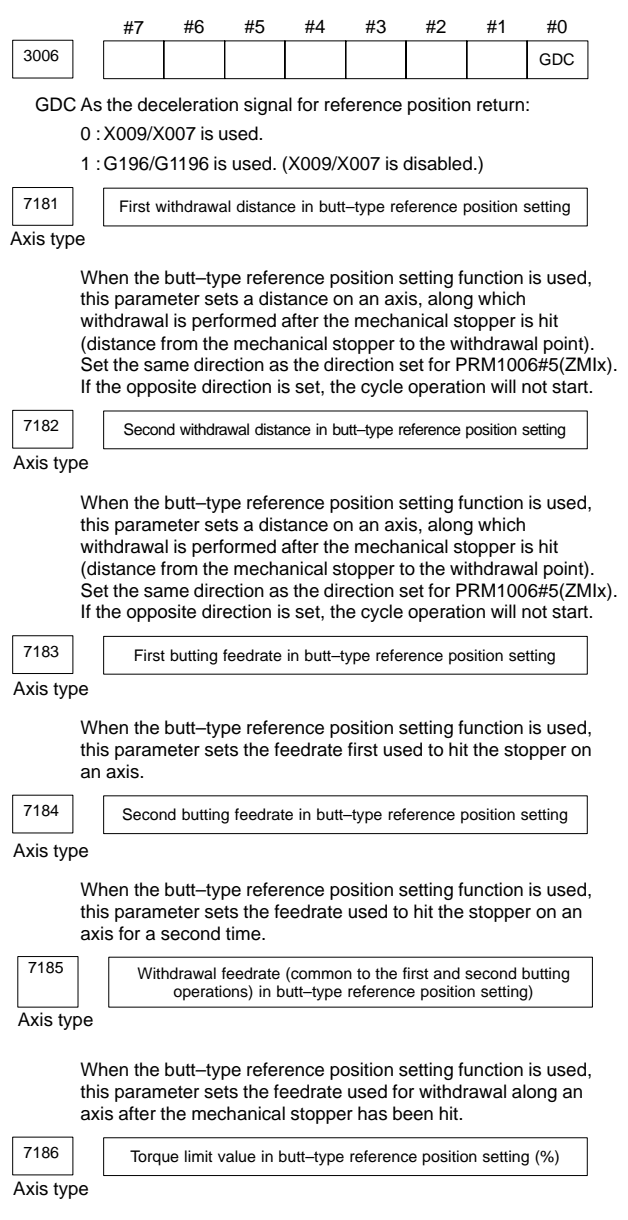

This parameter sets a torque limit value in butt-type reference position setting.

When 0 is set in this parameter, 100% is assumed.

## 17. AC SPINDLE

## 17.1 Overview of Serial Interface AC Spindle Control

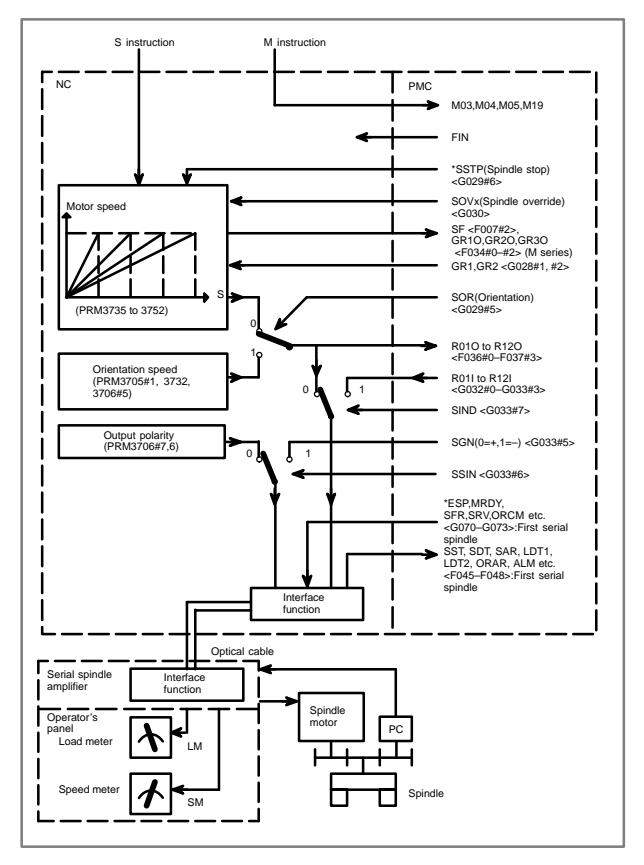

## 17.2 Gear Change

There are two types of gear switching: M type and T type.

M type

The CNC selects a gear according to an S command, then outputs signals to the PMC.

- Signals are output to GR3O, GR2O, and GR1O <F034#2–#0>.
- Method A and method B are supported, which differ in how gear switching points are specified.
- T type

You should send the information about the desired gear to the CNC via the PMC.

• Enter information to GR2 and GR1 <G028#2, #1> (for the first spindle).

For the M series CNC, M type or T type can be selected.

- Use PRM3706#4 (GTT) (0: M type/1: T type) for selection.
- Select T type when the constant surface speed control or multispindle control option is used.

For the T series CNC, only T type can be used.

• Method A of gear change for machining center (PRM3705#2=0)

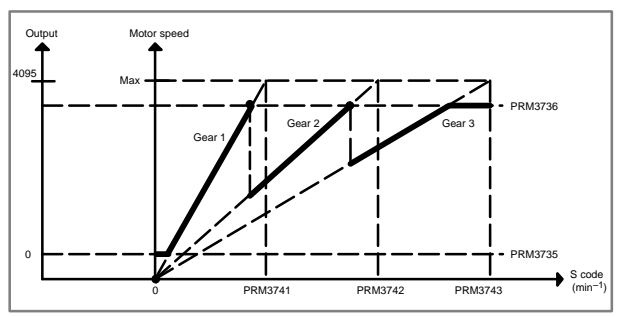

### • Method B of gear change for machining center (PRM3705#2=1)

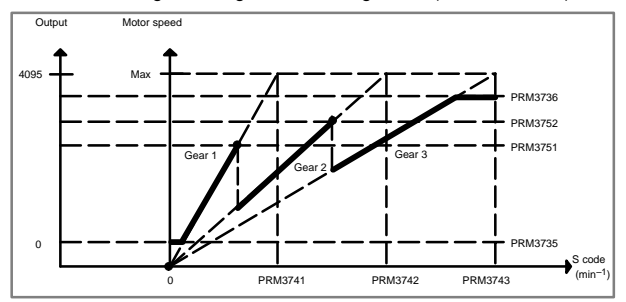

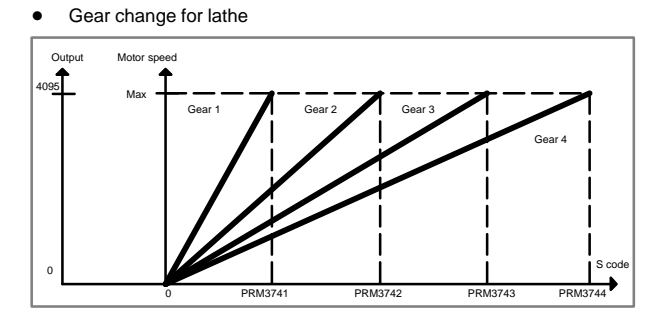

## 17.3 Automatic Setting of Standard Parameters

The standard parameters related to each serial spindle motor model can be set automatically.

• The specifications for controlling a motor depend on the specifications defined by the machine tool builder. The parameters defined by the machine tool builder are set as the standard values (initial values) by this automatic setting function.

Therefore, when performing automatic operation, always set parameters properly according to the parameter list (parameters 4000 and later).

- 1. Turn on the power in the emergency stop state.
- 2. Set PRM4019#7 to 1.

|      | #7   | #6 | #5 | #4 | #3 | #2 | #1 | #0 |
|------|------|----|----|----|----|----|----|----|
| 4019 | LDSP |    |    |    |    |    |    |    |
|      |      |    |    |    |    |    |    |    |

LDSP The parameters for the serial interface spindle are:

- 0: Not set automatically.
- ☆ 1 : Set automatically.
- 3. Set a motor model code to the PRM4133.
- 4133
- Motor model code

4. Turn off the power then back on. Then, the parameters are read.

| ( | Reference | 1: | Example | of | αi | series | motor | model | code) |  |
|---|-----------|----|---------|----|----|--------|-------|-------|-------|--|
|   |           |    |         |    |    |        |       |       |       |  |

| Code | Motor model                | Amplifier        |
|------|----------------------------|------------------|
| 302  | α1/10000 <i>i</i>          | SPM-2.2 <i>i</i> |
| 304  | α1.5/10000 <i>i</i>        | SPM-5.5 <i>i</i> |
| 306  | α2/10000 <i>i</i>          | SPM-5.5 <i>i</i> |
| 307  | α2/15000 <i>i</i>          | SPM-22i          |
| 308  | α <b>3</b> /10000 <i>i</i> | SPM-5.5 <i>i</i> |
| 312  | a8/8000 <i>i</i>           | SPM-11i          |
| 314  | α12/7000 <i>i</i>          | SPM-15i          |
| 316  | α <b>15/7000</b> <i>i</i>  | SPM-22i          |
| 320  | a22/7000 <i>i</i>          | SPM-26i          |
| 322  | α30/6000 <i>i</i>          | SPM-45i          |
| 323  | α40/6000 <i>i</i>          | SPM-45i          |
| 401  | α6/12000 <i>i</i>          | SPM-11i          |
| 406  | α22/10000 <i>i</i>         | SPM-26i          |
| 411  | αP30/6000 <i>i</i>         | SPM-22i          |
| 413  | αΡ50/6000 <i>i</i>         | SPM-26i          |

## 17.3 Automatic Setting of Standard Parameters

| Code | Motor model                             | Amplifier |
|------|-----------------------------------------|-----------|
| 100  | α0.5 (3000/8000min <sup>-1</sup> )      | SPM-2.2   |
| 101  | α1 (3000/8000min <sup>-1</sup> )        | SPM-2.2   |
| 102  | α1.5 (1500/8000min <sup>-1</sup> )      | SPM-5.5   |
| 103  | α2 (1500/8000min <sup>-1</sup> )        | SPM-5.5   |
| 104  | α2/15000 (3000/15000min <sup>-1</sup> ) | SPM-5.5   |
| 105  | α3 (1500/8000min <sup>-1</sup> )        | SPM-5.5   |
| 106  | α6 (1500/8000min <sup>-1</sup> )        | SPM-11    |
| 107  | α8 (1500/6000min <sup>-1</sup> )        | SPM-11    |
| 108  | α12 (1500/6000min <sup>-1</sup> )       | SPM-15    |
| 109  | α15 (1500/6000min <sup>−1</sup> )       | SPM-22    |
| 110  | α18 (1500/6000min <sup>-1</sup> )       | SPM-22    |
| 111  | α22 (1500/6000min <sup>-1</sup> )       | SPM-26    |
| 112  | αP8 (750/6000min <sup>-1</sup> )        | SPM-11    |
| 113  | αP12 (750/6000min <sup>-1</sup> )       | SPM-11    |
| 114  | αP15 (750/6000min <sup>-1</sup> )       | SPM-15    |
| 115  | αP18 (750/6000min <sup>−1</sup> )       | SPM-15    |
| 116  | αP22 (750/6000min <sup>-1</sup> )       | SPM-22    |
| 117  | αP30 (575/4500min <sup>-1</sup> )       | SPM-22    |

## **17. AC SPINDLE**

## 17.4 Spindle Setting and Tuning Screen

### 17.4.1 Display method

(1) Confirm the parameters

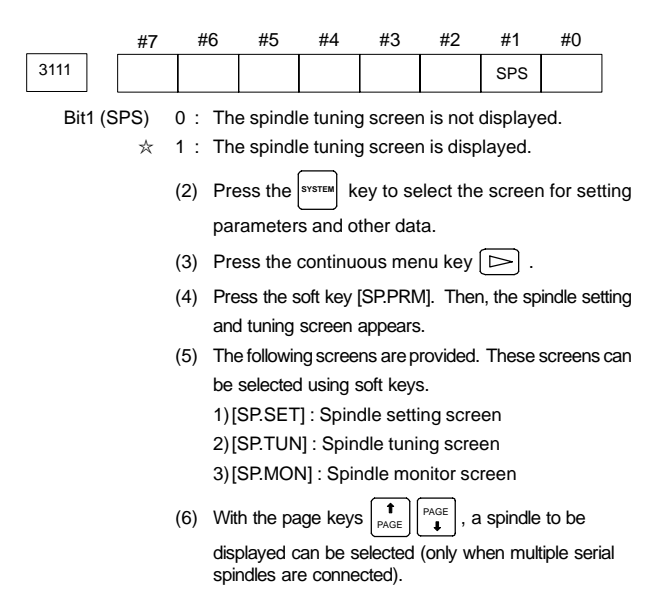

### 17.4.2 Spindle setting screen

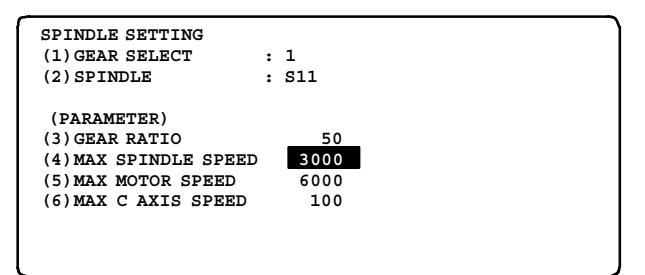

Gear selection

The gear select status on the machine side is displayed.

| Indication | CTH1 | CTH2 |
|------------|------|------|
| 1          | 0    | 0    |
| 2          | 0    | 1    |
| 3          | 1    | 0    |
| 4          | 1    | 1    |

### Spindle

Select a spindle for which data is to be set. S11: Main spindle amplifier for the 1st spindle S12: Sub spindle amplifier for the 1st spindle S21: Main spindle amplifier for the 2nd spindle S22: Sub spindle amplifier for the 2nd spindle

### Parameters

|                               | S11:1st Main | S12:1st Sub | S21:2nd Main | S22:2nd Sub |  |
|-------------------------------|--------------|-------------|--------------|-------------|--|
| Gear ratio(HIGH)              | 4056         | 4216        | 4056         | 4216        |  |
| Gear ratio(MEDIUM HIGH)       | 4057         | 4210        | 4057         | 4210        |  |
| Gear ratio(MEDIUM LOW)        | 4058         |             | 4058         | 4217        |  |
| Gear ratio(LOW)               | 4059         | 7211        | 4059         | 1 7211      |  |
| Max. spindle speed<br>(gear1) | 3741         |             | 3741         |             |  |
| Max. spindle speed<br>(gear2) | 3742         |             | 37           | 42          |  |
| Max. spindle speed<br>(gear3) | 3743         |             | 37           | 43          |  |
| Max. spindle speed<br>(gear4) | 3744         |             | 37           | 44          |  |
| Max. motor speed              | 4020         | 4196        | 4020         | 4196        |  |
| Max. C axis speed             | 4021         | None        | 4021         | None        |  |

### 17.4.3 Spindle tuning screen

#### SPINDLE TUNING

| OPERATION   | : | SPEED | CONTROL |
|-------------|---|-------|---------|
| GEAR SELECT | : | 1     |         |
| SPINDLE     | : | S11   |         |

| (PARAMETER) |      | (MONITOR)     |     |
|-------------|------|---------------|-----|
| PROP.GAIN   | 20   | MOTOR SPEED   | 100 |
| INT.GAIN    | 50   | SPINDLE SPEED | 150 |
| LOOP GAIN   | 3000 | POS ERR S1    | 100 |
| MOTOR VOLT  | 30   | POS ERR S2    | 103 |
| TIME CONST  | 100  | SYN.ERR       | 3   |
| REF. SHIFT  | 2046 |               |     |

- Operation mode
- 1 : Normal operation
- 2 : Orientation
- 3 : Synchronization control
- 4 : Rigid tapping
- 5 : Cs contour control
- 6 : Spindle positioning control

## 17. AC SPINDLE

### Displayed parameters

The displayed parameters vary depending on the operation mode.

| Spindle positioning control                                                                                  | Normal operation                                                          | Orientation                                                                                                    |
|----------------------------------------------------------------------------------------------------|---------------------------------------------------------------------------|----------------------------------------------------------------------------------------------------|
| Proportional gain<br>Integral gain<br>Loop gain<br>Motor voltage<br>ZRN gain (%)<br>Shift reference position | Proportional gain<br>Integral gain<br>Motor voltage<br>Regenerative power | Proportional gain<br>Integral gain<br>Loop gain<br>Motor voltage<br>ORAR gain (%)<br>Shift spindle stop<br>position<br>Shift reference position |

| Synchronization control                                                                                                    | Rigid tapping                                                                                            | Cs contour<br>control                                                                                        |
|----------------------------------------------------------------------------------------------------|----------------------------------------------------------------------------------------------------|----------------------------------------------------------------------------------------------------|
| Proportional gain<br>Integral gain<br>Loop gain<br>Motor voltage<br>Acceleration/<br>deceleration constant (%)<br>Shift reference position | Proportional gain<br>Integral gain<br>Loop gain<br>Motor voltage<br>ZRN gain<br>Shift reference position | Proportional gain<br>Integral gain<br>Loop gain<br>Motor voltage<br>ZRN gain (%)<br>Shift reference position |

## NOTE For the parameter numbers corresponding to the displayed parameter items, see Subsec. 17.4.5.

Displayed monitoring items

The displayed monitoring items vary depending on the operation mode.

| Spindle positioning control                     | Normal operation             | Orientation                                          |
|-------------------------------------------------|------------------------------|------------------------------------------------------|
| Motor speed<br>Feedrate<br>Position deviation S | Motor speed<br>Spindle speed | Motor speed<br>Spindle speed<br>Position deviation S |

| Synchronization control                                                                                 | Rigid tapping                                                                                         | Cs contour<br>control                                |
|----------------------------------------------------------------------------------------------------|----------------------------------------------------------------------------------------------------|------------------------------------------------------|
| Motor speed<br>Spindle speed<br>Position deviation S1<br>Position deviation S2<br>Synchronous deviation | Motor speed<br>Spindle speed<br>Position deviation S<br>Position deviation Z<br>Synchronous deviation | Motor speed<br>Spindle speed<br>Position deviation S |

### NOTE1

Motor speed  $[min^{-1}] = \frac{|Spindle data|}{16383} \times Max.$  Motor speed.(\* 1) (\*1) PRM4020: Main spindle, PRM4196: Sub spindle

NOTE2 The spindle speed in Cs contour control mode is in degrees/min.

### 17.4.4 Spindle monitor screen

| SPINDLE MONITOR SCREEN              |
|-------------------------------------|
| ALARM : AL-27 (POSITION CODER DIS.) |
| OPERATION : Cs AXIS CONTROL         |
| SPINDLE SPEED : 100 DEG/MIN         |
| MOTOR SPEED : 150 RPM               |
| LOAD METER (%)                      |
| CONTROL INPUT : ORCM MRDY *ESP      |
| CONTROL OUTPUT : SST SDT ORAR       |
|                                     |

- Spindle alarm
- 1: Motor overheated
- 2: Speed deviation excessive
- 3: Fuse blow of DC link
- 4: Power phase missing
- 5: Fuse blow of DC voltage
- 7: Excessive speed
- 9: Main circuit overload
- 10: Low voltage of AC input
- 11: Excess voltage in DC link
- 12: Excess current in DC link
- 13: CPU internal data memory error
- 15: Spindle switch/output switch alarm
- 16: RAM error
- 18: ROM SUM check error
- 19: U phase current offset excessive
- 20: V phase current offset excessive
- 21: Position sensor polarity setting error
- 24: Serial data transmission abnormal
- 25: Serial data transmission stop
- 26: Cs axis speed detecting signal failure
- 27: Position coder signal disconnection
- 28: Cs pos. detect signal disconnection
- 29: Short time overload
- 30: Input circuit excess current
- 31: Motor binding
- 32: SLC LSI internal RAM abnormal
- 33: DC link charging insufficient
- 34: Parameter abnormal setting
- 35: Gear ratio data excessive
- 36: Error counter overflow
- 37: Speed detecting unit error setting
- 38: Magnetic sensor signal abnormal
- 39: Erroneous detection of one revolution signal for Cs axis control
- 40: Undetection of one revolution signal for Cs axis control
- 41: Erroneous detection of the position coder one revolution signal
- 42: Undetection of the position coder one revolution signal
- 43: Differential speed position coder disconnection
- 46: Erroneous detection of one revolution signal on threading
- 47: Abnormal position coder signal
- 49: Excessive differential speed conversion value
- 51: DC link under voltage
- 52: ITP signal error
- 53: ITP signal error
- 54: Overload current
- 55: Power line state signal error
- 56: Internal cooling fan stopped

## **17. AC SPINDLE**

- 57: Excessive deceleration power
- 58: Converter main circuit overload
- 59: Converter cooling fan stopped
- 66: Inter-spindle-amplifier communication error
- 73: Motor sensor disconnection
- 74: CPU test alarm
- 75: CRC test alarm
- 79: Initial test alarm
- 81: Motor sensor one-rotation signal detection error
- 82: Motor sensor one-rotation signal undetected
- 83: Motor sensor signal error
- 84: Spindle sensor disconnection
- 85: Spindle sensor one-rotation signal detection error
- 86: Spindle sensor one-rotation signal undetected
- 87: Spindle sensor signal error
- 88: Cooling fan stopped
- 110: Inter-amplifier-module communication error
- 111: Converter control power under voltage
- 112: Excessive converter regenerative power
- 113: Converter heat sink cooling fan stopped
- 120: Communication data alarm
- 121: Communication data alarm
- 122: Communication data alarm
- Operation

Following 6 modes are available:

- a. Normal operation
- b. Orientation
- c. Synchronous operation
- d. Rigid tapping
- e. Cs contour control
- f. Spindle positioning control
- Load meter

The load meter displays spindle load in a unit of 10%.

- 1) Load meter[%] =  $\frac{\text{Load meter data}}{32767} \times \frac{\text{Max. output value}}{\text{of load meter (*)}}$ 
  - (\*) PRM4127:Main high-speed winding PRM4274:Sub low-speed winding PRM4093:Main high-speed winding PRM4279:Sub low-speed winding

### Control input signal

Max.10 signals those are ON are displayed from the following signals:

| TLML : Torque limit command (low  | ) SPSL : Spindle selection signal |
|-----------------------------------|-----------------------------------|
| TLMH : Torque limit command (high | h) MCFN : Power line switching    |
| CTH1 : Gear signal 1              | SOCN : Soft start/stop            |
| CTH2 : Gear signal 2              | RSL : Output switching request    |
| SRV : Spindle reverse rotation    | RCH : Power line state confirm    |
| SFR : Spindle forward rotation    | INDX : Orientation stop pos.      |
| ORCM : Spindle orientation        | change                            |
| MEDY : Machine ready              | ROTA : Rotation direction of      |
| ARST : Alarm reset signal         | ORCM                              |
| *ESP : Emergency stop             | NRRO : Short-cut of ORCM          |
|                                   | INTG : Speed integral control     |
|                                   | signal                            |
|                                   | DEFM : Referential mode           |
|                                   | command                           |
|                                   |                                   |
| [Reference] Control input sig     | gnal address for each spindle     |

| Reference] | Control input sig | na | al address for each spind |
|------------|-------------------|----|---------------------------|
|            | First spindle :   |    | <g070–g073></g070–g073>   |
|            | Second spindle :  |    | <g074–g077></g074–g077>   |
|            | Third spindle :   |    | <g204–g207></g204–g207>   |
|            | Fourth spindle :  |    | <g266–g269></g266–g269>   |
|            |                   |    |                           |

### Control output signals

Max. 10 signals those are ON are displayed from the following signals:

| SST : Speed zero signal ORA<br>SDT : Speed detecting signal CHP<br>SAR : Speed arrival signal CHI<br>LDT1 : Load detecting signal 1 RCH<br>LDT2 : Load detecting signal 2 RCF | R : Orientation end signal   : Power line switched signal   V : Spindle switch complete   IP : Output switch signal   N : Output switch complete   signal : Output switch complete |
|----------------------------------------------------------------------------------------------------|----------------------------------------------------------------------------------------------------|
|                                                                                                    |                                                                                                    |

[Reference] Control output signal address for each spindle First spindle : <F045–F048> Second spindle : <F049–F052> Third spindle : <F168–F171> Fourth spindle : <F266–F269>

### 17.4.5 Correspondingparameters

#### S11: S12: S21: S22: 1st Main 1st Sub 2nd Main 2nd Sub 4040 Proportional gain(HIGH) 4040 4206 4206 4207 Proportional gain (LOW) 4041 4041 4207 Integral gain(HIGH) 4048 4048 4212 4212 Integral gain(LOW) 4049 4049 Motor voltage 4083 4236 4083 4236 Regenerative power 4080 4231 4231 4080

Normal operation mode

Supplement 1 For a low–speed winding that uses winding switching, tune the parameters related to motor voltage below on the parameter screen.

Main (low-speed winding) = 4136, Sub (low-speed winding) = 4284

Supplement 2 Usually, regenerative power need not be tuned.

Orientation mode

|                                               | S11:<br>1st Main | S12:<br>1st Sub | S21:<br>2nd Main | S22:<br>2nd Sub |  |
|-----------------------------------------------|------------------|-----------------|------------------|-----------------|--|
| Proportional gain(HIGH)                       | 4042             | 4208            | 4042             | 4208            |  |
| Proportional gain (LOW)                       | 4043             | 4209            | 4043             | 4209            |  |
| Integral gain(HIGH)                           | 4050             | 4040            | 4050             | 4040            |  |
| Integral gain(LOW)                            | 4051             | 4213            | 4051             | 4213            |  |
| Loop gain (HIGH)                              | 4060             | 4240            | 4060             | 404.0           |  |
| Loop gain (MID, HIGH)                         | 4061             | 4210            | 4061             | 4216            |  |
| Loop gain (MID, LOW)                          | 4062             | 4240            | 4062             | 404.0           |  |
| Loop gain (LOW)                               | 4063             | 4219            | 4063             | 4219            |  |
| Motor voltage                                 | 4084             | 4237            | 4084             | 4237            |  |
| Gain change upon<br>completion of orientation | 4064             | 4220            | 4064             | 4220            |  |
| Stop position shift                           | 4077             | 4228            | 4077             | 4228            |  |
| PC-type orientation<br>stop position          | 4031             | 4204            | 4031             | 4204            |  |

### • Synchronization control mode

|                                   | S11:<br>1st Main | S12:<br>1st Sub | S21:<br>2nd Main | S22:<br>2nd Sub |  |
|-----------------------------------|------------------|-----------------|------------------|-----------------|--|
| Proportional gain(HIGH)           | 4044             | 4210            | 4044             | 4210            |  |
| Proportional gain(LOW)            | 4045             | 4211            | 4045             | 4211            |  |
| Integral gain(HIGH)               | 4052             | 404.4           | 4052             | 401.4           |  |
| Integral gain(LOW)                | 4053             | 4214            | 4053             | 4214            |  |
| Position loop gain<br>(HIGH)      | 4065             | 4221            | 4065             | 4221            |  |
| Position loop gain<br>(MID, HIGH) | 4066             |                 | 4066             |                 |  |
| Position loop gain<br>(MID, LOW)  | 4067             | 4222            | 4067             | 4222            |  |
| Position loop gain<br>(LOW)       | 4068             |                 | 4068             |                 |  |
| Motor voltage                     | 4085             | 4238            | 4085             | 4238            |  |
| Acc./Dec. time constant           | 4032             |                 | 4032             |                 |  |
| Shift amount                      | 4034             |                 | 4034             |                 |  |

### Rigid tapping mode

|                                   | S11:<br>1st Main | S12:<br>1st Sub | S21:<br>2nd Main | S22:<br>2nd Sub |
|-----------------------------------|------------------|-----------------|------------------|-----------------|
| Proportional gain(HIGH)           | 4044             | 4210            | 4044             | 4210            |
| Proportional gain(LOW)            | 4045             | 4211            | 4045             | 4211            |
| Integral gain(HIGH)               | 4052             | 4214            | 4052             | 4214            |
| Integral gain(LOW)                | 4053             | 4214            | 4053             | 4214            |
| Position loop gain<br>(HIGH)      | 4065             | 4221            | 4065             | 4221            |
| Position loop gain<br>(MID, HIGH) | 4066             |                 | 4066             |                 |
| Position loop gain<br>(MID, LOW)  | 4067             | 4222            | 4067             | 4222            |
| Position loop gain<br>(LOW)       | 4068             |                 | 4068             |                 |
| Motor voltage                     | 4085             | 4238            | 4085             | 4238            |
| ZRN gain %                        | 4091             | 4239            | 4091             | 4239            |
| Grid shift amount                 | 4073             | 4223            | 4073             | 4223            |

### Cs axis contour control mode

Numerals are parameter numbers :

|                                   | S11:<br>1st Main | S12:<br>1st Sub | S21:<br>2nd Main | S22:<br>2nd Sub |
|-----------------------------------|------------------|-----------------|------------------|-----------------|
| Proportional gain(HIGH)           | 4046             |                 | 4046             |                 |
| Proportional gain (LOW)           | 4047             |                 | 4047             |                 |
| Integral gain (HIGH)              | 4054             |                 | 4054             |                 |
| Integral gain (LOW)               | 4055             |                 | 4055             |                 |
| Position loop gain<br>(HIGH)      | 4069             |                 | 4069             |                 |
| Position loop gain<br>(MID, HIGH) | 4070             |                 | 4070             |                 |
| Position loop gain<br>(MID, LOW)  | 4071             |                 | 4071             |                 |
| Position loop gain<br>(LOW)       | 4072             |                 | 4072             |                 |
| Motor voltage                     | 4086             |                 | 4086             |                 |
| ZRN gain %                        | 4092             |                 | 4092             |                 |
| Reference position shift          | 4135             |                 | 4135             |                 |

### • Spindle positioning control mode

|                                   | S11:<br>1st Main | S12:<br>1st Sub | S21:<br>2nd Main | S22:<br>2nd Sub |
|-----------------------------------|------------------|-----------------|------------------|-----------------|
| Proportional gain(HIGH)           | 4044             | 4210            | 4044             | 4210            |
| Proportional gain (LOW)           | 4045             | 4211            | 4045             | 4211            |
| Integral gain (HIGH)              | 4052             | 4014            | 4052             | 401.4           |
| Integral gain (LOW)               | 4053             | 4214            | 4053             | 4214            |
| Position loop gain<br>(HIGH)      | 4065             | 4001            | 4065             | 4224            |
| Position loop gain<br>(MID, HIGH) | 4066             | 4221            | 4066             | 4221            |
| Position loop gain<br>(MID, LOW)  | 4067             | 4000            | 4067             | 4000            |
| Position loop gain<br>(LOW)       | 4068             | 4222            | 4068             | 4222            |
| Motor voltage                     | 4085             | 4238            | 4085             | 4238            |
| ZRN gain %                        | 4091             | 4239            | 4091             | 4239            |
| Reference position shift          | 4073             | 4223            | 4073             | 4223            |

## 17.5 *ci* Spindle Information Screen

In the  $\alpha i$  spindle system, ID information output from each of the connected units is obtained and output to the CNC screen.

The units that have ID information are shown below.

(Remark: Some instances of these units do not have ID information.)

- Spindle amplifier (SPM)
- Power supply module (PSM)

ID information is automatically read from each of the connected units during first startup of the CNC and then recorded. During second or later startup, the ID information recorded during first startup can be compared with the ID information read this time on the screen to check whether the configuration of the connected units is changed. (If there is a difference between them, the alarm mark (\*) appears.)

The recorded ID information can be edited. Therefore, the ID information of an unit that does not have ID information can be displayed. (However, the alarm mark (\*) indicating a difference between these IDs appears.)

Parameter

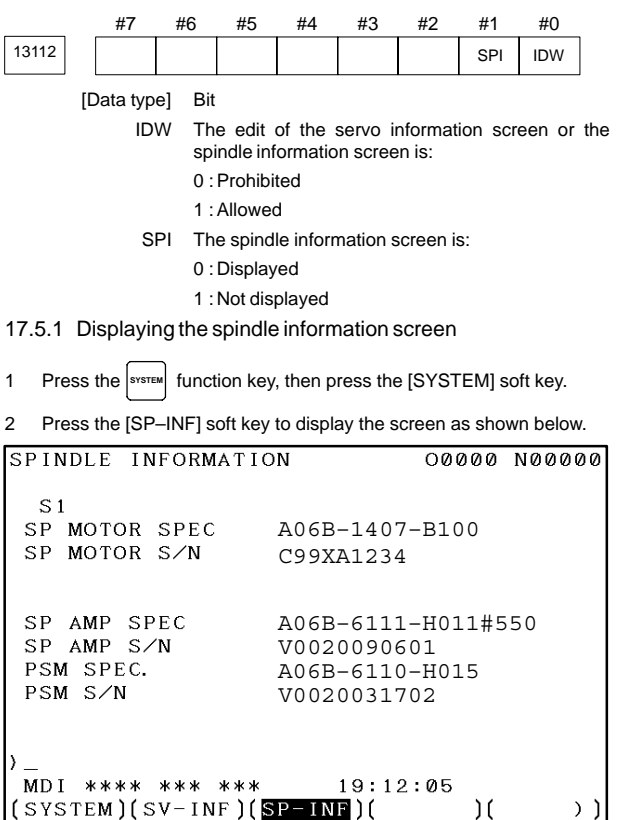

NOTE Spindle information is stored in flash ROM. If there is a difference between the spindle information in flash ROM and the actual spindle information, the corresponding items are preceded by \*, as shown below.

## 17. AC SPINDLE

| SPINDLE INFORMAT                                    | ION                                                  | 00000                        | N00000 |
|-----------------------------------------------------|------------------------------------------------------|------------------------------|--------|
| S1<br>SP MOTOR SPEC<br>SP MOTOR S∕N                 | A06B-1407-<br>C99XA1234                              | -B100                        |        |
| *SP AMP SPEC<br>*SP AMP S/N<br>PSM SPEC.<br>PSM S/N | A06B-6111-<br>V002009060<br>A06B-6110-<br>V002003170 | -H011#5<br>)1<br>-H015<br>)2 | 50     |
| )<br>MDI **** *** **<br>(SYSTEM)(SV-INF)            | * 19:12<br>( <mark>SP-INF</mark> )(                  | :05<br>)(                    | ))     |

### Additional Information

Even if replacement is performed reasonably such as for repairing, this function incorrectly indicates the \* mark when it detects the replacement.

To clear the \* mark, follow the steps below to update the registered data, as described in the editing section later.

- (1) Make the registered data editable. (PRM13112#0(IDW) = 1)
- (2) On the edit screen, place the cursor on the item from which you want to delete the \* mark.
- (3) Operate the soft keys [CHANGE], [INPUT], and [SAVE] in that order.
- 17.5.2 Editing the spindle information screen
- 1 Assume that PRM13112#0(IDW) = 1.
- 2 Press the MDI switch on the machine operator's panel.
- 3 Follow the steps shown in "Displaying the spindle ID screen" to display the screen as shown below.

| SPINDLE INFORMATI | ON 000        | 000 | N00000          |
|-------------------|---------------|-----|-----------------|
| S 1               |               |     |                 |
| SP MOTOR SPEC     | A06B-1407-B10 | 0   |                 |
| SP MOTOR S∕N      | C99XA1234     |     |                 |
|                   |               |     |                 |
| SP AMP SPEC       | A06B-6111-H01 | 1#5 | 50              |
| SP AMP S∕N        | V0020090601   |     |                 |
| PSM SPEC.         | A06B-6110-H01 | 5   |                 |
| PSM S∕N           | V0020031702   |     |                 |
|                   |               |     |                 |
| >_                |               |     |                 |
| MDI **** *** ***  | 19:12:05      |     |                 |
| (SYSTEM)(SV-INF)( | SP-INF)(      | )(  | (OPRT) <b>)</b> |
|                   |               |     |                 |

keys.

4 To move key–in buffer on the screen, use the  $|\uparrow|$  and  $|\downarrow|$ 

| 17.5.3 | Screen operation | on the editing screen |
|--------|------------------|-----------------------|
|--------|------------------|-----------------------|

| Mode            | Key operation       | Use                                                                                                    |
|-----------------|---------------------|----------------------------------------------------------------------------------------------------|
| Viewing<br>(*1) | Page key            | Scrolls up or down on a screen-by-screen basis.                                                                                                    |
| Editing (*2)    | Soft key<br>[INPUT] | Replace the selected ID information at the<br>cursor position with the character string in<br>keyin buffer.                                             |
|                 | [CANCEL]            | Deletes the character string in key-in buffer.                                                                                                    |
|                 | [CHANGE]            | Transfers the selected ID information at the cursor position that was sent by the servo, to key–in buffer. Only the items preceded by * (*3) are valid. |
|                 | [SAVE]              | Saves the ID information that has been<br>changed on the spindle information screen in<br>flash ROM.                                                    |
|                 | [RELOAD]            | Cancels the ID information that has been<br>changed on the spindle information screen<br>and loads ID information from flash ROM.                       |
|                 | Page key            | Scrolls up or down on a screen-by-screen basis.                                                                                                    |
|                 | Cursor key          | Scrolls up or down the selection of ID in-<br>formation.                                                                                                |

- \*1 Viewing mode: when PRM13112#0 = 0
- \*2 Editing mode: when PRM13112#0 = 1
- \*3 Spindle information is stored in flash ROM. If there is a difference between the spindle information in flash ROM and the actual spindle information, the corresponding items are preceded by \*.

| SPINDLE INFORMAT                                    | ION                                              | 00000                        | N00000   |
|-----------------------------------------------------|--------------------------------------------------|------------------------------|----------|
| S1<br>SP MOTOR SPEC<br>SP MOTOR S∕N                 | A06B-1407<br>C99XA1234                           | -B100                        |          |
| *SP AMP SPEC<br>*SP AMP S/N<br>PSM SPEC.<br>PSM S/N | A06B-6111<br>V00200906<br>A06B-6110<br>V00200317 | -H011#5<br>01<br>-H015<br>02 | 50       |
| )<br>MDI **** *** **<br>(SYSTEM)(SV-INF)            | * 19:12<br>( <mark>SP-INF</mark> )(              | :05<br>)(                    | (OPRT) ) |

NOTE For mixed connection of an  $\alpha i$  spindle and a spindle that does not belong to the  $\alpha i$  spindle system, ID information of connected units for serial spindle including  $\alpha i$  spindles cannot be obtained.

## 17.6 Warning Interface for the *a* Spindle

For the  $\alpha i$  spindle, the warning state can be reported before an alarm is issued. When the warning state is entered, a report to the PMC is sent. For example, this signal can be used for retracting tools or reducing cutting load from the time a warning occurs by the time an overheat alarm occurs. In addition, diagnostic information also contains warning numbers.

### Signal

Spindle warning detailed signals SPWRN1 to 9 <F264#0 to #7, F265#0>

| [Classification]   | Output                                                                                                    |
|--------------------|----------------------------------------------------------------------------------------------------|
| [Function]         | Reports the warning number corresponding to the state of the $\alpha i$ spindle amplifier.                                                                                                    |
| [Output condition] | When the $\alpha i$ spindle is in the warning state, a warning number consisting of SPWRN1 to SPWRN9 is output as nine-bit binary data.<br>If warnings occurred on multiple $\alpha i$ spindle amplifiers, the warning number of the $\alpha i$ spindle having the smallest axis number is output.<br>However, when there is no $\alpha i$ spindle or the system configuration of the spindle includes an additional spindle that is older than the $\alpha i$ spindle, this function is invalid for all spindles.<br>The warning numbers and their descriptions are shown below. |

| Warning<br>number | Contents                                                            | Details                                                                                                    |
|-------------------|---------------------------------------------------------------------|----------------------------------------------------------------------------------------------------|
| 56                | Internal fan stopped                                                | If the internal fan stops, the warning signal<br>is output. Since the spindle continues to<br>operate at this time, use the PMC to per-<br>form processing as needed.<br>About one minute after the warning signal<br>is output, an alarm occurs.                                                                                      |
| 88                | Radiator cooling fan stopped                                        | If the radiator cooling fan stops, the warn-<br>ing signal is output. Since the spindle<br>continues to operate at this time, use the<br>PMC to perform processing as needed.<br>If the main circuit overheats, an alarm oc-<br>curs.                                                                                                  |
| 04                | Open-phase de-<br>tected in the con-<br>verter main power<br>supply | If an open-phase is detected in the main<br>power supply, the warning signal is output.<br>Since the spindle continues to operate at<br>this time, use the PMC to perform proces-<br>sing as needed.<br>About one minute (for the PSM) or about<br>five seconds (for the PSMR) after the<br>warning signal is output, an alarm occurs. |
| 58                | Converter main cir-<br>cuit overloaded                              | If the main circuit of the PSM is over-<br>loaded, the warning signal is output.<br>Since the spindle continues to operate at<br>this time, use the PMC to perform proces-<br>sing as needed.<br>About one minute after the warning signal<br>is output, an alarm occurs.                                                              |
# 17.6 Warning Interface for the *ai* Spindle

| Warning<br>number | Contents                                  | Details                                                                                                    |
|-------------------|-------------------------------------------|----------------------------------------------------------------------------------------------------|
| 59                | Converter cooling<br>fan stopped          | If the PSM cooling fan stops, the warning<br>signal is output. Since the spindle contin-<br>ues to operate at this time, use the PMC<br>to perform processing as needed.<br>About one minute after the warning signal<br>is output, an alarm occurs. |
| 113               | Converter radiator<br>cooling fan stopped | If the PSM radiator cooling fan stops, the<br>warning signal is output. Since the<br>spindle continues to operate at this time,<br>use the PMC to perform processing as<br>needed.<br>If the PSM main circuit overheats, an<br>alarm occurs.         |

Diagnosis number

Warning states are indicated by diagnosis numbers 712 (first spindle, 713 (second spindle), 732 (third spindle), and 733 (fourth spindle).

### 18.1 Screen Display at Power On

#### 18.1.1 Display until the CNC starts

#### (1) The BOOT system starts.

| 60M5–01               |
|-----------------------|
|                       |
|                       |
|                       |
| LOADING BASIC TO DRAM |

If the CNC basic software stored on the FROM has a problem, the system monitor screen appears, and the start operation stops. (For the system monitor screen, see the descriptions of the BOOT system in Chapter 19.)

(2) Graphic system (load  $\rightarrow$  start)

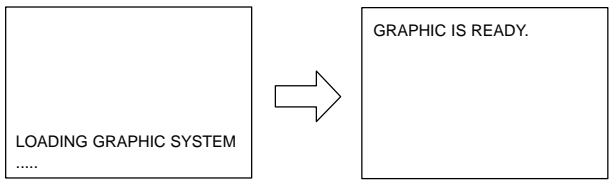

After the graphic system starts, the CNC starts and checks the slot state.

#### 18.1.2 Slot configuration display

PCB modules mounted on the slots are displayed. The LCD displays this screen when a hardware trouble or invalid leading of PCB has occurred.

(a) Screen display

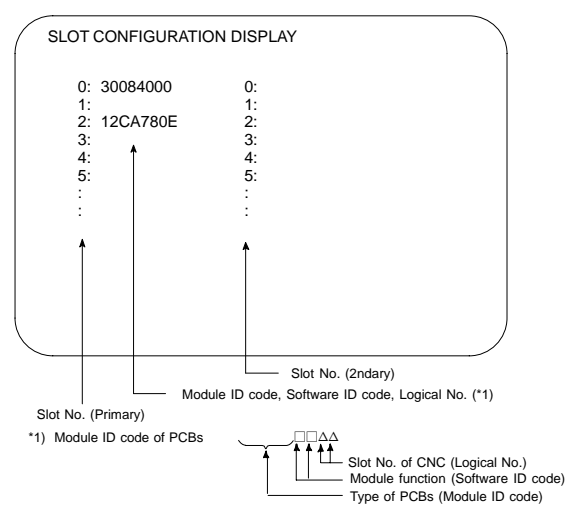

#### (b) Module ID code

(b-1) For LCD-mounted type CNC

| ID   | Name                                                                             |
|------|----------------------------------------------------------------------------------|
| 3x08 | Series 16 <i>i</i> Motherboard                                                   |
| 3x09 | Series 18i Motherboard                                                           |
| 0x0A | Series 21 <i>i</i> Motherboard<br>(Without Ethernet func-<br>tion, with PMC–SA1) |
| 1x0A | Series 21 <i>i</i> Motherboard<br>(Without Ethernet func-<br>tion, with PMC–SB7) |
| 2x0A | Series 21 <i>i</i> Motherboard<br>(With Ethernet function<br>and PMC–SA1)        |
| 3x0A | Series 21 <i>i</i> Motherboard<br>(With Ethernet function<br>and PMC–SB7)        |
| 3x10 | Series 160is Motherboard                                                         |
| 3x11 | Series 180is Motherboard                                                         |
| 2x12 | Series 210 <i>i</i> s Motherboard<br>(With Ethernet function<br>and PMC–SA1)     |
| 3x12 | Series 210 <i>i</i> s Motherboard<br>(With Ethernet function<br>and PMC–SB7)     |
| 1xCD | PMC-SE board                                                                     |
| 0xCD | C language board                                                                 |
| 2xCD | Serial communication board A                                                     |
| 3xCD | Serial communication board B                                                     |
| 4xCD | Symbol CAPi T board                                                              |
| 1xCE | Sub CPU board                                                                    |
| XXCA | RISC board                                                                       |
| 3xDB | Data server board                                                                |
| 3xDB | Ethernet board                                                                   |
| 0x8E | Fast data server board                                                           |
| 0x8E | Fast Ethernet board                                                              |
| 1xD3 | Loader control board                                                             |
| ExAA | HSSB interface board                                                             |
| 0x95 | I/O Link–II board                                                                |
| 0xBB | PROFIBUS board                                                                   |
| 1xF3 | DeviceNet board                                                                  |

x: Represents a character from 0 to F (hexadecimal).

(b-2) For stand-alone type CNC

| . ,  |                                                                    |
|------|--------------------------------------------------------------------|
| ID   | Name                                                               |
| 3x0C | Series 16i/160i/160is<br>main CPU board                            |
| 3x0D | Series 18i/180i/180is<br>main CPU board                            |
| 3x0E | Series 21 <i>i</i> /210 <i>i</i> /210 <i>i</i> s<br>main CPU board |
| 1xC0 | Sub CPU board                                                      |
| 1x97 | Loader control board                                               |
| 0x81 | RISC board                                                         |
| 1xE1 | Serial communication<br>board<br>(RB/DNC2, RS232C I/F)             |
| 2xE1 | Serial communication<br>board<br>(RB/DNC2, RS422 I/F)              |
| 3xE2 | Serial communication board (DNC1)                                  |
| 0xE0 | C language board                                                   |
| xxAA | HSSB interface board                                               |
| 0x1F | Symbol CAPi T board                                                |
| xxF9 | I/O Link-II board                                                  |
| 3xF5 | Data server board                                                  |
| xxE6 | Ethernet board                                                     |
| 0x4E | Fast data server board                                             |
| xx96 | Fast Ethernet board                                                |
| xxEF | DeviceNet board                                                    |
| xxBF | DeviceNet board C                                                  |
| xxFC | PROFIBUS Master board                                              |
| xxE3 | PROFIBUS Slave board                                               |
| xx59 | FL-net board                                                       |

x: Represents a character from 0 to F (hexadecimal).

# **18. MAINTENANCE INFORMATION**

- (c) Software ID code
  - 40 : main CPU
  - 41 : PMC C language
  - 43 : Sub CPU
  - 49 : Symbol CAPi T
  - 4A : Remote buffer
  - 4F : PMC-RE
  - 53 : Loader control
  - 78 : RISC
  - 5E : HSSB interface (PC)
  - 77 : HSSB interface (second board)

- 56 : M-NET
- 69 : PROFIBUS DP slave
- 6A : PROFIBUS DP master
- 6D : Ethernet
- 76 : FL-net
- 70 : DeviceNet master function
- 71 : DeviceNet slave function (1)
- 79 : DeviceNet slave function (2)

# 18.1.3 Screen of waiting for setting module configuration information

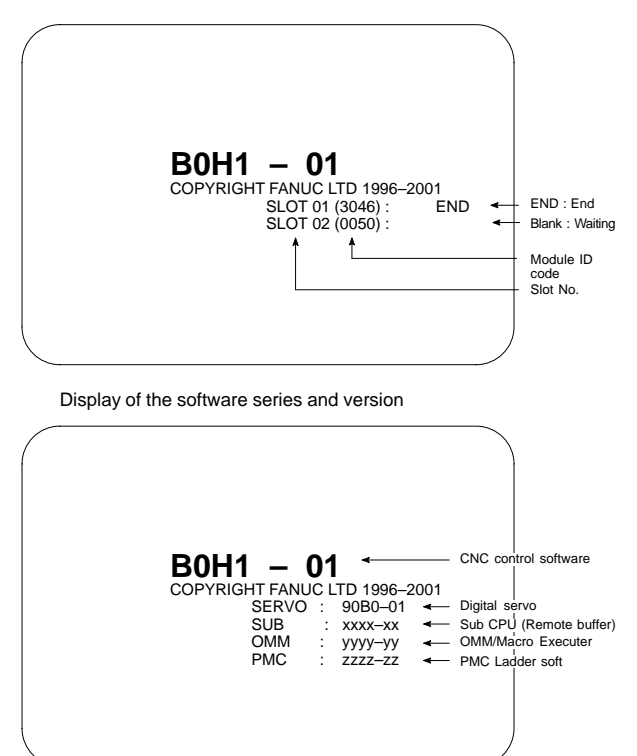

OMM : Order-Made Macro

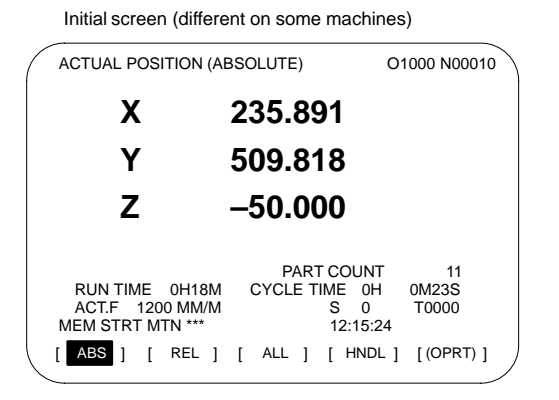

# 18.1.4 Warning screen displayed when system software is replaced (system label check error)

When an attempt is made to turn on the power to the CNC after replacing the system software, the screen shown below is displayed, and the system is not started if the replacing new system software is not compatible with the replaced system software.

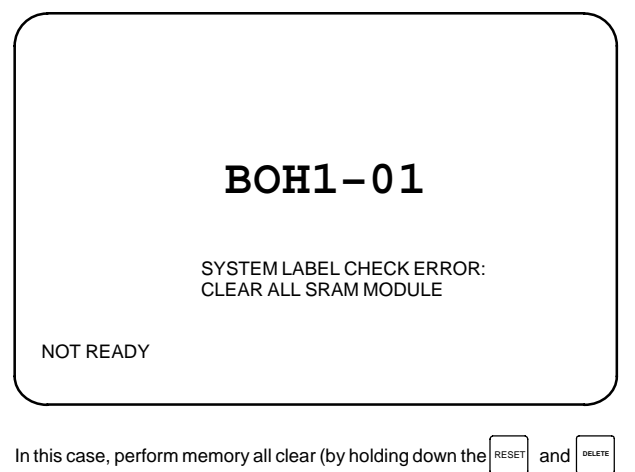

MDI keys then turning on the power) or reinstall the original system software.

### 18.2 System Configuration Screen

Once the system has started normally, you can check the types of installed PCBs and software by displaying the system configuration screen.

(1) Display method

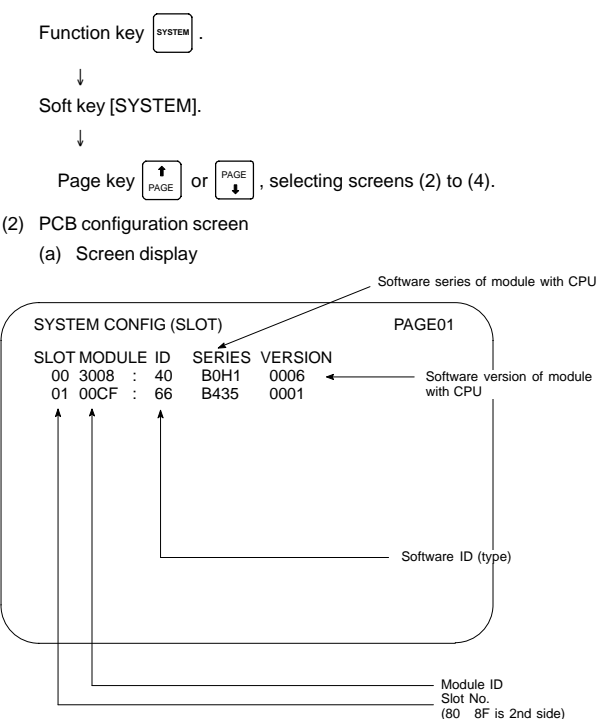

#### (b) Module ID code

(b-1) For LCD-mounted type CNC

| ID   | Name                                                                             |
|------|----------------------------------------------------------------------------------|
| 3x08 | Series 16i Motherboard                                                           |
| 3x09 | Series 18i Motherboard                                                           |
| 0x0A | Series 21 <i>i</i> Motherboard<br>(Without Ethernet func-<br>tion, with PMC–SA1) |
| 1x0A | Series 21 <i>i</i> Motherboard<br>(Without Ethernet func-<br>tion, with PMC–SB7) |
| 2x0A | Series 21 <i>i</i> Motherboard<br>(With Ethernet function<br>and PMC–SA1)        |
| 3x0A | Series 21 <i>i</i> Motherboard<br>(With Ethernet function<br>and PMC–SB7)        |
| 3x10 | Series 160is Motherboard                                                         |
| 3x11 | Series 180is Motherboard                                                         |
| 2x12 | Series 210 <i>i</i> s Motherboard<br>(With Ethernet function<br>and PMC–SA1)     |
| 3x12 | Series 210 <i>i</i> s Motherboard<br>(With Ethernet function<br>and PMC–SB7)     |
| 1xCD | PMC-SE board                                                                     |
| 0xCD | C language board                                                                 |
| 2xCD | Serial communication board A                                                     |
| 3xCD | Serial communication board B                                                     |
| 4xCD | Symbol CAPi T board                                                              |
| 1xCE | Sub CPU board                                                                    |
| xxCA | RISC board                                                                       |
| 3xDB | Data server board                                                                |
| 3xDB | Ethernet board                                                                   |
| 0x8E | Fast data server board                                                           |
| 0x8E | Fast Ethernet board                                                              |
| 1xD3 | Loader control board                                                             |
| ExAA | HSSB interface board                                                             |
| 0x95 | I/O Link-II board                                                                |
| 0xBB | PROFIBUS board                                                                   |
| 1xF3 | DeviceNet board                                                                  |

x: Represents a character from 0 to F (hexadecimal).

(b-2) For stand-alone type CNC

| . ,  |                                                                    |
|------|--------------------------------------------------------------------|
| ID   | Name                                                               |
| 3x0C | Series 16 <i>i</i> /160 <i>i</i> /160 <i>i</i> s<br>main CPU board |
| 3x0D | Series 18 <i>i</i> /180 <i>i</i> /180 <i>i</i> s<br>main CPU board |
| 3x0E | Series 21 <i>i</i> /210 <i>i</i> /210 <i>i</i> s<br>main CPU board |
| 1xC0 | Sub CPU board                                                      |
| 1x97 | Loader control board                                               |
| 0x81 | RISC board                                                         |
| 1xE1 | Serial communication<br>board<br>(RB/DNC2, RS232C I/F)             |
| 2xE1 | Serial communication<br>board<br>(RB/DNC2, RS422 I/F)              |
| 3xE2 | Serial communication board (DNC1)                                  |
| 0xE0 | C language board                                                   |
| xxAA | HSSB interface board                                               |
| 0x1F | Symbol CAPi T board                                                |
| xxF9 | I/O Link-II board                                                  |
| 3xF5 | Data server board                                                  |
| xxE6 | Ethernet board                                                     |
| 0x4E | Fast data server board                                             |
| xx96 | Fast Ethernet board                                                |
| xxEF | DeviceNet board                                                    |
| xxBF | DeviceNet board C                                                  |
| xxFC | PROFIBUS Master board                                              |
| xxE3 | PROFIBUS Slave board                                               |
| xx59 | FL-net board                                                       |

x: Represents a character from 0 to F (hexadecimal).

### **18. MAINTENANCE INFORMATION**

- (c) Software ID code
  - 40 : main CPU
  - 41 : PMC C language
  - 43 : Sub CPU
  - 49 : Symbol CAPi T
  - 4A : Remote buffer
  - 4F : PMC-RE
  - 53 : Loader control
  - 78 : RISC
  - 5E : HSSB interface (PC)
  - 77 : HSSB interface (second board)
- (3) Software configuration screen

- 56 : M-NET
- 69 : PROFIBUS DP slave
- 6A : PROFIBUS DP master
- 6D : Ethernet
- 76 : FL-net
- 70 : DeviceNet master function
- 71 : DeviceNet slave function (1)
- 79 : DeviceNet slave function (2)

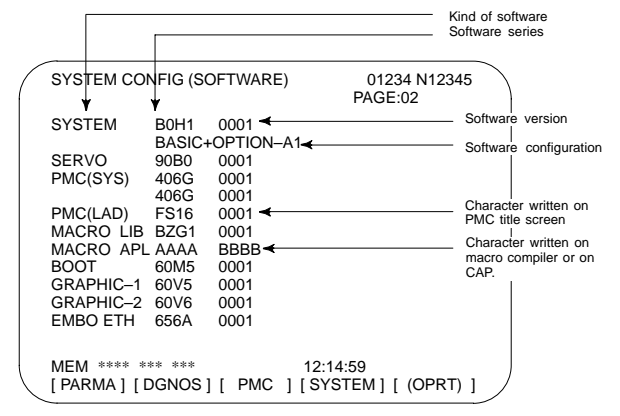

(4) Module configuration screen

The configuration of the modules mounted on each board is displayed.

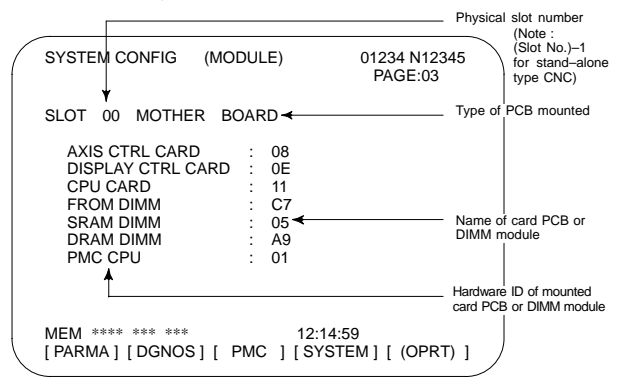

System configuration of another PCB is displayed by page key  $\left( \begin{bmatrix} PAGE \\ \bullet \end{bmatrix} \text{ or } \left( \begin{array}{c} \bullet \\ PAGE \end{array} \right) \right).$ 

NOTE See Chapter 6 for display of each module.

### 18.3 CNC State Display

After the system starts up, the current state of the CNC is displayed as described below.

When the execution of a machining program stops, and the cause cannot be determined from this information, for example, see Chapter 13, "DIAGNOSIS INFORMATION" as well.

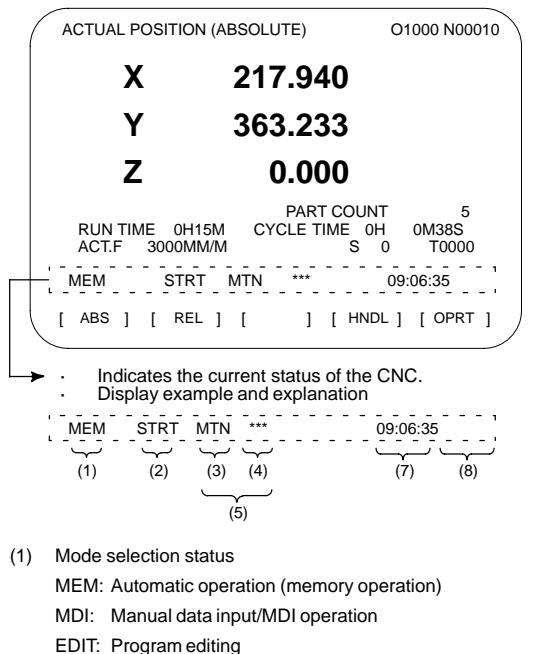

- RMT: Remote operation
- JOG: Jog feed
- REF: Reference position return
- INC: Incremental feed mode = step feed (if no manual pulse generator is available)
- HND: Manual handle feed mode

TJOG:TEACH IN JOG (Teaching in jog feed mode)

THND: TEACH IN HANDLE (Teaching in handle feed mode)

- (2) Automatic operation status
  - STRT: Automatic operation has started (and program execution is under way).
  - HOLD:Automatic operation has been suspended (execution of a block has been discontinued, and automatic operation has stopped).
  - STOP:Automatic operation has stopped (a block has been finished, and automatic operation has stopped).
  - MSTR:The tool is returning or being repositioned when the tool retract and return function is executed.
  - \*\*\*\*: Other status (when the power is switched on, or automatic operation has ended)
- (3) Automatic operation status MTN: Program-specified axis movement is under way.

# **18. MAINTENANCE INFORMATION**

|     | DWL: Pro              | gram-specified dwell command (G04) is being executed.                                             |
|-----|-----------------------|---------------------------------------------------------------------------------------------------|
|     | ***: Oth              | er status                                                                                         |
| (4) | Auxiliary fu          | inction status                                                                                    |
|     | FIN: The              | completion signal FIN for an auxiliary function is being awaited.                                 |
|     | ***: Oth              | er status                                                                                         |
| (5) | Emergenc<br>mentioned | y stop and reset status (displayed at the location of items in (3) and (4))                       |
|     | -EMG-                 | :Emergency stop status                                                                            |
|     | -RESET-:              | CNC reset status (The state in which the reset signal or the MDI (RESET) key remains active.)     |
| (6) | Alarm state           | JS                                                                                                |
|     | ALM :A                | n alarm condition has been detected.                                                              |
|     | BAT : T<br>bi         | he lithium battery (CNC back-up battery) voltage is low (the attery is to be replaced).           |
|     | Blank: C              | ther status                                                                                       |
| (7) | Clock disp            | lay: Hour:minute:second                                                                           |
| (8) | Program e             | diting/running status                                                                             |
|     | Input:                | Data is being input.                                                                              |
|     | Output:               | Data is being output.                                                                             |
|     | SRCH:                 | A data search is under way.                                                                       |
|     | EDIT:                 | Editing such as insertion or modification is under way.                                           |
|     | LSK:                  | Label skip enabled at data input (until valid information is read).                               |
|     | PTRR:                 | Retract or return/re–positioning is under way when the tool retract and recover function is used. |
|     | HPCC:                 | High-precision contour control mode.                                                              |
|     | AICC:                 | Al contour control mode.                                                                          |
|     | AI NANO:              | Al nano contour control mode                                                                      |
|     | AI HPCC:              | Al high-precision contour control mode                                                            |
|     | NANO HP               | Al nano high-precision contour control mode                                                       |
|     | AIAPC:                | Al advanced preview control mode                                                                  |
|     | RVRS:                 | Reversing based on the retrace function.                                                          |
|     | RTRY:                 | Re-advancing based on the retrace function.                                                       |
|     | RVED:                 | Reversing based on the retrace function has ended.                                                |

Blank: Editing is not under way.

### 18.4 Warning Screen Displayed When an Option Is Changed

Warning screen

This CNC displays a warning screen when the configuration of the options using the SRAM area is changed. The data for the function indicated on the screen is cleared the next time the system is turned on.

| WARNING                                                                                                    |  |
|----------------------------------------------------------------------------------------------------|--|
| YOU SET THE PARAMETER NO.                                                                                          |  |
| THE FOLLOWING DATA WILL BE CLEARED.                                                                                |  |
| * PART PROGRAM MEMORY                                                                                              |  |
| PLEASE PRESS <delete> OR <can> KEY.<br/><delete> : CLEAR ALL DATA<br/><can> : CANCEL</can></delete></can></delete> |  |
|                                                                                                    |  |
|                                                                                                    |  |

NOTE Mark\* varies with the parameter settings. Two or more function names may be displayed.

Allocation error screen

When an option which uses the SRAM area is added, the system software may require more SRAM than is currently installed in the system. In this case, an allocation error screen appears the first time the system is turned on after the addition of the option, thus restoring the state existing before the addition.

FILE ALLOCATION ERROR S-RAM CAPACITY IS NOT SUFFICIENT. ADDITIONAL S-RAM IS NECESSARY. PLEASE PRESS <CAN> KEY : RETURN TO THE STATE BEFORE OPTION PARAMETER IS CHANGED.

NOTE When replacing SRAM, perform all memory clear.

(When turning on the power, press the MDI keys RESET

and DELETE .)

### 18.5 Periodic Maintenance Screens

Setting the name and service life of consumables, and the countdown method to be used for them enables counting of the remaining service time according to the specified countdown method and displaying of the result.

#### 18.5.1 Overview

Screen configuration

The following periodic maintenance screens are available:

- (1) Status screen: Displays item names, remaining service time, countdown status, and lets you specify item names.
- (2) Setting screen: Lets you specify service life, remaining service time, and count type (countdown method).
- (3) NC system menu screen: Displays the names of registered consumables used in the NC.
- (4) Machine system menu screen: Enables registering the names of consumables used in the machine.
- Procedure

To use this function, follow the steps below:

- (1) Select a number for registration (using the cursor key on the status screen).
- (2) Specify an item name. The following two methods are available.
  - Selecting a name from a menu screen (machine or NC system menu screen).
  - Entering a name to the status screen directly from the MDI.

Using the machine system menu screen requires that item names be registered previously.

- (3) Specify the service life, remaining service time, and count type for a target item.
- (4) Consider the setting of PRM8911.

After the setting of (1) through (3), the remaining service time can be checked on the status screen.

#### 18.5.2 Display and operation

- 1 Press the SYSTEM function key.
- 2 Press the C continuous menu key several times. Soft key [MAINTE] appears.
- 3 Press soft key [MAINTE]. A periodic maintenance screen appears.

There are two periodic maintenance screens, status and setting screens. Either screen can be selected using soft key [CHANGE].

#### 18.5.3 Status screen display and setting

Up to 10 consumable items can be registered for management. Their remaining service time and count status are displayed on the status screen.

| 1  |                |        |        |           |        |     |        |      |             | · · ·         |
|----|----------------|--------|--------|-----------|--------|-----|--------|------|-------------|---------------|
| ĺ  | PERIODICA      |        | NTENA  | NC        | E      |     | (      | 200C | 01 N1234    | 15            |
|    | *01            | ITE    | M NAN  | ИE<br>R C |        | IF  | R      |      | REMA        | AIN<br>OH     |
|    | @02            | BATTE  | RY FO  | RP        | ULSECO | DE  | R      |      | 500<br>1000 | 0H<br>0H      |
|    | @04            | LCD BA | ACK LI | GH.       | Т      |     |        |      | 72          | он            |
|    | 06             |        |        |           |        |     |        |      |             |               |
|    | 07             |        |        |           |        |     |        |      |             |               |
|    | 09<br>10       |        |        |           |        |     |        |      |             |               |
|    | >_<br>EDIT *** | ****   | *** *  | ***       |        | 19: | 27:05  |      |             |               |
| l  | [              | ][ MA  | INTE   | ][        |        | ][  |        | ][   | (OPRT)      |               |
|    |                |        |        |           |        |     |        |      | Ţ           |               |
| l  |                | 11 EN  |        | 11        |        | 11  |        | 11   |             | ,             |
|    |                |        |        | л         | ULLAN  | л   | TINFUT | Л    | INFUT       | $\mathcal{I}$ |
|    |                |        |        |           | ₽      |     |        |      |             |               |
|    | [              | ][     |        | ][        |        | ][  | CAN    | ][   | EXEC        | 1             |
| Υ. |                |        |        |           |        |     |        |      |             |               |

(1) Item name

The name of an item to be subjected to periodic maintenance is specified under "Item name."

The first method uses the menu screen, and the second, the MDI keyboard.

- (1) Method of using the menu screen
  - 1 Place the cursor on the target item name, and press soft key [ENTRY]. A menu screen appears. The menu screen is either the machine or NC system menu screen.
  - 2 Press soft key [MACHIN] or [NC]. A machine system menu appears. It holds the names of consumables typical to the machine system or NC system.
  - 3 Place the cursor on a registered item name, and press soft key [SELECT], then soft key [EXEC]. On the status screen, the item name is set.
  - 4 Press soft key [CAN]. The previous soft key displays appear again.
  - 5 Press soft key [MAINTE]. The status screen appears again.

# **18. MAINTENANCE INFORMATION**

#### [NC system] menu screen

| ĺ | PERIODIC                                                        | ALMA                                  | NTENANCE                                                              |                  |            | 0000 | 01 N1234 | 5) |
|---|-----------------------------------------------------------------|---------------------------------------|-----------------------------------------------------------------------|------------------|------------|------|----------|----|
|   | (NG<br>01<br>02<br>03<br>04<br>05<br>06<br>07<br>08<br>09<br>10 | U<br>BATTE<br>BATTE<br>FAN M<br>LCD E | em name<br>Ery for coi<br>Ery for pul<br>Iotor<br>Iotor<br>Iack light | NTROLLER         |            |      |          |    |
|   | >_<br>EDIT ***<br>[                                             | *****<br>][ S                         | *** ****<br>TATUS ][ M                                                | 19:2<br>ACHIN ][ | 7:05<br>NC | ][   | (OPRT)   | 1  |
| l | [ SELECT                                                        | . 11                                  | ][                                                                    | I                |            | ][   | ŧ        | 1  |
| ĺ | ,[                                                              | ][                                    | ][                                                                    | I                | CAN        | ][   | EXEC     | 1) |

NOTE On the NC system screen, no item name can be registered, erased, input, or output.

(2) MDI keypad-based setting

An item name can be registered on the status screen by first entering it in the following format using keys, then pressing soft key [INPUT] (or

the NPUT key).

Pressing soft key [+INPUT] adds the item name to the list of previously registered item names.

Format

Alphanumeric characters\*two-byte characters\*alphanumeric characters

The two-byte characters shall comply with the FANUC code. When entering a two-byte character using keys, sandwich it with an "\*" pair.

The item name can consist of up to 24 alphanumeric characters (if no two-byte character is included) or 12 two-byte characters (if no alphanumeric character is included).

Example) To register "LCD backlight," enter: >LCD\*110E10F410CC114010B610FE

NOTE "\*" cannot be used in item names, because it is used as control

code. "[", "]", "(", or ")" also cannot be used in item names.

To erase the registered data for an item, place the cursor on the target item name, press soft key [CLEAR], then [EXEC].

When an item name is deleted, the related service life, remaining service time, and count type are also deleted.

(2) Remaining service time

The remaining service time of an item (the time allowed before the item is replaced) is obtained by count-down and displayed under "Remaining service time." When the remaining service time decreases to a specified percentage (specified in PRM8911) of the service life or lower, it is displayed in red.

Count-down continues even after the service life has expired.

NOTE It should be done on the setting screen.

#### (3) Count status

The count status is displayed at the left of the corresponding item number, as listed below:

| Display | Count status                  |
|---------|-------------------------------|
| Blank   | Count suspended               |
| @       | Count under way               |
| *       | The service life has expired. |

#### About the machine system menu screen

Using the machine system menu screen requires that item names be registered on the screen previously.

This can be done using two methods, (a) and (b).

(a) Program-based registration Executing a program in the following format enables item names to be registered on the machine system menu screen.

Format

G10 L61 Px [n]

- x... Registration number
- n... Item name [Alphanumeric characters\*two-byte characters\*alphanumeric characters]

18

(b) MDI keypad–based registration On the machine system menu screen as well, the method of setting through the MDI keys mentioned in (2) above can be used for registration. To erase the registered data for an item, place the cursor on the target item name, and press soft key [CLEAR], then soft key [EXEC].

# **18. MAINTENANCE INFORMATION**

#### [Machine system] menu screen

| 1           | Ρ       | ERIODICA | LM             |                | ANC            | СЕ             |                  |               | 000            | 01 N1234      | 15             |
|-------------|---------|----------|----------------|----------------|----------------|----------------|------------------|---------------|----------------|---------------|----------------|
|             |         | (MA      | CHI            | NE)<br>ITEM NA | ME             |                |                  |               | I              | REMAIN        |                |
|             |         | 01<br>02 |                |                |                |                |                  |               |                |               |                |
|             |         | 03<br>04 |                |                |                |                |                  |               |                |               |                |
|             |         | 05       |                |                |                |                |                  |               |                |               |                |
|             |         | 06<br>07 |                |                |                |                |                  |               |                |               |                |
|             |         | 08<br>09 |                |                |                |                |                  |               |                |               |                |
|             |         | 10       |                |                |                |                |                  |               |                |               |                |
|             | >.<br>E | DIT ***  | ***1           | * ***          | ****           |                | 19:              | 27:05         |                |               |                |
| l           | [       |          | ][             | STATUS         | 5 ][           | MACHIN         | 1 ][             | NC            | ][             | (OPRT)        | IJ             |
|             |         |          |                |                |                |                |                  |               |                | Ţ             |                |
|             |         |          |                |                |                |                |                  |               |                | •             |                |
| l           | [       | SELECT   | ][             |                | ][             | CLEAR          | ][ ·             | +INPUT        | ][             | INPUT         | IJ             |
|             | [       | SELECT   | I              |                | ][             |                | ][ ·             | +INPUT        | ][             | INPUT         | 1              |
| l           | ]       | SELECT   | )[<br>][       |                | )(<br>)(       | CLEAR          | ][ -             | +INPUT        | )[<br>][       | INPUT         |                |
|             | [ ]     | SELECT   | )[<br>][       |                | )(<br>)(       | CLEAR          | ][ -             | +INPUT        | )[<br>][       | INPUT<br>EXEC |                |
|             |         | SELECT   | )(<br>)(       | READ           | )(<br>)(       |                | )[ ·<br>)[       | +INPUT        | )[<br>][       | INPUT<br>EXEC |                |
| l<br>l      |         | SELECT   | )I<br>)I<br>)I | READ           | )[<br>][<br>][ | CLEAR<br>PUNCH | )[ -<br>][<br>][ | +INPUT<br>CAN | )[<br>][<br>][ | EXEC          | 1)<br>1)<br>1) |
| l<br>l      |         | SELECT   | )[<br>][<br>][ | READ           | и<br>и<br>и    | CLEAR<br>PUNCH | )[ ·<br>][       | +INPUT<br>CAN | )[<br>][<br>][ | INPUT<br>EXEC | 1)<br>1)<br>1) |
| l<br>l<br>l |         | SELECT   | )[<br>][<br>][ | READ           | )I<br>)I<br>)I | CLEAR          | )[ ·             | CAN           | )[<br>][<br>][ | EXEC          |                |

#### 18.5.4 Setting screen display and setting

The setting screen lets you specify the service life, the remaining service time, and count type for a registered item name. It also displays the same count status information as displayed on the status screen.

|       |                    |              |              |               |               |        |          |       | · · |
|-------|--------------------|--------------|--------------|---------------|---------------|--------|----------|-------|-----|
| ĺ     | PERIODICAL M       | MAINTEN      | O0001 N12345 |               |               |        |          |       |     |
|       | *01                | REMA         | IN<br>H      | COL           | T TNI<br>TIMI | YPE    |          |       |     |
|       | @02<br>03          | 2000<br>3276 | 0H<br>7H     | 5000<br>10000 | 5000H         |        | LIV TIME |       |     |
|       | @04<br>05          | @04 1500H    |              | 720           | ЭН            | RUN    | N TIN    | 1E    |     |
|       | 06                 |              |              |               |               |        |          |       |     |
|       | 08                 |              |              |               |               |        |          |       |     |
|       | 10                 |              |              |               |               |        |          |       |     |
|       | >_<br>EDIT *** *** | ** ***       | ****         |               | 19:           | 27:05  |          |       |     |
| l     | [ CHANGE ][        | TYPE         | ][           | CLEAR         | ][            | +INPUT | ][       | INPUT | 1   |
|       |                    | Ŧ            |              |               |               |        |          |       |     |
| L     | [ EFFECT ][        | ALL          | 11           | LIV           | 1[            | RUN    | 1        | CUT   | 1   |
| ۰.    |                    |              |              |               |               |        |          |       |     |
|       | <u> </u>           |              |              |               |               |        |          |       |     |
| \<br> | v                  |              |              | DUNGU         |               |        |          |       |     |

(1) Service life

The service life of a consumable item is to be specified under "Service life."

First place the cursor on the service life of a target registration number, enter a desired service life value. At this time, the same value is also set for the remaining service time, and the count type is displayed as "".

The valid data range for the service life is: 0 to 65535 (hours)

(2) Remaining service time

The remaining service time of an item (the time allowed before the item is replaced) is determined by count-down and displayed under "Remaining service time." When the remaining service time decreases to a specified percentage (specified in PRM8911) of the service life or lower, it is displayed in red.

Count-down continues even after the service life has expired.

First place the cursor on the remaining service time of a target registration number, enter a desired remaining service time value.

#### (3) Count type

The type of a selected count method is specified.

After the cursor is placed on the count type of a target registration number, pressing soft key [TYPE] displays the next count type as a soft key. Select it and press soft key [EXEC].

| Soft key | Meaning                             | Display       |
|----------|-------------------------------------|---------------|
| [NO CNT] | Not counting (suspended).           | —             |
| [ ALL ]  | Always count.                       | All times     |
| [PWR ON] | Count while the power is supplied.  | Power-on time |
| [ RUN ]  | Count while operation is under way. | Operating     |
| [ CUT ]  | Count while cutting is under way.   | Cutting       |

#### 18.5.5 Parameter

8911

Percentage to the service life of each item displayed on the periodic maintenance screen [%]

#### [Valid data range] 0 to 100

On the periodic maintenance screens, any remaining service time value smaller than the specified percentage to the service life is displayed in red for warning purposes.

#### 18.5.6 Registereddata input/output

Registered data can be input/output through an external device. These operations can be done on the status, setting, and machine system menu screens.

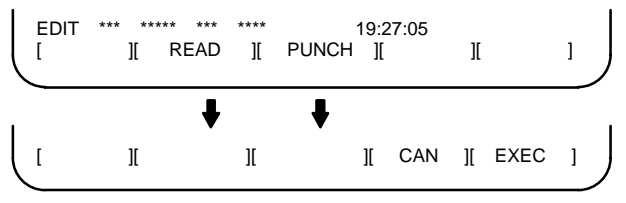

Data input/output operation

Set the EDIT mode, then press the [PUNCH] soft key to output data. Set the EDIT mode, then press the [READ] soft key to input data. (Information such as item names is registered.)

### 18.6 Maintenance Information Screen

The maintenance information screen is provided to record the history of maintenance performed by a service person of FANUC or machine tool builder.

- MDI alphabetical input is allowed.
- The recording screen can be scrolled in units of lines.
- Edited maintenance information can be read and punched.
- The screen can be saved in flash ROM.

#### 18.6.1 Screen display and editing

- Screen display
- 1. Press the SYSTEM function key.
- Press the continuous menu key b several times. [M–INFO] soft key appears.
- 3. Press the  $\left[\text{M-INFO}\right]$  soft key. The maintenance information screen appears.

When selected, the maintenance screen shows the latest information.

The recording screen has an input area of 40 characters by 11 lines.

The status (mode, number of empty character spaces, cursor line, column number) is displayed at the bottom of the screen.

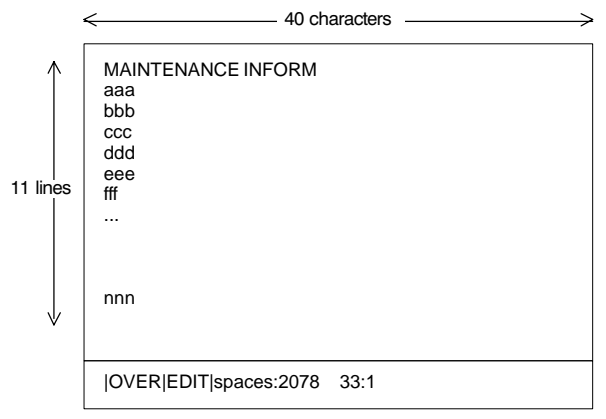

Status display

| • | OVER/INSERT : | OVER<br>INSERT | : | Overwrite mode ;<br>Insert mode        |
|---|---------------|----------------|---|----------------------------------------|
| • | EDIT/VIEW :   | EDIT<br>VIEW   | : | Editing allowed ;<br>Editing inhibited |

- · Number of empty character spaces
- · Current cursor line
- · Current cursor column

#### Editing operation

The maintenance information screen has view mode and edit mode, which are selected by pressing the [END] or [EDIT] soft key.

To start editing, select edit mode by pressing the [(OPRT)] and [EDIT] keys. When the editing is completed, press the [END] key. Then, select [STORE] or [IGNORE]. Unless [STORE] is selected, the edited data will be lost.

| Mode | Key                                    | Description                                                    |
|------|----------------------------------------|----------------------------------------------------------------|
| View | Soft keys<br>[EDIT]<br>[JUMP]          | Allows editing.<br>Displays the beginning or the end.          |
|      | Cursor key                             | Scrolls the screen up or down.                                 |
|      | Page key                               | Scrolls the screen up or down in units of whole screens.       |
| Edit | Soft keys                              |                                                                |
|      | [END]                                  | Ends editing. Select whether to store the edited data.         |
|      | [ALLDEL]                               | Clears all maintenance information.                            |
|      |                                        | (This key is enabled when the                                  |
|      |                                        | PRM3118#3(MDC) is set to 1.)                                   |
|      | [I/O]                                  | Reads or punches the maintenance information.                  |
|      | [JUMP]                                 | Moves the cursor to the beginning or                           |
|      |                                        | end.                                                           |
|      | Cursor key                             | Moves the cursor position up or down.                          |
|      | Page key                               | Scrolls the screen up or down in units of whole screens.       |
|      | Alphanumeric/special<br>character keys | Allows alphabetical, numeric, or spe-<br>cial character input. |
|      | INSERT key                             | Selects either insert mode or over-<br>write mode.             |
|      | DELETE key                             | Deletes a single character.                                    |
|      | CAN key                                | Deletes a single character before the cursor position.         |
|      | INPUT key                              | Starts a new line.                                             |

Maintenance information screen (editing) operation table

### 18.6 Maintenance Information Screen

#### Operation of the soft keys

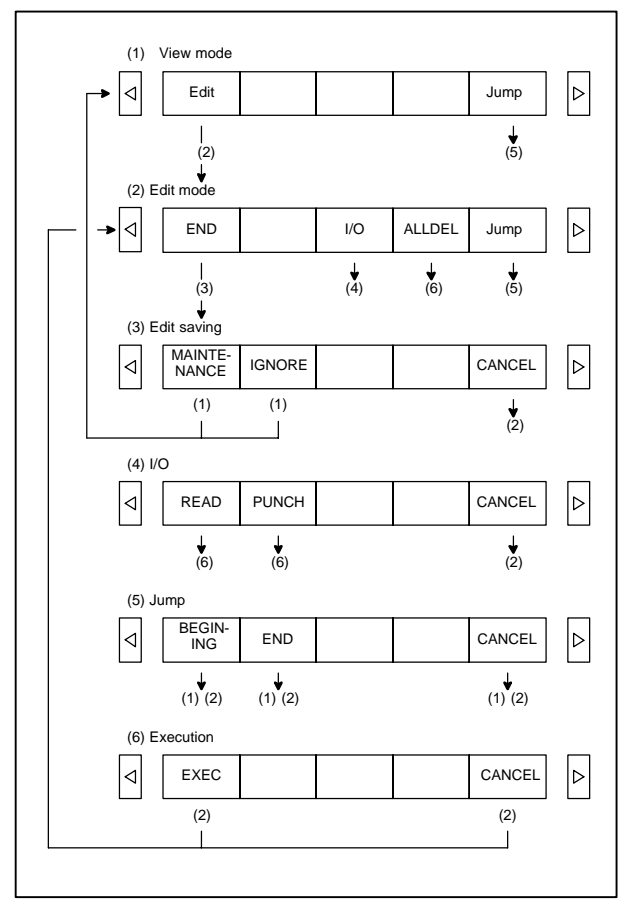

# **18. MAINTENANCE INFORMATION**

#### 18.6.2 Maintenanceinformation input/output

The maintenance information can be read and punched. When the maintenance information is input from or output to a memory card, a file name MAINTINF.DAT is used.

#### (1) Format

------%%

#### (2) Reading

When a MAINTINF.DAT file generated in the format shown above is read, the data is added at the end of the existing maintenance information.

#### (3) Punching

All maintenance information is output in the format shown above.

### 19.1 Inputting/Outputting Data

The main CPU memorized the following data. Outputting the data I/O device while the CNC is running normally

- (1) CNC parameter
- (2) PMC parameter
- (3) Pitch error compensation amount
- (4) Custom macro variable values
- (5) Tool compensation amount
- (6) Part program (machining program, custom macro program)

#### 19.1.1 Parameters required for data input/output

NOTE Note that data may not be output in the alarm state.

Parameters required for input/output are as follows :

In addition,  $\star$  indicates the standard setting for input/output devices made by FANUC. Change these settings according to the unit you actually use. (Parameter can be changed in MDI mode or emergency stop status.)

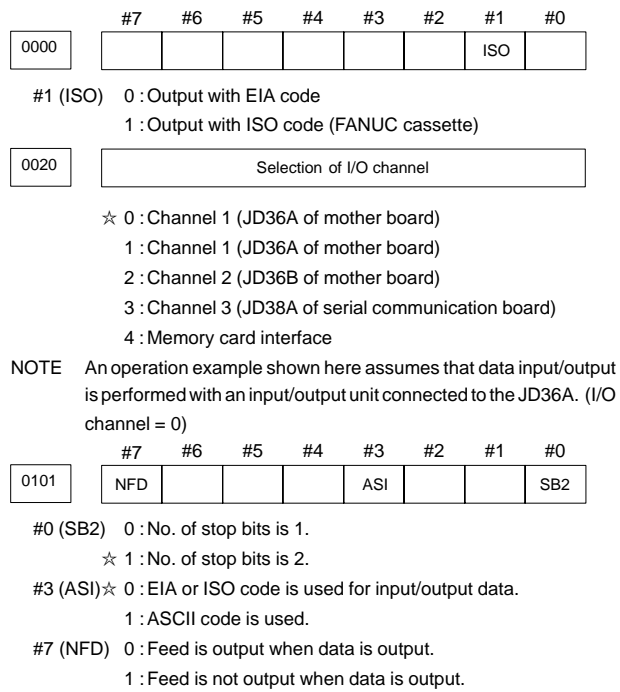

# **19. MAINTENANCE FUNCTION**

| 0102 | 0 | 10 | 2 |
|------|---|----|---|
|------|---|----|---|

| Set value | Input/output device                                                                                                    |
|-----------|----------------------------------------------------------------------------------------------------|
| 0         | RS-232-C (Used control codes DC1 to DC4)                                                                                    |
| 1         | FANUC CASSETTE ADAPTOR 1 (FANUC CASSETTE B1/ B2)                                                                            |
| 2         | FANUC CASSETTE ADAPTOR 3 (FANUC CASSETTE F1)                                                                                |
| 3         | FANUC PROGRAM FILE Mate, FANUC FA Card Adaptor<br>FANUC FLOPPY CASSETTE ADAPTOR, FANUC Handy File<br>FANUC SYSTEM P-MODEL H |
| 4         | RS-232-C (Not used control codes DC1 to DC4)                                                                                |
| 5         | Portable tape reader                                                                                                    |
| 6         | FANUC PPR<br>FANUC SYSTEM P-MODEL G, FANUC SYSTEM P-MODEL H                                                                 |

0103

| Baud | Rate  |
|------|-------|
| Dauu | ivale |

| 1: 50  | 5: 200  | 9:   | 2400        |
|--------|---------|------|-------------|
| 2: 100 | 6: 300  | ☆10: | 4800        |
| 3: 110 | 7: 600  | 11:  | 9600        |
| 4: 150 | 8: 1200 | 12:  | 19200 [BPS] |

#### 19.1.2 Output of data

\* In the alarm state, data output is disabled in some cases.

#### 19.1.2.1 Outputting CNC parameters

- 1. Enter EDIT mode or the emergency stop condition.
- 2. Press SYSTEM key and soft key [PARAM] to display parameter screen.
- 3. Press soft key [(OPRT)] ,and soft key [>].
- 4. Press soft key [PUNCH] and [EXEC], and the parameters are started to be output.

#### 19.1.2.2 Outputting PMC parameters

- 1. Select MDI mode.
- 2. Press of the soft key [SETTING] to select a setting screen.
- Set the cursor to PARAMETER WRITE and input 1 and . At this time, alarm 100 will be generated.
- 4. Press SYSTEM key and soft key [PMC].
- 5. Press soft key [PMCPRM] and soft key [KEEPRL]
- 6. Set the cursor to K900 (on the SB7) or K17 (on the SA1) and set the first bit to 1.

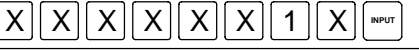

Where, mark x is a former value

Thus, data input/output screen has been selected.

7. Select EDIT mode.

### 19.1 Inputting/Outputting Data

- 8. Press soft key ( then key .
- Press soft key [I/O] and set the parameters on I/O. Item selection cursor moves to the following item after data of an item is set.
- 11. In DEVICE item, press soft key [FDCAS] to select the floppy cassette.
- 12. In KIND DATA item, press soft key [PARAM].
- 13. In FUNCTION item, press soft key [WRITE].
- 14. In FILE No item, specify a file name. In this example input as follows:

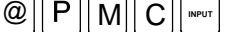

- 15. Press soft key [EXEC]. Then PMC parameters are started to be output.
- 16. After the PMC parameters have been output, set PARAMETER WRITE to 0.
- 17. Press RESET to release alarm 100.
- 19.1.2.3 Outputting pitch error compensation amount
- 1. Select EDIT mode.
- Press SYSTEM key several times, press soft key [PARAM], 
   And [PITCH] to select the SETTING screen for pitch error amount.
- 3. Press soft key [(OPRT)] and [
- Press soft key [PUNCH] and [EXEC], then pitch error compensation amount is started to be output.
- 19.1.2.4 Outputting custom macro variable values

When custom macro function is equipped, values of variable No. 500 and later are output.

- 1. Press OFFSET key.
- Press D key and soft key [MACRO] to select custom macro variable screen.
- 3. Press soft key [(OPRT)] and then key [>].
- Press soft key [PUNCH] and [EXEC], then custom macro variable values are output.

19.1.2.5 Outputting compensation (tool compensation amount)

- 1. Select EDIT mode.
- Press bFFSET key and soft key [OFFSET] to display the tool compensation amount screen.
- 3. Press [(OPRT)] key and soft key [>].
- Press soft key [PUNCH] an [EXEC] key, and the tool compensation amount is started to be output.

# **19. MAINTENANCE FUNCTION**

#### 19.1.2.6 Outputting part program

 Confirm the following parameters. If this parameter is set to 1, rather than the value indicated by x, change to MDI mode and then reset to 0.

However, if you changed the parameter setting, restore the original value after finishing this work.

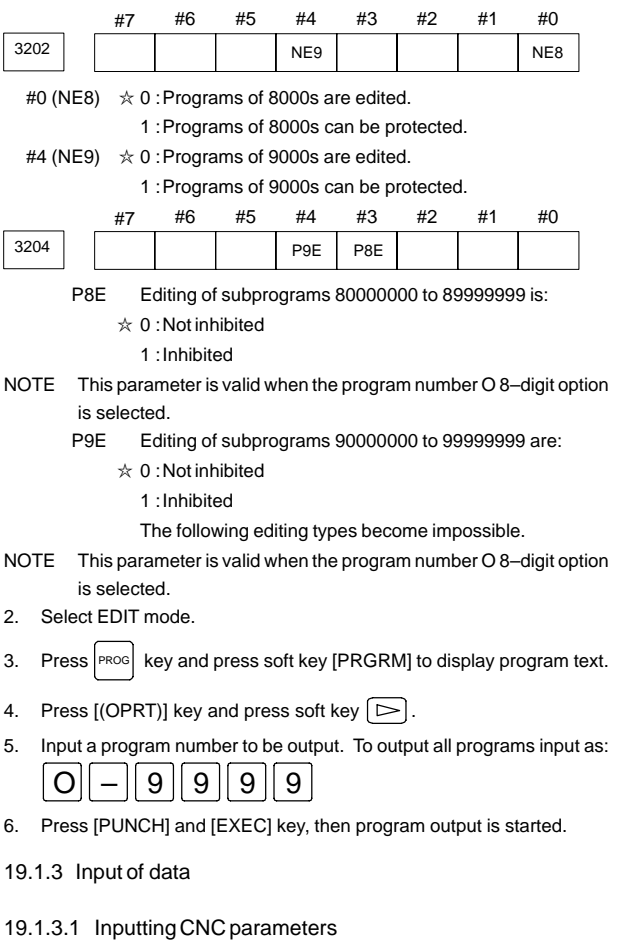

NOTE If an absolute pulse coder is attached, ALM300 is issued when a CNC parameter is input. At this time, perform a reference position return operation again.

#### Procedure

- 1. Set to the emergency stop state.
- 2. Confirm that the parameters required to input data is correct. (See Subsec 19.1.1.)
- Press soft key >.
- 4. Press soft key [READ] and [EXEC]. Then input of parameters are started.

- 5. After the parameter has been inputted, turn off power and turn it on.
- ALM300 is issued if the system employs an absolute pulse coder. In such a case, perform reference position return again.

#### 19.1.3.2 Inputting PMC parameters

Set the emergency stop state.

- 1. Turn off (KEY4=1) the program protect key.
- 2. Press breat key and soft key [SETING] to select the SETTING screen.
- 3. Confirm that PARAMETER WRITE=1.
- 4. Press SYSTEM key and soft key [PMC].
- 5. Press soft key [PMCPRM] and soft key [KEEPRL].
- Set the cursor to K900 (on the SB7) or K17 (on the SA1) and set bit 1 to 1.

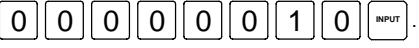

- 7. Press ( key and ) key.
- Press soft key [I/O] and set the parameters required for I/O. Item selection cursor displays the next item after an item is set.
- 9. In CHANNEL item , press **1** NPUT to select channel 1.
- 10. In DEVICE item, press [FDCAS] key to select the floppy cassette.
- 11. In FUNCTION item, press soft key [READ] to input data
- 12. Press soft key [EXECT] and the PMC parameters are started to be input.
- 13. After data has been read, turn off power and turn it on.
- 19.1.3.3 Inputting pitch error compensation amount
- 1. Release the emergency stop and select EDIT mode.
- 2. Confirm that PARAMETER WRITE=1 on the setting screen.
- 3. Press PROG key and soft key [PRGRM] to display program contents.
- 4. Press soft key [(OPRT)], D, [F SRH], and 3 [EXEC] to select the pitch error compensation file.
- Press SYSTEM key several times, soft key [PARAM], 
  and [PITCH] to select the screen for pitch error compensation amount.
- 6. Press soft key [(OPRT)] and [ key.
- Press soft key [READ] and [EXEC], then the pitch error compensation amount is started to be input.
- After data has been input, press before key twice to display the SETTING screen and return the PARAMETER WRITE to 0.

# **19. MAINTENANCE FUNCTION**

#### 19.1.3.4 Inputting custom macro variable values

If the system is equipped with the custom macro function, input the variable values.

- 1. Confirm that EDIT mode is selected.
- 2. Turn off the program protect key (KEY2=1).
- 3. Press PROG key then soft key [PRGRM] to display program contents.
- 4. Press soft key [(OPRT)] and key [>].
- 5. Press address O, a program number (0001 for example), soft key [READ] and [EXEC] key, then custom macro variable values are started to be input.
  - \* Input a program number that is not used.
- Select MEMORY mode on the machine operator's panel and press cycle start button.

When the program is executed, macro variables are set.

- Press breat key, breat key [MACRO] to select the custom macro variable screen.
- 8. Press 500 and soft key [NO SRH] to display variable number 500 and confirm the custom macro variables are set correctly.
  - Of the data displayed, 0 and vacant differ in meaning. Vacant is an undefined variable. To set vacant, press soft key [INPUT].
- 9. Select EDIT mode again.
- 10. Press PROG key to select the program display screen.
- 11. Press address 0 and a program number (0001 for example), then

to delete the program.

#### 19.1.3.5 Inputtingtool compensation amount

- 1. Select the EDIT mode.
- 2. Turn off the program protect (KEY=1).
- Press PROG key, and press soft key[PRGRM] to display the program contents screen.
- Press before the key, and soft key [OFFSET] to display the tool compensation amount screen.
- 5. Press soft key [(OPRT)] and [>> key.
- 6. Press [READ] key and [EXEC] key and data input is started.

#### 19.1.3.6 Inputtingpart programs

Confirm the following parameters. If the setting is different from the value indicated by  $\Rightarrow$ , reset to the specified value only during this work. (Change it in MDI mode).

|                                                                                             | _                                              | #               | <b>‡</b> 7     | #6        | #5        | #4        | #3       | #2       | #1                 | #0        |      |
|---------------------------------------------------------------------------------------------|------------------------------------------------|-----------------|----------------|-----------|-----------|-----------|----------|----------|--------------------|-----------|------|
| 3201                                                                                        |                                                |                 |                | NPE       |           |           |          |          | RAL                |           |      |
| #1 (                                                                                        | RAL                                            | ) \             | Whe            | n progr   | ams are   | e registe | ered:    |          |                    |           |      |
| ·                                                                                           | $\Rightarrow$ 0 : All programs are registered. |                 |                |           |           |           |          |          |                    |           |      |
|                                                                                             | 1 : Only one program is registered.            |                 |                |           |           |           |          |          |                    |           |      |
| #6 (NPE) When programs are registered in part program storage area,<br>M02,M30 and M99 are: |                                                |                 |                |           |           |           |          |          |                    |           |      |
| 0 : regarded as the end of program.                                                         |                                                |                 |                |           |           |           |          |          |                    |           |      |
|                                                                                             |                                                | ☆ ·             | 1 : no         | ot regar  | ded as    | the end   | of prog  | ram.     |                    |           |      |
|                                                                                             | _                                              | #               | ‡7             | #6        | #5        | #4        | #3       | #2       | #1                 | #0        |      |
| 3202                                                                                        |                                                |                 |                |           |           | NE9       |          |          |                    | NE8       |      |
| #0 (NF                                                                                      |                                                | ☆ (             | 0 · Pi         | rograms   | s of 800  | Os can    | be edite | ed.      |                    |           | ,    |
|                                                                                             | ,                                              | <u>.</u>        | 1 : Pi         | rograms   | s of 800  | l0s are i | orotecte | ed.      |                    |           |      |
| #4 (NE                                                                                      | 9)                                             | ☆ (             | 0 : Pi         | rograms   | s of 900  | 0s can    | be edite | ed.      |                    |           |      |
| `                                                                                           | - /                                            |                 | 1 : Pi         | rograms   | s of 900  | Os are i  | orotecte | ed.      |                    |           |      |
|                                                                                             |                                                | #               | ‡7             | #6        | #5        | #4        | #3       | #2       | #1                 | #0        |      |
| 3204                                                                                        |                                                |                 |                |           |           | P9E       | P8E      |          |                    |           |      |
| #3 (P8                                                                                      | E)                                             | Edi             | itina          | of subp   | rogram    | s 80000   | 0000 to  | 8999999  | 99 is <sup>.</sup> |           | ,    |
|                                                                                             | _,                                             | ☆ (             | 0 : N          | otinhibi  | ted       |           |          |          |                    |           |      |
|                                                                                             |                                                |                 | 1 : In         | hibited   |           |           |          |          |                    |           |      |
| NOTE                                                                                        | т                                              | his             | para           | meter is  | s valid w | hen the   | progra   | m numt   | oer O 8–           | -digit op | tior |
|                                                                                             | is                                             | sel             | ecte           | d.        |           |           |          |          |                    |           |      |
| #4 (P9                                                                                      | E)                                             | Edi             | iting          | of subp   | rogram    | s 90000   | 0000 to  | 999999   | 99 are:            |           |      |
|                                                                                             |                                                | ☆ (             | 0 : N          | ot inhibi | ted       |           |          |          |                    |           |      |
|                                                                                             |                                                |                 | 1 : In         | hibited   |           |           |          |          |                    |           |      |
|                                                                                             |                                                |                 | Tł             | ne follov | wing ed   | iting typ | es becc  | ome imp  | ossible            | ).        |      |
| NOTE                                                                                        | Т                                              | his             | para           | meter is  | s valid w | hen the   | progra   | m numt   | per O 8–           | -digit op | tior |
|                                                                                             | is                                             | sel             | ecte           | d.        |           |           |          |          |                    |           |      |
| 1. C                                                                                        | onfir                                          | m th            | nat n          | node is   | EDIT m    | ode.      |          |          |                    |           |      |
| 2. Ti                                                                                       | urn c                                          | off th          | ne pr          | ogram     | protect   | (KEY3=    | :1).     |          |                    |           |      |
| 3. Pi                                                                                       | ress                                           | PRO             | <sub>i</sub> k | ey and    | press s   | oft key [ | PRGR     | /] to se | lect a pa          | art prog  | ram  |
| ۱۱۱<br>م ۸                                                                                  |                                                | ~~ <sup>4</sup> | • [~           | 1         |           | ) and     |          |          |                    |           |      |
| 4. P                                                                                        | ess                                            | SOF             | ιC             | J key,    | ισρκι     | j] and [  | <u> </u> | ey.      |                    |           |      |

5. Press soft key [READ] and [EXEC], then data input is started.

#### 19.1.4 ALL IO screen (data input/output in a batch)

Programs, parameters, offset data, and macro variables can all be input and output using a single common screen, that is, the ALL IO screen.

| READ/PUNCH (PROGRAM)                                                                                                    | O1234 N12345                                                                                                    |
|----------------------------------------------------------------------------------------------------|----------------------------------------------------------------------------------------------------|
| I/O CHANNEL         3           DEVICE NUM.         0           BAUDRATE         4800           STOP BIT         2           NULL INPUT (EIA)         NO           TV CHECK (NOTES)         ON           CD CHECK (232C)         OFF           PARITY BIT         OFF           INTERFACE         RS422           END CODE         EXT | TV CHECK OFF<br>PUNCH CODE ASCII<br>INPUT CODE ASCII<br>FEED OUTPUT FEED<br>EOB OUTPUT (ISO) CR<br>BAUDRATE CLK. INNER<br>RESET/ALARM ON<br>SAT COMMAND HOST<br>COM PROTCOL A<br>COM CODE ASCII                                                                                                    |
| (0:EIA 1:ISO)>1_                                                                                                    |                                                                                                    |
| MDI **** *** *** ***<br>[PRGRM] [PARAM] [OFF                                                                                                    | 12:34:56<br>FSET] [MACRO] [(OPRT)]                                                                                                    |
|                                                                                                    | READ/PUNCH (PROGRAM)         I/O CHANNEL       3         DEVICE NUM.       0         BAUDRATE       4800         STOP BIT       24         VULL INPUT (EIA)       NO         TV CHECK (NOTES)       ON         CD CHECK (232C)       OFF         PARITY BIT       OFF         INTERFACE       RS422         END CODE       EXT         (0:EIA 1:ISO)>1_       MDI         IPRGRM]       [ PARAM] |

ALL IO screen (example when I/O channel 3 is used)

#### 19.1.4.1 Settinginput/output-relatedparameters

Input/output-related parameters can be set on the ALL IO screen. Parameters can be set, regardless of the mode.

- Procedure
- 1 Press function key SYSTEM
- 2 Press the rightmost soft key (Continuous menu key) several times.
- 3 Press soft key [ALL IO] to display the ALL IO screen.

| READ/PUNCH (PROC                                                                                                    | GRAM)                                                         | O1234 N12345                                                                                                    |                                                            |  |
|----------------------------------------------------------------------------------------------------|---------------------------------------------------------------|----------------------------------------------------------------------------------------------------|------------------------------------------------------------|--|
| I/O CHANNEL<br>DEVICE NUM.<br>BAUDRATE<br>STOP BIT<br>NULL INPUT (EIA)<br>TV CHECK (NOTES)<br>CD CHECK (232C)<br>PARITY BIT<br>INTERFACE<br>END CODE | 3<br>0<br>4800<br>2<br>NO<br>ON<br>OFF<br>OFF<br>RS422<br>EXT | TV CHECK<br>PUNCH CODE<br>INPUT CODE<br>FEED OUTPUT<br>BAUDRATE CLK.<br>RESET/ALARM<br>SAT COMMAND<br>COM PROTCOL<br>COM CODE | OFF<br>ASCII<br>FEED<br>ON<br>INNER<br>ON<br>HOST<br>ASCII |  |
| (0:EIA 1:ISO)>1_                                                                                                    |                                                               |                                                                                                    |                                                            |  |
| MDI **** *** **                                                                                                    | ** ***                                                        | 12:34                                                                                                    | 4:56                                                       |  |
| [PRGRM] [PARAM                                                                                                    | ] [ OFF                                                       | SET] [MACRO]                                                                                                    | [(OPRT)]                                                   |  |

- 4 Select the soft key corresponding to the desired type of data (program, parameter, and so forth).
- 5 Set the parameters corresponding to the type of input/output unit to be used. (Parameter setting is possible regardless of the mode.)

Tip

First, set an I/O channel. The parameters on this screen change to those corresponding to a specified I/O channel.

### 19.1 Inputting/Outputting Data

#### I/O channel (0 to 3)

| Setting | Corresponding parameter |
|---------|-------------------------|
| 0       | PRM101 to 103           |
| 1       | PRM111 to 113           |
| 2       | PRM121 to 123           |
| 3       | PRM131 to 135           |

#### Device number

| Setting | Input/output device                                                                                                    |
|---------|----------------------------------------------------------------------------------------------------|
| 0       | RS-232-C (The control codes DC1 through DC4 are used.)                                                                      |
| 1       | FANUC CASSETTE ADAPTOR 1 (FANUC CASSETTE B1/B2)                                                                             |
| 2       | FANUC CASSETTE ADAPTOR 3 (FANUC CASSETTE F1)                                                                                |
| 3       | FANUC PROGRAM FILE MATE, FANUC FA Card Adaptor<br>FANUC FLOPPY CASSETTE ADAPTOR, FANUC Handy File<br>FANUC SYSTEM P-MODEL H |
| 4       | RS-232-C (The control codes DC1 through DC4 are not used.)                                                                  |
| 5       | Portable tape reader                                                                                                    |
| 6       | FANUC PPR<br>FANUC SYSTEM P-MODEL G, FANUC SYSTEM P-MODEL H                                                                 |

#### Baud rate (bps)

Set a desired baud rate value indicated below.

| Baud rate (bps) |
|-----------------|
| 50              |
| 100             |
| 110             |
| 150             |
| 200             |
| 300             |
| 600             |
| 1200            |
| 2400            |
| 4800            |
| 9600            |
| 19200           |

#### 19.1.4.2 Inputting and outputting programs

A program can be input and output using the ALL IO screen. When entering a program using a cassette or card, the user must specify the input file containing the program (file search).

(1) File search

- 1 Press soft key [PRGRM] on the ALL IO screen.
- 2 Select EDIT mode. A program directory is displayed.
- 3 Press soft key [(OPRT)]. The screen and soft keys change as shown below.
  - A program directory is displayed only in EDIT mode. In all other modes, the ALL IO screen is displayed.

## **19. MAINTENANCE FUNCTION**

| ( |                                     |                                  |                                      |                            | O0001 N000             | 10 |
|---|-------------------------------------|----------------------------------|--------------------------------------|----------------------------|------------------------|----|
|   | USED<br>FREE                        | PROGRA<br>:<br>:                 | AM (NUM.)<br>60<br>2                 | MEMORY<br>3321<br>429      | (CHAR.)                |    |
|   | O0010 O00<br>O0062 O00<br>O0021 O12 | 01 O0003<br>04 O0005<br>34 O0588 | O0002 O05<br>O1111 O096<br>O0020 O00 | 55 O0999<br>69 O6666<br>40 |                        |    |
|   | >_<br>EDIT ****<br>[ F SRH ]        | *** *<br>[ READ                  | ** ***<br>] [ PUNCH                  | ] [DELETE]                 | 14:46:09<br>[ (OPRT) ] |    |

- 4 Enter address N.
- 5 Enter the number of the file to be found.
  - N0

The first floppy file is found.

- One of N1 to N9999
- Among the files numbered from 1 to 9999, a specified file is found. N–9999
- The file immediately after that used most recently is found.
- N-9998

When –9998 is specified, the next file is found. Then, each time a file input/output operation is performed, N–9999 is automatically inserted. This means that subsequent files can be sequentially found automatically.

This state is canceled by specifying N0, N1 to N9999, or N–9999, or upon a reset.

 Press soft keys [F SRH] and [EXEC]. The specified file is found.

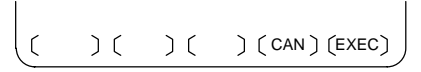

- (2) Inputting a program
- 1 Press soft key [PRGRM] on the ALL IO screen.
- 2 Select EDIT mode. A program directory is displayed.
- 3 Press soft key [(OPRT)]. The screen and soft keys change as shown below.
  - A program directory is displayed only in EDIT mode. In all other modes, the ALL IO screen is displayed.

| ( |                                     |                                  |                                           | C                       | 00001 N00010         |
|---|-------------------------------------|----------------------------------|-------------------------------------------|-------------------------|----------------------|
|   | USED<br>FREE                        | PROGR/<br>:<br>:                 | AM (NUM.)<br>60<br>2                      | MEMORY (<br>3321<br>429 | CHAR.)               |
|   | O0010 O00<br>O0062 O00<br>O0021 O12 | 01 O0003<br>04 O0005<br>34 O0588 | O0002 O0555<br>O1111 O0969<br>O0020 O0040 | 5 O0999<br>O6666<br>)   |                      |
|   | >_<br>EDIT ***<br>[ F SRH ]         | * ***<br>[ READ                  | *** ***<br>] [PUNCH]                      | [ DELETE]               | 14:46:09<br>[(OPRT)] |

- 4 To specify a program number to be assigned to an input program, enter address O, followed by the desired program number. If no program number is specified, the program number in the file or on the NC tape is assigned as is.
- 5 Press soft key [READ], then [EXEC]. The program is input with the program number specified in step 4 assigned. To cancel input, press soft key [CAN]. To stop input prior to its completion, press soft key [STOP].

) (STOP) ( CAN ) (EXEC

(3) Outputting programs

) [

٢

- Press soft key [PRGRM] on the ALL IO screen. 1
- Select EDIT mode. A program directory is displayed. 2
- 3 Press soft key [(OPRT)]. The screen and soft keys change as shown below.
  - A program directory is displayed only in EDIT mode. In all other modes, the ALL IO screen is displayed.

| ( |                                     |                                  |                                           | C                       | 00001 N00010         |
|---|-------------------------------------|----------------------------------|-------------------------------------------|-------------------------|----------------------|
|   | USED<br>FREE                        | PROGRA                           | AM (NUM.)<br>60<br>2                      | MEMORY (<br>3321<br>429 | CHAR.)               |
|   | O0010 O00<br>O0062 O00<br>O0021 O12 | 01 O0003<br>04 O0005<br>34 O0588 | O0002 O055<br>O1111 O0969<br>O0020 O004   | 5 O0999<br>9 O6666<br>0 |                      |
|   |                                     |                                  |                                           |                         |                      |
|   | >_<br>EDIT ***<br>[ F SRH ]         | * ***<br>[ READ                  | * * * * * * *<br>] [ <mark>PUNCH</mark> ] | [ DELETE]               | 14:46:09<br>[(OPRT)] |

- 4 Enter address O.
- 5 Enter a desired program number.

If -9999 is entered, all programs in memory are output.

To output a range of programs, enter  $O\Delta\Delta\Delta\Delta$ ,  $O\Box\Box\Box\Box$ . The programs numbered from  $\Delta\Delta\Delta\Delta$  to  $\Box\Box\Box\Box$  are output.

When PRM3107#4(SOR) for sorted display is set to 1 on the program library screen, programs are output in order, starting from those having the smallest program numbers.

# **19. MAINTENANCE FUNCTION**

| 6                | Press soft key [PUNCH], then [EXEC].<br>The specified program or programs are output. If steps 4 and 5 are<br>omitted, the currently selected program is output.<br>To cancel output, press soft key [CAN].<br>To stop output prior to its completion, press soft key [STOP]. |  |  |  |  |
|------------------|----------------------------------------------------------------------------------------------------|--|--|--|--|
|                  | ) ( ) (STOP) ( CAN ) (EXEC)                                                                                                    |  |  |  |  |
| (4)              | Deleting files                                                                                                    |  |  |  |  |
| 1                | Press soft key [PRGRM] on the ALL IO screen.                                                                                                    |  |  |  |  |
| 2                | Select EDIT mode. A program directory is displayed.                                                                                                    |  |  |  |  |
| 3                | Press soft key [(OPRT)]. The screen and soft keys change as shown below.                                                                                                    |  |  |  |  |
|                  | $\cdot$ A program directory is displayed only in EDIT mode. In all other modes, the ALL IO screen is displayed.                                                                                                    |  |  |  |  |
| $\left( \right)$ | O0001 N00010                                                                                                    |  |  |  |  |
|                  | PROGRAM (NUM.) MEMORY (CHAR.)<br>USED : 60 3321<br>FREE : 2 429                                                                                                    |  |  |  |  |
|                  | O0010 O0001 O0003 O0002 O0555 O0999<br>O0062 O0004 O0005 O1111 O0969 O6666<br>O0021 O1234 O0588 O0020 O0040                                                                                                    |  |  |  |  |
|                  |                                                                                                    |  |  |  |  |
|                  | >_<br>EDIT **** *** *** 14:46:09<br>[FSRH] [READ] [PUNCH] [ <b>DELETE</b> ] [(OPRT)]                                                                                                    |  |  |  |  |
| 4<br>5           | Press soft key [DELETE].<br>Enter a file number, from 1 to 9999, to indicate the file to be deleted.                                                                                                    |  |  |  |  |
| 6                | Press soft key [EXEC].<br>The file, specified in step 5, is deleted.                                                                                                    |  |  |  |  |

()()()(CAN)(EXEC)

#### 19.1.4.3 Inputting and outputting parameters

Parameters can be input and output using the ALL IO screen.

- Common operation
- 1 Press soft key [PARAM] on the ALL IO screen.
- 2 Select EDIT mode.
- 3 Press soft key [(OPRT)]. Soft keys change as shown below.

) (READ) (PUNCH) ( ſ )[ )

• For parameter input

Press soft key [READ], then [EXEC].

The parameters are read, and the "INPUT" indicator blinks at the lower–right corner of the screen. Upon the completion of input, the "INPUT" indicator is cleared from the screen.

To cancel input, press soft key [CAN].

#### For parameter output

Press soft key [PUNCH], then [EXEC].

The parameters are output, and the "OUTPUT" indicator blinks at the lower-right corner of the screen. Upon the completion of output, the "OUTPUT" indicator is cleared from the screen.

To cancel output, press soft key [CAN].

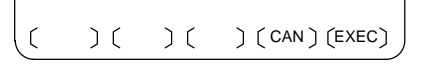

#### 19.1.4.4 Inputting and outputting offset data

Offset data can be input and output using the ALL IO screen.

- Common operation
- 1 Press soft key [OFFSET] on the ALL IO screen.
- 2 Select EDIT mode.
- 3 Press soft key [(OPRT)]. Soft keys change as shown below.

( ) (READ) (PUNCH) ( ) ( )

For offset data input

Press soft key [READ], then [EXEC].

The offset data is read, and the "INPUT" indicator blinks at the lower-right corner of the screen.

Upon the completion of input, the "INPUT" indicator is cleared from the screen.

To cancel input, press soft key [CAN].

• For offset data output

Press soft key [PUNCH], then [EXEC].

The offset data is output, and the "OUTPUT" indicator blinks at the lower-right corner of the screen. Upon the completion of output, the "OUTPUT" indicator is cleared from the screen.

To cancel output, press soft key [CAN].

()()(CAN)(EXEC)

#### 19.1.4.5 Outputting custom macro common variables

Custom macro common variables can be output using the ALL IO screen.

- Outputting custom macro common variables
- 1 Press soft key [MACRO] on the ALL IO screen.
- 2 Select EDIT mode.
- 3 Press soft key [(OPRT)]. Soft keys change as shown below.

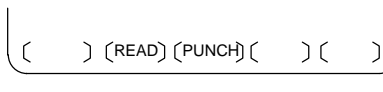

4 Press soft key [PUNCH], then [EXEC]. The custom macro common variables are output, and the "OUTPUT" indicator blinks at the lower-right corner of the screen. Upon the completion of output, the "OUTPUT" indicator is cleared from the screen. To enced output, press soft key [CAN].

To cancel output, press soft key [CAN].

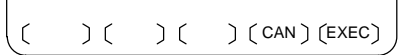

## **19. MAINTENANCE FUNCTION**

NOTE To input a macro variable, read the desired custom macro statement as a program, then execute the program.

#### 19.1.4.6 Inputting and outputting floppy files

The ALL IO screen supports the display of a directory of floppy files, as well as the input and output of floppy files.

- (1) Displaying a file directory
- 1 Press the rightmost soft key (C) (continuous menu key) on the ALL IO screen.
- 2 Press soft key [FLOPPY].
- 3 Select EDIT mode. The floppy screen is displayed.
- 4 Press soft key [(OPRT)]. The screen and soft keys change as shown below.
  - The floppy screen is displayed only in EDIT mode. In all other modes, the ALL IO screen is displayed.

| READ/PUNCH (FLOPPY)                           | 01        | 234 N12345      |
|-----------------------------------------------|-----------|-----------------|
|                                               |           |                 |
|                                               |           |                 |
|                                               |           |                 |
|                                               |           |                 |
| >                                             |           |                 |
| MDI **** *** *** ***<br>[FSRH] [READ] [PUNCH] | [ DELETE] | 12:34:56<br>[ ] |

5 Press soft key [F SRH].

6 Enter the number of the desired file, then press soft key [F SET].

(FSET) ( ) ( ) ( CAN ) (EXEC)

7 Press soft key [EXEC]. A directory is displayed, with the specified file uppermost. Subsequent files in the directory can be displayed by pressing the page key.

| ^ |                  |                 |   |   |         |          | <u></u> |
|---|------------------|-----------------|---|---|---------|----------|---------|
|   | READ/PU          | O1234 N12345    |   |   |         |          |         |
|   | No.              | FILE NAME       |   |   | (Meter) | ) VOL    |         |
|   | 0001             | PARAMETER       |   |   | 46.1    |          |         |
|   | 0002             | ALL.PROGRAM     |   |   | 12.3    |          |         |
|   | 0003             | O0001           |   |   | 1.9     |          |         |
|   | 0004             | O0002           |   |   | 1.9     |          |         |
|   | 0005             | O0003           |   |   | 1.9     |          |         |
|   | 0006             | O0004           |   |   | 1.9     |          |         |
|   | 0007             | O0005           |   |   | 1.9     |          |         |
|   | 8000             | O0010           |   |   | 1.9     |          |         |
|   | 0009             | O0020           |   |   | 1.9     |          |         |
|   | F SRH<br>File No | =2              |   |   |         |          |         |
|   | EDIT **          | *** *** *** *** |   |   |         | 12:34:56 |         |
|   | [ F SRH ]        | ] [ ]           | ] | [ | CAN ]   | [ EXEC   | 1 /     |
| ~ |                  |                 |   |   |         |          |         |

A directory in which the first file is uppermost can be displayed simply by pressing the page key. (Soft key [F SRH] need not be pressed.)
- (2) Inputting a file
- 1 Press the rightmost soft key (C) (continuous menu key) on the ALL IO screen.
- 2 Press soft key [FLOPPY].
- 3 Select EDIT mode. The floppy screen is displayed.
- 4 Press soft key [(OPRT)]. The screen and soft keys change as shown below.

The floppy screen is displayed only in EDIT mode. In all other modes, the ALL IO screen is displayed.

| / | READ/PUNCH (FLOPPY)   | 01        | 234 N12345 |  |
|---|-----------------------|-----------|------------|--|
|   |                       |           |            |  |
|   |                       |           |            |  |
|   |                       |           |            |  |
|   |                       |           |            |  |
|   |                       |           |            |  |
|   | ><br>MDI **** *** *** |           | 12:34:56   |  |
|   | [FSRH] [READ] [PUNCH] | [ DELETE] | [ ]        |  |

- 5 Press soft key [READ].
- 6 Enter the number of a file or program to be input.
  - Setting a file number: Enter the number of the desired file, then press soft key [F SET].
  - Setting a program number: Enter the number of the desired program, then press soft key [O SET].

(FSET) (OSET) (STOP) (CAN) (EXEC)

- 7 Press soft key [EXEC]. The specified file or program is read, and the "INPUT" indicator blinks at the lower-right corner of the screen. Upon the completion of input, the "INPUT" indicator is cleared from the screen.
- (3) Outputting a file
- Press the rightmost soft key (C) (continuous menu key) on the ALL IO screen.
- 2 Press soft key [FLOPPY].
- 3 Select EDIT mode. The floppy screen is displayed.

| ( | READ/PUNCH (FLOPPY)   | O1234 N1   | 2345  |
|---|-----------------------|------------|-------|
|   |                       |            |       |
|   |                       |            |       |
|   |                       |            |       |
|   |                       |            |       |
|   | ><br>MDI **** *** *** | 12:        | 34:56 |
|   | [FSRH] [READ] [PUNCH] | [DELETE] [ | 1     |

- 4 Press soft key [(OPRT)]. The screen and soft keys change as shown below. The floppy screen is displayed only in EDIT mode. In all other modes, the ALL IO screen is displayed.
- 5 Press soft key [PUNCH].
- 6 Enter the number of the program to be output, together with a desired output file number.
  - Setting a file number: Enter the number of the desired file, then press soft key [F SET].
  - Setting a program number:
- Enter the number of the desired program, then press soft key [O SET].

(FSET) (OSET) (STOP) (CAN) (EXEC)

- 7 Press soft key [EXEC]. The specified program is output, and the "OUTPUT" indicator blinks at the lower-right corner of the screen. Upon the completion of output, the "OUTPUT" indicator is cleared from the screen. If no file number is specified, the program is written at the end of the currently registered files.
- (4) Deleting a file
- Press the rightmost soft key (C) (continuous menu key) on the ALL IO screen.
- 2 Press soft key [FLOPPY].
- 3 Select EDIT mode. The floppy screen is displayed.
- 4 Press soft key [(OPRT)]. The screen and soft keys change as shown below.

The floppy screen is displayed only in EDIT mode. In all other modes, the ALL IO screen is displayed.

| ( | READ/PUNCH (FLOPPY)                           | 01        | 234 N12345 |
|---|-----------------------------------------------|-----------|------------|
|   |                                               |           |            |
|   |                                               |           |            |
|   |                                               |           |            |
|   |                                               |           |            |
|   |                                               |           |            |
|   | MDI **** *** *** ***<br>[FSRH] [READ] [PUNCH] | [ DELETE] | 12:34:56   |

- 5 Press soft key [DELETE].
- 6 Enter the number of the desired file, then press soft key [F SET].

| ( [ F SET) ( | )( | ) ( CAN ) (EXEC) |
|--------------|----|------------------|

7 Press soft key [EXEC]. The specified file is deleted. After the file has been deleted, the subsequent files are shifted up.

#### 19.1.5 Data input/output using a memory card

By setting the I/O channel (PRM20) to 4, files on a memory card can be referenced, and different types of data such as part programs, parameters, and offset data on a memory card can be input and output in text file format. The major functions are listed below.

- Displaying a directory of stored files The files stored on a memory card can be displayed on the directory screen.
- Searching for a file A search is made for a file on a memory card and, if found, it is displayed on the directory screen.
- Reading a file Text–format files can be read from a memory card.
- Writing a file Data such as part programs can be stored to a memory card in text file format.
- Deleting a file

A file can be selected and deleted from a memory card.

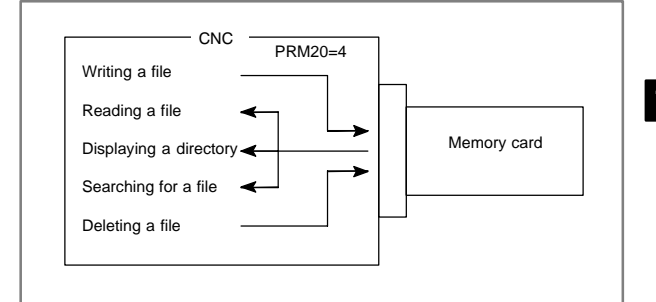

#### 19.1.5.1 Displaying a directory of stored files

- 1 Press the EDIT switch on the machine operator's panel.
- 2 Press function key PROG .
- 3 Press the rightmost soft key ( ) (continuous menu key).
- 4 Press soft key [CARD]. The screen shown below is displayed. Using page keys  $\begin{bmatrix} 1 \\ PAGE \end{bmatrix}$  and  $\begin{bmatrix} PAGE \\ L \end{bmatrix}$ , the screen can be scrolled.

|           |                                                                                                    |                                                                                                    | )                                                                                                    |
|-----------|----------------------------------------------------------------------------------------------------|----------------------------------------------------------------------------------------------------|----------------------------------------------------------------------------------------------------|
| DIRECTORY | (M–CARD)                                                                                                 |                                                                                                    | O0034 N00045                                                                                                    |
| No. F     | ILE NAME                                                                                                 | SIZE                                                                                                    | DATE                                                                                                    |
| 0001      | O1000                                                                                                    | 123456                                                                                                    | 01/07/10                                                                                                    |
| 0002      | O1001                                                                                                    | 8458                                                                                                    | 01/07/30                                                                                                    |
| 0003      | O0002                                                                                                    | 3250                                                                                                    | 01/07/30                                                                                                    |
| 0004      | O2000                                                                                                    | 73456                                                                                                    | 01/07/31                                                                                                    |
| 0005      | O2001                                                                                                    | 3444                                                                                                    | 01/07/31                                                                                                    |
| 0006      | O3001                                                                                                    | 8483                                                                                                    | 01/08/02                                                                                                    |
| 0007      | O3300                                                                                                    | 406                                                                                                    | 01/08/05                                                                                                    |
| 0008      | O3400                                                                                                    | 2420                                                                                                    | 01/07/31                                                                                                    |
| 0009      | O3500                                                                                                    | 7460                                                                                                    | 01/07/31                                                                                                    |
|           |                                                                                                    |                                                                                                    |                                                                                                    |
| 1 11      | > (                                                                                                    | × × ×                                                                                                    |                                                                                                    |
| PROG      |                                                                                                    | DIR +                                                                                                    | (OPRT)                                                                                                    |
|           | ~~                                                                                                    |                                                                                                    |                                                                                                    |
|           | DIRECTORY<br>No. F<br>0001<br>0002<br>0003<br>0004<br>0005<br>0006<br>0007<br>0008<br>0009<br>( PROG ) ( | DIRECTORY (M-CARD)<br>No. FILE NAME<br>0001 01000<br>0002 01001<br>0003 00002<br>0004 02000<br>0005 02001<br>0006 03001<br>0007 03300<br>0008 03400<br>0009 03500<br>( PROG ) ( ) ( | $\label{eq:states} \fboxline \begin{tabular}{ c c c c c c c } \hline DIRECTORY (M-CARD) & No. FILE NAME & SIZE & 0001 & 01000 & 123456 & 0002 & 01001 & 84458 & 0003 & 00002 & 3250 & 0004 & 02000 & 73456 & 0005 & 02001 & 3444 & 0006 & 03001 & 8483 & 0007 & 03300 & 406 & 0008 & 03400 & 2420 & 0009 & 03500 & 7460 & \\ \hline PROG & DIR & DIR & D$ |

5 Comments relating to each file can be displayed by pressing soft key [DIR+].

| / |             |        |           |           |         |        | 1 |
|---|-------------|--------|-----------|-----------|---------|--------|---|
| ( | DIRECTORY ( | M-CAR  | D)        | (         | 20034 N | 00045  |   |
|   | No. FÌ      | LE NAM | ЛÉ        | COMM      | ENT     |        |   |
|   | 0001        | O1000  |           | (COMMENT  | Г       | )      |   |
|   | 0002        | O1001  |           | (SUB PROC | GRAM    | )      |   |
|   | 0003        | O0002  |           | (12345678 |         | )      |   |
|   | 0004        | O2000  |           | (         |         | )      |   |
|   | 0005        | O2001  |           | (         |         | )      |   |
|   | 0006        | O3001  |           | (SKIP-K   |         | )      |   |
|   | 0007        | O3300  |           | (HI-SPEED | 1       | )      |   |
|   | 0008        | O3400  |           | (         |         | )      |   |
|   | 0009        | O3500  |           | (TEST PRC | GRAM    | )      |   |
|   |             |        |           |           |         |        |   |
| ~ |             |        |           | )         |         | ( /Tac | í |
|   |             |        | J ( DIK + | 八         | )((0    | - (    | ) |
| 1 | _           |        |           |           |         | _      | / |

6 Repeatedly pressing soft key [DIR+] toggles the screen between the display of comments and the display of sizes and dates. A comment, if included after an O number in the file, is displayed. Up to 18 characters can be displayed on the screen.

#### 19.1.5.2 Searching for a file

- 1 Press the EDIT switch on the machine operator's panel.
- 2 Press function key PROG .
- 3 Press the rightmost soft key ( ) (continuous menu key).
- 4 Press soft key [CARD]. The screen shown below is displayed.

| 1 |             |         |          |                         | ` |  |
|---|-------------|---------|----------|-------------------------|---|--|
| ( | DIRECTORY ( | M–CARD) |          | O0034 N00045            |   |  |
|   | No. FI      | LE NAMÉ | SIZE     | DATE                    |   |  |
|   | 0001        | O1000   | 123456   | 01/07/10                |   |  |
|   | 0002        | O1001   | 8458     | 01/07/30                |   |  |
|   | 0003        | O0002   | 3250     | 01/07/30                |   |  |
|   | 0004        | O2000   | 73456    | 01/07/31                |   |  |
|   | 0005        | O2001   | 3444     | 01/07/31                |   |  |
|   | 0006        | O3001   | 8483     | 01/08/02                |   |  |
|   | 0007        | O3300   | 406      | 01/08/05                |   |  |
|   | 0008        | O3400   | 2420     | 01/07/31                |   |  |
|   | 0009        | O3500   | 7460     | 01/07/31                |   |  |
| ĩ |             | )(      | DIR + )( | $\left( (OPRT) \right)$ | Ĵ |  |

5 Press soft key [(OPRT)].

```
(F SRH) (F READ) (N READ) (PUNCH) (DELETE)
```

6 Set the number of the desired file number with soft key [F SRH]. Then, start the search by pressing soft key [EXEC]. If found, the file is displayed at the top of the directory screen.

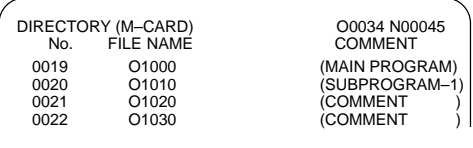

When a search is made for file number 19

#### 19.1.5.3 Reading a file

- 1 Press the EDIT switch on the machine operator's panel.
- 2 Press function key PROG
- 3 Press the rightmost soft key ( ) (continuous menu key).
- 4 Press soft key [CARD]. Then, the screen shown below is displayed.

| / |         |           |        |              |   |
|---|---------|-----------|--------|--------------|---|
|   | DIRECTO | RY (M–CAR | D)     | O0034 N00045 |   |
|   | No.     | FILE NAME | SIZE   | DATE         |   |
|   | 0001    | O1000     | 123456 | 01/07/10     |   |
|   | 0002    | O1001     | 8458   | 01/07/30     |   |
|   | 0003    | O0002     | 3250   | 01/07/30     |   |
|   | 0004    | O2000     | 73456  | 01/07/31     |   |
|   | 0005    | O2001     | 3444   | 01/07/31     |   |
|   | 0006    | O3001     | 8483   | 01/08/02     |   |
|   | 0007    | O3300     | 406    | 01/08/05     |   |
|   | 0008    | O3400     | 2420   | 01/07/31     |   |
|   | 0009    | O3500     | 7460   | 01/07/31     |   |
|   |         |           |        |              | 1 |
| ~ |         | )         |        |              | ÷ |
|   | PROG    | 八         |        | J( (OPRI) J  |   |
| 1 |         |           |        |              |   |
|   |         |           |        |              |   |

5 Press soft key [(OPRT)].

(F SRH) (F READ) (N READ) (PUNCH) (DELETE)

6 To specify a file number, press soft key [F READ]. The screen shown below is displayed.

|   | DIRECTOR<br>No. F<br>0019<br>0020<br>0021 | RY (M-CARD)<br>FILE NAME<br>01000<br>01010<br>01030 | O0001 N00010<br>COMMENT<br>(MAIN PROGRAM )<br>(SUBPROGRAM-1)<br>(COMMENT ) |   |
|---|-------------------------------------------|-----------------------------------------------------|----------------------------------------------------------------------------|---|
| Ĩ | READ<br>>                                 | FILE NAME=20                                        | PROGRAM No.=120                                                            | Î |
|   | EDIT **                                   | · ···· ··· ···<br>) ( O SET ) ( STO                 | ** 15:40:21<br>DP ) ( CAN ) ( EXEC )                                       |   |

- 7 Enter file number 20 from the MDI panel, then set the file number by pressing soft key [F SET]. Next, enter program number 120, then set the program number by pressing soft key [O SET]. Then, press soft key [EXEC].
  - File number 20 is registered as O0120 in the CNC.
  - Set a program number to register a read file with a separate O number. If no program number is set, the O number in the file name column is registered.
- 8 To specify a file with its file name, press soft key [N READ] in step 6 above. The screen shown below is displayed.

| Ы | RECTOR<br>No.<br>0012<br>0013<br>0014 | Y (M–CARD)<br>FILE NAME<br>O0050<br>TESTPRO<br>O0060 | CO<br>COI<br>(MAIN PRC<br>(SUB PROG<br>(MACRO PR | 00001 N00010<br>MMENT<br>DGRAM )<br>SRAM-1)<br>ROGRAM) |  |
|---|---------------------------------------|------------------------------------------------------|--------------------------------------------------|--------------------------------------------------------|--|
| ~ | READ<br>>                             | FILE NAME<br>PROGRAM No                              | =TESTPRO<br>b.=1230                              |                                                        |  |
| ( | EDIT **<br>F NAME                     | ) ( 0 SET ) ( STC                                    | P)( CAN                                          | 15:40:21<br>) ( EXEC )                                 |  |

9 To register file name TESTPRO as O1230, enter file name TESTPRO from the MDI panel, then set the file name with soft key [F NAME]. Next, enter program number 1230, then set the program number with soft key [O SET]. Then, press soft key [EXEC].

19.1.5.4 Writing a file

- 1 Press the EDIT switch on the machine operator's panel.
- 2 Press function key PROG .
- 3 Press the rightmost soft key ( ) (continuous menu key).
- 4 Press soft key [CARD]. The screen shown below is displayed.

| 1 |         |              |        | \<br>\       |   |
|---|---------|--------------|--------|--------------|---|
| ( | DIRECTO | DRY (M-CAR   | D)     | O0034 N00045 |   |
|   | No.     | FILE NAME    | SIZE   | DATE         |   |
|   | 0001    | O1000        | 123456 | 01/07/10     |   |
|   | 0002    | O1001        | 8458   | 01/07/30     |   |
|   | 0003    | O0002        | 3250   | 01/07/30     |   |
|   | 0004    | O2000        | 73456  | 01/07/31     |   |
|   | 0005    | O2001        | 3444   | 01/07/31     |   |
|   | 0006    | O3001        | 8483   | 01/08/02     |   |
|   | 0007    | O3300        | 406    | 01/08/05     |   |
|   | 0008    | O3400        | 2420   | 01/07/31     |   |
|   | 0009    | O3500        | 7460   | 01/07/31     |   |
|   |         |              |        |              |   |
| ĩ | ( PROG  | <u>•</u> ) ( |        |              | • |
|   |         | ・八           |        |              |   |
|   |         |              |        |              |   |
| 5 | Press   | soft key [(O | PRT)]  |              |   |
|   |         |              | /1.    |              |   |
|   |         |              |        |              |   |

6 Press soft key [PUNCH].

(F SRH) (F READ) (N READ) (PUNCH) (DELETE)

7 Enter a desired O number from the MDI panel, then set the program number with soft key [O SET]. When soft key [EXEC] is pressed after the setting shown below has been made, for example, the file is written under program number O1230.

PUNCH FILE NAME PROGRAM No.=1230 > \*\*\*\* \*\*\* \*\*\*\* 15:40:21 FDIT FNAME) OSET ) STOP ) CAN ) EXEC

8 In the same way as for O number setting, enter a desired file name from the MDI panel, then set the file name with soft key [F SET]. When soft key [EXEC] is pressed after the setting shown below has been made, for example, the file is written under program number O1230 and file name ABCD12.

| PUNCH     | FILE NAME =AE<br>PROGRAM No.=12 | 3CD12              |
|-----------|---------------------------------|--------------------|
| >         |                                 |                    |
| EDIT ***  | **** *** ****                   | 15:40:21           |
| (F NAME)( | $O SET \left( STOP \right)$     | ( CAN ) ( EXEC ) ) |

#### 19.1.5.5 Deleting a file

- 1 Press the EDIT switch on the machine operator's panel.
- 2 Press function key PROG .
- 3 Press the rightmost soft key ( ) (continuous menu key).
- 4 Press soft key [CARD]. The screen shown below is displayed.

|   | C        |            |             | ~            | > |
|---|----------|------------|-------------|--------------|---|
| 1 | DIRECT   | ORY (M-CAR | D)          | O0034 N00045 |   |
|   | No.      | FILE NAME  | SIZE        | DATE         |   |
|   | 0001     | O1000      | 123456      | 01/07/10     |   |
|   | 0002     | O1001      | 8458        | 01/07/30     |   |
|   | 0003     | O0002      | 3250        | 01/07/30     |   |
|   | 0004     | O2000      | 73456       | 01/07/31     |   |
|   | 0005     | O2001      | 3444        | 01/07/31     |   |
|   | 0006     | O3001      | 8483        | 01/08/02     |   |
|   | 0007     | O3300      | 406         | 01/08/05     |   |
|   | 0008     | O3400      | 2420        | 01/07/31     |   |
|   | 0009     | O3500      | 7460        | 01/07/31     |   |
|   | ( PRO    | G ) (      | )( DIR + )( | ) ( (OPRT) ) | ĩ |
|   | <u> </u> |            |             |              |   |

5 Press soft key [(OPRT)].

(F SRH) (F READ) (N READ) (PUNCH) (DELETE)

6 Set the number of the desired file with soft key [DELETE], then press soft key [EXEC]. The file is deleted, and the directory screen is displayed again.

When file number 21 is deleted

| 1 |        |              |                | ` |
|---|--------|--------------|----------------|---|
|   | DIRECT | ORY (M–CARD) | O0034 N00045   |   |
|   | No.    | FILE NAME    | COMMENT        |   |
|   | 0019   | O1000        | (MAIN PROGRAM) |   |
|   | 0020   | O1010        | (SUBPROGRAM-1) |   |
|   | 0021   | O1020        | (COMMENT )     |   |
|   | 0022   | O1030        | (COMMENT )     |   |
|   |        |              |                |   |

File name O1020 is deleted.

| / |        |              |                |
|---|--------|--------------|----------------|
| ( | DIRECT | ORY (M–CARD) | O0034 N00045   |
|   | No.    | FILÈ NAME    | COMMENT        |
|   | 0019   | O1000        | (MAIN PROGRAM) |
|   | 0020   | O1010        | (SUBPROGRAM-1) |
|   | 0021   | O1020        | (COMMENT )     |
|   | 0022   | O1030        | (COMMENT )     |
|   |        |              |                |

File number 21 is assigned to the next file name.

## 19.1.5.6 Batch input/output with a memory card (ALL I/O screen)

On the ALL IO screen, different types of data including part programs, parameters, offset data, pitch error data, custom macros, and workpiece coordinate system data can be input and output using a memory card; the screen for each type of data need not be displayed for input/output.

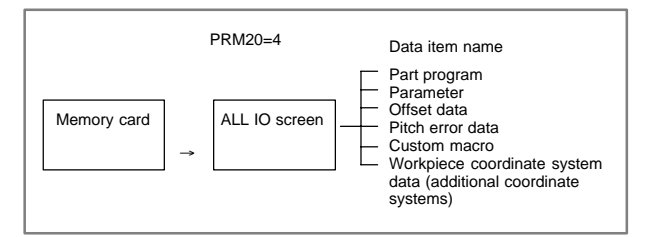

Procedure

- 1 Press the EDIT switch on the machine operator's panel.
- Press function key SYSTEM . 2
- Press the rightmost soft key ( ) (continuous menu key) several 3 times.
- Press soft key [ALL IO]. The screen shown below is displayed. 4

| / |                                                                                                    | `` |
|---|----------------------------------------------------------------------------------------------------|----|
|   | READ/PUNCH (PROGRAM)         O0001 N00001           No.         FILE NAME         SIZE         DATE                                                                                                    |    |
|   | * 0001 00222 332010 01-04-06<br>0002 01003 334450 01-05-04<br>0003 MACROVAR.DAT 653400 01-05-12<br>0004 00002 341205 01-05-13<br>IEPOGRAMI                                                                                                    |    |
|   | 00001 00002 00003 00005 00100 00020<br>00006 00004 00110 00200 02200 00441<br>00330                                                                                                    |    |
|   | EDIT *** **** *** 10:07:37                                                                                                    |    |
|   | $\left(\begin{array}{c} PROG \end{array}\right) \left(\begin{array}{c} PARAM \end{array}\right) \left(\begin{array}{c} OFFSET \end{array}\right) \left(\begin{array}{c} \end{array}\right) \left(\begin{array}{c} \left(\operatorname{OPRT} \right) \end{array}\right)$ | )  |

Upper part : Directory of files on the memory card Lower part : Directory of registered programs

With cursor keys 1 and 4 , the user can choose between upper 5

part scrolling and lower part scrolling. (An asterisk (\*) displayed at the left edge indicates the part for which scrolling is possible.)

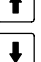

: Used for memory card file directory scrolling.

: Used for program directory scrolling.

- With page keys  $\begin{bmatrix} \mathbf{1} \\ PAGE \end{bmatrix}$  and  $\begin{bmatrix} PAGE \\ \mathbf{1} \end{bmatrix}$ , scroll through the file directory or 6 program directory.
- 7 When this screen is displayed, the program data item is selected. The soft keys for other screens are displayed by pressing the rightmost soft key [ > ] (continuous menu key).

 $\left( \text{ PITCH} \right) \left( \text{ WORK} \right) \left( \right) \left( \right) \left( \right) \left( \left( \text{OPRT} \right) \right)$ 

When a data item other than program is selected, the screen displays only a file directory.

A data item is indicated, in parentheses, on the title line.

| / |         |                  |        |              | ) |
|---|---------|------------------|--------|--------------|---|
|   | READ/PI | UNCH (PARAMETER) |        | O0001 N00001 |   |
|   | No.     | FILE NAME        | SIZE   | DATE         |   |
|   | 0001    | O0222            | 32010  | 01/04/06     |   |
|   | 0002    | O1003            | 4450   | 01/05/04     |   |
|   | 0003    | MACROVAR.DAT     | 653400 | 01/05/12     |   |
|   | 0004    | O0003            | 4610   | 01/05/04     |   |
|   | 0005    | O0001            | 4254   | 01/06/04     |   |
|   | 0006    | O0002            | 750    | 01/06/04     |   |
|   | 0007    | CNCPARAM.DAT     | 34453  | 01/06/04     |   |
|   |         |                  |        |              |   |

8 Display the following soft keys with soft key [(OPRT)].

(FSRH)(FREAD)(NREAD)(PUNCH)(DELETE)

The operation of each function is the same as on the directory (memory card) screen. Soft key [O SET], used for program number setting, and the "PROGRAM NUMBER =" indication are not displayed for data items other than program.

| : | Finds a specified file number.            |
|---|-------------------------------------------|
| : | Reads a specified file number.            |
| : | Writes a file.                            |
| : | Reads a file under a specified file name. |
| : | Deletes a specified file number.          |
|   | -                                         |

#### 19.1.5.7 Relatedparameters

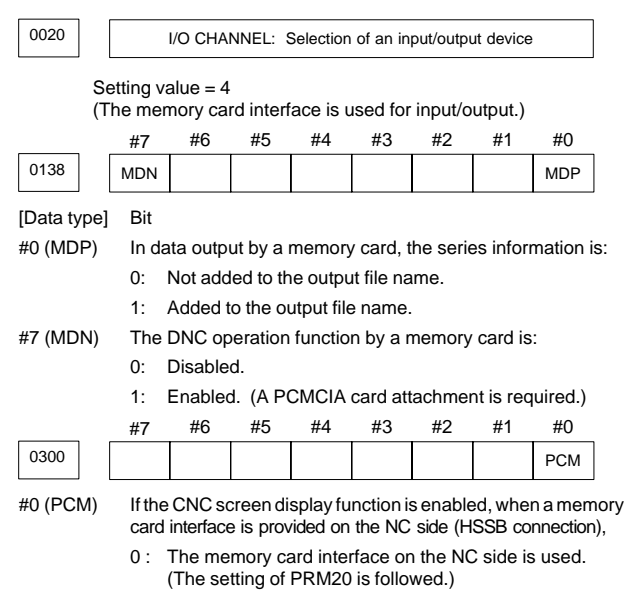

1: The memory card interface on the PC side is used.

### 19.1.5.8 Error codes

| Code | Meaning                                                                             |
|------|-------------------------------------------------------------------------------------|
| 007  | The memory card is protected.                                                       |
| 030  | The memory card is not inserted into its slot.                                      |
| 032  | The memory card's battery is exhausted.                                             |
| 102  | The memory card does not have sufficient free space.                                |
| 105  | No memory card is mounted.                                                          |
| 106  | A memory card is already mounted.                                                   |
| 110  | The specified directory cannot be found.                                            |
| 111  | There are too many files under the root directory to allow a directory to be added. |
| 114  | The specified file cannot be found.                                                 |
| 115  | The specified file is protected.                                                    |
| 117  | The file has not yet been opened.                                                   |
| 118  | The file is already open.                                                           |
| 119  | The file is locked.                                                                 |
| 121  | A file end was detected.                                                            |
| 122  | The specified file name is invalid.                                                 |
| 124  | The extension of the specified file is invalid.                                     |
| 129  | A non-corresponding function was specified.                                         |
| 130  | The specification of a device is invalid.                                           |
| 131  | The specification of a pathname is invalid.                                         |
| 133  | Multiple files are open at the same time.                                           |
| 135  | The device is not formatted.                                                        |
| 140  | The file has the read/write disabled attribute.                                     |

#### Memory card error codes

## 19.2 Memory Card Slot

#### 19.2.1 Overview

Whether a memory card slot is provided or not depends on the hardware configuration. See the following table:

| Hardware configuration | Card slot on LCD unit                   | Card slot on control unit                            |
|------------------------|-----------------------------------------|------------------------------------------------------|
| Type 1                 | Provided                                | No card slot                                         |
| Туре 2<br>Туре 6       | Provided                                | Provided<br>(This slot, however, cannot be<br>used.) |
| Туре 3                 | No card slot                            | Provided                                             |
| Туре 4<br>Туре 5       | No card slot<br>(See NOTE given below.) | Provided                                             |

#### (Supplementary)

- Types 1 to 6 indicate hardware configuration. See Subsec. 19.2.2.
- When both the LCD unit and control unit have a memory card slot, only the memory card slot on the LCD unit can be used.
- NOTE When the hardware configuration is type 4 or type 5, software write operation and other operations are implemented by open CNC functions. (→ See Section 19.5.)
- Memory card types (functions)

SRAM memory card \_\_\_\_\_ Data I/O FROM memory card \_\_\_\_ Data I/O Flash ATA card \_\_\_\_\_ Modem card (for remote diagnosis)

#### 19.2.2 Hardwareconfiguration

Type 1

LCD-mounted type

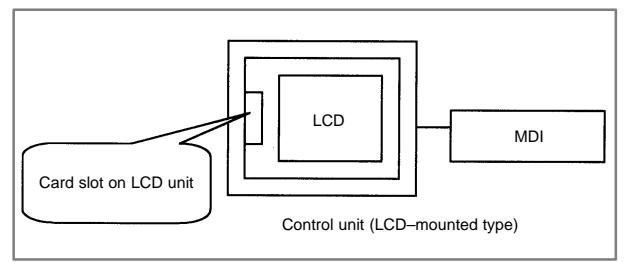

• Type 2

Stand-alone type (with an LCD unit)

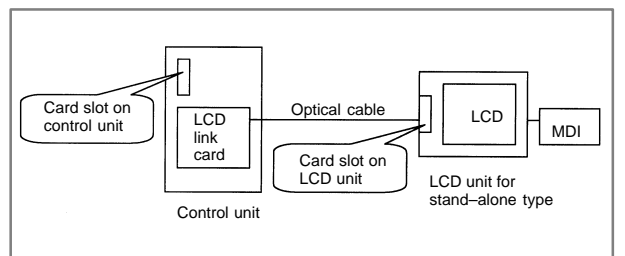

### • Type 3 Stand–alone type (with a CRT/MDI unit)

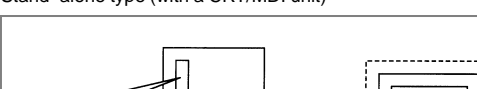

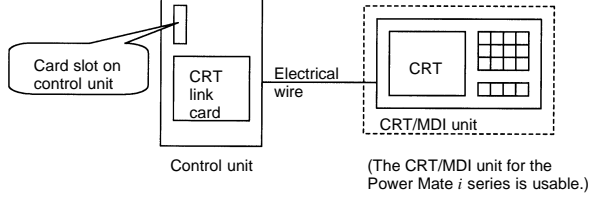

#### • Type 4

Stand–alone type (with CNC display unit with PC functions or an PANEL *i* and FA keyboard or PC)

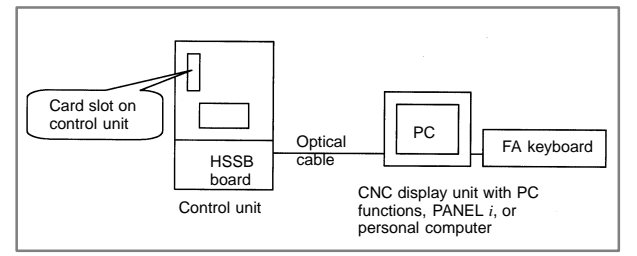

#### • Type 5

Stand–alone type (with CNC display unit with PC functions or an PANEL *i* and FA keyboard or PC)

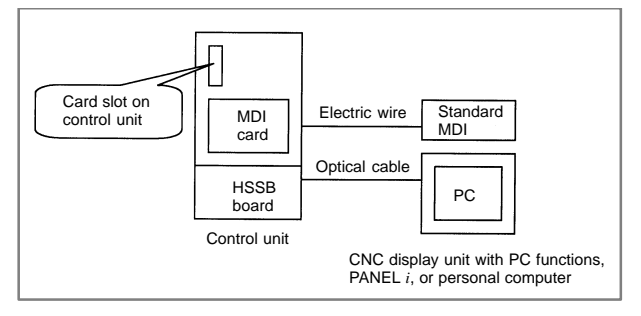

#### • Type 6

Stand–alone type (with an LCD unit and MDI, CNC display unit with PC functions or an PANEL *i* and FA keyboard or PC)

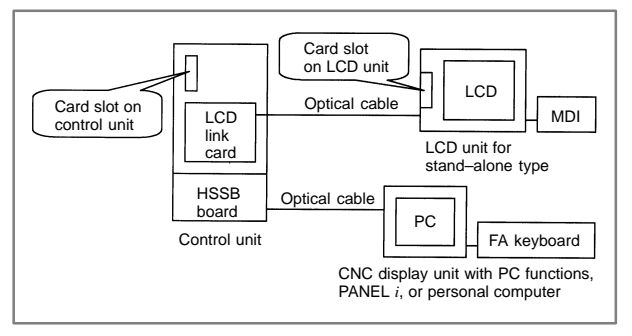

## 19.3 Boot System (System Monitor)

■ For operation of the Series 16*i*/18*i*/21*i*–B, the BOOT system loads the software for the display function, NC control software, and macro executor (P–CODE programs) from the FROM (flash ROM) to the DRAM when the power is turned on.

The BOOT system includes the system monitor as well. The BOOT system supports the following functions:

- Writing files in a memory card to the FROM
- Displaying a directory and contents (series/edition, etc.) of files in the FROM
- Deleting files from the FROM
- Writing user files, stored in the FROM, to a memory card
- Inputting/outputting data to and from the SRAM as a batch
- Deleting files stored on a memory card
- Formatting a memory card

4. SYSTEM DATA SAVE

SRAM DATA BACKUP
 MEMORY CARD FILE DELETE
 MEMORY CARD FORMAT

SELECT MODE AND HIT SELECT KEY.

[SELECT] [ YES ] [ NO ] [ UP

10.END \*\*\*MESSAGE\*\*\*

19.3.1 Operation of the BOOT system monitor

Displaying the SYSTEM MONITOR MAIN MENU screen

1 Turn on the power while holding down both the rightmost soft key

(
Continuation key) and the soft key to its left.

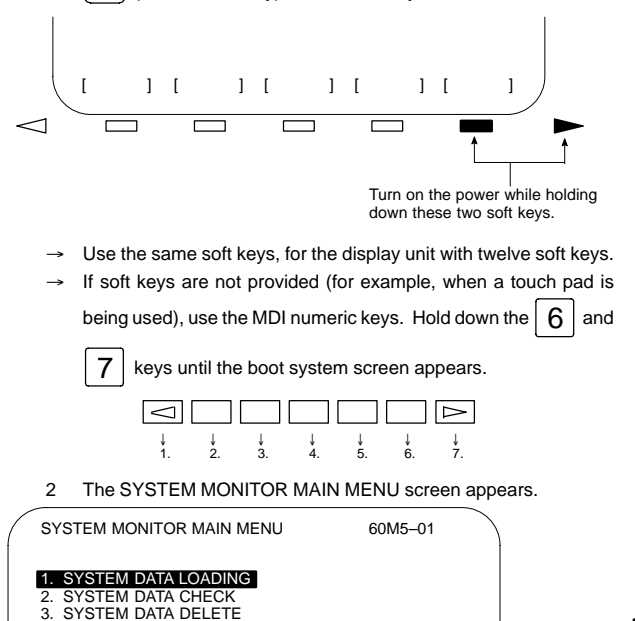

19

] [ DOWN ]

- 3 Using the [UP] or [DOWN] soft key, position the cursor to the desired item.
- The functions of the items are as follows.

| 1  | SYSTEM DATA LOADING        | Reads a file such as a ROM data file from the memory card and writes it into the FROM. |
|----|----------------------------|----------------------------------------------------------------------------------------|
| 2  | SYSTEM DATA CHECK          | Displays the file directory for the FROM.                                              |
| 3  | SYSTEM DATA DELETE         | Deletes user files, such as ladder programs, stored in the FROM.                       |
| 4  | SYSTEM DATA SAVE           | Writes user files, such as ladder programs, stored in the FROM to a memory card.       |
| 5  | SRAM DATA BACKUP           | Writes parameters, machining programs, and macro variables to a memory card.           |
| 6  | MEMORY CARD FILE<br>DELETE | Deletes files stored on a memory card.                                                 |
| 7  | MEMORY CARD FORMAT         | Formats a memory card.                                                                 |
| 10 | END                        | Terminates the system monitor.                                                         |

4 Press the [SELECT] soft key.

The selected item is executed.

When the correct basic NC software (NC BASIC FILE) has not been written into the FROM, the SYSTEM MONITOR MAIN MENU screen automatically appears at power on.

- Selecting the board to be accessed (BOOT SLOT CONFIGURATION screen)
- (1) When the BOOT SLOT CONFIGURATION screen is displayed
  - 1 When Symbol CAPi T (CAP II) board or LCB (loader control board) is mounted on the CNC, we have to access to SRAM that mounted on additional board. So, the boot system displays BOOT SLOT CONFIGURATION screen that to select a access board.
  - 2 Using the [UP] or [DOWN] key, position the cursor to the board to be accessed, then press the [SELECT] key.

| ( | BO                         | OT SLC                              | DT C      | ONFI              | GUR           | AT                    | ION                                 |    |     |    | 601 | M3–0 | 2  |   |  |
|---|----------------------------|-------------------------------------|-----------|-------------------|---------------|-----------------------|-------------------------------------|----|-----|----|-----|------|----|---|--|
|   | NO<br>0.<br>1.<br>2.<br>3. | BOAR<br>MAIN<br>PMC-<br>CAP-<br>LCB | RE<br>II  | F–F<br>4MI<br>6MI | ROM<br>B<br>B | S<br>1<br>2<br>5<br>5 | RAM<br>.0ME<br>56KE<br>12KE<br>12KE | 1  |     |    |     |      |    |   |  |
|   | ***<br>SEI                 | MESSA<br>LECT S                     | GE<br>LOT | ***<br>AND        | ніт           | SE                    | ELEC                                | ΤK | EY. |    |     |      |    |   |  |
|   | [SEI                       | LECT]                               | [         | YES               | ]             | [                     | NO                                  | ]  | [   | UP | ]   | [ DC | WN | ] |  |

#### 19.3.2 Input

- Reading files from a memory card (SYSTEM DATA LOADING screen)
- (1) Display the SYSTEM DATA LOADING screen by following the procedure below.
  - On the SYSTEM MONITOR MAIN MENU screen, use the [UP] or [DOWN] soft key to position the cursor to 1. SYSTEM DATA LOADING.
  - 2 Press the [SELECT] soft key. (When more than one board is connected to the NC, the BOOT SLOT CONFIGURATION screen appears.)
  - → The file directory is displayed.

| SYSTEM I<br>FILE DIRE<br>MACRO1<br>MACRO2.<br>LADDER.<br>END | DAT<br>CTO<br>ME<br>ROI | A LOA<br>ORY<br>M<br>M<br>M | NUI | ١G |     |      |     |    |   | 1/1    |   |   |
|--------------------------------------------------------------|-------------------------|-----------------------------|-----|----|-----|------|-----|----|---|--------|---|---|
| ***MESSA<br>SELECT F                                         | AGE<br>ILE              | AND                         | ніт | SE | LEC | r ke | EY. |    |   |        |   |   |
| [SELECT]                                                     | [                       | YES                         | ]   | [  | NO  | ]    | [   | UP | ] | [ DOWN | ] | J |

- (2) From the file directory, select the file to be read by following the procedure below.
  - 1 Using the [UP] or [DOWN] soft key, position the cursor to the file to be read.

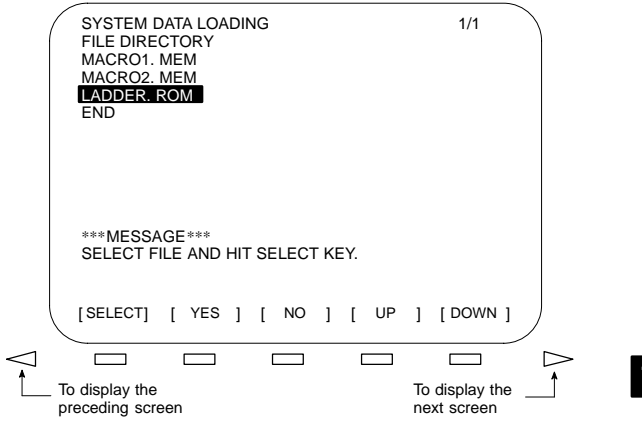

- When the file directory is too large to fit on the screen, the screen can be scrolled by pressing the or 
   soft key.
- To return to the SYSTEM MONITOR MAIN MENU screen, position the cursor to END, then press the [SELECT] soft key.

#### 2 Press the [SELECT] soft key.

Any file name can be assigned to the files stored on a memory card. The system automatically determines the type of a file from its contents when reading that file.

- (3) A confirmation sign appears at the bottom of the screen. To continue the operation, press the [YES] soft key. To abandon the operation, press the [NO] soft key.
- (4) While a file is being read, the following message is displayed on the screen.

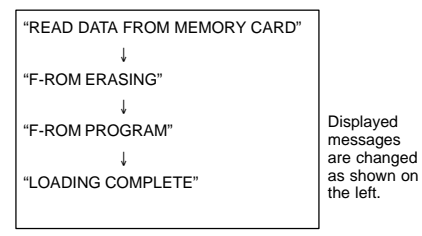

- → When reading is terminated, the message, "HIT SELECT KEY," appears at the bottom of the screen.
- (5) Press the [SELECT] soft key to return to the SYSTEM DATA LOADING screen.

#### 19.3.3 Information display

Displaying the FROM file list (SYSTEM DATA CHECK screen)

- (1) A directory of files stored on the FROM is displayed.
  - Using the [UP] or [DOWN] soft key, position the cursor to 2. SYSTEM DATA CHECK on the SYSTEM MONITOR MAIN MENU screen.
  - 2 Press the [SELECT] soft key. When more than one board is connected to the NC, the SLOT CONFIGURATION screen appears.
    - → FROM files are listed on the screen as follows:

| SYSTEM DATA CHECK<br>[ BOARD : MAIN ]<br>FILE DIRECTORY (FLASH ROM : 16I                                                                                                    | MB)                                                       |
|----------------------------------------------------------------------------------------------------|-----------------------------------------------------------|
| 1. NC BASIC         (10)           2. NC2 BSIC         (8)           3. DGBOSRVO         (2)           4. PS0B406G         (8)           5. PS1B406G         (4)           6. PS2B406G         (4)           7. ETH2 EMB         (8)           END         (8) | The file size appears<br>in parentheses<br>(unit : 128KB) |
| ***MESSAGE***<br>SELECT FILE AND HIT SELECT KEY                                                                                                    | ί.                                                        |
| [SELECT] [ YES ] [ NO ]                                                                                                    | [ UP ] [DOWN ]                                            |

- The names and applications of the FROM files are as follows:
- (a) System file

| File name | Application                                                                                 | Attribute                                                                                        |
|-----------|---------------------------------------------------------------------------------------------|--------------------------------------------------------------------------------------------------|
| NC BASIC  | CNC basic function 1                                                                        | System file                                                                                      |
| NC 2BSIC  | CNC basic function 2                                                                        | (File provided by FA-<br>NUC)                                                                    |
| NC 3BSIC  | CNC basic function 3<br>NOTE This file is not required<br>with some series and<br>editions. | <ul> <li>The file can be typed over.</li> <li>The file can be de-<br/>loted or output</li> </ul> |
| NCn OPTN  | CNC optional function                                                                       | Caution on overwriting:                                                                          |
| GRAPHIC   | Graphic software                                                                            | A file with file name                                                                            |
| DGBnSRVO  | Digital servo software                                                                      | information that is                                                                              |
| DG2SERVO  | an installed axis control card is                                                           | and has the same                                                                                 |
| DG SERVO  | used.                                                                                       | leading four charac-                                                                             |
| MNTnSRVO  | Monitor software for Dual Check<br>Safety                                                   | ters is overwritten as<br>a file of the same                                                     |
| ENn_RISC  | RISC software                                                                               | type. A file name in the memory card has                                                         |
| PSnB406G  | PMC software (PMC–SB7 function)                                                             | no effect.                                                                                       |
| PMC0BSC   | PMC software (PMC–SA1 function)                                                             |                                                                                                  |
| PMC2BSC   | PMC software (PMC C language function)                                                      |                                                                                                  |
| PMM       | Power mate CNC manager                                                                      |                                                                                                  |
| ETH2 EMB  | Embedded Ethernet software                                                                  |                                                                                                  |
| ETHERNET  | Ethernet/Data server software<br>Fast Ethernet/Fast data server<br>software                 |                                                                                                  |
| CAP2      | Software for Symbol CAPi T                                                                  |                                                                                                  |
| DTSV      | Software for Data server                                                                    |                                                                                                  |
| DVNT ROM  | DeviceNet                                                                                   |                                                                                                  |
| IO2MS     | I/O Link–II master function software                                                        |                                                                                                  |
| IO2SLAVE  | I/O Link-II slave function software                                                         |                                                                                                  |
| IO2 OPT1  | Communication setting software<br>for I/O Link–II FL–net                                    |                                                                                                  |
| FLNT      | Software for FL-net function                                                                |                                                                                                  |
| COMOOPT1  | PROFIBUS management software                                                                |                                                                                                  |
| PBDM      | Software for PROFIBUS master function                                                       |                                                                                                  |
| PBDS      | Software for PROFIBUS slave<br>function                                                     |                                                                                                  |
| REMOTE    | Software for remote buffer                                                                  |                                                                                                  |
| PFM       | Software for PROGRAM FILE<br>MATE                                                           |                                                                                                  |
| DNC2      | Software for DNC2                                                                           |                                                                                                  |
| DNC1      | Software for DNC1                                                                           |                                                                                                  |
| OCS       | Software for FACTOLINK                                                                      |                                                                                                  |
| GUIT_USR  | Data for machine alarm diagnosis<br>(for T series)                                          |                                                                                                  |

| File name | Application                                        | Attribute |
|-----------|----------------------------------------------------|-----------|
| GUIM_USR  | Data for machine alarm diagnosis<br>(for M series) |           |
| TMF       | Software for tool management                       |           |

n: One-digit number x: One alphabetic character

The major files are described. The file names are subject to change.

#### (b) User file

| File name                                                | Application                                                                                                    | Attribute                                                                                                    |
|----------------------------------------------------------|----------------------------------------------------------------------------------------------------|----------------------------------------------------------------------------------------------------|
| PMC-xxxx                                                 | Ladder software (for PMC–SB7 or PMC–SA1)                                                                                                    | User file<br>(File that is created or                                                                                                    |
| PMC@xxxx                                                 | Ladder software (for loader control)                                                                                                    | user)                                                                                                    |
| USR1xxxx                                                 | PMC C language application                                                                                                    | • The file can be typed                                                                                                    |
| MINFO                                                    | Maintenance information data file                                                                                                    | <ul> <li>The file can be de-<br/>lated or output</li> </ul>                                                                                                    |
| PDnxssss<br>n=1/2 (path)<br>x=M/T/L (model)<br>ssss=size | Macro executor<br>/OMM (order made macro)<br>Examples of file names<br>PD1Mssss<br>(For path 1 of M series)<br>PD2Tssss<br>(For path 2 of T series)<br>PD1Lssss (for loader control) | Caution on overwriting:<br>A file with file name<br>information that is<br>embedded in the file<br>and has the same<br>leading four charac-<br>ters is overwritten as |
| PDnx_CAP<br>P1nxssss<br>P2nxssss                         | First module for Super CAP<br>Second module for Super CAP<br>Third module for Super CAP                                                                                              | a file of the same<br>type. A file name in<br>the memory card has                                                                                                    |
| n=1/2 (path)<br>x=M/T (model)<br>ssss=size               | ssss=128K=128KB, 256k=256KB,<br>0.5M=0.5MB, 1.0M=1.0MB,<br>2.0M=2.0MB, 3.0M=3.0MB                                                                                                    | no effect.                                                                                                    |
|                                                          | Examples of file names<br>P11M256K (Second module,<br>path 1, M series, 256 KB)<br>P22T1.0M (Third module,<br>path 2, T series, 1 MB)                                                |                                                                                                    |
| CEX ssss                                                 | C language executor (program)                                                                                                    |                                                                                                    |
| CEXnxxxx                                                 | C language executor (data)                                                                                                    |                                                                                                    |
| INMC                                                     | Embedded macro file                                                                                                    |                                                                                                    |

n: One–digit number x: One alphabetic character ssss: Size (Example: 1 MB  $\rightarrow$  1.0M)

The major files are described. The file names are subject to change.

- The object files of the macro executor (macro P-CODE program) and the C executor can be saved to the memory card, but cannot be decompiled into their corresponding source code.
- (2) To obtain detailed information about a particular system file, such as its software series and edition, perform the following:
  - 1 By pressing the [UP]/[DOWN] soft key, move the cursor to the file name for which the detail screen is to be displayed.
  - 2 Press the [SELECT] soft key.
    - Note that this function is valid for system files only.

Example screen (when NC BASIC of M series has been selected)

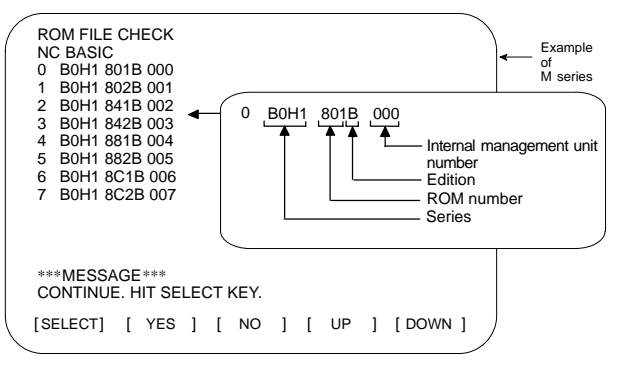

- When details of system file (NC BASIC, etc) are display : Any non-ASCII code, or the symbol @, appearing in the displayed file name indicates that the contents of FROM or the data in the read file has been destroyed. Perform "1. SYSTEM DATA LOADING" again.
- 3 Press the [SELECT] soft key to return to the SYSTEM DATA CHECK screen.
- (3) Return to the SYSTEM MONITOR MAIN MENU screen.
  - 1 Position the cursor to END.
  - 2 Press the [SELECT] soft key.

#### 19.3.4 Deleting

• Deleting a FROM file (SYSTEM DATA DELETE screen)

- NOTE Only user files, such as the ladder and macro P-code programs, can be deleted. System files, such as NC BASIC, cannot be deleted.
- (1) Select the SYSTEM DATA DELETE screen.
  - 1 Using the [UP] or [DOWN] soft key, position the cursor to 3. SYSTEM DATA DELETE.
  - 2 Press the [SELECT] soft key. When more than one board is connected to the NC, the SLOT CONFIGURATION screen appears.
    - → FROM files are listed on the screen as follows:

| SYSTEM DATA<br>[ BOARD : MAII<br>FILE DIRECTO<br>1. NC BASIC<br>2. NC2 BSIC | CHECK<br>N]<br>RY<br>(10)<br>(8) | K  |      |      |    |    |   |        |   |
|-----------------------------------------------------------------------------|----------------------------------|----|------|------|----|----|---|--------|---|
| 4. PS0B406G                                                                 | (2)                              |    |      |      |    |    |   |        |   |
| 5. PS1B406G                                                                 | (4)                              |    |      |      |    |    |   |        |   |
| 6. PS2B406G                                                                 | (4)                              |    |      |      |    |    |   |        |   |
| 8. PMC-SB                                                                   | (0)                              |    |      |      |    |    |   |        |   |
| END                                                                         | ( )                              |    |      |      |    |    |   |        |   |
| ***MESSAGE*<br>SELECT FILE #                                                | **<br>AND HIT                    | SE | LECT | - KE | Y. |    |   |        |   |
| [SELECT] [                                                                  | YES ]                            | [  | NO   | ]    | [  | UP | ] | [DOWN] | , |

- (2) Select the file to be deleted.
  - 1 Using the [UP] or [DOWN] soft key, position the cursor to the desired file name.
  - 2 Press the [SELECT] soft key.
    - To quit and return to the SYSTEM MONITOR MAIN MENU screen, position the cursor to END, then press the [SELECT] soft key.
  - 3 A confirmation message appears at the bottom of the screen. To delete the file, press the [YES] soft key. To abandon the deletion, press the [NO] soft key.

Upon pressing the [YES] soft key, the specified file is deleted.

- → Once the file has been deleted, "HIT SELECT KEY" appears at the bottom of the screen.
- (3) Press the [SELECT] soft key to return to the SYSTEM DATA CHECK screen.

19.3.5 Output

- Saving a FROM file to a memory card (SYSTEM DATA SAVE screen)
- NOTE Only user files, such as the ladder and macro P-code programs, can be saved to a memory card. System files, such as NC BASIC, cannot be saved.
- (1) Select the SYSTEM DATA SAVE screen.
  - 1 Using the [UP] or [DOWN] soft key, position the cursor to 4. SYSTEM DATA SAVE.
  - 2 Press the [SELECT] soft key. When more than one board is connected to the NC, the SLOT CONFIGURATION screen appears.
    - → FROM files are listed on the screen as follows:

| (              | SYSTEM DATA SAVE<br>[BOARD : MAIN ]<br>FILE DIRECTORY |
|----------------|-------------------------------------------------------|
|                | 1. NC BASIC (10)                                      |
|                | 2. NC2 BAIC (8)                                       |
|                | 3. DGB0SRVO (2)                                       |
|                | 4. PS0B406G (8)                                       |
|                | 5 PS1B406G (4)                                        |
|                | 6 PS2B406G (4)                                        |
|                | 7 ETH2 EMB (9)                                        |
|                |                                                       |
|                |                                                       |
|                | END                                                   |
|                | ***MESSACE***                                         |
|                |                                                       |
|                | SELECT FILE AND THI SELECT KEY.                       |
|                |                                                       |
|                | [SELECT] [ YES ] [ NO ] [ UP ] [DOWN ]                |
| $\overline{)}$ |                                                       |
| · ·            | ,                                                     |

- (2) Select the file to be saved.
  - 1 Using the [UP] or [DOWN] soft key, position the cursor to the desired file name.
  - 2 Press the [SELECT] soft key.
    - To quit and return to the SYSTEM MONITOR MAIN MENU screen, position the cursor to END, then press the [SELECT] soft key.

3 A confirmation message appears at the bottom of the screen. To save the file, press the [YES] soft key. To abandon the saving, press the [NO] soft key.

Upon pressing the [YES] soft key, the specified file is saved to the memory card.

→ Once the file has been saved, "HIT SELECT KEY" appears at the bottom of the screen, together with the name assigned to that saved file.

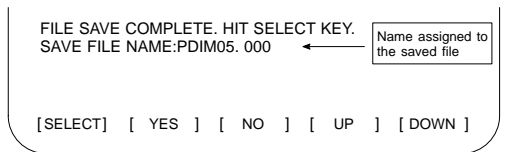

| File                                   | FROM file name | Memory card file name |
|----------------------------------------|----------------|-----------------------|
| Ladder program                         | PMC-SB         | PMC-SB. xxx           |
| Ladder program<br>(for loader control) | PMC@SA         | PMC@SA. xxx           |
| PMC C language application             | USR1           | USR1. xxx             |
| Maintenance informa-<br>tion data file | MINFO          | MINFO.xxx             |
| Macro P-CODE pro-                      | PD1M 0.5       | PD1M_05.xxx           |
| gram                                   | P12T 1.0       | P12T_10.xxx           |
| C language executor                    | CEX 1.0M       | CEX_10M.xxx           |
| program                                | CEX 2.0M       | CEX_20M.xxx           |
| Embedded macro file                    | INMC           | INMC.xxx              |

Saved files are named as follows:

xxx: Represents an extension.

- The table above indicates examples of some files. The memory card file names indicated are converted from FROM file names according to the following rule:
  - " " (space)  $\rightarrow$  "\_" (underscore),"." (period)  $\rightarrow$  Deleted Example: CEX 1.0M  $\rightarrow$  CEX\_10M

For the FROM file names, see the descriptions of file names in the FROM and their usage provided earlier.

- A three-digit number (000 to 031) is automatically assigned to a saved file as the file extension. The file extension will be 000 when no other files having the same file name have been saved to the memory card. When a file having the same file name has already been saved to the memory card, the lowest number currently available will be assigned.
- The most recently saved file need not necessarily have the highest extension number because it may be assigned a number that was previously skipped. Carefully check the file name, displayed at the bottom of the screen, once saving has been completed.
- (3) Press the [SELECT] soft key to return to the SYSTEM DATA SAVE screen.

#### 19.3.6 SRAM memory backup

• Dumping SRAM data to a memory card (SRAM DATABACKUP screen)

- (1) Select the SRAM DATA BACKUP screen.
  - 1 Using the [UP] or [DOWN] soft key, position the cursor to 5. SRAM DATA BACKUP.
  - 2 Press the [SELECT] soft key. When more than one board is connected to the NC, the SLOT CONFIGURATION screen appears.
    - → The SRAM DATA BACKUP screen is displayed.

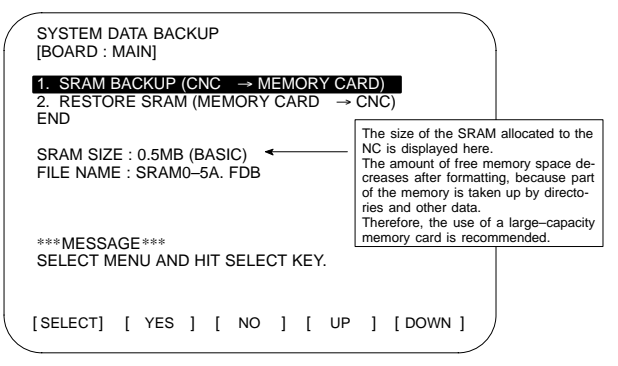

- (2) Select whether to dump data to the memory card (BACKUP), or to load data from the memory card (RESTORE).
  - 1 Using the [UP] or [DOWN] soft key, position the cursor to the desired function.
  - 2 Press the [SELECT] soft key.
    - To quit and return to the SYSTEM MONITOR MAIN MENU screen, position the cursor to END, then press the [SELECT] soft key.
  - 3 A confirmation message appears at the bottom of the screen. To perform the selected operation, press the [YES] soft key. To abandon the operation, press the [NO] soft key. Upon pressing the [YES] soft key, data transfer between the SRAM and memory card starts.
  - → During data transfer, the name of the file being transferred blinks as follows:

When dumping data to the memory card

FILE NAME : SRAM0\_5A. FDB  $\rightarrow$  MEMORY CARD

When loading data from the memory card

FILE NAME : SRAM0\_5A. FDB  $\rightarrow$  CNC

- Backup file data is dumped to the memory card in blocks of 520KB.
  - Backup file data can also be dumped to multiple memory cards.

A backup file is named as follows:

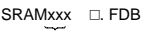

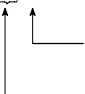

An alphabetic character, representing the file size in units of 512KB, is assigned sequentially, starting from A.

- Symbols indicating the size of an installed SRAM

| Size of SRAM<br>installed | XXX |        | Number<br>of files |
|---------------------------|-----|--------|--------------------|
| 256KB                     | 256 | А      | 1                  |
| 0.5MB                     | 0_5 | А      | 1                  |
| 1.0MB                     | 1_0 | A,B    | 2                  |
| 2.0MB                     | 2_0 | A to D | 4                  |
| 3.0MB                     | 3_0 | A to F | 6                  |

When a board (PMC–RE, CAP II or LCB) other than the main board is connected to the CNC, one of the following extensions will be assigned to an SRAM backup file:

| Board type | MAIN | PMC-RE | CAP II | LCB |
|------------|------|--------|--------|-----|
| Extension  | FDB  | PMC    | CAP    | LCB |

- If there is a file with the same name on the memory card, an indication for confirmation is output to check if the file may be overwritten.
- (3) Press the [SELECT] soft key to return to the SRAM DATA BACKUP screen.

#### 19.3.7 Deleting memory card files

- Deleting a file from a memory card (MEMORY CARD FILE DELETE screen)
- (1) Select the MEMORY CARD FILE DELETE screen.
  - Using the [UP] or [DOWN] soft key, position the cursor to 6. MEMORY CARD FILE DELETE on the SYSTEM MONITOR MAIN MENU screen.
  - 2 Press the [SELECT] soft key.
    - → Files stored on the memory card are listed on the screen as follows:

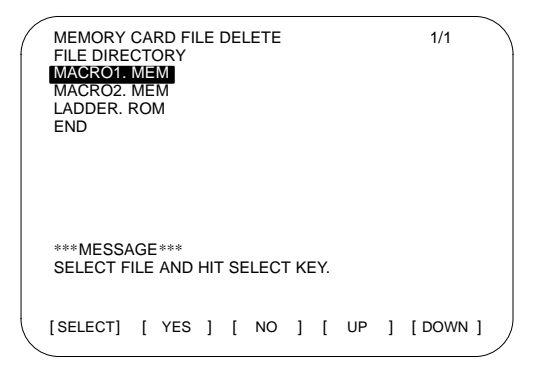

- (2) Select the file to be deleted.
  - 1 Using the [UP] or [DOWN] soft key, position the cursor to the desired file name.

|                 |      | MEMORY<br>FILE DIRE<br>MACRO1.<br>MACRO2.<br>LADDER.<br>END | CARD FILE<br>CTORY<br>MEM<br>MEM<br>ROM | DELETE  |      |      |   | 1/1         |  |
|-----------------|------|-------------------------------------------------------------|-----------------------------------------|---------|------|------|---|-------------|--|
|                 |      | ***MESSA<br>SELECT F                                        | GE***<br>ILE AND HI                     | T SELEC | T KE | Y.   |   |             |  |
|                 |      | [SELECT]                                                    | [ YES ]                                 | [ NO    | ]    | [ UP | ] | [ DOWN ]    |  |
| $\triangleleft$ |      |                                                             |                                         |         |      |      |   |             |  |
| Ľ               | - Pi | evious scre                                                 | en                                      |         |      |      | Ν | lext screen |  |

- When the file list is too large to be displayed on one screen, the previous and subsequent pages can be viewed by using the 
   and 
   soft keys.
- To return to the SYSTEM MONITOR MAIN MENU screen, position the cursor to END, then press the [SELECT] soft key.
- 2 Press the [SELECT] key.
- (3) A confirmation message appears at the bottom of the screen. To delete the file, press the [YES] soft key. To abandon the deletion, press the [NO] soft key.
  - Once the file has been deleted, "HIT SELECT KEY" appears at the bottom of the screen.
- (4) Press the [SELECT] soft key to return to the MEMORY CARD FILE DELETE screen.

#### 19.3.8 Memory card format

- Formatting a memory card (MEMORY CARD FORMAT screen)
  - A newly purchased memory card must be formatted before it can be used. Also, a memory card must be formatted if its contents are destroyed or lost due to battery failure.
- (1) Select the MEMORY CARD FORMAT screen.
  - Using the [UP] or [DOWN] soft key, position the cursor to 7. MEMORY CARD FORMAT on the SYSTEM MONITOR MAIN MENU screen.
  - 2 Press the [SELECT] key.
- (2) A confirmation message appears at the bottom of the screen. To format the memory card, press the [YES] soft key. To abandon the formatting, press the [NO] soft key.
  - While the memory card is being formatted, the message "FORMATTING MEMORY CARD" is displayed at the bottom of the screen.
  - Once formatting has been completed, "FORMATTING COMPLETE HIT. SELECT KEY" appears at the bottom of the screen.
- (3) Press the [SELECT] soft key to return to the SYSTEM MONITOR MAIN MENU screen.

#### 19.3.9 Quitting BOOT

- Quit system monitoring
- (1) Quit system monitoring.
  - 1 Using the [UP] or [DOWN] soft key, position the cursor to 10. END on the SYSTEM MONITOR MAIN MENU.
  - 2 Press the [SELECT] soft key.

| / | SYSTEM MONITOR MAIN MENU                                                                                                    | 60M5-01  |
|---|----------------------------------------------------------------------------------------------------|----------|
|   | <ol> <li>SYSTEM DATA LOADING</li> <li>SYSTEM DATA CHECK</li> <li>SYSTEM DATA DELETE</li> <li>SYSTEM DATA SAVE</li> <li>SRAM DATA BACKUP</li> <li>MEMORY CARD FILE DELETE</li> <li>MEMORY CARD FORMAT</li> </ol> |          |
|   | 9. END                                                                                                    |          |
|   | ***MESSAGE***<br>SELECT MODE AND HIT SELECT KEY.                                                                                                    |          |
|   | [SELECT] [ YES ] [ NO ] [ UP ]                                                                                                    | [ DOWN ] |

(2) To quit system monitoring, press the [YES] soft key.

To continue system monitoring, press the [NO] soft key.

→ The NC system starts in the same way as when the power is first turned on. The following messages are displayed on the screen:

> "CHECK CNC BASIC SYSTEM" ↓ "LOADING BASIC CNC TO DRAM"

Displayed messages are changed as shown on the left.

NOTE If the correct NC basic software (NC basic file) is not written into the FROM, the system monitor screen is displayed again.

## 19.3.10 Error message list

• The following table lists and describes the error messages for BOOT which may be output by the system.

|   | Message                                       | Cause and Response                                                                                                    |
|---|-----------------------------------------------|----------------------------------------------------------------------------------------------------|
| В | BOOT ROM PARITY.<br>PLEASE POWER OFF.         | The contents of flash memory containing boot software was destroyed. Replace the CPU card.                                                                                                    |
| С | CHANGE MEMORY<br>CARD.<br>AND HIT YES OR NO.  | The memory card becomes full in the middle<br>of SRAM backup operation. Replace the<br>card with a memory card containing enough<br>free space.                                                       |
| D | DELETE ERROR.<br>HIT SELECT KEY.              | An attempt to delete a file from FROM was<br>unsuccessful. Retry the deletion. If the se-<br>cond attempt also fails, the FROM may have<br>been damaged or destroyed. Replace the<br>FROM module.     |
|   | DEVICE ERROR (CNC x)                          | An attempt to write data to FROM was unsuc-<br>cessful. Retry the write operation. If the se-<br>cond attempt also fails, the FROM may have<br>been damaged or destroyed. Replace the<br>FROM module. |
| F | FILE SAVE ERROR.<br>HIT SELECT KEY.           | An attempt to write a file to a memory card<br>was unsuccessful. Check that the memory<br>card is not damaged.                                                                                        |
|   |                                               | Note) Check that the memory card's battery<br>is not exhausted, that its circuitry has<br>not been damaged, and that it is se-<br>curely inserted into its slot.                                      |
|   | FLASH MEMORY NO<br>SPACE                      | There is insufficient free FROM to store the selected file. Delete any unnecessary files from FROM.                                                                                                   |
|   | FLASH ROM MODULE<br>NOT EXIST.<br>HIT SELECT. | The FROM module is not mounted on that<br>CNC system. Put the FROM module on the<br>board.                                                                                                    |
| G | GRAPHIC SOFT IS NOT<br>FOUND. BOOT STOP.      | Graphic software is required. Load appropri-<br>ate graphic software for the hardware in<br>FROM.                                                                                                    |
| I | ILLEGAL FORMAT FILE                           | The selected file cannot be read into flash<br>memory. The selected file or the header in-<br>formation for FROM may have been dam-<br>aged or destroyed.                                             |
|   | ILLEGAL FROM MOD-<br>ULE.<br>HIT SELECT KEY.  | The FROM module ID is illegal. Check the drawing No. of the FROM module.                                                                                                    |
|   | ILLEGAL SRAM MOD-<br>ULE.<br>HIT SELECT KEY.  | The SRAM module ID is illegal. Check the drawing No. of the SRAM module.                                                                                                    |
| L | LOADING ERROR.<br>HIT SELECT KEY.             | An error occurred while loading data into FROM.<br>Do not touch the memory card while loading data.                                                                                                   |

|   | Message                                        | Cause and Response                                                                                                    |
|---|------------------------------------------------|----------------------------------------------------------------------------------------------------|
| М | MAX EXTENSION OVER.<br>HIT SELECT KEY.         | The extension number added to a file name exceeds 31. Delete any unnecessary backup files from the memory card.                                                                                                    |
|   | MEMORY CARD BAT-<br>TERY ALARM.<br>HIT SELECT. | The memory card's battery is exhausted. Replace the battery.                                                                                                    |
|   | MEMORY CARD FULL.<br>HIT SELECT KEY.           | The memory card is full. Delete any unnec-<br>essary files from the memory card. Alterna-<br>tively, replace the memory card with another<br>card having sufficient free space.                                                 |
|   | MEMORY CARD IS NOT<br>AVAILABLE. HIT SEL.      | The use of this memory card is not sup-<br>ported. Use only FANUC–recommended<br>memory cards, as described in the order list.                                                                                                  |
|   | MEMORY CARD MOUNT<br>ERROR.<br>HIT SELECT KEY  | The memory card could not be accessed.<br>Check that the memory card is normal.                                                                                                    |
|   | MEMORY CARD NOT EX-<br>IST.<br>HIT SELECT KEY. | The memory card is not inserted into its slot.<br>Check that the memory card is pushed fully<br>home.                                                                                                    |
|   | MEMORY CARD PRO-<br>TECTED.HIT SELECT<br>KEY.  | Although writing to the memory card was se-<br>lected, the write inhibit switch is set. Disable<br>the write inhibit switch.                                                                                                    |
|   |                                                | Note) Check that the memory card's battery<br>is not exhausted, that its circuitry has<br>not been damaged, and that it is se-<br>curely inserted into its slot.                                                                |
|   | MEMORY CARD RESET<br>ERROR.<br>HIT SELECT KEY. | Access to a memory card failed. The<br>memory card's battery may have gone dead,<br>the memory card may have been damaged<br>electrically, or the memory card may not be<br>inserted in the slot securely.                      |
|   | MEMORY CARD WRITE ERROR.                       | Access to the memory card has failed.<br>Check whether the memory card is defective.                                                                                                    |
|   | HIT SELECT KEY.                                | Note) Check that the memory card's battery<br>is not exhausted, that its circuitry has<br>not been damaged, and that it is se-<br>curely inserted into its slot.                                                                |
| Ν | NMI OCCURRED.<br>PLEASE POWER OFF.             | A hardware or software error occurred. De-<br>termine the procedure which causes the er-<br>ror, and report it to FANUC together with the<br>series and edition of the boot software.                                           |
| Ρ | PLEASE FORMAT FLASH<br>TYPE CARD.HIT SEL.      | It is not possible to delete only specific files<br>from a FROM card, due to the characteristics<br>of the memory used. To delete a file it is nec-<br>essary to delete all files on the card, by using<br>the FORMAT function. |
| R | ROM PARITY ERROR:<br>NC BASIC. HIT SELECT.     | The NC BASIC is parity error. Check whether<br>NC BASIC is in FROM, using SYSTEM DATA<br>CHECK.                                                                                                    |

|   | Message                                       | Cause and Response                                                                                                    |
|---|-----------------------------------------------|----------------------------------------------------------------------------------------------------|
| S | SRAM DATA BACKUP<br>ERROR.<br>HIT SELECT KEY. | An attempt to write a backup file to a memory<br>card failed.<br>Check that the memory card is normal.<br>Check that the memory card's battery is not<br>exhausted, that its circuitry has not been<br>damaged, and that it is securely inserted into<br>its slot. |
|   | SRAM PARITY<br>OCCURRED.<br>PLEASE POWER OFF. | A parity error was detected during backup operation of SRAM (Note).                                                                                                    |

NOTE Action to be taken when an SRAM parity error is detected during backup of SRAM in the boot system

> The SRAM area of each CNC shipped from the factory is cleared and is free of parity errors. However, shock applied to the CNC during transportation may cause a parity error in the SRAM area. If the backup battery of the CNC is dead, a parity error can occur in the SRAM area. If a parity error occurs in the SRAM area, the data held in the SRAM area is not guaranteed. However, the CNC does not always use the entire SRAM area. A parity error is not detected by hardware unless the part containing the error is read. Therefore, if a parity error occurs in an area not accessed by the CNC, the CNC may operate normally. The SRAM backup function of the boot system reads the entire SRAM area. So, a parity error may occur in the middle of backup operation even when the CNC has operated normally. In this case, the SRAM data of the CNC is not guaranteed, and the data cannot be backed up using the SRAM backup function of the boot system. Nevertheless, the CNC may operate normally. So, it is recommended that necessary data be backed up using the Floppy Cassette or Handy File, data all clear operation be performed, then the backed up data be restored in the CNC. Once all clear operation is performed, the parity error can be removed. Then, the SRAM backup function of the boot system can be used.

 If an error occurs, the corresponding error message appears on the screen, together with the message "HIT SELECT KEY." Note that the [SELECT] soft key is disabled for errors whose clearing requires that the power be turned off.

# 19.4 LED Indication and Maintenance Operation of the Stand–Alone Type Unit

#### Overview

FANUC Series 16*i*/18*i*/21*i* of stand–alone type is equipped with a 7–segment LED, rotary switch, and push switch.

When no MDI is included in the system configuration or when the MDI becomes defective and cannot be used, battery backed–up data can be saved and restored by using the rotary switch and push switch.

When the MDI can be used, use these switches for maintenance by system monitor of the boot function.

Layout of the 7-segment LED and switches

The 7–segment LED, rotary switch, and push switch are located as shown below.

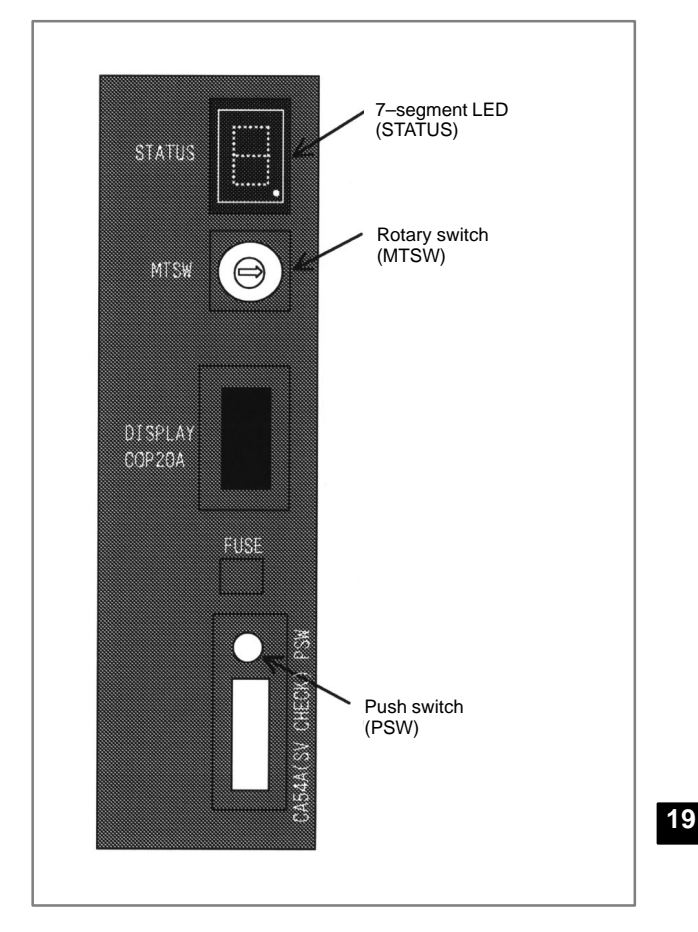

## 19.4.1 Seven-segmentLED display

## 19.4.1.1 NC status display

| Number displayed on LED  | Blink/not blink | Description                                                           |
|--------------------------|-----------------|-----------------------------------------------------------------------|
|                          | Not blink       | Automatic operation is paused, stopped, or reset.                     |
| (Rotation of character ) | Not blink       | Automatic operation start<br>signal<br>When STL <f000#5> = 1</f000#5> |
| Number ( to )            | Blink           | System alarm status                                                   |
| Number ( to )            | Not blink       | Status change at power-on                                             |

## 19.4.1.2 LED display during automatic operation

| LED indication | Description                                                        |
|----------------|--------------------------------------------------------------------|
|                | Automatic operation start signal<br>When STL <f000#5> = 1</f000#5> |
| ╺╘╶╸╛╶╸╛       |                                                                    |

## 19.4.1.3 LED display when the push switch is pressed

| Number displayed on LED | Blink/not blink | Description                                |
|-------------------------|-----------------|--------------------------------------------|
|                         | Not blink       | The push switch has been pressed normally. |

## 19.4.1.4 LED display when a system alarm is issued

When a system alarm is issued, a number blinks on the 7-segment LED.

| Number on LED<br>(blinking) | System alarm<br>number | Type of system alarm             |
|-----------------------------|------------------------|----------------------------------|
|                             | In the 900's           | ROM PARITY                       |
|                             | In the 910's           | SRAM PARITY,<br>DRAM PARITY      |
|                             | In the 920's           | SERVO ALARM                      |
|                             | In the 930's           | CPU INTERRUPT,<br>SRAM ECC ERROR |
|                             | In the 950's           | PMC SYSTEM ALARM                 |
|                             | In the 970's           | NON MASK INTERRUPT,<br>BUS ERROR |
|                             | Others                 | Other system alarms              |

## 19.4.1.5 Display on the 7-segment LED at power-on

| Number displayed<br>on LED | On/off status of<br>4 LEDs | Meaning                                                                                                    |
|----------------------------|----------------------------|----------------------------------------------------------------------------------------------------|
|                            |                            | Power is not on.                                                                                                    |
|                            |                            | Power is turned on, but the CPU does not yet start.                                                                            |
|                            |                            | NC system loading is started<br>by the boot system.                                                                            |
|                            |                            | The NC system has started,<br>and RAM initialization has ter-<br>minated.                                                      |
|                            |                            | Wait for ID setting for each board                                                                                             |
|                            |                            | ID setting for each board has terminated, and CRT initializa-<br>tion has terminated.                                          |
|                            |                            | FANUC bus initialization has terminated.                                                                                       |
|                            |                            | Loading from F–ROM has ter-<br>minated, PMC initialization has<br>terminated, and the series/edi-<br>tion screen is displayed. |
|                            |                            | Hardware configuration in-<br>formation setting for each mod-<br>ule has completed.                                            |
|                            |                            | PMC ladder initialization has completed.                                                                                       |
|                            |                            | Wait for digital servo and spindle initialization                                                                              |
|                            |                            | Digital servo and spindle initial-<br>ization has completed.                                                                   |
|                            |                            | Initialization has completed. In normal operation state.                                                                       |

□ : Off 🛛 🔳 : On

#### 19.4.2 Maintenanceoperation method

#### 19.4.2.1 Operation before power-on

Before turning on the power, select a function number by using the rotary switch. When the power is turned on after the selection with the rotary switch, the number corresponding to the selected function number is indicated on the LED. The indication blinks at intervals of about one second.

Function Number

Each function is assigned a number. This number is called a function number hereinafter in this manual. The function numbers that can be selected with the rotary switch are listed below. Do not set the reserved function numbers. (If a reserved function number is set, the system operates as if function number 0 were selected. However, a function may be added in the future.)

| Function<br>number | Explanation                                                                         |
|--------------------|-------------------------------------------------------------------------------------|
| 0                  | Normal state. After terminating maintenance operation, al-<br>ways set this number. |
| 1                  | Reserved                                                                            |
| 2                  | Sets a device number for the display link function.                                 |
| 3                  | Reserved                                                                            |
| 4                  | Confirms a device number for the display link function.                             |
| 5                  | Memory all clear                                                                    |
| 6                  | Reserved                                                                            |
| 7                  | Reserved                                                                            |
| 8                  | Saves battery backed-up main board data in a memory card at a time.                 |
| 9                  | Reserved                                                                            |
| А                  | Restores battery backed-up main board data from a memory card at a time.            |
| В                  | Reserved                                                                            |
| С                  | Reserved                                                                            |
| D                  | Reserved                                                                            |
| E                  | Reserved                                                                            |
| F                  | Reserved                                                                            |

# 19.4.2.2 Operation of function number 2 (device number setting of the display link function)

This function sets a device number for the display link function.

- (1) Check that number 2 blinks on the LED, and press the push switch.
- (2) Number 2 is displayed on the LED. Press the push switch.
- (3) Sixteen numbers from 0 to F are displayed on the LED one by one at intervals of about one second. When the device number you want to set appears on the LED, press the push switch.
- (4) The selected device number blinks on the LED. Press the push switch.
- (5) The device number used for the display link function is set and displayed on the LED.

# 19.4.2.3 Operation of function number 4 (checking a device number used for the display link function)

This function displays a device number used for the display link function.

- (1) Check that number 4 blinks on the LED. Press the push switch.
- (2) Number 4 is displayed on the LED. Press the push switch.
- (3) Number 0 is displayed on the LED. Press the push switch.
- (4) Numbers 0 and 2 are displayed alternately on the LED at intervals of about one second. When 2 is displayed, press the push switch.
- (5) The device number used for the display link function is displayed on the LED.

#### 19.4.2.4 Operation of function number 5 (memory all clear)

This function clears all the battery backed–up SRAM data. The device number for the display link function is also cleared. Once the device number has been cleared, the device number is set to 0.

- (1) Check that number 5 blinks on the LED. Press the push switch.
- (2) Number 5 is displayed on the LED. Press the push switch.
- (3) The display on the LED changes from to F to 9 to 8 to 7 to 6 to 5 to 4 to 3 to 2 to 1 to 0 in this order.
- (4) After all–clear operation terminates normally, the LED display stops changing at number 0.
- (5) Turn off the power, set the rotary switch to 0 (normal state), then turn on the power again.
# 19.4.2.5 Operation of function number 8 (saving to the memory card in a batch)

This function saves battery backed–up main board data in a memory card at a time. The data saved using this function can be restored at a time by performing the operation for function number A or by using the SRAMDATABACKUP function of the boot function.

- In the memory card slot (MEMORY CARD CNM1B) of the control unit, insert a formatted memory card having at least 512 KB of available space.
- (2) Check that number 8 blinks on the LED, and press the push switch.
- (3) While data is being saved in the memory card, the LED indication turns clockwise.
- (4) If the data cannot fit in one memory card, number 3 blinks. Replace the memory card with another one, and press the push switch.
- (5) If the protect switch of the memory card is not released or if the battery capacity of the memory card is insufficient, number 2 blinks on the LED. Replace the memory card with another one, and press the push switch.
- (6) When the data has been saved normally, number 0 is displayed on the LED. If the data cannot be saved normally, number 1 is displayed on the LED.
- (7) If SRAM PARITY occurs during data save operation, number 1 blinks on the LED. In this case, it is impossible to save the data at a time. Back up individual data items one by one, then perform all-clear operation.

# 19.4.2.6 Operation of function number A (restoration from the memory card in a batch)

This function restores battery backed–up main board data from a memory card at a time.

- Insert the memory card in the memory card slot (MEMORY CARD CNM1B) of the control unit.
- (2) Check that A blinks on the LED, and press the push switch.
- (3) While data is being restored from the memory card, the LED indication turns counterclockwise.
- (4) If the entire data cannot be restored from the single memory card, number 3 blinks. Replace the memory card with the next memory card, and press the push switch.
- (5) If the memory card cannot be recognized correctly, number 2 blinks on the LED. Check the memory card status, and press the push switch.
- (6) When the data has been restored normally, number 0 is displayed on the LED. If the data cannot be restored normally, number 1 is displayed on the LED.

### 19.5 Maintenance of Open CNC (Boot–up and IPL)

#### Overview

When the 160*i*/180*i*/210*i* is used or the CNC is connected to the PC over HSSB, Ncboot32.exe can be used for the maintenance of the CNC. When the 160*i*s/180*i*s/210*i*s is used, Ncbootis.exe can be used for the maintenance of the CNC. Unless otherwise specified, the following examples assume the use of Ncboot32.

Ncboot32.exe provides the following functions:

- BOOT screen (for CNC system data maintenance, SRAM backup, and so forth)
- IPL screen (for clearing SRAM, and so forth)
- Display of the CNC power-on screen
- Display of CNC alarm screen
- · Re-connection in case of the occurrence of a communication error
- Start of a registered application program

Ncboot32.exe is copied in the System folder of Windows (System32 folder in Windows NT) at driver installation. At the start of Windows, Ncboot32.exe starts automatically, and resides in the system tray.

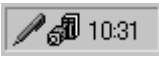

(Icon at the center)

Supplementary 1: Multi-connection

Ncboot32.exe supports HSSB multi–connection. The CNCs connected by HSSB are managed as nodes. The boot, IPL, and system alarm screens are displayed in windows that are opened independently for each node.

Supplementary 2: Termination method

Normally, Ncboot32.exe need not be terminated. However, to terminate Ncboot32.exe, right-click the icon in the system tray, and click End in the popup menu. When the Ncboot32.exe window is open, End cannot be selected.

NOTE When the CNC is connected to the PC over Ethernet, use the standard LCD/MDI for the maintenance of the CNC.

#### 19.5.1 Changing start sequences

With the rotary switch on the HSSB board on the CNC side (when the CNC does not have the PC function) or on the motherboard of the CNC (when the CNC has the PC function), the start sequence can be changed.

Position 0 can be selected as required to perform maintenance using the boot and IPL screens.

Position 0 (maintenance)

- 1. Wait until communication with the CNC is established.
- 2. Display the boot screen.
- 3. Display the IPL screen.
- 4. Display the CNC power-on screen.
- 5. Initialize the work area for the data window library.
- 6. Start a registered application program.
- 7. Perform monitoring for communication errors and CNC system alarms.

Position 1 (normal operation)

- 1. Wait until communication with the CNC is established.
- 2. Initialize the work area for the data window library.
- 3. Start a registered application program.
- 4. Perform monitoring for communication errors and CNC system alarms.

Position 2 (asynchronous start)

- 1. The CNC starts without waiting for communication to be established.
- 2. After communication is established, the PC performs initialization described below.
- 3. Initialize the work area for the data window library.
- 4. Start a registered application program.
- 5. Perform monitoring for communication errors and CNC system alarms.
- HSSB interface board of LCD-mounted type 16i/18i/21i

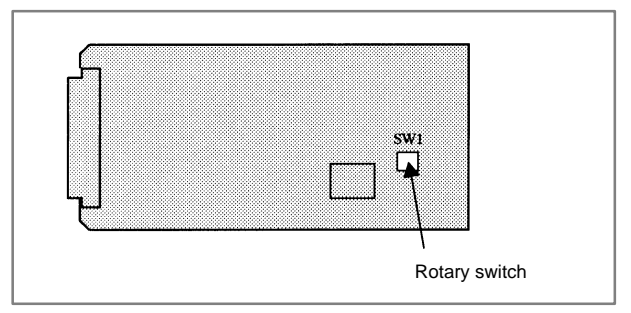

# **19. MAINTENANCE FUNCTION**

 HSSB interface board of stand–alone type 16i/18i/21i/160i/180i/210i/ 160is/180is/ 210is

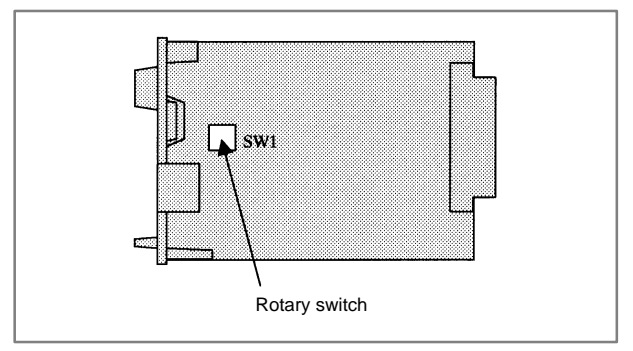

• Stand–alone type 160is/180is/210is

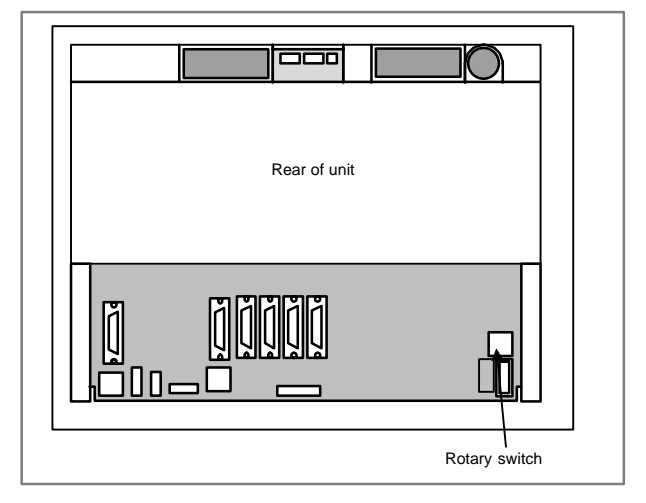

#### 19.5.2 Explanation of boot screens

NOTE A mouse is required to display Ncboot32.exe screens.

#### 19.5.2.1 Boot screen

| NCBOOT32 - Node0 : | CNC-1                     | ×               |
|--------------------|---------------------------|-----------------|
| Board: 0 MAIN      | F-ROM 30.8 MB SRAM 3.0 MB | About           |
| System Data SR/    | AM ] File ]               |                 |
| DO DADIO           |                           |                 |
| NC1 OPTN           | ()/                       | Load            |
| NC2 OPTN           | 8                         | Save            |
| GRAPHIC            | (5)                       |                 |
| PS0B406G           | 8                         | <u>Ch</u> eck   |
| PS1 B406G          | (4)<br>(4)                | Delete          |
| DGB0SRVO           | Ø.                        | <u><u> </u></u> |
| MNT2SRVO           | (2)                       | ]               |
| PBDM               | (4)                       |                 |
| PBDS               | (1)                       |                 |
| ETHE               | (8)                       |                 |
|                    |                           |                 |
| S <u>e</u> ttings  |                           | Close           |
|                    |                           |                 |

When the sub-board is provided, select a board in the [Board] list.

The area where the file is to be placed can be changed by using the  $\ensuremath{[\mathsf{Setting...]}\mathsf{button.}}$ 

| NCBOOT32             |        |
|----------------------|--------|
| File location        | ОК     |
| C Memory Card on CNC | Cancel |
|                      |        |
|                      |        |

Select the memory card on the CNC or a PC folder. The file location may be changed at any time.

#### 19.5.2.2 System data manipulation (system data tab)

The following screen is used for manipulating system data (including control software and ladder programs) on the NC.

| NCBOOT32 - Node0     | CNC-1                     |          | ×             |
|----------------------|---------------------------|----------|---------------|
| Board: 0 MAIN        | F-ROM 30.8 MB SRAM 3.0 MB | •        | <u>A</u> bout |
| Suctem Data Lon      | AM LED-                   |          |               |
|                      | AMIFIE                    |          |               |
| NC BASIC             | (10)<br>(8)               | <u> </u> | <u>L</u> oad  |
| NC2 OPTN<br>ETH2 EMB | (8)<br>(8)                |          | Save          |
| GRAPHIC<br>PS0B406G  | (5)<br>(8)                |          | Check         |
| PS1 B406G            | (4)<br>(4)                |          |               |
| DGB0SRVO             | (2)                       |          |               |
| PMC-SB               | (j)                       |          |               |
| PBDM<br>PBDS         | (4)<br>(1)                |          |               |
| COM0OPT1             | (1)<br>(8)                | <b>•</b> |               |
|                      |                           |          |               |
| S <u>e</u> ttings    |                           |          | <u>C</u> lose |

[Load...] opens the file selection screen. Specify a file to be loaded.

[Save] saves the selected NC system data in a file.

[Check] checks the selected NC system data.

[Delete] deletes the selected NC system data.

#### 19.5.2.3 SRAM operation (SRAM tab)

This screen is used to store and restore NC SRAM data.

| NCBOOT32 - Node0 : CNC-1                                                        | ×               |
|---------------------------------------------------------------------------------|-----------------|
| Board: 0 MAIN F-ROM 30.8 MB SRAM 3.0 MB ▼                                       | <u>A</u> bout   |
| System Data SRAM File                                                           |                 |
| SRAM3_0A.FDB -> COMPLETE                                                        | <u>B</u> ackup  |
| SRAM3-00 FDB -> COMPLETE<br>SRAM3-00 FDB -> COMPLETE                            | <u>R</u> estore |
| SRAM3-0E.FDB -> COMPLETE<br>SRAM3-0E.FDB -> COMPLETE<br>SRAM3-0E.FDB -> WBITING |                 |
|                                                                                 |                 |
|                                                                                 |                 |
|                                                                                 |                 |
|                                                                                 |                 |
|                                                                                 |                 |
| S <u>e</u> ttings                                                               | <u>C</u> lose   |
|                                                                                 |                 |

[Backup] stores SRAM data, and [Restore] restores SRAM data. In the center of the screen, the progress status is displayed. As with the NC, the backup file name is determined automatically from the SRAM size, and cannot be renamed.

#### 19.5.2.4 File operation (file tab)

The following screen is used for operating files on a memory card in the CNC or in a folder of the PC.

| NCBOOT32 - Node0 : CNC                                                                                                    | >-1                                                                                                    |                                                                                                    |   | ×                                 |
|----------------------------------------------------------------------------------------------------|----------------------------------------------------------------------------------------------------|----------------------------------------------------------------------------------------------------|---|-----------------------------------|
| Board: 0 MAIN F-F                                                                                                    | OM 30.8 M                                                                                                    | B SRAM 3.0 MB                                                                                                    | • | <u>A</u> bout                     |
|                                                                                                    | File 1                                                                                                    |                                                                                                    |   |                                   |
| System Data   SRAM                                                                                                    | rile                                                                                                    |                                                                                                    |   |                                   |
| Name                                                                                                    | Size                                                                                                    | Date                                                                                                    |   | <u>D</u> elete                    |
| DCEDSEX00000<br>DG_SERVO.000<br>ETH2_EMB.000<br>GRAPHIC.000<br>MINFO.000<br>NC_BASIC.000<br>PMC0BSC.000<br>PS0B406G.000<br>PS1B406G.000<br>PS2B406G.000<br>SRAM3_0A.FDB | 257KB<br>129KB<br>1025KB<br>641KB<br>129KB<br>1025KB<br>1281KB<br>769KB<br>1025KB<br>1025KB<br>513KB<br>513KB<br>513KB<br>513KB | 01/10/25 92023<br>01/10/25 92039<br>01/10/25 92020<br>01/10/25 92013<br>01/10/25 92031<br>01/10/25 92031<br>01/10/25 92029<br>01/10/25 92037<br>01/10/25 92000<br>01/10/25 92000<br>01/10/25 92008<br>02/04/08 100554 |   | <u>F</u> ormat<br><u>R</u> efresh |
| S <u>e</u> ttings                                                                                                    |                                                                                                    |                                                                                                    |   | Close                             |

[Delete] deletes a selected file.

[Format] formats the memory card. This button is valid when the memory card is selected by [Setting...]

[Refresh] updates the file list to the latest state. After changing memory cards or floppy disks, click this button.

#### 19.5.3 IPL screen

| NCB00T32 - Node0 : CNC-1                                       |
|----------------------------------------------------------------|
| IPL MENU<br>(MENU)<br>0. EXIT<br>1. MEMORY CLEAR<br>2. SETTING |
| 9. OTHERS                                                      |
| SELECT NO.:                                                    |
|                                                                |
|                                                                |

NOTE The contents of the IPL screen vary depending on the CNC model. Follow the instructions displayed in the menu.

The CNC allows functions to be performed according to the key status set at power–on.

The open CNC does not allow this operation. On the IPL screen, however, equivalent functions can be executed.

For details of the menu on the IPL screen and supported functions, see the table given in Subsec. 19.5.3.1.

|         | Title              | e on IPL screen |                                | Corresponding MDI<br>key operation at<br>power–on<br>(Operation with a<br>standard CNC) |
|---------|--------------------|-----------------|--------------------------------|-----------------------------------------------------------------------------------------|
| 0. EXIT |                    |                 |                                |                                                                                         |
| 1.      | 0. CANC            | EL              |                                |                                                                                         |
| CLEAR   | 1. ALL M           | EMORY           | 0. CANCEL                      |                                                                                         |
|         |                    |                 | 1. ALL                         | <delete> +<br/><reset></reset></delete>                                                 |
|         |                    |                 | 2. SUB                         | <cam> + &lt;2&gt;</cam>                                                                 |
|         |                    |                 | 3. LOADER                      | <can> + &lt;5&gt;</can>                                                                 |
|         | 2. PARA            | METER AND       | 0. CANCEL                      |                                                                                         |
|         | OFFSI              | =1              | 1. MAIN                        | <reset></reset>                                                                         |
|         |                    |                 | 2. SUB                         | <reset> + &lt;2&gt;</reset>                                                             |
|         |                    |                 | 3. LOADER                      | <reset> + &lt;5&gt;</reset>                                                             |
|         | 3. ALL PI          | ROGRAM          | 0. CANCEL                      |                                                                                         |
|         |                    |                 | 1. ALL                         | <delete></delete>                                                                       |
|         |                    |                 | 2. MAIN                        | <delete> + &lt;1&gt;</delete>                                                           |
|         |                    |                 | 3. SUB                         | <delete> + &lt;2&gt;</delete>                                                           |
|         |                    |                 | 4. LOADER                      | <delete> + &lt;5&gt;</delete>                                                           |
|         | 4. ADDITIONAL SRAM |                 | 0. CANCEL                      |                                                                                         |
|         |                    |                 | 1. ALL                         | <o> + <delete></delete></o>                                                             |
|         |                    |                 | 2. MAIN                        | <0> + <1>                                                                               |
|         |                    |                 | 3. SUB                         | <0> + <2>                                                                               |
|         | 5. PMC             | 0. CANCEL       | 1                              |                                                                                         |
|         |                    | 1. PARAMETER    | 0. CANCEL                      |                                                                                         |
|         |                    |                 | 1. CNC                         | <z> + &lt;0&gt;</z>                                                                     |
|         |                    |                 | 2. LOADER                      | <z> + &lt;5&gt;</z>                                                                     |
|         |                    | 2. PROGRAM      | 0. CANCEL                      |                                                                                         |
|         |                    |                 | 1. CNC                         | <z> + <o></o></z>                                                                       |
|         |                    |                 | 2. LOADER                      | <z> + &lt;5&gt;</z>                                                                     |
|         | 6. CAP–I           | I               | 0. CANCEL                      |                                                                                         |
|         |                    |                 | 1. SUB<br>MEMORY               | <sp></sp>                                                                               |
|         |                    |                 | 2. CONVERSA-<br>TIONAL<br>DATA | <i></i>                                                                                 |

### 19.5.3.1 Functions on the IPL screen

|               | Title on IPL screen              |                                                                     | Corresponding MDI<br>key operation at<br>power–on<br>(Operation with a<br>standard CNC) |
|---------------|----------------------------------|---------------------------------------------------------------------|-----------------------------------------------------------------------------------------|
| 2.<br>SETTING | 0. CANCEL                        |                                                                     |                                                                                         |
|               | 1. IGNORE OVER TRAV-<br>EL ALARM | 0. CANCEL<br>1. CNC<br>2. LOADER                                    | <can> + <p><br/><can> + <l></l></can></p></can>                                         |
|               | 2. START WITHOUT LAD-<br>DER     | 0. CANCEL<br>1. CNC SIDE<br>2. LOADER<br>SIDE                       | <can> + <z><br/>&lt; . &gt; + &lt;5&gt;</z></can>                                       |
|               | 3. CLANGUAGE EXECU-<br>TOR       | 0. CANCEL<br>1. MAKE VOID<br>C-EXEC<br>2. BOOTS UP<br>C-EXEC<br>APL | <m> + &lt;0&gt;<br/><m> + &lt;3&gt;</m></m>                                             |
| 9.<br>OTHERS  | 0. CANCEL                        |                                                                     |                                                                                         |
|               | 1. P-CODE LOADER                 | <can> + <prog></prog></can>                                         |                                                                                         |

#### 19.5.4 Other screens

#### 19.5.4.1 CNC alarm screen

| NCBOOT32 - Node0 : CNC-1                                                                                                |                              |
|----------------------------------------------------------------------------------------------------|------------------------------|
| SYSTEM ALARM                                                                                                    | B0H1 - P5                    |
| 975 BUS ERROR                                                                                                    |                              |
| EAX EBX ECX EDX ESI EDI EBP ESP<br>000000088 00000000 00000000 00000000 000000                                          | FFAA                         |
| SS DS ES FS GS TR LDTR EFLAGS VECT ERRC ERROR-ADDRESS<br>06D8 0050 0050 0068 0338 0678 0028 00008046 FFFF 0078:00008D83 |                              |
| STACK (PLO)<br>3248 FFCC 838E 0010 0000 0000 0000 0000 0010 0010 FFCC 0000 0000                                         | 50 FFD4 8109<br>38 0000 0338 |
|                                                                                                    |                              |
| NWIC 01000000 00000000 11111111 010011111<br>ADRS 00000000                                                              |                              |

This screen appears when a system alarm is issued in the CNC. (The above screen is an example. The displayed information varies depending on the system alarm issued in the CNC.)

#### 19.5.4.2 Status screen (160*i*/180*i*/210*i*)

To open the status screen, double-click the icon in the system tray. Alternatively, in the menu popped up by right-clicking, click OPEN.

| NCBOOT32                           |                        |                    | ×                    |
|------------------------------------|------------------------|--------------------|----------------------|
| Node<br>0<br>1<br>2<br>3<br>4<br>5 | Name<br>CNC-1<br>CNC-2 | Bus S<br>1 00<br>0 | tatus Close Settings |
| 6<br>7<br>IZ Pop u                 | in this window on c    | ommunication erro  | <u>A</u> bout        |

Node: Node number

- Name: Node name. (Define the node name in advance by using the device manager in Windows 95/98 or the HSSB applet on the control panel in Windows NT.)
- Bus: Hardware communication status (0: Communication error, 1: Communication established)

Status: Status (in hexadecimal)

- Bit 1: Rotary switch position 1
- Bit 2: End of boot processing
- Bit 3: End of IPL processing
- Bit 4: Rotary switch position 2
- Bit 8: CNC system alarm

Pop up this window on communication error: By checking this item, this screen (status screen) is opened automatically when a communication error occurs.

Clicking the [Close] button closes the screen.

Clicking the [Setting...] button opens the option setting screen.

Clicking the [About...] button opens the version information screen.

#### 19.5.4.3 Status screen (160is/180is/210is)

The status screen appears when the system tray icon is double–clicked or NCBOOTis is restarted. This screen can be used to change the list of files to save, restore, or start as well as to check the execution result.

| NCBOOTis                                                           | ×                 |
|--------------------------------------------------------------------|-------------------|
| CNC & keyboard type: 160is-M                                       | Close             |
| List: Save                                                         | <u>A</u> bout     |
| File Name Log<br>¥temp¥00001.dat OK                                | Insert            |
|                                                                    | Delete            |
|                                                                    | Up                |
|                                                                    | Do <u>w</u> n     |
| ✓ Screen saver enable     10     Minutes     ✓ Auto start NCBOOTis | Save              |
| Backup unit gnable     High priority       Alarm for backup     30 | Cloc <u>k</u>     |
| Backup status: No Alarm.                                           | Keyboa <u>r</u> d |

To close the screen, press the [Close] button.

[About...] When this button is pressed, the version information screen appears.

[CNC & keyboard type] This list is used to select the type of the CNC.

[List] This list is used to select the type of registered data to display or edit. [Save] is used to select the files to be saved during power-down. [Load] is used to select the files to be restored during power-up. [Start] is used to select the files to be started during power-up.

[Insert] This button is used to newly register data.

[Delete] This button is used to delete the registered data from the selected line.

[Up] This button is used to push forward the registration place of the selected line.

[Down] This button is used to push back the registration place of the selected line.

[Save] This button is used to save the registered files to the "\Storage Card\Backup" folder. When automatic backup failed, restoration is performed with the files.

[Clock] This button is used to adjust the calendar and clock. It also sets the time difference (time zone) from Universal Coordinated Time.

[Screen saver enable] When this check box is checked, the screen saver is enabled.

[Auto start NCBOOTis] When this check box is checked, NCBOOTis automatically starts the next time.

[Backup unit Enable] When this check box is checked, the registry and files are automatically saved during power–down. After power–down, the special battery is used to supply the power during saving.

[High Priority] This check box is used to set the priority of automatic backup task. To save some files with an application, uncheck this check box.

## **19. MAINTENANCE FUNCTION**

[Alarm for backup] This check box is used to set the interval in days at which a message appears to prompt the user for manual saving when the system operates for an extended period of time.

#### 19.5.4.4 Option setting screen (160*i*/180*i*/210*i* only)

On the option setting screen, application programs can be registered. When a program uses the data window library, the program does not run unless it is started after the work area for the data window library is initialized. By registering such a program in Ncboot32.exe, it can be executed after the initialization of the work area for the data window library.

Application programs are registered for each node.

| NCBOOT32                                                                     | ×                                             |
|------------------------------------------------------------------------------|-----------------------------------------------|
| Application Programs                                                         |                                               |
| Node: 0: CNC-1                                                               |                                               |
| ™C¥Program Files¥Basic Operation Package 1¥Wint<br>C¥116i¥MyApp.exe /Node=%d | <u>N</u> ew<br><u>R</u> emove<br><u>E</u> dit |
| OK                                                                           | Cancel                                        |

[Node] selects a node. In the list box in the center of the screen, the programs registered for the selected node are displayed.

[New...] registers a new program. When a blank character is included in the path, it is enclosed with double quotation marks.

[Remove] deletes a selected line.

[Edit] allows editing of a selected line. This button is used to edit arguments. The character string %d in the command line is replaced by a node number. To represent % itself, describe %%.

- Example: To start basic operation package 1 after initialization of the work area for the data window library of the node, describe the following: "C:\Program Files\Basic Operation Package 1\WinBOP32.exe" /Node=%d
- NOTE For the 160is/180is/210is, the option setting screen is not provided.

## 19.6 Color Setting Screen

When VGA screen display is selected, the color scheme of the VGA screen can be changed on the color setting screen.

The color setting screen cannot be used when PRM3119#7 is set to 1.

#### 19.6.1 Screen display

- 1. Press the SYSTEM function key.
- Press the continuous menu key > several times. The [COLOR] soft key appears.
- 3. Press the [COLOR] soft key. The color setting screen appears.

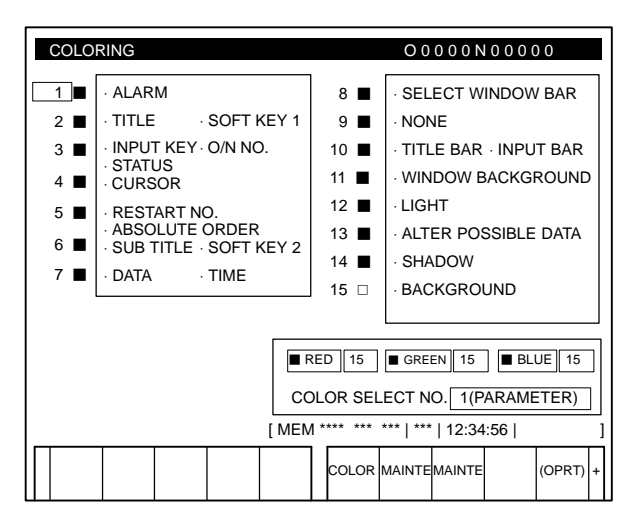

#### 19.6.2 Color setting

- Changing a color (color palette value)
- 1. Press the [(OPRT)] soft key. The following operation soft keys appear.

|  | RED | GREEN | BLUE | BRIGHT | DARK | + |
|--|-----|-------|------|--------|------|---|
|--|-----|-------|------|--------|------|---|

2. Move the cursor to the color number corresponding to the color palette value to be changed.

The current color palette values of individual color elements are displayed.

 Select a desired color element by pressing the [RED], [GREEN], or [BLUE] operation soft key.

Two or more color elements can be simultaneously selected.

Each time the [RED], [GREEN], or [BLUE] operation soft key is pressed, the selection is made or canceled.

(If the [RED], [GREEN], and [BLUE] operation soft keys are not displayed, press the rightmost soft key.)

4. Press the [LIGHT] or [DARK] operation soft key to change the luminance of the selected color element.

• Storing colors (color palette values)

A specified color palette value can be stored.

|  | STORE | CALL | COLOR1 | COLOR2 | COLOR3 | + |  |
|--|-------|------|--------|--------|--------|---|--|
|--|-------|------|--------|--------|--------|---|--|

 Select a desired storage area by pressing the [COLOR1], [COLOR2], or [COLOR3] operation soft key.

(If the [COLOR1], [COLOR2], and [COLOR3] operation soft keys are not displayed, press the rightmost soft key.)

| COLOR1 | — | Standard color data parameters (6561 to 6595) |
|--------|---|-----------------------------------------------|
| COLOR2 | — | Internal RAM                                  |
| COLOR3 |   |                                               |

Press the [STORE] operation soft key. The following operation soft keys appear.

|  | CAN | EXEC | + |
|--|-----|------|---|
|--|-----|------|---|

- To store the current color palette values in the selected area, press the [EXEC] operation soft key. To cancel the storage, press the [CAN] operation soft key or the leftmost key.
- Calling colors (color palette values)

|  | STORE | CALL | COLOR1 | COLOR2 | COLOR3 | + |
|--|-------|------|--------|--------|--------|---|
|--|-------|------|--------|--------|--------|---|

1. Select a color palette storage area by pressing the [COLOR1], [COLOR2], or [COLOR3] operation soft key.

(If the [COLOR1], [COLOR2], and [COLOR3] operation soft keys are not displayed, press the rightmost soft key.)

2. Press the [CALL] operation soft key. The following operation soft keys appear.

|  |  |  |  | CAN | EXEC | + |
|--|--|--|--|-----|------|---|
|--|--|--|--|-----|------|---|

 To call the color palette values from the selected area, press the [EXEC] operation soft key. If no color palette value is stored, this step cannot be executed.

To stop calling, press the [CAN] operation soft key or the leftmost key.

- Notes
- At power-up, the color scheme of the screen is determined by the setting in the COLOR1 area (parameters). If no data is stored in the COLOR1 area, the last color scheme before power-down is applied.
- (2) The standard color data specified in PRM6561–6595 must not be changed by direct MDI key input. When changing the parameter data, set and store the new data on the color setting screen.
- (3) When a wrong value is specified in a standard color data parameter, the screen may not be displayed. If this occurs, turn the power on again,

while pressing the  $\left| \begin{smallmatrix} \text{\tiny DELETE} \\ \end{array} \right|$  and  $\left| \begin{smallmatrix} \text{RESET} \\ \text{RESET} \\ \end{array} \right|$  keys. This clears the whole stored

color scheme and restores the FANUC standard color scheme instead. Be very careful when performing this operation, as all memory contents such as parameters and programs are lost.

## 19.7 Contrast Adjustment

The contrast of a monochrome LCD can be adjusted.

#### 19.7.1 Adjustmentprocedure

- 1. Press the SETTING function key.
- 2. Press the [SETTING] chapter selection soft key. The LCD contrast item is displayed on the setting (handy) screen.

```
SETTING (HANDY)
PARAMETER WRITE = 1 (0:DISABLE 1: ENABLE)
TV CHECK
                = 0 (0:OFF
                               1:0N)
                               1:ISO)
PUNCH CODE
                = 0 (0:EIA
INPUT UNIT
                = 0 (0:MM)
                               1:INCH)
                = 0 (0-3: CHANNEL NO.)
I/O CHANNEL
SEQUENCE NO.
                = 0 (0:OFF)
                               1:0N)
                = 0 (0:NO CNV)
TAPE EORMAT
                               1:F15)
SEQUENCE STOP
                = 0 (PROGRAM NO.)
SEQUENCE STOP
               = 0 (SEQUENCE NO.)
[ CONTRAST ] ( + = [ ON:1 ] - = [ OFF:0 ] )
>
MDI **** *** *** 00:00:00
[NO.SRH] [ ON:1 ] [OFF:0] [+INPUT] [INPUT]
```

3. Move the cursor to "CONTRAST".

4. Adjust the contrast by pressing the operation soft key [ON:1] or [OFF:0].

19.7.2 7.2-inch monochrome LCD (CRT link) adjustment

The 7.2–inch monochrome LCD (connecting using CRT Link) is provided with a contrast adjustment potentiometer and video signal adjustment switches.

The contrast is adjusted when the LCD adapter or panel is replaced. Otherwise, it should not be necessary to use the adjustment switches.

Adjustment points

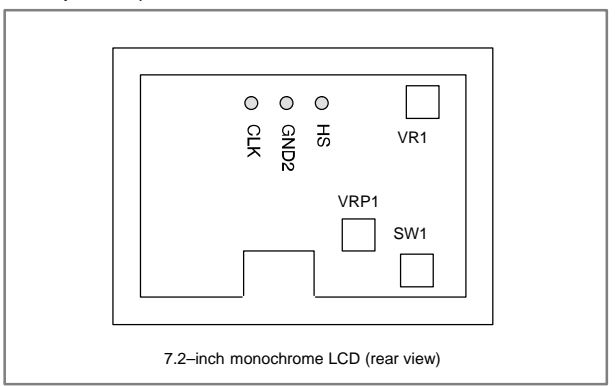

- Adjustment procedure
- (1) Contrast adjustment (Potentiometer VRP1)

This adjustment is made to compensate for variations between, individual LCD adapters and LCD panels. When an LCD adapter or panel is replaced, the following adjustment must be made. If the entire LCD unit is replaced, however, no adjustment is needed.

- (a) First, adjust potentiometer VRP1 until the displayed characters (all black areas) appear white.
- (b) Rotate the potentiometer in the opposite direction until the characters appear clear and black.
- (2) Flicker adjustment (Potentiometer VR1)

This potentiometer is factory-set and normally need not be adjusted by the user. If the setting is changed by mistake, re-adjust it according to the following procedure. Note that some versions of this printed-circuit board do not have this potentiometer; adjustment is performed automatically.

- (a) Using the check pins, observe HS and CLK on an oscilloscope.
- (b) Over part of the range of potentiometer VR1, the positive–going edge of HS will be almost in phase with the positive–going edge of the CLK. Rotating the potentiometer a little does not change the phase difference. Set the potentiometer to the midpoint of this range.
- (c) After completing the adjustment, confirm that the display does not flicker.

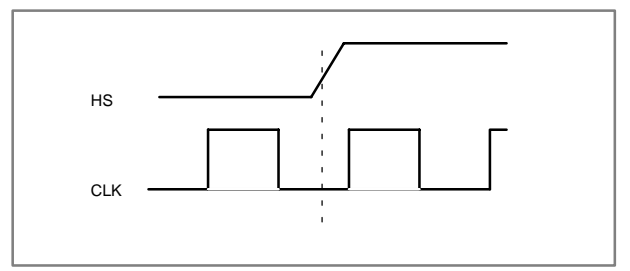

(3) Horizontal position adjustment (Switch SW1)

This switch is factory-set and normally need not be adjusted by the user. If the setting is changed by mistake, re-adjust it according to the following procedure.

- (a) Switch SW1 is used to move the display horizontally in units of dots.
- (b) Set the switch to the point between 8 and B where the entire display is visible.
- (c) The default setting is 9.
- NOTE If the ambient temperature is low, the brightness of the LCD decreases (immediately after the power is turned on, in particular). This is due to the characteristics of the LCD, and does not indicate a fault. As the ambient temperature rises, the LCD becomes brighter.